## HITACHI

# **Technical Manual** Troubleshooting

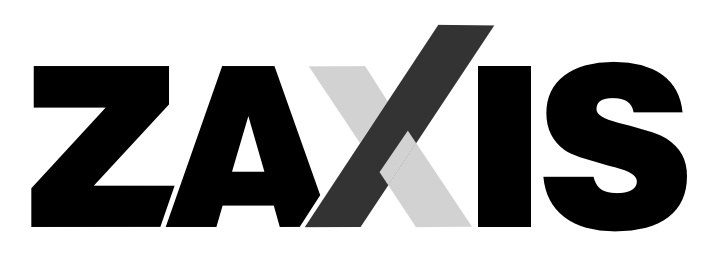

### 200-3 class

200-3•200LC-3•210H-3•210LCH-3•210K-3•210LCK-3•210-3•210LC-3• 210LCN-3•240N-3

### 225US-3 class

225US-3•225USLC-3

### 225USR-3 class

225USR-3+225USRLC-3+225USRK-3+225USRLCK-3

### 240-3 class

240-3•240LC-3•250H-3•250LC-3•250LCN-3•250LCH-3•250K-3•250LCK-3

### 270-3 class

270-3•270LC-3•280LC-3•280LCN-3

# **Hydraulic Excavator**

Service Manual consists of the following separate Part No;

| Technical Manual (Operational Principle) |
|------------------------------------------|
| Technical Manual (Troubleshooting)       |
| Workshop Manual                          |

: Vol. No. TO1V1-E : Vol. No. TT1V1-E : Vol. No. W1V1-E

#### TO THE READER

- This manual is written for an experienced technician to provide technical information needed to maintain and repair this machine.
  - Be sure to thoroughly read this manual for correct product information and service procedures.
- If you have any questions or comments, at if you found any errors regarding the contents of this manual, please contact using "Service Manual Revision Request Form" at the end of this manual. (Note: Do not tear off the form. Copy it for usage.):

Publications Marketing & Product Support Hitachi Construction Machinery Co. Ltd. TEL: 81-298-32-7173 FAX: 81-298-31-1162

#### ADDITIONAL REFERENCES

- Please refer to the materials listed below in addition to this manual.
  - The Operator's Manual
  - The Parts Catalog

#### MANUAL COMPOSITION

- This manual consists of three portions: the Technical Manual (Operational Principle), the Technical Manual (Troubleshooting) and the Workshop Manual.
  - Information included in the Technical Manual (Operational Principle):

technical information needed for redelivery and delivery, operation and activation of all devices and systems.

- Operation Manual of the Engine Parts Catalog of the Engine
- Hitachi Training Material
- Information included in the Technical Manual (Troubleshooting): technical information needed for operational per
  - formance tests, and troubleshooting procedures.
- Information included in the Workshop Manual: technical information needed for maintenance and repair of the machine, tools and devices needed for maintenance and repair, maintenance standards, and removal/installation and assemble/disassemble procedures.

#### PAGE NUMBER

• Each page has a number, located on the center lower part of the page, and each number contains the following information:

Example : <u>T 1-3-5</u>

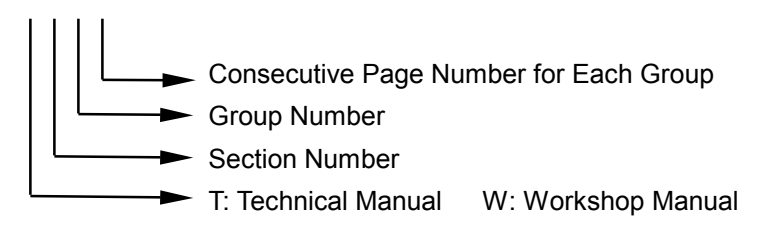

### SAFETY ALERT SYMBOL AND HEADLINE NOTATIONS

In this manual, the following safety alert symbol and signal words are used to alert the reader to the potential for personal injury of machine damage.

This is the safety alert symbol. When you see this symbol, be alert to the potential for personal injury.

Never fail to follow the safety instructions prescribed along with the safety alert symbol.

The safety alert symbol is also used to draw attention to component/part weights.

To avoid injury and damage, be sure to use appropriate lifting techniques and equipment when lifting heavy parts.

#### • A CAUTION:

Indicated potentially hazardous situation which could, if not avoided, result in personal injury or death.

#### • IMPORTANT:

Indicates a situation which, if not conformed to the instructions, could result in damage to the machine.

#### 

Indicates supplementary technical information or know-how.

#### UNITS USED

• SI Units (International System of Units) are used in this manual.

MKSA system units and English units are also indicated in parenthheses just behind SI units.

Example : 24.5 MPa (250 kgf/cm<sup>2</sup>, 3560 psi)

A table for conversion from SI units to other system units is shown below for reference purposees.

| Quantity | To Convert<br>From | Into            | Multiply By | Quantity    | To Convert<br>From | Into                | Multiply By |
|----------|--------------------|-----------------|-------------|-------------|--------------------|---------------------|-------------|
| Length   | mm                 | in              | 0.03937     | Pressure    | MPa                | kgf/cm <sup>2</sup> | 10.197      |
|          | mm                 | ft              | 0.003281    |             | MPa                | psi                 | 145.0       |
| Volume   | L                  | US gal          | 0.2642      | Power       | kW                 | PS                  | 1.360       |
|          | L                  | US qt           | 1.057       |             | kW                 | HP                  | 1.341       |
|          | m <sup>3</sup>     | yd <sup>3</sup> | 1.308       | Temperature | О°                 | °F                  | °C×1.8+32   |
| Weight   | kg                 | lb              | 2.205       | Velocity    | km/h               | mph                 | 0.6214      |
| Force    | N                  | kgf             | 0.10197     |             | min⁻¹              | rpm                 | 1.0         |
|          | N                  | lbf             | 0.2248      | Flow rate   | L/min              | US gpm              | 0.2642      |
| Torque   | N·m                | kgf⋅m           | 1.0197      |             | mL/rev             | cc/rev              | 1.0         |
|          | N⋅m                | lbf∙ft          | 0.7375      |             |                    |                     |             |

#### **RECOGNIZE SAFETY INFORMATION**

• These are the **SAFETY ALERT SYMBOLS**.

- When you see these symbols on your machine or in this manual, be alert to the potential for personal injury.
- Follow recommended precautions and safe operating practices.

001-E01A-0001

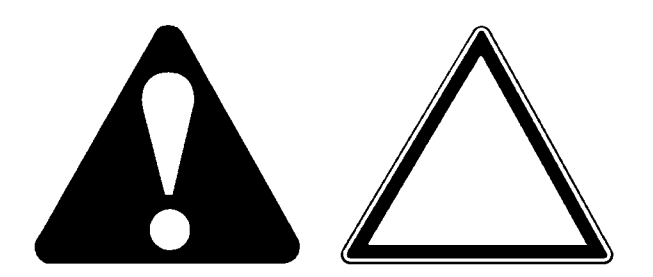

SA-688

#### UNDERSTAND SIGNAL WORDS

- On machine safety signs, signal words designating the degree or level of hazard - DANGER, WARNING, or CAUTION - are used with the safety alert symbol.
  - **DANGER** indicates an imminently hazardous situation which, if not avoided, will result in death or serious injury.
  - **WARNING** indicates a potentially hazardous situation which, if not avoided, could result in death or serious injury.
  - **CAUTION** indicates a potentially hazardous situation which, if not avoided, may result in minor or moderate injury.
  - DANGER or WARNING safety signs are located near specific hazards. General precautions are listed on CAUTION safety signs.
  - Some safety signs don't use any of the designated signal words above after the safety alert symbol are occasionally used on this machine.
- To avoid confusing machine protection with personal safety messages, a signal word **IMPORTANT** indicates a situation which, if not avoided, could result in damage to the machine.
- **W NOTE** indicates an additional explanation for an element of information.

002-E01A-1223

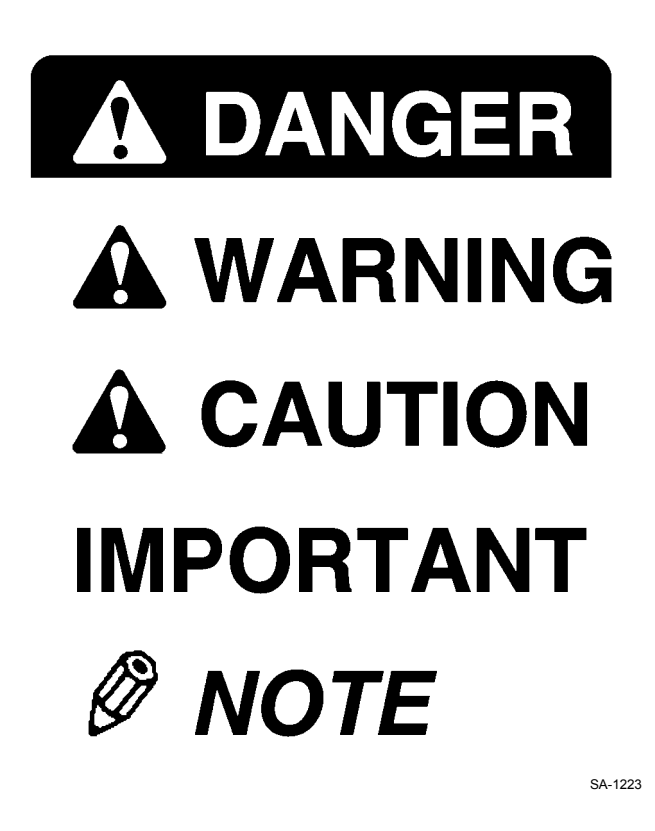

#### FOLLOW SAFETY INSTRUCTIONS

- Carefully read and follow all safety signs on the machine and all safety messages in this manual.
- Safety signs should be installed, maintained and replaced when necessary.
  - If a safety sign or this manual is damaged or missing, order a replacement from your authorized dealer in the same way you order other replacement parts (be sure to state machine model and serial number when ordering).
- Learn how to operate the machine and its controls correctly and safely.
- Allow only trained, qualified, authorized personnel to operate the machine.
- Keep your machine in proper working condition.
  - Unauthorized modifications of the machine may impair its function and/or safety and affect machine life.
  - Do not modify any machine parts without authorization. Failure to do so may deteriorate the part safety, function, and/or service life. In addition, personal accident, machine trouble, and/or damage to material caused by unauthorized modifications will void Hitachi Warranty Policy.
  - Do not use attachments and/or optional parts or equipment not authorized by Hitachi. Failure to do so may deteriorate the safety, function, and/or service life of the machine. In addition, personal accident, machine trouble, and/or damage to material caused by using unauthorized attachments and/or optional parts or equipment will void Hitachi Warranty Policy.
- The safety messages in this SAFETY chapter are intended to illustrate basic safety procedures of machines. However it is impossible for these safety messages to cover every hazardous situation you may encounter. If you have any questions, you should first consult your supervisor and/or your authorized dealer before operating or performing maintenance work on the machine.

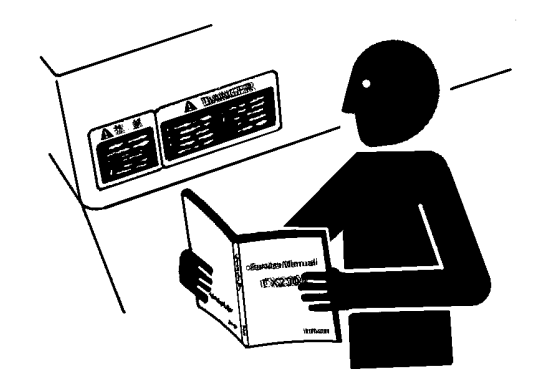

SA-003

003-E01B-0003

#### PREPARE FOR EMERGENCIES

• Be prepared if a fire starts or if an accident occurs.

- Keep a first aid kit and fire extinguisher on hand.
- Thoroughly read and understand the label attached on the fire extinguisher to use it properly.
- To ensure that a fire-extinguisher can be always used when necessary, check and service the fire-extinguisher at the recommended intervals as specified in the fire-extinguisher manual.
- Establish emergency procedure guidelines to cope with fires and accidents.
- Keep emergency numbers for doctors, ambulance service, hospital, and fire department posted near your telephone.

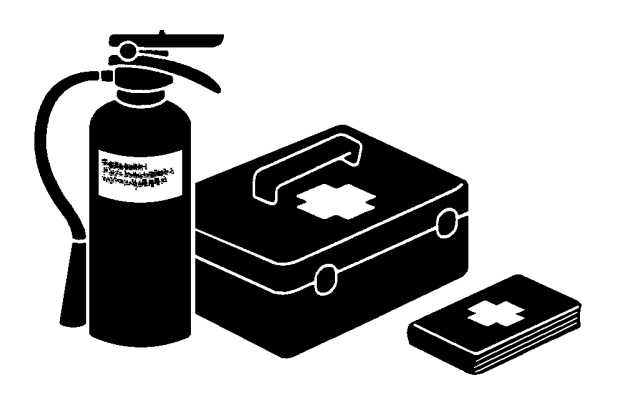

004-E01A-0437

#### WEAR PROTECTIVE CLOTHING

• Wear close fitting clothing and safety equipment appropriate to the job.

You may need:

- A hard hat
- Safety shoes
- Safety glasses, goggles, or face shield Heavy gloves
- Hearing protection
- Reflective clothing
- Wet weather gear
- Respirator or filter mask.

Be sure to wear the correct equipment and clothing for the job. Do not take any chances.

- Avoid wearing loose clothing, jewelry, or other items that can catch on control levers or other parts of the machine.
- Operating equipment safely requires the full attention of the operator. Do not wear radio or music headphones while operating the machine.

005-E01A-0438

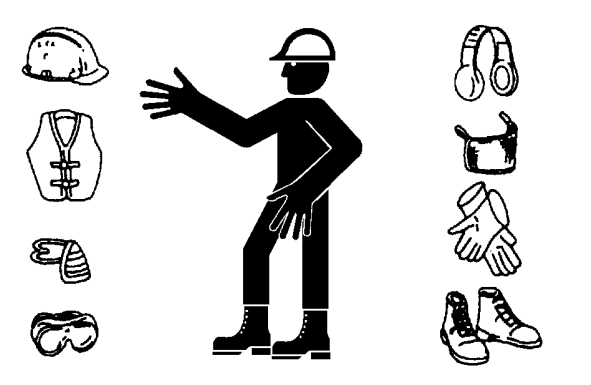

SA-428

#### **PROTECT AGAINST NOISE**

- Prolonged exposure to loud noise can cause impairment or loss of hearing.
  - Wear a suitable hearing protective device such as earmuffs or earplugs to protect against objectionable or uncomfortably loud noises.

006-E01A-0434

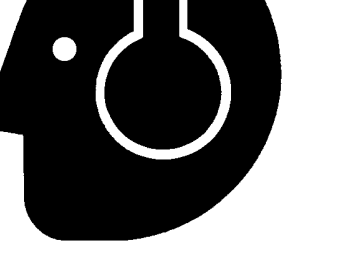

**INSPECT MACHINE** 

- Inspect your machine carefully each day or shift by walking around it before you start it to avoid personal injury.
  - In the walk-around inspection be sure to cover all points described in the "RE-START INSPEC-TION" chapter in the operator's manual.

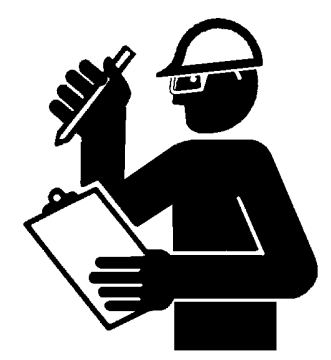

007-E01A-0435

SA-435

#### GENERAL PRECAUTIONS FOR CAB

- Before entering the cab, thoroughly remove all dirt and/or oil from the soles of your work boots. If any controls such as a pedal is operated while with dirt and/or oil on the soles of the operator's work boots the operator's foot may slip off the pedal, possibly resulting in a personal accident.
- Do not leave parts and/or tools lying around the operator's seat. Store them in their specified locations.
- Avoid storing transparent bottles in the cab. Do not attach any transparent type window decorations on the windowpanes as they may focus sunlight, possibly starting a fire.
- Refrain from listening to the radio, or using music headphones or mobile telephones in the cab while operating the machine.
- Keep all flammable objects and/or explosives away from the machine.
- After using the ashtray, always cover it to extinguish the match and/or tobacco.
- Do not leave cigarette lighters in the cab. When the temperature in the cab increases, the lighter may explode.

524-E01A-0000

#### USE HANDHOLDS AND STEPS

- Falling is one of the major causes of personal injury.
  - When you get on and off the machine, always face the machine and maintain a three-point contact with the steps and handrails.
  - Do not use any controls as hand-holds.
  - Never jump on or off the machine. Never mount or dismount a moving machine.
  - Be careful of slippery conditions on platforms, steps, and handrails when leaving the machine.

008-E01A-0439

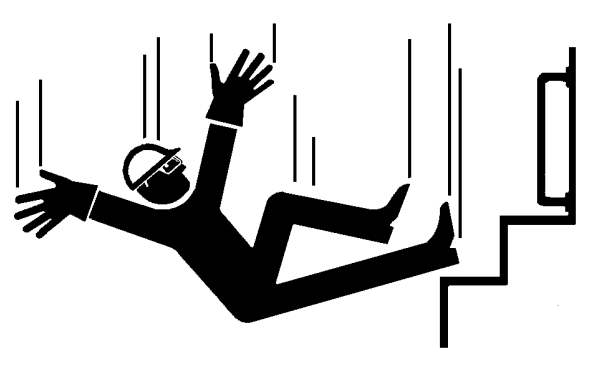

SA-439

#### ADJUST THE OPERATOR'S SEAT

- A poorly adjusted seat for either the operator or for the work at hand may quickly fatigue the operator leading to mis-operations.
  - The seat should be adjusted whenever changing the operator for the machine.
  - The operator should be able to fully depress the pedals and to correctly operate the control levers with his back against the seat back.
  - If not, move the seat forward or backward, and check again.
  - Adjust the rear view mirror position so that the best rear visibility is obtained from the operator's seat. If the mirror is broken, immediately replace it with a new one.

009-E01A-0462

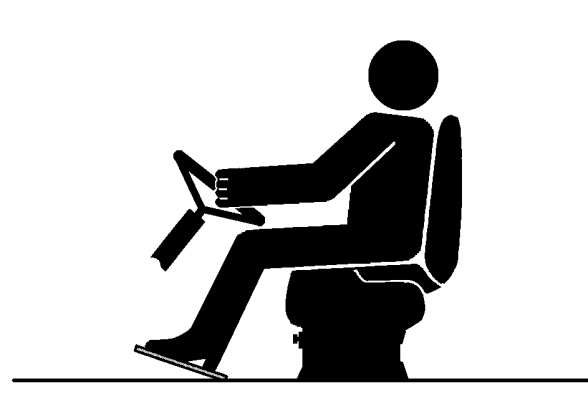

### ENSURE SAFETY BEFORE RISING FROM OR LEAVING OPERATOR'S SEAT

- Before rising from the operator's seat to open/close either side window or to adjust the seat position, be sure to first lower the front attachment to the ground and then move the pilot control shut-off lever to the LOCK position. Failure to do so may allow the machine to unexpectedly move when a body part unintentionally comes in contact with a control lever, possibly resulting in serious personal injury or death.
  - Before leaving the machine, be sure to first lower the front attachment to the ground and then move the pilot control shut-off lever to the LOCK position. Turn the key switch OFF to stop the engine.
  - Before leaving the machine, close all windows, doors, and access covers and lock them up.

#### FASTEN YOUR SEAT BELT

- If the machine should overturn, the operator may become injured and/or thrown from the cab. Additionally the operator may be crushed by the overturning machine, resulting in serious injury or death.
  - Prior to operating the machine, thoroughly examine webbing, buckle and attaching hardware. If any item is damaged or worn, replace the seat belt or component before operating the machine.
  - Be sure to remain seated with the seat belt securely fastened at all times when the machine is in operation to minimize the chance of injury from an accident.
  - We recommend that the seat belt be replaced every three years regardless of its apparent condition.

010-E01A-0237

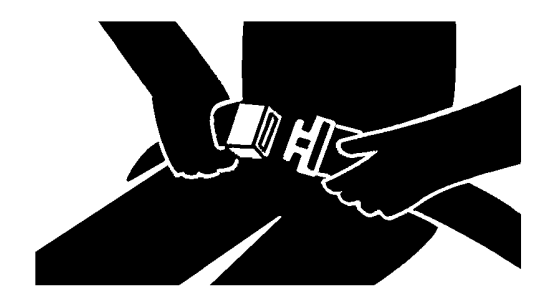

#### **MOVE AND OPERATE MACHINE SAFELY**

- Bystanders can be run over.
  - · Take extra care not to run over bystanders. Confirm the location of bystanders before moving, swinging, or operating the machine.
  - · Always keep the travel alarm and horn in working condition (if equipped). It warns people when the machine starts to move.
  - Use a signal person when moving, swinging, or operating the machine in congested areas. Coordinate hand signals before starting the machine.
  - Use appropriate illumination. Check that all lights are operable before operating the machine. If any faulty illumination is present, immediately repair it.

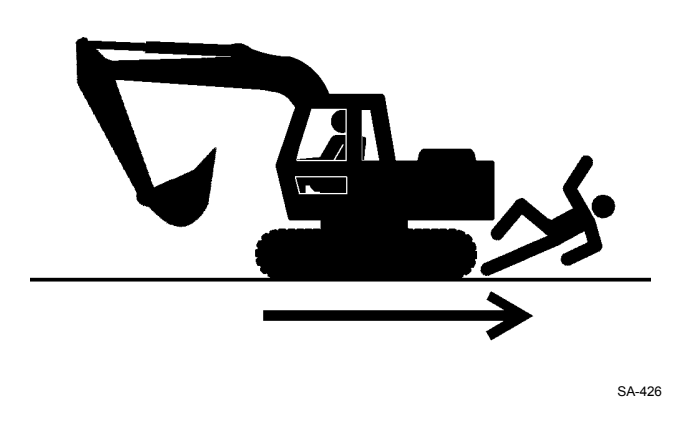

011-E01A-0398

### HANDLE STARTING AIDS SAFELY

Starting fluid:

- Starting fluid is highly flammable.
  - · Keep all sparks and flame away when using it.
  - · Keep starting fluid well away from batteries and cables.
  - · Remove container from machine if engine does not need starting fluid.
  - · To prevent accidental discharge when storing a pressurized container, keep the cap on the container, and store it in a cool, well-protected location.
  - · Do not incinerate or puncture a starting fluid container.

036-E01A-0293-3

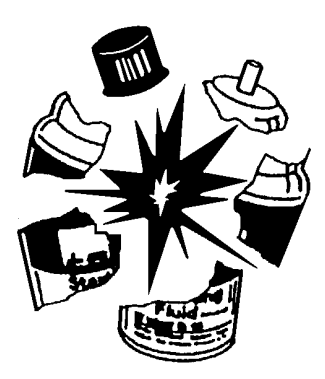

### OPERATE ONLY FROM OPERATOR'S SEAT

- Inappropriate engine starting procedures may cause the machine to runaway, possibly resulting in serious injury or death.
  - Start the engine only when seated in the operator's seat.
  - NEVER start the engine while standing on the track or on ground.
  - Do not start engine by shorting across starter terminals.
  - Before starting the engine, confirm that all control levers are in neutral.
  - Before starting the engine, confirm the safety around the machine and sound the horn to alert bystanders.

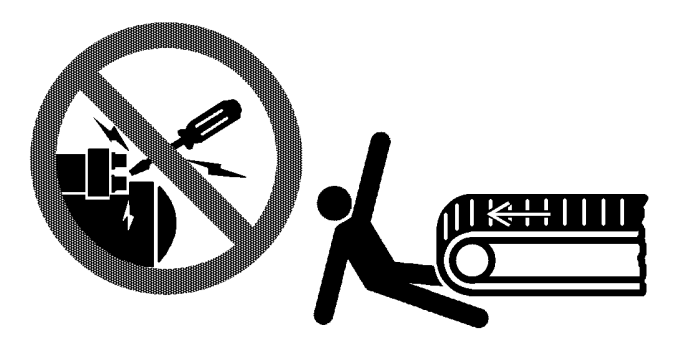

SA-444

#### 012-E01B-0431

#### JUMP STARTING

- Battery gas can explode, resulting in serious injury.
  - If the engine must be jump started, be sure to follow the instructions shown in the "OPERATING THE ENGINE" chapter in the operator's manual.
  - The operator must be in the operator's seat so that the machine will be under control when the engine starts. Jump starting is a two-person operation.
  - Never use a frozen battery.
  - Failure to follow correct jump starting procedures could result in a battery explosion or a runaway machine.

S013-E01A-0032

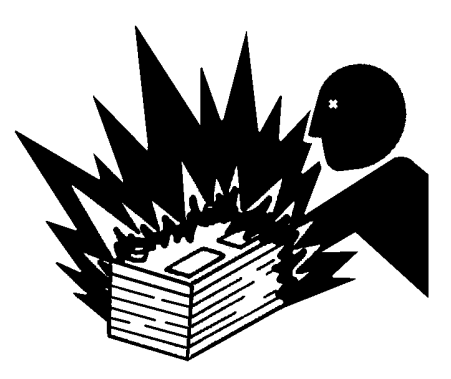

#### KEEP RIDERS OFF MACHINE

- Riders on machine are subject to injury such as being struck by foreign objects and being thrown off the machine.
  - Only the operator should be on the machine. Keep riders off.
  - Riders also obstruct the operator's view, resulting in the machine being operated in an unsafe manner.

014-E01B-0427

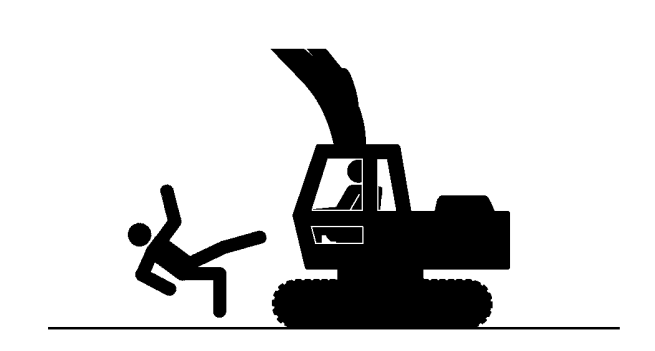

SA-379

#### PRECAUTIONS FOR OPERATIONS

- Investigate the work site before starting operations.
  - Be sure to wear close fitting clothing and safety equipment appropriate for the job, such as a hard hat, etc. when operating the machine.
  - Clear all persons and obstacles from area of operation and machine movement. Always beware of the surroundings while operating. When working in a small area surrounded by obstacles, take care not to hit the upperstructure against obstacles.
  - When loading onto trucks, bring the bucket over the truck beds from the rear side. Take care not to swing the bucket over the cab or over any person.

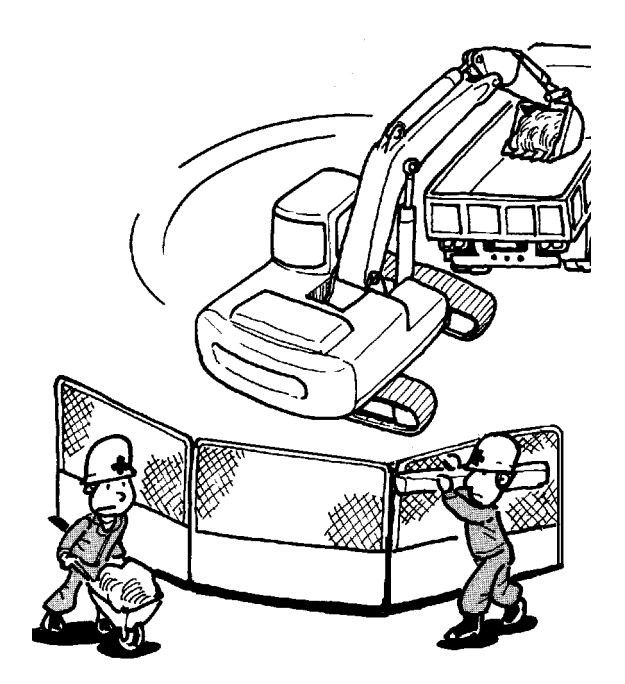

M104-05-015

#### **INVESTIGATE JOB SITE BEFOREHAND**

- When working at the edge of an excavation or on a road shoulder, the machine could tip over, possibly resulting in serious injury or death.
  - Investigate the configuration and ground conditions of the job site beforehand to prevent the machine from falling and to prevent the ground, stockpiles, or banks from collapsing.
  - Make a work plan. Use machines appropriate to the work and job site.
  - Reinforce ground, edges, and road shoulders as necessary. Keep the machine well back from the edges of excavations and road shoulders.
  - When working on an incline or on a road shoulder, employ a signal person as required.
  - Confirm that your machine is equipped a FOPS cab before working in areas where the possibility of falling stones or debris exist.
  - When the footing is weak, reinforce the ground before starting work.
  - When working on frozen ground, be extremely alert. As ambient temperatures rise, footing becomes loose and slippery.
  - Beware the possibility of fire when operating the machine near flammable objects such as dry grass.
- Make sure the worksite has sufficient strength to firmly support the machine.
   When working close to an excavation or at road shoulders, operate the machine with the tracks positioned perpendicular to the cliff face with travel motors at the rear, so that the machine can more
- easily evacuate if the cliff face collapses.
  If working on the bottom of a cliff or a high bank is required, be sure to investigate the area first and confirm that no danger of the cliff or bank collapsing exists. If any possibility of cliff or bank collapsing exists, do not work on the area.
- Soft ground may collapse when operating the machine on it, possibly causing the machine to tip over. When working on a soft ground is required, be sure to reinforce the ground first using large pieces of steel plates strong and firm enough to easily support the machine.
- Note that there is always a possibility of machine tipping over when working on rough terrain or on slopes. Prevent machine tipping over from occurring. When operating on rough terrain or on slopes:
  - Reduce the engine speed.
  - Select slow travel speed mode.
  - Operate the machine slowly and be cautious with machine movements.

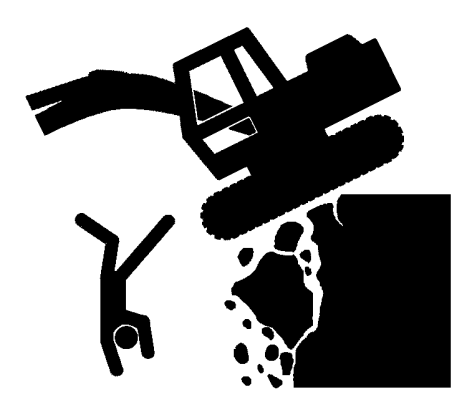

### EQUIPMENT OF HEAD GUARD, ROPS, FOPS

In case the machine is operated in areas where the possibility of falling stones or debris exist, equip a head guard, ROPS, or FOPS according to the potential hazardous conditions. (The standard cab for this machine corresponds to ROPS and FOPS.)

ROPS: Roll-Over Protective Structure FOPS: Falling Object Protective Structure

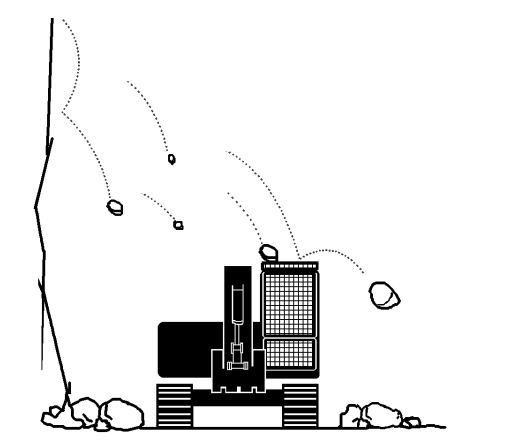

SA-490

#### PROVIDE SIGNALS FOR JOBS INVOLV-ING MULTIPLE NUMBERS OF MACHINES

• For jobs involving multiple numbers of machines, provide signals commonly known by all personnel involved. Also, appoint a signal person to coordinate the job site. Make sure that all personnel obey the signal person's directions.

018-E01A-0481

#### CONFIRM DIRECTION OF MACHINE TO BE DRIVEN

- Incorrect travel pedal/lever operation may result in serious injury death.
  - Before driving the machine, confirm the position of the undercarriage in relation to the operator's position. If the travel motors are located in front of the cab, the machine will move in reverse when travel pedals/levers are operated to the front.

017-E01A-0491

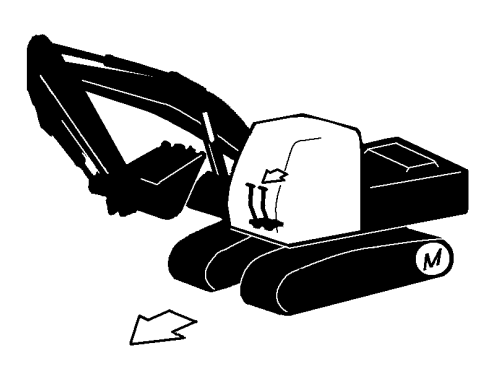

SA-491

#### DRIVE MACHINE SAFELY

- Before driving the machine, always confirm that the travel levers/pedals direction corresponds to the direction you wish to drive.
  - Be sure to detour around any obstructions.
  - Avoid traveling over obstructions. Soil, fragments of rocks, and/or metal pieces may scatter around the machine. Don't allow personnel to stay around the machine while traveling.
- Driving on a slope may cause the machine to slip or overturn, possibly resulting in serious injury or death.
  - Never attempt to ascend or descend 35 degrees or steeper slopes.
  - Be sure to fasten the seat belt.
  - When driving up or down a slope, keep the bucket facing the direction of travel, approximately 0.5 to 1.0 m (A) above the ground.
  - If the machine starts to skid or becomes unstable, immediately lower the bucket to the ground and stop.

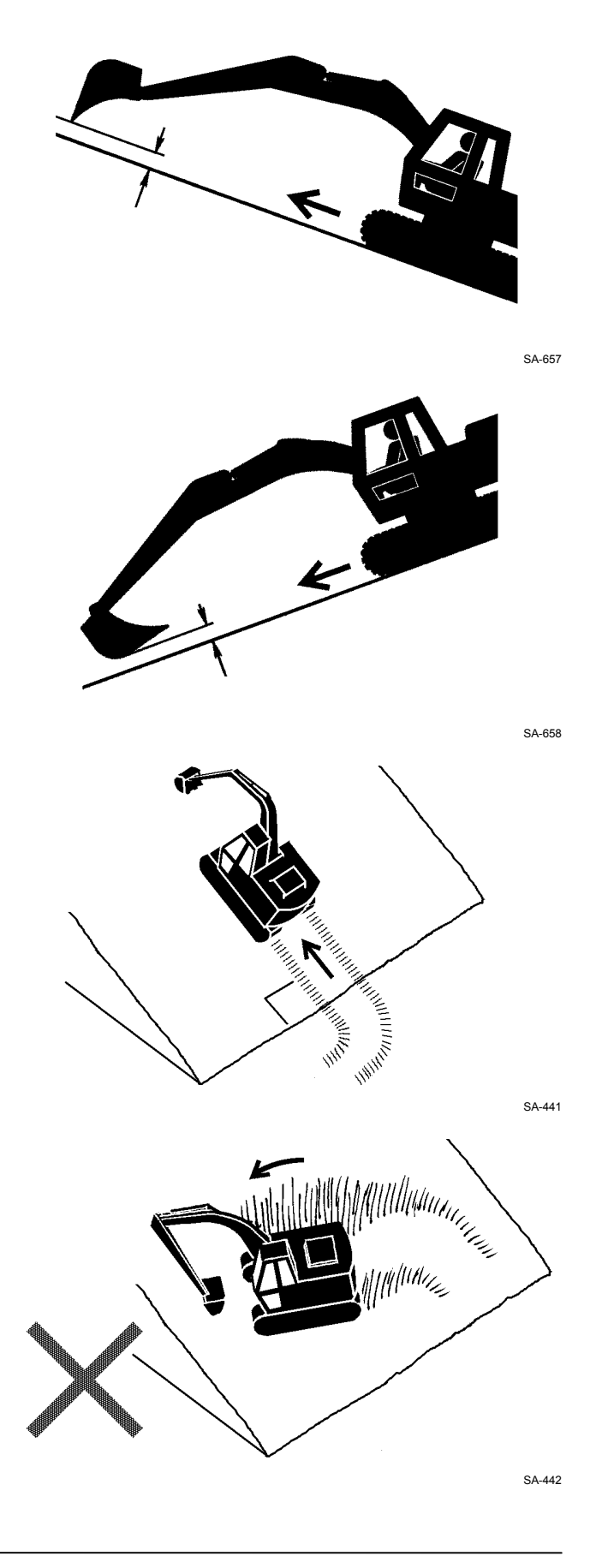

#### **DRIVE MACHINE SAFELY**

- Driving across the face of a slope or steering on a slope may cause the machine to skid or turnover.
   If the direction must be changed, move the machine to level ground, then, change the direction to ensure safe operation.
- Avoid swinging the upperstructure on slopes. Never attempt to swing the upperstructure downhill. The machine may tip over. If swinging uphill is unavoidable, carefully operate the upperstructure and boom at slow speed.
- If the engine stalls on a slope, immediately lower the bucket to the ground. Return the control levers to neutral. Then, restart the engine.
- Be sure to thoroughly warm up the machine before ascending steep slopes. If hydraulic oil has not warmed up sufficiently, sufficient performance may not be obtained.
- Use a signal person when moving, swinging or operating the machine in congested areas. Coordinate hand signals before starting the machine.
- Before moving machine, determine which way to move travel pedals/levers for the direction you want to go. When the travel motors are in the rear, pushing down on the front of the travel pedals or pushing the levers forward moves the machine forward, towards the idlers.

An arrow-mark seal is stuck on the inside surface of the side frame to indicate the machine front direction.

- Select a travel route that is as flat as possible. Steer the machine as straight as possible, making small gradual changes in direction.
- Before traveling on them, check the strengths of bridges and road shoulders, and reinforce if necessary.

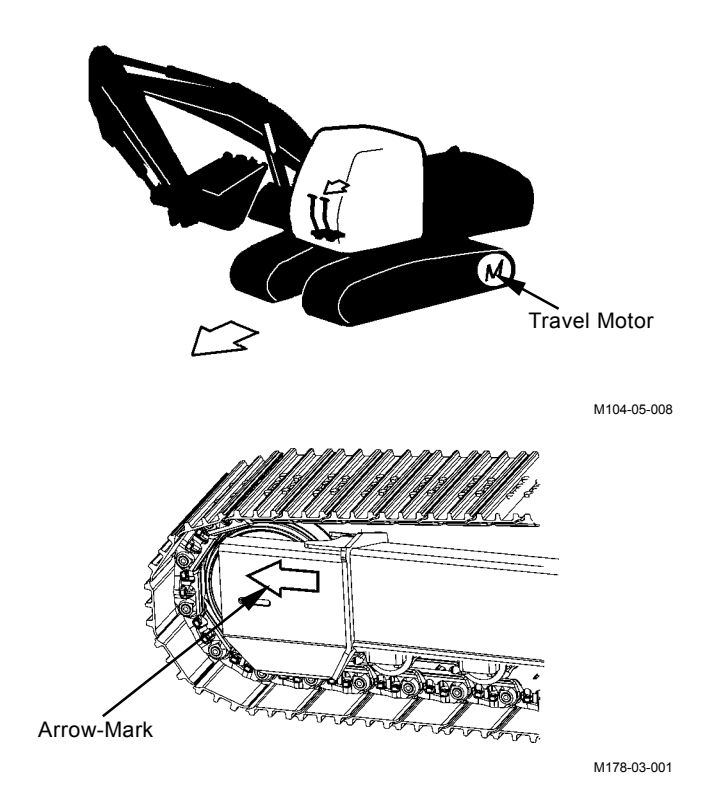

- Use wood plates in order not to damage the road surface. Be careful of steering when operating on asphalt roads in summer.
- When crossing train tracks, use wood plates in order not to damage them.
- Do not make contact with electric wires or bridges.
- When crossing a river, measure the depth of the river using the bucket, and cross slowly. Do not cross the river when the depth of the river is deeper than the upper edge of the upper roller.
- When traveling on rough terrain, reduce engine speed. Select slow travel speed. Slower speed will reduce possible damage to the machine.
- Avoid operations that may damage the track and undercarriage components.
- During freezing weather, always clean snow and ice from track shoes before loading and unloading machine, to prevent the machine from slipping.

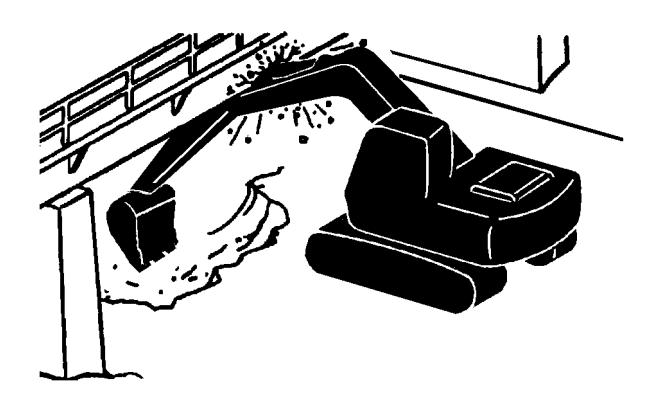

### AVOID INJURY FROM ROLLAWAY ACCIDENTS

• Death or serious injury may result if you attempt to mount or stop a moving machine.

To avoid rollaways:

- Select level ground when possible to park machine.
- Do not park the machine on a grade.
- Lower the bucket and/or other work tools to the ground.
- Turn the auto-idle switch and the H/P mode switch off.
- Run the engine at slow idle speed without load for 5 minutes to cool down the engine.
- Stop the engine and remove the key from the key switch.
- Pull the pilot control shut-off lever to LOCK position.
- Block both tracks and lower the bucket to the ground. Thrust the bucket teeth into the ground if you must park on a grade.
- Position the machine to prevent rolling.
- Park a reasonable distance from other machines.

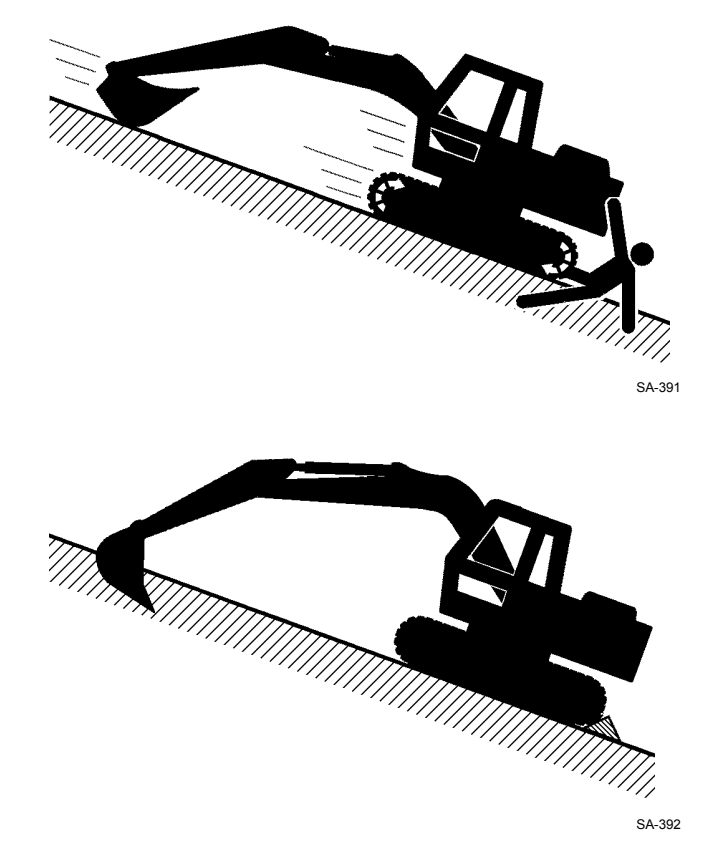

020-E02A-0493

### AVOID INJURY FROM BACK-OVER AND SWING ACCIDENTS

• If any person is present near the machine when backing or swinging the upperstructure, the machine may hit or run over that person, resulting in serious injury or death.

To avoid back-over and swing accidents:

- Always look around BEFORE YOU BACK UP AND SWING THE MACHINE. BE SURE THAT ALL BYSTANDERS ARE CLEAR.
- Keep the travel alarm in working condition (if equipped).

ALWAYS BE ALERT FOR BYSTANDERS MOV-ING INTO THE WORK AREA. USE THE HORN OR OTHER SIGNAL TO WARN BYSTANDERS BEFORE MOVING MACHINE.

- USE A SIGNAL PERSON WHEN BACKING UP IF YOUR VIEW IS OBSTRUCTED. ALWAYS KEEP THE SIGNAL PERSON IN VIEW. Use hand signals, which conform to your local regulations, when work conditions require a signal person.
- No machine motions shall be made unless signals are clearly understood by both signalman and operator.
- Learn the meanings of all flags, signs, and markings used on the job and confirm who has the responsibility for signaling.
- Keep windows, mirrors, and lights clean and in good condition.
- Dust, heavy rain, fog, etc., can reduce visibility. As visibility decreases, reduce speed and use proper lighting.
- Read and understand all operating instructions in the operator's manual.

021-E01A-0494

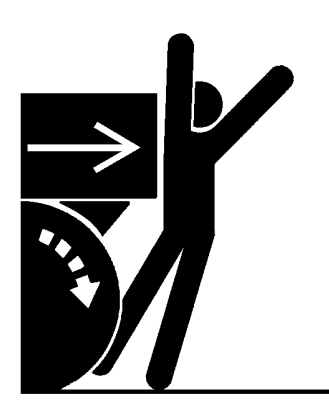

SA-383

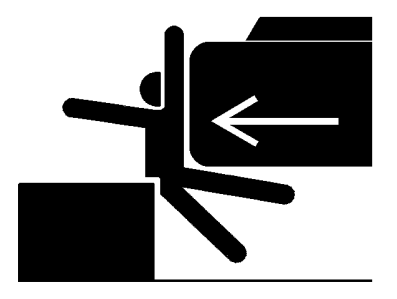

### KEEP PERSON CLEAR FROM WORKING AREA

- A person may be hit severely by the swinging front attachment or counterweight and/or may be crushed against an other object, resulting in serious injury or death.
  - Keep all persons clear from the area of operation and machine movement.
  - Before operating the machine, set up barriers to the sides and rear area of the bucket swing radius to prevent anyone from entering the work area.

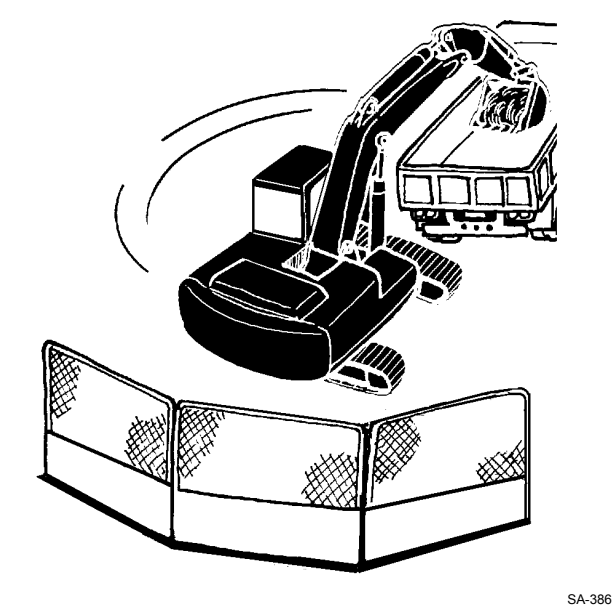

022-E01A-0386

023-E01A-0487

### NEVER POSITION BUCKET OVER ANY-ONE

• Never lift, move, or swing bucket above anyone or a truck cab.

Serious injury or machine damage may result due to bucket load spill or due to collision with the bucket.

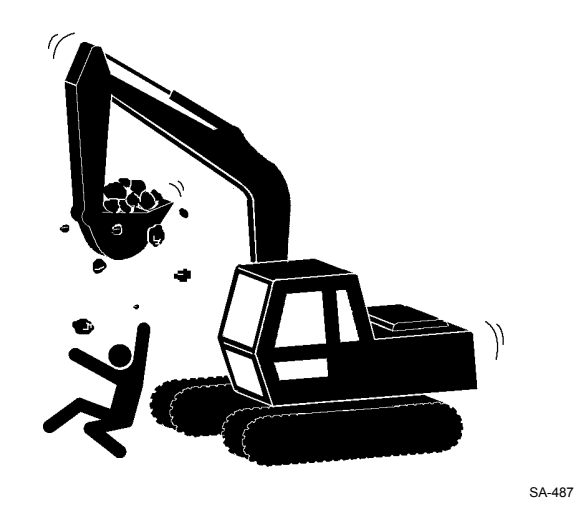

**AVOID UNDERCUTTING** 

- In order to retreat from the edge of an excavation if the footing should collapse, always position the undercarriage perpendicular to the edge of the excavation with the travel motors at the rear.
  - If the footing starts to collapse and if retreat is not possible, do not panic. Often, the machine can be secured by lowering the front attachment, in such cases.

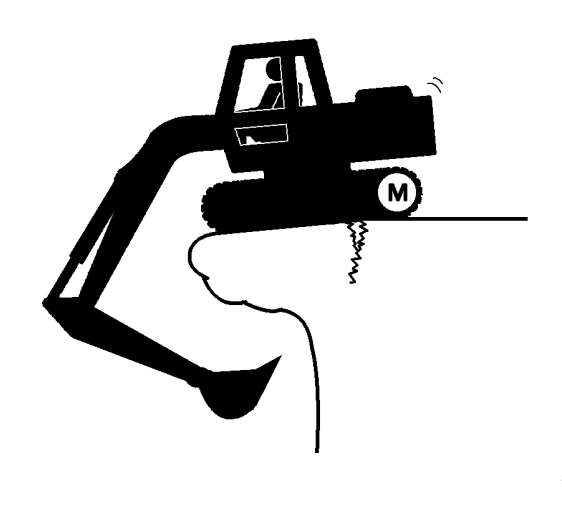

024-E01A-0488

#### AVOID TIPPING

DO NOT ATTEMPT TO JUMP CLEAR OF TIPPING MACHINE---SERIOUS OR FATAL CRUSHING IN-JURIES WILL RESULT MACHINE WILL TIP OVER FASTER THAN YOU CAN JUMP FREE

#### **FASTEN YOUR SEAT BELT**

• The danger of tipping is always present when operating on a grade, possibly resulting in serious injury or death.

To avoid tipping:

- Be extra careful before operating on a grade.
  - Prepare machine operating area flat.
  - Keep the bucket low to the ground and close to the machine.
  - Reduce operating speeds to avoid tipping or slipping.
  - Avoid changing direction when traveling on grades.
  - NEVER attempt to travel across a grade steeper than 15 degrees if crossing the grade is un-avoidable.
  - Reduce swing speed as necessary when swinging loads.
- Be careful when working on frozen ground.
  - Temperature increases will cause the ground to become soft and make ground travel unstable.

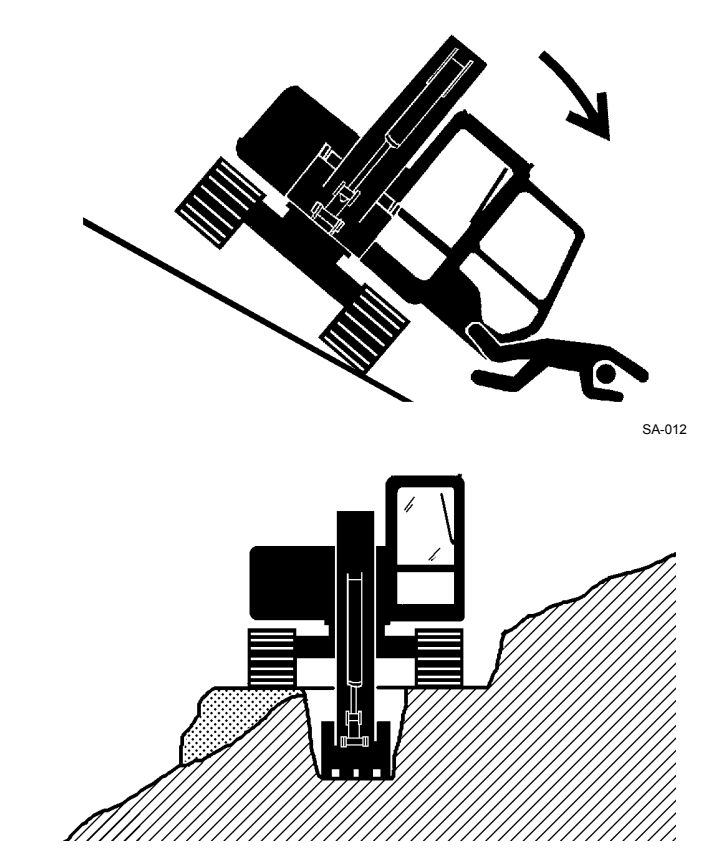

SA-440

### NEVER UNDERCUT A HIGH BANK

• The edges could collapse or a land slide could occur causing serious injury or death.

026-E01A-0519

025-E03B-0463

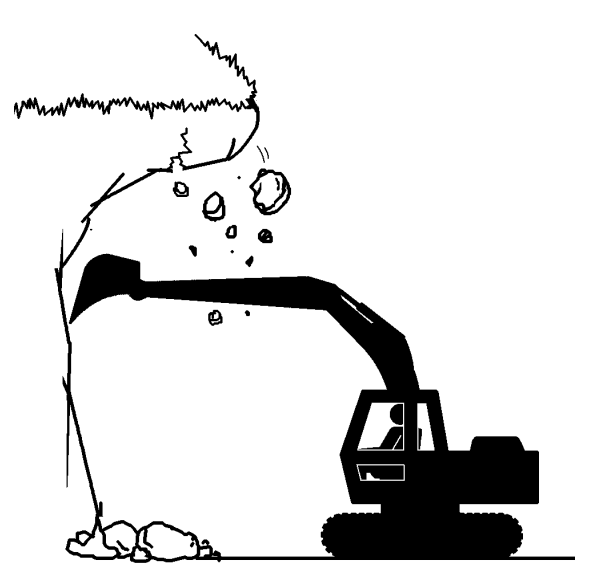

#### DIG WITH CAUTION

- Accidental severing of underground cables or gas lines may cause an explosion and/or fire, possibly resulting in serious injury or death.
  - Before digging check the location of cables, gas lines, and water lines.
  - Keep the minimum distance required, by law, from cables, gas lines, and water lines.
  - If a fiber optic cable should be accidentally severed, do not look into the end. Doing so may result in serious eye injury.
  - Contact your local "diggers hot line" if available in your area, and/or the utility companies directly. Have them mark all underground utilities.

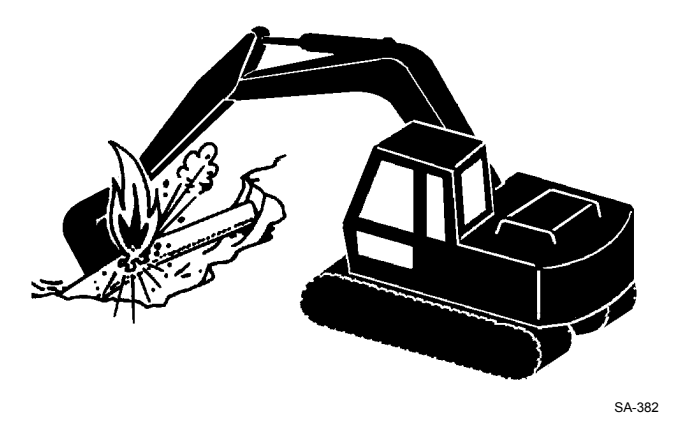

027-E01A-0382

#### **OPERATE WITH CAUTION**

- If the front attachment or any other part of the machine hits against an overhead obstacle, such as a bridge, both the machine and the overhead obstacle will be damaged, and personal injury may result as well.
  - Take care to avoid hitting overhead obstacles with the boom or arm.

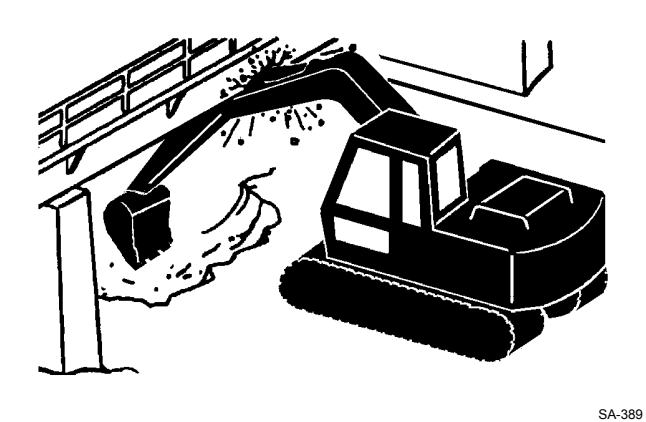

028-E01A-0389

#### AVOID POWER LINES

- Serious injury or death can result if the machine or front attachments are not kept a safe distance from electric lines.
  - When operating near an electric line, NEVER move any part of the machine or load closer than 3 m plus twice the line insulator length.
  - Check and comply with any local regulations that may apply.
  - Wet ground will expand the area that could cause any person on it to be affected by electric shock. Keep all bystanders or co-workers away from the site.

029-E01A-0381

#### PRECAUTIONS FOR LIGHTENING

- The machine is vulnerable to lighting strikes.
  - In the event of an electrical storm, immediately stop operation, and lower the bucket to the ground. Evacuate to a safe place far away from the machine.
  - After the electrical storm has passed, check all of the machine safety devices for any failure. If any failed safety devices are found, operate the machine only after repairing them.

#### **OBJECT HANDLING**

- If a lifted load should fall, any person nearby may be struck by the falling load or may be crushed underneath it, resulting in serious injury or death.
  - When using the machine for craning operations, be sure to comply with all local regulations.
  - Do not use damaged chains or frayed cables, sables, slings, or ropes.
  - Before craning, position the upperstructure with the travel motors at the rear.
  - Move the load slowly and carefully. Never move it suddenly.
  - · Keep all persons well away from the load.
  - · Never move a load over a person's head.
  - Do not allow anyone to approach the load until it is safely and securely situated on supporting blocks or on the ground.
  - Never attach a sling or chain to the bucket teeth. They may come off, causing the load to fall.

032-E01A-0132

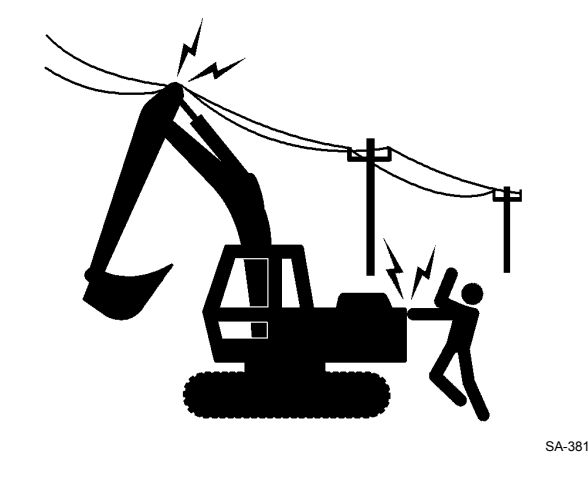

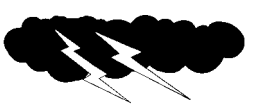

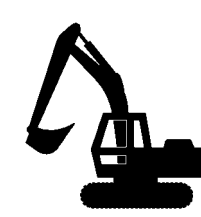

SA-1088

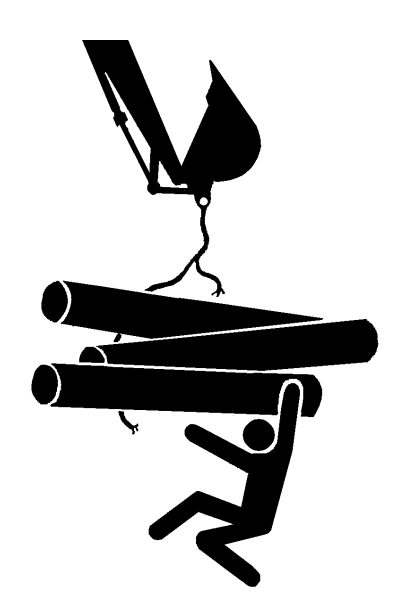

#### **PROTECT AGAINST FLYING DEBRIS**

- If flying debris hit eyes or any other part of the body, serious injury may result.
  - Guard against injury from flying pieces of metal or debris; wear goggles or safety glasses.
  - Keep bystanders away from the working area before striking any object.

031-E01A-0432

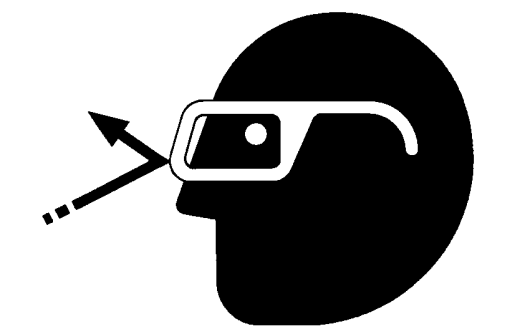

PARK MACHINE SAFELY

- To avoid accidents:
- · Park machine on a firm, level surface.
- Lower bucket to the ground.
- Turn auto-idle switch and H/P mode switch OFF.
- Run engine at slow idle speed without load for 5 minutes.
- Turn key switch to OFF to stop engine.
- Remove the key from the key switch.
- Pull the pilot control shut-off lever to the LOCK position.
- · Close windows, roof vent, and cab door.
- · Lock all access doors and compartments.

#### HANDLE FLUIDS SAFELY-AVOID FIRES

- Handle fuel with care; it is highly flammable. If fuel ignites, an explosion and/or a fire may occur, possibly resulting in serious injury or death.
  - Do not refuel the machine while smoking or when near open flame or sparks.
  - Always stop the engine before refueling the machine.
  - Fill the fuel tank outdoors.
- All fuels, most lubricants, and some coolants are flammable.
  - Store flammable fluids well away from fire hazards.
  - Do not incinerate or puncture pressurized containers.
  - Do not store oily rags; they can ignite and burn spontaneously.
  - Securely tighten the fuel and oil filler cap.

034-E01A-0496

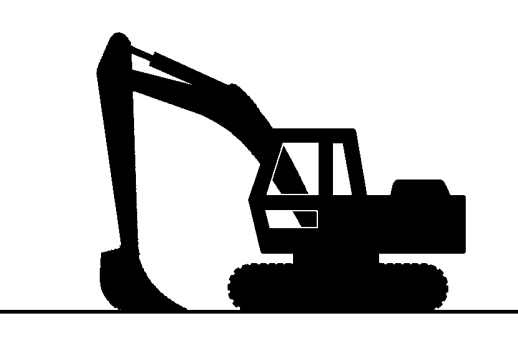

SA-390

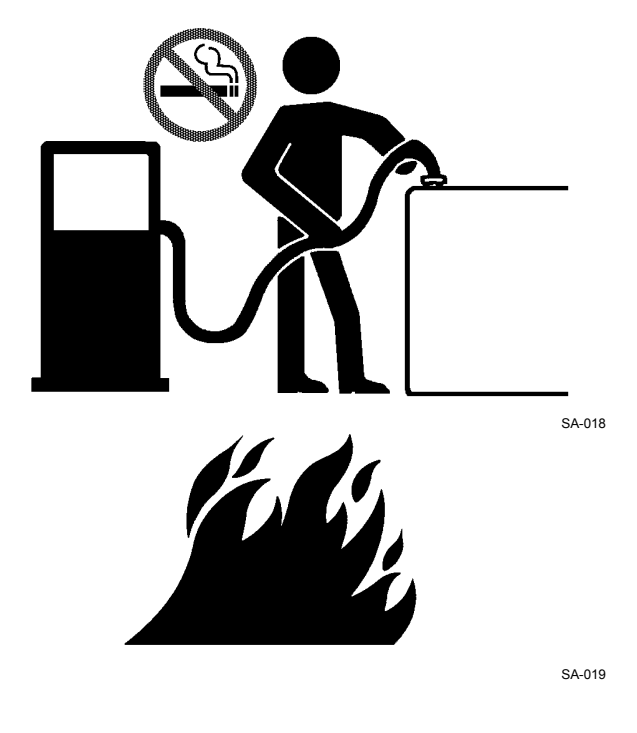

#### TRANSPORT SAFELY

- Take care the machine may turn over when loading or unloading the machine onto or off of a truck or trailer.
  - Observe the related regulations and rules for safe transportation.
  - Select an appropriate truck or trailer for the machine to be transported.
  - Be sure to use a signal person.
  - Always follow the following precautions for loading or unloading:
  - 1. Select solid and level ground.
  - 2. Always use a ramp or deck strong enough to support the machine weight.
  - 3. Turn auto-idle switch OFF.
  - 4. Always select the slow speed mode with the travel mode switch.
  - 5. Never load or unload the machine onto or off a truck or trailer using the front attachment functions when driving up or down the ramp.
  - 6. Never steer the machine while on the ramp. If the traveling direction must be changed while the ramp, unload the machine from the ramp, reposition the machine on the ground, and then try loading again.
  - 7. The top end of the ramp where it meets the flatbed is a sudden bump. Take care when traveling over it.
  - 8. Place blocks in front of and behind the tracks. Securely hold the machine to the truck or trailer deck with wire ropes.

Be sure to further follow the details described in the TRANSPORTING section in the operator's manual.

035-E07A-0454

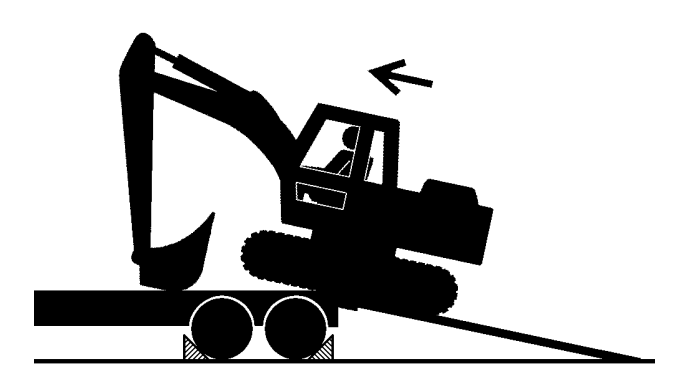

#### PRACTICE SAFE MAINTENANCE

To avoid accidents:

- Understand service procedures before starting work.
- Keep the work area clean and dry.
- Do not spray water or steam inside cab.
- Never lubricate or service the machine while it is moving.
- Keep hands, feet and clothing away from power-driven parts.

Before servicing the machine:

- 1. Park the machine on a level surface.
- 2. Lower the bucket to the ground.
- 3. Turn the auto-idle switch off.
- 4. Run the engine at slow idle speed without load for 5 minutes.
- 5. Turn the key switch to OFF to stop engine.
- 6. Relieve the pressure in the hydraulic system by moving the control levers several times.
- 7. Remove the key from the switch.
- 8. Attach a "Do Not Operate" tag on the control lever.
- 9. Pull the pilot control shut-off lever to the LOCK position.
- 10. Allow the engine to cool.

500-E02C-0520

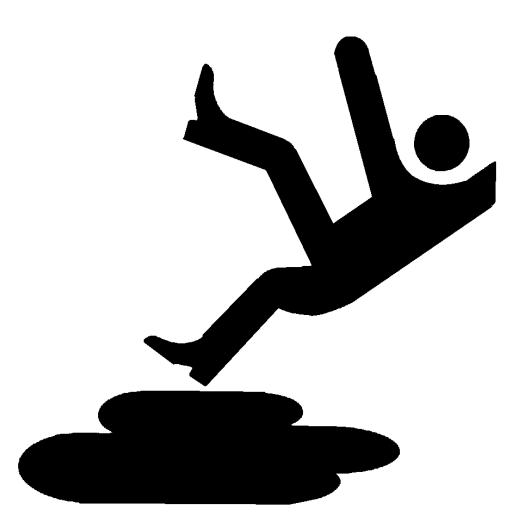

SA-028

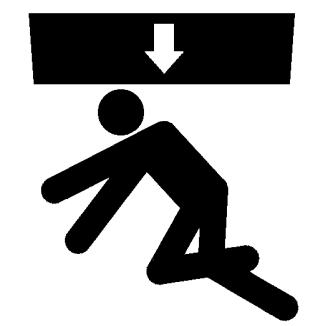

- If a maintenance procedure must be performed with the engine running, do not leave machine unattended.
- If the machine must be raised, maintain a 90 to 100° angle between the boom and arm. Securely support any machine elements that must be raised for service work.
- Inspect certain parts periodically and repair or replace as necessary. Refer to the section discussing that part in the "MAINTENANCE" chapter of this manual.
- Keep all parts in good condition and properly installed.
- Fix damage immediately. Replace worn or broken parts. Remove any buildup of grease, oil, or debris.
- When cleaning parts, always use nonflammable detergent oil. Never use highly flammable oil such as fuel oil and gasoline to clean parts or surfaces.
- Disconnect battery ground cable (-) before making adjustments to electrical systems or before performing welding on the machine.
- Sufficiently illuminate the work site. Use a maintenance work light when working under or inside the machine.
- Always use a work light protected with a guard. In case the light bulb is broken, spilled fuel, oil, antifreeze fluid, or window washer fluid may catch fire.

#### WARN OTHERS OF SERVICE WORK

- Unexpected machine movement can cause serious injury.
  - Before performing any work on the machine, attach a "Do Not Operate" tag on the control lever. This tag is available from your authorized dealer.

501-E01A-0287

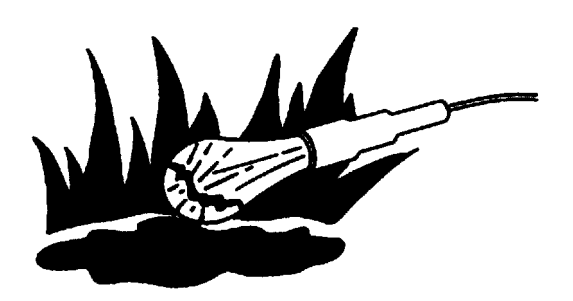

SA-037

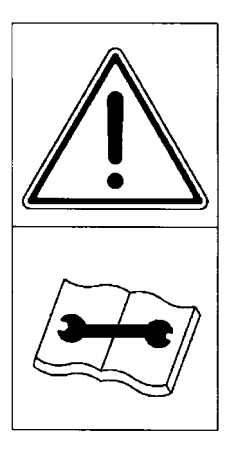

T1J1-01-01-001

#### SUPPORT MACHINE PROPERLY

- Never attempt to work on the machine without securing the machine first.
  - Always lower the attachment to the ground before you work on the machine.
  - If you must work on a lifted machine or attachment, securely support the machine or attachment. Do not support the machine on cinder blocks, hollow tires, or props that may crumble under continuous load. Do not work under a machine that is supported solely by a jack.

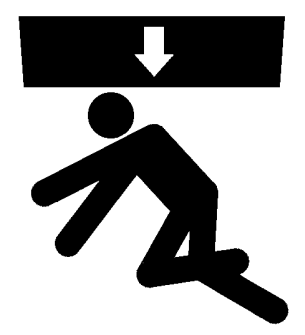

519-E01A-0527

#### STAY CLEAR OF MOVING PARTS

- Entanglement in moving parts can cause serious injury.
  - To prevent accidents, care should be taken to ensure that hands, feet, clothing, jewelry and hair do not become entangled when working around rotating parts.

502-E01A-0026

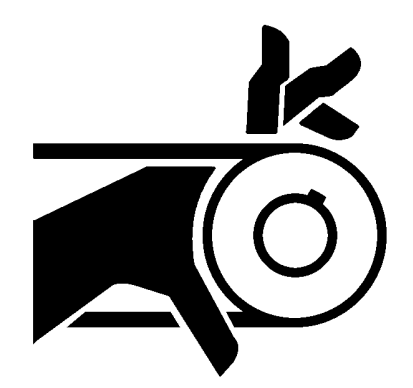

SA-026

#### PREVENT PARTS FROM FLYING

- Grease in the track adjuster is under high pressure. Failure to follow the precautions below may result in serious injury, blindness, or death.
  - Do not attempt to remove GREASE FITTING or VALVE ASSEMBLY.
  - As pieces may fly off, be sure to keep body and face away from valve.
  - Never attempt to disassemble the track adjuster. Inadvertent disassembling of the track adjuster may cause the parts such as a spring to fly off, possibly resulting in severe personal injury or death.
- Travel reduction gears are under pressure.
  - As pieces may fly off, be sure to keep body and face away from AIR RELEASE PLUG to avoid injury.
  - GEAR OIL is hot. Wait for GEAR OIL to cool, and then gradually loosen AIR RELEASE PLUG to release pressure.

503-E01B-0344

#### STORE ATTACHMENTS SAFELY

- Stored attachments such as buckets, hydraulic hammers, and blades can fall and cause serious injury or death.
  - Securely store attachments and implements to prevent falling. Keep children and bystanders away from storage areas.

504-E01A-0034

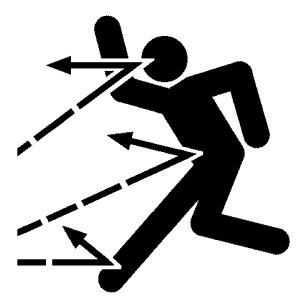

SA-344

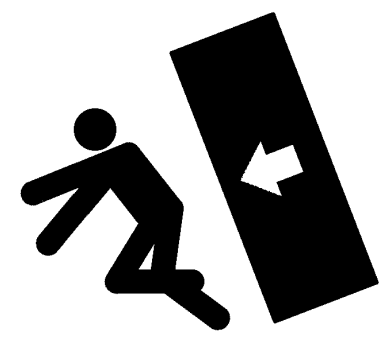

#### PREVENT BURNS

Hot spraying fluids:

- After operation, engine coolant is hot and under pressure. Hot water or steam is contained in the engine, radiator and heater lines. Skin contact with escaping hot water or steam can cause severe burns.
  - To avoid possible injury from hot spraying water. DO NOT remove the radiator cap until the engine is cool. When opening, turn the cap slowly to the stop. Allow all pressure to be released before removing the cap.
  - The hydraulic oil tank is pressurized. Again, be sure to release all pressure before removing the cap.

Hot fluids and surfaces:

• Engine oil, gear oil and hydraulic oil also become hot during operation. The engine, hoses, lines and other parts become

hot as well.

• Wait for the oil and components to cool before starting any maintenance or inspection work.

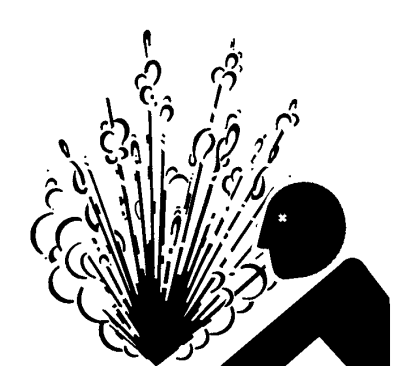

SA-039

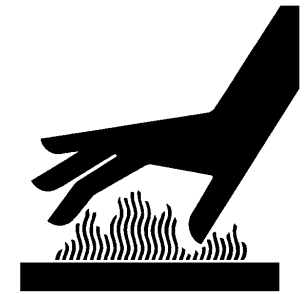

SA-225

#### 505-E01B-0498

#### REPLACE RUBBER HOSES PERIODI-CALLY

- Rubber hoses that contain flammable fluids under pressure may break due to aging, fatigue, and abrasion. It is very difficult to gauge the extent of deterioration due to aging, fatigue, and abrasion of rubber hoses by inspection alone.
  - Periodically replace the rubber hoses. (See the page of "Periodic replacement of parts" in the operator's manual.)
  - Failure to periodically replace rubber hoses may cause a fire, fluid injection into skin, or the front attachment to fall on a person nearby, which may result in severe burns, gangrene, or otherwise serious injury or death.

S506-E01A-0019

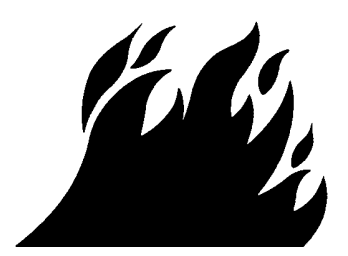

507-E03A-0499

#### **AVOID HIGH-PRESSURE FLUIDS**

- Fluids such as diesel fuel or hydraulic oil under pressure can penetrate the skin or eyes causing serious injury, blindness or death.
  - Avoid this hazard by relieving pressure before disconnecting hydraulic or other lines.
  - Tighten all connections before applying pressure.
  - Search for leaks with a piece of cardboard; take care to protect hands and body from high-pressure fluids. Wear a face shield or gog-gles for eye protection.
  - If an accident occurs, see a doctor familiar with this type of injury immediately. Any fluid injected into the skin must be surgically removed within a few hours or gangrene may result.

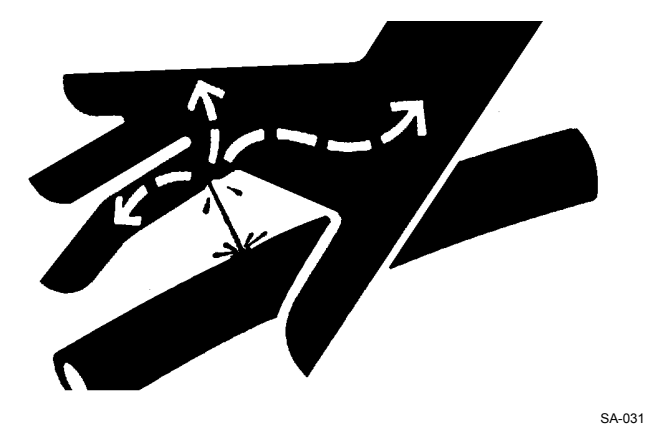

SA-292

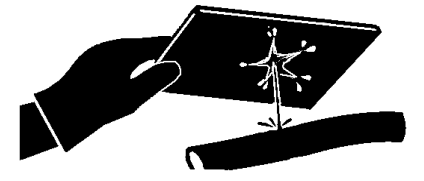

#### PREVENT FIRES

Check for Oil Leaks:

- Fuel, hydraulic oil and lubricant leaks can lead to fires.
  - Check for oil leaks due to missing or loose clamps, kinked hoses, lines or hoses that rub against each other, damage to the oil-cooler, and loose oil-cooler flange bolts.
  - Tighten, repair or replace any missing, loose or damaged clamps, lines, hoses, oil-cooler and oil-cooler flange bolts.
  - Do not bend or strike high-pressure lines.
  - Never install bent or damaged lines, pipes, or hoses.

Check for Shorts:

- Short circuits can cause fires.
  - Clean and tighten all electrical connections.
  - Check before each shift or after eight(8) to ten(10) hours operation for loose, kinked, hardened or frayed electrical cables and wires.
  - Check before each shift or after eight(8) to ten(10) hours operation for missing or damaged terminal caps.
  - DO NOT OPERATE MACHINE if cable or wires are loose, kinked, etc..

Clean up Flammables:

- Spilled fuel and oil, and trash, grease, debris, accumulated coal dust, and other flammables may cause fires.
  - Prevent fires by inspecting and cleaning the machine daily and by removing spilled or accumulated flammables immediately.

Check Key Switch:

- If a fire breaks out, failure to stop the engine will escalate the fire, hampering fire fighting. Always check key switch function before operating the machine every day:
  - 1. Start the engine and run it at slow idle.
  - 2. Turn the key switch to the OFF position to confirm that the engine stops.
  - If any abnormalities are found, be sure to repair them before operating the machine.

Check Heat Shields:

- Damaged or missing heat shields may lead to fires.
  - Damaged or missing heat shields must be repaired or replaced before operating the machine.

508-E02A-0393

508-E02B-0019

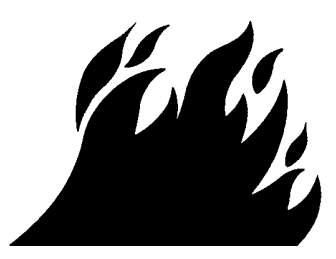

#### **EVACUATING IN CASE OF FIRE**

- If a fire breaks out, evacuate the machine in the following way:
  - Stop the engine by turning the key switch to the OFF position if there is time.
  - Use a fire extinguisher if there is time.
  - Exit the machine.
- In an emergency, if the cab door or front window cannot be opened, break the front or rear window panes with the emergency evacuation hammer to escape from the cab. Refer the explanation pages on the Emergency Evacuation Method in the operator's manual.

18-E02B-0393

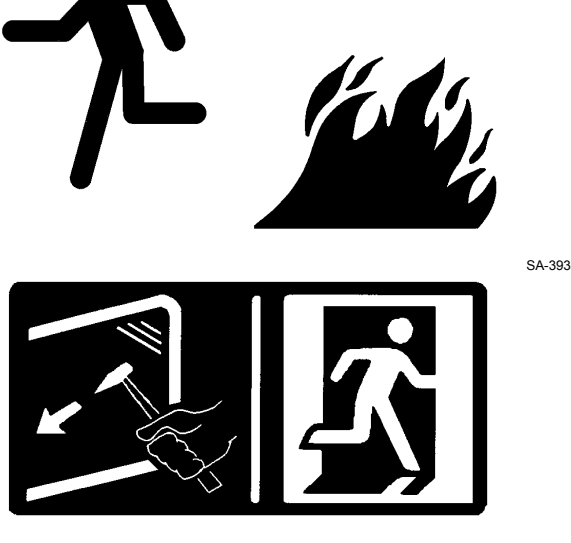

SS-1510

#### **BEWARE OF EXHAUST FUMES**

- Prevent asphyxiation. Engine exhaust fumes can cause sickness or death.
  - If you must operate in a building, be sure there is adequate ventilation. Either use an exhaust pipe extension to remove the exhaust fumes or open doors and windows to bring enough outside air into the area.

509-E01A-0016

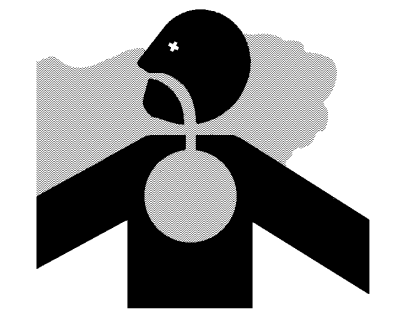

SA-016

### PRECAUTIONS FOR WELDING AND GRINDING

- Welding may generate gas and/or small fires.
  - Be sure to perform welding in a well ventilated and prepared area. Store flammable objects in a safe place before starting welding.
  - Only qualified personnel should perform welding. Never allow an unqualified person to perform welding.
- Grinding on the machine may create fire hazards. Store flammable objects in a safe place before starting grinding.
- After finishing welding and grinding, recheck that there are no abnormalities such as the area surrounding the welded area still smoldering.

523-E01A-0818

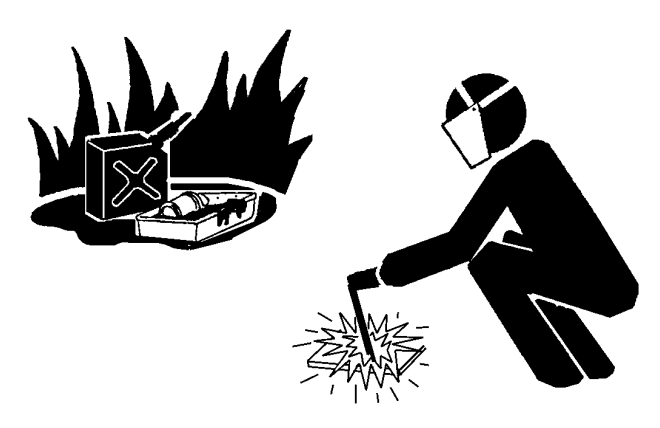

### AVOID HEATING NEAR PRESSURIZED FLUID LINES

- Flammable spray can be generated by heating near pressurized fluid lines, resulting in severe burns to yourself and bystanders.
  - Do not heat by welding, soldering, or using a torch near pressurized fluid lines or other flammable materials.
  - Pressurized lines can be accidentally cut when heat goes beyond the immediate flame area. Install temporary fire-resistant guards to protect hoses or other materials before engaging in welding, soldering, etc..

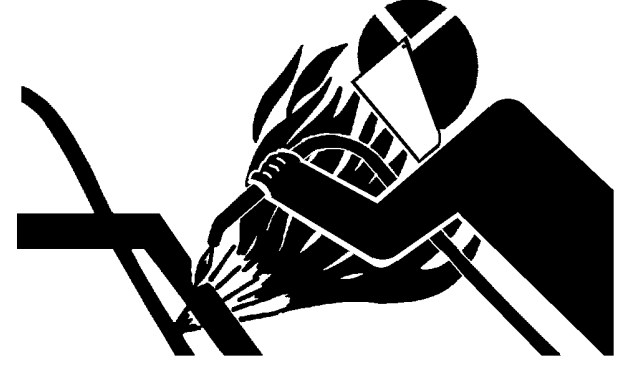

SA-030

#### AVOID APPLYING HEAT TO LINES CON-TAINING FLAMMABLE FLUIDS

- Do not weld or flame cut pipes or tubes that contain flammable fluids.
- Clean them thoroughly with nonflammable solvent before welding or flame cutting them.

510-E01B-0030

### REMOVE PAINT BEFORE WELDING OR HEATING

- Hazardous fumes can be generated when paint is heated by welding, soldering, or using a torch. If inhaled, these fumes may cause sickness.
  - Avoid potentially toxic fumes and dust.
  - Do all such work outside or in a well-ventilated area. Dispose of paint and solvent properly.
  - Remove paint before welding or heating:
  - 1. If you sand or grind paint, avoid breathing the dust.
    - Wear an approved respirator.
  - 2. If you use solvent or paint stripper, remove stripper with soap and water before welding. Remove solvent or paint stripper containers and other flammable material from area. Allow fumes to disperse at least 15 minutes before welding or heating.

511-E01A-0029

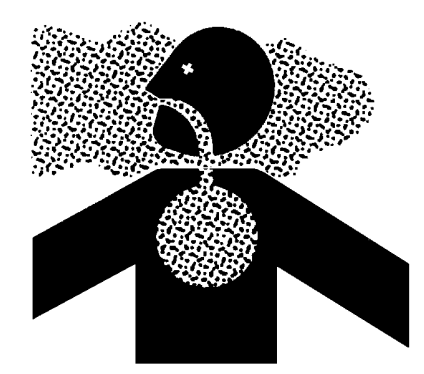
#### **BEWARE OF ASBESTOS DUST**

- Take care not to inhale dust produced in the work site. Inhalation of asbestos fibers may be the cause of lung cancer.
  - Depending on the wok site conditions, the risk of inhaling asbestos fiber may exist. Spray water to prevent asbestos from becoming airborne. Don't use compressed air.
  - When operating the machine in a work site where asbestos might be present, be sure to operate the machine from the upwind side and wear a mask rated to prevent the inhalation of asbestos.
  - Keep bystanders out of the work site during operation.
  - Asbestos might be present in imitation parts. Use only genuine Hitachi Parts.

#### PREVENT BATTERY EXPLOSIONS

- Battery gas can explode.
  - Keep sparks, lighted matches, and flame away from the top of battery.
  - Never check battery charge by placing a metal object across the posts. Use a voltmeter or hydrometer.
  - Do not charge a frozen battery or start engine with frozen battery.
     There is fear of explosion. If battery electrolyte is frozen, wait until it is liquefied completely in an
  - atmospheric temperature room.
    Do not continue to use or charge the battery when electrolyte level is lower than specified. Explosion of the battery may result.
  - Loose terminals may produce sparks. Securely tighten all terminals.
- Battery electrolyte is poisonous. If the battery should explode, battery electrolyte may be splashed into eyes, possibly resulting in blindness.
  - Be sure to wear eye protection when checking electrolyte specific gravity.

512-E01B-0032

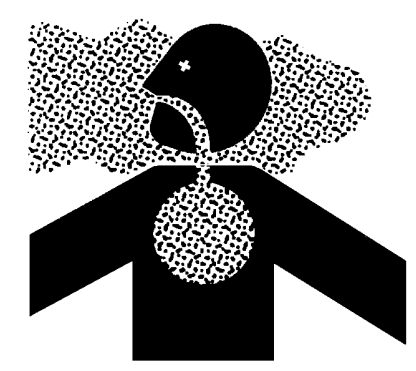

SA-029

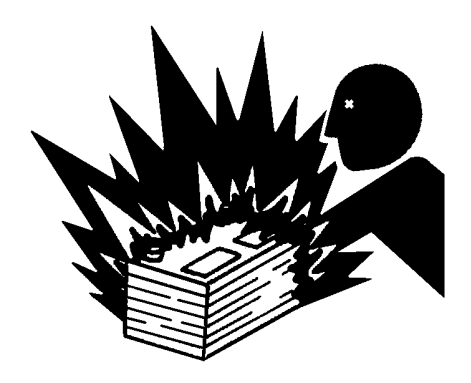

SA-032

# SERVICE AIR CONDITIONING SYSTEM SAFELY

- If spilled onto skin, refrigerant may cause a cold contact burn.
  - Refer to the instructions described on the container for proper use when handling the refrigerant.
  - Use a recovery and recycling system to avoid leaking refrigerant into the atmosphere.
  - Never touch the refrigerant.

513-E01A-0405

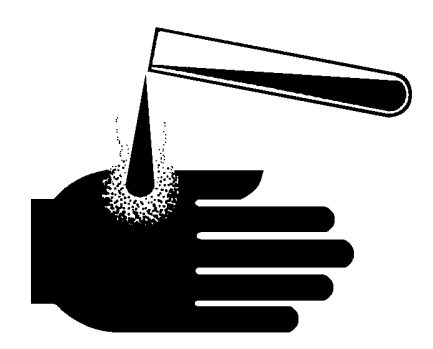

SA-405

#### HANDLE CHEMICAL PRODUCTS SAFELY

- Direct exposure to hazardous chemicals can cause serious injury. Potentially hazardous chemicals used with your machine include such items as lubricants, coolants, paints, and adhesives.
  - A Material Safety Data Sheet (MSDS) provides specific details on chemical products: physical and health hazards, safety procedures, and emergency response techniques.
  - Check the MSDS before you start any job using a hazardous chemical. That way you will know exactly what the risks are and how to do the job safely. Then follow procedures and use recommended equipment.
  - See your authorized dealer for MSDS's (available only in English) on chemical products used with your machine.

515-E01A-0309

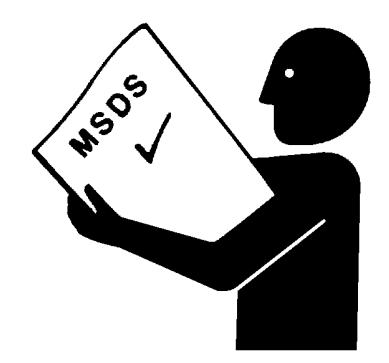

SA-309

#### **DISPOSE OF WASTE PROPERLY**

- Improperly disposing of waste can threaten the environment and ecology. Potentially harmful waste used with HITACHI equipment includes such items as oil, fuel, coolant, brake fluid, filters, and batteries.
  - Use leakproof containers when draining fluids. Do not use food or beverage containers that may mislead someone into drinking from them.
  - Do not pour waste onto the ground, down a drain, or into any water source.
  - Air conditioning refrigerants escaping into the air can damage the Earth's atmosphere. Government regulations may require a certified air conditioning service center to recover and recycle used air conditioning refrigerants.
  - Inquire on the proper way to recycle or dispose of waste from your local environmental or recycling center, or from your authorized dealer.

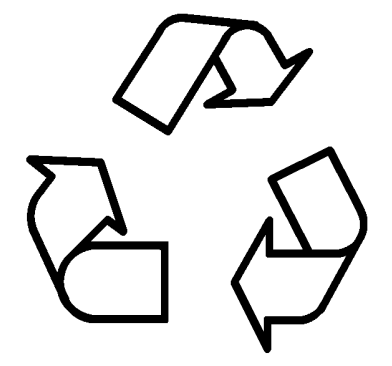

SA-226

516-E01A-0226

# BEFORE RETURNING THE MACHINE TO THE CUSTOMER

- After maintenance or repair work is complete, confirm that:
  - The machine is functioning properly, especially the safety systems.
  - Worn or damaged parts have been repaired or replaced

S517-E01A-0435

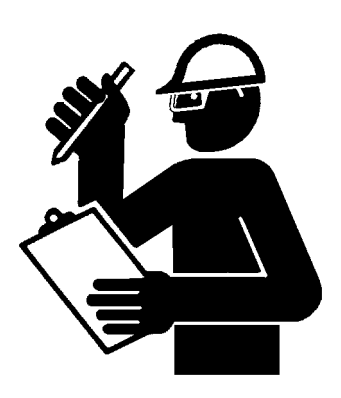

SA-435

(Blank)

### SECTION AND GROUP CONTENTS

**TECHNICAL MANUAL** 

(Troubleshooting)

### **SECTION 4 OPERATIONAL PER-FORMANCE TEST**

| Group 1 Introduction                 |  |
|--------------------------------------|--|
| Group 2 Standard                     |  |
| Group 3 Engine Test                  |  |
| Group 4 Excavator Test               |  |
| Group 5 Component Test               |  |
| SECTION 5 TROUBLESHOOTING            |  |
| Group 1 Diagnosing Procedure         |  |
| Group 2 Monitor Unit                 |  |
| Group 3 Dr. ZX                       |  |
| Group 4 e-Shovel                     |  |
| Group 5 Component Layout             |  |
| Group 6 Troubleshooting A            |  |
| Group 7 Troubleshooting B            |  |
| Group 8 Electrical System Inspection |  |
|                                      |  |

#### **TECHNICAL MANUAL (Operational Principle)**

**SECTION 1 GENERAL** 

- Group 1 Specifications Group 2 Component Layout
- **Group 3 Component Specifications SECTION 2 SYSTEM**

### Group 1 Controller

- Group 2 Control System
- Group 3 ECM System
- Group 4 Hydraulic System

### Group 5 Electrical System

### WORKSHOP MANUAL

| SECTION 1 GENERAL INFORMA-          | Group 10 4-Spool Solenoid Valve Unit |
|-------------------------------------|--------------------------------------|
| TION                                | Group 11 Engine                      |
| Group 1 Precautions for Disassem-   | SECTION 3 UNDERCARRIAGE              |
| bling and Assembling                | Group 1 Swing Bearing                |
| Group 2 Tightening Torque           | Group 2 Travel Device                |
| Group 3 Painting                    | Group 3 Center Joint                 |
| Group 4 Bleeding Air from Hydraulic | Group 4 Track Adjuster               |
| Oil Tank                            | Group 5 Front Idler                  |
| SECTION 2 UPPERSTRUCTURE            | Group 6 Upper and Lower Roller       |
| Group 1 Cab                         | Group 7 Track                        |
| Group 2 Counterweight               | SECTION 4 FRONT ATTACHMENT           |
| Group 3 Main Frame                  | Group 1 Front Attachment             |
| Group 4 Pump Device                 | Group 2 Cylinder                     |
| Group 5 Control Valve               | Group 3 Control Valve                |
| Group 6 Swing Device                |                                      |
| Group 7 Pilot Valve                 |                                      |
| Group 8 Pilot Shut-Off Solenoid     |                                      |

COPYRIGHT(C)2006 Hitachi Construction Machinery Co., Ltd. Tokyo, Japan All rights reserved

All information, illustrations and speci-

fications in this manual are based on the latest product information available at the time of publication. The right is

reserved to make changes at any time

without notice.

- Valve
- Group 9 Signal Control Valve

- **SECTION 3 COMPONENT OPERATION**
- Group 1 Pump Device Group 2 Swing Device Group 3 Control Valve Group 4 Pilot Valve Group 5 Travel Device Group 6 Signal Control Valve Group 7 Others (Upperstructure)
  - Group 8 Others (Undercarriage)

# SECTION 4 OPERATIONAL PERFORMANCE TEST

### CONTENTS

### **Group 1 Introduction**

| Operational Performance Tests     | .T4-1-1 |
|-----------------------------------|---------|
| Preparation for Performance Tests | .T4-1-2 |

### **Group 2 Standard**

| ZX200-3 Class Operational         |
|-----------------------------------|
| Performance Standard TableT4-2-1  |
| ZX225US-3 Class Operational       |
| Performance Standard TableT4-2-5  |
| ZX225USR-3 Class Operational      |
| Performance Standard TableT4-2-9  |
| ZX240-3 Class Operational         |
| Performance Standard TableT4-2-13 |
| ZX270-3 Class Operational         |
| Performance Standard TableT4-2-18 |
| Main Pump P-Q DiagramT4-2-24      |
| Sensor Activating RangeT4-2-26    |
| ZX200-3 Class DR. ZX              |
| Monitor Indicating ValuesT4-2-28  |
| ZX225US-3 Class DR. ZX            |
| Monitor Indicating ValuesT4-2-34  |
| ZX225URS-3 Class DR. ZX           |
| Monitor Indicating ValuesT4-2-40  |
| ZX240-3 Class DR. ZX              |
| Monitor Indicating ValuesT4-2-46  |
| ZX270-3 Class DR. ZX              |
| Monitor Indicating Values         |

### **Group 3 Engine Test**

| Engine Speed                | .T4-3-1 |
|-----------------------------|---------|
| Engine Compression Pressure | .T4-3-3 |
| Valve Clearance             | .T4-3-4 |
| Lubricant Consumption       | .T4-3-7 |

### Group 4 Excavator Test

| Travel SpeedT4-4-1                        |
|-------------------------------------------|
| Track Revolution SpeedT4-4-2              |
| Mistrack CheckT4-4-3                      |
| Travel Parking LeakageT4-4-4              |
| Swing SpeedT4-4-5                         |
| Swing Function Drift CheckT4-4-6          |
| Swing Motor Leakage                       |
| Maximum Swingable Slant AngleT4-4-10      |
| Swing Bearing PlayT4-4-12                 |
| Hydraulic Cylinder Cycle TimeT4-4-14      |
| Dig Function Drift CheckT4-4-16           |
| Control Lever Operating ForceT4-4-18      |
| Control Lever StrokeT4-4-20               |
| Combined Operation of                     |
| Boom Raise / Swing Function Check T4-4-22 |
| Combined Operation of Boom Raise          |
| / Arm Roll-In Function CheckT4-4-24       |

### Group 5 Component Test

| Primary Pilot PressureT4-5-1              |
|-------------------------------------------|
| Secondary Pilot PressureT4-5-3            |
| Solenoid Valve Set PressureT4-5-5         |
| Main Pump Delivery PressureT4-5-8         |
| Main Relief Valve Set PressureT4-5-9      |
| Relief Pressure                           |
| (When relieving Swing)T4-5-13             |
| Overload Relief Valve Set PressureT4-5-15 |
| Main Pump Flow Rate Measurement T4-5-18   |
| Swing Motor DrainageT4-5-26               |
| Travel Motor DrainageT4-5-29              |

#### OPERATIONAL PERFORMANCE TESTS

Use operational performance test procedure to quantitatively check all system and functions on the machine.

#### Purpose of Performance Tests

- 1. To comprehensively evaluate each operational function by comparing the performance test data with the standard values.
- 2. According to the evaluation results, repair, adjust, or replace parts or components as necessary to restore the machine's performance to the desired standard.
- 3. To economically operate the machine under optimal conditions.

#### Kinds of Tests

- 1. Base machine performance test is to check the operational performance of each system such as engine, travel, swing, and hydraulic cylinders.
- 2. Hydraulic component unit test is to check the operational performance of each component such as hydraulic pump, motor, and various kinds of valves.

#### Performance Standards

"Performance Standard" is shown in tables to evaluate the performance test data.

#### Precautions for Evaluation of Test Data

- 1. To evaluate not only that the test data are correct, but also in what range the test data are.
- 2. Be sure to evaluate the test data based on the machine operation hours, kinds and state of work loads, and machine maintenance conditions.

The machine performance does not always deteriorate as the working hours increase. However, the machine performance is normally considered to reduce in proportion to the increase of the operation hours. Accordingly, restoring the machine performance by repair, adjustment, or replacement shall consider the number of the machine's working hours.

#### Definition of "Performance Standard"

- 1. Operation speed values and dimensions of the new machine.
- 2. Operational performance of new components adjusted to specifications. Allowable errors will be indicated as necessary.

# PREPARATION FOR PERFORMANCE TESTS

Observe the following rules in order to carry out performance tests accurately and safely.

#### THE MACHINE

1. Repair any defects and damage found, such as oil or water leaks, loose bolts, cracks and so on, before starting to test.

#### TEST AREA

- 1. Select a hard and flat surface.
- 2. Secure enough space to allow the machine to run straight more than 20 m (65 ft 7 in), and to make a full swing with the front attachment extended.
- 3. If required, rope off the test area and provide signboards to keep unauthorized personnel away.

#### PRECAUTIONS

- Before starting to test, agree upon the signals to be employed for communication among coworkers. Once the test is started, be sure to communicate with each other using these signals, and to follow them without fail.
- 2. Operate the machine carefully and always give first priority to safety.
- 3. While testing, always take care to avoid accidents due to landslides or contact with high-voltage power lines. Always confirm that there is sufficient space for full swings.
- 4. Avoid polluting the machine and the ground with leaking oil. Use oil pans to catch escaping oil. Pay special attention to this when removing hydraulic pipings.

#### MAKE PRECISE MEASUREMENT

- 1. Accurately calibrate test instruments in advance to obtain correct data.
- 2. Carry out tests under the exact test conditions prescribed for each test item.
- 3. Repeat the same test and confirm that the test data obtained can be produced repeatedly. Use mean values of measurements if necessary.

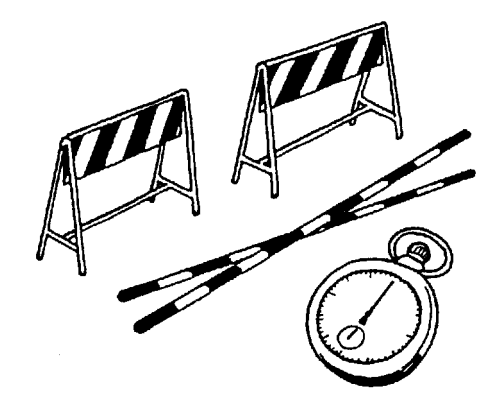

T105-06-01-003

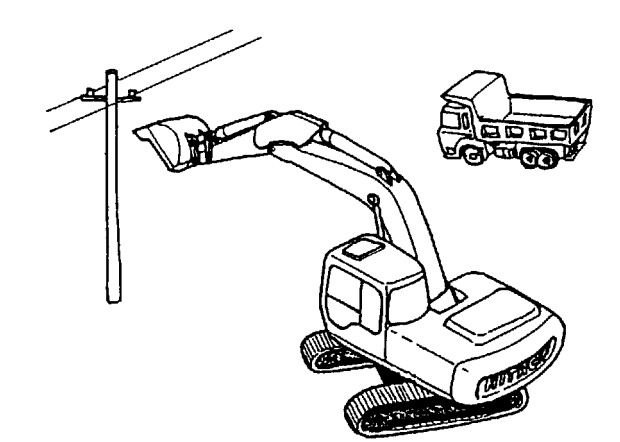

T105-06-01-004

#### ZX200-3 CLASS OPERATIONAL PERFORMANCE STANDARD TABLE

The standard Performance values are listed in the table below. Refer to the Group T4-3 to T4-5 for performance test procedures. Values indicated in parentheses are reference values.

The following switch positions shall be selected and the hydraulic oil temperature shall be maintained as indicated below as the preconditions of performance tests unless otherwise instructed in each performance test procedure: Engine Control Dial : Fast Idle Power Mode Switch : P Mode Auto-Idle Switch: OFF Work Mode: Digging Mode Hydraulic Oil Temperature : 50±5 °C (122±41 °F)

| PERFORMANCE TEST DESIGNATION                 | ZX200-3 class<br>(Performance<br>Standard) | Remarks                                                                                                    | Reference<br>Page |
|----------------------------------------------|--------------------------------------------|----------------------------------------------------------------------------------------------------|-------------------|
| ENGINE SPEED min <sup>-1</sup>               |                                            |                                                                                                    | T4-3-1            |
| Slow Idle Speed                              | 800±50                                     | Lever in neutral, Value indicated on Dr. ZX                                                                 |                   |
| Fast Idle Speed (wirh ECO deactivated)       | 1800±50                                    | ↑                                                                                                    |                   |
| Fast Idle Speed (Heater control: OFF)        | 1700±50                                    | Lever in neutral, Pilot shut-off<br>lever: UNLOCK position,<br>Value indicated on Dr. ZX                    |                   |
| Fast Idle Speed (Heater control: ON)         | 2000±50                                    | Pilot shut-off lever: LOCK<br>position, Coolant temperature:<br>5 °C or lower, Value indicated<br>on Dr. ZX |                   |
| Fast Idle Speed (Relief operation)           | 1800±50                                    | Boom raise relief operation,<br>Value indicated on Dr. ZX                                                   |                   |
| Fast Idle Speed (E mode)                     | 1650±50                                    | Lever in neutral, Value indicated on Dr. ZX                                                                 |                   |
| Fast Idle Speed (HP mode)                    | 2000±50                                    | Relief operation of boom rasie<br>and arm roll-in, Value<br>indicated on Dr. ZX.                            |                   |
| Auto-Idle Speed                              | 1200±50                                    | Value indicated on Dr. ZX.                                                                                  |                   |
| Warming-Up Speed                             | 1400±100                                   | $\uparrow$                                                                                                  |                   |
| ENGINE COMPRESSION PRESSURE                  | 3.04±0.2<br>(31+2, 442+29)                 | Engine speed: 200min <sup>-1</sup>                                                                          | T4-3-3            |
| VALVE CLEARANCE (IN, EX)                     | 0.4                                        | With the engine cold                                                                                        | T4-3-4            |
| LUBRICANT CONSUMPTION<br>(Rated output) mL/h | 30 or less                                 | Hour meter: 2000 hours or less                                                                              | T4-3-7            |

| PERFORMANCE TEST DESIG          | GNATION   | ZX200-3 class<br>(Performance<br>Standard) | Remarks                                  | Reference<br>Page |
|---------------------------------|-----------|--------------------------------------------|------------------------------------------|-------------------|
| TRAVEL SPEED                    | sec/10 m  |                                            |                                          | T4-4-1            |
| Fast Speed                      |           | 6.6±0.6                                    |                                          |                   |
| Slow Speed                      |           | (10.2±1.0)                                 |                                          |                   |
| TRACK REVOLUTION SPEED          | sec/3 rev |                                            |                                          | T4-4-2            |
| Fast Speed                      |           | 17.2±1.0                                   | LC: 18.3±1.0                             |                   |
| Slow Speed                      |           | 26.7±2.0                                   | LC: 28.4±2.0                             |                   |
| MISTRACK                        | mm/20 m   | 200 or loss                                |                                          | T4-4-3            |
| (With fast and slow travel spee | ed modes) | 200 of less                                |                                          |                   |
| TRAVEL MOTOR LEAKAGE            | mm/5 min  | 0                                          |                                          | T4-4-4            |
| SWING SPEED                     | sec/3 rev | 13.5±1.0                                   | Bucket: empty                            | T4-4-5            |
| SWING FUNCTION DRIFT CHE        | СК        | 1254 or loss                               | Bucket: empty                            | T4-4-6            |
|                                 | mm /180°  | 1254 01 less                               | ZAXIS210H-3: 1368 or less                |                   |
| SWING MOTOR LEAKAGE             | mm/5 min  | 0                                          | Bucket: loaded                           | T4-4-8            |
| MAXIMUM SWINGABLE SLAN          | T ANGLE   | 25° or moro                                | Bucket: loaded                           | T4-4-10           |
|                                 | deg.      | 25 01 11016                                |                                          |                   |
| SWING BEARING PLAY              | mm        | 0.2 to 1.0                                 | Allowable limit: 2.0 to 3.0              | T4-4-12           |
| HYDRAULIC CYLINDER CYCL         | E TIME    |                                            | 2.91 m arm                               | T4-4-14           |
|                                 | sec       |                                            | 0.8 m <sup>3</sup> (PCSA heaped) bucket, |                   |
|                                 |           |                                            | Bucket: empty                            |                   |
| Boom Raise                      |           | 3.1±0.3                                    | ZAXIS210H-3: 3.2±0.3                     |                   |
| Boom Lower                      |           | 2.2±0.3                                    |                                          |                   |
| Arm Roll-In                     |           | 3.2±0.3                                    |                                          |                   |
| Arm Roll-Out                    |           | 2.5±0.3                                    | ZAXIS210H-3: 2.6±0.3                     |                   |
| Bucket Roll-In                  |           | 3.0±0.3                                    |                                          |                   |
| Bucket Roll-Out                 |           | 2.0±0.3                                    | ZAXIS210H-3: 2.1±0.3                     |                   |
| DIG FUNCTION DRIFT CHECK        | mm/5 min  |                                            | 2.91 m arm                               | T4-4-16           |
|                                 |           |                                            | 0.8 m <sup>°</sup> (PCSA heaped) bucket  |                   |
| Boom Cylinder                   |           |                                            |                                          |                   |
| (Maximum Reach Position)        |           | 5 or less                                  | Bucket: loaded                           |                   |
| (Arm Roll-In Position)          |           | 5 or less                                  | Bucket: empty                            |                   |
| Arm Cylinder                    |           |                                            |                                          |                   |
| (Maximum Reach Position)        |           | 10 or less                                 | Bucket: loaded                           |                   |
| (Arm Roll-In Position)          |           | 10 or less                                 | Bucket: empty                            |                   |
| Bucket Cylinder                 |           | 4 <b>-</b> 1                               |                                          |                   |
| (Maximum Reach Position)        |           | 15 or less                                 | Bucket: loaded                           |                   |
| (Arm Roll-In Position)          |           | / or less                                  | BUCKET: empty                            |                   |
| Bucket Bottom                   |           | 100 - 1                                    | Develop to be a develop                  |                   |
| (Maximum Reach Position)        |           | 100 or less                                | Bucket: loaded                           |                   |
| (Arm Roll-In Position)          |           | 80 or less                                 | Bucket: empty                            |                   |

| PERFORMANCE TEST DESIGNATION                                   | ZX200-3 class<br>(Performance<br>Standard)                                                                               | Remarks                                                                 | Reference<br>Page |
|----------------------------------------------------------------|----------------------------------------------------------------------------------------------------|-------------------------------------------------------------------------|-------------------|
| CONTROL LEVER OPERATING FORCE                                  |                                                                                                    | HITACHI lever pattern                                                   | T4-4-18           |
| N (kgf, lbf)                                                   |                                                                                                    |                                                                         |                   |
| Boom Lever                                                     | 16 (1.6, 3.6) or                                                                                                    |                                                                         |                   |
|                                                                | less                                                                                                    |                                                                         |                   |
| Arm Lever                                                      | 13 (1.3, 2.9) or                                                                                                    |                                                                         |                   |
| (ISO Lever Pattern: Swing Lever)                               | less                                                                                                    |                                                                         |                   |
| Bucket Lever                                                   | 13 (1.3, 2.9) or                                                                                                    |                                                                         |                   |
|                                                                | less                                                                                                    |                                                                         |                   |
| Swing Lever                                                    | 16 (1.6, 3.6) or                                                                                                    |                                                                         |                   |
| (ISO Lever Pattern: Arm Lever)                                 | less                                                                                                    |                                                                         |                   |
| Travel Lever                                                   | 28 (2.8, 6.3) or                                                                                                    |                                                                         |                   |
|                                                                | less                                                                                                    |                                                                         |                   |
| CONTROL LEVER STROKE mm                                        |                                                                                                    | HITACHI lever pattern                                                   | T4-4-20           |
| Boom Lever                                                     | 97±10                                                                                                    |                                                                         |                   |
| Arm Lever                                                      | 82+10                                                                                                    |                                                                         |                   |
| (ISO Lever Pattern: Swing Lever)                               | 02110                                                                                                    |                                                                         |                   |
| Bucket Lever                                                   | 82±10                                                                                                    |                                                                         |                   |
| Swing Lever                                                    | 97±10                                                                                                    |                                                                         |                   |
| (ISO Lever Pattern: Arm Lever)                                 |                                                                                                    |                                                                         |                   |
| Travel Lever                                                   | 120±10                                                                                                    |                                                                         |                   |
| BOOM RAISE/SWING sec                                           | 3.6±0.4                                                                                                    | 2.91 m arm<br>0.8 m <sup>3</sup> (PCSA heaped) bucket,<br>Bucket: empty | T4-4-22           |
| (Bucket Teeth Height: H) mm                                    | 6600 or more                                                                                                    |                                                                         |                   |
| BOOM RAISE/ARM ROLL-IN sec                                     | 4.3±0.5                                                                                                    | 2.91 m arm<br>0.8 m <sup>3</sup> (PCSA heaped) bucket                   | T4-4-24           |
| HYDRAULIC SYSTEM                                               |                                                                                                    |                                                                         |                   |
| PRIMARY PILOT PRESSURE                                         |                                                                                                    |                                                                         | T4-5-1            |
| MPa (kgf/cm <sup>2</sup> , psi)                                |                                                                                                    |                                                                         |                   |
| Engine: Fast Idle                                              | $\begin{array}{c} 4.0^{^{+1.0}} \\ (41^{^{+10}} \\ {}_{-5}, 582^{^{+145}} \\ {}_{-73})\end{array}$                       |                                                                         |                   |
| Engine: Slow Idle                                              | $\begin{matrix} 3.8^{^{+1.0}} \\ {}_{^{-0.5}} \\ (39^{^{+10}} \\ {}_{^{-5}}, 552^{^{+145}} \\ {}_{^{-73}} \end{matrix})$ |                                                                         |                   |
| SECONDARY PILOT PRESSURE                                       |                                                                                                    |                                                                         | T4-5-3            |
| MPa (kgf/cm <sup>2</sup> , psi)                                |                                                                                                    |                                                                         |                   |
| (Engine: Fast Idle (normal) and Slow Idle)                     | 3.4 to 4.0<br>(35 to 41, 494 to<br>582)                                                                                  | Value indicated on Dr. ZX<br>(Lever: Full stroke)                       |                   |
| SOLENOID VALVE SET PRESSURE                                    | Value Indicated On                                                                                                    |                                                                         | T4-5-5            |
| MPa (kgf/cm <sup>2</sup> , psi)                                | Dr. ZX±0.2 (2, 29)                                                                                                    |                                                                         |                   |
| MAIN PUMP DELIVERY PRESSURE<br>MPa (kgf/cm <sup>2</sup> , psi) | $\begin{array}{c} 0.7^{+1.0} \\ _{-0.5} \\ (7.1^{+10} \\ _{-5}, 102^{+145} \\ _{-73})\end{array}$                        | In neutral, Value indicated on Dr. ZX                                   | T4-5-8            |

| PERFORMANCE TEST DESIGNATION                           | ZX200-3 class<br>(Performance<br>Standard) | Remarks                     | Reference<br>Page |
|--------------------------------------------------------|--------------------------------------------|-----------------------------|-------------------|
| MAIN RELIEF VALVE PRESSURE                             |                                            |                             | T4-5-9            |
| MPa (kgf/cm <sup>2</sup> , psi)                        |                                            |                             |                   |
| Boom, Arm, Bucket (Relief operation for                | 34.3 <sup>+2.0</sup> -0.5                  | Value indicated on Dr. ZX   |                   |
| each)                                                  | (350 <sup>+20</sup> -5,                    |                             |                   |
|                                                        | 4987 <sup>+291</sup> -73)                  |                             |                   |
| Power Digging                                          | <b>36.3</b> <sup>+2.0</sup> -1.0           | Value indicated on Dr. ZX   |                   |
|                                                        | $(370^{+20}_{-10},$                        |                             |                   |
|                                                        | 5277 <sup>+291</sup> -145)                 |                             |                   |
| <b>RELIEF PRESSURE</b> MPa (kgf/cm <sup>2</sup> , psi) | 32.9 <sup>+2.3</sup> -0                    | Value indicated on Dr. ZX   | T4-5-13           |
| (Relief operation of Swing)                            | (335 <sup>+23</sup> -0.                    |                             |                   |
|                                                        | 4783 <sup>+334</sup> _0)                   |                             |                   |
| OVERLOAD RELIEF PRESSURE                               |                                            | (Reference values at 50     | T4-5-15           |
| MPa (kgf/cm <sup>2</sup> , psi)                        |                                            | Ĺ/min)                      |                   |
| Boom Lower, Arm Roll-In, Bucket Roll-In                | 37.2 <sup>+1.0</sup> -0                    |                             |                   |
|                                                        | (379 <sup>+10</sup> -0,                    |                             |                   |
|                                                        | 5408 <sup>+145</sup> -0)                   |                             |                   |
| Boom Raise, Arm Roll-Out, Bucket                       | 39.2 <sup>+1.0</sup> -0                    |                             |                   |
| Roll-Out                                               | (400 <sup>+10</sup> -0,                    |                             |                   |
|                                                        | 5699 <sup>+145</sup> -0)                   |                             |                   |
| MAIN PUMP FLOW RATE (L/min)                            | -                                          | Refer to pages T4-2-10, 11. | T4-5-18           |
| SWING MOTOR DRAINAGE (L/min)                           |                                            |                             | T4-5-26           |
| With constant speed                                    | 0.2 to 0.3                                 |                             |                   |
| With the motor relieved                                | (2 to 5)                                   |                             |                   |
| TRAVEL MOTOR DRAINAGE (L/min)                          |                                            |                             | T4-5-29           |
| With the track jacked up                               | Less than 10                               | Allowable limit: 10         |                   |
| With the motor relieved                                | Less than 15                               | Allowable limit: 15         |                   |

#### ZX225US-3 CLASS OPERATIONAL PERFORMANCE STANDARD TABLE

The standard Performance values are listed in the table below. Refer to the Group T4-3 to T4-5 for performance test procedures. Values indicated in parentheses are reference values.

The following switch positions shall be selected and the hydraulic oil temperature shall be maintained as indicated below as the preconditions of performance tests unless otherwise instructed in each performance test procedure: Engine Control Dial : Fast Idle Power Mode Switch : P Mode Auto-Idle Switch: OFF Work Mode: Digging Mode Hydraulic Oil Temperature : 50±5 °C (122±41 °F)

| PERFORMANCE TEST DESIGNATION                 | ZX225US-3 class<br>(Performance<br>Standard) | Remarks                                                                                                    | Reference<br>Page |
|----------------------------------------------|----------------------------------------------|----------------------------------------------------------------------------------------------------|-------------------|
| ENGINE SPEED min <sup>-1</sup>               |                                              |                                                                                                    | T4-3-1            |
| Slow Idle Speed                              | 800±50                                       | Lever in neutral, Value indicated on Dr. ZX                                                                 |                   |
| Fast Idle Speed (wirh ECO deactivated)       | 1800±50                                      | ↑                                                                                                    |                   |
| Fast Idle Speed (Heater control: OFF)        | 1700±50                                      | Lever in neutral, Pilot shut-off<br>lever: UNLOCK position,<br>Value indicated on Dr. ZX                    |                   |
| Fast Idle Speed (Heater control: ON)         | 2000±50                                      | Pilot shut-off lever: LOCK<br>position, Coolant temperature:<br>5 °C or lower, Value indicated<br>on Dr. ZX |                   |
| Fast Idle Speed (Relief operation)           | 1800±50                                      | Boom raise relief operation,<br>Value indicated on Dr. ZX                                                   |                   |
| Fast Idle Speed (E mode)                     | 1650±50                                      | Lever in neutral, Value indicated on Dr. ZX                                                                 |                   |
| Fast Idle Speed (HP mode)                    | 2000±50                                      | Relief operation of boom rasie<br>and arm roll-in, Value<br>indicated on Dr. ZX.                            |                   |
| Auto-Idle Speed                              | 1200±50                                      | Value indicated on Dr. ZX.                                                                                  |                   |
| Warming-Up Speed                             | 1400±100                                     | $\uparrow$                                                                                                  |                   |
| ENGINE COMPRESSION PRESSURE                  | 3.04±0.2<br>(31+2, 442+29)                   | Engine speed: 200min <sup>-1</sup>                                                                          | T4-3-3            |
| VALVE CLEARANCE (IN, EX)                     | 0.4                                          | With the engine cold                                                                                        | T4-3-4            |
| LUBRICANT CONSUMPTION<br>(Rated output) mL/h | 30 or less                                   | Hour meter: 2000 hours or less                                                                              | T4-3-7            |

| PERFORMANCE TEST DESIG          | GNATION   | ZX225US-3 class<br>(Performance<br>Standard) | Remarks                                  | Reference<br>Page |
|---------------------------------|-----------|----------------------------------------------|------------------------------------------|-------------------|
| TRAVEL SPEED                    | sec/10 m  |                                              |                                          | T4-4-1            |
| Fast Speed                      |           | 6.6±0.6                                      |                                          |                   |
| Slow Speed                      |           | (10.2±1.0)                                   |                                          |                   |
| TRACK REVOLUTION SPEED          | sec/3 rev | · · ·                                        |                                          | T4-4-2            |
| Fast Speed                      |           | 17.2±1.0                                     | LC: 18.3±2.0                             |                   |
| Slow Speed                      |           | 26.7±2.0                                     | LC: 28.4±2.0                             |                   |
| MISTRACK                        | mm/20 m   | 200 or loss                                  |                                          | T4-4-3            |
| (With fast and slow travel spee | d modes)  | 200 of less                                  |                                          |                   |
| TRAVEL MOTOR LEAKAGE            | mm/5 min  | 0                                            |                                          | T4-4-4            |
| SWING SPEED                     | sec/3 rev | 13.5±1.0                                     | Bucket: empty                            | T4-4-5            |
| SWING FUNCTION DRIFT CHE        | СК        | 1062 ar loss                                 | Dueket empty                             | T4-4-6            |
|                                 | mm /180°  | 1263 of less                                 | Bucket: empty                            |                   |
| SWING MOTOR LEAKAGE             | mm/5 min  | 0                                            | Bucket: loaded                           | T4-4-8            |
| MAXIMUM SWINGABLE SLAN          | T ANGLE   | 22º or more                                  | Bucket: loaded                           | T4-4-10           |
|                                 | deg.      | 22 01 11016                                  |                                          |                   |
| SWING BEARING PLAY              | mm        | 0.2 to 1.0                                   | Allowable limit: 2.0 to 3.0              | T4-4-12           |
| HYDRAULIC CYLINDER CYCL         | E TIME    |                                              | 2.91 m arm                               | T4-4-14           |
|                                 | sec       |                                              | 0.8 m <sup>3</sup> (PCSA heaped) bucket, |                   |
|                                 |           |                                              | Bucket: empty                            |                   |
| Boom Raise                      |           | 3.1±0.3                                      |                                          |                   |
| Boom Lower                      |           | 2.2±0.3                                      |                                          |                   |
| Arm Roll-In                     |           | 3.2±0.3                                      |                                          |                   |
| Arm Roll-Out                    |           | 2.5±0.3                                      |                                          |                   |
| Bucket Roll-In                  |           | 3.0±0.3                                      |                                          |                   |
| Bucket Roll-Out                 |           | 2.0±0.3                                      |                                          |                   |
| DIG FUNCTION DRIFT CHECK        | mm/5 min  |                                              | 2.91 m arm                               | T4-4-16           |
|                                 |           |                                              | 0.8 m <sup>3</sup> (PCSA heaped) bucket  |                   |
| Boom Cylinder                   |           |                                              |                                          |                   |
| (Maximum Reach Position)        |           | 5 or less                                    | Bucket: loaded                           |                   |
| (Arm Roll-In Position)          |           | 5 or less                                    | Bucket: empty                            |                   |
| Arm Cylinder                    |           |                                              |                                          |                   |
| (Maximum Reach Position)        |           | 10 or less                                   | Bucket: loaded                           |                   |
| (Arm Roll-In Position)          |           | 10 or less                                   | Bucket: empty                            |                   |
| Bucket Cylinder                 |           |                                              |                                          |                   |
| (Maximum Reach Position)        |           | 15 or less                                   | Bucket: loaded                           |                   |
| (Arm Roll-In Position)          |           | 7 or less                                    | Bucket: empty                            | ļ                 |
| Bucket Bottom                   |           |                                              |                                          |                   |
| (Maximum Reach Position)        |           | 100 or less                                  | Bucket: loaded                           |                   |
| (Arm Roll-In Position)          |           | 80 or less                                   | Bucket: empty                            |                   |

| PERFORMANCE TEST DESIGNATION                                   | ZX225US-3 class<br>(Performance<br>Standard)                                                                             | Remarks                                                   | Reference<br>Page |
|----------------------------------------------------------------|----------------------------------------------------------------------------------------------------|-----------------------------------------------------------|-------------------|
| CONTROL LEVER OPERATING FORCE                                  |                                                                                                    | HITACHI lever pattern                                     | T4-4-18           |
| N (kgf, lbf)                                                   |                                                                                                    |                                                           |                   |
| Boom Lever                                                     | 16 (1.6, 3.6) or                                                                                                    |                                                           |                   |
|                                                                | less                                                                                                    |                                                           |                   |
| Arm Lever                                                      | 13 (1.3, 2.9) or                                                                                                    |                                                           |                   |
| (ISO Lever Pattern: Swing Lever)                               | less                                                                                                    |                                                           |                   |
| Bucket Lever                                                   | 13 (1.3, 2.9) or                                                                                                    |                                                           |                   |
|                                                                |                                                                                                    |                                                           |                   |
| Swing Lever                                                    | 16 (1.6, 3.6) or                                                                                                    |                                                           |                   |
| (ISO Lever Pattern: Arm Lever)                                 | less                                                                                                    |                                                           |                   |
| Iravel Lever                                                   | 28 (2.8, 6.3) or                                                                                                    |                                                           |                   |
|                                                                | less                                                                                                    |                                                           | <b></b>           |
| CONTROL LEVER STROKE mm                                        | 07.40                                                                                                    | HITACHI lever pattern                                     | 14-4-20           |
| Boom Lever                                                     | 97±10                                                                                                    |                                                           |                   |
| Arm Lever                                                      | 82±10                                                                                                    |                                                           |                   |
| (ISO Lever Pattern: Swing Lever)                               | 00140                                                                                                    |                                                           |                   |
| Bucket Lever                                                   | 82±10                                                                                                    |                                                           |                   |
| Swing Lever                                                    | 97±10                                                                                                    |                                                           |                   |
| (ISO Lever Pattern: Arm Lever)                                 | 400+40                                                                                                    |                                                           |                   |
|                                                                | 120±10                                                                                                    | 0.01                                                      | <b>T</b> 4 4 00   |
| BOOM RAISE/SWING sec                                           | 3.6±0.4                                                                                                    | 0.8 m <sup>3</sup> (PCSA heaped) bucket,<br>Bucket: empty | 14-4-22           |
| (Bucket Teeth Height: H) mm                                    | 6700 or more                                                                                                    |                                                           |                   |
| BOOM RAISE/ARM ROLL-IN sec                                     | 4.3±0.5                                                                                                    | 2.91 m arm<br>0.8 m <sup>3</sup> (PCSA heaped) bucket     | T4-4-24           |
| HYDRAULIC SYSTEM                                               |                                                                                                    |                                                           |                   |
| PRIMARY PILOT PRESSURE                                         |                                                                                                    |                                                           | T4-5-1            |
| MPa (kgf/cm <sup>2</sup> , psi)                                |                                                                                                    |                                                           |                   |
| Engine: Fast Idle                                              | $\begin{array}{c} 4.0^{^{+1.0}} \\ (41^{^{+10}} \\ {}_{-5}, 582^{^{+145}} \\ {}_{-73})\end{array}$                       |                                                           |                   |
| Engine: Slow Idle                                              | $\begin{matrix} 3.8^{^{+1.0}} \\ {}_{^{-0.5}} \\ (39^{^{+10}} \\ {}_{^{-5}}, 552^{^{+145}} \\ {}_{^{-73}} \end{matrix})$ |                                                           |                   |
| SECONDARY PILOT PRESSURE                                       |                                                                                                    |                                                           | T4-5-3            |
| MPa (kgf/cm <sup>2</sup> , psi)                                |                                                                                                    |                                                           |                   |
| (Engine: Fast Idle (normal) and Slow Idle)                     | 3.4 to 4.0<br>(35 to 41, 494 to<br>582)                                                                                  | Value indicated on Dr. ZX<br>(Lever: Full stroke)         |                   |
| SOLENOID VALVE SET PRESSURE                                    | Value Indicated On                                                                                                    |                                                           | T4-5-5            |
| MPa (kaf/cm <sup>2</sup> , psi)                                | Dr. ZX±0.2 (2. 29)                                                                                                    |                                                           |                   |
| MAIN PUMP DELIVERY PRESSURE<br>MPa (kgf/cm <sup>2</sup> , psi) | $\begin{array}{c} 0.7^{+1.0} \\ _{-0.5} \\ (7.1^{+10} \\ _{-5}, 102^{+145} \\ _{-73})\end{array}$                        | In neutral, Value indicated on Dr. ZX                     | T4-5-8            |

| PERFORMANCE TEST DESIGNATION                           | ZX225US-3 class<br>(Performance<br>Standard) | Remarks                     | Reference<br>Page |
|--------------------------------------------------------|----------------------------------------------|-----------------------------|-------------------|
| MAIN RELIEF VALVE PRESSURE                             |                                              |                             | T4-5-9            |
| MPa (kgf/cm <sup>2</sup> , psi)                        |                                              |                             |                   |
| Boom, Arm, Bucket (Relief operation for                | 34.3 <sup>+2.0</sup> -0.5                    | Value indicated on Dr. ZX   |                   |
| each)                                                  | (350 <sup>+20</sup> -5,                      |                             |                   |
|                                                        | 4987 <sup>+291</sup> -73)                    |                             |                   |
| Power Digging                                          | 36.3 <sup>+2.0</sup> -1.0                    | Value indicated on Dr. ZX   |                   |
|                                                        | (370 <sup>+20</sup> -10.                     |                             |                   |
|                                                        | 5277 <sup>+291</sup> 145)                    |                             |                   |
| <b>RELIEF PRESSURE</b> MPa (kgf/cm <sup>2</sup> , psi) | 33.3 <sup>+2.3</sup> -0.5                    | Value indicated on Dr. ZX   | T4-5-13           |
| (Relief operation of Swing)                            | $(340^{+23})_{-5}$                           |                             |                   |
|                                                        | $4841^{+334}$ 72)                            |                             |                   |
| OVERLOAD RELIEF PRESSURE                               | -137                                         | (Reference values at 50     | T4-5-15           |
| MPa (kgf/cm², psi)                                     |                                              | L/min)                      |                   |
| Boom Lower, Arm Roll-In, Bucket Roll-In                | 37.2 <sup>+1.0</sup> -0                      |                             |                   |
|                                                        | (379 <sup>+10</sup> -0,                      |                             |                   |
|                                                        | 5408 <sup>+145</sup> -0)                     |                             |                   |
| Boom Raise, Arm Roll-Out, Bucket                       | 39.2 <sup>+1.0</sup> -0                      |                             |                   |
| Roll-Out                                               | (400 <sup>+10</sup> -0,                      |                             |                   |
|                                                        | 5699 <sup>+145</sup> -0)                     |                             |                   |
| MAIN PUMP FLOW RATE (L/min)                            | -                                            | Refer to pages T4-2-10, 11. | T4-5-18           |
| SWING MOTOR DRAINAGE (L/min)                           |                                              |                             | T4-5-26           |
| With constant speed                                    | 0.2 to 0.3                                   |                             |                   |
| With the motor relieved                                | (2 to 5)                                     |                             |                   |
| <b>TRAVEL MOTOR DRAINAGE</b> (L/min)                   |                                              |                             | T4-5-29           |
| With the track jacked up                               | Less than 10                                 | Allowable limit: 10         |                   |
| With the motor relieved                                | Less than 15                                 | Allowable limit: 15         |                   |

# ZX225USR-3 CLASS OPERATIONAL PERFORMANCE STANDARD TABLE

The standard Performance values are listed in the table below. Refer to the Group T4-3 to T4-5 for performance test procedures. Values indicated in parentheses are reference values.

The following switch positions shall be selected and the hydraulic oil temperature shall be maintained as indicated below as the preconditions of performance tests unless otherwise instructed in each performance test procedure: Engine Control Dial : Fast Idle Power Mode Switch : P Mode Auto-Idle Switch: OFF Work Mode: Digging Mode Hydraulic Oil Temperature : 50±5 °C (122±41 °F)

| PERFORMANCE TEST DESIGNATION                                   | ZX225USR-3 class<br>(Performance<br>Standard) | Remarks                                                                                                    | Reference<br>Page |
|----------------------------------------------------------------|-----------------------------------------------|----------------------------------------------------------------------------------------------------|-------------------|
| ENGINE SPEED min <sup>-1</sup>                                 |                                               |                                                                                                    | T4-3-1            |
| Slow Idle Speed                                                | 800±50                                        | Lever in neutral, Value indicated on Dr. ZX                                                                 |                   |
| Fast Idle Speed (wirh ECO deactivated)                         | 1800±50                                       | $\uparrow$                                                                                                  |                   |
| Fast Idle Speed (Heater control: OFF)                          | 1700±50                                       | Lever in neutral, Pilot shut-off<br>lever: UNLOCK position,<br>Value indicated on Dr. ZX                    |                   |
| Fast Idle Speed (Heater control: ON)                           | 2000±50                                       | Pilot shut-off lever: LOCK<br>position, Coolant<br>temperature: 5 °C or lower,<br>Value indicated on Dr. ZX |                   |
| Fast Idle Speed (Relief operation)                             | 1800±50                                       | Boom raise relief operation,<br>Value indicated on Dr. ZX                                                   |                   |
| Fast Idle Speed (E mode)                                       | 1650±50                                       | Lever in neutral, Value indicated on Dr. ZX                                                                 |                   |
| Fast Idle Speed (HP mode)                                      | 2000±50                                       | Relief operation of boom<br>rasie and arm roll-in, Value<br>indicated on Dr. ZX.                            |                   |
| Auto-Idle Speed                                                | 1200±50                                       | Value indicated on Dr. ZX.                                                                                  |                   |
| Warming-Up Speed                                               | 1400±100                                      | $\uparrow$                                                                                                  |                   |
| ENGINE COMPRESSION PRESSURE<br>MPa (kgf/cm <sup>2</sup> , psi) | 3.04±0.2<br>(31±2, 442±29)                    | Engine speed: 200min <sup>-1</sup>                                                                          | T4-3-3            |
| VALVE CLEARANCE (IN, EX)                                       | 0.4                                           | With the engine cold                                                                                        | T4-3-4            |
| LUBRICANT CONSUMPTION<br>(Rated output) mL/h                   | 30 or less                                    | Hour meter: 2000 hours or less                                                                              | T4-3-7            |

| PERFORMANCE TEST DESIG           | NATION        | ZX225USR-3 class<br>(Performance<br>Standard) | Remarks                          | Reference<br>Page |
|----------------------------------|---------------|-----------------------------------------------|----------------------------------|-------------------|
| TRAVEL SPEED                     | sec/10 m      | Otandaraj                                     |                                  | T4-4-1            |
| Fast Speed                       |               | 6.6±0.6                                       |                                  |                   |
| Slow Speed                       |               | (10.2±1.0)                                    |                                  |                   |
| TRACK REVOLUTION SPEED           | sec/3 rev     | ()                                            |                                  | T4-4-2            |
| Fast Speed                       | 000,0101      | 17.2+1.0                                      | LC: 18.3+2.0                     |                   |
| Slow Speed                       |               | 26.7±2.0                                      | LC: 28.4±2.0                     |                   |
| MISTRACK                         | mm/20 m       |                                               |                                  | T4-4-3            |
| (With fast and slow travel speed | d modes)      | 200 or less                                   |                                  |                   |
| TRAVEL MOTOR LEAKAGE             | ,<br>mm/5 min | 0                                             |                                  | T4-4-4            |
| SWING SPEED                      | sec/3 rev     | 13.5±1.0                                      | Bucket: empty                    | T4-4-5            |
| SWING FUNCTION DRIFT CHE         | с.            |                                               | Bucket: empty                    | T4-4-6            |
|                                  | mm /180°      | 1263 or less                                  | ZAXIS225USRK-3: 1377 or          |                   |
|                                  | 11117/100     |                                               | less                             |                   |
| SWING MOTOR LEAKAGE              | mm/5 min      | 0                                             | Bucket: loaded                   | T4-4-8            |
| MAXIMUM SWINGABLE SLANT          | ANGLE<br>deg. | $25^{\circ}$ or more                          | Bucket: loaded                   | T4-4-10           |
| SWING BEARING PLAY               | mm            | 0.2 to 1.0                                    | Allowable limit: 2.0 to 3.0      | T4-4-12           |
| HYDRAULIC CYLINDER CYCLE         | TIME          |                                               | 2.91 m arm                       | T4-4-14           |
|                                  | sec           |                                               | 0.8 m <sup>3</sup> (PCSA heaped) |                   |
|                                  |               |                                               | bucket, Bucket: empty            |                   |
| Boom Raise                       |               | 3.1±0.3                                       | ZAXIS225USRK-3: 3.2±0.3          |                   |
| Boom Lower                       |               | 2.2±0.3                                       |                                  |                   |
| Arm Roll-In                      |               | 3.2±0.3                                       |                                  |                   |
| Arm Roll-Out                     |               | 2.5±0.3                                       | ZAXIS225USRK-3: 2.6±0.3          |                   |
| Bucket Roll-In                   |               | 3.0±0.3                                       |                                  |                   |
| Bucket Roll-Out                  |               | 2.0±0.3                                       | ZAXIS225USRK-3: 2.1±0.3          |                   |
| DIG FUNCTION DRIFT CHECK         | mm/5 min      |                                               | 2.91 m arm                       | T4-4-16           |
|                                  |               |                                               | 0.8 m <sup>°</sup> (PCSA heaped) |                   |
|                                  |               |                                               | bucket                           |                   |
| Boom Cylinder                    |               |                                               |                                  |                   |
| (Maximum Reach Position)         |               | 5 or less                                     | Bucket: loaded                   |                   |
| (Arm Roll-In Position)           |               | 5 or less                                     | Bucket: empty                    |                   |
| Arm Cylinder                     |               | 10                                            | Develop to be a develop          |                   |
| (Maximum Reach Position)         |               | 10 or less                                    | Bucket: loaded                   |                   |
| (Arm Koll-In Position)           |               | TU OF IESS                                    | вискет: етрту                    |                   |
|                                  |               |                                               | Dueketi leeded                   |                   |
| (Maximum Reach Position)         |               | To or less                                    | Bucket: 1000e0                   |                   |
| (Arm Koll-In Position)           |               | / OF IESS                                     | вискет: етрту                    |                   |
| Bucket Bottom                    |               | 100 cm/ccc                                    | Bueket: leaded                   |                   |
| (Waximum Reach Position)         |               |                                               |                                  |                   |
| (AITH KOII-IN POSITION)          |               | ou of less                                    | виске: етру                      |                   |

| PERFORMANCE TEST DESIGNATION               | ZX225USR-3 class<br>(Performance<br>Standard)    | Remarks                         | Reference<br>Page |
|--------------------------------------------|--------------------------------------------------|---------------------------------|-------------------|
| CONTROL LEVER OPERATING FORCE              |                                                  | HITACHI lever pattern           | T4-4-18           |
| N (kgf, lbf)                               |                                                  | -                               |                   |
| Boom Lever                                 | 16 (1.6, 3.6) or less                            |                                 |                   |
| Arm Lever                                  | 13 (1 3 2 9) or less                             |                                 |                   |
| (ISO Lever Pattern: Swing Lever)           |                                                  |                                 |                   |
| Bucket Lever                               | 13 (1.3, 2.9) or less                            |                                 |                   |
| Swing Lever                                | 16 (1.6, 3.6) or less                            |                                 |                   |
| (ISO Lever Pattern: Arm Lever)             |                                                  |                                 |                   |
|                                            | 28 (2.8, 6.3) or less                            |                                 |                   |
| CONTROL LEVER STROKE mm                    |                                                  | HITACHI lever pattern           | T4-4-20           |
| Boom Lever                                 | 97±10                                            |                                 |                   |
| Arm Lever                                  | 82±10                                            |                                 |                   |
| (ISO Lever Pattern: Swing Lever)           | 00+40                                            |                                 |                   |
| Bucket Lever                               | 82±10                                            |                                 |                   |
| (ISO Lever Dettern: Arm Lever)             | 97±10                                            |                                 |                   |
|                                            | 120110                                           |                                 |                   |
|                                            | 120±10                                           | 2.01 m orm                      | T4 4 00           |
| BOOM RAISE/SWING sec                       | 2 6+0 4                                          | 2.91  m  arm                    | 14-4-22           |
|                                            | 5.0±0.4                                          | bucket Bucket: empty            |                   |
| (Bucket Teeth Height: H)                   | 6700 or more                                     | ZAXIS225USPK 3: 6200 or         |                   |
|                                            |                                                  | more                            |                   |
|                                            |                                                  | 2 91 m arm                      | T4-4-24           |
|                                            | 4 3+0 5                                          | $0.8 \text{ m}^3$ (PCSA beaped) | 17727             |
|                                            | 4.0±0.0                                          | bucket                          |                   |
| HYDRAULIC SYSTEM                           |                                                  |                                 |                   |
| PRIMARY PILOT PRESSURE                     |                                                  |                                 | T4-5-1            |
| MPa (kof/cm <sup>2</sup> psi)              |                                                  |                                 |                   |
| Engine: Fast Idle                          | 4.0 <sup>+1.0</sup> 0.5                          |                                 |                   |
|                                            | $(41^{+10} 5.582^{+145} 73)$                     |                                 |                   |
| Engine: Slow Idle                          | 3.8 <sup>+1.0</sup>                              |                                 |                   |
|                                            | $(39^{+10}_{-5}, 552^{+145}_{-73})$              |                                 |                   |
| SECONDARY PILOT PRESSURE                   |                                                  |                                 | T4-5-3            |
| MPa (kgf/cm <sup>2</sup> , psi)            |                                                  |                                 |                   |
|                                            | 3.4 to 4.0                                       | Value indicated on Dr. ZX       |                   |
| (Engine: Fast Idle (normal) and Slow Idle) | (35 to 41, 494 to                                | (Lever: Full stroke)            |                   |
| , , , ,                                    | 582)                                             |                                 |                   |
| SOLENOID VALVE SET PRESSURE                | Value Indicated On                               |                                 | T4-5-5            |
| MPa (kgf/cm <sup>2</sup> , psi)            | Dr. ZX±0.2 (2, 29)                               |                                 |                   |
| MAIN PUMP DELIVERY PRESSURE                | 0.8 <sup>+1.2</sup> -0.5                         | In neutral, Value indicated on  | T4-5-8            |
| MPa (kgf/cm <sup>2</sup> , psi)            | (8.2 <sup>+12</sup> -5, 116 <sup>+174</sup> -73) | Dr. ZX                          |                   |
|                                            |                                                  |                                 |                   |

| PERFORMANCE TEST DESIGNATION                            | ZX225USR-3 class<br>(Performance<br>Standard)    | Remarks                     | Reference<br>Page |
|---------------------------------------------------------|--------------------------------------------------|-----------------------------|-------------------|
| MAIN RELIEF VALVE PRESSURE                              |                                                  |                             | T4-5-9            |
| MPa (kgf/cm <sup>2</sup> , psi)                         |                                                  |                             |                   |
| Boom, Arm, Bucket (Relief operation for                 | 34.3 <sup>+2.0</sup> -0.5                        | Value indicated on Dr. ZX   |                   |
| each)                                                   | (350 <sup>+20</sup> -5,                          |                             |                   |
|                                                         | 4987 <sup>+291</sup> -73)                        |                             |                   |
| Power Digging                                           | <b>36.3</b> <sup>+2.0</sup> -1.0                 | Value indicated on Dr. ZX   |                   |
|                                                         | (370 <sup>+20</sup> -10,                         |                             |                   |
|                                                         | 5277 <sup>+291</sup> -145)                       |                             |                   |
| RELIEF PRESSURE         MPa (kgf/cm <sup>2</sup> , psi) | 33.3 <sup>+2.3</sup> -0.5                        | Value indicated on Dr. ZX   | T4-5-13           |
| (Relief operation of Swing)                             | (340 <sup>+23</sup> -5,                          |                             |                   |
|                                                         | 4841 <sup>+334</sup> -73)                        |                             |                   |
| OVERLOAD RELIEF PRESSURE                                |                                                  | (Reference values at 50     | T4-5-15           |
| MPa (kgf/cm <sup>2</sup> , psi)                         |                                                  | L/min)                      |                   |
| Boom Lower, Arm Roll-In, Bucket Roll-In                 | 37.2 <sup>+1.0</sup> -0                          |                             |                   |
|                                                         | (379 <sup>+10</sup> -0, 5408 <sup>+145</sup> -0) |                             |                   |
| Boom Raise, Arm Roll-Out, Bucket                        | <b>39.2</b> <sup>+1.0</sup> -0                   |                             |                   |
| Roll-Out                                                | (400 <sup>+10</sup> -0, 5699 <sup>+145</sup> -0) |                             |                   |
| MAIN PUMP FLOW RATE (L/min)                             | -                                                | Refer to pages T4-2-10, 11. | T4-5-18           |
| SWING MOTOR DRAINAGE (L/min)                            |                                                  |                             | T4-5-26           |
| With constant speed                                     | 0.2 to 0.3                                       |                             |                   |
| With the motor relieved                                 | (2 to 5)                                         |                             |                   |
| TRAVEL MOTOR DRAINAGE (L/min)                           |                                                  |                             | T4-5-29           |
| With the track jacked up                                | Less than 10                                     | Allowable limit: 10         |                   |
| With the motor relieved                                 | Less than 15                                     | Allowable limit: 15         |                   |

#### ZX240-3 CLASS OPERATIONAL PERFORMANCE STANDARD TABLE

The standard Performance values are listed in the table below. Refer to the Group T4-3 to T4-5 for performance test procedures. Values indicated in parentheses are reference values.

The following switch positions shall be selected and the hydraulic oil temperature shall be maintained as indicated below as the preconditions of performance tests unless otherwise instructed in each performance test procedure: Engine Control Dial : Fast Idle Power Mode Switch : P Mode Auto-Idle Switch: OFF Work Mode: Digging Mode Hydraulic Oil Temperature : 50±5 °C (122±41 °F)

| PERFORMANCE TEST DESIGNATION                 | ZX240-3 class<br>(Performance<br>Standard) | Remarks                                                                                                    | Reference<br>Page |
|----------------------------------------------|--------------------------------------------|----------------------------------------------------------------------------------------------------|-------------------|
| ENGINE SPEED min <sup>-1</sup>               |                                            |                                                                                                    | T4-3-1            |
| Slow Idle Speed                              | 800±50                                     | Lever in neutral, Value indicated on Dr. ZX                                                                 |                   |
| Fast Idle Speed (wirh ECO deactivated)       | 1900±50                                    | ↑                                                                                                    |                   |
| Fast Idle Speed (Heater control: OFF)        | 1800±50                                    | Lever in neutral, Pilot shut-off<br>lever: UNLOCK position,<br>Value indicated on Dr. ZX                    |                   |
| Fast Idle Speed (Heater control: ON)         | 2000±50                                    | Pilot shut-off lever: LOCK<br>position, Coolant temperature:<br>5 °C or lower, Value indicated<br>on Dr. ZX |                   |
| Fast Idle Speed (Relief operation)           | 1900±50                                    | Boom raise relief operation,<br>Value indicated on Dr. ZX                                                   |                   |
| Fast Idle Speed (E mode)                     | 1750±50                                    | Lever in neutral, Value indicated on Dr. ZX                                                                 |                   |
| Fast Idle Speed (HP mode)                    | 2000±50                                    | Relief operation of boom rasie<br>and arm roll-in, Value<br>indicated on Dr. ZX.                            |                   |
| Auto-Idle Speed                              | 1200±50                                    | Value indicated on Dr. ZX.                                                                                  |                   |
| Warming-Up Speed                             | 1400±100                                   | <u>↑</u>                                                                                                    |                   |
| ENGINE COMPRESSION PRESSURE                  | 3.04±0.2                                   | Engine speed: 200min <sup>-1</sup>                                                                          | T4-3-3            |
| MPa (kgf/cm <sup>2</sup> , psi)              | (31±2, 442±29)                             |                                                                                                    |                   |
| VALVE CLEARANCE (IN, EX)                     | 0.4                                        | With the engine cold                                                                                        | T4-3-4            |
| LUBRICANT CONSUMPTION<br>(Rated output) mL/h | 30 or less                                 | Hour meter: 2000 hours or less                                                                              | T4-3-7            |

| PERFORMANCE TEST DESIGNATION            | ZX240-3 class<br>(Performance<br>Standard) | Remarks                                                   | Reference<br>Page |
|-----------------------------------------|--------------------------------------------|-----------------------------------------------------------|-------------------|
| TRAVEL SPEED sec/10 m                   |                                            |                                                           | T4-4-1            |
| Fast Speed                              | 6.6±0.6                                    |                                                           |                   |
| Slow Speed                              | (10.7±1.0)                                 |                                                           |                   |
| TRACK REVOLUTION SPEED sec/3 rev        |                                            |                                                           | T4-4-2            |
| Fast Speed                              | 17.6±2.0                                   | LC: 19.1±2.0                                              |                   |
| Slow Speed                              | 28.6±2.0                                   | LC: 31.0±2.0                                              |                   |
| MISTRACK mm/20 m                        | 000 an lass                                |                                                           | T4-4-3            |
| (With fast and slow travel speed modes) | 200 or less                                |                                                           |                   |
| TRAVEL MOTOR LEAKAGE mm/5 min           | 0                                          |                                                           | T4-4-4            |
| SWING SPEED sec/3 rev                   | 13.7±1.0                                   | Bucket: empty                                             | T4-4-5            |
| SWING FUNCTION DRIFT CHECK              | 1565 ar loop                               | Bucket: empty                                             | T4-4-6            |
| mm /180°                                | 1505 or less                               |                                                           |                   |
| SWING MOTOR LEAKAGE mm/5 min            | 0                                          | Bucket: loaded                                            | T4-4-8            |
| MAXIMUM SWINGABLE SLANT ANGLE           | 21.5° or more                              | Bucket: loaded                                            | T4-4-10           |
| SWING BEARING PLAY mm                   | 0.2 to 1.25                                | Allowable limit: 2.0 to 3.05                              | T4-4-12           |
| HYDRAULIC CYLINDER CYCLE TIME           |                                            | 2.96 m arm                                                | T4-4-14           |
| (Mono Boom)                             |                                            | 1.0 m <sup>3</sup> (PCSA heaped) bucket,<br>Bucket: empty |                   |
| Boom Raise                              | 3.5±0.3                                    |                                                           |                   |
| Boom Lower                              | 2.3±0.3                                    |                                                           |                   |
| Arm Roll-In                             | 3.5±0.3                                    |                                                           |                   |
| Arm Roll-Out                            | 2.7±0.3                                    |                                                           |                   |
| Bucket Roll-In                          | 3.4±0.3                                    |                                                           |                   |
| Bucket Roll-Out                         | 2.4±0.3                                    |                                                           |                   |
| HYDRAULIC CYLINDER CYCLE TIME           |                                            | 2.96 m arm                                                | T4-4-14           |
| (2-Piece Boom)                          |                                            | 1.0 m <sup>3</sup> (PCSA heaped) bucket,                  |                   |
| sec                                     |                                            | Bucket: empty                                             |                   |
| Boom Raise                              | 4.6±0.3                                    |                                                           |                   |
| Boom Lower                              | 3.7±0.3                                    |                                                           |                   |
| Arm Roll-In                             | 3.7±0.3                                    |                                                           |                   |
| Arm Roll-Out                            | 2.7±0.3                                    |                                                           |                   |
| Bucket Roll-In                          | 3.4±0.3                                    |                                                           |                   |
| Bucket Roll-Out                         | 2.4±0.3                                    |                                                           |                   |
| Positioning Lower (without HRV)         | 5.9±0.3                                    | HRV: Hose Rupture Valve                                   |                   |
| (with HRV)                              | 6.3±0.3                                    |                                                           |                   |
| Positioning Raise                       | 4.1±0.3                                    |                                                           |                   |

| PERFORMANCE TEST DESIGNATION | ZX240-3 class<br>(Performance<br>Standard) | Remarks                                 | Reference<br>Page |
|------------------------------|--------------------------------------------|-----------------------------------------|-------------------|
| DIG FUNCTION DRIFT CHECK     |                                            | 2.96 m arm                              | T4-4-16           |
| (Mono Boom) mm/5 min         |                                            | 1.0 m <sup>3</sup> (PCSA heaped) bucket |                   |
| Boom Cylinder                |                                            |                                         |                   |
| (Maximum Reach Position)     | 20 or less                                 | Bucket: loaded                          |                   |
| (Arm Roll-In Position)       | 5 or less                                  | Bucket: empty                           |                   |
| Arm Cylinder                 |                                            |                                         |                   |
| (Maximum Reach Position)     | 30 or less                                 | Bucket: loaded                          |                   |
| (Arm Roll-In Position)       | 15 or less                                 | Bucket: empty                           |                   |
| Bucket Cylinder              |                                            |                                         |                   |
| (Maximum Reach Position)     | 20 or less                                 | Bucket: loaded                          |                   |
| (Arm Roll-In Position)       | 10 or less                                 | Bucket: empty                           |                   |
| Bucket Bottom                |                                            |                                         |                   |
| (Maximum Reach Position)     | 150 or less                                | Bucket: loaded                          |                   |
| (Arm Roll-In Position)       | 110 or less                                | Bucket: empty                           |                   |
| DIG FUNCTION DRIFT CHECK     |                                            | 2.96 m arm                              | T4-4-16           |
| (2-Piece Boom) mm/5 min      |                                            | 1.0 m <sup>3</sup> (PCSA heaped) bucket |                   |
| Boom Cylinder                |                                            |                                         |                   |
| (Maximum Reach Position)     | 20 or less                                 | Bucket: loaded                          |                   |
| (Arm Roll-In Position)       | 5 or less                                  | Bucket: empty                           |                   |
| Arm Cylinder                 |                                            |                                         |                   |
| (Maximum Reach Position)     | 30 or less                                 | Bucket: loaded                          |                   |
| (Arm Roll-In Position)       | 15 or less                                 | Bucket: empty                           |                   |
| Bucket Cylinder              |                                            |                                         |                   |
| (Maximum Reach Position)     | 20 or less                                 | Bucket: loaded                          |                   |
| (Arm Roll-In Position)       | 10 or less                                 | Bucket: empty                           |                   |
| Positioning Cylinder         |                                            |                                         |                   |
| (Maximum Reach Position)     | 40 or less                                 | Bucket: loaded                          |                   |
| (Arm Roll-In Position)       | 30 or less                                 | Bucket: empty                           |                   |
| Bucket Bottom                |                                            |                                         |                   |
| (Maximum Reach Position)     | 200 or less                                | Bucket: loaded                          |                   |
| (Arm Roll-In Position)       | 150 or less                                | Bucket: empty                           |                   |

| PERFORMANCE TEST DESIGNATION                                   | ZX240-3 class<br>(Performance<br>Standard)                                           | Remarks                                                                 | Reference<br>Page |
|----------------------------------------------------------------|--------------------------------------------------------------------------------------|-------------------------------------------------------------------------|-------------------|
| CONTROL LEVER OPERATING FORCE                                  |                                                                                      | HITACHI lever pattern                                                   | T4-4-18           |
| N (kgf, lbf)                                                   |                                                                                      |                                                                         |                   |
| Boom Lever                                                     | 16 (1.6, 3.6) or                                                                     |                                                                         |                   |
|                                                                | less                                                                                 |                                                                         |                   |
| Arm Lever                                                      | 13 (1.3, 2.9) or                                                                     |                                                                         |                   |
| (ISO Lever Pattern: Swing Lever)                               | less                                                                                 |                                                                         |                   |
| Bucket Lever                                                   | 13 (1.3, 2.9) or                                                                     |                                                                         |                   |
|                                                                | less                                                                                 |                                                                         |                   |
| Swing Lever                                                    | 16 (1.6, 3.6) or                                                                     |                                                                         |                   |
| (ISO Lever Pattern: Arm Lever)                                 | less                                                                                 |                                                                         |                   |
| Travel Lever                                                   | 28 (2.8, 6.3) or                                                                     |                                                                         |                   |
|                                                                | less                                                                                 |                                                                         |                   |
| CONTROL LEVER STROKE mm                                        |                                                                                      | HITACHI lever pattern                                                   | T4-4-20           |
| Boom Lever                                                     | 97±10                                                                                |                                                                         |                   |
| Arm Lever                                                      | 82+10                                                                                |                                                                         |                   |
| (ISO Lever Pattern: Swing Lever)                               | 02±10                                                                                |                                                                         |                   |
| Bucket Lever                                                   | 82±10                                                                                |                                                                         |                   |
| Swing Lever                                                    | 97±10                                                                                |                                                                         |                   |
| (ISO Lever Pattern: Arm Lever)                                 |                                                                                      |                                                                         |                   |
| Travel Lever                                                   | 120±10                                                                               |                                                                         |                   |
| BOOM RAISE/SWING sec                                           | 3.8±0.4                                                                              | 2.96 m arm<br>1.0 m <sup>3</sup> (PCSA heaped) bucket,<br>Bucket: empty | T4-4-22           |
| (Bucket Teeth Height: H) mm                                    | 6700 or more                                                                         |                                                                         |                   |
| BOOM RAISE/ARM ROLL-IN sec                                     | (4.0±0.5)                                                                            | 2.96 m arm<br>1.0 m <sup>3</sup> (PCSA heaped) bucket                   | T4-4-24           |
| HYDRAULIC SYSTEM                                               |                                                                                      |                                                                         |                   |
| PRIMARY PILOT PRESSURE                                         |                                                                                      |                                                                         | T4-5-1            |
| MPa (kgf/cm <sup>2</sup> , psi)                                |                                                                                      |                                                                         |                   |
| Engine: Fast Idle                                              | $4.0^{+1.0}$ -0.5                                                                    |                                                                         |                   |
|                                                                | (41 <sup>+10</sup> -5, 582 <sup>+145</sup> -73)                                      |                                                                         |                   |
| Engine: Slow Idle                                              | $3.8^{+1.0}$ _0                                                                      |                                                                         |                   |
|                                                                | (39 <sup>+10</sup> -0, 552 <sup>+145</sup> -0)                                       |                                                                         |                   |
| SECONDARY PILOT PRESSURE                                       |                                                                                      |                                                                         | T4-5-3            |
| MPa (kgf/cm <sup>2</sup> , psi)                                |                                                                                      |                                                                         |                   |
|                                                                | 3.4 to 4.0                                                                           | Value indicated on Dr. ZX                                               |                   |
| (Engine: Fast Idle (normal) and Slow Idle)                     | (35 to 41, 494 to<br>582)                                                            | (Lever: Full stroke)                                                    |                   |
| SOLENOID VALVE SET PRESSURE                                    | Value Indicated On                                                                   |                                                                         | T4-5-5            |
| MPa (kgf/cm <sup>2</sup> , psi)                                | Dr. ZX±0.2 (2, 29)                                                                   |                                                                         |                   |
| MAIN PUMP DELIVERY PRESSURE<br>MPa (kgf/cm <sup>2</sup> , psi) | $\begin{array}{c} 0.8^{+1.2} \\ (8^{+12} \\ _{-5}, 116^{+175} \\ _{-73})\end{array}$ | In neutral, Value indicated on Dr. ZX                                   | T4-5-8            |

| PERFORMANCE TEST DESIGNATION                           | ZX240-3 class<br>(Performance<br>Standard) | Remarks                     | Reference<br>Page |
|--------------------------------------------------------|--------------------------------------------|-----------------------------|-------------------|
| MAIN RELIEF VALVE PRESSURE                             |                                            |                             | T4-5-9            |
| MPa (kgf/cm <sup>2</sup> , psi)                        |                                            |                             |                   |
| Boom, Arm, Bucket (Relief operation for                | $34.3^{+2.0}_{-0.5}$                       | Value indicated on Dr. ZX   |                   |
| each)                                                  | (350 <sup>+20</sup> -5,                    |                             |                   |
|                                                        | 4987 <sup>+291</sup> -73)                  |                             |                   |
| Relief operation of Positioning                        | 35.5 <sup>+2.0</sup> -0.5                  | Value indicated on Dr. ZX   |                   |
| (2-piece boom only)                                    | (362 <sup>+20</sup> -5,                    |                             |                   |
|                                                        | 5161 <sup>+291</sup> -73)                  |                             |                   |
| Power Digging                                          | 36.3 <sup>+2.0</sup> -1.0                  | Value indicated on Dr. ZX   |                   |
|                                                        | $(370^{+20})_{-10}$                        |                             |                   |
|                                                        | 5277 <sup>+291</sup> (45)                  |                             |                   |
| <b>RELIEF PRESSURE</b> MPa (kgf/cm <sup>2</sup> , psi) | 33 3 <sup>+2.3</sup> or                    | Value indicated on Dr. ZX   | T4-5-13           |
| (Relief operation of Swing)                            | (340 <sup>+23</sup> -                      |                             |                   |
|                                                        | $(810^{-5},$<br>4841 <sup>+334</sup>       |                             |                   |
| OVERLOAD RELIEF PRESSURE                               | -737                                       | (Reference values at 50     | T4-5-15           |
| MPa (kgf/cm <sup>2</sup> , psi)                        |                                            | L/min)                      |                   |
| Boom Lower, Arm Roll-In, Bucket Roll-In                | 37.2 <sup>+1.0</sup> -0                    | ,                           |                   |
|                                                        | (379 <sup>+10</sup> -0,                    |                             |                   |
|                                                        | 5408 <sup>+145</sup> _0)                   |                             |                   |
| Boom Raise, Arm Roll-Out, Bucket                       | <b>39.2</b> <sup>+1.0</sup>                |                             |                   |
| Roll-Out                                               | (400 <sup>+10</sup> _0.                    |                             |                   |
|                                                        | 5699 <sup>+145</sup> -0)                   |                             |                   |
| MAIN PUMP FLOW RATE (L/min)                            | -                                          | Refer to pages T4-2-10, 11. | T4-5-18           |
| SWING MOTOR DRAINAGE (L/min)                           |                                            |                             | T4-5-26           |
| With constant speed                                    | 0.2 to 0.5                                 |                             |                   |
| With the motor relieved                                | (2 to 5)                                   |                             |                   |
| TRAVEL MOTOR DRAINAGE (L/min)                          |                                            |                             | T4-5-29           |
| With the track jacked up                               | Less than 10                               | Allowable limit: 10         | ļ                 |
| With the motor relieved                                | Less than 15                               | Allowable limit: 15         |                   |

#### ZX270-3 CLASS OPERATIONAL PERFORMANCE STANDARD TABLE

The standard Performance values are listed in the table below. Refer to the Group T4-3 to T4-5 for performance test procedures. Values indicated in parentheses are reference values.

The following switch positions shall be selected and the hydraulic oil temperature shall be maintained as indicated below as the preconditions of performance tests unless otherwise instructed in each performance test procedure: Engine Control Dial : Fast Idle Power Mode Switch : P Mode Auto-Idle Switch: OFF Work Mode: Digging Mode Hydraulic Oil Temperature : 50±5 °C (122±41 °F)

| PERFORMANCE TEST DESIGNATION                 | ZX270-3 class<br>(Performance<br>Standard) | Remarks                                                                                                    | Reference<br>Page |
|----------------------------------------------|--------------------------------------------|----------------------------------------------------------------------------------------------------|-------------------|
| ENGINE SPEED min <sup>-1</sup>               |                                            |                                                                                                    | T4-3-1            |
| Slow Idle Speed                              | 800±50                                     | Lever in neutral, Value indicated on Dr. ZX                                                                 |                   |
| Fast Idle Speed (wirh ECO deactivated)       | 2000±50                                    | ↑                                                                                                    |                   |
| Fast Idle Speed (Heater control: OFF)        | 1900±50                                    | Lever in neutral, Pilot shut-off<br>lever: UNLOCK position,<br>Value indicated on Dr. ZX                    |                   |
| Fast Idle Speed (Heater control: ON)         | 2000±50                                    | Pilot shut-off lever: LOCK<br>position, Coolant temperature:<br>5 °C or lower, Value indicated<br>on Dr. ZX |                   |
| Fast Idle Speed (Relief operation)           | 2000±50                                    | Boom raise relief operation,<br>Value indicated on Dr. ZX                                                   |                   |
| Fast Idle Speed (E mode)                     | 1850±50                                    | Lever in neutral, Value indicated on Dr. ZX                                                                 |                   |
| Fast Idle Speed (HP mode)                    | 2100±50                                    | Relief operation of boom rasie<br>and arm roll-in, Value<br>indicated on Dr. ZX.                            |                   |
| Auto-Idle Speed                              | 1200±50                                    | Value indicated on Dr. ZX.                                                                                  |                   |
| Warming-Up Speed                             | 1400±100                                   | <u>↑</u>                                                                                                    |                   |
| ENGINE COMPRESSION PRESSURE                  | 3.04±0.2                                   | Engine speed: 200min <sup>-1</sup>                                                                          | T4-3-3            |
| MPa (kgf/cm <sup>2</sup> , psi)              | (31±2, 442±29)                             |                                                                                                    |                   |
| VALVE CLEARANCE (IN, EX)                     | 0.4                                        | With the engine cold                                                                                        | T4-3-4            |
| LUBRICANT CONSUMPTION<br>(Rated output) mL/h | 25 or less                                 | Hour meter: 2000 hours or less                                                                              | T4-3-7            |

| PERFORMANCE TEST DESI           | GNATION   | ZX270-3 class<br>(Performance<br>Standard) | Remarks                                  | Reference<br>Page |
|---------------------------------|-----------|--------------------------------------------|------------------------------------------|-------------------|
| TRAVEL SPEED                    | sec/10 m  | Stanuaru)                                  |                                          | T4-4-1            |
| Fast Speed                      | 360/10/11 | 6 6+0 6                                    |                                          | 14-4-1            |
| Slow Speed                      |           | (11 0+1 0)                                 |                                          |                   |
| TRACK REVOLUTION SPEED          | sec/3 rev | (11.0±1.0)                                 |                                          | T4-4-2            |
| Fast Speed                      | 300/0100  | 32 1+2 0                                   | I C: 34 2+2 0                            | 1772              |
| Slow Speed                      |           | 32 1+2 0                                   | 1 C: 34 2+2 0                            |                   |
| MISTRACK                        | mm/20 m   |                                            |                                          | T4-4-3            |
| (With fast and slow travel spee | ed modes) | 200 or less                                |                                          |                   |
| TRAVEL MOTOR LEAKAGE            | mm/5 min  | 0                                          |                                          | T4-4-4            |
| SWING SPEED                     | sec/3 rev | 14.3±1.0                                   | Bucket: empty                            | T4-4-5            |
| SWING FUNCTION DRIFT CHE        | СК        | 4040                                       | Bucket: empty                            | T4-4-6            |
|                                 | mm /180°  | 1610 or less                               |                                          |                   |
| SWING MOTOR LEAKAGE             | mm/5 min  | 0                                          | Bucket: loaded                           | T4-4-8            |
| MAXIMUM SWINGABLE SLAN          | T ANGLE   | <b>00</b> 0 an manage                      | Bucket: loaded                           | T4-4-10           |
|                                 | deg.      | 20° or more                                |                                          |                   |
| SWING BEARING PLAY              | mm        | 0.2 to 1.25                                | Allowable limit: 2.0 to 3.05             | T4-4-12           |
| HYDRAULIC CYLINDER CY           | CLE TIME  |                                            | 3.11 m arm                               | T4-4-14           |
| (Mono Boom)                     |           |                                            | 1.1 m <sup>3</sup> (PCSA heaped) bucket, |                   |
|                                 | sec       |                                            | Bucket: empty                            |                   |
| Boom Raise                      |           | 3.5±0.3                                    |                                          |                   |
| Boom Lower (without HRV)        |           | 2.3±0.3                                    | HRV: Hose Rupture Valve                  |                   |
| (with HRV)                      |           | 2.5±0.3                                    |                                          |                   |
| Arm Roll-In                     |           | 3.6±0.3                                    |                                          |                   |
| Arm Roll-Out                    |           | 2.9±0.3                                    |                                          |                   |
| Bucket Roll-In                  |           | 3.1±0.3                                    |                                          |                   |
| Bucket Roll-Out                 |           | 2.5±0.3                                    |                                          |                   |
| HYDRAULIC CYLINDER CY           | CLE TIME  |                                            | 3.11 m arm                               | T4-4-14           |
| (2-Piece Boom)                  |           |                                            | 1.1 m <sup>°</sup> (PCSA heaped) bucket, |                   |
| <u> </u>                        | sec       |                                            | Bucket: empty                            |                   |
| Boom Raise                      |           | 4.3±0.3                                    |                                          |                   |
| Boom Lower (without HRV)        |           | 3.4±0.3                                    | HRV: Hose Rupture Valve                  |                   |
| (with HRV)                      |           | 3.7±0.3                                    |                                          |                   |
| Arm Roll-In                     |           | 3.8±0.3                                    |                                          |                   |
| Arm Roll-Out                    |           | 2.9±0.3                                    |                                          |                   |
|                                 |           | 3.1±0.3                                    |                                          |                   |
| Bucket Koll-Out                 |           | 2.5±0.3                                    |                                          |                   |
|                                 | v)        | 5.3±U.3                                    | Individual nose Rupture valve            |                   |
| (WILLI HRV)                     |           | 0.1±0.3<br>1 ∩±0 2                         |                                          |                   |
| rusiliuning raise               |           | 4.0±0.3                                    |                                          | 1                 |

| PERFORMANCE TEST DESIGNATION | ZX270-3 class<br>(Performance<br>Standard) | Remarks                                 | Reference<br>Page |
|------------------------------|--------------------------------------------|-----------------------------------------|-------------------|
| DIG FUNCTION DRIFT CHECK     |                                            | 3.11 m arm                              | T4-4-16           |
| (Mono Boom) mm/5 min         |                                            | 1.1 m <sup>3</sup> (PCSA heaped) bucket |                   |
| Boom Cylinder                |                                            |                                         |                   |
| (Maximum Reach Position)     | 20 or less                                 | Bucket: loaded                          |                   |
| (Arm Roll-In Position)       | 5 or less                                  | Bucket: empty                           |                   |
| Arm Cylinder                 |                                            |                                         |                   |
| (Maximum Reach Position)     | 30 or less                                 | Bucket: loaded                          |                   |
| (Arm Roll-In Position)       | 15 or less                                 | Bucket: empty                           |                   |
| Bucket Cylinder              |                                            |                                         |                   |
| (Maximum Reach Position)     | 20 or less                                 | Bucket: loaded                          |                   |
| (Arm Roll-In Position)       | 10 or less                                 | Bucket: empty                           |                   |
| Bucket Bottom                |                                            |                                         |                   |
| (Maximum Reach Position)     | 150 or less                                | Bucket: loaded                          |                   |
| (Arm Roll-In Position)       | 110 or less                                | Bucket: empty                           |                   |
| DIG FUNCTION DRIFT CHECK     |                                            | 3.11 m arm                              | T4-4-16           |
| (2-Piece Boom) mm/5 min      |                                            | 1.1 m <sup>3</sup> (PCSA heaped) bucket |                   |
| Boom Cylinder                |                                            |                                         |                   |
| (Maximum Reach Position)     | 20 or less                                 | Bucket: loaded                          |                   |
| (Arm Roll-In Position)       | 5 or less                                  | Bucket: empty                           |                   |
| Arm Cylinder                 |                                            |                                         |                   |
| (Maximum Reach Position)     | 30 or less                                 | Bucket: loaded                          |                   |
| (Arm Roll-In Position)       | 15 or less                                 | Bucket: empty                           |                   |
| Bucket Cylinder              |                                            |                                         |                   |
| (Maximum Reach Position)     | 20 or less                                 | Bucket: loaded                          |                   |
| (Arm Roll-In Position)       | 10 or less                                 | Bucket: empty                           |                   |
| Positioning Cylinder         |                                            |                                         |                   |
| (Maximum Reach Position)     | 40 or less                                 | Bucket: loaded                          |                   |
| (Arm Roll-In Position)       | 30 or less                                 | Bucket: empty                           |                   |
| Bucket Bottom                |                                            |                                         |                   |
| (Maximum Reach Position)     | 200 or less                                | Bucket: loaded                          |                   |
| (Arm Roll-In Position)       | 150 or less                                | Bucket: empty                           |                   |

| PERFORMANCE TEST DESIGNATION                                   | ZX270-3 class<br>(Performance<br>Standard)                                                   | Remarks                                                                 | Reference<br>Page |
|----------------------------------------------------------------|----------------------------------------------------------------------------------------------|-------------------------------------------------------------------------|-------------------|
| CONTROL LEVER OPERATING FORCE                                  |                                                                                              | HITACHI lever pattern                                                   | T4-4-18           |
| N (kgf, lbf)                                                   |                                                                                              |                                                                         |                   |
| Boom Lever                                                     | 16 (1.6, 3.6) or                                                                             |                                                                         |                   |
|                                                                | less                                                                                         |                                                                         |                   |
| Arm Lever                                                      | 13 (1.3, 2.9) or                                                                             |                                                                         |                   |
| (ISO Lever Pattern: Swing Lever)                               |                                                                                              |                                                                         |                   |
| Bucket Lever                                                   | 13 (1.3, 2.9) or                                                                             |                                                                         |                   |
| Swing Lovor                                                    | 16 (1 6 3 6) or                                                                              |                                                                         |                   |
| (ISO Lever Pattern: Arm Lever)                                 |                                                                                              |                                                                         |                   |
| Travel Lever                                                   | 28 (2 8 6 3) or                                                                              |                                                                         |                   |
|                                                                | less                                                                                         |                                                                         |                   |
| CONTROL LEVER STROKE mm                                        |                                                                                              | HITACHI lever pattern                                                   | T4-4-20           |
| Boom Lever                                                     | 97±10                                                                                        |                                                                         |                   |
| Arm Lever                                                      | 00+40                                                                                        |                                                                         |                   |
| (ISO Lever Pattern: Swing Lever)                               | 82±10                                                                                        |                                                                         |                   |
| Bucket Lever                                                   | 82±10                                                                                        |                                                                         |                   |
| Swing Lever                                                    | 97±10                                                                                        |                                                                         |                   |
| (ISO Lever Pattern: Arm Lever)                                 |                                                                                              |                                                                         |                   |
| Travel Lever                                                   | 120±10                                                                                       |                                                                         |                   |
| BOOM RAISE/SWING sec                                           | 3.9±0.4                                                                                      | 3.11 m arm<br>1.1 m <sup>3</sup> (PCSA heaped) bucket,<br>Bucket: empty | T4-4-22           |
| Bucket Teeth Height: H (Mono Boom) mm<br>(2-Piece Boom)        | 6700 or more<br>5800 or more                                                                 |                                                                         |                   |
| BOOM RAISE/ARM ROLL-IN sec                                     | (5.5±0.5)                                                                                    | 3.11 m arm<br>1.1 m <sup>3</sup> (PCSA heaped) bucket                   | T4-4-24           |
| HYDRAULIC SYSTEM                                               |                                                                                              |                                                                         |                   |
| PRIMARY PILOT PRESSURE                                         |                                                                                              |                                                                         | T4-5-1            |
| MPa (kgf/cm <sup>2</sup> , psi)                                | 14.0                                                                                         |                                                                         |                   |
| Engine: Fast Idle                                              | $\begin{array}{r} 4.0^{+1.0} \\ (41^{+10} \\ -5, 582^{+145} \\ -73)\end{array}$              | Value indicated on Dr. ZX                                               |                   |
| Engine: Slow Idle                                              | $3.8^{+1.0}_{-0}$<br>$(39^{+10}_{-0}, 552^{+145}_{-0})$                                      | Value indicated on Dr. ZX                                               |                   |
| SECONDARY PILOT PRESSURE                                       |                                                                                              |                                                                         | T4-5-3            |
| MPa (kgf/cm <sup>2</sup> , psi)                                |                                                                                              |                                                                         |                   |
| (Engine: Fast Idle (noraml) and Slow Idle)                     | 3.4 to 4.0<br>(35 to 41, 494 to<br>582)                                                      | Value indicated on Dr. ZX<br>(Lever: Full stroke)                       |                   |
| SOLENOID VALVE SET PRESSURE                                    | Value Indicated On                                                                           |                                                                         | T4-5-5            |
| MPa (kgf/cm <sup>2</sup> , psi)                                | Dr. ZX±0.2 (2, 29)                                                                           |                                                                         |                   |
| MAIN PUMP DELIVERY PRESSURE<br>MPa (kgf/cm <sup>2</sup> , psi) | $0.8^{+1.2}_{-0.5}$ (8.1 <sup>+12</sup> <sub>-5</sub> , 116 <sup>+174</sup> <sub>-73</sub> ) | In neutral, Value indicated on Dr. ZX                                   | T4-5-8            |

Ø NOTE: 1 mm=0.03937 in

|                                                 | ZX270-3 class                                  |                             | Reference |
|-------------------------------------------------|------------------------------------------------|-----------------------------|-----------|
| PERFORMANCE TEST DESIGNATION                    | (Performance<br>Standard)                      | Remarks                     | Page      |
| MAIN RELIEF VALVE PRESSURE                      | Standardy                                      |                             | T4-5-9    |
| MPa (kgf/cm <sup>2</sup> , psi)                 |                                                |                             | 1100      |
| Boom, Arm, Bucket (Relief operation for         | 34.3 <sup>+2.0</sup> o 5                       | Value indicated on Dr. ZX   |           |
| each)                                           | (350 <sup>+20</sup> c                          |                             |           |
|                                                 | $4987^{+291}$                                  |                             |           |
| Relief operation of Positioning                 | 35 5 <sup>+2.0</sup>                           | Value indicated on Dr. ZX   |           |
| (2-piece boom only)                             | (362 <sup>+20</sup>                            |                             |           |
|                                                 | (302 <sub>-5</sub> ,<br>5161 <sup>+291</sup> ) |                             |           |
| Power Diaging                                   | $26.2^{+2.0}$                                  | Value indicated on Dr. 7X   |           |
|                                                 | $30.3_{-1.0}$                                  |                             |           |
|                                                 | $(370_{-10},$                                  |                             |           |
|                                                 | $5277_{-145}^{-145}$                           | Value indicated on Dr. 7V   | T4 5 40   |
| RELIEF PRESSURE MPa (kgt/cm <sup>-</sup> , psi) | $33.3^{2.0}_{-0.5}$                            | Value indicated on Dr. 2X   | 14-5-13   |
| (Rener operation of Swing)                      | $(340^{+23}_{-5},$                             |                             |           |
|                                                 | 4841 <sup>+334</sup> -73)                      |                             |           |
|                                                 |                                                | (Reference values at 50     | T4-5-15   |
| MPa (kgf/cm², psi)                              | 11.0                                           | L/min)                      |           |
| Boom Lower, Arm Roll-In, Bucket Roll-In         | 37.2 <sup>+1.0</sup> -0                        |                             |           |
|                                                 | $(379^{+10}_{-0},$                             |                             |           |
|                                                 | 5408 <sup>+145</sup> -0)                       |                             |           |
| Boom Raise, Arm Roll-Out, Bucket                | 39.2 <sup>+1.0</sup> -0                        |                             |           |
| Roll-Out                                        | (400 <sup>+10</sup> -0,                        |                             |           |
|                                                 | 5699 <sup>+145</sup> -0)                       |                             |           |
| MAIN PUMP FLOW RATE (L/min)                     | -                                              | Refer to pages T4-2-10, 11. | T4-5-18   |
| SWING MOTOR DRAINAGE (L/min)                    |                                                |                             | T4-5-26   |
| With constant speed                             | 0.2 to 0.6                                     |                             |           |
| With the motor relieved                         | (5 to 12)                                      |                             |           |
| TRAVEL MOTOR DRAINAGE (L/min)                   |                                                |                             | T4-5-29   |
| With the track jacked up                        | Less than 10                                   | Allowable limit: 10         |           |
| With the motor relieved                         | Less than 15                                   | Allowable limit: 15         |           |

(Blank)

#### MAIN PUMP P-Q DIAGRAM

• P-Q Control (Torque Control)

(REFERENCE: Measured at Test Stand)

- Rated Pump Speed: ZAXIS 200-3: 1800 min<sup>-1</sup> (rpm) ZAXIS 225US-3: 1800 min<sup>-1</sup> (rpm) ZAXIS 225USR-3: 1800 min<sup>-1</sup> (rpm) ZAXIS 240-3: 1900 min<sup>-1</sup> (rpm) ZAXIS 270-3: 2000 min<sup>-1</sup> (rpm)
- Hydraulic Oil Temperature: 50±5 °C (122±41 °F)

**Ø** NOTE: Refer to T4-5-18.

#### • ZAXIS 240-3 Points on P-Q Line

|   | Delivery Pressure               | Flow Rate      |
|---|---------------------------------|----------------|
|   | MPa (kgf/cm <sup>2</sup> , psi) | L/min (gpm)    |
| А | 3.9 (40, 567)                   | 224±3 (59±0.8) |
| В | 15.7 (160, 2282)                | [222] ([59])   |
| С | 17.6 (180, 2559)                | 200±6 (53±1.6) |
| D | 21.0 (214, 3053)                | [164] ([43])   |
| Е | 26.5 (270, 3853)                | 133±6 (35±1.6) |
| F | 34.3 (350, 4987)                | 94±10 (25±2.6) |

The valve indicated in parentheses is only a reference valve.

• ZAXIS 200-3, 225US-3, 225USR-3

| Points on P-Q Line |                                 |                |  |
|--------------------|---------------------------------|----------------|--|
|                    | Delivery Pressure               | Flow Rate      |  |
|                    | MPa (kgf/cm <sup>2</sup> , psi) | L/min (gpm)    |  |
| А                  | 3.9 (40, 567)                   | 212±3 (56±0.8) |  |
| В                  | 14.7 (150, 2137)                | [210] ([55])   |  |
| С                  | 17.2 (175, 2500)                | 187±6 (49±1.6) |  |
| D                  | 20.6 (210, 2995)                | [150] ([40])   |  |
| Е                  | 27.4 (279, 3983)                | 115±6 (30±1.6) |  |
| F                  | 34.3 (350, 4987)                | 86±6 (23±1.6)  |  |

The value indicated in parentheses is only a reference value.

#### • ZAXIS 270-3 Points on P-Q Line

|   |                                 | a Eine          |
|---|---------------------------------|-----------------|
|   | Delivery Pressure               | Flow Rate       |
|   | MPa (kgf/cm <sup>2</sup> , psi) | L/min (gpm)     |
| Α | 3.9 (40, 567)                   | 236±3 (62±0.8)  |
| В | 15.7 (160, 2282)                | [234] ([62])    |
| С | 18.1 (185, 2631)                | 204±6 (54±1.6)  |
| D | 21.6 (220, 3140)                | [165] ([44])    |
| E | 28.4 (290, 4129)                | 129±6 (34±1.6)  |
| F | 34.3 (350, 4987)                | 100±10 (26±2.6) |
|   |                                 |                 |

The valve indicated in parentheses is only a reference valve.

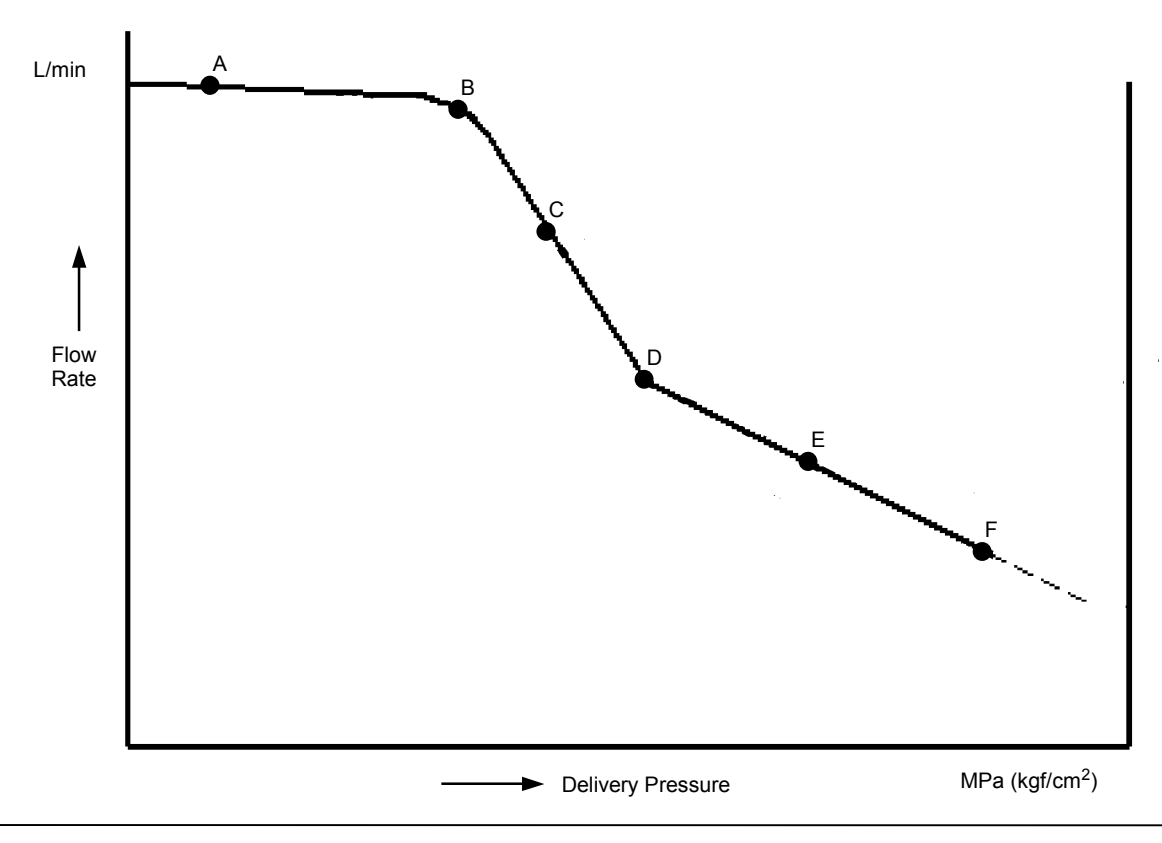

T178-04-05-001

• P-Q Control by Pump Control Pilot Pressure Signal

(REFERENCE: Measured at Test Stand)

- Rated Pump Speed: ZAXIS 200-3: 1800 min<sup>-1</sup> (rpm) ZAXIS 225US-3: 1800 min<sup>-1</sup> (rpm) ZAXIS 225USR-3: 1800 min<sup>-1</sup> (rpm) ZAXIS 240-3: 1900 min<sup>-1</sup> (rpm) ZAXIS 270-3: 2000 min<sup>-1</sup> (rpm)
- Hydraulic Oil Temperature: 50±5 °C (122±41 °F)

| 🖉 NOTE: F | Refer to | T4-5-20. |
|-----------|----------|----------|
|-----------|----------|----------|

|   |                                    | -             |
|---|------------------------------------|---------------|
|   | Pump Control Pressure              | Flow Rate     |
|   | MPa (kgf/cm <sup>2</sup> , psi)    | L/min (gpm)   |
| А | 1.8±0.05                           | 84+2 (22+0 5) |
|   | (18.4±0.5, 261±7)                  | 04_2 (22_0.5) |
| В | 2.0 (20, 291)                      | [100] ([26])  |
| С | 2.9 <sup>+0.05</sup> _0.29         | 224±3         |
|   | $(30^{+0.5}_{-3}, 421^{+7}_{-42})$ | (59±0.8)      |

• ZAXIS 200-3, 225US-3, 225USR-3 Points on P-Q Line

|   | Pump Control Pressure                                        | Flow Rate      |  |
|---|--------------------------------------------------------------|----------------|--|
|   | MPa (kgf/cm <sup>2</sup> , psi)                              | L/min (gpm)    |  |
| Δ | 1.7±0.05                                                     | 64+2 (17+0 5)  |  |
|   | (17±0.5, 247±7)                                              | 04±2 (17±0.5)  |  |
| В | 2.0 (20, 291)                                                | [94] ([25])    |  |
| С | $2.9^{+0.05}_{0.29}_{0.29}_{(30^{+0.5}}_{3,},421^{+7}_{42})$ | 212±3 (56±0.8) |  |

The value indicated in parentheses is only a reference value.

#### • ZAXIS 270-3 Points on P-Q Line

| Pump Control Pressure                                                 | Flow Rate                                                                                                    |  |  |
|-----------------------------------------------------------------------|----------------------------------------------------------------------------------------------------|--|--|
| MPa (kgf/cm², psi)                                                    | L/min (gpm)                                                                                                    |  |  |
| 1.8±0.05                                                              | 100±2                                                                                                    |  |  |
| (18.4±0.5, 261±7)                                                     | (26±0.5)                                                                                                    |  |  |
| 2.0 (20, 291)                                                         | [118] ([31])                                                                                                    |  |  |
| <b>2.9</b> <sup>+0.05</sup> <sub>-0.29</sub>                          | 236±3                                                                                                    |  |  |
| (30 <sup>+0.5</sup> <sub>-3,</sub> 421 <sup>+7</sup> <sub>-42</sub> ) | (62±0.8)                                                                                                    |  |  |
|                                                                       | Pump Control Pressure<br>MPa (kgf/cm <sup>2</sup> , psi)<br>$1.8\pm0.05$<br>$(18.4\pm0.5, 261\pm7)$<br>2.0 (20, 291)<br>$2.9^{+0.05}_{-0.29}$<br>$(30^{+0.5}_{-3}, 421^{+7}_{-42})$ |  |  |

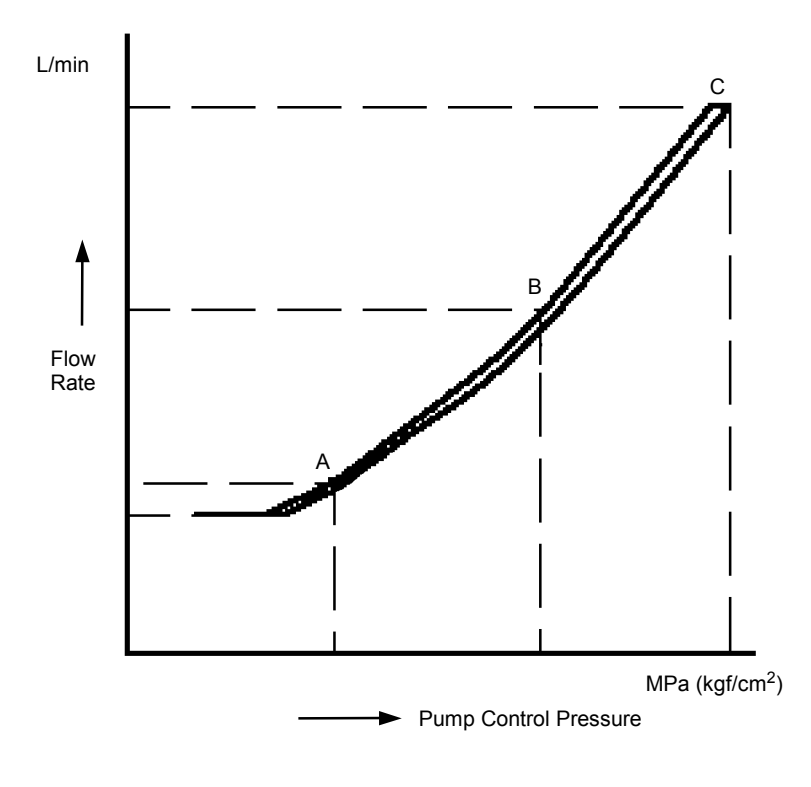

T178-04-05-002

#### SENSOR ACTIVATING RANGE

- 1. Checking Method
- Hydraulic Oil Temperature: 50 ± 5 °C (122±41 °F)
  Unless specified:

| Engine<br>Control<br>Dial | Power<br>Mode<br>Switch | Work Mode       | Auto-Idle<br>Switch |
|---------------------------|-------------------------|-----------------|---------------------|
| Fast Idle                 | P Mode                  | Digging<br>Mode | OFF                 |

• Monitor each sensor by using Dr. ZX.

#### 2. Sensor Activating Range

| Sensor              | Operation                    | Specification                                   |
|---------------------|------------------------------|-------------------------------------------------|
| Engine Control Dial | Fast Idle                    | 0.3 to 1.0 V                                    |
|                     | Slow Idle                    | 4.0 to 4.7 V                                    |
| Pressure Sensor     | Control Lever: Neutral       | 0 to 0.1 MPa                                    |
|                     | Pilot Shut-Off Lever: LOCK   | (0 to 1.0 kgf/cm <sup>2</sup> , 0 to 14.5 psi)  |
|                     | Control Lever: Full Stroke   | 3.3 to 3.9 MPa                                  |
|                     | Pilot Shut-Off Lever: UNLOCK | (34 to 40 kgf/cm <sup>2</sup> , 480 to 566 psi) |
| Pump Control        | Control Lever: Neutral       | 0 to 1 MPa                                      |
| Pressure Sensor     |                              | (0 to 10 kgf/cm <sup>2</sup> , 0 to 145 psi)    |
|                     | Control Lever: Full Stroke   | 2.9 to 3.9 MPa                                  |
|                     |                              | (30 to 40 kgf/cm <sup>2</sup> , 421 to 566 psi) |
(Blank)

#### ZX200-3 CLASS DR. ZX MONITOR INDI-CATING VALUES

Unless specified, test under the following conditions. Engine Speed: Fast Idle Work Mode: Digging Mode Power Mode Switch: P mode Auto-Idle: OFF NOTE: Items marked (<sup>\*</sup>) are measurable by using service menu/monitoring in the monitor unit.

Items marked (<sup>\*\*</sup>) are measurable by using service menu/monitoring in the monitor unit. However, it may be difficult to read the measured value while operating the machine.

| ltom                                  | Reference |       | Measure | d Value |         | Bomorko        |
|---------------------------------------|-----------|-------|---------|---------|---------|----------------|
| llem                                  | Value     | First | Second  | Third   | Average | Remarks        |
| PUMP 1 PRESSURE (MPa)                 |           |       |         |         |         |                |
| Control Lever in Neutral*             | 0.7       |       |         |         |         |                |
| Boom Raise <sup>*</sup>               | 37.1      |       |         |         |         | When relieving |
| Boom Lower <sup>*</sup>               | -         |       |         |         |         |                |
| Arm Roll-in <sup>*</sup>              | 35.6      |       |         |         |         | When relieving |
| Arm Roll-Out <sup>*</sup>             | 35.4      |       |         |         |         | When relieving |
| Bucket Roll-Out <sup>*</sup>          | 359       |       |         |         |         | When relieving |
| Bucket Roll-In*                       | 35.9      |       |         |         |         | When relieving |
| Boom Raise + Arm                      | 34.7      |       |         |         |         | When relieving |
| Roll-In + Bucket Roll-In              |           |       |         |         |         |                |
| Combined Operation <sup>*</sup>       |           |       |         |         |         |                |
| PUMP 2 PRESSURE (MPa)                 |           |       |         |         |         |                |
| Control Lever in Neutral <sup>*</sup> | 0.7       |       |         |         |         |                |
| Boom Raise <sup>*</sup>               | 37.5      |       |         |         |         | When relieving |
| Boom Lower <sup>*</sup>               | -         |       |         |         |         |                |
| Arm Roll-in <sup>*</sup>              | 35.1      |       |         |         |         | When relieving |
| Arm Roll-Out <sup>*</sup>             | 35.1      |       |         |         |         | When relieving |
| Bucket Roll-Out <sup>*</sup>          | 0.7       |       |         |         |         | When relieving |
| Bucket Roll-In <sup>*</sup>           | 0.7       |       |         |         |         | When relieving |
| Boom Raise + Arm                      | 35.1      |       |         |         |         | When relieving |
| Roll-In + Bucket Roll-In              |           |       |         |         |         |                |
| Combined Operation <sup>*</sup>       |           |       |         |         |         |                |

| ltom                                  | Reference |       | Measure | ed Value |         | Domorko        |
|---------------------------------------|-----------|-------|---------|----------|---------|----------------|
| Item                                  | Value     | First | Second  | Third    | Average | Remarks        |
| PUMP 1 PUMP CONTROL                   |           |       |         |          |         |                |
| PRESSURE (MPa)                        |           |       |         |          |         |                |
| Control Lever in Neutral <sup>*</sup> | 1.02      |       |         |          |         |                |
| Boom Raise <sup>*</sup>               | 3.53      |       |         |          |         | When relieving |
| Boom Lower <sup>*</sup>               | -         |       |         |          |         |                |
| Arm Roll-in <sup>*</sup>              | 3.56      |       |         |          |         | When relieving |
| Arm Roll-Out <sup>*</sup>             | 3.60      |       |         |          |         | When relieving |
| Bucket Roll-Out <sup>*</sup>          | 3.84      |       |         |          |         | When relieving |
| Bucket Roll-In <sup>*</sup>           | 3.82      |       |         |          |         | When relieving |
| Boom Raise + Arm Roll-In              | 3.53      |       |         |          |         | When relieving |
| + Bucket Roll-In Combined             |           |       |         |          |         |                |
| Operation <sup>*</sup>                |           |       |         |          |         |                |
| PUMP 2 PUMP CONTROL                   |           |       |         |          |         |                |
| PRESSURE (MPa)                        |           |       |         |          |         |                |
| Control Lever in Neutral <sup>*</sup> | 1.05      |       |         |          |         |                |
| Boom Raise <sup>*</sup>               | 3.41      |       |         |          |         | When relieving |
| Boom Lower <sup>*</sup>               | -         |       |         |          |         |                |
| Arm Roll-in <sup>*</sup>              | 3.36      |       |         |          |         | When relieving |
| Arm Roll-Out <sup>*</sup>             | 3.41      |       |         |          |         | When relieving |
| Bucket Roll-Out <sup>*</sup>          | 1.05      |       |         |          |         | When relieving |
| Bucket Roll-In <sup>*</sup>           | 1.05      |       |         |          |         | When relieving |
| Boom Raise + Arm Roll-In              | 3.36      |       |         |          |         | When relieving |
| + Bucket Roll-In Combined             |           |       |         |          |         |                |
| Operation <sup>*</sup>                |           |       |         |          |         |                |

|                                                | Reference |       | Measure | ed Value |         | Romarks                   |
|------------------------------------------------|-----------|-------|---------|----------|---------|---------------------------|
| Item                                           | Value     | First | Second  | Third    | Average | Remarks                   |
| TARGET ENGINE SPEED (min <sup>-1</sup> )       |           |       |         |          |         |                           |
| Fast Idle <sup>*</sup>                         | 1700      |       |         |          |         |                           |
| Fast Idle<br>(When operating a control lever)* | 1800      |       |         |          |         | When relieving            |
| Fast Idle (HP Mode)*                           | 2000      |       |         |          |         | When relieving            |
| Fast Idle (E Mode) <sup>*</sup>                | 1650      |       |         |          |         | When relieving boom raise |
| Auto-Idle <sup>*</sup>                         | 1200      |       |         |          |         |                           |
| Slow Idle*                                     | 800       |       |         |          |         |                           |
| ACTUAL ENGINE SPEED (min <sup>-1</sup> )       |           |       |         |          |         |                           |
| Fast Idle <sup>*</sup>                         | 1704      |       |         |          |         |                           |
| Fast Idle                                      | 1804      |       |         |          |         | When relieving            |
| Fast Idle (HP Mode) <sup>*</sup>               | 2001      |       |         |          |         | When relieving boom raise |
| Fast Idle (E Mode) <sup>*</sup>                | 1652      |       |         |          |         | When relieving boom raise |
| Auto-Idle <sup>*</sup>                         | 1202      |       |         |          |         |                           |
| Slow Idle <sup>*</sup>                         | 806       |       |         |          |         |                           |
| ENGINE SPEED DEVIATION                         |           |       |         |          |         |                           |
| Fast Idle <sup>*</sup>                         | 4         |       |         |          |         |                           |
| Fast Idle<br>(When operating a control lever)* | 4         |       |         |          |         | When relieving boom raise |
| Fast Idle (HP Mode)*                           | 1         |       |         |          |         | When relieving boom raise |
| Fast Idle (E Mode) <sup>*</sup>                | 2         |       |         |          |         | When relieving boom raise |
| Auto-Idle <sup>*</sup>                         | 2         |       |         |          |         |                           |
| Slow Idle <sup>*</sup>                         | 6         |       |         |          |         |                           |
| DIAL ANGLE (Volt)                              |           |       |         |          |         |                           |
| Minimum <sup>*</sup>                           | 0.56      |       |         |          |         |                           |
| Maximum <sup>*</sup>                           | 4.41      |       |         |          |         |                           |

|                                            | Reference |       | Measure |       | Demerike |                            |
|--------------------------------------------|-----------|-------|---------|-------|----------|----------------------------|
| Item                                       | Value     | First | Second  | Third | Average  | Remarks                    |
| BOOM RAISE PILOT                           | 4.08      |       |         |       |          | When relieving             |
| CONTROL PRESSURE (MPa)                     |           |       |         |       |          | boom raise                 |
|                                            | 4.03      |       |         |       |          | When relieving arm         |
|                                            | 4.02      |       |         |       |          | 10II-IN<br>When relieving  |
| PRESSURE <sup>*</sup> (MPa)                | 4.03      |       |         |       |          | swing                      |
|                                            | 4.01      |       |         |       |          |                            |
| PRESSURE <sup>*</sup> (MPa)                | _         |       |         |       |          |                            |
| FRONT ATTACHMENT                           | 4.01      |       |         |       |          | Operate either of          |
| <b>CONTROL PRESSURE</b> <sup>*</sup> (MPa) |           |       |         |       |          | boom, arm, bucket          |
| DIGGING REGENERATIVE                       | 3.19      |       |         |       |          | When relieving arm         |
| PROPORTIONAL VALVE                         |           |       |         |       |          | roll-in                    |
| OUTPUT (MPa)                               |           |       |         |       |          |                            |
| PUMP TORQUE PROPOR-                        | 0.33      |       |         |       |          | Engine fast idle +         |
| IIONAL VALVE OUTPUT (MPa)                  |           |       |         |       |          | roll-in                    |
| PUMP 1 LOAD RATE                           | 69        |       |         |       |          | When relieving arm roll-in |
| PUMP 2 LOAD RATE                           | 70        |       |         |       |          | When relieving arm roll-in |
| ARM REGENERATIVE PRO-                      | 2.74      |       |         |       |          | Arm leveling               |
| PORTIONAL VALVE OUTPUT*                    |           |       |         |       |          |                            |
| (MPa)                                      |           |       |         |       |          |                            |
|                                            |           |       |         |       |          |                            |
| During operation                           | 2 99      |       |         |       |          |                            |
| When relieving boom raise                  | 2.99      |       |         |       |          |                            |
| TRAVEL MOTOR CONTROL                       | 2.99      |       |         |       |          | Travel mode switch:        |
| PRESSURE* (MPa)                            |           |       |         |       |          | Fast, When travel-         |
|                                            |           |       |         |       |          | ing                        |
| TIONAL VALVE OUTPUT ER                     | 537       |       |         |       |          | roll in                    |
|                                            |           |       |         |       |          |                            |
|                                            | 515       |       |         |       |          | When relieving arm         |
| PROPORTIONAL VALVE                         | 515       |       |         |       |          | roll-in                    |
| OUTPUT FB (mA)                             |           |       |         |       |          |                            |
| ARM REGENERATIVE PRO-                      | 470       |       |         |       |          | Arm leveling               |
|                                            |           |       |         |       |          |                            |
|                                            | 070       |       |         |       |          |                            |
| PRESSURE FB (mA)                           | 272       |       |         |       |          |                            |
| TRAVEL MODE CONTROL                        | 507       |       |         |       |          | Travel mode switch:        |
| PRESSURE FB (mA)                           | 001       |       |         |       |          | Fast, When travel-         |
|                                            |           |       |         |       |          | ing                        |

| ECM                                               |           |       |        |          |         |           |
|---------------------------------------------------|-----------|-------|--------|----------|---------|-----------|
| ltom                                              | Reference |       | Measur | ed Value |         | Pomarke   |
|                                                   | Value     | First | Second | Third    | Average | Reillarks |
| Engine Torque (%) *                               |           |       |        |          |         |           |
| No load                                           | 10        |       |        |          |         |           |
| When relieving arm roll-in                        | 0         |       |        |          |         |           |
| Actual Engine Speed (min <sup>-1</sup> ) *        |           |       |        |          |         |           |
| No load                                           | 1700      |       |        |          |         |           |
| When relieving arm roll-in                        | 1800      |       |        |          |         |           |
| <b>Target Engine Speed</b> (min <sup>-1</sup> ) * |           |       |        |          |         |           |
| No load                                           | 1700      |       |        |          |         |           |
| When relieving arm roll-in                        | 1800      |       |        |          |         |           |
| Engine Oil Pressure (kPa) *                       |           |       |        |          |         |           |
| No load                                           | 640       |       |        |          |         |           |
| When relieving arm roll-in                        | 640       |       |        |          |         |           |
| Fuel Rate (L/h)                                   |           |       |        |          |         |           |
| No load                                           | 4.5       |       |        |          |         |           |
| When relieving arm roll-in                        | 4.5       |       |        |          |         |           |
| Atmospheric Pressure (kPa)*                       | 101       |       |        |          |         |           |
| Boost Pressure (kPa) *                            |           |       |        |          |         |           |
| No load                                           | 114       |       |        |          |         |           |
| When relieving arm roll-in                        | 190       |       |        |          |         |           |
| Battery Voltage (V)                               | 29        |       |        |          |         |           |

(Blank)

#### ZX225US-3 CLASS DR. ZX MONITOR IN-DICATING VALUES

Unless specified, test under the following conditions. Engine Speed: Fast Idle Work Mode: Digging Mode Power Mode Switch: P mode Auto-Idle: OFF NOTE: Items marked (<sup>\*</sup>) are measurable by using service menu/monitoring in the monitor unit.

Items marked (<sup>\*\*</sup>) are measurable by using service menu/monitoring in the monitor unit. However, it may be difficult to read the measured value while operating the machine.

| ltom                                  | Reference |       | Measure | d Value |         | Domorko        |
|---------------------------------------|-----------|-------|---------|---------|---------|----------------|
| llem                                  | Value     | First | Second  | Third   | Average | Remarks        |
| PUMP 1 PRESSURE (MPa)                 |           |       |         |         |         |                |
| Control Lever in Neutral*             | 0.7       |       |         |         |         |                |
| Boom Raise <sup>*</sup>               | 37.1      |       |         |         |         | When relieving |
| Boom Lower <sup>*</sup>               | -         |       |         |         |         |                |
| Arm Roll-in <sup>*</sup>              | 35.6      |       |         |         |         | When relieving |
| Arm Roll-Out <sup>*</sup>             | 35.4      |       |         |         |         | When relieving |
| Bucket Roll-Out <sup>*</sup>          | 359       |       |         |         |         | When relieving |
| Bucket Roll-In*                       | 35.9      |       |         |         |         | When relieving |
| Boom Raise + Arm                      | 34.7      |       |         |         |         | When relieving |
| Roll-In + Bucket Roll-In              |           |       |         |         |         |                |
| Combined Operation <sup>*</sup>       |           |       |         |         |         |                |
| PUMP 2 PRESSURE (MPa)                 |           |       |         |         |         |                |
| Control Lever in Neutral <sup>*</sup> | 0.7       |       |         |         |         |                |
| Boom Raise <sup>*</sup>               | 37.5      |       |         |         |         | When relieving |
| Boom Lower <sup>*</sup>               | -         |       |         |         |         |                |
| Arm Roll-in <sup>*</sup>              | 35.1      |       |         |         |         | When relieving |
| Arm Roll-Out <sup>*</sup>             | 35.1      |       |         |         |         | When relieving |
| Bucket Roll-Out <sup>*</sup>          | 0.7       |       |         |         |         | When relieving |
| Bucket Roll-In <sup>*</sup>           | 0.7       |       |         |         |         | When relieving |
| Boom Raise + Arm                      | 35.1      |       |         |         |         | When relieving |
| Roll-In + Bucket Roll-In              |           |       |         |         |         |                |
| Combined Operation <sup>*</sup>       |           |       |         |         |         |                |

| ltom                                  | Reference |       | Measure | ed Value |         | Domorko        |
|---------------------------------------|-----------|-------|---------|----------|---------|----------------|
| Item                                  | Value     | First | Second  | Third    | Average | Remarks        |
| PUMP 1 PUMP CONTROL                   |           |       |         |          |         |                |
| PRESSURE (MPa)                        |           |       |         |          |         |                |
| Control Lever in Neutral*             | 1.02      |       |         |          |         |                |
| Boom Raise <sup>*</sup>               | 3.53      |       |         |          |         | When relieving |
| Boom Lower <sup>*</sup>               | -         |       |         |          |         |                |
| Arm Roll-in <sup>*</sup>              | 3.56      |       |         |          |         | When relieving |
| Arm Roll-Out <sup>*</sup>             | 3.60      |       |         |          |         | When relieving |
| Bucket Roll-Out <sup>*</sup>          | 3.84      |       |         |          |         | When relieving |
| Bucket Roll-In <sup>*</sup>           | 3.82      |       |         |          |         | When relieving |
| Boom Raise + Arm Roll-In              | 3.53      |       |         |          |         | When relieving |
| + Bucket Roll-In Combined             |           |       |         |          |         |                |
| Operation <sup>*</sup>                |           |       |         |          |         |                |
| PUMP 2 PUMP CONTROL                   |           |       |         |          |         |                |
| PRESSURE (MPa)                        |           |       |         |          |         |                |
| Control Lever in Neutral <sup>*</sup> | 1.05      |       |         |          |         |                |
| Boom Raise <sup>*</sup>               | 3.41      |       |         |          |         | When relieving |
| Boom Lower <sup>*</sup>               | -         |       |         |          |         |                |
| Arm Roll-in <sup>*</sup>              | 3.36      |       |         |          |         | When relieving |
| Arm Roll-Out <sup>*</sup>             | 3.41      |       |         |          |         | When relieving |
| Bucket Roll-Out <sup>*</sup>          | 1.05      |       |         |          |         | When relieving |
| Bucket Roll-In <sup>*</sup>           | 1.05      |       |         |          |         | When relieving |
| Boom Raise + Arm Roll-In              | 3.36      |       |         |          |         | When relieving |
| + Bucket Roll-In Combined             |           |       |         |          |         |                |
| Operation <sup>*</sup>                |           |       |         |          |         |                |

|                                          | Reference |       | Measure | ed Value |         | Domarke        |
|------------------------------------------|-----------|-------|---------|----------|---------|----------------|
| Item                                     | Value     | First | Second  | Third    | Average | Remarks        |
| TARGET ENGINE SPEED (min <sup>-1</sup> ) |           |       |         |          |         |                |
| Fast Idle <sup>*</sup>                   | 1700      |       |         |          |         |                |
| Fast Idle                                | 1900      |       |         |          |         | When relieving |
| (When operating a control lever)*        | 1800      |       |         |          |         | boom raise     |
| Fast Idle (HP Mode) $*$                  | 2000      |       |         |          |         | When relieving |
|                                          |           |       |         |          |         | boom raise     |
| Fast Idle (E Mode) <sup>*</sup>          | 1650      |       |         |          |         | When relieving |
|                                          |           |       |         |          |         | boom raise     |
| Auto-Idle <sup>*</sup>                   | 1200      |       |         |          |         |                |
| Slow Idle <sup>*</sup>                   | 800       |       |         |          |         |                |
| ACTUAL ENGINE SPEED (min <sup>-1</sup> ) |           |       |         |          |         |                |
| Fast Idle <sup>*</sup>                   | 1704      |       |         |          |         |                |
| Fast Idle                                | 1804      |       |         |          |         | When relieving |
| (When operating a control lever)         | 1004      |       |         |          |         | boom raise     |
| Fast Idle (HP Mode) <sup>*</sup>         | 2001      |       |         |          |         | When relieving |
|                                          |           |       |         |          |         | boom raise     |
| Fast Idle (E Mode) <sup>*</sup>          | 1652      |       |         |          |         | When relieving |
| <u>*</u>                                 |           |       |         |          |         | boom raise     |
| Auto-Idle                                | 1202      |       |         |          |         |                |
| Slow Idle <sup>®</sup>                   | 806       |       |         |          |         |                |
| ENGINE SPEED DEVIATION                   |           |       |         |          |         |                |
| (min <sup>-1</sup> )                     |           |       |         |          |         |                |
| Fast Idle <sup>®</sup>                   | 4         |       |         |          |         |                |
| Fast Idle                                | 4         |       |         |          |         | When relieving |
| (When operating a control lever)         | -         |       |         |          |         | boom raise     |
| Fast Idle (HP Mode)                      | 1         |       |         |          |         | When relieving |
| *                                        |           |       |         |          |         | boom raise     |
| Fast Idle (E Mode)                       | 2         |       |         |          |         | When relieving |
| ×                                        |           |       |         |          |         | boom raise     |
| Auto-Idle                                | 2         |       |         |          |         |                |
| Slow Idle                                | 6         |       |         |          |         |                |
| DIAL ANGLE (Volt)                        |           |       |         |          |         |                |
| Minimum                                  | 0.56      |       |         |          |         |                |
| Maximum                                  | 4.41      |       |         |          |         |                |

|                                            | Reference |       | Measure |       | Demerike |                            |
|--------------------------------------------|-----------|-------|---------|-------|----------|----------------------------|
| Item                                       | Value     | First | Second  | Third | Average  | Remarks                    |
| BOOM RAISE PILOT                           | 4.08      |       |         |       |          | When relieving             |
| CONTROL PRESSURE (MPa)                     |           |       |         |       |          | boom raise                 |
|                                            | 4.03      |       |         |       |          | When relieving arm         |
|                                            | 4.02      |       |         |       |          | 10II-IN<br>When relieving  |
| PRESSURE <sup>*</sup> (MPa)                | 4.03      |       |         |       |          | swing                      |
|                                            | 4.01      |       |         |       |          |                            |
| PRESSURE <sup>*</sup> (MPa)                | _         |       |         |       |          |                            |
| FRONT ATTACHMENT                           | 4.01      |       |         |       |          | Operate either of          |
| <b>CONTROL PRESSURE</b> <sup>*</sup> (MPa) |           |       |         |       |          | boom, arm, bucket          |
| DIGGING REGENERATIVE                       | 3.19      |       |         |       |          | When relieving arm         |
| PROPORTIONAL VALVE                         |           |       |         |       |          | roll-in                    |
| OUTPUT (MPa)                               |           |       |         |       |          |                            |
| PUMP TORQUE PROPOR-                        | 0.33      |       |         |       |          | Engine fast idle +         |
| IIONAL VALVE OUTPUT (MPa)                  |           |       |         |       |          | roll-in                    |
| PUMP 1 LOAD RATE                           | 69        |       |         |       |          | When relieving arm roll-in |
| PUMP 2 LOAD RATE                           | 70        |       |         |       |          | When relieving arm roll-in |
| ARM REGENERATIVE PRO-                      | 2.74      |       |         |       |          | Arm leveling               |
| PORTIONAL VALVE OUTPUT*                    |           |       |         |       |          |                            |
| (MPa)                                      |           |       |         |       |          |                            |
|                                            |           |       |         |       |          |                            |
| During operation                           | 2 99      |       |         |       |          |                            |
| When relieving boom raise                  | 2.99      |       |         |       |          |                            |
| TRAVEL MOTOR CONTROL                       | 2.99      |       |         |       |          | Travel mode switch:        |
| PRESSURE* (MPa)                            |           |       |         |       |          | Fast, When travel-         |
|                                            |           |       |         |       |          | ing                        |
| TIONAL VALVE OUTPUT ER                     | 537       |       |         |       |          | roll in                    |
|                                            |           |       |         |       |          |                            |
|                                            | 515       |       |         |       |          | When relieving arm         |
| PROPORTIONAL VALVE                         | 515       |       |         |       |          | roll-in                    |
| OUTPUT FB (mA)                             |           |       |         |       |          |                            |
| ARM REGENERATIVE PRO-                      | 470       |       |         |       |          | Arm leveling               |
|                                            |           |       |         |       |          |                            |
|                                            | 070       |       |         |       |          |                            |
| PRESSURE FB (mA)                           | 272       |       |         |       |          |                            |
| TRAVEL MODE CONTROL                        | 507       |       |         |       |          | Travel mode switch:        |
| PRESSURE FB (mA)                           | 001       |       |         |       |          | Fast, When travel-         |
|                                            |           |       |         |       |          | ing                        |

| ECM                                              |           |       |        |          |         |         |
|--------------------------------------------------|-----------|-------|--------|----------|---------|---------|
| Itom                                             | Reference |       | Measur | ed Value |         | Domorko |
| item                                             | Value     | First | Second | Third    | Average | Remarks |
| Engine Torque (%)*                               |           |       |        |          |         |         |
| No load                                          | 10        |       |        |          |         |         |
| When relieving arm roll-in                       | 0         |       |        |          |         |         |
| Actual Engine Speed (min <sup>-1</sup> )*        |           |       |        |          |         |         |
| No load                                          | 1700      |       |        |          |         |         |
| When relieving arm roll-in                       | 1800      |       |        |          |         |         |
| <b>Target Engine Speed</b> (min <sup>-1</sup> )* |           |       |        |          |         |         |
| No load                                          | 1700      |       |        |          |         |         |
| When relieving arm roll-in                       | 1800      |       |        |          |         |         |
| <b>Engine Oil Pressure</b> (kPa) <sup>*</sup>    |           |       |        |          |         |         |
| No load                                          | 640       |       |        |          |         |         |
| When relieving arm roll-in                       | 640       |       |        |          |         |         |
| Fuel Rate (L/h)                                  |           |       |        |          |         |         |
| No load                                          | 4.5       |       |        |          |         |         |
| When relieving arm roll-in                       | 4.5       |       |        |          |         |         |
| Atmospheric Pressure (kPa)*                      | 101       |       |        |          |         |         |
| <b>Boost Pressure</b> (kPa) <sup>*</sup>         |           |       |        |          |         |         |
| No load                                          | 114       |       |        |          |         |         |
| When relieving arm roll-in                       | 190       |       |        |          |         |         |
| Battery Voltage (V)                              | 29        |       |        |          |         |         |

(Blank)

# ZX225USR-3 CLASS DR. ZX MONITOR INDICATING VALUES

Unless specified, test under the following conditions. Engine Speed: Fast Idle Work Mode: Digging Mode Power Mode Switch: P mode Auto-Idle: OFF NOTE: Items marked (<sup>\*</sup>) are measurable by using service menu/monitoring in the monitor unit.

Items marked (\*\*) are measurable by using service menu/monitoring in the monitor unit. However, it may be difficult to read the measured value while operating the machine.

| ltom                                  | Reference |       | Measure | d Value |         | Bomorko        |
|---------------------------------------|-----------|-------|---------|---------|---------|----------------|
| llem                                  | Value     | First | Second  | Third   | Average | Remarks        |
| PUMP 1 PRESSURE (MPa)                 |           |       |         |         |         |                |
| Control Lever in Neutral*             | 0.7       |       |         |         |         |                |
| Boom Raise <sup>*</sup>               | 37.1      |       |         |         |         | When relieving |
| Boom Lower <sup>*</sup>               | -         |       |         |         |         |                |
| Arm Roll-in <sup>*</sup>              | 35.6      |       |         |         |         | When relieving |
| Arm Roll-Out <sup>*</sup>             | 35.4      |       |         |         |         | When relieving |
| Bucket Roll-Out <sup>*</sup>          | 359       |       |         |         |         | When relieving |
| Bucket Roll-In*                       | 35.9      |       |         |         |         | When relieving |
| Boom Raise + Arm                      | 34.7      |       |         |         |         | When relieving |
| Roll-In + Bucket Roll-In              |           |       |         |         |         |                |
| Combined Operation <sup>*</sup>       |           |       |         |         |         |                |
| PUMP 2 PRESSURE (MPa)                 |           |       |         |         |         |                |
| Control Lever in Neutral <sup>*</sup> | 0.7       |       |         |         |         |                |
| Boom Raise <sup>*</sup>               | 37.5      |       |         |         |         | When relieving |
| Boom Lower <sup>*</sup>               | -         |       |         |         |         |                |
| Arm Roll-in <sup>*</sup>              | 35.1      |       |         |         |         | When relieving |
| Arm Roll-Out <sup>*</sup>             | 35.1      |       |         |         |         | When relieving |
| Bucket Roll-Out <sup>*</sup>          | 0.7       |       |         |         |         | When relieving |
| Bucket Roll-In <sup>*</sup>           | 0.7       |       |         |         |         | When relieving |
| Boom Raise + Arm                      | 35.1      |       |         |         |         | When relieving |
| Roll-In + Bucket Roll-In              |           |       |         |         |         |                |
| Combined Operation <sup>*</sup>       |           |       |         |         |         |                |

| ltom                                  | Reference |       | Measure | ed Value |         | Domorko        |
|---------------------------------------|-----------|-------|---------|----------|---------|----------------|
| Item                                  | Value     | First | Second  | Third    | Average | Remarks        |
| PUMP 1 PUMP CONTROL                   |           |       |         |          |         |                |
| PRESSURE (MPa)                        |           |       |         |          |         |                |
| Control Lever in Neutral <sup>*</sup> | 1.02      |       |         |          |         |                |
| Boom Raise <sup>*</sup>               | 3.53      |       |         |          |         | When relieving |
| Boom Lower <sup>*</sup>               | -         |       |         |          |         |                |
| Arm Roll-in <sup>*</sup>              | 3.56      |       |         |          |         | When relieving |
| Arm Roll-Out <sup>*</sup>             | 3.60      |       |         |          |         | When relieving |
| Bucket Roll-Out <sup>*</sup>          | 3.84      |       |         |          |         | When relieving |
| Bucket Roll-In <sup>*</sup>           | 3.82      |       |         |          |         | When relieving |
| Boom Raise + Arm Roll-In              | 3.53      |       |         |          |         | When relieving |
| + Bucket Roll-In Combined             |           |       |         |          |         |                |
| Operation <sup>*</sup>                |           |       |         |          |         |                |
| PUMP 2 PUMP CONTROL                   |           |       |         |          |         |                |
| PRESSURE (MPa)                        |           |       |         |          |         |                |
| Control Lever in Neutral <sup>*</sup> | 1.05      |       |         |          |         |                |
| Boom Raise <sup>*</sup>               | 3.41      |       |         |          |         | When relieving |
| Boom Lower <sup>*</sup>               | -         |       |         |          |         |                |
| Arm Roll-in <sup>*</sup>              | 3.36      |       |         |          |         | When relieving |
| Arm Roll-Out <sup>*</sup>             | 3.41      |       |         |          |         | When relieving |
| Bucket Roll-Out <sup>*</sup>          | 1.05      |       |         |          |         | When relieving |
| Bucket Roll-In <sup>*</sup>           | 1.05      |       |         |          |         | When relieving |
| Boom Raise + Arm Roll-In              | 3.36      |       |         |          |         | When relieving |
| + Bucket Roll-In Combined             |           |       |         |          |         |                |
| Operation <sup>*</sup>                |           |       |         |          |         |                |

| 14                                            | Reference |       | Measure | ed Value |         | Bomarka        |
|-----------------------------------------------|-----------|-------|---------|----------|---------|----------------|
| Item                                          | Value     | First | Second  | Third    | Average | Remarks        |
| TARGET ENGINE SPEED (min <sup>-1</sup> )      |           |       |         |          |         |                |
| Fast Idle <sup>*</sup>                        | 1700      |       |         |          |         |                |
| Fast Idle                                     | 1900      |       |         |          |         | When relieving |
| (When operating a control lever) <sup>*</sup> | 1600      |       |         |          |         | boom raise     |
| Fast Idle (HP Mode) $^{*}$                    | 2000      |       |         |          |         | When relieving |
|                                               |           |       |         |          |         | boom raise     |
| Fast Idle (E Mode) <sup>*</sup>               | 1650      |       |         |          |         | When relieving |
|                                               |           |       |         |          |         | boom raise     |
| Auto-Idle <sup>*</sup>                        | 1200      |       |         |          |         |                |
| Slow Idle <sup>*</sup>                        | 800       |       |         |          |         |                |
| ACTUAL ENGINE SPEED (min <sup>-1</sup> )      |           |       |         |          |         |                |
| Fast Idle <sup>*</sup>                        | 1704      |       |         |          |         |                |
| Fast Idle                                     | 1804      |       |         |          |         | When relieving |
| (When operating a control lever)              |           |       |         |          |         | boom raise     |
| Fast Idle (HP Mode) <sup>*</sup>              | 2001      |       |         |          |         | When relieving |
|                                               |           |       |         |          |         | boom raise     |
| Fast Idle (E Mode) <sup>*</sup>               | 1652      |       |         |          |         | When relieving |
|                                               |           |       |         |          |         | boom raise     |
| Auto-Idle                                     | 1202      |       |         |          |         |                |
| Slow Idle <sup>*</sup>                        | 806       |       |         |          |         |                |
| ENGINE SPEED DEVIATION                        |           |       |         |          |         |                |
| (min <sup>-1</sup> )                          |           |       |         |          |         |                |
| Fast Idle <sup>*</sup>                        | 4         |       |         |          |         |                |
| Fast Idle                                     | 4         |       |         |          |         | When relieving |
| (When operating a control lever)              |           |       |         |          |         | boom raise     |
| Fast Idle (HP Mode) <sup>*</sup>              | 1         |       |         |          |         | When relieving |
|                                               |           |       |         |          |         | boom raise     |
| Fast Idle (E Mode) <sup>*</sup>               | 2         |       |         |          |         | When relieving |
| v                                             |           |       |         |          |         | boom raise     |
| Auto-Idle <sup>*</sup>                        | 2         |       |         |          |         |                |
| Slow Idle <sup>®</sup>                        | 6         |       |         |          |         |                |
| DIAL ANGLE (Volt)                             |           |       |         |          |         |                |
| Minimum <sup>*</sup>                          | 0.56      |       |         |          |         |                |
| Maximum <sup>®</sup>                          | 4.41      |       |         |          |         |                |

|                                            | Reference |       | Measure | d Value |         | Demoriko                   |
|--------------------------------------------|-----------|-------|---------|---------|---------|----------------------------|
| Item                                       | Value     | First | Second  | Third   | Average | Remarks                    |
| BOOM RAISE PILOT                           | 4.08      |       |         |         |         | When relieving             |
| CONTROL PRESSURE (MPa)                     |           |       |         |         |         | boom raise                 |
|                                            | 4.03      |       |         |         |         | When relieving arm         |
|                                            | 4.02      |       |         |         |         | 10II-IN<br>When relieving  |
| PRESSURE <sup>*</sup> (MPa)                | 4.03      |       |         |         |         | swing                      |
|                                            | 4.01      |       |         |         |         |                            |
| PRESSURE <sup>*</sup> (MPa)                | _         |       |         |         |         |                            |
| FRONT ATTACHMENT                           | 4.01      |       |         |         |         | Operate either of          |
| <b>CONTROL PRESSURE</b> <sup>*</sup> (MPa) |           |       |         |         |         | boom, arm, bucket          |
| DIGGING REGENERATIVE                       | 3.19      |       |         |         |         | When relieving arm         |
| PROPORTIONAL VALVE                         |           |       |         |         |         | roll-in                    |
| OUTPUT (MPa)                               |           |       |         |         |         |                            |
| PUMP TORQUE PROPOR-                        | 0.33      |       |         |         |         | Engine fast idle +         |
| IIONAL VALVE OUTPUT (MPa)                  |           |       |         |         |         | roll-in                    |
| PUMP 1 LOAD RATE                           | 69        |       |         |         |         | When relieving arm roll-in |
| PUMP 2 LOAD RATE                           | 70        |       |         |         |         | When relieving arm roll-in |
| ARM REGENERATIVE PRO-                      | 2.74      |       |         |         |         | Arm leveling               |
| PORTIONAL VALVE OUTPUT*                    |           |       |         |         |         |                            |
| (MPa)                                      |           |       |         |         |         |                            |
|                                            |           |       |         |         |         |                            |
| During operation                           | 2 99      |       |         |         |         |                            |
| When relieving boom raise                  | 2.99      |       |         |         |         |                            |
| TRAVEL MOTOR CONTROL                       | 2.99      |       |         |         |         | Travel mode switch:        |
| PRESSURE* (MPa)                            |           |       |         |         |         | Fast, When travel-         |
|                                            |           |       |         |         |         | ing                        |
| TIONAL VALVE OUTPUT ER                     | 537       |       |         |         |         | roll in                    |
|                                            |           |       |         |         |         |                            |
|                                            | 515       |       |         |         |         | When relieving arm         |
| PROPORTIONAL VALVE                         | 515       |       |         |         |         | roll-in                    |
| OUTPUT FB (mA)                             |           |       |         |         |         |                            |
| ARM REGENERATIVE PRO-                      | 470       |       |         |         |         | Arm leveling               |
|                                            |           |       |         |         |         |                            |
|                                            | 070       |       |         |         |         |                            |
| PRESSURE FB (mA)                           | 272       |       |         |         |         |                            |
| TRAVEL MODE CONTROL                        | 507       |       |         |         |         | Travel mode switch:        |
| PRESSURE FB (mA)                           | 001       |       |         |         |         | Fast, When travel-         |
|                                            |           |       |         |         |         | ing                        |

| ECM                                       |           |       |        |          |         |         |
|-------------------------------------------|-----------|-------|--------|----------|---------|---------|
| Itom                                      | Reference |       | Measur | ed Value |         | Domorko |
| item                                      | Value     | First | Second | Third    | Average | Remarks |
| Engine Torque (%)*                        |           |       |        |          |         |         |
| No load                                   | 10        |       |        |          |         |         |
| When relieving arm roll-in                | 0         |       |        |          |         |         |
| Actual Engine Speed (min <sup>-1</sup> )* |           |       |        |          |         |         |
| No load                                   | 1700      |       |        |          |         |         |
| When relieving arm roll-in                | 1800      |       |        |          |         |         |
| Target Engine Speed (min <sup>-1</sup> )* |           |       |        |          |         |         |
| No load                                   | 1700      |       |        |          |         |         |
| When relieving arm roll-in                | 1800      |       |        |          |         |         |
| Engine Oil Pressure (kPa)*                |           |       |        |          |         |         |
| No load                                   | 640       |       |        |          |         |         |
| When relieving arm roll-in                | 640       |       |        |          |         |         |
| Fuel Rate (L/h)                           |           |       |        |          |         |         |
| No load                                   | 4.5       |       |        |          |         |         |
| When relieving arm roll-in                | 4.5       |       |        |          |         |         |
| Atmospheric Pressure (kPa)*               | 101       |       |        |          |         |         |
| Boost Pressure (kPa)*                     |           |       |        |          |         |         |
| No load                                   | 114       |       |        |          |         |         |
| When relieving arm roll-in                | 190       |       |        |          |         |         |
| Battery Voltage (V)                       | 29        |       |        |          |         |         |

(Blank)

#### ZX240-3 CLASS DR. ZX MONITOR INDI-CATING VALUES

Unless specified, test under the following conditions. Engine Speed: Fast Idle Work Mode: Digging Mode Power Mode Switch: P mode Auto-Idle: OFF NOTE: Items marked (<sup>\*</sup>) are measurable by using service menu/monitoring in the monitor unit.

Items marked (<sup>\*\*</sup>) are measurable by using service menu/monitoring in the monitor unit. However, it may be difficult to read the measured value while operating the machine.

| Itom                                  | Reference |       | Measure | ed Value |         | Domoriko       |  |
|---------------------------------------|-----------|-------|---------|----------|---------|----------------|--|
| llem                                  | Value     | First | Second  | Third    | Average | Remarks        |  |
| PUMP 1 PRESSURE (MPa)                 |           |       |         |          |         |                |  |
| Control Lever in Neutral*             | 0.9       |       |         |          |         |                |  |
| Boom Raise <sup>*</sup>               | 36.3      |       |         |          |         | When relieving |  |
| Boom Lower <sup>*</sup>               | -         |       |         |          |         |                |  |
| Arm Roll-in <sup>*</sup>              | 36.8      |       |         |          |         | When relieving |  |
| Arm Roll-Out <sup>*</sup>             | 35.4      |       |         |          |         | When relieving |  |
| Bucket Roll-Out <sup>*</sup>          | 36.1      |       |         |          |         | When relieving |  |
| Bucket Roll-In*                       | 37.1      |       |         |          |         | When relieving |  |
| Boom Raise + Arm                      | 36.3      |       |         |          |         | When relieving |  |
| Roll-In + Bucket Roll-In              |           |       |         |          |         |                |  |
| Combined Operation <sup>*</sup>       |           |       |         |          |         |                |  |
| PUMP 2 PRESSURE (MPa)                 |           |       |         |          |         |                |  |
| Control Lever in Neutral <sup>*</sup> | 0.7       |       |         |          |         |                |  |
| Boom Raise <sup>*</sup>               | 36.3      |       |         |          |         | When relieving |  |
| Boom Lower <sup>*</sup>               | -         |       |         |          |         |                |  |
| Arm Roll-in <sup>*</sup>              | 36.6      |       |         |          |         | When relieving |  |
| Arm Roll-Out <sup>*</sup>             | 36.3      |       |         |          |         | When relieving |  |
| Bucket Roll-Out <sup>*</sup>          | 0.9       |       |         |          |         | When relieving |  |
| Bucket Roll-In $^*$                   | 0.9       |       |         |          |         | When relieving |  |
| Boom Raise + Arm                      | 36.1      |       |         |          |         | When relieving |  |
| Roll-In + Bucket Roll-In              |           |       |         |          |         |                |  |
| Combined Operation <sup>*</sup>       |           |       |         |          |         |                |  |

| ltom                                  | Reference |       | Measure | ed Value |         | Domorko        |
|---------------------------------------|-----------|-------|---------|----------|---------|----------------|
| Item                                  | Value     | First | Second  | Third    | Average | Remarks        |
| PUMP 1 PUMP CONTROL                   |           |       |         |          |         |                |
| PRESSURE (MPa)                        |           |       |         |          |         |                |
| Control Lever in Neutral <sup>*</sup> | 1.07      |       |         |          |         |                |
| Boom Raise <sup>*</sup>               | 3.60      |       |         |          |         | When relieving |
| Boom Lower <sup>*</sup>               | -         |       |         |          |         |                |
| Arm Roll-in <sup>*</sup>              | 3.60      |       |         |          |         | When relieving |
| Arm Roll-Out <sup>*</sup>             | 3.60      |       |         |          |         | When relieving |
| Bucket Roll-Out <sup>*</sup>          | 3.91      |       |         |          |         | When relieving |
| Bucket Roll-In <sup>*</sup>           | 3.87      |       |         |          |         | When relieving |
| Boom Raise + Arm Roll-In              | 3.56      |       |         |          |         | When relieving |
| + Bucket Roll-In Combined             |           |       |         |          |         |                |
| Operation <sup>*</sup>                |           |       |         |          |         |                |
| PUMP 2 PUMP CONTROL                   |           |       |         |          |         |                |
| PRESSURE (MPa)                        |           |       |         |          |         |                |
| Control Lever in Neutral <sup>*</sup> | 0.97      |       |         |          |         |                |
| Boom Raise <sup>*</sup>               | 3.22      |       |         |          |         | When relieving |
| Boom Lower <sup>*</sup>               | -         |       |         |          |         |                |
| Arm Roll-in <sup>*</sup>              | 3.27      |       |         |          |         | When relieving |
| Arm Roll-Out <sup>*</sup>             | 3.17      |       |         |          |         | When relieving |
| Bucket Roll-Out <sup>*</sup>          | 1.00      |       |         |          |         | When relieving |
| Bucket Roll-In <sup>*</sup>           | 0.97      |       |         |          |         | When relieving |
| Boom Raise + Arm Roll-In              | 3.25      |       |         |          |         | When relieving |
| + Bucket Roll-In Combined             |           |       |         |          |         |                |
| Operation <sup>*</sup>                |           |       |         |          |         |                |

|                                          | Reference |       | Measure | ed Value |         | Bomarks        |
|------------------------------------------|-----------|-------|---------|----------|---------|----------------|
| Item                                     | Value     | First | Second  | Third    | Average | Remarks        |
| TARGET ENGINE SPEED (min <sup>-1</sup> ) |           |       |         |          |         |                |
| Fast Idle <sup>*</sup>                   | 1800      |       |         |          |         |                |
| Fast Idle                                | 1000      |       |         |          |         | When relieving |
| (When operating a control lever)*        | 1900      |       |         |          |         | boom raise     |
| Fast Idle (HP Mode) $*$                  | 2000      |       |         |          |         | When relieving |
|                                          |           |       |         |          |         | boom raise     |
| Fast Idle (E Mode) <sup>*</sup>          | 1700      |       |         |          |         | When relieving |
|                                          |           |       |         |          |         | boom raise     |
| Auto-Idle <sup>*</sup>                   | 1200      |       |         |          |         |                |
| Slow Idle <sup>*</sup>                   | 800       |       |         |          |         |                |
| ACTUAL ENGINE SPEED (min <sup>-1</sup> ) |           |       |         |          |         |                |
| Fast Idle <sup>*</sup>                   | 1801      |       |         |          |         |                |
| Fast Idle                                | 1002      |       |         |          |         | When relieving |
| (When operating a control lever)         | 1002      |       |         |          |         | boom raise     |
| Fast Idle (HP Mode) <sup>*</sup>         | 2002      |       |         |          |         | When relieving |
|                                          |           |       |         |          |         | boom raise     |
| Fast Idle (E Mode) <sup>*</sup>          | 1701      |       |         |          |         | When relieving |
| <u>*</u>                                 |           |       |         |          |         | boom raise     |
| Auto-Idle                                | 1201      |       |         |          |         |                |
| Slow Idle <sup>®</sup>                   | 801       |       |         |          |         |                |
| ENGINE SPEED DEVIATION                   |           |       |         |          |         |                |
| (min <sup>-1</sup> )                     |           |       |         |          |         |                |
| Fast Idle <sup>®</sup>                   | 1         |       |         |          |         |                |
| Fast Idle                                | 2         |       |         |          |         | When relieving |
| (When operating a control lever)         | 2         |       |         |          |         | boom raise     |
| Fast Idle (HP Mode) <sup>*</sup>         | 2         |       |         |          |         | When relieving |
|                                          |           |       |         |          |         | boom raise     |
| Fast Idle (E Mode)                       | 1         |       |         |          |         | When relieving |
| ×                                        |           |       |         |          |         | boom raise     |
| Auto-Idle <sup>®</sup>                   | 1         |       |         |          |         |                |
| Slow Idle <sup>®</sup>                   | 1         |       |         |          |         |                |
| DIAL ANGLE (Volt)                        |           |       |         |          |         |                |
| Minimum                                  | 0.49      |       |         |          |         |                |
| Maximum                                  | 4.37      |       |         |          |         |                |

|                               | Reference |       | Measured Value |       |         | Demerke                    |
|-------------------------------|-----------|-------|----------------|-------|---------|----------------------------|
| Item                          | Value     | First | Second         | Third | Average | Remarks                    |
| BOOM RAISE PILOT              | 4.03      |       |                |       |         | When relieving             |
| CONTROL PRESSURE (MPa)        |           |       |                |       |         | boom raise                 |
|                               | 4.01      |       |                |       |         | When relieving arm         |
|                               | 1 11      |       |                |       |         | 10II-III<br>When relieving |
| PRESSURE <sup>*</sup> (MPa)   | 4.11      |       |                |       |         | swing                      |
| TRAVEL PILOT CONTROL          | 4.13      |       |                |       |         |                            |
| PRESSURE <sup>*</sup> (MPa)   |           |       |                |       |         |                            |
| FRONT ATTACHMENT              | 3.99      |       |                |       |         | Operate either of          |
| <b>CONTROL PRESSURE</b> (MPa) |           |       |                |       |         | boom, arm, bucket          |
| DIGGING REGENERATIVE          | 3 19      |       |                |       |         | When relieving arm         |
| PROPORTIONAL VALVE            | 5.15      |       |                |       |         | roll-in                    |
| OUTPUT (MPa)                  |           |       |                |       |         |                            |
| PUMP TORQUE PROPOR-           | 0.45      |       |                |       |         | Engine fast idle +         |
| TIONAL VALVE OUTPUT (MPa)     |           |       |                |       |         | when relieving arm         |
|                               |           |       |                |       |         | roll-in                    |
| PUMP 1 LOAD RATE              | 68        |       |                |       |         | When relieving arm         |
| PUMP 2 LOAD RATE              | 68        |       |                |       |         | When relieving arm         |
|                               | 00        |       |                |       |         | roll-in                    |
| ARM REGENERATIVE PRO-         | 2.25      |       |                |       |         | Arm leveling               |
| PORTIONAL VALVE OUTPUT*       |           |       |                |       |         |                            |
| (MPa)                         |           |       |                |       |         |                            |
| POWER DIGGING CONTROL         |           |       |                |       |         |                            |
| During operation              | 2 99      |       |                |       |         |                            |
| When relieving boom raise     | 2.99      |       |                |       |         |                            |
| TRAVEL MOTOR CONTROL          | 2.99      |       |                |       |         | Travel mode switch:        |
| PRESSURE* (MPa)               |           |       |                |       |         | Fast, When travel-         |
|                               |           |       |                |       |         | ing                        |
| PUMP TORQUE PROPOR-           | 518       |       |                |       |         | When relieving arm         |
|                               |           |       |                |       |         | roli-in                    |
|                               | 507       |       |                |       |         | When relieving arm         |
| PROPORTIONAL VALVE            | 507       |       |                |       |         | roll-in                    |
| OUTPUT FB (mA)                |           |       |                |       |         |                            |
| ARM REGENERATIVE PRO-         | 445       |       |                |       |         | Arm leveling               |
| PORTIONAL VALVE OUTPUT        |           |       |                |       |         |                            |
| FB (mA)                       |           |       |                |       |         |                            |
|                               | 500       |       |                |       |         |                            |
|                               | 400       |       |                |       |         | Travel mode switch:        |
| PRESSURE FB (mA)              | 492       |       |                |       |         | Fast, When travel-         |
| (                             |           |       |                |       |         | ing                        |

| ECM                                              |           |       |        |          |         |         |
|--------------------------------------------------|-----------|-------|--------|----------|---------|---------|
| Itom                                             | Reference |       | Measur | ed Value |         | Domorko |
| Item                                             | Value     | First | Second | Third    | Average | Remarks |
| Engine Torque (%)*                               |           |       |        |          |         |         |
| No load                                          | 2         |       |        |          |         |         |
| When relieving arm roll-in                       | 71        |       |        |          |         |         |
| Actual Engine Speed (min <sup>-1</sup> )*        |           |       |        |          |         |         |
| No load                                          | 1799      |       |        |          |         |         |
| When relieving arm roll-in                       | 1895      |       |        |          |         |         |
| <b>Target Engine Speed</b> (min <sup>-1</sup> )* |           |       |        |          |         |         |
| No load                                          | 1800      |       |        |          |         |         |
| When relieving arm roll-in                       | 1900      |       |        |          |         |         |
| Engine Oil Pressure (kPa)*                       |           |       |        |          |         |         |
| No load                                          | 664       |       |        |          |         |         |
| When relieving arm roll-in                       | 712       |       |        |          |         |         |
| Fuel Rate (L/h)                                  |           |       |        |          |         |         |
| No load                                          | 7         |       |        |          |         |         |
| When relieving arm roll-in                       | 24.9      |       |        |          |         |         |
| Atmospheric Pressure (kPa)*                      | 99.0      |       |        |          |         |         |
| Boost Pressure (kPa)*                            |           |       |        |          |         |         |
| No load                                          | 116       |       |        |          |         |         |
| When relieving arm roll-in                       | 200       |       |        |          |         |         |
| Battery Voltage (V)                              | 28.9      |       |        |          |         |         |

(Blank)

#### ZX270-3 CLASS DR. ZX MONITOR INDI-CATING VALUES

Unless specified, test under the following conditions. Engine Speed: Fast Idle Work Mode: Digging Mode Power Mode Switch: P mode Auto-Idle: OFF NOTE: Items marked (<sup>\*</sup>) are measurable by using service menu/monitoring in the monitor unit.

Items marked (<sup>\*\*</sup>) are measurable by using service menu/monitoring in the monitor unit. However, it may be difficult to read the measured value while operating the machine.

| ltom                                  | Reference |       | Measure | d Value |         | Domorko        |
|---------------------------------------|-----------|-------|---------|---------|---------|----------------|
| llem                                  | Value     | First | Second  | Third   | Average | Remarks        |
| PUMP 1 PRESSURE (MPa)                 |           |       |         |         |         |                |
| Control Lever in Neutral*             | 0.9       |       |         |         |         |                |
| Boom Raise <sup>*</sup>               | 37.5      |       |         |         |         | When relieving |
| Boom Lower <sup>*</sup>               | -         |       |         |         |         |                |
| Arm Roll-in <sup>*</sup>              | 35.1      |       |         |         |         | When relieving |
| Arm Roll-Out <sup>*</sup>             | 35.1      |       |         |         |         | When relieving |
| Bucket Roll-Out <sup>*</sup>          | 36.1      |       |         |         |         | When relieving |
| Bucket Roll-In*                       | 35.9      |       |         |         |         | When relieving |
| Boom Raise + Arm                      | 35.1      |       |         |         |         | When relieving |
| Roll-In + Bucket Roll-In              |           |       |         |         |         |                |
| Combined Operation <sup>*</sup>       |           |       |         |         |         |                |
| PUMP 2 PRESSURE (MPa)                 |           |       |         |         |         |                |
| Control Lever in Neutral <sup>*</sup> | 0.9       |       |         |         |         |                |
| Boom Raise <sup>*</sup>               | 37.5      |       |         |         |         | When relieving |
| Boom Lower <sup>*</sup>               | -         |       |         |         |         |                |
| Arm Roll-in <sup>*</sup>              | 35.1      |       |         |         |         | When relieving |
| Arm Roll-Out <sup>*</sup>             | 35.1      |       |         |         |         | When relieving |
| Bucket Roll-Out <sup>*</sup>          | 0.9       |       |         |         |         | When relieving |
| Bucket Roll-In <sup>*</sup>           | 0.9       |       |         |         |         | When relieving |
| Boom Raise + Arm                      | 34.9      |       |         |         |         | When relieving |
| Roll-In + Bucket Roll-In              |           |       |         |         |         |                |
| Combined Operation <sup>*</sup>       |           |       |         |         |         |                |

| ltom                                  | Reference |       | Measure | ed Value |         | Domorko        |
|---------------------------------------|-----------|-------|---------|----------|---------|----------------|
| Item                                  | Value     | First | Second  | Third    | Average | Remarks        |
| PUMP 1 PUMP CONTROL                   |           |       |         |          |         |                |
| PRESSURE (MPa)                        |           |       |         |          |         |                |
| Control Lever in Neutral <sup>*</sup> | 1.02      |       |         |          |         |                |
| Boom Raise <sup>*</sup>               | 3.65      |       |         |          |         | When relieving |
| Boom Lower <sup>*</sup>               | -         |       |         |          |         |                |
| Arm Roll-in <sup>*</sup>              | 3.65      |       |         |          |         | When relieving |
| Arm Roll-Out <sup>*</sup>             | 3.65      |       |         |          |         | When relieving |
| Bucket Roll-Out <sup>*</sup>          | 3.84      |       |         |          |         | When relieving |
| Bucket Roll-In <sup>*</sup>           | 3.82      |       |         |          |         | When relieving |
| Boom Raise + Arm Roll-In              | 3.58      |       |         |          |         | When relieving |
| + Bucket Roll-In Combined             |           |       |         |          |         |                |
| Operation <sup>*</sup>                |           |       |         |          |         |                |
| PUMP 2 PUMP CONTROL                   |           |       |         |          |         |                |
| PRESSURE (MPa)                        |           |       |         |          |         |                |
| Control Lever in Neutral <sup>*</sup> | 1.00      |       |         |          |         |                |
| Boom Raise <sup>*</sup>               | 3.36      |       |         |          |         | When relieving |
| Boom Lower <sup>*</sup>               | -         |       |         |          |         |                |
| Arm Roll-in <sup>*</sup>              | 3.32      |       |         |          |         | When relieving |
| Arm Roll-Out <sup>*</sup>             | 3.36      |       |         |          |         | When relieving |
| Bucket Roll-Out <sup>*</sup>          | 1.02      |       |         |          |         | When relieving |
| Bucket Roll-In <sup>*</sup>           | 1.00      |       |         |          |         | When relieving |
| Boom Raise + Arm Roll-In              | 3.33      |       |         |          |         | When relieving |
| + Bucket Roll-In Combined             |           |       |         |          |         |                |
| Operation <sup>*</sup>                |           |       |         |          |         |                |

|                                                | Reference |       | Measure | ed Value |         | Bomorko                   |
|------------------------------------------------|-----------|-------|---------|----------|---------|---------------------------|
| Item                                           | Value     | First | Second  | Third    | Average | Remarks                   |
| TARGET ENGINE SPEED (min <sup>-1</sup> )       |           |       |         |          |         |                           |
| Fast Idle <sup>*</sup>                         | 1900      |       |         |          |         |                           |
| Fast Idle<br>(When operating a control lever)* | 2000      |       |         |          |         | When relieving            |
| Fast Idle (HP Mode)*                           | 2100      |       |         |          |         | When relieving            |
| Fast Idle (E Mode) <sup>*</sup>                | 1850      |       |         |          |         | When relieving boom raise |
| Auto-Idle <sup>*</sup>                         | 1200      |       |         |          |         |                           |
| Slow Idle*                                     | 800       |       |         |          |         |                           |
| ACTUAL ENGINE SPEED (min <sup>-1</sup> )       |           |       |         |          |         |                           |
| Fast Idle <sup>*</sup>                         | 1905      |       |         |          |         |                           |
| Fast Idle<br>(When operating a control lever)* | 2006      |       |         |          |         | When relieving boom raise |
| Fast Idle (HP Mode)*                           | 2110      |       |         |          |         | When relieving boom raise |
| Fast Idle (E Mode) <sup>*</sup>                | 1850      |       |         |          |         | When relieving boom raise |
| Auto-Idle <sup>*</sup>                         | 1195      |       |         |          |         |                           |
| Slow Idle <sup>*</sup>                         | 800       |       |         |          |         |                           |
| ENGINE SPEED DEVIATION                         |           |       |         |          |         |                           |
| Fast Idle <sup>*</sup>                         | -1        |       |         |          |         |                           |
| Fast Idle<br>(When operating a control lever)* | 3         |       |         |          |         | When relieving boom raise |
| Fast Idle (HP Mode)*                           | 7         |       |         |          |         | When relieving boom raise |
| Fast Idle (E Mode) <sup>*</sup>                | 22        |       |         |          |         | When relieving boom raise |
| Auto-Idle <sup>*</sup>                         | -5        |       |         |          |         |                           |
| Slow Idle <sup>*</sup>                         | 0         |       |         |          |         |                           |
| DIAL ANGLE (Volt)                              |           |       |         |          |         |                           |
| Minimum <sup>*</sup>                           | 0.60      |       |         |          |         |                           |
| Maximum <sup>*</sup>                           | 4.39      |       |         |          |         |                           |

|                                                          | Reference |       | Measure | ed Value |         | Demorika                                         |
|----------------------------------------------------------|-----------|-------|---------|----------|---------|--------------------------------------------------|
| Item                                                     | Value     | First | Second  | Third    | Average | Remarks                                          |
| BOOM RAISE PILOT                                         | 4.08      |       |         |          |         | When relieving                                   |
| CONTROL PRESSURE (MPa)                                   |           |       |         |          |         | boom raise                                       |
| ARM ROLL-IN PILOT<br>CONTROL PRESSURE <sup>*</sup> (MPa) | 4.01      |       |         |          |         | When relieving arm roll-in                       |
|                                                          | 4.11      |       |         |          |         | When relieving                                   |
| PRESSURE (MPa)                                           | 4.45      |       |         |          |         | swing                                            |
| PRESSURE <sup>*</sup> (MPa)                              | 4.15      |       |         |          |         |                                                  |
| FRONT ATTACHMENT                                         | 4.0       |       |         |          |         | Operate either of                                |
| CONTROL PRESSURE <sup>*</sup> (MPa)                      |           |       |         |          |         | boom, arm, bucket<br>or swing                    |
| DIGGING REGENERATIVE                                     | 3.10      |       |         |          |         | When relieving arm                               |
| PROPORTIONAL VALVEOUTPUT(MPa)                            |           |       |         |          |         | roll-in                                          |
| PUMP TORQUE PROPOR-                                      | 0.86      |       |         |          |         | Engine fast idle +                               |
| TIONAL VALVE OUTPUT (MPa)                                |           |       |         |          |         | when relieving arm roll-in                       |
| PUMP 1 LOAD RATE                                         | 54        |       |         |          |         | When relieving arm roll-in                       |
| PUMP 2 LOAD RATE                                         | 54        |       |         |          |         | When relieving arm roll-in                       |
| ARM REGENERATIVE PRO-<br>PORTIONAL VALVE OUTPUT*         | 2.72      |       |         |          |         | Arm leveling                                     |
|                                                          |           |       |         |          |         |                                                  |
| PRESSURE* (MPa)                                          |           |       |         |          |         |                                                  |
| During operation                                         | 2.99      |       |         |          |         |                                                  |
| When relieving boom raise                                | 2.99      |       |         |          |         |                                                  |
| TRAVEL MOTOR CONTROL                                     | 2.99      |       |         |          |         | Travel mode switch:                              |
| PRESSURE* (MPa)                                          |           |       |         |          |         | Fast, When travel-<br>ing                        |
| PUMP TORQUE PROPOR-                                      | 500       |       |         |          |         | When relieving arm                               |
|                                                          |           |       |         |          |         |                                                  |
|                                                          | 510       |       |         |          |         | When relieving arm                               |
| PROPORTIONAL VALVE                                       | 510       |       |         |          |         | roll-in                                          |
| OUTPUT FB (mA)                                           |           |       |         |          |         |                                                  |
| ARM REGENERATIVE PRO-                                    | 470       |       |         |          |         | Arm leveling                                     |
| FR                                                       |           |       |         |          |         |                                                  |
|                                                          | 200       |       |         |          |         |                                                  |
| PRESSURE FB (mA)                                         | 290       |       |         |          |         |                                                  |
| TRAVEL MODE CONTROL<br>PRESSURE FB (mA)                  | 196       |       |         |          |         | Travel mode switch:<br>Fast, When travel-<br>ing |

| ECM                                       |           |       |        |         |         |         |
|-------------------------------------------|-----------|-------|--------|---------|---------|---------|
| ltom                                      | Reference |       | Measur | Domorko |         |         |
| item                                      | Value     | First | Second | Third   | Average | Remarks |
| Engine Torque (%)*                        |           |       |        |         |         |         |
| No load                                   | 24        |       |        |         |         |         |
| When relieving arm roll-in                | 77        |       |        |         |         |         |
| Actual Engine Speed (min <sup>-1</sup> )* |           |       |        |         |         |         |
| No load                                   | 1899      |       |        |         |         |         |
| When relieving arm roll-in                | 1995      |       |        |         |         |         |
| Target Engine Speed (min <sup>-1</sup> )* |           |       |        |         |         |         |
| No load                                   | 1500      |       |        |         |         |         |
| When relieving arm roll-in                | 1500      |       |        |         |         |         |
| Engine Oil Pressure (kPa)*                |           |       |        |         |         |         |
| No load                                   | 480       |       |        |         |         |         |
| When relieving arm roll-in                | 480       |       |        |         |         |         |
| Fuel Rate (L/h)                           |           |       |        |         |         |         |
| No load                                   | 9.25      |       |        |         |         |         |
| When relieving arm roll-in                | 31.4      |       |        |         |         |         |
| Atmospheric Pressure (kPa)*               | 101.5     |       |        |         |         |         |
| Boost Pressure (kPa)*                     |           |       |        |         |         |         |
| No load                                   | 22        |       |        |         |         |         |
| When relieving arm roll-in                | 123       |       |        |         |         |         |
| Battery Voltage (V)                       | 27.6      |       |        |         |         |         |

#### ENGINE SPEED

#### Summary

- 1. Measure the engine speed by using the monitor unit or Dr. ZX.)
- 2. Measure the engine speeds in each mode.

NOTE: If the engine speed is not adjusted correctly, all other performance data will be unreliable. Consequently, measure the engine speed before performing all other tests in order to check that the engine speed meets specification.

#### Preparation:

- 1. Select the service menu of monitor (In case of Dr. ZX, install Dr. ZX first).
- 2. Warm up the machine until coolant temperature reaches 50 °C (122 °F) or more, and hydraulic oil temperature is 50±5 °C (122±41 °F).

#### **OPERATIONAL PERFORMANCE TEST / Engine Test**

#### Measurement:

- 1. Measure the items as shown in the table below.
- 2. When measuring, set the switch and test condition as shown in the table below in response to the engine speed to be measured.

#### **Evaluation:**

Refer to Operational Performance Standard in Group T4-2.

#### Remedy:

Refer to Troubleshooting B in Group T5-4.

NOTE: ECO stands for the auto engine speed reduction system by 100 min<sup>-1</sup>.

| Item                                     | Engine<br>Control<br>Dial | Power<br>Mode<br>Switch | Auto-Idle Switch | Work<br>Mode    | Test Conditions                                                                                                    |  |
|------------------------------------------|---------------------------|-------------------------|------------------|-----------------|----------------------------------------------------------------------------------------------------|--|
| Slow Idle                                | Min. Speed                | Р                       | OFF              | Digging<br>Mode |                                                                                                    |  |
| Fast Idle<br>(With ECO deac-<br>tivated) | Max. Speed                | Ρ                       | OFF              | Digging<br>Mode | Check in the Dr. ZX special<br>functions with ECO deacti-<br>vated. Measure engine speed<br>with the lever in neutral.                               |  |
| Fast Idle<br>(Heater control:<br>OFF)    | Max. Speed                | Ρ                       | OFF              | Digging<br>Mode | Move the pilot shut-off lever to<br>the UNLOCK position. Meas-<br>ure engine speed with the lever<br>in neutral.                                     |  |
| Fast Idle<br>(Heater control:<br>ON)     | Max. Speed                | Ρ                       | OFF              | Digging<br>Mode | Move the pilot shut-off lever to<br>the LOCK position. Engine<br>speed can be measured only<br>when coolant temperature is 5<br>°C (41 °F) or lower. |  |
| Fast Idle<br>(Relief operation)          | Max. Speed                | Р                       | OFF              | Digging<br>Mode | Measure engine speed while relieving the boom raise circuit.                                                                                         |  |
| Fast Idle<br>(E mode)                    | Max. Speed                | E Mode                  | OFF              | Digging<br>Mode |                                                                                                    |  |
| Fast Idle<br>(HP mode)                   | Max. Speed                | HP Mode                 | OFF              | Digging<br>Mode | Measure engine speed while relieving the boom raise circuit.                                                                                         |  |
| Auto-Idle                                | Max. Speed                | Р                       | ON               | Digging<br>Mode | Check engine speed 4 sec-<br>onds after returning all control<br>levers to neutral.                                                                  |  |
| Warming Up                               | Min. Speed                | Р                       | OFF              | Digging<br>Mode | Engine speed can be meas-<br>ured only when oil temperature<br>is 0 °C (32 °E) or lower                                                              |  |

Switch Panel:

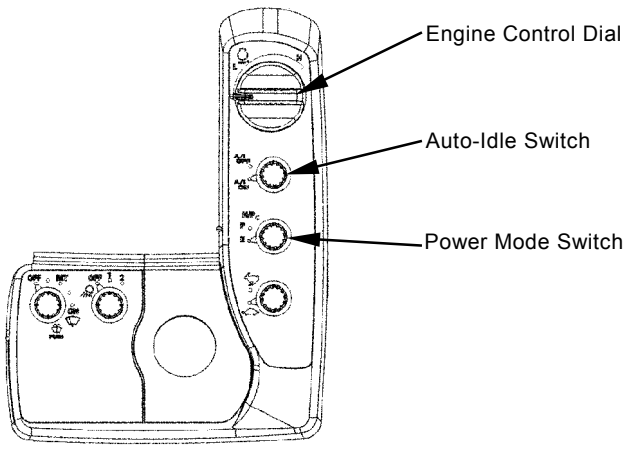

Monitor Unit: Digging Mode

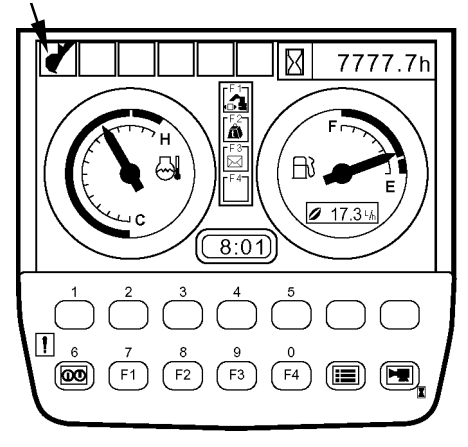

T1V1-04-03-001

T1V1-05-01-007

#### **ENGINE COMPRESSION PRESSURE**

#### Summary:

- 1. Measure compression pressure in the cylinders and check for a decline in engine power.
- 2. Check exhaust gas color. Keep track of engine oil consumption.
- 3. Check for abnormalities in the intake system, including the air filter.

#### **Preparation:**

- 1. Confirm that valve clearances are correct.
- 2. Confirm that the batteries are charged properly.
- 3. Run the engine until the coolant temperature gauge reaches the operating range.
- 4. Remove the negative terminal of the battery. Remove all the glow plugs from each cylinder.
  - ------ : 20 N·m (2.0 kgf·m, 14.8 lbf·ft)
- IMPORTANT: If disconnecting the connector of injector, fuel cannot be jetted. Therefore, ECM judges that the fuel system is faulty and the fault code is displayed. After measurement, delete the displayed fault code.
  - 5. Disconnect the connector of injector which is installed to the lower head cover.
  - 6. Install the negative terminal of the battery.
  - 7. Turn the starter. Exhaust foreign subjects from the cylinder.
  - 8. Install a pressure gauge and an adaptor (Isuzu EN-46722) to the glow plug mounting part. (Sufficiently install them in order to prevent air leakage.)

#### Measurement:

- 1. Turn the starter and measure compression pressure of each cylinder.
- 2. Repeat the measurement three times and calculate the mean values.

#### **Evaluation:**

Refer to Operational Performance Standard in Group T4-2.

#### Remedy:

Refer to the engine shop manual.

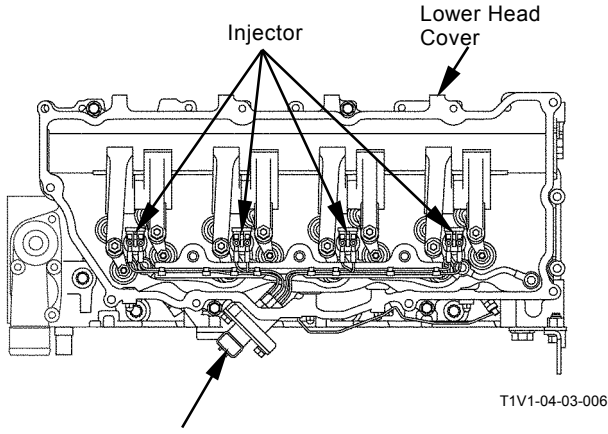

Connector

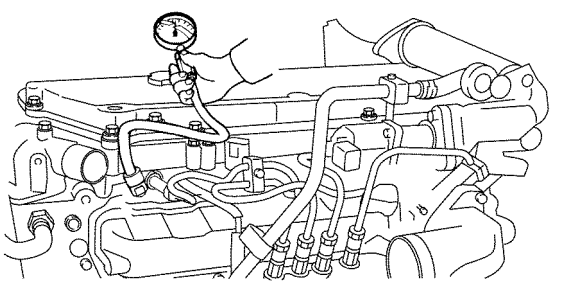

T1V1-04-03-005

#### VALVE CLEARANCE

#### Summary:

- 1. Perform the measurement when the engine is cold.
- 2. Before starting any work, clean the head cover mounting area and avoid contamination in the engine.

#### Preparation:

- 1. Remove the head cover.
- 2. Remove the terminal nut which secures the harness to the injector.
- 3. Remove the harness assembly from the injector.
- 4. Remove the leak off pipe.
- 5. Rotate the crank pulley. Align the top dead center (TDC) mark on crank pulley with the top mark located on timing gear case.
- NOTE: When rotating the crank pulley, remove the fan guard. Then, rotate the fan while holding the fan belt. If it is difficult to rotate, remove all glow plugs and release compression pressure.
  - 6. Check if piston No.1 (or piston No.4) is now positioned at the TDC in the compression stroke.
- NOTE: Move push rods for the intake and exhaust valves on the No.1 cylinder up and down by hand. If any clearances on the both ends of the push rods are found, piston No.1 is positioned at TDC in the compression stroke. (If the exhaust valve of cylinder No.1 is pushed down, piston No.4 is positioned at TDC in the compression stroke.
  - 7. Start measurement from the cylinder (No.1 or No.4) positioned at TDC in the compression stroke.

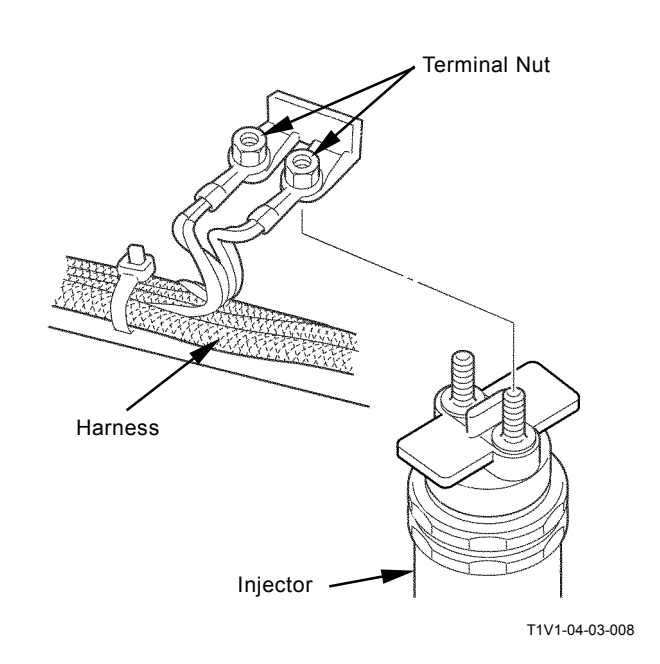

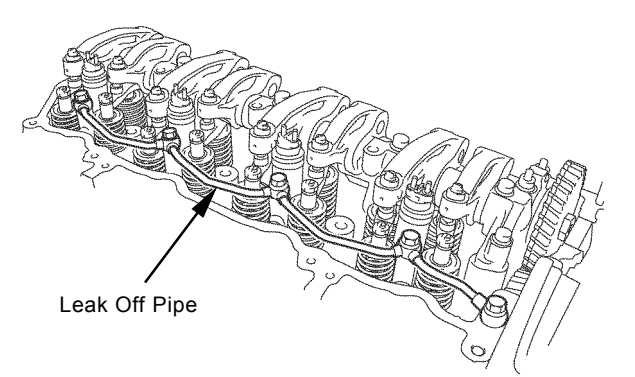

T1V1-04-03-007

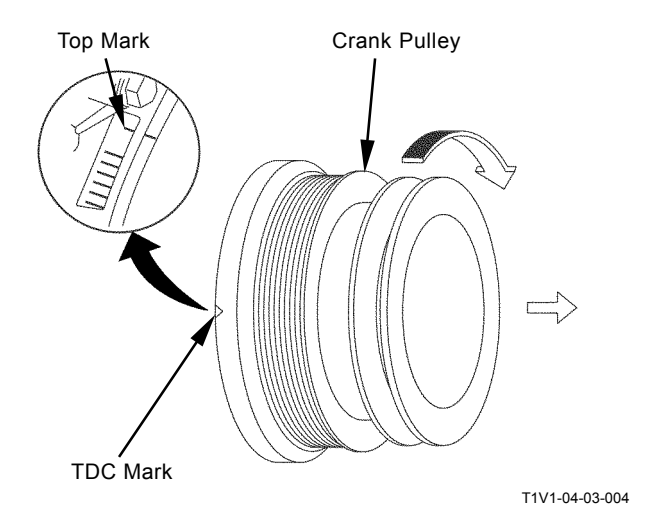

#### **OPERATIONAL PERFORMANCE TEST / Engine Test**

#### **Measurement:**

- 1. Insert a thickness gauge into the clearance between rocker arm and bridge cap end and measure the valve clearance.
- NOTE: The cylinders are aligned from No.1 to No.4 in that order, as viewed from the fan side. Injection Order: 1-3-4-2
  - When measurement is started from No.1 cylinder, perform the same measurement to all valves indicated with the mark "O" in the table below. (When measurement is started from No.4 cylinder, perform the measurement in the valves shown with mark "×".)

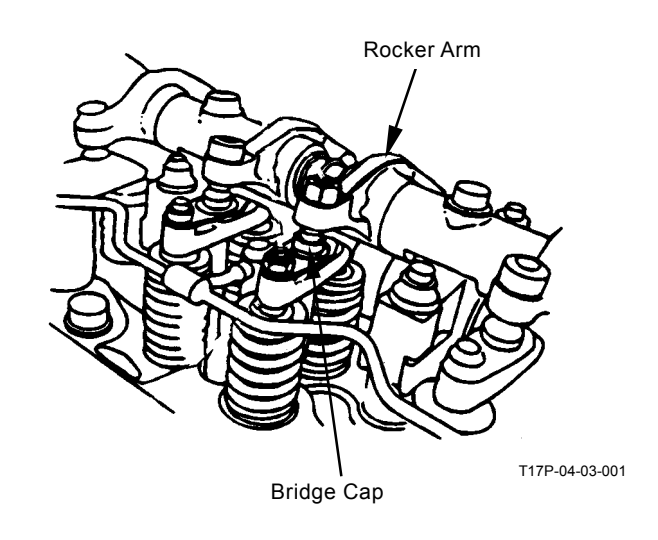

| Cylinder No.                                       | No.1 |   | No.2 |   | No.3 |   | No.4 |   |
|----------------------------------------------------|------|---|------|---|------|---|------|---|
| Valve locations                                    | Ι    | Е | Ι    | Е | Ι    | Е | Ι    | Е |
| When the measurement is started from No.1 cylinder | 0    | 0 | 0    |   |      | 0 |      |   |
| When the measurement is started from No.4 cylinder |      |   |      | × | ×    |   | ×    | × |

3. Rotate the crankshaft 360°. Align the TDC mark with the pointer. Continue measurement of other valves in the same way.

#### **Evaluation:**

Refer to Operational Performance Standard in Group T4-2.

#### **OPERATIONAL PERFORMANCE TEST / Engine Test**

#### Adjustment:

If the measurement results are out of specification, adjust the valve clearance in the same order of measurement.

#### IMPORTANT: Touch the bridge to the end of valve heads (2 used) horizontally and adjust the valve clearance carefully.

- 1. Loosen the lock nuts (8 used) and adjusting screws (8 used), which secure the bridge and rocker arm.
- 2. Insert a thickness gauge into the clearance between rocker arm and bridge cap.
- 3. Tighten the adjusting screw of rocker arm until condition for the thickness gauge is proper.
- 5. Tighten the adjusting screw of bridge until the bridge comes in contact with the valve head.
- 6. Tighten the lock nut of bridge.
- 7. Check the valve clearance after the lock nuts are tightened.

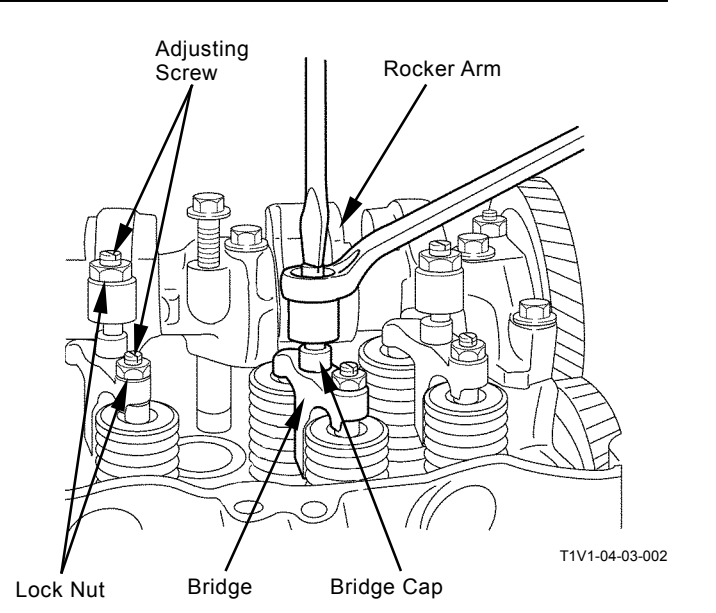

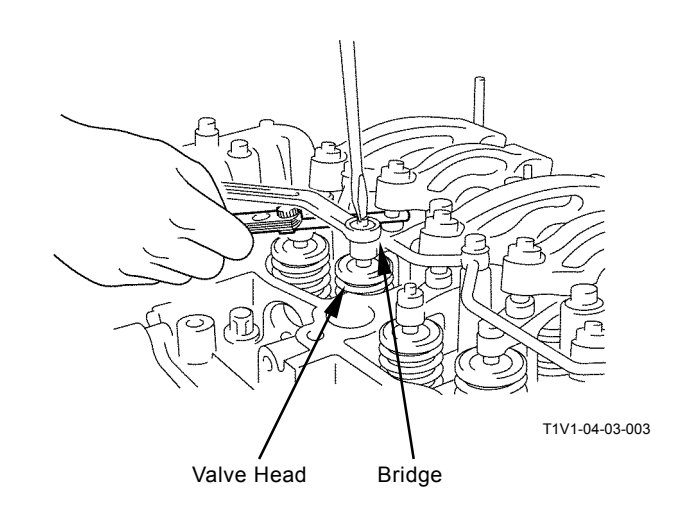
## LUBRICANT CONSUMPTION

#### Measuring Method

1. Place the machine on level firm ground and leave the machine for at least one hour in order to let the lubricant lower to the oil pan when the engine stops.

At this time, confirm that the machine is level by using a leveler.

- 2. Record read-out A (unit: hour) of the hour meter.
- 3. Replenish the lubricant up to the high-level gauge.
- 4. Operate the machine for at least 100 hours or until the oil level lowers to the low-level gauge.

# IMPORTANT: Keep the machine-leaving time in Step 1 above.

5. Place the machine on level firm ground and leave the machine for at least one hour in order to let the lubricant lower to the oil pan when the engine stops.

At this time, confirm that the machine is level by using a leveler.

- 6. Record read-out B (unit: hour) of the hour meter.
- 7. Replenish the lubricant up to the high-level gauge while measuring the oil-replenishing volume C.

NOTE: When measuring, use a high-precision measuring cylinder or the like.

8. Determine lubricant consumption from the following equation:

Oil replenishing volume (C) [mL] / Operating hours (B-A) [hr]

#### Evaluation:

Refer to Operational Performance Standard in Group T4-2.

(Blank)

## TRAVEL SPEED

#### Summary:

Measure the time required for the excavator to travel a test track and check the performance of travel device systems (from main pump to travel motor).

#### Preparation:

- 1. Adjust the track sag on both tracks equally.
- 2. Prepare a flat and solid test track 10 m (33 ft) in length with extra length of 3 to 5 m (9.8 to 16 ft) on both ends for machine acceleration and deceleration.
- 3. With the arm and bucket fully extended, hold the bucket 0.3 to 0.5 m (12 to 20 in) above the ground.
- 4. Maintain hydraulic oil temperature at 50±5 °C (122±41 °F).

## Arm Rolled-In, Bucket Rolled-In Bucket Height: 0.3 to 0.5 m Start 10 m Deceleration Zone 3 to 5 m

T105-06-03-001

#### Measurement:

1. Measure at both slow and fast speeds of the machine.

2. Select the following switch positions:

| Travel       | Engine    | Power  | Auto Idio | Mork            |
|--------------|-----------|--------|-----------|-----------------|
| Mode         | Control   | Mode   | Auto-Iule | Work            |
| Switch       | Dial      | Switch | SWIICH    | Mode            |
| Slow<br>Mode | Fast Idle | P Mode | OFF       | Digging<br>Mode |
| Fast<br>Mode | Fast Idle | P Mode | OFF       | Digging<br>Mode |

- 3. Start traveling the machine in the acceleration zone with the travel levers to full stroke.
- 4. Measure the time required to travel 10 m (33 ft).
- 5. After measuring the forward travel speed, turn the upperstructure  $180^{\circ}$  and measure the reverse travel speed.
- 6. Repeat the measurement three times in each direction and calculate the average values.

#### **Evaluation:**

Refer to the Operational Performance Standard in Group T4-2.

#### Remedy:

## TRACK REVOLUTION SPEED

#### Summary:

Measure the track revolution cycle time with the track raised off ground and check the performance of travel device systems (from main pump to travel motor).

#### Preparation:

- 1. Adjust the track sag of both side tracks equally.
- 2. On the track to be measured, put the mark on one shoe by using a piece of chalk or cloth.
- 3. Jack up the track to be measured as illustrated.

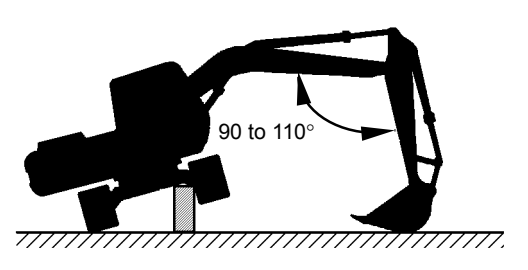

M104-07-067

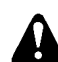

CAUTION: Securely support the raised machine by using the blocks.

4. Maintain the hydraulic oil temperature at 50±5 °C (122±41 °F).

#### Measurement:

1. Measure on both tracks at slow and fast travel speeds of the machine.

2. Select the following switch positions:

|                          |                           | <b>J ·</b> · · ·        |                     |                 |
|--------------------------|---------------------------|-------------------------|---------------------|-----------------|
| Travel<br>Mode<br>Switch | Engine<br>Control<br>Dial | Power<br>Mode<br>Switch | Auto-Idle<br>Switch | Work<br>Mode    |
| Slow<br>Mode             | Fast Idle                 | P Mode                  | OFF                 | Digging<br>Mode |
| Fast<br>Mode             | Fast Idle                 | P Mode                  | OFF                 | Digging<br>Mode |

- 3. Operate the travel control lever of the track to be measured to full stroke.
- 4. Measure the time required for 3 revolutions in both directions after a constant track revolution speed is obtained.
- 5. Repeat the measurement three times and calculate the average values.

#### Evaluation:

Refer to the Operational Performance Standard in Group T4-2.

NOTE: The measurement data obtained through the raised track revolution test may have wide variations. Therefore, the evaluation based on the results obtained from the 10 m travel speed check described before is more recommendable.

#### Remedy:

## MISTRACK CHECK

#### Summary:

- 1. Allow the machine to travel 20 m (65.6 ft). Measure the maximum tread deviation from the tread chord line drawn between the travel start and end points and check the performance of travel device systems (from main pump to travel motor).
- 2. If measured on a concrete surface, the tread deviation has a trend to decrease.

#### Preparation:

- 1. Adjust the track sag of both tracks equally.
- 2. Provide a flat, solid test yard 20 m (65.6 ft) in length, with extra length of 3 to 5 m (9.8 to 16 ft) on both ends for machine acceleration and deceleration.

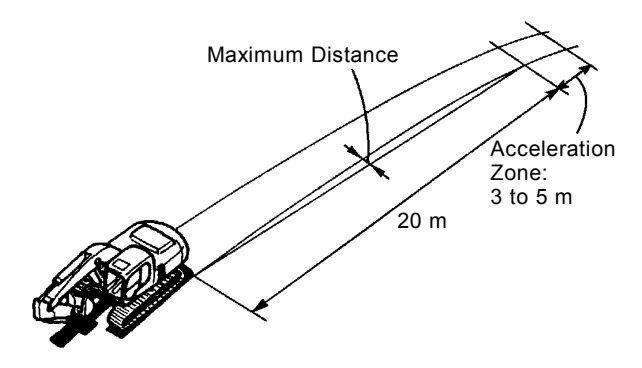

T105-06-03-022

- 3. With the arm and bucket fully extended, hold the bucket 0.3 to 0.5 m (12 to 20 in) above the ground.
- 4. Maintain the hydraulic oil temperature at 50±5 °C (122±41 °F).

#### Measurement:

1. Measure at both slow and fast travel speeds of the machine.

| 2. | Select the | following | switch | positions: |
|----|------------|-----------|--------|------------|
|----|------------|-----------|--------|------------|

| Travel | Engine     | Power   | Auto Idio           | Mork    |
|--------|------------|---------|---------------------|---------|
| Mode   | Control    | Mode    | Auto-Iule<br>Switch | Mode    |
| Switch | Dial       | Switch  | Switch              | Mode    |
| Slow   | East Idla  | P Mode  | OFF                 | Digging |
| Mode   | i ast luic | r woue  | 011                 | Mode    |
| Fast   | East Idla  | D Modo  | OFF                 | Digging |
| Mode   | rast lule  | Piviode | UFF                 | Mode    |
|        |            |         |                     |         |

- 3. Start traveling the machine in the acceleration zone with the travel levers at full stroke.
- 4. Measure the maximum distance between a straight 20 m (65.6 ft) tread chord line and the tread made by the machine.
- 5. After measuring the tracking in forward travel, turn the upperstructure 180° and measure in reverse travel.
- 6. Repeat the measurement three times and calculate the average values.

#### Evaluation:

Refer to the Operational Performance Standard in Group T4-2.

#### Remedy:

## TRAVEL PARKING LEAKAGE

#### Summary:

Measure the parking brake function on a specified slope.

#### Preparation:

- 1. The surface of test slope shall be even with a gradient of 20 % (11.31°).
- 2. With the arm and bucket fully extended, hold the bucket 0.2 to 0.3 m (8 to 12 in) above the ground.
- 3. Maintain the hydraulic oil temperature at 50±5 °C (122±41 °F).

#### Measurement:

- 1. Measure the travel parking brake slip amount while parked.
- 2. Climb the slope and place the travel levers in neutral.
- 3. Stop the engine.
- 4. After the machine stops, put the matching marks on a track link or shoe and the track side frame.
- 5. After 5 minutes, measure the distance between marks on the track link or shoe and the track frame.

#### Evaluation:

Refer to the Operational Performance Standard in Group T4-2.

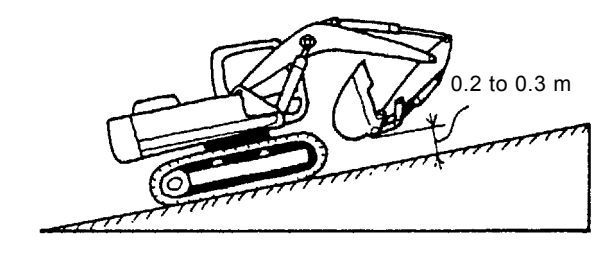

T105-06-03-004

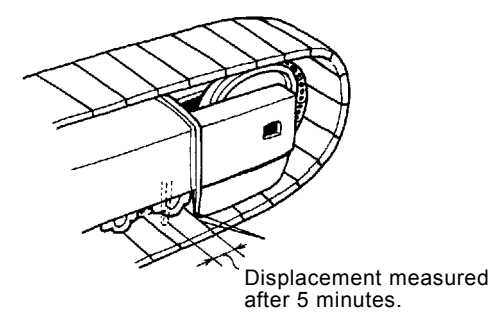

### SWING SPEED

#### Summary:

Measure the time required to swing three complete turns and check the performance of swing device systems (from main pump to swing motor).

#### Preparation:

- 1. Check lubrication of the swing gear and swing bearing.
- 2. Place the machine on flat, solid ground with ample space for swinging. Do not conduct this test on slopes.
- 3. With the arm fully retracted and the bucket fully extended, hold the bucket so that the height of the bucket pin is the same as the boom foot pin. The bucket must be empty.

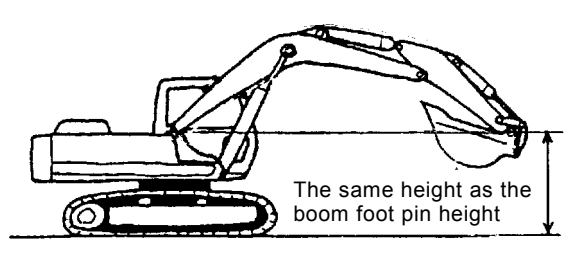

T105-06-03-013

NOTE: In case a sufficient space for the measurement is difficult to find, carry out the measurement with the boom fully raised and the arm fully rolled-in.

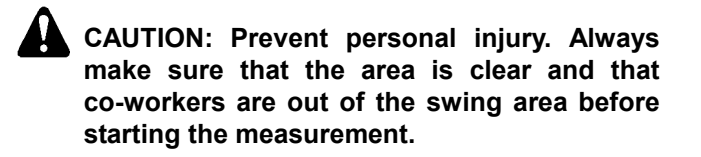

#### Measurement:

1. Select the following switch positions:

| Engine Control | Power Mode | Auto-Idle | Work Mode       |
|----------------|------------|-----------|-----------------|
| Dial           | Switch     | Switch    |                 |
| Fast Idle      | P Mode     | OFF       | Digging<br>Mode |

- 2. Operate the swing control lever fully.
- 3. Measure the time required to swing 3 turns in one direction.
- 4. Operate swing control lever fully in the opposite direction and measure the time required for 3 turns.
- 5. Repeat the measurement three times and calculate the average values.

#### **Evaluation:**

Refer to the Operational Performance Standard in Group T4-2.

#### Remedy:

Refer to the Troubleshooting B in Group T5-7.

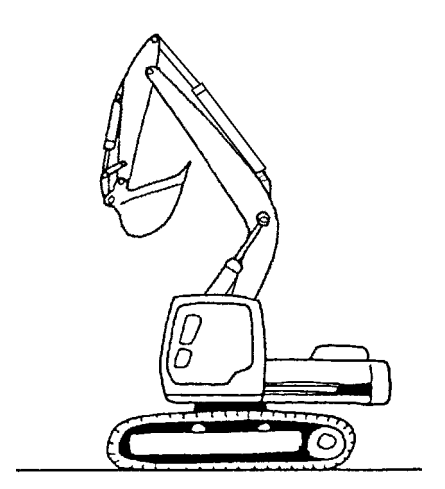

T178-04-03-001

4. Maintain the hydraulic oil temperature at 50 $\pm$ 5 °C (122 $\pm$ 41 °F).

#### SWING FUNCTION DRIFT CHECK

#### Summary:

- Measure the swing drift on swing bearing outer circumference when stopping after a 180° full-speed swing and check the performance of swing brake valve.
- 2. The mechanical brake for swing parking brake is equipped for the swing motor.

#### Preparation:

- 1. Check lubrication of the swing gear and swing bearing.
- 2. Place the machine on flat, solid ground with ample space for swinging. Do not conduct this test on a slope.
- 3. With the arm fully retracted and the bucket fully extended, hold the bucket so that the height of the bucket pin is the same as the boom foot pin. The bucket must be empty.
- 4. Put the matching marks on the swing bearing outer circumference (upperstructure side) and the track frame.
- 5. Swing the upperstructure 180°.
- 6. Maintain the hydraulic oil temperature at 50 $\pm$ 5 °C (122 $\pm$ 41 °F).

CAUTION: Prevent personal injury. Always make sure that the area is clear and that co-workers are out of the swing area before starting the measurement.

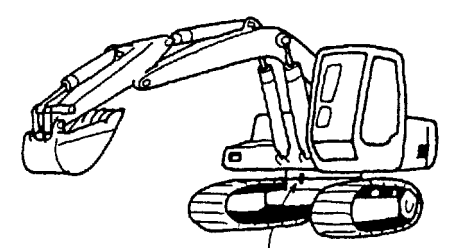

Put the matching marks on swing bearing outer circumference and track frame.

T105-06-03-008

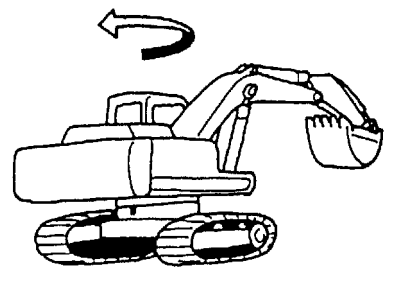

Before start the measurement, swing the upperstructure 180°

#### Measurement:

1. Select the following switch positions:

| Engine Con-<br>trol Dial | Power Mode<br>Switch | Auto-Idle<br>Switch | Work Mode       |
|--------------------------|----------------------|---------------------|-----------------|
| Fast Idle                | P Mode               | OFF                 | Digging<br>Mode |

- 2. Operate the swing control lever fully and return it to the neutral position when the mark on upperstructure aligns with that on track frame after swinging 180°.
- 3. Measure the distance between the two marks.
- 4. Align the marks again and swing 180°. Then test in the opposite direction.
- 5. Repeat the measurement three times each and calculate the average values.

#### Evaluation:

Refer to the Operational Performance Standard in Group T4-2.

#### Remedy:

Refer to the Troubleshooting B in Group T5-7.

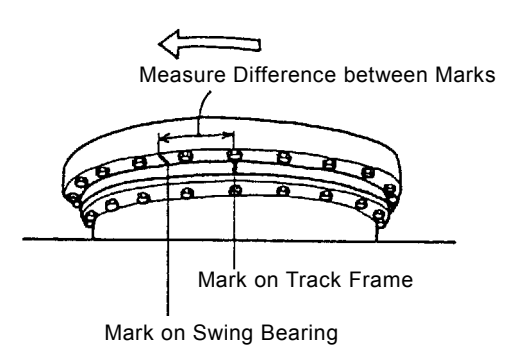

## SWING MOTOR LEAKAGE

#### Summary:

Measure the upperstructure drift while suspending a load on a specified slope and check the performance of swing parking brake. (The mechanical brake for swing parking brake is equipped for the swing device.)

#### Preparation:

- 1. Check lubrication of the swing gear and swing bearing.
- 2. Load bucket fully. In lieu of loading the bucket, weight (W) of the following specification can be used.

ZAXIS200-3: W=1050 kg (2315 lb) ZAXIS225US-3: W=1050 kg (2315 lb) ZAXIS225USR-3: W=1050 kg (2315 lb) ZAXIS240-3: W=1500 kg (3307 lb) ZAXIS270-3: W=1650 kg (3638 lb)

- 3. With the arm fully retracted and the bucket fully extended, position the arm top pin height to be level with the boom foot pin.
- 4. Park the machine on a smooth slope with a gradient of 26.8 % (15°).
- 5. Climb a slope and swing the upperstructure to position it 90° to the slope. Put the matching marks on the outer circumference of swing bearing (upperstructure side) and track frame by using the tape.
- 6. Maintain the hydraulic oil temperature at 50±5 °C (122±41 °F).

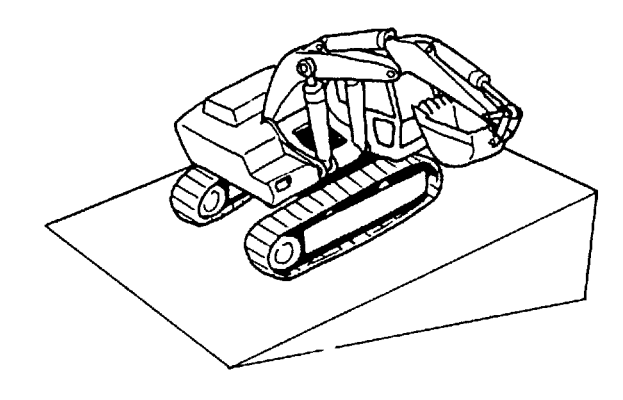

#### Measurement:

1. Select the following switch position:

| Power Mode<br>Switch | Auto-Idle Switch | Work Mode    |
|----------------------|------------------|--------------|
| P Mode               | OFF              | Digging Mode |

- 2. Maintain the engine at slow idle. After five minutes, measure difference between the marks along bearing outer circumference and track frame.
- 3. Perform the measurement in both right and left swing directions.
- 4. Repeat the measurement three times in each direction and calculate the average values.

#### **Evaluation:**

Refer to the Operational Performance Standard in Group T4-2.

#### Remedy:

Refer to the Troubleshooting B in Group T5-7.

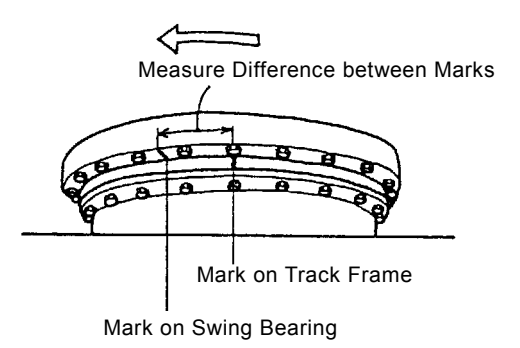

## MAXIMUM SWINGABLE SLANT ANGLE

#### Summary:

With the upperstructure swung  $90^{\circ}$  to the slope, check the maximum slant angle on which the upperstructure can swing to the uphill side.

#### Preparation:

- 1. Check lubrication of the swing gear and bearing.
- 2. Load the bucket fully. In lieu of loading the bucket, weight (W) of the following specification can be used.

ZAXIS200-3: W=1050 kg (2315 lb) ZAXIS225US-3: W=1050 kg (2315 lb) ZAXIS225USR-3: W=1050 kg (2315 lb) ZAXIS240-3: W=1500 kg (3307 lb) ZAXIS270-3: W=1650 kg (3638 lb)

- 3. With the arm fully retracted and the bucket fully extended, hold the arm top pin to the position flush with the boom foot pin height.
- 4. Climb a slope and swing the upperstructure 90° to the slope.
- 5. Maintain the hydraulic oil temperature at 50±5 °C (122±41 °F).

# Control

| Fast Idle | P Mode          | OFF                | Digging Mode |
|-----------|-----------------|--------------------|--------------|
| 2 Opera   | te the swing le | ever to full strok | e and swing  |

Auto-Idle Switch

Work Mode

- Operate the swing lever to full stroke and swing the upperstructure to the uphill side.
   If the machine can aving measure the set floor
- 3. If the machine can swing, measure the cab floor slant angle.
- Increase the slope angle and repeat steps 2. and
  Check both clockwise and counterclockwise.
- 5. Repeat the measurement three times.

1. Select the following switch positions:

Power Mode

Switch

#### **Evaluation:**

**Measurement:** 

Engine

Refer to the Operational Performance Standard in Group T4-2.

#### Remedy:

Refer to the Troubleshooting B in Group T5-7.

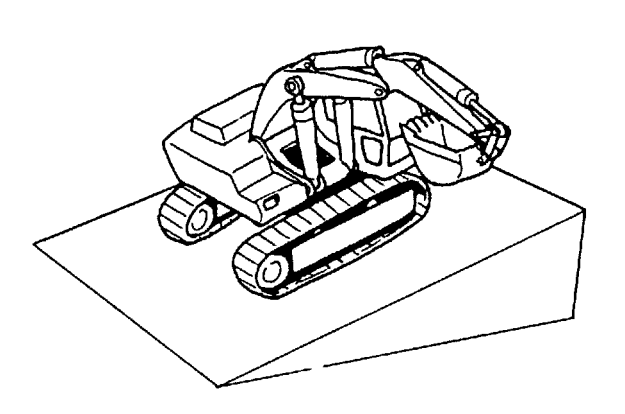

(Blank)

## SWING BEARING PLAY

#### Summary:

Measure the swing bearing play and check the wear of bearing races and balls.

#### **Preparation:**

- 1. Check the swing bearing mounting bolts for looseness.
- 2. Check lubrication of the swing bearing. Confirm that bearing rotation is smooth without noise.
- 3. Secure a dial gauge on the round trunk of track frame by using a magnetic base.
- 4. Position the upperstructure so that the boom aligns with the tracks facing towards the front idlers.
- 5. Position the dial gauge so that its needle point comes into contact with the bottom surfaceface of swing bearing outer race.
- 6. The bucket should be empty.
- NOTE: The measured value will vary depending on where the magnet base is secured. Secure the magnet base onto the round trunk or in a position as close to the swing bearing as possible.

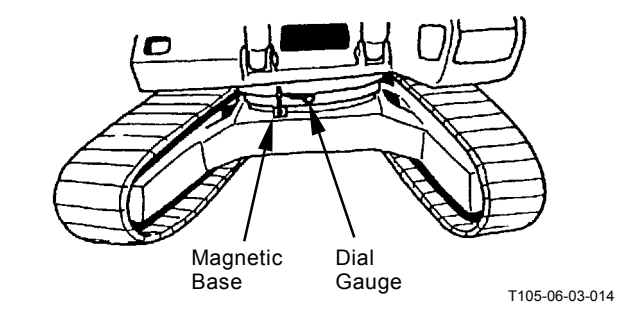

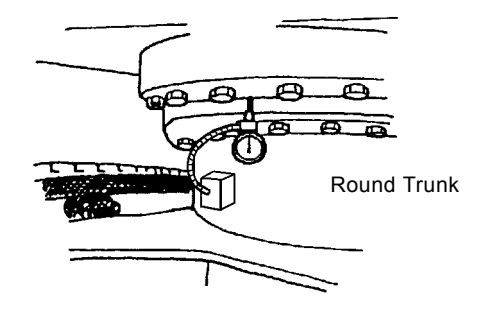

#### Measurement:

- 1. With the arm fully retracted and the bucket fully extended, hold the bucket 100 mm above the ground. Record dial gauge reading  $(h_1)$ .
- 2. Lower the bucket to the ground and raise the front idler 0.5 m (20 in) by using the front attachment. Record dial gauge reading (h<sub>2</sub>).
- 3. Calculate bearing play (H) from this data (h<sub>1</sub> and h<sub>2</sub>) as follows: H=h<sub>2</sub>-h<sub>1</sub>

#### **Evaluation:**

Refer to the Operational Performance Standard in Group T4-2.

Measurement: (h1)

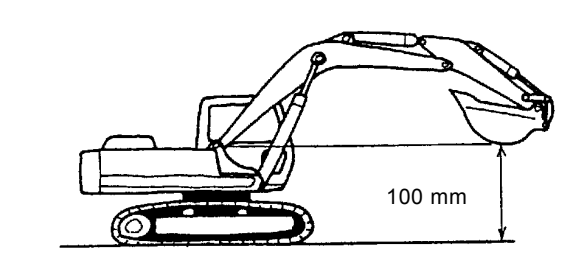

T105-06-03-007

Measurement: (h2)

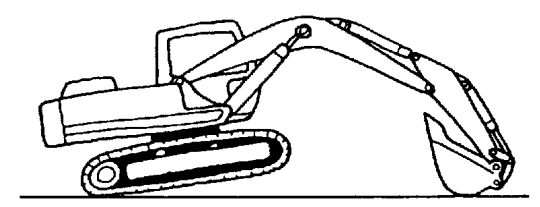

## HYDRAULIC CYLINDER CYCLE TIME

#### Summary:

- 1. Measure the cycle time of boom, arm and bucket cylinders and check the performance of front attachment systems (from main pump to each cyliner).
- 2. The bucket must be empty.

#### Preparation:

- 1. Mmeasure at the position as follows.
- Measurement of the cycle time of boom cylinders: With the arm fully retracted and the bucket fully extended, lower the bucket to the ground.
- Measurement of the cycle time of arm cylinder: Retract or extend the bucket cylinder so that the arm and bucket teeth are vertical to the ground. Set the arm so that the encter of arm operation is vertical.
- Measuremnt of the cycle time of bucket cylinder: Adjust each cyliner of boom and arm so that the center of bucket full stroke is vertical.
- 2. Maintain the hydraulic oil temperature at 50±5 °C (122±41 °F).

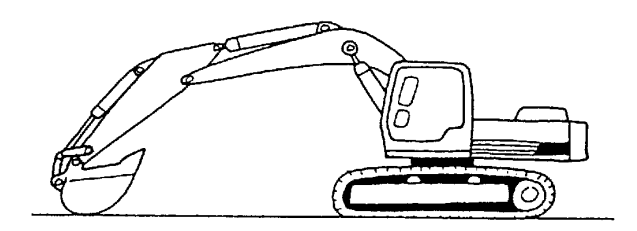

T105-06-03-018

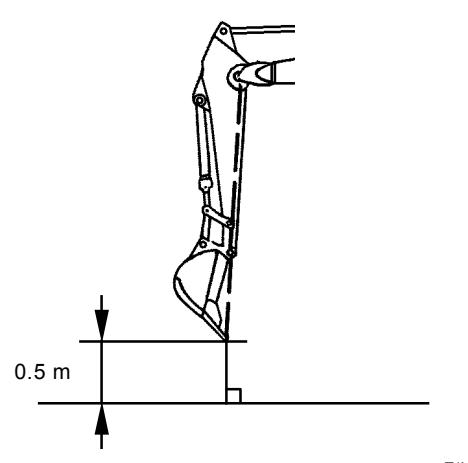

T1V1-04-05-005

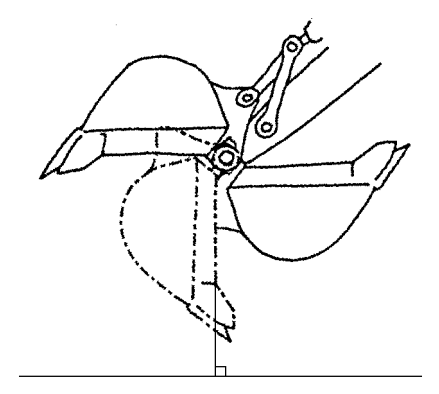

#### Measurement:

1. Select the following switch positions:

| Engine Control Power Mode<br>Dial Switch |        | Auto-Idle<br>Switch | Work Mode    |
|------------------------------------------|--------|---------------------|--------------|
| Fast Idle                                | P Mode | OFF                 | Digging Mode |

- Measure the cylinder cycle times as follows: (Cylinder full stroke includes cylinder cushioning zone.)
- Boom cylinder: Operate the boom control lever to full stroke. Measure the time to raise and lower the boom.
- Arm cylinder: Operate the arm control lever to full stroke. Measure the time to roll in and roll out the arm.
- Bucket cylinder: Operate the bucket control lever to full stroke. Measure the time to roll in and roll out the bucket.
- 3. Repeat each measurement three times and calculate the average values.

#### Evaluation:

Refer to the Operational Performance Standard in Group T4-2.

#### Remedy:

## **DIG FUNCTION DRIFT CHECK**

Maximum Reach Position

#### Summary:

- 1. Measure dig function drift, which can be caused by oil leakage in the control valve and boom, arm and bucket cylinders, with the loaded bucket.
- 2. When testing the dig function drift just after cylinder replacement, slowly operate each cylinder for ten minutes to its stroke end and bleed air.

#### Preparation:

 Load the bucket fully. In lieu of loading the bucket, weight (W) of the following specification can be used.

ZAXIS200-3: W=1050 kg (2315 lb) ZAXIS225US-3: W=1050 kg (2315 lb) ZAXIS225USR-3: W=1050 kg (2315 lb) ZAXIS240-3: W=1500 kg (3307 lb) ZAXIS270-3: W=1650 kg (3638 lb)

- 2. With the arm fully retracted and the bucket fully extended, hold the bucket so that height of the bucket pin is the same as the boom foot pin.
- Position the arm cylinder with the rod 50 mm (2 in) extended from the fully retracted position.
  Position the bucket cylinder with the rod 50 mm (2 in) retracted from the fully extended position.
- 4. Maintain the hydraulic oil temperature at 50±5 °C (122±41 °F).

#### Measurement:

- 1. Stop the engine.
- 2. Five minutes after the engine has been stopped, measure the change in position of bottom of the bucket, as well as the boom, arm and bucket cylinders.
- 3. Repeat the measurement three times and calculate the average values.

#### **Evalution:**

Refer to the Operational Performance Standard in Group T4-2.

#### Remedy:

Refer to the Troubleshooting B in Group T5-7.

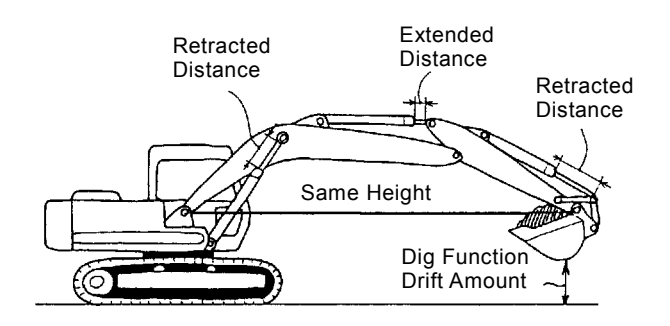

T105-06-03-021

Arm Cylinder Extension

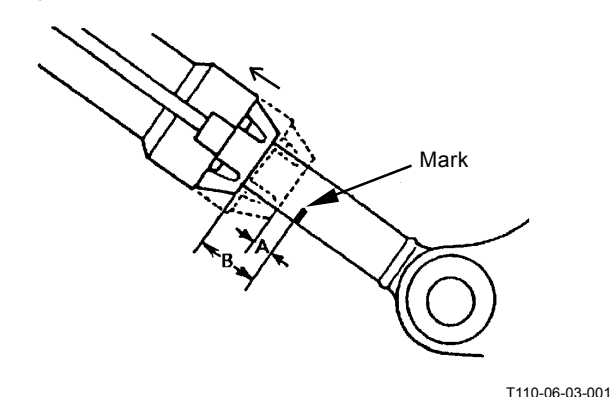

Boom and Bucket Cylinder Retraction

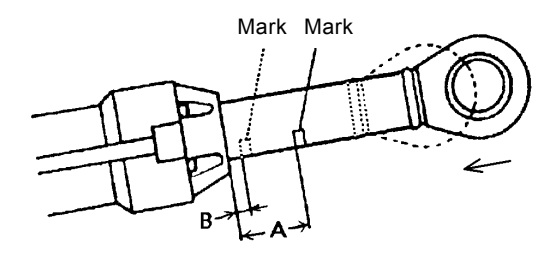

• Arm Roll-In Position

#### Summary:

- 1. Measure dig function drift, which can be caused by oil leakage in the control valve and boom, arm and bucket cylinders.
- 2. When testing the dig function drift just after cylinder replacement, slowly operate each cylinder for ten minutes to its stroke end and bleed air.

#### Preparation:

- 1. The bucket must be empty.
- 2. With the arm fully extended and the bucket fully extended, lower the boom until the arm tip is 1 m (40 in) above the ground.
- 3. Position the bucket cylinder with the rod 50 mm (2 in) retracted from the fully extended position.
- Maintain the hydraulic oil temperature at 50±5 °C (122±9 °F).

#### Measurement:

- 1. Stop the engine.
- 2. Five minutes after the engine has been stopped, measure the change in position of bottom of the arm tip, as well as the boom, arm and bucket cylinders.
- 3. Repeat the measuemrent three times and calculate the average values.

#### Evalution:

Refer to the Operational Performance Standard in Group T4-2.

#### Remedy:

Refer to the Troubleshooting B in Group T5-7.

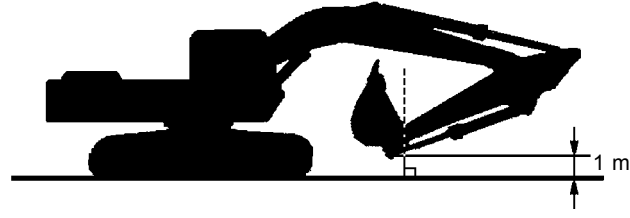

T173-04-03-001

Cylinder Retraction

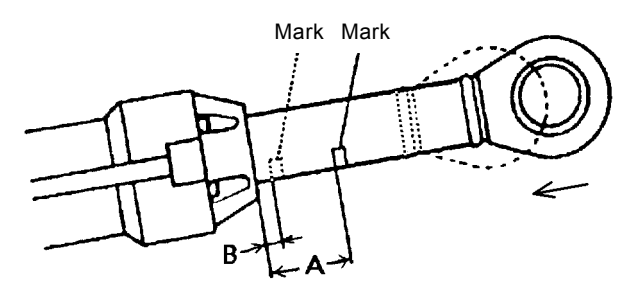

## CONTROL LEVER OPERATING FORCE

#### Summary:

- 1. Measure a play and operating condition of each control lever.
- 2. Measure the maximum operating force of front attachment control lever.
- 3. Measure the operating force at the grip center of each control lever.

#### **Preparation:**

Maintain the hydraulic oil temperature at 50 $\pm$ 5 °C (122 $\pm$ 41 °F).

CAUTION: Prevent personal injury. Always make sure that the area is clear and that co-workers are out of the swing area before starting the measurement.

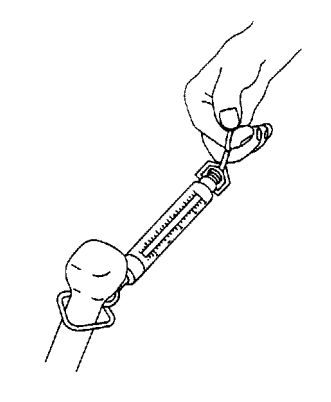

T107-06-03-003

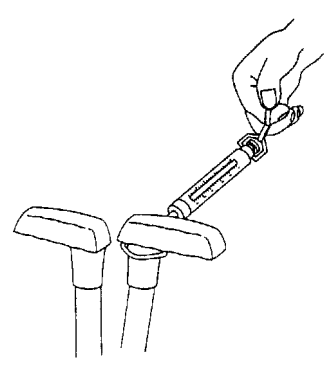

#### Measurement:

- 1. Measure each control lever.
- 2. Select the following switch positions:

| Engine<br>Control<br>Dial | Power Mode<br>Switch | Auto-Idle Switch | Work Mode    |
|---------------------------|----------------------|------------------|--------------|
| Fast Idle                 | P Mode               | OFF              | Digging Mode |

- 3. In case of boom (raise), arm and bucket lever, measure the maximum operating force for each with each actuator relieved.
- 4. In case of boom (lower) lever, measure the maximum operating force with the boom (lower) relieved by jacking up the machine in a safe area.
- 5. In case of swing lever, measure the maximum operating force with swing relieved after securing the front attachment to prevent swinging.
- 6. In case of travel lever, raise the track to be measured. Measure the maximum operating force required.
- 7. Repeat the measurement three times and calculate the average values.

#### **Evalution:**

Refer to the Orerational Performance Standard in Group T4-2.

## CONTROL LEVER STROKE

#### Summary:

- 1. Check a play and operating condition and measure each control lever stroke.
- 2. Measure the lever stroke at the grip center of each control lever.
- 3. In case lever stroke play is present in the neutral position, add half (1/2) the play present to both side lever strokes.

#### Preparation:

Maintain the hydraulic oil temperature at 50 $\pm$ 5 °C (122 $\pm$ 41 °F).

#### Measurement:

- 1. Stop the engine.
- 2. Measure each lever stroke from neutral to the stroke end of each control lever of boom, arm, bucket, swing and travel.
- 3. Repeat the measuement three times and calculate the average values.

#### Evalution:

Refer to the Orerational Performance Standard in Group T4-2.

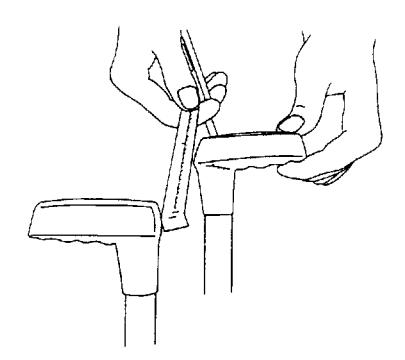

(Blank)

# COMBINED OPERATION OF BOOM RAISE / SWING FUNCTION CHECK

#### Summary:

- 1. Check boom raise and swing movement and speeds while operating both functions simultaneously.
- 2. Check if the cylinders do not hesitate while operating the cylinder with the engine running at fast idle.

#### Preparation:

- 1. With the arm fully retracted and the bucket fully extended, lower the bucket onto the ground. The bucket must be empty.
- 2. Maintain the hydraulic oil temperature at 50±5 °C (122±41 °F).

CAUTION: Prevent personal injury. Always make sure that the area is clear and that co-workers are out of the swing area before starting the measurement.

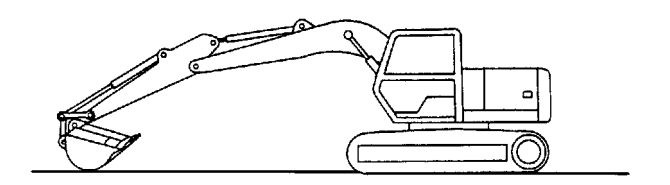

T107-06-03-009

#### Measurement:

1. Select the following switch positions:

| Engine Control | Power Mode | Auto-Idle | Work Mode    |
|----------------|------------|-----------|--------------|
| Dial           | Switch     | Switch    |              |
| Fast Idle      | P Mode     | OFF       | Digging Mode |

2. Raise the boom and roll the swing in full stroke at the same time.

When the upperstructure rotates  $90^{\circ}$ , release the control levers to stop both functions. Measure the time required to swing  $90^{\circ}$  and height (H) of the bucket teeth. (The bucket must be empty.)

3. Repeat the measurement three times and calculate the average values.

#### **Evalution:**

Refer to the Operational Performance Standard in Group T4-2.

#### Remedy:

Refer to the Troubleshooting B in Group T5-7.

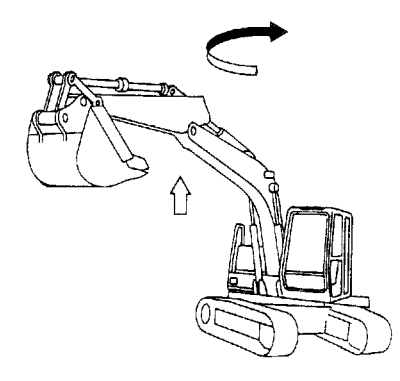

T107-06-03-010

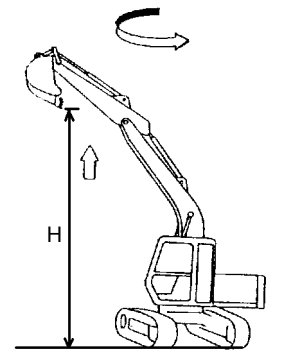

# COMBINED OPERATION OF BOOM RAISE / ARM ROLL-IN FUNCTION CHECK

#### Summary:

- 1. Check boom raise and arm roll-in movement and speeds while operating both functions simultaneously.
- 2. Check if the cylinders do not hesitate while operating the cylinder with the engine running at fast idle.

#### **Preparation:**

- 1. Retract the arm cylinder fully and extend the bucket cylinder so that the bucket teeth and arm mounting pin are on a straight line. Adjust the boom cylinder so that the bucket tooth tip height is 0.5 m (1 ft 8 in) above the ground. (The bucket must be empty.)
- 2. Maintain the hydraulic oil temperature at 50±5 °C (122±41 °F).

#### Measurement:

1. Select the switch positions as follows.

| Engine              | Power Mode | Auto Idlo Switch | Work Mode    |
|---------------------|------------|------------------|--------------|
| <b>Control Dial</b> | Switch     |                  |              |
| Fast Idle           | P Mode     | OFF              | Digging Mode |

- 2. Raise the boom and roll the arm in full stroke at the same time.
- 3. Measure the time required for the arm to reach the stroke end. (The bucket must be empty.)
- 4. Repeat the measurement three times and calculate the average value.

#### Evaluation:

Refer to T4-2 Operational Performance Standard in Group T4-2.

#### Remedy:

Refer to Troubleshooting B in Group T5-7.

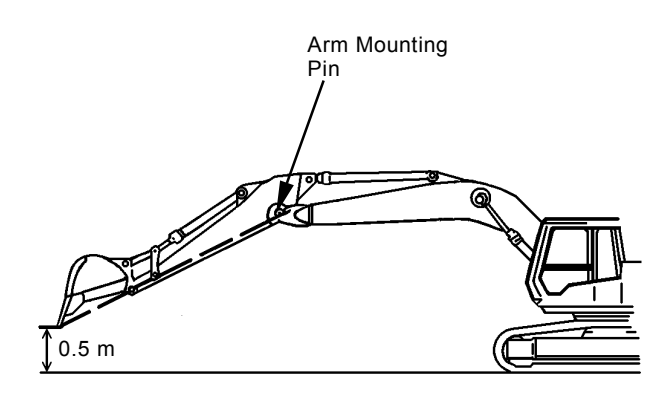

T107-06-03-006

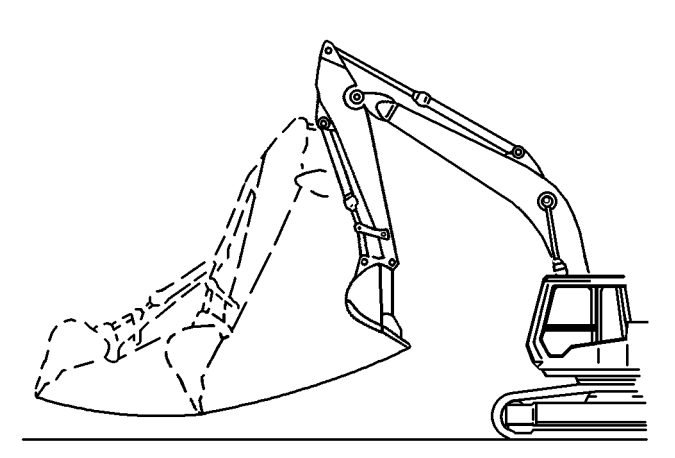

T1V1-04-04-001

## PRIMARY PILOT PRESSURE

#### Preparation:

- 1. Stop the engine.
- 2. Push the air bleed valve on top of the hydraulic oil tank and release any remaining pressure.
- Remove the plug from the pilot filter. Install adapter (ST 6069) and pressure gauge (ST 6942) to the pressure check port.
  14 mm
- 4. Start the engine. Confirm that no oil leakage is observed at the pressure gauge connection.
- 5. Maintain the hydraulic oil temperature at 50±5 °C (122±41 °F).

#### Measurement:

1. Select the following switch positions:

| Engine<br>Control Dial | Power Mode<br>Switch | Auto-Idle<br>Switch | Work Mode       |
|------------------------|----------------------|---------------------|-----------------|
| Fast Idle              | P Mode               | OFF                 | Digging<br>Mode |
| Slow Idle              | P Mode               | OFF                 | Digging<br>Mode |

- 2. Measure pilot pressure in each specified setting above without load.
- 3. Repeat the measurement three times and calculate the average values.

#### Evaluation:

Refer to the Performance Standard Table in Group T4-2.

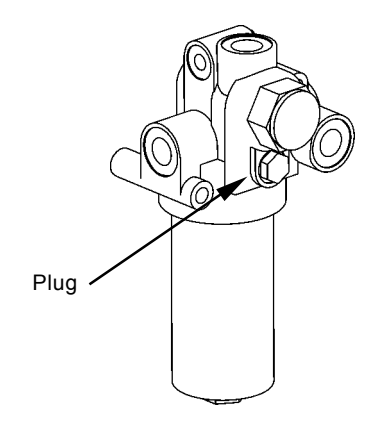

T178-03-07-001

#### **Primary Pilot Pressure Adjustment Procedure**

#### Adjustment:

Adjust the relief valve set pressure if necessary.

- 1. Remove plug (1) from the relief valve.
- 2. Install the estimated number of shims (2).
- 3. After adjustment, tighten plug (1). **p−−−−** : 25<sup>+2</sup> N·m (2.5<sup>+0.2</sup> kgf·m, 18.4<sup>+1.5</sup> lbf·ft)
- 5. After adjustment, check the set pressure.

| 🖉 NOTE: Standard Change | in Pressure | (Reference) |
|-------------------------|-------------|-------------|
|-------------------------|-------------|-------------|

| Shim Thickness | Change in Relief Pressure |             |  |
|----------------|---------------------------|-------------|--|
| (mm)           | kPa (kgf/cm², psi)        |             |  |
| 0.25           | 78                        | (0.8, 11.3) |  |
| 0.5            | 157                       | (1.6, 22.8) |  |
| 1.0            | 304                       | (3.1, 44.2) |  |

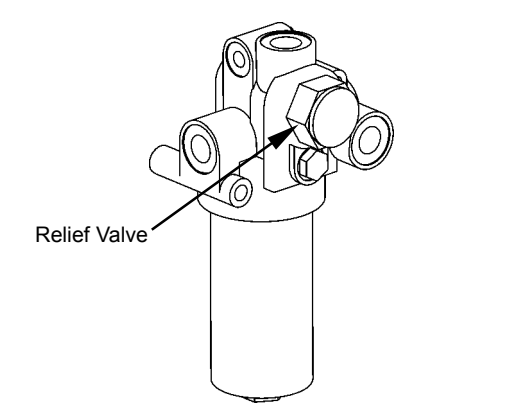

T178-03-07-001

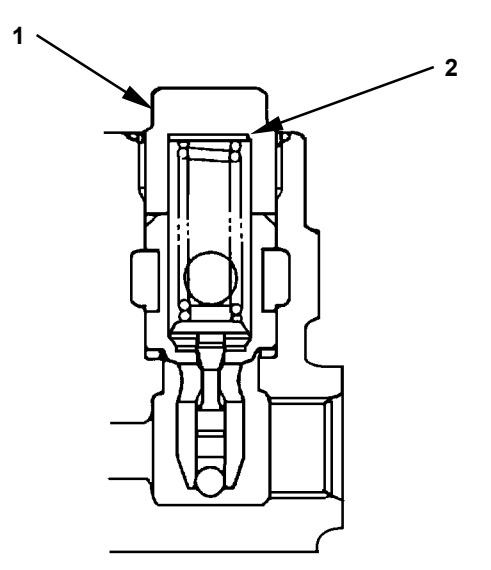

T111-06-04-004

## SECONDARY PILOT PRESSURE

#### Preparation:

- 1. Stop the engine.
- 2. Push the air bleed valve on top of the hydraulic oil tank and release any remaining pressure.
- 3. Measure pressure at the location between pilot valve and signal control valve. Remove the pilot hose from the circuit to be measured. Install the hose (9/16-18UNF, Length: approx. 400 mm (16 in)) to the signal control valve side. Install tee (4351843), adapter (ST 6460), nipple (ST 6069), coupling (ST 6332) and pressure gauge (ST 6315) between the hoses.

• : 17 mm, 19 mm

- NOTE: When removing the lines from signal control valve, use tool (SNAP-ON GAN850812B: size 19.05 mm) in order to easily remove the lines.
  - 4. Start the engine. Confirm that no oil leakage is observed at the pressure gauge connection.
  - 5. Maintain the hydraulic oil temperature at 50±5 °C (122±41 °F).

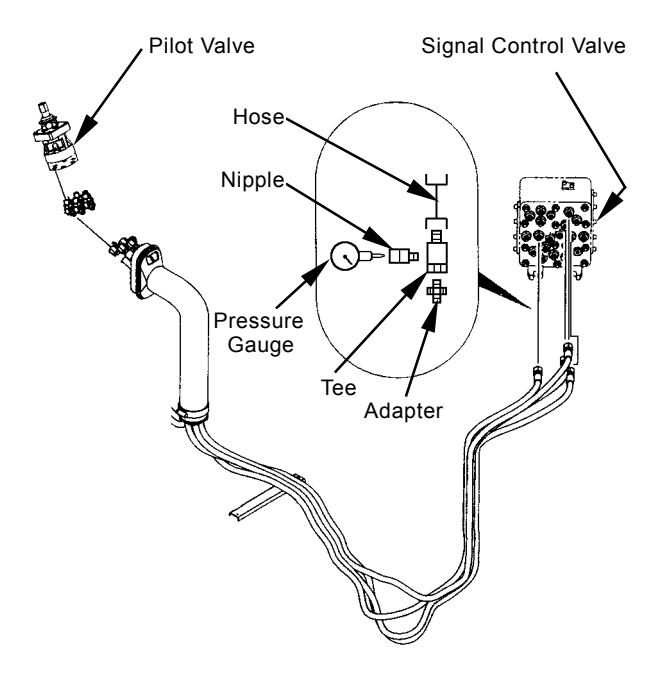

T1F3-04-05-008

#### Measurement:

1. Select the following switch positions:

| Engine<br>Control Dial | Power Mode<br>Switch | Auto-Idle<br>Switch | Work Mode       |
|------------------------|----------------------|---------------------|-----------------|
| Fast Idle              | P Mode               | OFF                 | Digging<br>Mode |
| Slow Idle              | P Mode               | OFF                 | Digging<br>Mode |

2. Measure pilot pressure by using a pressure gauge with the corresponding control lever operated to full stroke.

3. Repeat the measurement three times and calculate the average values.

#### **Evaluation:**

Refer to the Performance Standard Table in Group T4-2.

#### Remedy:

## SOLENOID VALVE SET PRESSURE

Measure solenoid valve set pressure by using both Dr. ZX and the pressure gauge.

#### Preparation:

- 1. Stop the engine.
- 2. Push the air bleed valve on top of the hydraulic oil tank and release any remaining pressure.
- 3. Remove the line from the solenoid valve to be measured. Install tee (ST 6451), hose (Parts Number: 4216453), adapter (ST 6461) and pressure gauge (ST 6942).
  - **9------------------------** : 17 mm, 19 mm, 22 mm

Connect Dr. ZX and select the monitoring function.

- 4. Start the engine. Confirm that no oil leakage is observed at the pressure gauge connection.
- 5. Maintain the hydraulic oil temperature at 50±5 °C (122±41 °F).

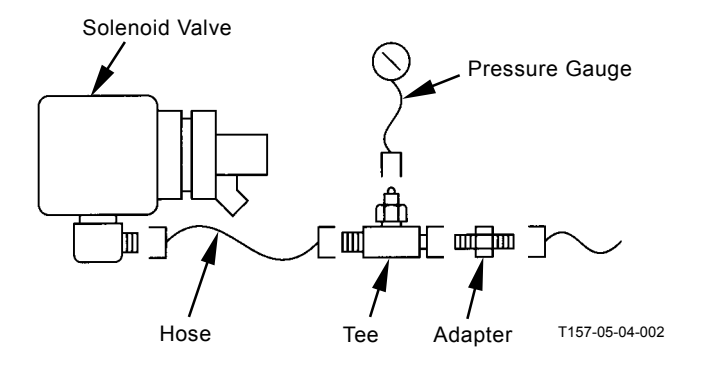

#### Measurement:

1. Select the following switch positions:

| Engine       | Power Mode | Auto-Idle | Work Modo       |
|--------------|------------|-----------|-----------------|
| Control Dial | Switch     | Switch    |                 |
| Fast Idle    | P Mode     | OFF       | Digging<br>Mode |
| Slow Idle    | P Mode     | OFF       | Digging<br>Mode |

2. Operate as instructed below for each measuring solenoid valve:

Solenoid Valve SG: Turn the power digging switch ON and OFF.

Solenoid Valve SI: Travel, Stop

Solenoid Valve SF: Relief combined operation of boom raise and arm roll-in.

Solenoid Valve SC: Combined operation of swing and arm roll-in.

- 3. Read the values on both Dr. ZX and the pressure gauge.
- 4. Repeat the measurement three times and calculate the average values.

#### Evaluation:

Refer to the performance Standard Table in Group T4-2.

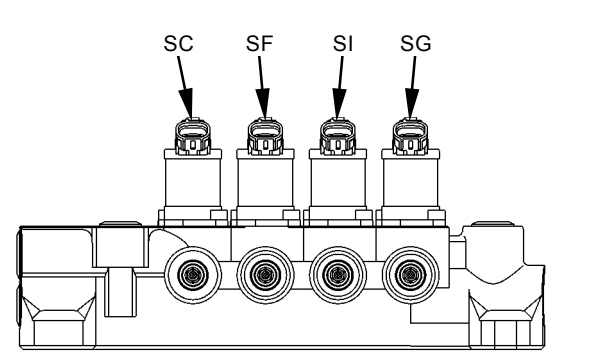

T1V1-03-07-007

#### Solenoid Valve Adjustment Procedure

- IMPORTANT: As O-ring is damaged and oil leakage may cause, do not loosen adjusting screw (8) excessively. Do not loosen adjusting screw (8) more than 2 turns.
  - 1. Loosen lock nut (7). Turn adjusting screw (8) and adjust the set pressure.
  - 2. After adjustment, tighten lock nut (7).
    - : 10 mm
  - 3. After adjustment, check the set pressure.

NOTE: Standard Change in Pressure (Reference)

| × · ·     |                        |       |       |       | /     |
|-----------|------------------------|-------|-------|-------|-------|
| Screw     | Turns                  | 1/4   | 1/2   | 3/4   | 1     |
| Change in | kPa                    | 69    | 137   | 206   | 275   |
| Pressure  | (kgf/cm <sup>2</sup> ) | (0.7) | (1.4) | (2.1) | (2.8) |
|           | (psi)                  | (10)  | (20)  | (30)  | (40)  |

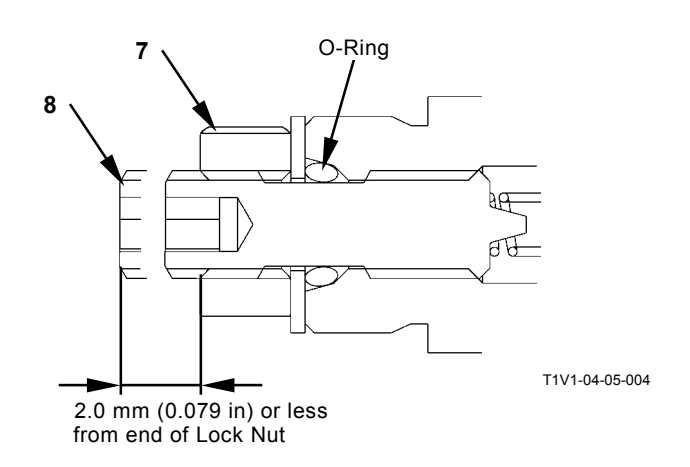

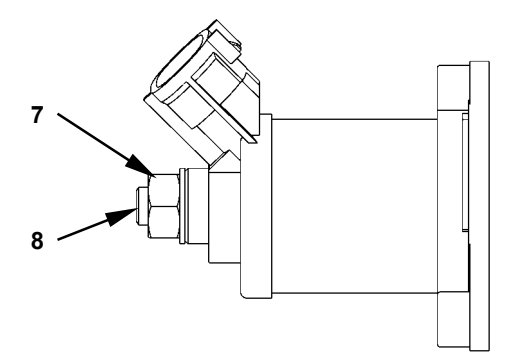

T1V1-04-05-003

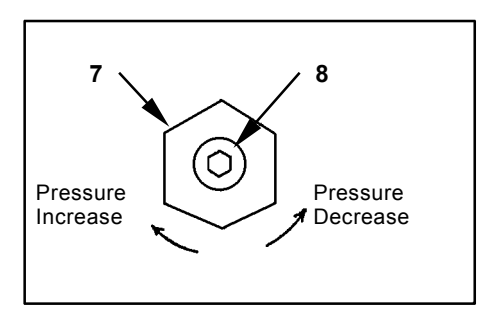

W107-02-05-129

## MAIN PUMP DELIVERY PRESSURE

The main pump delivery pressure can also be measured by using Dr. ZX.

#### Preparation:

- 1. Stop the engine.
- 2. Push the air bleed valve on top of the hydraulic oil tank and release any remaining pressure.
- 3. Remove the plug of pressure check port from the main pump delivery port. Install adapter (ST 6069), hose (ST 6943) and pressure gauge (ST 6941).
  - :6 mm

Connect Dr. ZX and select the monitoring function.

- 4. Start the engine. Confirm that no oil leakage is observed at the pressure gauge connection.
- 5. Maintain the hydraulic oil temperature at 50±5 °C (122±41 °F).

#### Measurement:

1. Select the following switch positions:

| Engine       | Power Mode | Auto-Idle | Work Mode       |
|--------------|------------|-----------|-----------------|
| Control Dial | Switch     | Switch    |                 |
| Fast Idle    | P Mode     | OFF       | Digging<br>Mode |

- 2. Measure pressure with the control levers in neutral without load.
- 3. Repeat the measurement three times and calculate the average values.

#### Evaluation:

Refer to the Performance Standard Table in Group T4-2.

#### Remedy:

Refer to the Troubleshooting B in Group T5-7.

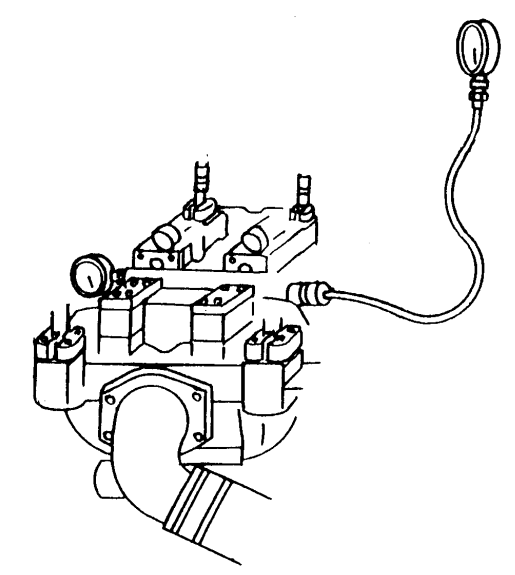

T157-05-04-005

## MAIN RELIEF SET PRESSURE

### Summary:

Measure the main relief valve set pressure at the delivery port in main pump. (The main relief set pressure can also be measured by using Dr. ZX.)

## Preparation:

- 1. Stop the engine.
- 2. Push the air bleed valve on top of the hydraulic oil tank and release any remaining pressure.
- 3. Remove the plug of pressure check port from the main pump delivery port. Install adapter (ST 6069), hose (ST 6943) and pressure gauge (ST 6941).
  - :6 mm

Connect Dr. ZX and select the monitoring function.

- 4. Start the engine. Confirm that no oil leakage is observed at the pressure gauge connection.
- 5. Maintain the hydraulic oil temperature at 50±5 °C (122±41 °F).

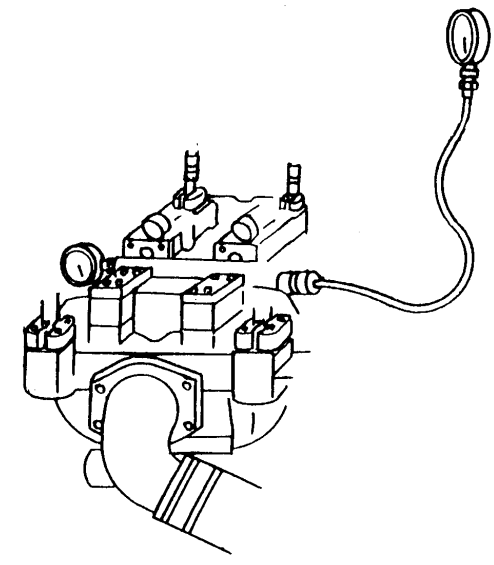

T157-05-04-005

#### Measurement:

1. Select the following switch positions:

| Engine       | Power Mode | Auto-Idle | Work Mode       |
|--------------|------------|-----------|-----------------|
| Control Dial | Switch     | Switch    |                 |
| Fast Idle    | P Mode     | OFF       | Digging<br>Mode |

- 2. First, slowly operate the bucket, arm and boom control levers to the stroke end and relieve each function.
- 3. As for the swing function, secure the upperstructure so it is immovable. Slowly operate the swing lever and relieve the swing function.
- 4. As for the travel function, secure the tracks against an immovable object. Slowly operate the travel levers and relieve the travel function.
- 5. With the power digging switch pushed, slowly operate the bucket, arm and boom control levers to the stroke ends and relieve each function within eight seconds.

#### Evaluation:

Refer to the Performance Standard in Group T4-2.

NOTE: If the measure pressures for all functions are lower than the specified range, the probable cause is a decrease of main relief valve setting pressure.

If relief pressure of a particular function is lower, the probable cause is other than main relief valve.
## Main Relief Pressure Adjustment Procedure

#### Adjustment:

In case of pressure adjustment during power digging operation, adjust the high-pressure side of main relief pressure. In case of pressure adjustment in normal, adjust the low-pressure side of main relief pressure.

#### • High-Pressure Side of Main Relief Pressure Adjustment Procedure

- 1. Loosen lock nut (1). Lightly tighten plug (3) until plug (3) comes into contact with the end of piston (2). Tighten lock nut (1).
  - **9----C** : 27 mm
    - I Plug (3): 19.5 N·m (2 kgf·m, 14.5 lbf·ft) : Lock Nut (1):
      - 68 to 78 N·m

(7 to 8 kgf·m, 51 to 58 lbf·ft) or less

- 2. Loosen lock nut (4). Turn plug (5) and adjust pressure until the specified pressure is obtained.
  - 27 mm, 32 mm
    - Lock Nut (4):
       78 to 88 N·m
       (8 to 9 kgf·m, 58 to 65 lbf·ft) or less

Main Relief Valve

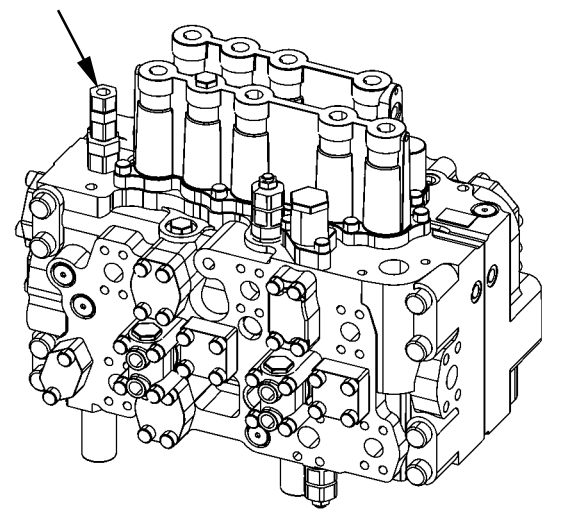

T1V1-04-05-001

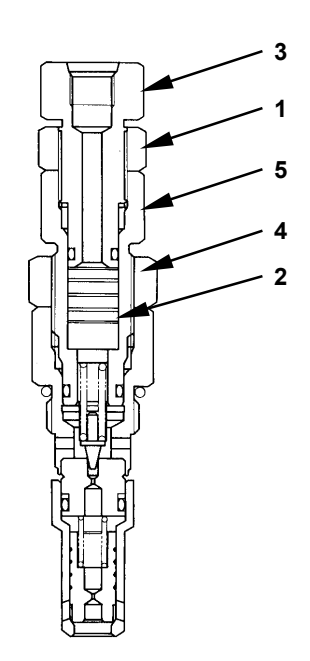

T157-05-04-009

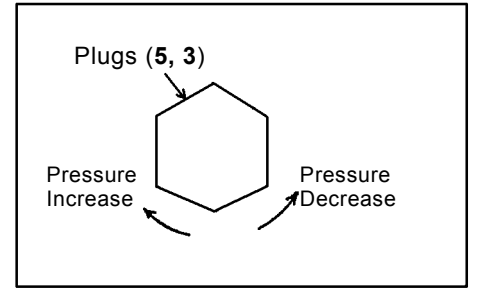

W107-02-05-127

- Low-Pressure Side of Main Relief Pressure Adjustment Procedure
  - 1. Loosen lock nut (1). Turn plug (3) counterclockwise until the specified pressure is obtained. Tighten lock nut (1).
    - **-----------------------** : 27 mm
      - Lock Nut (1):
         59 to 68 N·m
         (6 to 7 kgf·m, 43 to 51 lbf·ft) or less
  - 2. After adjustment, check the set pressures.

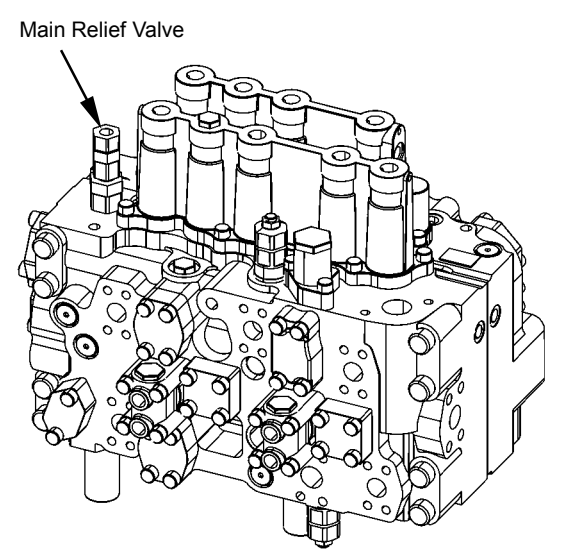

T1V1-04-05-001

NOTE: Standard Change in Pressure (Reference)

|                      |                        |        |        | -/      |        |
|----------------------|------------------------|--------|--------|---------|--------|
| Plug Turns           | ;                      | 1/4    | 1/2    | 3/4     | 1      |
| Change in Relief     | MPa                    | 7.1    | 14.2   | 21.3    | 28.4   |
| Pressure: Plug (5)   | (kgf/cm <sup>2</sup> ) | (72.5) | (145)  | (217.5) | (290)  |
| (High-Pressure Side) | (psi)                  | (1030) | (2060) | (3090)  | (4120) |
| Change in Relief     | MPa                    | 5.3    | 10.7   | 16.0    | 21.3   |
| Pressure: Plug (3)   | (kgf/cm <sup>2</sup> ) | (54)   | (109)  | (163)   | (217)  |
| (Low-Pressure Side)  | (psi)                  | (770)  | (1550) | (2320)  | (3090) |

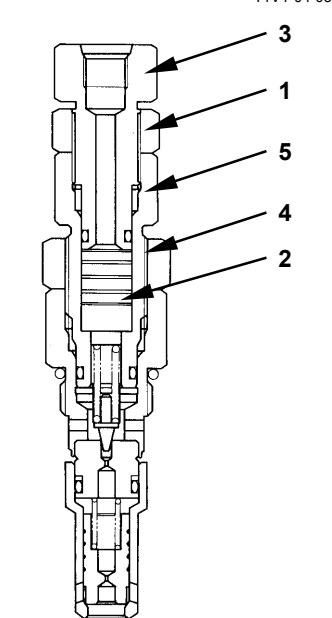

T157-05-04-009

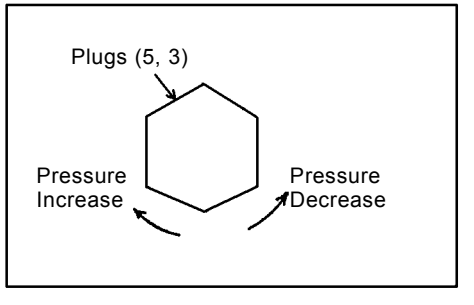

W107-02-05-127

# RELIEF PRESSURE (WHEN RELIEVING SWING)

ZX200-3 class, ZX225US-3 class, ZX225USR-3 class, ZX240-3 class

Adjust pressure by changing the number of shims (2).

- 1. Remove the swing relief valve.
- 2. Remove plug (5), sleeve (4) and piston (3).
- 3. Install shims (2) between piston (3) and spring seat (1) in order to adjust pressure.
- 4. After adjustment, install piston (3), sleeve (4) and plug (5).
  - ------ : 118 N·m (12 kgf·m, 88 lbf·ft)
- NOTE: Replace seals (A, B, C) with new ones. A: JIS B 2401 G30 1B B: AS568-023 (Aero-Space Standard) C: AS568-125 (Aero-Space Standard)

  - 6. Check the set pressure.

-

| ǾNOTE | : Standard | Change in | Pressure | (Reference) | ) |
|-------|------------|-----------|----------|-------------|---|
|       |            |           |          | \ /         |   |

| Shim (2) Thickness | Change in Pressure |                             |
|--------------------|--------------------|-----------------------------|
| (mm)               | kPa                | (kgf/cm <sup>2</sup> , psi) |
| 0.1                | 610                | (6.3, 60)                   |

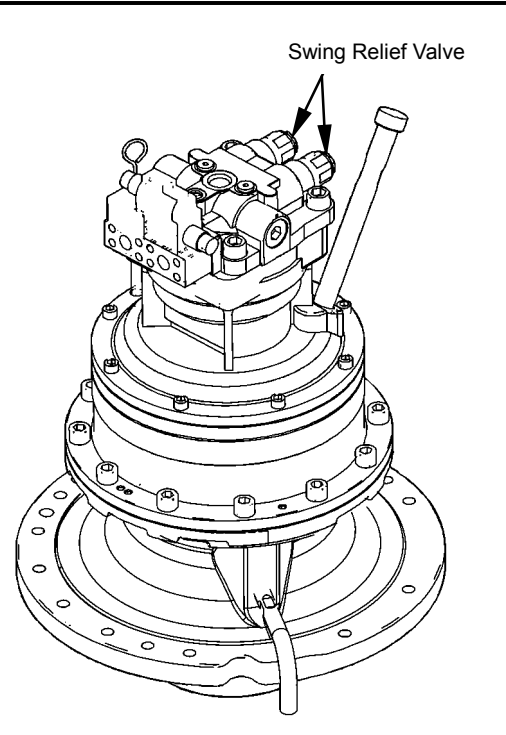

T1V1-03-02-003

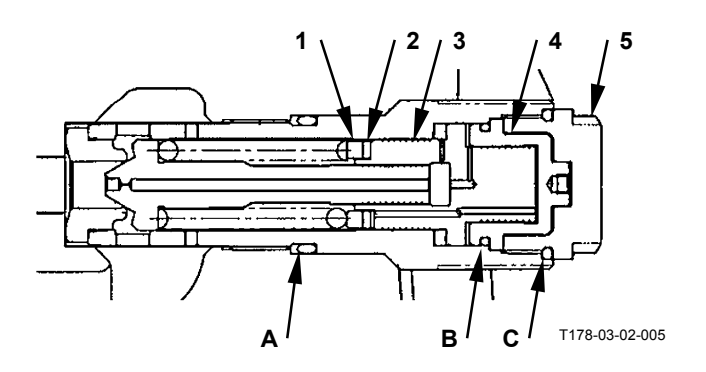

#### ZX270-3 class

Loosen lock nut (2) and adjust pressure by using adjusting screw (1).

- 1. Loosen lock nut (2).
- 2. Turn adjusting screw (1) in order to adjust pressure.
- 3. Tighten lock nut (2). →→→ : 24 mm, 32 mm →→→→ : 177 N·m (18 kgf·m)
- 4. Check the set pressure.

| 🖉 NOTE: | Standard Cl | hange in | Pressure | e (Refere | ence) |
|---------|-------------|----------|----------|-----------|-------|
|         |             |          |          |           |       |

| Adjusting Screw<br>Turns |                        | 1/4    | 1/2   | 3/4    | 1      |
|--------------------------|------------------------|--------|-------|--------|--------|
|                          |                        |        |       | -      |        |
| Change                   | MPa                    | 2.5    | 5.0   | 7.5    | 10.0   |
| in                       | (kgf/cm <sup>2</sup> ) | (25.5) | (51)  | (76.5) | (102)  |
| Pressure                 | (psi)                  | (363)  | (725) | (1088) | (1450) |

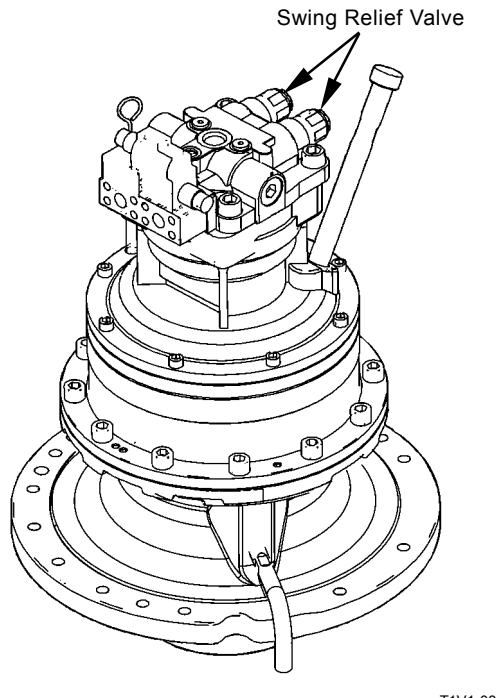

T1V1-03-02-003

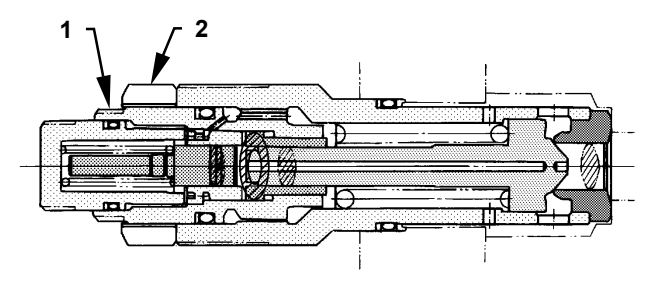

T107-02-04-020

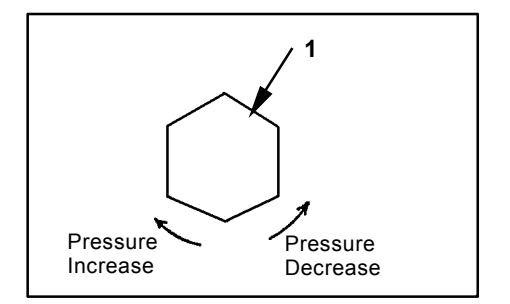

T157-05-04-023

## OVERLOAD RELIEF VALVE SET PRES-SURE

## Summary:

- 1. The circuit pressure must be increased by applying an external force while blocking the return circuit from the control valve. This measuring method is hazardous and the results obtained with this method are unreliable.
- 2. The oil flow rate used to set the overload relief pressure is far less than that used to set the main relief pressure. Therefore, measuring the overload pressure in the main circuit by increasing the main relief set pressure more than the overload valve set-pressure is not a proper method. In addition, in case a main relief valve designed to leak a small quantity of oil before reliving is used, its pre-leaking start pressure must be increased more than the overload relief valve set pressure. However, the pre-leaking start pressure is not always increased more than the overload relief valve set-pressure as the adjustable upper limit of the main relief valve set-pressure is provided. Accordingly, the overload relief valve assembly should be removed from the machine and checked on a specified test stand at a correct oil flow rate. Some overload relief valves come in contact with the control valve body to block the oil passage. When this type of overload relief valve is checked, the control valve body must be precisely finished as the test unit. Provide one control valve other than that on the machine as a test kit.
- 3. If the overload relief valve performance must be checked on the machine, however, measure the main relief pressure while releasing each front function respective to the measuring overload relief valve. And, assume that the overload relief valve is functioning correctly if the obtained main relief pressure is within the specified value range. Measure the main pressure of the front functions by using Dr. ZX as follows:

## Preparation:

- 1. Stop the engine.
- 2. Push the air bleed valve on top of the hydraulic oil tank and release any remaining pressure.
- Remove the plug from pressure check port of main pump delivery port. Install adapter (ST 6069), hose (ST 6943) and pressure gauge (ST 6941).
   .6 mm
- 4. Connect Dr.ZX and select the monitoring function. Start the engine. Confirm that no oil leakage is observed at the pressure gauge connection.
- 5. Maintain the hydraulic oil temperature at 50±5 °C (122±41 °F).

#### Measurement:

1. Select the following switch positions:

| Engine       | Power Mode | Auto-Idle | Work Mode       |
|--------------|------------|-----------|-----------------|
| Control Dial | Switch     | Switch    |                 |
| Fast Idle    | P Mode     | OFF       | Digging<br>Mode |

- 2. Slowly operate the bucket, arm or boom control levers to the stroke ends and relieve each function.
- 3. Read pressures on the pressure gauge at this time.
- 4. Perform the measurement for the bucket, arm and boom in that order.
- 5. Repeat the measurement three times and calculate the average value for each.

#### Evaluation:

1. Performance of the overload relief valves are normal if the measured main relief pressures are within the specified value range.

Refer to the Performance Standard in Group T4-2.

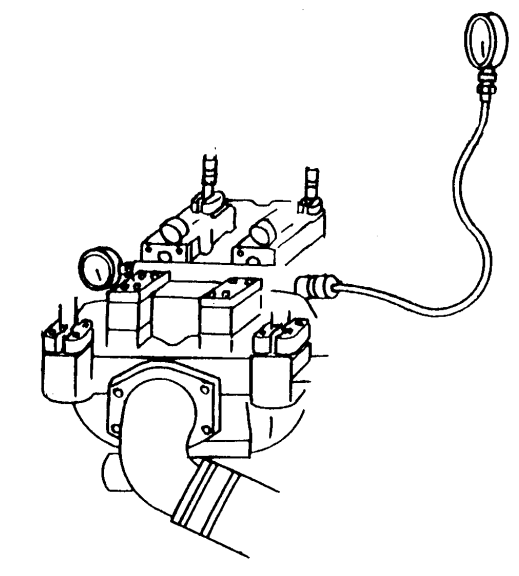

T157-05-04-005

#### **Overload Relief Valve Pressure Adjustment Pro**cedure

NOTE: In principle, adjust the overload relief valve pressure on a test stand.

Loosen lock nut (1) and adjust pressure by using adjusting screw (2).

- 1. Loosen lock nut (1).
- 2. Turn adjusting screw (2) in order to adjust pressure.
  - :6 mm
- 3. Tighten lock nut (1). →→→ : 17 mm →→→→ : 29.5 N·m (3.0 kgf·m, 22 lbf·ft)
- 4. Check the set pressure.

Ø NOTE: Standard Change in Pressure (Reference)

| Adjusting Screw (2)<br>Turns |                        | 1/4   | 1/2    | 3/4    | 1      |
|------------------------------|------------------------|-------|--------|--------|--------|
| Change in                    | MPa                    | 5.2   | 10.6   | 15.9   | 21.1   |
| Dropouro                     | (kgf/cm <sup>2</sup> ) | (54)  | (108)  | (162)  | (216)  |
| Flessule                     | (psi)                  | (770) | (1540) | (2300) | (3070) |

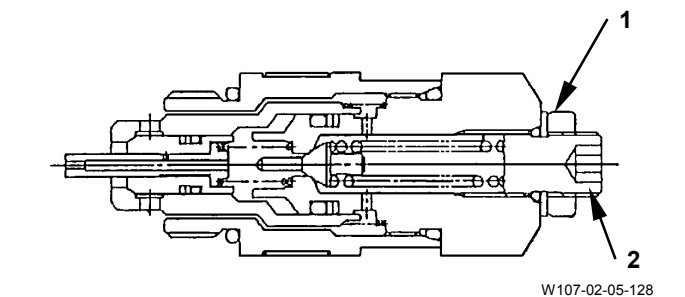

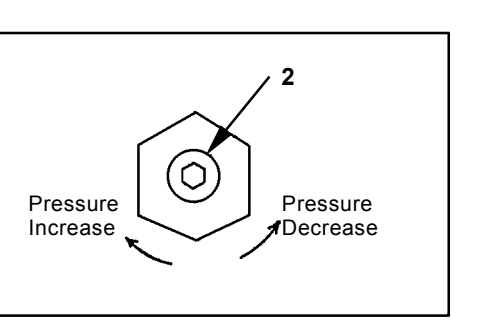

W107-02-05-129

## MAIN PUMP FLOW RATE MEASUREMENT

•P-Q Control (Torque Control)

## Summary:

Main pump performance is checked by measuring the pump flow rate by using a hydraulic tester installed at the main pump delivery port (one side) to be measured. Use Dr. ZX and a pressure gauge at the same time.

IMPORTANT: This measurement procedure is a simple method. The measured data will be lower by approx. 5 % than the accurately measured value. In order to measure accurately, disconnect the return circuit from the control valve and connect it to the hydraulic oil tank.

## Preparation:

- 1. Stop the engine. Push the air bleed valve and bleed air. Install a vacuum pump to the oil filler port.
- *W* NOTE: Operate the vacuum pump while connecting the pump flow rate test line.
  - 2. Remove the delivery hose from main pump (one side) to be measured. Install pipe (1 or 2) by using the split flanges and bolts which were used for the removed delivery hose.

**-----**: 41 mm

: 10 mm

3. Install pipe (1 or 2) to hydraulic tester (5) by using test hose (3) and adapter (4). Install adapter (6), joint (7), test hose (8) and flange (9) to hydraulic tester (5).

- : 10 mm
- 4. Install the delivery hose to flange (9) with split flanges (10) and bolt (11).

: 10 mm

- 5. Install a pressure gauge to the main pump to be measured. (Refer to "Main Relief Set Pressure".)
  : 6 mm
- Remove the vacuum pump. Loosen plug (12) on top of the pump casing. Bleed air from the casing until oil only comes out.
- 8. Fully open the loading valve of hydraulic tester.
- 9. Start the engine. Check the pressure gauge connection for any oil leaks. Install Dr. ZX and select the monitoring function.

## Measurement:

- 1. Maintain the hydraulic oil temperature at 50±5 °C (122±41 °F).
- 2. Measure the maximum flow rate.
- 3. Select each switch position as follows:

| Engine       | Power Mode | Auto-Idle | Work Mode       |
|--------------|------------|-----------|-----------------|
| Control Dial | Switch     | Switch    |                 |
| Fast Idle    | P Mode     | OFF       | Digging<br>Mode |

- 4. Adjust the relief set pressure of main relief valve in control valve to each pressure point specified along the main pump P-Q curve. (Refer to T4-2-13) Slowly restrict the loading valve of hydraulic tester while relieving pressure in the arm roll-in circuit. Measure the flow rates and engine speeds at each pressure point specified in the P-Q curve.
- 5. Repeat each measurement three times and calculate the average values.

#### **Evaluation:**

- 1. Convert the measured flow rates to those at the specified engine speed by using the following formulas:
- $Qc = (Ns \times Q) / Ne$
- Qc: Converted Flow Rate
- Q: Measured Flow Rate
- Ns : Specified Engine Speed (ZAXIS200-3: 1800 min<sup>-1</sup>) (ZAXIS225US-3: 1800 min<sup>-1</sup>) (ZAXIS225USR-3: 1800 min<sup>-1</sup>) (ZAXIS240-3: 1900 min<sup>-1</sup>) (ZAXIS270-3: 2000 min<sup>-1</sup>)
- Ne : Measured Engine Speed: Values indicated on Dr. ZX

2. Standard Flow Rate

Refer to Operational Performance Standard in Group T4-2.

ØNOTE: When actually measuring, install pipe (1 or 2) only to the pump to be measured.

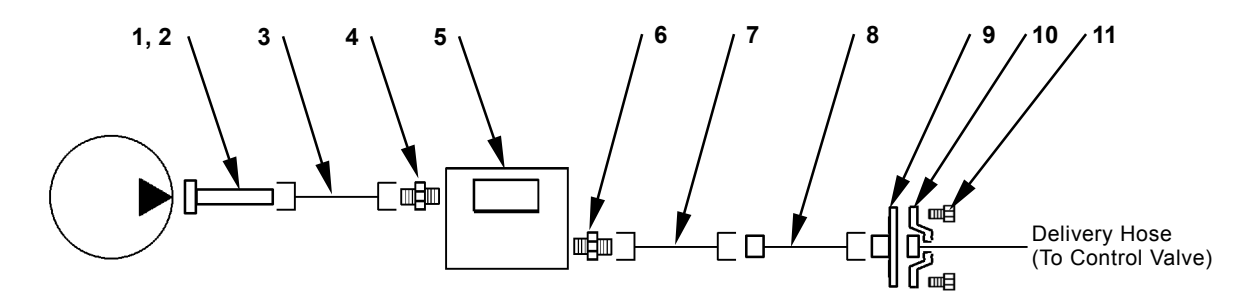

T173-04-04-002

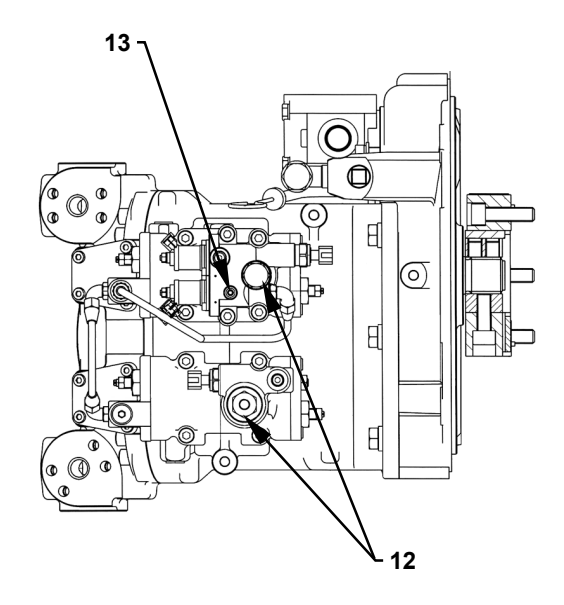

T1V1-04-05-002

- Pipe E (ST 6144) 1 -
- 2 Pipe B (ST 6143)
- 3 Test Hose (ST 6145)
- 4 Adapter PF1 × UNF1-7/8 (ST 6146)
- 5 Hydraulic Tester (ST 6299) 6 - Adapter PF1  $\times$  UNF1-7/8

(ST 6146)

7 - Joint (ST 6330)

- Test Hose (ST 6320) 8 -
  - 9 Flange (ST 6118)
- 11 Bolt (ST 6409) (4 Used) 12 - Plug
- 10 Split Flange (ST 6130)
- 13 Pipe

Pilot Characteristics

## Summary:

Main pump performance is checked by measuring the pump flow rate by using a hydraulic tester installed at the main pump delivery port (one side) to be measured. Use Dr. ZX and a pressure gauge at the same time.

IMPORTANT: This measurement procedure is a simple method. The measured data will be lower by approx. 5 % than the accurately measured value. In order to measure accurately, disconnect the return circuit from the control valve and connect it to the hydraulic oil tank.

## Preparation:

- 1. While referring to steps 1 to 4 on page T4-5-18. Install a hydraulic tester to the main pump to be measured.
- 2. Remove the hose from regulator port Pi of the pump to be measured. Install plug (ST 6213) to the removed hose.

**5----C** : 6 mm, 19 mm

- Install adapters (15) (3 used) to pressure reducing valve (16). Remove plug M from the pilot filter. Install adapter (13) and hose (14) to the pilot filter. Install hose (14) to regulator port P1 on pressure reducing valve (16).
  - **-----**: 19 mm

- 6. Remove pipe (21) from the regulator. Install plug (G 1/4) to the mounting hole for pipe (21) in the regulator.

**5----C** : 17 mm

- 7. Remove the vacuum pump. Loosen the plug from top of the pump casing. Bleed air from the pump casing until oil only comes out.
- 8. Fully open the loading valve of hydraulic tester.
- 9. Start the engine. Check the connections for any oil leaks.

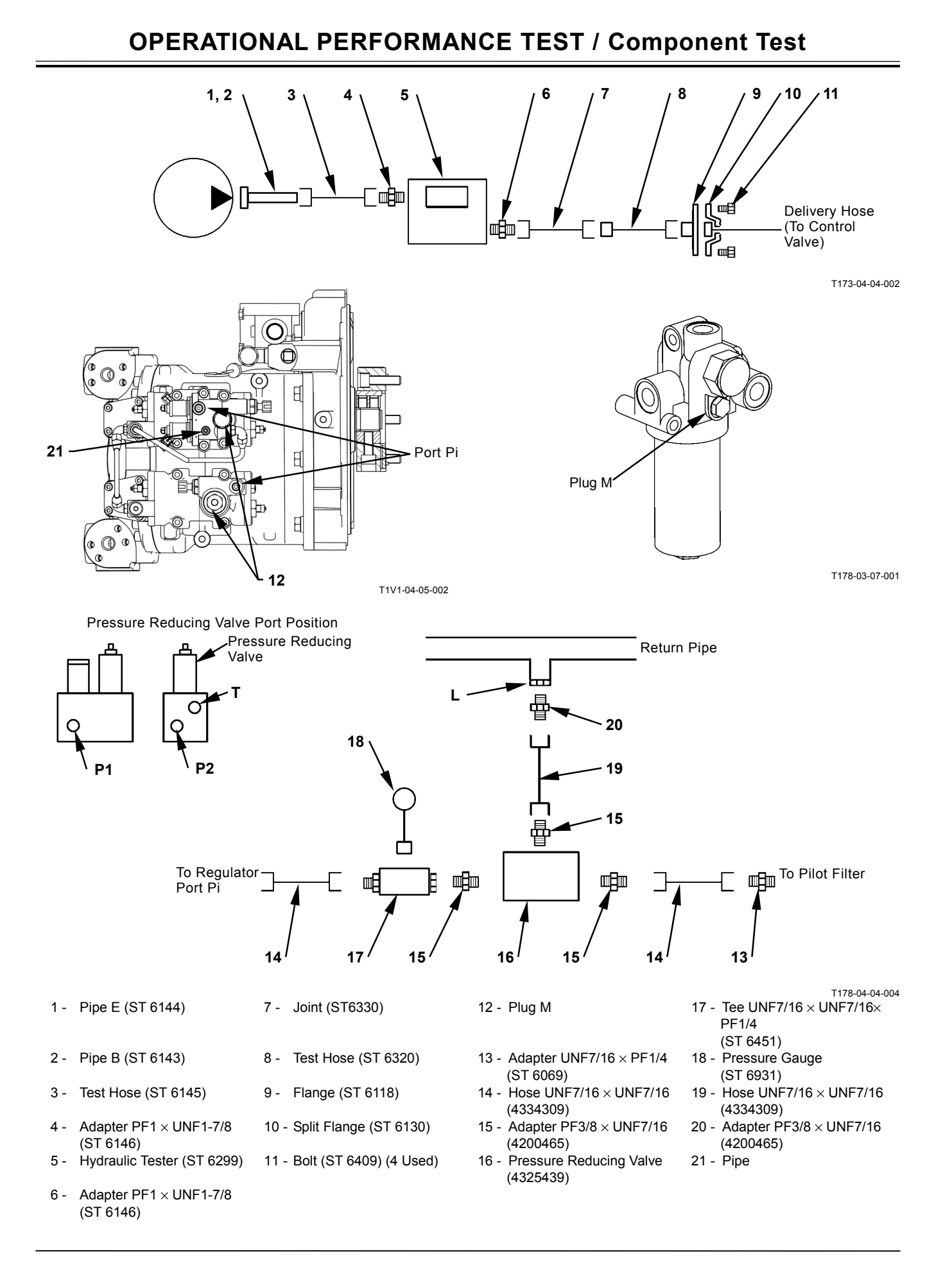

## Measurement:

- 1. Maintain the hydraulic oil temperature at 50±5 °C (122±41 °F)
- 2. Measure pump flow rate in response to the external command pilot pressure.
- 3. Select each switch position as follows:

| Engine       | Power Mode | Auto-Idle | Work Mode       |
|--------------|------------|-----------|-----------------|
| Control Dial | Switch     | Switch    |                 |
| Fast Idle    | P Mode     | OFF       | Digging<br>Mode |

- Adjust the pressure reducing valve set pressure to each pressure point specified along the main pump P-Q curve. (Pilot Characteristics) (Refer to T4-2-16.) Measure the flow rates and engine speeds at the pressure points specified in the P-Q curve.
- 5. Repeat each measurement three times and calculate the average values.

## **Evaluation:**

1. Convert the measured flow rates to those at the specified engine speed by using the following formulas:

 $Qc = (Ns \times Q) / Ne$ 

- Qc : Converted Flow Rate
- Q: Measured Flow Rate
- Ns : Specified Engine Speed (ZAXIS200-3: 1800 min<sup>-1</sup>) (ZAXIS225US-3: 1800 min<sup>-1</sup>) (ZAXIS225USR-3: 1800 min<sup>-1</sup>) (ZAXIS240-3: 1900 min<sup>-1</sup>) (ZAXIS270-3: 2000 min<sup>-1</sup>)
- Ne : Measured Engine Speed Values indicated on Dr. ZX
- 2. Standard Flow Rate Refer to Operational Performance Standard in Group T4-2.
- NOTE: When actually measuring, install pipe (1) (ST 6144) or (2) (ST 6143) only to the pump to be measured.

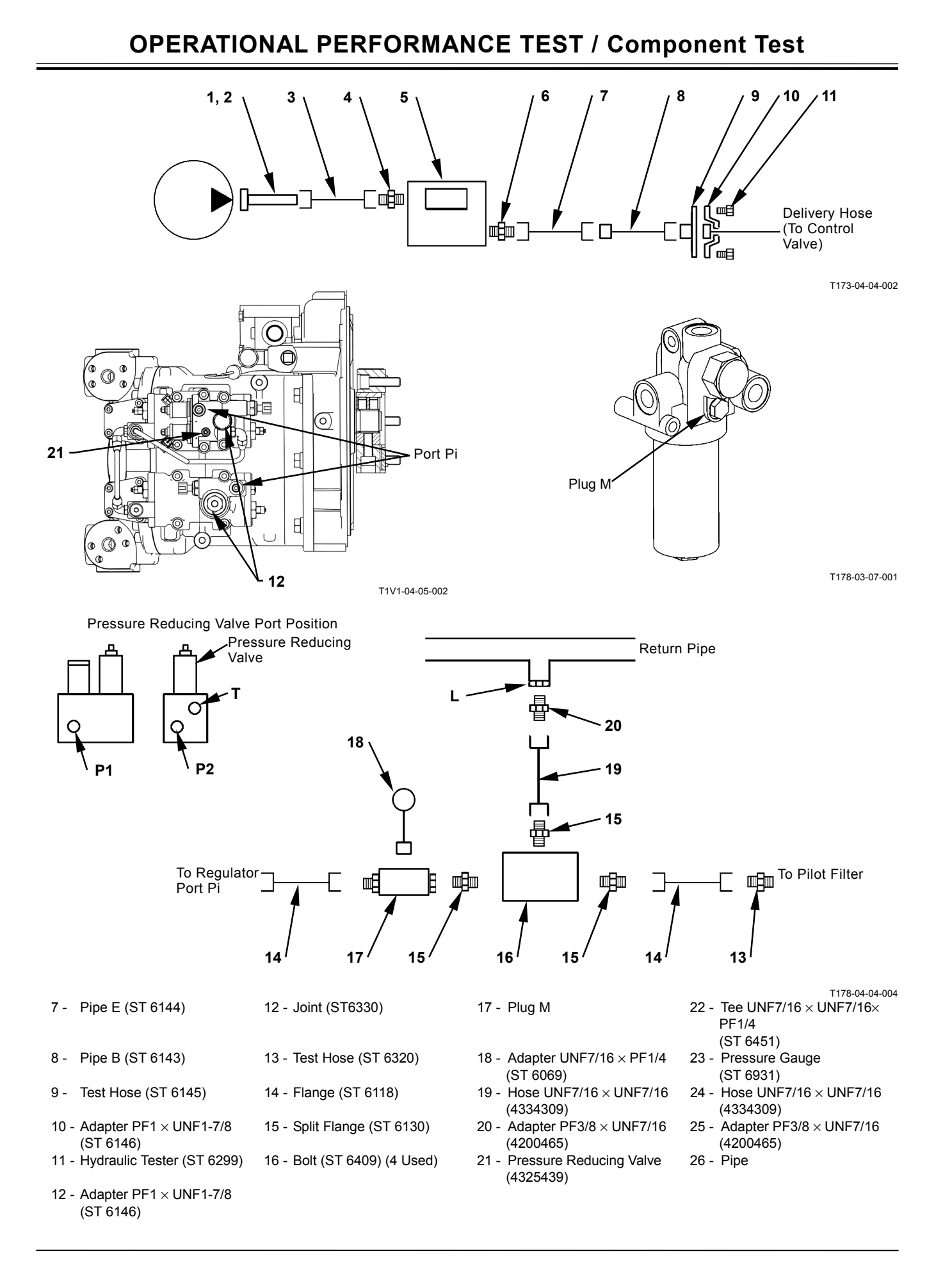

**Regulator Adjustment** 

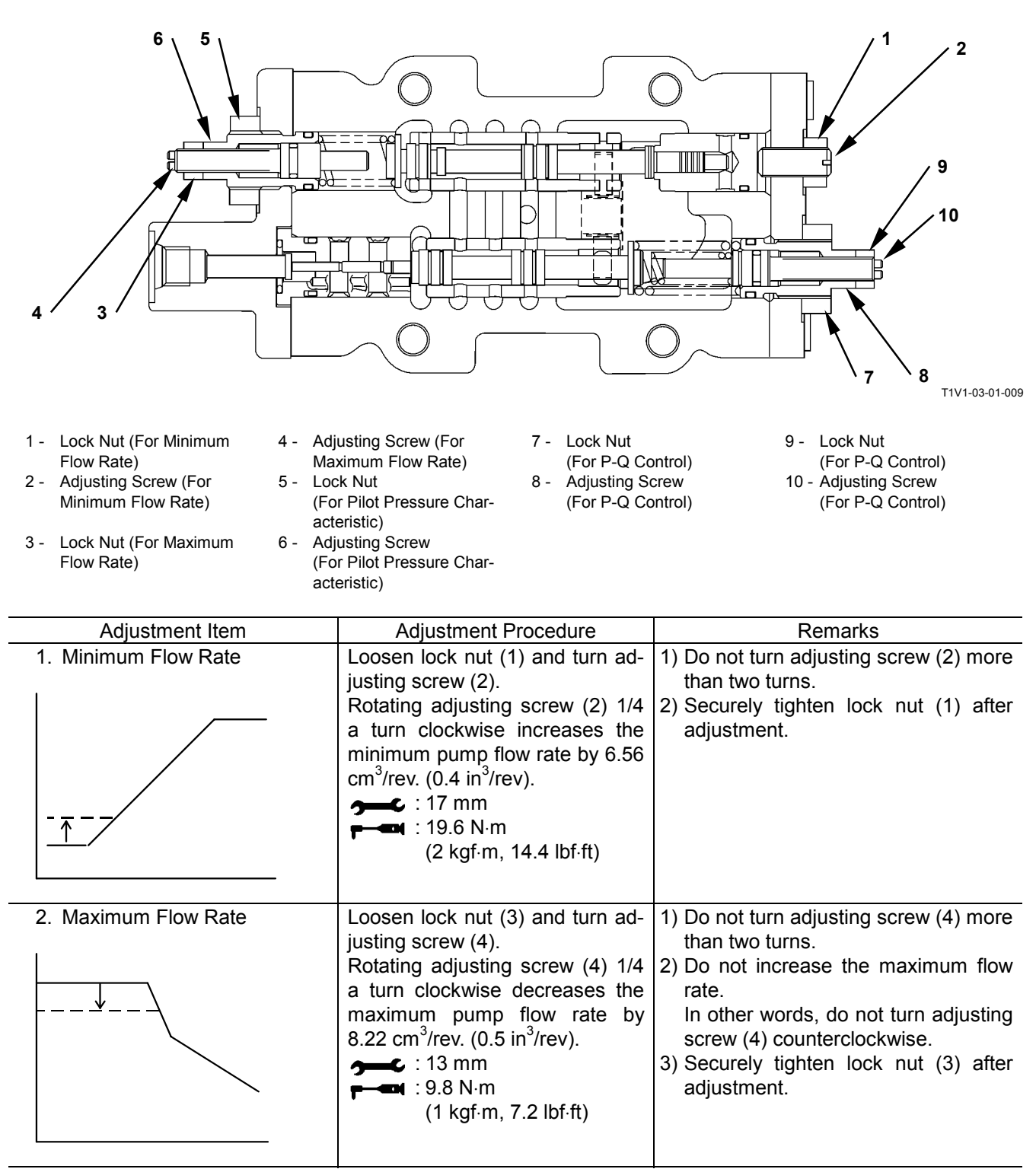

| Adjustment Item                                                         | Adjustment Procedure                                                                                                    | Pemarks                                                                                                    |
|-------------------------------------------------------------------------|----------------------------------------------------------------------------------------------------|----------------------------------------------------------------------------------------------------|
| 3. Pilot Pressure Characteristics                                       | Loosen lock nut (5) and turn ad-                                                                                                    | 1) Do not turn adjusting screw (6)                                                                                                    |
| Q<br>V<br>V<br>v<br>r<br>v<br>r<br>v<br>r<br>v<br>r<br>v<br>r<br>v<br>r | justing screw (6).<br>Rotating adjusting screw (6) 1/4<br>a turn clockwise decreases the<br>flow rate by 13.2 cm <sup>3</sup> /rev.<br>(0.71 in <sup>3</sup> /rev).<br>                                                                                                    | <ul> <li>more than one turn.</li> <li>2) When adjusting screw (6) is turned clockwise, the maximum flow rate will also be decreased.</li> <li>In order to maintain the maximum flow rate unchanged, turn adjusting screw (4) counterclockwise twice as much as adjusting screw (6) is turned.</li> <li>This ratio of 2 (adjusting screw (6) is turned.</li> <li>This ratio of 2 (adjusting screw (4) counterclockwise turn) to 1 (adjusting screw (6) clockwise turn) is to counterbalance.</li> <li>3) Securely tighten lock nut (5) after adjustment.</li> </ul> |
| 4. P-Q Control<br>(Torque Adjustment)                                   | A: Loosen lock nut (7) and turn<br>adjusting screw (8)                                                                                                    | 1) Do not turn the adjusting screws                                                                                                    |
| Q<br>A<br>A<br>Pd                                                       | Rotating adjusting screw (8).<br>Rotating adjusting screw (8)<br>1/4 a turn clockwise increases<br>the flow rate by 15.3 cm <sup>3</sup> /rev.<br>(0.93 in <sup>3</sup> /rev.).<br>B: Loosen lock nut (9) and turn<br>adjusting screw (10).<br>Rotating adjusting screw (10)<br>1/4 a turn clockwise increases<br>the flow rate by 3.60 cm <sup>3</sup> /rev.<br>(0.22 in <sup>3</sup> /rev). | <ol> <li>2) Rotate the adjusting screws watching the engine performance.</li> <li>3) Securely tighten lock nut (7) or (9) after adjustment.</li> </ol>                                                                                                    |
| Q<br>B<br>Pd                                                            |                                                                                                    |                                                                                                    |

## SWING MOTOR DRAINAGE

#### Summary:

- 1. Measure amount of oil draining from the swing motor while swinging the upperstructure and check the swing motor performance.
- 2. The amount of drain oil from the swing motor will change depending on hydraulic oil temperature.

CAUTION: Prevent personal injury. Always make sure that the area is clear and that co-workers are out of the swing area before starting the measurement. Also, take care not to fall off the machine

while the measurement.

#### **Preparation:**

- 1. Maintain hydraulic oil temperature at 50±5 °C (122±41 °F). Rotate the swing motor in order to warm inside of the motor.
- 2. Stop the engine. Push air bleed valve (1) on top of the hydraulic oil tank and release any remaining pressure.
- 3. Remove drain hose (2) of the swing motor at the hydraulic oil tank end. Install plug (ST 6213) to the Remove end on the hydraulic oil tank.

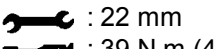

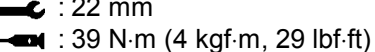

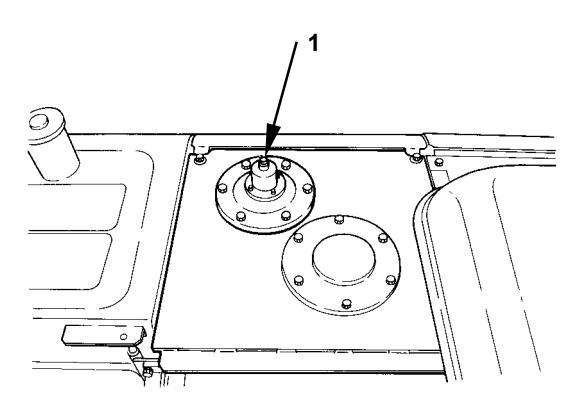

T157-05-04-014

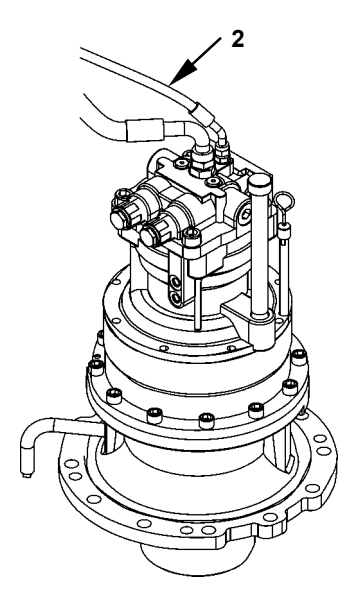

T178-04-04-005

| <ol> <li>Select the following switch positions:</li> </ol> |                             |        |                 |  |
|------------------------------------------------------------|-----------------------------|--------|-----------------|--|
| Engine                                                     | Engine Power Mode Auto-Idle |        |                 |  |
| Control Dial                                               | Switch                      | Switch |                 |  |
| Fast Idle                                                  | P Mode                      | OFF    | Digging<br>Mode |  |

**Preconditions for Measurement:** 

## Measurement:

- 1. Amount of Oil Drained While Swinging the Upperstructure
- (1) Fully retract the arm cylinder. Fully extend the bucket cylinder. Hold the boom so that the arm tip pin height is the same as the boom foot pin height. The bucket must be empty.
- (2) Start the engine. Operate and hold the swing lever full stroke. After the swing speed reaches a constant maximum speed, start draining oil measurement when drain oil starts coming out of the drain hose end.
- (3) Repeat the measurement at least three times in both clockwise and counterclockwise directions, and calculate the average values.
- (4) The measuring time should be more than 45 seconds.
- 2. Amount of Oil Drained While Relieving Swing Motor Circuit
  - (1) Thrust the bucket teeth into the ground so that the upperstructure does not rotate.
  - (2) Start the engine. Operate and hold the swing lever full stroke. Start draining oil measurement when drain oil starts coming out of the drain hose end.
  - (3) Repeat the measurement at least three times in both clockwise and counterclockwise directions, and calculate the average values.
  - (4) The measuring time should be more than 45 seconds.

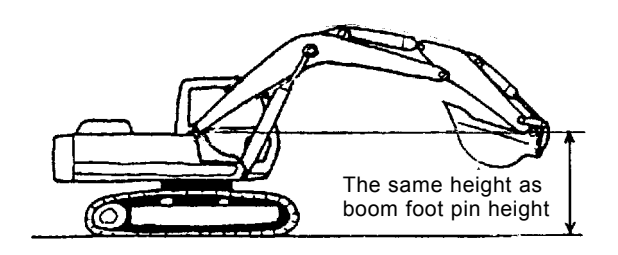

T105-06-03-013

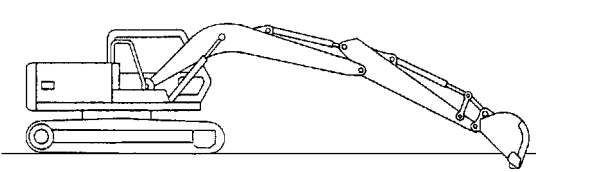

T107-06-06-005

#### Evaluation:

Refer to the Operational Performance Standard in Group T4-2.

\* Conversion of amount of drain oil measured into the per-minute value

First measure amount of drain oil by using a calibrated container. Then, convert the measured drain oil into the per-minute value by using the formula below:

 $\Delta Q = 60 \times q / t$ 

- $\Delta Q$  : Amount of drain oil per minute (L/min)
- t : Measured time (seconds)
- q : Total amount of drain oil (L)

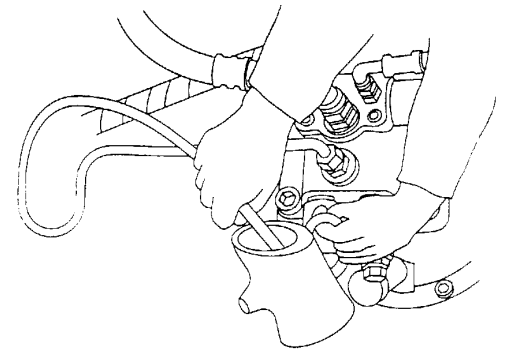

T107-06-05-008

## TRAVEL MOTOR DRAINAGE

#### Summary:

- 1. While rotating the travel motor with the track to be measured jacked up, measure amount of oil draining from the travel motor and check travel motor performance.
- 2. Judge travel motor performance from the results including travel speed, mistrack and so on overall.
- 3. The amount of drain oil from the travel motor will change depending on hydraulic oil temperature.

CAUTION:Prevent personal injury. Always make sure that the area is clear and that co-workers are out before starting the measurement.

Also, take care not to fall off the machine while the measurement.

#### **Preparation:**

- 1. Main hydraulic oil temperature at 50±5 °C (122±41 °F). Rotate the travel motor and warm inside of the motor.
- 2. Stop the engine. Push air bleed valve (1) on top of the hydraulic oil tank and release any remaining pressure.
- 3. Remove drain hose (2) in the travel motor at the travel motor end. Install plug (ST 6637) to the removed end. Install the drain hose (3/4-16UN) to the travel motor.
  - **5---C** : 27 mm

## Preconditions for Measurement:

| 1. | Select | the | following | switch | positions: |
|----|--------|-----|-----------|--------|------------|
|    |        |     |           |        |            |

| Engine       | Power Mode | Auto-Idle | Work Mode       |
|--------------|------------|-----------|-----------------|
| Control Dial | Switch     | Switch    |                 |
| Fast Idle    | P Mode     | OFF       | Digging<br>Mode |

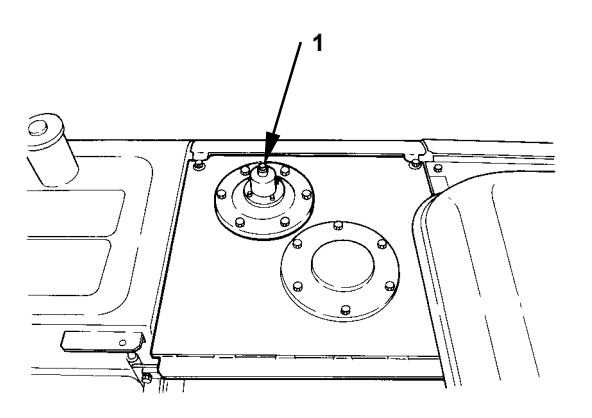

T157-05-04-014

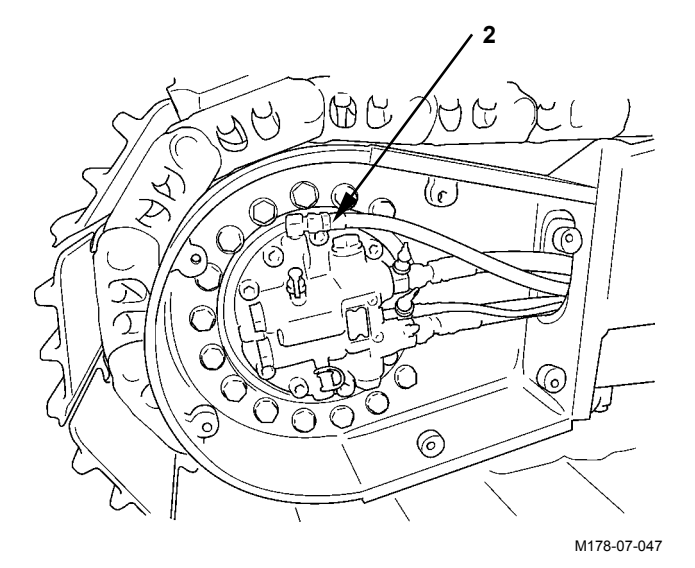

#### Measurement:

- CAUTION: When working around moving parts is unavoidable, pay special attention to ensure that hands, feet, and clothing do not become entangled. Securely support the raised track by using the blocks.
  - (1) Start the engine. Jack up the track to be measured.
  - (2) Rotate the track to be measured. Start drain oil measurement when drain oil starts coming out of the drain hose end.
  - (3) Repeat the measurement at least three times in both forward and reverse directions, and calculate the average values.
  - (4) The measuring time should be more than 45 seconds.

## Evaluation:

Refer to the Operational Performance Standard in Group T4-2.

\*Conversion of amount of drain oil measured into the per-minute value

First measure amount of drain oil using a calibrated container. Then, convert the measured drain oil into the per-minute value using the formula below:

 $\Delta Q = 60 \times q / t$ 

- $\Delta Q$  : Amount of drain oil per minute (L/min)
- t : Measured time (seconds)
- q : Total amount of drain oil (L)

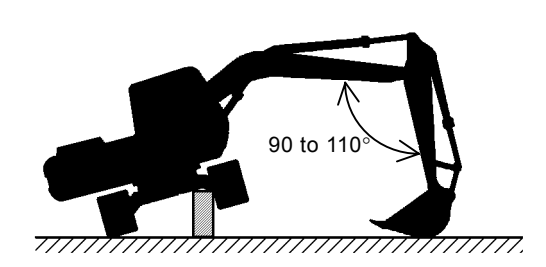

M104-07-067

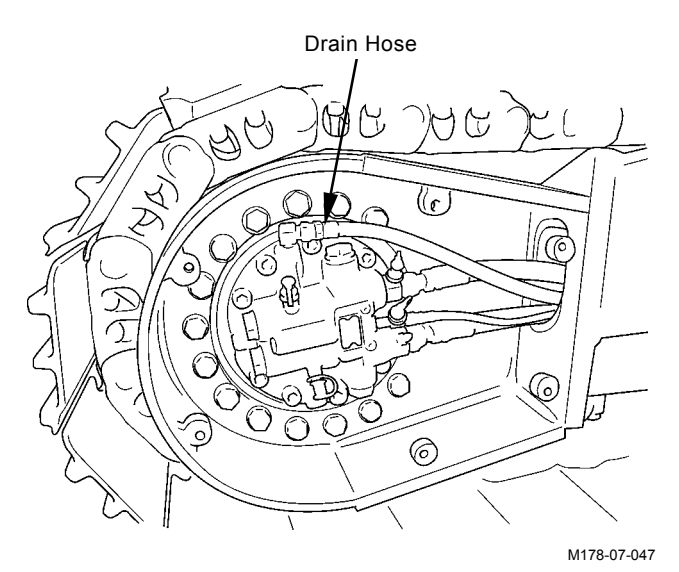

# MEMO

# MEMO

# SECTION 5

# CONTENTS

## **Group 1 Diagnosing Procedure**

| Introduction         | T5-1-1 |
|----------------------|--------|
| Diagnosing Procedure | T5-1-2 |

## Group 2 Monitor Unit

| Outline                                 | T5-2-1  |
|-----------------------------------------|---------|
| How to Use Screens                      | T5-2-19 |
| Primary Screen                          | T5-2-29 |
| Screen Display                          |         |
| When An Alarm is Issued                 | T5-2-30 |
| Contents of Alarms                      | T5-2-32 |
| Troubleshooting                         | T5-2-34 |
| Controller Version                      | T5-2-36 |
| Monitoring                              | T5-2-38 |
| Displaying Operating Conditions         | T5-2-41 |
| Pump 2 Flow Rate Adjustment             |         |
| (Only Machines Equipped                 |         |
| with Optional Parts)                    | T5-2-42 |
| Attachment Selection                    |         |
| (Only Machines Equipped                 |         |
| with Optional Parts)                    | T5-2-44 |
| Time Set                                | T5-2-48 |
| Fuel Rate Display/No Display            | T5-2-50 |
| Back Monitor Settings                   | T5-2-54 |
| Maintenance Settings                    | T5-2-56 |
| Language Settings                       | T5-2-62 |
| Mail (Optional)                         | T5-2-64 |
| List of Monitor Unit Sitting Function . | T5-2-66 |
|                                         |         |

| Group 3 Dr. ZX                      |         |
|-------------------------------------|---------|
| Outline                             | T5-3-1  |
| Select Controller                   | T5-3-6  |
| Main Controller                     | T5-3-7  |
| Main Menu Monitor Display           | T5-3-8  |
| Special Function                    | T5-3-14 |
| Setting                             | T5-3-16 |
| Adjustment Data List                | T5-3-20 |
| Attachment Adjustment Data List     | T5-3-24 |
| Attachment Setting                  | T5-3-46 |
| Engine Controller                   | T5-3-55 |
| Main Menu Monitor Display           | T5-3-57 |
| Data Upload From ECM                | T5-3-60 |
| Data Download To ECM                | T5-3-62 |
| Write Injection ID Code             | T5-3-64 |
| ECM Data Display                    | T5-3-66 |
| Actuator Test                       | T5-3-67 |
| Example Of How Engine Speed         |         |
| Down & Stop Cylinder Function Us    | sed     |
| On A Four Cylinders Engine)         | T5-3-70 |
| Record Data Display                 | T5-3-71 |
| Password Change                     | T5-3-72 |
| ICF Controller                      | T5-3-73 |
| Main Menu                           |         |
| Information C/U Various Setup       | T5-3-74 |
| Information C/U: Initialize         | T5-3-75 |
| Enter Model and Serial No           | T5-3-76 |
| Enter Date and Time                 | T5-3-77 |
| Control Data: Initialize            | T5-3-78 |
| Satellite Terminal: Initialize      | T5-3-79 |
| Satellite Terminal No. Confirmation | T5-3-80 |
| Communicating State Check           | T5-3-81 |
| Enter Satellite Comm. Start / Stop  | T5-3-82 |
| Date Download                       | T5-3-83 |

| Save Data CheckT5-3-84                                                                                                    |
|----------------------------------------------------------------------------------------------------|
| Password Change                                                                                                    |
| Monitor Controller                                                                                                    |
| MonitoringT5-3-87                                                                                                    |
| Various SettingsT5-3-91                                                                                                    |
| Optional Function AllocationT5-3-92                                                                                                    |
| Overload Alarm                                                                                                    |
| Enable / Disable SelectionT5-3-98                                                                                                    |
| Back Monitor Setting                                                                                                    |
| Operating Condition                                                                                                    |
| Enable / Disable SelectionT5-3-104                                                                                                    |
|                                                                                                    |
| Time Setting Function                                                                                                    |
| Time Setting Function<br>Enable / Disable Selection                                                                                                    |
| Time Setting Function<br>Enable / Disable Selection                                                                                                    |
| Time Setting Function<br>Enable / Disable Selection                                                                                                    |
| Time Setting Function<br>Enable / Disable Selection                                                                                                    |
| Time Setting Function<br>Enable / Disable SelectionT5-3-106<br>Maintenance Setting Maintenance Operation<br>Allow / Not Allow SelectionT5-3-108<br>Notification Function<br>Enable / Disable SelectionT5-3-110 |
| Time Setting Function<br>Enable / Disable Selection                                                                                                    |
| Time Setting Function<br>Enable / Disable Selection                                                                                                    |
| Time Setting Function<br>Enable / Disable Selection                                                                                                    |
| Time Setting Function<br>Enable / Disable Selection                                                                                                    |

## Group 4 e-Shovel

| OutlineT5-4-1                             |
|-------------------------------------------|
| List of Daily Report DataT5-4-2           |
| List of Frequency Distribution DataT5-4-5 |
| List of Total Operating HoursT5-4-6       |
| How to                                    |
| Download and Upload Data of ICFT5-4-8     |
| Various Setup of ICF and                  |
| Satellite Communication Terminal          |
| by Using Dr. ZXT5-4-11                    |
| List of Fault CodeT5-4-23                 |
| Satellite Communication System            |

## Group 5 Component Layout

| Main Components                        | T5-5-1   |
|----------------------------------------|----------|
| Electrical System (Overview)           | T5-5-4   |
| Electrical System (In Cab)             | T5-5-6   |
| Electrical System (Rear Tray)          | T5-5-8   |
| Electrical System (Switch Panel)       | .T5-5-10 |
| Electrical System (Around Air Cleaner) | .T5-5-11 |
| Electrical System (Relays)             | .T5-5-12 |
| Engine                                 | .T5-5-13 |
| Pump Device                            | .T5-5-14 |
| Swing Device                           | .T5-5-15 |
| Control Valve                          | .T5-5-16 |
| Signal Control Valve                   | .T5-5-16 |
| Solenoid Valve Unit                    | .T5-5-17 |
| Travel Device                          | .T5-5-17 |
| Layout of Attachment Spec. Parts       | T-5-5-18 |
| Pilot Port (Signal Control Valve)      | .T5-5-42 |

## Group 6 Troubleshooting A

| Troubleshooting A Procedure         | T5-6-1   |
|-------------------------------------|----------|
| Fault Code List                     | T5-6-2   |
| ECM                                 | T5-6-20  |
| ICF                                 | .T5-6-44 |
| Controller Hardware Failure         |          |
| MC Fault Code 11000 to 11002        | T5-6-50  |
| MC Fault Code 11003                 | T5-6-51  |
| MC Fault Code 11004                 | T5-6-52  |
| CAN Harness Check                   | T5-6-54  |
| Engine Failure                      |          |
| MC Fault Code 11100                 | T5-6-73  |
| MC Fault Code 11101                 | T5-6-74  |
| Pump Failure                        |          |
| MC Fault Code 11200                 | T5-6-75  |
| MC Fault Code 11202                 | T5-6-76  |
| MC Fault Code 11206                 | T5-6-77  |
| MC Fault Code 11208                 | T5-6-78  |
| Pilot Failure                       |          |
| MC Fault Code 11301                 | T5-6-79  |
| MC Fault Code 11302                 | T5-6-80  |
| MC Fault Code 11303                 | T5-6-81  |
| MC Fault Code 11304                 | T5-6-82  |
| MC Fault Code 11307                 | T5-6-83  |
| Proportional Solenoid Valve Failure |          |
| MC Fault Code 11400                 | T5-6-84  |
| MC Fault Code 11401                 | T5-6-85  |
| MC Fault Code 11402                 | T5-6-86  |
| MC Fault Code 11403                 | T5-6-87  |
| MC Fault Code 11404                 | T5-6-88  |
| MC Fault Code 11405                 | T5-6-89  |
| CAN Data Reception Failure          |          |
| MC Fault Code 11910, 11914, 11920   | T5-6-90  |
| CAN Harness Check                   |          |
| MC Fault Code 11910, 11914, 11920   | T5-6-92  |
| MC Fault Code 11911, 11918          | T5-6-95  |
| CAN Harness Check                   |          |
| MC Fault Code 11911, 11918          | T5-6-96  |
| Other Failures                      |          |
| MC Fault Code 11901                 | T5-6-99  |

| ECM, Sensor System                           |
|----------------------------------------------|
| ECM Fault Codes 100, 102, 105,               |
| 108, 110, 157, 172T5-6-100                   |
| ECM Fault Codes                              |
| 174, 636, 723, 10001T5-6-101                 |
| ECM, External Device System                  |
| ECM Fault Codes 651, 652, 653,               |
| 654, 655, 656, 1347, 10002T5-6-102           |
| ECM, Fuel System                             |
| ECM Fault Codes                              |
| 157, 633, 1239, 1240T5-6-103                 |
| ECM, Engine Protection                       |
| ECM Fault Codes 110, 190T5-6-104             |
| ECM, Engine Protection                       |
| ECM Fault Codes 987, 1485T5-6-105            |
| ECM, Internal Circuit System                 |
| ECM Fault Codes 628, 1077, 1079,             |
| 1080, 10003, 10004, 10005T5-6-106            |
| ECM Fault Codes 10006, 10007, 10008,         |
| 10009, 10010, 10011, 10013T5-6-107           |
| ECM, Communication System                    |
| ECM Fault Codes 639T5-6-108                  |
| ICF, Satellite Terminal Fault Codes          |
| 14000 to 14003T5-6-109                       |
| ICF, Satellite Terminal Fault Codes          |
| 14006, 14008, 14100 to 14106 T5-6-113        |
| Monitor Unit Fault Code 13303T5-6-115        |
| Monitor Unit Fault Code 13304 T5-6-116       |
| Monitor Unit Fault Code 13306, 13308T5-6-117 |
| Monitor Unit Fault Code 13310T5-6-118        |
| Monitor Unit Fault Code 13311T5-6-119        |
| Pilot Shut-Off Lever Alarm                   |

## Group 7 Troubleshooting B

| Troubleshooting B ProcedureT5-7-1           |
|---------------------------------------------|
| Relationship between Machine Trouble        |
| Symptoms and Related PartsT5-7-2            |
| Correlation between Trouble                 |
| Symptoms and Part FailuresT5-7-42           |
| Engine System Troubleshooting               |
| All Actuator System TroubleshootingT5-7-86  |
| Front Attachment System                     |
| TroubleshootingT5-7-100                     |
| Swing System TroubleshootingT5-7-120        |
| Travel System Troubleshooting               |
| Other System Troubleshooting                |
| Exchange Inspection                         |
| Emergency Boom Lowering                     |
| Procedure                                   |
| Attachment Pilot Circuit                    |
| Pressure Release ProcedureT5-7-156          |
| One Part of Data, Daily Report Data,        |
| Distribution Data and Total Operating hours |
| is not RecordedT5-7-158                     |

## Group 8 Electrical System Inspection

| Precautions for Inspection and  |       |
|---------------------------------|-------|
| MaintenanceT                    | 5-8-1 |
| Instructions for Disconnecting  |       |
| ConnectorsT                     | 5-8-3 |
| Fuse InspectionT                | 5-8-4 |
| Fusible Link InspectionT        | 5-8-5 |
| Battery Voltage CheckT          | 5-8-6 |
| Alternator CheckT               | 5-8-7 |
| Continuity CheckT               | 5-8-8 |
| Voltage and Current Measurement | -8-10 |
| Check by False SignalT5         | -8-17 |
| Test Harness                    | -8-18 |

## INTRODUCTION

Refer to the inspection and troubleshooting procedures after any machine trouble has occurred. The inspection and troubleshooting procedures are presented in an orderly fashion in this section to quickly find the cause of the machine trouble and solution.

The troubleshooting section in this manual consists of 8 groups; Diagnosing Procedure, monitor unit, Dr. ZX, e-Shovel, Component Layout, Troubleshooting A (base machine diagnosis by using fault codes), Troubleshooting B (base machine diagnosis starting with inspection of abnormal operational status) and Electrical System Inspection.

Monitor Unit

Refer to this group as for the display screen and operating procedures of monitor unit.

• Dr. ZX

This group contains the operating procedures for Dr. ZX.

e-Shovel

This group contains as follows. Download data from ICF and Upload Procedures when starting satellite communication, when installing the satellite communication controller and when replacing ICF

Explanation for the satellite communication system

Component Layout

• Troubleshooting A (base machine diagnosis by using fault codes)

Refer to these procedures if any fault codes are displayed when each controller (MC, ECM, ICF and monitor unit) is diagnosed by using Dr. ZX (or the service menu of monitor unit).

IMPORTANT: ICF receives and retains a record of the electrical signal system malfunction of each controller in the form of fault codes by using CAN communication. In addition, ICF self-diagnosing function records the electrical signal system malfunction in the form of fault codes

Ex.) Fault Code 11004-2: Failure of CAN Communication

- Troubleshooting B (base machine diagnosis starting with inspection of abnormal operational status)
   Refer to these procedures when no fault codes are displayed after diagnosing the machine with Dr. ZX (or the service menu of monitor unit).
   Ex.) Although the engine control dial is turned, engine speed does not change.
- Electrical System Inspection Refer to this group when required to obtain precautions and/or information for the electrical system inspection.
   Ex.) Fuse Check

## DIAGNOSING PROCEDURE

These six basic steps are essential for efficient troubleshooting:

1. Study the System

Study the machine's technical manuals. Know the system and how it works, and what the construction, functions and specifications of the system components are.

2. Ask the operator

Before inspecting, get the full story of malfunctions from the operator below.

- (a) How is the machine being used? (Find out if the machine is being operated correctly)
- (b) When was the trouble noticed, and what types of work the machine doing at that time?
- (c) What are the details of the trouble? Is the trouble getting worse, or did it appear suddenly for the first time?
- (d) Did the machine have any other troubles previously? If so, which parts were repaired before?
- 3. Inspect the machine

Before starting the troubleshooting procedure, check the machine's daily maintenance points, as shown in the operator's manual.

Also, check the electrical system, including the batteries, as troubles in the electrical system such as low battery voltage, loose connections and blown fuses will result in malfunction of the controllers, causing total operational failure of the machine.

If troubleshooting is started without checking for blown fuses, a wrong diagnosis may result, wasting time. Check for blown fuses before troubleshooting. Even if a fuse looks normal by visual inspection, a fine crack is difficult to find. Always use a tester when checking the fuses.

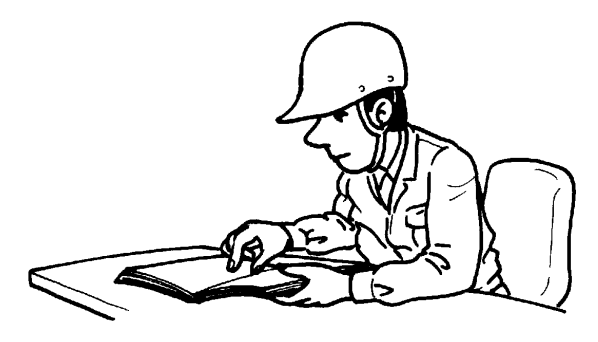

T107-07-01-001

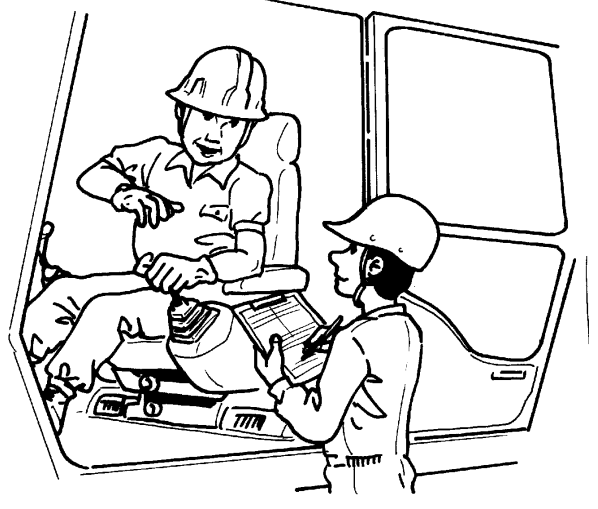

T107-07-01-002

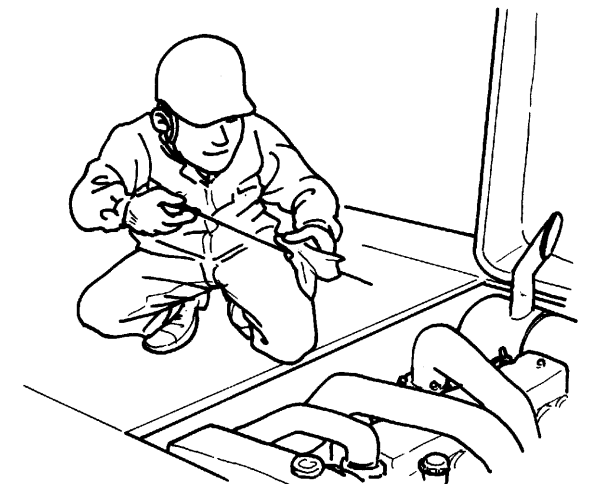

T107-07-01-003

4. Operate the machine yourself
Try to identify the trouble by operating the machine yourself.
If the trouble cannot be confirmed, stop the engine and obtain further details of the

malfunction from the operator.

Also, check for any incomplete connections of the wire harnesses correponding to the trouble.

5. Perform troubleshooting

CAUTION: Do not disconnect harnesses or hydraulic lines while the engine is running. The machine may malfunction or pressurized oil may spout, possibly resulting in personal injury. Stop the engine before disconnecting harnesses or hydraulic lines.

Perform diagnosis by connecting Palm to the machine or by using the service menu of monitor unit. In case any fault code has been displayed by diagnosis by using Dr. ZX (the service menu of monitor unit), check the cause of the trouble by referring to Troubleshooting A in this section. In case any fault code has been displayed by diagnosis by using Dr. ZX (the service menu of monitor unit), write the fault code. Delete the fault code once and retry self-diagnosis again. If the fault code is displayed again, check the cause of the trouble by referring to Troubleshooting A in this section. After the machine trouble has been corrected, the fault code (displayed by the service menu of monitor unit) will be deleted. Therefore, in case the problems which are not easily re-predicable are encountered, check the fault code by using Dr. ZX.

In case the fault code is not displayed, check operating condition of each component by referring to Troubleshooting B in this section and by using Dr. ZX (the service menu of monitor unit).

NOTE: Note that the fault codes displayed do not necessarily indicate machine trouble. The controller stores even temporary electrical malfunctions, such as a drop in battery output voltage or disconnections of the switches, sensors, etc., for inspections. For this reason, the "RETRIAL" is required to erase the accumulated fault codes from the controller memory and to confirm if any fault codes are indicated after the "RETRIAL".

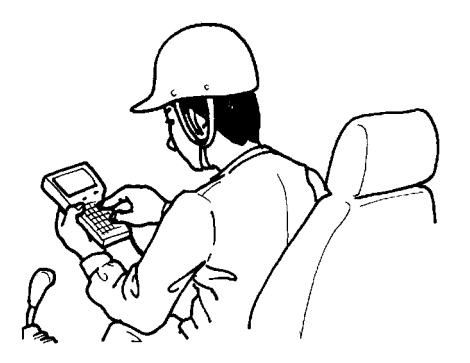

T107-07-01-005

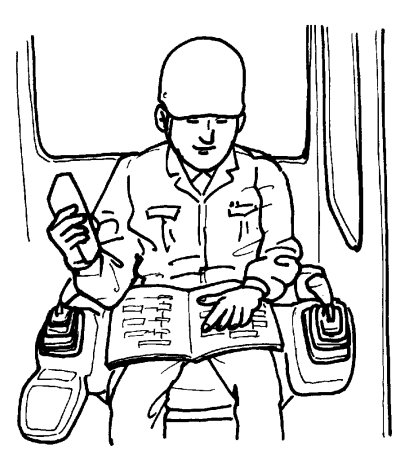

T107-07-01-006

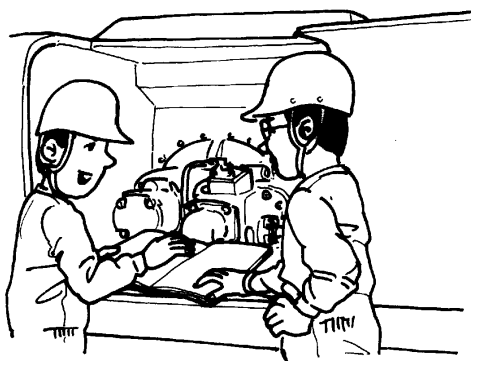

T107-07-01-007

6. Trace possible causes

Before reaching a conclusion, check the most likely causes again. Try to identify the actual cause of the trouble. Based on your conclusion, make a plan for

appropriate repairs to avoid consequent malfunctions.

# TROUBLESHOOTING / Diagnosing Procedure

(Blank)

## **TROUBLESHOOTING/Monitor Unit**

## OUTLINE **Primary Screen**

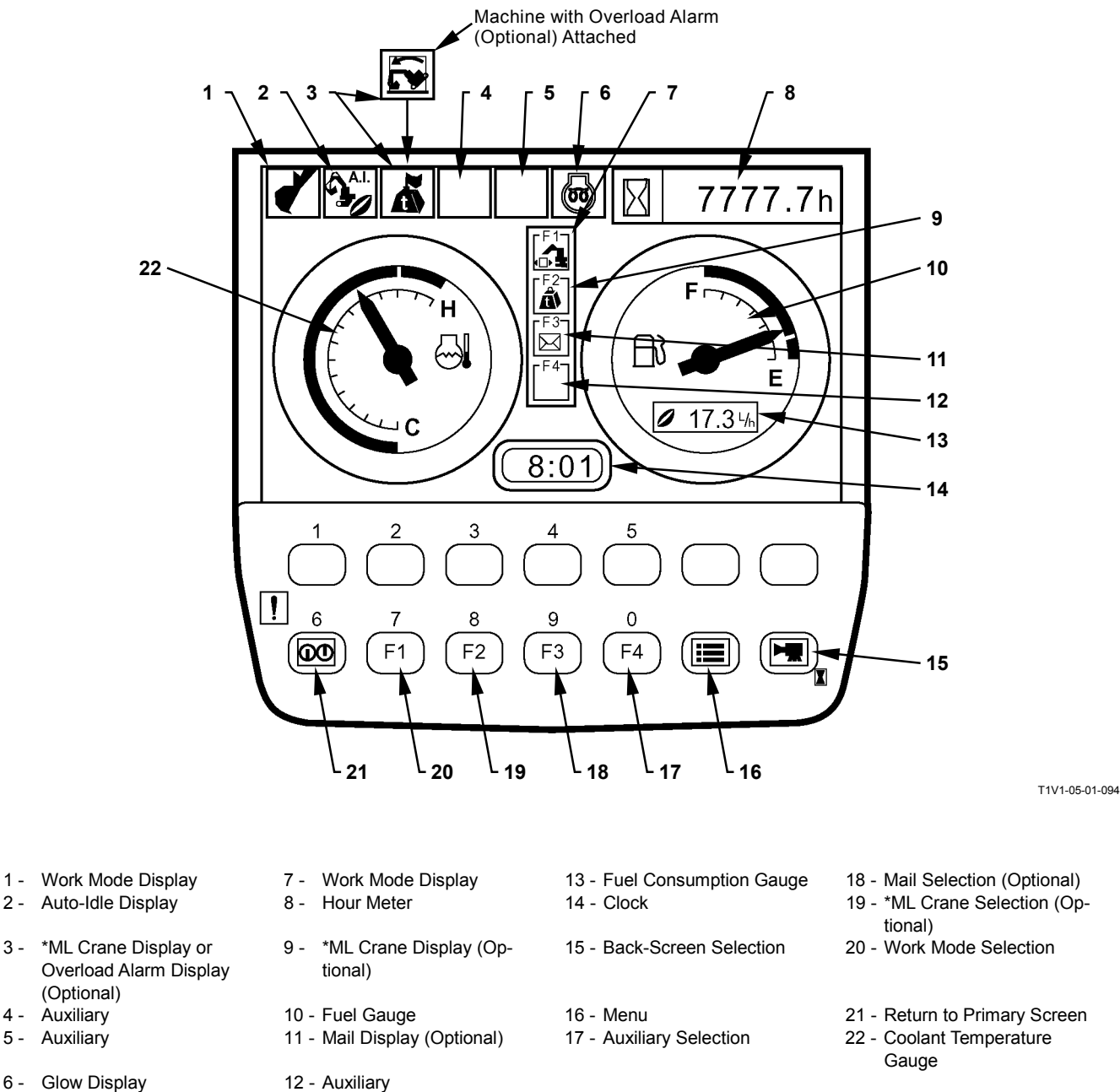

6 - Glow Display

Ø NOTE: \*ML crane display and ML crane selection is only available in Japanese domestic marked.

## TROUBLESHOOTING/Monitor Unit

• Display of Meters

Data to be displayed on each meter from are displayed on the monitor unit according to the input signal from sensor, the signal received by using CAN and the internal data of monitor unit.

Items to be displayed

- 1. Coolant Temperature Gauge (Input signal from the coolant temperature sensor)
- 2. Hour Meter (Internal data of the monitor unit)
- 3. Fuel Consumption Gauge (Input signal from the fuel sensor)
- 4. Clock (Signal received from ICF by using CAN)
- Work Mode Display

The attachments being used are displayed according to the signals received from MC by using CAN.

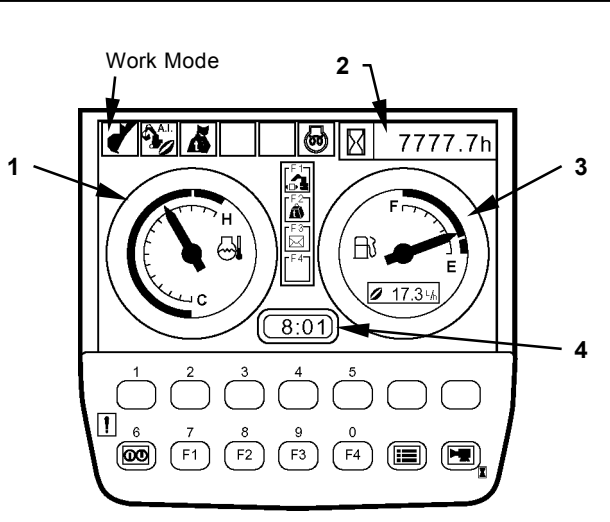

T1V1-05-01-008

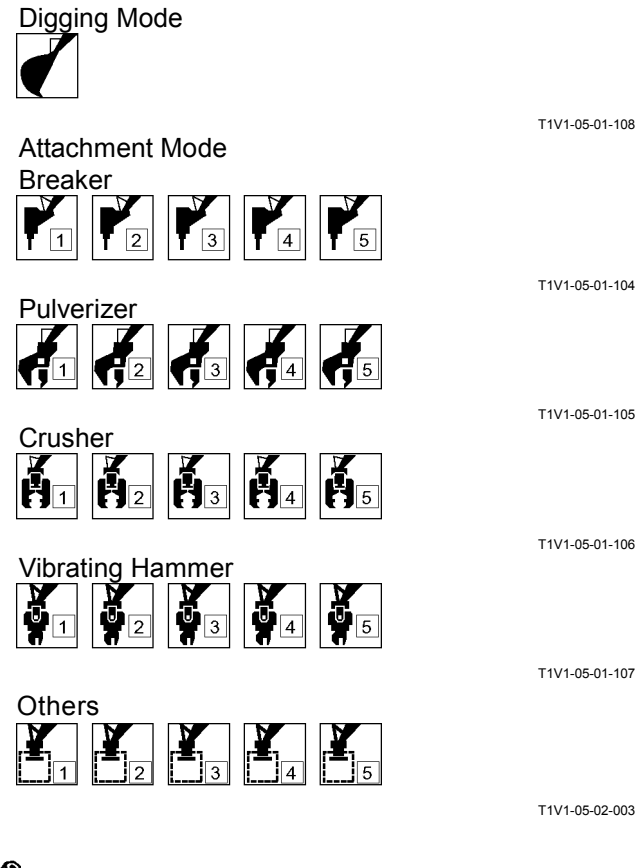

NOTE: The items on monitor unit and HITACHI pattern are same.

| Monitor Unit | HITACHI pattern    |
|--------------|--------------------|
| Breaker1     | Hydraulic Breaker1 |
| Breaker2     | Hydraulic Breaker2 |
| Pulverizer1  | Secondary Crusher1 |
| Crusher1     | Primary Crusher1   |

## TROUBLESHOOTING/Monitor Unit

• Auto-Idle Display (1) When the switch is turned ON, the data is displayed.

When the key switch is turned ON with the auto-idle switch ON, the data blinks for 10 seconds.

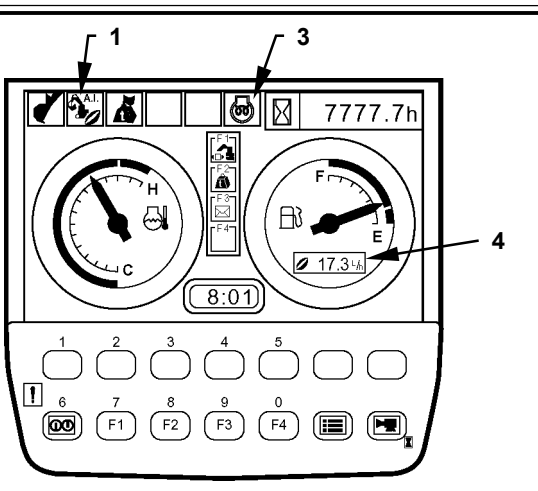

T1V1-05-01-008

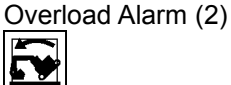

The system measures the load of suspended load from the bottom pressure of boom cylinder. When overload is detected, an alarm is displayed. (Refer to T5-2-10.)

Glow Display (3)
 While ECM is supplying current to the glow plug, the date is displayed according to the signal from ECM.

• Fuel Consumption Gauge Display (4)

#### IMPORTANT: The values on fuel gauge are references and different from the measured values.

Fuel consumption is displayed according to the signal from ECM, which is received through MC by using CAN bus line.

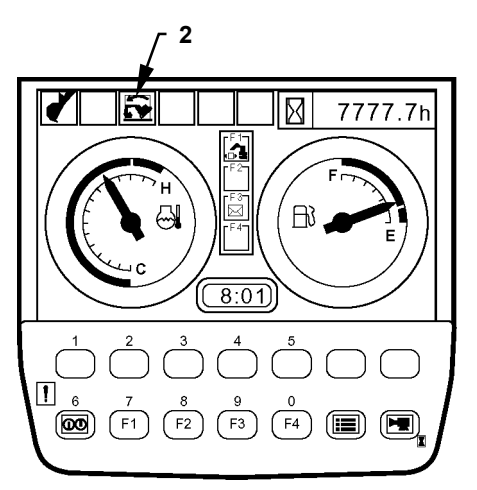

T1V1-05-01-128

• Fuel Gauge Fuel level is displayed on .

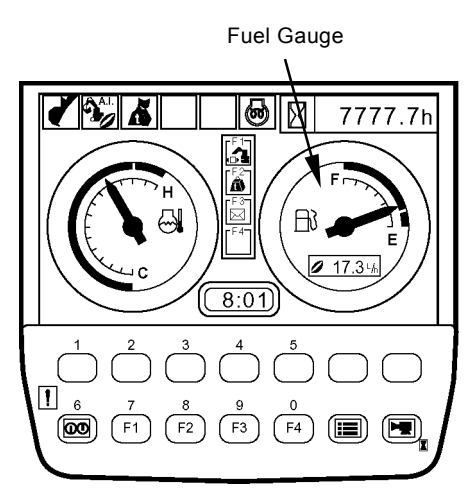

Primary Screen

T1V1-05-01-008

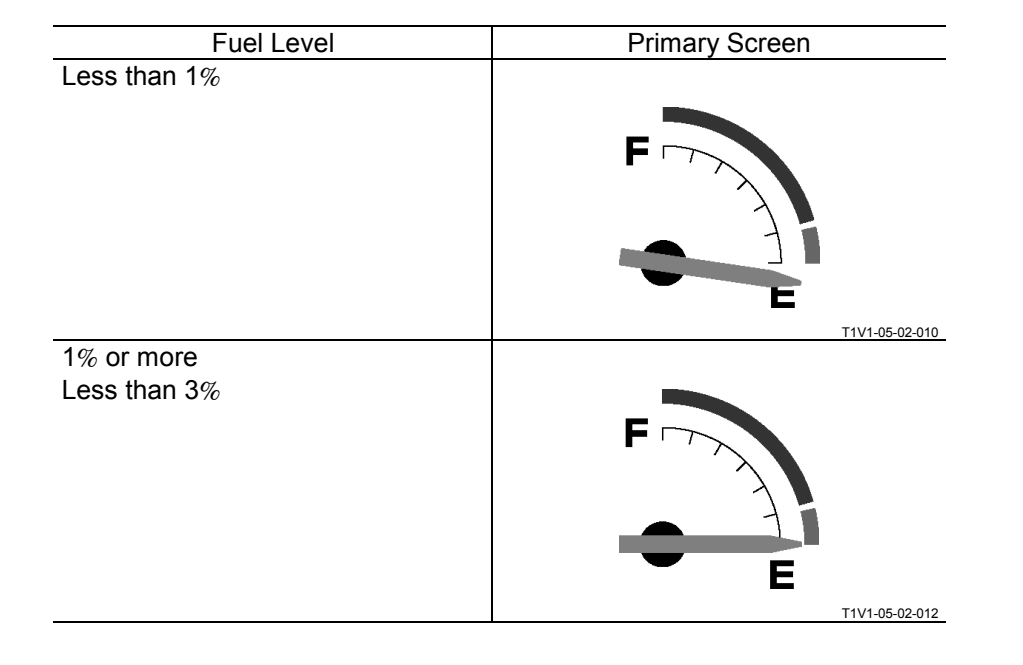
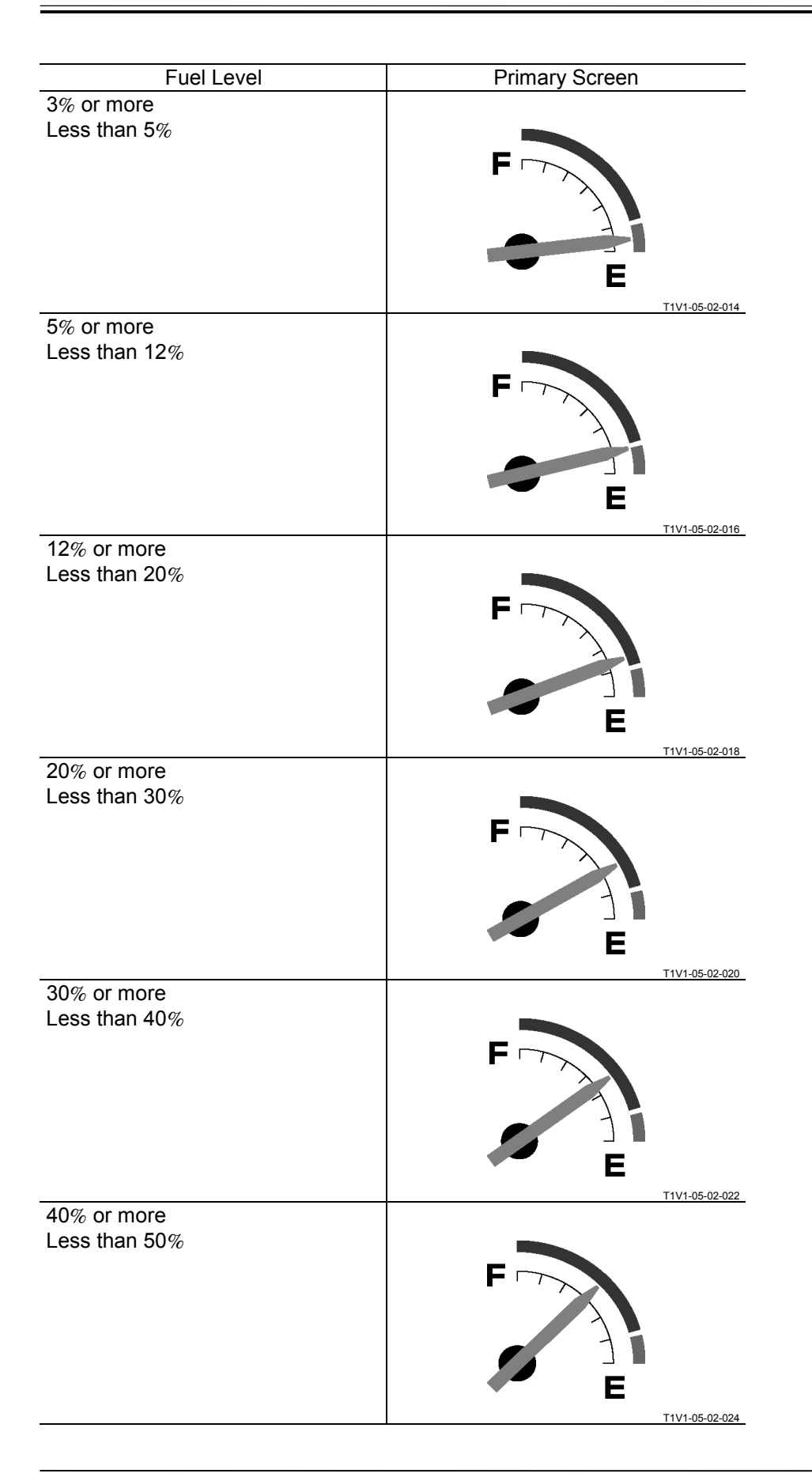

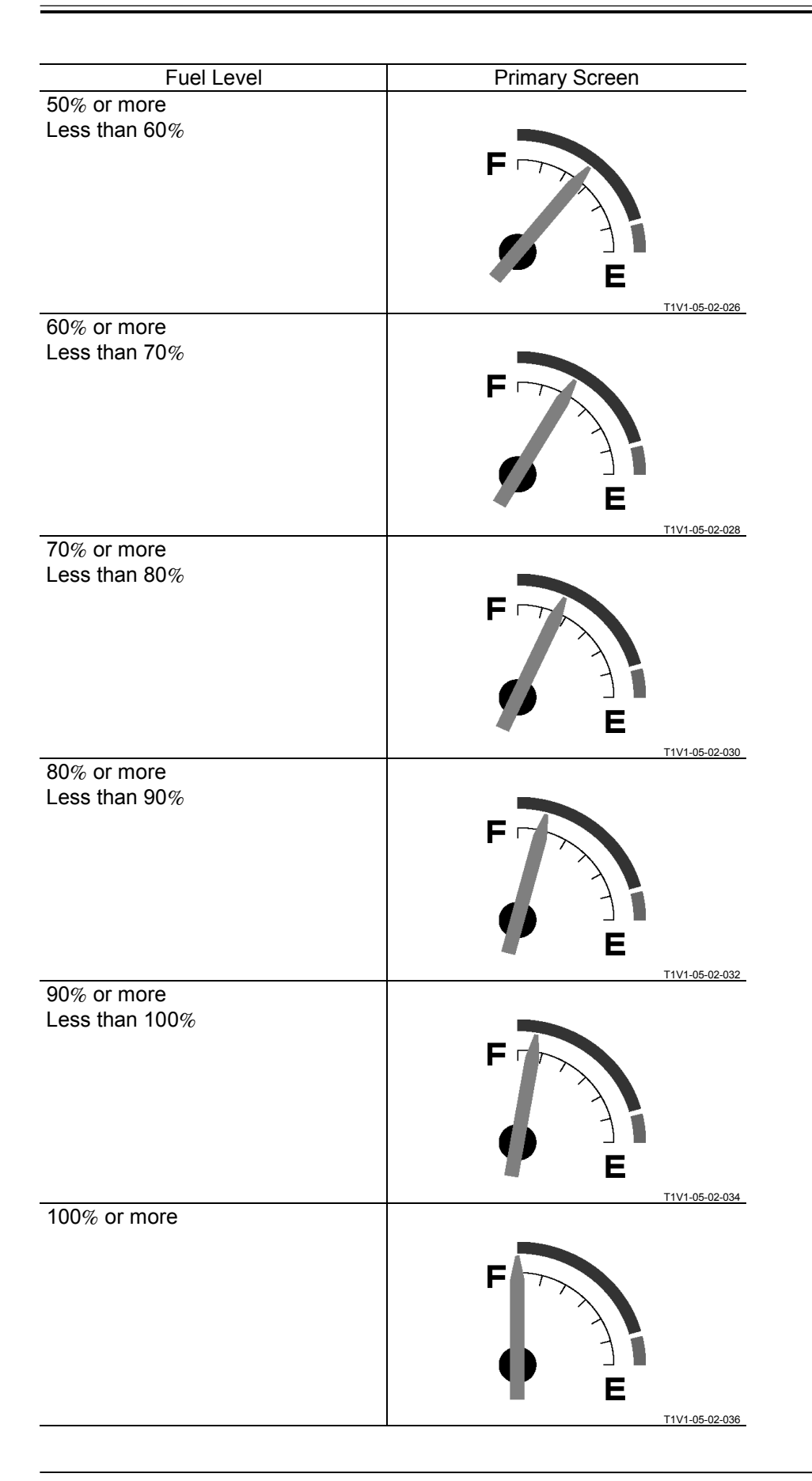

(Blank)

• Coolant Temperature Gauge Temperature of engine coolant is displayed on.

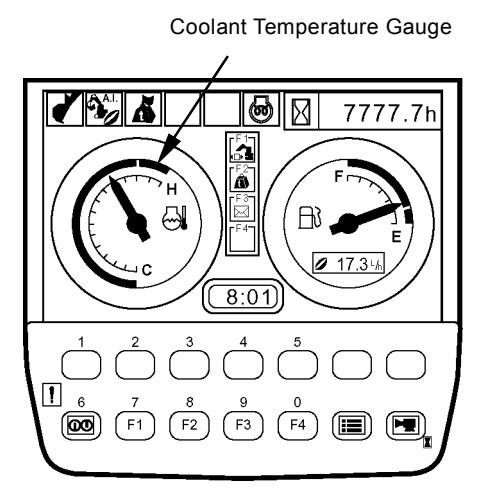

Primary Screen

| Coolant Temperature | Primary Screen |
|---------------------|----------------|
| Less than 40°C      | H              |
| 40°C or more        | T1V1-05-02-038 |
|                     |                |
| Less than 45°C      | C C            |
|                     | T1V1-05-02-040 |

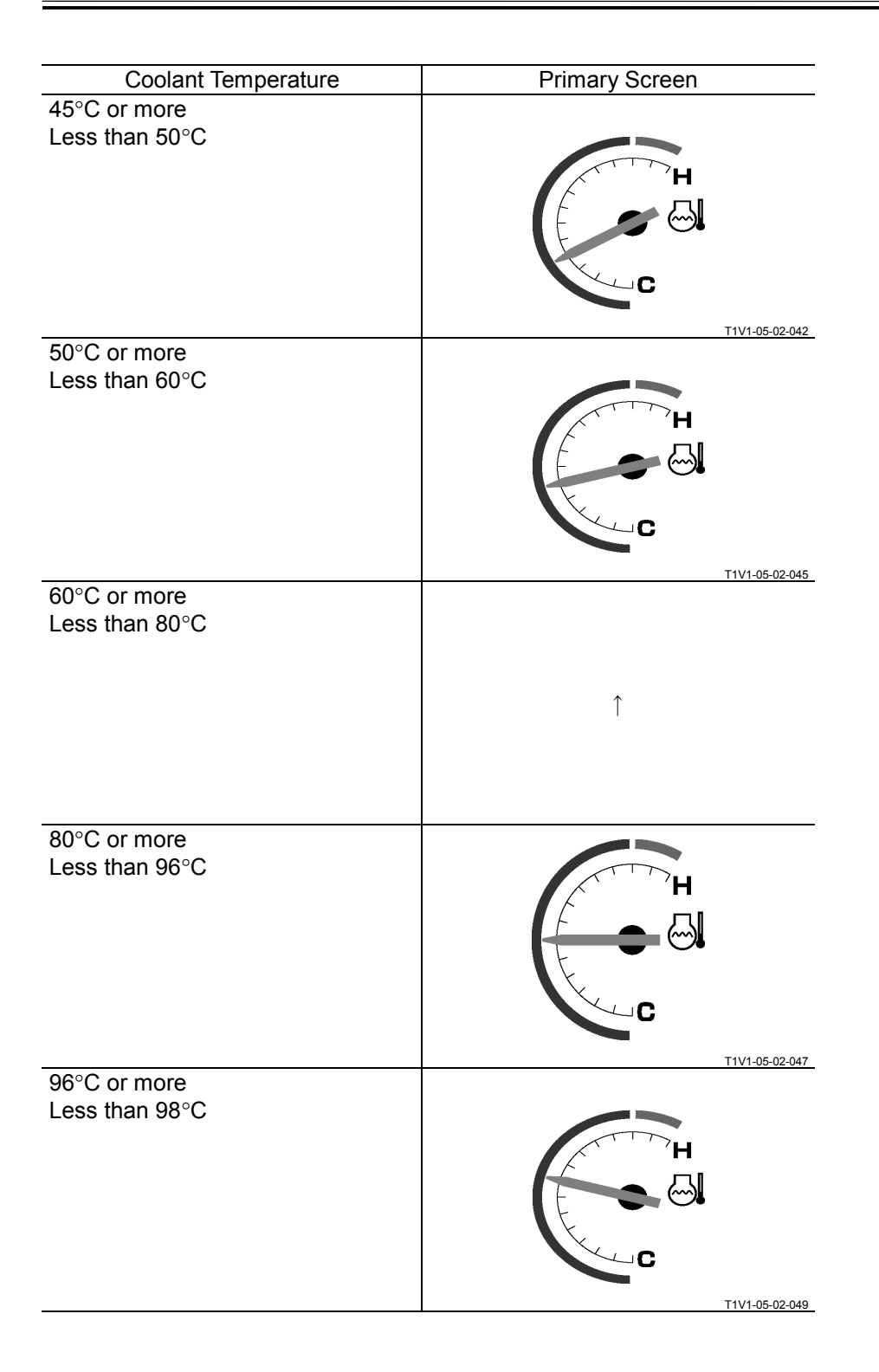

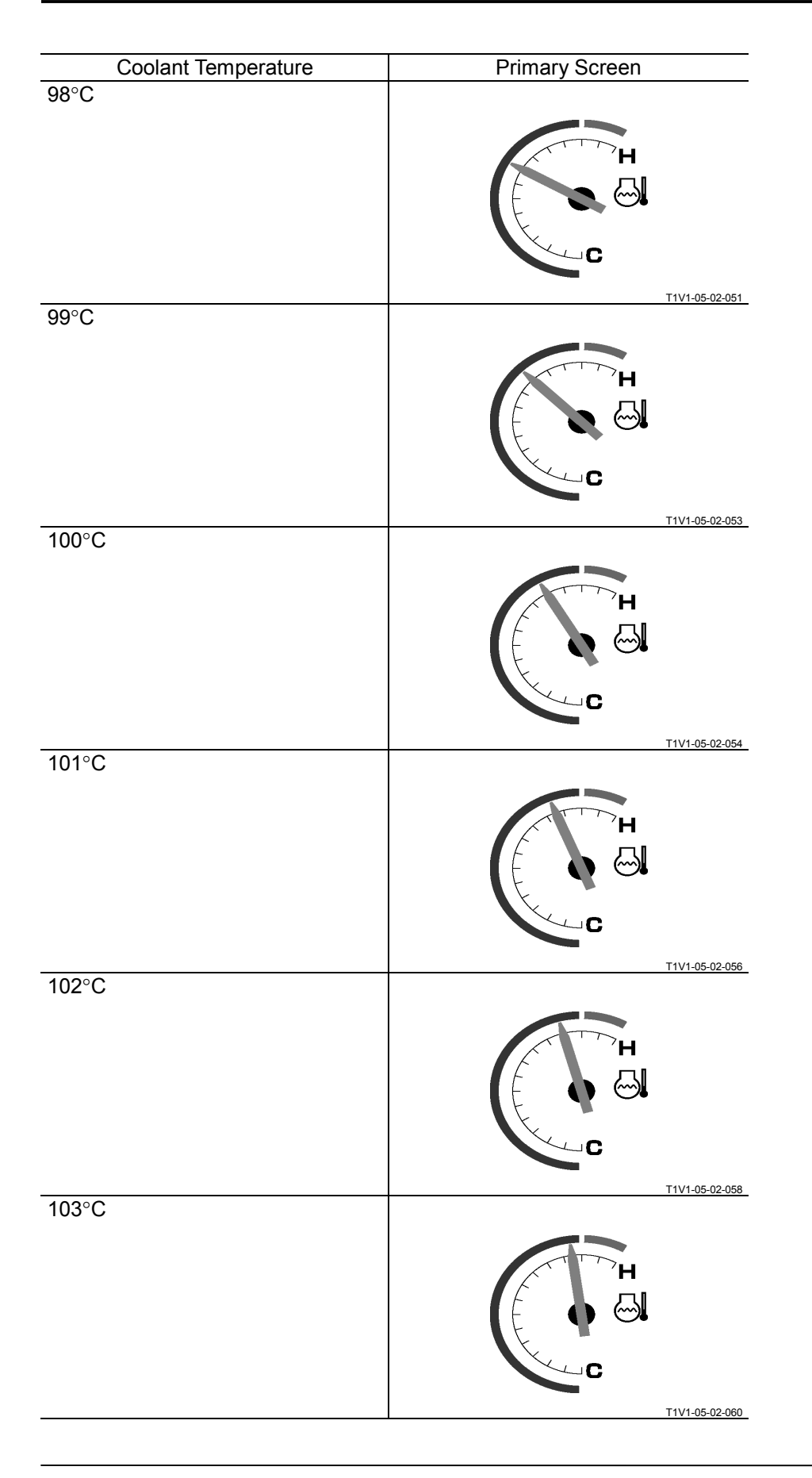

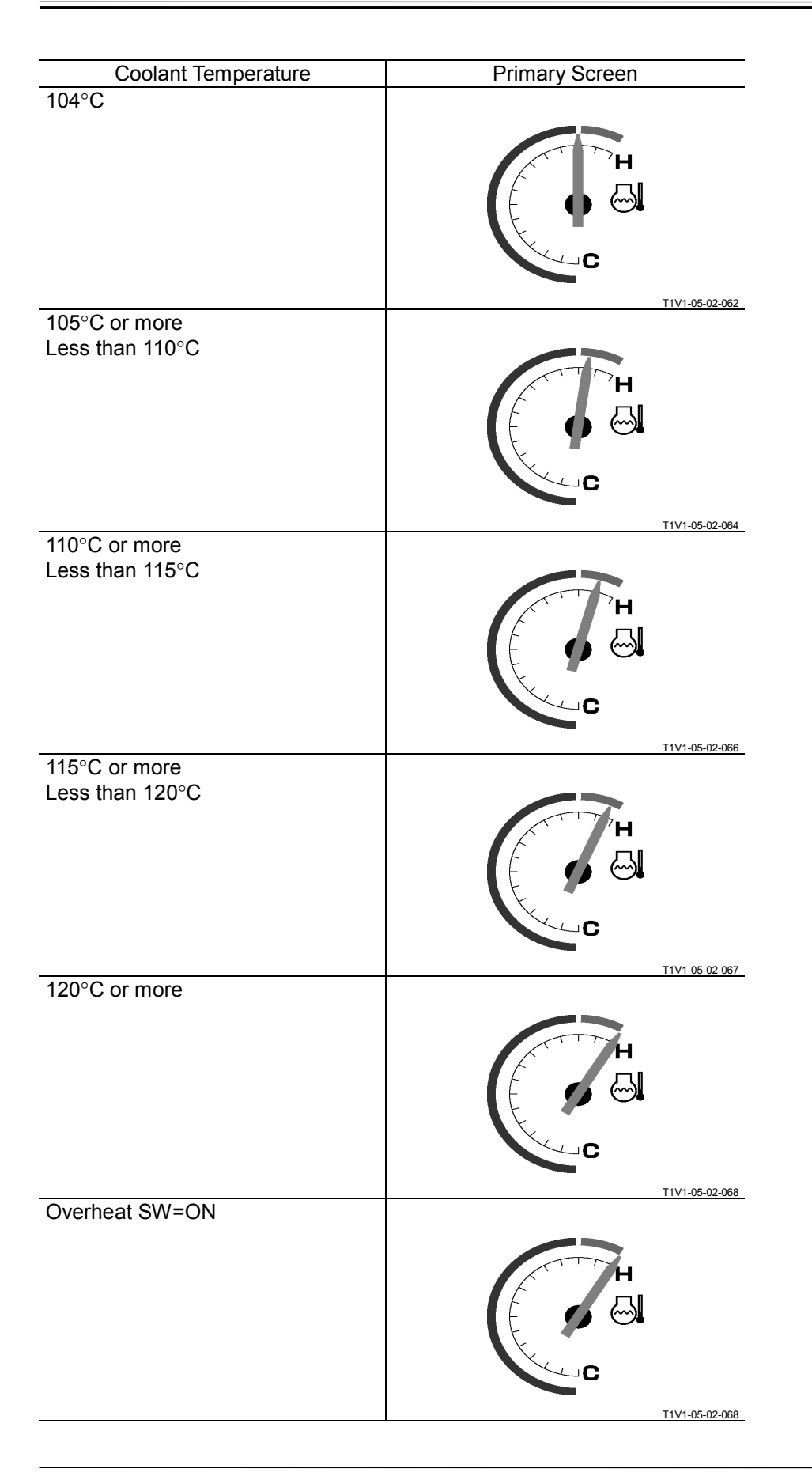

- Fuel Sensor Error Display When the fuel sensor is faulty or if the harness between fuel sensor and monitor unit is open circuit, the data is displayed on the fuel gauge.
- Coolant Temperature Sensor Error Display When the coolant temperature sensor is faulty, the data is displayed on the coolant temperature gauge.
- Alarm and Remedy Displays against Alarm Alarm marks are displayed on bottom of the screen according to the alarm signals from pilot shut-off lever, overheat switch, fuel sensor, hydraulic oil filter alarm switch (optional), air cleaner restriction switch, alternator, battery system and ECM and the alarm signals received by using CAN bus line. The remedy for each alarm is displayed by key operation.

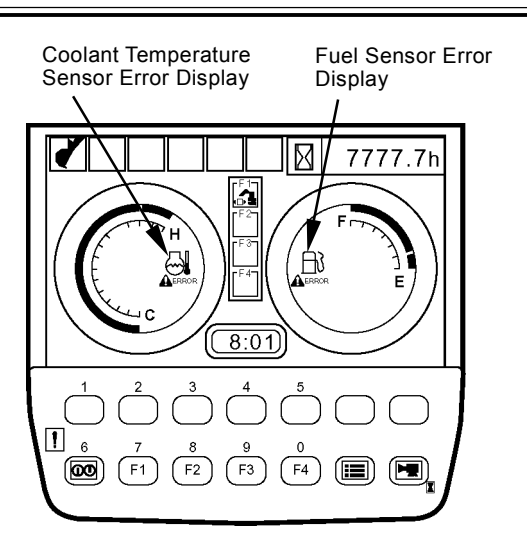

T1V1-05-02-005

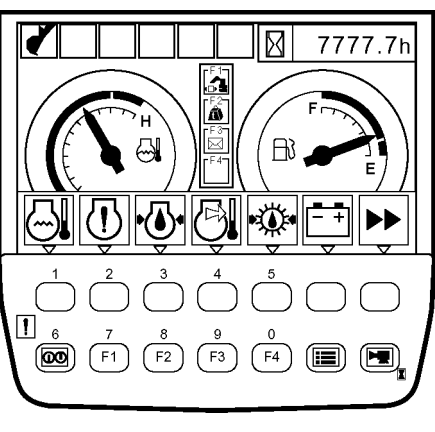

Alarm Display

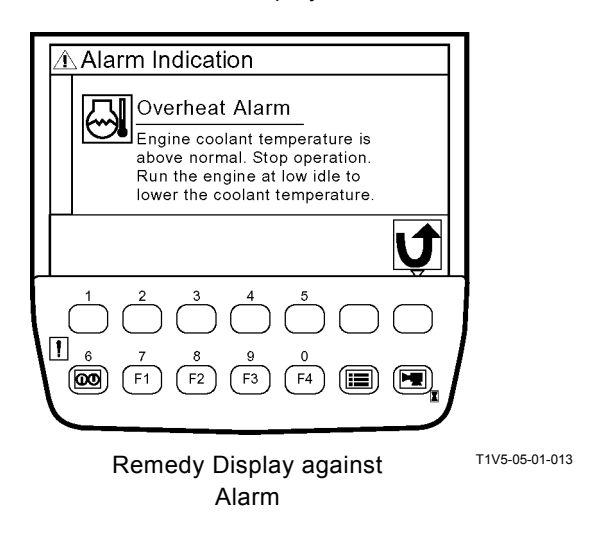

⑦Main Fault Code

(F2) (F3) (F4) (III) (III

Ver. Controller Version

Main Controller Ver. 0100

Monitor Controller Ver. 0100

(F2)

(F3)

Controller Version Display

ICF Ver.

**ி**∎ Monitoring

Engine Torque

Fuel Temperature Engine Oil Pressure

Atmospheric Pressure

F2 F3 F4

Operating Conditions

(F2) (F3) (F4) (III)

**Operating Conditions Screen** 

Monitoring Screen

6789 h

67895 L

10.0 L/h

(F1)

Hour Meter

Total Fuel Consumption [ Fuel Consumption Rate ]

6 7 (000) (F1)

6 7 (00) (F1)

Fault Code Display

0100

11103-2

11409-0

J

J

Þ

Þ

85 %

60 °C

80 kPa 🌓

40 kPa 🜓

կիր

(F4)

T1V5-05-01-097

T1V5-05-01-122

T1V5-05-01-087

T1V5-05-01-025

11104-3

11109-1

6 7 (00) (F1)

• Troubleshooting

This screen displays the fault codes according to the signals received from each controller by using CAN.

 Controller Version This screen displays the version of MC, ICF and monitor unit.

NOTE: The version of ECM is not displayed.

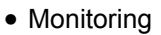

This screen displays temperature and pressure data received from each controller by using CAN. By key operation, the displayed data is hold.

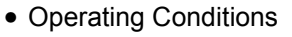

This screen displays machine operating hour, fuel usage and fuel consumption rate registered by the monitor unit. • Pump 2 Flow Rate Adjustment (Only machines equipped with optional parts) When using the attachments, fine adjust flow rate of pump 2 by keys 1 and 2 operation.

The signals from the monitoring unit are sent to MC by using CAN.

When breaker 1 or 2 is used, MC adjusts flow rate of pump 2 while controlling maximum pump 2 flow rate limit control solenoid valve. When pulverizer 1 or crusher 1 is used, MC adjusts flow rate of pressure oil that flows from pump 2 to pulverizer or crusher while controlling the auxiliary flow rate control solenoid valve. (Refer to "Control Systems.")

NOTE: When the 2-speed selector circuit is OFF, flow rate of pump 2 can be adjusted while controlling the maximum pump 2 flow rate limit control solenoid valve. When the 2-speed selector circuit is ON, flow rate of pressure oil that flows from pump 2 to the attachments can be adjusted while controlling the auxiliary flow rate control solenoid valve.

The table blow is the setting of various factors at the time of shipment from the factory.

Attachment Adjustment Type of Attachment Breaker 1 Pump Flow Rate 1 +) 1 + key 1 F4 F3 (=) F1 F2 key 2 When using Breaker 1 T1V5-05-01-111 Attachment Adjustment Type of Attachment Pulverizer 1 Priority Level 2  $\left| + \right\rangle$ J  $\left| + \right\rangle$ key 1 ( F1 F2 F3 key 2

When using Pulverizer 1

| Type of      | 2-Speed          | Valve Selector   | Accumulator | Secondary       | Pump 2 Flow  | Auxiliary Flow |
|--------------|------------------|------------------|-------------|-----------------|--------------|----------------|
| Attachments  | Selector Circuit | Circuit          | Circuit     | Hydraulic       | Rate Control | Rate Control   |
|              |                  |                  |             | Relief Selector |              |                |
|              |                  |                  |             | Circuit         |              |                |
| Breaker 1    | OFF              | to Hydraulic     | OFF         | ON              | ON           | OFF            |
|              |                  | Oil Tank         |             |                 |              |                |
| Breaker 2    | OFF              | to Hydraulic     | ON          | OFF             | ON           | OFF            |
|              |                  | Oil Tank         |             |                 |              |                |
| Pulverizer 1 | ON               | to Control Valve | OFF         | OFF             | OFF          | ON             |
| Crusher 1    | ON               | to Control Valve | OFF         | OFF             | OFF          | ON             |

| 🖉 NOTE:           | The | items | on | monitor | unit | and | HITACHI |  |
|-------------------|-----|-------|----|---------|------|-----|---------|--|
| pattern are same. |     |       |    |         |      |     |         |  |

| pattern are same. |                    |  |
|-------------------|--------------------|--|
| Monitor Unit      | HITACHI pattern    |  |
| Breaker1          | Hydraulic Breaker1 |  |
| Breaker2          | Hydraulic Breaker2 |  |
| Pulverizer1       | Secondary Crusher1 |  |
| Crusher1          | Primary Crusher1   |  |

 Attachment Selection (Only machines equipped with optional parts) Select digging mode and attachment mode set by Dr. ZX on this screen.

NOTE: In attachment mode, the following five modes are set at the time of shipping from the factory.

- 1 Digging
- 2 Breaker 1
- 3 Breaker 2
- 4 Pulverizer 1
- 5 Crusher 1

NOTE: The items on monitor unit and HITACHI pattern are same.

| Monitor Unit | HITACHI pattern    |
|--------------|--------------------|
| Breaker1     | Hydraulic Breaker1 |
| Breaker2     | Hydraulic Breaker2 |
| Pulverizer1  | Secondary Crusher1 |
| Crusher1     | Primary Crusher1   |

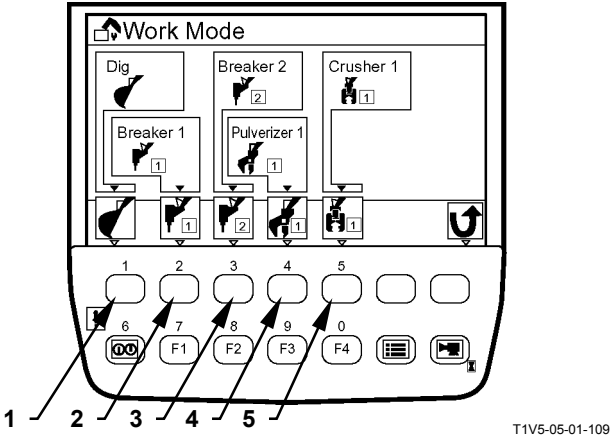

Attachment Selection Screen

• Back Monitor Settings By key operation, image display ON and OFF of Auto-Control for switching image of the back monitor while traveling can be set.

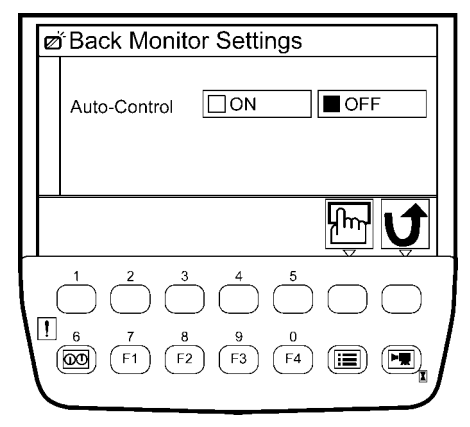

Maintenance Settings

This screen displays the hour meter reading at replacement time and the remaining hours until the next replacement.

As the items to be replaced are displayed in a list, record performed replacement by selecting an item from the list.

- Interval ON/OFF Settings Set change interval for each item to be replaced.
- Items included in Maintenance Settings Engine Oil
   Engine Oil Filter
   Hydraulic Oil Pilot Filter
   Hydraulic Oil Full-Flow Filter
   Pump Transmission Oil
   Travel Device Oil
   Swing Device Oil
   Swing Bearing Grease
   Air Cleaner Filter
   Engine/Air Conditioner V-belt
   Fuel Filter
   Air Conditioner Filter
- Language Settings

Select a language to be used in screens from among preset languages, according to work environment.

Mail

(Optional Function)

Send requests such as general, fuel replenishment, service maintenance and forwarding requests in the mail switch screen.

Contents of mails are registered in ICF, and are sent to the central server by a satellite terminal.

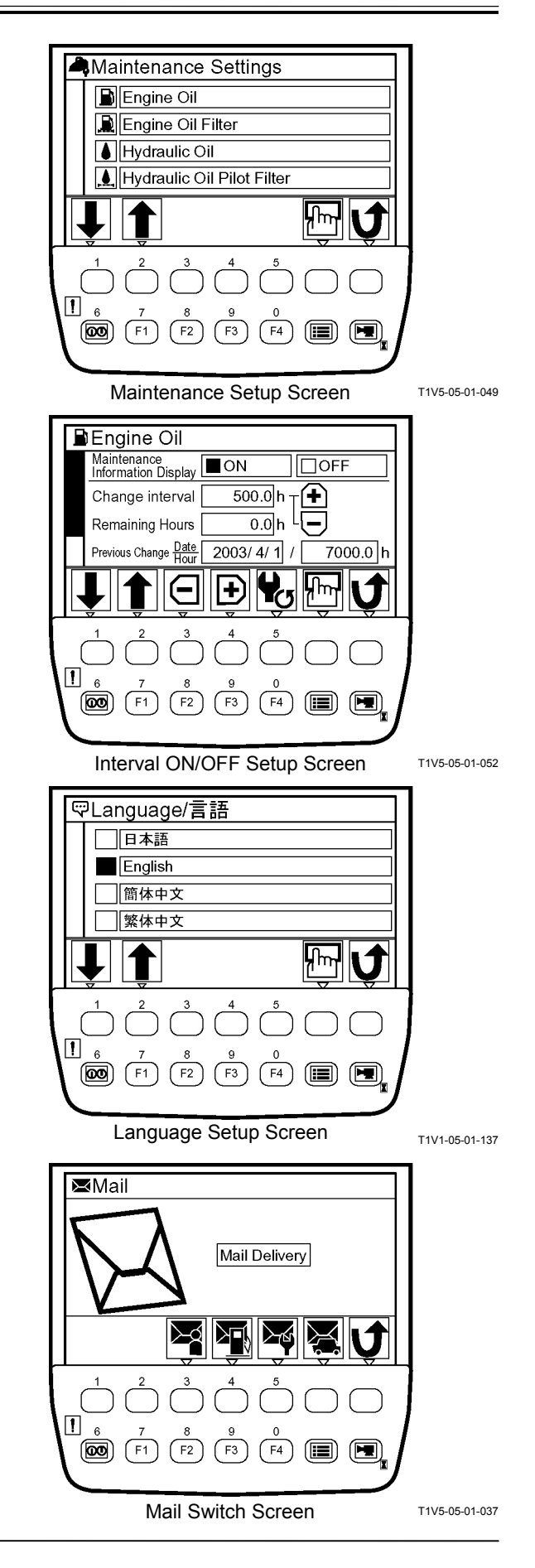

### Overload Alarm

(Only machines equipped with optional parts)

# IMPORTANT: When using overload alarm, make overload alarm available by using Dr. ZX.

The system measures load of the suspended load from bottom pressure of the boom cylinder. An alarm message is displayed and a buzzer is rung, if overload is detected.

- 1. If load of the suspended load becomes overloaded, the boom bottom pressure sensor (optional) sends a signal to MC.
- 2. If the overload alarm ON/OFF switch (optional) is turned ON, the monitor unit displays an alarm message and rings a buzzer according to the signal from MC by using CAN.
- 3. If overload of the suspended load is dissolved, the alarm message disappears and the buzzer stops ringing.

NOTE: Even if the work is done while displaying a screen except the primary screen, when an overload condition is reached, the screen of monitor unit is switched to the primary screen, an alarm message is displayed, and a buzzer is rung.

Even after the overload alarm is dissolved, the monitor unit keeps on displaying the primary screen without returning to the screen while the work is done.

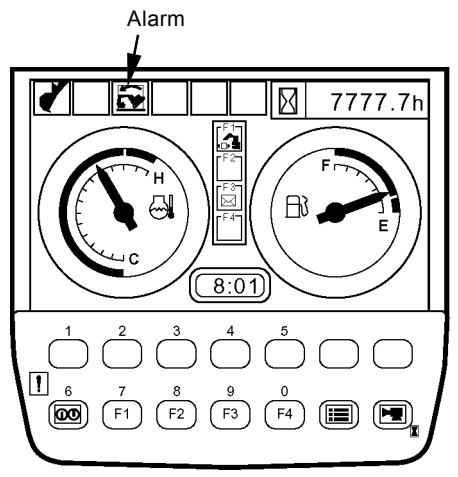

T1V1-05-01-128

Primary Screen

Overload Alarm ON/OFF Switch (Optional)

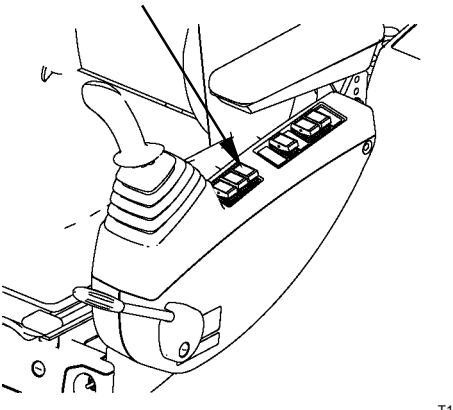

## HOW TO USE SCREENS

#### **Displaying Primary Screen**

## IMPORTANT: Start the engine after the primary screen is displayed.

When the key switch is turned to the ON position, the starting screen appears for about two seconds and the primary screen appears.

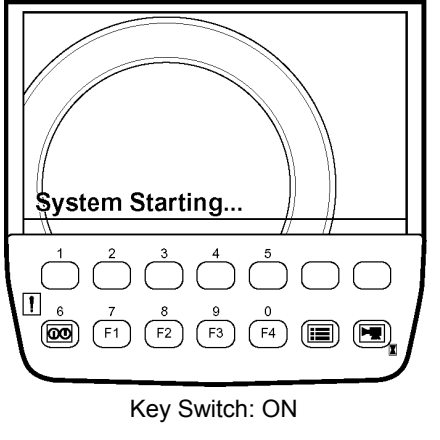

T1V1-05-01-115

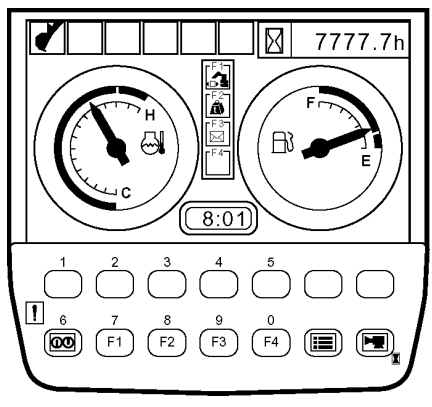

Primary Screen

T1V1-05-01-123

IMPORTANT: After the engine starts and the alternator starts generating power, alternator alarm is displayed on the primary screen.

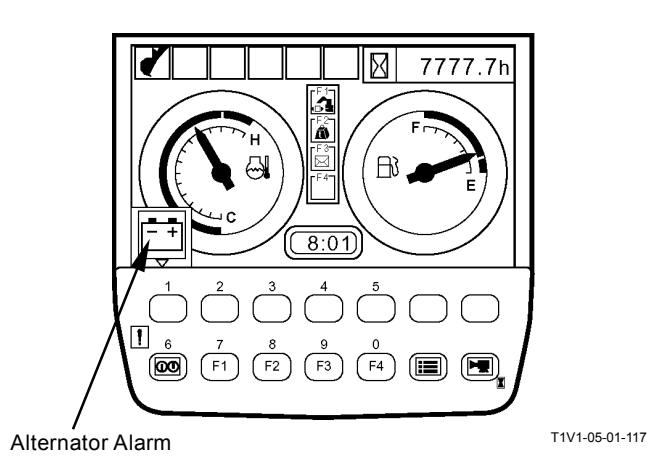

Displaying Primary Screen by Password Input (Optional)

IMPORTANT: Before performing this operation, make the password function available by using Dr. ZX.

1. When the key switch is turned to the ON position, the starting screen appears and the password input screen appears.

- 2. Input a password by using the keys located under the screen. If pushing the confirm key, the monitor unit matches the input password to the registered one. If they match, the primary screen appears.
- NOTE: When inputting the password again, the entered characters can be erased by pushing the erase key.

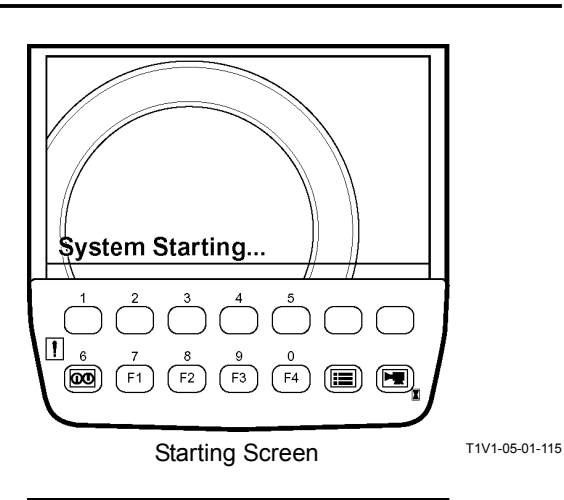

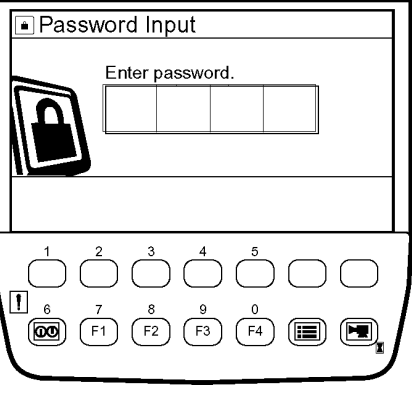

Password Input Screen

T1V5-05-01-093

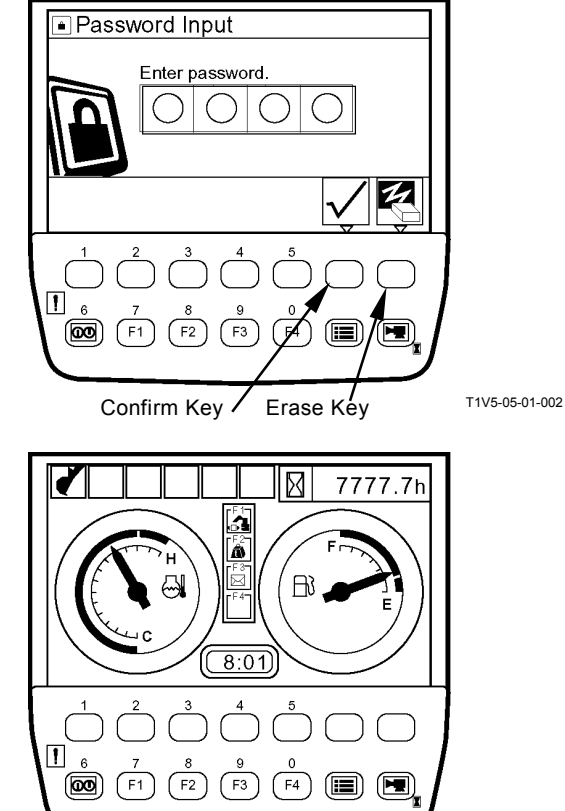

**Primary Screen** 

(Blank)

#### In Case of Inputting an Incorrect Password

1. If inputting an incorrect password, the message "password is incorrect." appears by pushing the confirm key.

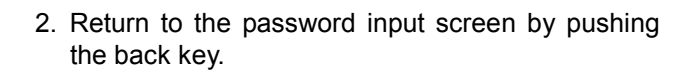

NOTE: When inputting the password again, the entered characters can be erased by pushing the erase key.

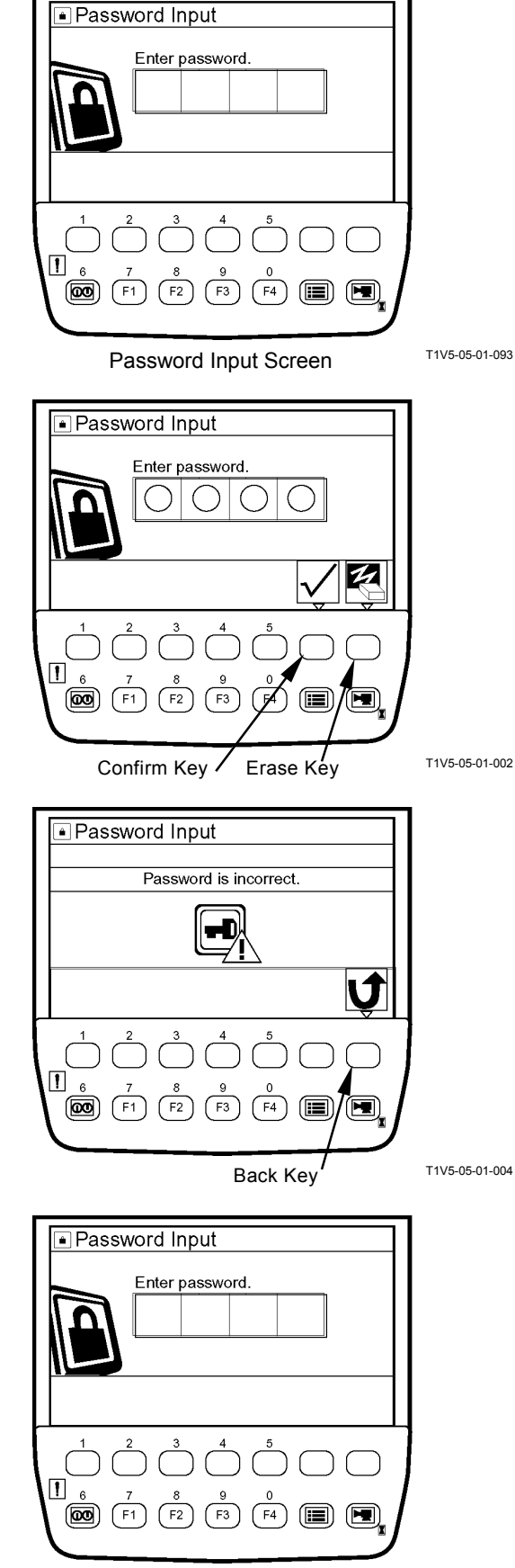

## TROUBLESHOOTING/Monitor Unit

3. If inputting an incorrect password three times, a screen appears informing that the security lock has been applied, and a buzzer rings. While the key switch is turned to the ON position, the buzzer does not stop ringing. When the key switch is turned to the OFF position, the buzzer rings for thirty seconds.

- 4. After thirty seconds, if the key switch is turned to the ON position, the starting screen appears and the password input screen appears again. Then a password can be input again. If inputting an incorrect password even once this time, the security lock screen appears again and a buzzer rings. While the key switch is turned to the ON position, the buzzer does not stop ringing. When the key switch is turned to the OFF position, the buzzer rings for thirty seconds.
- 5. After the buzzer stops ringing, a password can be input again. Turn the key switch to the ON position and input a password after the password input screen appears. (Refer to T5-2-20).
- 6. If inputting an incorrect password again, the security lock screen appears again and a buzzer rings. While the key switch is turned to the ON position, the buzzer does not stop ringing. When the key switch is turned to the OFF position, the buzzer rings for thirty seconds.

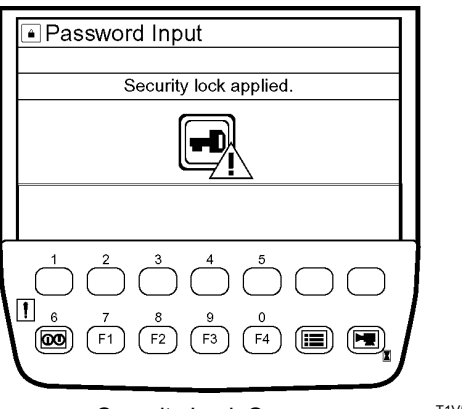

Security Lock Screen

T1V5-05-01-005

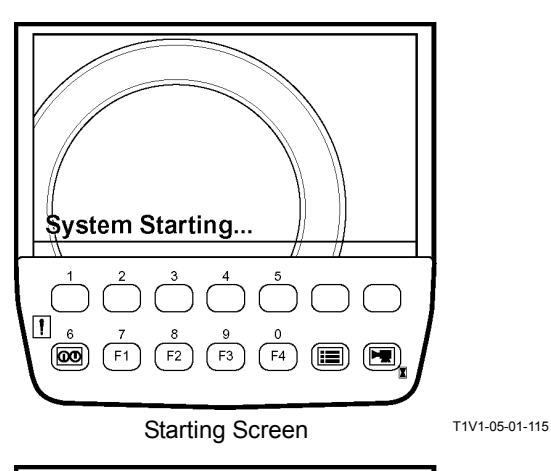

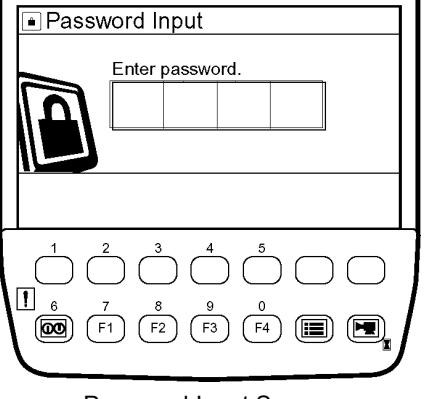

Password Input Screen

#### Extending Password Duration Time

IMPORTANT: This operation is applicable only to those machines that display the primary screen based upon password input.

By using the password duration screen, password duration time can be set. When restarting the machine, a password need not be input within that timeframe.

 When turn the key switch to the OFF position, the monitor unit displays the password duration screen for ten seconds.

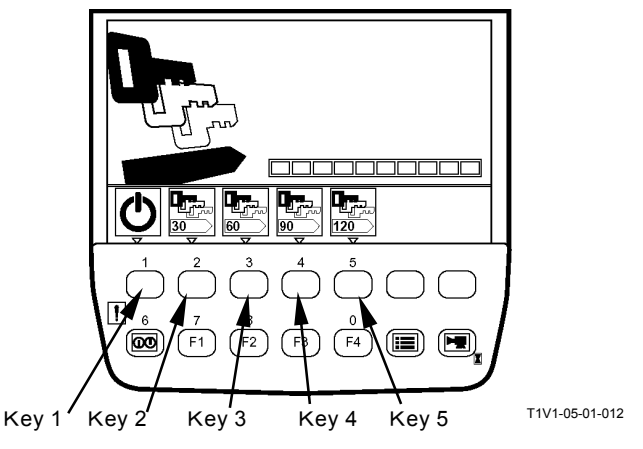

Password Duration Screen (Key Switch: OFF)

- While the password duration screen is still displayed, push a relevant key, and password duration time is set. Duration time assigned to each key is as follows:

   key 1: 0 minute
   key 2: 30 minutes
   key 3: 60 minutes
   key 4: 90 minutes
  - key 5: 120 minutes
- NOTE: If password duration time is not set explicitly, 0 minute on duration time is assumed.
  - 3. If turning the key switch to the ON position within password duration time, the monitor unit displays the primary screen after the starting screen.

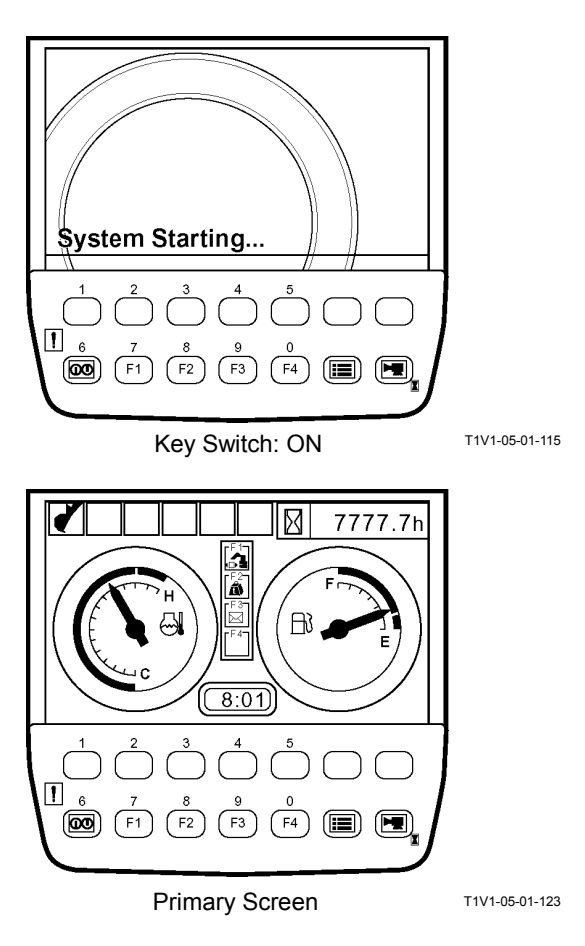

(Blank)

#### Password Change (Optional)

1. After the primary screen is displayed, push the menu key in order to display the main menu.

2. Select password change from main menu by using keys1 and 2. Push the confirm key. Then, the password change screen appears.

- 3. Input the registered password and push the confirm key.
- 4. If inputting the password again, the entered characters can be erased by pushing the erase key.

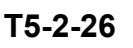

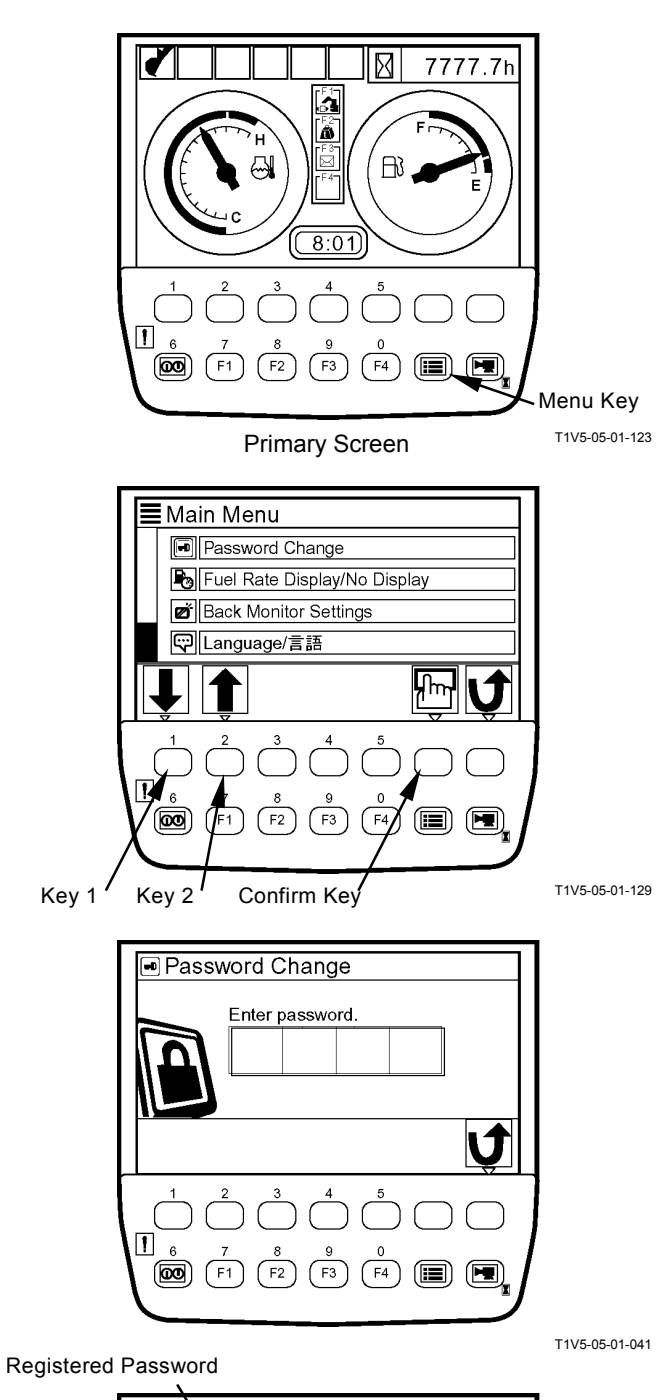

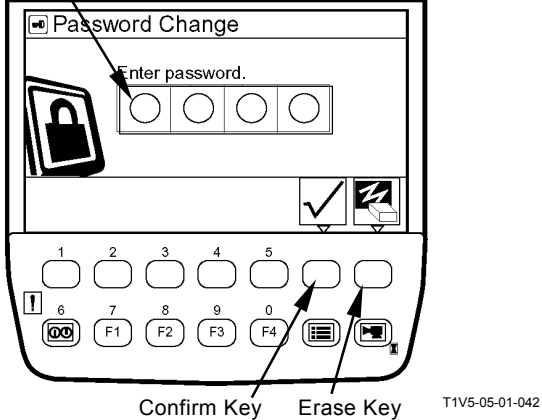

## **TROUBLESHOOTING/Monitor Unit**

NOTE: If inputting an incorrect password after pushing the confirm key, the message "Password is incorrect." appears. Push the back key and go back to the previous screen, Input the password again.

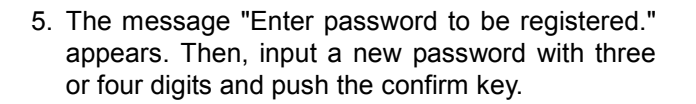

6. If inputting the password again, push the erase key.

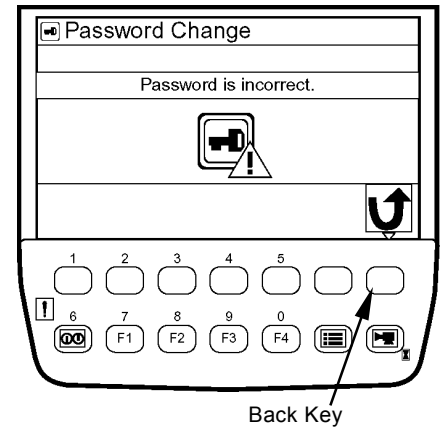

T1V5-05-01-044

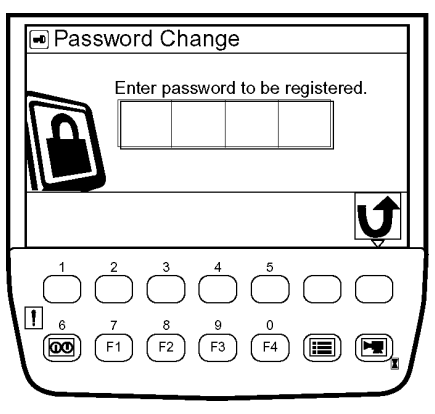

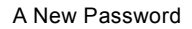

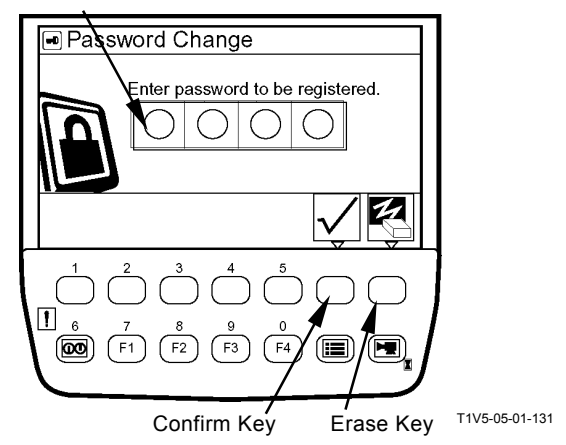

- 7. The message "Re-enter password." appears. Then, input a new password again and push the confirm key.
- 8. If inputting the password again, push the erase key in order to erase the entered characters.

9. The message "New password has been registered." appears. This completes the password change process.

10. Push key 6 and the primary screen appears.

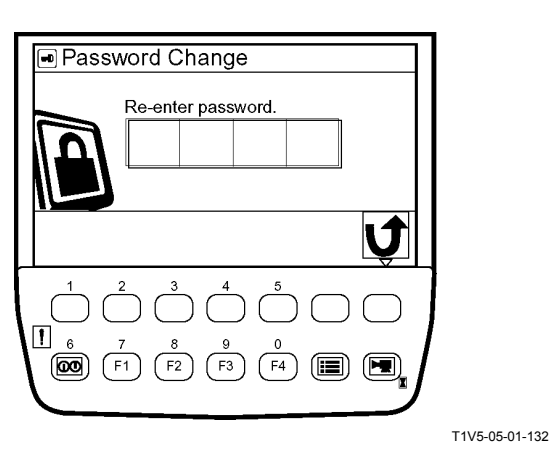

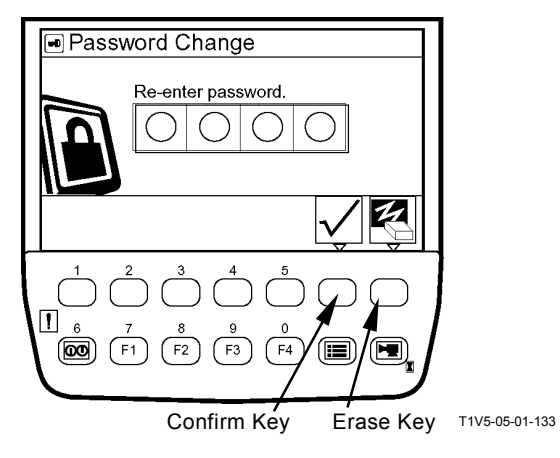

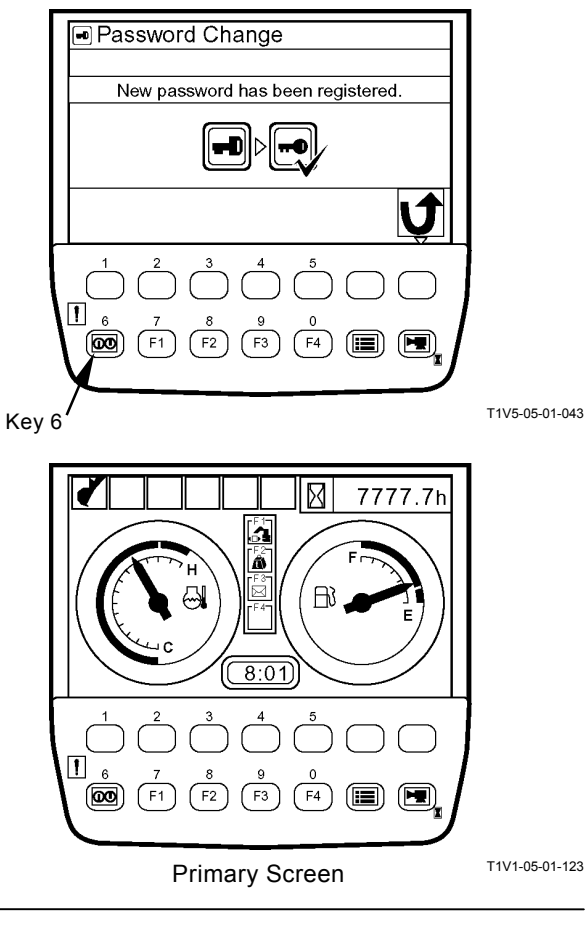

## TROUBLESHOOTING/Monitor Unit

### **PRIMARY SCREEN**

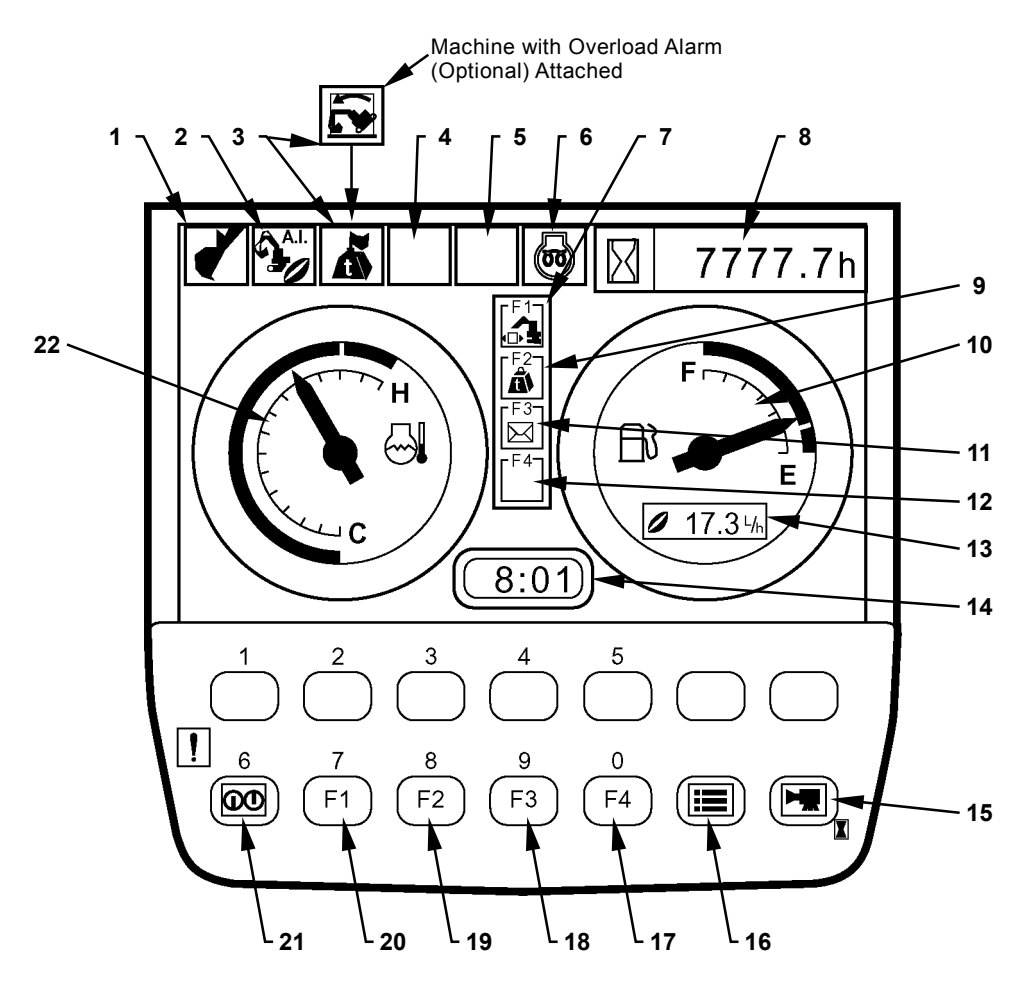

T1V1-05-01-094

1 - Work Mode Display 7 - Work Mode Display 13 - Fuel Consumption Gauge 18 - Mail Selection (Optional) 2 - Auto-Idle Display Hour Meter 14 - Clock 19 - \*ML Crane Selection (Op-8 tional) 3 - \*ML Crane Display or 9 -\*ML Crane Display (Op-15 - Screen Selection 20 - Work Mode Selection Overload Alarm Display tional) (Optional) 4 - Auxiliary 10 - Fuel Gauge 21 - Return to Primary Screen 16 - Menu 22 - Coolant Temperature 5 - Auxiliary 11 - Mail Display (Optional) 17 - Auxiliary Selection Gauge

6 - Glow Display 12 - Auxiliary

*W*NOTE: \*ML crane display and ML crane selection is only available in Japanese domestic marked.

## SCREEN DISPLAY WHEN AN ALARM IS ISSUED

When an alarm is issued, the alarm marks are displayed at the bottom of screen.

• When the number of alarms is two or less

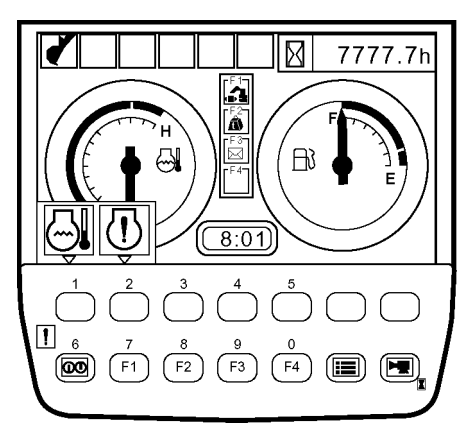

T1V1-05-01-095

• When the number of alarms is three or more

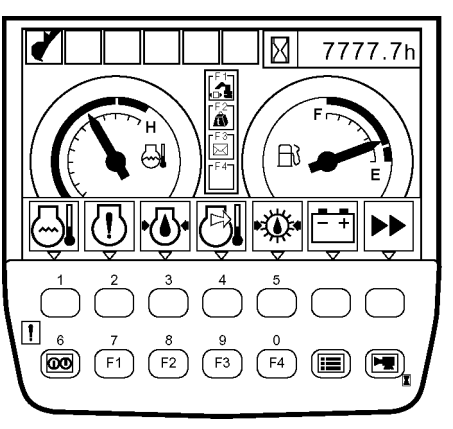

When an alarm is issued, if the key under a relevant alarm mark is pushed, the remedy against the alarm is displayed.

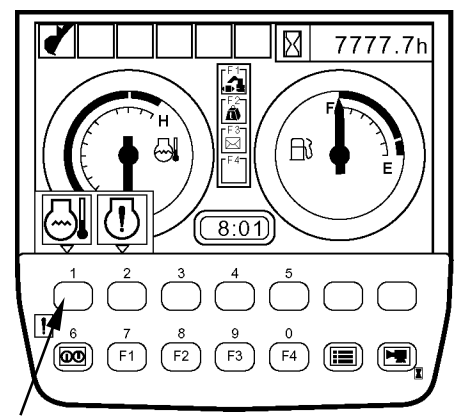

Push a Relevant Key

T1V1-05-01-095

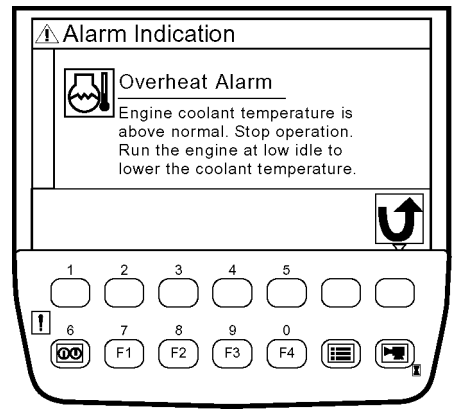

## **TROUBLESHOOTING/Monitor Unit**

## CONTENTS OF ALARMS

| Display                   | Contents of Alarms           | Remedy                                                                                                    |
|---------------------------|------------------------------|----------------------------------------------------------------------------------------------------|
| M178-01-036               | Overheat Alarm               | Temperature of engine coolant is going up abnormally higher.<br>Stop the work and turn the engine into low idle in order to lower<br>the coolant temperature. |
| М183-01-080               | Engine Warning Alarm         | Failure of the engine or its related parts.<br>Please contact our authorized distributor or dealer.                                                           |
| M178-01-037               | Engine Oil Pressure Alarm    | Pressure of engine lubricant oil is decreasing.<br>Stop the engine immediately and inspect the engine oil system<br>and oil volume of the engine.             |
| <b>— +</b><br>M183-01-071 | Alternator Alarm             | The electronic system is faulty.<br>Inspect the alternator and battery system.                                                                                |
|                           | Fuel Level Alarm             | Volume of remaining oil is becoming less.<br>Refuel oil earlier.                                                                                              |
|                           | Hydraulic Oil Filter Alarm   | The hydraulic oil filter is clogged.<br>Clean or replace the hydraulic oil filter.                                                                            |
| MIIC-01-057               | Air Filter Restriction Alarm | The air filter is clogged.<br>Clean or replace the air filter.                                                                                                |
| T1V1-05-01-102            | Work Mode Alarm              | The network system is abnormal.<br>Please contact our authorized distributor or dealer.                                                                       |
| T1V1-05-01-103            | Pilot Shut-Off Lever Alarm   | The pilot shut-off lever system is abnormal.<br>Please contact our authorized distributor or dealer.                                                          |

(Blank)

## TROUBLESHOOTING

1. Displaying Service Menu Turn the key switch to the ON position while pushing the key at upper right corner of the monitor unit. Therefore, service menu is added to main menu.

2. When the primary screen appears, push the menu key and display main menu.

- 3. Select service menu from main menu by using keys 1 and 2. Push the confirm key. Then, the service menu screen appears.
- ØNOTE: When pushing the back key, return to the previous screen.

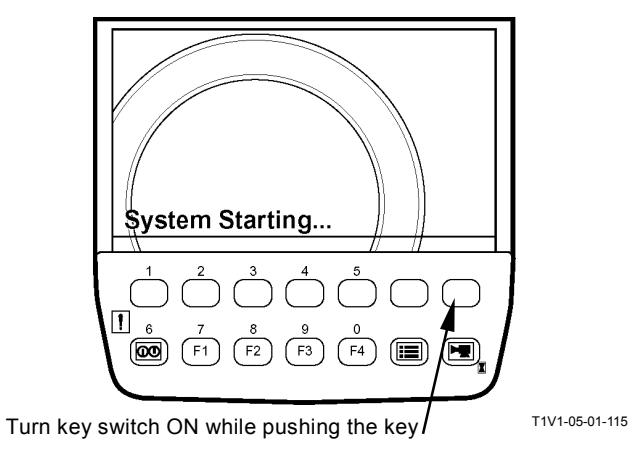

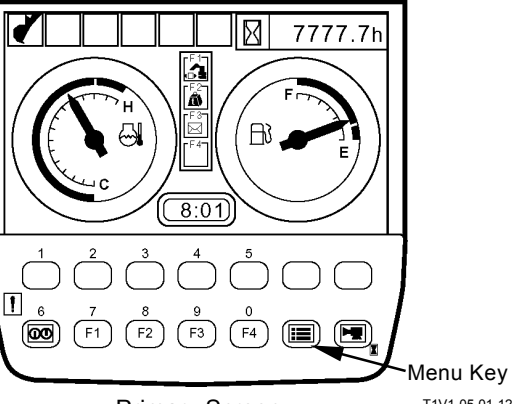

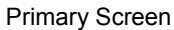

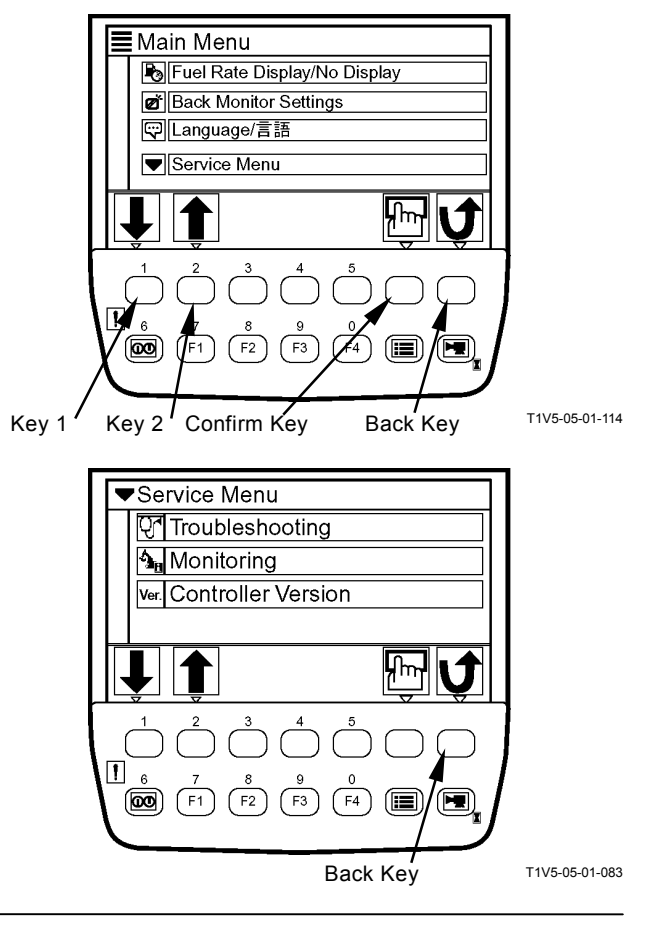

- 4. Select troubleshooting by using keys 1 and 2. Push the confirm key. Then, the troubleshooting screen appears.
- 5. Results of trouble analyses for each controller are displayed on the screen.
- Select Abnormal of a faulty controller by using keys 1 and 2. Push the confirm key. Then, fault code screen appears. For details of trouble analyses, refer to "Troubleshooting A."
- IMPORTANT: Up to twenty fault codes can be displayed. But, one screen can contain only ten fault codes maximum. If the screen is fully filled with ten items, push key 1 and check other fault codes on the next page. When returning to the previous page, push key 2.
- NOTE: When pushing the back key, return to the previous screen.
  - 7. Push key 6, and the primary screen appears.

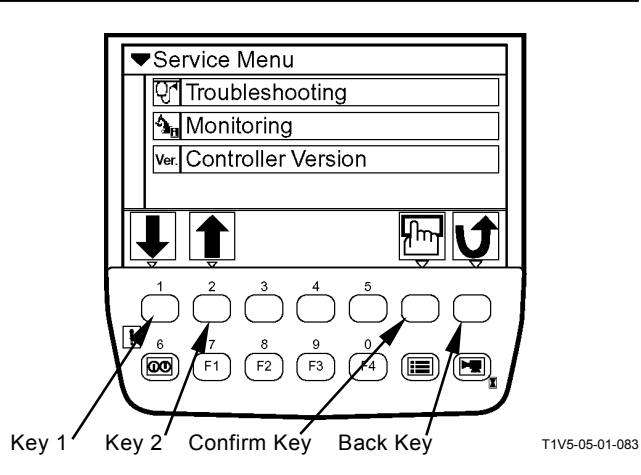

A figure enclosed in ( ) indicates the number of failure codes.

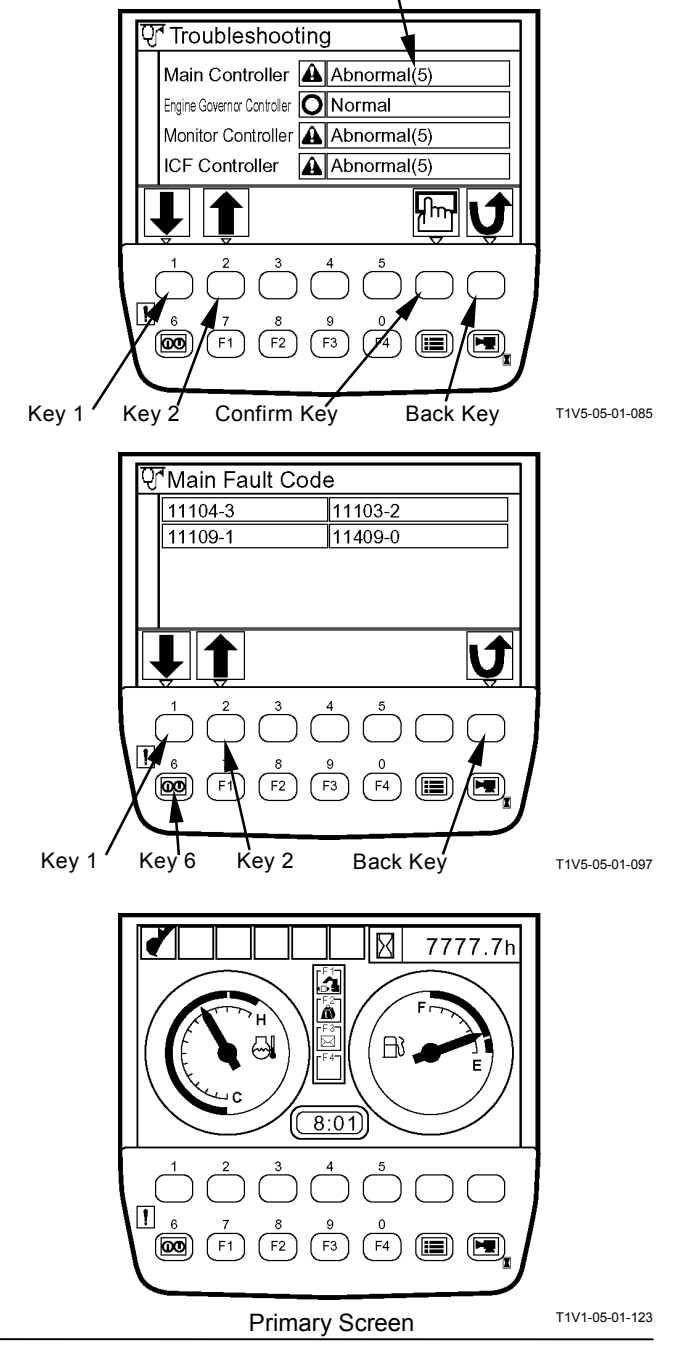

## **CONTROLLER VERSION**

1. Displaying Service Menu

Turn the key switch to the ON position while pushing the key at upper right corner of the monitor unit. Therefore, service menu is added to main menu.

2. When the primary screen appeared, push the menu key to display main menu.

- 3. Select service menu from main menu by using keys 1 and 2. Push the confirm key. Then, the service menu screen appears.
- the previous screen.

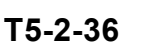

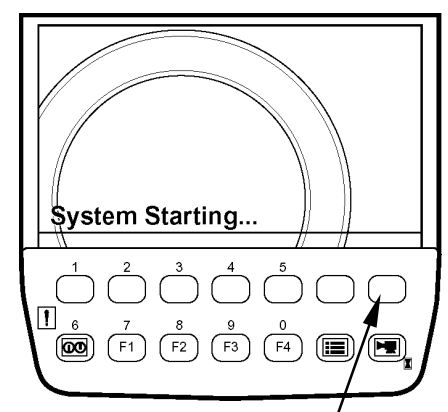

Turn the key switch ON while pushing the key

Main Menu

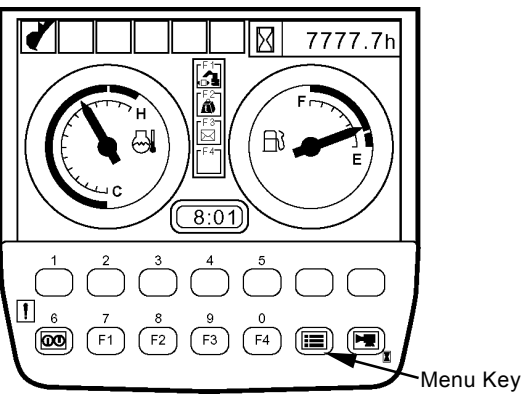

**Primary Screen** 

Fuel Rate Display/No Display

Back Monitor Settings

T1V1-05-01-123

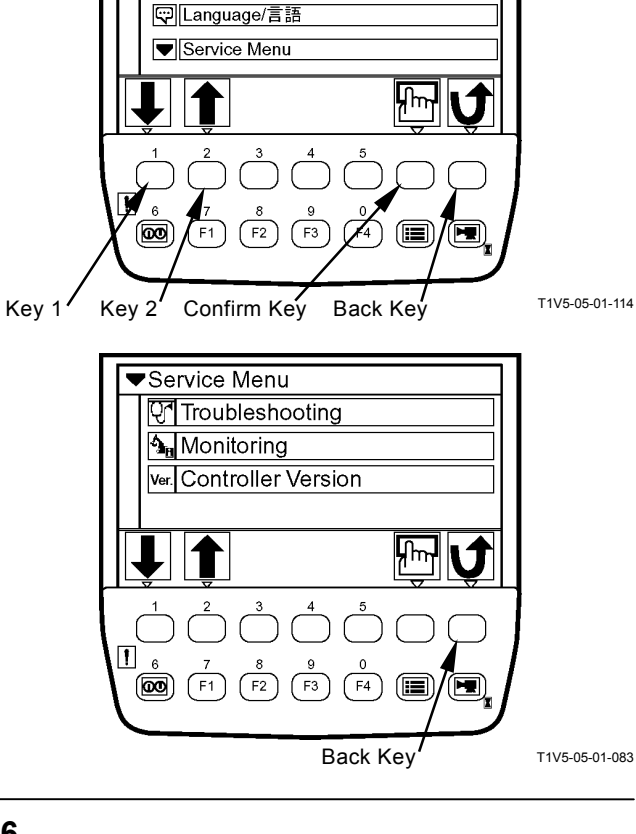

- 4. Select controller version by using keys 1 and 2. Push the confirm key. Then, the controller version screen appears.
- NOTE: The version of ECM is not displayed.
- NOTE: When pushing the back key, return to the previous screen.
- ▼Service Menu Troubleshooting 💁 Monitoring Ver. Controller Version հե F3 00 F2 Key 2 Confirm Key Back Key T1V5-05-01-083 Key 1 Ver. Controller Version Main Controller Ver. 0100 Monitor Controller Ver. 0100 ICF Ver. 0100 J 1 00) (F1 F4 (IIII) T1V5-05-01-122 Key 6 Back Key X 7777.7h 3 â ム FB3 8:01 1 6 (00) (F1) (F2) (F3) (F4) T1V1-05-01-123 Primary Screen
- 5. Push key 6, and the primary screen appears.

## MONITORING

1. Displaying Service Menu Turn the key switch to the ON position while pushing the key at upper right corner of the monitor unit. Therefore, service menu is added to main menu.

2. When the primary screen appeared, push the menu key and display main menu.

- 3. Select service menu from main menu by using keys 1 and 2. Push the confirm key. Then, the service menu screen appears.
- ØNOTE: When pushing the back key, return to the previous screen.

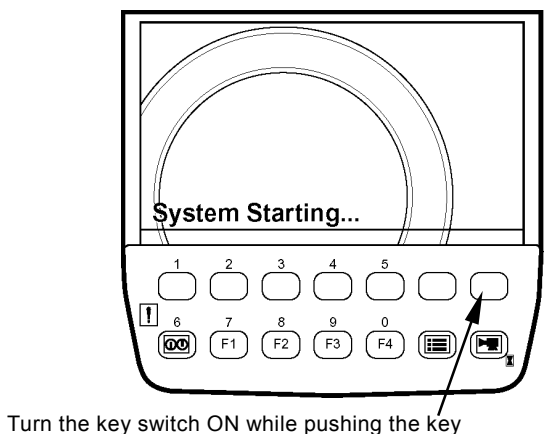

5 â  $\boxtimes$ 

**B** 

7777.7h

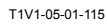

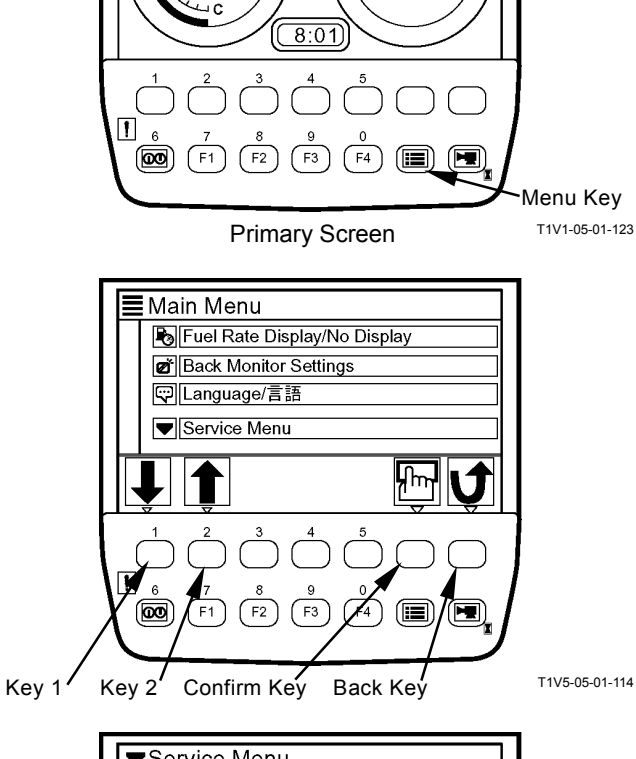

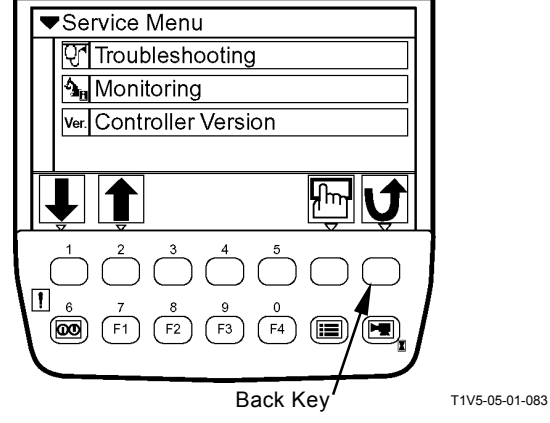

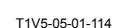

## TROUBLESHOOTING/Monitor Unit

4. Select monitoring by using keys 1 and 2. Push the confirm key. Then, the monitoring screen appears. For items to be monitored, refer to the next page.

- 5. Select an item to be monitored by using keys 1 and 2. Push the confirm key. Then, the selected item is brought up to the top.
- Push key 3, and the displayed data are put on hold.
   Push key 3 again, and the records are updated with the displayed data.
- The monitoring item order is reset to the initial state by pushing key 4.
   When key 4 is pushed and a confirmation message appears, push the confirm key.
- NOTE: When pushing the back key, return to the previous screen.

8. Push key 6, and the primary screen appears.

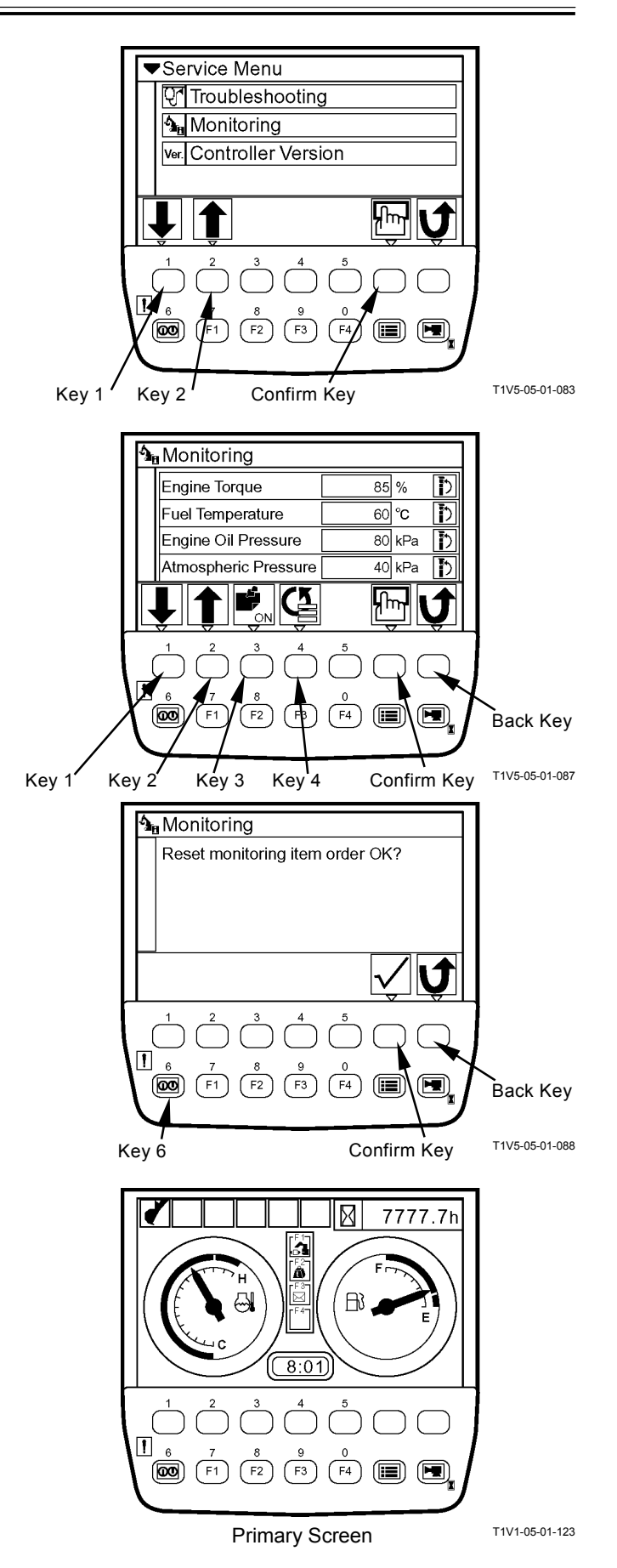

#### A List of Items to be Monitored

| ItemsUnitsEngine Torque%Coolant Temperature (E)°CFuel Temperature°CEngine Oil PressurekPaAtmospheric PressurekPaIntake Air Temperature°CBoost PressurekPaBoost Temperature (M)°CCoolant Temperature (M)°CTarget Engine Speedmin <sup>-1</sup> Actual Engine Speedmin <sup>-1</sup> Pump 1 Delivery PressureMPaPump 1 Pump Control PressureMPaPump 2 Delivery PressureMPaPump 2 Delivery PressureMPaPump 2 Target Flow RateL/minPront Attachment Control PilotMPaPump 2 Target Flow RateL/minFront Attachment Control PilotMPaSureMPaArm Roll-In Pilot PressureMPaSwing Control Pilot PressureMPaSureMPaEC Dial AngleVHydraulic Oil Temperature°CPump Torque Proportional ValveMPaArm Regenerative ValveMPaArm Regenerative ValveMPaArm Regenerative ValveMPaArm Regenerative ValveMPaPower Digging Control PressureMPaPower Digging Switch-Power Digging Switch-Power Digging Switch-Power Digging Switch-Power Digging Switch-Power Digging Switch-                                                                                                    |                                |                   |
|----------------------------------------------------------------------------------------------------|--------------------------------|-------------------|
| Engine Torque%Coolant Temperature (E)°CFuel Temperature°CEngine Oil PressurekPaAtmospheric PressurekPaIntake Air Temperature°CBoost PressurekPaBoost Temperature (M)°CTarget Engine Speedmin <sup>-1</sup> Actual Engine Speedmin <sup>-1</sup> Pump 1 Delivery PressureMPaPump 1 Pump Control PressureMPaPump 1 Pump Control PressureMPaPump 2 Delivery PressureMPaPump 2 Target Flow RateL/minPressureMPaPump 2 Target Flow RateL/minFront Attachment Control PilotMPaPressureMPaSureMPaSwing Control Pilot PressureMPaSwing Control Pilot PressureMPaTravel Control Pilot PressureMPaSureMPaEC Dial AngleVHydraulic Oil Temperature°CPump Torque Proportional ValveMPaDigging Regenerative ValveMPaArm Regenerative ValveMPaTravel Mode Control PressureMPaPower Digging Switch-Power Digging Switch-Power Digging Switch-Power Digging Switch-Power Digging Switch-Power Digging Switch-Attaio Signal Strength-                                                                                                    | Items                          | Units             |
| Coolant Temperature (E)°CFuel Temperature°CEngine Oil PressurekPaAtmospheric PressurekPaIntake Air Temperature°CBoost PressurekPaBoost Temperature°CCoolant Temperature (M)°CTarget Engine Speedmin <sup>-1</sup> Actual Engine Speedmin <sup>-1</sup> Pump 1 Delivery PressureMPaPump 1 Pump Control PressureMPaPump 1 Target Flow RateL/minPump 2 Delivery PressureMPaPump 2 Target Flow RateL/minFront Attachment Control PilotMPaPressureMPaBoom Raise Control Pilot PressureMPaSwing Control Pilot PressureMPaSwing Control Pilot PressureMPaTravel Control Pilot PressureMPaAttachment Control Pilot PressureMPaSwing Control Pilot PressureMPaSureEC Dial AngleVHydraulic Oil Temperature°CPump Torque Proportional ValveMPaDigging Regenerative ValveMPaArm Regenerative ValveMPaArm Regenerative ValveMPaPower Digging Control PressureMPaPower Digging Switch-Power Digging Switch-Power Digging Switch-Power Digging Switch-Power Digging Switch-Power Digging Switch-Power Digging Switch-Power Digging Switch-Power Dig                                                                               | Engine Torque                  | %                 |
| Fuel Temperature°CEngine Oil PressurekPaAtmospheric PressurekPaIntake Air Temperature°CBoost PressurekPaBoost Temperature (M)°CTarget Engine Speedmin <sup>-1</sup> Actual Engine Speedmin <sup>-1</sup> Pump 1 Delivery PressureMPaPump 1 Delivery PressureMPaPump 1 Delivery PressureMPaPump 2 Delivery PressureMPaPump 2 Delivery PressureMPaPump 2 Delivery PressureMPaPump 2 Target Flow RateL/minFront Attachment Control PilotMPaPressureMPaSureMPaSwing Control Pilot PressureMPaTravel Control Pilot PressureMPaAttachment Control Pilot PressureMPaTravel Control Pilot PressureMPaDigging Regenerative ValveMPaDigging Regenerative ValveMPaTravel Mode Control PressureMPaPower Digging Switch-Power Digging Switch-Power Digging Switch-                                                                                                    | Coolant Temperature (E)        | °C                |
| Engine Oil PressurekPaAtmospheric PressurekPaIntake Air Temperature°CBoost PressurekPaBoost Temperature (M)°CTarget Engine Speedmin <sup>-1</sup> Actual Engine Speedmin <sup>-1</sup> Pump 1 Delivery PressureMPaPump 1 Pump Control PressureMPaPump 1 Target Flow RateL/minPump 2 Delivery PressureMPaPump 2 Delivery PressureMPaPump 2 Target Flow RateL/minFront Attachment Control PilotMPaPressureMPaBoom Raise Control Pilot PressureMPaSwing Control Pilot PressureMPaSwing Control Pilot PressureMPaTravel Control Pilot PressureMPaAttachment Control Pilot PressureMPaSureMPaTravel Control Pilot PressureMPaSureMPaTravel Control Pilot PressureMPaAttachment Control Pilot PressureMPaAttachment Control Pilot PressureMPaAttachment Control Pilot PressureMPaAttachment Control Pilot PressureMPaAttachment Control Pilot PressureMPaDigging Regenerative ValveMPaDigging Regenerative ValveMPaPower Digging Control PressureMPaPower Digging Switch-Power Digging Switch-Power Digging Switch-Power Digging Switch-Power Digging Switch-Power Digging Switch- <td>Fuel Temperature</td> <td>°C</td> | Fuel Temperature               | °C                |
| Atmospheric PressurekPaIntake Air Temperature°CBoost PressurekPaBoost Temperature (M)°CCoolant Temperature (M)°CTarget Engine Speedmin <sup>-1</sup> Actual Engine Speedmin <sup>-1</sup> Pump 1 Delivery PressureMPaPump 1 Pump Control PressureMPaPump 2 Delivery PressureMPaPump 2 Delivery PressureMPaPump 2 Delivery PressureMPaPump 2 Target Flow RateL/minPressureMPaBoom Raise Control PressureMPaBoom Raise Control Pilot PressureMPaSwing Control Pilot PressureMPaSwing Control Pilot PressureMPaTravel Control Pilot PressureMPaEC Dial AngleVHydraulic Oil Temperature°CPump Torque Proportional ValveMPaDigging Regenerative ValveMPaArm Regenerative ValveMPaPower Digging Control PressureMPaFravel Mode Control PressureMPaPower Digging Switch-Power Digging Switch-Power Digging Switch-Power Digging Switch-Power Digging Switch-Power Digging Switch-Power Digging Switch-Radio Signal Strength-                                                                                                    | Engine Oil Pressure            | kPa               |
| Intake Air Temperature°CBoost PressurekPaBoost Temperature°CCoolant Temperature (M)°CTarget Engine Speedmin <sup>-1</sup> Actual Engine Speedmin <sup>-1</sup> Pump 1 Delivery PressureMPaPump 1 Pump Control PressureMPaPump 2 Delivery PressureMPaPump 2 Delivery PressureMPaPump 2 Target Flow RateL/minPront Attachment Control PilotMPaPressureMPaBoom Raise Control Pilot PressureMPaSwing Control Pilot PressureMPaSwing Control Pilot PressureMPaTravel Control Pilot PressureMPaEC Dial AngleVHydraulic Oil Temperature°CPump Torque Proportional ValveMPaDigging Regenerative ValveMPaTravel Mode Control PressureMPaPower Digging Switch-Power Digging Switch-Power Digging Switch-Power Digging Switch-                                                                                                    | Atmospheric Pressure           | kPa               |
| Boost PressurekPaBoost Temperature°CCoolant Temperature (M)°CTarget Engine Speedmin <sup>-1</sup> Actual Engine Speedmin <sup>-1</sup> Pump 1 Delivery PressureMPaPump 1 Pump Control PressureMPaPump 2 Delivery PressureMPaPump 2 Delivery PressureMPaPump 2 Pump Control PressureMPaPump 2 Target Flow RateL/minFront Attachment Control PilotMPaPressureMPaBoom Raise Control Pilot PressureMPaSwing Control Pilot PressureMPaSwing Control Pilot PressureMPaTravel Control Pilot PressureMPaEC Dial AngleVHydraulic Oil Temperature°CPump Torque Proportional ValveMPaDigging Regenerative ValveMPaArm Regenerative ValveMPaPower Digging Control PressureMPaFravel Mode Control PressureMPaArm Regenerative ValveMPaPower Digging Switch-Power Digging Switch-Power Digging Switch-Power Digging Switch-Power Digging Switch-Power Digging Switch-Power Digging Switch-Power Digging Switch-Power Digging Switch-Power Digging Switch-Power Digging Switch-Power Digging Switch-Power Digging Switch-Power Digging Switch-Power Di                                                                            | Intake Air Temperature         | С°                |
| Boost Temperature°CCoolant Temperature (M)°CTarget Engine Speedmin <sup>-1</sup> Actual Engine Speedmin <sup>-1</sup> Pump 1 Delivery PressureMPaPump 1 Pump Control PressureMPaPump 1 Target Flow RateL/minPump 2 Delivery PressureMPaPump 2 Pump Control PressureMPaPump 2 Target Flow RateL/minFront Attachment Control PilotMPaPressureMPaBoom Raise Control Pilot PressureMPaSwing Control Pilot PressureMPaSwing Control Pilot PressureMPaTravel Control Pilot PressureMPaAttachment Control Pilot PressureMPaEC Dial AngleVHydraulic Oil Temperature°CPump Torque Proportional ValveMPaDigging Regenerative ValveMPaArm Regenerative ValveMPaPower Digging Control PressureMPaPower Digging Switch-Power Digging Switch-Power Digging Switch-Power Digging Switch-                                                                                                    | Boost Pressure                 | kPa               |
| Coolant Temperature (M)°CTarget Engine Speedmin <sup>-1</sup> Actual Engine Speedmin <sup>-1</sup> Pump 1 Delivery PressureMPaPump 1 Pump Control PressureMPaPump 1 Target Flow RateL/minPump 2 Delivery PressureMPaPump 2 Target Flow RateL/minFront Attachment Control PilotMPaPressureMPaBoom Raise Control Pilot PressureMPaSwing Control Pilot PressureMPaSwing Control Pilot PressureMPaTravel Control Pilot PressureMPaSureMPaEC Dial AngleVHydraulic Oil Temperature°CPump Torque Proportional ValveMPaDigging Regenerative ValveMPaArm Regenerative ValveMPaPower Digging Control PressureMPaFravel Mode Control PressureMPaArm Regenerative ValveMPaArm Regenerative ValveMPaArm Regenerative ValveMPaPower Digging Switch-Power Digging Switch-Power Digging Switch-Power Digging Switch-Power Digging Switch-Power Digging Strength-                                                                                                    | Boost Temperature              | °C                |
| Target Engine Speedmin <sup>-1</sup> Actual Engine Speedmin <sup>-1</sup> Pump 1 Delivery PressureMPaPump 1 Pump Control PressureMPaPump 1 Target Flow RateL/minPump 2 Delivery PressureMPaPump 2 Target Flow RateL/minFront Attachment Control PilotMPaPressureMPaBoom Raise Control Pilot PressureMPaSwing Control Pilot PressureMPaSwing Control Pilot PressureMPaTravel Control Pilot PressureMPaEC Dial AngleVHydraulic Oil Temperature°CPump Torque Proportional ValveMPaDigging Regenerative ValveMPaArm Regenerative ValveMPaDigging Regenerative ValveMPaTravel Mode Control PressureMPaFravel Mode Switch-Power Digging Switch-Power Digging Switch-Radio Signal Strength-                                                                                                    | Coolant Temperature (M)        | °C                |
| Actual Engine Speedmin-1Pump 1 Delivery PressureMPaPump 1 Pump Control PressureMPaPump 1 Target Flow RateL/minPump 2 Delivery PressureMPaPump 2 Pump Control PressureMPaPump 2 Target Flow RateL/minFront Attachment Control PilotMPaPressureMPaBoom Raise Control Pilot PressMPaSwing Control Pilot PressureMPaSwing Control Pilot PressureMPaTravel Control Pilot PressureMPaAttachment Control Pilot PressureMPaEC Dial AngleVHydraulic Oil Temperature°CPump Torque Proportional ValveMPaDigging Regenerative ValveMPaArm Regenerative ValveMPaTravel Mode Control PressureMPaFravel Mode Switch-Power Digging Switch-Power Digging Switch-Power Digging Switch-Power Digging Strength-                                                                                                    | Target Engine Speed            | min <sup>-1</sup> |
| Pump 1 Delivery PressureMPaPump 1 Pump Control PressureMPaPump 1 Target Flow RateL/minPump 2 Delivery PressureMPaPump 2 Pump Control PressureMPaPump 2 Target Flow RateL/minFront Attachment Control PilotMPaPressureMPaBoom Raise Control Pilot PressureMPaSwing Control Pilot PressureMPaSwing Control Pilot PressureMPaSwing Control Pilot PressureMPaTravel Control Pilot PressureMPaEC Dial AngleVHydraulic Oil Temperature°CPump Torque Proportional ValveMPaDigging Regenerative ValveMPaArm Regenerative ValveMPaPower Mode-Travel Mode Switch-Power Digging Switch-Power Digging Strength-                                                                                                    | Actual Engine Speed            | min <sup>-1</sup> |
| Pump 1 Pump Control PressureMPaPump 1 Target Flow RateL/minPump 2 Delivery PressureMPaPump 2 Pump Control PressureMPaPump 2 Target Flow RateL/minFront Attachment Control PilotMPaPressureMPaBoom Raise Control Pilot PressureMPaSureMPaArm Roll-In Pilot PressureMPaSwing Control Pilot PressureMPaSureMPaEC Dial AngleVHydraulic Oil Temperature°CPump Torque Proportional ValveMPaDigging Regenerative ValveMPaArm Regenerative ValveMPaPower Mode-Travel Mode Switch-Power Digging Switch-Radio Signal Strength-                                                                                                    | Pump 1 Delivery Pressure       | MPa               |
| Pump 1 Target Flow RateL/minPump 2 Delivery PressureMPaPump 2 Pump Control PressureMPaPump 2 Target Flow RateL/minFront Attachment Control PilotMPaPressureMPaBoom Raise Control Pilot Pres-<br>sureMPaArm Roll-In Pilot PressureMPaSwing Control Pilot PressureMPaTravel Control Pilot PressureMPaAttachment Control Pilot PressureMPaEC Dial AngleVHydraulic Oil Temperature°CPump Torque Proportional ValveMPaDigging Regenerative ValveMPaArm Regenerative ValveMPaPower Digging Control PressureMPaPower Mode-Travel Mode Switch-Power Digging Switch-Radio Signal Strength-                                                                                                    | Pump 1 Pump Control Pressure   | MPa               |
| Pump 2 Delivery PressureMPaPump 2 Pump Control PressureMPaPump 2 Target Flow RateL/minFront Attachment Control PilotMPaPressureMPaBoom Raise Control Pilot PressureMPaSureMPaArm Roll-In Pilot PressureMPaSwing Control Pilot PressureMPaTravel Control Pilot PressureMPaAttachment Control Pilot PressureMPaEC Dial AngleVHydraulic Oil Temperature°CPump Torque Proportional ValveMPaDigging Regenerative ValveMPaArm Regenerative ValveMPaPower Digging Control PressureMPaPower Mode-Travel Mode Switch-Power Digging Switch-Radio Signal Strength-                                                                                                    | Pump 1 Target Flow Rate        | L/min             |
| Pump 2 Pump Control PressureMPaPump 2 Target Flow RateL/minFront Attachment Control PilotMPaPressureMPaBoom Raise Control Pilot PressureMPaSureMPaArm Roll-In Pilot PressureMPaSwing Control Pilot PressureMPaTravel Control Pilot PressureMPaAttachment Control Pilot PressureMPaEC Dial AngleVHydraulic Oil Temperature°CPump Torque Proportional ValveMPaDigging Regenerative ValveMPaArm Regenerative ValveMPaPower Digging Control PressureMPaPower Mode-Travel Mode Switch-Power Digging Switch-Radio Signal Strength-                                                                                                    | Pump 2 Delivery Pressure       | MPa               |
| Pump 2 Target Flow RateL/minFront Attachment Control PilotMPaPressureMPaBoom Raise Control Pilot PressureMPaSureMPaArm Roll-In Pilot PressureMPaSwing Control Pilot PressureMPaTravel Control Pilot PressureMPaAttachment Control Pilot PressureMPaEC Dial AngleVHydraulic Oil Temperature°CPump Torque Proportional ValveMPaDigging Regenerative ValveMPaArm Regenerative ValveMPaPower Digging Control PressureMPaPower Mode-Travel Mode Switch-Power Digging Switch-Radio Signal Strength-                                                                                                    | Pump 2 Pump Control Pressure   | MPa               |
| Front Attachment Control PilotMPaPressureMPaBoom Raise Control Pilot PressureMPasureMPaArm Roll-In Pilot PressureMPaSwing Control Pilot PressureMPaTravel Control Pilot PressureMPaAttachment Control Pilot PressureMPaEC Dial AngleVHydraulic Oil Temperature°CPump Torque Proportional ValveMPaDigging Regenerative ValveMPaTravel Mode Control PressureMPaPower Digging Control PressureMPaPower Mode-Travel Mode Switch-Power Digging Switch-Radio Signal Strength-                                                                                                    | Pump 2 Target Flow Rate        | L/min             |
| PressureMPaBoom Raise Control Pilot PressureMPasureMPaArm Roll-In Pilot PressureMPaSwing Control Pilot PressureMPaTravel Control Pilot PressureMPaAttachment Control Pilot PressureMPaSureVEC Dial AngleVHydraulic Oil Temperature°CPump Torque Proportional ValveMPaDigging Regenerative ValveMPaArm Regenerative ValveMPaPower Digging Control PressureMPaPower Digging Switch-Power Digging Switch-Radio Signal Strength-                                                                                                    | Front Attachment Control Pilot | MPa               |
| Boom Raise Control Pilot PressureMPasureMPaArm Roll-In Pilot PressureMPaSwing Control Pilot PressureMPaTravel Control Pilot PressureMPaAttachment Control Pilot PressureMPaEC Dial AngleVHydraulic Oil Temperature°CPump Torque Proportional ValveMPaDigging Regenerative ValveMPaTravel Mode Control PressureMPaPower Digging Control PressureMPaPower Mode-Travel Mode Switch-Power Digging Switch-Radio Signal Strength-                                                                                                    | Pressure                       |                   |
| sureMPaArm Roll-In Pilot PressureMPaSwing Control Pilot PressureMPaTravel Control Pilot PressureMPaAttachment Control Pilot Pres-<br>sureMPaEC Dial AngleVHydraulic Oil Temperature°CPump Torque Proportional ValveMPaDigging Regenerative ValveMPaArm Regenerative ValveMPaPower Digging Control PressureMPaPower Digging Switch-Fravel Mode Switch-Power Digging Switch-Radio Signal Strength-                                                                                                    | Boom Raise Control Pilot Pres- | MPa               |
| Arm Roll-In Pilot PressureMPaSwing Control Pilot PressureMPaTravel Control Pilot PressureMPaAttachment Control Pilot PressureMPaSureVEC Dial AngleVHydraulic Oil Temperature°CPump Torque Proportional ValveMPaDigging Regenerative ValveMPaTravel Mode Control PressureMPaPower Digging Control PressureMPaPower Mode-Travel Mode Switch-Power Digging Switch-Radio Signal Strength-                                                                                                    | sure                           |                   |
| Swing Control Pilot PressureMPaTravel Control Pilot PressureMPaAttachment Control Pilot PressMPasureVEC Dial AngleVHydraulic Oil Temperature°CPump Torque Proportional ValveMPaDigging Regenerative ValveMPaArm Regenerative ValveMPaTravel Mode Control PressureMPaPower Digging Control PressureMPaPower Mode-Travel Mode Switch-Power Digging Switch-Radio Signal Strength-                                                                                                    | Arm Roll-In Pilot Pressure     | MPa               |
| Travel Control Pilot PressureMPaAttachment Control Pilot PressureMPasureVEC Dial AngleVHydraulic Oil Temperature°CPump Torque Proportional ValveMPaDigging Regenerative ValveMPaArm Regenerative ValveMPaTravel Mode Control PressureMPaPower Digging Control PressureMPaPower Mode-Travel Mode Switch-Power Digging Switch-Radio Signal Strength-                                                                                                    | Swing Control Pilot Pressure   | MPa               |
| Attachment Control Pilot Pres-<br>sureMPaSureVEC Dial AngleVHydraulic Oil Temperature°CPump Torque Proportional ValveMPaDigging Regenerative ValveMPaArm Regenerative ValveMPaTravel Mode Control PressureMPaPower Digging Control PressureMPaPower Mode-Travel Mode Switch-Power Digging Switch-Radio Signal Strength-                                                                                                    | Travel Control Pilot Pressure  | MPa               |
| sureEC Dial AngleVHydraulic Oil Temperature°CPump Torque Proportional ValveMPaDigging Regenerative ValveMPaArm Regenerative ValveMPaTravel Mode Control PressureMPaPower Digging Control PressureMPaPower Mode-Travel Mode Switch-Power Digging Switch-Radio Signal Strength-                                                                                                    | Attachment Control Pilot Pres- | MPa               |
| EC Dial AngleVHydraulic Oil Temperature°CPump Torque Proportional ValveMPaDigging Regenerative ValveMPaArm Regenerative ValveMPaTravel Mode Control PressureMPaPower Digging Control PressureMPaPower Mode-Travel Mode Switch-Power Digging Switch-Radio Signal Strength-                                                                                                    | sure                           |                   |
| Hydraulic Oil Temperature°CPump Torque Proportional ValveMPaDigging Regenerative ValveMPaArm Regenerative ValveMPaTravel Mode Control PressureMPaPower Digging Control PressureMPaPower Mode-Travel Mode Switch-Power Digging Switch-Radio Signal Strength-                                                                                                    | EC Dial Angle                  | V                 |
| Pump Torque Proportional ValveMPaDigging Regenerative ValveMPaArm Regenerative ValveMPaTravel Mode Control PressureMPaPower Digging Control PressureMPaPower Mode-Travel Mode Switch-Power Digging Switch-Radio Signal Strength-                                                                                                    | Hydraulic Oil Temperature      | °C                |
| Digging Regenerative ValveMPaArm Regenerative ValveMPaTravel Mode Control PressureMPaPower Digging Control PressureMPaPower Mode-Travel Mode Switch-Power Digging Switch-Radio Signal Strength-                                                                                                    | Pump Torque Proportional Valve | MPa               |
| Arm Regenerative ValveMPaTravel Mode Control PressureMPaPower Digging Control PressureMPaPower Mode-Travel Mode Switch-Power Digging Switch-Radio Signal Strength-                                                                                                    | Digging Regenerative Valve     | MPa               |
| Travel Mode Control PressureMPaPower Digging Control PressureMPaPower Mode-Travel Mode Switch-Power Digging Switch-Radio Signal Strength-                                                                                                    | Arm Regenerative Valve         | MPa               |
| Power Digging Control PressureMPaPower Mode-Travel Mode Switch-Power Digging Switch-Radio Signal Strength-                                                                                                    | Travel Mode Control Pressure   | MPa               |
| Power Mode-Travel Mode Switch-Power Digging Switch-Radio Signal Strength-                                                                                                    | Power Digging Control Pressure | MPa               |
| Travel Mode Switch-Power Digging Switch-Radio Signal Strength-                                                                                                    | Power Mode                     | -                 |
| Power Digging Switch-Radio Signal Strength-                                                                                                    | Travel Mode Switch             | -                 |
| Radio Signal Strength -                                                                                                    | Power Digging Switch           | -                 |
|                                                                                                    | Radio Signal Strength          | -                 |
# **DISPLAYING OPERATING CONDITIONS**

- 1. When the primary screen appears, push the menu key and display main menu.
- 2. Select operating conditions from main menu by using keys 1 and 2. Push the confirm key. Then, the operating conditions screen appears.
- Push the reset key, and a screen appears to confirm if it's OK to reset data.
   If it's OK to reset data, push the confirm key.

NOTE: When pushing the back key, return to the previous screen.

IMPORTANT: Total fuel consumption and fuel consumption rate depend on the operating environment and the operation method of machine. The values shown on the screen are

just for reference.

There could arise  $\pm$  20% of differences between actual fuel consumption and fuel consumption which is displayed by the monitor unit.

4. Push key 6, and the primary screen appears.

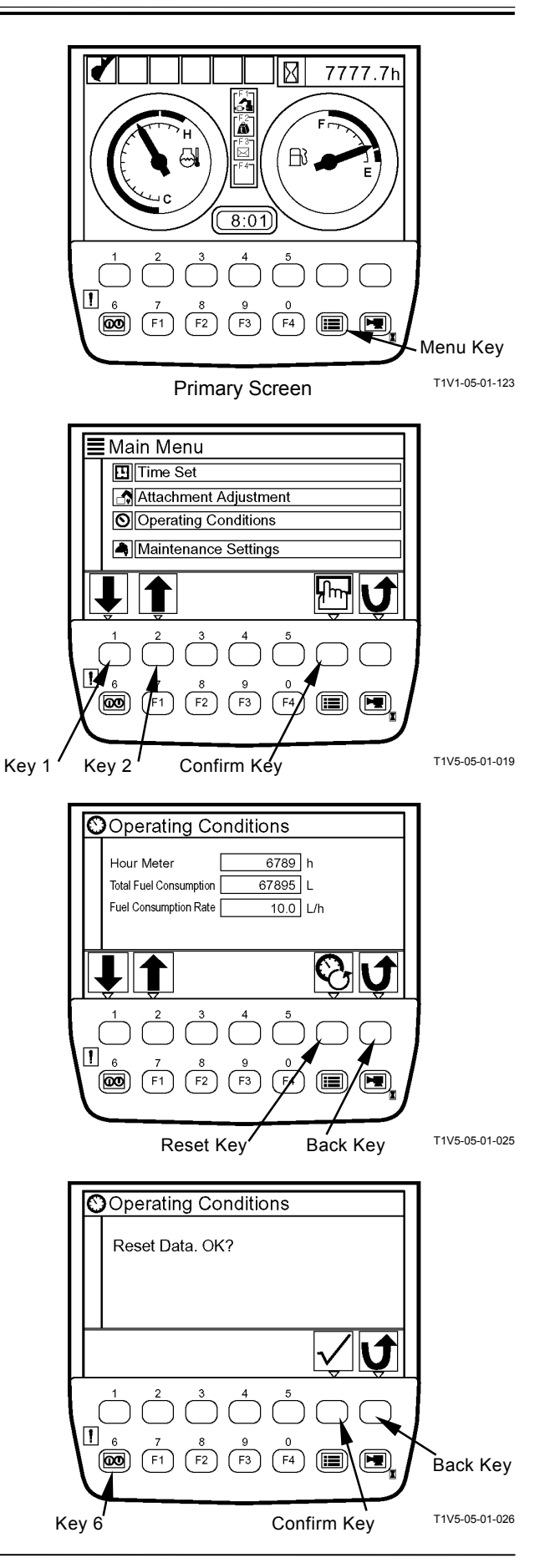

### PUMP 2 FLOW RATE ADJUSTMENT (Only Machines Equipped with Optional Parts)

IMPORTANT: This operation is effective when attachments are used.

- 1. When the primary screen appears, push the menu key and display main menu.
- 2. Select attachment adjustment from main menu by using keys 1 and 2. Push the confirm key. Then, the attachment adjustment screen appears.
- 3. Push key 2. Then, the attachment adjustment screen for currently installed attachments appears.

 Adjust flow rate of pump 2 by using keys 1 and 2. When breaker 1 or breaker 2 is used, pushing key 1 will decrease flow rate of pump 2 and pushing key 2 will increase respectively.

When using the pulverizer or crusher is used, pushing key 1 will increase flow rate of boom raise, arm roll-out, swing or travel circuit sides. Pushing key 2 will increase flow rate of attachment side.

- NOTE: When pushing the back key, return to the previous screen.
  - 5. Push key 6, and the primary screen appears.

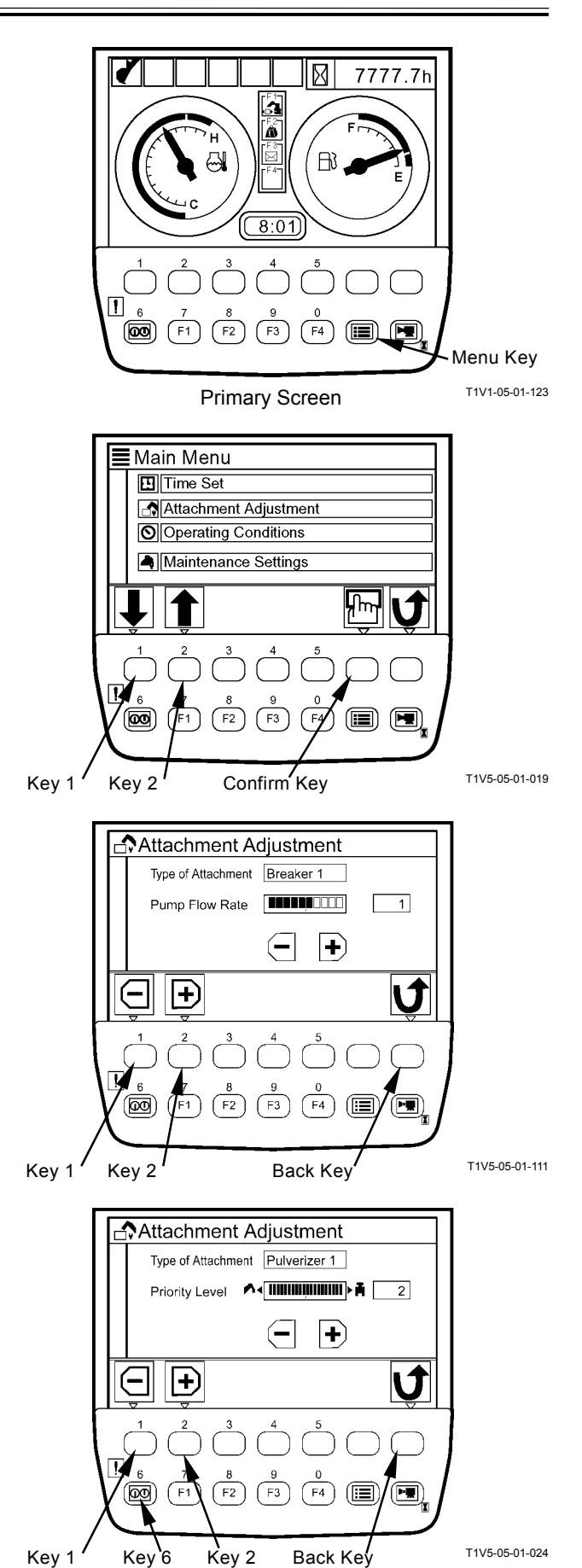

(Blank)

### ATTACHMENT SELECTION (Only Machines Equipped with Optional Parts)

IMPORTANT: Select the attachments from the work mode screen. In order to display the work mode screen, push key F1 after primary screen appears, or select from main menu.

### Selecting Attachment by Using Key F1

- 1. When the primary screen appears, push key F1 and display the work mode screen.
- Push a relevant key under an attachment mark to be used in order to select the attachment. (In the right example, Crusher 1 is selected.)

- 3. On the attachment specification screen, confirm if specification of the installed attachment agrees with that displayed on the screen.
- NOTE: When pushing the back key, return to the previous screen.
  - 4. Push confirm the key, and the primary screen appears.

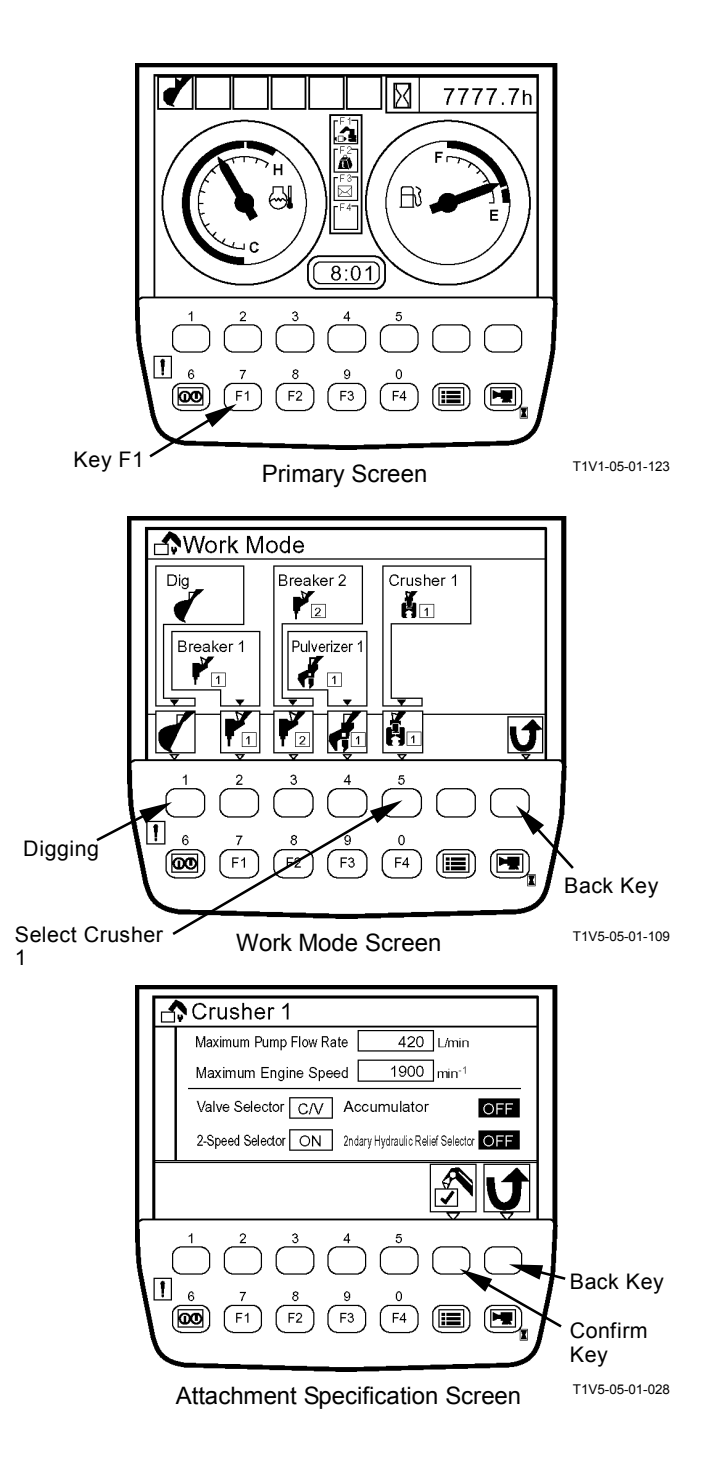

NOTE: When selecting Digging, return to the primary screen.

### Selecting Attachment from Main Menu

- 1. When the primary screen appears, push the menu key and display main menu.
- Select work mode from main menu by using keys
  1 and 2. Push the confirm key. Then, the work mode screen appears.
- Push the relevant key under an attachment mark to be used in order to select the attachment. (In the right example, Crusher 1 is selected.)
- NOTE: When selecting digging, return to main menu.
  - 4. On the attachment specification screen, confirm if specification of the installed attachment agrees with that displayed on the screen.

If they do not match, perform the setting of attachment by using Dr. ZX.

For details of the attachment specification screen, refer to T5-2-46 and 47.

- NOTE: When pushing the back key, return to the previous screen.
  - 5. Push the confirm key, and the primary screen appears.

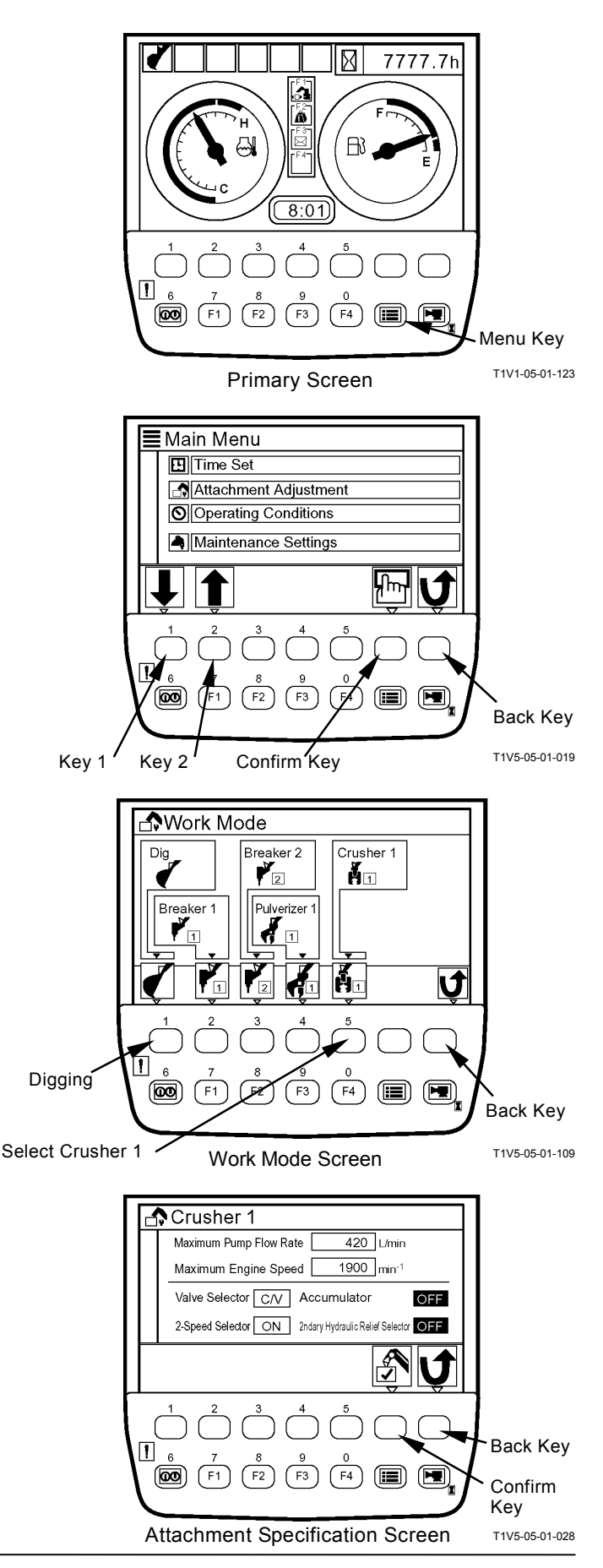

### **Attachment Specification Screen**

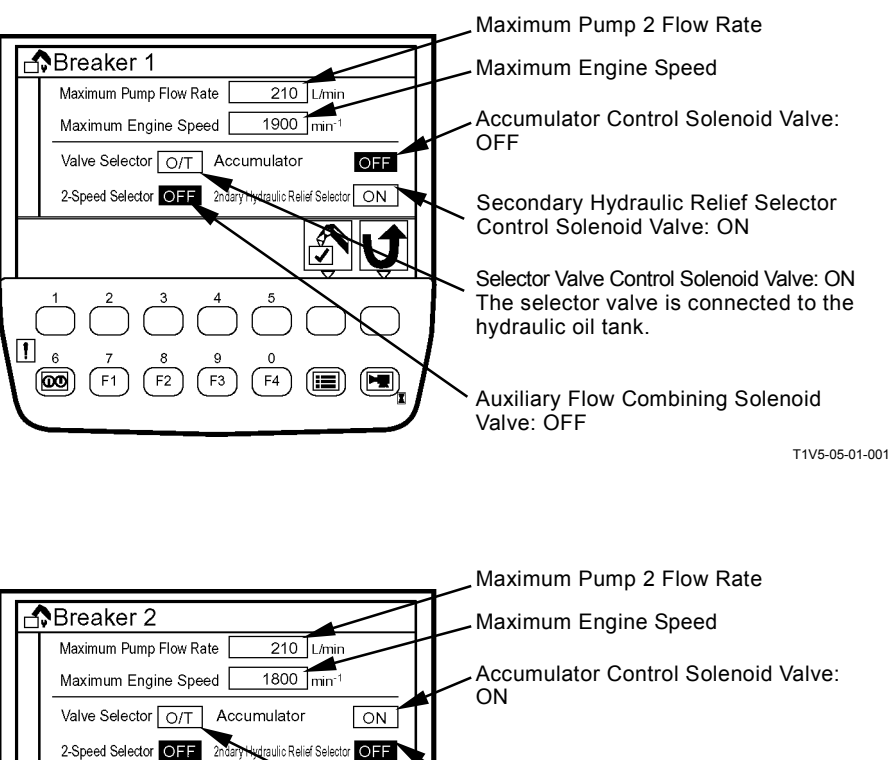

Secondary Hydraulic Relief Selector Control Solenoid Valve: OFF Selector Valve Control Solenoid Valve: ON The selector valve is connected to the hydraulic oil tank.

Auxiliary Flow Combining Solenoid Valve: OFF

T1V5-05-01-006

6 7 (00) (F1)

(F2)

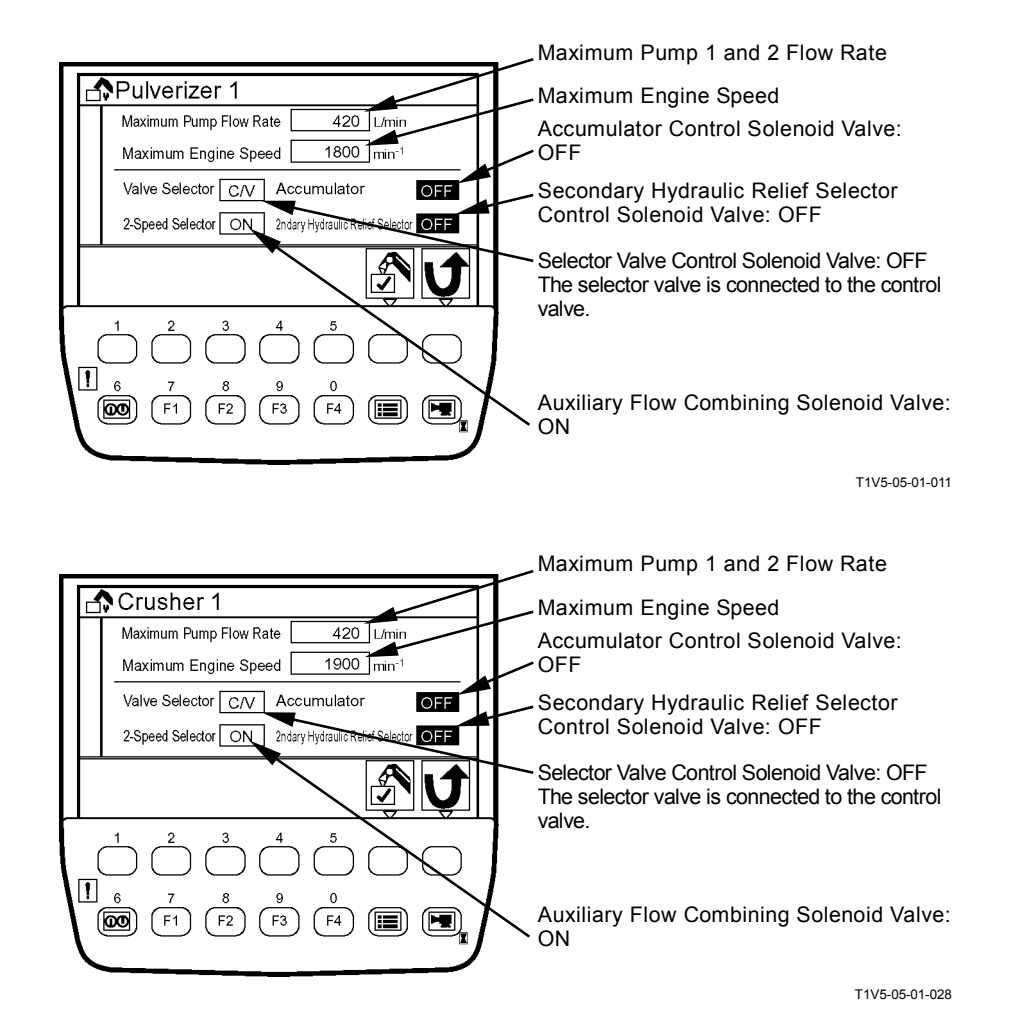

# TIME SETTING

1. When the primary screen appears, push the menu key and display main menu.

2. Select time set from main menu by using keys 1 and 2. Push the confirm key. Then, the time set screen appears.

- 3. On the time set screen, select the items to be set (Year, Month, Day and Time) by using keys 1 and 2 and set the figures by using keys 3 and 4.
- 4. By using key 2, move the item to <u>Ev</u>. Push the confirm key. Then, system time is updated with the values specified on the screen.

NOTE: When pushing the back key, return to the previous screen.

5. Push key 6, and return to the primary screen.

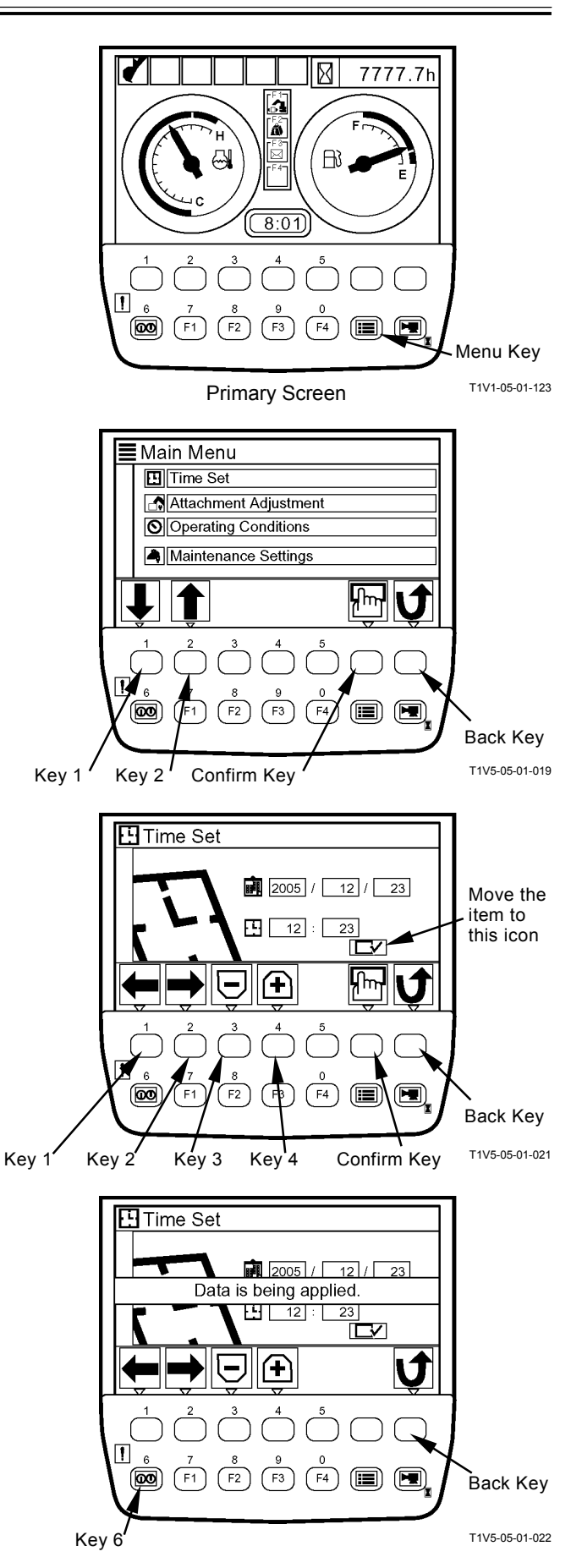

(Blank)

# FUEL RATE DISPLAY/NO DISPLAY

IMPORTANT: The values displayed on the fuel gauge are just for reference and different from actual values.

### **Fuel Rate Display**

1. When the primary screen appears, push the menu key and display main menu.

2. Select fuel rate display/no display from main menu by using keys 1 and 2. Push the confirm key. Then, the fuel rate display/no display screen appears.

- 3. Push the confirm key, and fuel rate display is set to ON.
- NOTE: When pushing the back key, return to the previous screen.

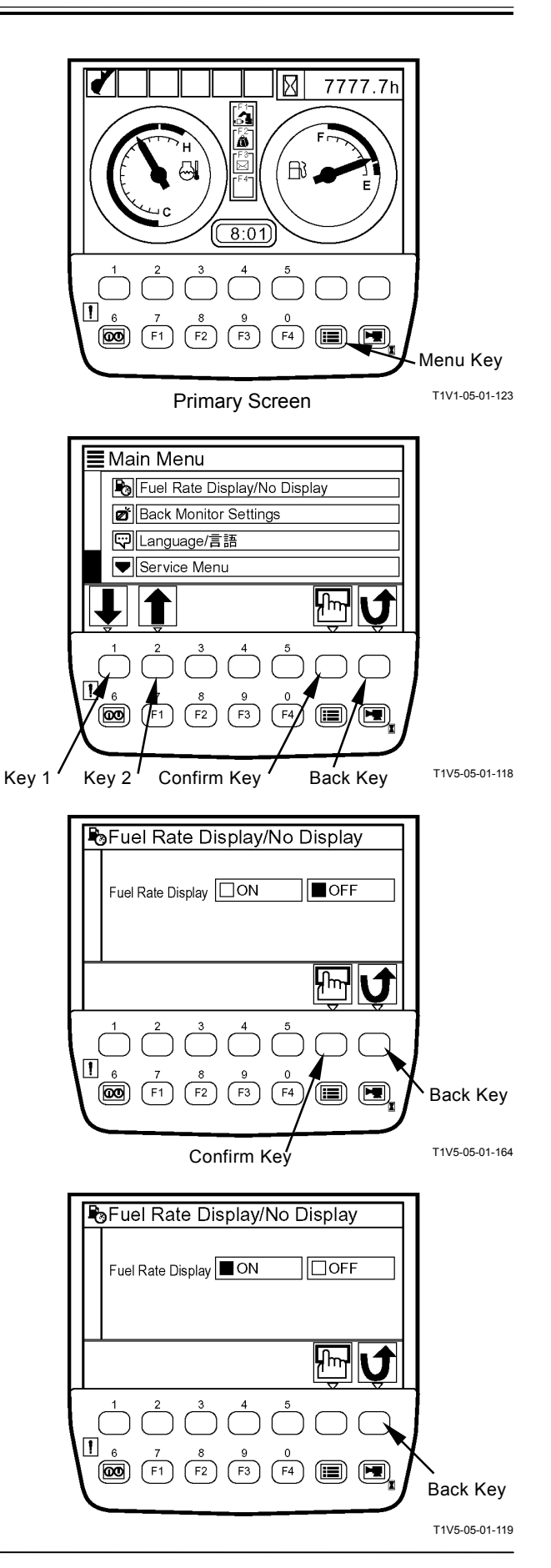

4. Push key 6, and the fuel gauge is added to the primary screen.

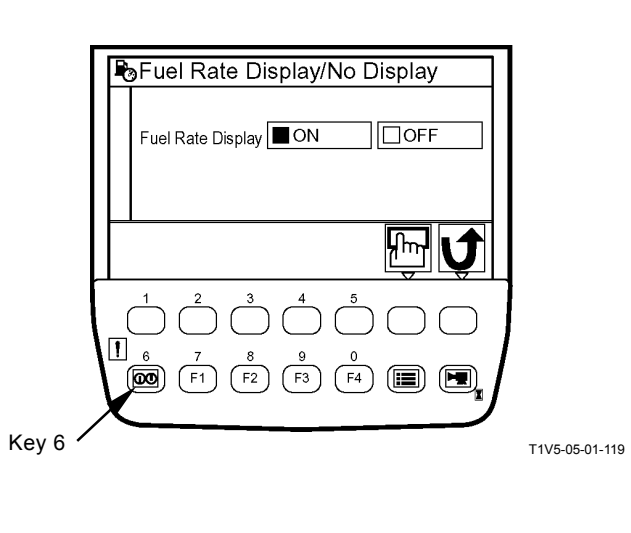

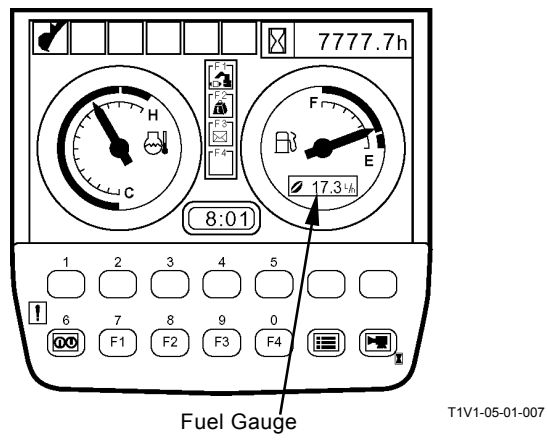

## Fuel Rate No Display

1. When the primary screen appears, push the menu key and display main menu.

2. Select fuel rate display/no display from main menu by using keys 1 and 2. Push the confirm key. Then, the fuel rate display/no display screen appears.

- 3. Push the confirm key, and fuel rate display is set to OFF.
- NOTE: When pushing the back key, return to the previous screen.

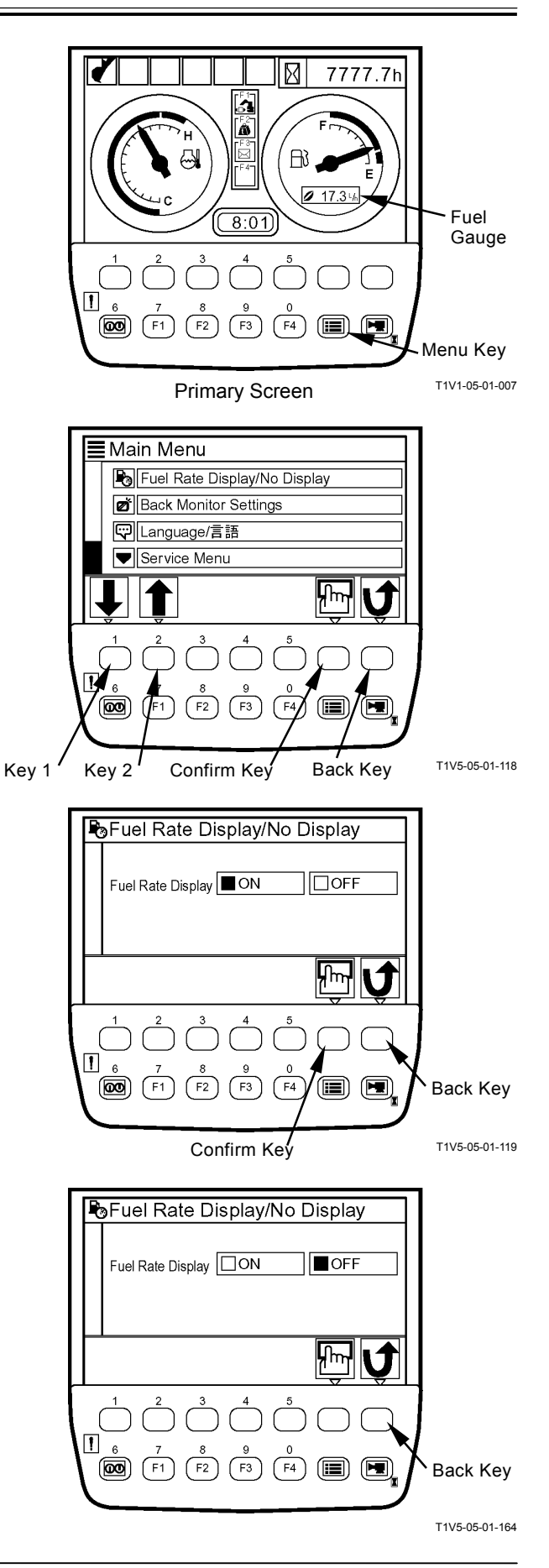

4. Push key 6, and return to the primary screen.

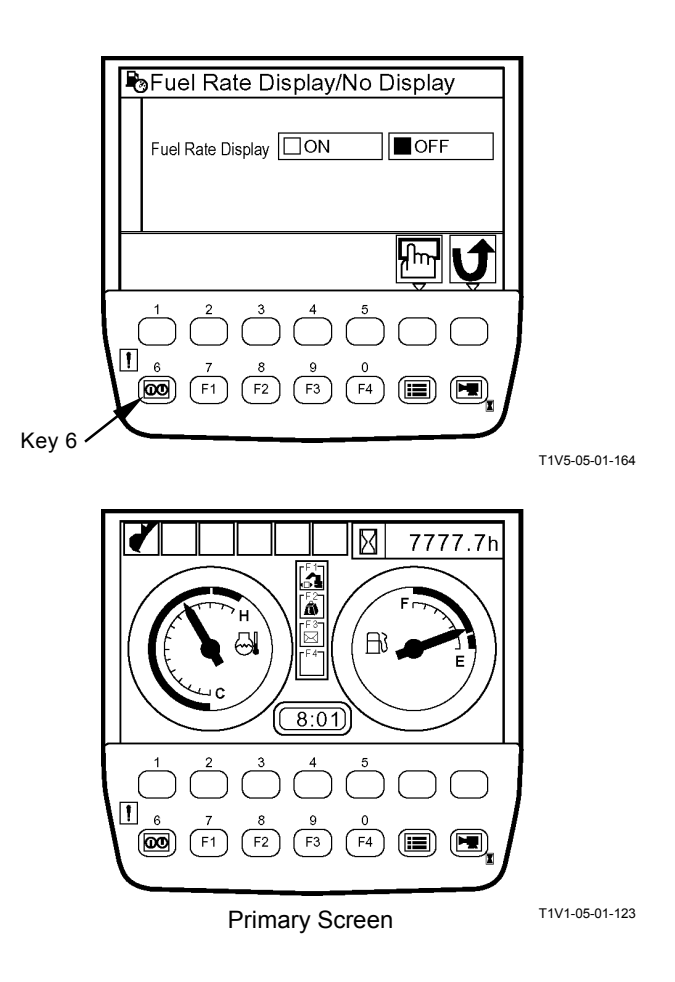

## **BACK MONITOR SETTINGS**

IMPORTANT: Image displayed on the back monitor is of auxiliary nature at best. When the machine is operated pay thorough attention to surrounding situation.

### Auto-Control: ON

Image on the monitor unit when traveling is automatically switched to that of the back monitor.

- 1. When the primary screen appears, push the menu key and display main menu.
- 2. Select back monitor settings from main menu by using keys 1 and 2. Push the confirm key. Then, the back monitor settings screen appears.

- 3. Push the confirm key. Then, auto-control is set to ON.
- NOTE: When pushing the back key, return to the primary screen.
  - 4. Push key 6, and return to the primary screen.
  - 5. If travel operation is done, backward image is displayed on the screen of monitor unit.

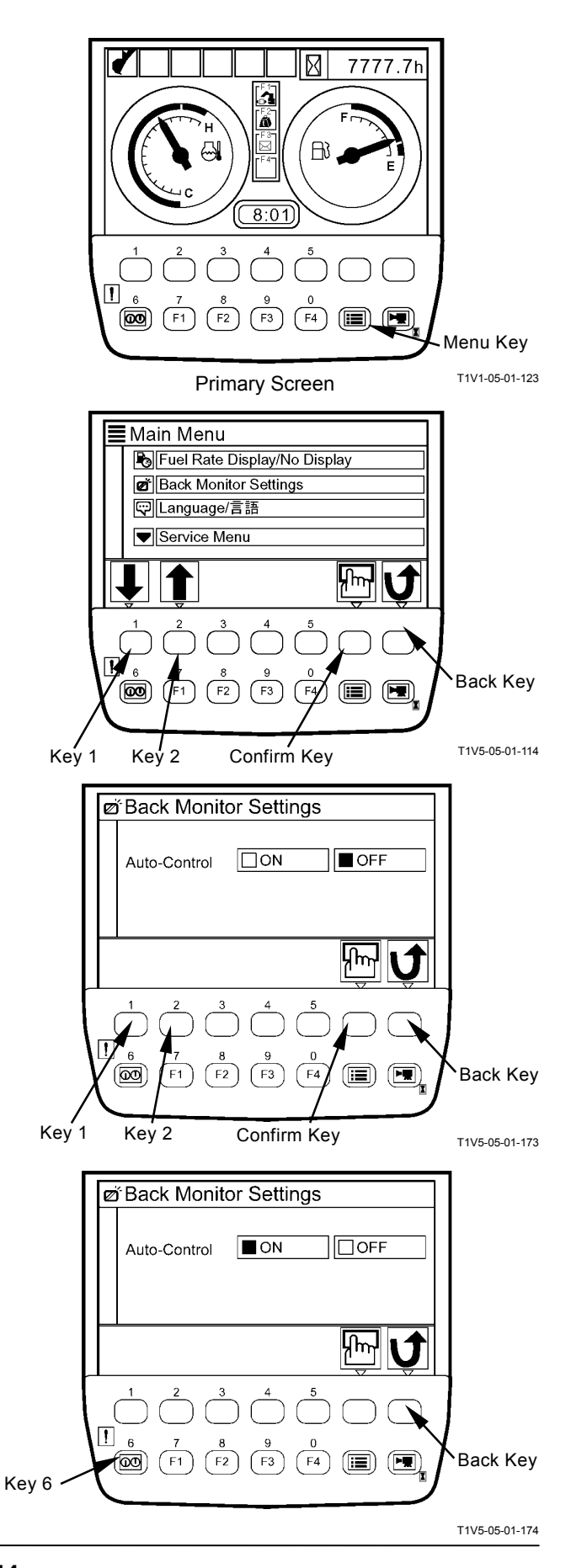

### Auto-Control: OFF

Set automatic switching function of images between monitor unit and back monitor when traveling to OFF.

1. When the primary screen appears, push the menu key and display main menu.

2. Select back monitor settings from main menu by using keys 1 and 2. Push the confirm key. Then, the back monitor settings screen appears.

- 3. Push the confirm key. Then, auto-control is set to OFF.
- NOTE: When pushing the back key, return to the previous screen.
  - 4. Push key 6, and return to the primary screen.

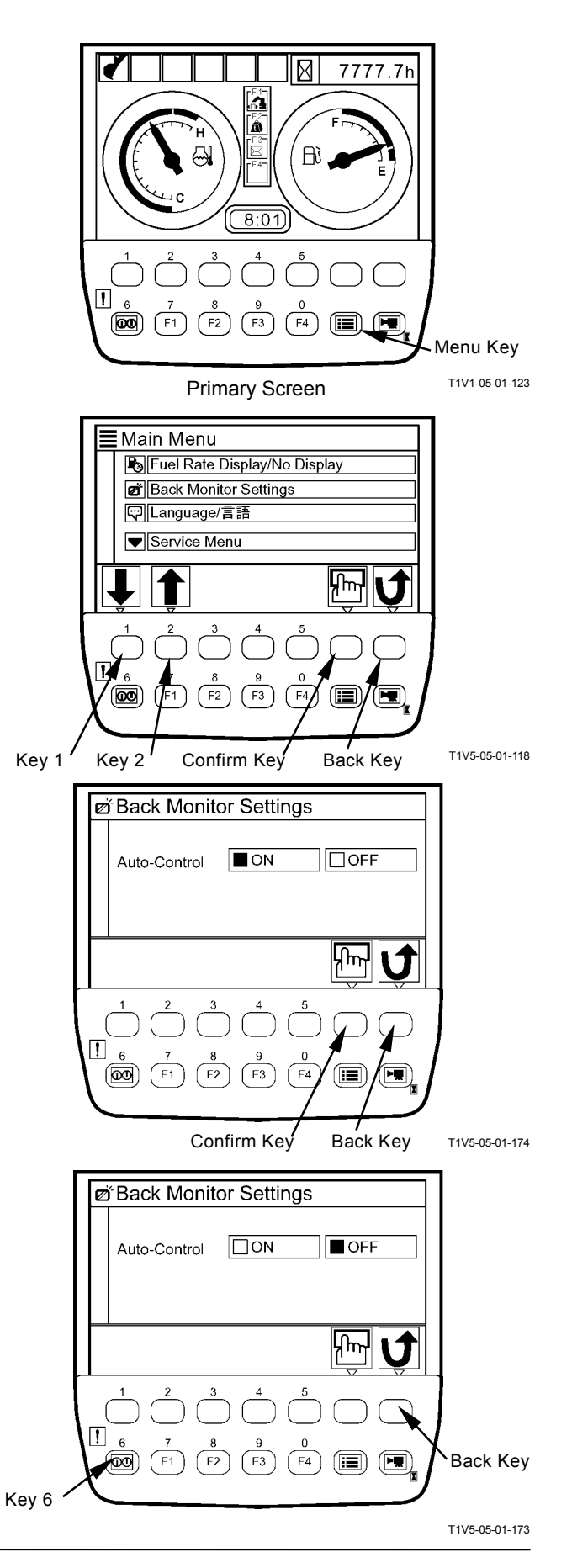

# **MAINTENANCE SETTINGS**

1. When the primary screen appears, push the menu key and display main menu.

2. Select maintenance settings from main menu by using keys 1 and 2. Push the confirm key. Then, the maintenance settings screen appears.

 Select an item to be set from among the list of maintenance settings screen by using keys 1 and
 Push the confirm key. Then, the Interval ON/OFF setup screen appears. (In the right example, Engine Oil is selected.)

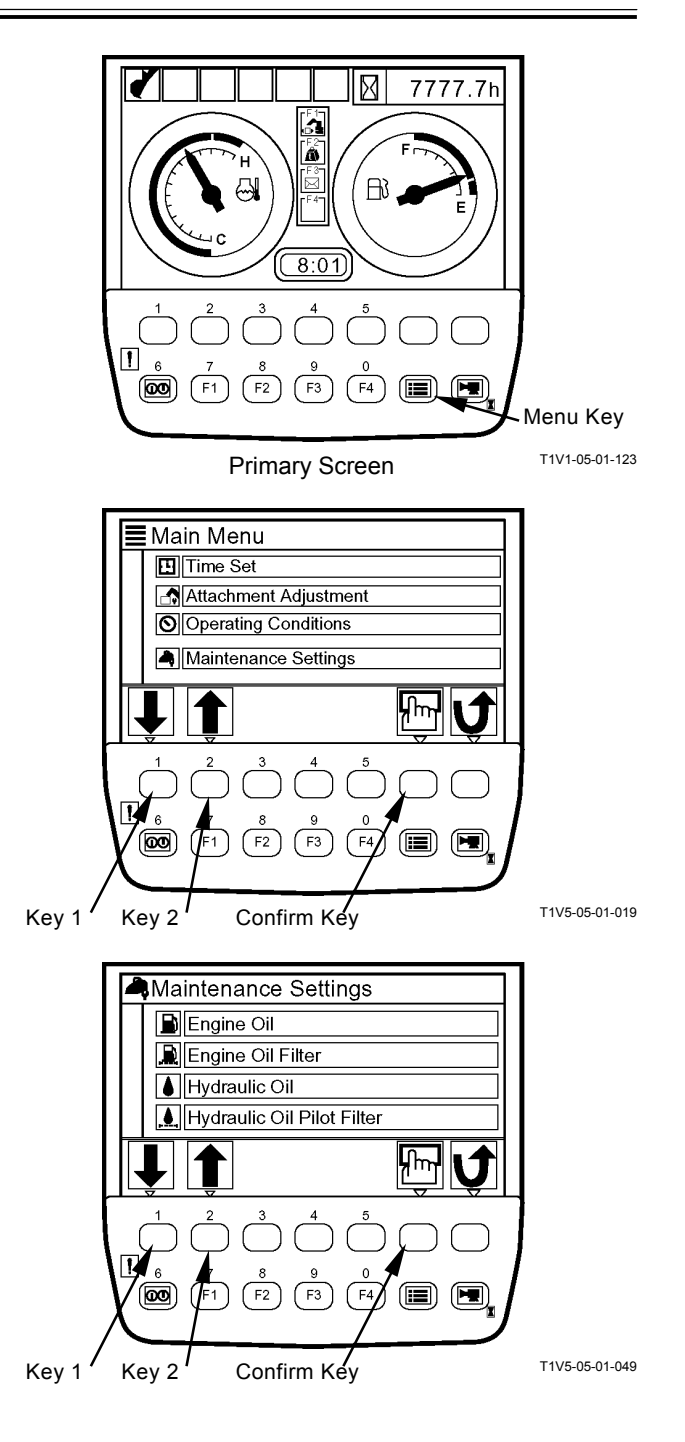

## Maintenance Information Display ON/OFF

Example: Maintenance Information Display OFF → ON

- ON: When time comes to change, a information message is displayed on the screen.OFF: No information message is displayed.
- 1. Select maintenance information display by using keys 1 and 2.
- 2. Push the confirm key and select ON.
- 3. In order to complete setting, push key 6. Then, the primary screen appears.

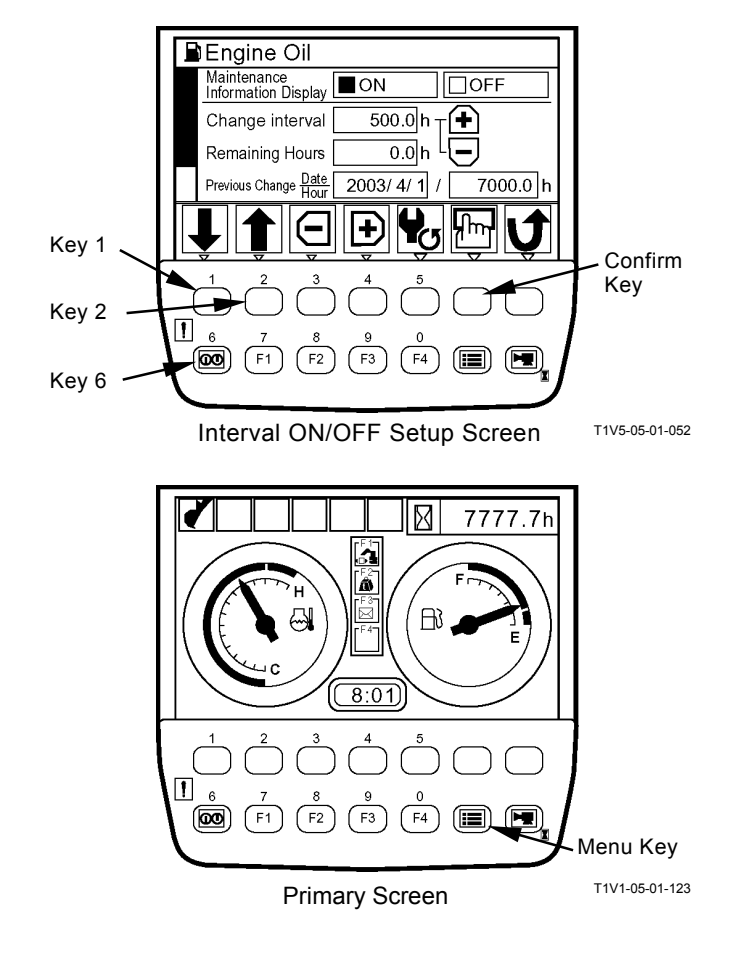

### **Change Interval Settings**

- IMPORTANT: Change interval can only be set when maintenance information display is set to ON.
  - 1. Select change interval by using keys 1 and 2.
  - 2. Set time for change interval by using keys 3 and 4.
  - 3. Select remaining hours by using keys 1 and 2 and push the confirm key.
  - 4. The message "Adjust remaining hours to new change interval. OK?" appears. Then, push the confirm key.
  - 5. Push key 6, and the primary screen appears.

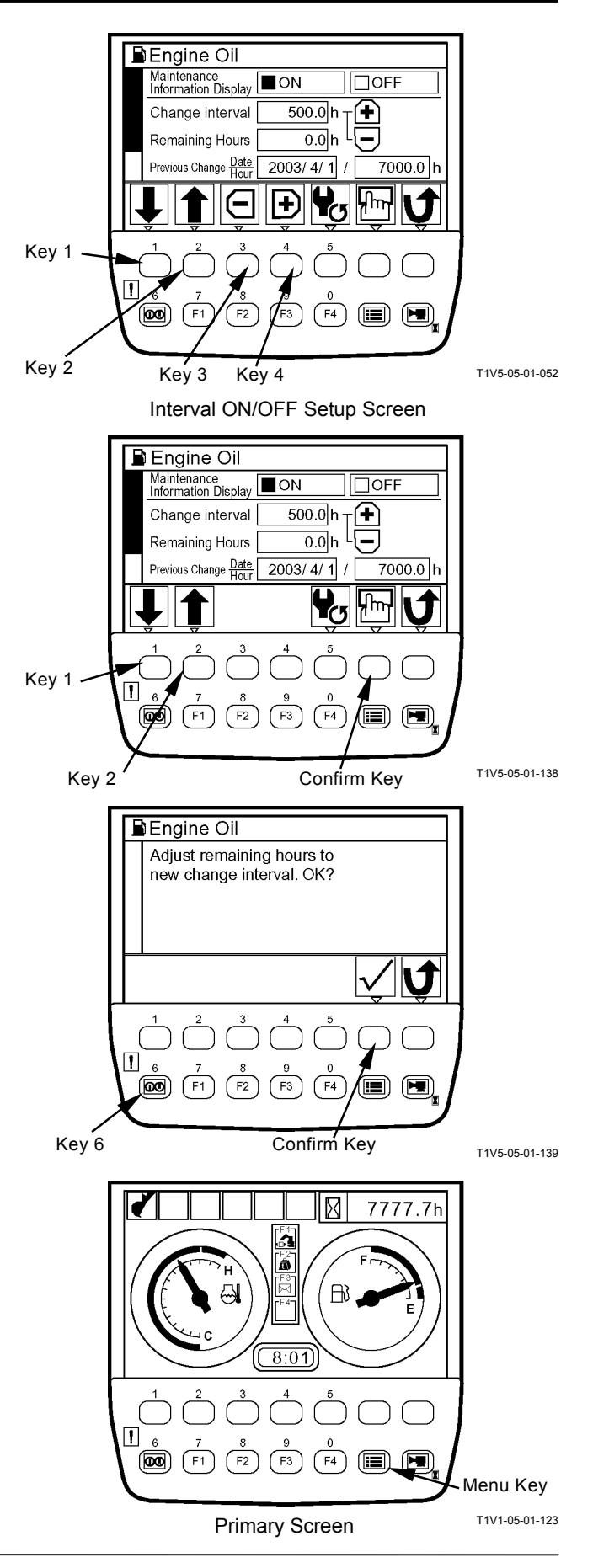

### **Resetting Data**

If data is reset, push key 5 on the Interval ON/OFF setup screen.

The message "Reset Data. OK?" appears. Then, push the confirm key.

The value of remaining hours is reset to that of change interval. The previous change date/hour is updated with current date and time.

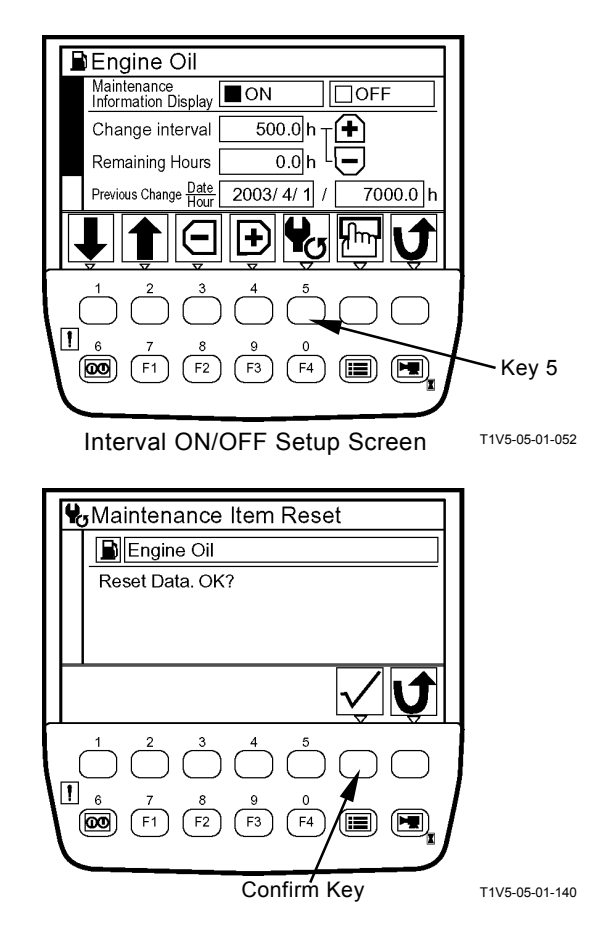

# Screen Display when Maintenance Information Display is ON

- When only one item is displayed
- If turning the key switch to the ON position, the starting screen appears. Then, the maintenance information display screen for the item whose change interval has expired appears for ten seconds. Finally the primary screen appears. (In the right example, Hydraulic Oil is displayed.)
- NOTE: As for a machine which the primary screen is displayed according to a password on, the maintenance information display screen for the item whose change interval has expired appears for ten seconds, after the password is input successfully and the confirm key is pushed. And then the primary screen appears.
  - If data is rest, push the reset key while the maintenance information display screen is displayed. The message "Reset Data. OK?" appears. Then, push the confirm key.

The value of remaining hours is reset to that of change interval. The previous change date/hour is updated with current date and time.

- NOTE: When pushing the back key while the maintenance information display screen is displayed, return to the primary screen.
- NOTE: When pushing the back key while reset screen is displayed, return to the maintenance information display screen.

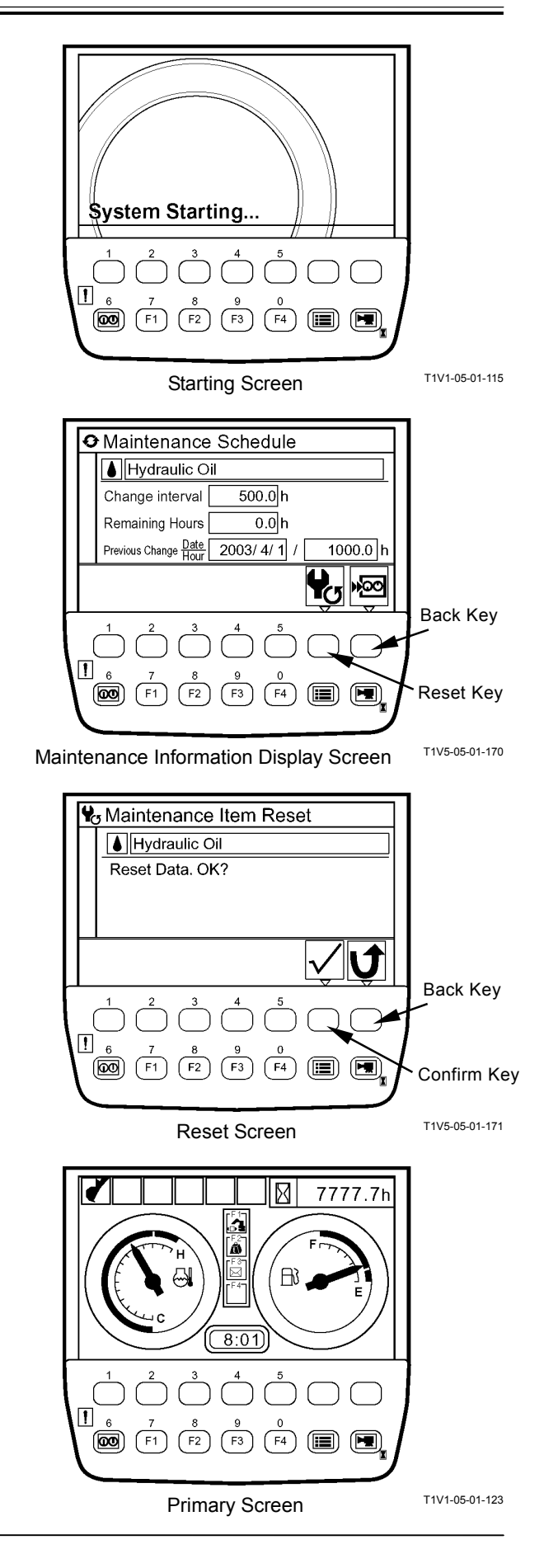

- When more than two items are displayed
- If turning the key switch to the ON position, the starting screen appears. Then, the scheduled maintenance screen for the items whose change interval has expired appears for ten seconds. Finally the primary screen appears.
- NOTE: As for a machine which the primary screen is displayed according to a password on, the scheduled maintenance screen for the items whose change interval has expired appears for ten seconds, after the password is input successfully and the confirm key is pushed. And then the primary screen appears.
  - 2. If data is reset, while the scheduled maintenance screen is displayed, select desired item by using keys 1 and 2. Push the confirm key. Then, the maintenance information display screen for the selected item appears.

(In the right example, Hydraulic Oil is selected.)

NOTE: When pushing the back key while the scheduled maintenance screen is displayed, the primary screen appears.

 Push the reset key while the maintenance information display screen is displayed. The message "Reset Data. OK?" appears. Then, push the confirm key.

The value of remaining hours is reset to that of change interval. The previous change date/hour is updated with current date and time.

- NOTE: When pushing the back key while the maintenance information display screen is displayed, return to the scheduled maintenance screen.
- NOTE: When pushing the back key while the reset screen is displayed, return to the maintenance information display screen.

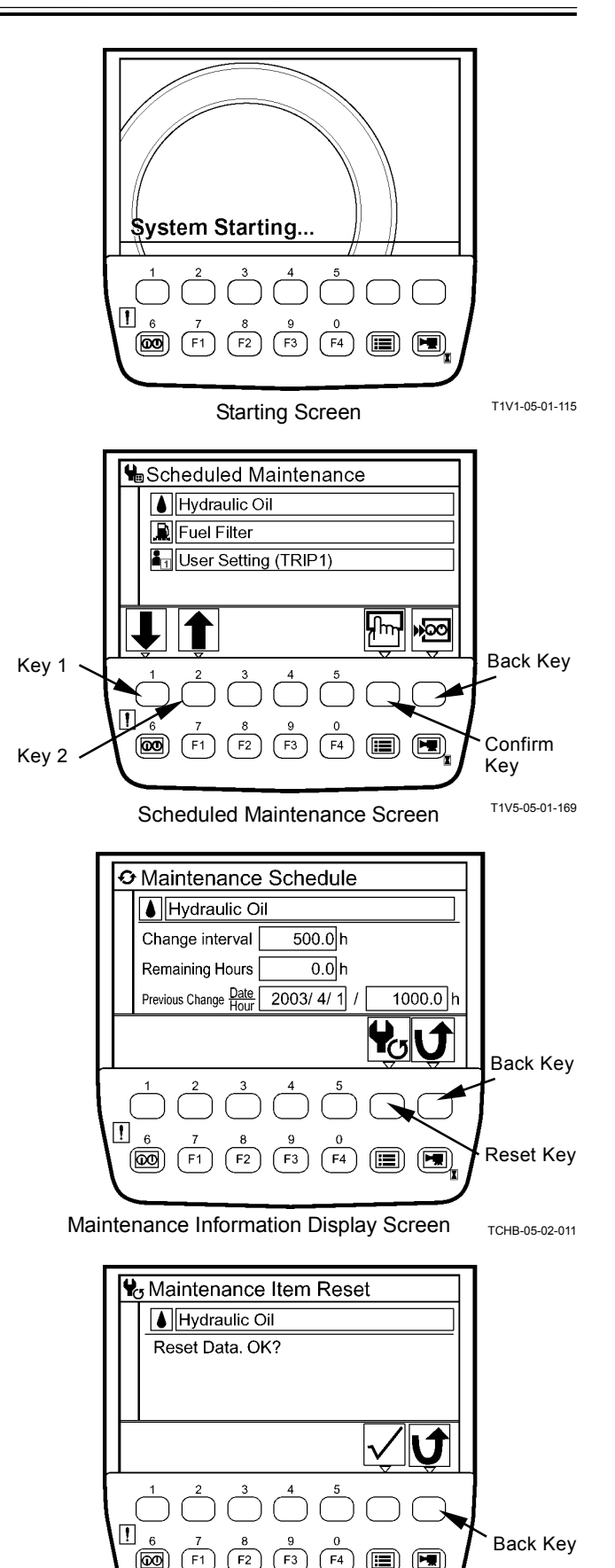

Reset Screen

T1V5-05-01-171

# LANGUAGE SETTINGS

- 1. When the primary screen appears, push the menu key and display main menu.
- 2. Select language from main menu by using keys 1 and 2. Push the confirm key. Then, the language settings screen appears.
- 3. Select a desired language by using keys 1 and 2. Push the confirm key.
- NOTE: Languages to be displayed on the screen of monitor unit have been selected from twelve languages, namely display languages 1 or 2, at the time of shipping from the factory. (Refer to the next page.)
- NOTE: When pushing the back key, return to the previous screen.
  - 4. Push key 6, and the primary screen appears.

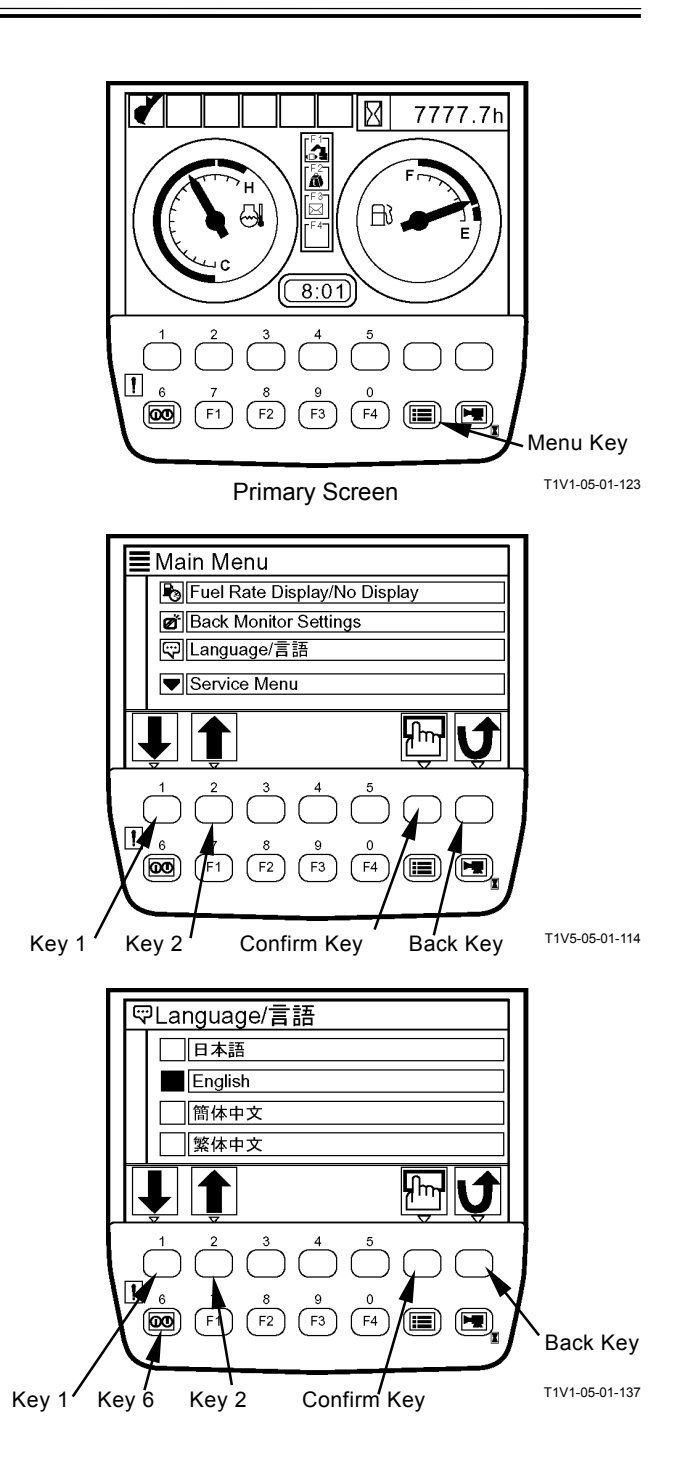

| Display Languages | 1                |                   |
|-------------------|------------------|-------------------|
| Language          | Screen Display   |                   |
| Japanese          | 日本語              | T1V1-05-01-141    |
| English           | English          |                   |
| Chinese           | 簡体中文             | T1V1-05-01-143    |
| Taiwanese         | 繁体中文             | T1V1-05-01-144    |
| Korean            | 한국어              | T1V1-05-01-145    |
| Indonesian        | Bahasa Indonesia | T1V1-05-01-146    |
| Thai              | ภาษาไทย          | T1V1-05-01-147    |
| Vietnamese        | Tiẽng Viêt       | T1V1-05-01-148    |
| Myanmarese        | မြန်မာဘာသာ       | T1V1-05-01-149    |
| Arabic            | فة العربية       | T1V1-05-01-150    |
| Persian           | ىفة الفارسية     | UI T1V1 05 01 151 |
| Turkish           | Türkçe           | T1V1 05 01 152    |
| Display Languages | 2                | 1111105011102     |
| Language          | Screen Display   |                   |
| English           | English          | TAV4 05 04 440    |
| Spanish           | Español          | T1V1-05-01-142    |
| Italian           | Italiano         | T41/4 05 04 454   |
| French            | Français         | T1V1-05-01-154    |
| German            | Deutsch          | T41/4 05 04 450   |
| Netherlandish     | Nederlands       | T41/4 05 04 457   |
| Russian           | Русский          | T41/4 05 04 450   |
| Portugese         | Português        | T41/4 05 04 450   |
| Finlandish        | Suomi            | T4)/4 05 04 400   |
| Swedish           | Svensk           |                   |
| Norwegean         | Norsk            | I 1V1-05-01-161   |
| Danish            | Dansk            | 11V1-05-01-162    |

# Lists of Display Languages

T1V1-05-01-163

# MAIL (Optional)

- IMPORTANT: This function is available only to a machine equipped with a satellite terminal. When using the mail function, make the mail function available by using Dr. ZX.
  - 1. When the primary screen appears, push key F3 and display the mail screen.
  - 2. If pushing a relevant request key, mail information is sent to ICF.
    - 1 General Request
    - 2 Fuel Replenishment Request
    - 3 Service Maintenance Request
    - 4 Forwarding Request
  - 3. While mail information is sent to ICF, the message "Mail is being delivered." is displayed on the screen.
  - When ICF completes receives mail information, the message "Mail delivery successful." is displayed on the screen.
     When pushing the back key, return to the mail screen.
  - 5. Then, a mail is sent from the satellite terminal to the central server via the satellite.
- NOTE: Depending on machine operating environment or position of the satellite on its orbit, the mail may not be sent.

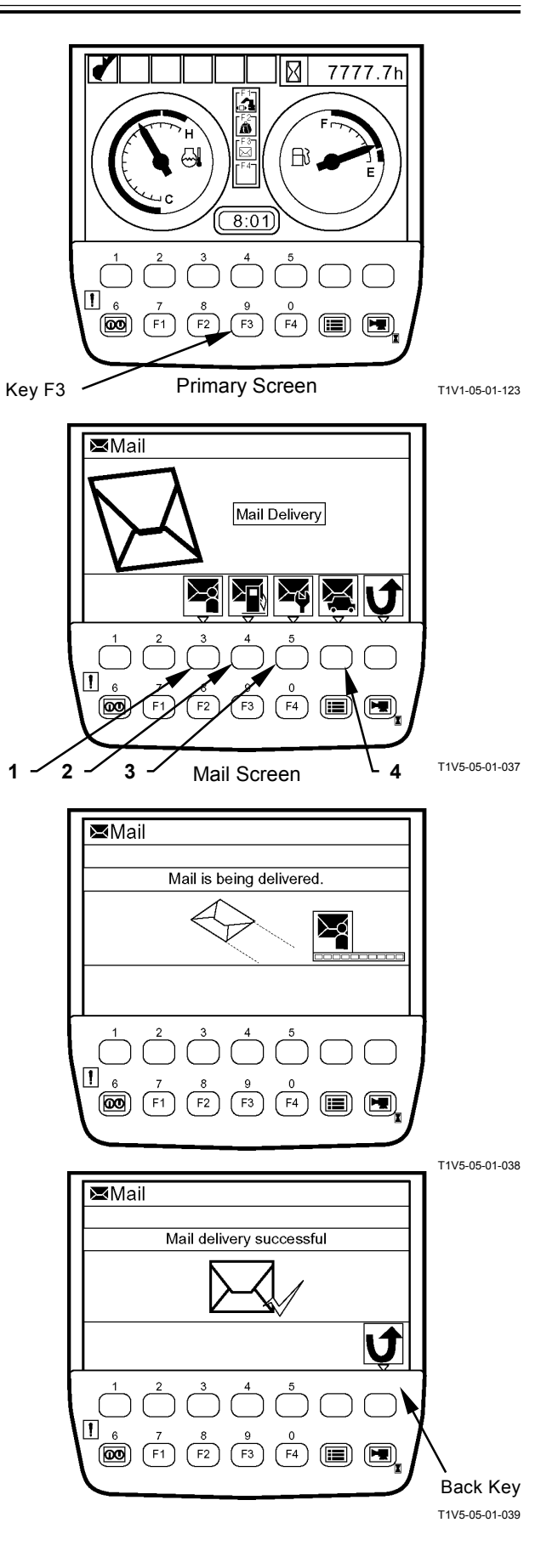

NOTE: When ICF could not receive the mail, the message "Mail delivery failed." is displayed on the screen.

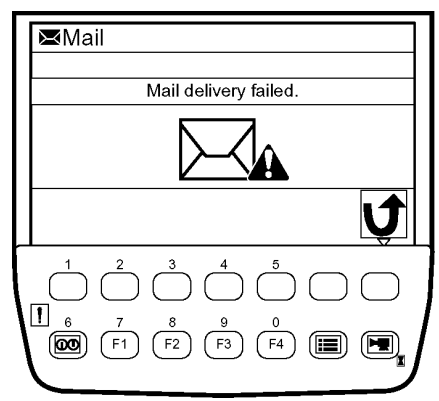

T1V5-05-01-040

# LIST OF MONITOR UNIT SETTING FUNC-TION

 $\bigcirc:$  with setting function  $\times:$  without setting function

|                        | Setting Function                                                                  |                 | etting Function               |                    |
|------------------------|-----------------------------------------------------------------------------------|-----------------|-------------------------------|--------------------|
| Function               | Item                                                                              | Monitor<br>Unit | Dr. ZX                        | Factory<br>Setting |
| Alarm                  | The alarm which the trouble occurs on is checked.                                 | 0               | $\bigcirc$ (Trouble shooting) | -                  |
| Security               | Password function is used/ is not used.                                           | ×               | ⊖(Security)                   | Not used           |
|                        | The password is changed.                                                          | $\bigcirc$      | ×                             | 0000               |
|                        | The password is changed/ is not changed by the monitor.                           | $\times$        | ⊖(Security)                   | Changed            |
|                        | The max. digit number of password is changed.                                     | ×               | ⊖(Security)                   | Max.:<br>4 digits  |
|                        | The password is checked.                                                          | $\times$        | ⊖(Security)                   | -                  |
|                        | Extension function is used/ is not used.                                          | $\times$        | ⊖(Security)                   | Used               |
|                        | Extension time is selected.                                                       | 0               | ×                             | -                  |
| Time Setting           | Time is is changed/ is not changed by the monitor.                                | $\times$        | ○(Monitor Controller)         | Changed            |
|                        | Time is is changed.                                                               | 0               | ⊖(ICF)                        | -                  |
| Operating<br>Condition | Machine operating condition is displayed/ is not displayed<br>on the main menu.   | ×               | ○(Monitor Controller)         | Displayed          |
|                        | Machine operating condition is reset.                                             | 0               | ×                             | -                  |
| Maintenance            | Maintenace setting is operated/ is not operated.                                  | $\times$        | ○(Monitor Controller)         | Operated           |
| Setting                | Engine oil is displayed/ is not displayed.                                        | ×               | ○(Monitor Controller)         | Displayed          |
|                        | Information display of engine oil is turned ON/OFF.                               | 0               | ○(Monitor Controller)         | OFF                |
|                        | Replacement interval of engine oil is changed.                                    | 0               | ×                             | 500 hours          |
|                        | The engine oil replacement switch is pushed.                                      | 0               | ×                             | -                  |
|                        | Date/ the hourmeter when engine oil was replaced last time are checked.           | 0               | ×                             | -                  |
|                        | The engine oil filter is displayed/ is not displayed.                             | $\times$        | ○(Monitor Controller)         | Displayed          |
|                        | Information display of engine oil filter is turned ON/OFF.                        | 0               | ○(Monitor Controller)         | OFF                |
|                        | Replacement interval of engine oil filter is changed.                             | 0               | ×                             | 500 hours          |
|                        | The engine oil filter replacement switch is pushed.                               | 0               | ×                             | -                  |
|                        | Date/ the hourmeter when engine oil filter was replaced<br>last time are checked. | 0               | ×                             | -                  |
|                        | Hydraulic oil is displayed/ is not displayed.                                     | ×               | ○(Monitor Controller)         | Displayed          |
|                        | Information display of hydraulic oil is turned ON/OFF.                            | 0               | O(Monitor Controller)         | OFF                |
|                        | Replacement interval of hydraulic oil is changed.                                 | ×               | ×                             | 5000 hours         |
|                        | The hydraulic oil replacement switch is pushed.                                   | 0               | ×                             | -                  |
|                        | Date/ the hourmeter when hydraulic oil was replaced last time are checked.        | 0               | ×                             | -                  |

|             |                                                                                                | 5               | Setting Function                |                      |
|-------------|------------------------------------------------------------------------------------------------|-----------------|---------------------------------|----------------------|
| Function    | Item                                                                                           | Monitor<br>Unit | Dr. ZX                          | Factory Set-<br>ting |
| Maintenance | Hydraulic oil pilot fileter is displayed/ is not displayed.                                    | ×               | ○(Monitor Controller)           | Displayed            |
| Setting     | Information display of hydraulic oil pilot filter is turned ON/OFF.                            | 0               | ○(Monitor Controller)           | OFF                  |
|             | Replacement interval of hydraulic oil pilot filter is<br>changed.                              | ×               | ×                               | 1000 hours           |
|             | The hydraulic oil pilot filter replacement switch is<br>pushed.                                | 0               | ×                               | -                    |
|             | Date/ the hourmeter when hydraulic oil pilot filter was<br>replaced last time are checked.     | 0               | ×                               | -                    |
|             | Hydraulic oil full-flow fileter is displayed/ is not displayed.                                | ×               | $\bigcirc$ (Monitor Controller) | Displayed            |
|             | Information display of hydraulic oil full-flow filter is turned<br>ON/OFF.                     | 0               | ○(Monitor Controller)           | OFF                  |
|             | Replacement interval of hydraulic oil full-flow filter is<br>changed.                          | ×               | ×                               | 1000 hours           |
|             | The hydraulic oil full-flow filter replacement switch is<br>pushed.                            | 0               | ×                               | -                    |
|             | Date/ the hourmeter when hydraulic oil full-flow filter was<br>replaced last time are checked. | 0               | ×                               | -                    |
|             | Pump transmission oil is displayed/ is not displayed.                                          | ×               | $\bigcirc$ (Monitor Controller) | Displayed            |
|             | Information display of pump transmission oil is turned ON/OFF.                                 | 0               | ○(Monitor Controller)           | OFF                  |
|             | Replacement interval of pump transmission oil is changed.                                      | ×               | ×                               | 1000 hours           |
|             | The pump transmission oil replacement switch is<br>pushed.                                     | 0               | ×                               | -                    |
|             | Date/ the hourmeter when pump transmission oil was<br>replaced last time are checked.          | 0               | ×                               | -                    |
|             | Travel device oil is displayed/ is not displayed.                                              | ×               | $\bigcirc$ (Monitor Controller) | Displayed            |
|             | Information display of travel device oil is turned ON/OFF.                                     | 0               | $\bigcirc$ (Monitor Controller) | OFF                  |
|             | Replacement interval of travel device oil is changed.                                          | ×               | ×                               | 2000 hours           |
|             | The travel device oil replacement switch is pushed.                                            | 0               | ×                               | -                    |
|             | Date/ the hourmeter when travel device oil was replaced last time are checked.                 | 0               | ×                               | -                    |
|             | Swing device oil is displayed/ is not displayed.                                               | ×               | ○(Monitor Controller)           | Displayed            |
|             | Information display of swing device oil is turned ON/OFF.                                      | 0               | O(Monitor Controller)           | OFF                  |
|             | Replacement interval of swing device oil is changed.                                           | ×               | ×                               | 1000 hours           |
|             | The swing device oil replacement switch is pushed.                                             | 0               | ×                               | -                    |
|             | Date/ the hourmeter when swing device oil was replaced last time are checked.                  | 0               | ×                               | -                    |
|             | Swing bearing lubrication is displayed/ is not displayed.                                      | ×               | ○(Monitor Controller)           | Displayed            |
|             | Information display of swing bearing lubrication is turned ON/OFF.                             | 0               | O(Monitor Controller)           | OFF                  |

|                        |                                                                                                | Setting Function |                       |                      |
|------------------------|------------------------------------------------------------------------------------------------|------------------|-----------------------|----------------------|
| Function               | Item                                                                                           | Monitor<br>Unit  | Dr. ZX                | Factory Set-<br>ting |
| Maintenance<br>Setting | Replacement interval of swing bearing lubrication is changed.                                  | ×                | ×                     | 500 hours            |
|                        | The swing bearing lubrication replacement switch is pushed.                                    | 0                | ×                     | -                    |
|                        | Date/ the hour meter when swing bearing lubrication was replaced last time are checked.        | 0                | ×                     | -                    |
|                        | The air cleaner filter is displayed/ is not displayed.                                         | ×                | ○(Monitor Controller) | Displayed            |
|                        | Information display of air cleaner filter is turned ON/OFF.                                    | $\bigcirc$       | ○(Monitor Controller) | OFF                  |
|                        | Replacement interval of air cleaner filter is changed.                                         | ×                | ×                     | 1500 hours           |
|                        | The air cleaner filter replacement switch is pushed.                                           | 0                | ×                     | -                    |
|                        | Date/ the hourmeter when air cleaner filter was replaced<br>last time are checked.             | 0                | ×                     | -                    |
|                        | The engine/ air conditioner V-belt is displayed/ is not<br>displayed.                          | ×                | ○(Monitor Controller) | Displayed            |
|                        | Information display of engine/ air conditioner V-belt is turned ON/OFF.                        | 0                | ○(Monitor Controller) | OFF                  |
|                        | Replacement interval of engine/ air conditioner V-belt is<br>changed.                          | ×                | ×                     | 1000 hours           |
|                        | The engine/ air conditioner V-belt replacement switch is<br>pushed.                            | 0                | ×                     | -                    |
|                        | Date/ the hourmeter when engine/ air conditioner V-belt<br>was replaced last time are checked. | 0                | ×                     | -                    |
|                        | The fuel filter is displayed/ is not displayed.                                                | ×                | ○(Monitor Controller) | Displayed            |
|                        | Information display of fuel filter is turned ON/OFF.                                           | 0                | ○(Monitor Controller) | OFF                  |
|                        | Replacement interval of fuel filter is changed.                                                | ×                | ×                     | 500 hours            |
|                        | The fuel filter replacement switch is pushed.                                                  | 0                | ×                     | -                    |
|                        | Date/ the hourmeter when fuel filter was replaced last time are checked.                       | 0                | ×                     | -                    |
|                        | The air conditioner filter is displayed/ is not displayed.                                     | $\times$         | ○(Monitor Controller) | Displayed            |
|                        | Information display of air conditioner filter is turned ON/OFF.                                | 0                | ○(Monitor Controller) | OFF                  |
|                        | Replacement interval of air conditioner filter is changed.                                     | $\times$         | ×                     | 3000 hours           |
|                        | The air conditioner filter replacement switch is pushed.                                       | 0                | ×                     | -                    |
|                        | Date/ the hourmeter when air conditioner filter was re-<br>placed last time are checked.       | $\circ$          | ×                     | -                    |
|                        | The user setting (TRIP1) is displayed/ is not displayed.                                       | ×                | ×                     | Displayed            |
|                        | Information display of user setting (TRIP1) is turned ON/OFF.                                  | 0                | ×                     | OFF                  |
|                        | Replacement interval of user setting (TRIP1) is changed.                                       | 0                | ×                     | 5000 hours           |
|                        | The user setting (TRIP1) replacement switch is pushed.                                         | ×                | ×                     | -                    |
|                        | Date/ the hour meter when user setting (TRIP1) was replaced last time are checked.             | 0                | ×                     | -                    |
|                        | The user setting (TRIP2) is displayed/ is not displayed.                                       | ×                | ×                     | Displayed            |

|                           | Item                                                                                                    |                 | Setting Function              | Factory Set-<br>ting |
|---------------------------|----------------------------------------------------------------------------------------------------|-----------------|-------------------------------|----------------------|
| Function                  |                                                                                                    | Monitor<br>Unit | Dr. ZX                        |                      |
| Maintenance<br>Setting    | Information display of user setting (TRIP2) is turned ON/OFF.                                            | 0               | ×                             | OFF                  |
|                           | Replacement interval of user setting (TRIP2) is changed.                                                 | 0               | ×                             | 5000 hours           |
|                           | The user setting (TRIP2) replacement switch is<br>pushed.                                                | ×               | ×                             | -                    |
|                           | Date/ the hourmeter when user setting (TRIP2) was replaced last time are checked.                        | 0               | ×                             | -                    |
| Optional                  | Work mode function is displayed/ is not displayed.                                                       | $\times$        | ○(Monitor Controller)         | Displayed            |
| Function                  | ML carne function is displayed/ is not displayed.                                                        | ×               | O(Monitor Controller)         | Not<br>displayed     |
|                           | ML crane switch is turned ON/OFF.                                                                        | $\bigcirc$      | ×                             | -                    |
|                           | The switch ON/OFF is stored/ is not stored.                                                              | $\times$        | ○(Monitor Controller)         | Stored               |
|                           | Mail function is displayed/ is not displayed.                                                            | $\times$        | ○(Monitor Controller)         | Not displayed        |
|                           | The mail is sent.                                                                                        | 0               | ×                             | -                    |
| Overload<br>Alarm         | Overload alarm is displayed/ is not displayed.                                                           | $\times$        | ○(Monitor Controller)         | Not displayed        |
| Fuel Rate<br>Display/No   | Fuel rate display/No display is displayed/ is not dis-<br>played on the main menu.                       | ×               | ○(Monitor Controller)         | Displayed            |
| Display                   | Fuel consumption gauge is turned ON/OFF.                                                                 | 0               | ×                             | OFF                  |
| Back Moni-<br>tor Setting | Back monitoring setting is displayed/ is not displayed on the main menu.                                 | ×               | O(Monitor Controller)         | Displayed            |
|                           | The camera image is selected/ is not selected auto-<br>matically when the machine travels. (Auto-switch) | 0               | ×                             | Not selected         |
|                           | The camera image is flipped horizontally. (Display<br>type)                                              | ×               | O(Monitor Controller)         | Normal image         |
|                           | The camera image is flipped vertically. (Display type 2)                                                 | ×               | ○(Monitor Controller)         | Flip vertical        |
|                           | NTSC/PAL is selected. (Image type)                                                                       | $\times$        | ○(Monitor Controller)         | NTSC                 |
| Language<br>Setting       | The language displayed on the monitor is selected.                                                       | $\bigcirc$      | ×                             | Japanese             |
|                           | The language is registerd to the monitor / is deleted from the monitor.                                  | ×               | ×                             | -                    |
|                           | The language registered on the monitor is checked.                                                       | 0               | ×                             | -                    |
| Trouble-                  | The fault code which the trouble occurs on is checked.                                                   | 0               | $\bigcirc$ (Trouble shooting) | -                    |
| shooting                  | The fault code which the trouble occurred is checked.                                                    | ×               | $\bigcirc$ (Trouble shooting) | -                    |
|                           | The fault code is completed. (Retrial B)                                                                 | $\times$        | $\bigcirc$ (Trouble shooting) | -                    |
| Monitoring                | The item order is changed.                                                                               | 0               | ×                             | -                    |
|                           | The item order is set to the initialized one.                                                            | $\bigcirc$      | ×                             | -                    |

(Blank)

## OUTLINE

Dr. ZX is used for diagnosis of electrical system including MC, EMC, ICF and monitor unit.

Dr. ZX is connected to ICF and failure of each controller and each sensor is displayed as a fault code. (Self-Fiagnostic Result)

Dr. ZX displays the input status of sensors and switches connected to each controller and the output status to actuator including solenoid valve from controller with the machine operated in real time. (Controller Diagnosis)

# TROUBLESHOOTING / Dr. ZX

### Operation

- 1. Connect Palm (Dr. ZX) to the diagnosing connector in the cab by using the Hot Sync cable and connecting harness.
- 2. Turn the key switch ON or start the engine.
- 3. When turning Palm ON, the following screen is displayed on the display of Palm.
  - 3-1. Initial Screen
    - Select Dr. ZX icon.
  - 3-2. Password Setup Screen (When the password has unset) Set the password.
  - 3-3. Service Software Selection Screen

+ Select ZX-3 Mid.

3-4. Function Selection Screen

(+)Self-Diagnostic Result

- + Select Controller
- 4. Select Self-Diagnostic Result and operate according to the instruction under the screen.

ZX200-3 class, ZX240-3 class, 270-3 class

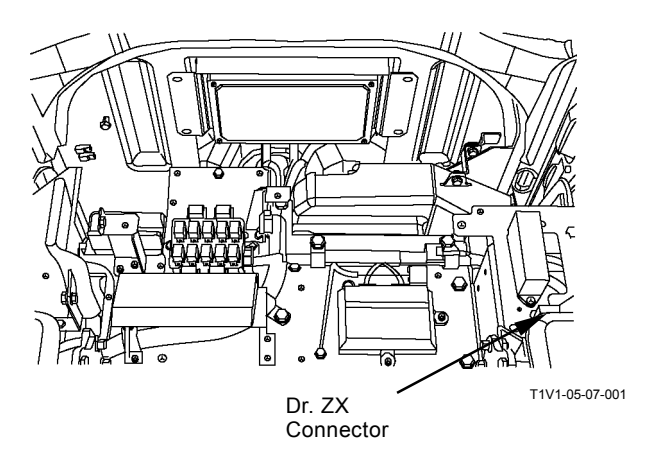

### ZX225US-3 class, ZX225USR-3 class

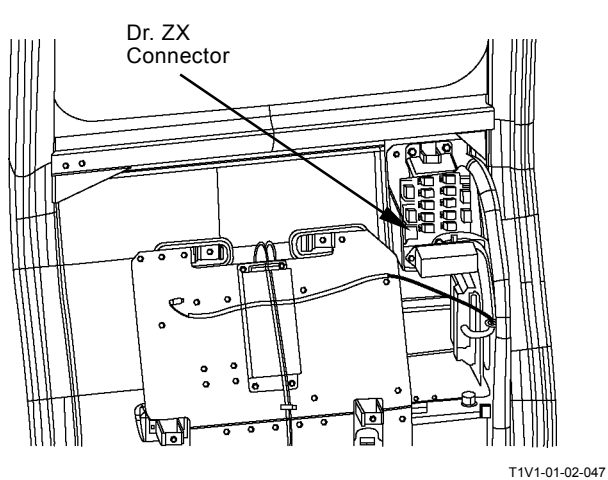

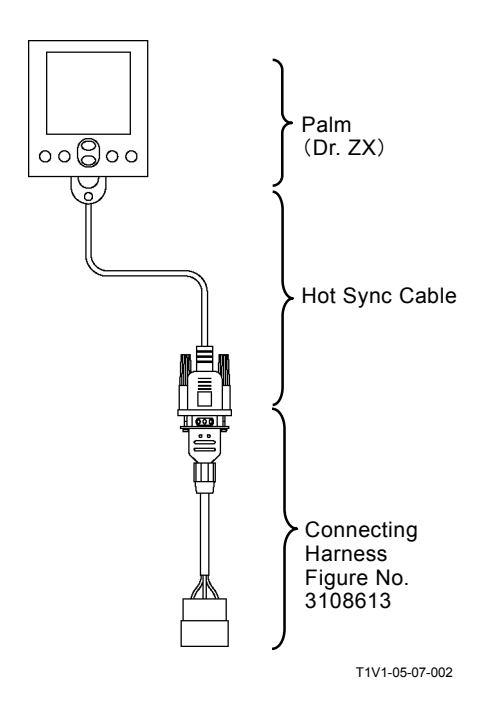

# TROUBLESHOOTING / Dr. ZX

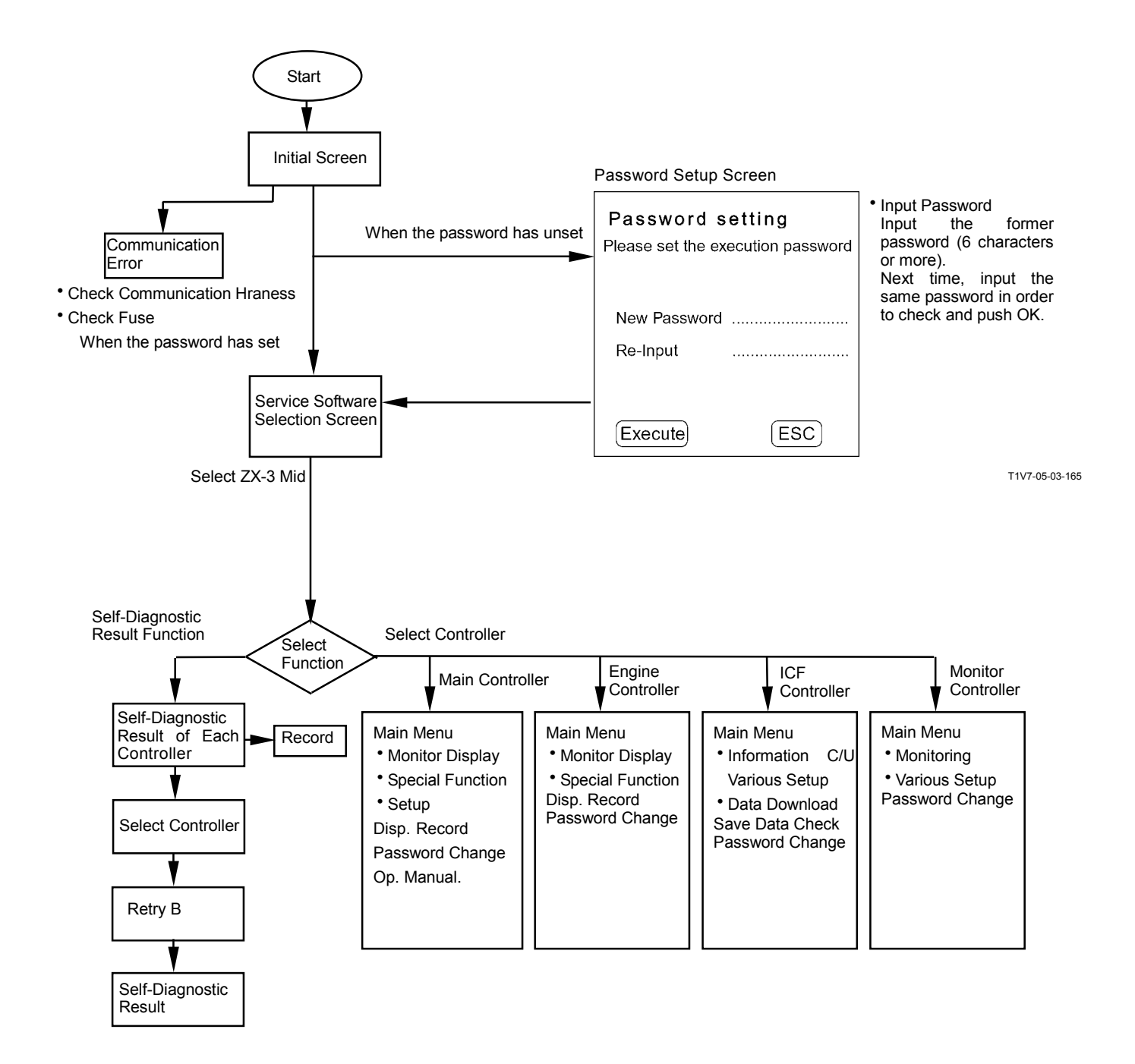

# Self-Diagnostic Result

The self-diagnostic result of each controller is displayed.

After starting Dr. ZX, push Self-Diagnostic Result.

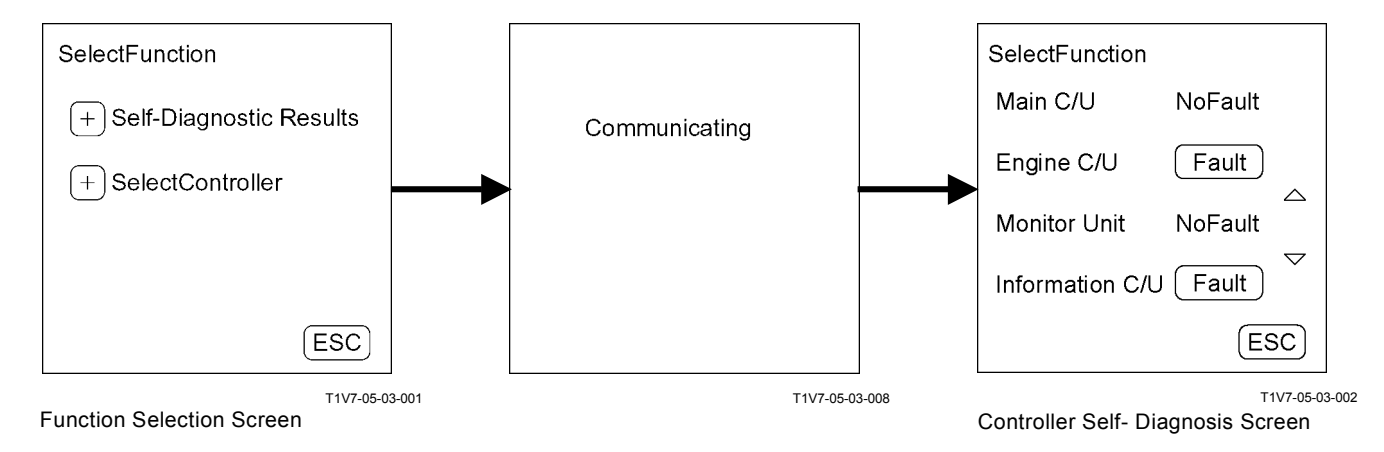

NOTE: Main C/U: MC Engine C/U: ECM Monitor Unit: Monitor Unit Information C/U: ICF

NOTE: Self-diagnosis of ICF controller is done on the next page.

### Self-Diagnosis

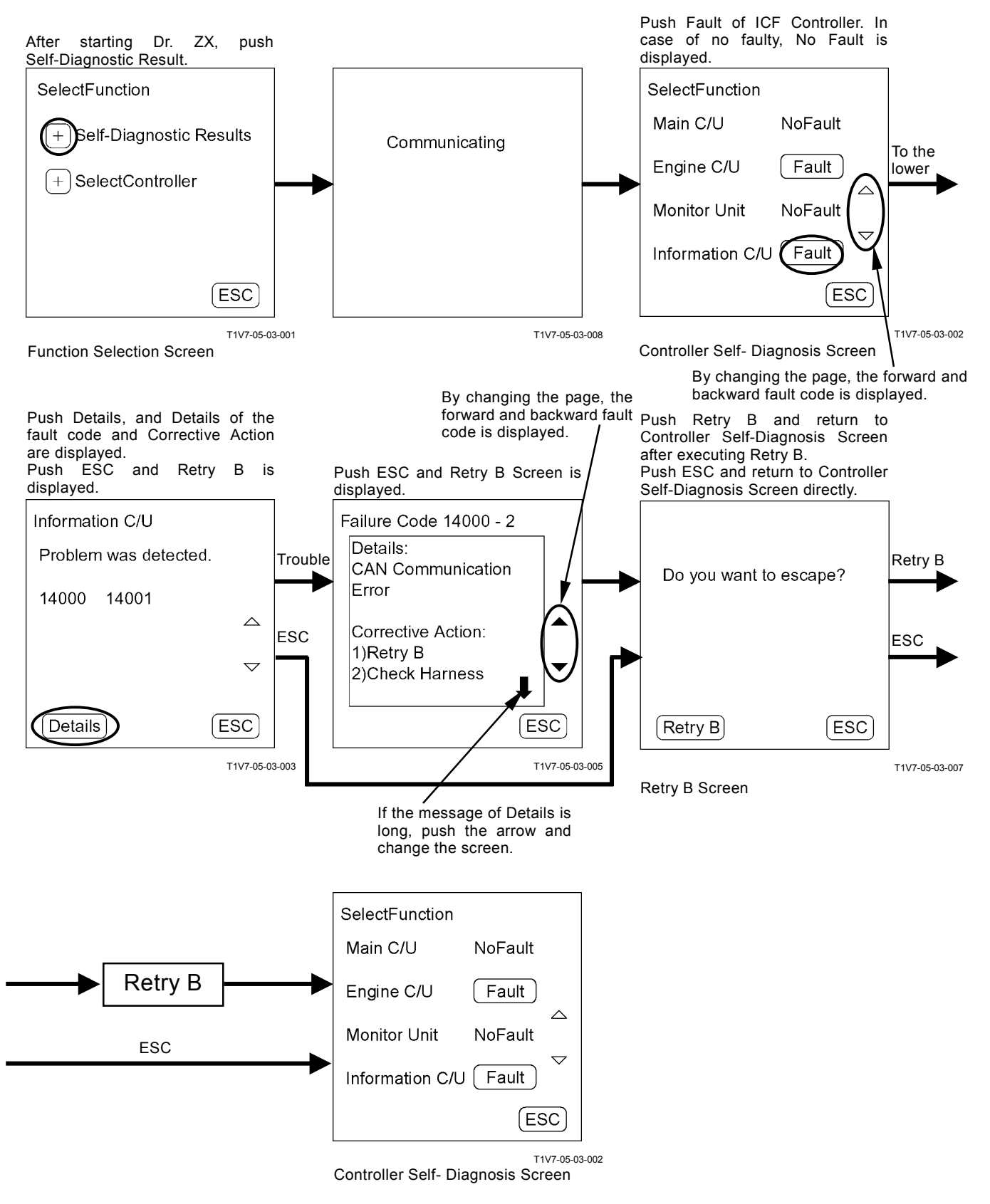

# SELECT CONTROLLER

Select failure-diagnosis controller.

After starting Dr. ZX, push Select Controller.

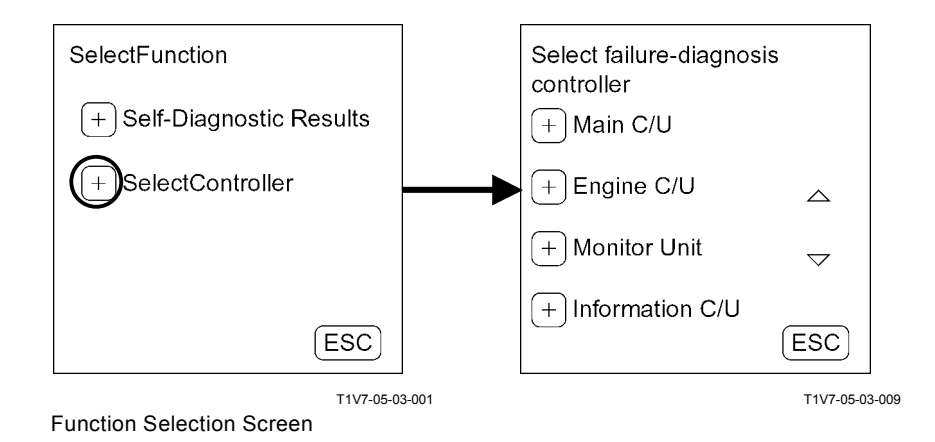

NOTE: Main C/U: MC Engine C/U: ECM Monitor Unit: Monitor Unit Information C/U: ICF
### MAIN CONTROLLER

#### **Recorded Data**

Displays data recorded in MC by one day by using Dr. ZX.

#### Password Change

Changes the password input when setting.

### Main Menu

- Monitor Display
- Displays the control signals of MC and the input signals from each switch and sensor.
- Special Function
  Makes Special Function disabled.
- Setup

Adjusts engine speed, pump delivery flow rate, solenoid valve output pressure and so on.

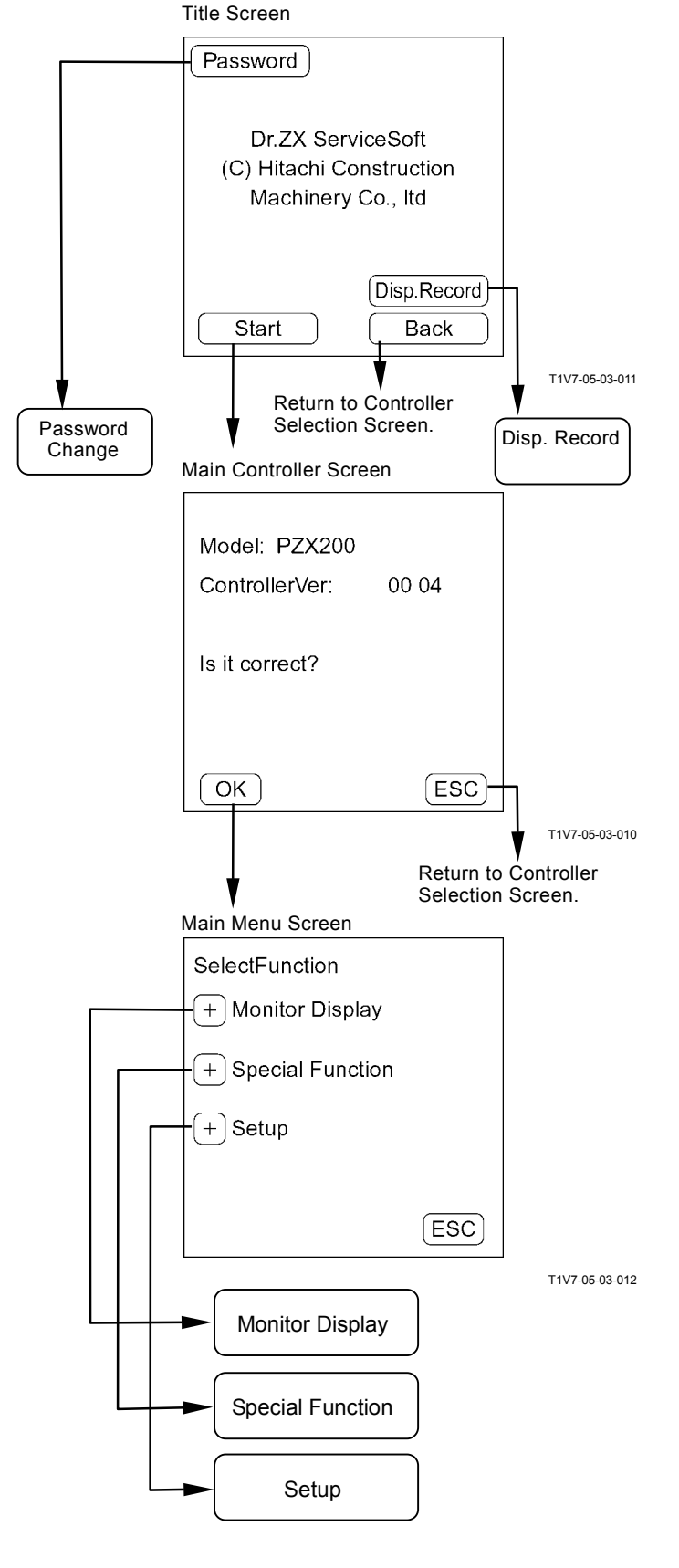

### MAIN MENU MONITOR DISPLAY

Dr. ZX displays the input signals from switches and sensors and the control signals from MC.

List of Monitor Item

| Item                                                  |                                          | Data                                                                                                   | Unit              |
|-------------------------------------------------------|------------------------------------------|----------------------------------------------------------------------------------------------------|-------------------|
| Selecting                                             | Monitoring                               |                                                                                                    |                   |
| Required Engine Speed                                 | Requested Engine<br>Speed                | Input signal from engine control dial                                                                  | min⁻¹             |
| Actual Engine Speed                                   | Actual Engine<br>Speed                   | Input signal from ECM                                                                                  | min⁻¹             |
| Engine Speed Deviation                                | Engine Speed De-<br>viation              | Input signal from ECM                                                                                  | min <sup>-1</sup> |
| Pump 1 Delivery Pressure                              | Pump 1 Delivery<br>Pressure              | Input signal from pump 1 delivery pressure sensor                                                      | MPa               |
| Pump 1 Pump Control Pressure                          | Pump 1 Flow Con-<br>trol Pressure        | Input signal from pump 1control pres-<br>sure sensor                                                   | MPa               |
| Pump 1 Flow Rate Limit Propor-<br>tional Valve Output | Pump 1 Flow Rate<br>Limit P/S/V Out      | Control instruction signal to maximum<br>pump 1 flow rate limit control solenoid<br>valve              | MPa               |
| Pump 1 Max. Displacement                              | Pump 1 Upper<br>Limit Displace-<br>ment  | Calculated value from engine speed<br>and pump 1 delivery pressure (only<br>when using the attachment) | cm <sup>3</sup>   |
| Pump 1 Target Flow Rate                               | Pump 1 Target<br>Flaw Rate               | Control instruction signal to maximum<br>pump 1 flow rate limit control solenoid<br>valve              | L/min             |
| Pump 2 Delivery Pressure                              | Pump 2 Delivery<br>Pressure              | Input signal from pump 2 delivery pressure sensor                                                      | MPa               |
| Pump 2 Pump Control Pressure                          | Pump 2 Flow Con-<br>trol Pressure        | Input signal from pump 2control pres-<br>sure sensor                                                   | MPa               |
| Pump 2 Flow Rate Limit Propor-<br>tional Valve Output | Pump 2 Flow Rate<br>Limit P/S/V Out      | Control instruction signal to maximum<br>pump 2 flow rate limit control solenoid<br>valve              | MPa               |
| Pump 2 Max. Displacement                              | Pump 2 Upper-<br>Limit Displace-<br>ment | Calculated value from engine speed<br>and pump 2 delivery pressure (only<br>when using the attachment) | cm <sup>3</sup>   |
| Pump 2 Target Flow Rate                               | Pump 2 Target<br>Flaw Rate               | Control instruction signal to maximum<br>pump 2 flow rate limit control solenoid<br>valve              | L/min             |
| Pump Torque Proportional Valve<br>Output              | Pump Torque P/S<br>Valve Output          | Control instruction signal to torque control solenoid valve                                            | MPa               |
| Pump 3 Delivery Pressure (Op-<br>tional)              | Pump 3 Delivery<br>Pressure              | Input signal from pump 3 delivery pressure sensor                                                      | MPa               |
| Pump 1 Load Rate                                      | Pump 1 Load<br>Factor (Rate)             | Load rate of pump 1                                                                                    | %                 |
| Pump 2 Load Rate                                      | Pump 2 Load<br>Factor (Rate)             | Load rate of pump 2                                                                                    | %                 |

| Item                            |                                | Data                                                                 | Unit                          |
|---------------------------------|--------------------------------|----------------------------------------------------------------------|-------------------------------|
| Selecting                       | Monitoring                     |                                                                      |                               |
| Type of Current ATT             | Current ATT Type               | Communication from monitor unit                                      | BK, BR, PU, CR,<br>VI, Others |
| Number of Current ATT           | Current ATT No.                | Communication from monitor unit                                      | 1, 2, 3, 4, 5                 |
| Type of ATT1                    | ATT1 Type                      | Communication from monitor unit                                      | BK, BR, PU, CR,               |
|                                 |                                |                                                                      | VI, Others                    |
| Number of ATT1                  | ATT1 No.                       | Communication from monitor unit                                      | 1, 2, 3, 4, 5                 |
| Type of ATT2                    | АТТ2 Туре                      | Communication from monitor unit                                      | BK, BR, PU, CR,<br>VI, Others |
| Number of ATT2                  | ATT2 No.                       | Communication from monitor unit                                      | 1, 2, 3, 4, 5                 |
| Type of ATT3                    | ATT3 Type                      | Communication from monitor unit                                      | BK, BR, PU, CR,               |
|                                 |                                |                                                                      | VI, Others                    |
| Number of ATT3                  | ATT3 No.                       | Communication from monitor unit                                      | 1, 2, 3, 4, 5                 |
| Type of ATT4                    | ATT4 Type                      | Communication from monitor unit                                      | BK, BR, PU, CR,               |
|                                 |                                |                                                                      | VI, Others                    |
| Number of ATT4                  | ATT4 No.                       | Communication from monitor unit                                      | 1, 2, 3, 4, 5                 |
| Type of ATT5                    | ATT5 Type                      | Communication from monitor unit                                      | BK, BR, PU, CR,               |
|                                 |                                |                                                                      | VI, Others                    |
| Number of ATT5                  | ATT5 No.                       | Communication from monitor unit                                      | 1, 2, 3, 4, 5                 |
| Front Att. Control Pressure     | Front Pilot Pres-<br>sure      | Input signal from pressure sensor (front att.)                       | MPa                           |
| Boom Raise Control Pressure     | Boom Raise Pilot<br>Pressure   | Input signal from pressure sensor (boom raise)                       | MPa                           |
| Arm Roll-In Control Pressure    | Arm Roll-in Pilot<br>Pressure  | Input signal from pressure sensor (arm roll-in)                      | MPa                           |
| Arm Dump Control Pressure       | Arm Roll-Out Pilot<br>Pressure | oll-Out Pilot Input signal from pressure sensor<br>re (arm roll-out) |                               |
| Swing Control Pressure          | Swing Pilot Pres-              | Input signal from pressure sensor                                    | MPa                           |
| Travel Control Pressure         | Travel Dilot Dres              | (swilly)                                                             | MPa                           |
| Traver Control Pressure         | sure                           | (travel)                                                             | IVIF a                        |
| ATT Control Pressure (Optional) | Att. Control Pilot             | Input signal from pressure sensor                                    | MPa                           |
| EC Dial Angle                   | FC Dial Angle                  | Input signal from EC sensor                                          | V                             |
| Boom Cylinder Bottom Pressure   | Boom Bottom                    | Input signal from boom bottom pres-                                  | v<br>MPa                      |
| (Optional)                      | Pressure                       | sure sensor                                                          |                               |
| Boom Cylinder Rod Pressure      | Boom Rod Pres-                 | Input signal from boom rod pressure                                  | MPa                           |
| (Optional)                      | sure                           | sensor                                                               | ini u                         |
| Arm Cylinder Bottom Pressure    | Arm Bottom                     | Input signal from arm bottom pres-                                   | MPa                           |
| (Optional)                      | Pressure                       | sure sensor                                                          |                               |
| Boom Angle (Optional)           | Boom Angle                     | Input signal from boom angle sensor                                  | V                             |
| Arm Angle (Optional)            | Arm Angle                      | Input signal from arm angle sensor                                   | V                             |
| E/P Mode Switch                 | E/P SW                         | Power mode switch selection status                                   | E. P                          |
| HP Mode Switch                  | HP Mode SW                     | Power mode switch selection status                                   | ON, OFF                       |
| Auto-Idle Switch                | Auto-Idle SW                   | Auto-idle switch ON/OFF status                                       | Al                            |
| Travel Mode Switch              | Travel Mode SW                 | Travel mode switch selection status                                  | LO, HI                        |
| Power Digging Switch            | Power Boost SW                 | Power digging switch selection status                                | ON, OFF                       |
| Key Switch                      | Key SW                         | Key switch ON/OFF status                                             | ON, OFF                       |

| Item                                                                |                                            | Data                                                                | Unit    |
|---------------------------------------------------------------------|--------------------------------------------|---------------------------------------------------------------------|---------|
| Selecting                                                           | Monitoring                                 |                                                                     |         |
| Boom Dampener Switch 1<br>(Optional)                                | Boom Damping<br>SW1                        | Boom dampener switch 1 ON/OFF status                                | ON, OFF |
| Boom Dampener Switch 2<br>(Optional)                                | Boom Damping<br>SW2                        | Boom dampener switch 2 ON/OFF status                                | ON, OFF |
| Low Vibration Switch (Optional)                                     | Low Vibration SW                           | Low vibration switch ON/OFF status                                  | ON, OFF |
| Low Vibration Mode ON/OFF<br>Switch (Optional)                      | Low Vibration Mode<br>ON/OFF SW            | Low vibration mode switch 1 ON/OFF status                           | ON, OFF |
| Digging Regenerative Propor-<br>tional Valve Output                 | Dig-Regenerative<br>P/S Valve Output       | Control instruction signal to solenoid valve unit SF                | MPa     |
| Arm Regenerative Proportional Valve Output                          | Arm Regenerative<br>P/S Valve Output       | Control instruction signal to solenoid valve unit SC                | MPa     |
| Power Digging Control Pressure                                      | Power Boost Con-<br>trol Pressure          | Control instruction signal to solenoid valve unit SG                | MPa     |
| Travel Mode Control Pressure                                        | Travel Motor Con-<br>trol Pressure         | Control instruction signal to solenoid valve unit SI                | MPa     |
| ATT. Proportional Valve Output (Optional)                           | ATT P/S Valve<br>Output                    | Control instruction signal to ATT. pro-<br>portional valve output   | MPa     |
| Boom Dampener Proportional Valve Output (Optional)                  | Boom Damper P/S<br>Valve Output            | Control instruction signal to boom dampener proportional valve      | MPa     |
| Low Vibration Proportional Valve<br>Output (Optional)               | Low Vibration P/S<br>Valve Output          | Control instruction signal to low vibra-<br>tion proportional valve | MPa     |
| Pump 1 Flow Rate Limit Propor-<br>tional Valve Output (Optional) FB | Pump 1 Flow Rate<br>Limit P/S/V Out FB     | Feedback of pump 1 flow rate limit proportional valve output        | mA      |
| Pump 2 Flow Rate Limit Propor-<br>tional Valve Output FB            | Pump 2 Flow Rate<br>Limit P/S/V Out FB     | Feedback of pump 2 flow rate limit proportional valve output        | mA      |
| Pump Torque Proportional Valve<br>Output FB                         | Pump Torque P/S<br>Valve Output FB         | Feedback of pump torque propor-<br>tional valve output              | mA      |
| ATT Proportional Valve Output<br>(Optional) FB                      | ATT P/S Valve<br>Output FB                 | Feedback of ATT proportional valve output                           | mA      |
| Boom Dampener Proportional<br>Valve Output (Optional) FB            | Boom Damper P/S<br>Valve Output FB         | Feedback of boom dampener propor-<br>tional valve output            | mA      |
| Low Vibration Proportional Valve<br>Output (Optional) FB            | Low Vibration P/S<br>Valve Output FB       | Feedback of low vibration proportional valve output                 | mA      |
| Digging Regenerative Propor-<br>tional Valve Output FB              | Dig-Regenerative<br>P/S/V Output FB        | Feedback of digging regenerative proportional valve output          | mA      |
| Arm Regenerative Proportional Valve Output FB                       | Arm Regenerative<br>P/S/V Output FB        | Feedback of arm regenerative propor-<br>tional valve output         | mA      |
| Power Digging Control Pressure FB                                   | Power Boost Chg.<br>Over Pressure FB       | Feedback of power digging control pressure                          | mA      |
| Travel Mode Control Pressure<br>FB                                  | Travel 2-Speed<br>Chg. Ovr.<br>Pressure FB | Feedback of travel mode control pres-<br>sure                       | mA      |

| Item                         |                    | Data                                 | Unit            |
|------------------------------|--------------------|--------------------------------------|-----------------|
| Selecting                    | Monitoring         |                                      |                 |
| Travel Alarm (Optional)      | Travel Alarm       | Travel alarm Action/No Action status | Action,         |
|                              |                    |                                      | No Action       |
| Swing Alarm (Optional)       | Swing Alarm        | Swing alarm Action/No Action status  | Action,         |
|                              |                    |                                      | No Action       |
| Load Alarm (Optional)        | Load Alarm         | Load alarm Action/No Action status   | Action,         |
|                              |                    |                                      | No Action       |
| Auto Air Bleeding (Optional) | Auto-Air Bleeder   | Auto air bleeding ON/OFF status      | ON, OFF         |
| Hydraulic Oil Temperature    | Hydraulic Oil Tem- | Input signal from hydraulic oil tem- | °C              |
|                              | perature (HOT)     | perature sensor                      |                 |
| Overload Alarm ON/OFF Switch | Load Alarm         | Overload alarm switch ON/OFF status  | ON, OFF         |
| (Optional)                   | ON/OFF SW          |                                      |                 |
| Angle Sensor Learning Status | Angle Sensor       | Communication from monitor unit      | Not Learn, Fin- |
| (Optional)                   | Learning Status    |                                      | ish, Final      |

NOTE: ATT: Attachment BR: Hydraulic Breaker CR: Primary Crusher VI: Vibrating Hammer

BK: Digging PU: Secondary Crusher

### **Monitor Display**

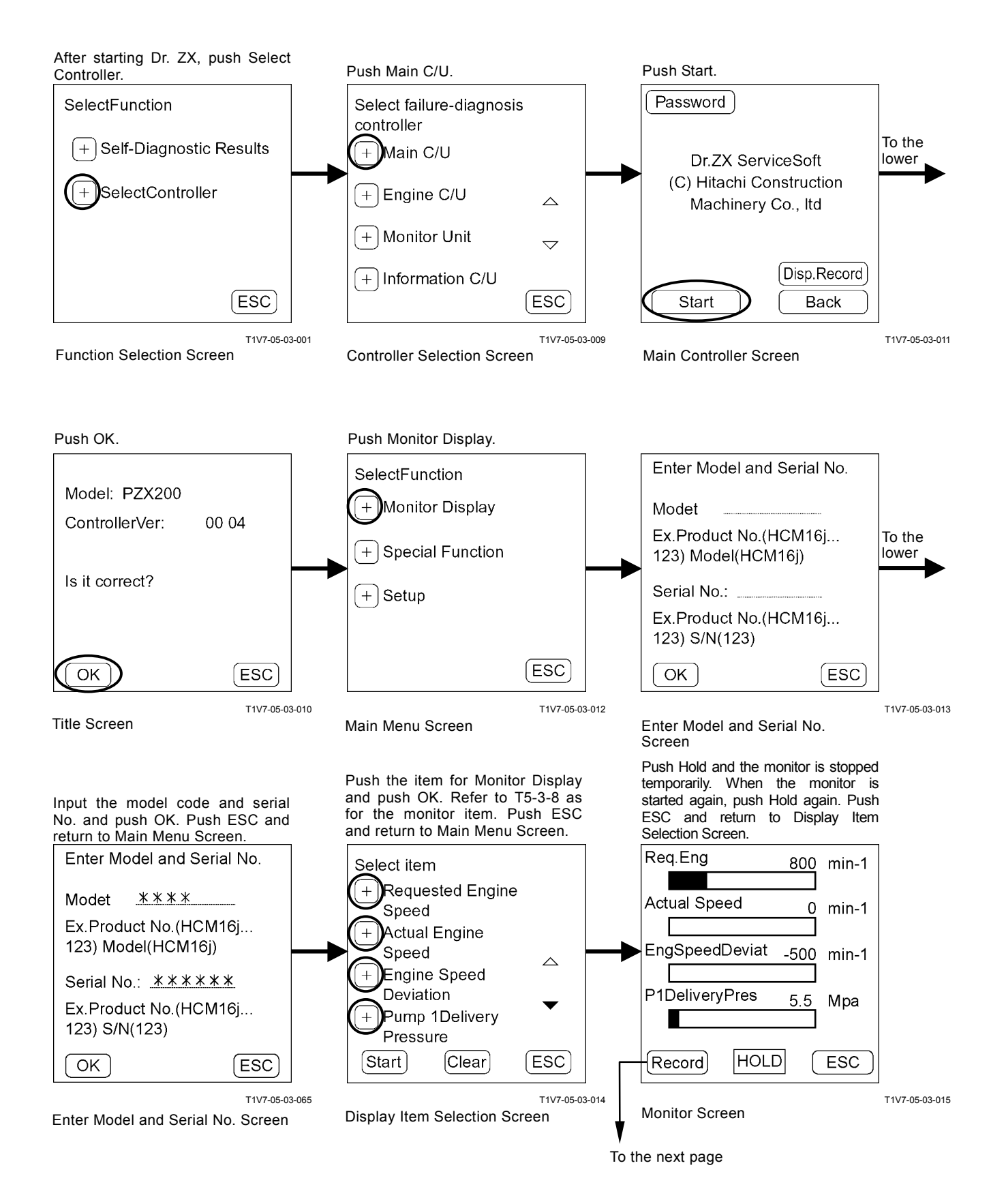

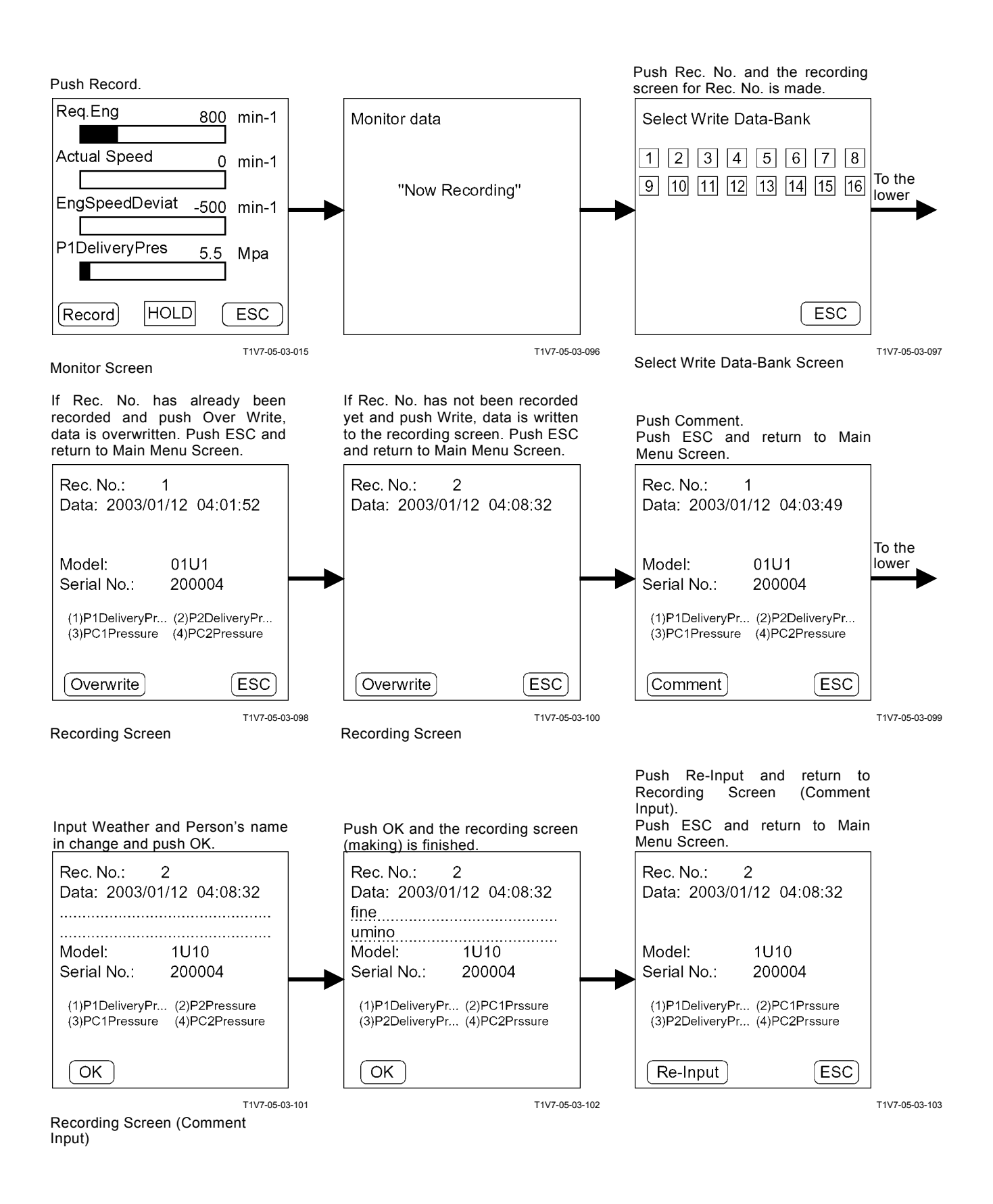

### SPECIAL FUNCTION Auto Warm-Up Control: Deactivation

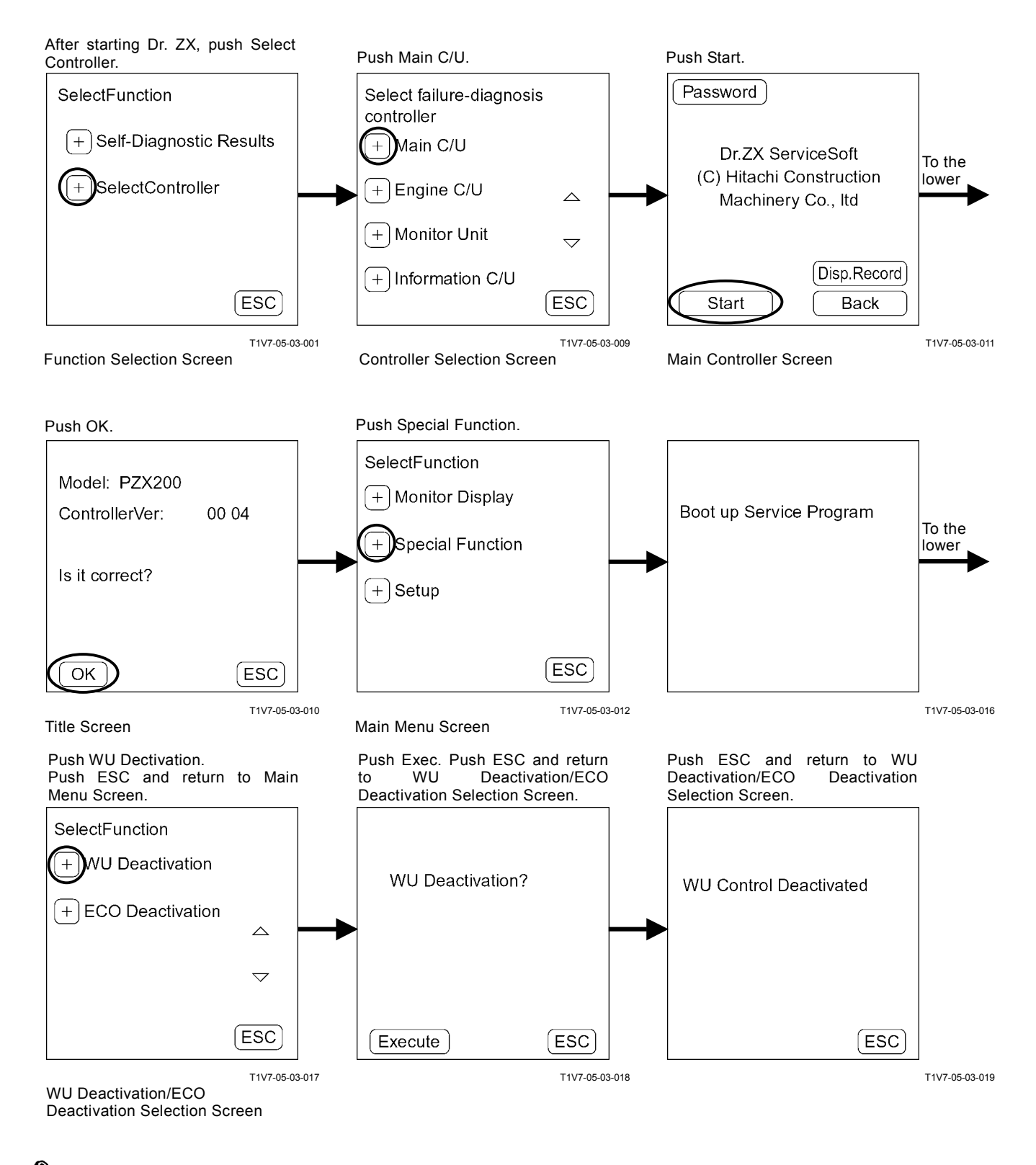

NOTE: If starting again with the key switch OFF, auto warm-up control becomes activated.

### **ECO Control: Deactivation**

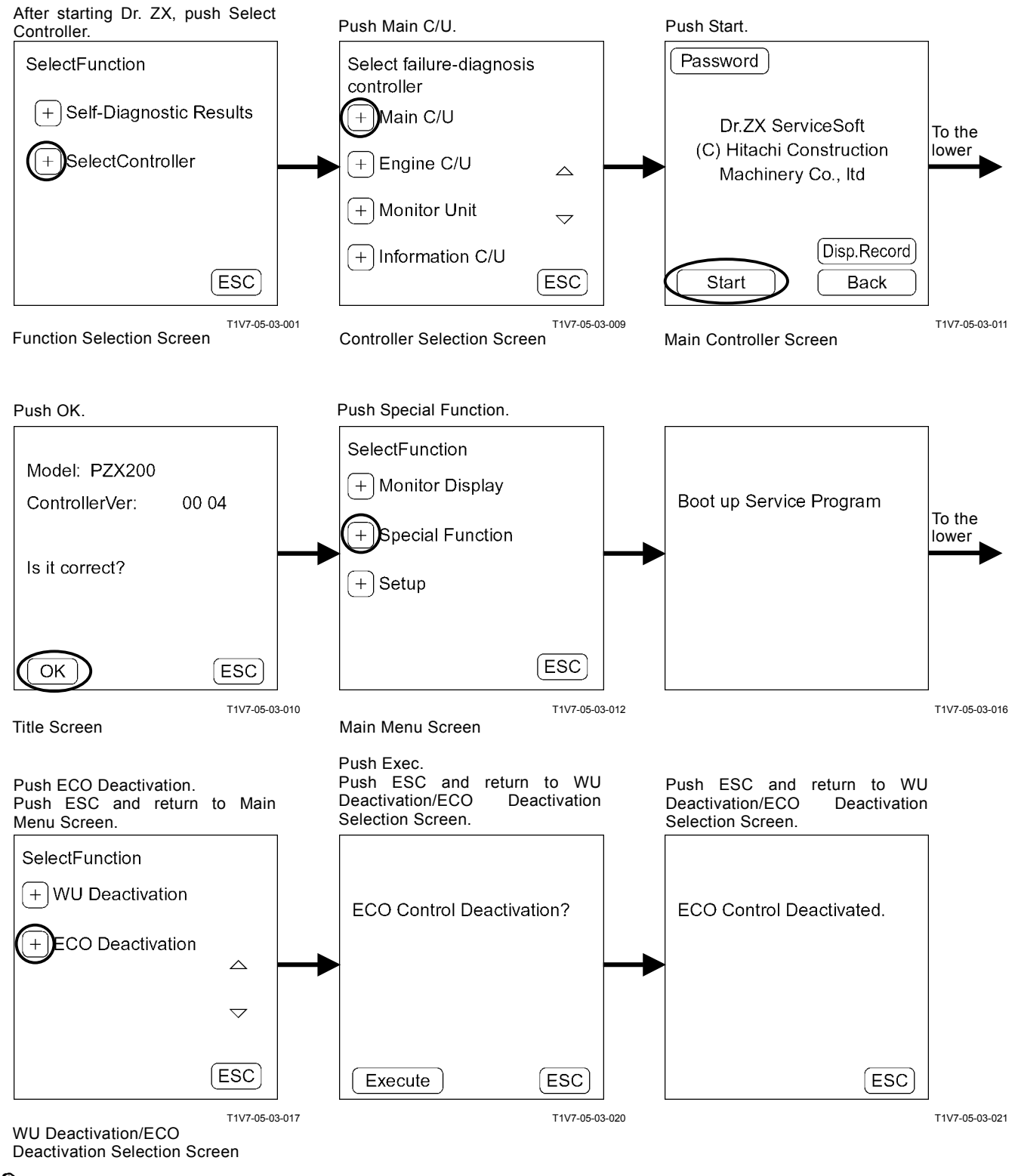

NOTE: If starting again with the key switch OFF, ECO control becomes activated.

### SETTING

Engine speed, pump delivery flow rate, solenoid valve output pressure and so on can be adjusted.

### **Parameter Change**

| -                     |                          |                                                                  |                   |
|-----------------------|--------------------------|------------------------------------------------------------------|-------------------|
|                       | Item                     | Data                                                             | Unit              |
|                       | Li Speed Adjustment      | Adjustment of slow idle engine speed                             | min <sup>-1</sup> |
|                       | WU Speed Adjustment      | Adjustment of auto warming-up engine speed                       | min⁻¹             |
|                       | AI Speed Adjustment      | Adjustment of auto-idle engine speed                             | min <sup>-1</sup> |
|                       | P Speed Adjustment       | Adjustment of P mode engine speed                                | min⁻¹             |
|                       | Pump PQ Torque           | Adjustment of pump P-Q curve                                     | N⋅m               |
|                       | Adjustment               |                                                                  |                   |
|                       | Boom Dampener            | Adjustment of solenoid valve                                     | MPa               |
|                       | Proportional Valve       |                                                                  |                   |
|                       | Adjustment               |                                                                  |                   |
|                       | ATT Proportional Valve   | Adjustment of optional solenoid valve                            | MPa               |
| _                     | Adjustment               |                                                                  |                   |
|                       | ATT Speed Increase Down  | Setting of time required for engine speed decrease               | ms                |
|                       | Waiting Time             |                                                                  |                   |
|                       | ATT Torque Down ON/OFF   | ON/OFF of torque down control when the attachment is<br>operated | ON, OFF           |
| ECO Control Selection |                          | ON/OFF of ECO control                                            | ON, OFF           |
| HP Control Selection  |                          | ON/OFF of HP control                                             | ON, OFF           |
|                       | ATT Mode Memory ON/OFF   | ON/OFF of attachment mode memory                                 | ON, OFF           |
|                       | Selection                |                                                                  |                   |
| _                     | Heater Control Selection | ON/OFF of heater control                                         | ON, OFF           |
|                       | Engine Control Theft     | ON/OFF of engine control theft prevention                        | ON, OFF           |
|                       | Prevention Selection     |                                                                  |                   |
|                       | Pump Control Theft       | ON/OFF of pump control theft prevention                          | ON, OFF           |
|                       | Prevention Selection     |                                                                  |                   |
|                       | Min, Boom CYL. Bottom    | Setting of minimum boom cylinder bottom pressure over            | MPa               |
|                       | Pressure Over Balance    | balance                                                          |                   |

IMPORTANT: When turning the key switch to the OFF position with the ATT mode memory ON/OFF selection OFF, the selected work mode becomes ineffective and returns to the digging mode. Next time, the work mode should be selected. When turning the key switch to the OFF position with the ATT mode memory ON/OFF selection ON, the selected work mode becomes effective.

### **Attachment Parameter Change**

| Item                        | Data                                                  | Unit               |
|-----------------------------|-------------------------------------------------------|--------------------|
| ATT1                        |                                                       |                    |
| ATT1 ATT Type               | Attachment selection                                  | BR PU CR VI        |
|                             |                                                       | Others Non         |
| ATT1 ATT No.                | Attachment setting number selection                   | 12345              |
| ATT1 P1 Max Swash Angle     | Adjustment of lower limit of maximum pump 1 flow rate | L/min              |
| Adjustment                  | when using attachment                                 |                    |
| ATT1 P2 Max Swash Angle     | Adjustment of lower limit of maximum pump 2 flow rate | L/min              |
| Adjustment                  | when using attachment                                 |                    |
| ATT1 Engine Speed           | Adjustment of engine speed when using attachment      | min⁻¹              |
| Increase/Decrease           |                                                       |                    |
| ATT1 Secondary Pilot Relief | Secondary pilot relief valve ON/OFF selection         | ON, OFF            |
| Pressure Selection          |                                                       |                    |
| ATT1 Selector Valve         | Selector valve ON/OFF selection                       | ON, OFF            |
| Selection                   |                                                       |                    |
| ATT1 Accumulator            | Accumulator ON/OFF selection                          | ON, OFF            |
| Selection                   |                                                       |                    |
| ATT1 2-Speed Selection      | 2-speed selection ON/OFF selection                    | ON, OFF            |
| ATT2                        |                                                       |                    |
| ATT2 ATT Type               | Attachment selection                                  | BR PU CR VI        |
|                             |                                                       | Others Non         |
| ATT2 ATT No.                | Attachment setting number selection                   | 12345              |
| ATT2 P1 Max Swash Angle     | Adjustment of lower limit of maximum pump 1 flow rate | L/min              |
| Adjustment                  | when using attachment                                 |                    |
| ATT2 P2 Max Swash Angle     | Adjustment of lower limit of maximum pump 2 flow rate | L/min              |
| Adjustment                  | when using attachment                                 | 1                  |
| ATT2 Engine Speed           | Adjustment of engine speed when using attachment      | min <sup>-</sup> ' |
| Increase/Decrease           |                                                       |                    |
| ATT2 Secondary Pilot Relief | Secondary pilot relief valve ON/OFF selection         | ON, OFF            |
| Pressure Selection          |                                                       |                    |
| ATT2 Selector Valve         | Selector valve ON/OFF selection                       | ON, OFF            |
| Selection                   |                                                       |                    |
| ATT2 Accumulator            | Accumulator ON/OFF selection                          | ON, OFF            |
| Selection                   |                                                       |                    |
| ATT2 2-Speed Selection      | 2-speed selection ON/OFF selection                    | ON, OFF            |

NOTE: ATT: Attachment

BR: Hydraulic Breaker PU: Secondary Crusher CR: Primary Crusher VI: Vibrating Hammer Others: Other Attachments Non: Attachment Unset

| Item                                              | Data                                                                        | Unit                      |
|---------------------------------------------------|-----------------------------------------------------------------------------|---------------------------|
| ATT3                                              |                                                                             |                           |
| ATT3 ATT Type                                     | Attachment selection                                                        | BR PU CR VI<br>Others Non |
| ATT3 ATT No.                                      | Attachment setting number selection                                         | 12345                     |
| ATT3 P1 Max Swash Angle<br>Adjustment             | Adjustment of lower limit of maximum pump 1 flow rate when using attachment | L/min                     |
| ATT3 P2 Max Swash Angle<br>Adjustment             | Adjustment of lower limit of maximum pump 2 flow rate when using attachment | L/min                     |
| ATT3 Engine Speed<br>Increase/Decrease            | Adjustment of engine speed when using attachment                            | min <sup>-1</sup>         |
| ATT3 Secondary Pilot Relief<br>Pressure Selection | Secondary pilot relief valve ON/OFF selection                               | ON, OFF                   |
| ATT3 Selector Valve Selection                     | Selector valve ON/OFF selection                                             | ON, OFF                   |
| ATT3 Accumulator<br>Selection                     | Accumulator ON/OFF selection                                                | ON, OFF                   |
| ATT3 2-Speed Selection                            | 2-speed selection ON/OFF selection                                          | ON, OFF                   |
| ATT4                                              |                                                                             |                           |
| ATT4 ATT Type                                     | Attachment selection                                                        | BR PU CR VI<br>Others Non |
| ATT4 ATT No.                                      | Attachment setting number selection                                         | 12345                     |
| ATT4 P1 Max Swash Angle<br>Adjustment             | Adjustment of lower limit of maximum pump 1 flow rate when using attachment | L/min                     |
| ATT4 P2 Max Swash Angle<br>Adjustment             | Adjustment of lower limit of maximum pump 2 flow rate when using attachment | L/min                     |
| ATT4 Engine Speed<br>Increase/Decrease            | Adjustment of engine speed when using attachment                            | min <sup>-1</sup>         |
| ATT4 Secondary Pilot Relief<br>Pressure Selection | Secondary pilot relief valve ON/OFF selection                               | ON, OFF                   |
| ATT4 Selector Valve Selection                     | Selector valve ON/OFF selection                                             | ON, OFF                   |
| ATT4 Accumulator<br>Selection                     | Accumulator ON/OFF selection                                                | ON, OFF                   |
| ATT4 2-Speed Selection                            | 2-speed selection ON/OFF selection                                          | ON, OFF                   |

NOTE: ATT: Attachment

BR: Hydraulic Breaker PU: Secondary Crusher CR: Primary Crusher VI: Vibrating Hammer Others: Other Attachments Non: Attachment Unset

| Item                        | Data                                                        | Unit              |  |
|-----------------------------|-------------------------------------------------------------|-------------------|--|
| ATT5                        |                                                             |                   |  |
| ATT5 ATT Type               | Attachment selection                                        | BR PU CR VI       |  |
|                             |                                                             | Others Non        |  |
| ATT5 ATT No.                | Attachment setting number selection                         | 12345             |  |
| ATT5 P1 Max Swash Angle     | Adjustment of lower limit of maximum pump 1 flow rate       | L/min             |  |
| Adjustment                  | when using attachment                                       |                   |  |
| ATT5 P2 Max Swash Angle     | Adjustment of lower limit of maximum pump 2 flow rate L/min |                   |  |
| Adjustment                  | when using attachment                                       |                   |  |
| ATT5 Engine Speed           | Adjustment of engine speed when using attachment            | min <sup>-1</sup> |  |
| Increase/Decrease           |                                                             |                   |  |
| ATT5 Secondary Pilot Relief | Secondary pilot relief valve ON/OFF selection               | ON, OFF           |  |
| Pressure Selection          |                                                             |                   |  |
| ATT5 Selector Valve         | Selector valve ON/OFF selection                             | ON, OFF           |  |
| Selection                   |                                                             |                   |  |
| ATT5 Accumulator            | Accumulator ON/OFF selection                                | ON, OFF           |  |
| Selection                   |                                                             |                   |  |
| ATT5 2-Speed Selection      | 2-speed selection ON/OFF selection                          | ON, OFF           |  |

NOTE: ATT: Attachment BR: Hydraulic Breaker PU: Secondary Crusher CR: Primary Crusher VI: Vibrating Hammer Others: Other Attachments

Non: Attachment Unset

### ADJUSTMENT DATA LIST

### ZX200-3 class

|                                                | Min.                | Adjustable Range              | Standard            | Remarks |
|------------------------------------------------|---------------------|-------------------------------|---------------------|---------|
| Adjustment Data                                | Adjustment<br>Value | Range                         | Adjustment          |         |
| Li Speed                                       | 10 min⁻¹            | 0 to 400 min <sup>-1</sup>    | 0 min <sup>-1</sup> |         |
| WU Speed                                       | 10 min⁻¹            | -450 to 200 min⁻¹             | 0 min⁻¹             |         |
| AI Speed                                       | 10 min⁻¹            | -400 to 400 min⁻¹             | 0 min <sup>-1</sup> |         |
| P Speed                                        | 10 min⁻¹            | -200 to 200 min <sup>-1</sup> | 0 min <sup>-1</sup> |         |
| Pump PQ Torque<br>Adjustment                   | 2.45 N⋅m            | -60 to 60 N⋅m                 | 0 N⋅m               |         |
| Boom Dampener<br>Proportional Valve            | 0.0196 MPa          | -0.9996 to 0.9996 MPa         | 0 MPa               |         |
| ATT Proportional Valve                         | 0.0196 MPa          | -0.9996 to 0.9996 MPa         | 0 MPa               |         |
| ATT Speed Increase Down<br>Waiting Time        | 40 ms               | 0 to 3000 ms                  | 0 ms                |         |
| Min, Boom CYL. Bottom<br>Pressure Over Balance | 0.2 MPa             | -9.8 to 14.7 MPa              | 0 MPa               |         |

#### ZX225US-3 class

|                                                | Min.                 | Adjustable Range              | Standard            |         |
|------------------------------------------------|----------------------|-------------------------------|---------------------|---------|
| Adjustment Data                                | Adjustment<br>Value  | Range                         | Adjustment          | Remarks |
| Li Speed                                       | 10 min <sup>-1</sup> | 0 to 400 min <sup>-1</sup>    | 0 min <sup>-1</sup> |         |
| WU Speed                                       | 10 min⁻¹             | -450 to 200 min⁻¹             | 0 min⁻¹             |         |
| AI Speed                                       | 10 min⁻¹             | -400 to 400 min <sup>-1</sup> | 0 min <sup>-1</sup> |         |
| P Speed                                        | 10 min⁻¹             | -200 to 200 min <sup>-1</sup> | 0 min⁻¹             |         |
| Pump PQ Torque<br>Adjustment                   | 2.45 N⋅m             | -60 to 60 N⋅m                 | 0 N·m               |         |
| Boom Dampener<br>Proportional Valve            | 0.0196 MPa           | -0.9996 to 0.9996 MPa         | 0 MPa               |         |
| ATT Proportional Valve                         | 0.0196 MPa           | -0.9996 to 0.9996 MPa         | 0 MPa               |         |
| ATT Speed Increase Down<br>Waiting Time        | 40 ms                | 0 to 3000 ms                  | 0 ms                |         |
| Min, Boom CYL. Bottom<br>Pressure Over Balance | 0.2 MPa              | -9.8 to 14.7 MPa              | 0 MPa               |         |

NOTE: 1 MPa=10.197 kgf/cm<sup>2</sup> 1 kgf/cm<sup>2</sup>=0.098 MPa

### ZX225USR-3 class

|                                                | Min.                | Adjustable Range              | ange Standard<br>Adjustment | Remarks |
|------------------------------------------------|---------------------|-------------------------------|-----------------------------|---------|
| Adjustment Data                                | Adjustment<br>Value | Range                         |                             |         |
| Li Speed                                       | 10 min⁻¹            | 0 to 400 min⁻¹                | 0 min⁻¹                     |         |
| WU Speed                                       | 10 min⁻¹            | -450 to 200 min⁻¹             | 0 min⁻¹                     |         |
| AI Speed                                       | 10 min⁻¹            | -400 to 400 min <sup>-1</sup> | 0 min <sup>-1</sup>         |         |
| P Speed                                        | 10 min⁻¹            | -200 to 200 min <sup>-1</sup> | 0 min⁻¹                     |         |
| Pump PQ Torque<br>Adjustment                   | 2.45 N⋅m            | -60 to 60 N⋅m                 | 0 N⋅m                       |         |
| Boom Dampener<br>Proportional Valve            | 0.0196 MPa          | -0.9996 to 0.9996 MPa         | 0 MPa                       |         |
| ATT Proportional Valve                         | 0.0196 MPa          | -0.9996 to 0.9996 MPa         | 0 MPa                       |         |
| ATT Speed Increase Down<br>Waiting Time        | 40 ms               | 0 to 3000 ms                  | 0 ms                        |         |
| Min, Boom CYL. Bottom<br>Pressure Over Balance | 0.2 MPa             | -9.8 to 14.7 MPa              | 0 MPa                       |         |

### ZX240-3 class

|                                                | Min.                | Adjustable Range              | Standard   |         |
|------------------------------------------------|---------------------|-------------------------------|------------|---------|
| Adjustment Data                                | Adjustment<br>Value | Range                         | Adjustment | Remarks |
| Li Speed                                       | 10 min⁻¹            | 0 to 400 min <sup>-1</sup>    | 0 min⁻¹    |         |
| WU Speed                                       | 10 min⁻¹            | -450 to 200 min⁻¹             | 0 min⁻¹    |         |
| AI Speed                                       | 10 min⁻¹            | -400 to 400 min <sup>-1</sup> | 0 min⁻¹    |         |
| P Speed                                        | 10 min⁻¹            | -200 to 100 min <sup>-1</sup> | 0 min⁻¹    |         |
| Pump PQ Torque<br>Adjustment                   | 2.45 N⋅m            | -60 to 60 N⋅m                 | 0 N⋅m      |         |
| Boom Dampener<br>Proportional Valve            | 0.0196 MPa          | -0.9996 to 0.9996 MPa         | 0 MPa      |         |
| ATT Proportional Valve                         | 0.0196 MPa          | -0.9996 to 0.9996 MPa         | 0 MPa      |         |
| ATT Speed Increase Down<br>Waiting Time        | 40 ms               | 0 to 3000 ms                  | 0 ms       |         |
| Min, Boom CYL. Bottom<br>Pressure Over Balance | 0.2 MPa             | -9.8 to 14.7 MPa              | 0 MPa      |         |

*Rev NOTE: 1 MPa=10.197 kgf/cm<sup>2</sup> 1 kgf/cm<sup>2</sup>=0.098 MPa* 

### ZX270-3 class

|                                                | Min.                 | Adjustable Range              | Standard            |         |
|------------------------------------------------|----------------------|-------------------------------|---------------------|---------|
| Adjustment Data                                | Adjustment<br>Value  | Range                         | Adjustment          | Remarks |
| Li Speed                                       | 10 min⁻¹             | 0 to 400 min <sup>-1</sup>    | 0 min <sup>-1</sup> |         |
| WU Speed                                       | 10 min⁻¹             | -450 to 200 min⁻¹             | 0 min⁻¹             |         |
| AI Speed                                       | 10 min⁻¹             | -400 to 400 min⁻¹             | 0 min⁻¹             |         |
| P Speed                                        | 10 min <sup>-1</sup> | -200 to 100 min <sup>-1</sup> | 0 min <sup>-1</sup> |         |
| Pump PQ Torque<br>Adjustment                   | 2.45 N⋅m             | -100 to 100 N·m               | 0 N·m               |         |
| Boom Dampener<br>Proportional Valve            | 0.0196 MPa           | -0.9996 to 0.9996 MPa         | 0 MPa               |         |
| ATT Proportional Valve                         | 0.0196 MPa           | -0.9996 to 0.9996 MPa         | 0 MPa               |         |
| ATT Speed Increase Down<br>Waiting Time        | 40 ms                | 0 to 3000 ms                  | 0 ms                |         |
| Min, Boom CYL. Bottom<br>Pressure Over Balance | 0.2 MPa              | -9.8 to 14.7 MPa              | 0 MPa               |         |

*Rev NOTE: 1 MPa=10.197 kgf/cm<sup>2</sup> 1 kgf/cm<sup>2</sup>=0.098 MPa*  (Blank)

### ATTACHMENT ADJUSTMENT DATA LIST

### ZX200-3 class

| Adjustment Data                                   | Min.<br>Adjustment<br>Value | Adjustable Range              | Standard<br>Adjustment | Remarks |
|---------------------------------------------------|-----------------------------|-------------------------------|------------------------|---------|
| ATT1                                              |                             |                               |                        |         |
| ATT1 ATT Type/No.                                 | -                           | 0 to 5                        | Breaker 1              |         |
| ATT1 P1 Max Swash<br>Angle Adjustment             | 0.5 L/min                   | 106 to 212 L/min              | 212 L/min              |         |
| ATT1 P2 Max Swash<br>Angle Adjustment             | 0.5 L/min                   | 106 to 212 L/min              | 212 L/min              |         |
| ATT1 Engine Speed<br>Increase/Decrease            | 10 min⁻¹                    | -500 to 200 min <sup>-1</sup> | 0 min <sup>-1</sup>    |         |
| ATT1 Secondary Pilot<br>Relief Pressure Selection | -                           | ON/OFF                        | ON                     |         |
| ATT1 Selector Valve<br>Selection                  | -                           | C/V or O/T                    | 0/Т                    |         |
| ATT1 Accumulator<br>Selection                     | -                           | ON/OFF                        | OFF                    |         |
| ATT1 2-Speed Selection                            | -                           | ON/OFF                        | OFF                    |         |
| ATT2                                              |                             |                               |                        |         |
| AII2AII Iype/No.                                  | -                           | 0 to 5                        | Breaker 2              |         |
| ATT2 P1 Max Swash<br>Angle Adjustment             | 0.5 L/min                   | 106 to 212 L/min              | 212 L/min              |         |
| ATT2 P2 Max Swash<br>Angle Adjustment             | 0.5 L/min                   | 106 to 212 L/min              | 212 L/min              |         |
| ATT2 Engine Speed<br>Increase/Decrease            | 10 min⁻¹                    | -500 to 200 min <sup>-1</sup> | 0 min <sup>-1</sup>    |         |
| ATT2 Secondary Pilot<br>Relief Pressure Selection | -                           | ON/OFF                        | OFF                    |         |
| ATT2 Selector Valve<br>Selection                  | -                           | C/V or O/T                    | O/T                    |         |
| ATT2 Accumulator<br>Selection                     | -                           | ON/OFF                        | ON                     |         |
| ATT2 2-Speed Selection                            | -                           | ON/OFF                        | OFF                    |         |
| ATT3                                              |                             |                               |                        |         |
| ATT3 ATT Type/No.                                 | -                           | 0 to 5                        | Secondary Crusher 1    |         |
| ATT3 P1 Max Swash<br>Angle Adjustment             | 0.5 L/min                   | 106 to 212 L/min              | 212 L/min              |         |
| ATT3 P2 Max Swash<br>Angle Adjustment             | 0.5 L/min                   | 106 to 212 L/min              | 212 L/min              |         |
| ATT3 Engine Speed<br>Increase/Decrease            | 10 min⁻¹                    | -500 to 200 min <sup>-1</sup> | 200 min⁻¹              |         |
| ATT3 Secondary Pilot<br>Relief Pressure Selection | -                           | ON/OFF                        | OFF                    |         |
| ATT3 Selector Valve<br>Selection                  | -                           | C/V or O/T                    | C/V                    |         |
| ATT3 Accumulator Selection                        | -                           | ON/OFF                        | OFF                    |         |
| ATT3 2-Speed Selection                            | -                           | ON/OFF                        | ON                     |         |

| Adjustment Data                                   | Min.<br>Adjustment<br>Value | Adjustable Range              | Standard<br>Adjustment | Remarks |
|---------------------------------------------------|-----------------------------|-------------------------------|------------------------|---------|
| ATT4                                              |                             |                               |                        |         |
| ATT4 ATT Type/No.                                 | -                           | 0 to 5                        | Primary Crusher 1      |         |
| ATT4 P1 Max Swash<br>Angl4 Adjustment             | 0.5 L/min                   | 106 to 212 L/min              | 212 L/min              |         |
| ATT4 P2 Max Swash<br>Angle Adjustment             | 0.5 L/min                   | 106 to 212 L/min              | 212 L/min              |         |
| ATT4 Engine Speed<br>Increase/Decrease            | 10 min⁻¹                    | -500 to 200 min <sup>-1</sup> | 200 min <sup>-1</sup>  |         |
| ATT4 Secondary Pilot<br>Relief Pressure Selection | -                           | ON/OFF                        | OFF                    |         |
| ATT4 Selector Valve Selection                     | -                           | C/V or O/T                    | C/V                    |         |
| ATT4 Accumulator<br>Selection                     | -                           | ON/OFF                        | OFF                    |         |
| ATT4 2-Speed Selection                            | -                           | ON/OFF                        | ON                     |         |
| ATT5                                              |                             |                               |                        |         |
| ATT5 ATT Type/No.                                 | -                           | 0 to 5                        | Unregistration         |         |
| ATT5 P1 Max Swash<br>Angle Adjustment             | 0.5 L/min                   | 106 to 212 L/min              | 212 L/min              |         |
| ATT5 P2 Max Swash<br>Angle Adjustment             | 0.5 L/min                   | 106 to 212 L/min              | 212 L/min              |         |
| ATT5 Engine Speed<br>Increase/Decrease            | 10 min⁻¹                    | -500 to 200 min <sup>-1</sup> | 0 min⁻¹                |         |
| ATT5 Secondary Pilot Relief Pressure Selection    | -                           | ON/OFF                        | Unregistration         |         |
| ATT5 Selector Valve<br>Selection                  | -                           | C/V or O/T                    | Unregistration         |         |
| ATT5 Accumulator Selection                        | -                           | ON/OFF                        | Unregistration         |         |
| ATT5 2-Speed Selection                            | -                           | ON/OFF                        | Unregistration         |         |

*NOTE:* 1 MPa=10.197 kgf/cm<sup>2</sup> 1 kgf/cm<sup>2</sup>=0.098 MPa

NOTE:ATT: AttachmentBK: DiggingBR:Hydraulic BreakerPU: Secondary CrusherCR:Primary CrusherC/V: Control ValveVI:Vibrating HammerO/T: Hydraulic Oil Tank

#### ZX225US-3 class

| Adjustment Data                                   | Min.<br>Adjustment<br>Value | Adjustable Range              | Standard<br>Adjustment | Remarks |
|---------------------------------------------------|-----------------------------|-------------------------------|------------------------|---------|
| ATT1                                              |                             |                               |                        |         |
| ATT1 ATT Type/No.                                 | -                           | 0 to 5                        | Breaker 1              |         |
| ATT1 P1 Max Swash<br>Angle Adjustment             | 0.5 L/min                   | 106 to 212 L/min              | 212 L/min              |         |
| ATT1 P2 Max Swash<br>Angle Adjustment             | 0.5 L/min                   | 106 to 212 L/min              | 212 L/min              |         |
| ATT1 Engine Speed<br>Increase/Decrease            | 10 min⁻¹                    | -500 to 200 min <sup>-1</sup> | 0 min <sup>-1</sup>    |         |
| ATT1 Secondary Pilot<br>Relief Pressure Selection | -                           | ON/OFF                        | ON                     |         |
| ATT1 Selector Valve Selection                     | -                           | C/V or O/T                    | 0/Т                    |         |
| ATT1 Accumulator<br>Selection                     | -                           | ON/OFF                        | OFF                    |         |
| ATT1 2-Speed Selection                            | -                           | ON/OFF                        | OFF                    |         |
| ATT2                                              |                             |                               |                        |         |
| ATT2 ATT Type/No.                                 | -                           | 0 to 5                        | Breaker 2              |         |
| ATT2 P1 Max Swash<br>Angle Adjustment             | 0.5 L/min                   | 106 to 212 L/min              | 212 L/min              |         |
| ATT2 P2 Max Swash<br>Angle Adjustment             | 0.5 L/min                   | 106 to 212 L/min              | 212 L/min              |         |
| ATT2 Engine Speed<br>Increase/Decrease            | 10 min <sup>-1</sup>        | -500 to 200 min <sup>-1</sup> | 0 min⁻¹                |         |
| ATT2 Secondary Pilot<br>Relief Pressure Selection | -                           | ON/OFF                        | OFF                    |         |
| ATT2 Selector Valve Selection                     | -                           | C/V or O/T                    | 0/Т                    |         |
| ATT2 Accumulator Selection                        | -                           | ON/OFF                        | ON                     |         |
| ATT2 2-Speed Selection                            | -                           | ON/OFF                        | OFF                    |         |
| ATT3                                              |                             |                               |                        |         |
| ATT3 ATT Type/No.                                 | -                           | 0 to 5                        | Secondary Crusher 1    |         |
| ATT3 P1 Max Swash<br>Angle Adjustment             | 0.5 L/min                   | 106 to 212 L/min              | 212 L/min              |         |
| ATT3 P2 Max Swash<br>Angle Adjustment             | 0.5 L/min                   | 106 to 212 L/min              | 212 L/min              |         |
| ATT3 Engine Speed<br>Increase/Decrease            | 10 min⁻¹                    | -500 to 200 min <sup>-1</sup> | 200 min <sup>-1</sup>  |         |
| ATT3 Secondary Pilot<br>Relief Pressure Selection | -                           | ON/OFF                        | OFF                    |         |
| ATT3 Selector Valve<br>Selection                  | -                           | C/V or O/T                    | C/V                    |         |
| ATT3 Accumulator Selection                        | -                           | ON/OFF                        | OFF                    |         |
| ATT3 2-Speed Selection                            | -                           | ON/OFF                        | ON                     |         |

| Adjustment Data                                   | Min.<br>Adjustment<br>Value | Adjustable Range              | Standard<br>Adjustment | Remarks |
|---------------------------------------------------|-----------------------------|-------------------------------|------------------------|---------|
| ATT4                                              |                             |                               |                        |         |
| ATT4 ATT Type/No.                                 | -                           | 0 to 5                        | Primary Crusher 1      |         |
| ATT4 P1 Max Swash<br>Angl4 Adjustment             | 0.5 L/min                   | 106 to 212 L/min              | 212 L/min              |         |
| ATT4 P2 Max Swash<br>Angle Adjustment             | 0.5 L/min                   | 106 to 212 L/min              | 212 L/min              |         |
| ATT4 Engine Speed<br>Increase/Decrease            | 10 min⁻¹                    | -500 to 200 min <sup>-1</sup> | 200 min <sup>-1</sup>  |         |
| ATT4 Secondary Pilot<br>Relief Pressure Selection | -                           | ON/OFF                        | OFF                    |         |
| ATT4 Selector Valve Selection                     | -                           | C/V or O/T                    | C/V                    |         |
| ATT4 Accumulator<br>Selection                     | -                           | ON/OFF                        | OFF                    |         |
| ATT4 2-Speed Selection                            | -                           | ON/OFF                        | ON                     |         |
| ATT5                                              |                             |                               |                        |         |
| ATT5 ATT Type/No.                                 | -                           | 0 to 5                        | Unregistration         |         |
| ATT5 P1 Max Swash<br>Angle Adjustment             | 0.5 L/min                   | 106 to 212 L/min              | 212 L/min              |         |
| ATT5 P2 Max Swash<br>Angle Adjustment             | 0.5 L/min                   | 106 to 212 L/min              | 212 L/min              |         |
| ATT5 Engine Speed<br>Increase/Decrease            | 10 min <sup>-1</sup>        | -500 to 200 min <sup>-1</sup> | 0 min <sup>-1</sup>    |         |
| ATT5 Secondary Pilot<br>Relief Pressure Selection | -                           | ON/OFF                        | Unregistration         |         |
| ATT5 Selector Valve<br>Selection                  | -                           | C/V or O/T                    | Unregistration         |         |
| ATT5 Accumulator Selection                        | -                           | ON/OFF                        | Unregistration         |         |
| ATT5 2-Speed Selection                            | -                           | ON/OFF                        | Unregistration         |         |

*NOTE:* 1 MPa=10.197 kgf/cm<sup>2</sup> 1 kgf/cm<sup>2</sup>=0.098 MPa

NOTE:ATT: AttachmentBK: DiggingBR:Hydraulic BreakerPU: Secondary CrusherCR:Primary CrusherC/V: Control ValveVI:Vibrating HammerO/T: Hydraulic Oil Tank

#### ZX225USR-3 class

| Adjustment Data                                   | Min.<br>Adjustment<br>Value | Adjustable Range              | Standard<br>Adjustment | Remarks |
|---------------------------------------------------|-----------------------------|-------------------------------|------------------------|---------|
| ATT1                                              |                             |                               |                        |         |
| ATT1 ATT Type/No.                                 | -                           | 0 to 5                        | Breaker 1              |         |
| ATT1 P1 Max Swash<br>Angle Adjustment             | 0.5 L/min                   | 106 to 212 L/min              | 212 L/min              |         |
| ATT1 P2 Max Swash<br>Angle Adjustment             | 0.5 L/min                   | 106 to 212 L/min              | 212 L/min              |         |
| ATT1 Engine Speed<br>Increase/Decrease            | 10 min⁻¹                    | -500 to 200 min <sup>-1</sup> | 0 min <sup>-1</sup>    |         |
| ATT1 Secondary Pilot<br>Relief Pressure Selection | -                           | ON/OFF                        | ON                     |         |
| ATT1 Selector Valve<br>Selection                  | -                           | C/V or O/T                    | 0/Т                    |         |
| ATT1 Accumulator<br>Selection                     | -                           | ON/OFF                        | OFF                    |         |
| ATT1 2-Speed Selection                            | -                           | ON/OFF                        | OFF                    |         |
| ATT2                                              |                             |                               |                        |         |
| ATT2 ATT Type/No.                                 | -                           | 0 to 5                        | Breaker 2              |         |
| ATT2 P1 Max Swash<br>Angle Adjustment             | 0.5 L/min                   | 106 to 212 L/min              | 212 L/min              |         |
| ATT2 P2 Max Swash<br>Angle Adjustment             | 0.5 L/min                   | 106 to 212 L/min              | 212 L/min              |         |
| ATT2 Engine Speed<br>Increase/Decrease            | 10 min <sup>-1</sup>        | -500 to 200 min <sup>-1</sup> | 0 min <sup>-1</sup>    |         |
| ATT2 Secondary Pilot<br>Relief Pressure Selection | -                           | ON/OFF                        | OFF                    |         |
| ATT2 Selector Valve<br>Selection                  | -                           | C/V or O/T                    | 0/Т                    |         |
| ATT2 Accumulator<br>Selection                     | -                           | ON/OFF                        | ON                     |         |
| ATT2 2-Speed Selection                            | -                           | ON/OFF                        | OFF                    |         |
| ATT3                                              |                             |                               |                        |         |
| ATT3 ATT Type/No.                                 | -                           | 0 to 5                        | Secondary Crusher 1    |         |
| ATT3 P1 Max Swash<br>Angle Adjustment             | 0.5 L/min                   | 106 to 212 L/min              | 212 L/min              |         |
| ATT3 P2 Max Swash<br>Angle Adjustment             | 0.5 L/min                   | 106 to 212 L/min              | 212 L/min              |         |
| ATT3 Engine Speed<br>Increase/Decrease            | 10 min <sup>-1</sup>        | -500 to 200 min <sup>-1</sup> | 200 min⁻¹              |         |
| ATT3 Secondary Pilot<br>Relief Pressure Selection | -                           | ON/OFF                        | OFF                    |         |
| ATT3 Selector Valve<br>Selection                  | -                           | C/V or O/T                    | C/V                    |         |
| ATT3 Accumulator<br>Selection                     | -                           | ON/OFF                        | OFF                    |         |
| ATT3 2-Speed Selection                            | -                           | ON/OFF                        | ON                     |         |

| Adjustment Data                                   | Min.<br>Adjustment<br>Value | Adjustable Range              | Standard<br>Adjustment | Remarks |
|---------------------------------------------------|-----------------------------|-------------------------------|------------------------|---------|
| ATT4                                              |                             |                               |                        |         |
| ATT4 ATT Type/No.                                 | -                           | 0 to 5                        | Primary Crusher 1      |         |
| ATT4 P1 Max Swash<br>Angl4 Adjustment             | 0.5 L/min                   | 106 to 212 L/min              | 212 L/min              |         |
| ATT4 P2 Max Swash<br>Angle Adjustment             | 0.5 L/min                   | 106 to 212 L/min              | 212 L/min              |         |
| ATT4 Engine Speed<br>Increase/Decrease            | 10 min⁻¹                    | -500 to 200 min <sup>-1</sup> | 200 min <sup>-1</sup>  |         |
| ATT4 Secondary Pilot<br>Relief Pressure Selection | -                           | ON/OFF                        | OFF                    |         |
| ATT4 Selector Valve Selection                     | -                           | C/V or O/T                    | C/V                    |         |
| ATT4 Accumulator<br>Selection                     | -                           | ON/OFF                        | OFF                    |         |
| ATT4 2-Speed Selection                            | -                           | ON/OFF                        | ON                     |         |
| ATT5                                              |                             |                               |                        |         |
| ATT5 ATT Type/No.                                 | -                           | 0 to 5                        | Unregistration         |         |
| ATT5 P1 Max Swash<br>Angle Adjustment             | 0.5 L/min                   | 106 to 212 L/min              | 212 L/min              |         |
| ATT5 P2 Max Swash<br>Angle Adjustment             | 0.5 L/min                   | 106 to 212 L/min              | 212 L/min              |         |
| ATT5 Engine Speed<br>Increase/Decrease            | 10 min⁻¹                    | -500 to 200 min <sup>-1</sup> | 0 min⁻¹                |         |
| ATT5 Secondary Pilot Relief Pressure Selection    | -                           | ON/OFF                        | Unregistration         |         |
| ATT5 Selector Valve<br>Selection                  | -                           | C/V or O/T                    | Unregistration         |         |
| ATT5 Accumulator Selection                        | -                           | ON/OFF                        | Unregistration         |         |
| ATT5 2-Speed Selection                            | -                           | ON/OFF                        | Unregistration         |         |

*NOTE:* 1 MPa=10.197 kgf/cm<sup>2</sup> 1 kgf/cm<sup>2</sup>=0.098 MPa

NOTE:ATT: AttachmentBK: DiggingBR:Hydraulic BreakerPU: Secondary CrusherCR:Primary CrusherC/V: Control ValveVI:Vibrating HammerO/T: Hydraulic Oil Tank

#### ZX240-3 class

| Adjustment Data                                   | Min.<br>Adjustment<br>Value | Adjustable Range              | Standard<br>Adjustment | Remarks |
|---------------------------------------------------|-----------------------------|-------------------------------|------------------------|---------|
| ATT1                                              |                             |                               |                        |         |
| ATT1 ATT Type/No.                                 | -                           | 0 to 5                        | Breaker 1              |         |
| ATT1 P1 Max Swash<br>Angle Adjustment             | 0.5 L/min                   | 112 to 224 L/min              | 224 L/min              |         |
| ATT1 P2 Max Swash<br>Angle Adjustment             | 0.5 L/min                   | 112 to 224 L/min              | 224 L/min              |         |
| ATT1 Engine Speed<br>Increase/Decrease            | 10 min⁻¹                    | -500 to 100 min <sup>-1</sup> | 0 min <sup>-1</sup>    |         |
| ATT1 Secondary Pilot<br>Relief Pressure Selection | -                           | ON/OFF                        | ON                     |         |
| ATT1 Selector Valve<br>Selection                  | -                           | C/V or O/T                    | O/T                    |         |
| ATT1 Accumulator<br>Selection                     | -                           | ON/OFF                        | OFF                    |         |
| ATT1 2-Speed Selection                            | -                           | ON/OFF                        | OFF                    |         |
| ATT2                                              |                             |                               |                        |         |
| ATT2 ATT Type/No.                                 | -                           | 0 to 5                        | Breaker 2              |         |
| ATT2 P1 Max Swash<br>Angle Adjustment             | 0.5 L/min                   | 112 to 224 L/min              | 224 L/min              |         |
| ATT2 P2 Max Swash<br>Angle Adjustment             | 0.5 L/min                   | 112 to 224 L/min              | 224/min                |         |
| ATT2 Engine Speed<br>Increase/Decrease            | 10 min <sup>-1</sup>        | -500 to 200 min <sup>-1</sup> | 0 min <sup>-1</sup>    |         |
| ATT2 Secondary Pilot<br>Relief Pressure Selection | -                           | ON/OFF                        | ON                     |         |
| ATT2 Selector Valve<br>Selection                  | -                           | C/V or O/T                    | 0/Т                    |         |
| ATT2 Accumulator<br>Selection                     | -                           | ON/OFF                        | ON                     |         |
| ATT2 2-Speed Selection                            | -                           | ON/OFF                        | OFF                    |         |
| AI 13                                             |                             | 24.5                          |                        |         |
| ATT3 ATT Type/No.                                 | -                           | 0 to 5                        | Secondary Crusher 1    |         |
| ATT3 P1 Max Swash<br>Angle Adjustment             | 0.5 L/min                   | 112 to 224 L/min              | 224 L/min              |         |
| ATT3 P2 Max Swash<br>Angle Adjustment             | 0.5 L/min                   | 112 to 224 L/min              | 224 L/min              |         |
| ATT3 Engine Speed<br>Increase/Decrease            | 10 min <sup>-1</sup>        | -500 to 100 min <sup>-1</sup> | 100 min <sup>-1</sup>  |         |
| ATT3 Secondary Pilot<br>Relief Pressure Selection | -                           | ON/OFF                        | OFF                    |         |
| ATT3 Selector Valve Selection                     | -                           | C/V or O/T                    | C/V                    |         |
| ATT3 Accumulator<br>Selection                     | -                           | ON/OFF                        | OFF                    |         |
| ATT3 2-Speed Selection                            | -                           | ON/OFF                        | ON                     |         |

| Adjustment Data                                   | Min.<br>Adjustment<br>Value | Adjustable Range              | Standard<br>Adjustment | Remarks |
|---------------------------------------------------|-----------------------------|-------------------------------|------------------------|---------|
| ATT4                                              |                             |                               |                        |         |
| ATT4 ATT Type/No.                                 | -                           | 0 to 5                        | Primary Crusher 1      |         |
| ATT4 P1 Max Swash<br>Angl4 Adjustment             | 0.5 L/min                   | 112 to 224 L/min              | 224 L/min              |         |
| ATT4 P2 Max Swash<br>Angle Adjustment             | 0.5 L/min                   | 112 to 224 L/min              | 224 L/min              |         |
| ATT4 Engine Speed<br>Increase/Decrease            | 10 min⁻¹                    | -500 to 100 min <sup>-1</sup> | 100 min⁻¹              |         |
| ATT4 Secondary Pilot<br>Relief Pressure Selection | -                           | ON/OFF                        | OFF                    |         |
| ATT4 Selector Valve Selection                     | -                           | C/V or O/T                    | C/V                    |         |
| ATT4 Accumulator<br>Selection                     | -                           | ON/OFF                        | OFF                    |         |
| ATT4 2-Speed Selection                            | -                           | ON/OFF                        | ON                     |         |
| ATT5                                              |                             |                               |                        |         |
| ATT5 ATT Type/No.                                 | -                           | 0 to 5                        | Unregistration         |         |
| ATT5 P1 Max Swash<br>Angle Adjustment             | 0.5 L/min                   | 112 to 224 L/min              | 224 L/min              |         |
| ATT5 P2 Max Swash<br>Angle Adjustment             | 0.5 L/min                   | 112 to 224 L/min              | 224 L/min              |         |
| ATT5 Engine Speed<br>Increase/Decrease            | 10 min⁻¹                    | -500 to 100 min <sup>-1</sup> | 0 min⁻¹                |         |
| ATT5 Secondary Pilot Relief Pressure Selection    | -                           | ON/OFF                        | Unregistration         |         |
| ATT5 Selector Valve Selection                     | -                           | C/V or O/T                    | Unregistration         |         |
| ATT5 Accumulator<br>Selection                     | -                           | ON/OFF                        | Unregistration         |         |
| ATT5 2-Speed Selection                            | -                           | ON/OFF                        | Unregistration         |         |

*NOTE:* 1 MPa=10.197 kgf/cm<sup>2</sup> 1 kgf/cm<sup>2</sup>=0.098 MPa

NOTE:ATT: AttachmentBK: DiggingBR:Hydraulic BreakerPU: Secondary CrusherCR:Primary CrusherC/V: Control ValveVI:Vibrating HammerO/T: Hydraulic Oil Tank

### ZX270-3 class

| Adjustment Data                                   | Min.<br>Adjustment<br>Value | Adjustable Range              | Standard<br>Adjustment | Remarks |
|---------------------------------------------------|-----------------------------|-------------------------------|------------------------|---------|
| ATT1                                              |                             |                               |                        |         |
| ATT1 ATT Type/No.                                 | -                           | 0 to 5                        | Breaker 1              |         |
| ATT1 P1 Max Swash<br>Angle Adjustment             | 0.5 L/min                   | 118 to 236 L/min              | 236 L/min              |         |
| ATT1 P2 Max Swash<br>Angle Adjustment             | 0.5 L/min                   | 118 to 236 L/min              | 236 L/min              |         |
| ATT1 Engine Speed<br>Increase/Decrease            | 10 min⁻¹                    | -500 to 100 min <sup>-1</sup> | 0 min⁻¹                |         |
| ATT1 Secondary Pilot<br>Relief Pressure Selection | -                           | ON/OFF                        | ON                     |         |
| ATT1 Selector Valve<br>Selection                  | -                           | C/V or O/T                    | O/T                    |         |
| ATT1 Accumulator<br>Selection                     | -                           | ON/OFF                        | OFF                    |         |
| ATT1 2-Speed Selection                            | -                           | ON/OFF                        | OFF                    |         |
| ATT2                                              |                             |                               |                        |         |
| ATT2 ATT Type/No.                                 | -                           | 0 to 5                        | Breaker 2              |         |
| ATT2 P1 Max Swash<br>Angle Adjustment             | 0.5 L/min                   | 118 to 236 L/min              | 236 L/min              |         |
| ATT2 P2 Max Swash<br>Angle Adjustment             | 0.5 L/min                   | 118 to 236 L/min              | 236 L/min              |         |
| ATT2 Engine Speed<br>Increase/Decrease            | 10 min⁻¹                    | -500 to 100 min <sup>-1</sup> | 0 min <sup>-1</sup>    |         |
| ATT2 Secondary Pilot<br>Relief Pressure Selection | -                           | ON/OFF                        | ON                     |         |
| ATT2 Selector Valve<br>Selection                  | -                           | C/V or O/T                    | 0/Т                    |         |
| ATT2 Accumulator<br>Selection                     | -                           | ON/OFF                        | ON                     |         |
| ATT2 2-Speed Selection                            | -                           | ON/OFF                        | OFF                    |         |
| ATT3                                              |                             |                               |                        |         |
| ATT3 ATT Type/No.                                 | -                           | 0 to 5                        | Secondary Crusher 1    |         |
| ATT3 P1 Max Swash<br>Angle Adjustment             | 0.5 L/min                   | 118 to 236 L/min              | 236 L/min              |         |
| ATT3 P2 Max Swash<br>Angle Adjustment             | 0.5 L/min                   | 118 to 236 L/min              | 236 L/min              |         |
| ATT3 Engine Speed<br>Increase/Decrease            | 10 min⁻¹                    | -500 to 100 min⁻¹             | 100 min⁻¹              |         |
| ATT3 Secondary Pilot<br>Relief Pressure Selection | -                           | ON/OFF                        | OFF                    |         |
| ATT3 Selector Valve<br>Selection                  | -                           | C/V or O/T                    | C/V                    |         |
| ATT3 Accumulator Selection                        | -                           | ON/OFF                        | OFF                    |         |
| ATT3 2-Speed Selection                            | -                           | ON/OFF                        | ON                     |         |

| Adjustment Data                                   | Min.<br>Adjustment<br>Value | Adjustable Range              | Standard<br>Adjustment | Remarks |
|---------------------------------------------------|-----------------------------|-------------------------------|------------------------|---------|
| ATT4                                              |                             |                               |                        |         |
| ATT4 ATT Type/No.                                 | -                           | 0 to 5                        | Primary Crusher 1      |         |
| ATT4 P1 Max Swash<br>Angl4 Adjustment             | 0.5 L/min                   | 118 to 236 L/min              | 236 L/min              |         |
| ATT4 P2 Max Swash<br>Angle Adjustment             | 0.5 L/min                   | 118 to 236 L/min              | 236 L/min              |         |
| ATT4 Engine Speed<br>Increase/Decrease            | 10 min⁻¹                    | -500 to 100 min <sup>-1</sup> | 100 min⁻¹              |         |
| ATT4 Secondary Pilot<br>Relief Pressure Selection | -                           | ON/OFF                        | ON                     |         |
| ATT4 Selector Valve Selection                     | -                           | C/V or O/T                    | C/V                    |         |
| ATT4 Accumulator<br>Selection                     | -                           | ON/OFF                        | OFF                    |         |
| ATT4 2-Speed Selection                            | -                           | ON/OFF                        | ON                     |         |
| ATT5                                              |                             |                               |                        |         |
| ATT5 ATT Type/No.                                 | -                           | 0 to 5                        | Unregistration         |         |
| ATT5 P1 Max Swash<br>Angle Adjustment             | 0.5 L/min                   | 118 to 236 L/min              | 236 L/min              |         |
| ATT5 P2 Max Swash<br>Angle Adjustment             | 0.5 L/min                   | 118 to 236 L/min              | 236 L/min              |         |
| ATT5 Engine Speed<br>Increase/Decrease            | 10 min⁻¹                    | -500 to 100 min <sup>-1</sup> | 0 min⁻¹                |         |
| ATT5 Secondary Pilot<br>Relief Pressure Selection | -                           | ON/OFF                        | Unregistration         |         |
| ATT5 Selector Valve Selection                     | -                           | C/V or O/T                    | Unregistration         |         |
| ATT5 Accumulator<br>Selection                     | -                           | ON/OFF                        | Unregistration         |         |
| ATT5 2-Speed Selection                            | -                           | ON/OFF                        | Unregistration         |         |

*NOTE:* 1 MPa=10.197 kgf/cm<sup>2</sup> 1 kgf/cm<sup>2</sup>=0.098 MPa

NOTE:ATT: AttachmentBK: DiggingBR:Hydraulic BreakerPU: Secondary CrusherCR:Primary CrusherC/V: Control ValveVI:Vibrating HammerO/T: Hydraulic Oil Tank

#### Setting

· Parameter Change

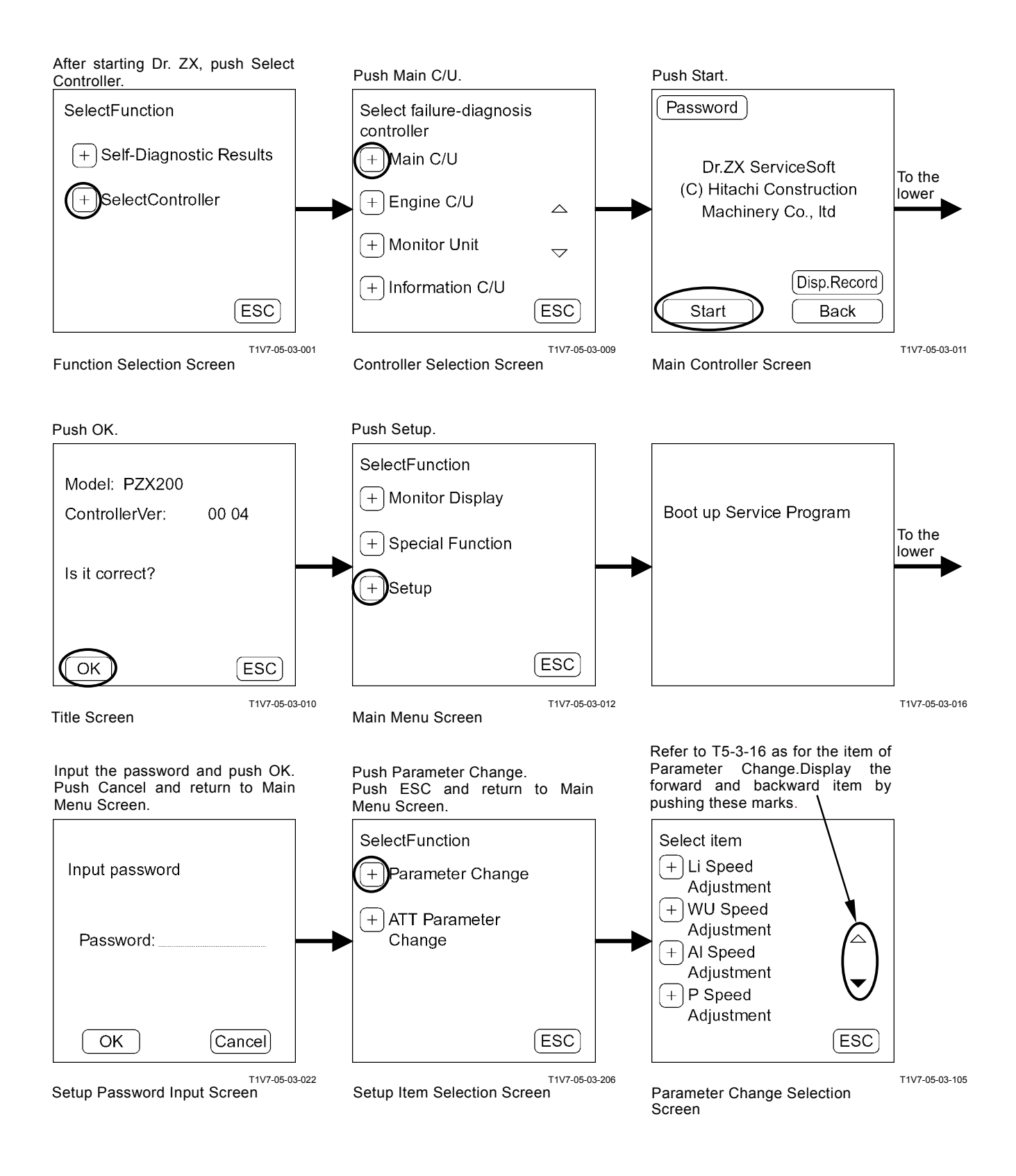

#### **Parameter Input** Example: Li Speed Adjustment Input Value = Normal Value

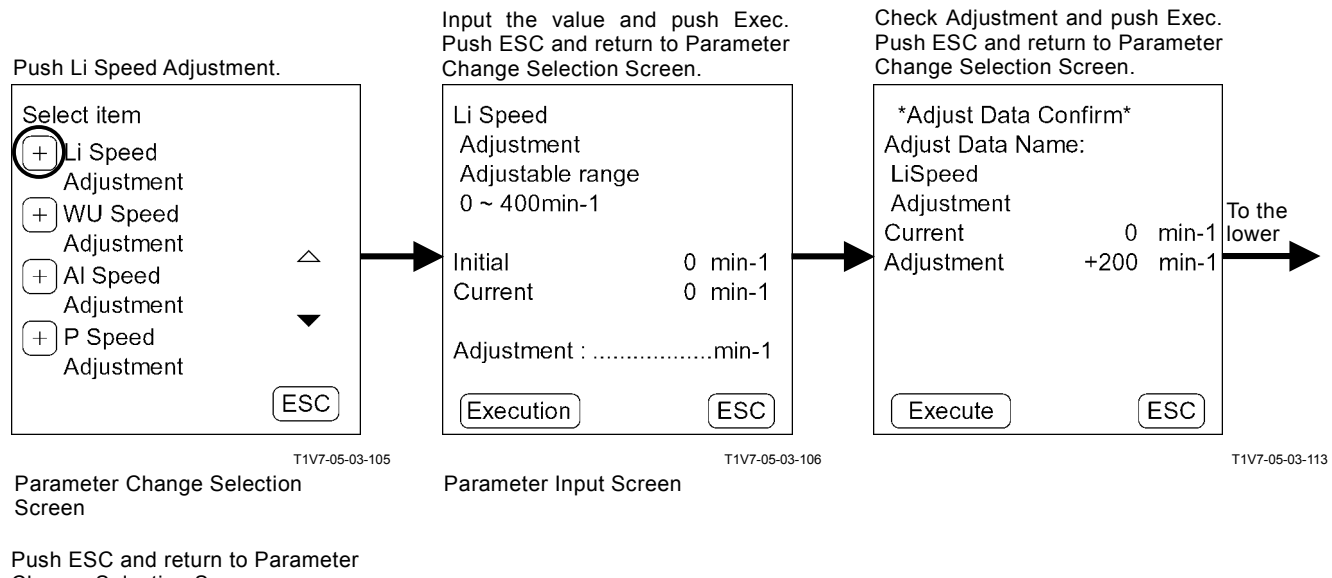

Change Selection Screen.

| Data has canged |       |
|-----------------|-------|
| ESC             |       |
| T1V7-05-03      | 3-107 |

### Input Value = Current Value

Data has canged

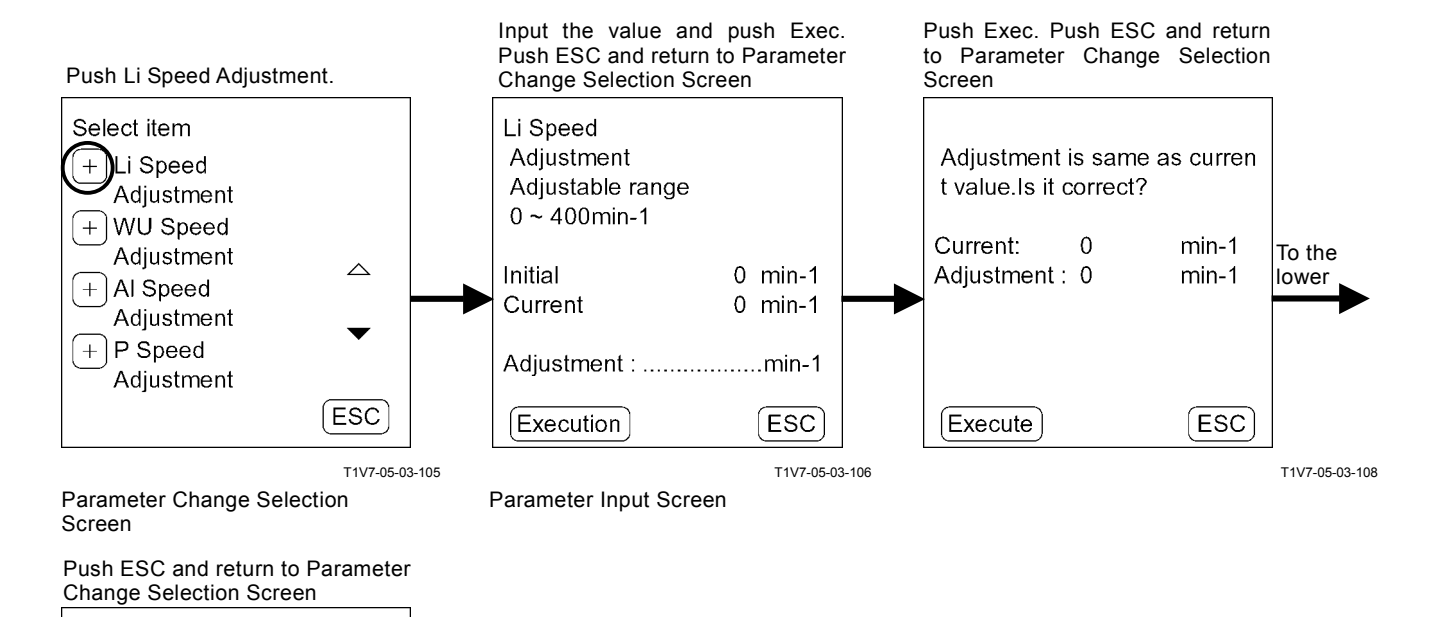

T1V7-05-03-107

ESC

#### Input Value > Maximum Value (Input Value < Minimum Value)

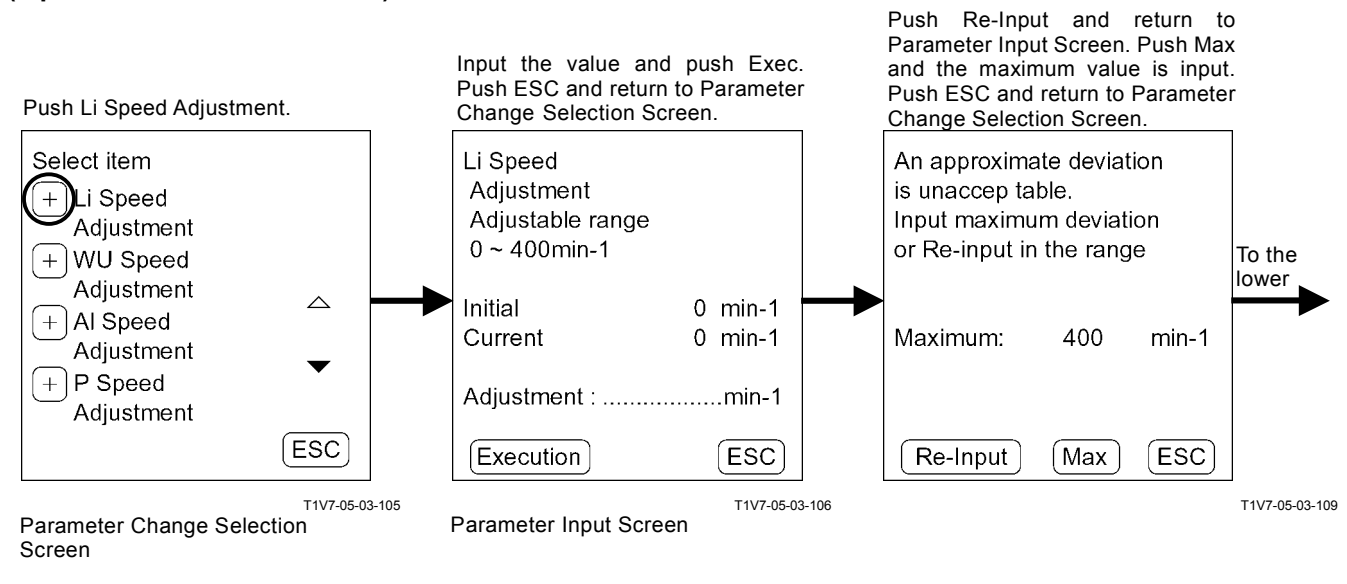

Push ESC and return to Parameter Change Selection Screen.

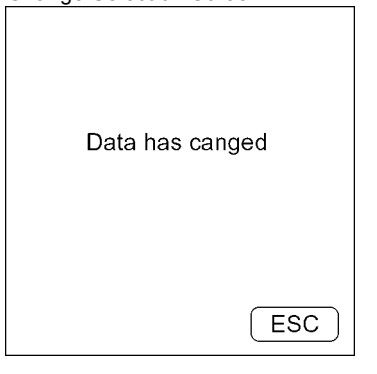

T1V7-05-03-107

Push Re-Input and return to

#### When the input value cannot be divided

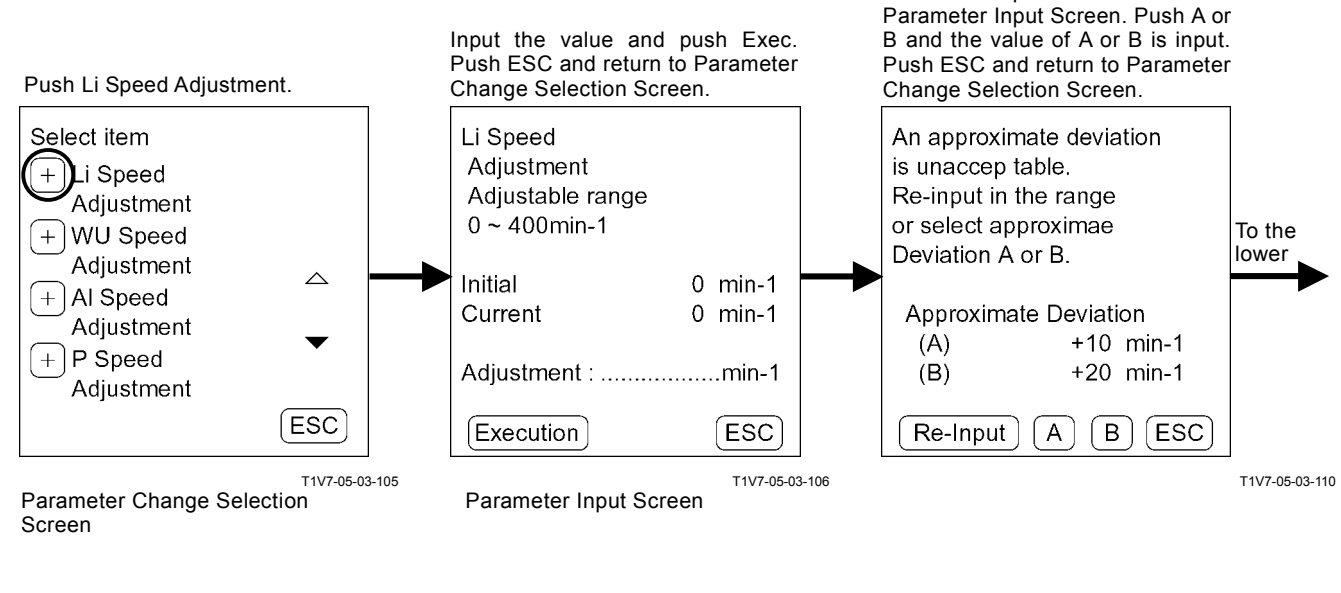

Push ESC and return to Parameter Change Selection Screen.

| Data has canged |       |
|-----------------|-------|
| ESC             |       |
| T1V7-05-0       | 3-107 |

#### **Status Selection** Example: ATT Torque Reducing On/Off: Off

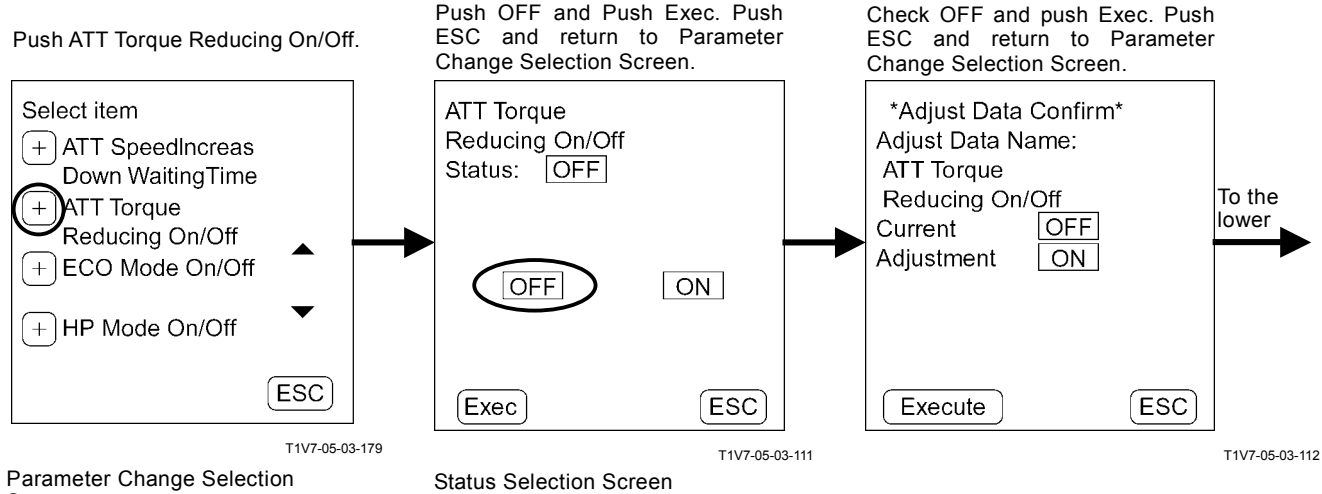

Parameter Change Selection Screen

Push ESC and return to Parameter Change Selection Screen.

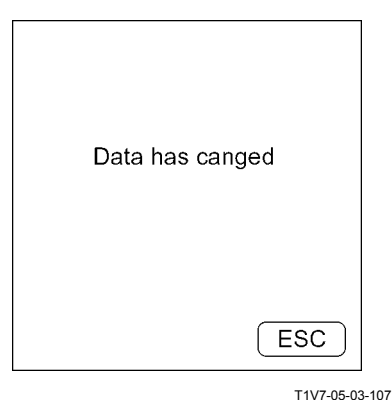

### • Attachment Parameter Change

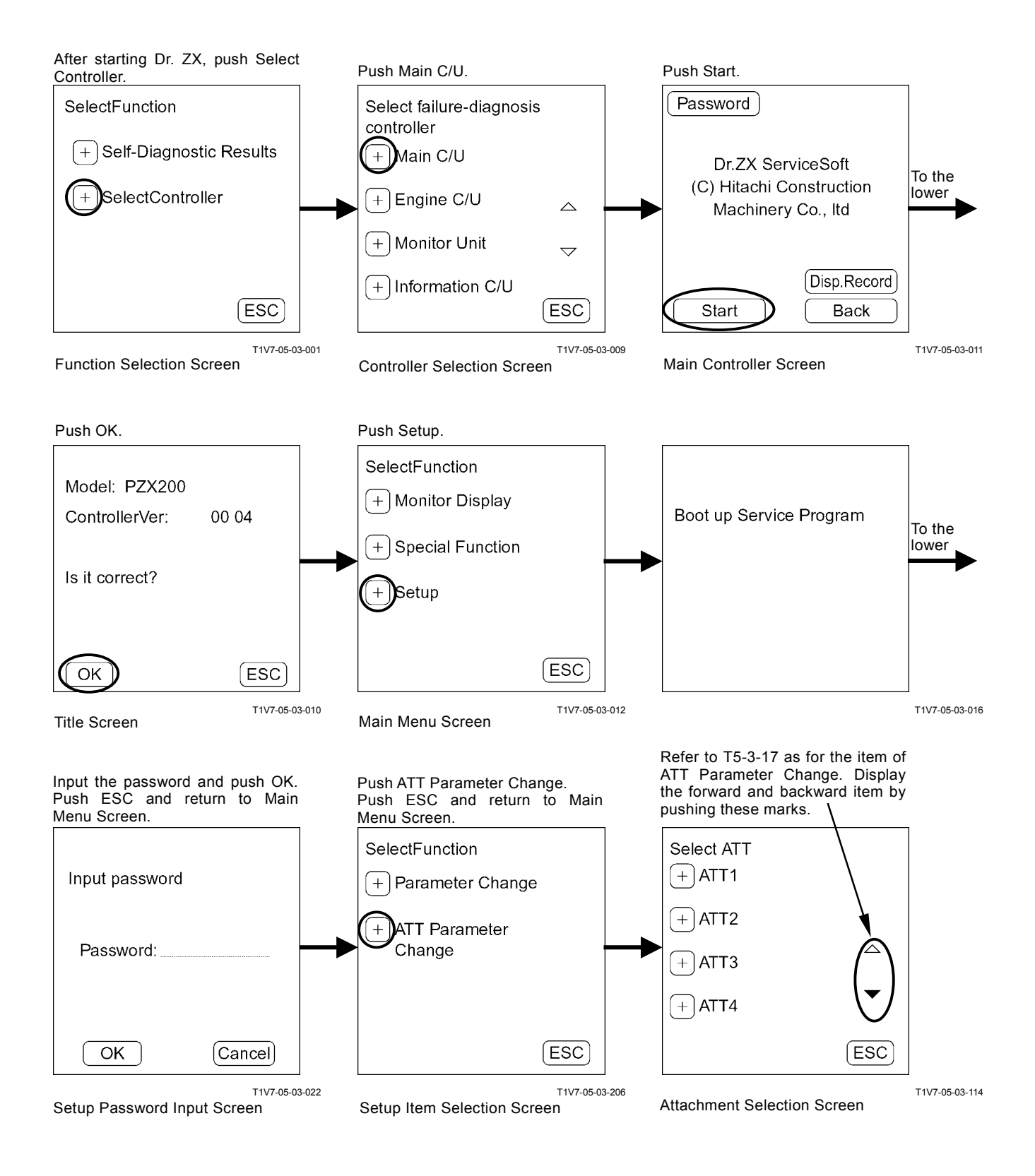

#### Attachment Parameter Input Input Value = Normal Value

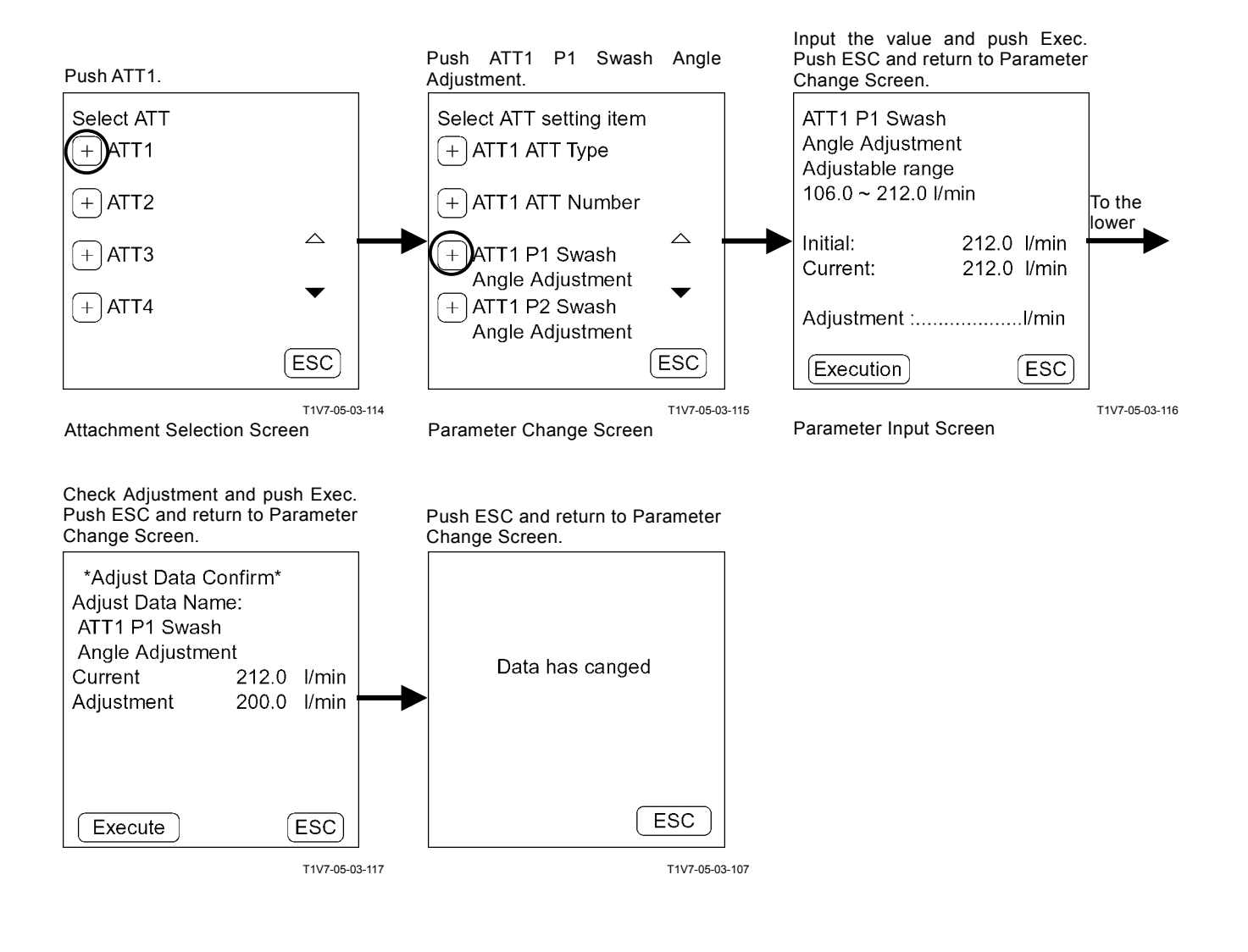

#### Input Value = Current Value

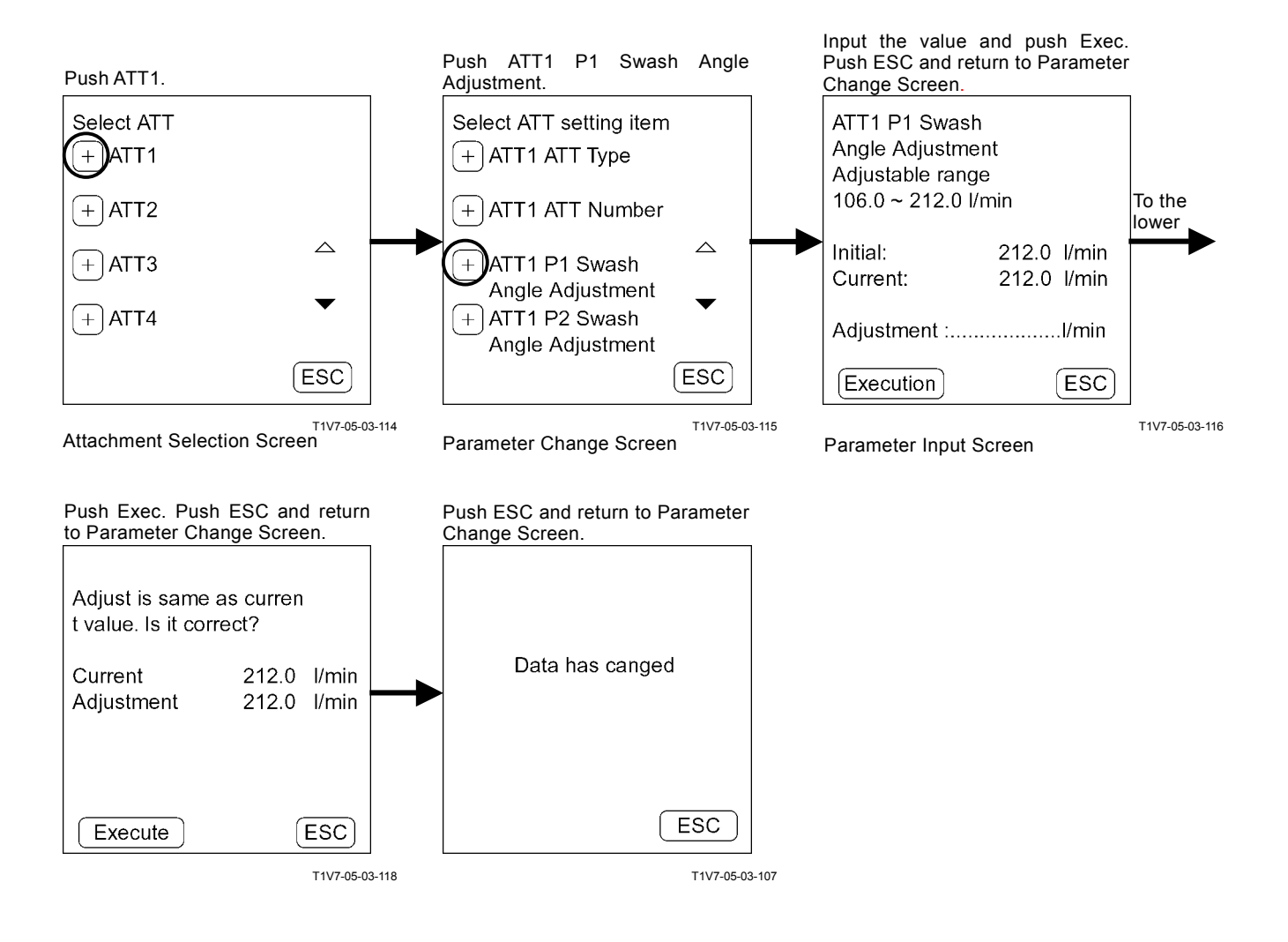
#### Input Value > Maximum Value (Input Value < Minimum Value)

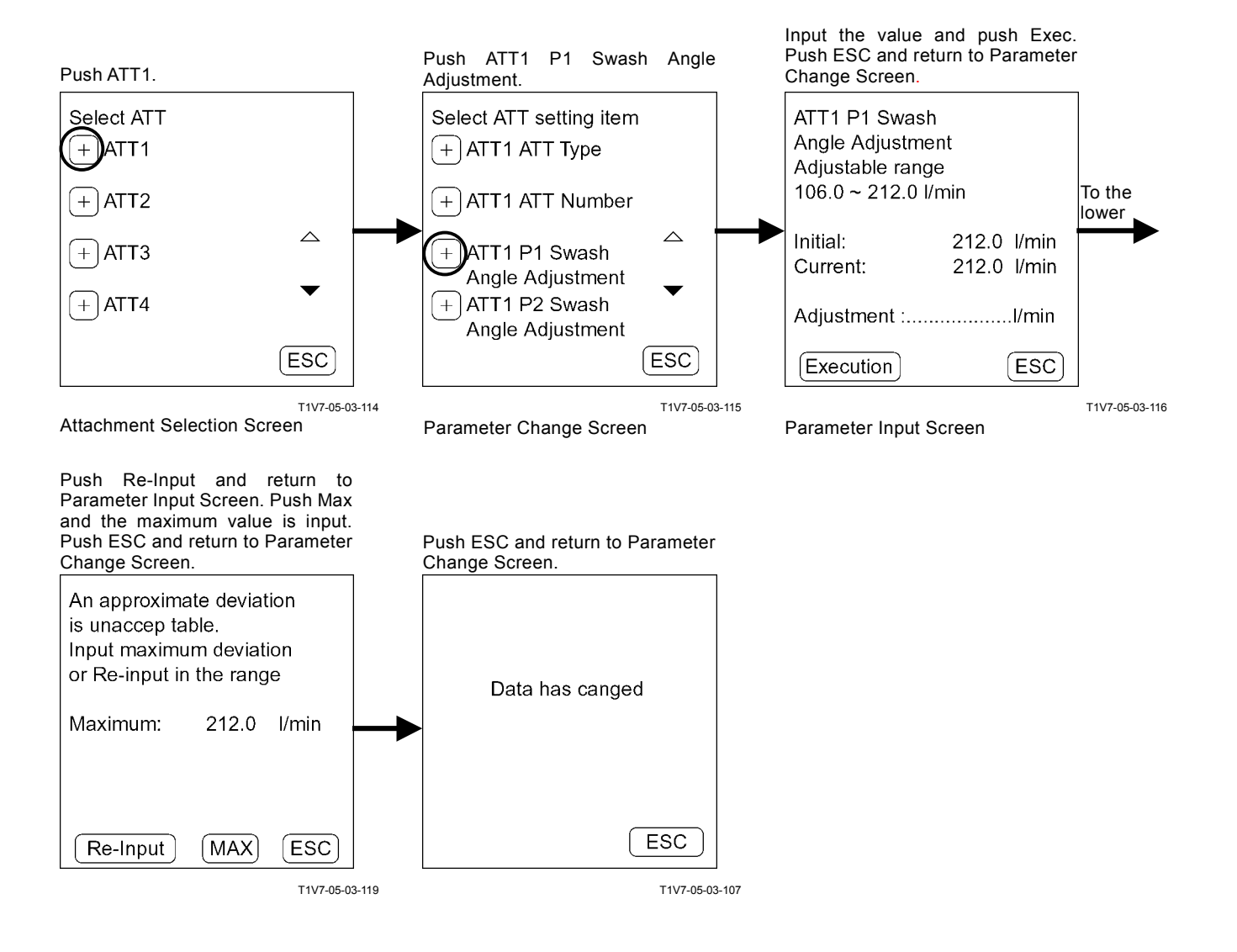

### When the input value cannot be divided

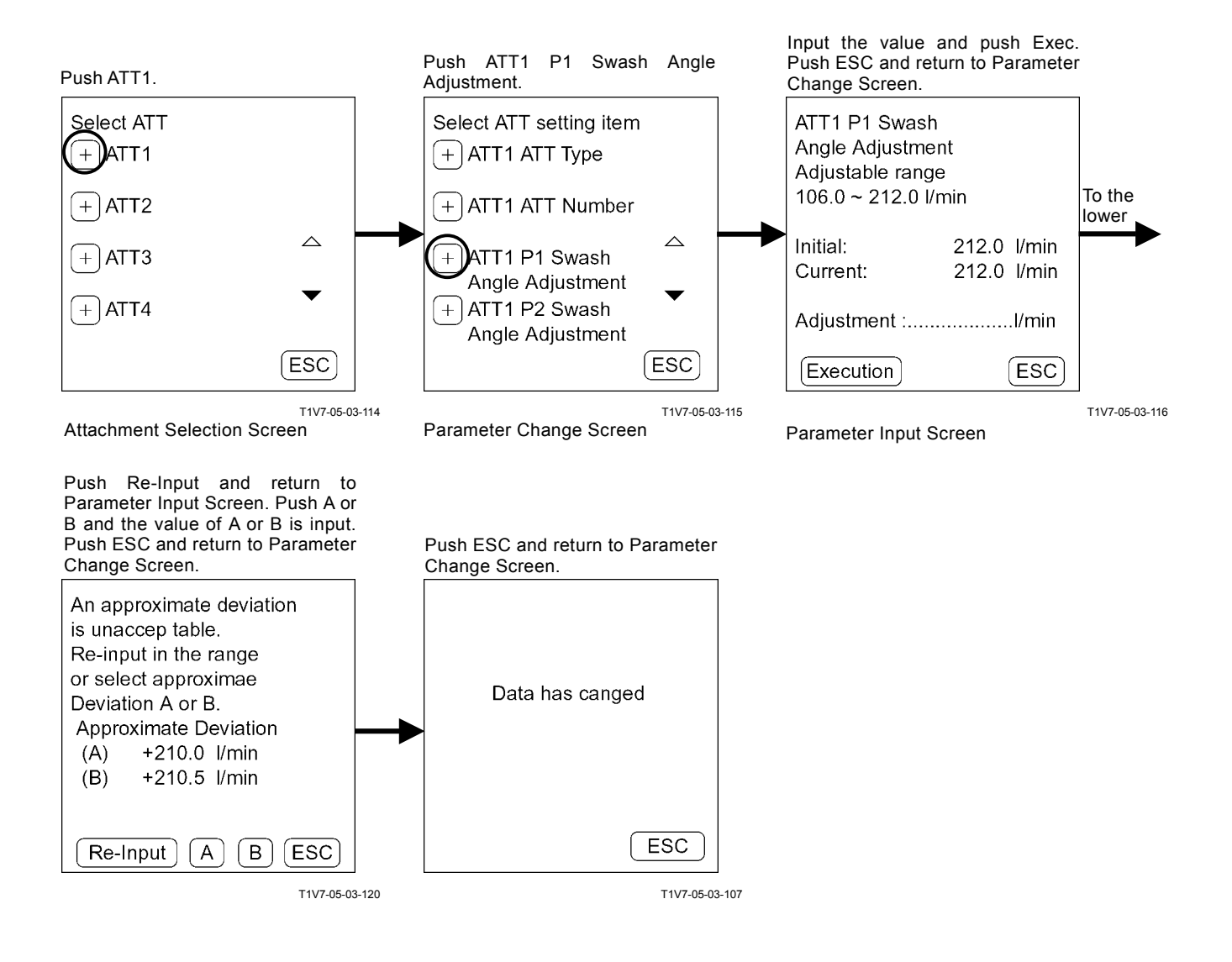

### Status Selection Example: ATT1, ATT No.

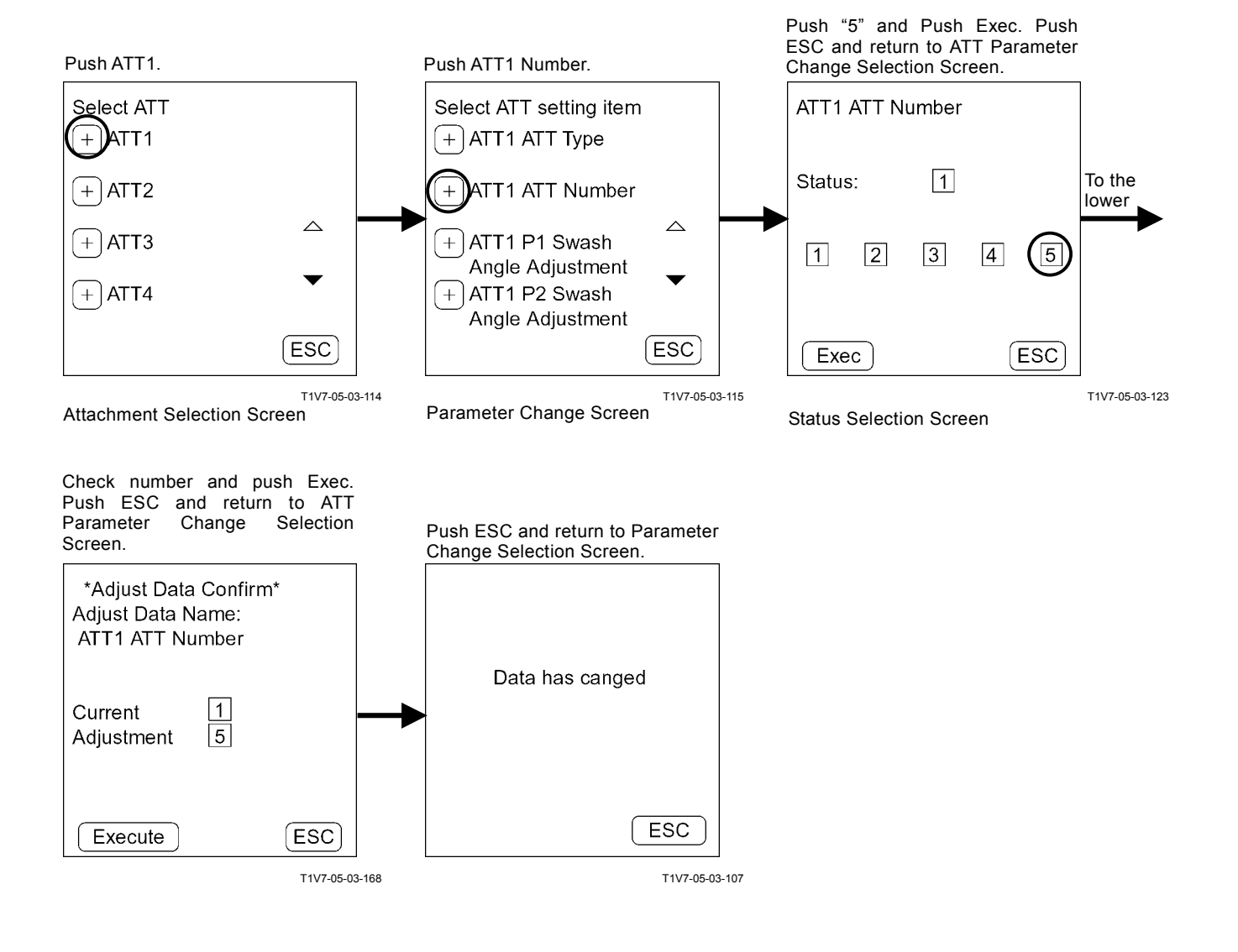

Monitor Unit

Key 2

✿Work Mode

Breaker 1

1

P

00)

F1

Breaker 2

2

4 1

F2

Pulverizer

Crusher 1

ň.

(F4)

()

F3

J

T1V5-05-01-109

## ATTACHMENT SETTING

When the attachment is set by Dr. ZX, the attachment specification screen can be selected and displayed on the work mode screen of monitor unit.

(Push key 2 and select Breaker 1 in this group.)

NOTE: Refer to the monitor unit group as for the display on work mode screen of monitor unit.

When pushing key 6 and displaying the primary screen, the attachment mode which is selected on display the work mode is displayed.

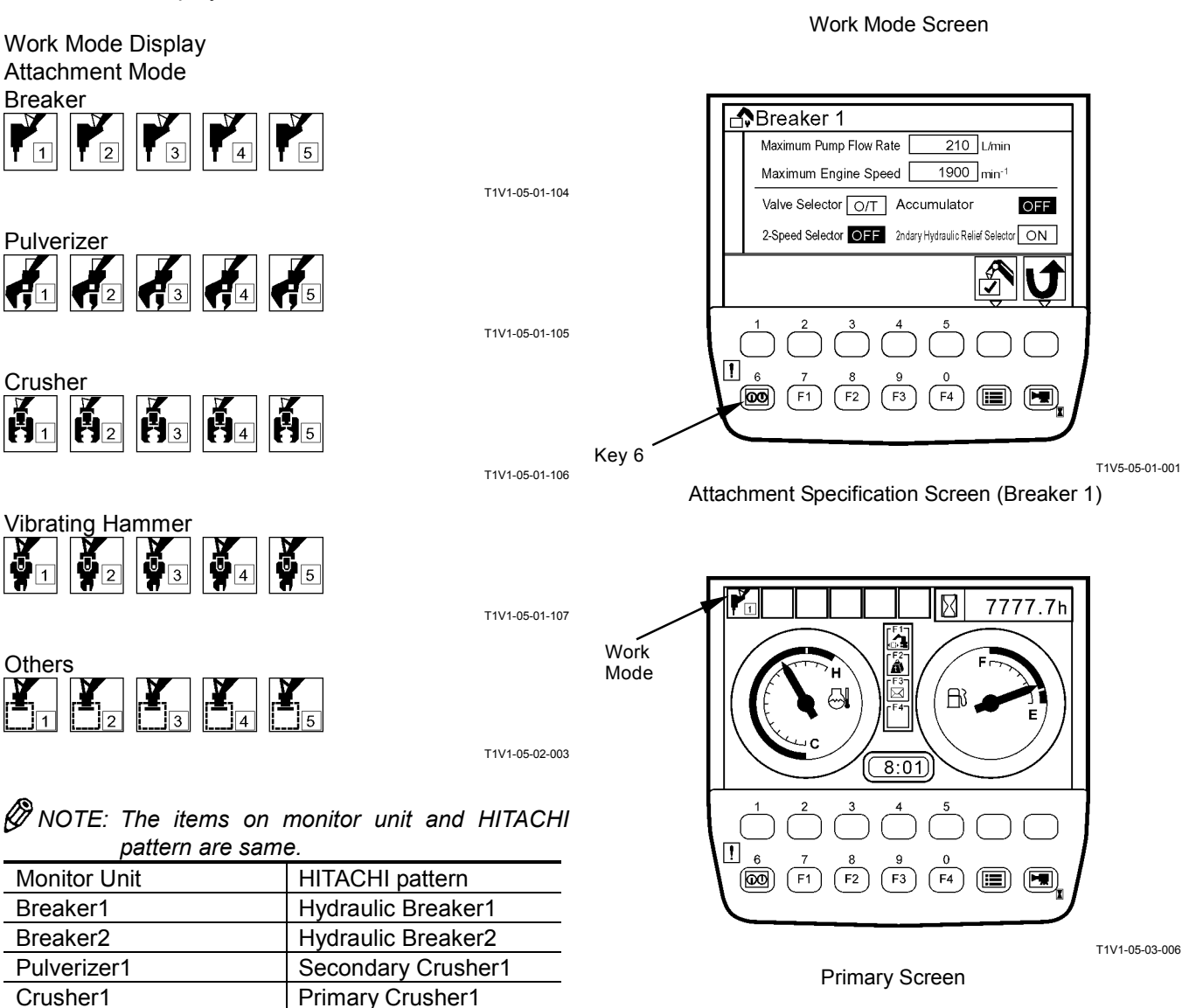

Five kinds attachment can be selected from Breaker 1 to 5, pulverizer 1 to 5, crusher 1 to 5, vibrating hammer 1 to 5 and others 1 to 5. (Refer to T5-3-17 to 19.)

NOTE: Attachment setting at the time of shipping from the factory Attachment 1: Breaker 1 Attachment 2: Breaker 2 Attachment 3: Pulverizer 1 Attachment 4: Crusher 1 Attachment 5: Non-setting

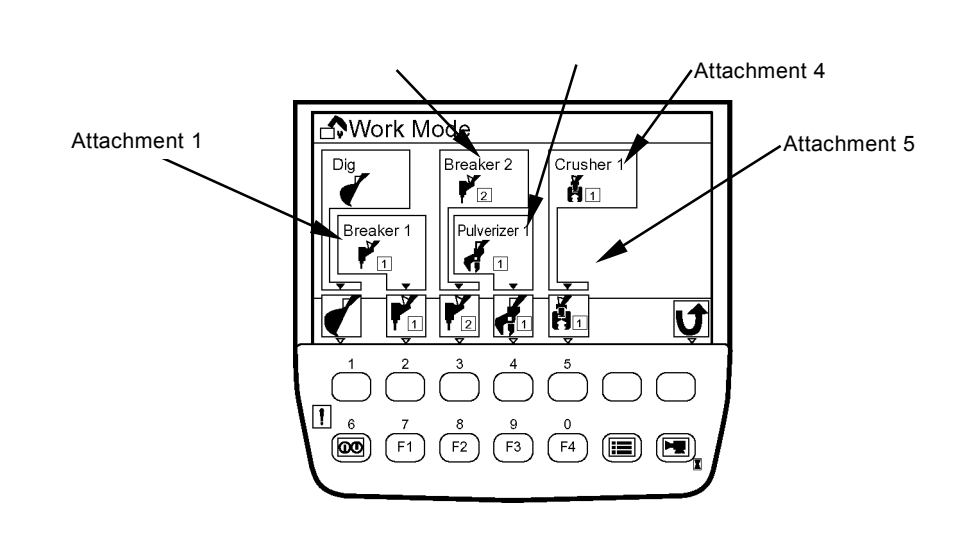

Attachment 2

Attachment 3

T1V5-05-01-109

### Attachment Setting

Example: Set Pulverizer 5 to Attachment 1

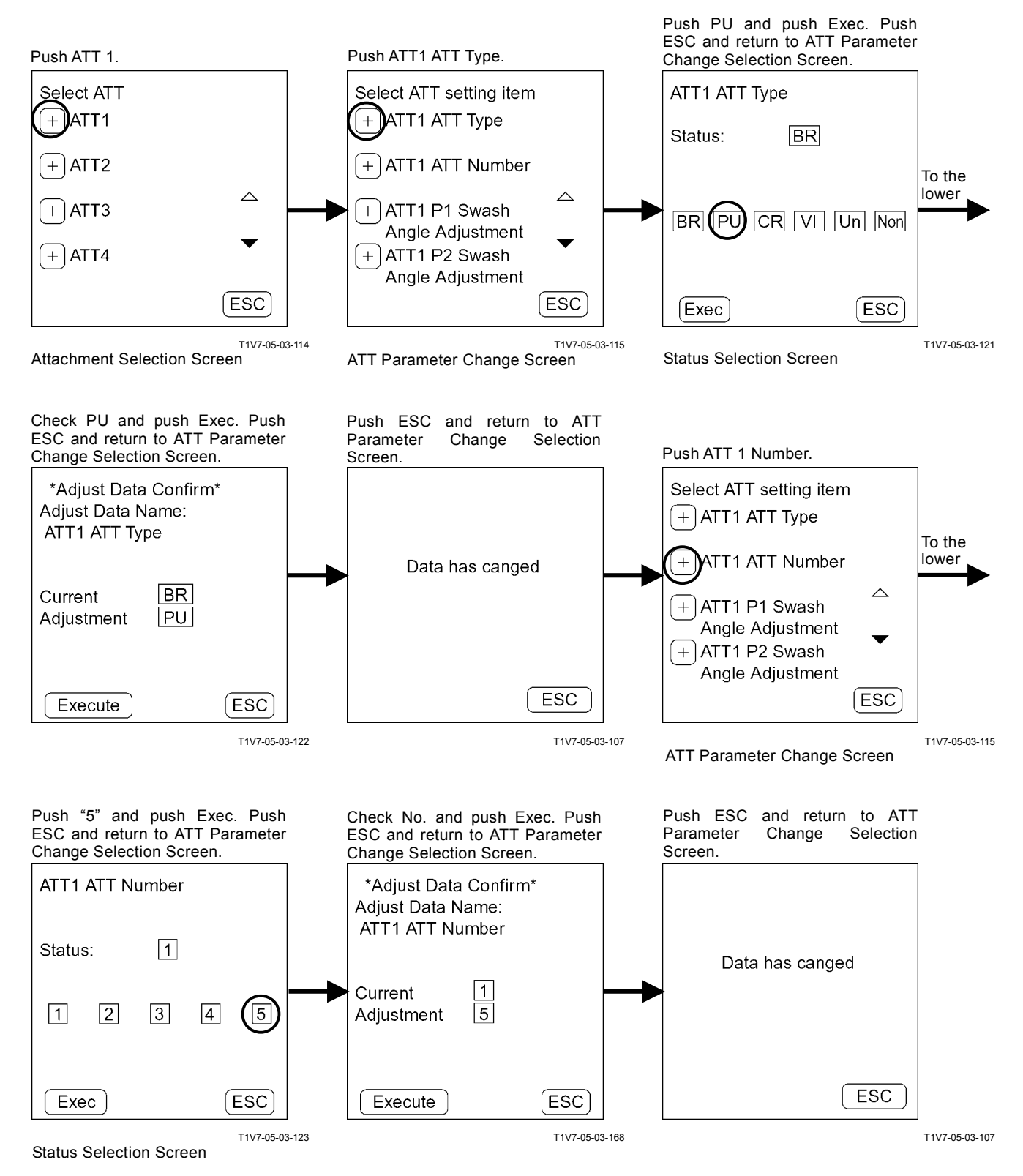

When the work mode screen of monitor unit is displayed, Pulverizer 5 is displayed at Attachment 1. When pushing key 2, Pulverizer 5 is selected and the Pulverizer 5 specification screen is displayed.

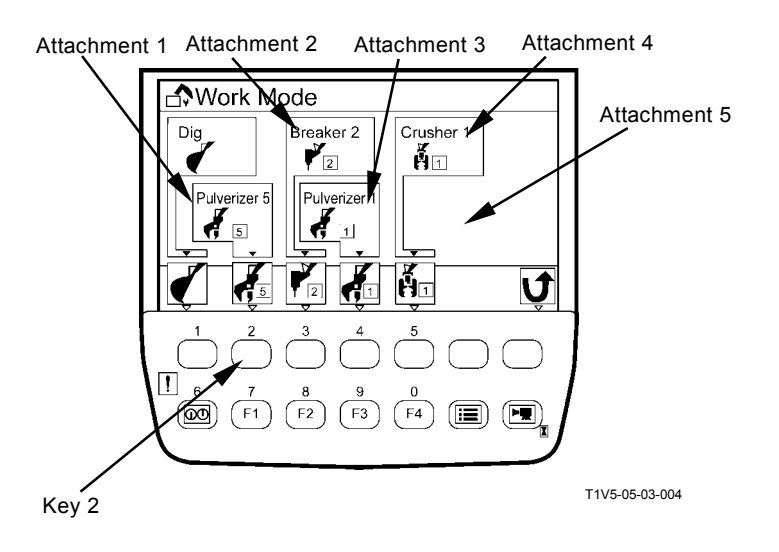

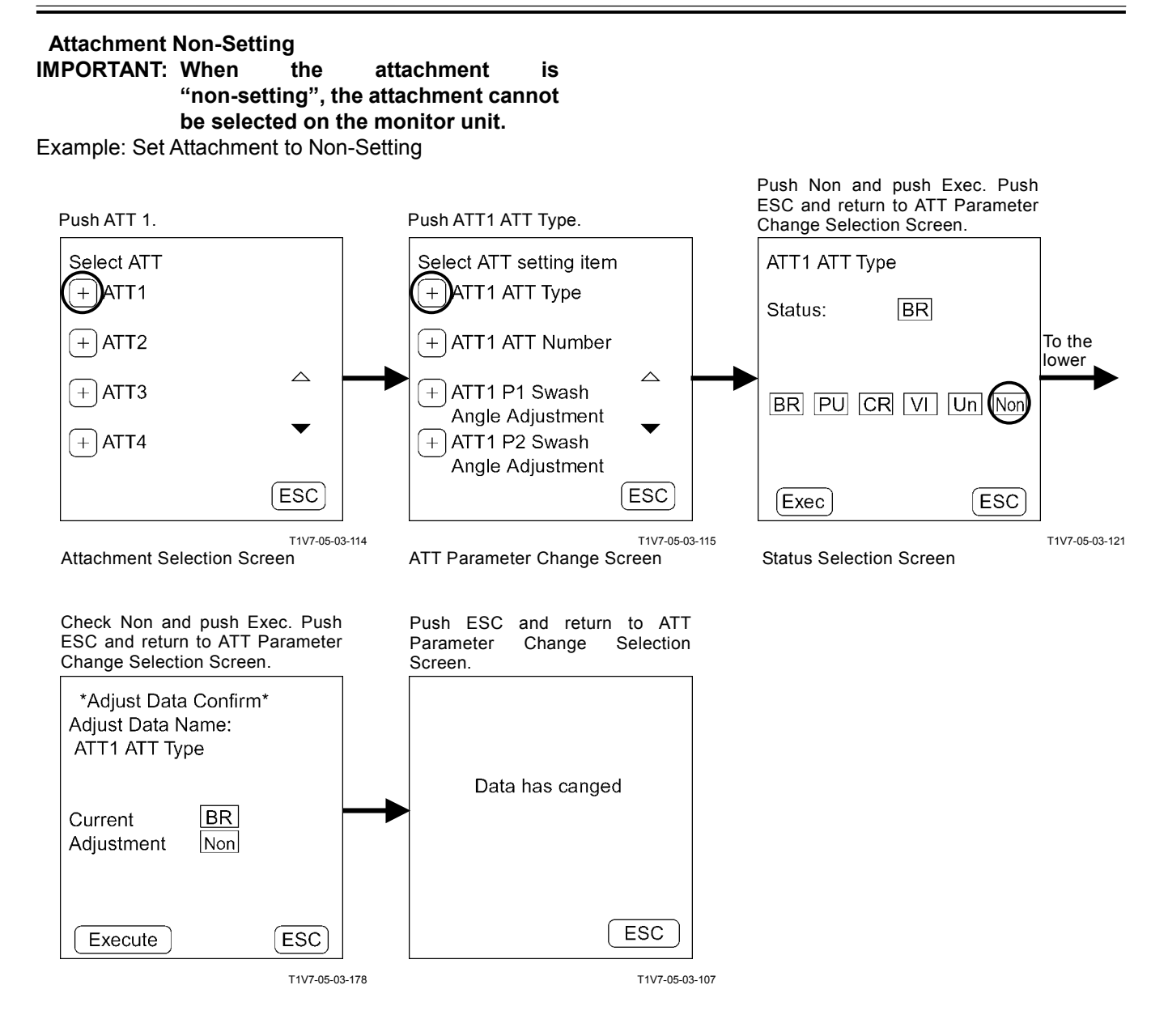

When the work mode of monitor unit is displayed, attachment 1 display disappears.

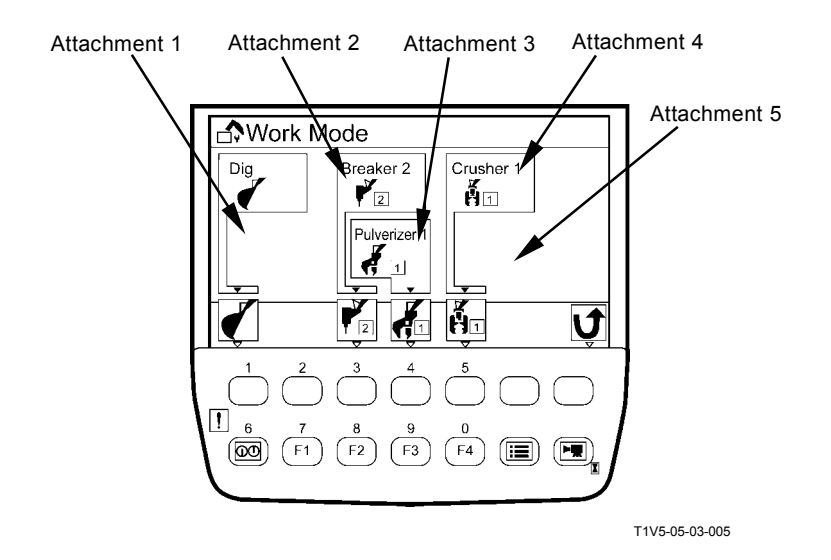

## **Recorded Data Display**

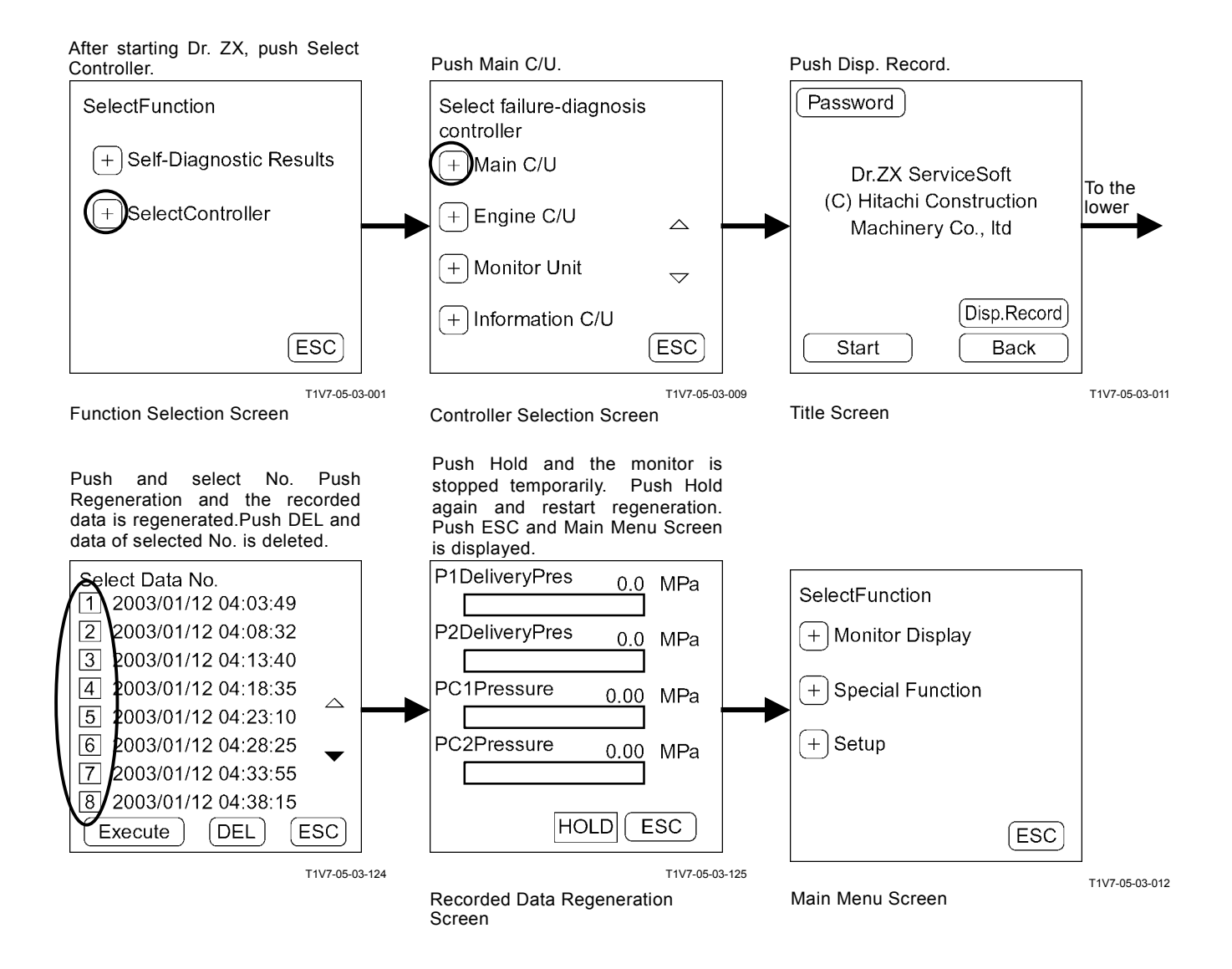

### Password Change

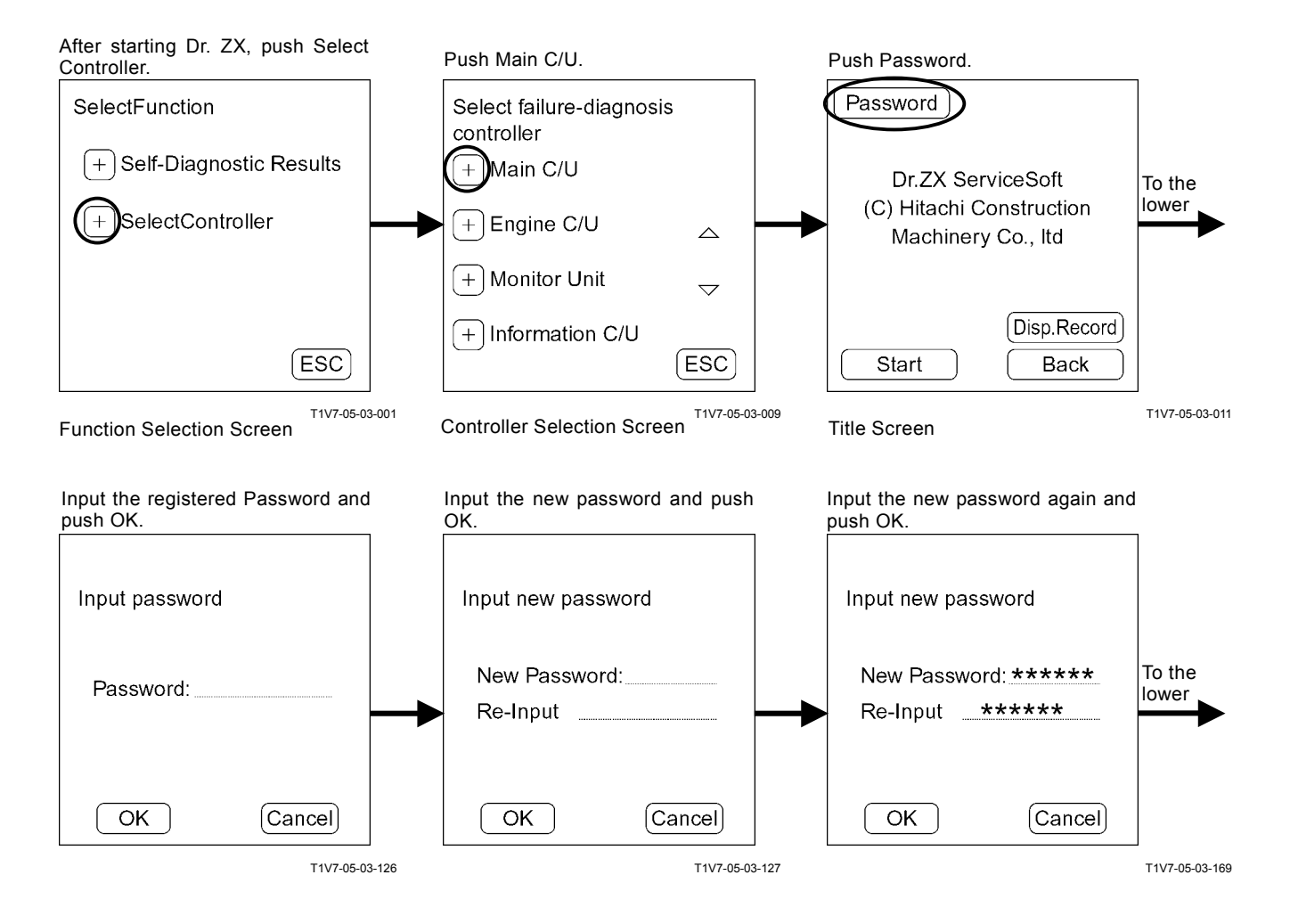

Push OK and return to Title Screen.
Password has set
OK

T1V7-05-03-128

(Blank)

## **ENGINE CONTROLLER**

### **Recorded Data Display**

Data recorded in ECM is displayed by one day by using Dr. ZX.

#### Password Change

The password can be changed.

### Main Menu

• Monitor Display Dr. ZX displays the input signals from sensors and the control signals of ECM.

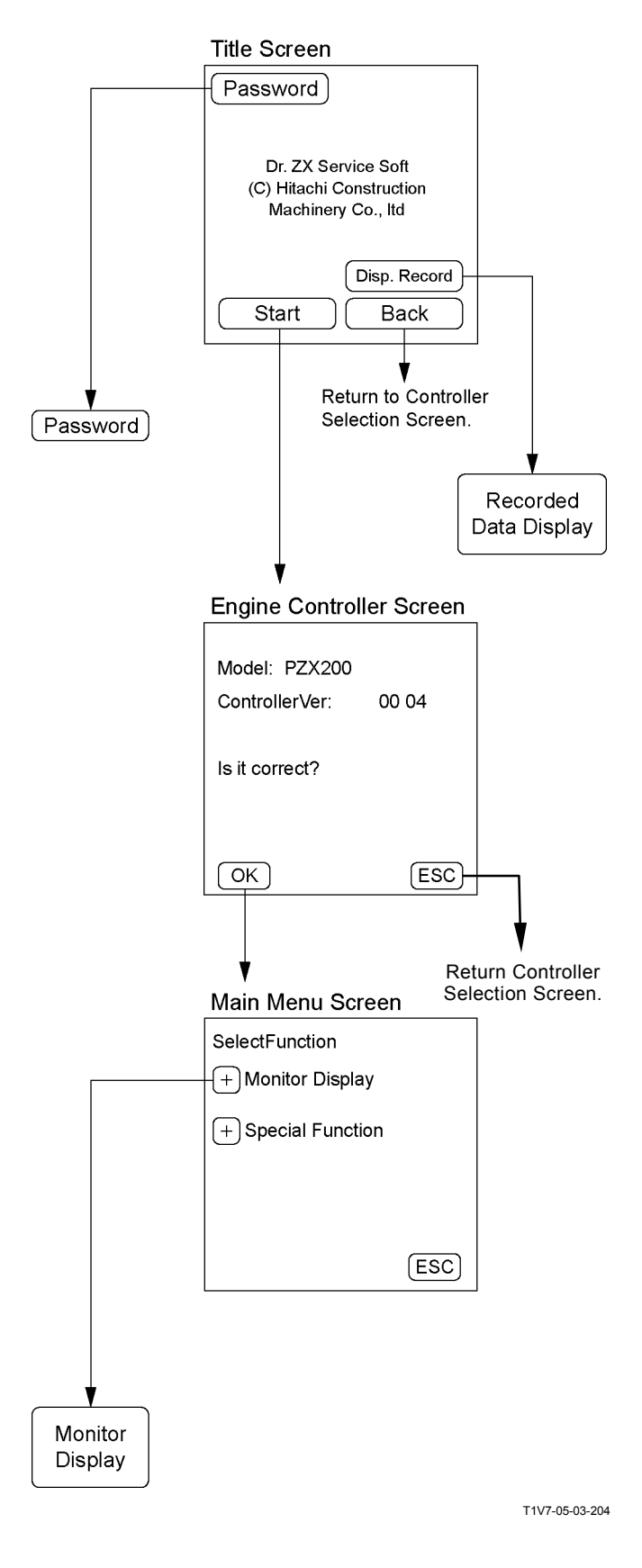

#### Title Screen **Special Function** Data Upload From ECM Password Upload one set of data from ECM to Dr.ZX. Move ECM data to Dr.ZX before exchanging the ECM. Dr. ZX Service Soft (C) Hitachi Construction Machinery Co., Itd · Data Download To ECM After exchanging the ECM, download ECM data Disp. Record from Dr. ZX to new ECM. Start Back · Write Injector ID Code ¥ When changing a cylinder injector, write Engine Controller Screen injector ID code by Dr. ZX. Model: PZX200 ECM Data Display ControllerVer: 00 04 Displaying the engine serial number, ID code of each cylinder injector on the Dr. ZX. Is it correct? Actuator Test **IMPORTANT:** The actuator test should be done by setting the engine control dial OK (ESC) to the minimum speed position. Main Menu Screen Engine Speed Down Decrease engine speed 200 min<sup>-1</sup> from current SelectFunction speed for 5 seconds. + Monitor Display Engine Speed Down & Stop Cylinder + Special Function Decrease engine speed 200 min<sup>-1</sup> from current speed for 5 seconds, and shut injector fuel injection of selected cylinder for 5 seconds. (ESC) Special Function Select Function Data Upload From ECM + Data Upload From FCM +)Data Download Data Download to ECM To ECM $\bigtriangleup$ (+)Write Injector Write Injector ID Code ID Code + ECM Data Display ECM Data Display (ESC) Select Function + Actuator Test Actuator Test $\sim$

T1V7-05-03-205

[ESC]

## MAIN MENU MONITOR DISPLAY

### List of Monitor Item

| Item                                            |                                    | Linit | Data                                                      |  |
|-------------------------------------------------|------------------------------------|-------|-----------------------------------------------------------|--|
| Selecting                                       | Monitoring                         | Unit  | Data                                                      |  |
| Engine Torque                                   | Engine Torque                      | %     | Input signal from ECM                                     |  |
| Actual Engine Speed (Engine Speed)              | Actual Engine<br>Speed             | min⁻¹ | Input signal from crank speed sensor and cam angle sensor |  |
| Target Engine Speed                             | Target Engine<br>Speed             | min⁻¹ | Input signal from engine control dial                     |  |
| Glow Signal                                     | nal Glow Signal                    |       | Glow relay ON/OFF status                                  |  |
| CoolantTemperature(EngineCoolantTemperature)    | Coolant<br>Temperature<br>(E)      | °C    | Input signal from coolant temperature sensor              |  |
| Fuel Temperature                                | el Temperature Fuel<br>Temperature |       | Input signal from fuel sensor                             |  |
| Engine Oil Pressure                             | Engine Oil<br>Pressure             | kPa   | Input signal from engine oil pressure sensor              |  |
| Fuel Flow Rate                                  | Fuel Flow                          | L/h   | Input signal from ECM                                     |  |
| Atmospheric Pressure                            | Barometric<br>Pressure             | kPa   | Input signal from atmospheric pressure sensor             |  |
| Suction Temperature<br>(Intake Air Temperature) | Intake Air<br>Temperature          | °C    | Input signal from intake-air temperature sensor           |  |
| Boost Pressure                                  | Boost Pressure                     | kPa   | Input signal from boost pressure sensor                   |  |
| Boost Temperature                               | Boost<br>Temperature               | °C    | Input signal from boost temperature sensor                |  |
| Battery Voltage                                 | Battery Voltage                    | V     | Input signal from ECM                                     |  |
| Total Amount of Fuel Use                        | Total Used<br>Fuel                 | L     | Input signal from ECM                                     |  |

### **Monitor Display**

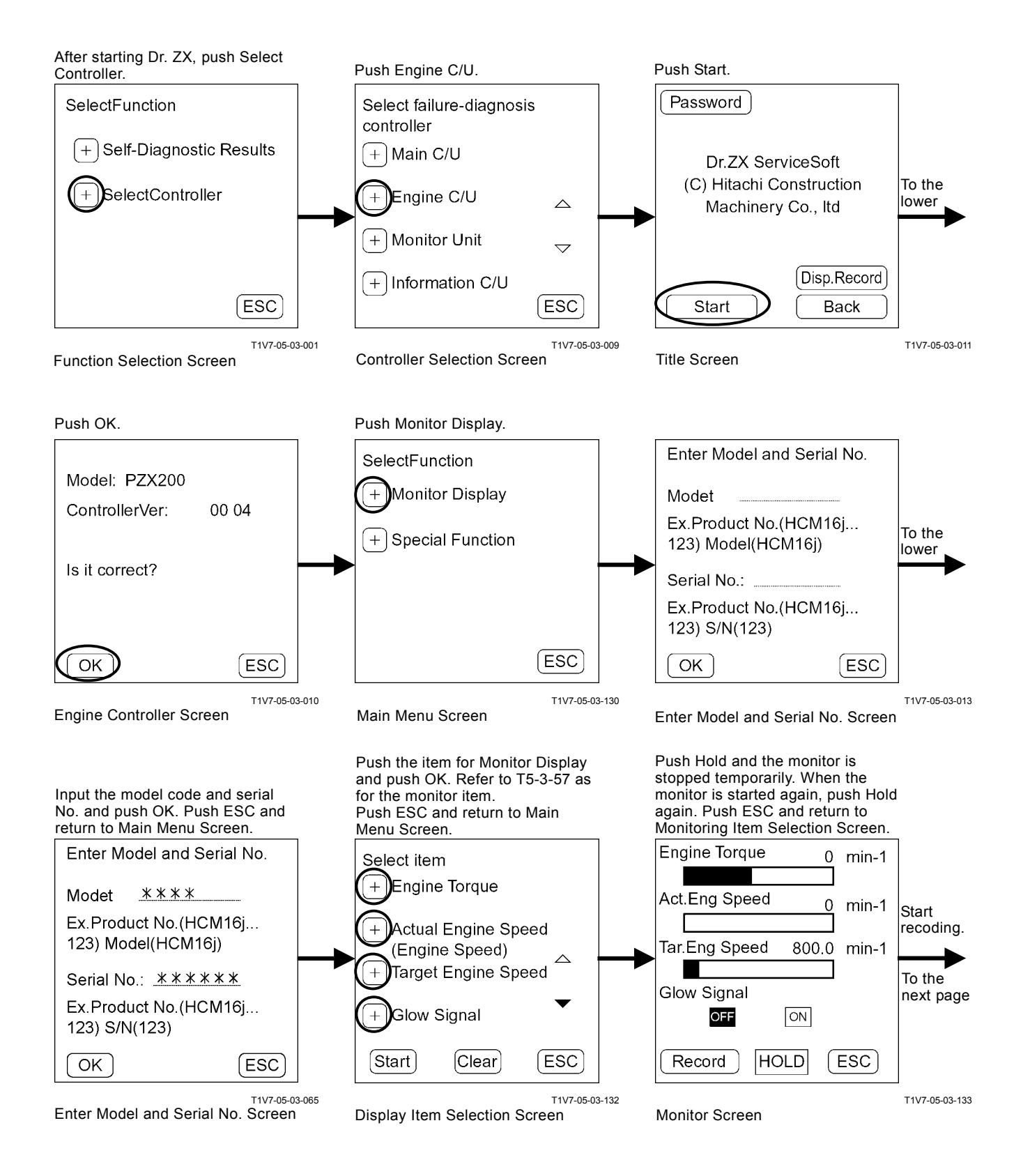

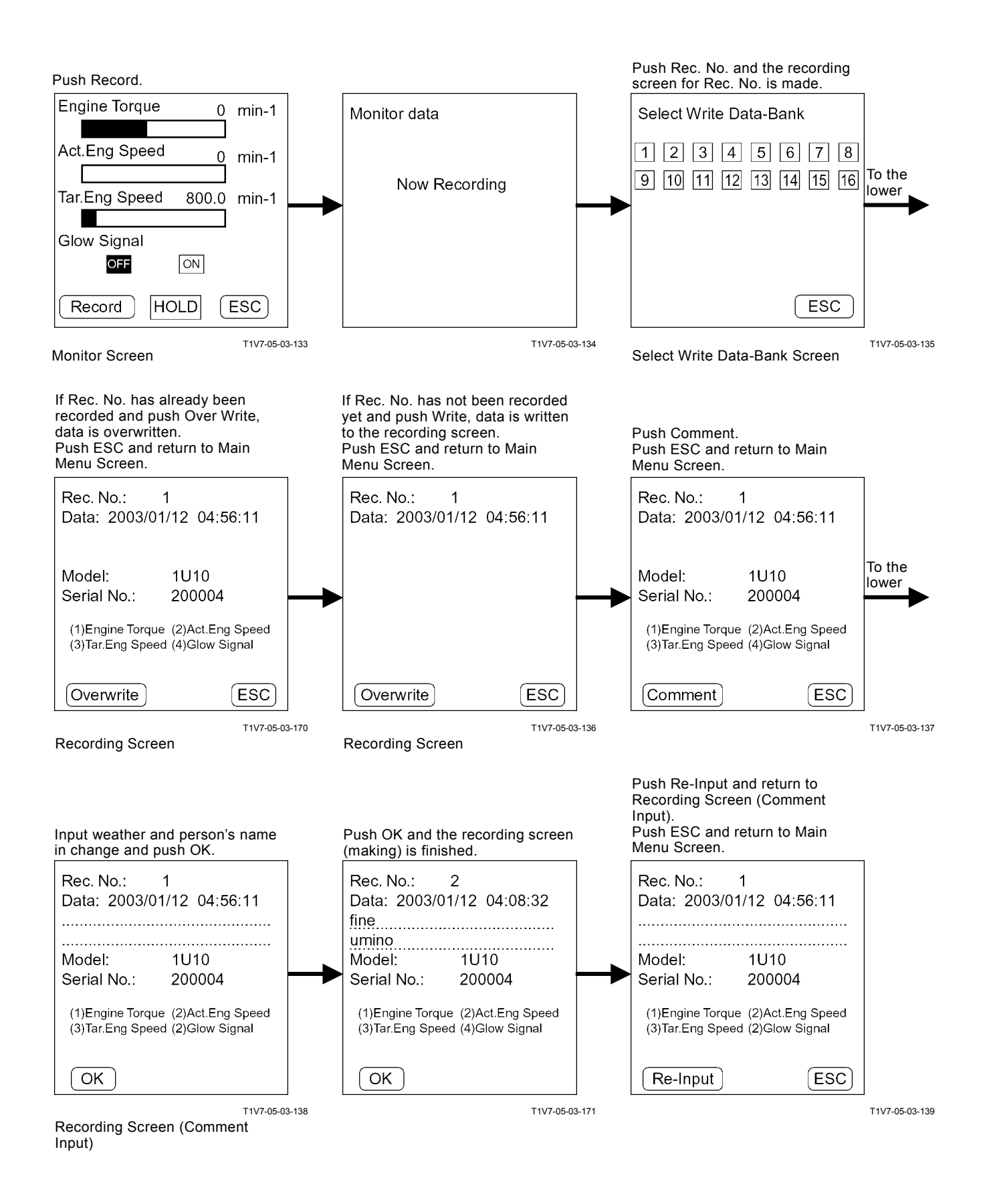

## DATA UPLOAD FROM ECM

IMPORTANT: Upload one set of data from ECM. ECM data should be uploaded before removing the ECM when exchanging it.

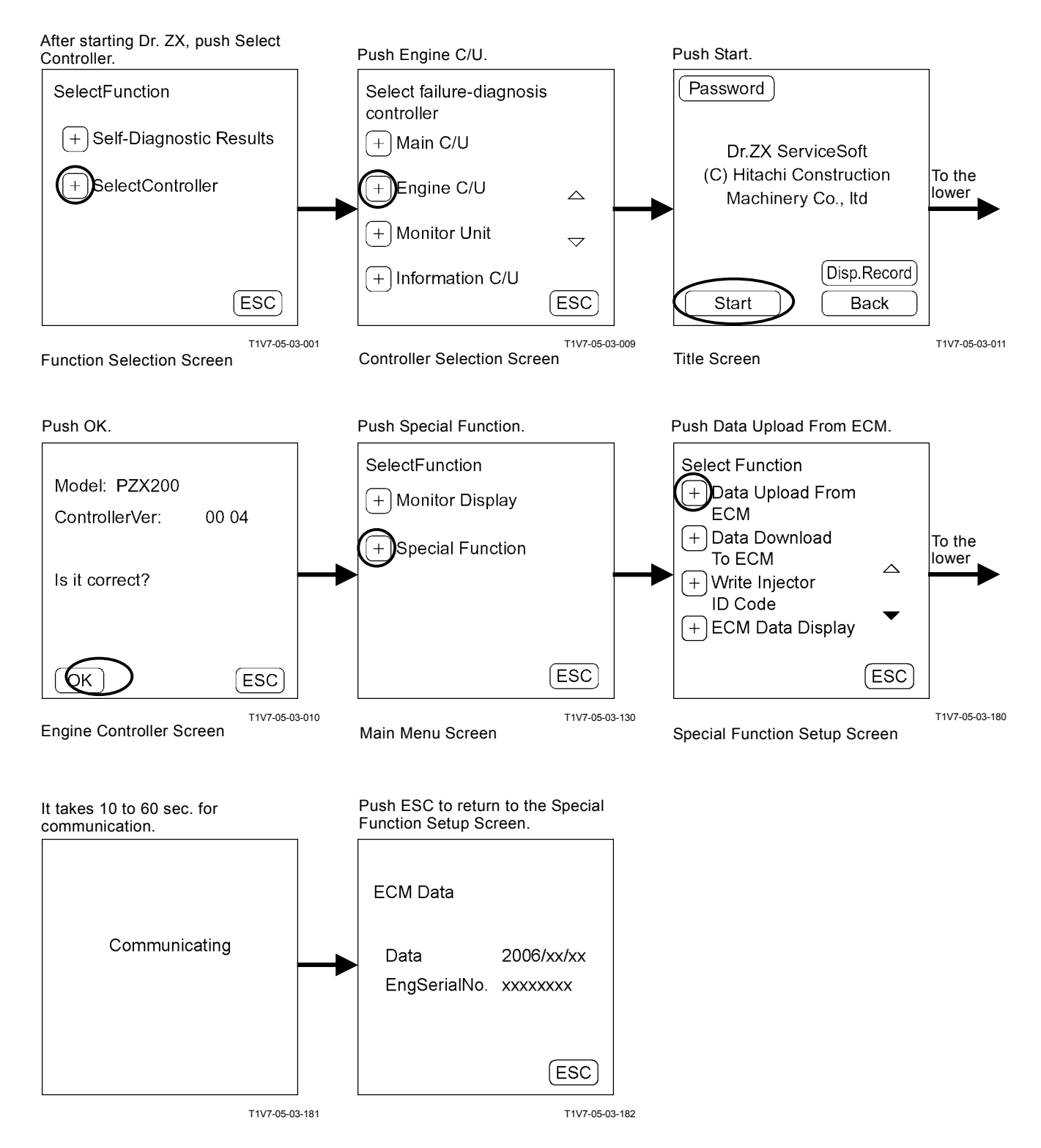

(Blank)

# DATA DOWNLOAD TO ECM

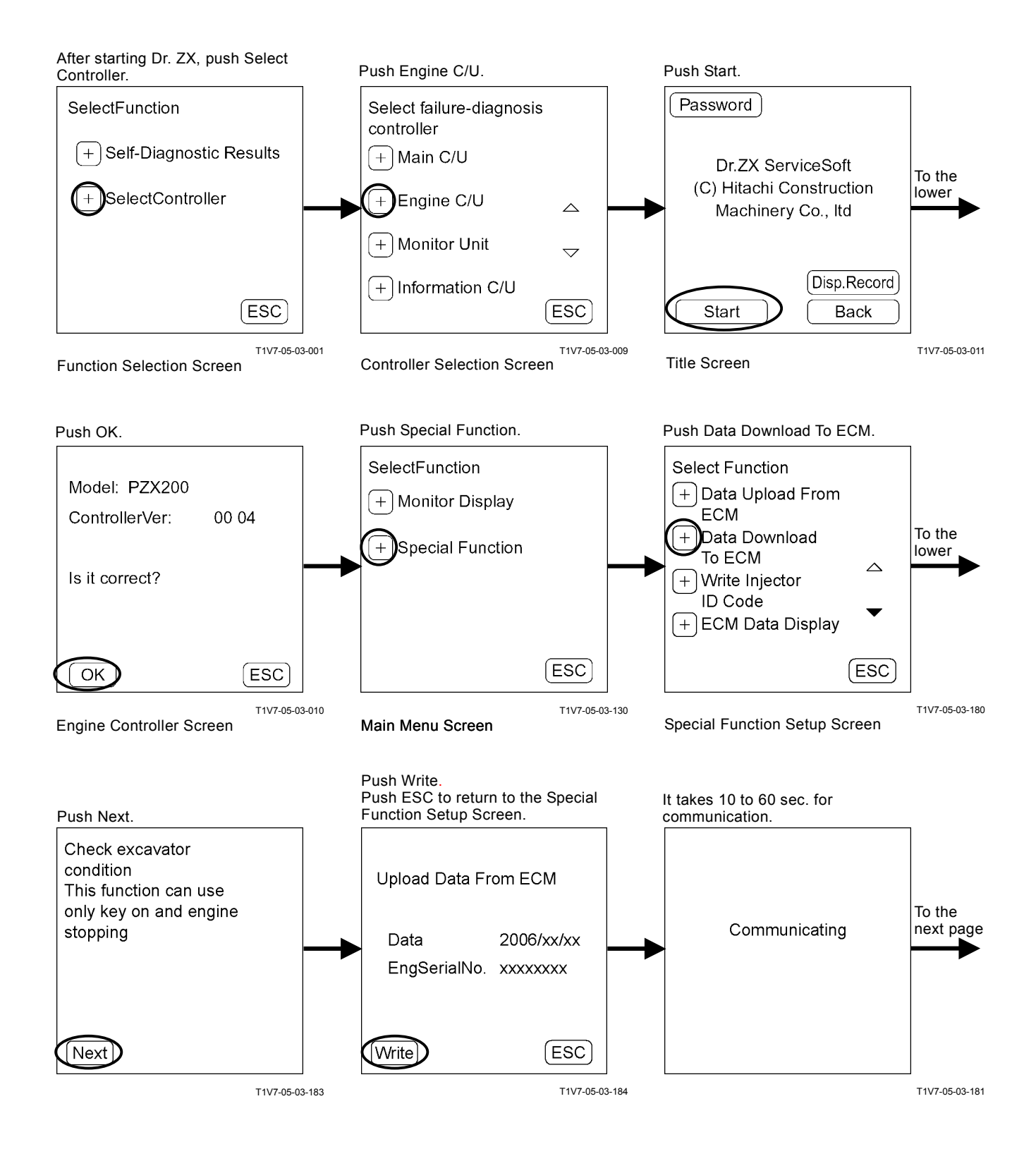

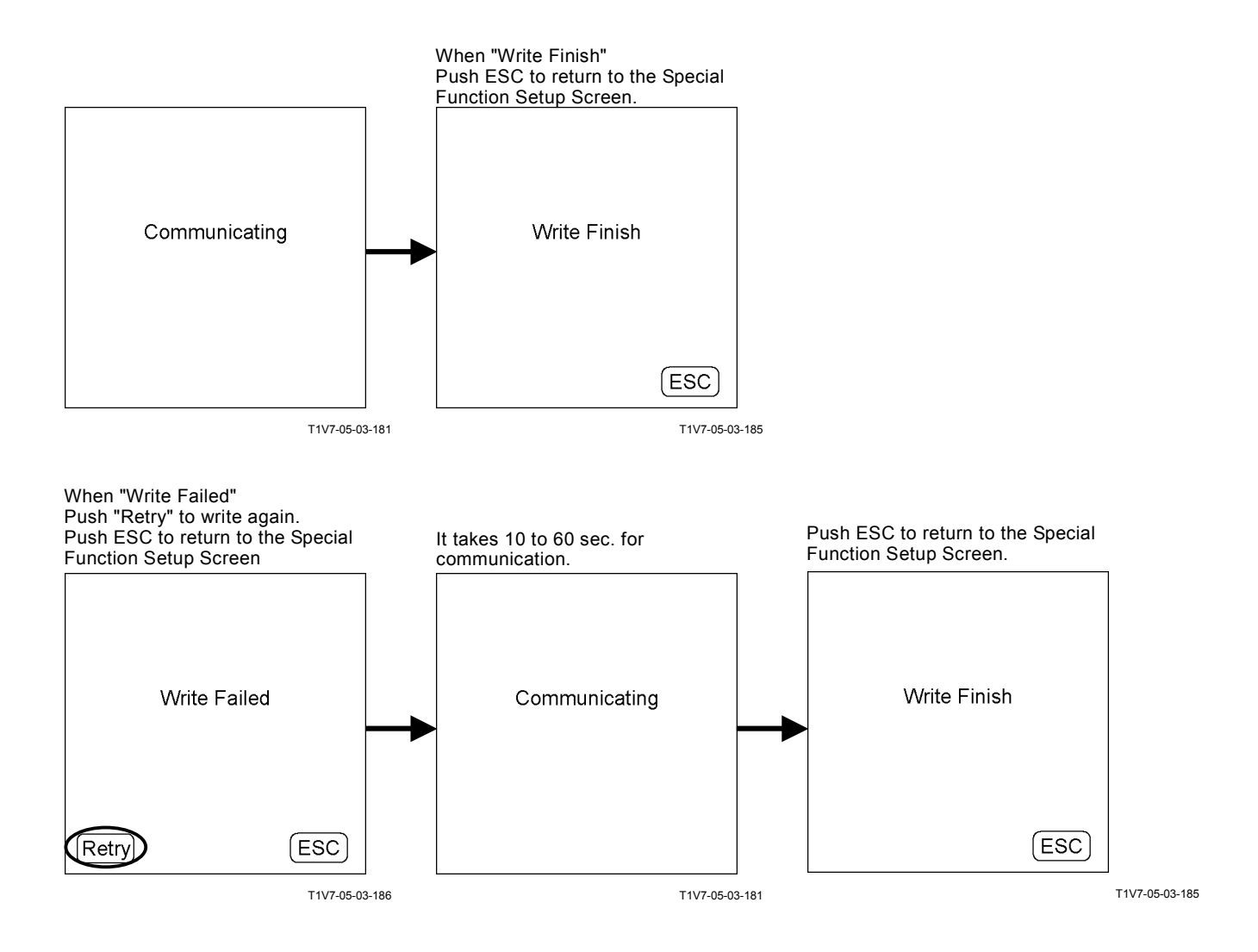

## WRITE INJECTOR ID CODE

### Cylinder 1 to 4

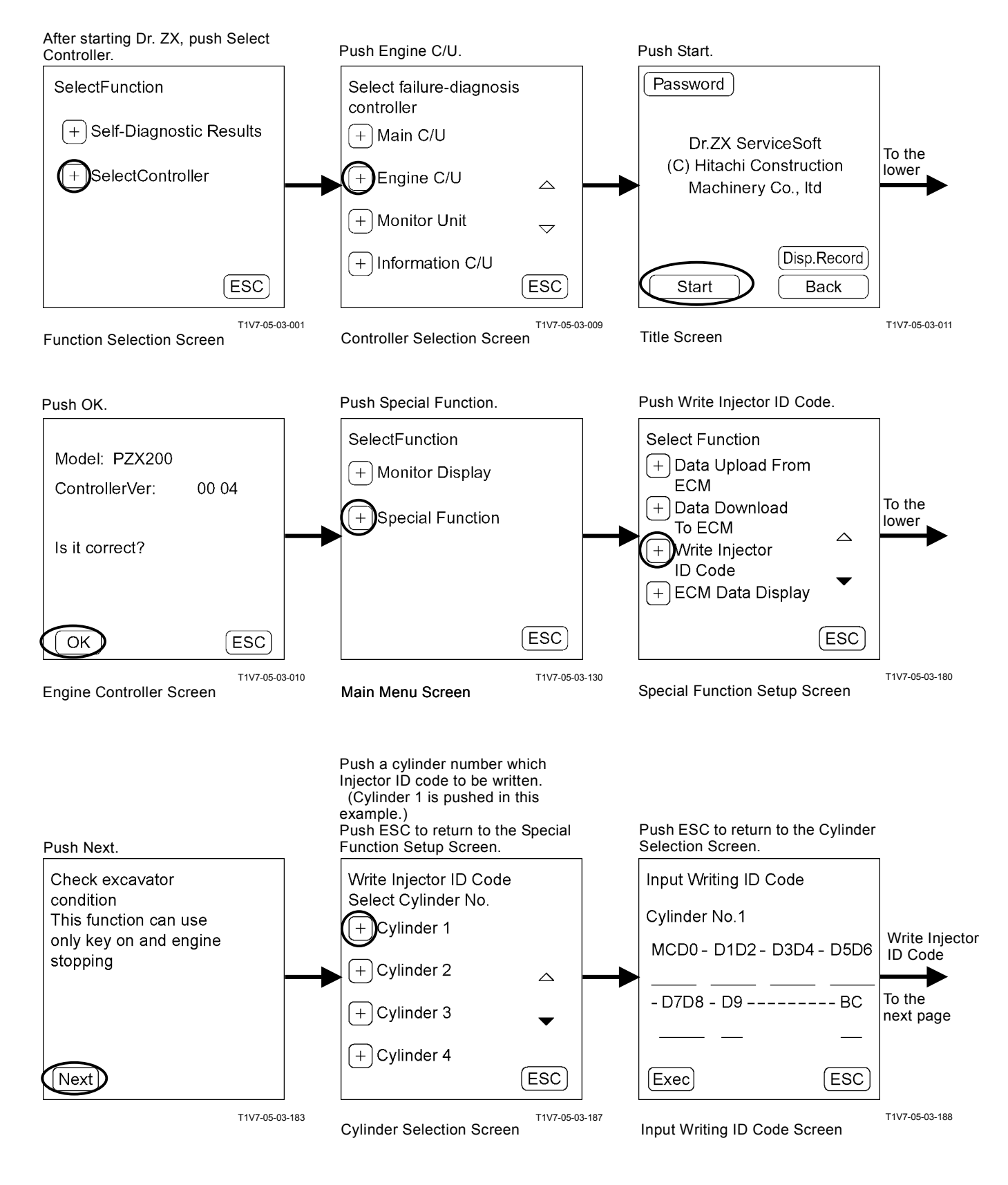

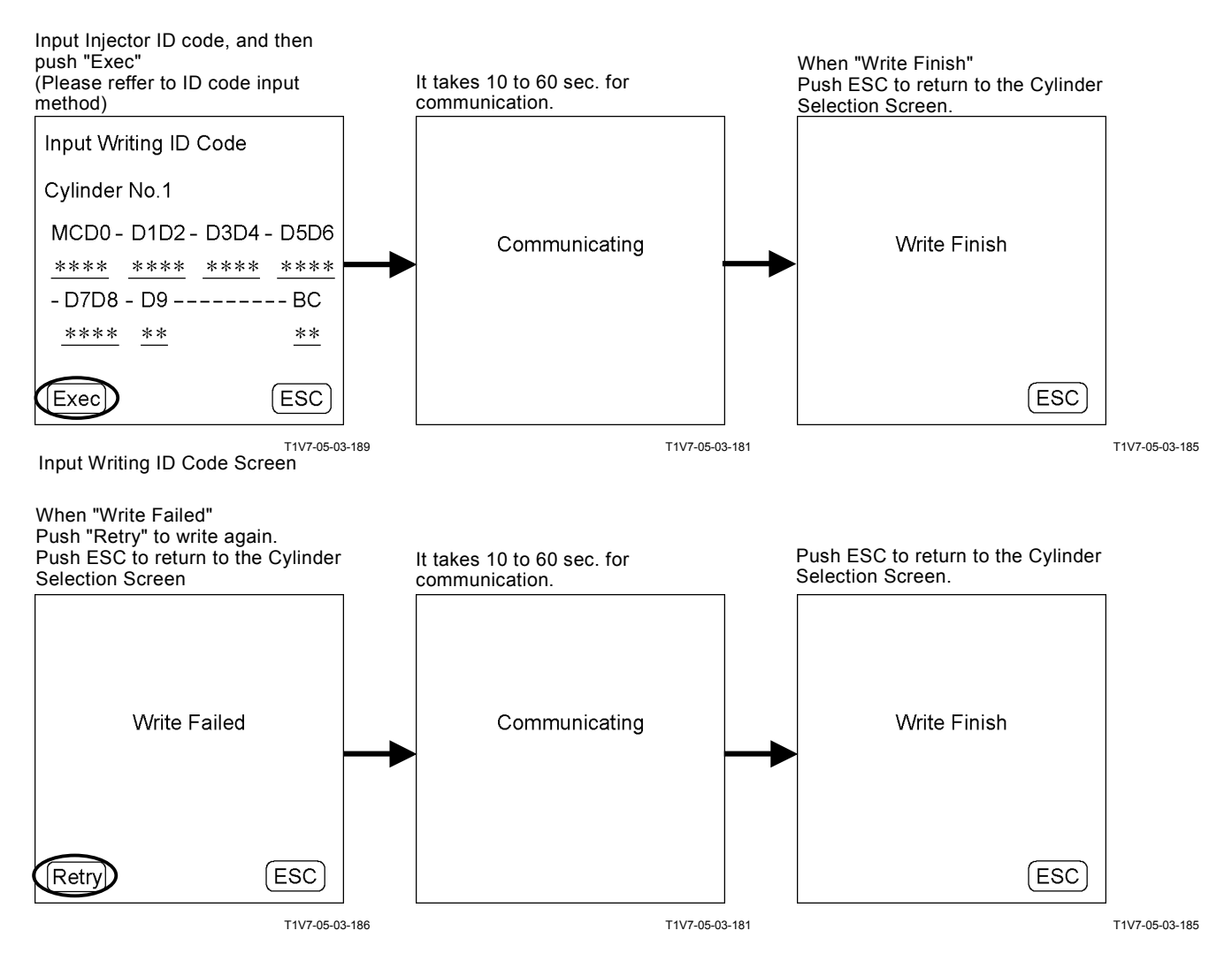

Injector ID code input method

Input ID code of injecter ID plate of relevant cylinder. In the case of figure,

Input following alpha-numerals:

| MCD0→5500<br>D1D2→00B8 | Input Writing ID Code           |
|------------------------|---------------------------------|
| D3D4→A3D7              | Cylinder No.1                   |
| D7D8→BBE7              | MCD0 - D1D2 - D3D4 - D5D6       |
| D9→A1                  | <u>5500 00B8 A3D7 C9B9</u>      |
| BC→D4                  | - D7D8 - D9 BC                  |
|                        | <u>BBE7</u> <u>A1</u> <u>D4</u> |
|                        | Exec (ESC)                      |

T1V7-05-03-190

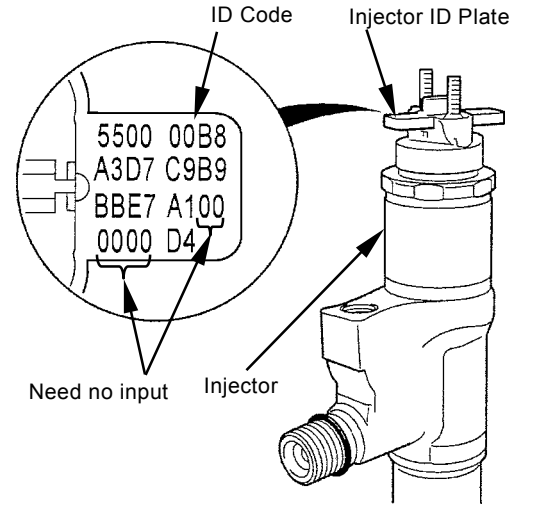

T1V1-05-03-007

# ECM DATA DISPLAY

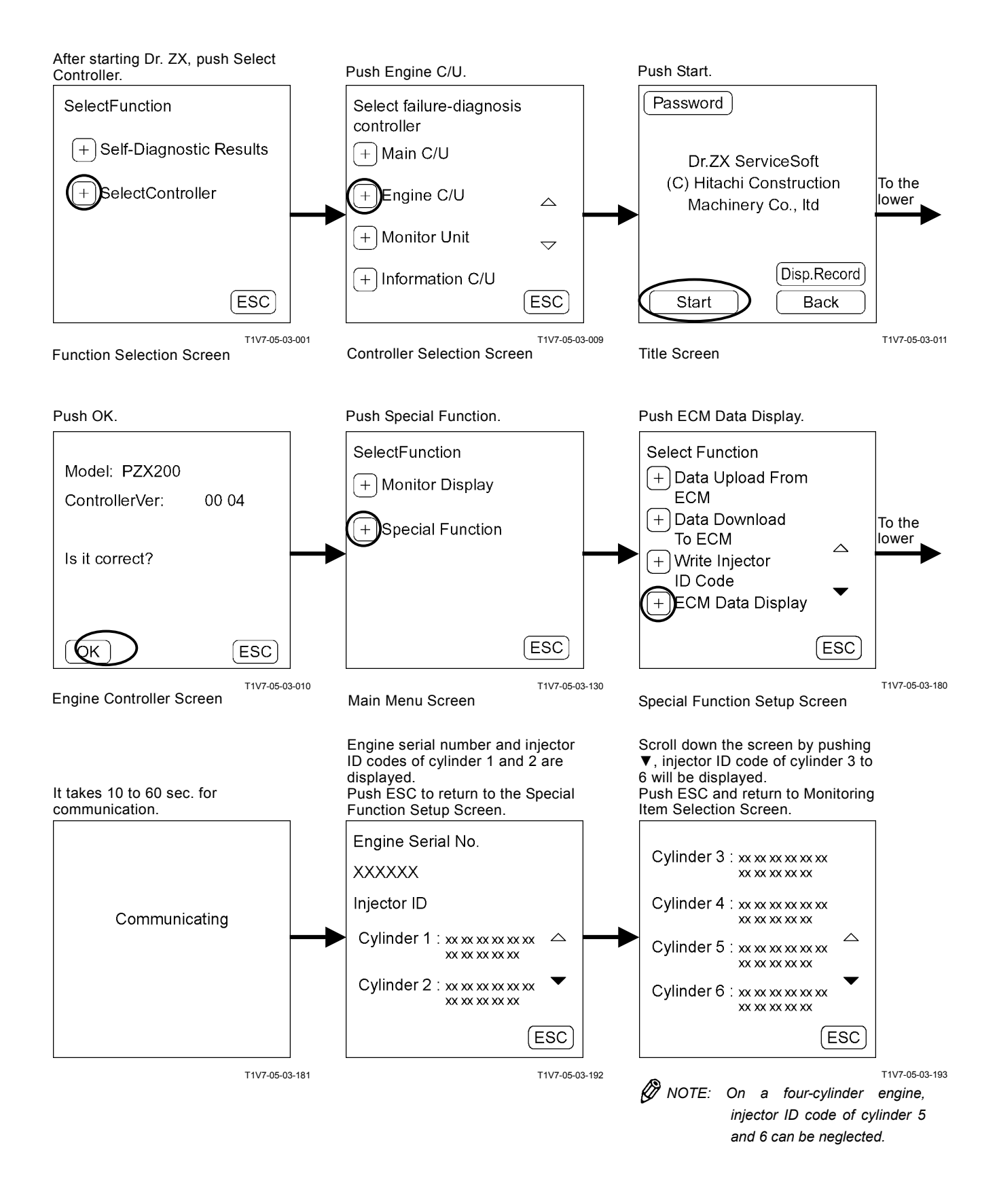

## ACTUATOR TEST

#### **Engine Speed Down**

#### IMPORTANT: Operation must be done after setting engine control dial to the munimum speed position.

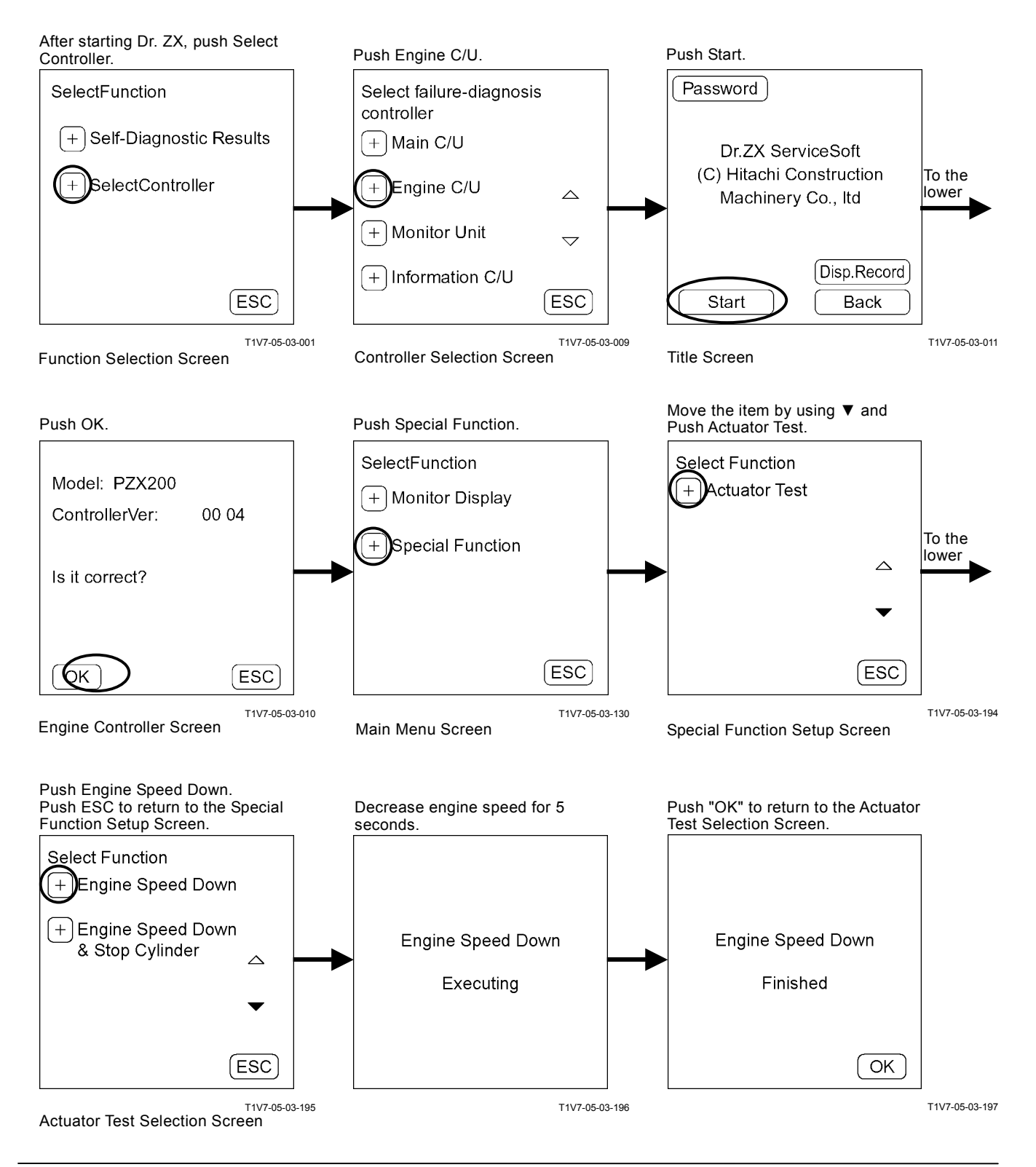

### Engine Speed Down & Stop Cylinder

### IMPORTANT: Operation must be done after setting engine control dial to the munimum speed position.

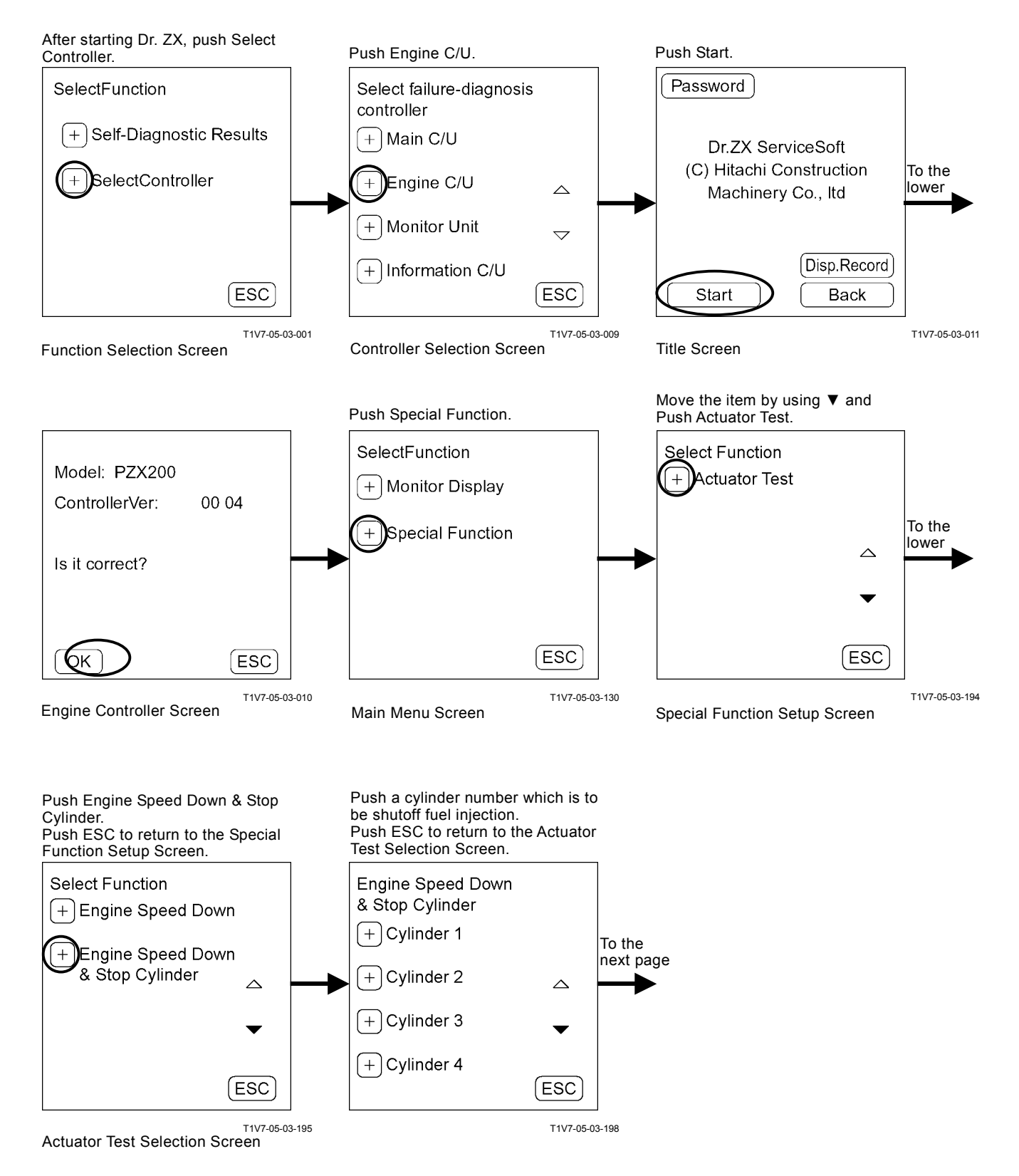

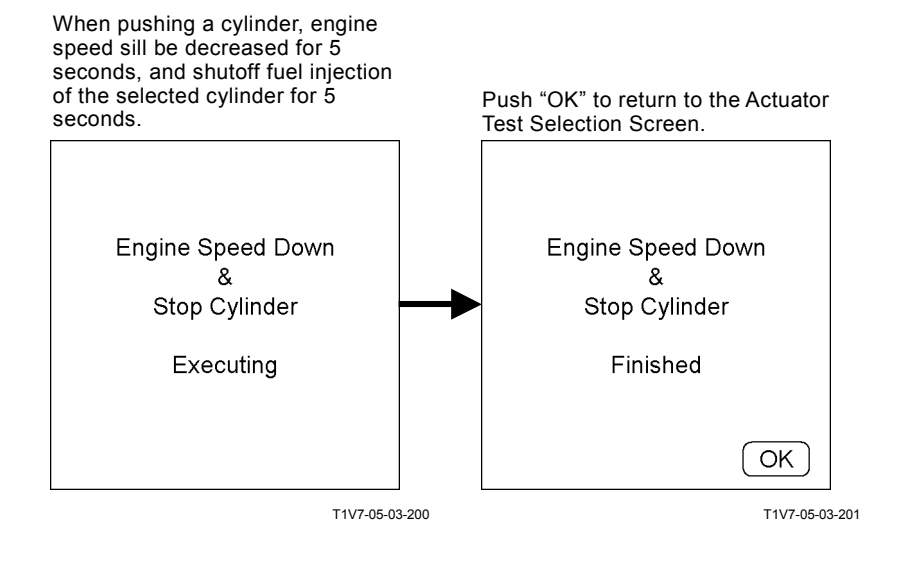

### EXAMPLE OF HOW ENGINE SPEED DOWN & STOP CYLINDER FUNCTION USED (ON A FOUR-CYLINDER ENGINE)

When fuel can not be injected on the cylinder 1, the engine runs with three cylinders.

- 1. Set the engine control dial to the minumum speed postion, and then decrease engine speed at 800 min<sup>-1</sup>.
- Stop the cylinder 1 by operating Engine Speed Down & Stop Cylinder function, engine will run with 600 min<sup>-1</sup> and three-cylinder for 5 seconds. The engine sounds like strained.
- 3. When stop the cylinder 2 by operating Engine Speed Down & Stop Cylinder function, engine will run with 600 min<sup>-1</sup> and two-cylinder for 5 seconds. The engine sounds like strained even worse.
- 4. By hearing sound difference of 2 and 3, the cylinder 1 is determined to be failed.

# **RECORED DATA DISPLAY**

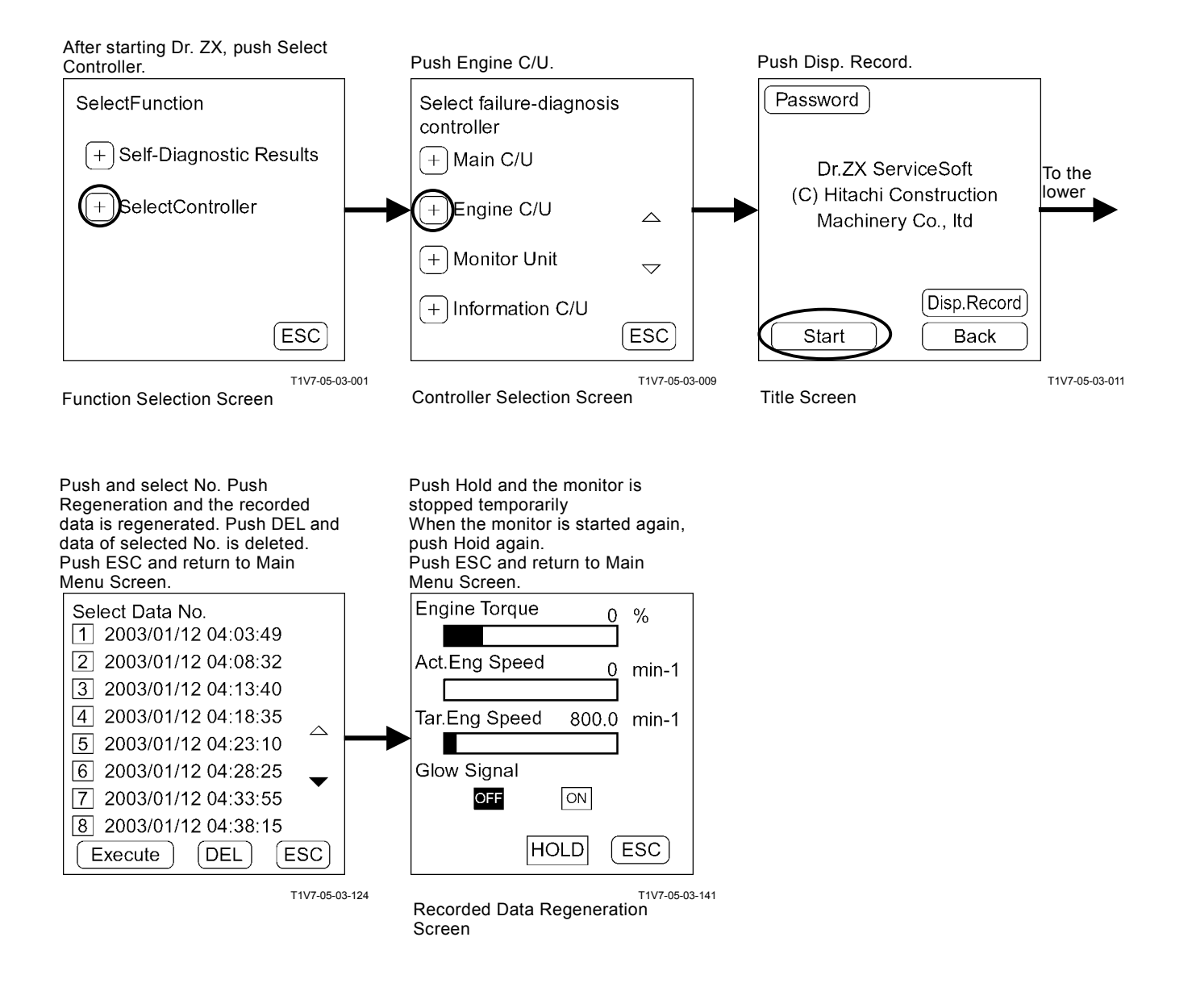

## PASSWORD CHANGE

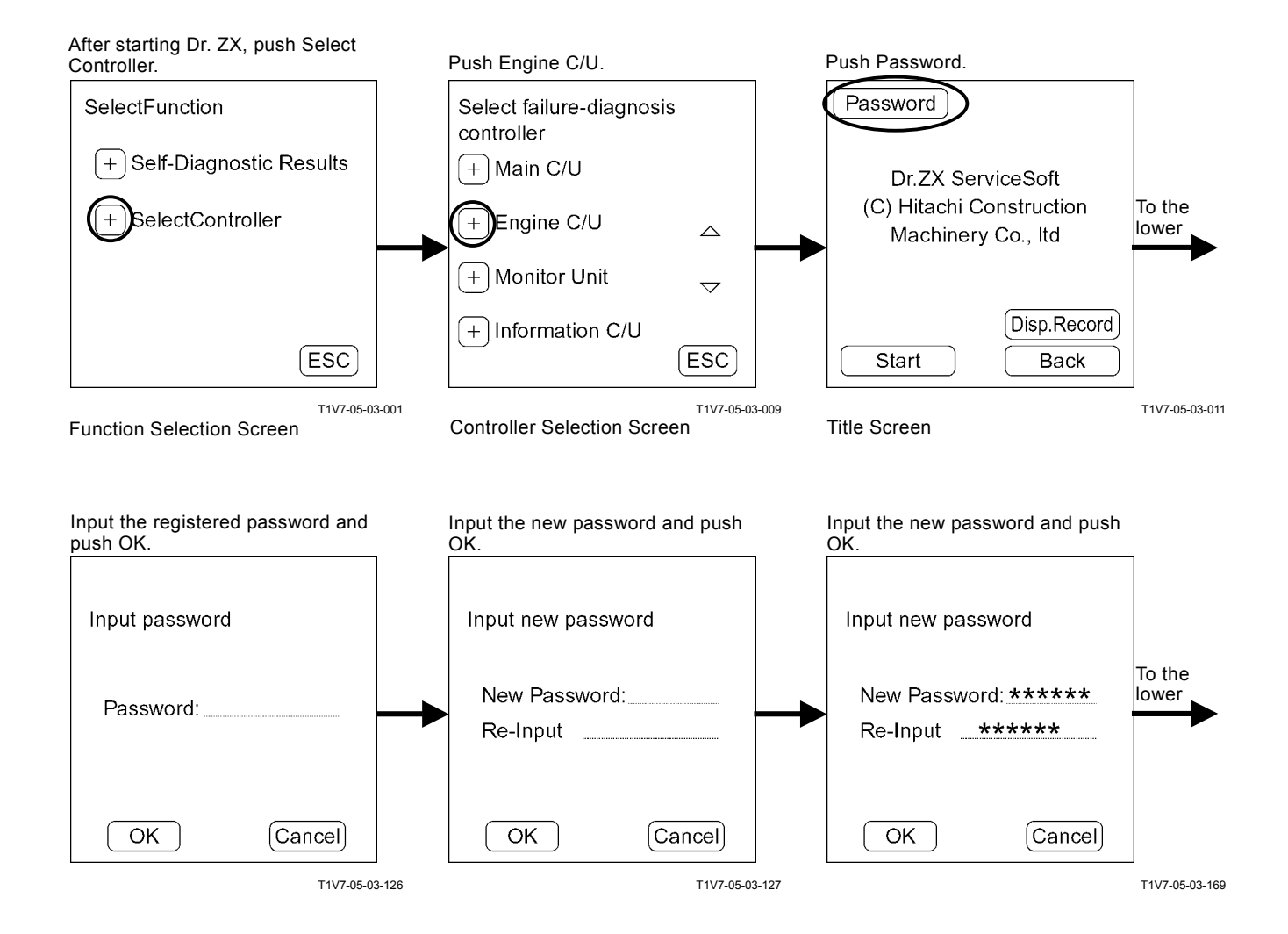

Push OK and return to Title Screen.

| Password has set |  |  |  |  |
|------------------|--|--|--|--|
|                  |  |  |  |  |
|                  |  |  |  |  |
| ОК               |  |  |  |  |

T1V7-05-03-128

## **ICF CONTROLLER**

### Save Data Check

Daily report data, frequency distribution data, total operating hours, alarm and failure which are saved in ICF can be checked by using Dr. ZX.

#### **Password Change**

The password can be changed.

#### Main Menu

- Information C/U Various Setup Initialization of information C/U, setting of model, serial No. and time, and initialization of control data can be done.
- Data Download

Daily report data, frequency distribution data, total operating hours, alarm and failure which are recorded in ICF can be downloaded to Dr. ZX.

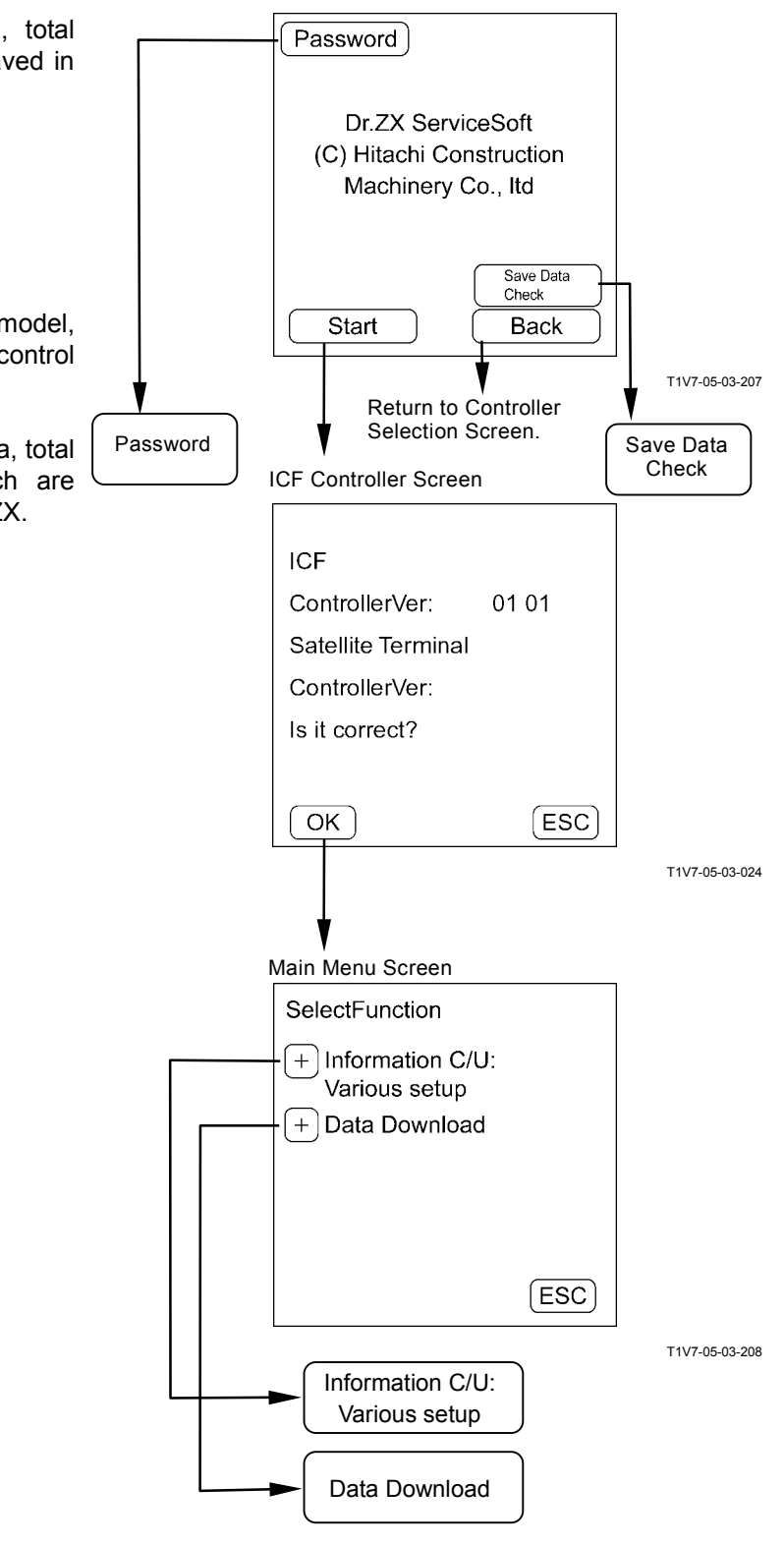

Title Screen

## MAIN MENU INFORMATION C/U VARIOUS SETUP

### List of Controller Data Setting Item

| Item                                |                       | Range of Data             |                                     |
|-------------------------------------|-----------------------|---------------------------|-------------------------------------|
| Information C/U: Initialize         |                       | Initialize/ESC            |                                     |
| Enter Model and Serial No.          | Model                 |                           | ASCII (4 characters) 0 to 9, A to Z |
|                                     | Serial No.            |                           | 000000 to 999999                    |
| Enter Date and Time                 | Date                  | YY                        | 2000 to 2100                        |
|                                     |                       | MM                        | 1 to 12                             |
|                                     |                       | DD                        | 1 to 31                             |
|                                     | Time                  | НН                        | 0 to 23                             |
|                                     | Time                  | MM                        | 0 to 59                             |
| Control Data: Initialize            |                       | Initialize/ESC            |                                     |
| Satellite Terminal: Initialize      |                       | DEL/ESC                   |                                     |
| Satellite Terminal No. Confirmation |                       | 12 digits: 0 to 9, A to Z |                                     |
| Communicating State Check           | ICF < = > Satellite   | Connect                   | Conn/UnConn                         |
|                                     | Terminal              | Comm.                     | OK/NG                               |
|                                     | Cotollito Terminal    | Power                     | ON/OFF                              |
|                                     | Saleille Terrinia     | Comm.                     | Enable/Stop                         |
|                                     | Rod Aerial            |                           | OK/NG                               |
|                                     | GPS Aerial            |                           | OK/NG                               |
|                                     | Wave State            |                           | ON/OFF                              |
|                                     | Un-Transmit Data Nu   | mber                      | 0~99                                |
|                                     | Last Transmitting Tim | ie                        | YYYY/MM/DD hh: mm: ss               |
| Enter Satellite Comm.               |                       | Start/Stop                |                                     |
| Start/Stop                          |                       |                           |                                     |

# **INFORMATION C/U: INITIALIZE**

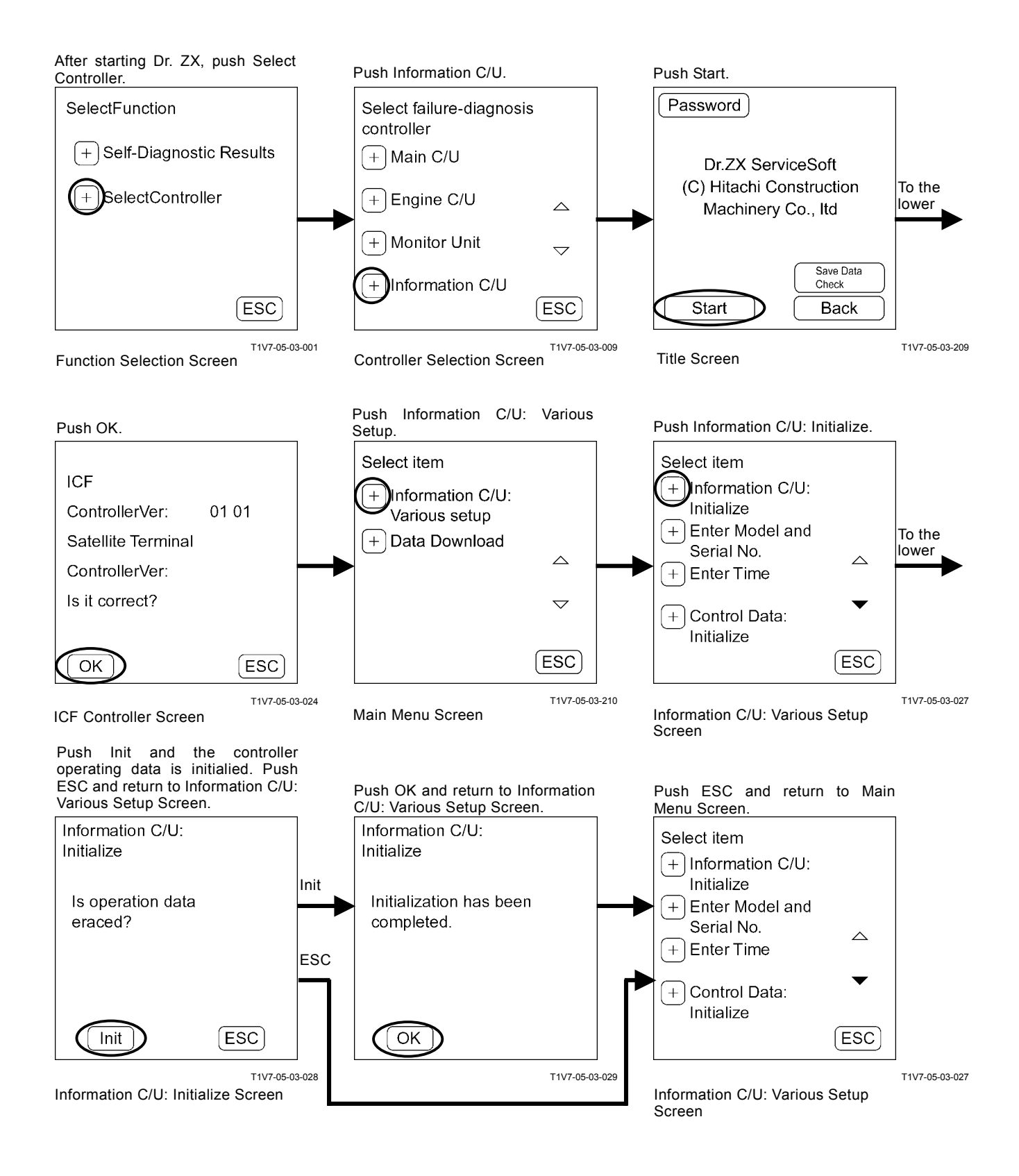

## ENTER MODEL AND SERIAL No.

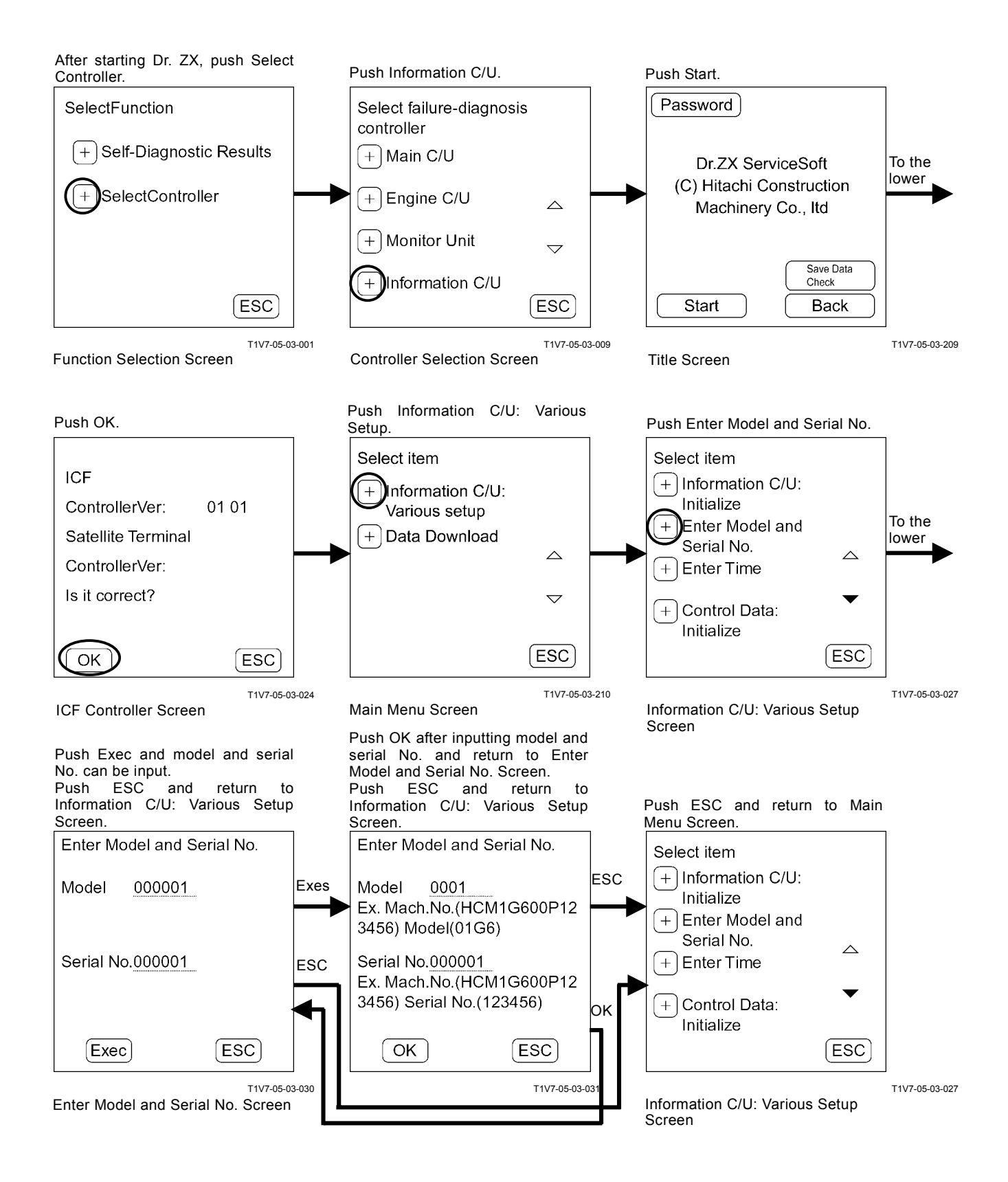

## ENTER DATE AND TIME

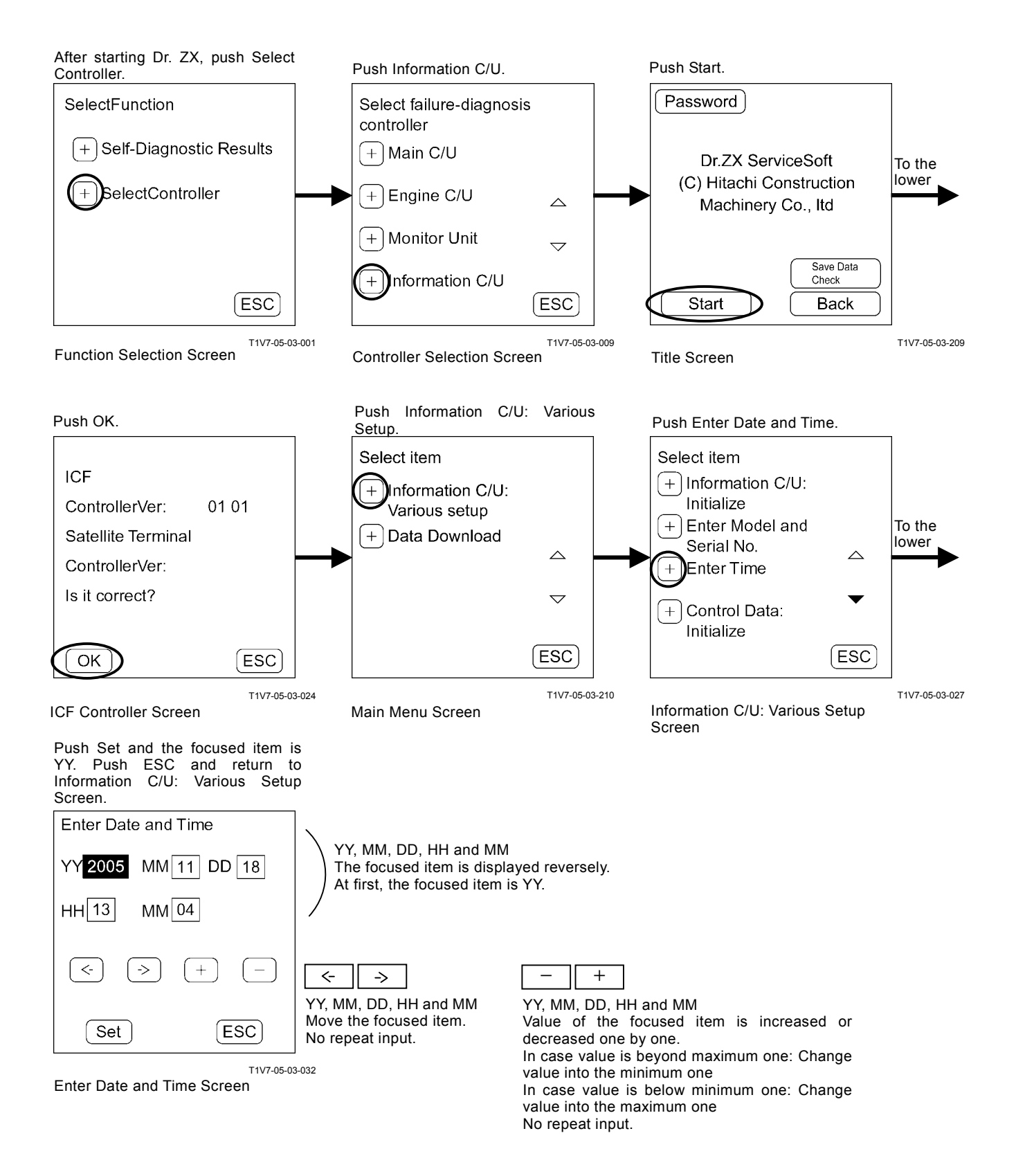

# CONTROL DATA: INITIALIZE

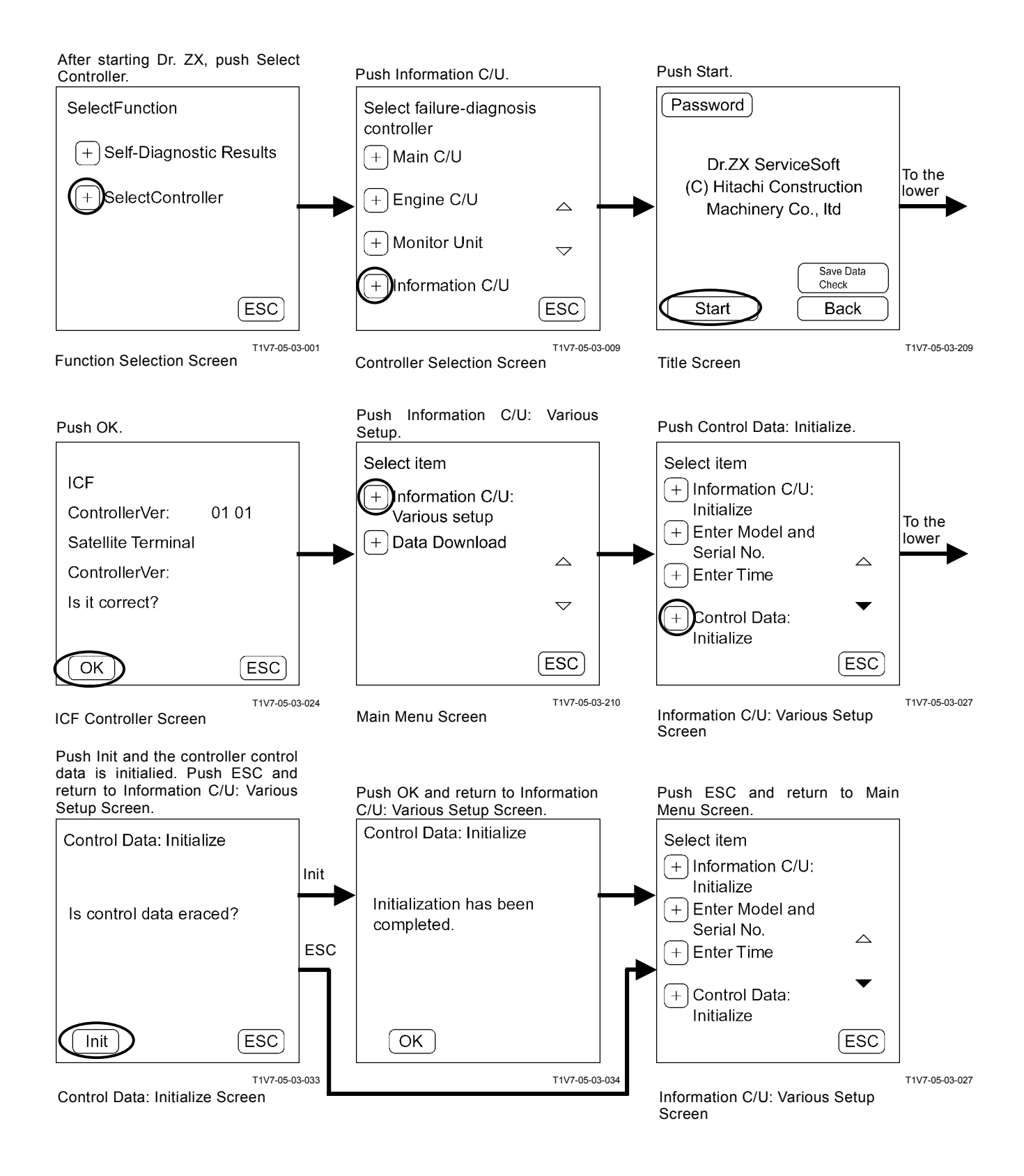
## SATELLITE TERMINAL: INITIALIZE

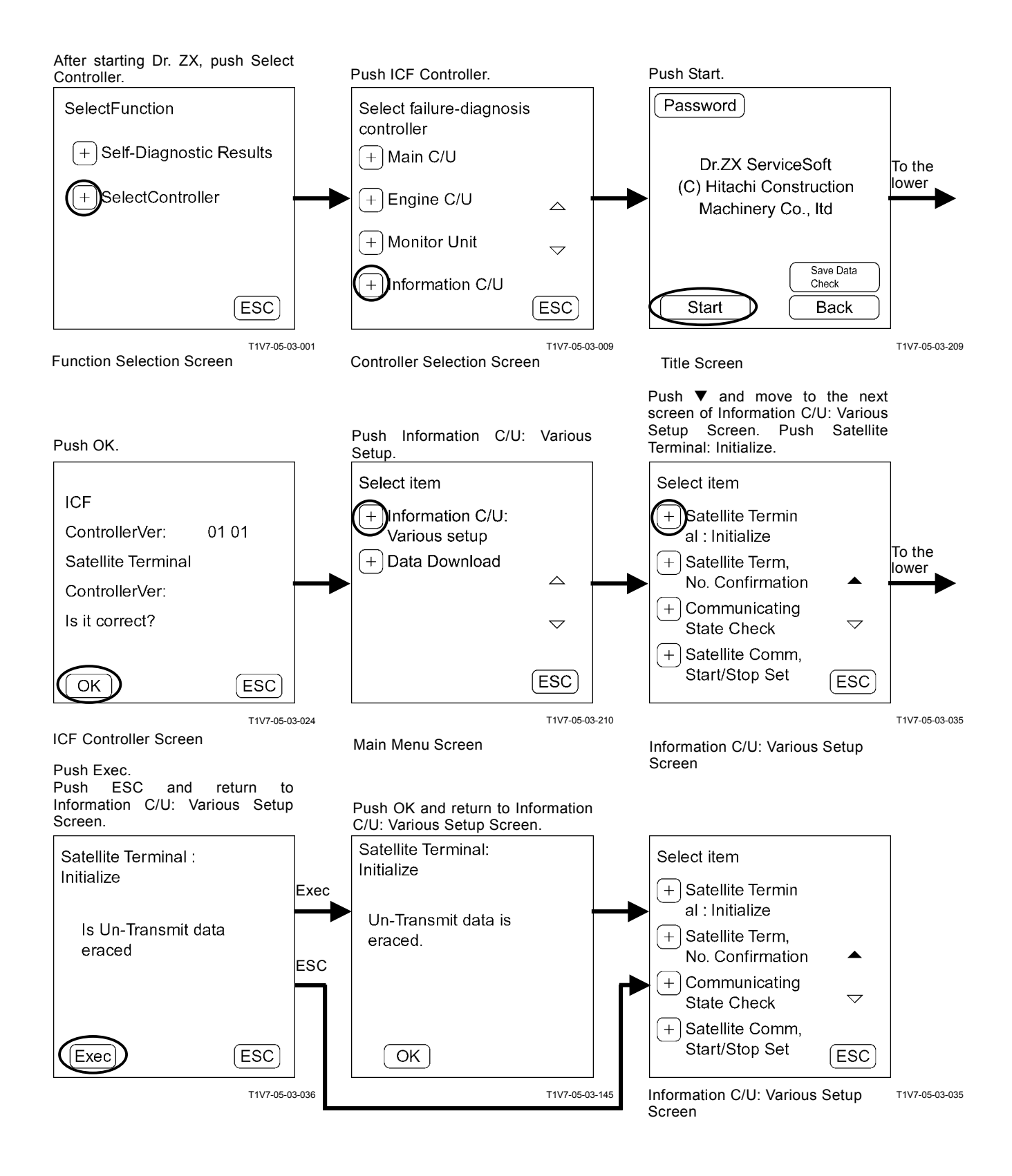

## SATELLITE TERMINAL No. CONFIRMATION

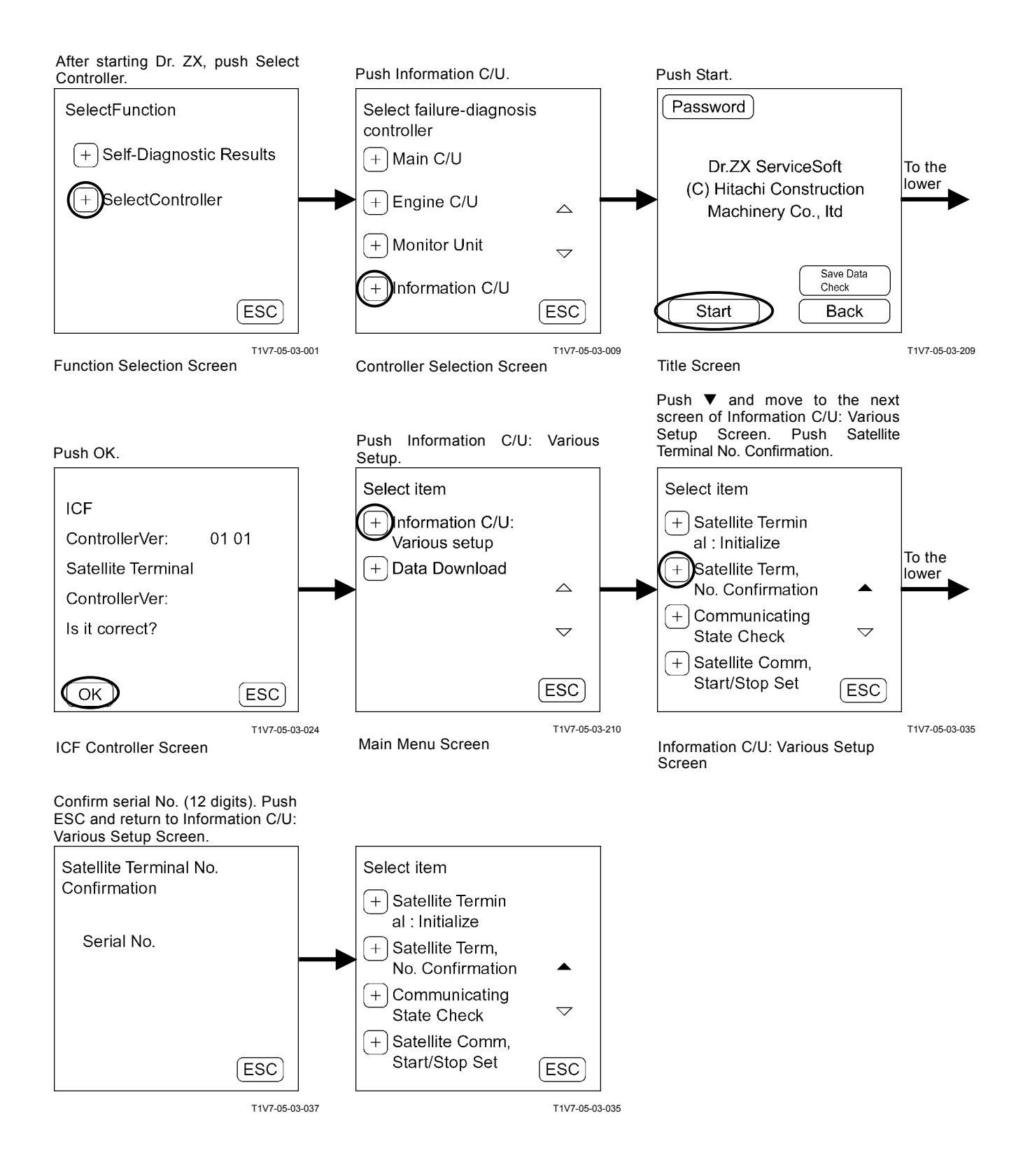

## COMMUNICATING STATE CHECK

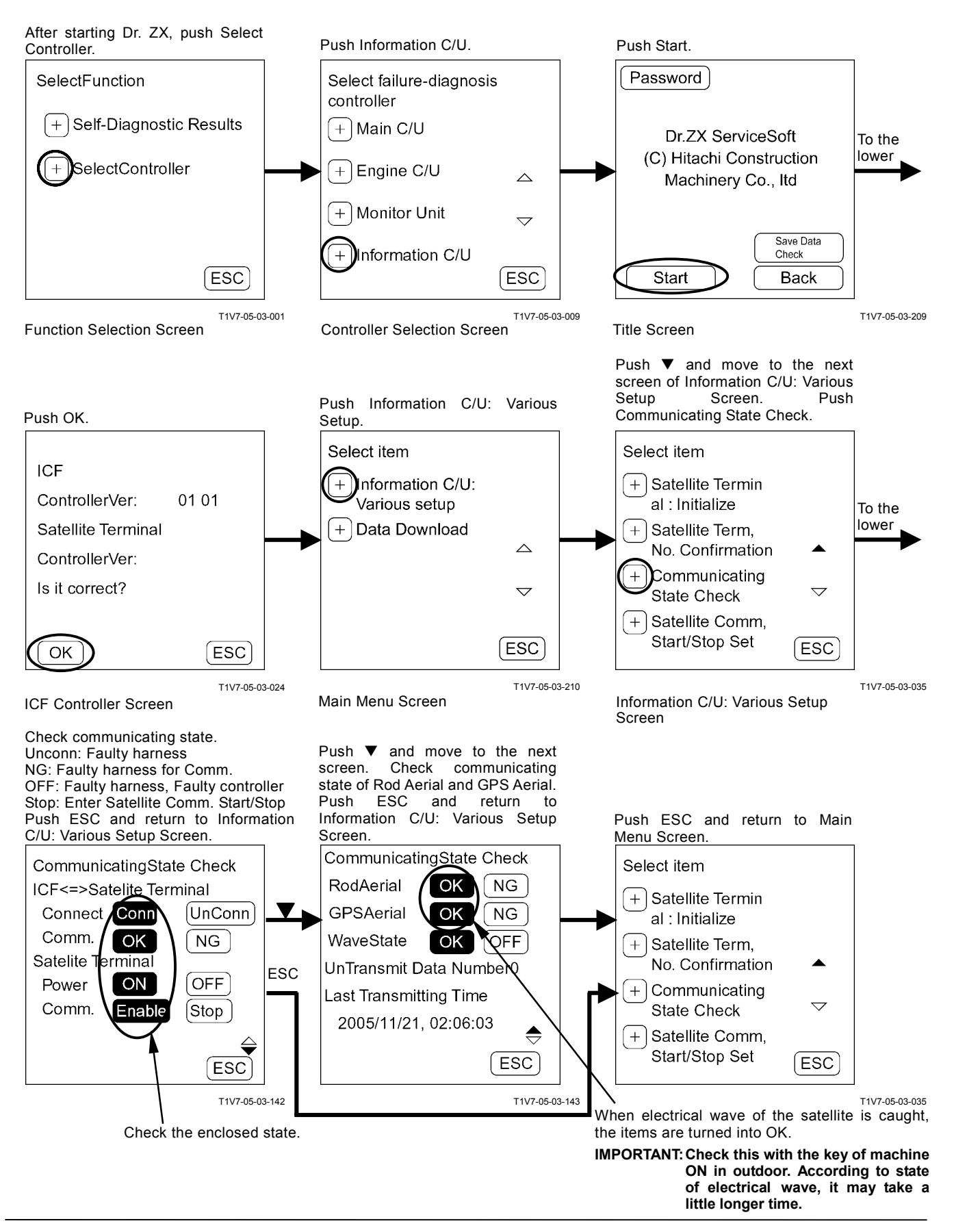

## ENTER SATELLITE COMM. START / STOP

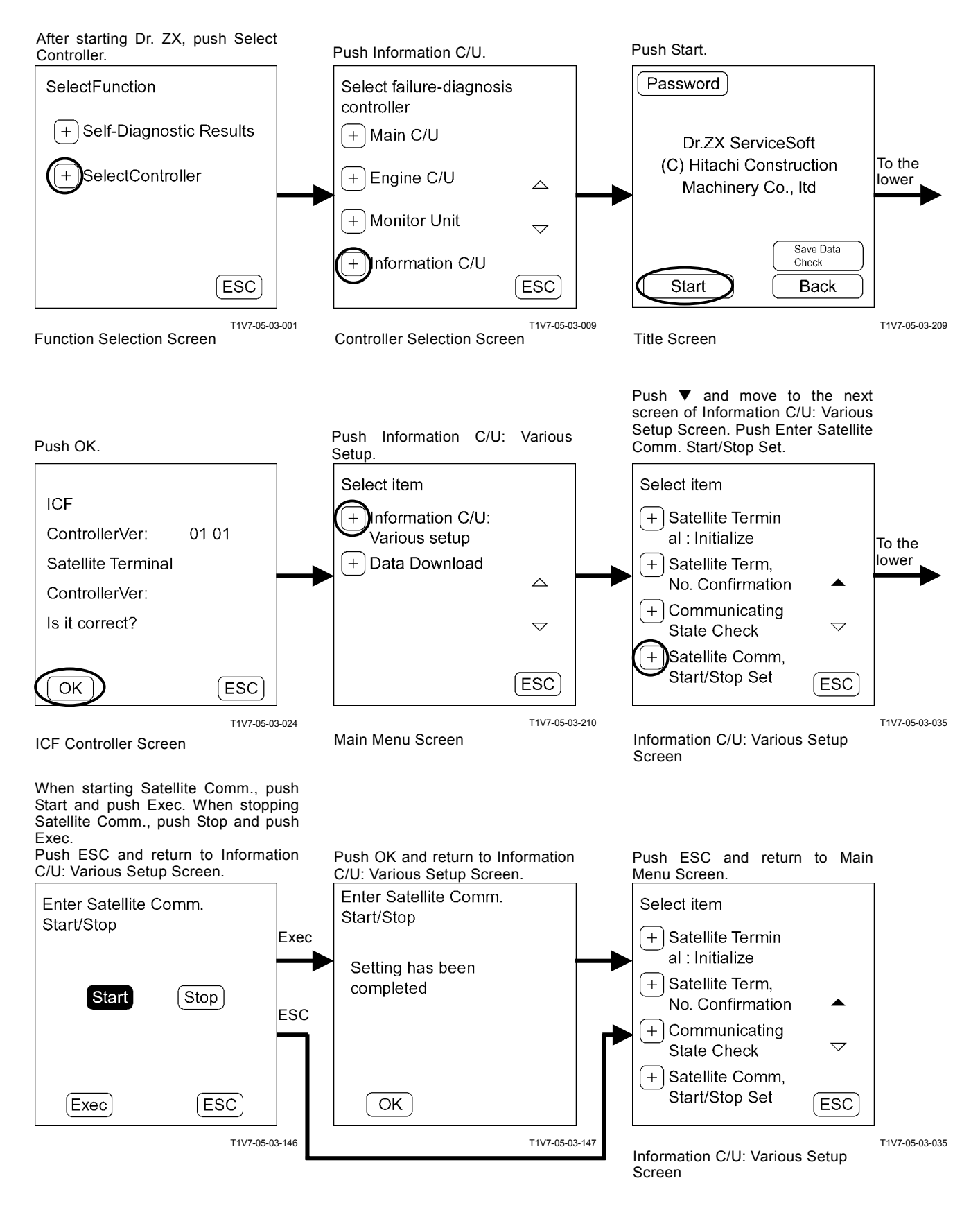

## DATE DOWNLOAD

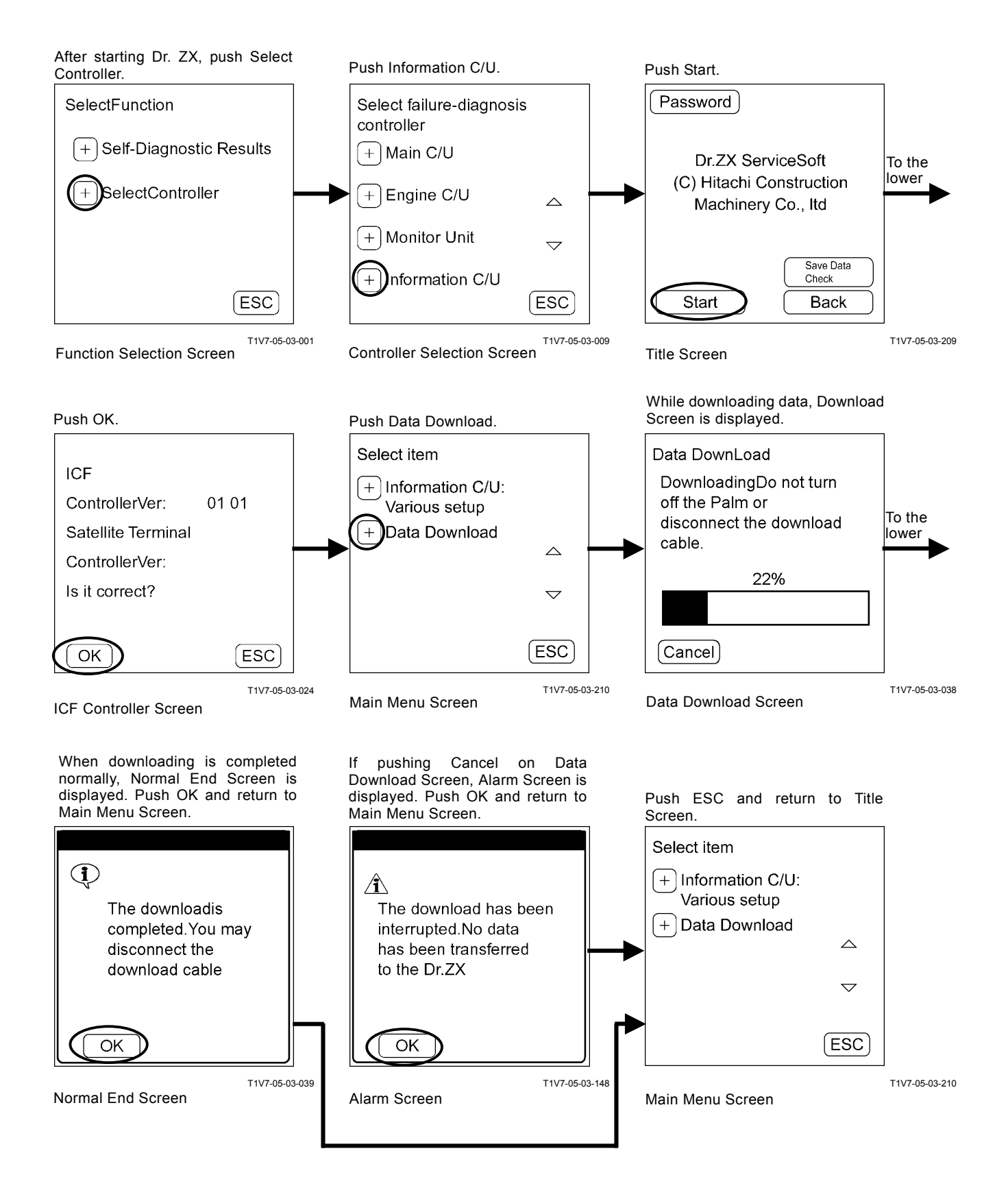

## SAVE DATA CHECK

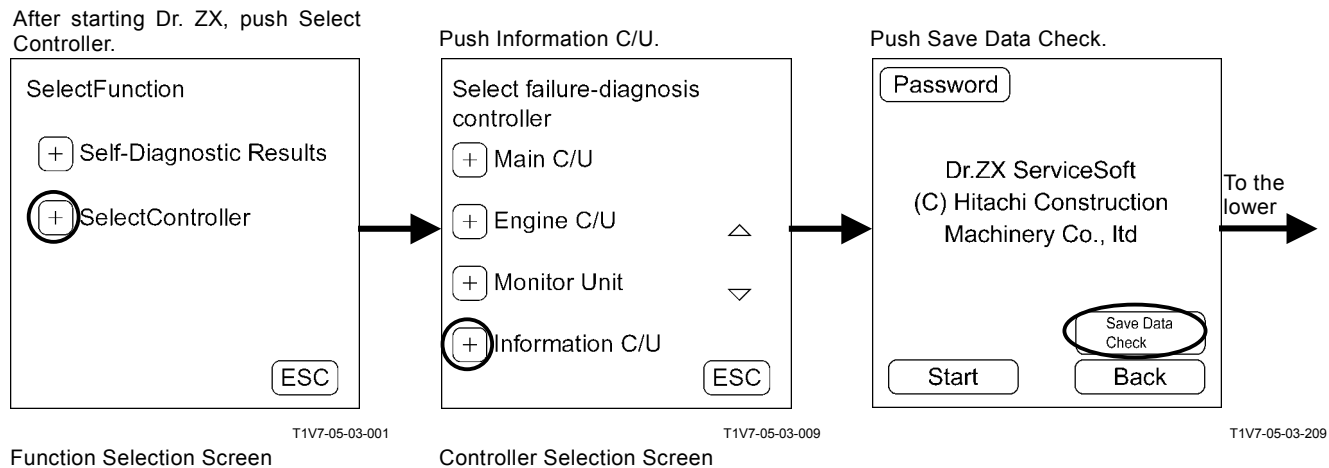

**Function Selection Screen** 

Data saved in ICF is displayed. Push OK and return to Main Menu Screen.

| Save Data Check |        |                  |  |  |
|-----------------|--------|------------------|--|--|
| Model           | S/N    | Data+Time        |  |  |
| 0001            | 000001 | 2005.11.18 13:12 |  |  |
| 0001            | 000001 | 2005.11.18 13:12 |  |  |
|                 |        |                  |  |  |
|                 |        |                  |  |  |
|                 |        |                  |  |  |
|                 |        |                  |  |  |
|                 |        |                  |  |  |
|                 |        |                  |  |  |
|                 |        | ОК 🗢             |  |  |

T1V7-05-03-040

Save Data Check Screen

### **PASSWORD CHANGE**

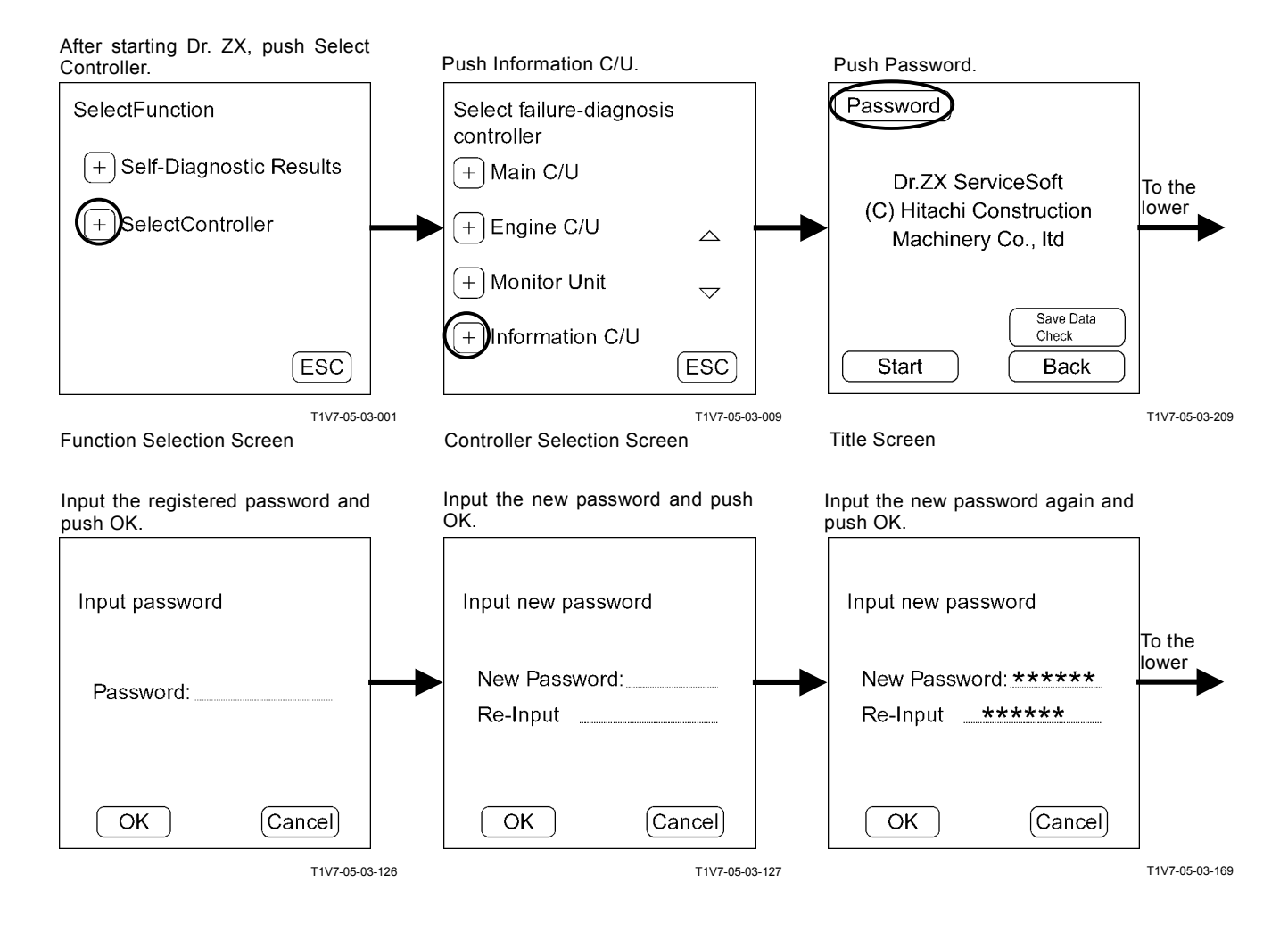

Push OK and return to Title Screen.
Password has set
OK

T1V7-05-03-128

#### MONITOR CONTROLLER

#### Main Menu

Monitoring

Dr. ZX displays the control signals of each controller and the input signals from each sensor.Various Settings

Dr. ZX can set optional function setting, back monitor setting, operating condition enable/ disable, time set function enable / disable, maintenance setting, inner hour meter synchronization and fuel consumption gauge display ON/OFF selection.

Password Change The password can be changed.

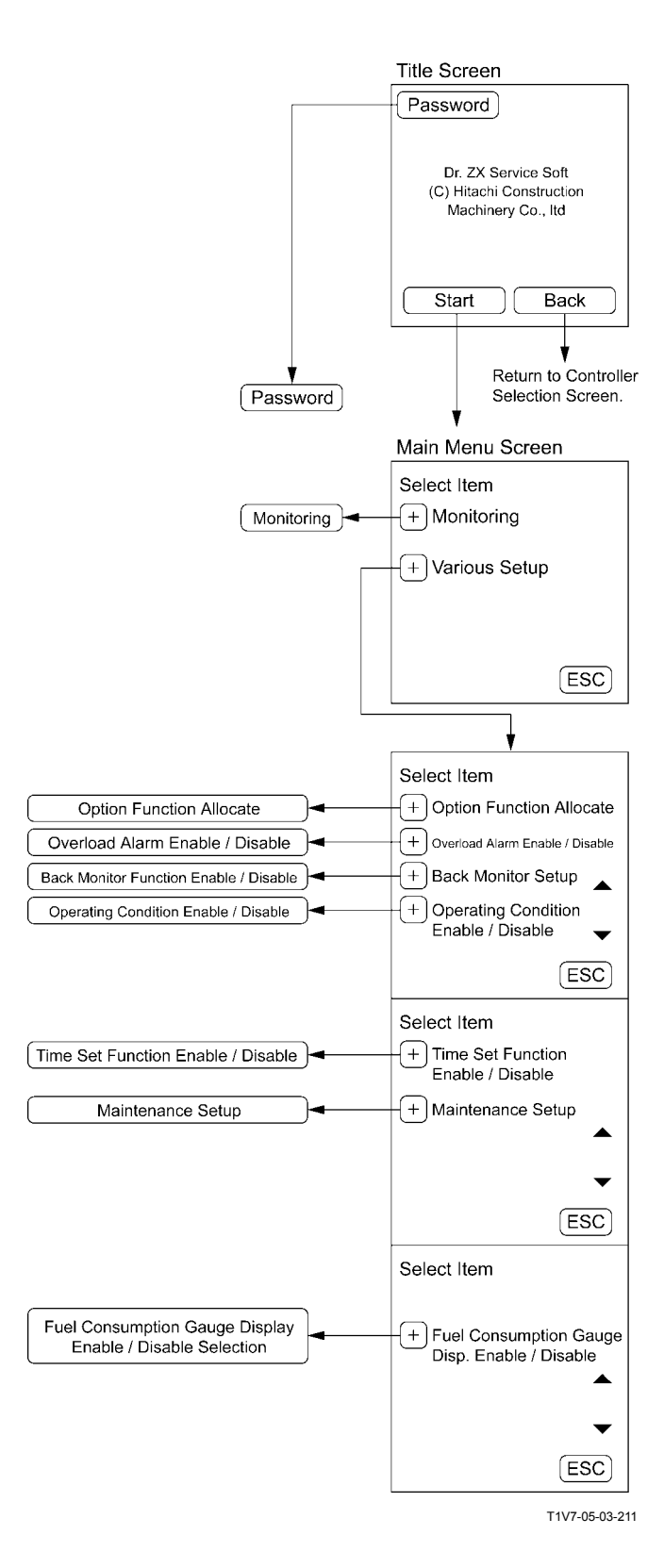

### MONITORING

## List of Monitoring Item

| Item             |                 | Linit       | Data                                         |  |
|------------------|-----------------|-------------|----------------------------------------------|--|
| Selecting        | Monitoring      | Unit        | Dala                                         |  |
| Monitor Switch   | *               | **          | Switch state of monitor unit                 |  |
| Condition Check  |                 |             |                                              |  |
| Radiator Coolant | Coolant         | °C          | Input signal from coolant temperature sensor |  |
| Temperature      | Temperature     |             |                                              |  |
| Fuel Level       | Fuel Level      | %           | Input signal from fuel sensor                |  |
| Security Signal  | Security Signal | OFF, ON     | Communication from monitor unit              |  |
| Mail Switch      | Mail Switch     | OFF, Fuel,  | Operating state of mail                      |  |
|                  |                 | Forwarding, |                                              |  |
|                  |                 | Repair,     |                                              |  |
|                  |                 | General     |                                              |  |

### \* Display when monitoring

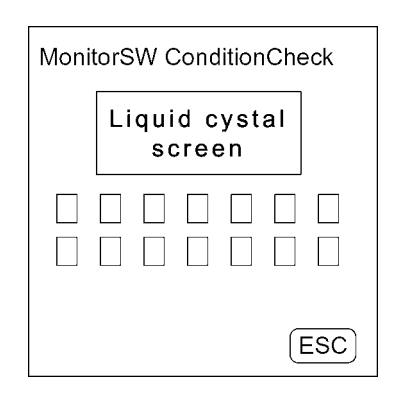

T1V7-05-03-044

\*\* Unit

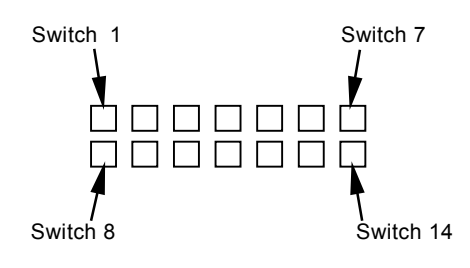

#### **Monitor Switch Condition Check**

#### IMPORTANT: During Monitor Switch Condition Check, another monitoring item cannot be selected.

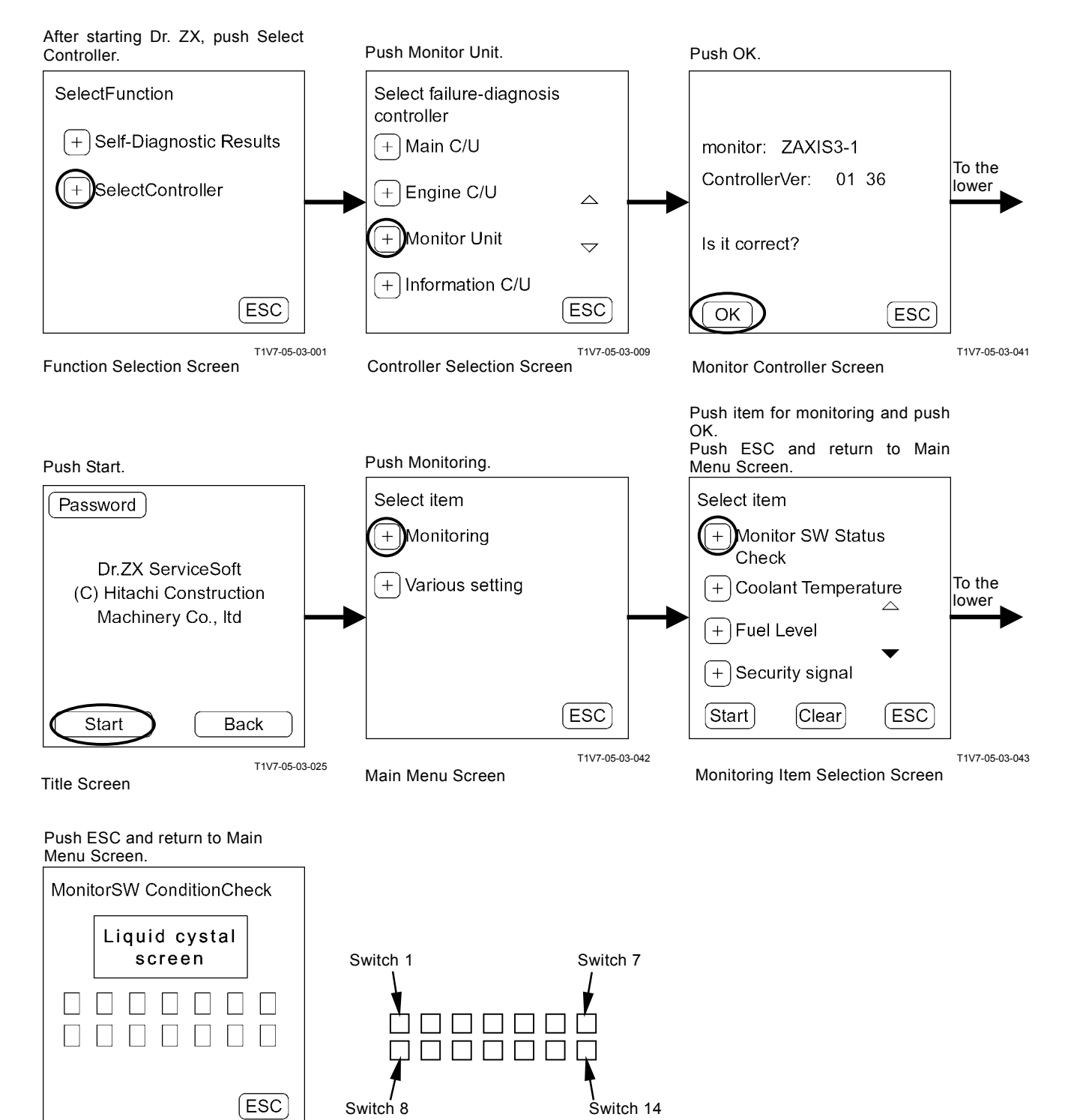

T1V7-05-03-044 Monitor Switch Condition Check Screen

## TROUBLESHOOTING / Dr. ZX

When the key on monitor unit is pushed, the switch on Monitor Switch Condition Check Screen related to the key is turned into black. (Key 3 is pushed here.) If the switch is not turned into black, check the monitor unit and the CAN harness.

Monitor Unit

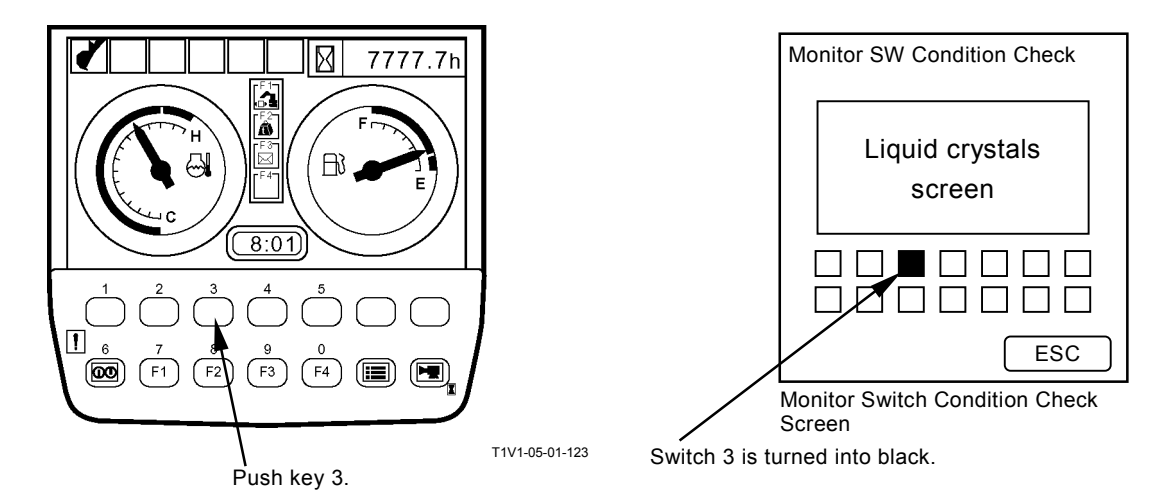

#### **Other Monitoring**

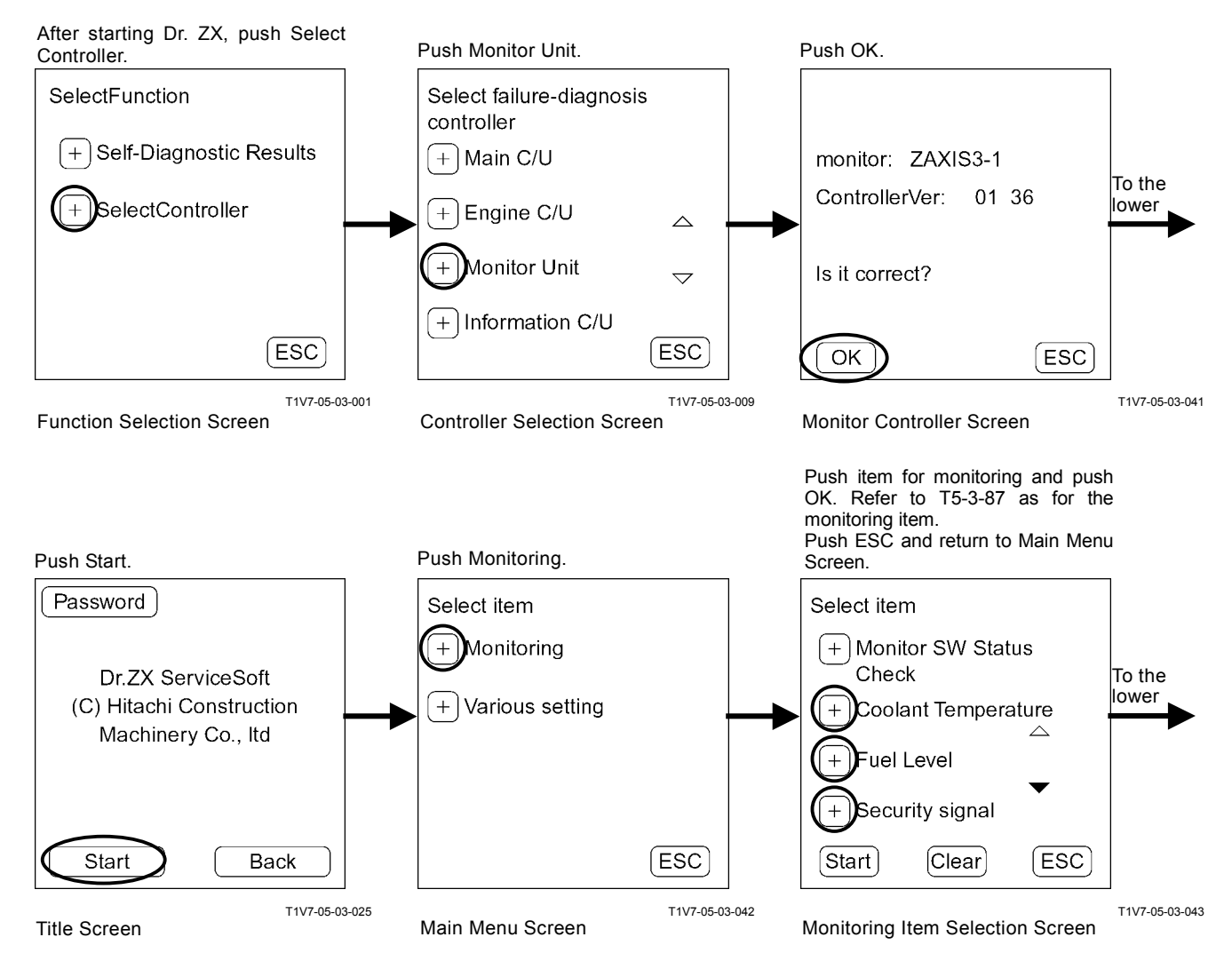

When pushing Hold, the monitor is stopped temporarily. When re-starting the monitor, push

Hold again. Push ESC and return to Monitoring Item Selection Screen.

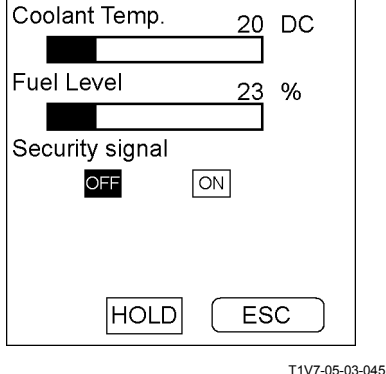

Monitoring Screen

i i v / -uə-u3-045

# TROUBLESHOOTING / Dr. ZX

## VARIOUS SETTINGS

## List of Various Setup Item

|                                                 | Item                                      | Unit                          |
|-------------------------------------------------|-------------------------------------------|-------------------------------|
| Optional Function                               | M1 (Optional Function 1 Allocate)         |                               |
|                                                 | M2 (Optional Function 2 Allocate)         | Unset                         |
|                                                 | M3 (Optional Function 3 Allocate)         | Work Mode Function            |
|                                                 | M4 (Optional Function 4 Allocate)         | Mail Function                 |
|                                                 | M5 (Optional Function 5 Allocate)         | Auto Lubrication Function     |
|                                                 | M6 (Optional Function 6 Allocate)         | Collision Prevention Function |
|                                                 | M7 (Optional Function 7 Allocate)         |                               |
|                                                 | M8 (Optional Function 8 Allocate)         |                               |
|                                                 | M9 (Optional Function 9 Allocate)         |                               |
| Overload Alarm Enable / Disable                 |                                           | Disable/Enable                |
| Back Monitor Setup                              | Back Monitor Function Enable/Disable      | Disable/Enable                |
|                                                 | Back Monitor Display Normal/Flip Vertical | Flip Vertical/Normal          |
| Operating Condition E                           | Enable / Disable                          | Disable/Enable                |
| Time Set Function En                            | able / Disable                            | Disable/Enable                |
| Maintenance Setup                               | Maintenance Function Enable / Disable     | Disable/Enable                |
|                                                 | Notification Function Enable / Disable    | Disable/Enable                |
|                                                 | Maintenance Display Item ON/OFF           |                               |
|                                                 | Engine Oil                                | OFF/ON                        |
|                                                 | Engine Oil Filter                         | OFF/ON                        |
|                                                 | Hydraulic Oil                             | OFF/ON                        |
|                                                 | Hydraulic Oil Pilot Filter                | OFF/ON                        |
|                                                 | Hydraulic Oil Full-Flow Filter            | OFF/ON                        |
|                                                 | Pump Transmission                         | OFF/ON                        |
|                                                 | Swing Bearing Grease                      | OFF/ON                        |
|                                                 | Travel Device Oil                         | OFF/ON                        |
|                                                 | Swing Device Oil                          | OFF/ON                        |
|                                                 | Air Cleaner Filter                        | OFF/ON                        |
|                                                 | Engine/Air Conditioner V-belt             | OFF/ON                        |
|                                                 | Air Conditioner Filter                    | OFF/ON                        |
|                                                 | Fuel Filter                               | OFF/ON                        |
| Fuel Consumption Gauge Display ON/OFF Selection |                                           | Disable/Enable                |

## TROUBLESHOOTING / Dr. ZX

## **OPTIONAL FUNCTION ALLOCATION**

#### Example: Allocate E-mail for Menu 7

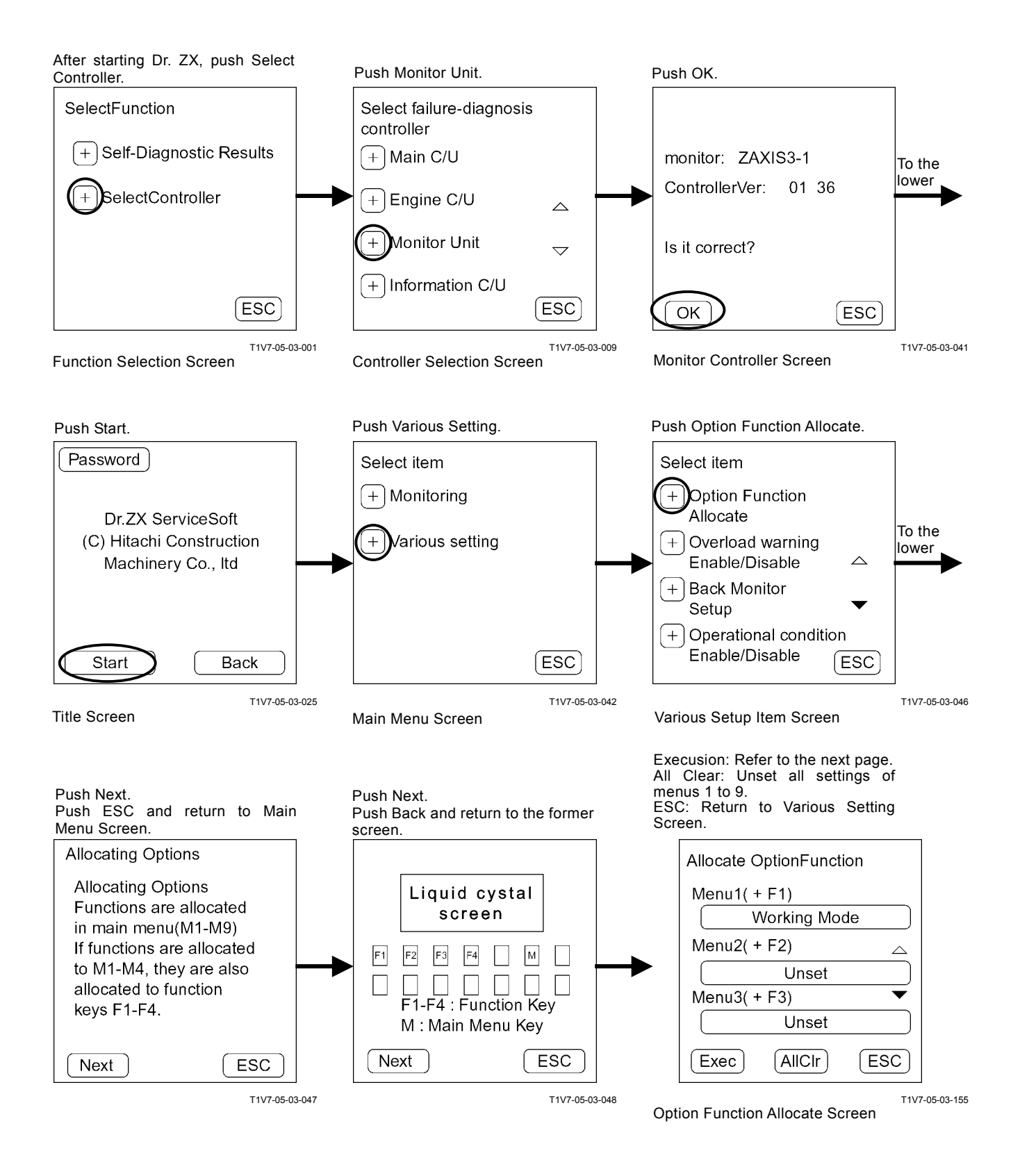

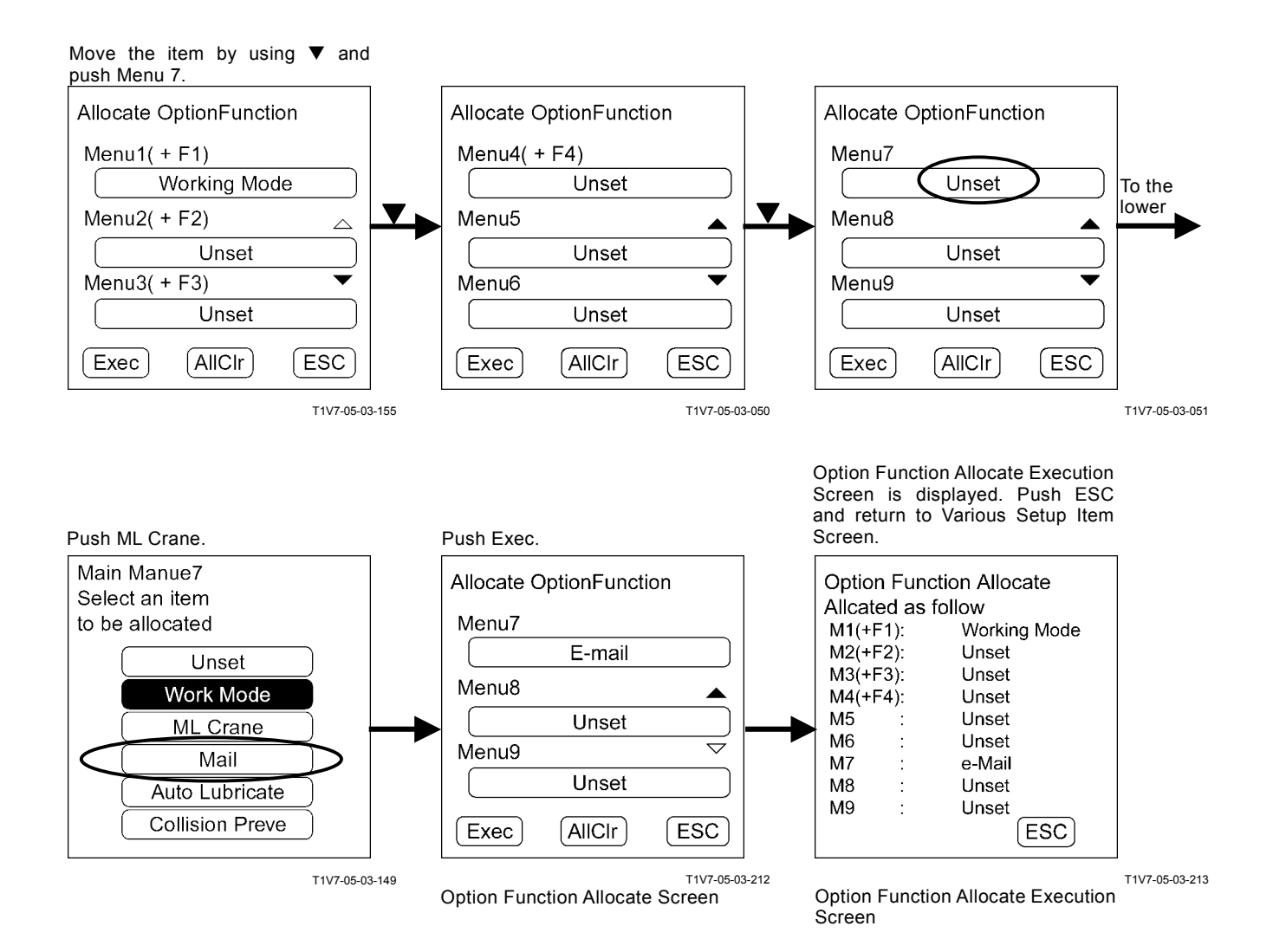

Function that can be selected: Unset

Work Mode ML Crane Collision Prevention Auto Lubrication Mail

If the functions that can be selected are too much to be settled in one page, the next page can be displayed by using a page change button.

# IMPORTANT: The function that has already been allocated cannot be selected.

#### Allocate Mail for Menu 3

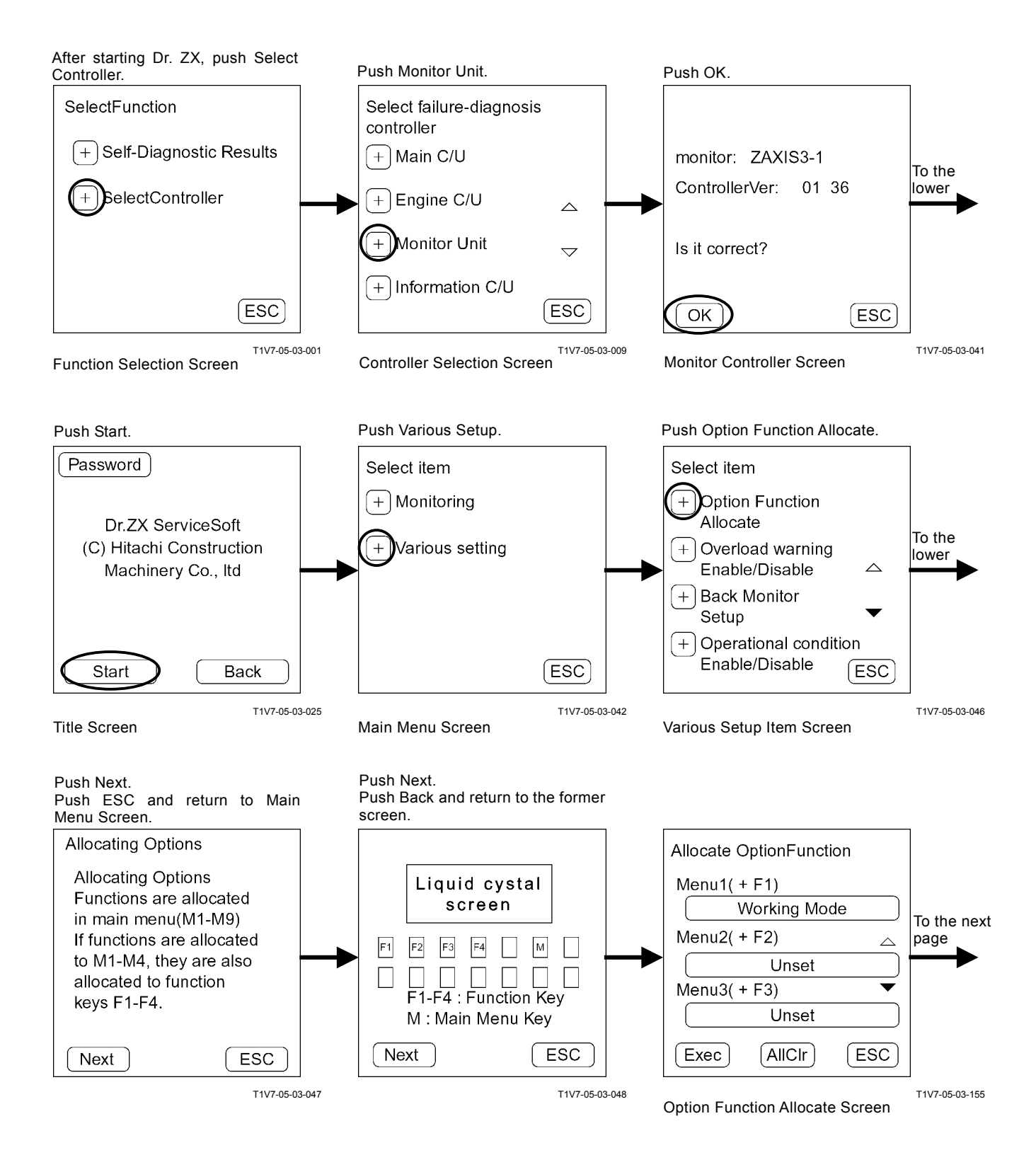

## TROUBLESHOOTING / Dr. ZX

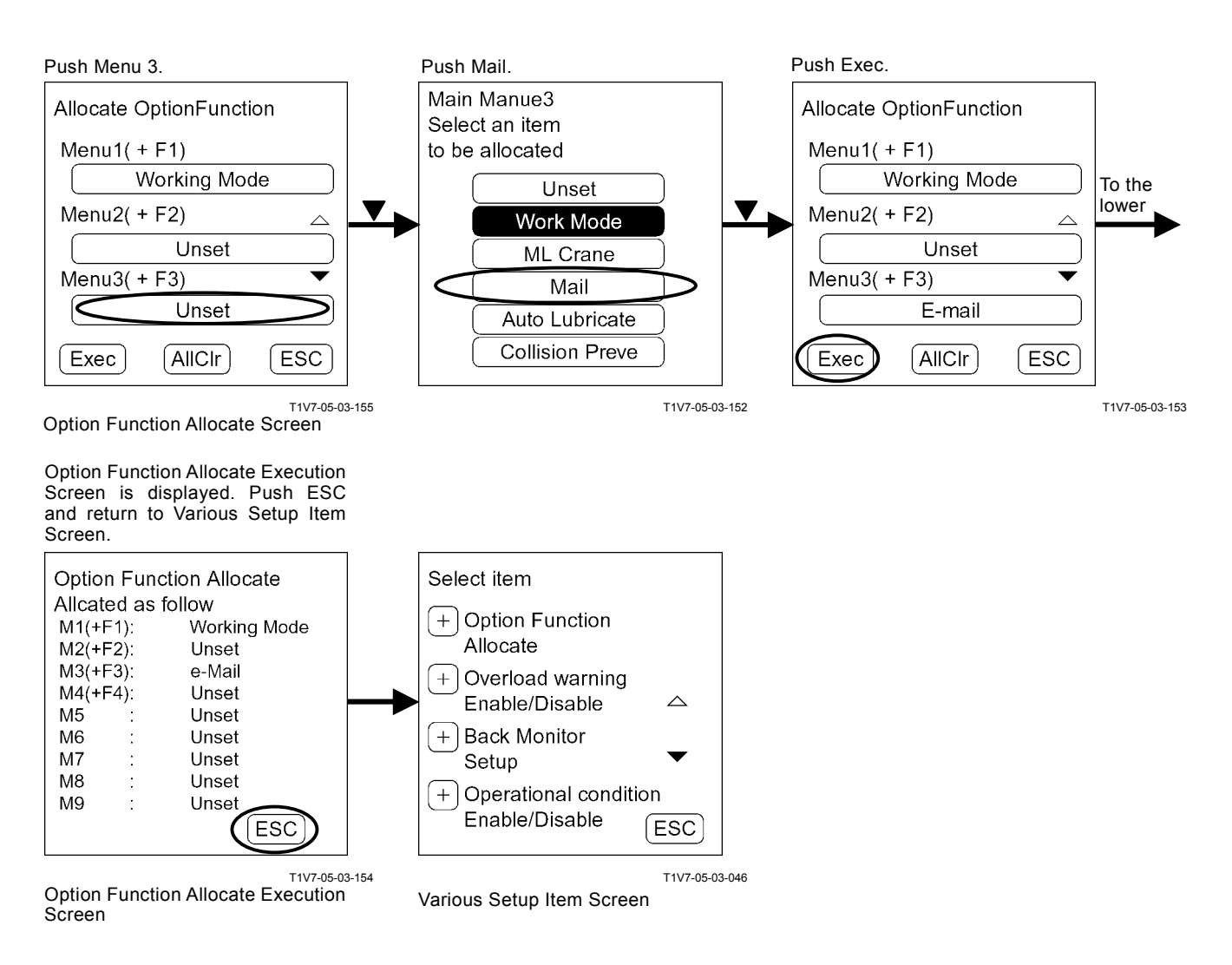

Mail is displayed on the monitor unit screen. When pushing key F3, Mail Screen is displayed.

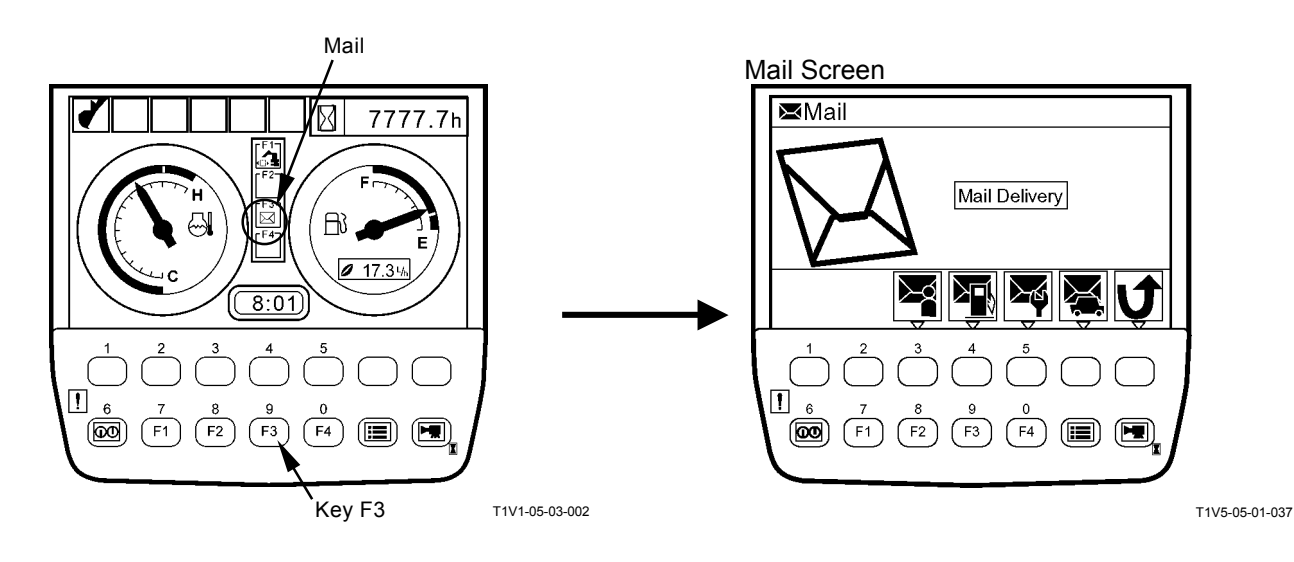

#### Make ML Crane for Menu 2 Disable

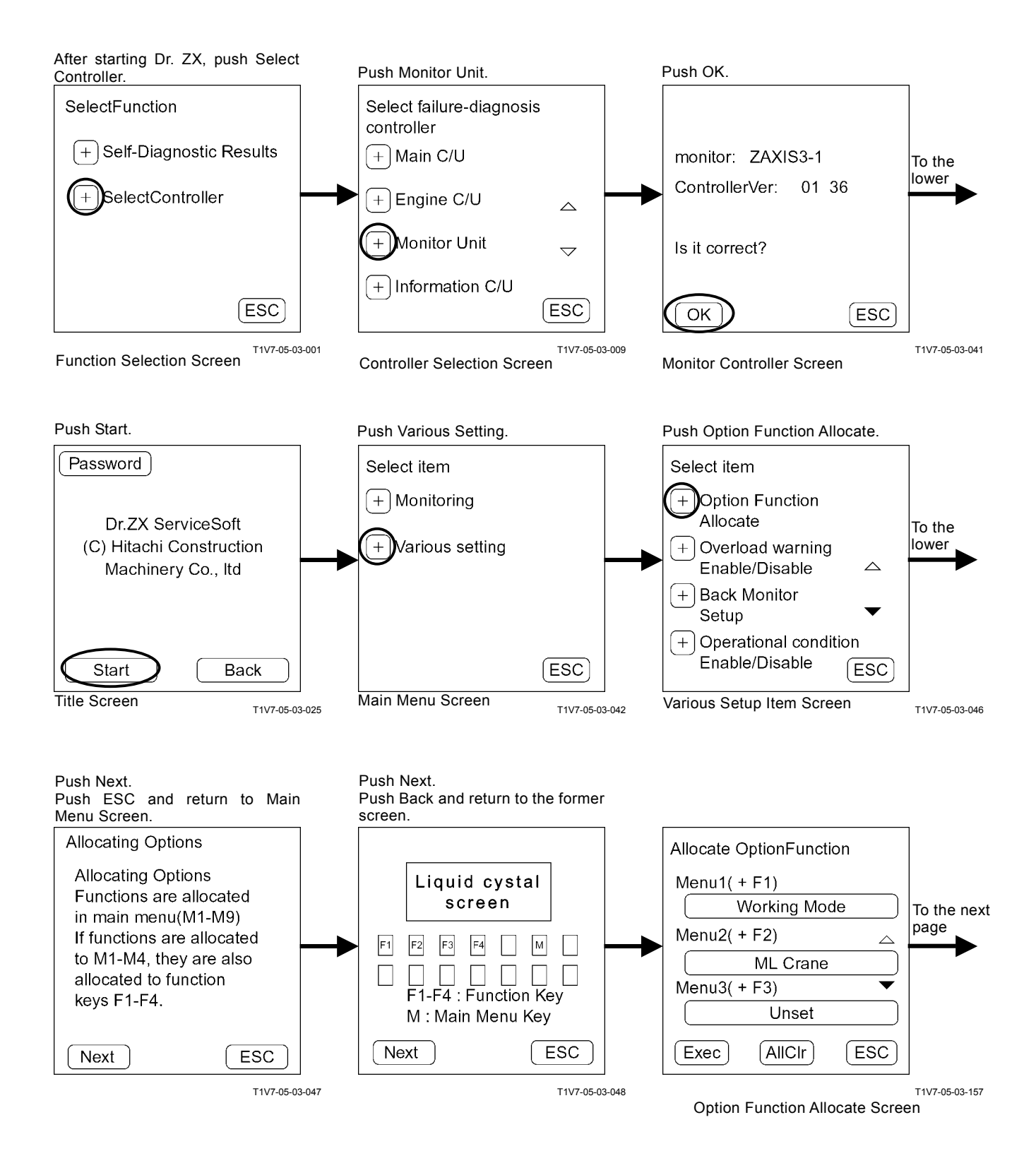

## TROUBLESHOOTING / Dr. ZX

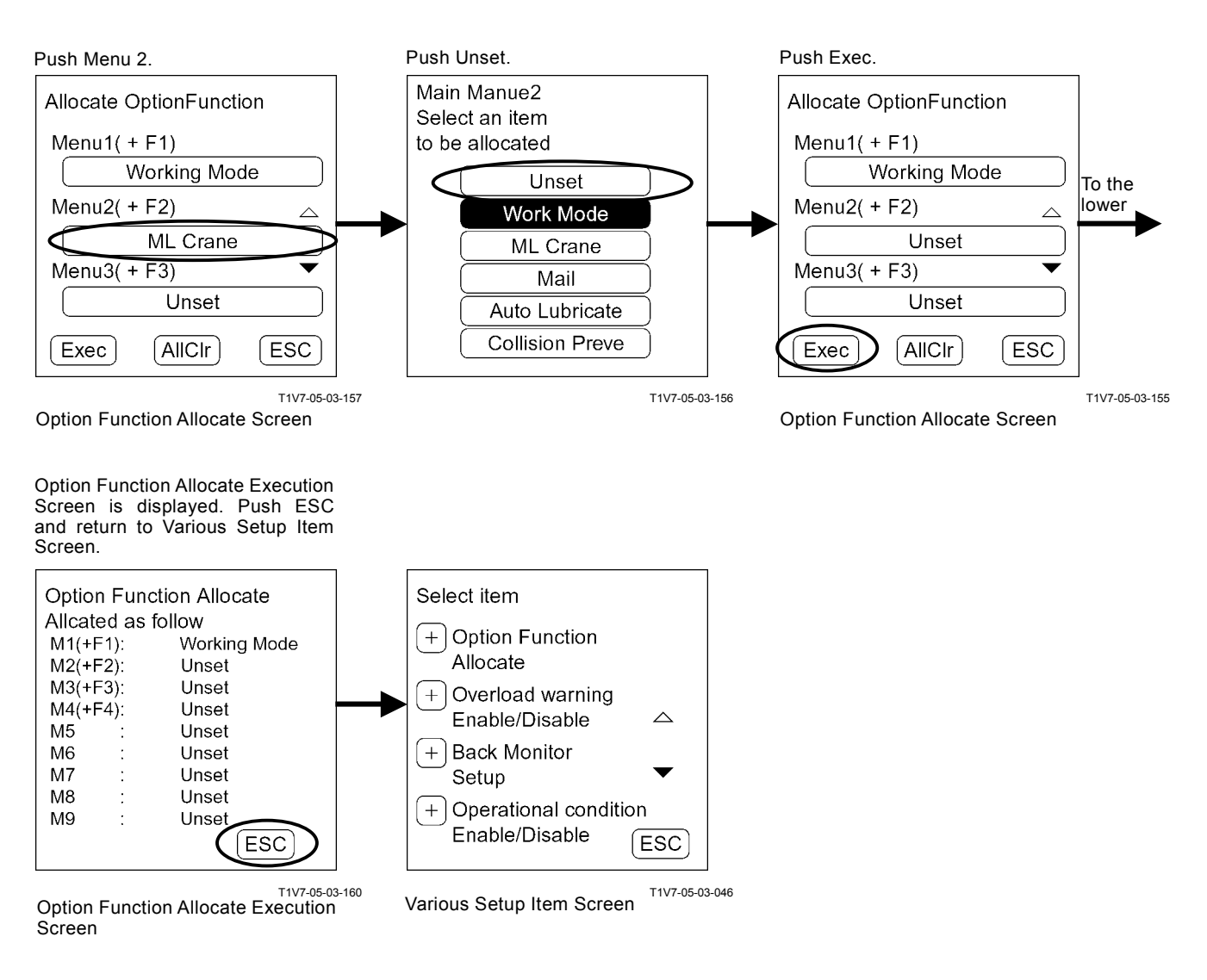

ML Crane is disappeared on the monitor unit screen.

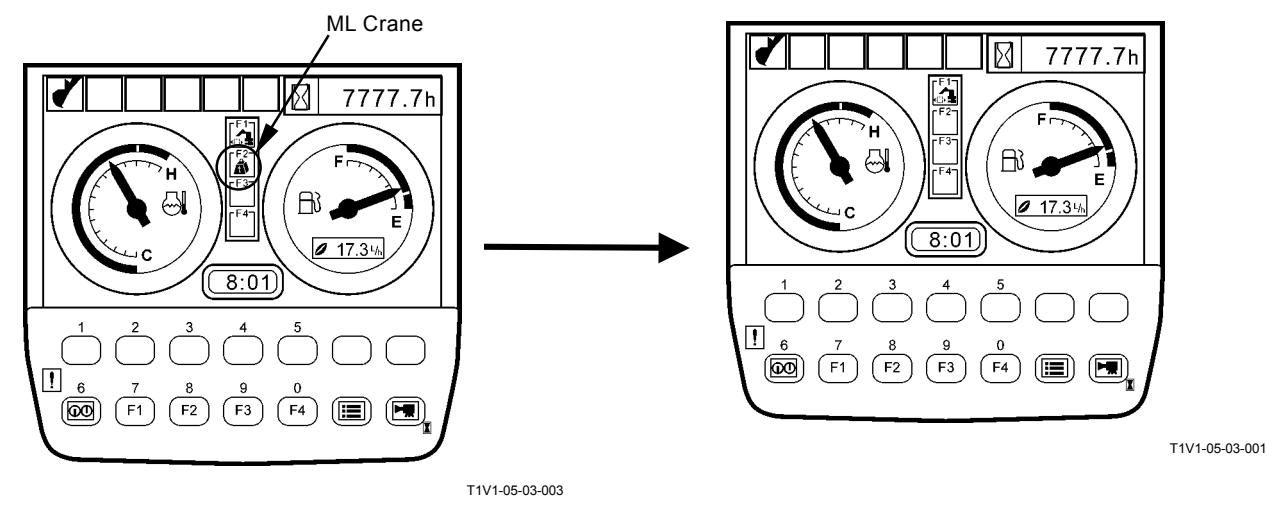

# OVERLOAD ALARM ENABLE / DISABLE SELECTION

#### **Overload Alarm: Enable**

#### IMPORTANT: In case ML Crane is set to any one of Menu 1 to 9 of Option Function Allocate, make ML Crane disable.

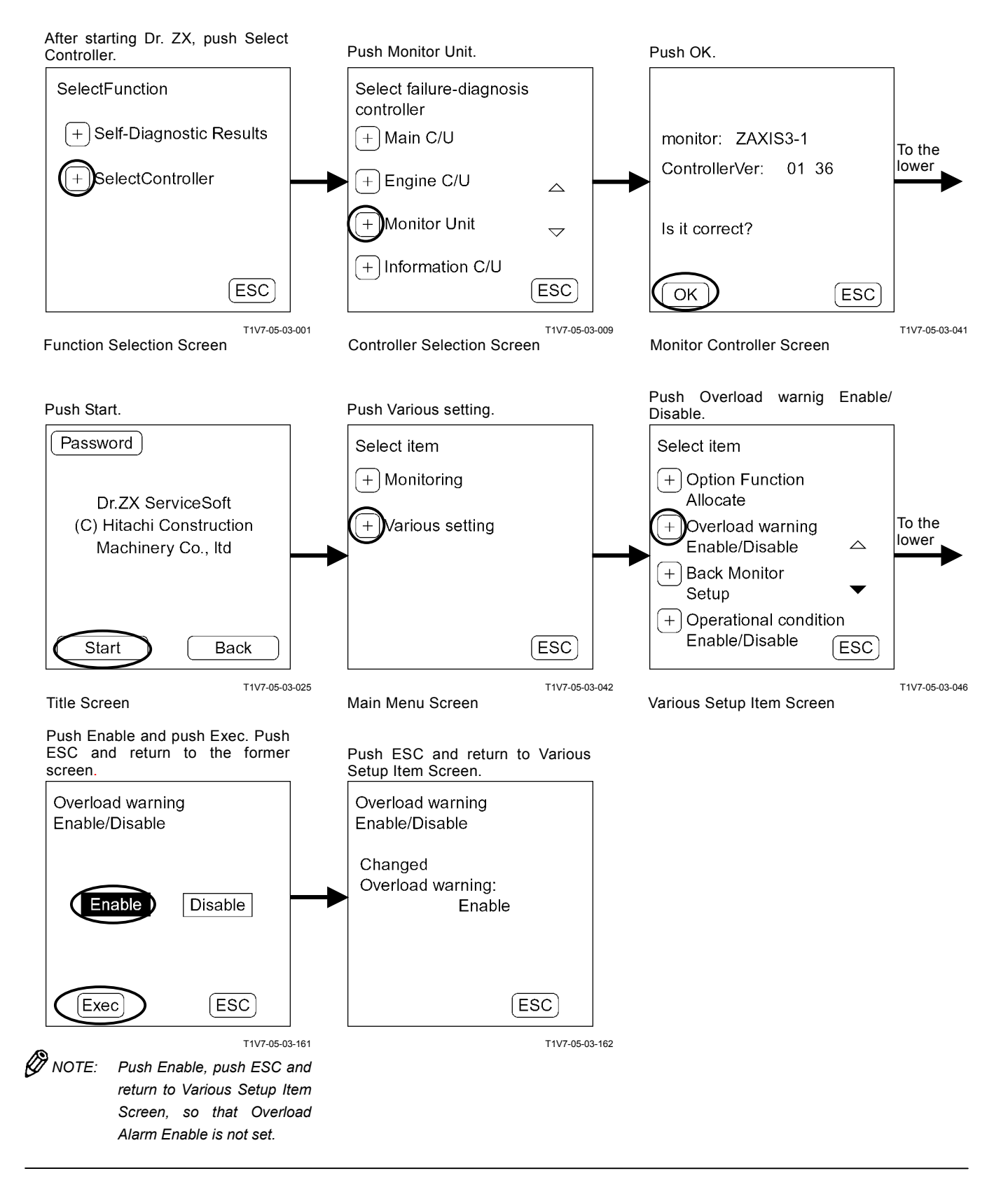

#### **Overload Alarm: Disable**

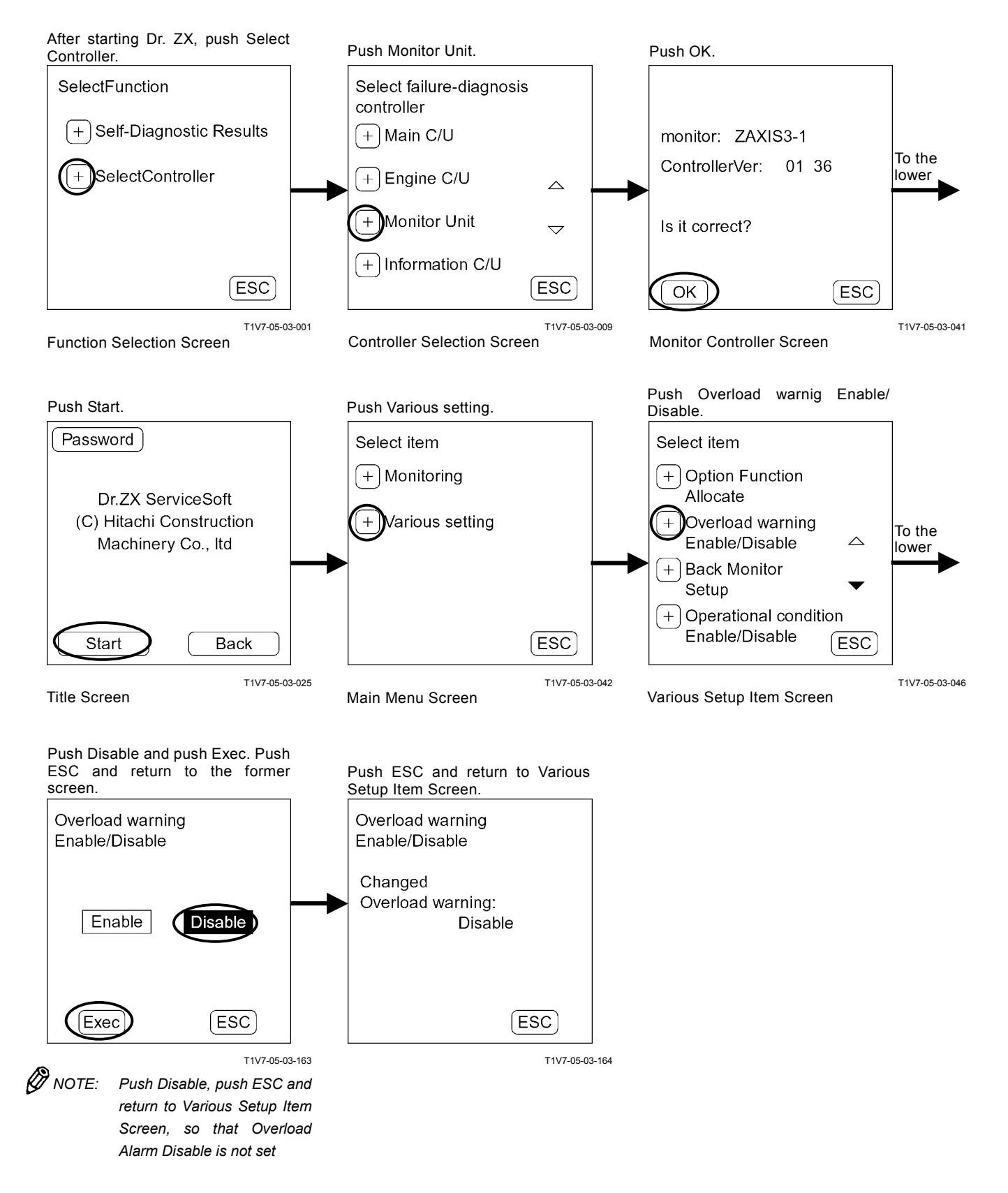

## **BACK MONITOR SETTING**

#### **Back Monitor Function: Enable**

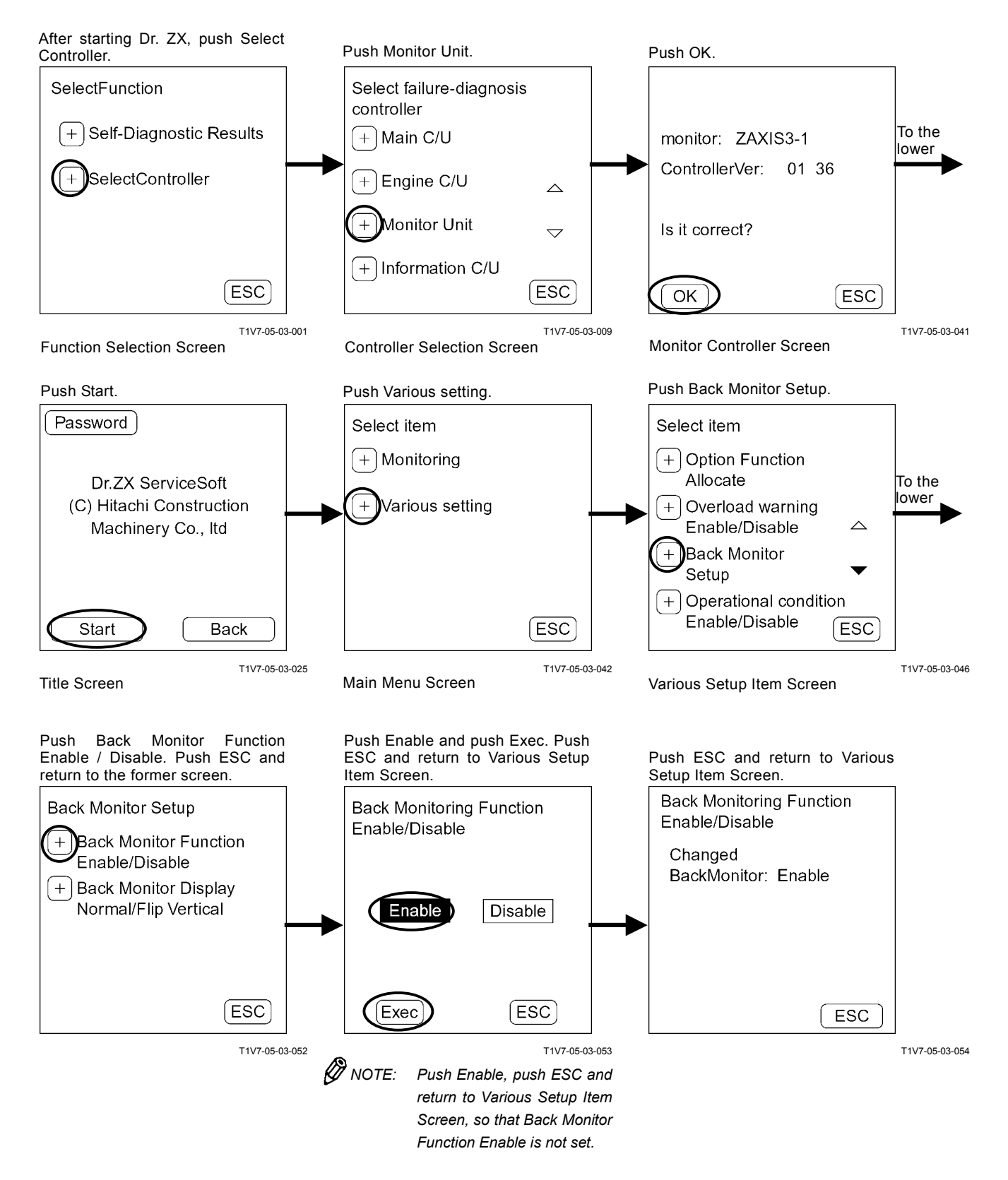

#### **Back Monitor Function: Disable**

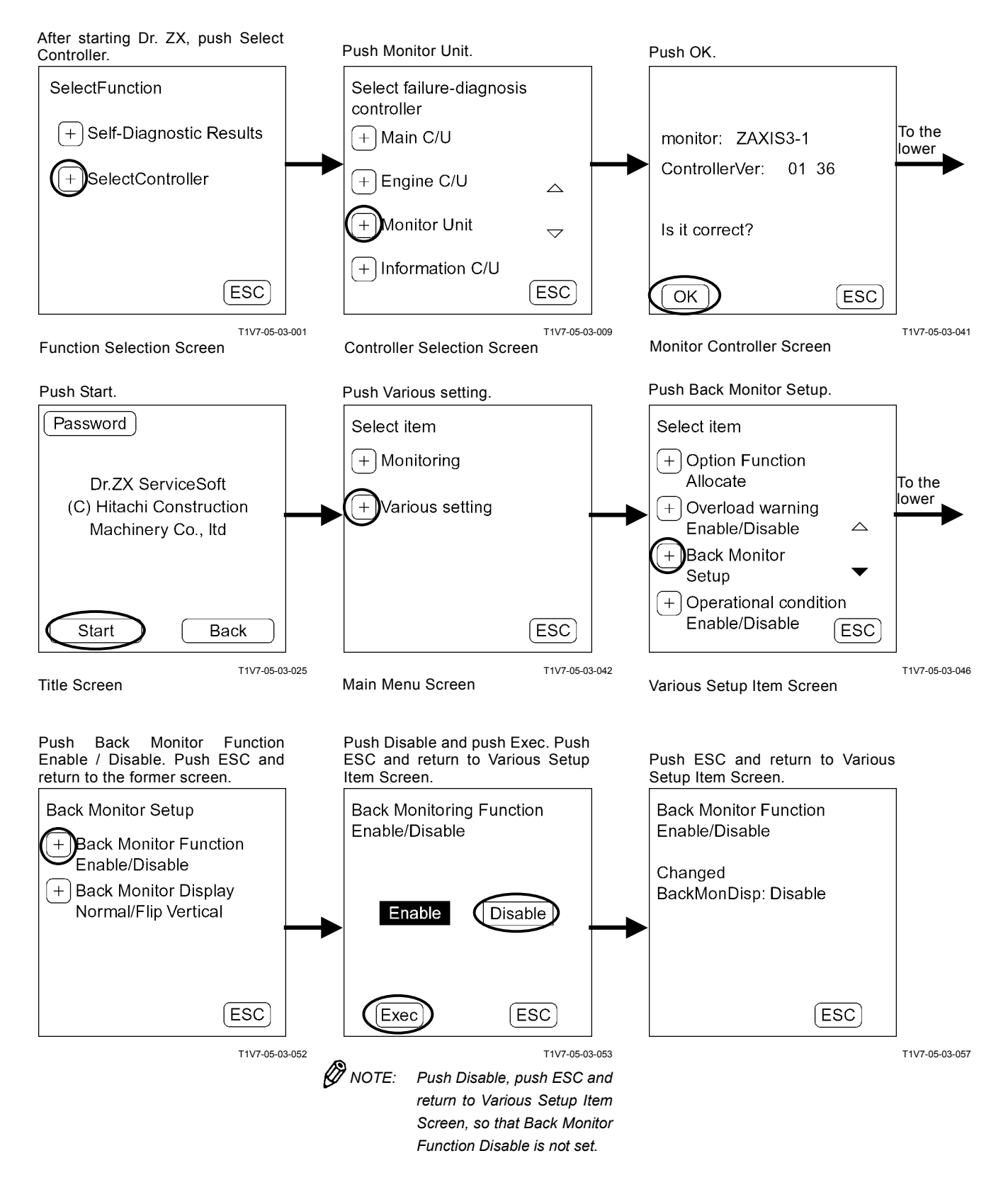

#### **Back Monitor Function: Normal**

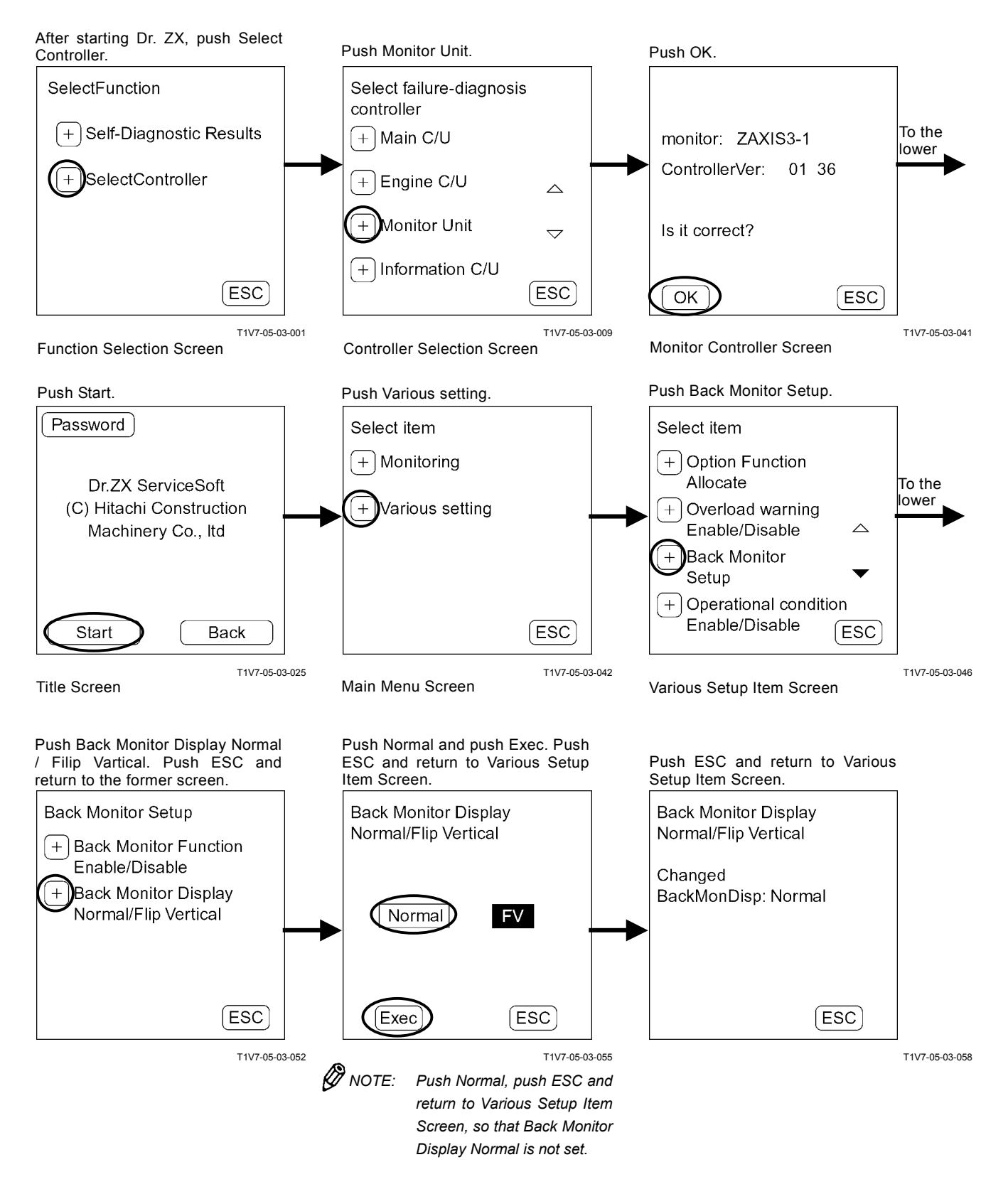

#### **Back Monitor Display: Flip Vertical**

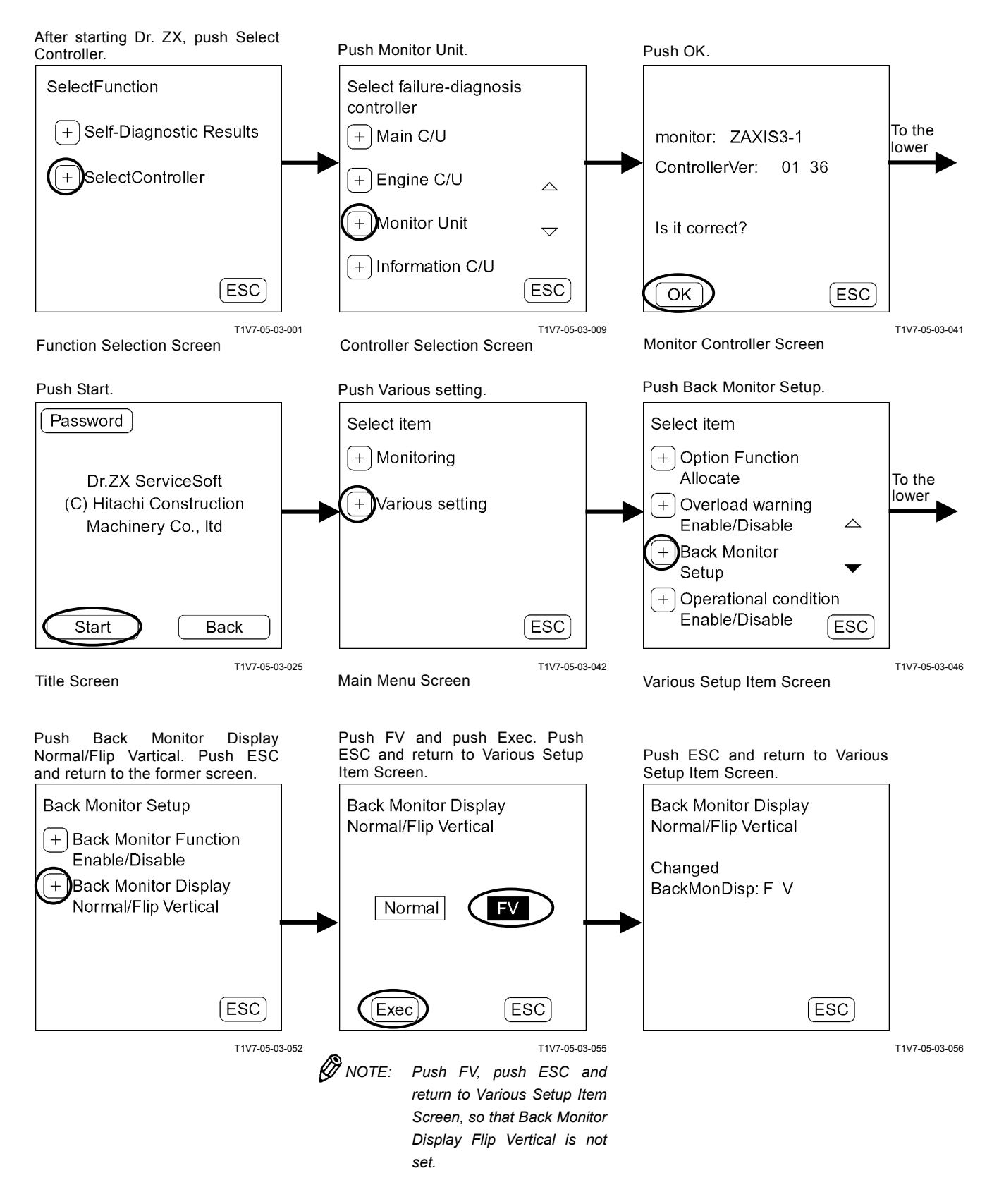

## TROUBLESHOOTING / Dr. ZX

# OPERATING CONDITION ENABLE / DISABLE SELECTION

#### **Operating Condition: Enable**

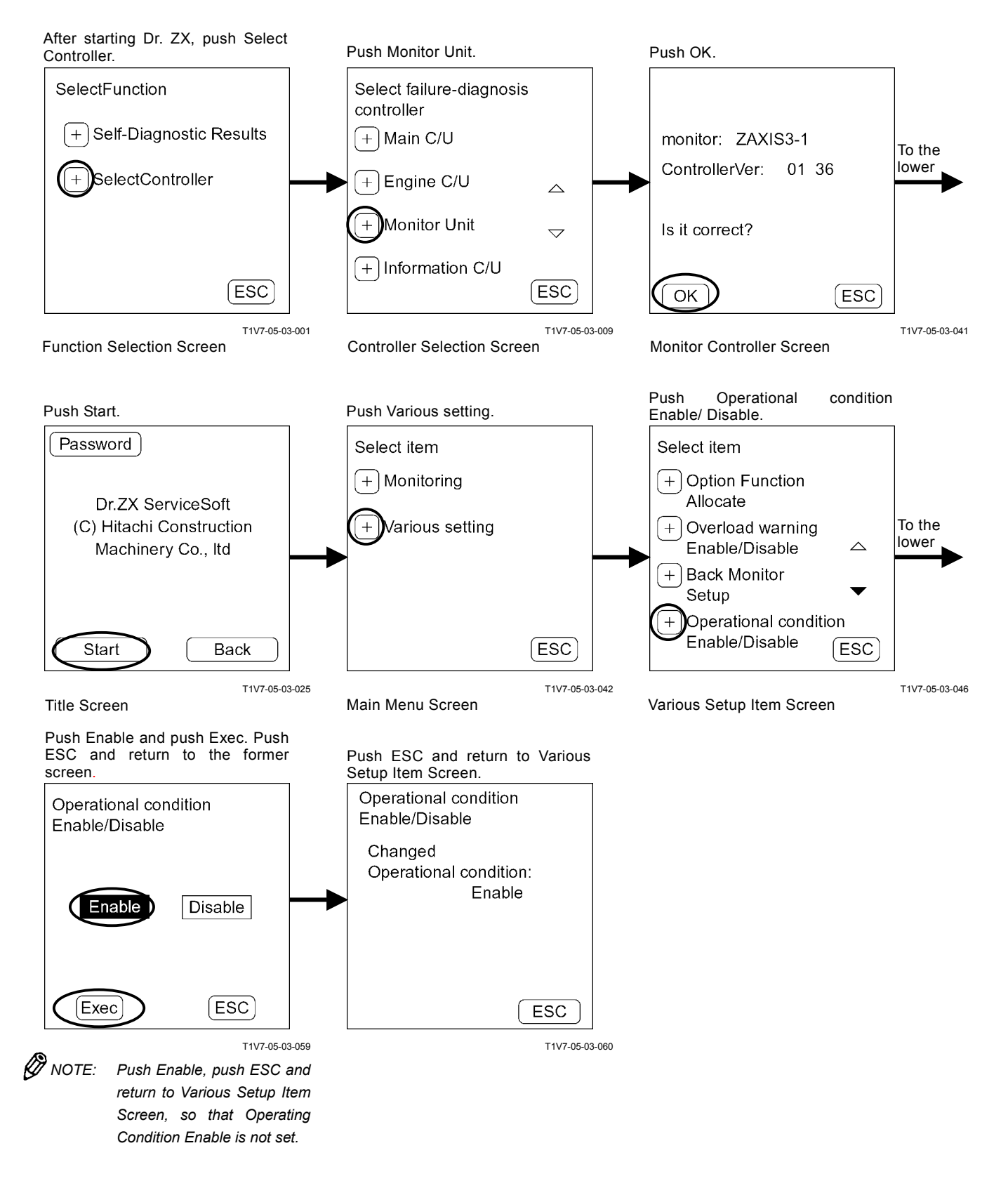

#### **Operating Condition: Disable**

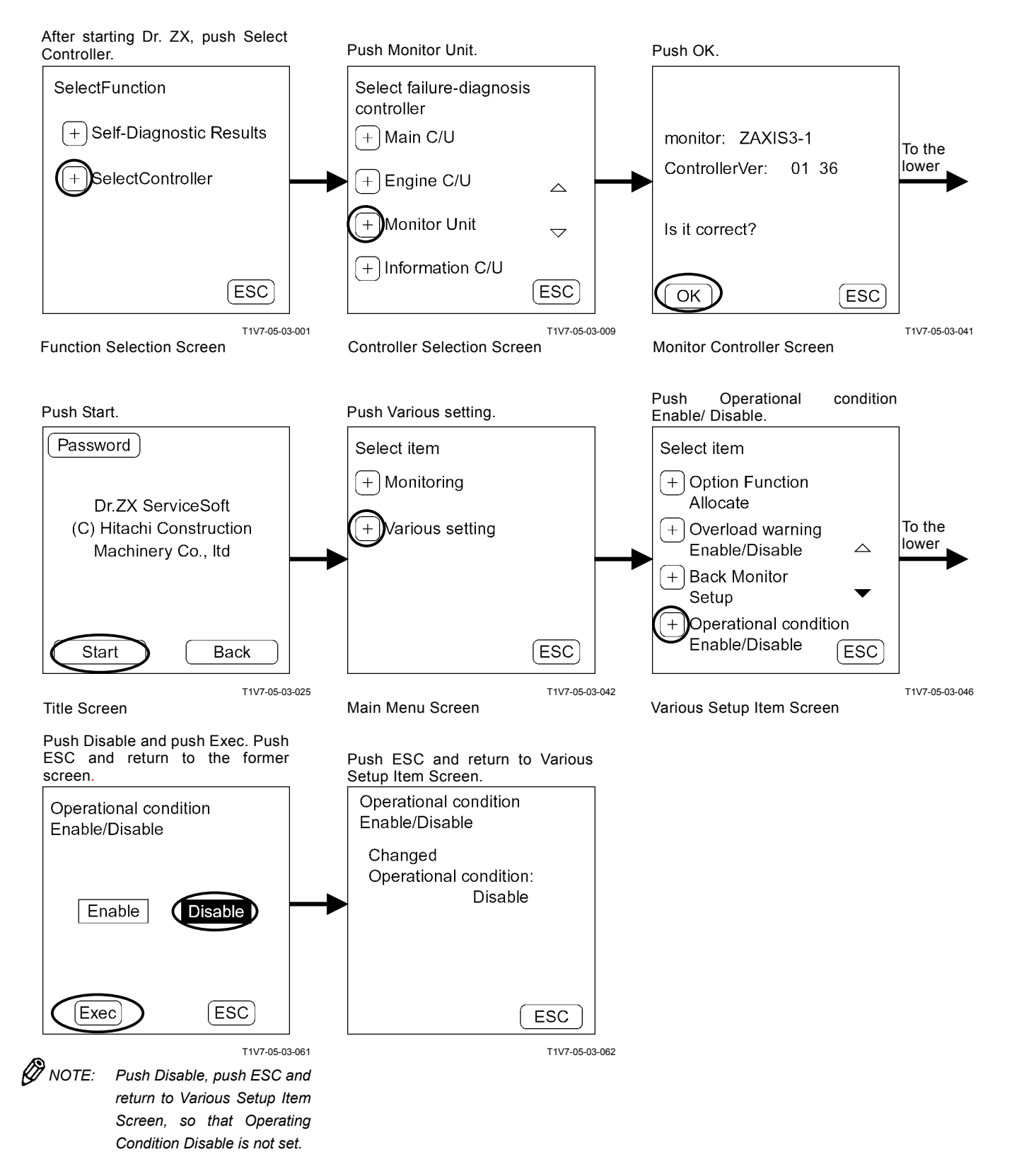

# TIME SETTING FUNCTION ENABLE / DISABLE SELECTION

#### **Time Setting Function: Enable**

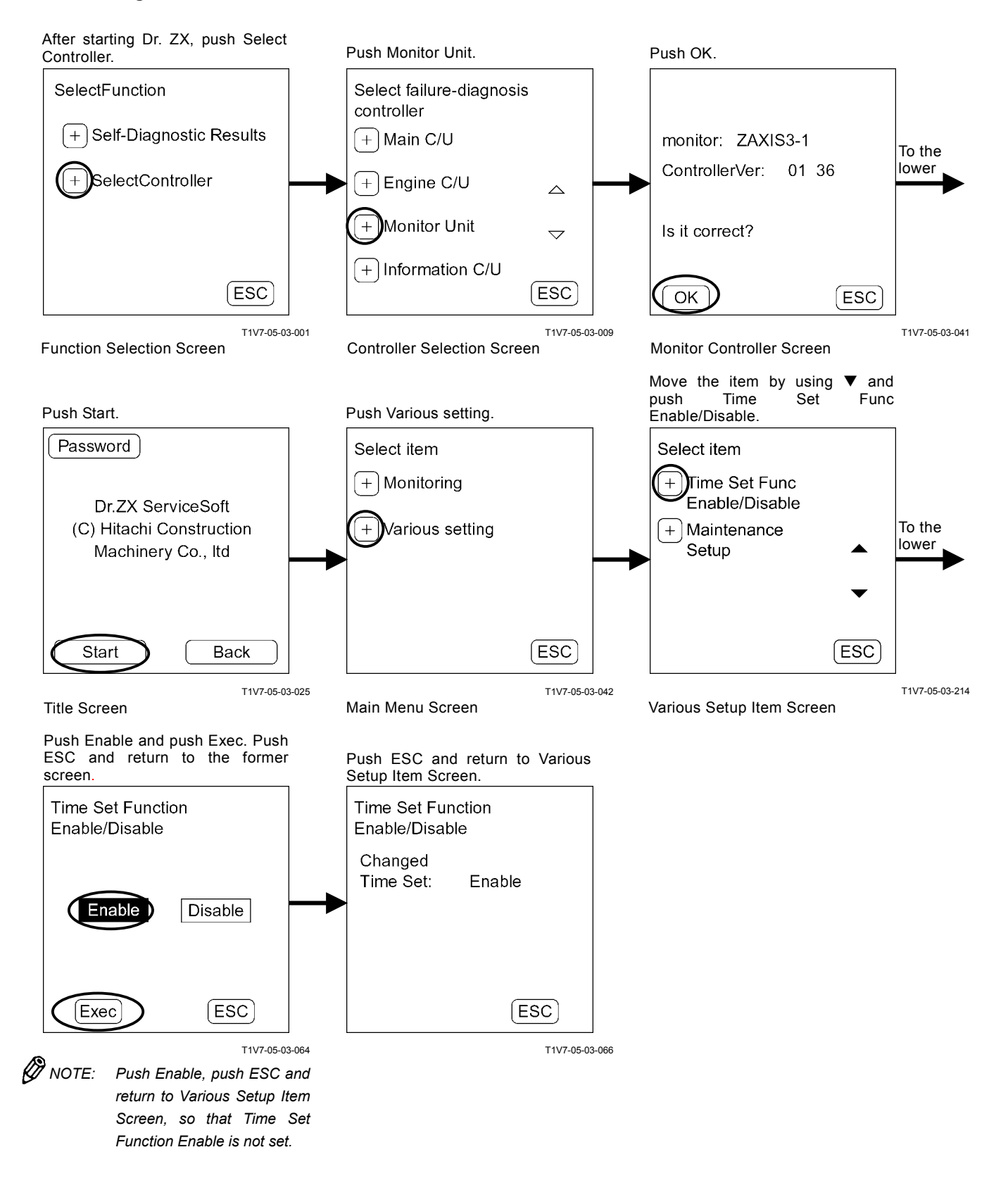

#### **Time Setting Function: Disable**

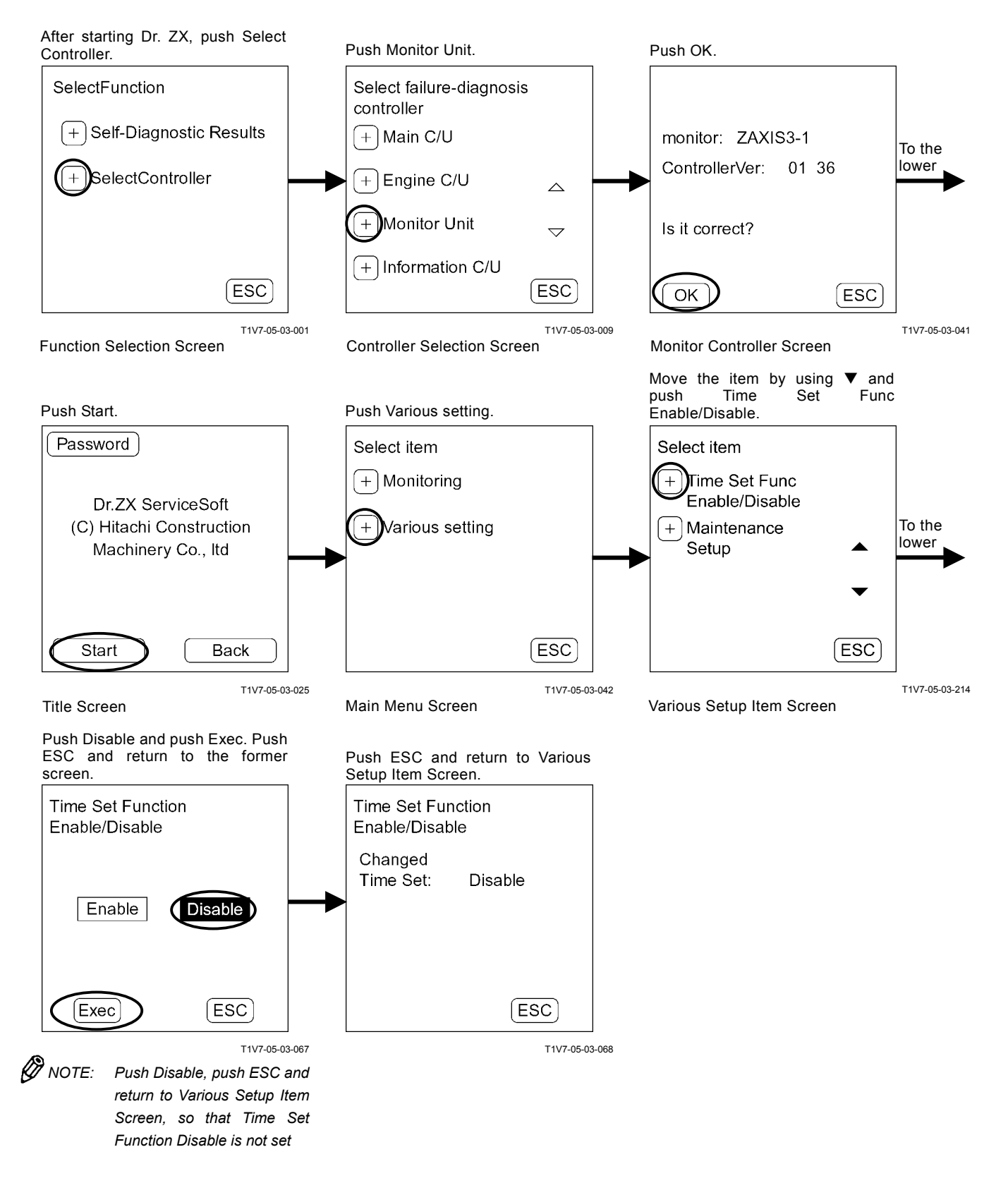

## TROUBLESHOOTING / Dr. ZX

#### MAINTENANCE SETTING MAINTENANCE OPERATION ALLOW / NOT ALLOW SELECTION

#### Maintenance Operation: Allow

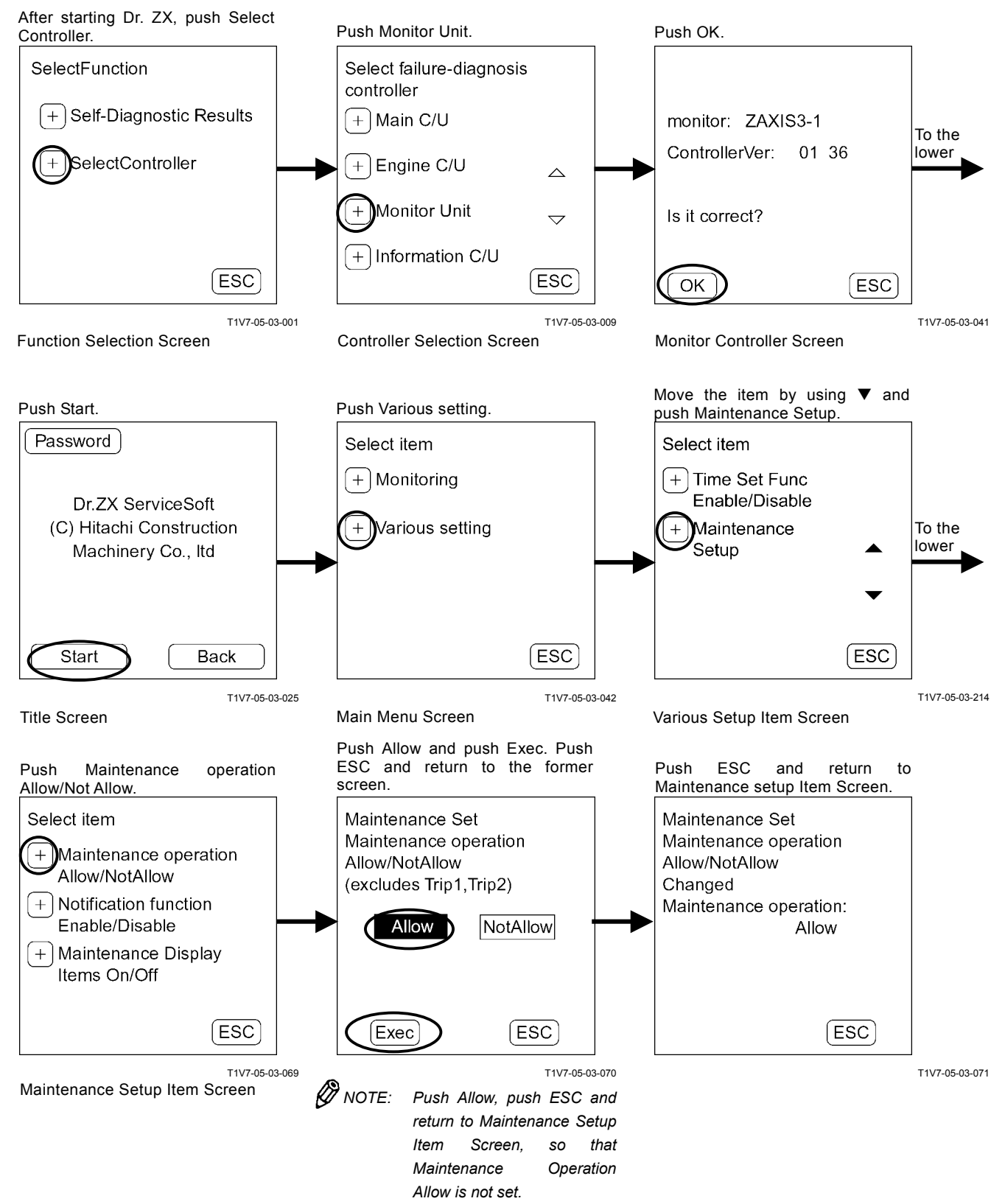

T5-3-108

#### Maintenance Operation: Not Allow

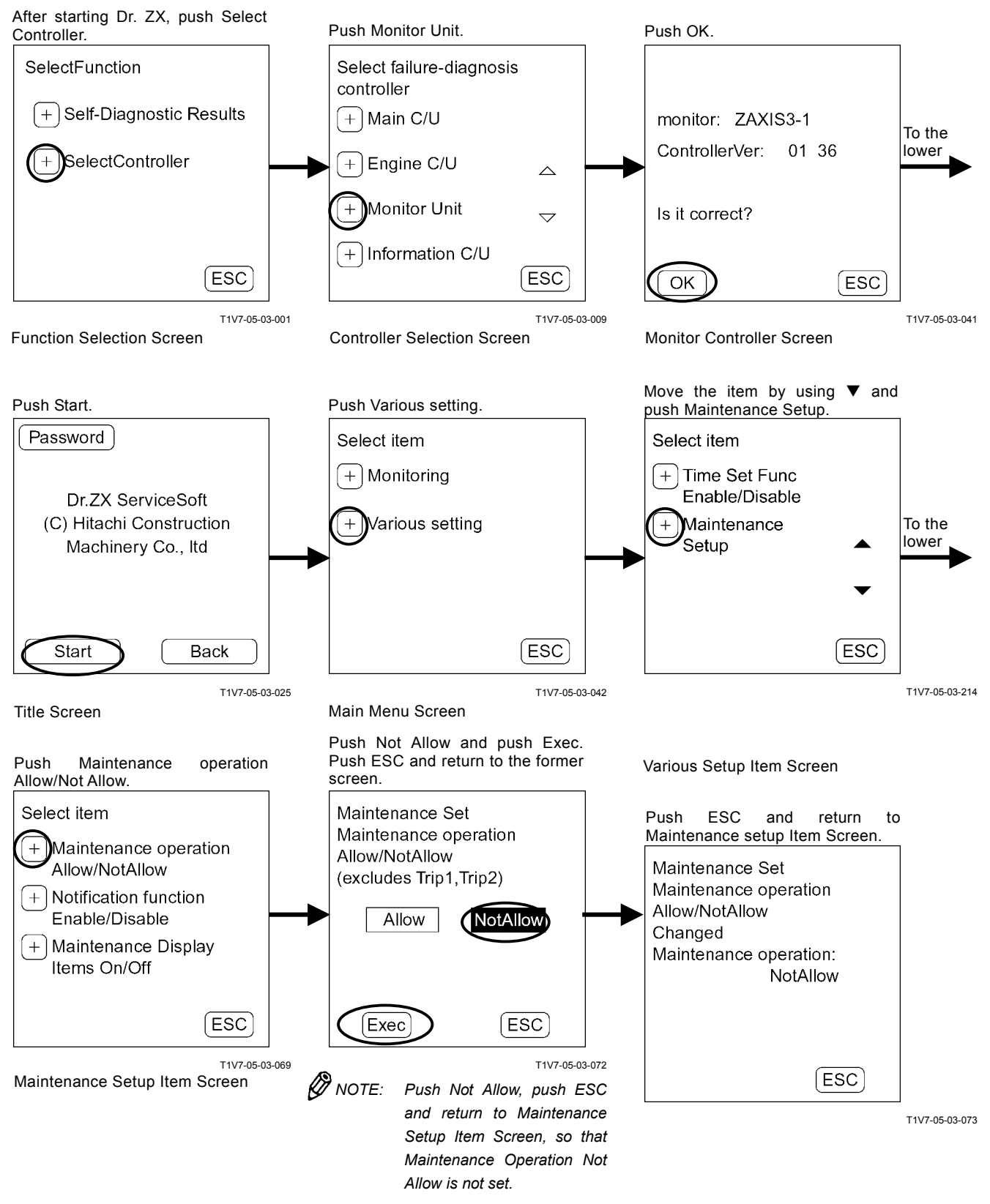

# NOTIFICATION FUNCTION ENABLE / DISABLE SELECTION

#### **Notification Function: Enable**

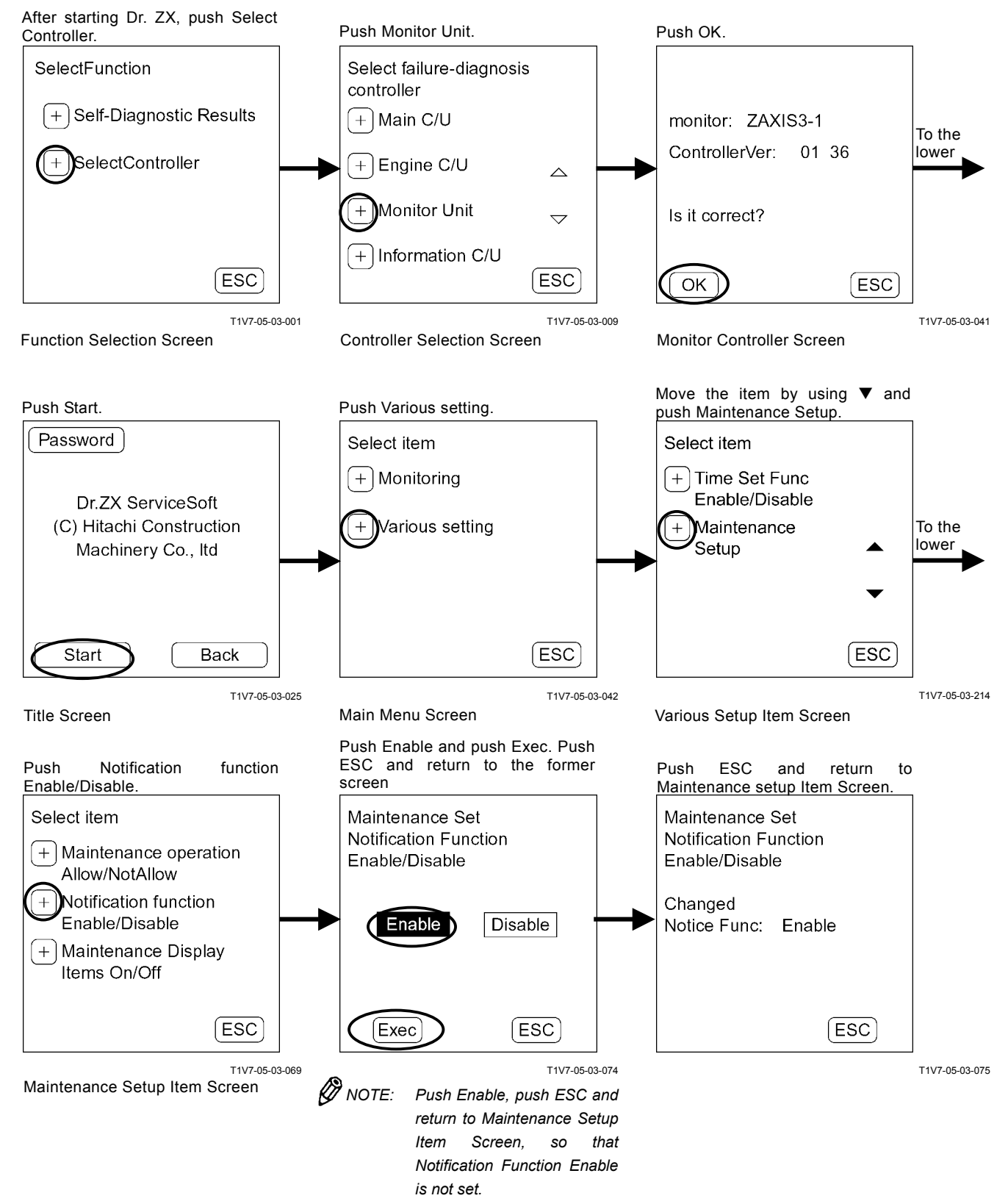

#### Notification Function: Disable

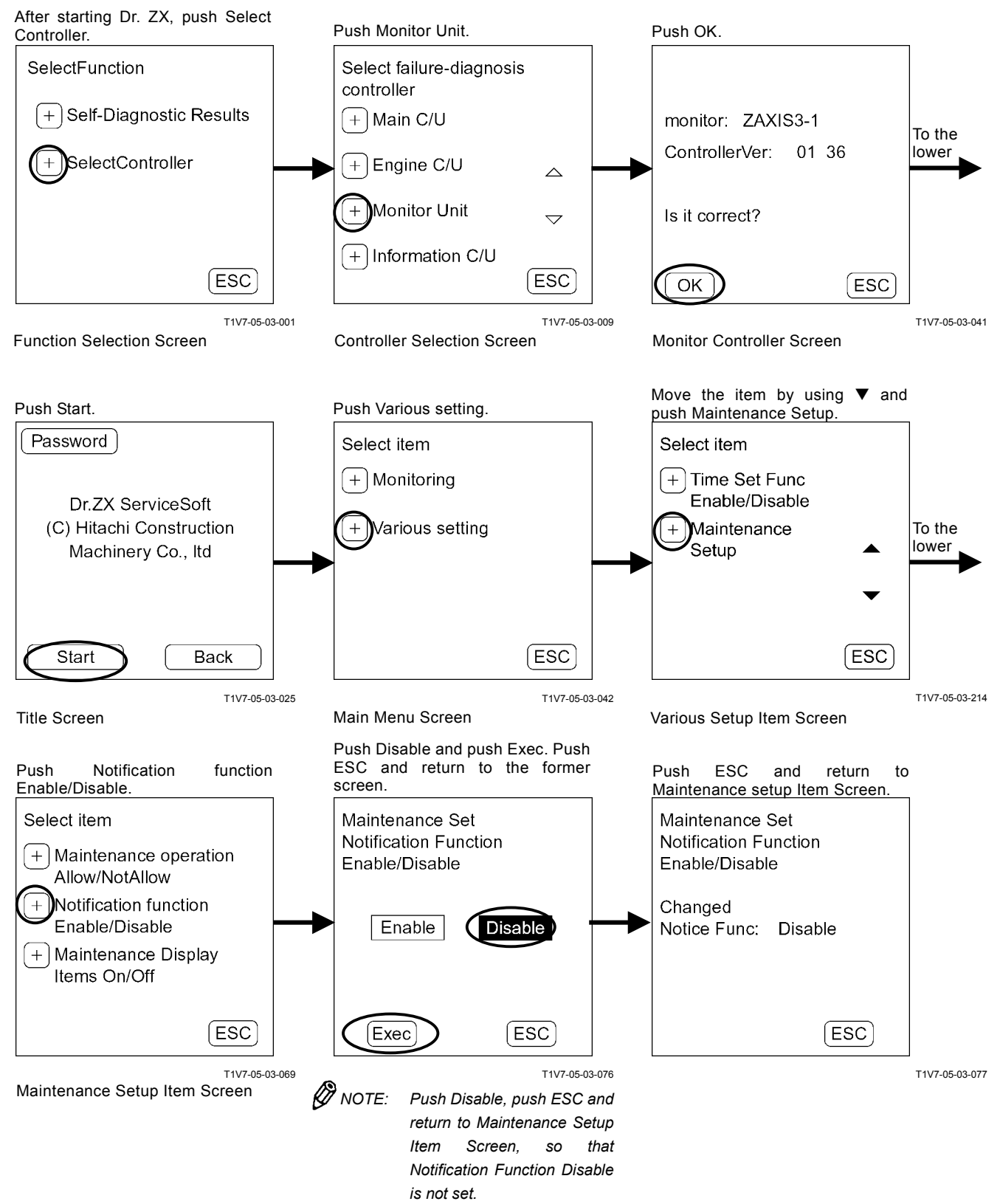

# MAINTENANCE DISPLAY ITEM ON/OFF SELECTION

#### Maintenance Display Item: ON

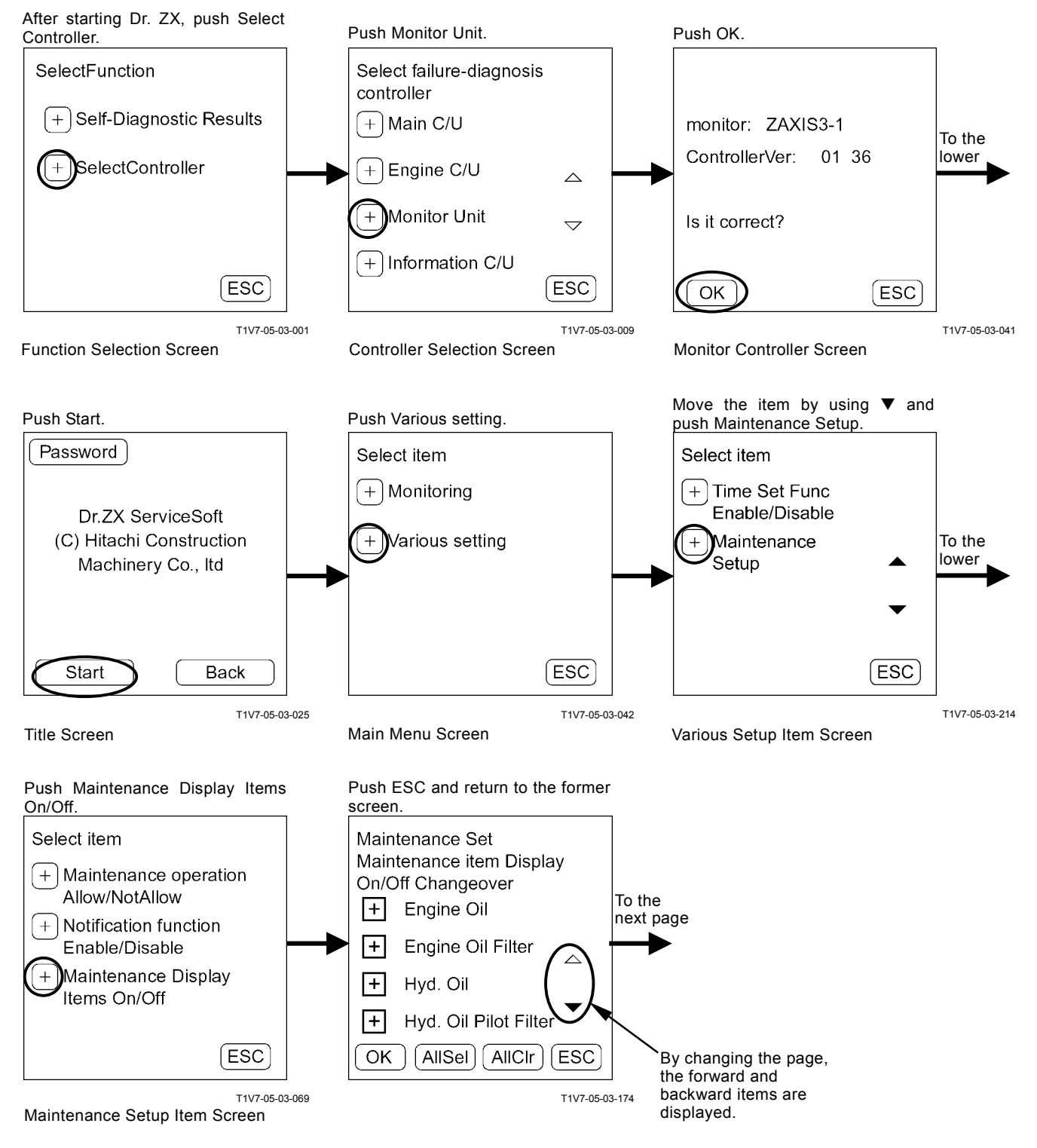

Push the displayed item and finally push OK. Push All Sel and select all the items.

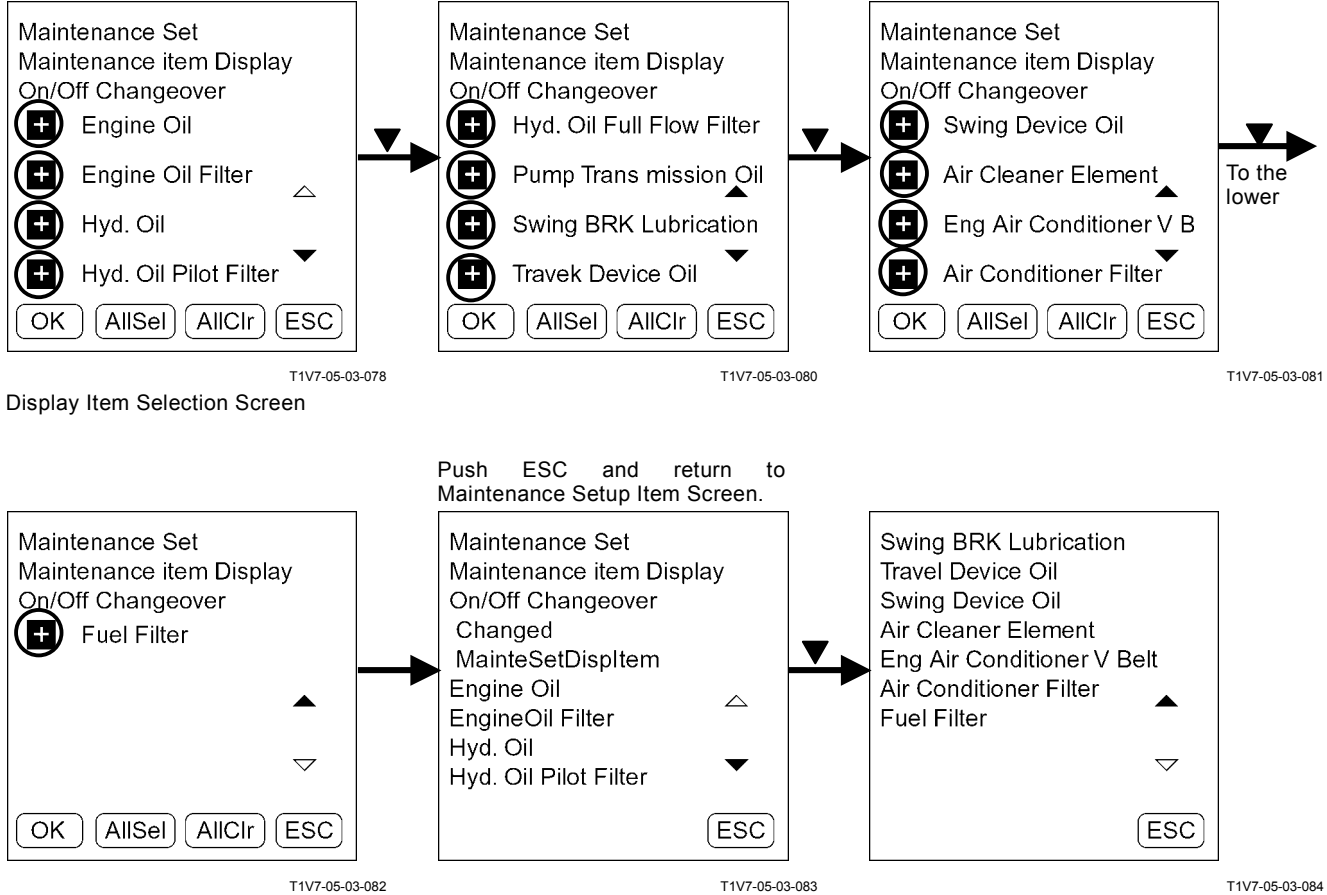

#### Maintenance Display Item: OFF

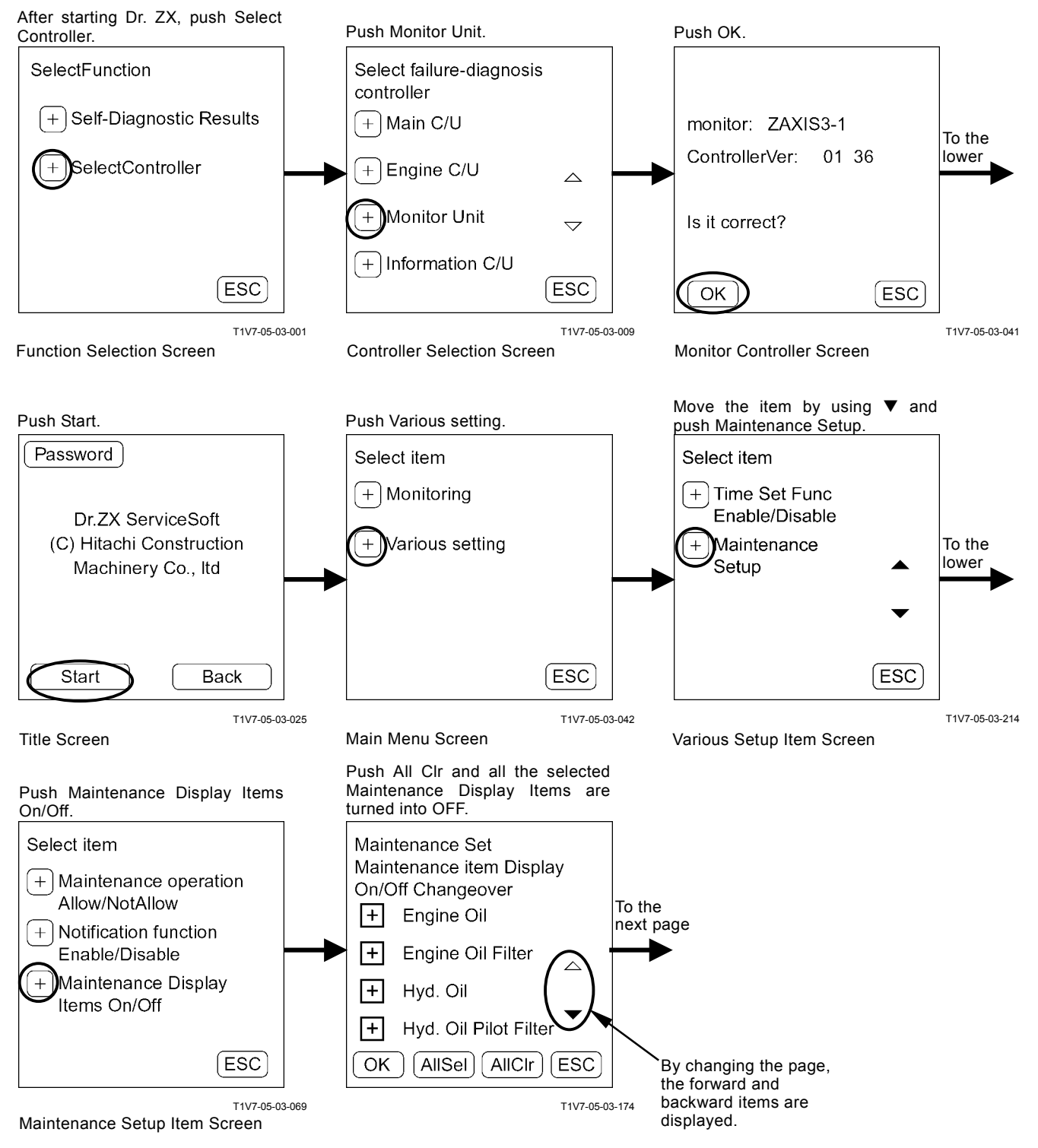
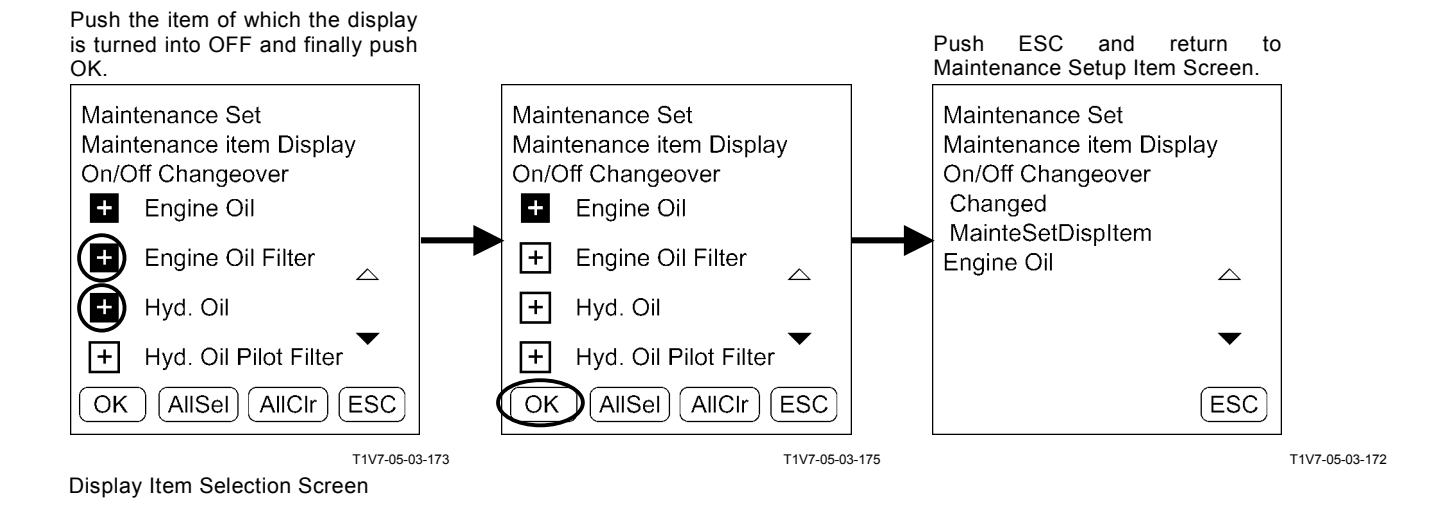

# FUEL CONSUMPTION GAUGE DISPLAY ENABLE / DIABLE SELECTION

#### IMPORTANT: The valve on fuel gauge is reference only and is not equal to autual valve. Fuel Consumption Gauge Display: Enable

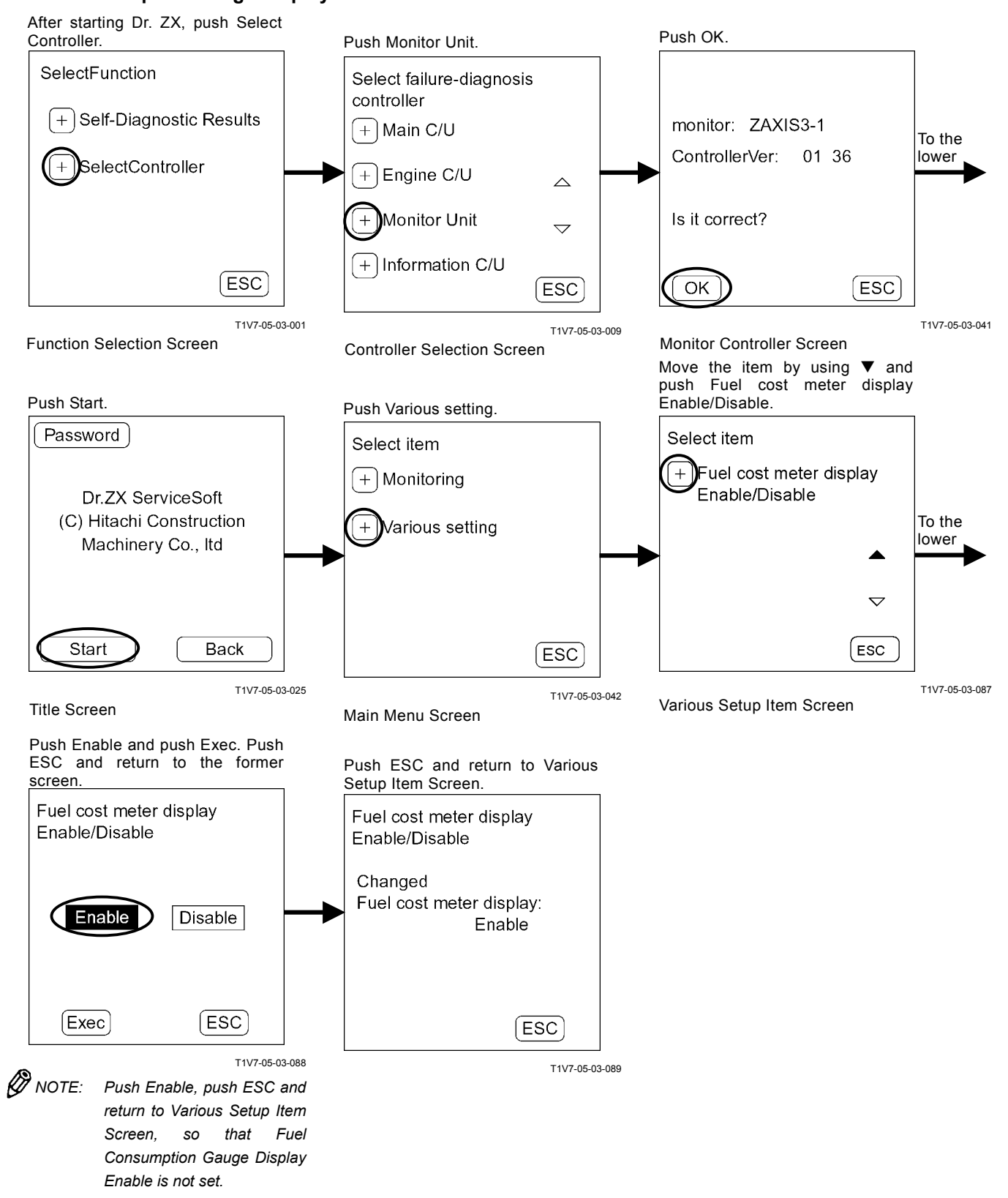

#### Fuel Consumption Gauge Display: Disable

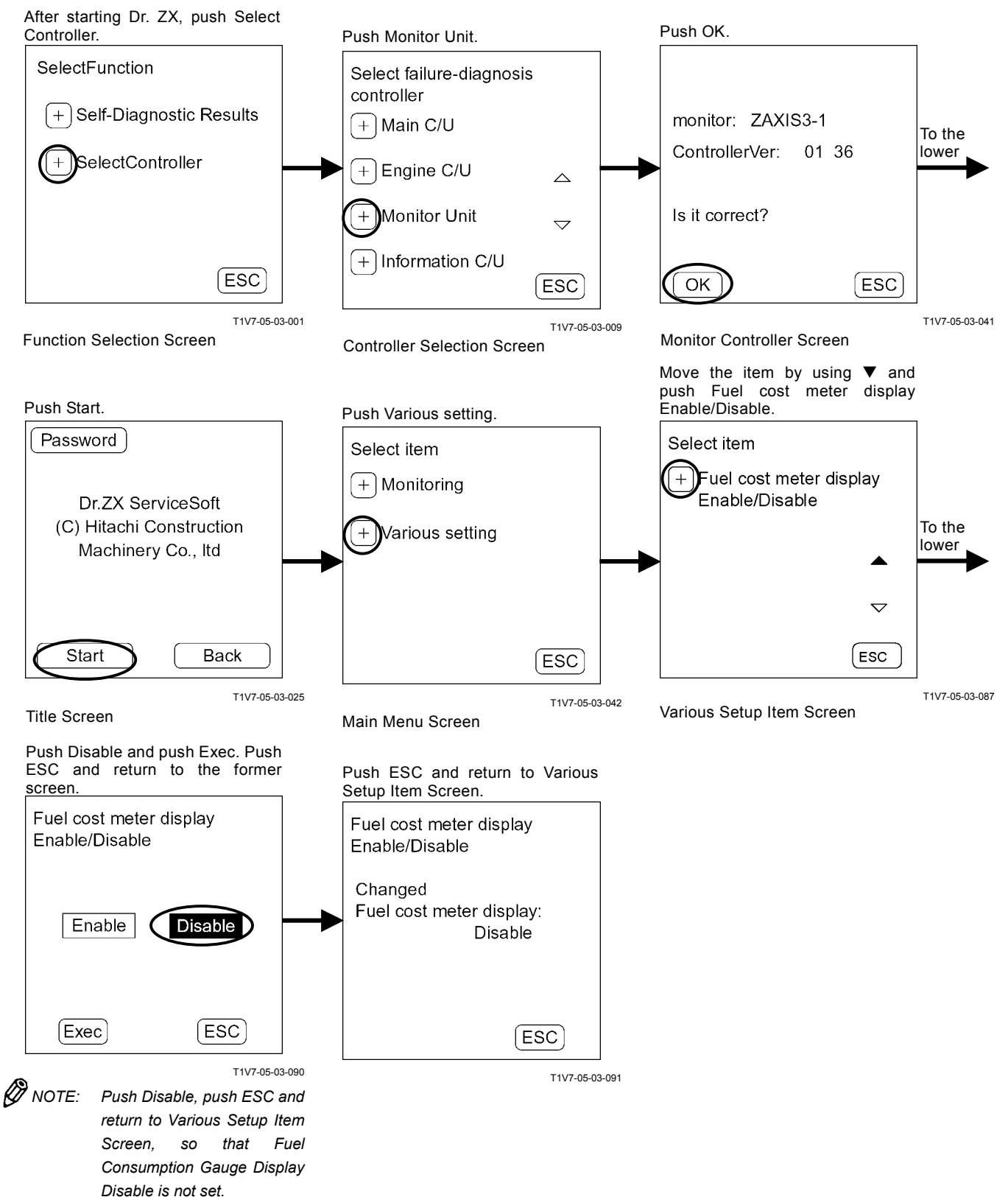

#### PASSWORD CHANGE

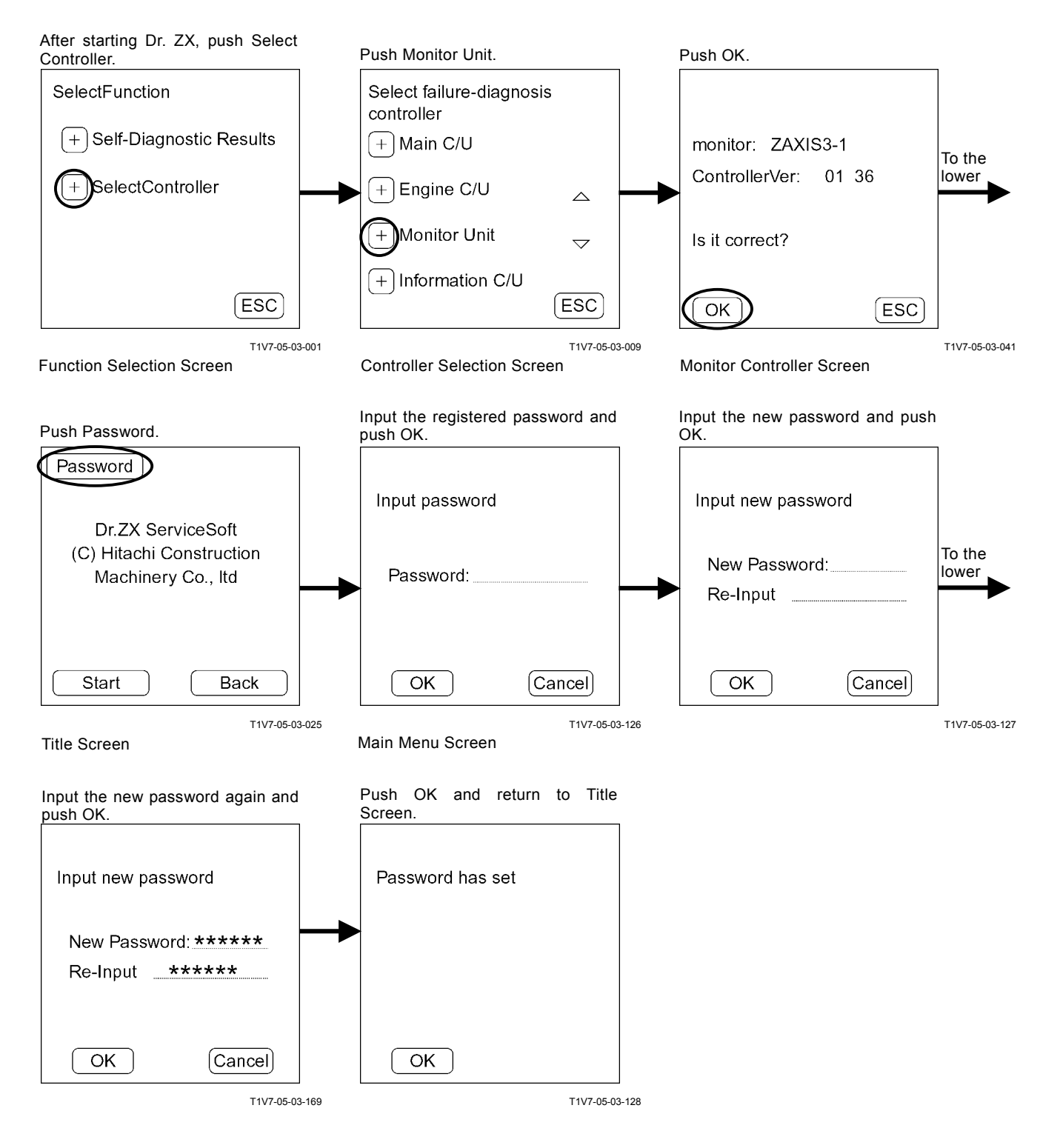

#### OUTLINE

ICF (Information Controller) saves the input signals from various sensors and switches of the machine as data.

Various input signals are recorded as "list of daily report data", "list of frequency distribution data", "list of total operating hours", "list of alarm" and "list of failure" in ICF.

The recorded data is downloaded to the personal computer and is uploaded to the center server via LAN, so that the data can be used as "e-Service".

The machine equipped with the optional satellite communication terminal sends the data to center server by using satellite communication. (As for the satellite communication system, refer to T5-4-24.)

### LIST OF DAILY REPORT DATA

#### Data which can be downloaded by Dr. ZX (Palm)

| Item                          |                                      | Details                                                                                                    |
|-------------------------------|--------------------------------------|----------------------------------------------------------------------------------------------------|
| Date                          |                                      | Date of daily report data                                                                                                    |
| Start: Time                   |                                      | Time when key switch is first turned ON during a day (Time is recorded by key switch ON signal.)                                            |
| Stop: Time                    |                                      | Time when key switch is last turned OFF during a day (Time is recorded by key switch ON signal.)                                            |
| Fuel Level                    |                                      | The value of the final remained fuel during a day (Value is recorded by fuel sensor data from monitor unit.)                                |
| Fuel Usage Amount             |                                      | The value of fuel used during a day<br>(Value is calculated and recorded by accumulated fuel usage amount<br>from ECM.)                     |
| Machine Hour Meter            |                                      | Hour meter cumulative hours (Hours are recorded by hour meter from monitor unit.)                                                           |
|                               | HP Mode Hours                        | Total engine operating hours selecting HP mode during a day (Hours are recorded by power mode switch information from MC.)                  |
| Engine Operating<br>Hours     | P Mode Hours                         | Total engine operating hours selecting P mode during a day (Hours are recorded by power mode switch information from MC.)                   |
|                               | E Mode Hours                         | Total engine operating hours selecting E mode during a day (Hours are recorded by power mode switch information from MC.)                   |
| Auto-Idle Switch ON Hours     |                                      | Hours when auto-idle switch is turned ON during a day (Hours are recorded by switch information from MC.)                                   |
| Travel Operating<br>Hours     | Fast Idle (Hi)<br>Traveling Hours    | Total operating hours of travel mode (Hi) during a day (Hours are recorded by travel mode switch information from MC.)                      |
|                               | Slow Idle (Lo)<br>Traveling Hours    | Total operating hours of travel mode (Lo) during a day (Hours are recorded by travel mode switch information from MC.)                      |
| Swing Operating Hours         |                                      | Total swing operating hours during a day (Hours are recorded by swing pressure sensor information from MC.)                                 |
| Digging Operating Hours       |                                      | Total operating hours selecting front attachment during a day (Hours are recorded by front attachment pressure sensor information from MC.) |
|                               | Breaker Operating<br>Hours           | Total operating hours selecting breaker during a day (Hours are recorded by attachment information from MC.)                                |
|                               | Secondary Crusher<br>Operating Hours | Total operating hours selecting secondary crusher during a day (Hours are recorded by attachment information from MC.)                      |
| Attachment<br>Operating Hours | Primary Crusher<br>Operating Hours   | Total operating hours selecting primary crusher during a day (Hours are recorded by attachment information from MC.)                        |
|                               | Vibrating Hammer<br>Operating Hours  | Total operating hours selecting vibrating hammer during a day (Hours are recorded by attachment information from MC.)                       |
|                               | Bucket Operating<br>Hours or Others  | Total operating hours selecting bucket during a day (Hours are recorded by attachment information from MC.)                                 |

| Item                                                                                                    | Details                                                                                                    |  |
|----------------------------------------------------------------------------------------------------|----------------------------------------------------------------------------------------------------|--|
| No Load Hours                                                                                             | Total machine's waiting hours during a day (Hours are recorded by each pressure sensor information from MC.)                                                                               |  |
| Radiator Coolant Temperature                                                                              | The highest radiator coolant temperature during a day (Value is recorded from monitor unit.)                                                                                               |  |
| Hydraulic Oil Temperature The highest hydraulic oil temperature during a day (Value is recorded from MC.) |                                                                                                    |  |
| Intake-Air Temperature The highest intake-air temperature during a day (Value is recorded from ECM.)      |                                                                                                    |  |
| Engine Operating Hour Distribution Data                                                                   | Engine operating hour distribution during a day<br>(Operating hours are recorded only when alternator output signal is<br>continuously delivered for more than 10 minutes.)                |  |
| Loaded Hours Distribution Data                                                                            | Machine operating hour distribution during a day<br>(Operating hours are recorded only when operating pressure is<br>continuously detected for more than 5 minutes while the engine runs.) |  |

NOTE: The daily operation in this table is equivalent to the hours between 0:00 and 23:59:59 counted by the ICX built-in clock. In case the engine is kept operated beyond 0:00, such data are recorded as those for the following day.

#### Data which can be sent by Satellite Communication

| Item                                    | Details                                                                                                    |  |
|-----------------------------------------|----------------------------------------------------------------------------------------------------|--|
| Date                                    | Date of daily report data                                                                                                    |  |
| Fuel Level                              | The value of the final remained fuel during a day (Value is recorded by fuel sensor data from monitor unit.)                                                                                         |  |
| Fuel Usage Amount                       | The value of fuel used during a day (Value is calculated and recorded by accumulated fuel usage amount from ECM.)                                                                                    |  |
| Machine Hour Meter                      | Hour meter cumulative hours (Hours are recorded by hour meter from monitor unit.)                                                                                                    |  |
| Engine Operating Hours                  | Total engine operating hours during daily operation (Hours are recorded with alternator signal ON.)                                                                                                  |  |
| Travel Operating Hours                  | Total travel operating hours during daily operation                                                                                                    |  |
| Swing Operating Hours                   | Total swing operating hours during daily operation                                                                                                    |  |
| Front Attachment Operating Hours        | Total front attachment and swig operating hours during daily operation                                                                                                    |  |
| Attachment Operating Hours              | Total attachment operating hours during daily operation                                                                                                    |  |
| No Load Hours                           | Total machine's waiting hours during daily operation                                                                                                    |  |
| Radiator Coolant Temperature            | The highest radiator coolant temperature during a day                                                                                                    |  |
| Hydraulic Oil Temperature               | The highest hydraulic oil temperature during a day                                                                                                    |  |
| Intake-Air Temperature                  | The highest intake-air temperature during a day                                                                                                    |  |
| Engine Operating Hour Distribution Data | Engine operating hour distribution during daily operation<br>(Operating hours are recorded only when alternator output signal is<br>continuously delivered for more than 10 minutes.)                |  |
| Loaded Hour Distribution Data           | Machine operating hour distribution during daily operation<br>(Operating hours are recorded only when operating pressure is<br>continuously detected for more than 5 minutes while the engine runs.) |  |

NOTE: The daily operation in this table is equivalent to the hours between 0:00 and 23:59:59 counted by the ICX built-in clock. In case the engine is kept operated beyond 0:00, such data are recorded as those for the following day.

### LIST OF FREQUENCY DISTRIBUTION DATA

| Item                                                   | Details                                                                                                    |  |
|--------------------------------------------------------|----------------------------------------------------------------------------------------------------|--|
| Fuel Temperature                                       | Frequency distribution of fuel temperature                                                                    |  |
| Pump Load                                              | Frequency distribution of average pump delivery pressure of pumps 1 and 2                                     |  |
| Average Pump Delivery Pressure in Digging Operation    | Frequency distribution of average delivery pressure from pumps during digging operation                       |  |
| Average Pump Delivery Pressure in Travel Operation     | Frequency distribution of average delivery pressure from pumps during travel operation                        |  |
| Radiator Coolant Temperature                           | Frequency information of coolant temperature                                                                  |  |
| Hydraulic Oil Temperature                              | Frequency information of hydraulic oil temperature                                                            |  |
| Radiator Coolant Temperature – Intake-Air Temperature  | Frequency information on temperature in which intake air temperature is pulled from coolant temperature       |  |
| Hydraulic Oil Temperature – Intake-Air Temperature     | Frequency information on temperature in which intake air temperature is pulled from hydraulic oil temperature |  |
| Pump Load Rate                                         | Frequency information of engine speed andaverage load rate (average of pump 1 load rate and pump 2 load rate) |  |
| Engine Load Rate                                       | Frequency information of engine spood and engine torque                                                       |  |
| Radiator Coolant Temperature/Intake-Air<br>Temperature | Frequency information of coolant temperature and intake air temperature                                       |  |
| Hydraulic Oil Temperature/Intake-Air Temperature       | Frequency information of hydraulic oil temperature and intake air temperature                                 |  |

## LIST OF TOTAL OPERATING HOURS

| Item                            |                                      | Details                                                                  |
|---------------------------------|--------------------------------------|--------------------------------------------------------------------------|
| Inner Hour Meter                |                                      | Hour meter's value accumulated inside ICF                                |
| Machine Hour Meter              |                                      | Hour meter's value accumulated in machine's monitor                      |
| Engine Operating                | HP Mode Hours                        | Total engine operating hours selecting HP mode                           |
|                                 | <sup>g</sup> P Mode Hours            | Total engine operating hours selecting P mode                            |
| liour                           | E Mode Hours                         | Total engine operating hours selecting E mode                            |
| Auto-Idle Switch ON Hours       |                                      | Hours when auto-idle switch is turned ON                                 |
| Travel Operating<br>Hour        | Fast Idle (Hi)<br>gTraveling Hours   | Total operating hours of travel mode (Hi)                                |
|                                 | Slow Idle (Lo)<br>Traveling Hours    | Total operating hours of travel mode (Lo)                                |
| Swing Operating Hour            |                                      | Total swing operating hours during                                       |
| Front Attachment Operating Hour |                                      | Total front attachment and swig operating hours                          |
|                                 | Breaker Operating<br>Hours           | Total operating hours selecting breaker during daily operation           |
|                                 | Secondary Crusher<br>Operating Hours | Total operating hours selecting secondary crusher during daily operation |
| Attachment<br>Operating Hour    | Primary Crusher<br>Operating Hours   | Total operating hours selecting primary crusher during daily operation   |
|                                 | Vibrating Hammer<br>Operating Hours  | Total operating hours selecting vibrating hammer during daily operation  |
|                                 | Bucket Operating<br>Hours or Others  | Total operating hours selecting bucket during daily operation            |
| No Load Hours                   |                                      | Total machine's waiting hours                                            |

(Blank)

# HOW TO DOWNLOAD AND UPLOAD DATA OF ICF

After the data saved in ICF is downloaded to Palm (Dr. ZX), is uploaded to the personal computer, and is uploaded to the center server by using LAN, the data can be used as "e-Service".

#### How to Download Data from Machine to Palm

- 1. Connect the Dr. ZX connectors in Palm (Dr. ZX) and machine by using the Hot Sync cable and connecting harness.
- 2. Turn Palm (Dr. ZX) ON and start downloading the data. (Refer to the next page.)

ZX200-3 class, ZX240-3 class, ZX270-3 class

Rear Console

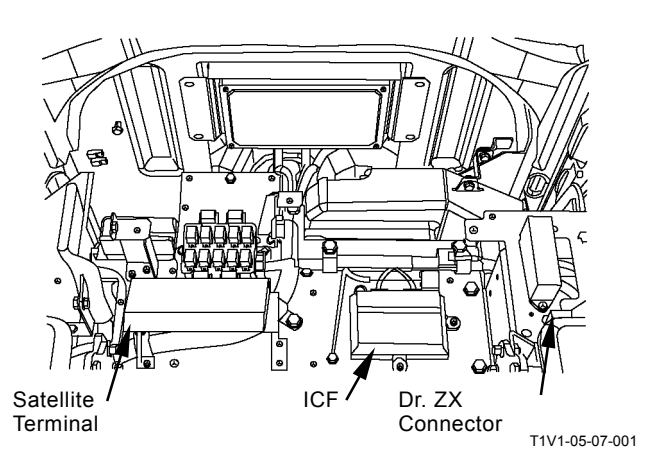

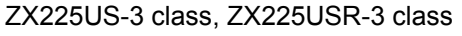

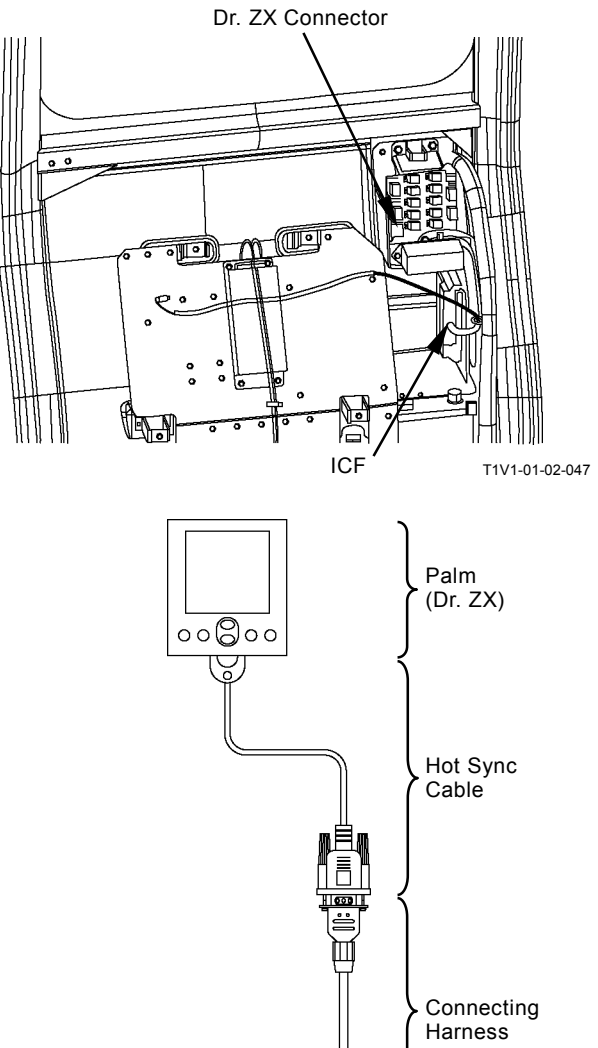

T1V1-05-07-002

#### **Data Download**

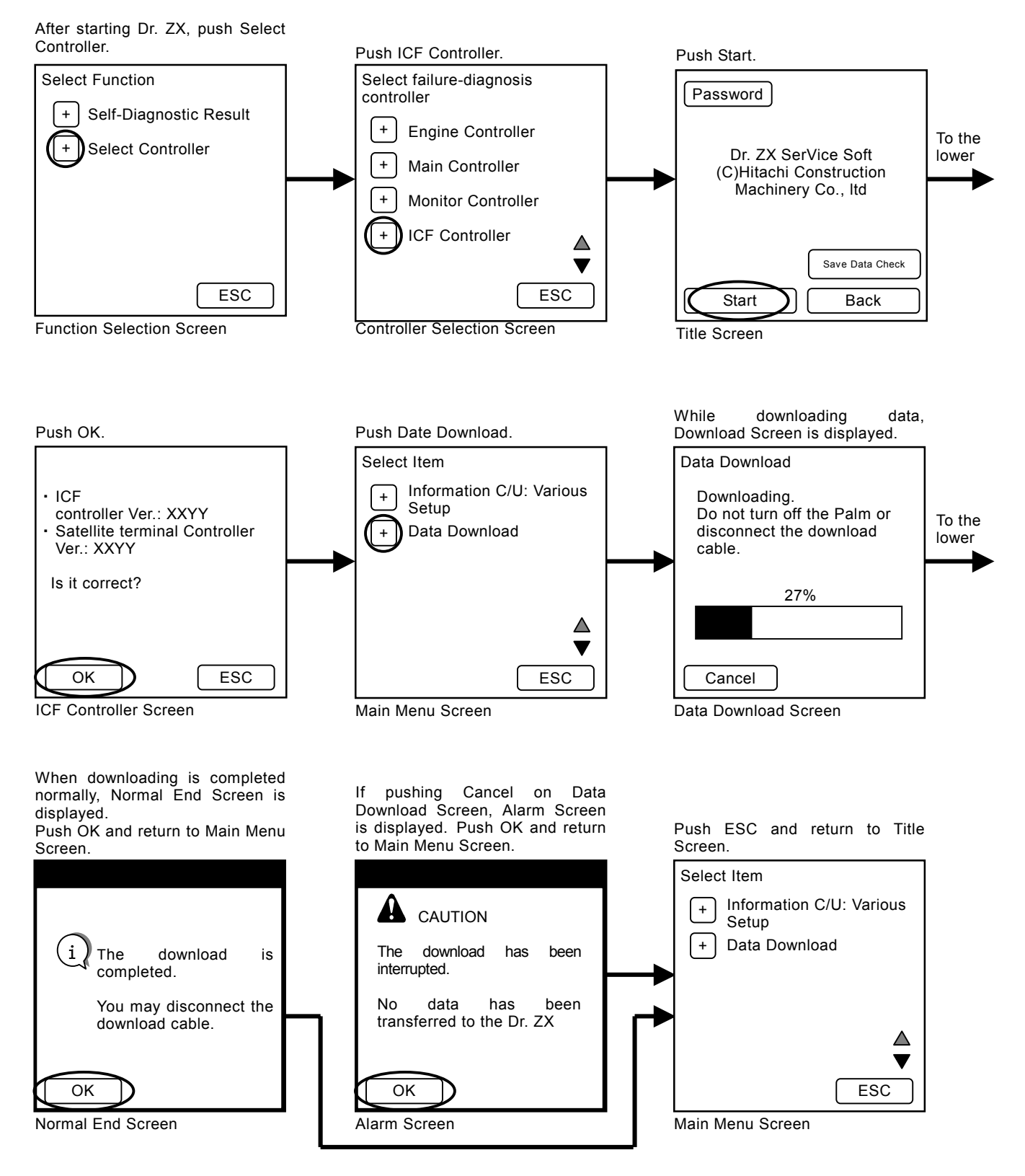

# How to Upload Data from Palm (Dr. ZX) to Personal Computer

- 1. Set Palm (Dr. ZX) to the cradle. Connect the USB cable to the personal computer.
- 2. Push the Hot Sync button.
- NOTE: When pushing the Hot Sync button and uploading the data to the personal computer, the Palm Desktop software attached with (Dr. ZX) Palm need to be installed.

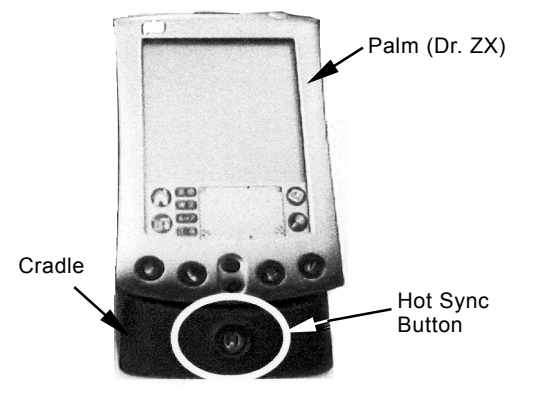

T178-05-07-033

#### VARIOUS SETUP OF ICF AND SATELLITE COMMUNICATION TERMINAL BY USING Dr. ZX

Before starting satellite communication, installing the satellite communication terminal and replacing ICF, perform the following procedures by using Dr. ZX.

#### **ICF Setup Procedures**

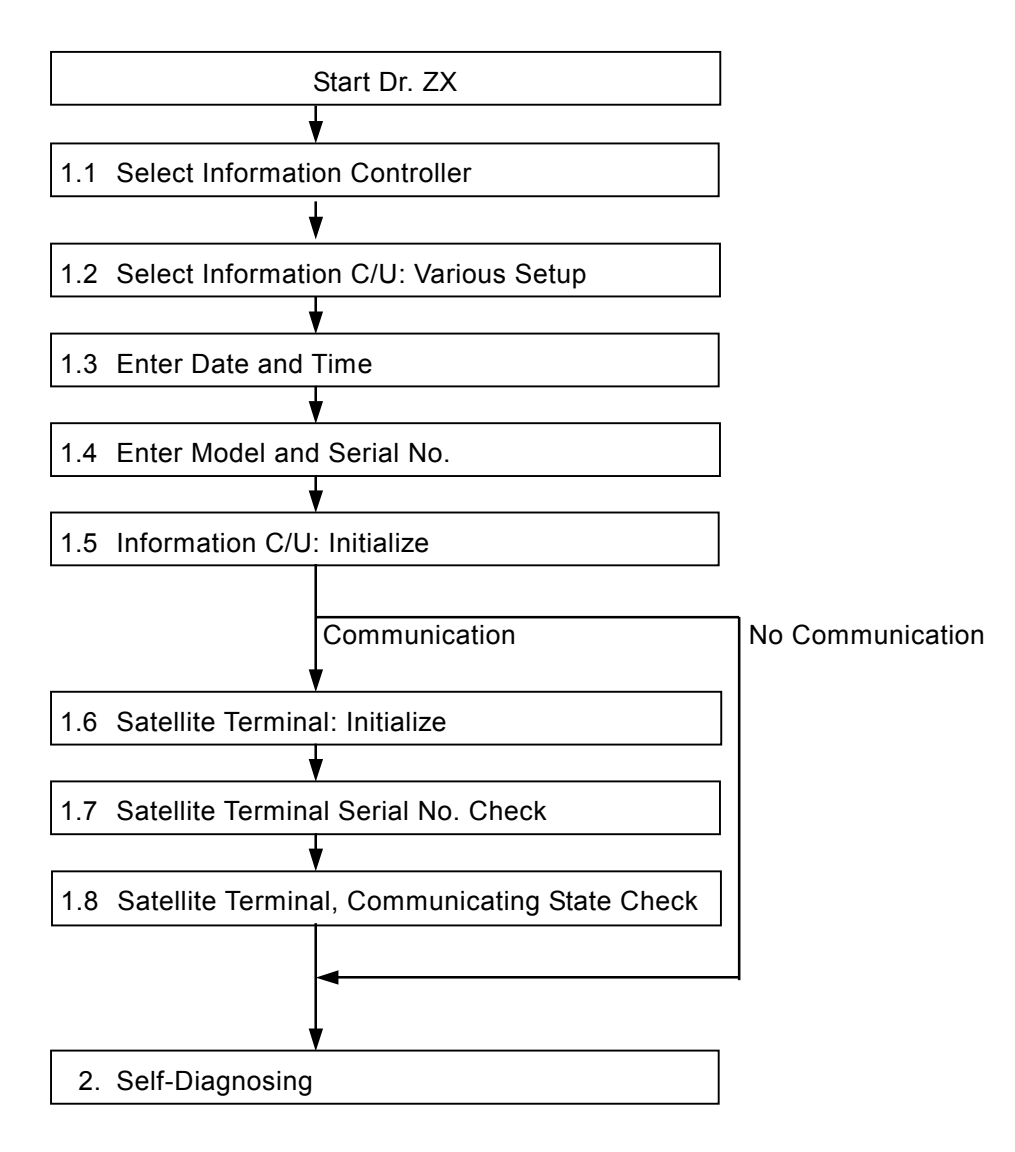

#### 1.1 Select Information Controller

#### 1.2 Select Information C/U: Various Setup

#### 1.1 Select Information Controller

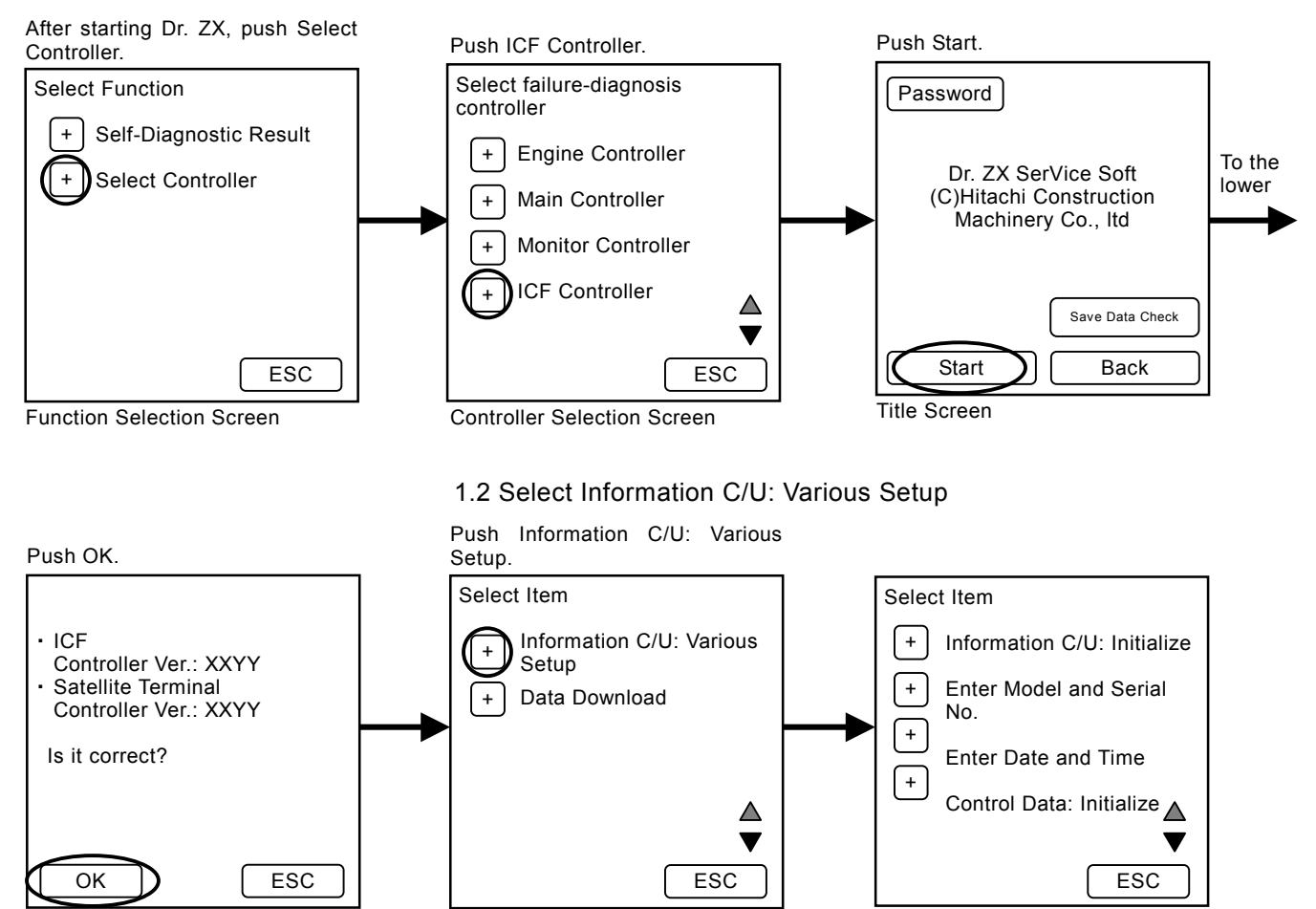

ICF Controller Screen

Main Menu Screen

Information C/U: Various Setup Screen

#### 1.3 Enter Date and Time

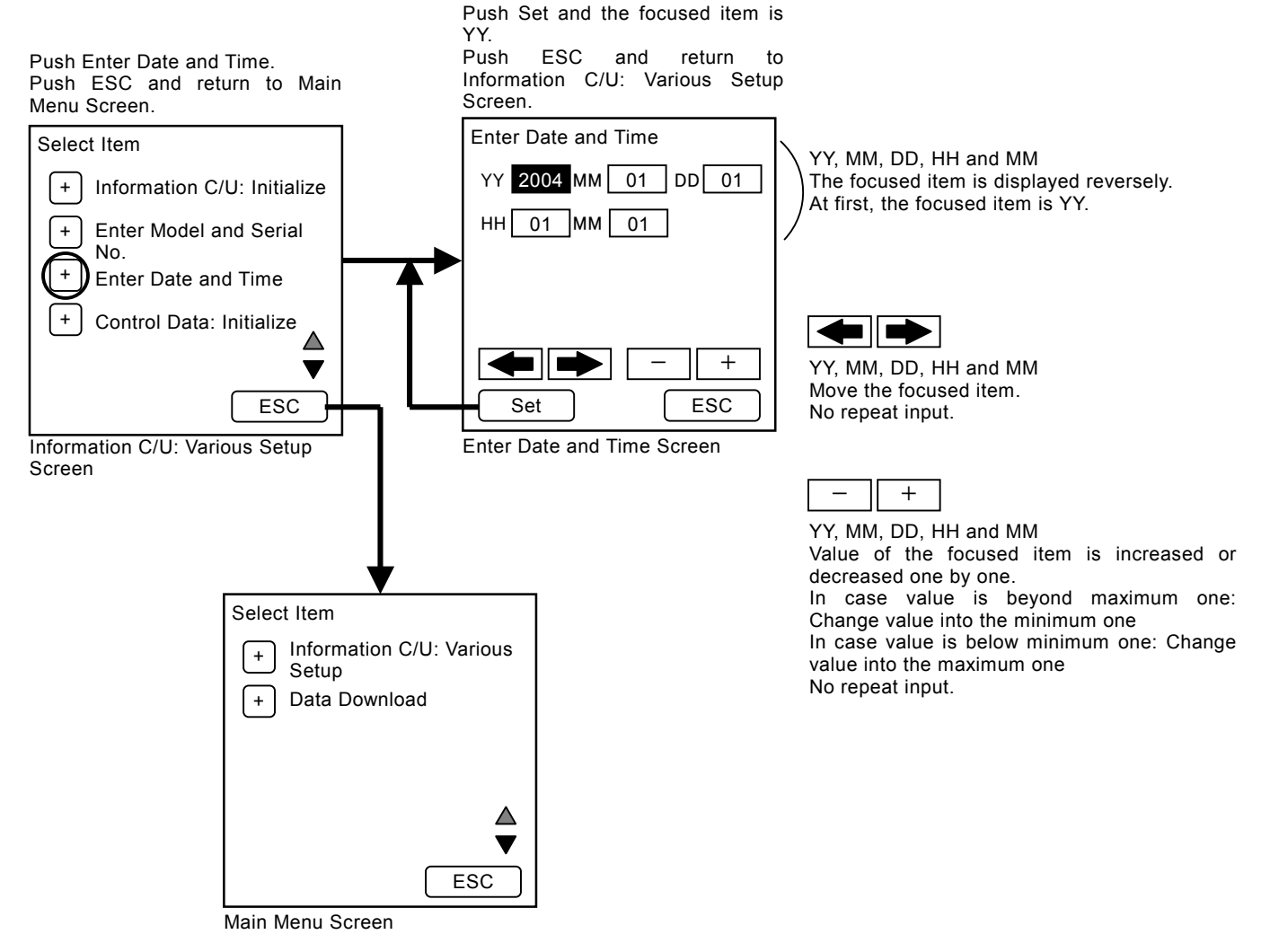

#### 1.4 Enter Model and Serial No.

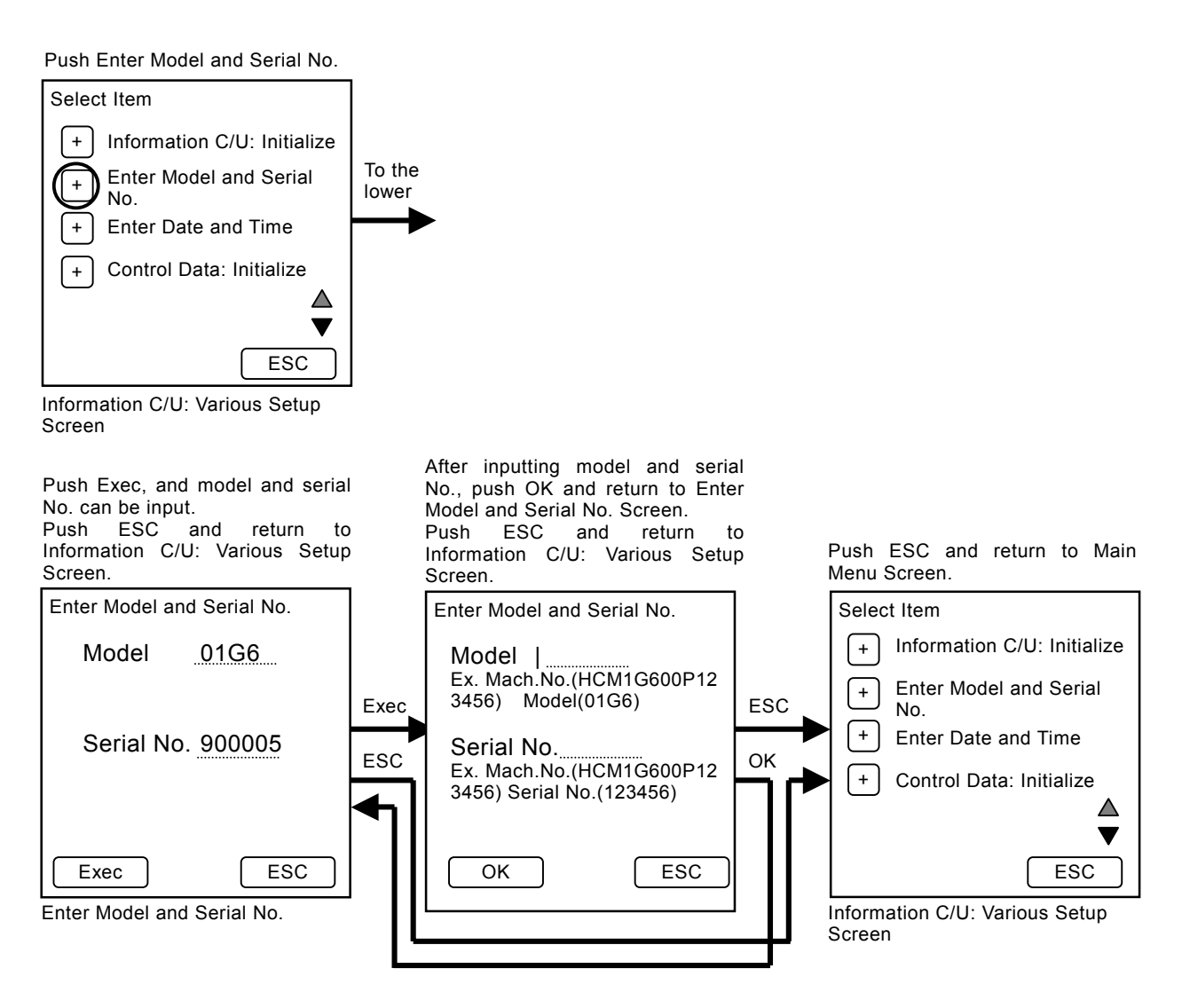

#### 1.5 Information C/U: Initialize

Push Information C/U: Initialize.

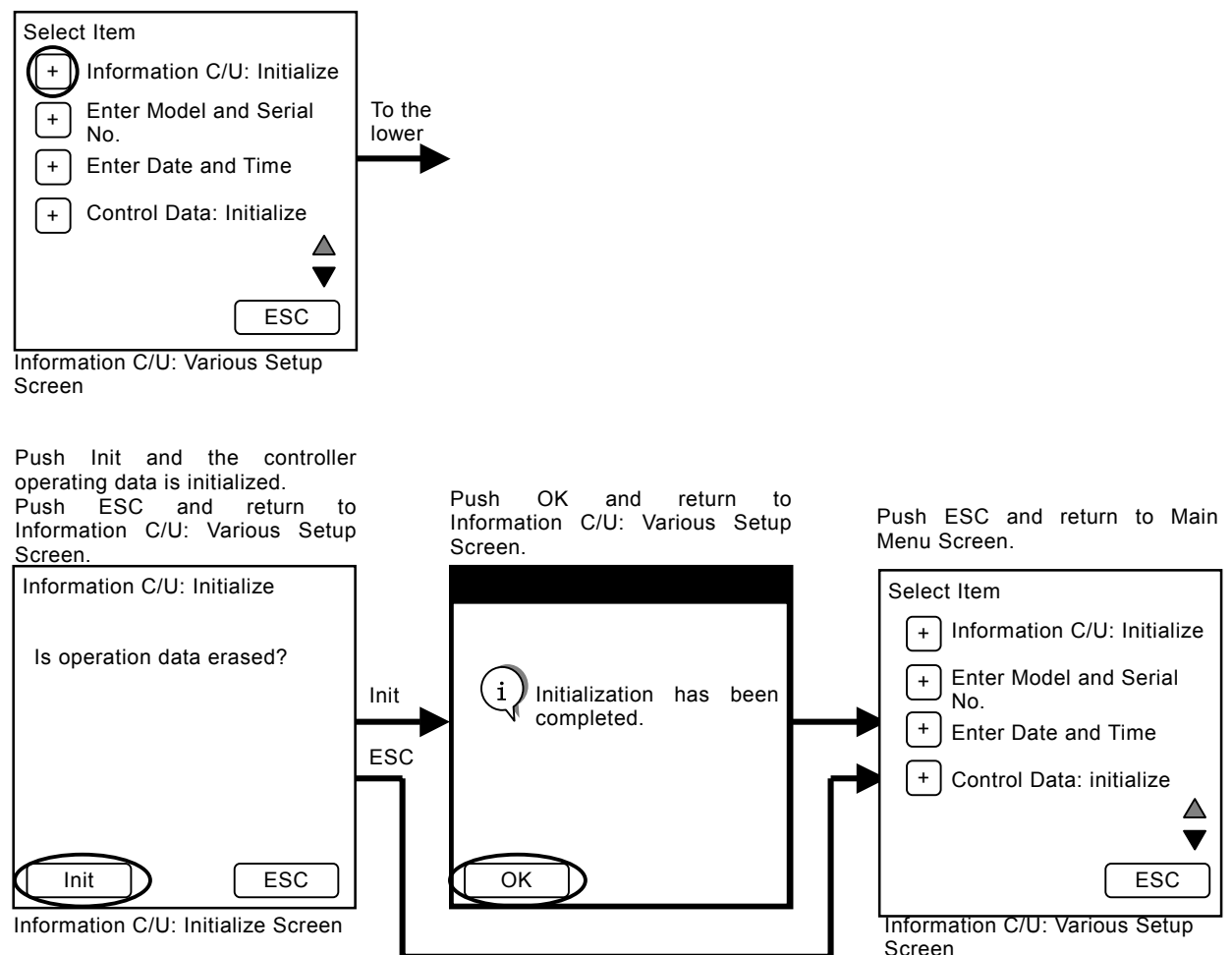

#### 1.6 Satellite Terminal: Initialize

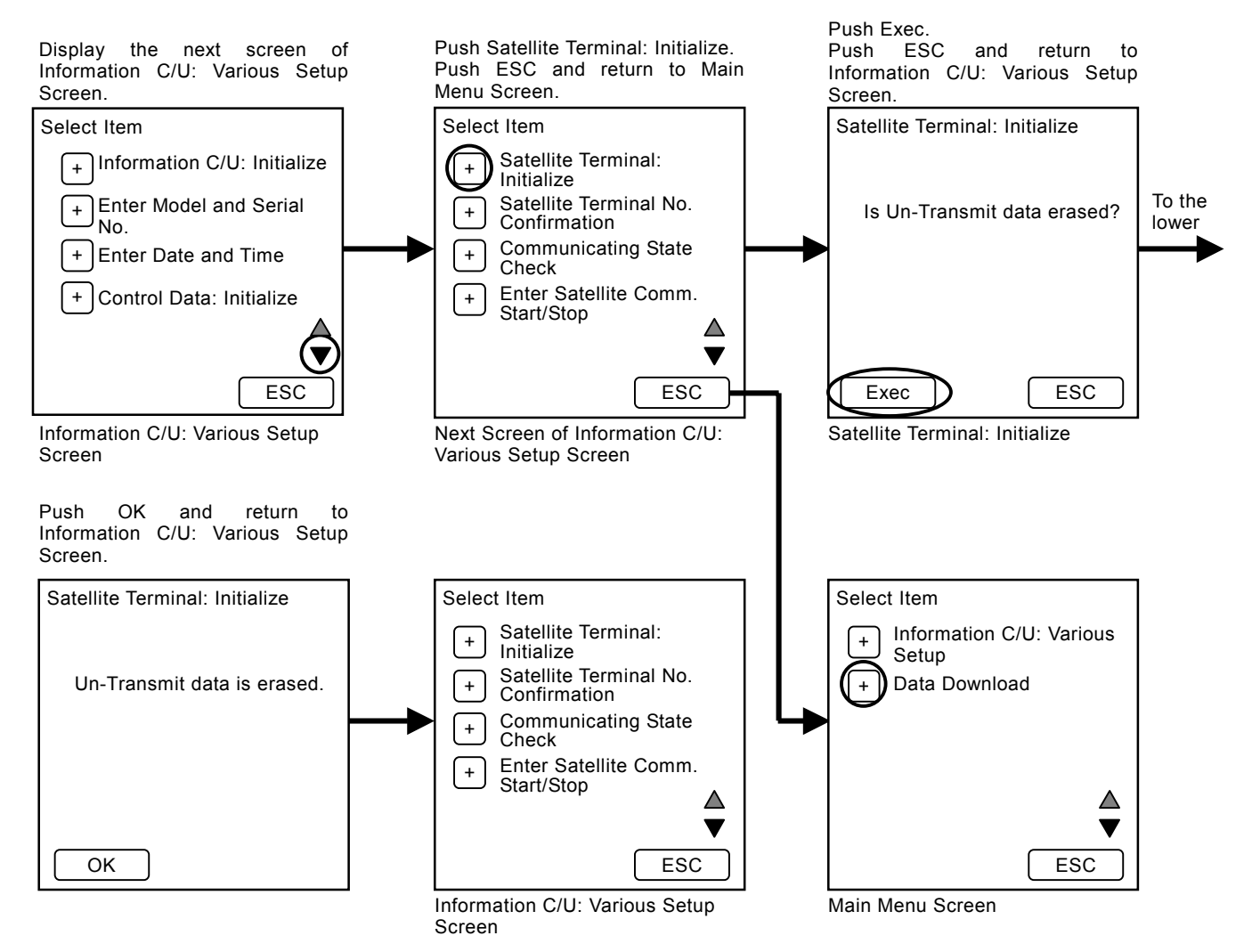

#### 1.7 Satellite Terminal Serial No. Check

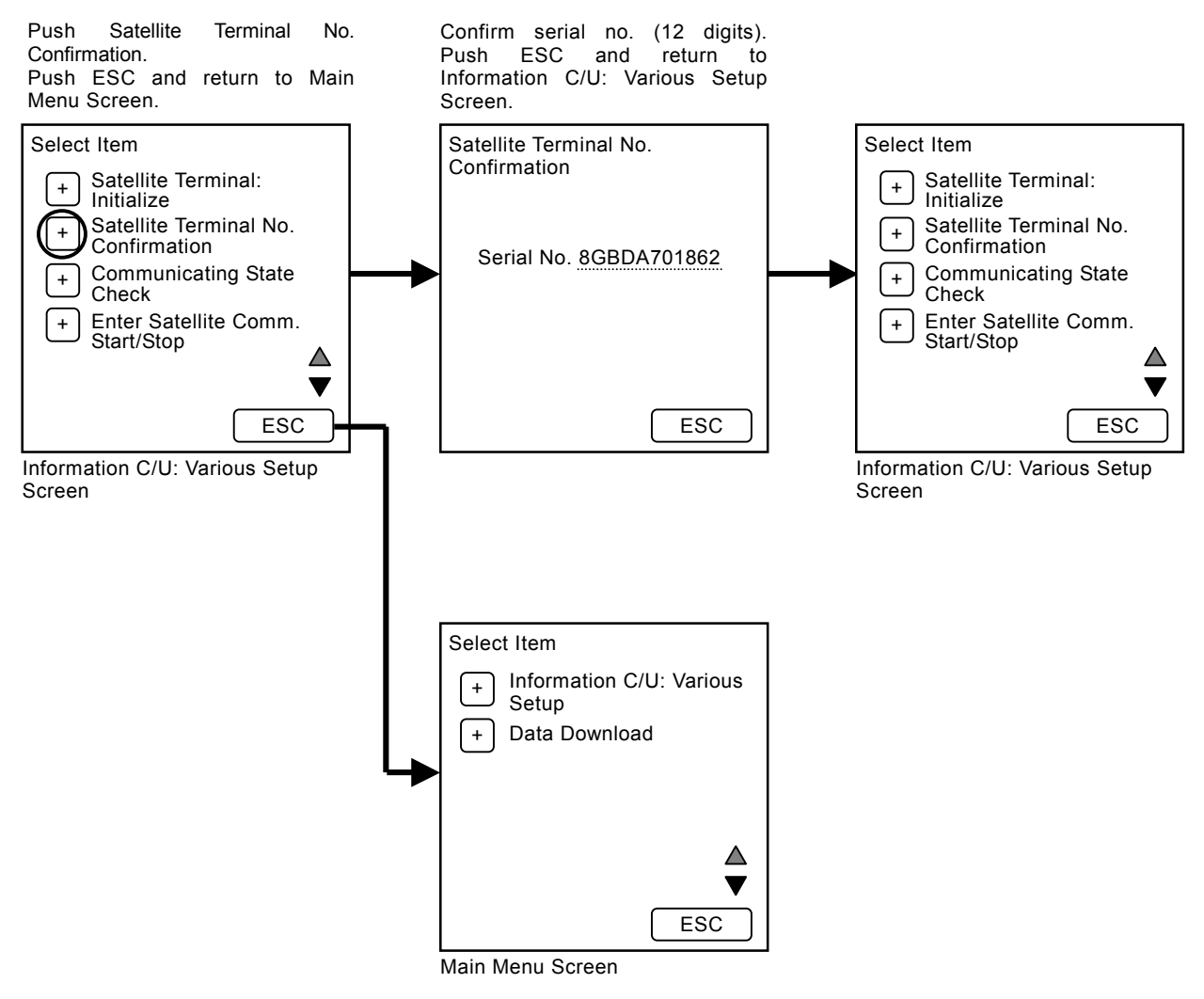

# 1.8 Satellite Terminal, Communicating State Check

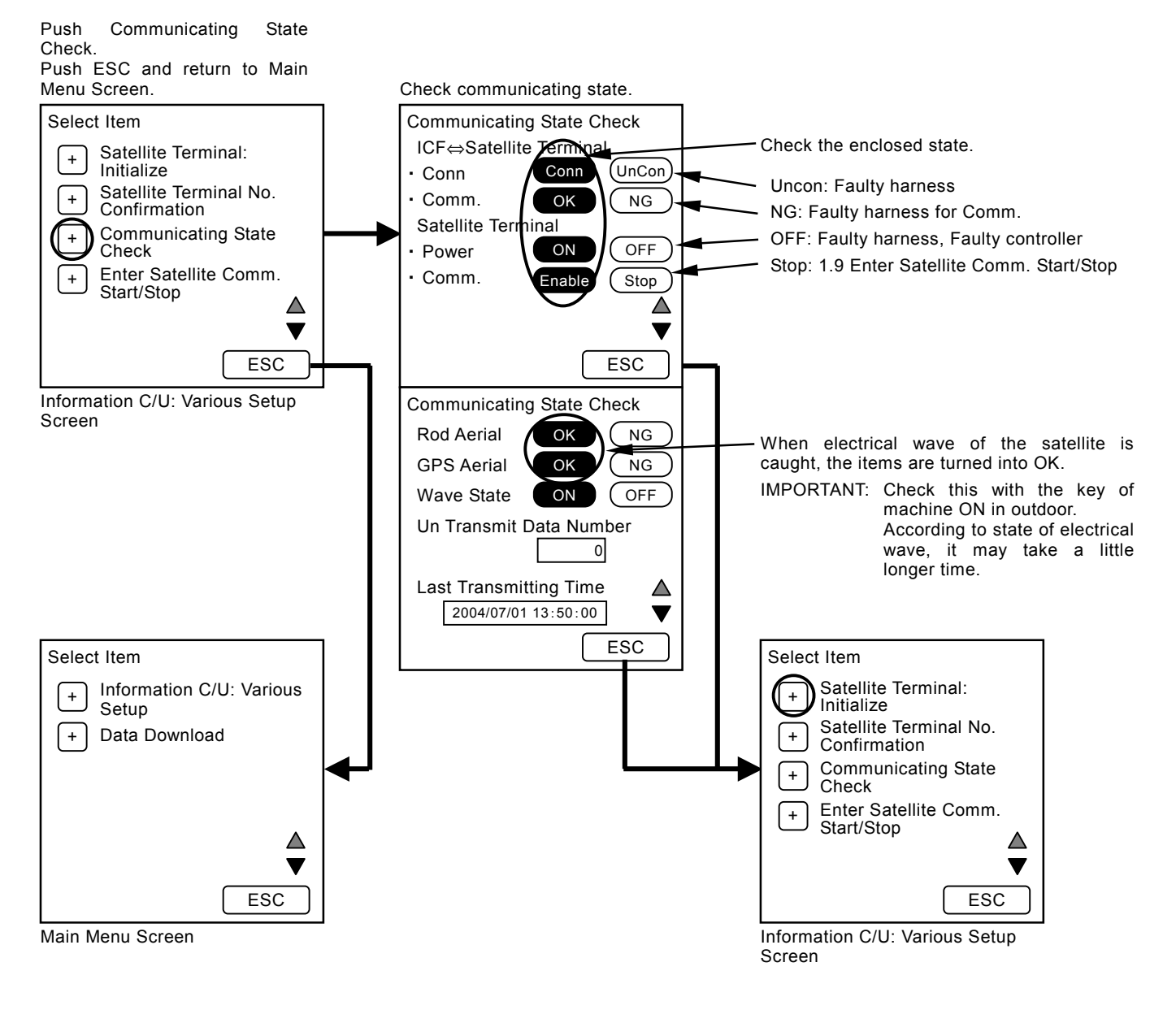

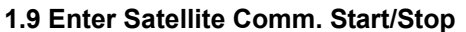

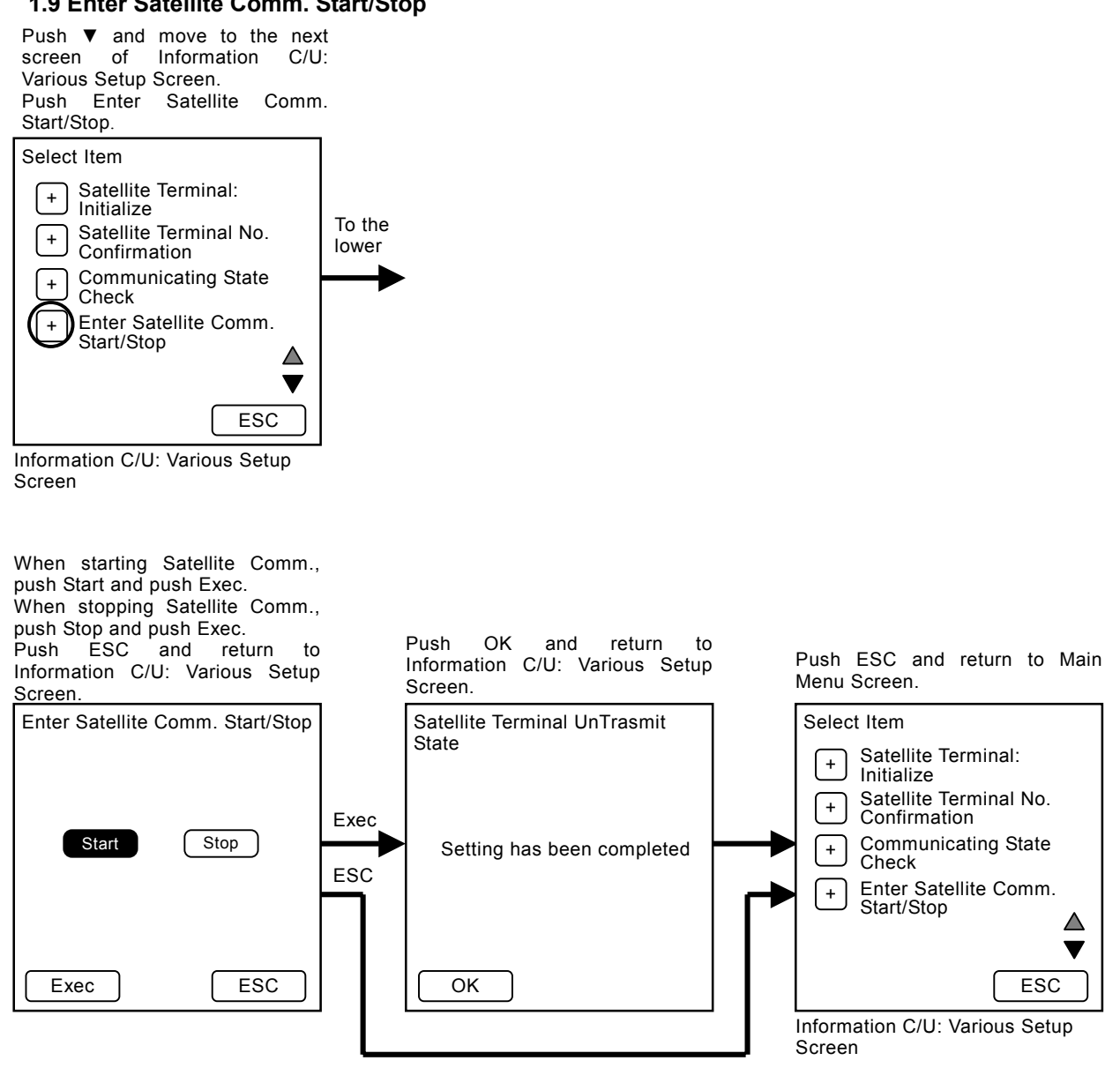

#### 1.10 Control Data: Initialize

Push Control Data: Initialize.

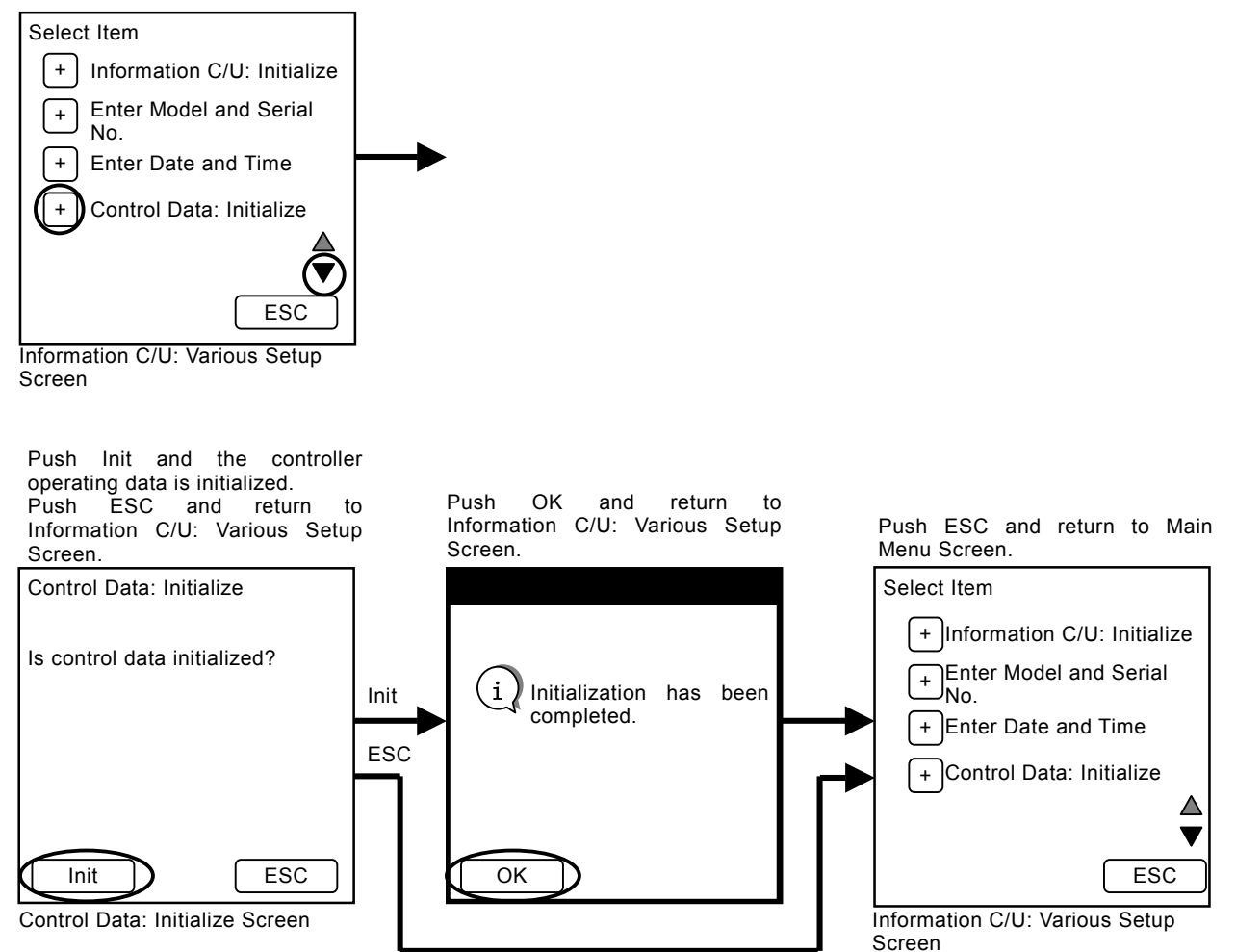

(Blank)

#### 2. Self-Diagnosing

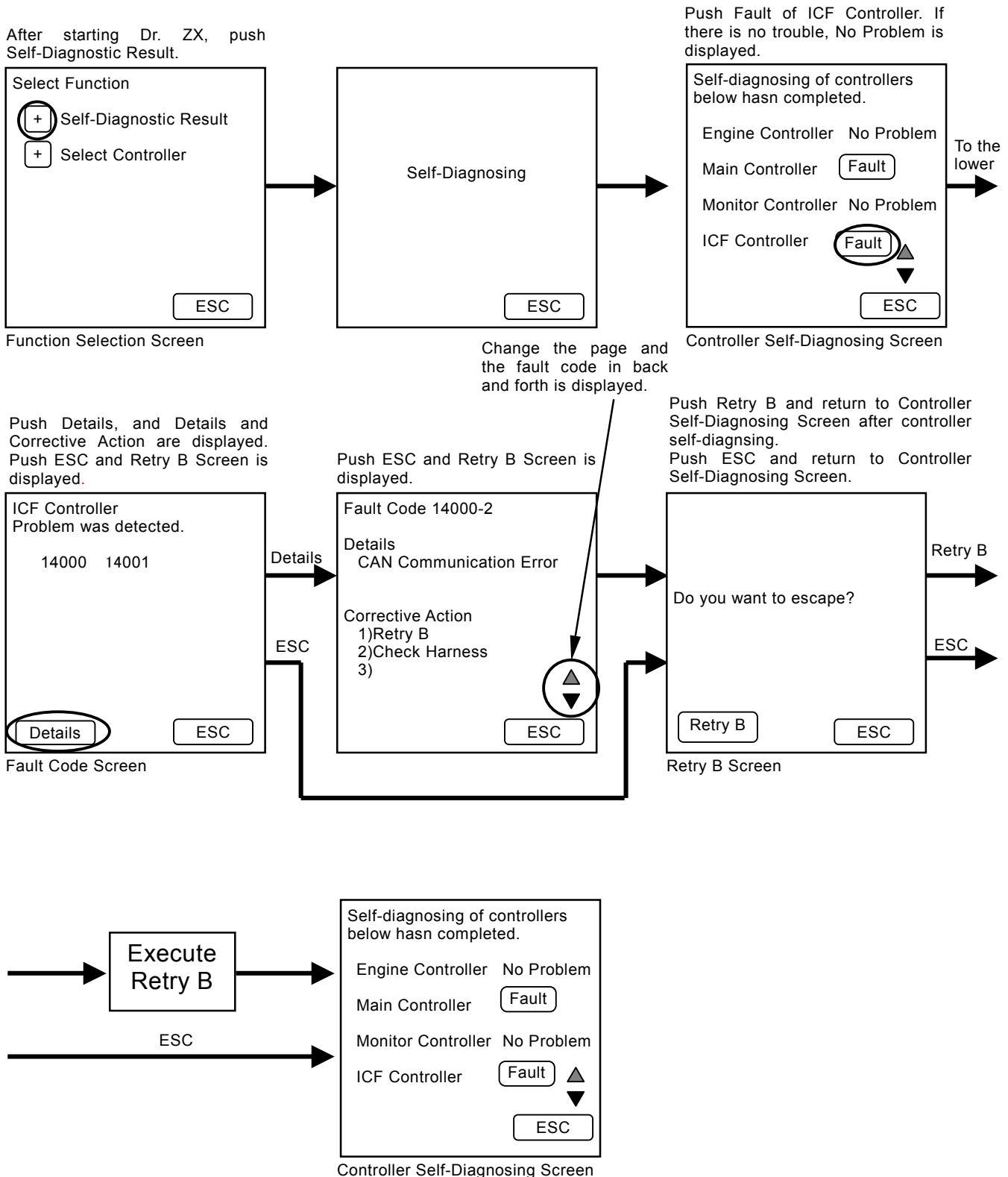

### LIST OF FAULT CODE

| Fault Code | Details                                                                           | Remedy                                                                                                    |
|------------|-----------------------------------------------------------------------------------|----------------------------------------------------------------------------------------------------|
| 14000-2    | CAN Communication Error                                                           | Execute retry B in self-diagnosing.<br>If this error code is displayed after re-try, check the following<br>item.<br>Check the CAN communication line (check the harness).                                                                                                    |
| 14001-2    | ICF: Flash Memory: Read / Write<br>Error                                          | Execute retry B in self-diagnosing and execute the following item.<br>Execute 1.5 Information C/U: Initialize (T5-4-15).                                                                                                    |
| 14002-2    | ICF: External RAM: Read / Write<br>Error                                          |                                                                                                    |
| 14003-2    | ICF: EEPROM: Sum Check Error                                                      | <ul> <li>Execute retry B in self-diagnosing.</li> <li>If this error code is displayed after re-try, check the following item.</li> <li>1. Execute 1.10 Control Data: Initialize (T5-4-20).</li> <li>2. Execute 1.4 Enter Model and Serial No. (T5-4-14).</li> <li>Then, execute self-diagnosing and execute retry B.</li> </ul> |
| 14006-2    | ICF: Satellite Communication<br>Terminal: Communication Error                     | Execute retry B in self-diagnosing.<br>If this error code is displayed after re-try, check the following<br>item.<br>Check the communication line.<br>Check the power source line of satellite terminal.<br>Check the fuse.<br>Then, execute self-diagnosing and execute retry B.                                               |
| 14008-2    | ICF: Abnormal Internal RAM                                                        | Execute retry B in self-diagnosing.<br>If this error code is displayed after re-try, replace the                                                                                                    |
| 14100-2    | Satellite Communication Terminal:<br>Abnormal EEPROM                              | controller.                                                                                                    |
| 14101-2    | Satellite Communication Terminal:<br>Abnormal IB/OB Queue                         |                                                                                                    |
| 14102-2    | Satellite Communication Terminal:<br>Abnormal Local Loup Back                     | Check the communication aerial of satellite terminal.                                                                                                    |
| 14103-2    | Satellite Communication Terminal:<br>The satellite is not found.                  |                                                                                                    |
| 14104-2    | Satellite Communication Terminal:<br>Fail 1 of Remote Loup Back                   | Execute retry B in self-diagnosing.<br>If this error code is displayed after re-try, replace the                                                                                                    |
| 14105-2    | Satellite Communication Terminal:<br>Fail 2 of Remote Loup Back                   | controller.                                                                                                    |
| 14106-2    | Satellite Communication Terminal:<br>Sending and receiving data are<br>unmatched. |                                                                                                    |

#### SATELLITE COMMUNICATION SYSTEM

The satellite communication system is used for maintenance of the machine, "e-Service" by transmitting various data of the machine regularly via a low earth orbit satellite.

NOTE: Depending on the circumstances of the machine (ex. in the constructions, in the tunnel, affected by the surrounding building and affected of noise), the data transfer rate may become slower, or the communication might not be established. The satellite communication system using a low earth orbit satellite transmits digital data through the radio wave. If there is excessively noise or use of electrical equipment which causes noise near the machine, they cause reduces data transfer rate or communication might not be established at worst.

The satellite communication system consists of satellite communication terminal, GPS aerial and communication aerial. The mail function of monitor unit becomes effective.

The functions of each equipment are:

- Satellite Communication Terminal Receives the data from ICF, GPS aerial and monitor unit, and sends the data to the communication aerial.
- GPS Aerial Receives location information of the machine from a low earth orbit satellite.
- Communication Aerial Communicates the data with a low earth orbit satellite.
- Monitor Unit Sends the mail when pushing the key corresponding to requirement.
- 1. General Requirement
- 2. Fuel Replenishing Requirement
- 3. Service Maintenance Requirement
- 4. Forwarding Requirement

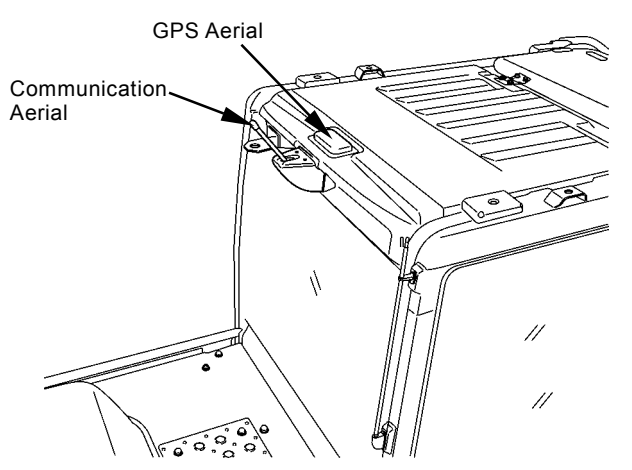

T1V1-05-07-003

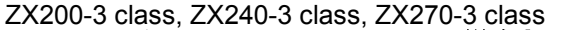

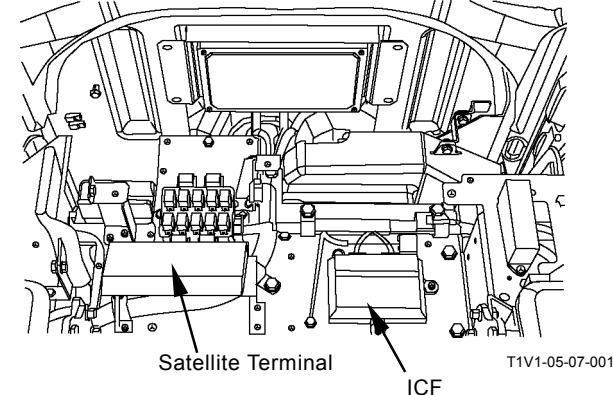

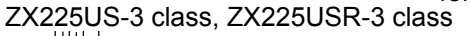

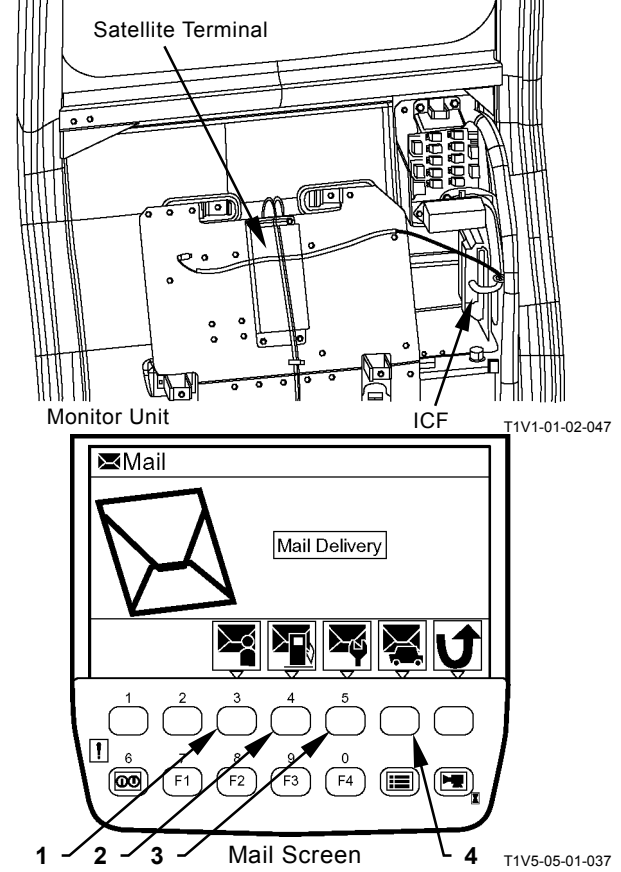

T5-4-24

On the machine equipped with the satellite communication system, the data are sent according to the condition as follows:

Data Type sent from the machine by using satellite communication:

| Items                | Data Type                              | Condition                                 |
|----------------------|----------------------------------------|-------------------------------------------|
| Periodical           | Daily Report Data, Latest Location     | The data are sent once a day. In order to |
| Transmission         | Information, Fuel Level                | avoid congested traffic in the            |
|                      |                                        | communication line, the data is sent      |
|                      |                                        | randomly between 0:00 and 02:00.          |
| Transmitting Data at | Latest Location Information            | The data is sent only when the machine    |
| Engine Start         |                                        | is moved more than 5 km from the place    |
|                      |                                        | where it is recorded last time.           |
| Emergency            | Alarm and Error Information            | The transmission starts immediately       |
| Transmission         |                                        | when the alarm and error occurs.          |
| Hour Meter 100 Hours | Frequency Distribution Information     | The data is sent when the hour meter      |
| Transmission         |                                        | exceeds every 100 hours.                  |
| Transmission by Mail | General Requirement, Fuel Replenishing | The transmission starts when the key on   |
|                      | Requirement, Service Maintenance       | monitor unit corresponding to             |
|                      | Requirement and Forwarding             | requirement is pushed.                    |
|                      | Requirement                            |                                           |

(Blank)

#### MAIN COMPONENTS

ZX200-3 class, ZX240-3 class, ZX270-3 class

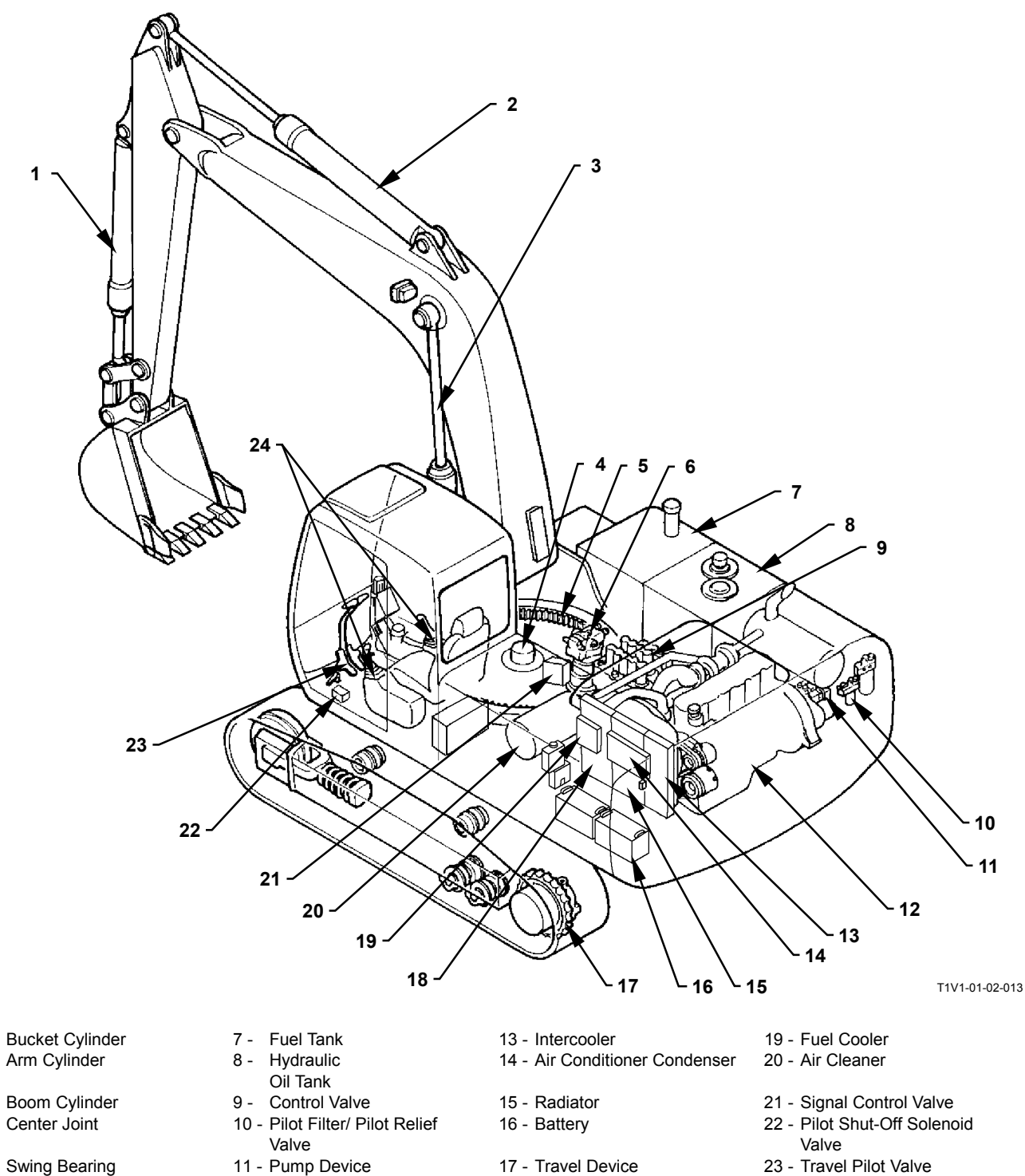

5 -6 -Swing Device

1 -

2 -

3 -

4 -

- 11 Pump Device
- 12 Engine
- 18 Oil Cooler
- 24 Front Attachment / Swing
  - Pilot Valve

#### ZX225US-3class, ZX225USR-3 class

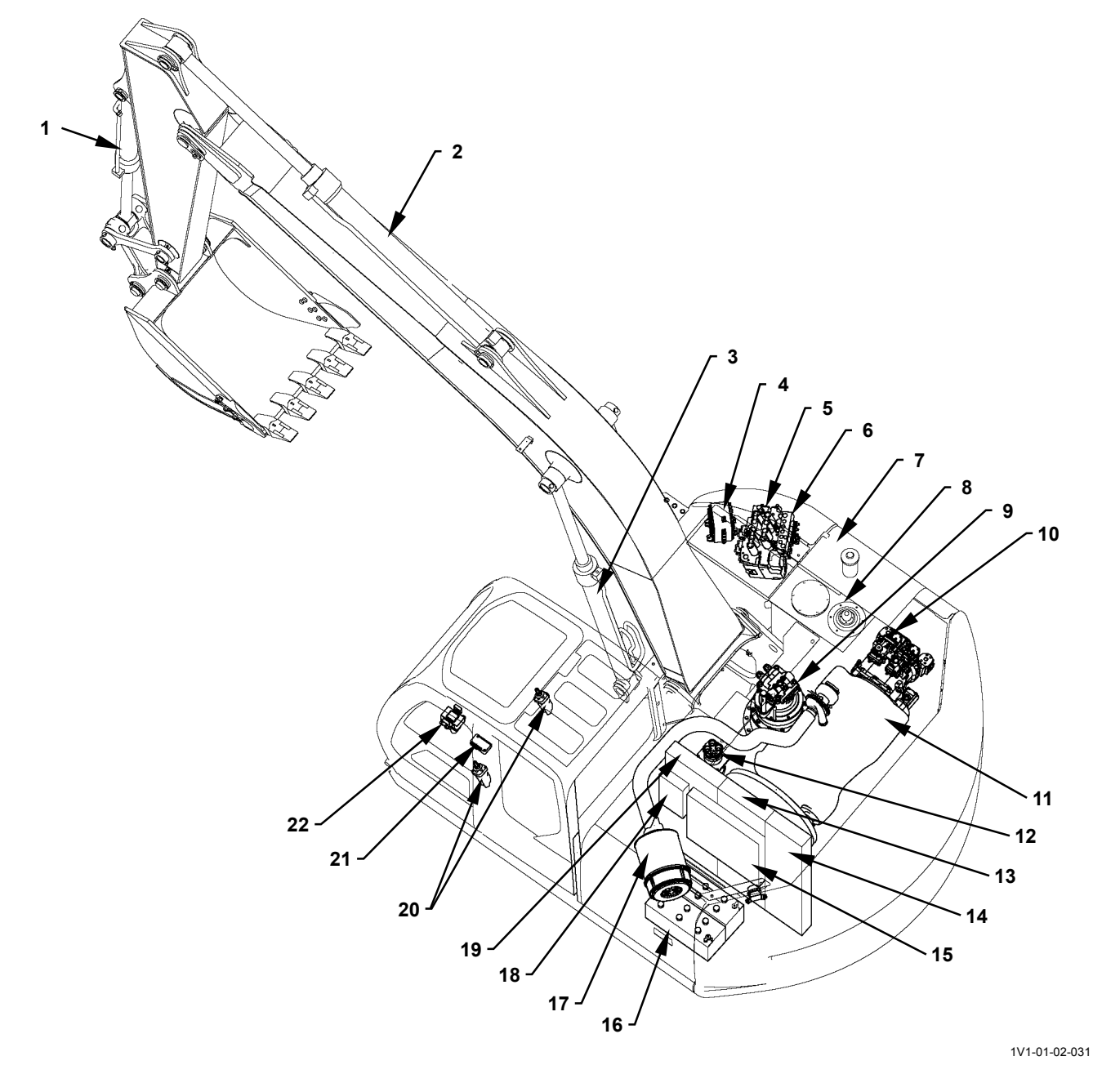

- Bucket Cylinder
   Arm Cylinder
- 3 Boom Cylinder
- 4 Signal Control Valve
- 5 Control Valve
- 6 Solenoid Valve Unit
- 7 Fuel Tank 8 - Hydraulic
- Oil Tank
- 9 Swing Device
- 10 Pump Device
- 11 Engine
- 12 Center Joint
- 13 Radiator
- 14 Intercooler
- 15 Air Conditioner
- Condenser 16 - Battery
- 17 Air Cleaner
- 18 Fuel Cooler
- 19 Oil Cooler
- 20 Front Attachment/ Swing Pilot Valve
- 21 Pilot Shut-Off Solenoid Valve
- 22 Travel Pilot Valve

#### Front Attachment (2-Piece Boom)

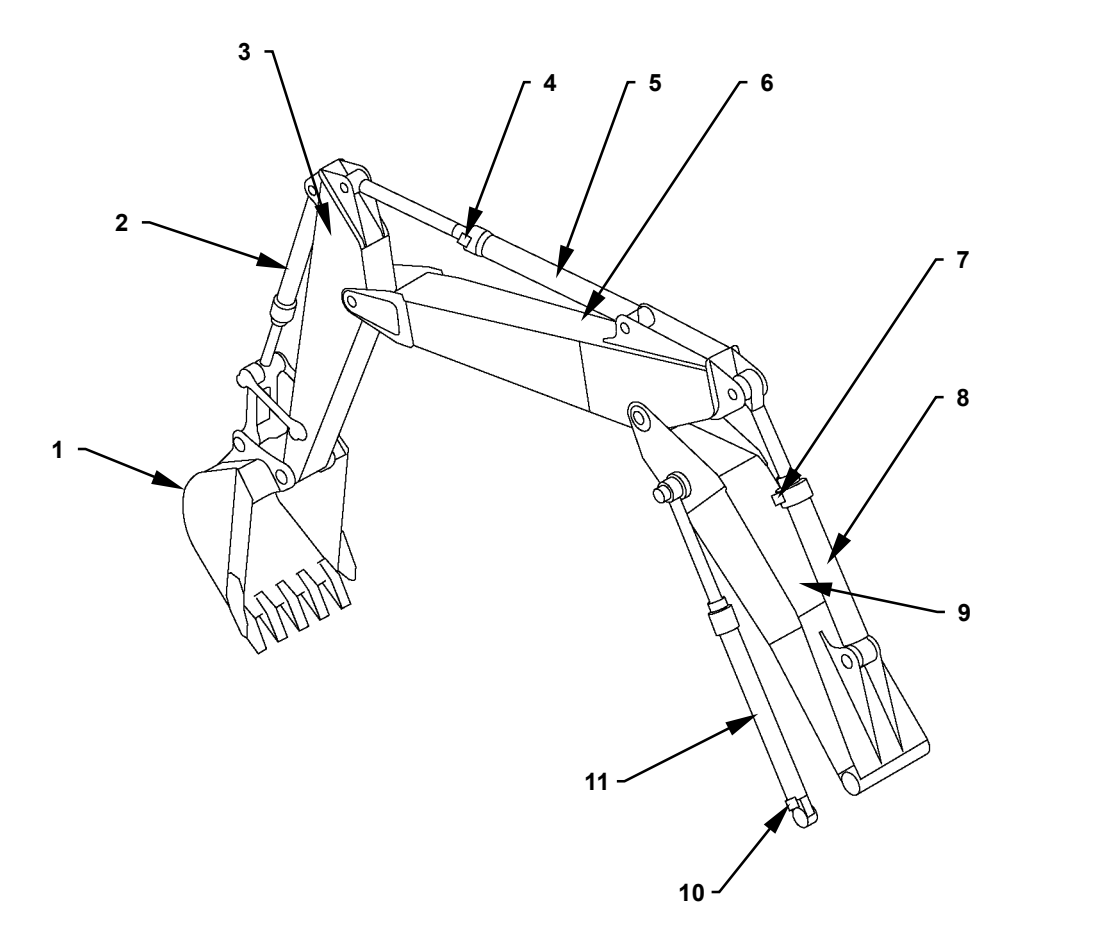

T1V1-01-02-006

- 1 Bucket
- 2 Bucket Cylinder
- 3 Arm

- 4 Hose Rupture Valve (Arm Cylinder)
- 5 Arm Cylinder 6 Upper Boom
- 7 Hose Rupture Valve (Positioning Cylinder)
- 8 Positioning Cylinder9 Bottom Boom
- 10 Hose Rupture Valve (Boom Cylinder)
- 11 Boom Cylinder

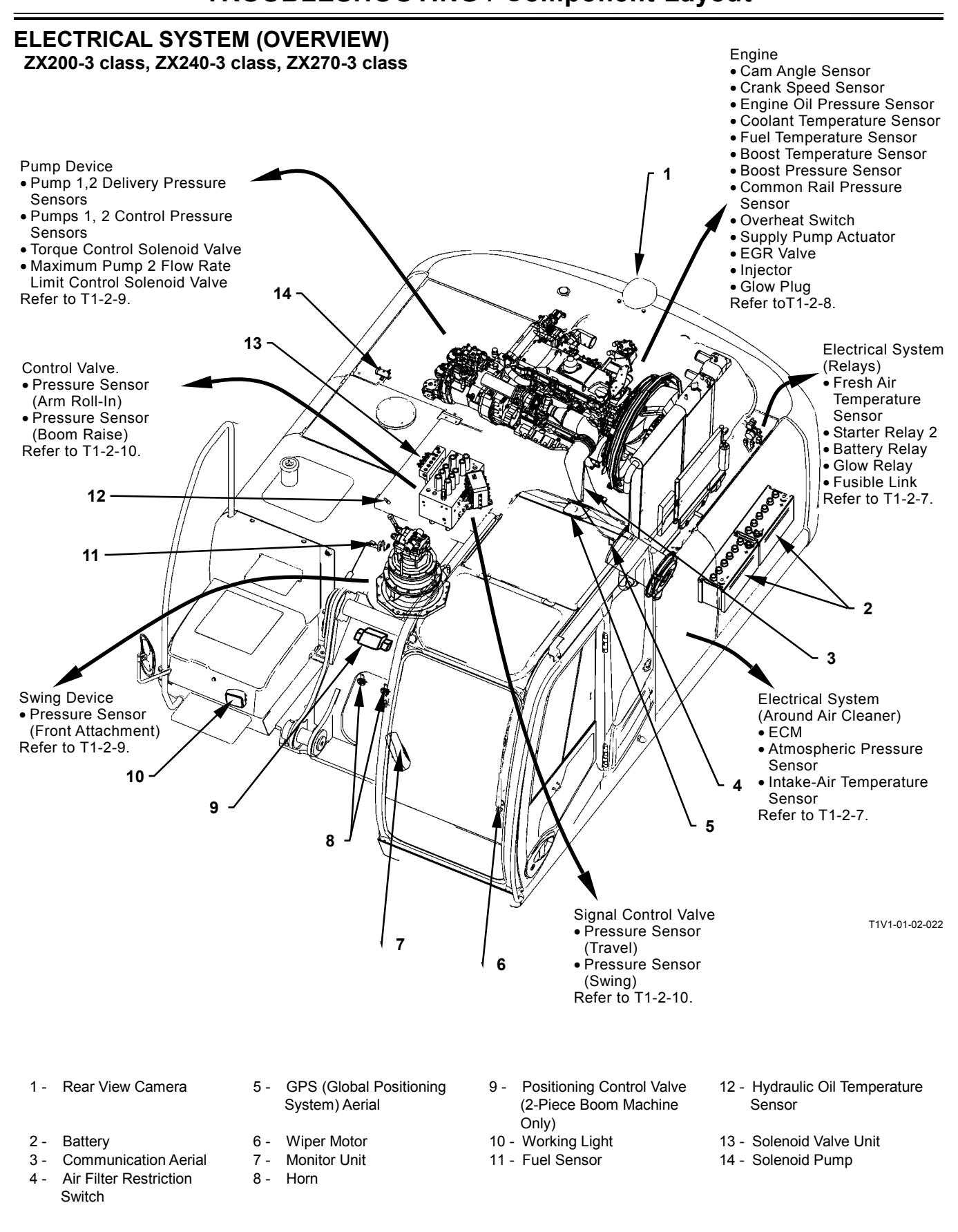

## **TROUBLESHOOTING / Component Layout**

### **TROUBLESHOOTING / Component Layout**

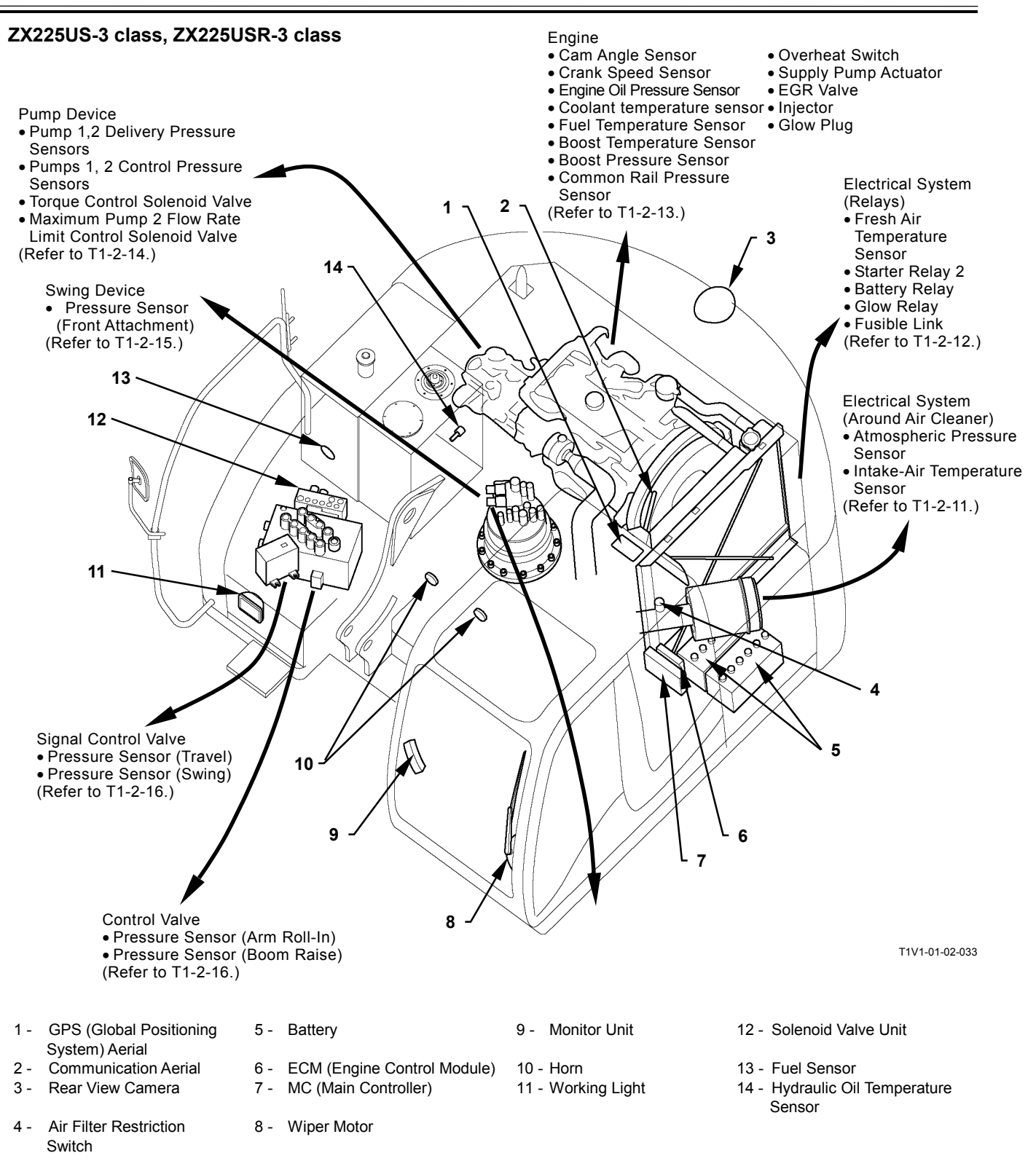

## **TROUBLESHOOTING / Component Layout**

#### ELECTRICAL SYSTEM (IN CAB) ZX200-3 class, ZX240-3 class, ZX270-3 class

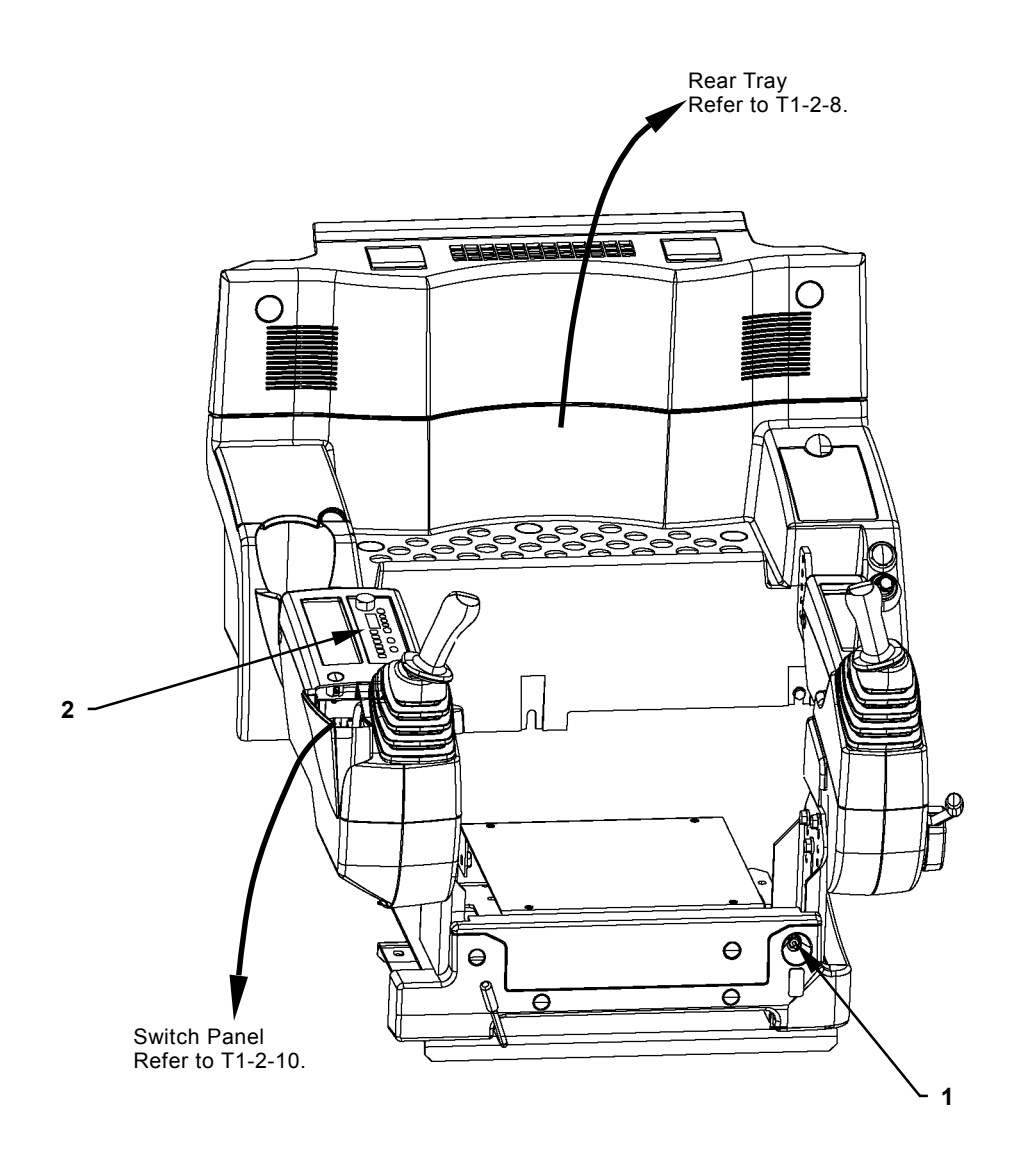

T1V1-01-02-011

1 - Engine Stop Switch 2 - Radio
#### ZX225US-3 class, ZX225USR-3 class

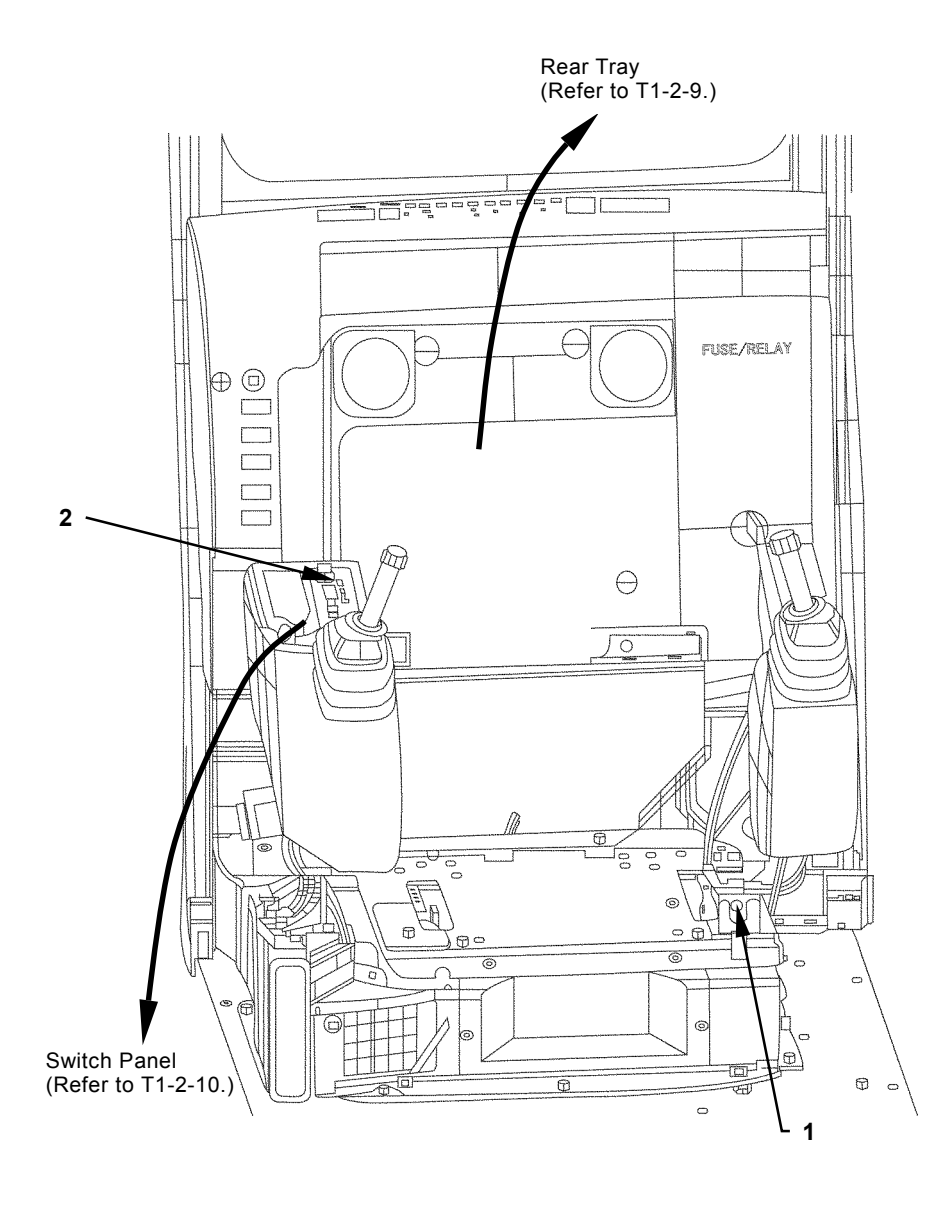

T1V1-01-02-034

1 - Engine Stop Switch 2

2 - Radio

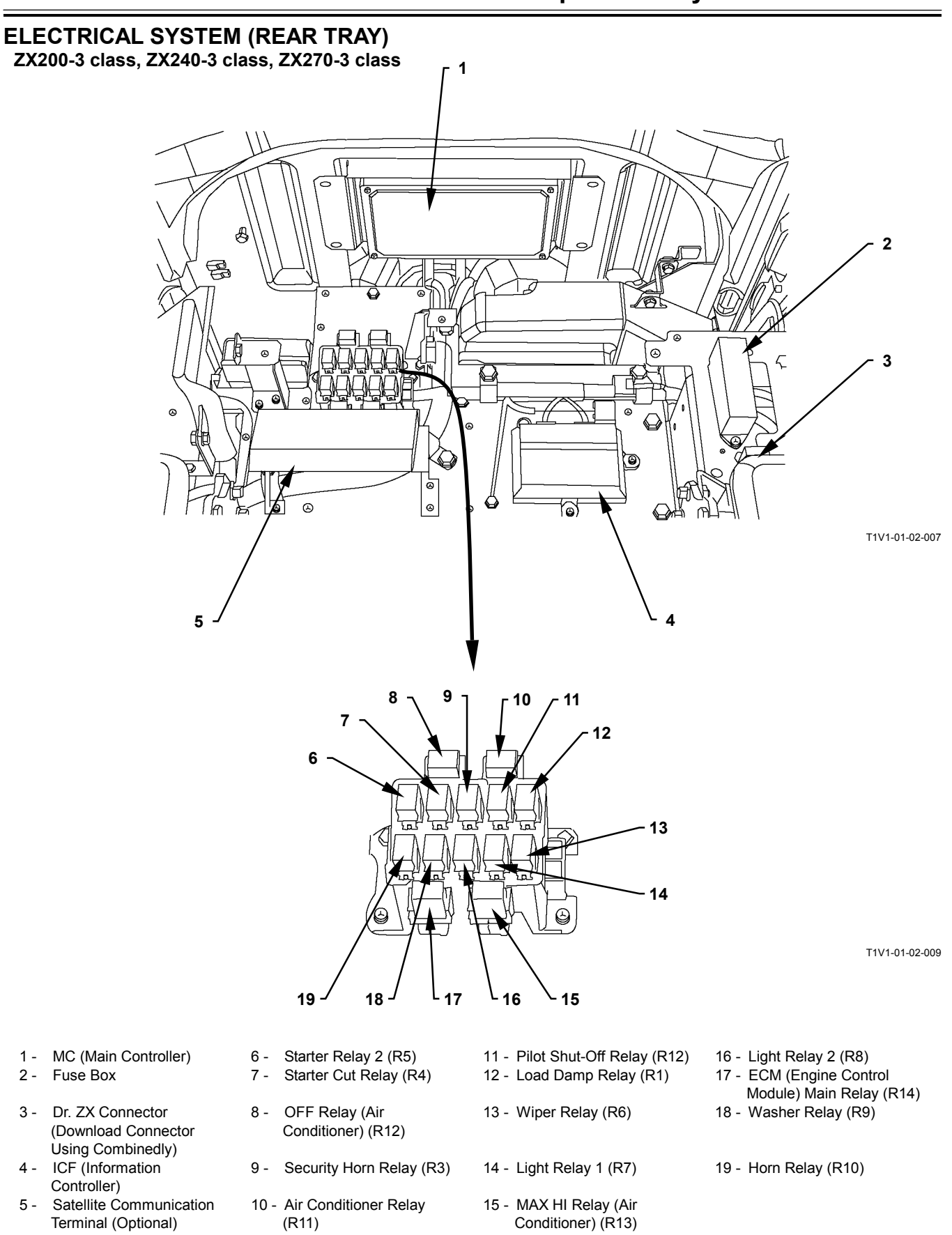

#### ZX225US-3 class, ZX225USR-3 class

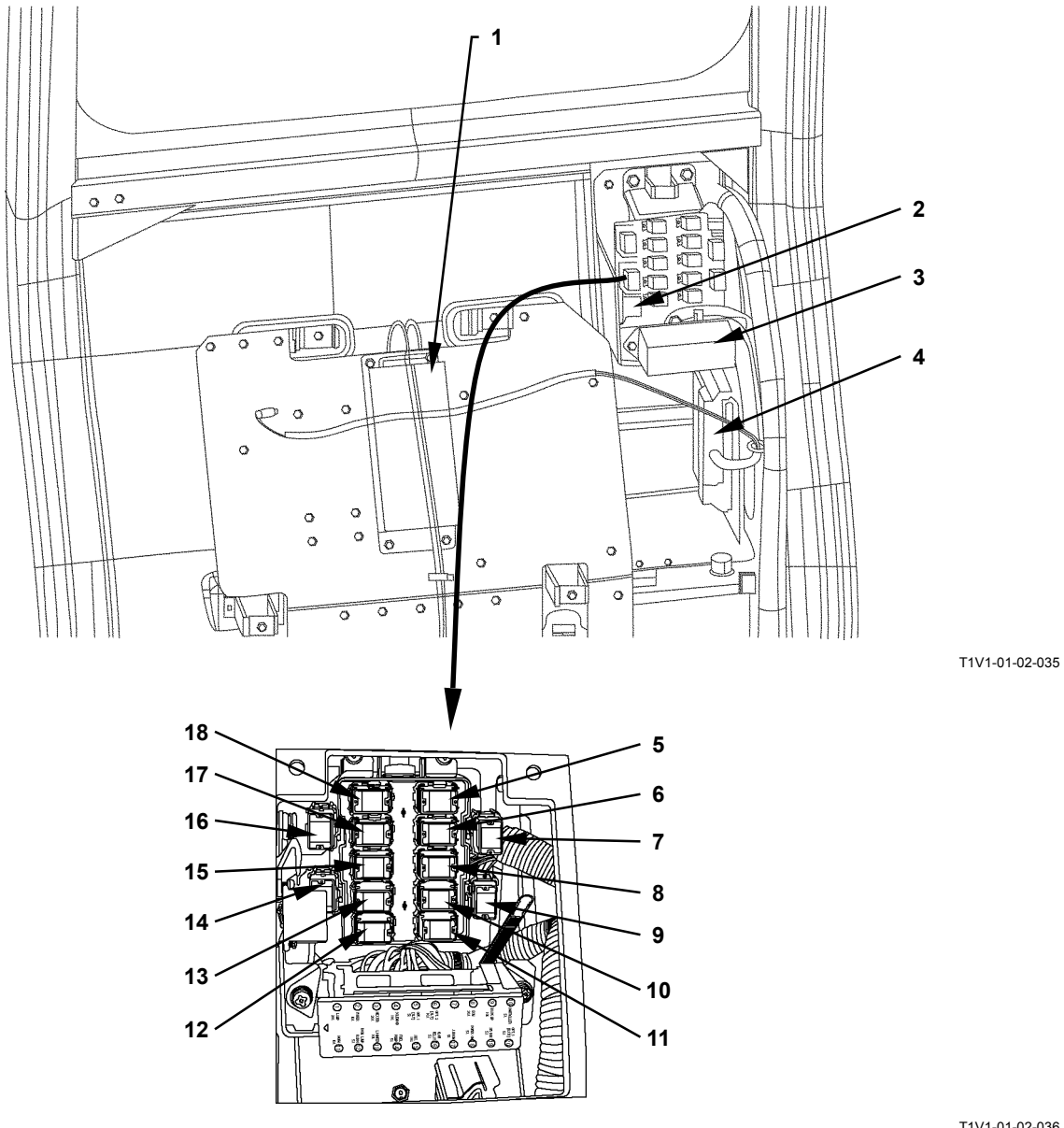

T1V1-01-02-036

- 1 Satellite Communication Terminal (Optional)
- Dr. ZX Connector (Download 2 -Connector Using Combinedly)
- Fuse Box 3 -
- ICF (Information Controller) 4 -
- 5 Wiper Relay (R6)

- 6 Light Relay 1 (R7)
- MAX HI Relay (Air 7 -Conditioner) (R13)
- 8 Light Relay 2 (R8)
- 9 ECM (Engine Control Module) Main Relay (R14)
- 10 Washer Relay (R9)
- 11 Horn Relay (R10)
- 12 Starter Relay 2 (R5)
- 13 Starter Cut Relay (R4) 14 - OFF Relay (Air Conditioner) (R12)
- 15 Security Horn Relay (R3)
- 16 Air Conditioner Relay (R11)
- 17 Pilot Shut-Off Relay (R2)
- 18 Load Damp Relay (R1)

### **ELECTRICAL SYSTEM (SWITCH PANEL)**

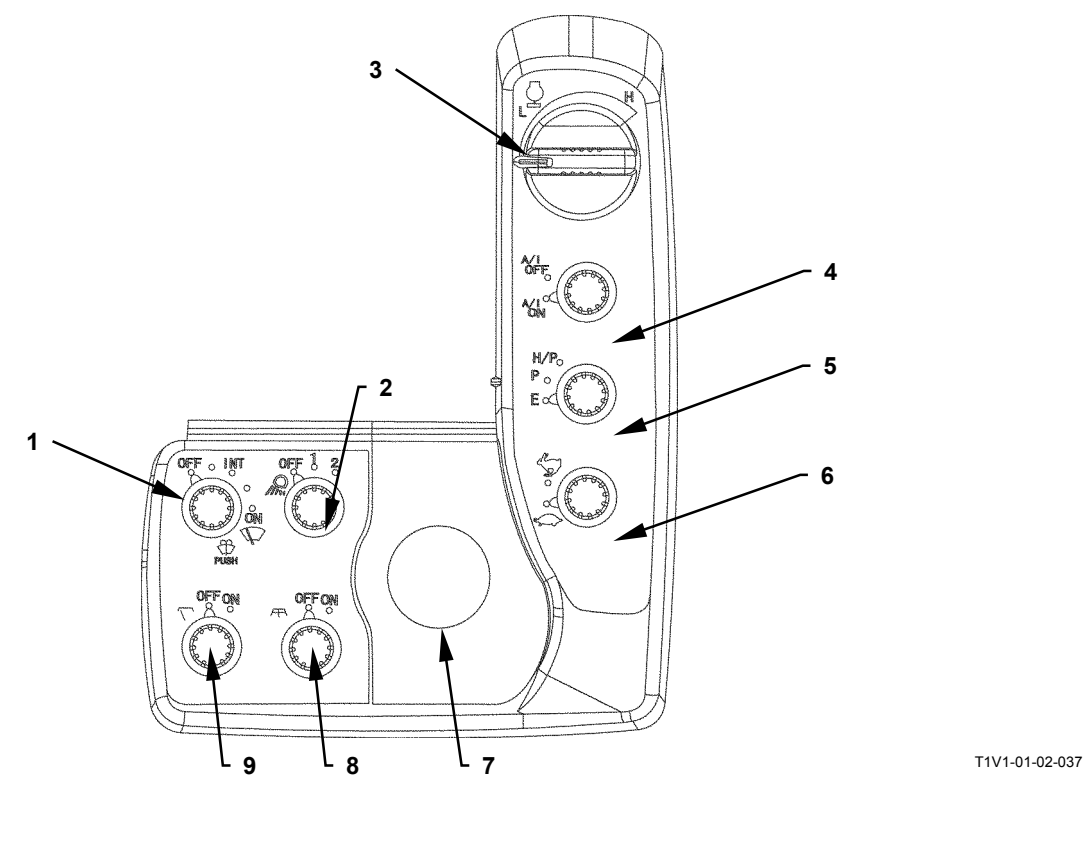

- 1 Wiper / Washer Switch
- 4 Auto-Idle Switch
- 6 Travel Mode Switch
- 8 Overhead Window Washer Switch (Optional)

(Optional)

- 2 Working Light Switch
- 5 Power Mode Switch
- 7 Key Switch
- Switch (Optional) 9 - Overhead Window Wiper Switch

3 - Engine Control Dial

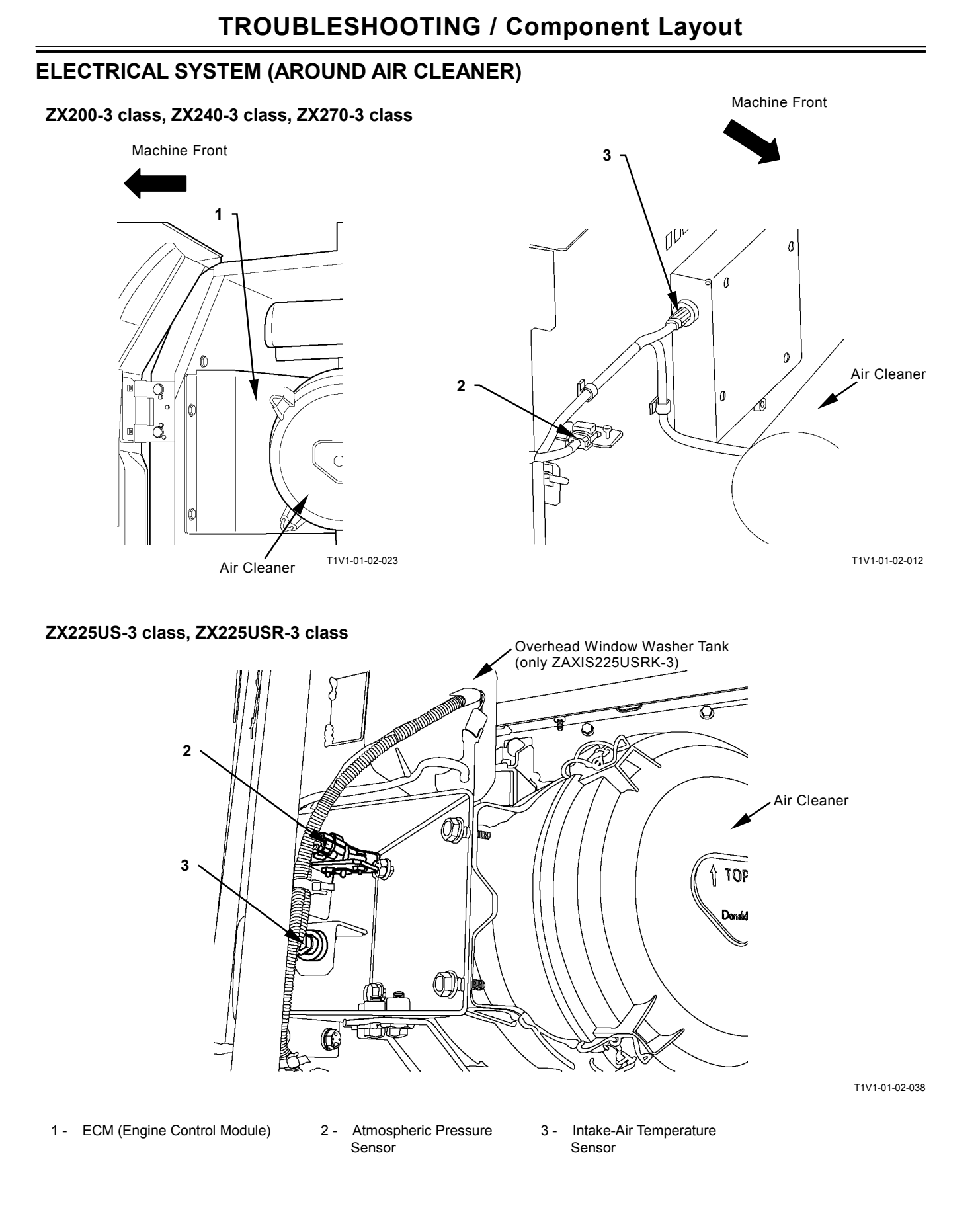

### ELECTRICAL SYSTEM (RELAYS)

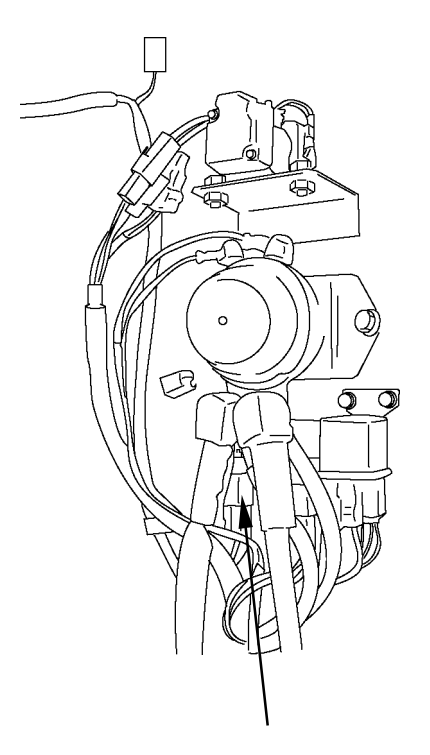

T1V1-01-02-018

 Fresh Air Temperature Sensor
 Starter Relay 2

3 - Battery Relay

4 - Glow Relay

5 - Fusible Link

#### ENGINE

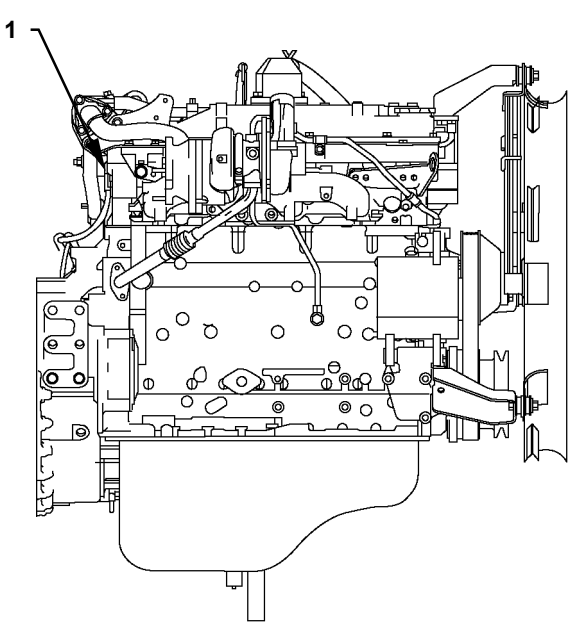

T1V1-01-02-016

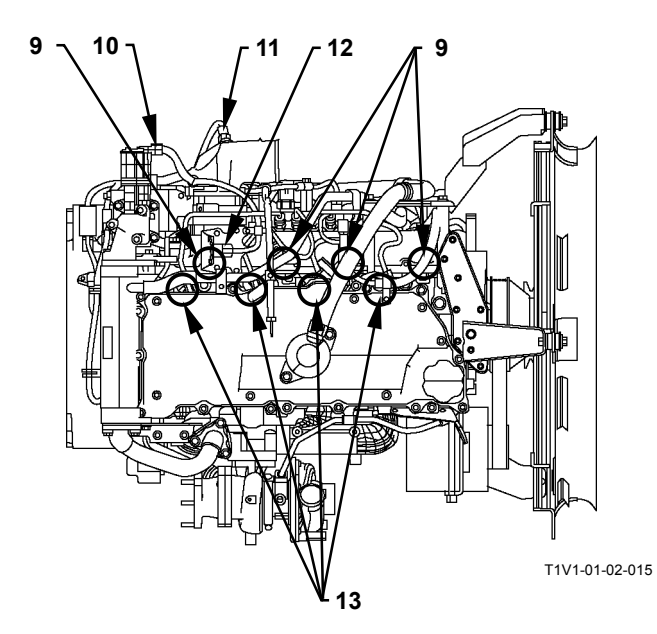

- 1 Cam Angle Sensor
- 2 Overheat Switch
- 3 Coolant temperature sensor
- 4 Common Rail Pressure Sensor
- Fuel Temperature Sensor
- 6 Crank Speed Sensor

5 -

- 7 Supply Pump Actuator
- 8 Hydraulic Oil Pressure Sensor
- 9 Injector
- 10 EGR (Exhaust Gas Recirculation) Valve
- 11 Boost Temperature Sensor
- 12 Boost Pressure Sensor
- 13 Glow Plug

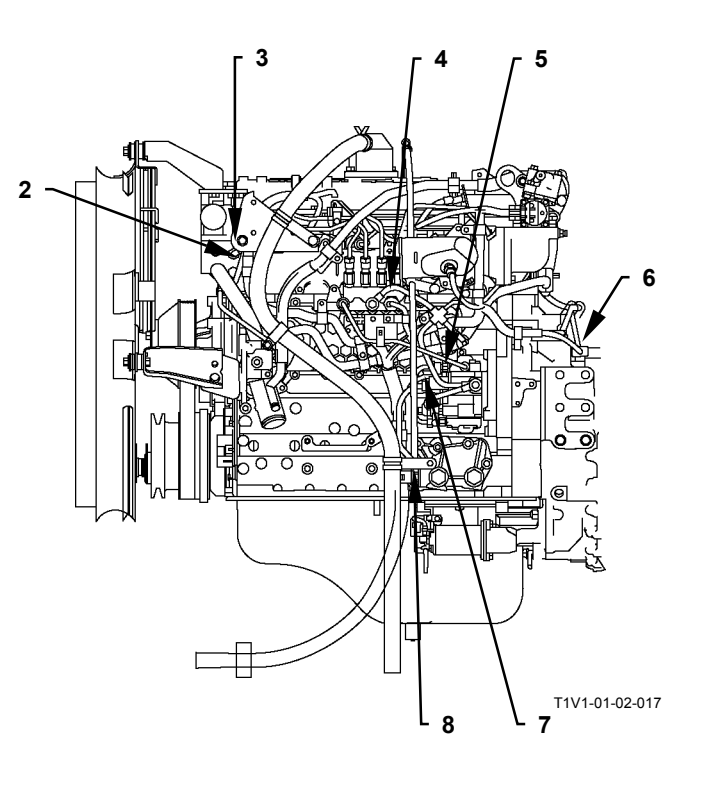

#### PUMP DEVICE

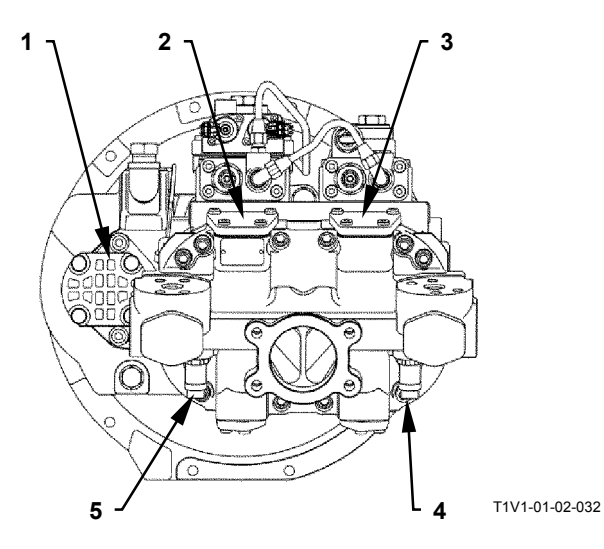

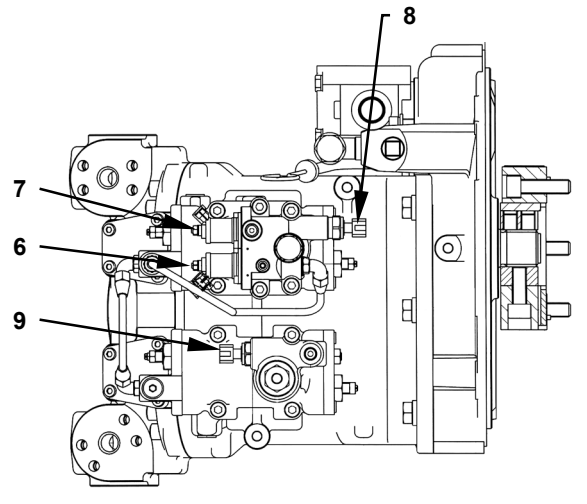

T1V1-04-05-002

#### AROUND PUMP DEVICE (ZX225US-3 class, ZX225USR-3 class)

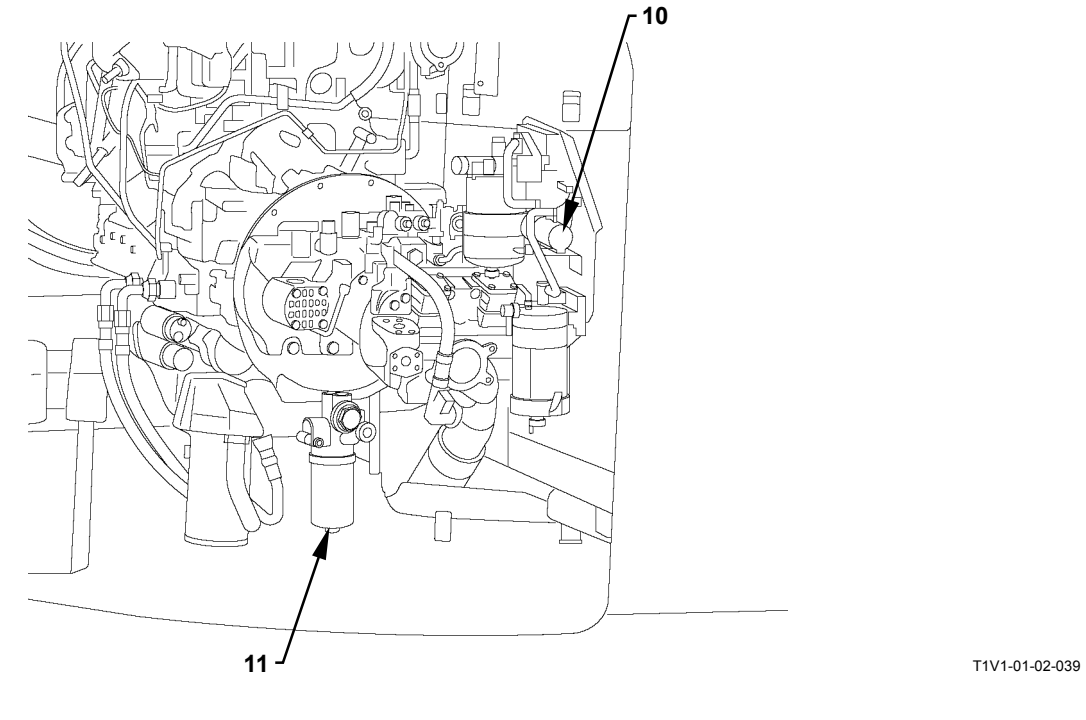

- 1 Pilot Pump
- 2 Pump 2
- 3 Pump 1
- 4 Pump 1 Delivery Pressure Sensor
- 5 Pump 2 Delivery Pressure Sensor
- 6 Torque Control Solenoid Valve
- 7 Maximum Pump 2 Flow Rate Limit Control Solenoid Valve
- 8 Pump 2 Control Pressure Sensor
- 9 Pump 1 Control Pressure Sensor
- 10 Solenoid Pump
- 11 Pilot Filter/ Pilot Relief Valve

#### SWING DEVICE

ZX200-3 class, ZX225US-3 class, ZX225USR-3 class, ZX240-3 class

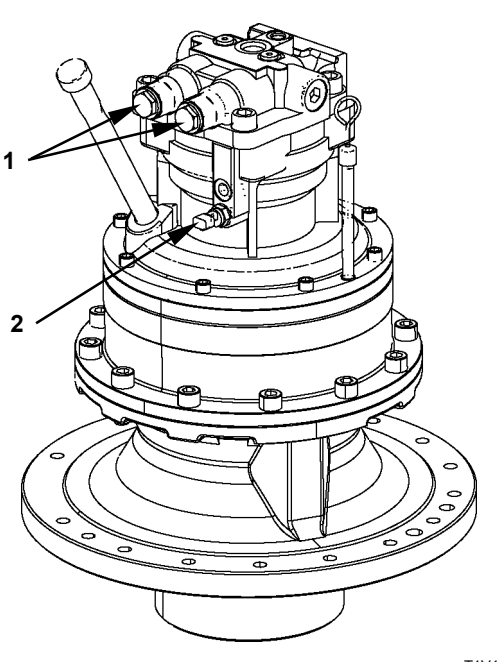

T1V1-01-02-005

1 - Swing Relief Valve

2 - Pressure Sensor (Front Attachment)

ZX270-3 class

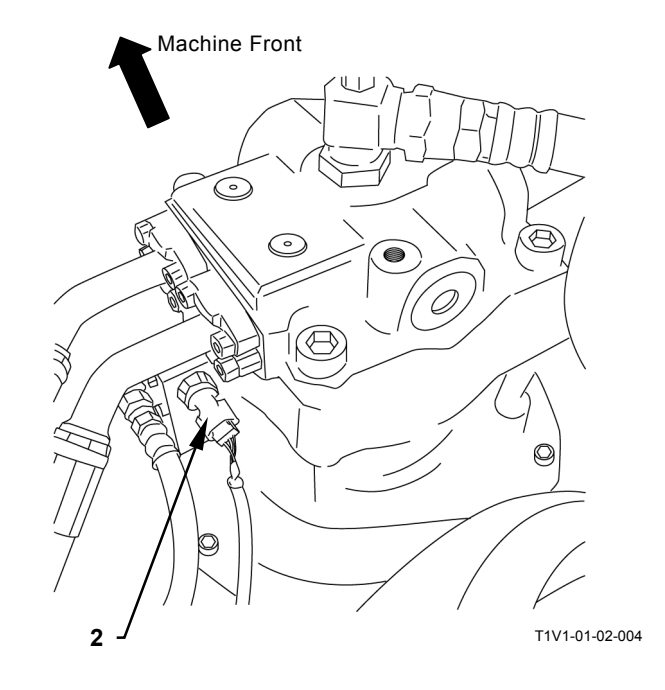

#### **CONTROL VALVE**

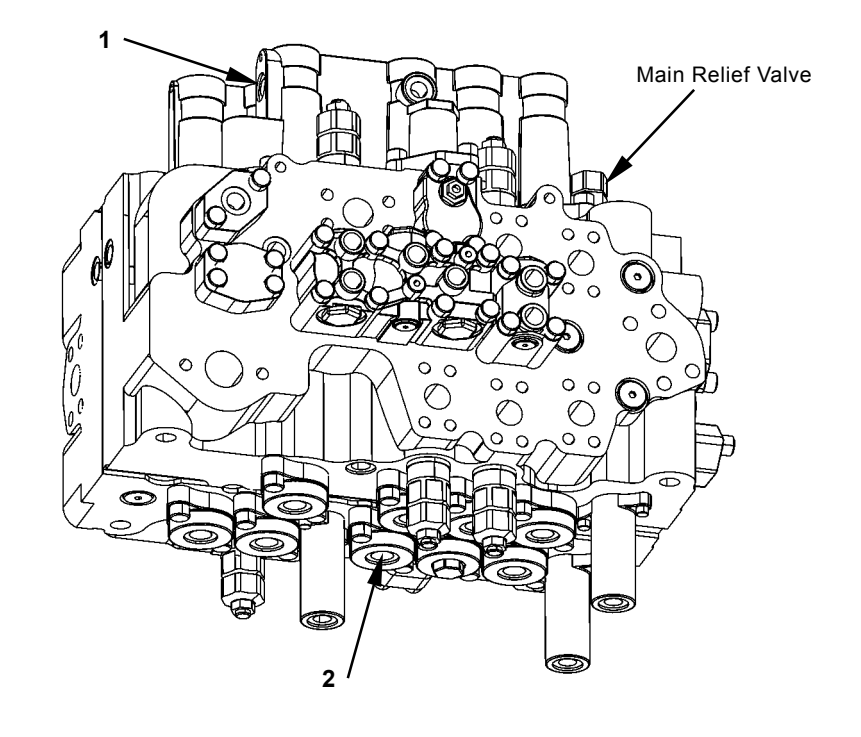

T1V1-03-03-073

#### SIGNAL CONTROL VALVE

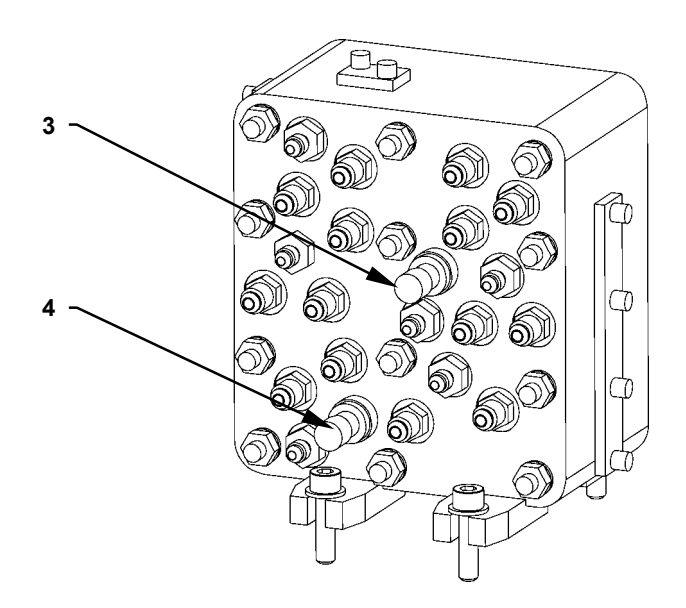

T1V1-01-02-014

1 - Pressure Sensor (Arm Roll-In)

Raise)

2 - Pressure Sensor (Boom 3 - Pressure Sensor (Swing) 4 - Pressure Sensor (Travel)

#### SOLENOID VALVE UNIT

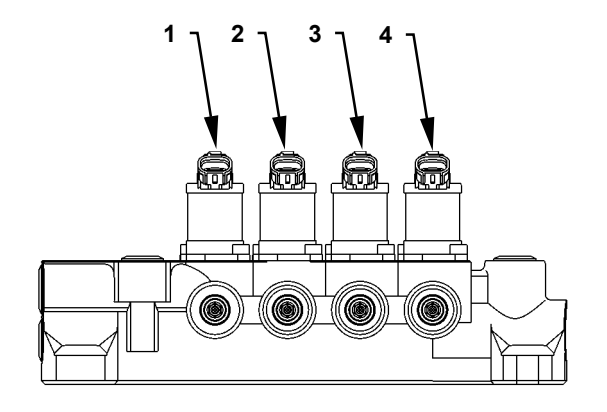

T1V1-03-07-007

5

C

C

T178-01-02-014

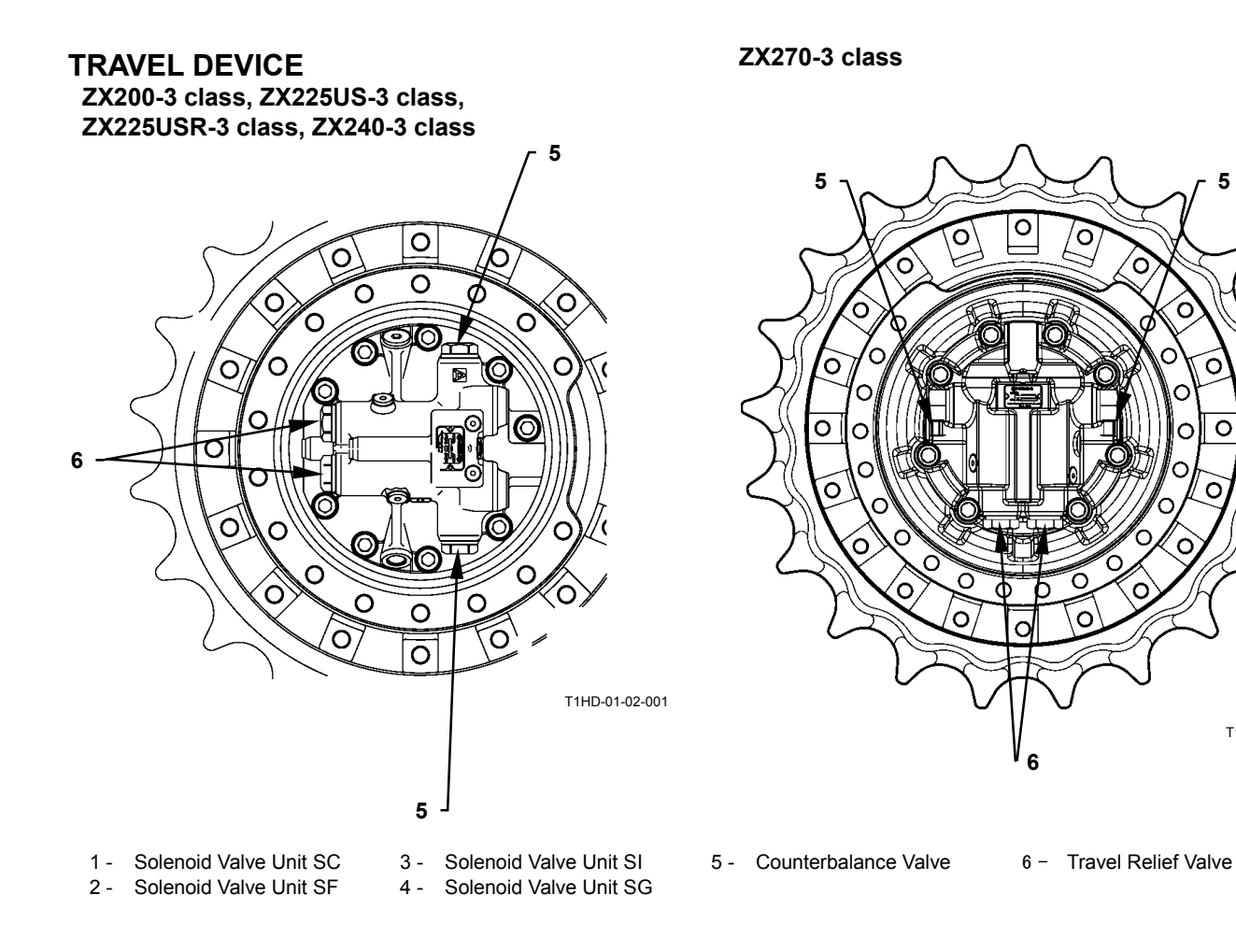

#### LAYOUT OF ATTACHMENT SPEC. PARTS

ZX200-3 class, ZX240-3 class, ZX270-3 class

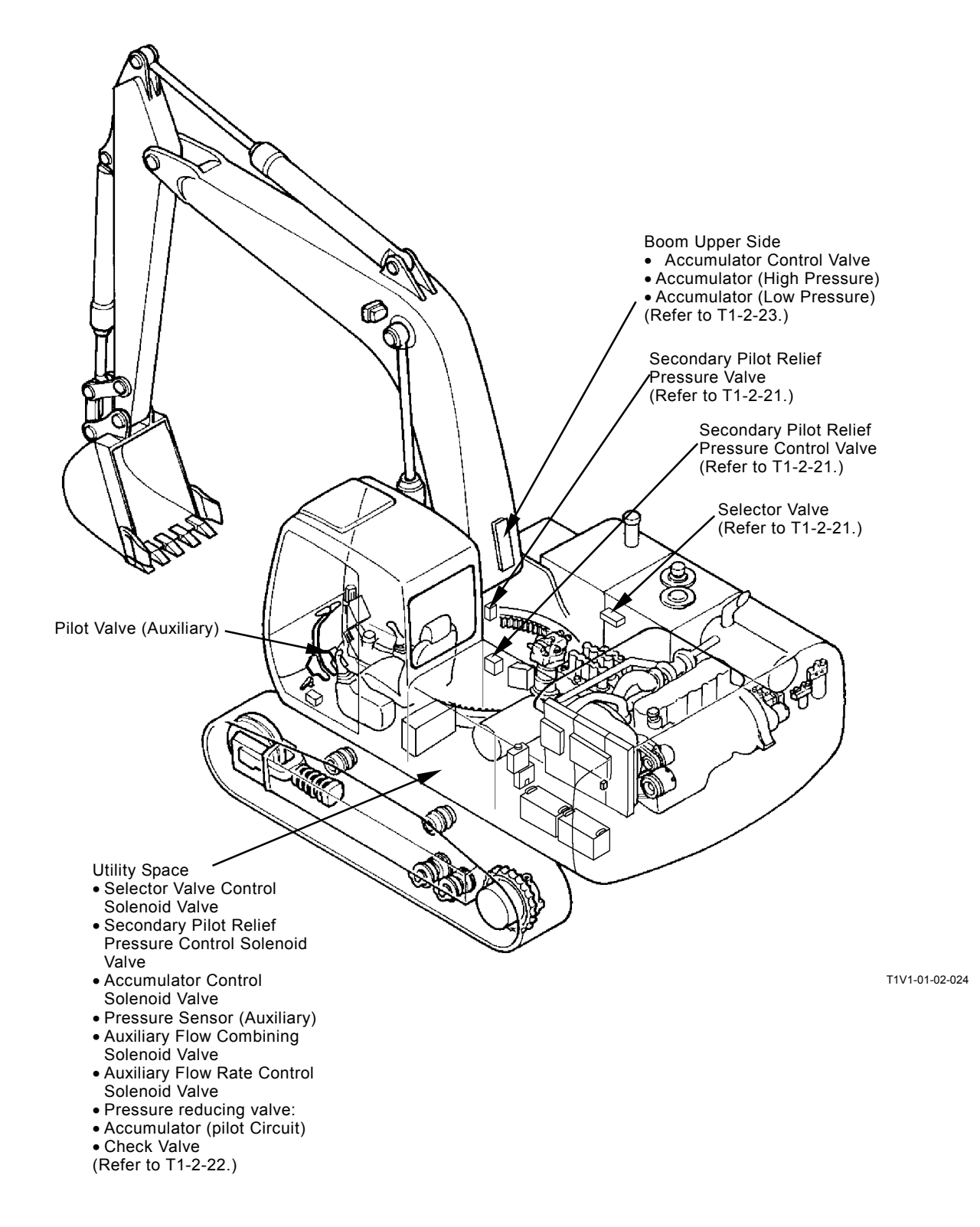

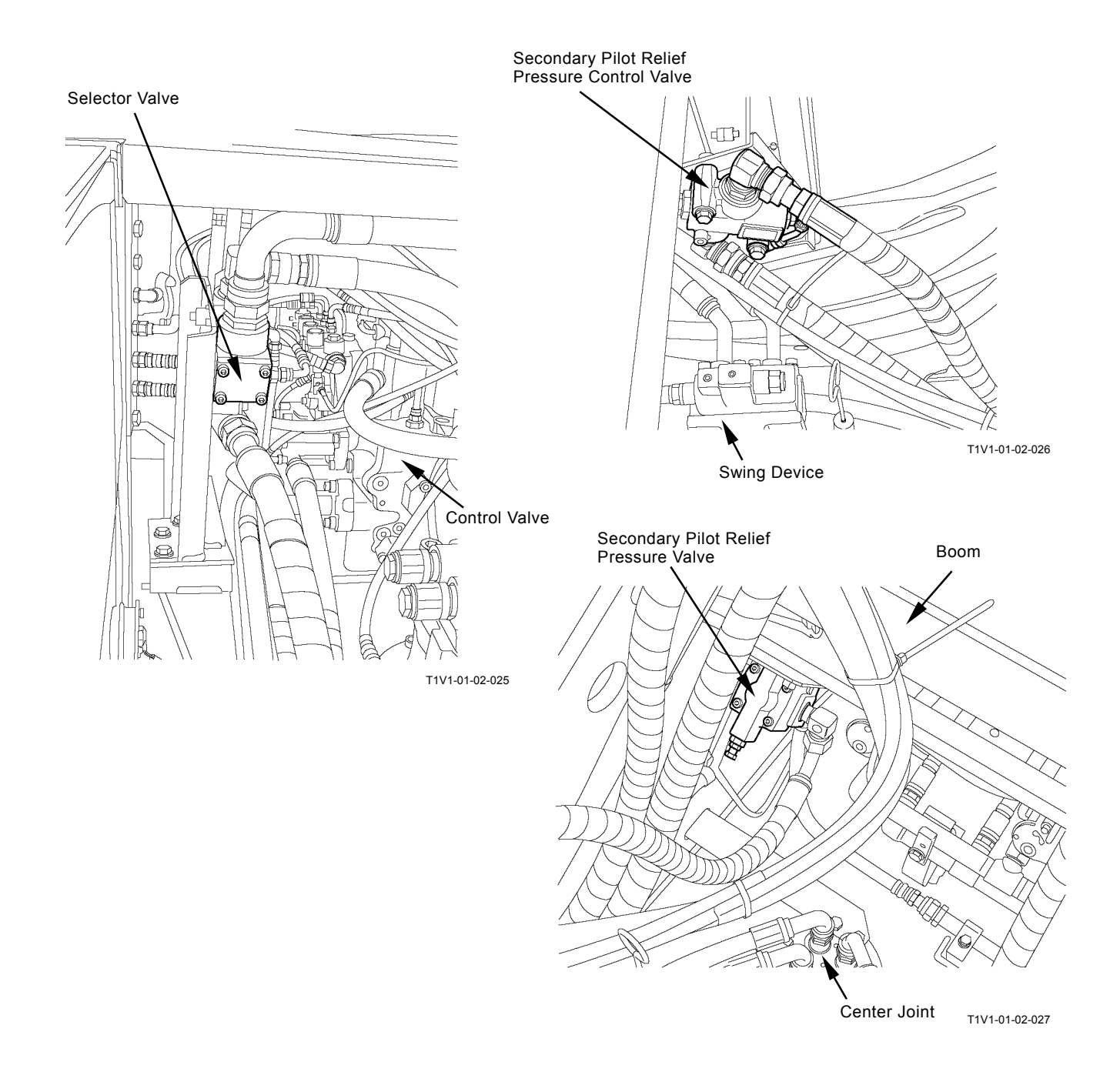

#### **Utility Space**

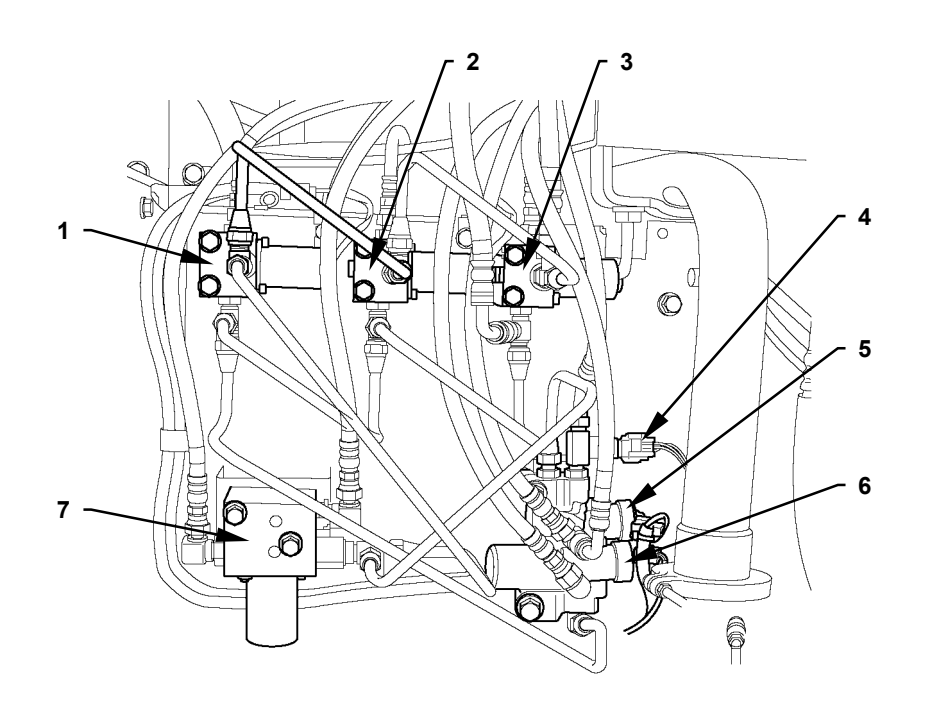

T1V1-01-02-028

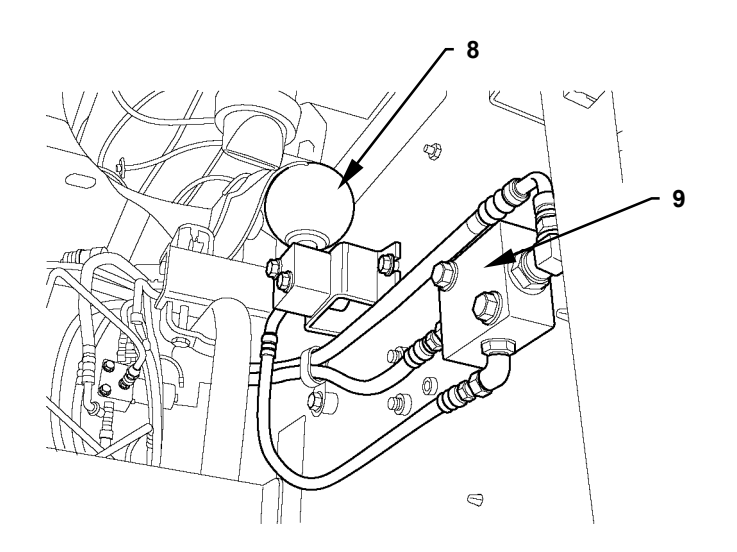

T1V1-01-02-029

- 1 Selector Valve Control Solenoid Valve
- 2 Secondary Pilot Relief Pressure Control Solenoid Valve
- 3 Accumulator Control Solenoid Valve
- Pressure Sensor 4 -
- (Auxiliary) Auxiliary Flow 5 -Combining Solenoid Valve
- 6 -Solenoid Valve
- 7 Pressure Reducing Valve:
- Auxiliary Flow Rate Control 8 Accumulator (Pilot Circuit)
  - 9 Check Valve

Boom Upper Side

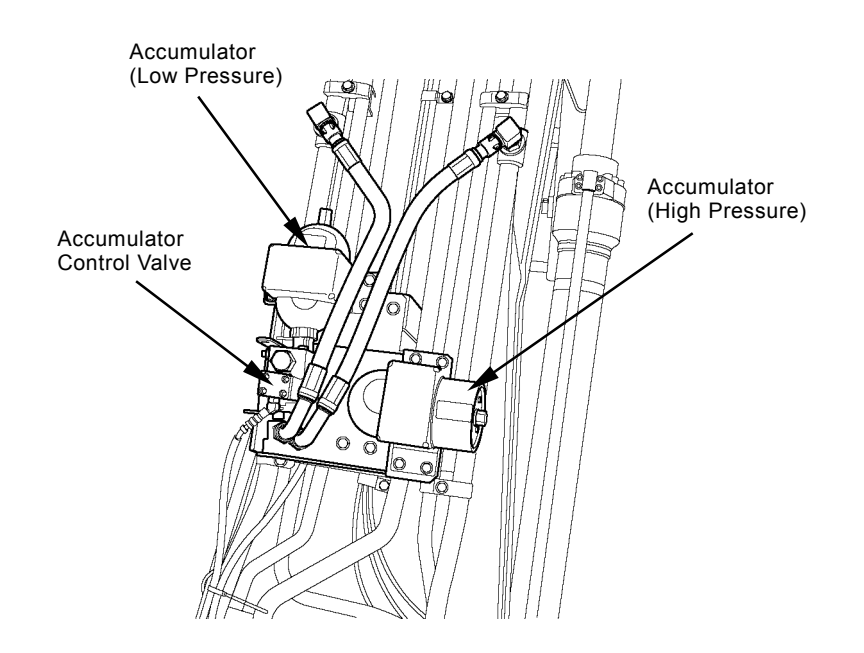

T1V1-01-02-030

#### ZX225US-3 class, ZX225USR-3 class

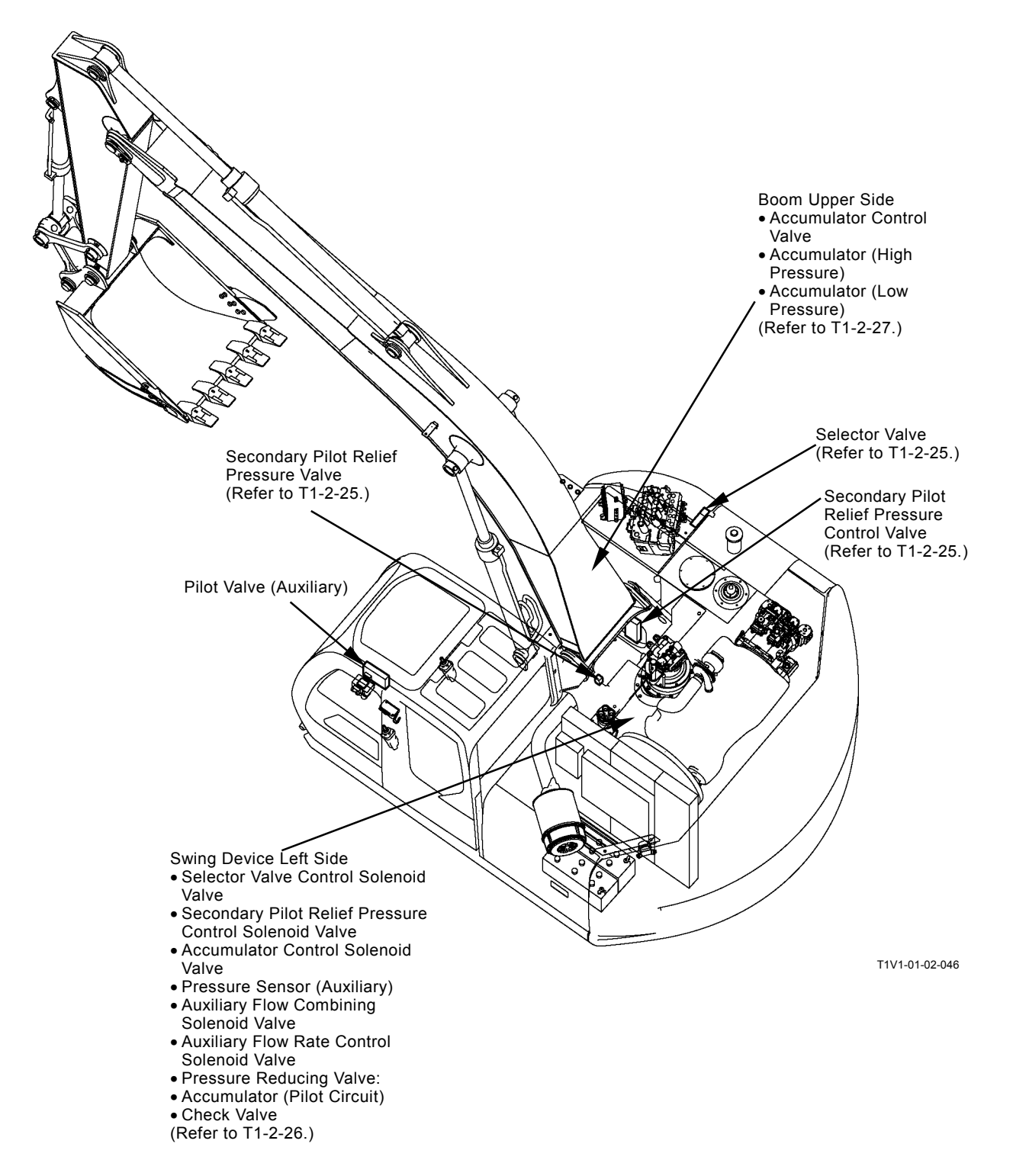

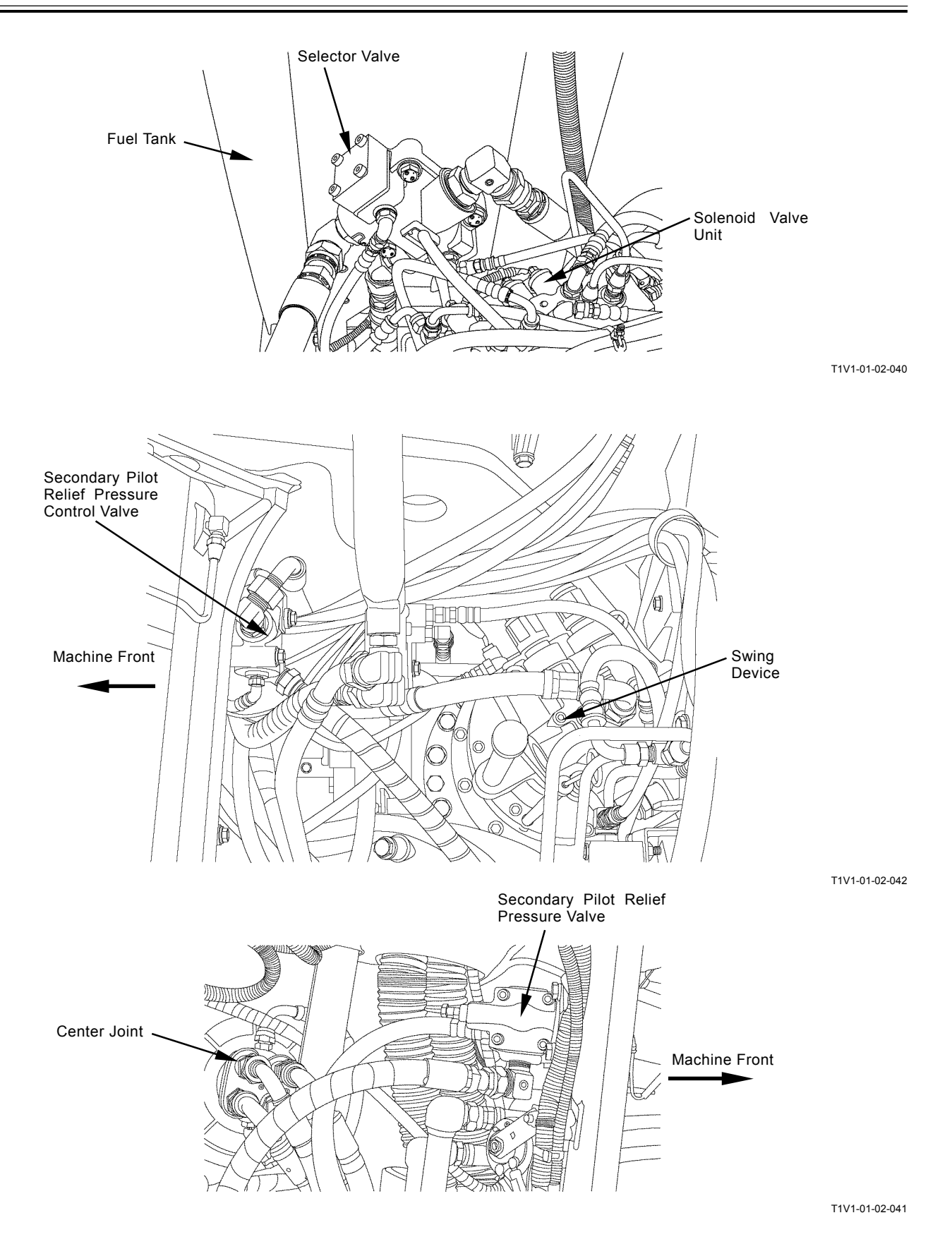

#### Swing Device Left Side

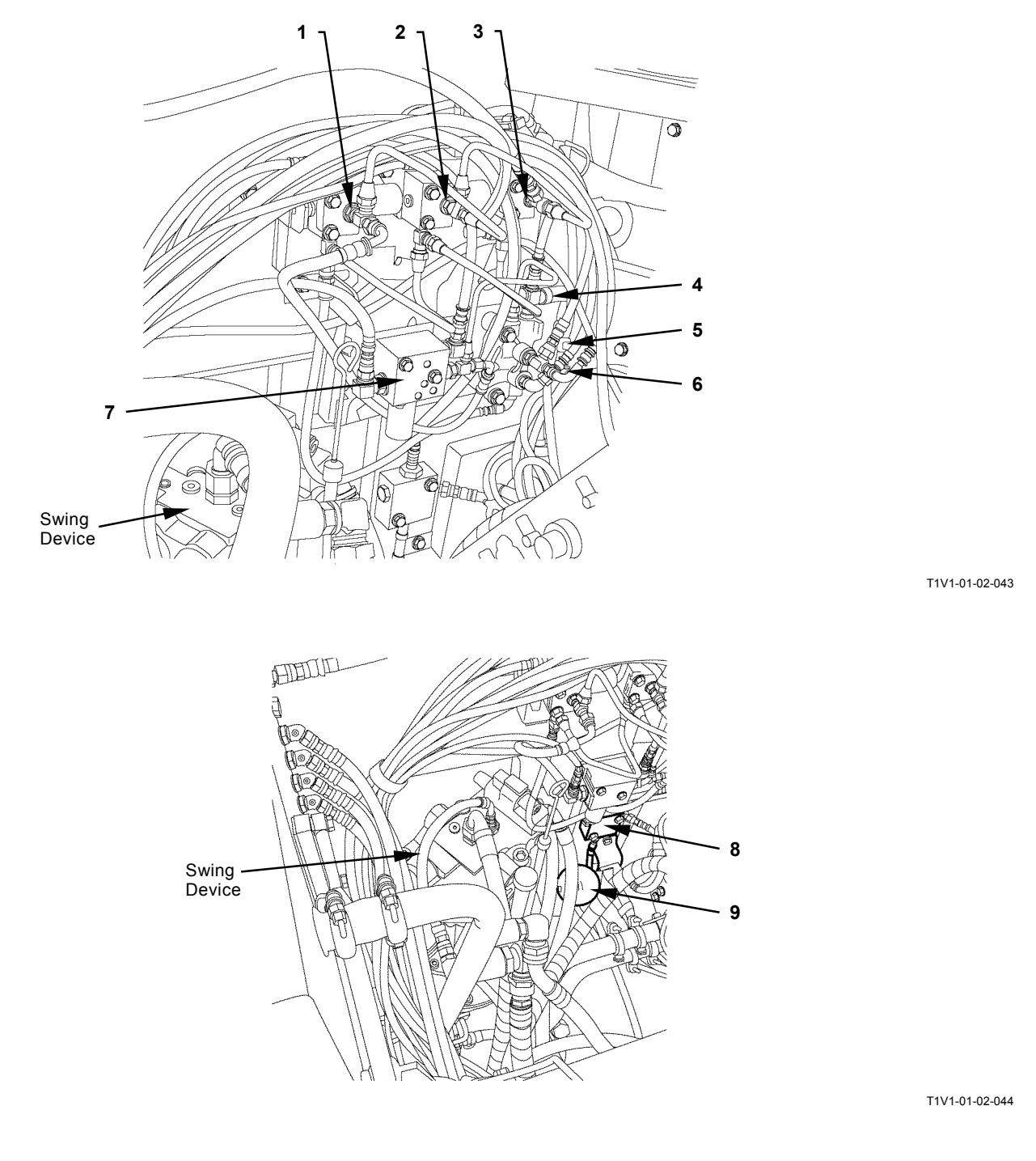

- 1 Selector Valve Control Solenoid Valve
- 2 Secondary Pilot Relief Pressure Control Solenoid Valve
- 3 Accumulator Control Solenoid Valve
- Pressure Sensor 4 -
- (Auxiliary) 5 -Auxiliary Flow Combining Solenoid Valve
- 6 Auxiliary Flow Rate Control 8 Check Valve Solenoid Valve
- 7 Pressure reducing valve:
- 9 Accumulator (Pilot Circuit)

#### **Boom Upper Side**

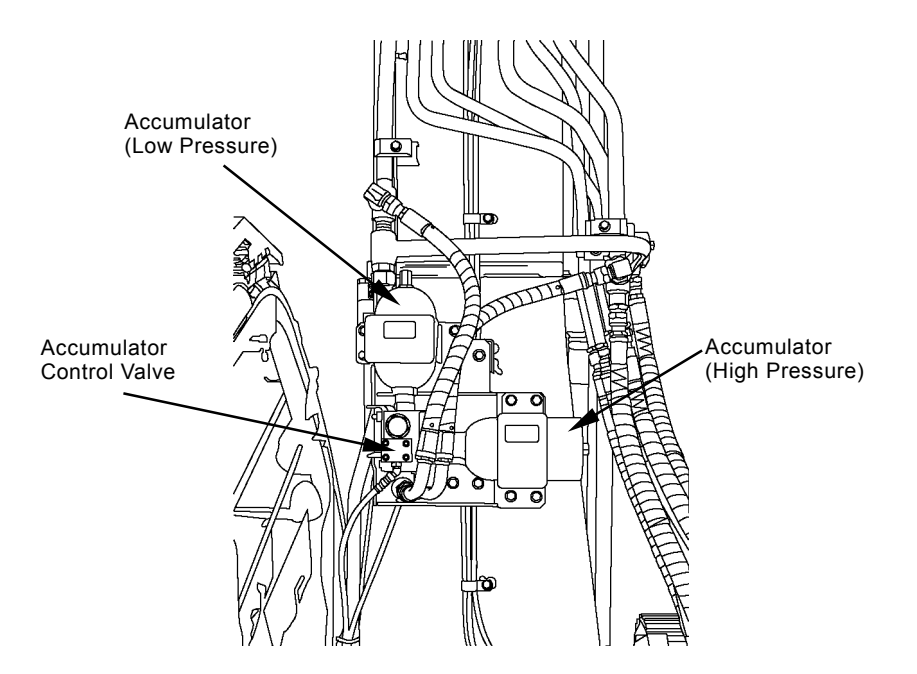

T1V1-01-02-045

#### Layout of Control Valve

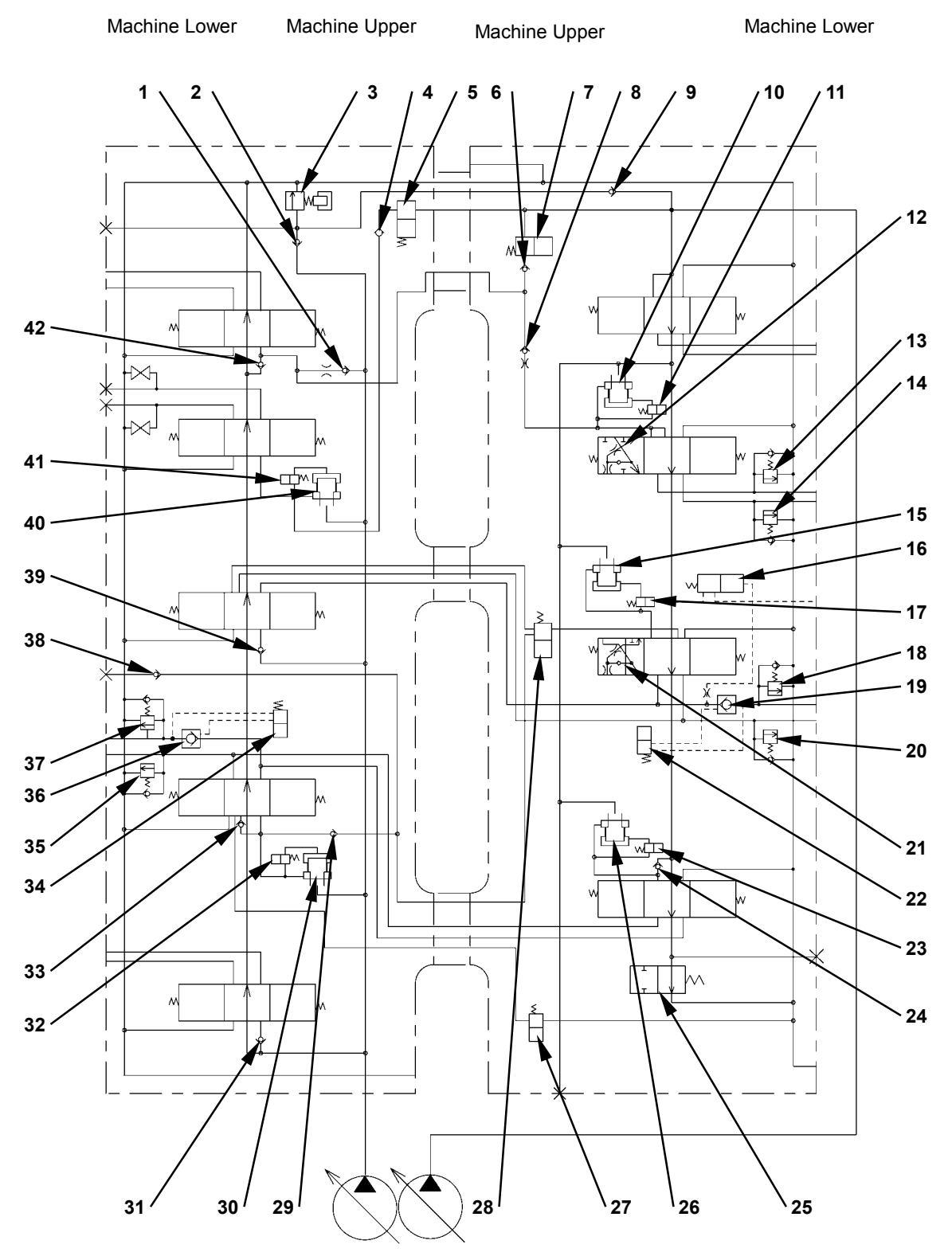

#### **4-Spool Section**

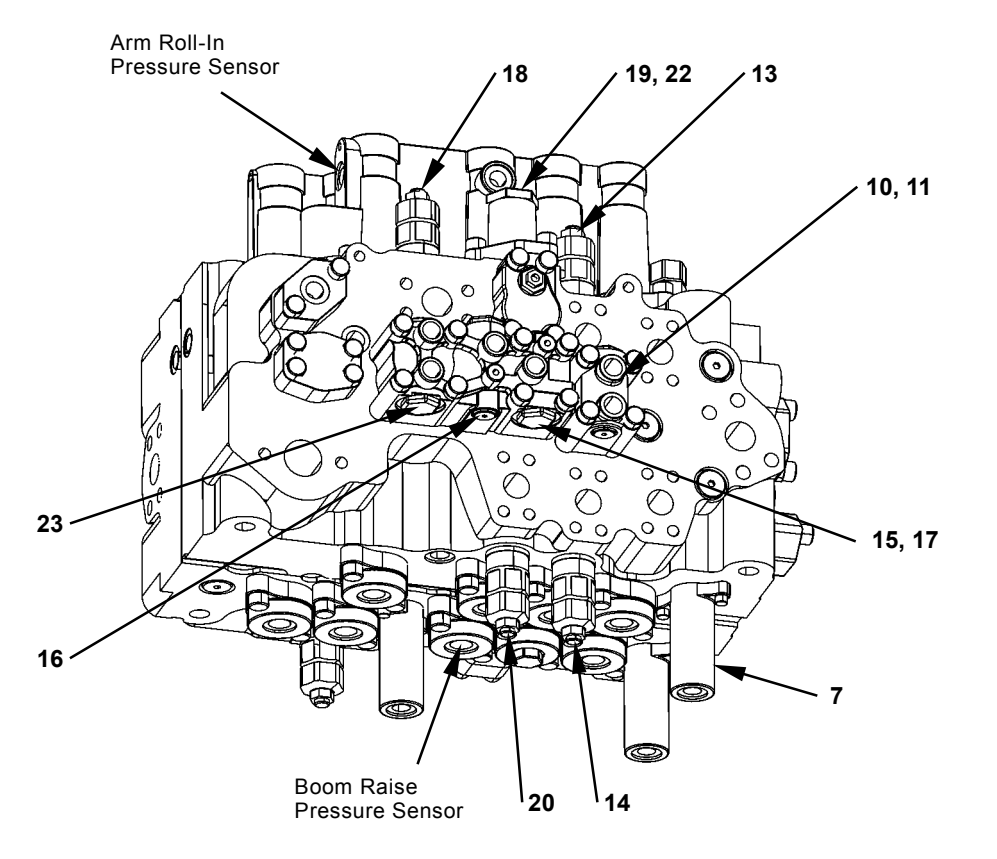

- 1 Load Check Valve (Left Travel Parallel Circuit)
- 2 Check Valve (Main Relief Circuit)
- 3 Main Relief Valve
- 4 Check Valve (Auxiliary Combining Valve Circuit)
- 5 Auxiliary Flow Combiner Valve
- 6 Check Valve (Flow Combiner Valve Circuit)
- 7 Flow Combiner Valve
- 8 Load Check Valve (Orifice) (Bucket)
- 9 Check Valve (Main Relief Circuit)
- 10 Bucket Flow Rate Control Valve (Poppet Valve)
- 11 Bucket Flow Rate Control Valve (Switch Valve)

- 12 Bucket Regenerative Valve
- 13 Overload Relief Valve (Bucket: Rod Side)14 - Overload Relief Valve
- (Bucket: Bottom Side) 15 - Boom Flow Control Valve
- (Poppet Valve) 16 - Boom Lower Meter-In Cut
- Valve 17 - Boom Flow Rate Control
- Valve (Switch Valve) 18 - Overload Relief Valve (Boom:
- Bottom Side)
- 19 Boom Anti-Drift Valve (Check Valve)
- 20 Overload Relief Valve (Boom: Rod Side)
- 21 Boom Regenerative Valve
- 22 Boom Anti-Drift Valve (Switch Valve)

- 23 Arm 2 Flow Rate Control Valve (Switch Valve)
- 24 Load Check Valve (Arm 2 Tandem Circuit)25 - Bypass Shut-Out Valve
- 26 Arm 2 Flow Rate Control Valve (Poppet Valve)
- 27 Arm Regenerative Valve
- 28 Digging Regenerative Valve
- 29 Load Check Valve (Digging Regenerative Circuit)
- 30 Arm 1 Flow Rate Control Valve (Poppet Valve)
- 31 Load Check Valve (Swing Circuit)
- 32 Arm 1 Flow Rate Control Valve (Switch Valve)
- 33 Load Check Valve (Arm Regenerative Circuit)

34 - Arm Anti-Drift Valve (Switch Valve)

- 35 Overload Relief Valve (Arm: Bottom Side)
- 36 Arm Anti-Drift Valve (Check Valve)
- 37 Overload Relief Valve (Arm: Rod Side)
- 38 Check Valve (Digging Regenerative Circuit)
- 39 Load Check Valve (Boom 2 Parallel Circuit)
- 40 Auxiliary Flow Rate Control Valve (Poppet Valve)
- 41 Auxiliary Flow Rate Control Valve (Switch Valve)
- 42 Load Check Valve (Left Travel Tandem Circuit)

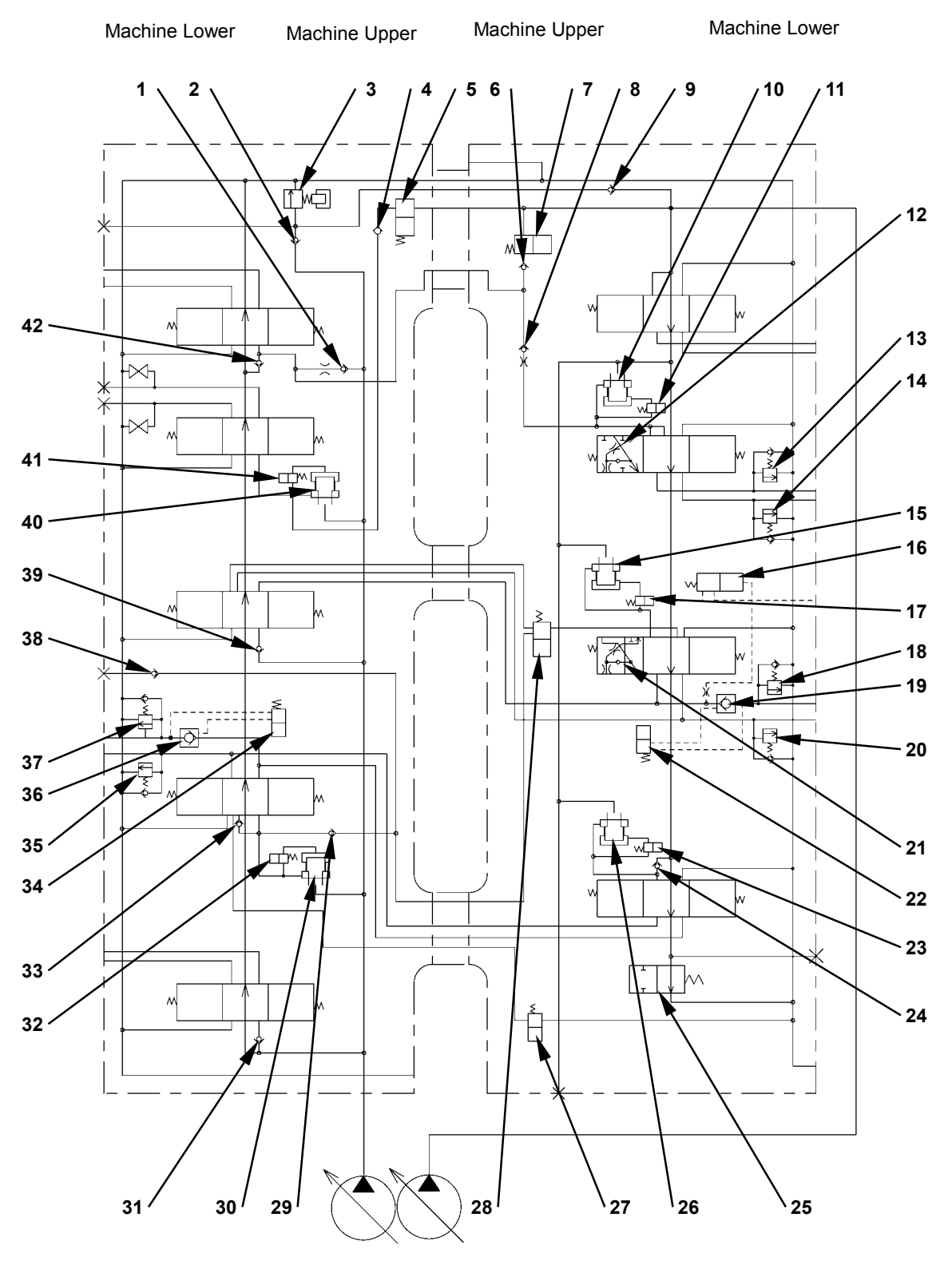

#### 5-Spool Section

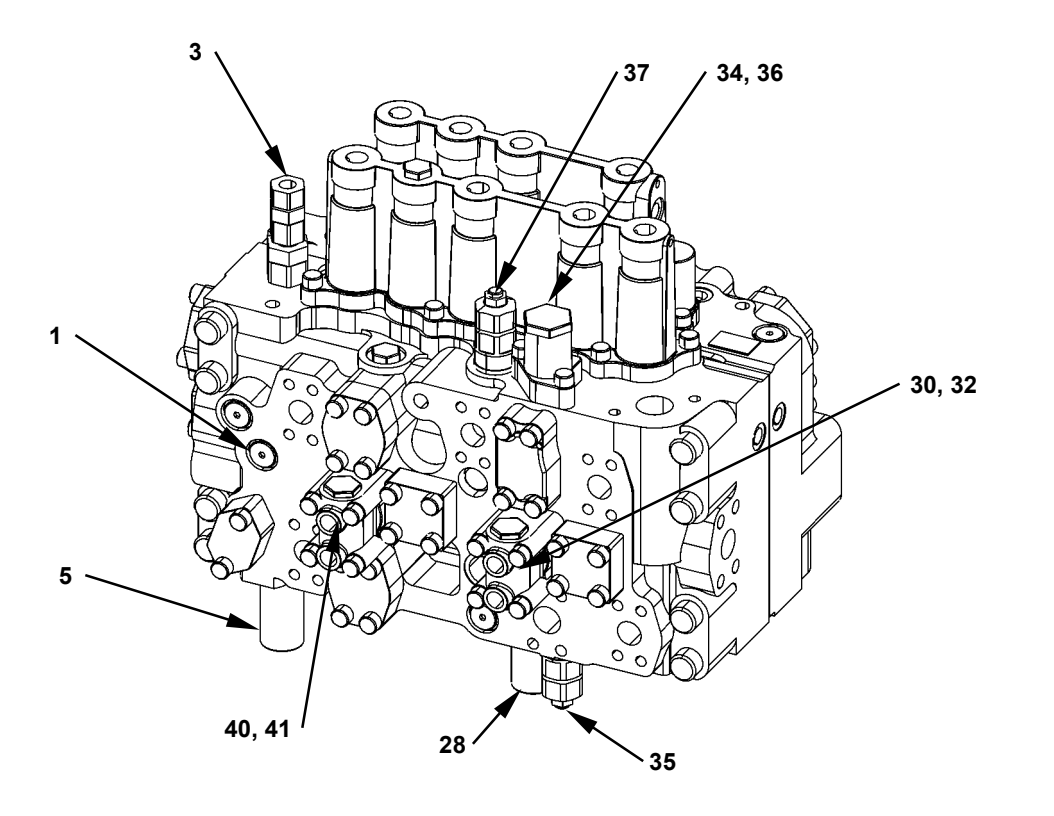

- 1 Load Check Valve (Left Travel Parallel Circuit)
- 2 Check Valve (Main Relief Circuit)
- 3 Main Relief Valve
- 4 Check Valve (Auxiliary Combining Valve Circuit)
- 5 Auxiliary Flow Combiner Valve
- 6 Check Valve (Flow Combiner Valve Circuit)
- 7 Flow Combiner Valve
- 8 Load Check Valve (Orifice) (Bucket)
- 9 Check Valve (Main Relief Circuit)
- 10 Bucket Flow Rate Control Valve (Poppet Valve)
- 11 Bucket Flow Rate Control Valve (Switch Valve)

- 12 Bucket Regenerative Valve
- 13 Overload Relief Valve (Bucket: Rod Side)
- 14 Overload Relief Valve (Bucket: Bottom Side)15 - Boom Flow Control Valve
- (Poppet Valve) 16 - Boom Lower Meter-In Cut Valve
- 17 Boom Flow Rate Control Valve (Switch Valve)
- 18 Overload Relief Valve (Boom: Bottom Side)
- 19 Boom Anti-Drift Valve (Check Valve)
- 20 Overload Relief Valve (Boom: Rod Side)
- 21 Boom Regenerative Valve
- 22 Boom Anti-Drift Valve (Switch Valve)

- 23 Arm 2 Flow Rate Control Valve (Switch Valve)
- 24 Load Check Valve (Arm 2 Tandem Circuit)25 - Bypass Shut-Out Valve
- 26 Arm 2 Flow Rate Control Valve (Poppet Valve)
- 27 Arm Regenerative Valve
- 28 Digging Regenerative Valve
- 29 Load Check Valve (Digging Regenerative Circuit)
- 30 Arm 1 Flow Rate Control Valve (Poppet Valve)
- 31 Load Check Valve (Swing Circuit)
- 32 Arm 1 Flow Rate Control Valve (Switch Valve)
- 33 Load Check Valve (Arm Regenerative Circuit)

34 - Arm Anti-Drift Valve (Switch Valve)

- 35 Overload Relief Valve (Arm: Bottom Side)
- 36 Arm Anti-Drift Valve (Check Valve)
- 37 Overload Relief Valve (Arm: Rod Side)
- 38 Check Valve (Digging Regenerative Circuit)
- 39 Load Check Valve (Boom 2 Parallel Circuit)
- 40 Auxiliary Flow Rate Control Valve (Poppet Valve)
- 41 Auxiliary Flow Rate Control Valve (Switch Valve)
- 42 Load Check Valve (Left Travel Tandem Circuit)

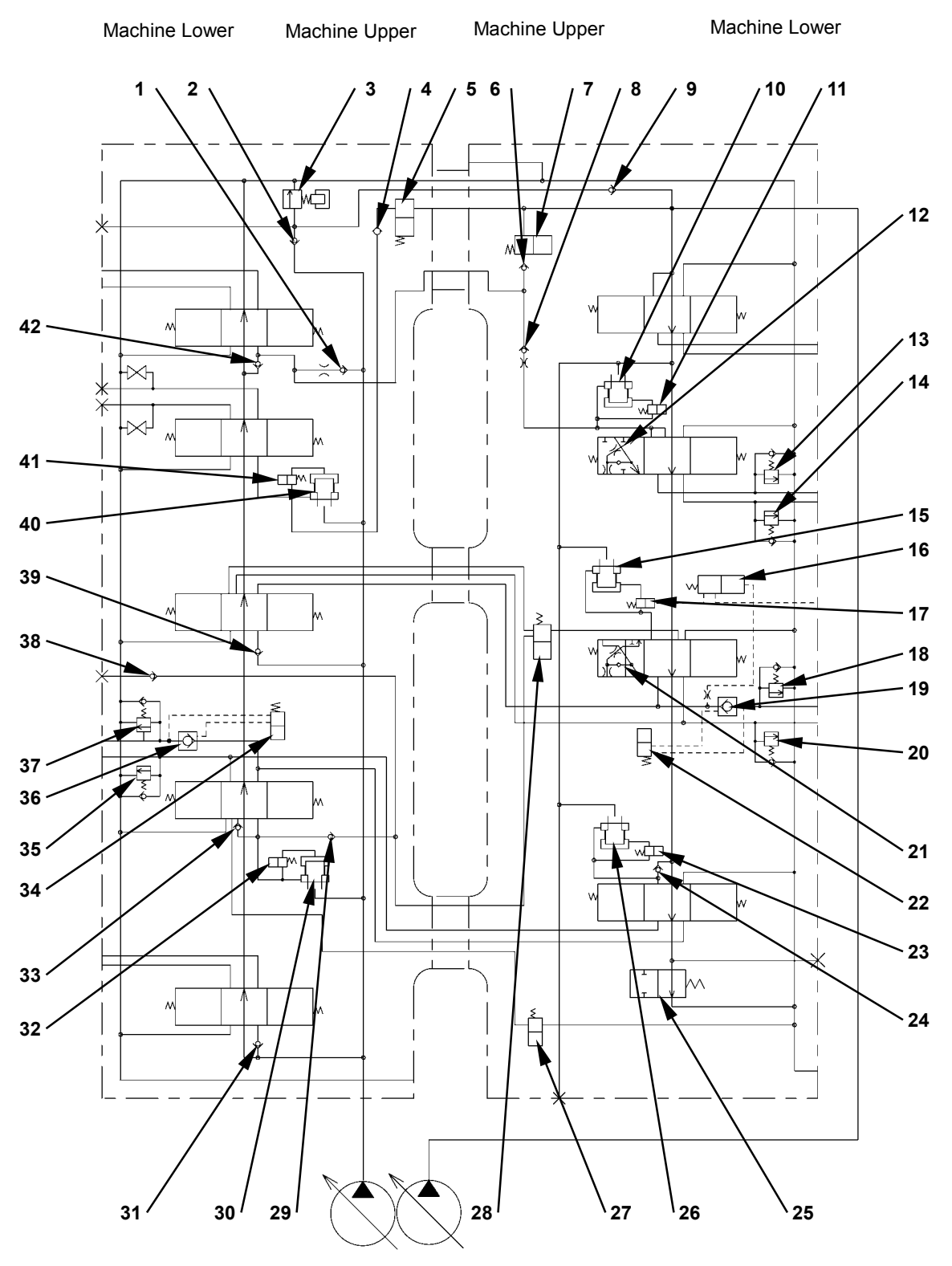

**Cross Section C-C** 

5

**∲⊡**⊽

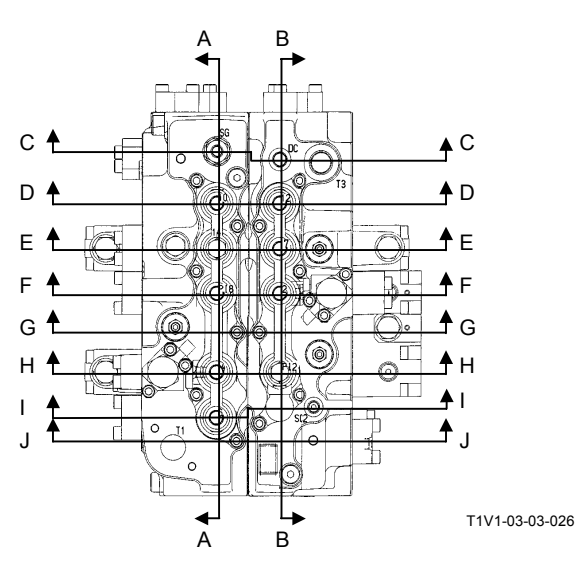

**Cross Section A-A** 

3

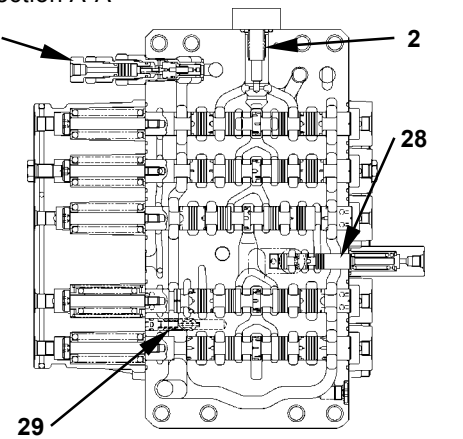

T1V1-03-03-001

- Load Check Valve (Left Travel Parallel Circuit)
   Check Valve (Main
- Relief Circuit) 3 - Main Relief Valve
- 5 Main Relier valve
- 4 Check Valve (Auxiliary Combining Valve Circuit)
- 5 Auxiliary Flow Combiner Valve
- 6 Check Valve (Flow Combiner Valve Circuit)
- 7 Flow Combiner Valve
- 8 Load Check Valve (Orifice) (Bucket)
- 9 Check Valve (Main Relief Circuit)
- 10 Bucket Flow Rate Control Valve (Poppet Valve)
- 11 Bucket Flow Rate Control Valve (Switch Valve)

- 12 Bucket Regenerative Valve
- 13 Overload Relief Valve (Bucket: Rod Side)
- 14 Overload Relief Valve (Bucket: Bottom Side)15 - Boom Flow Control Valve
- (Poppet Valve) 16 - Boom Lower Meter-In Cut
- Valve 17 - Boom Flow Rate Control
- Valve (Switch Valve) 18 - Overload Relief Valve (Boom:
- Bottom Side) 19 - Boom Anti-Drift Valve (Check
- Valve) 20 - Overload Relief Valve (Boom:
- Rod Side)
- 21 Boom Regenerative Valve
- 22 Boom Anti-Drift Valve (Switch Valve)

- 23 Arm 2 Flow Rate Control Valve (Switch Valve)
- 24 Load Check Valve (Arm 2 Tandem Circuit)
   25 - Bypass Shut-Out Valve
- 26 Arm 2 Flow Rate Control Valve (Poppet Valve)
- 27 Arm Regenerative Valve
- 28 Digging Regenerative Valve
- 29 Load Check Valve (Digging Regenerative Circuit)
- 30 Arm 1 Flow Rate Control Valve (Poppet Valve)
- 31 Load Check Valve (Swing Circuit)
- 32 Arm 1 Flow Rate Control Valve (Switch Valve)
- 33 Load Check Valve (Arm Regenerative Circuit)

3

T1V1-03-03-003

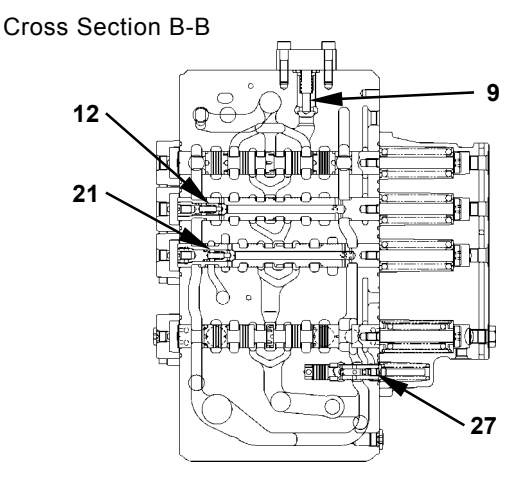

- 34 Arm Anti-Drift Valve
- (Switch Valve) 35 - Overload Relief Valve
- (Arm: Bottom Side) 36 - Arm Anti-Drift Valve
- (Check Valve) 37 - Overload Relief Valve (Arm: Rod Side)
- 38 Check Valve (Digging Regenerative Circuit)
- 39 Load Check Valve (Boom 2 Parallel Circuit)
- 40 Auxiliary Flow Rate Control Valve (Poppet Valve)
- 41 Auxiliary Flow Rate Control Valve (Switch Valve)
- 42 Load Check Valve (Left Travel Tandem Circuit)

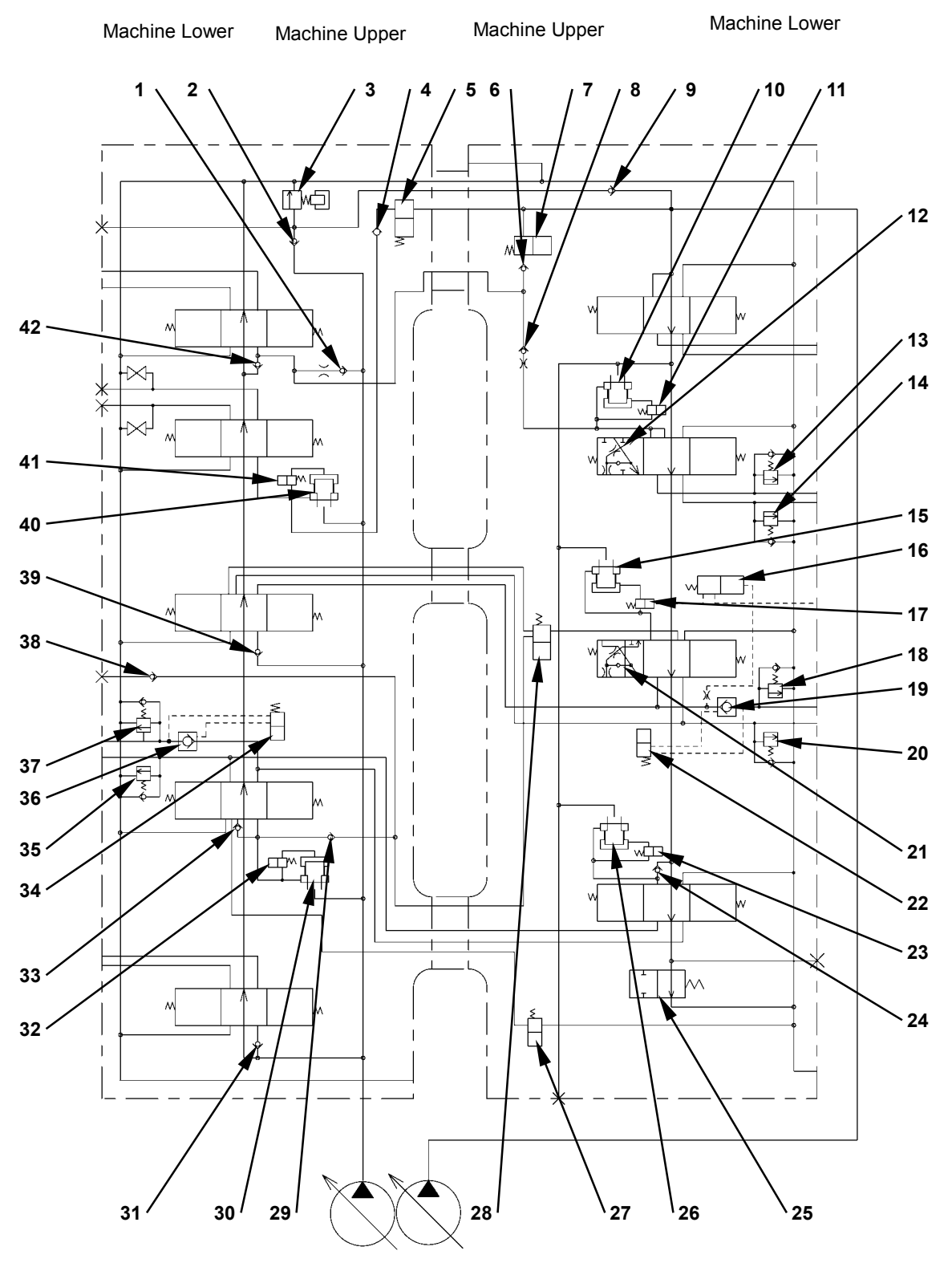

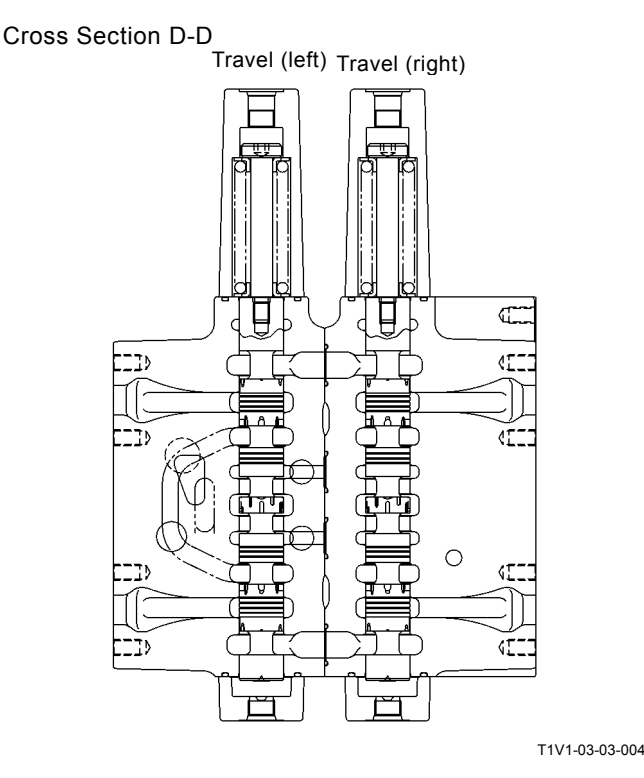

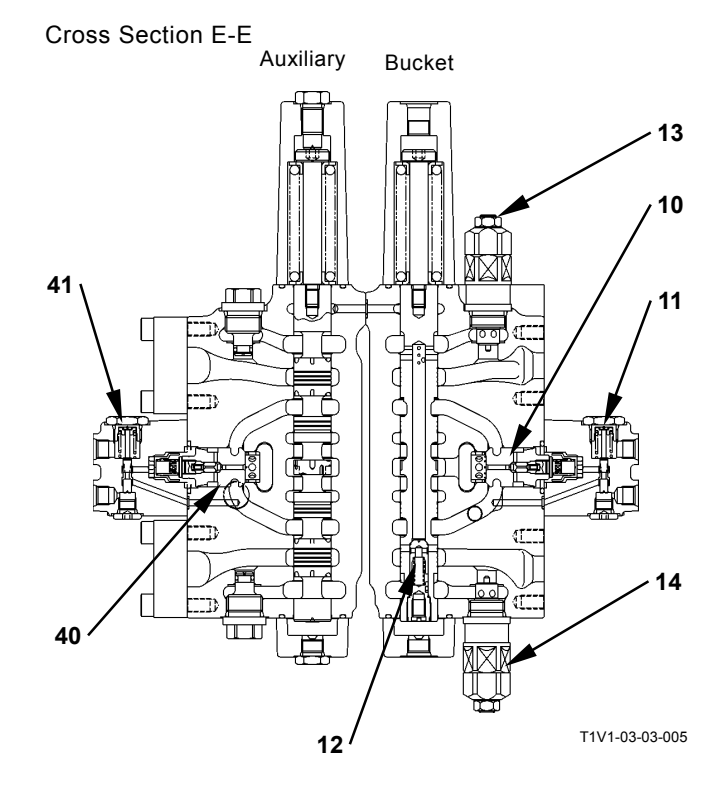

- 1 Load Check Valve (Left Travel Parallel Circuit)
- 2 Check Valve (Main Relief Circuit)
- 3 Main Relief Valve
- 4 Check Valve (Auxiliary Combining Valve Circuit)
- 5 Auxiliary Flow Combiner Valve6 - Check Valve (Flow
- Cneck valve (Flow Combiner Valve Circuit)
  Flow Combiner Valve
- 8 Load Check Valve (Orifice) (Bucket)
- 9 Check Valve (Main Relief Circuit)
- 10 Bucket Flow Rate Control Valve (Poppet Valve)
- 11 Bucket Flow Rate Control Valve (Switch Valve)

- 12 Bucket Regenerative Valve
- 13 Overload Relief Valve (Bucket: Rod Side)
- 14 Overload Relief Valve (Bucket: Bottom Side)
- 15 Boom Flow Control Valve (Poppet Valve)
- 16 Boom Lower Meter-In Cut Valve
- 17 Boom Flow Rate Control Valve (Switch Valve)
- 18 Overload Relief Valve (Boom: Bottom Side)
- 19 Boom Anti-Drift Valve (Check Valve)
- 20 Overload Relief Valve (Boom: Rod Side)
- 21 Boom Regenerative Valve
- 22 Boom Anti-Drift Valve (Switch Valve)

- 23 Arm 2 Flow Rate Control Valve (Switch Valve)
- 24 Load Check Valve (Arm 2 Tandem Circuit)
- 25 Bypass Shut-Out Valve
- 26 Arm 2 Flow Rate Control Valve (Poppet Valve)
- 27 Arm Regenerative Valve
- 28 Digging Regenerative Valve
- 29 Load Check Valve (Digging Regenerative Circuit)
- 30 Arm 1 Flow Rate Control Valve (Poppet Valve)
- 31 Load Check Valve (Swing Circuit)
- 32 Arm 1 Flow Rate Control Valve (Switch Valve)
- 33 Load Check Valve (Arm Regenerative Circuit)

- 34 Arm Anti-Drift Valve (Switch Valve)
- 35 Overload Relief Valve (Arm: Bottom Side)
- 36 Arm Anti-Drift Valve (Check Valve)
- 37 Overload Relief Valve (Arm: Rod Side)
- 38 Check Valve (Digging Regenerative Circuit)
- 39 Load Check Valve (Boom 2 Parallel Circuit)
- 40 Auxiliary Flow Rate Control Valve (Poppet Valve)
- 41 Auxiliary Flow Rate Control Valve (Switch Valve)
- 42 Load Check Valve (Left Travel Tandem Circuit)

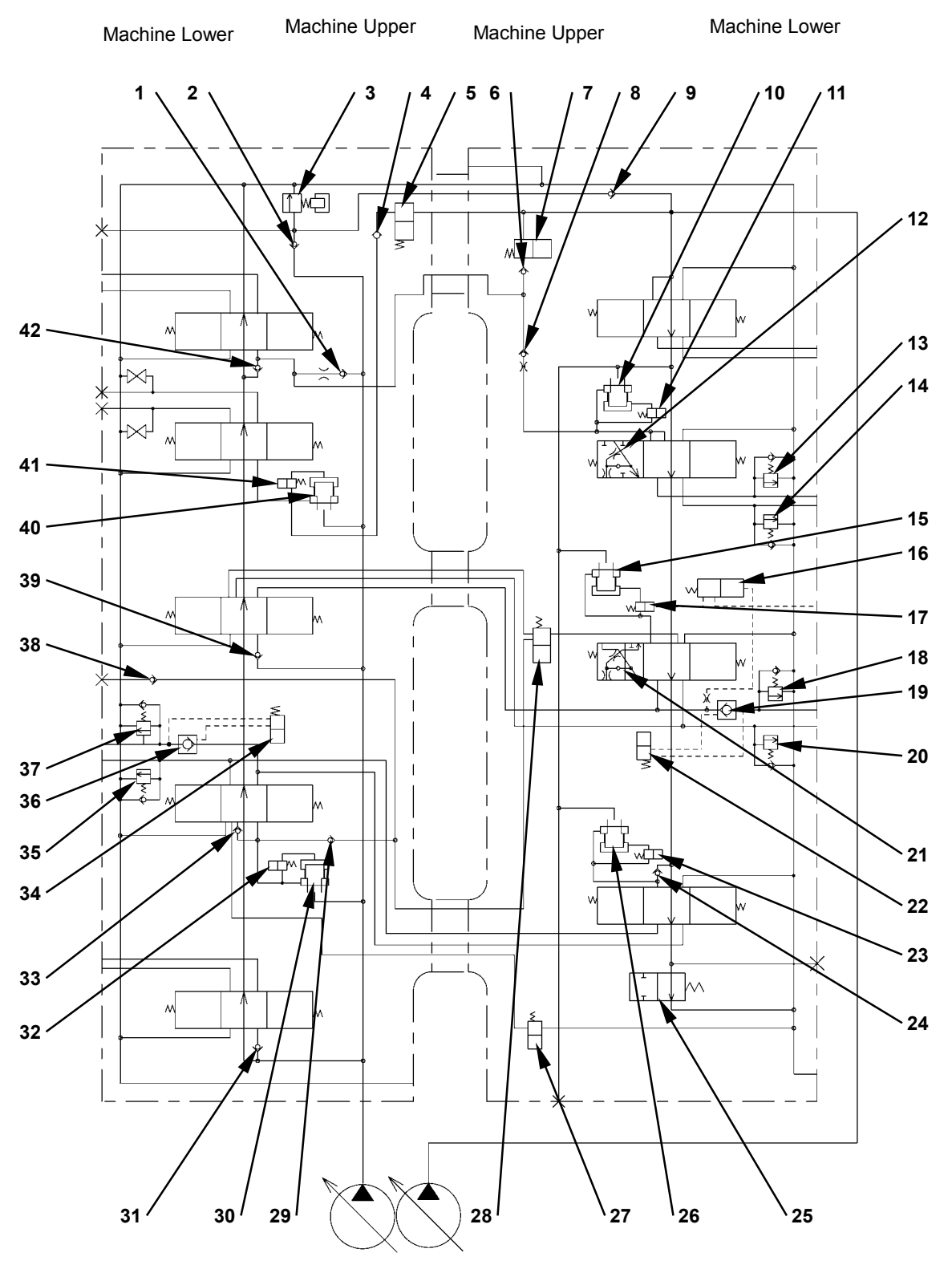

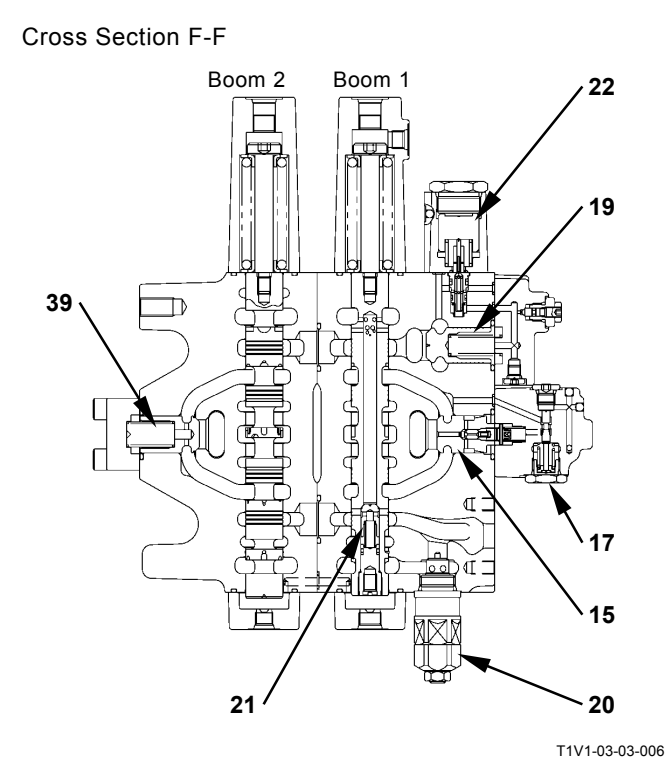

Cross Section G-G

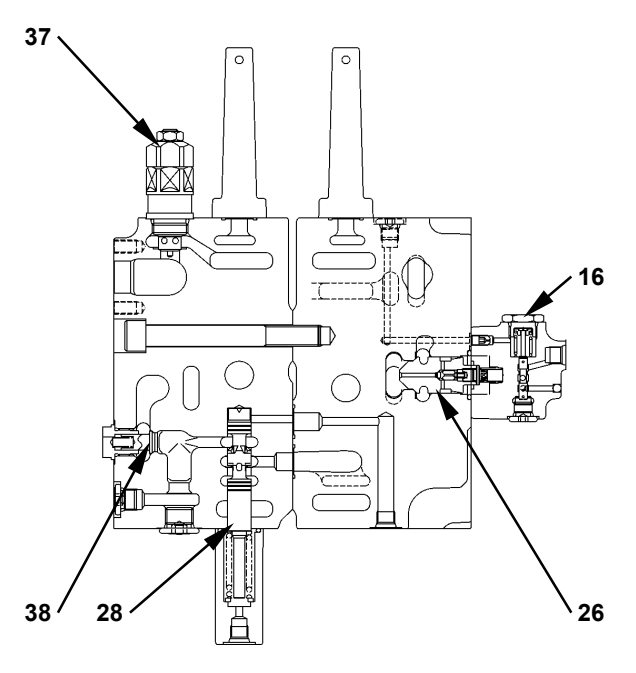

- 1 Load Check Valve (Left Travel Parallel Circuit)
- 2 Check Valve (Main Relief Circuit)
- 3 Main Relief Valve
- 4 Check Valve (Auxiliary Combining Valve Circuit)
- 5 Auxiliary Flow Combiner Valve
- 6 Check Valve (Flow Combiner Valve Circuit)
- 7 Flow Combiner Valve
- 8 Load Check Valve (Orifice) (Bucket)
- 9 Check Valve (Main Relief Circuit)
- 10 Bucket Flow Rate Control Valve (Poppet Valve)
- 11 Bucket Flow Rate Control Valve (Switch Valve)

- 12 Bucket Regenerative Valve
- 13 Overload Relief Valve (Bucket: Rod Side)14 - Overload Relief Valve
- (Bucket: Bottom Side) 15 - Boom Flow Control Valve
- (Poppet Valve) 16 - Boom Lower Meter-In Cut
- Valve
- 17 Boom Flow Rate Control Valve (Switch Valve)
- 18 Overload Relief Valve (Boom: Bottom Side)
- 19 Boom Anti-Drift Valve (Check Valve)
- 20 Overload Relief Valve (Boom: Rod Side)
- 21 Boom Regenerative Valve
- 22 Boom Anti-Drift Valve (Switch Valve)

- 23 Arm 2 Flow Rate Control Valve (Switch Valve)
- 24 Load Check Valve (Arm 2 Tandem Circuit)
- 25 Bypass Shut-Out Valve
- 26 Arm 2 Flow Rate Control Valve (Poppet Valve)
- 27 Arm Regenerative Valve
- 28 Digging Regenerative Valve
- 29 Load Check Valve (Digging Regenerative Circuit)
- 30 Arm 1 Flow Rate Control Valve (Poppet Valve)
- 31 Load Check Valve (Swing Circuit)
- 32 Arm 1 Flow Rate Control Valve (Switch Valve)
- 33 Load Check Valve (Arm Regenerative Circuit)

- 34 Arm Anti-Drift Valve (Switch Valve)
- 35 Overload Relief Valve (Arm: Bottom Side)
- 36 Arm Anti-Drift Valve (Check Valve)
- 37 Overload Relief Valve (Arm: Rod Side)
- 38 Check Valve (Digging Regenerative Circuit)
- 39 Load Check Valve (Boom 2 Parallel Circuit)
- 40 Auxiliary Flow Rate Control Valve (Poppet Valve)
- 41 Auxiliary Flow Rate Control Valve (Switch Valve)
- 42 Load Check Valve (Left Travel Tandem Circuit)

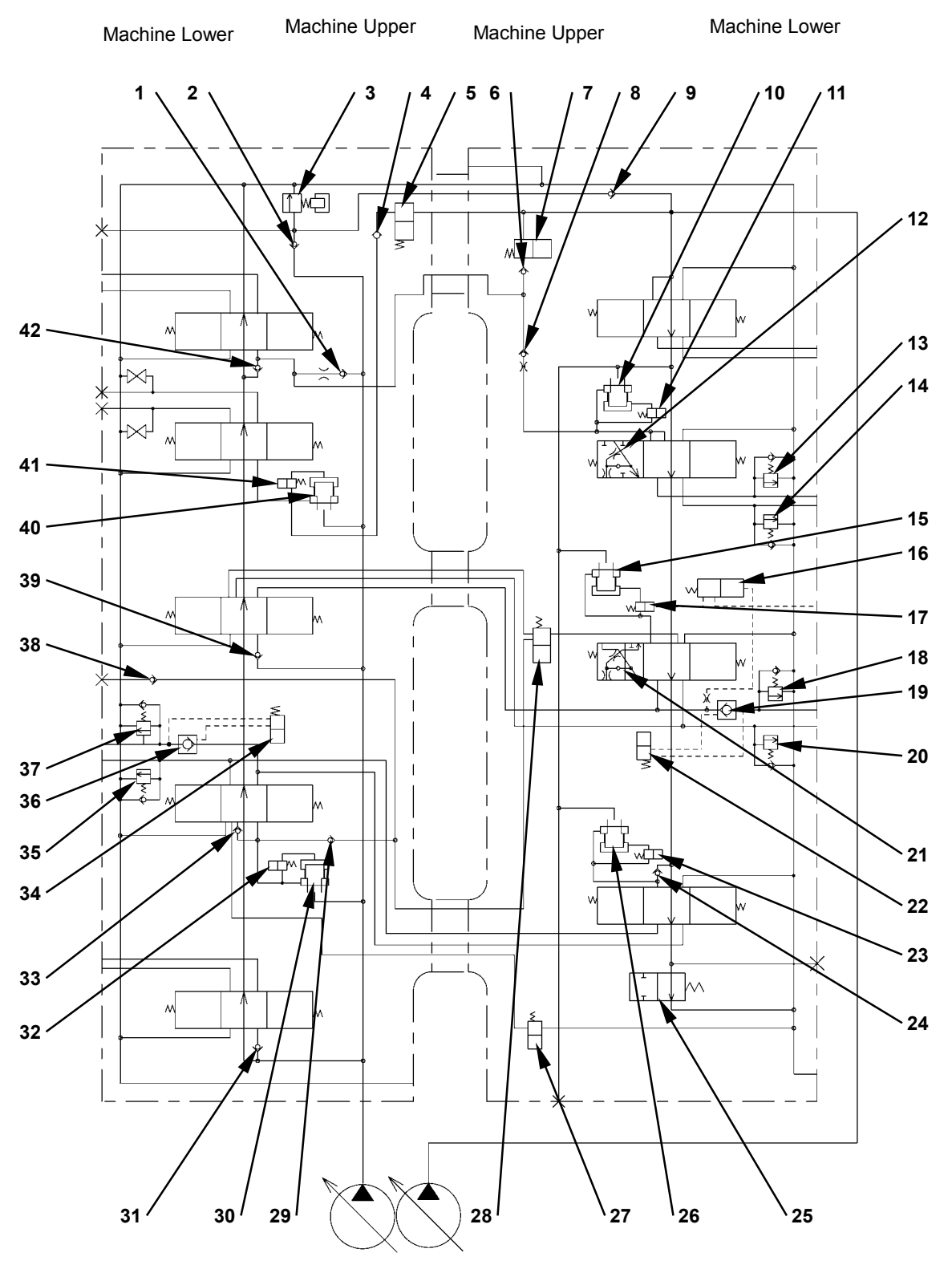

Cross Section I-I

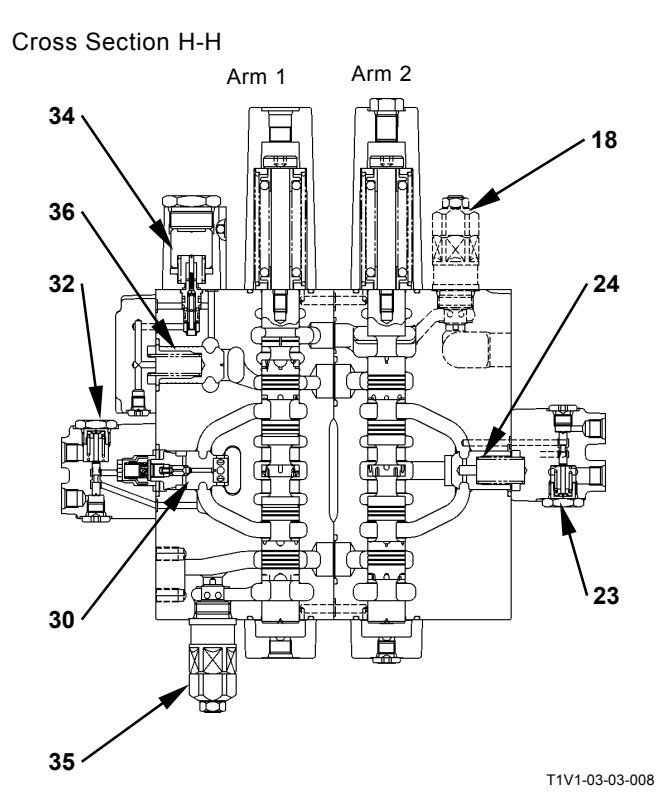

Swing

- 1 Load Check Valve (Left Travel Parallel Circuit)
- 2 Check Valve (Main Relief Circuit)3 Main Relief Valve
- 3 Main Relief Valve
- 4 Check Valve (Auxiliary Combining Valve Circuit)
- 5 Auxiliary Flow Combiner Valve
- 6 Check Valve (Flow Combiner Valve Circuit)
- 7 Flow Combiner Valve
- 8 Load Check Valve (Orifice) (Bucket)
- 9 Check Valve (Main Relief Circuit)
- 10 Bucket Flow Rate Control Valve (Poppet Valve)
- 11 Bucket Flow Rate Control Valve (Switch Valve)

- 12 Bucket Regenerative Valve
- 13 Overload Relief Valve (Bucket: Rod Side)14 - Overload Relief Valve
- (Bucket: Bottom Side) 15 - Boom Flow Control Valve
- (Poppet Valve) 16 - Boom Lower Meter-In Cut
- Valve 17 - Boom Flow Rate Control
- Valve (Switch Valve)
- 18 Overload Relief Valve (Boom: Bottom Side)
- 19 Boom Anti-Drift Valve (Check Valve)
- 20 Overload Relief Valve (Boom: Rod Side)
- 21 Boom Regenerative Valve
- 22 Boom Anti-Drift Valve (Switch Valve)

- 23 Arm 2 Flow Rate Control Valve (Switch Valve)
- 24 Load Check Valve (Arm 2 Tandem Circuit)
- 25 Bypass Shut-Out Valve
- 26 Arm 2 Flow Rate Control Valve (Poppet Valve)
- 27 Arm Regenerative Valve
- 28 Digging Regenerative Valve
- 29 Load Check Valve (Digging Regenerative Circuit)
- 30 Arm 1 Flow Rate Control Valve (Poppet Valve)
- 31 Load Check Valve (Swing Circuit)
- 32 Arm 1 Flow Rate Control Valve (Switch Valve)
- 33 Load Check Valve (Arm Regenerative Circuit)

- 34 Arm Anti-Drift Valve (Switch Valve)
- 35 Overload Relief Valve (Arm: Bottom Side)36 - Arm Anti-Drift Valve
- (Check Valve)
- 37 Overload Relief Valve (Arm: Rod Side)
- 38 Check Valve (Digging Regenerative Circuit)
- 39 Load Check Valve (Boom 2 Parallel Circuit)
- 40 Auxiliary Flow Rate Control Valve (Poppet Valve)
- 41 Auxiliary Flow Rate Control Valve (Switch Valve)
- 42 Load Check Valve (Left Travel Tandem Circuit)

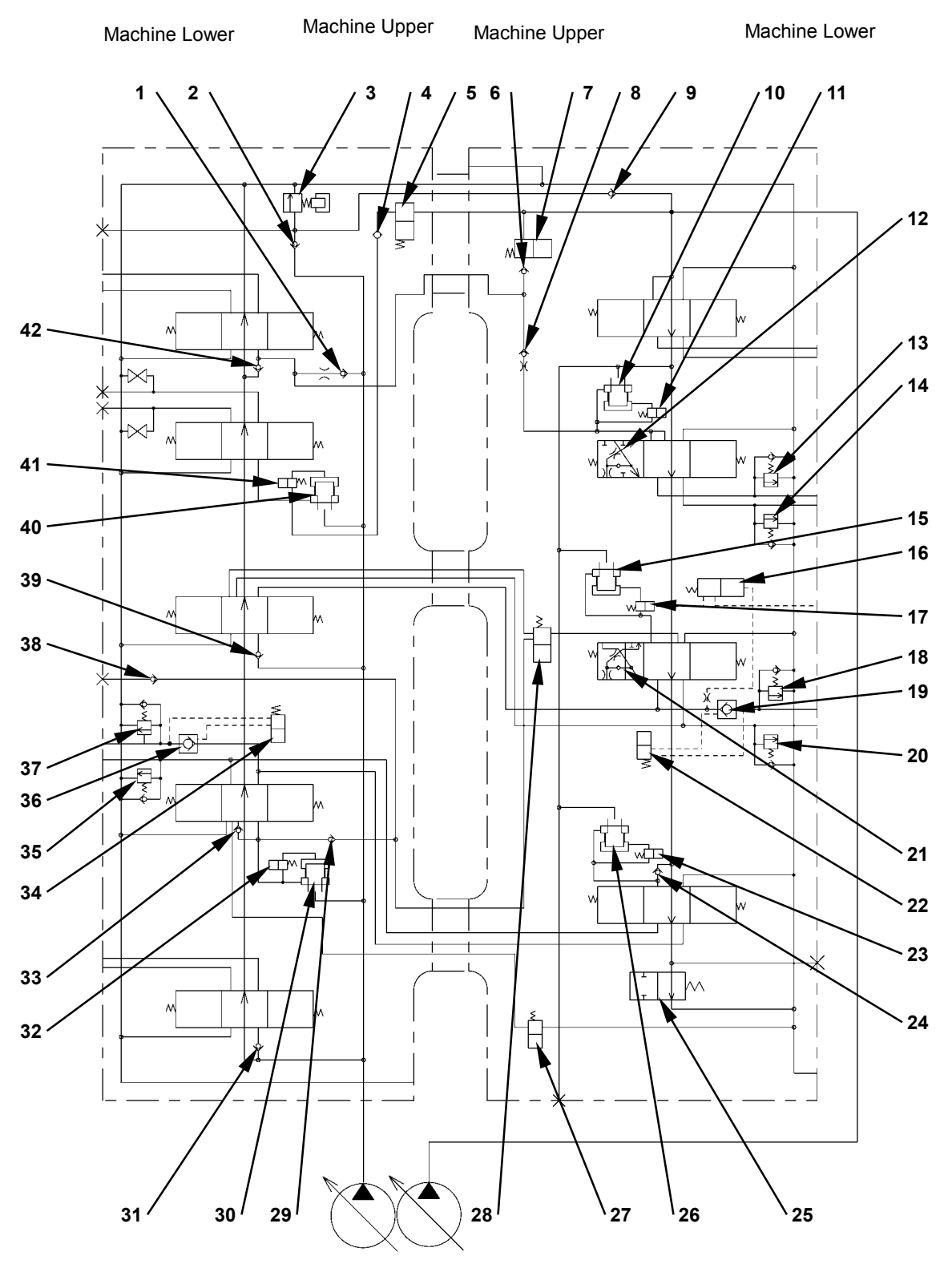

Cross Section J-J

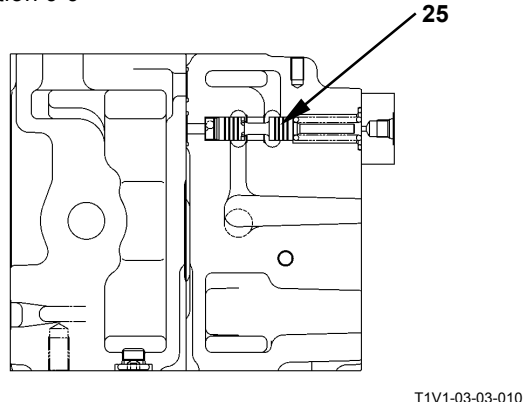

Cross Section K-K

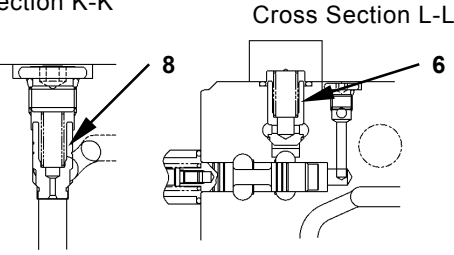

Cross Section M-M

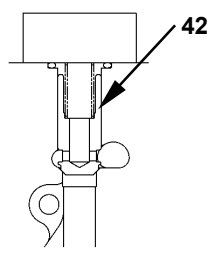

**Cross Section N-N** Bo

1 -Load Check Valve (Left Travel Parallel Circuit)

- Check Valve (Main 2 -Relief Circuit)
- 3 -Main Relief Valve
- Check Valve (Auxiliary 4 -Combining Valve Circuit)
- Auxiliary Flow Combiner 5 -Valve
- Check Valve (Flow 6 -Combiner Valve Circuit)
- Flow Combiner Valve 7 –
- 8 Load Check Valve (Orifice) (Bucket)
- Check Valve (Main 9 -Relief Circuit)
- 10 Bucket Flow Rate Control Valve (Poppet Valve)
- 11 Bucket Flow Rate Control Valve (Switch Valve)

T1V1-03-03-022

6

- 23 Bucket Regenerative Valve
- 24 Overload Relief Valve (Bucket: Rod Side)
- 25 - Overload Relief Valve (Bucket: Bottom Side)
- 26 Boom Flow Control Valve (Poppet Valve)
- Boom Lower Meter-In Cut 27 -Valve
- 28 Boom Flow Control Valve (Switch Valve)
- Overload Relief Valve (Boom: 29 Bottom Side)
- 30 Boom Anti-Drift Valve (Check Valve)
- 31 Overload Relief Valve (Boom: Rod Side)
- 32 Boom Regenerative Valve
- 33 Boom Anti-Drift Valve (Switch Valve)

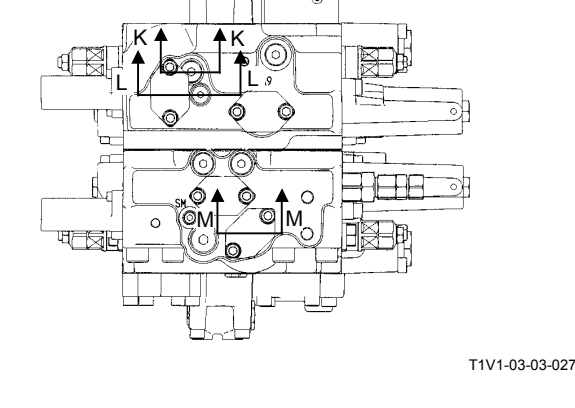

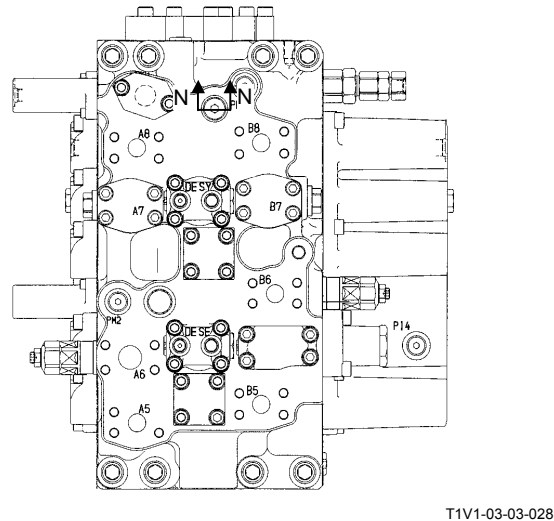

- 43 Arm Anti-Drift Valve (Switch Valve)
  - 44 Overload Relief Valve (Arm: Bottom Side)
  - 45 Arm Anti-Drift Valve (Check Valve)
  - 46 Overload Relief Valve (Arm: Rod Side)
  - 47 Check Valve (Digging Regenerative Circuit)
  - 48 Load Check Valve (Boom 2 Parallel Circuit)
  - 49 Auxiliary Flow Rate Control Valve (Poppet Valve)
  - 50 Auxiliary Flow Rate Control Valve (Switch Valve)
  - 51 Load Check Valve (Left Travel Tandem Circuit)

T5-5-39

- 34 Arm 2 Flow Rate Control Valve (Switch Valve) 35 - Load Check Valve (Arm 2
- Tandem Circuit) 36 - Bypass Shut-Out Valve
- 37 Arm 2 Flow Rate Control Valve (Poppet Valve) 38 - Arm Regenerative Valve
- 39 Digging Generative Valve
- 40 Load Check Valve (Digging Regenerative Circuit)
- 41 Arm 1 Flow Rate Control Valve (Poppet Valve)
- 42 Load Check Valve (Swing Circuit)
- 43 Arm 1 Flow Rate Control Valve (Switch Valve)
- 44 Load Check Valve (Arm Regenerative Circuit)

#### Layout of Positioning Control Valve (2-Piece Boom)

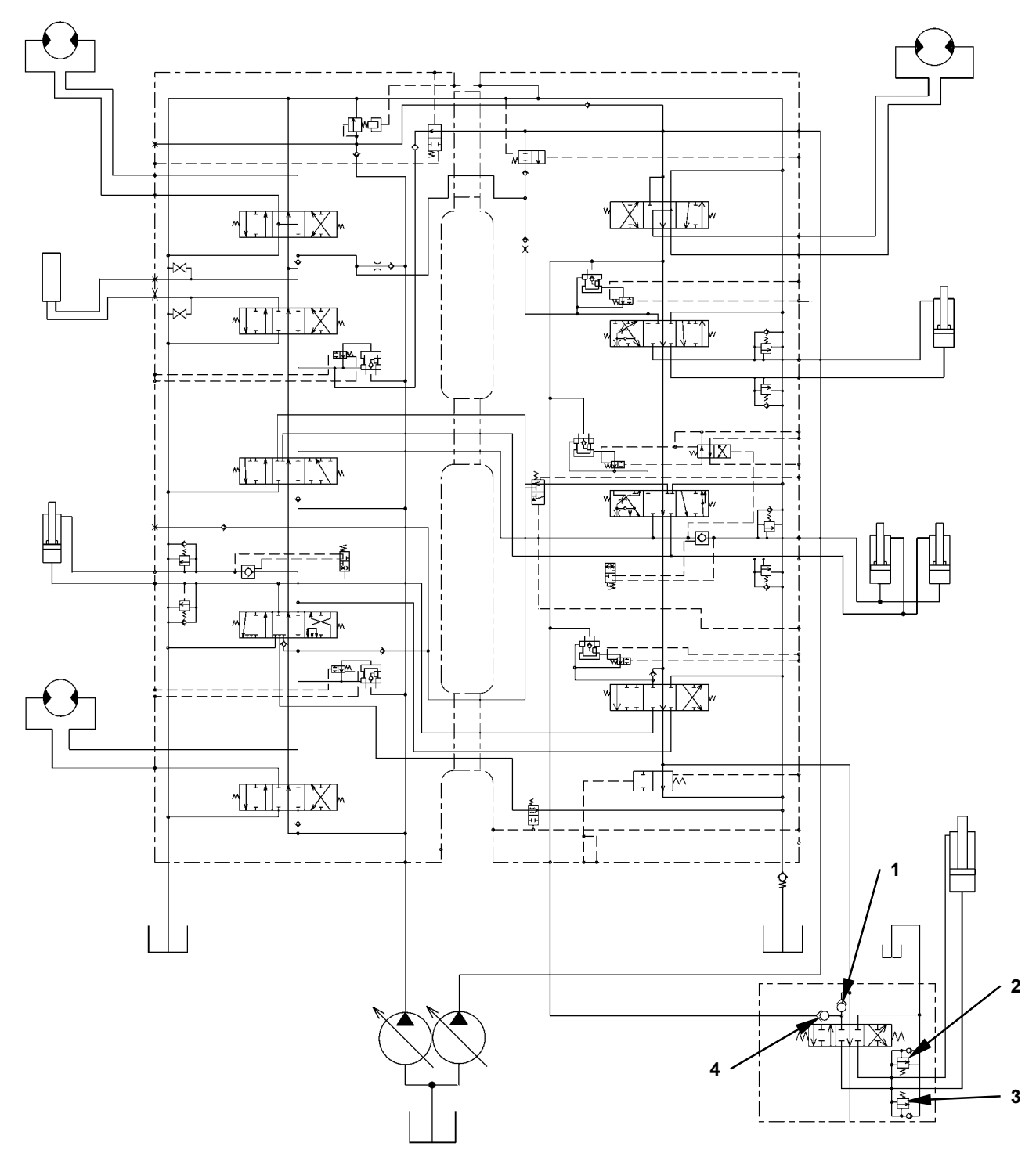

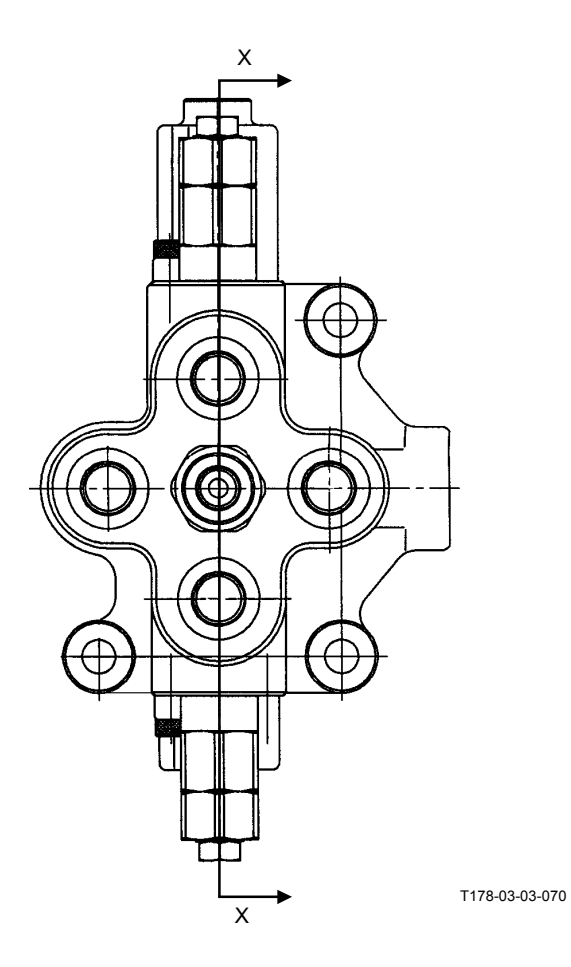

2 -

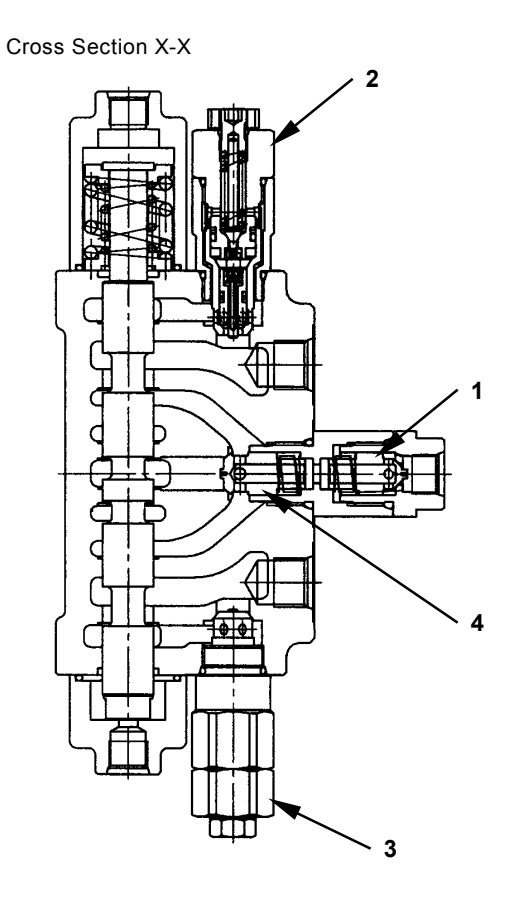

T198-03-03-003

- 1 Load Check Valve (Positioning Tandem Circuit)
- Overload Relief Valve (Positioning: Rod Side)
- 3 Overload Relief Valve (Positioning: Bottom Side)
- 4 Load Check Valve (Positioning Parallel Circuit)

### PILOT PORT (Signal Control Valve)

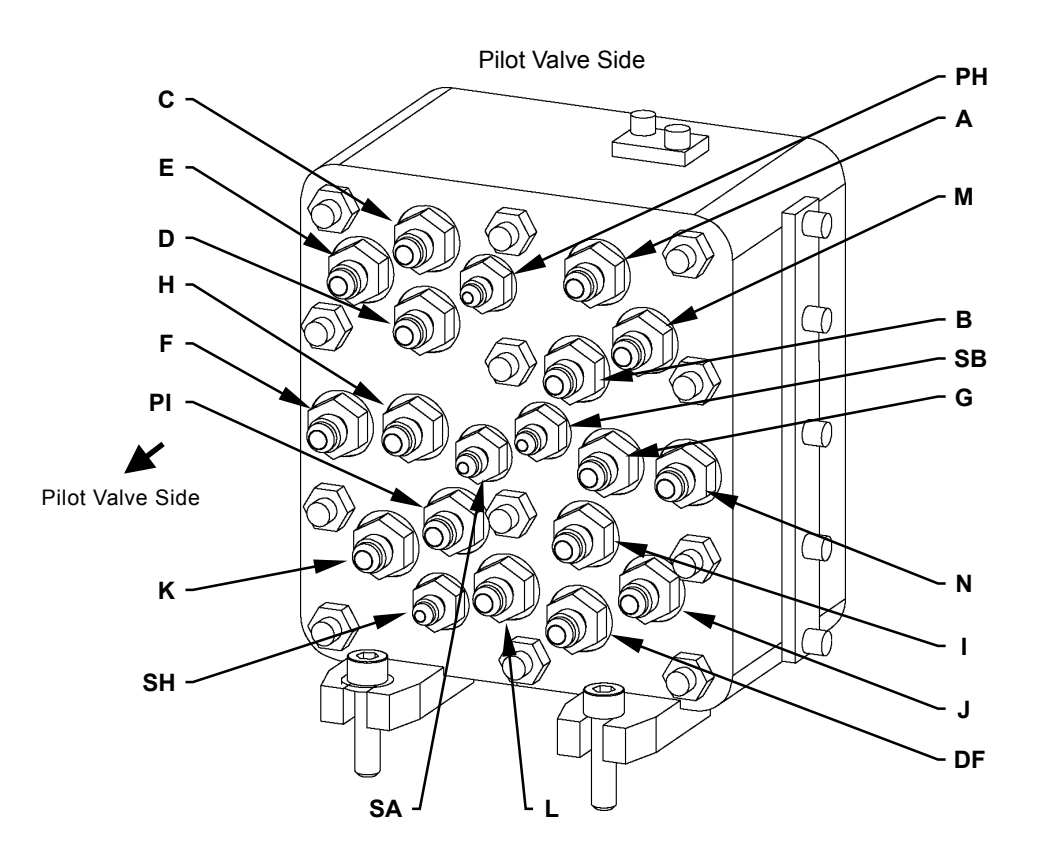

T178-03-06-016
# **TROUBLESHOOTING / Component Layout**

#### Pilot Valve Side

| Port Name | Connecting to         | Remark                              |
|-----------|-----------------------|-------------------------------------|
| Port A    | Right Pilot Valve     | Boom Raise Pilot Pressure           |
| Port B    | Right Pilot Valve     | Boom Lower Pilot Pressure           |
| Port C    | Left Pilot Valve      | Arm Roll-Out Pilot Pressure         |
| Port D    | Left Pilot Valve      | Arm Roll-In Pilot Pressure          |
| Port E    | Left Pilot Valve      | Left Swing Pilot Pressure           |
| Port F    | Left Pilot Valve      | Right Swing Pilot Pressure          |
| Port G    | Right Pilot Valve     | Bucket Roll-In Pilot Pressure       |
| Port H    | Right Pilot Valve     | Bucket Roll-Out Pilot Pressure      |
| Port I    | Travel Pilot Valve    | Left Travel Forward Pilot Pressure  |
| Port J    | Travel Pilot Valve    | Left Travel Reverse Pilot Pressure  |
| Port K    | Travel Pilot Valve    | Right Travel Forward Pilot Pressure |
| Port L    | Travel Pilot Valve    | Right Travel Reverse Pilot Pressure |
| Port M    | Auxiliary Pilot Valve | Auxiliary Open Pilot Pressure       |
| Port N    | Auxiliary Pilot Valve | Auxiliary Close Pilot Pressure      |
| Port SA   | Pump 1 Regulator      | Pump 1 Control Pressure             |
| Port SB   | Pump 2 Regulator      | Pump 2 Control Pressure             |
| Port PI   | Pilot Shut-Off Valve  | Primary Pilot Pressure              |
| Port PH   | -                     | Plug                                |
| Port SH   | Swing Parking Brake   | Brake Release Pressure              |
| Port DF   | Hydraulic Oil Tank    | Returning to Hydraulic Oil Tank     |

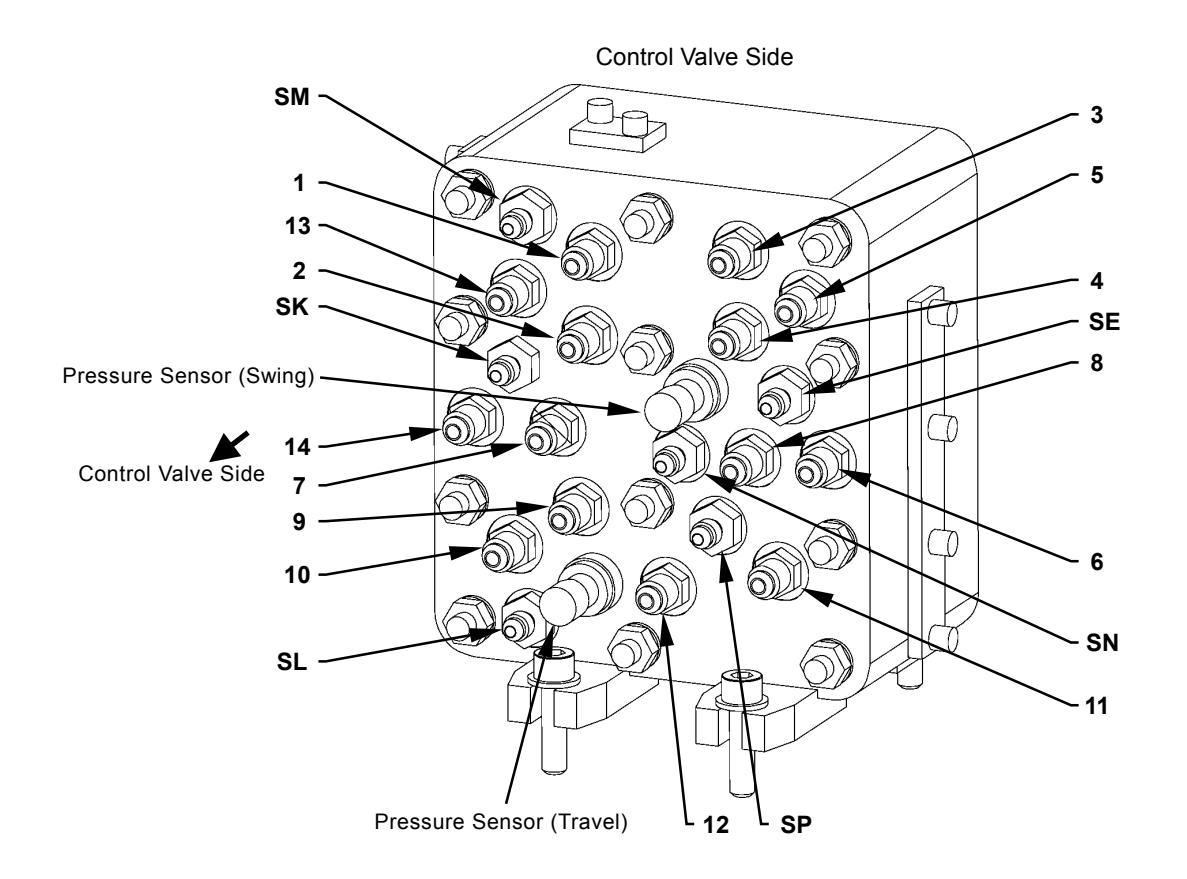

T5-5-44

T178-03-06-015

#### **TROUBLESHOOTING / Component Layout**

#### Control Valve Side

| Port Name | Connecting to      | Remark                                          |
|-----------|--------------------|-------------------------------------------------|
| Port 1    | Control Valve      | Boom Raise Pilot Pressure                       |
| Port 2    | Control Valve      | Boom Lower Pilot Pressure                       |
| Port 3    | Control Valve      | Arm Roll-Out Pilot Pressure                     |
| Port 4    | Control Valve      | Arm Roll-In Pilot Pressure                      |
| Port 5    | Control Valve      | Left Swing Pilot Pressure                       |
| Port 6    | Control Valve      | Right Swing Pilot Pressure                      |
| Port 7    | Control Valve      | Bucket Roll-In Pilot Pressure                   |
| Port 8    | Control Valve      | Bucket Roll-Out Pilot Pressure                  |
| Port 9    | Control Valve      | Left Travel Forward Pilot Pressure              |
| Port 10   | Control Valve      | Left Travel Reverse Pilot Pressure              |
| Port 11   | Control Valve      | Right Travel Forward Pilot Pressure             |
| Port 12   | Control Valve      | Right Travel Reverse Pilot Pressure             |
| Port 13   | Control Valve      | Auxiliary Open Pilot Pressure                   |
| Port 14   | Control Valve      | Auxiliary Close Pilot Pressure                  |
| Port SE   | Control Valve      | Arm 1 Flow Rate Control Valve Control Pressure  |
| Port SM   | Hydraulic Oil Tank | Returning to Hydraulic Oil Tank                 |
| Port SN   | -                  | Plug                                            |
| Port SP   | Hydraulic Oil Tank | Returning to Hydraulic Oil Tank                 |
| Port SL   | Control Valve      | Flow Combiner Valve Control Pressure            |
| Port SK   | Control Valve      | Bucket Flow Rate Control Valve Control Pressure |

#### 2-Piece Boom Specification Machine

| Port SP | Positioning Pilot Valve | Secondary Pilot Pressure |
|---------|-------------------------|--------------------------|

#### Machine with Front Attachment (Secondary Crushers 1 to 5 and Hydraulic Crushers 1 to 5) attached.

|         |                                             |           |        |        | /        |       |         |
|---------|---------------------------------------------|-----------|--------|--------|----------|-------|---------|
| Port SM | Auxiliary Flow Rate Combiner Solenoid Valve | Auxiliary | Flow   | Rate   | Combiner | Valve | Control |
|         |                                             | Pressure  |        |        |          |       |         |
| Port SN | Auxiliary Flow Rate Combiner Control Valve  | Auxiliary | Flow   | Rate   | Combiner | Valve | Control |
|         |                                             | Pressure  |        |        |          |       |         |
| Port SP | Auxiliary Flow Rate Combiner Solenoid Valve | Pump 1 C  | ontrol | Pressu | re       |       |         |
|         |                                             |           |        |        |          |       |         |

(Blank)

#### **TROUBLESHOOTING A PROCEDURE**

Refer to troubleshooting A procedure in case any fault codes are displayed after diagnosing by using Dr. ZX or the service menu of monitor unit.

• How to Read Troubleshooting Flow Charts

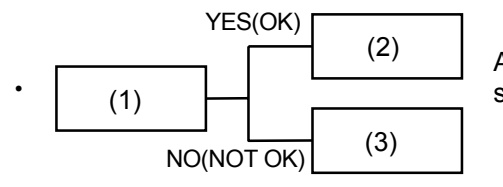

After completing the checking and/or measuring procedures in box (1), select YES (OK) or NO (NOT OK) and proceed to box (2) or (3).

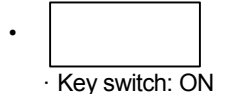

Instructions, reference, and/or inspection methods and/or measurements are occasionally described under the box. If incorrectly checked or measured, not only will troubleshooting be unsuccessful but also damage to the components may result.

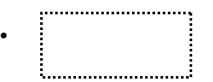

Refer to "Electrical System Inspection" Group (Group 8) for descriptions in the dotted-line box.

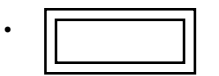

Use Dr. ZX for descriptions in the double-line box.

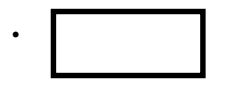

Causes of machine problems are stated in the thick-line box. Scanning quickly through the thick-line boxes allows you to estimate the possible causes before actually following the flow chart.

NOTE: Harness end connector viewed from the open end side by the all connectors image shown in this section.

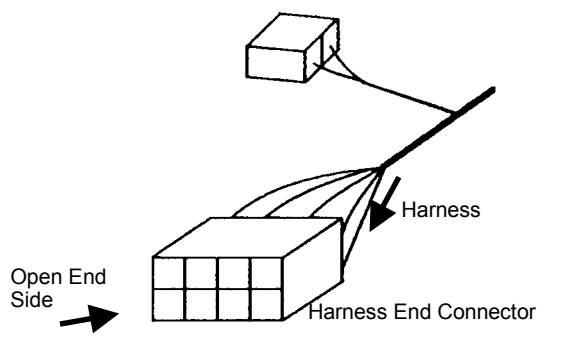

T158-05-03-001

# FAULT CODE LIST

#### **Controller Hardware Failure**

| Fault<br>Code | Trouble                    | Cause     | Influenced Control                                                                                                    |
|---------------|----------------------------|-----------|----------------------------------------------------------------------------------------------------|
| 11000-2       | Abnormal EEPROM            | Faulty MC | All Control                                                                                                    |
| 11001-2       | Abnormal RAM               | Faulty MC | All Control                                                                                                    |
| 11002-2       | Abnormal A/D Conversion    | Faulty MC | All Control                                                                                                    |
| 11003-3       | Abnormal Sensor Voltage    | Faulty MC | All Control                                                                                                    |
| 11004-2       | Abnormal CAN Communication | Faulty MC | <ul> <li>Heater Control</li> <li>Speed Sensing Control</li> <li>Attachment Operation Speed<br/>Increase Control</li> <li>Attachment Operation Speed<br/>Limit Control</li> <li>Attachment Pump Torque<br/>Decrease Control</li> <li>Pump 1 Flow Rate Limit Con-<br/>trol</li> <li>Pump 2 Flow Rate Limit Con-<br/>trol</li> <li>Attachment Flow Rate Control<br/>(Optional)</li> <li>Attachment Valve Selection<br/>(Optional)</li> <li>CAN Cycle Data Communica-<br/>tion</li> </ul> |

| Symptoms in Machine Opera-<br>tion When Trouble Occurs.                                                                              | Remedy for Dr. ZX | Remark                                                                                          |
|----------------------------------------------------------------------------------------------------|-------------------|-------------------------------------------------------------------------------------------------|
| -                                                                                                    | Retrial B         | Replace MC                                                                                      |
| -                                                                                                    | Retrial B         | Replace MC                                                                                      |
| -                                                                                                    | Retrial B         | Replace MC                                                                                      |
| Although the engine control dial is operated, engine speed does not change.                                                          | Retrial B         | <ul> <li>Check sensor connected to<br/>MC</li> <li>Check Harness</li> <li>Replace MC</li> </ul> |
| <ul> <li>Machine movement is slow.</li> <li>The work mode alarm is displayed on the monitor unit.</li> <li>Tiv1-05-01-102</li> </ul> | Retrial B         | Check CAN Harness     Replace MC                                                                |

#### Engine Failure

| Fault<br>Code | Trouble                                             | Cause                                          | Influenced Control          |
|---------------|-----------------------------------------------------|------------------------------------------------|-----------------------------|
| 11100-2       | Abnormal Engine Speed                               | Engine Speed: more than 4000 min <sup>-1</sup> | Speed Sensing Control       |
| 11101-3       | Abnormal Engine Control Dial<br>Sensor High Voltage | Voltage: 4.78 V or higher                      | Engine Control Dial Control |
| 11101-4       | Abnormal Engine Control Dial<br>Sensor Low Voltage  | Voltage: Less than 0.22 V                      | Engine Control Dial Control |

| Symptoms in Machine Opera-<br>tion When Trouble Occurs.                                                                                                    | Remedy for Dr. ZX | Remark                                                                       |
|----------------------------------------------------------------------------------------------------|-------------------|------------------------------------------------------------------------------|
| Machine movement is slow.<br>(During speed sensing, torque<br>is reduced.)                                                                                                    | Retrial B         | <ul> <li>Check Crank Speed Sensor</li> <li>Check Cam Angle Sensor</li> </ul> |
| <ul> <li>Trouble condition with the key ON: Engine speed is kept at idle speed.</li> <li>Trouble condition with the key ON: engine speed is kept at speed immediately before trouble.</li> </ul> | Retrial B         | <ul> <li>Check Harness</li> <li>Replace Engine Control Dial</li> </ul>       |
| <ul> <li>Trouble condition with the key ON: Engine speed is kept at idle speed.</li> <li>Trouble condition with the key ON: engine speed is kept at speed immediately before trouble.</li> </ul> | Retrial B         | <ul> <li>Check Harness</li> <li>Replace Engine Control Dial</li> </ul>       |

| Pump Failure |                              |                           |                                                     |  |
|--------------|------------------------------|---------------------------|-----------------------------------------------------|--|
| Fault        | Trouble                      | Cause                     | Influenced Control                                  |  |
| Code         |                              |                           |                                                     |  |
| 11200-3      | Abnormal Pump 1 Delivery     | Voltage: 4.5 V or higher  | HP Mode Control                                     |  |
|              | Pressure Sensor High Volt-   |                           | Iravel HP Mode Control                              |  |
|              | age                          |                           | • E Mode Control                                    |  |
|              |                              |                           | Iravel Torque-Up Control                            |  |
|              |                              |                           | Arm Regenerative Control                            |  |
|              |                              |                           | Digging Regenerative Control                        |  |
|              |                              |                           | Travel Motor Swash Angle Control                    |  |
| 11200-4      | Abnormal Pump 1 Delivery     | Voltage: Less than 0.25 V | HP Mode Control                                     |  |
| 11200-4      | Pressure Sensor Low Voltage  | Voltage: Less than 0.25 V | Travel HP Mode Control                              |  |
|              | Thessure bensor Low voltage  |                           | • E Mode Control                                    |  |
|              |                              |                           | Travel Torque-Up Control                            |  |
|              |                              |                           | Arm Regenerative Control                            |  |
|              |                              |                           | Digging Regenerative Control                        |  |
|              |                              |                           | Auto-Power Lift Control                             |  |
|              |                              |                           | Travel Motor Swash Angle Control                    |  |
| 11202-3      | Abnormal Pump 2 Delivery     | Voltage: 4.5 V or higher  | HP Mode Control                                     |  |
|              | Pressure Sensor High Volt-   |                           | Travel HP Mode Control                              |  |
|              | age                          |                           | E Mode Control                                      |  |
|              |                              |                           | <ul> <li>Travel Torque-Up Control</li> </ul>        |  |
|              |                              |                           | <ul> <li>Arm Regenerative Control</li> </ul>        |  |
|              |                              |                           | Digging Regenerative Control                        |  |
|              |                              |                           | Iravel Motor Swash Angle Control                    |  |
| 11202-4      | Abnormal Pump 2 Delivery     | Voltage: Less than 0.25 V | HP Mode Control                                     |  |
|              | Pressure Sensor Low Voltage  |                           | Iravel HP Mode Control                              |  |
|              |                              |                           | • E Mode Control                                    |  |
|              |                              |                           | Arm Regenerative Control                            |  |
|              |                              |                           | Diaging Regenerative Control                        |  |
|              |                              |                           | Travel Motor Swash Angle Control                    |  |
| 11206.3      | Absormal Pump 1 Pump         | Voltago: 4.75 V or higher | • E Mode Control                                    |  |
| 11200-3      | Control Pressure Sensor High | Voltage. 4.75 V of higher | Heater Control                                      |  |
|              | Voltage                      |                           | Travel Motor Swash Angle Control                    |  |
|              | Voltage                      |                           |                                                     |  |
| 11206-4      | Abnormal Pump 1 Pump         | Voltage: Less than 0.25 V | • E Mode Control                                    |  |
| 11200-4      | Control Pressure Sensor Low  |                           | Heater Control                                      |  |
|              | Voltage                      |                           | Travel Motor Swash Angle Control                    |  |
|              |                              |                           |                                                     |  |
| 11208-3      | Abnormal Pump 2 Pump         | Voltage: 4.75 V or higher | E Mode Control                                      |  |
|              | Control Pressure Sensor High |                           | Heater Control                                      |  |
|              | Voltage                      |                           | Travel Motor Swash Angle Control                    |  |
|              |                              |                           |                                                     |  |
| 11208-4      | Abnormal Pump 2 Pump         | Voltage: Less than 0.25 V | E Mode Control                                      |  |
|              | Control Pressure Sensor Low  |                           | Heater Control     Travel Meter Sweet Apple Control |  |
|              | vollage                      |                           | • Travel Motor Swash Angle Control                  |  |

| Symptoms in Machine Operation When Trouble Occurs.                                                                                                    | Remedy for Dr. ZX | Remark                                                                                 |
|----------------------------------------------------------------------------------------------------|-------------------|----------------------------------------------------------------------------------------|
| <ul> <li>Combined operation of arm roll-in and<br/>boom raise or combined operation of<br/>arm-roll-in and swing: Arm speed is<br/>slow.</li> <li>Single operation of boom raise: Lifting<br/>force is weak.</li> <li>Travel: Slow speed</li> </ul> | Retrial B         | <ul> <li>Check Harness</li> <li>Replace Pump 1 Delivery Pressure<br/>Sensor</li> </ul> |
| <ul> <li>Combined operation of arm roll-in and<br/>boom raise or combined operation of<br/>arm-roll-in and swing: Arm speed is<br/>slow.</li> <li>Single operation of boom raise: Lifting<br/>force is weak.</li> <li>Travel: Slow speed</li> </ul> | Retrial B         | <ul> <li>Check Harness</li> <li>Replace Pump 1 Delivery Pressure<br/>Sensor</li> </ul> |
| <ul> <li>Combined operation of arm roll-in and<br/>boom raise or combined operation of<br/>arm-roll-in and swing: Arm speed is<br/>slow.</li> <li>Travel: Slow speed</li> </ul>                                                                     | Retrial B         | <ul> <li>Check Harness</li> <li>Replace Pump 2 Delivery Pressure<br/>Sensor</li> </ul> |
| <ul> <li>Combined operation of arm roll-in and<br/>boom raise or combined operation of<br/>arm-roll-in and swing: Arm speed is<br/>slow.</li> <li>Travel: Slow speed</li> </ul>                                                                     | Retrial B         | <ul> <li>Check Harness</li> <li>Replace Pump 2 Delivery Pressure<br/>Sensor</li> </ul> |
| <ul> <li>Although speed operating in E mode<br/>returns to P speed, returning speed<br/>becomes low due to this failure.</li> <li>Travel: Slow speed</li> </ul>                                                                                     | Retrial B         | <ul> <li>Check Harness</li> <li>Replace Pump 1 Control Pressure<br/>Sensor</li> </ul>  |
| <ul> <li>Although speed operating in E mode<br/>returns to P speed, returning speed<br/>becomes low due to this failure.</li> <li>Travel: Slow speed</li> </ul>                                                                                     | Retrial B         | <ul> <li>Check Harness</li> <li>Replace Pump 1 Control Pressure<br/>Sensor</li> </ul>  |
| <ul> <li>Although speed operating in E mode<br/>returns to P speed, returning speed<br/>becomes low due to this failure.</li> <li>Travel: Slow speed</li> </ul>                                                                                     | Retrial B         | <ul> <li>Check Harness</li> <li>Replace Pump 2 Control Pressure<br/>Sensor</li> </ul>  |
| <ul> <li>Although speed operating in E mode<br/>returns to P speed, returning speed<br/>becomes low due to this failure.</li> <li>Travel: Slow speed</li> </ul>                                                                                     | Retrial B         | <ul> <li>Check Harness</li> <li>Replace Pump 2 Control Pressure<br/>Sensor</li> </ul>  |

| Pilot Failu   | re                                                         |                           |                                                                                                    |
|---------------|------------------------------------------------------------|---------------------------|----------------------------------------------------------------------------------------------------|
| Fault<br>Code | Trouble                                                    | Cause                     | Influenced Control                                                                                                    |
| 11301-3       | Abnormal Swing Pilot Pressure<br>Sensor High Voltage       | Voltage: 4.75 V or higher | <ul> <li>Arm Regenerative Control</li> <li>Attachment Flow Rate Control</li> <li>Swing Alarm Control</li> </ul>                                                                    |
| 11301-4       | Abnormal Swing Pilot Pressure<br>Sensor Low Voltage        | Voltage: Less than 0.25 V | <ul> <li>Arm Regenerative Control</li> <li>Attachment Flow Rate Control</li> <li>Swing Alarm Control</li> </ul>                                                                    |
| 11302-3       | Abnormal Boom Raise Pilot<br>Pressure Sensor High Voltage  | Voltage: 4.75 V or higher | <ul> <li>HP Mode Control</li> <li>Arm Regenerative Control</li> <li>Digging Regenerative Control</li> <li>Auto-Power Lift Control</li> <li>Attachment Flow Rate Control</li> </ul> |
| 11302-4       | Abnormal Boom Raise Pilot<br>Pressure Sensor Low Voltage   | Voltage: Less than 0.25 V | <ul> <li>HP Mode Control</li> <li>Arm Regenerative Control</li> <li>Digging Regenerative Control</li> <li>Auto-Power Lift Control</li> <li>Attachment Flow Rate Control</li> </ul> |
| 11303-3       | Abnormal Arm Roll-In Pilot<br>Pressure Sensor High Voltage | Voltage: 4.75 V or higher | <ul> <li>HP Mode Control</li> <li>Arm Regenerative Control</li> <li>Digging Regenerative Control</li> <li>Auto-Power Lift Control</li> </ul>                                       |
| 11303-4       | Abnormal Arm Roll-In Pilot<br>Pressure Sensor Low Voltage  | Voltage: Less than 0.25 V | <ul> <li>HP Mode Control</li> <li>Arm Regenerative Control</li> <li>Digging Regenerative Control</li> <li>Auto-Power Lift Control</li> </ul>                                       |

| Symptoms in Machine Opera-<br>tion When Trouble Occurs.                                                                                                    | Remedy for Dr. ZX | Remark                                                                                   |
|----------------------------------------------------------------------------------------------------|-------------------|------------------------------------------------------------------------------------------|
| <ul> <li>Combined operation of<br/>arm-roll-in and swing: Arm<br/>speed is slow.</li> <li>In case of the machine<br/>equipped with the swing<br/>alarm (optional) and when<br/>swing alarm is effective,<br/>swing alarm continues to<br/>ring.</li> </ul> | Retrial B         | <ul> <li>Check Harness</li> <li>Replace Swing Pilot Pressure<br/>Sensor</li> </ul>       |
| <ul> <li>Combined operation of<br/>arm-roll-in and swing: Arm<br/>speed is slow.</li> <li>In case of the machine<br/>equipped with the swing<br/>alarm (optional) and when<br/>swing alarm is effective,<br/>swing alarm continues to<br/>ring.</li> </ul> | Retrial B         | <ul> <li>Check Harness</li> <li>Replace Swing Pilot Pressure<br/>Sensor</li> </ul>       |
| <ul> <li>During HP control, boom<br/>raise speed does not in-<br/>crease.</li> <li>Combined operation of arm<br/>roll-in and boom raise: Arm<br/>speed is slow.</li> </ul>                                                                                 | Retrial B         | <ul> <li>Check Harness</li> <li>Replace Boom Raise Pilot<br/>Pressure Sensor</li> </ul>  |
| <ul> <li>During HP control, boom<br/>raise speed does not in-<br/>crease.</li> <li>Combined operation of arm<br/>roll-in and boom raise: Arm<br/>speed is slow.</li> </ul>                                                                                 | Retrial B         | <ul> <li>Check Harness</li> <li>Replace Boom Raise Pilot<br/>Pressure Sensor</li> </ul>  |
| <ul> <li>During HP control, arm roll-in<br/>speed does not increase.</li> <li>Combined operation of arm<br/>roll-in and swing: Arm speed<br/>is slow.</li> </ul>                                                                                           | Retrial B         | <ul> <li>Check Harness</li> <li>Replace Arm Roll-In Pilot<br/>Pressure Sensor</li> </ul> |
| <ul> <li>During HP control, arm roll-in<br/>speed does not increase.</li> <li>Combined operation of arm<br/>roll-in and swing: Arm speed<br/>is slow.</li> </ul>                                                                                           | Retrial B         | <ul> <li>Check Harness</li> <li>Replace Arm Roll-In Pilot<br/>Pressure Sensor</li> </ul> |

| Foult   | Trouble                                                              | Causa                     | Influenced Central                                                                                                    |
|---------|----------------------------------------------------------------------|---------------------------|----------------------------------------------------------------------------------------------------|
| Code    |                                                                      | Gause                     |                                                                                                    |
| 11304-3 | Abnormal Travel Pilot Pressure<br>Sensor High Voltage                | Voltage: 4.75 V or higher | <ul> <li>Auto-Idle Control</li> <li>Idle Speed-Up Control</li> <li>ECO Control</li> <li>Travel HP Mode Control</li> <li>Heater Control</li> <li>Travel Torque-Up Control</li> <li>Pump 1 Flow Rate Limit Control</li> <li>Pump 2 Flow Rate Limit Control</li> <li>Travel Motor Swash Angle Control</li> <li>Attachment Flow Rate Control</li> <li>Travel Alarm Control</li> </ul>                         |
| 11304-4 | Abnormal Travel Pilot Pressure<br>Sensor Low Voltage                 | Voltage: Less than 0.25 V | <ul> <li>Auto-Idle Control</li> <li>Idle Speed-Up Control</li> <li>ECO Control</li> <li>Travel HP Mode Control</li> <li>Heater Control</li> <li>Heater Control</li> <li>Travel Torque-Up Control</li> <li>Pump 1 Flow Rate Limit Control</li> <li>Pump 2 Flow Rate Limit Control</li> <li>Travel Motor Swash Angle Control</li> <li>Attachment Flow Rate Control</li> <li>Travel Alarm Control</li> </ul> |
| 11307-3 | Abnormal Front Attachment Pi-<br>lot Pressure Sensor High<br>Voltage | Voltage: 4.75 V or higher | <ul> <li>Auto-Idle Control</li> <li>Idle Speed-Up Control</li> <li>ECO Control</li> <li>Travel HP Mode Control</li> <li>Heater Control</li> <li>Travel Motor Swash Angle Control</li> </ul>                                                                                                    |
| 11307-4 | Abnormal Front Attachment Pi-<br>lot Pressure Sensor Low<br>Voltage  | Voltage: Less than 0.25 V | <ul> <li>Auto-Idle Control</li> <li>Idle Speed-Up Control</li> <li>ECO Control</li> <li>Travel HP Mode Control</li> <li>Heater Control</li> <li>Travel Motor Swash Angle Control</li> </ul>                                                                                                    |

| Symptoms in Machine Operation When                                                                                                    | Remedy for Dr. ZX | Remark                                                                              |
|----------------------------------------------------------------------------------------------------|-------------------|-------------------------------------------------------------------------------------|
| <ul> <li>When traveling at idle speed, engine speed does not increase to the specification.</li> <li>When traveling, speed does not return from auto idle speed.</li> <li>When traveling, speed does not return from ECO speed.</li> <li>Travel: Slow speed</li> <li>When operating ATT, the machine mistracks.</li> <li>In case of the machine equipped with the travel alarm (optional), travel alarm continues to ring.</li> </ul> | Retrial B         | <ul> <li>Check Harness</li> <li>Replace Travel Pilot Pressure<br/>Sensor</li> </ul> |
| <ul> <li>When traveling at idle speed, engine speed does not increase to the specification.</li> <li>When traveling, speed does not return from auto idle speed.</li> <li>When traveling, speed does not return from ECO speed.</li> <li>Travel: Slow speed</li> <li>When operating ATT, the machine mistracks.</li> <li>In case of the machine equipped with the travel alarm (optional), travel alarm continues to ring.</li> </ul> | Retrial B         | <ul> <li>Check Harness</li> <li>Replace Travel Pilot Pressure<br/>Sensor</li> </ul> |
| <ul> <li>When operating the front attachment at<br/>idle speed, engine speed does not in-<br/>crease to the specification.</li> <li>When operating the front attachment,<br/>speed does not return from auto idle<br/>speed.</li> <li>When operating the front attachment,<br/>speed does not return from ECO speed.</li> <li>Although the front attachment is oper-<br/>ated, travel becomes fast.</li> </ul>                        | Retrial B         | <ul> <li>Check Harness</li> <li>Replace Front Pilot Pressure<br/>Sensor</li> </ul>  |
| <ul> <li>When operating the front attachment at<br/>idle speed, engine speed does not in-<br/>crease to the specification.</li> <li>When operating the front attachment,<br/>speed does not return from auto idle<br/>speed.</li> <li>When operating the front attachment,<br/>speed does not return from ECO speed.</li> <li>Although the front attachment is oper-<br/>ated, travel becomes fast.</li> </ul>                        | Retrial B         | <ul> <li>Check Harness</li> <li>Replace Front Pilot Pressure<br/>Sensor</li> </ul>  |

| Proportion    | Proportional Solenoid Valve Failure                                                           |                                                             |                                                                                                    |  |  |  |
|---------------|-----------------------------------------------------------------------------------------------|-------------------------------------------------------------|----------------------------------------------------------------------------------------------------|--|--|--|
| Fault<br>Code | Trouble                                                                                       | Cause                                                       | Influenced Control                                                                                                    |  |  |  |
| 11400-2       | Abnormal Current Feedback of<br>Maximum Pump 2 Flow Rate Limit<br>Control Solenoid Valve      | Current: Both of Higher<br>than 920mA or Less<br>than 60 mA | Pump 2 Flow Rate Limit Control                                                                                               |  |  |  |
| 11400-3       | Abnormal Feedback High Current of<br>Maximum Pump 2 Flow Rate Limit<br>Control Solenoid Valve | Current: Higher than<br>920mA                               | Pump 2 Flow Rate Limit Control                                                                                               |  |  |  |
| 11400-4       | Abnormal Feedback Low Current of<br>Maximum Pump 2 Flow Rate Limit<br>Control Solenoid Valve  | Current: Less than 56<br>mA                                 | Pump 2 Flow Rate Limit Control                                                                                               |  |  |  |
| 11401-2       | Abnormal Current Feedback of<br>Torque Control Solenoid Valve                                 | Current: Both of Higher<br>than 920mA or Less<br>than 60 mA | <ul> <li>Speed Sensing Control</li> <li>Travel Torque-Up Control</li> <li>Attachment Pump Torque Decrease Control</li> </ul> |  |  |  |
| 11401-3       | Abnormal Feedback High Current of<br>Torque Control Solenoid Valve                            | Current: Higher than<br>920 mA                              | <ul> <li>Speed Sensing Control</li> <li>Travel Torque-Up Control</li> <li>Attachment Pump Torque Decrease Control</li> </ul> |  |  |  |
| 11401-4       | Abnormal Feedback Low Current of<br>Torque Control Solenoid Valve                             | Current: Less than 56<br>mA                                 | <ul> <li>Speed Sensing Control</li> <li>Travel Torque-Up Control</li> <li>Attachment Pump Torque Decrease Control</li> </ul> |  |  |  |
| 11402-2       | Abnormal Current Feedback of So-<br>lenoid Valve Unit (SF) (Digging<br>Regeneration)          | Current: Both of Higher<br>than 920mA or Less<br>than 60 mA | Digging Regenerative Control                                                                                                 |  |  |  |
| 11402-3       | Abnormal Feedback High Current of<br>Solenoid Valve Unit (SF) (Digging<br>Regeneration)       | Current: Higher than<br>920mA                               | Digging Regenerative Control                                                                                                 |  |  |  |
| 11402-4       | Abnormal Feedback Low Current of<br>Solenoid Valve Unit (SF) (Digging<br>Regeneration)        | Current: Less than 56<br>mA                                 | Digging Regenerative Control                                                                                                 |  |  |  |
| 11403-2       | Abnormal Current Feedback of So-<br>lenoid Valve Unit (SC) (Arm<br>Regeneration)              | Current: Both of Higher<br>than 920mA or Less<br>than 60 mA | Arm Regenerative Control                                                                                                    |  |  |  |
| 11403-3       | Abnormal Feedback High Current of<br>Solenoid Valve Unit (SC) (Arm Re-<br>generation)         | Current: Higher than<br>920mA                               | Arm Regenerative Control                                                                                                    |  |  |  |
| 11403-4       | Abnormal Feedback Low Current of<br>Solenoid Valve Unit (SC) (Arm Re-<br>generation)          | Current: Less than 56<br>mA                                 | Arm Regenerative Control                                                                                                    |  |  |  |
| 11404-2       | Abnormal Current Feedback of So-<br>lenoid Valve Unit (SG) (Relief<br>Pressure Control)       | Current: Both of Higher<br>than 920mA or Less<br>than 60 mA | <ul> <li>Power Digging Control</li> <li>Auto-Power Lift Control</li> </ul>                                                   |  |  |  |
| 11404-3       | Abnormal Feedback High Current of<br>Solenoid Valve Unit (SG) (Relief<br>Pressure Control)    | Current: Higher than<br>920mA                               | Power Digging Control     Auto-Power Lift Control                                                                            |  |  |  |
| 11404-4       | Abnormal Feedback Low Current of<br>Solenoid Valve Unit (SG) (Relief<br>Pressure Control)     | Current: Less than 56<br>mA                                 | Power Digging Control     Auto-Power Lift Control                                                                            |  |  |  |

| Symptoms in Machine Operation When Trouble Occurs.                                                                                                    | Remedy for<br>Dr. ZX | Remark        |
|----------------------------------------------------------------------------------------------------|----------------------|---------------|
| In case ATT flow rate is limited, it cannot be limited.                                                                                                    | Retrial B            | Check Harness |
| <ul> <li>Actual Operation of Proportional Valve during High Current:</li> <li>Travel mistakes.</li> <li>Boom raise operation is slow.</li> <li>Arm operation is slow.</li> <li>Swing operation is slow.</li> </ul>                                      | Retrial B            | Check Harness |
| Actual Operation of Proportional Valve during Low Current:<br>• In case ATT flow rate is limited, it cannot be limited.                                                                                                    | Retrial B            | Check Harness |
| Machine overall operation is slow.                                                                                                    | Retrial B            | Check Harness |
| <ul> <li>Actual Operation of Proportional Valve during High Current:</li> <li>The engine is stalled at Li speed.</li> <li>Engine Speed: Middle to Fast: Engine Stall or Large Lug Down</li> </ul>                                                       | Retrial B            | Check Harness |
| Actual Operation of Proportional Valve during Low Current:<br>• Machine overall operation is slow.                                                                                                    | Retrial B            | Check Harness |
| During digging, arm speed is slow. (As deceleration rate is low, this state is not easy to find.)                                                                                                    | Retrial B            | Check Harness |
| <ul> <li>Actual Operation of Proportional Valve during High Current:</li> <li>Combined operation of boom rasie and arm roll-in during lift-<br/>ing/precision: The boom raise operation is not smooth.</li> </ul>                                       | Retrial B            | Check Harness |
| <ul> <li>Actual Operation of Proportional Valve during Low Current:</li> <li>During digging, arm speed is slow. (As deceleration rate is low, this state is not easy to find.)</li> </ul>                                                               | Retrial B            | Check Harness |
| Combined operation of boom raise and arm roll-in with the front<br>attachment over ground, the boom is not raised smoothly and the<br>arm roll-in full-speed is slow.                                                                                   | Retrial B            | Check Harness |
| <ul><li>Actual Operation of Proportional Valve during High Current:</li><li>Digging force (arm) becomes weak.</li></ul>                                                                                                    | Retrial B            | Check Harness |
| <ul> <li>Actual Operation of Proportional Valve during Low Current:</li> <li>Combined operation of boom raise and arm roll-in with the front attachment over ground, the boom is not raised smoothly and the arm roll-in full-speed is slow.</li> </ul> | Retrial B            | Check Harness |
| Pressure increasing is impossible.                                                                                                    | Retrial B            | Check Harness |
| Actual Operation of Proportional Valve during High Current:<br>• Pressure always increases.                                                                                                    | Retrial B            | Check Harness |
| Actual Operation of Proportional Valve during Low Current:<br>• Pressure increasing is impossible.                                                                                                    | Retrial B            | Check Harness |

| Fault   | Trouble                                                                                                    | Cause                        | Influenced Control                            |
|---------|----------------------------------------------------------------------------------------------------|------------------------------|-----------------------------------------------|
| Code    |                                                                                                    |                              |                                               |
| 11405-2 | Abnormal Current Feedback of                                                                                | Current: Both of Higher than | Travel Motor Swash Angle                      |
|         | Solenoid Valve Unit (SI) (Travel                                                                            | 920mA or Less than 60 mA     | Selection Control                             |
|         | Motor Fast Speed Selection)                                                                                 |                              |                                               |
| 11405-3 | Abnormal Feedback High Cur-<br>rent of Solenoid Valve Unit (SI)<br>(Travel Motor Fast Speed Se-<br>lection) | Current: Higher than 920mA   | Travel Motor Swash Angle Selection Control    |
| 11405-4 | Abnormal Feedback Low Cur-<br>rent of Solenoid Valve Unit (SI)<br>(Travel Motor Fast Speed Se-<br>lection)  | Current: Less than 56 mA     | Travel Motor Swash Angle<br>Selection Control |

| Symptoms in Machine Operation When Trouble Occurs.                                                          | Remedy for<br>Dr. ZX | Remark        |
|----------------------------------------------------------------------------------------------------|----------------------|---------------|
| Travel motor is always slow.                                                                                | Retrial B            | Check Harness |
| <ul><li>Operation of Proportional Valve during High Current:</li><li>Travel motor is always slow.</li></ul> | Retrial B            | Check Harness |
| <ul><li>Operation of Proportional Valve during Low Current:</li><li>Travel motor is always slow.</li></ul>  | Retrial B            | Check Harness |

| CAN Data      | Reception Failure                                 |                |                                                                                                    |
|---------------|---------------------------------------------------|----------------|----------------------------------------------------------------------------------------------------|
| Fault<br>Code | Trouble                                           | Cause          | Influenced Control                                                                                                    |
| 11910-2       | Actual Engine Speed<br>Received from ECM          | Faulty Harness | Speed Sensing Control     Send to ICF                                                                                                    |
| 11918-2       | Work Mode<br>Received from Monitor Unit           | Faulty Harness | <ul> <li>Attachment Operation Speed<br/>Increase Control</li> <li>Attachment Operation Speed<br/>Limit Control</li> <li>Attachment Pump Torque<br/>Decrease Control</li> <li>Pump 1 Flow Rate Limit Con-<br/>trol</li> <li>Pump 2 Flow Rate Limit Con-<br/>trol</li> <li>Attachment Flow Rate Con-<br/>trol</li> <li>Attachment Valve Selection<br/>(Optional)</li> </ul> |
| 11911-2       | Security Signal<br>Received from ECM              | Faulty Harness | Theft Prevention Engine Speed,<br>Engine Torque                                                                                                    |
| 11920-2       | Fuel Flow Rate<br>Received from ECM               | Faulty Harness | Fuel Flow Rate                                                                                                    |
| 11914-2       | Radiator Coolant Temperature<br>Received from ECM | Faulty Harness | Heater Control                                                                                                    |

| Symptoms in Machine Operation When Trouble Occurs.                                                                      | Remedy for | Remark                            |
|----------------------------------------------------------------------------------------------------|------------|-----------------------------------|
|                                                                                                    | Dr. ZX     |                                   |
| Machine operation speed is slow. (During speed sensing,                                                                 | Retrial B  | Check Harness                     |
| torque is decreased.)                                                                                                   |            |                                   |
| During e-service, the engine is stalled.                                                                                |            |                                   |
| Digging Mode: Lock                                                                                                    | Retrial B  | <ul> <li>Check Harness</li> </ul> |
| In case flow rate is decreased and speed decreases during                                                               |            |                                   |
| ATT, stop this control, or Digging is not changed into ATT mode.                                                        |            |                                   |
| <ul> <li>Work Mode Alarm is displayed on the monitor unit.</li> </ul>                                                   |            |                                   |
|                                                                                                    |            |                                   |
| T1V1-05-01-102                                                                                                    |            |                                   |
|                                                                                                    |            |                                   |
|                                                                                                    |            |                                   |
|                                                                                                    |            |                                   |
| In case theft prevention is turned ON by Dr. ZX, engine speed is kept at Minimum speed and pump torque is kept Minimum. | Retrial B  | Check Harness                     |
| When the monitor setting is displayed fuel consumption at moment, engine display at moment is "".                       | Retrial B  | Check Harness                     |
| Heater Control: Ineffective                                                                                             | Retrial B  | Check Harness                     |
|                                                                                                    |            |                                   |

| Other Fail | Other Failures                                                       |                           |                              |  |  |
|------------|----------------------------------------------------------------------|---------------------------|------------------------------|--|--|
| Fault      | Trouble                                                              | Cause                     | Influenced Control           |  |  |
| Code       |                                                                      |                           |                              |  |  |
| 11901-3    | Hydraulic Oil Temperature                                            | Voltage: 4.52 V or higher | Auto-Warming Up Control      |  |  |
|            | Sensor High Voltage                                                  |                           | Arm Regenerative Control     |  |  |
| 11001 /    | Hydraulic Oil Tomporaturo                                            | Voltago: Loss than 0.23 V | Digging Regenerative Control |  |  |
| 11901-4    | Sensor Low Voltage                                                   | Voltage. Less than 0.25 V | Arm Regenerative Control     |  |  |
|            | Cerisor Low Voltage                                                  |                           | Digging Regenerative Control |  |  |
| 11905-3    | Abnormal Boom Bottom Pres-<br>sure Sensor High Voltage<br>(Optional) | Voltage: 4.5 V or higher  | Overload Alarm               |  |  |
| 11905-4    | Abnormal Boom Bottom Pres-<br>sure Sensor Low Voltage<br>(Optional)  | Voltage: Less than 0.25 V | Overload Alarm               |  |  |

| Symptoms in Machine Operation When Trouble Occurs.                       | Remedy for<br>Dr. ZX | Remark              |
|--------------------------------------------------------------------------|----------------------|---------------------|
| When temperature is low (hydraulic oil temperature is less               | Retrial B            | Check Harness       |
| than 0 °C), the auto-warming up control is inoperable.                   |                      |                     |
| Milean terrenerature in law (hudroulin all terrenerature in land         | Detrial D            | Oh a alv Llarra a a |
| then 0 °C) the cute warming up control is incorrected                    | Retrial B            | • Check Harness     |
| than 0 °C), the auto-warming up control is moperable.                    |                      |                     |
| When overload alarm is used.                                             | Retrial B            | Check Harness       |
| <ul> <li>Overload alarm buzzer rings.</li> </ul>                         |                      | Replace Boom Bottom |
| <ul> <li>The overload alarm is displayed on the monitor unit.</li> </ul> |                      | Pressure Sensor     |
|                                                                          |                      |                     |
| T1V1-05-02-002                                                           |                      |                     |
| When overload alarm is used.                                             | Retrial B            | Check Harness       |
| <ul> <li>Overload alarm buzzer rings.</li> </ul>                         |                      | Replace Boom Bottom |
| <ul> <li>The overload alarm is displayed on the monitor unit.</li> </ul> |                      | Pressure Sensor     |
|                                                                          |                      |                     |
| T1V1-05-02-002                                                           |                      |                     |

#### ECM

Sensor System

| Selisor Sy    | Stelli                                                            |                                                                                                    |
|---------------|-------------------------------------------------------------------|----------------------------------------------------------------------------------------------------|
| Fault<br>Code | Trouble                                                           | Cause                                                                                                    |
| 636-2         | Abnormal Cam Angle Sensor (No Signal)                             | Although the crank signal is present, the cam signal is not present.                                     |
| 636-2         | Abnormal Cam Angle Sensor (Abnormal Signal)                       | The pulse of cam signal is not matched.                                                                  |
| 723-2         | Abnormal Crank Speed Sensor (No Signal)                           | Although the cam signal is present, the crank signal is not present.                                     |
| 723-2         | Abnormal Crank Speed Sensor (Abnormal Signal)                     | The pulse of crank signal is not matched.                                                                |
| 636-7         | Phase Mismatch of Cam Angle Sensor                                | The right cam pulse is not present at the gap in the crank.                                              |
| 172-3         | Abnormal Intake-Air Temperature Sensor<br>(Abnormal High Voltage) | Voltage at the intake-air temperature sensor is be-<br>yond 4.95 V in 3 minutes after the engine starts. |
| 172-4         | Abnormal Intake-Air Temperature Sensor<br>(Abnormal Low Voltage)  | Voltage at the intake-air temperature sensor is below 0.1 V.                                             |
| 110-3         | Abnormal Coolant Temperature Sensor (Abnormal High Voltage)       | Voltage at the coolant temperature sensor is beyond 4.85 V.                                              |
| 110-4         | Abnormal Coolant Temperature Sensor<br>(Abnormal Low Voltage)     | Voltage at the coolant temperature sensor is below 0.1 V                                                 |
| 102-4         | Abnormal Boost Pressure Sensor (Ab-<br>normal High Voltage)       | Voltage at the boost pressure sensor is beyond 4.9 V.                                                    |
| 102-3         | Abnormal Boost Pressure Sensor (Abnormal Low Voltage)             | Voltage at the boost pressure sensor is below 0.1 V                                                      |
| 10001-3       | Abnormal EGR Position (Brushless spec.)                           | The condition which the output signal of EGR position cannot be present in.                              |
| 108-4         | Abnormal Atmospheric Pressure Sensor<br>(Abnormal High Voltage)   | Voltage at the atmospheric pressure sensor is beyond 3.8 V.                                              |
| 108-3         | Abnormal Atmospheric Pressure Sensor<br>(Abnormal Low Voltage)    | Voltage at the atmospheric pressure sensor is below 0.5 V.                                               |
| 174-3         | Abnormal Fuel Temperature Sensor (Abnormal High Voltage)          | Voltage at the fuel temperature sensor is beyond 4.85 V in 3 minutes after the engine starts.            |
| 174-4         | Abnormal Fuel Temperature Sensor (Abnormal Low Voltage)           | Voltage at the fuel temperature sensor is below 0.1 V.                                                   |

| Presumptive Symptoms in Real Machine Opera-<br>tion                                                                                                    | Assumptive Conditions at Backup                                                                                                    | Fault Code<br>(Tech 2) |
|----------------------------------------------------------------------------------------------------|----------------------------------------------------------------------------------------------------|------------------------|
| • While the engine runs, there is nothing abnor-<br>mal with machine operation.                                                                                | While the engine runs, operate according to standard of the crank sensor. When the en-                                                    | P0340                  |
| After the engine is stalled, the re-start is impossible.                                                                                                    | gine stops, the start is impossible (in order to prevent the engine from damaging).                                                       | P0341                  |
| • The output power may decrease, white smoke may occur and vibration may occur.                                                                                | Operate according to standard of the cam sensor.                                                                                          | P0335                  |
| • The engine may be stalled. (If the cam senor is normal, the engine can re-start.)                                                                            |                                                                                                    | P0336                  |
| <ul> <li>While the engine runs, there is nothing abnormal with machine operation.</li> <li>After the engine is stalled, the re-start is impossible.</li> </ul> | The timing chain and the belt does not turn smoothly but turn in reverse.                                                                 | P1345                  |
| Nothing special                                                                                                    | When starting: -10 °C (14 °F) (Start the engine although what state.)                                                                     | P0113                  |
|                                                                                                    | When operating: 25 °C (77 °F) (Operate nor-<br>mally.)                                                                                    | P0112                  |
| Normal temperature: When starting, dark smoke may occur and engine combustion sound may be                                                                     | When starting: -20 °C (-4 °F) (Start the engine although what state.)                                                                     | P0118                  |
| become loud.<br>While warming up with fresh air in low tempera-<br>ture: Rough idle, engine stall or while smoke may<br>be occur.                              | When operating: 80 °C (176 °F) (Operate normally.)                                                                                        | P0117                  |
| Dark smoke occurs.                                                                                                    | Boost pressure cannot be corrected.                                                                                                    | P0238                  |
|                                                                                                    |                                                                                                    | P0237                  |
| There is influence to exhaust gas.                                                                                                    | As the sensor input is not certain, it cannot be<br>controlled. Exhaust gas becomes bad.<br>Operate the engine with EGR valve fully open. | P0487                  |
| Dark smoke occurs at high altitude.                                                                                                    | Atmospheric pressure 80 kPa (0.8 kgf/cm <sup>2</sup> , 12 psi) (2000 m above the sea)                                                     | P0108                  |
|                                                                                                    |                                                                                                    | O0107                  |
| Nothing special                                                                                                    | When starting: -20 °C (-4 °F) (Start the engine although what state.)                                                                     | P0183                  |
|                                                                                                    | When operating: 70 °C (158 °F) (Operate nor-<br>mally.)                                                                                   | P0182                  |

| -     |                                      |                                                        |
|-------|--------------------------------------|--------------------------------------------------------|
| Fault | Trouble                              | Cause                                                  |
| Code  |                                      |                                                        |
| Code  |                                      |                                                        |
| 157-3 | Abnormal Common Rail Pressure Sensor | Voltage at the common rail pressure sensor is beyond   |
|       | (Abnormal High Voltage)              | 4.5 V.                                                 |
| 157-3 | Abnormal Common Rail Pressure Sensor | Voltage at the common rail pressure sensor is below    |
|       | (Abnormal Low Voltage)               | 0.7 V.                                                 |
| 100-4 | Abnormal Engine Oil Pressure Sensor  | Voltage at the engine oil pressure sensor is beyond    |
|       | (Abnormal High Voltage)              | 4.85 V.                                                |
| 100-3 | Abnormal Engine Oil Pressure Sensor  | Voltage at the engine oil pressure sensor is below 0.1 |
|       | (Abnormal Low Voltage)               | V.                                                     |
| 105-3 | Abnormal Boost Temperature Sensor    | Voltage at the boost temperature sensor is beyond      |
|       | (Abnormal High Voltage)              | 4.95 V over 5 minutes after the engine starts or when  |
|       |                                      | coolant temperature is beyond 50 °C (122 °F).          |
| 105-4 | Abnormal Boost Temperature Sensor    | Voltage at the boost temperature sensor is below 0.1   |
|       | (Abnormal Low Voltage)               | V.                                                     |

| Presumptive Symptoms in Real Machine Opera-<br>tion    | Assumptive Conditions at Backup        | Fault Code<br>(Tech 2) |
|--------------------------------------------------------|----------------------------------------|------------------------|
| The engine may be stalled. The output power decreases. | The supply pump can not be controlled. | P0193                  |
|                                                        |                                        | P0192                  |
| There is no influence when operating the ma-<br>chine. | Nothing special                        | P0523                  |
|                                                        |                                        | P0522                  |
| There is no influence when operating the ma-<br>chine. | Nothing special                        | P1113                  |
|                                                        |                                        | P1112                  |

|            |                                                                | Influence to Engine                                                                 | Ор         | eratii          | ng Ra | ank        |        |
|------------|----------------------------------------------------------------|-------------------------------------------------------------------------------------|------------|-----------------|-------|------------|--------|
| Fault Code | Trouble                                                        | (Progumption)                                                                       |            | (Current State) |       |            | Remark |
| 626.2      | Abnormal Cam Angle Sanaar (No                                  | (Presumption)                                                                       | А          | в               | C     | D          |        |
| 030-2      | Signal)                                                        | operationg                                                                          | $\bigcirc$ |                 |       | $\bigcirc$ |        |
| 636-2      | Abnormal Cam Angle Sensor (Abnormal Signal)                    | After stopping, the re-start is impossible.                                         | 0          |                 |       | 0          |        |
| 723-2      | Abnormal Crank Speed Sensor (No Signal)                        | No output power decrease                                                            | 0          |                 |       |            |        |
| 723-2      | Abnormal Crank Speed Sensor (Abnormal Signal)                  |                                                                                     | 0          |                 |       |            |        |
| 636-7      | Phase Mismatch of Cam Angle<br>Sensor                          | No influence during<br>operationg<br>After stopping, the<br>re-start is impossible. | 0          |                 |       | 0          |        |
| 172-3      | Abnormal Intake-Air Temperature Sensor (Abnormal High Voltage) | No output power decrease                                                            | 0          |                 |       |            |        |
| 172-4      | Abnormal Intake-Air Temperature Sensor (Abnormal Low Voltage)  |                                                                                     | 0          |                 |       |            |        |
| 110-3      | Abnormal Coolant Temperature Sensor (Abnormal High Voltage)    | No output power decrease                                                            | 0          |                 |       |            |        |
| 110-4      | Abnormal Coolant Temperature Sensor (Abnormal Low Voltage)     |                                                                                     | 0          |                 |       |            |        |
| 102-4      | Abnormal Boost Pressure Sensor<br>(Abnormal High Voltage)      | No output power decrease                                                            | 0          |                 |       |            |        |
| 102-3      | Abnormal Boost Pressure Sensor (Abnormal Low Voltage)          |                                                                                     | 0          |                 |       |            |        |
| 10001-3    | Abnormal EGR Position (Brushless spec.)                        | No output power change                                                              | 0          |                 |       |            |        |
| 108-4      | Abnormal Atmospheric Pressure Sensor (Abnormal High Voltage)   | No output power decrease                                                            | 0          |                 |       |            |        |
| 108-3      | Abnormal Atmospheric Pressure Sensor (Abnormal Low Voltage)    |                                                                                     | 0          |                 |       |            |        |
| 174-3      | Abnormal Fuel Temperature Sensor (Abnormal High Voltage)       | No output power decrease                                                            | 0          |                 |       |            |        |
| 174-4      | Abnormal Fuel Temperature Sensor (Abnormal Low Voltage)        |                                                                                     | 0          |                 |       |            |        |
| 157-3      | Abnormal Common Rail Pressure Sensor (Abnormal High Voltage)   | Output power decrease: 70%                                                          |            |                 | 0     |            |        |
| 157-4      | Abnormal Common Rail Pressure<br>Sensor (Abnormal Low Voltage) |                                                                                     |            |                 | 0     |            |        |
| 100-4      | Abnormal Engine Oil Pressure Sensor (Abnormal High Voltage)    | No output power change                                                              | 0          |                 |       |            |        |
| 100-3      | Abnormal Engine Oil Pressure Sensor (Abnormal Low Voltage)     | _                                                                                   | 0          |                 |       |            |        |

| Fault<br>Code | Trouble                                                      | Influence to Engine<br>Performance<br>(Presumption) | Op<br>(C | eratii<br>urrer | ng Ra<br>nt Sta | ank<br>te) | Remark |
|---------------|--------------------------------------------------------------|-----------------------------------------------------|----------|-----------------|-----------------|------------|--------|
| 105-3         | Abnormal Boost Temperature Sensor<br>(Abnormal High Voltage) | No output power<br>change                           | 0        |                 |                 |            |        |
| 105-4         | Abnormal Boost Temperature Sensor<br>(Abnormal Low Voltage)  |                                                     | 0        |                 |                 |            |        |

Operating Rank

- A: Diggings operable.
- B: Machine can travel with boom raised. (Steering is impossible.)
- C: The engine only runs. (Travel, digging and operation with light load are impossible.)
- D: The engine cannot stop / start.
- IMPORTANT: When fault code 723-2 (abnormal crank speed sensor) is displayed and the engine does not start, the cam angle sensor is faulty although fault codes 636-2 (abnormal cam angle sensor) and 636-7 (phase mismatch of cam angle sensor) are not displayed.

#### External Device System

| Fault Code | Trouble                                                                                 | Cause                                                                                                    |
|------------|-----------------------------------------------------------------------------------------|----------------------------------------------------------------------------------------------------|
| 10002-2    | Abnormal EGR valve control                                                              | Difference between the target valve lift and actual position isbeyond 20%.                                                                                 |
| 1347-0     | Open circuit in suction control valve<br>drive system, Shorted circuit in + B or<br>GND | The suctioncontrol valve drive current is beyond 2400 mA or below 50 mA. Or, difference between the tartget current and actual current is 1000 mA or more. |
| 651-3      | Open circuit in injection nozzle #1<br>drive system                                     | No input signal of injector 1 monitor.                                                                                                    |
| 652-3      | Open circuit in injection nozzle #2<br>drive system                                     | No input signal of injector 2 monitor.                                                                                                    |
| 653-3      | Open circuit in injection nozzle #3<br>drive system                                     | No input signal of injector 3 monitor.                                                                                                    |
| 654-3      | Open circuit in injection nozzle #4<br>drive system                                     | No input signal of injector 4 monitor.                                                                                                    |

| Presumptive Symptoms in Real Machine<br>Operation                                                                                                    | Assumptive Conditions at Backup                                                                                                    | Fault Code<br>(Tech 2) |
|----------------------------------------------------------------------------------------------------|----------------------------------------------------------------------------------------------------|------------------------|
| There is influence to exhaust gas.                                                                                                    | EGR cannot be controlled.<br>As exhaust gas becomes bad, EGR stops.                                                                                                   | P0488                  |
| The engine may be stalled and the rotation<br>speed increases automatically and abnormally<br>according to open or shorted circuitc ondition.<br>Dark smoke occurs. Output power is too large. | The supply pump cannot be controlled.<br>$\rightarrow$ Prevent the engine from increasing the rotation<br>speed automatically and abnormally (Protect the<br>engine). | P0090                  |
| Vibration of the engine is large, Rough idle,<br>output power decrease, faulty increasing of                                                                                                   | #1 injector cannot be controlled.<br>$\rightarrow$ Stop drive pulse output of #1 injector.                                                                            | P0201                  |
| Totation speed, output power decrease                                                                                                    | #2 injector cannot be controlled.<br>$\rightarrow$ Stop drive pulse output of #2 injector.                                                                            | P0202                  |
|                                                                                                    | #3 injector cannot be controlled.<br>$\rightarrow$ Stop drive pulse output of #3 injector.                                                                            | P0203                  |
|                                                                                                    | #4 injector cannot be controlled. $\rightarrow$ Stop drive pulse output of #4 injector.                                                                               | P0204                  |

Fuel System

| Fault Code | Trouble                                              | Cause                                                                                                    |
|------------|------------------------------------------------------|----------------------------------------------------------------------------------------------------|
| 157-0      | Abnormal common rail pressure<br>(First stage)       | Common rail pressure is beyond 185 Mpa.                                                                                                    |
| 157-0      | Abnormal commo rail pressure<br>(Second stage)       | The first stage "Abnormal common rail presure" is approveand commonrail pressure is beyond 190 Mpa.                                                                                                    |
| 157-2      | Abnormal commonrail pressure<br>(Pump over-pressure) | When DUTY to the suction control valve is 40 % or more, or target pressure to the suction control valve is 90 mm <sup>3</sup> /sec or less, actual rail pressure is 40 MPa (410 kgf/cm <sup>2</sup> , 5820 psi) higher than the target rail pressure.                        |
| 633-7      | Pressure limiter open                                | The pressure limiter is open.                                                                                                    |
| 1240-1     | No pressure to pump (Fuel leakage)                   | When DUTY to the suction control valve is 33 % or less, or pressure to the suction control valve is 28000 mm <sup>3</sup> /sec or more and 1200 min <sup>-1</sup> , actual rail pressure is 50 MPa (510 kgf/cm <sup>2</sup> , 7270 psi) lower than the target rail pressure. |
| 1239-1     | No pressure to pump (Fuel leakage)                   | When pressure to the suction control valve is 900 min <sup>-1</sup> , actual rail pressure is 15Mpa (150 kgf/cm <sup>2</sup> , 2180 psi) or less.                                                                                                    |

| Presumptive Symptoms in Real Machine<br>Operation                                                                                                    | Assumptive Conditions at Backup                                                                                                    | Fault Code<br>(Tech 2) |
|----------------------------------------------------------------------------------------------------|----------------------------------------------------------------------------------------------------|------------------------|
| Vibration of the engine may be large, Rough idle,<br>output power decrease may occur, faulty<br>increasing of rotation speed, dark smoke may<br>occur, output power may be too large. | Prevention the junection system (pump) from<br>damage<br>(Protect the RP sensor by over-pressure)                                                        | P0088                  |
| Vibration of the engine may be large, Rough idle,<br>output power decrease may occur, faulty<br>increasing of rotation speed, dark smoke may<br>occur, output power may be too large. | Prevention the junection system from damage (Pressure is too much as PR is clogged.)                                                                     | P0088                  |
| Vibration of the engine may be large, Rough idle,<br>output power decrease may occur, faulty<br>increasing of rotation speed, dark smoke may<br>occur, output power may be too large. | Prevention the junection system (pmp) from<br>damage<br>(Protect the RP sensor by over-pressure)                                                         | P0089                  |
| Output power decrease                                                                                                    | Rial pressure is beyond the allowable pressure.                                                                                                    | P1095                  |
| Vibration of the engine may be large, Rough idle,<br>output power decrease may occur, faulty<br>increasing of rotation speed, dark smoke may<br>occur, output power may be too large. | Fuel leakage is too much.<br>Difference between target rail pressure and actual<br>rail pressure is larger than the specification.<br>(Large deflection) | P1093                  |
| Vibration of the engine may be large, Rough idle,<br>output power decrease may occur, faulty<br>increasing of rotation speed, dark smoke may<br>occur, output power may be too large. | Fuel leakage is too much.<br>Actual rail pressure does not increase to the required pressure.                                                            | P0087                  |

| Fault   | Trouble                                                                                 | Influence to Engine<br>Performance |    | eratir<br>(Cur | ng Ra<br>rent) | ank | Remark |
|---------|-----------------------------------------------------------------------------------------|------------------------------------|----|----------------|----------------|-----|--------|
| Code    |                                                                                         | (Presumption)                      | А  | в              | С              | D   |        |
| 10002-2 | Abnormal EGR valve control                                                              | No output power change             | 0  |                |                |     |        |
| 1347-0  | Open circuit in suction control valve<br>drive system, Shorted circuit in + B or<br>GND | Output power decrease: 50%         |    | 0              |                |     |        |
| 651-3   | Open circuit in injection nozzle #1<br>drive system                                     | Output power decrease: 15%         |    | 0              |                |     |        |
| 652-3   | Open circuit in injection nozzle # 2 drive system                                       | (Five cylinders drive.)            |    | 0              |                |     |        |
| 653-3   | Open circuit in injection nozzle # 3 drive system                                       |                                    |    | 0              |                |     |        |
| 654-3   | Open circuit in injection nozzle # 4 drive system                                       |                                    |    | 0              |                |     |        |
| 655-3   | Open circuit in injection nozzle # 5 drive system                                       |                                    |    | 0              |                |     |        |
| 656-3   | Open circuit in injection nozzle # 6 drive system                                       |                                    |    | 0              |                |     |        |
|         |                                                                                         |                                    | -  |                |                |     |        |
| Fault   | Trouble                                                                                 | Influence to Engine                | Ор | eratir<br>(Cur | ng Ra<br>rent) | ank | Domork |
| Code    | Trouble                                                                                 | (Presumption)                      | А  | В              | С              | D   | кетак  |
| 157-0   | Abnormal common rail pressure (First stage)                                             | Output power decrease: 50%         |    | 0              |                |     |        |
| 157_0   | Abnormal commo rail pressure                                                            |                                    |    |                |                |     |        |

|        | stage)                             | decrease: 50% |       |              |  |  |
|--------|------------------------------------|---------------|-------|--------------|--|--|
| 157-0  | Abnormal commo rail pressure       | Output        | power | (            |  |  |
|        | (Second stage)                     | decrease: 50% |       | $\mathbf{O}$ |  |  |
| 157-2  | Abnormal commonrail pressure       | Output        | power | (            |  |  |
|        | (Pump over-pressure)               | decrease: 50% |       | 0            |  |  |
| 633-7  | Pressure limiter open              | Output        | power | (            |  |  |
|        |                                    | decrease: 50% |       | $\mathbf{O}$ |  |  |
| 1240-1 | No pressure to pump (Fuel leakage) | Output        | power | 0            |  |  |
| 1239-1 | No pressure to pump (Fuel leakage) | decrease: 50% |       | 0            |  |  |
|        |                                    |               |       |              |  |  |

#### Operating Rank

- A: Diggings operable.
- B: Machine can travel with boom raised. (Steering is impossible.)
- C: The engine only runs. (Travel, digging and operation with light load are impossible.)
- D: The engine cannot stop / start.

(Blank)

| Fault Code | Trouble     | Cause                                                                    |
|------------|-------------|--------------------------------------------------------------------------|
| 110-0      | Overheating | Coolant temperature is beyond 120 °C (248 °F) when operating the engine. |
| 190-0      | Overrunning | In case the engine speed is beyond 2500 min <sup>-1</sup>                |

| Fault Code | Trouble                    | Cause                                                                               |
|------------|----------------------------|-------------------------------------------------------------------------------------|
| 987-3      | Abnormal check engine lamp | No monitor signal of the check engine lamp                                          |
| 1485-2     | Abnormal main relay system | Voltage in the main relay system is 1 V or less with the main relay coil output ON. |
|            |                            | relay is kept ON.                                                                   |
| Presumptive Symptoms in Real Machine<br>Operation                              | Assumptive Conditions at Backup                           | Fault Code<br>(Tech 2) |
|--------------------------------------------------------------------------------|-----------------------------------------------------------|------------------------|
| There is no influence when operating the machine.                              | Nothing special (The history of overheating is recorded.) | P1173                  |
| Engine speed of the excavator may not increase 2500 min <sup>-1</sup> or more. | Mistake of gear change, etc.                              | P0219                  |

| Presumptive Symptoms in Real Machine<br>Operation  | Assumptive Conditions at Backup | Fault Code<br>(Tech 2) |
|----------------------------------------------------|---------------------------------|------------------------|
| There is no influence when operating the machine.  | Nothing special                 | P0650                  |
| The engine cannot start.                           | Nothing                         | D1625                  |
| Electrical power is kept supplying to the machine. | Nothing                         | F 1025                 |

| Fault |             | Influence to Engine          | Оре | eratin<br>(Cur | ig Ra<br>rent) | inke |        |
|-------|-------------|------------------------------|-----|----------------|----------------|------|--------|
| Code  | I rouble    | Performance<br>(Presumption) | A   | В              | с              | D    | Remark |
| 110-0 | Overheating | No output power change       | 0   |                |                |      |        |
| 190-0 | Overrunning | No output power change       | 0   |                |                |      |        |

| Fault  | Trouble                    | Influence to Engine<br>Performance                                          | Оре | eratin<br>(Cur | ig Ra<br>rent) | nke        | Remark |
|--------|----------------------------|-----------------------------------------------------------------------------|-----|----------------|----------------|------------|--------|
| Code   |                            | (Presumption)                                                               | А   | В              | С              | D          |        |
| 987-3  | Abnormal check engine lamp | No output power change                                                      | 0   |                |                |            |        |
| 1485-2 | Abnormal main relay system | The engine stops.                                                           |     |                |                | $\bigcirc$ |        |
|        |                            | Nothing (The engine<br>cannot re-start<br>according to battery<br>voltage.) | 0   |                |                | 0          |        |

**Operating Rank** 

- A:
- Diggings operable. Machine can travel with boom raised. (Steering is B: impossible.)
- C: The engine only runs. (Travel, digging and operation with light load are impossible.)D: The engine cannot stop / start.

(Blank)

### Internal Circuit System

| Fault Code | Trouble                                            | Cause                                                                                                    |
|------------|----------------------------------------------------|----------------------------------------------------------------------------------------------------|
| 10005-1    | Abnormal Charge Circuit (Bank 1)                   | In case volate at bank 1 of charge circuit in ECM is low                                                             |
| 10006-1    | Abnormal Charge Circuit (Bank 2)                   | In case volate at bank 2 of charge circuit in ECM is low                                                             |
| 10008-2    | Abnormal A/D Conversion                            | A/D conversion cannot be done.                                                                                       |
| 10007-2    | Abnormal CPU                                       | Within 100 msec after the key switch is turned ON, failure of main CPU is detected by sub CPU. (Sub CPU resets CPU.) |
| 1077-2     | Abnormal IC for CPU watching                       | No change of RUN-SUB pulse in 20 msec                                                                                |
| 628-2      | Abnormal ROM                                       | ROM is broken.                                                                                                    |
| 10013-2    | Abnormal EEPROM                                    | EEPROM is broken.                                                                                                    |
| 1079-2     | Abnormal 5 V Power Source 1<br>Voltage             | When battery volate is between 16 V and 32 V, voltage of IGKEY power source is 5.5 V or more or 4.5 V or less.       |
| 1080-2     | Abnormal 5 V Power Source 2<br>Voltage             | When battery volate is between 16 V and 32 V, voltage of IGKEY power source is 5.5 V or more or 4.5 V or less.       |
| 10009-2    | Abnormal 5 V Power Source 3<br>Voltage             | When battery volate is between 16 V and 32 V, voltage of IGKEY power source is 5.5 V or more or 4.5 V or less.       |
| 10010-2    | Abnormal 5 V Power Source 4<br>Voltage             | When battery volate is between 16 V and 32 V, voltage of IGKEY power source is 5.5 V or more or 4.5 V or less.       |
| 10011-2    | Abnormal 5 V Power Source 5<br>Voltage             | When battery volate is between 16 V and 32 V, voltage of IGKEY power source is 5.5 V or more or 4.5 V or less.       |
| 10003-2    | Abnormal Injection Nozzle Common<br>1 Drive System | No monitor siganals of injectors 1, 3, 5                                                                             |
| 10004-2    | Abnormal Injection Nozzle Common<br>2 Drive System | No monitor siganals of injectors 2, 4, 6                                                                             |

| Presumptive Symptoms in Real Machine<br>Operation                                                                                                    | Assumptive Conditions at Backup                                                                                                  | Fault Code<br>(Tech 2) |
|----------------------------------------------------------------------------------------------------|----------------------------------------------------------------------------------------------------|------------------------|
| Vibration of the engine may be large, Rough idle,<br>output power decrease may occur, faulty<br>increasing of rotation speed may occur the                            | The injector cannot be controlled. $\rightarrow$ Stop output of drive signal at broken common side                               | P0611                  |
| engine may be stalled.                                                                                                    | (Protect the engine from damage)                                                                                                 | P0612                  |
| Output power decrease, dark smoke occur.                                                                                                    | All analogue sensor cannot be used.                                                                                              | P1630                  |
| Output power decrease                                                                                                    | CPU is broken.                                                                                                    | P0606                  |
| The engine cannot start.                                                                                                    |                                                                                                    | P0606                  |
| Output power decrease                                                                                                    | Sub CPU is broken.                                                                                                    | P0601                  |
| The engine stops.                                                                                                    | Data of ROM cannot be read.                                                                                                    | P1603                  |
| There is no influence when operating the machine.                                                                                                    | Data cannot be written to EEPROM.                                                                                                | P1631                  |
| Same as Abnormal accelerator Sensor                                                                                                    | ←                                                                                                    | P1632                  |
| Same as Abnomal atmospheric and in-take temperaturecsensors                                                                                                    | ←                                                                                                    | P1633                  |
| Same as Abnomal coolant temperature, fuel temperature and hydraulic oil pressure sensors                                                                              | Ţ                                                                                                    | P1634                  |
| Same as Abnomal boost pressure and boost temperature sensors                                                                                                    | ←                                                                                                    | P1635                  |
| Same as Abnomal rail pressure and EGR position sensors                                                                                                    | $\leftarrow$                                                                                                    | P1261                  |
| Vibration of the engine may be large, Rough idle,<br>output power decrease may occur, faulty<br>increasing of rotation speed may occur, the<br>engine may be stalled. | The injector cannot be controlled.<br>→ Stop output of drive signal at broken common<br>side<br>(Protect the engine from damage) | P1262                  |

| Fault Code | Trouble                                            | Influence to Engine Op<br>Performance |            | eratii<br>(Cur | ng Ra<br>rent) | ank | Remark |
|------------|----------------------------------------------------|---------------------------------------|------------|----------------|----------------|-----|--------|
|            |                                                    | (Presumption)                         | Α          | В              | С              | D   |        |
| 10005-1    | Abnormal Charge Circuit (Bank 1)                   | Output power                          |            | $\bigcirc$     | $\bigcirc$     |     |        |
| 10006-1    | Abnormal Charge Circuit (Bank 2)                   | decrease: 60%                         |            | $\bigcirc$     | (              |     |        |
|            |                                                    | (Three cylinders drive.)              |            | 0              | 0              |     |        |
| 10008-2    | Abnormal A/D Conversion                            | Output power                          |            | $\bigcirc$     |                |     |        |
| 10007.0    |                                                    |                                       |            |                |                |     |        |
| 10007-2    | Abnormal CPU                                       | Output power                          |            | $\bigcirc$     |                |     |        |
|            |                                                    | The engine connet                     |            |                |                |     |        |
|            |                                                    | start.                                |            |                |                | 0   |        |
| 1077-2     | Abnormal IC for CPU watching                       | Output power                          |            | $\cap$         |                |     |        |
|            |                                                    | decrease: 50%                         |            | $\cup$         |                |     |        |
| 628-2      | Abnormal ROM                                       | The engine stops.                     |            |                |                | 0   |        |
| 10013-2    | Abnormal EEPROM                                    | No output power                       | $\cap$     |                |                |     |        |
|            |                                                    | decrease                              | $\cup$     |                |                |     |        |
| 1079-2     | Abnormal 5 V Power Source 1 Voltage                | Idle Speed Operation                  | $\bigcirc$ |                |                |     |        |
| 1080-2     | Abnormal 5 V Power Source 2 Voltage                | No output power                       | $\bigcirc$ |                |                |     |        |
|            |                                                    | decrease                              | $\cup$     |                |                |     |        |
| 10009-2    | Abnormal 5 V Power Source 3 Voltage                | No output power                       | $\bigcirc$ |                |                |     |        |
|            |                                                    | change                                | $\cup$     |                |                |     |        |
| 10010-2    | Abnormal 5 V Power Source 4 Voltage                | No output power                       | $\cap$     |                |                |     |        |
|            |                                                    | decrease                              | $\cup$     |                |                |     |        |
| 10011-2    | Abnormal 5 V Power Source 5 Voltage                | Output power                          |            | $\cap$         | $\bigcirc$     |     |        |
|            |                                                    | decrease: 50%                         |            |                | $\bigcirc$     |     |        |
| 10003-2    | Abnormal Injection Nozzle Common 1                 | Output power                          |            | $\cap$         | $\bigcirc$     |     |        |
|            | Drive System                                       | decrease: 60%                         |            |                | $\bigcirc$     |     |        |
| 10004-2    | Abnormal Injection Nozzle Common 2<br>Drive System | (Three cylinders drive.)              |            | 0              | 0              |     |        |

Operating Rank

A: Diggings operable.

- B: Machine can travel with boom raised. (Steering is impossible.)
- C: The engine only runs. (Travel, digging and operation with light load are impossible.)
- D: The engine cannot stop / start.

(Blank)

#### **Communication System**

| Fault Code | Trouble               | Cause                                                            |
|------------|-----------------------|------------------------------------------------------------------|
| 639-2      | Abnormal CAN Bus Line | Detect the bus line off.                                         |
| 639-3      | Abnormal CAN Time Out | In case the CAN data reception is not approved in prescribedtime |

| Presumptive Symptoms in Real Machine<br>Operation                      | Assumptive Conditions at Backup | Fault Code<br>(Tech 2) |
|------------------------------------------------------------------------|---------------------------------|------------------------|
| Speed is turnd into idle speed.         CAN communication is operable. |                                 | U2104                  |
|                                                                        |                                 | U2106                  |

| Fault | Trouble               | Influence to Engine<br>Performance | Ор         | eratii<br>(Cur | ng Ra<br>rent) | ank | Remark |
|-------|-----------------------|------------------------------------|------------|----------------|----------------|-----|--------|
| Code  |                       | (Presumption)                      | А          | В              | С              | D   |        |
| 639-2 | Abnormal CAN Bus Line | Idle speed                         | $\bigcirc$ |                |                |     |        |
| 639-3 | Abnormal CAN Time Out |                                    | 0          |                |                |     |        |

(Blank)

### ICF

| Fault Code | Trouble                                                       | Cause                                                                            |
|------------|---------------------------------------------------------------|----------------------------------------------------------------------------------|
| 14000-2    | Abnormal CAN Communication                                    | Data cannot be received due to the noise on the CAN bus line.                    |
| 14001-2    | ICF: Flash Memory: Read / Write<br>Error                      | In case the internal memory is abnormal when the key is turned ON                |
| 14002-2    | ICF: External RAM: Read / Write<br>Error                      | In case the internal memory is abnormal when the key is turned ON                |
| 14003-2    | ICF: EEPROM: Sum Check Error                                  | In case the internal memory is abnormal when the key is turned ON                |
| 14006-2    | ICF: Satellite Communication<br>Terminal: Communication Error | In casse communication to the satellite terminal cannot be done over 30 seconds. |
| 14008-2    | ICF: Abnormal Internal RAM                                    | In case the internal memory is abnormal when the key is turned ON                |

| Fault Code | Remedy                                                                                                    |
|------------|----------------------------------------------------------------------------------------------------|
| 14000-2    | Check for CAN communication bus line.                                                                                                    |
| 14001-2    | After initializng the information C/U by using Dr. ZX, re-try in the troubleshooting.<br>If the error code is displayed after re-try, ICF may be broken.<br>Replace ICF.<br>When initialising the information C/U, all stored data is deleted.                                                          |
| 14002-2    | After initializng the information C/U by using Dr. ZX, re-try in the troubleshooting.<br>If the error code is displayed after re-try, ICF may be broken.<br>Replace ICF.<br>When initialising the information C/U, all stored data is deleted.                                                          |
| 14003-2    | As ICF may be broken, replace ICF.                                                                                                    |
| 14006-2    | <ul> <li>Check for the items below.</li> <li>1. Check if the communication line is abnormal.</li> <li>2. Check if the electrical power source of communication terminal is abnormal.</li> <li>Electrical power source</li> <li>Fuses</li> <li>3. Check if the satellilte terminal is broken.</li> </ul> |
| 14008-2    | Re-try in the troubleshooting by using Dr.ZX.<br>If the error code is displayed after re-try, ICF may be broken.                                                                                                    |

#### Satellite Terminal

| Fault Code | Trouble                                                                           | Cause                                                                            |
|------------|-----------------------------------------------------------------------------------|----------------------------------------------------------------------------------|
| 14100-2    | Satellite Communication Terminal:<br>Abnormal EEPROM                              | Data cannot be received due to the noise on the CAN bus line.                    |
| 14101-2    | Satellite Communication Terminal:<br>Abnormal IB/OB Queue                         | In case the internal memory is abnormal when the key is turned ON                |
| 14102-2    | Satellite Communication Terminal:<br>Abnormal Local Loup Back                     | In case the internal memory is abnormal when the key is turned ON                |
| 14103-2    | Satellite Communication Terminal:<br>The satellite is not found.                  | In case the internal memory is abnormal when the key is turned ON                |
| 14104-2    | Satellite Communication Terminal:<br>Fail 1 of Remote Loup Back                   | In casse communication to the satellite terminal cannot be done over 30 seconds. |
| 14105-2    | Satellite Communication Terminal:<br>Fail 2 of Remote Loup Back                   | In case the internal memory is abnormal when the key is turned ON                |
| 14106-2    | Satellite Communication Terminal:<br>Sending and receiving data are<br>mistached. | In case sending and receiving data are unmatched.                                |

| Fault Code | Remedy                                            |
|------------|---------------------------------------------------|
| 14100-2    | Replace the controller.                           |
| 14101-2    | Replace the controller.                           |
| 14102-2    | Check communication aerial of satellite terminal. |
| 14103-2    | Check communication aerial of satellite terminal. |
| 14104-2    | Replace the controller.                           |
| 14105-2    | Replace the controller.                           |
| 14106-2    | Replace the controller.                           |

#### **Monitor Unit**

| Fault Code | Trouble                               | Cause                                                                    |
|------------|---------------------------------------|--------------------------------------------------------------------------|
| 13303-2    | Abnormal Thermister Temperature       | Thermister temperature is 85 °C (185 °F) or higher.                      |
| 13304-2    | Abnormal REG Input H Level            | During REG input H level                                                 |
| 13306-2    | Abnormal EEPROM                       | When failure reading EEPROM occurs                                       |
| 13308-2    | Abnormal CAN Communication            | Bus off occurs beyond five times.                                        |
| 13310-3    | Shorted circuit in Coolant            | The state, input 105 $\pm$ 30 $\Omega$ or less, is kept over 60 seconds. |
|            | Temperature Sensor                    |                                                                          |
| 13311-3    | Shorted circuit in Fuel Leverl Sensor | The state, input $3\pm 1 \Omega$ or less, is kept over 60 seconds.       |
| 13311-4    | Open circuit in Fuel Leverl Sensor    | The state, input 135±20 $\Omega$ or less, is kept over 60 seconds.       |

| Fault Code | Remedy                                                                                                    |
|------------|----------------------------------------------------------------------------------------------------|
| 13303-2    | Cool the monitor unit and so on until temperature inside the monitor unit is less than 85 $^\circ \text{C}$ (185 $^\circ \text{F}$ ). |
| 13304-2    | (Refer to the Troubleshooting flow chart.)                                                                                            |
| 13306-2    | If this fault code is displayed after retarial, replace the monitor unit.                                                             |
| 13308-2    | Refer to "Check CAN Harness" on page T5-6-54.                                                                                         |
| 13310-3    | Check coolant temperature sensor and harness.                                                                                         |
| 13311-3    | Check fuel level sensor and harness.                                                                                                  |
| 13311-4    | Check fuel level sensor and harness.                                                                                                  |

#### CONTROLLER HARDWARE FAILURE MC FAULT CODE 11000 to 11002

| Fault Code | Trouble                 | Cause     | Influenced Control |
|------------|-------------------------|-----------|--------------------|
| 11000-2    | Abnormal EEPROM         | Faulty MC | All Control        |
| 11001-2    | Abnormal RAM            | Faulty MC | All Control        |
| 11002-2    | Abnormal A/D Conversion | Faulty MC | All Control        |

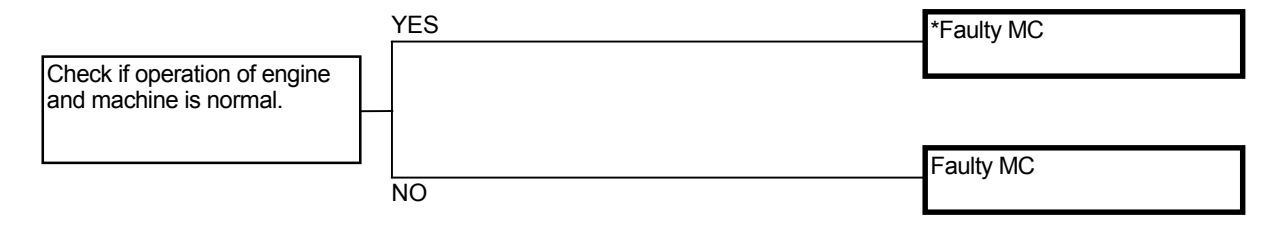

\* When the fault code is displayed in the result of retrial and If operation of engine and machine is normal, the machine can be used.

### MC FAULT CODE 11003

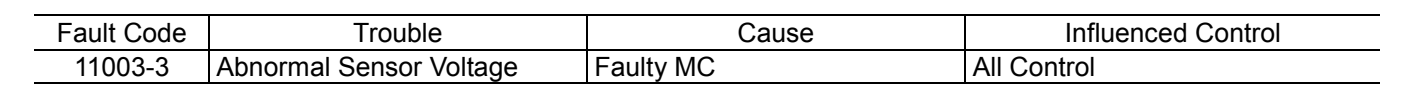

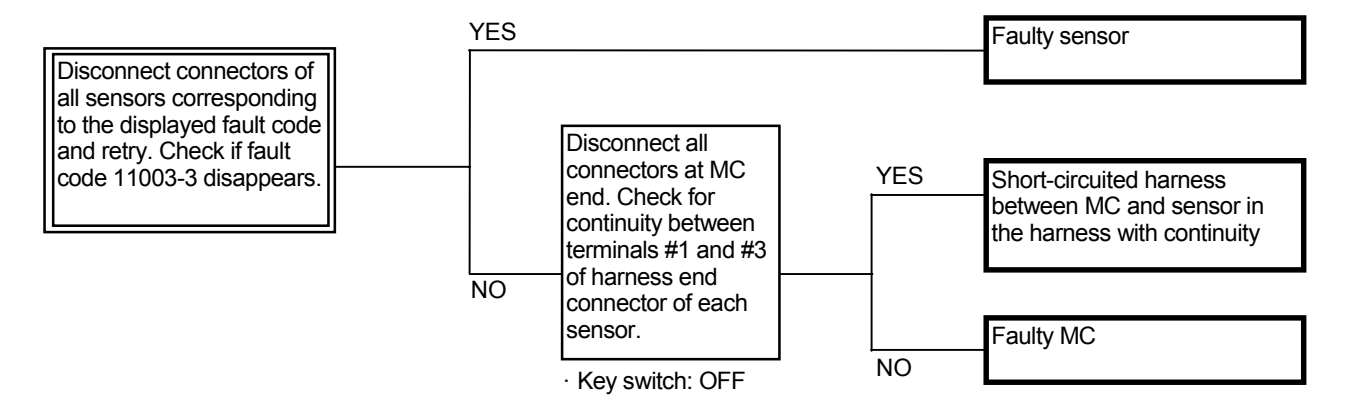

Connector (Harness end of connector viewed from the open side)

- Pressure Sensor (Travel)
- Pressure Sensor (Front Attachment)
- Pressure Sensor (Swing)
- Pressure Sensor (Boom Raise)
- Pressure Sensor (Arm Roll-In)
- Pressure Sensor (Auxiliary) (Optional)
- Pump 1 Control Pressure Sensor
- Pump 2 Control Pressure Sensor

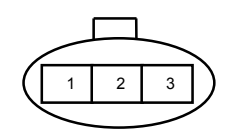

- Pump 1 Delivery Pressure Sensor:
- Pump 2 Delivery Pressure Sensor

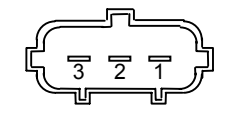

### MC FAULT CODE 11004

| Fault Code | Trouble                   |     | Cause     | Influenced Control                                                                                                    |
|------------|---------------------------|-----|-----------|----------------------------------------------------------------------------------------------------|
| 11004-2    | Abnormal<br>Communication | CAN | Faulty MC | <ul> <li>Heater Control</li> <li>Speed Sensing Control</li> <li>Attachment Operation Speed Increase<br/>Control</li> <li>Attachment Operation Speed Limit Control</li> <li>Attachment Pump Torque Decrease Control</li> <li>Pump 1 Flow Rate Limit Control</li> <li>Pump 2 Flow Rate Limit Control</li> <li>Attachment Flow Rate Control (Optional)</li> <li>Attachment Valve Selection (Optional)</li> <li>CAN Cycle Data Communication</li> </ul> |

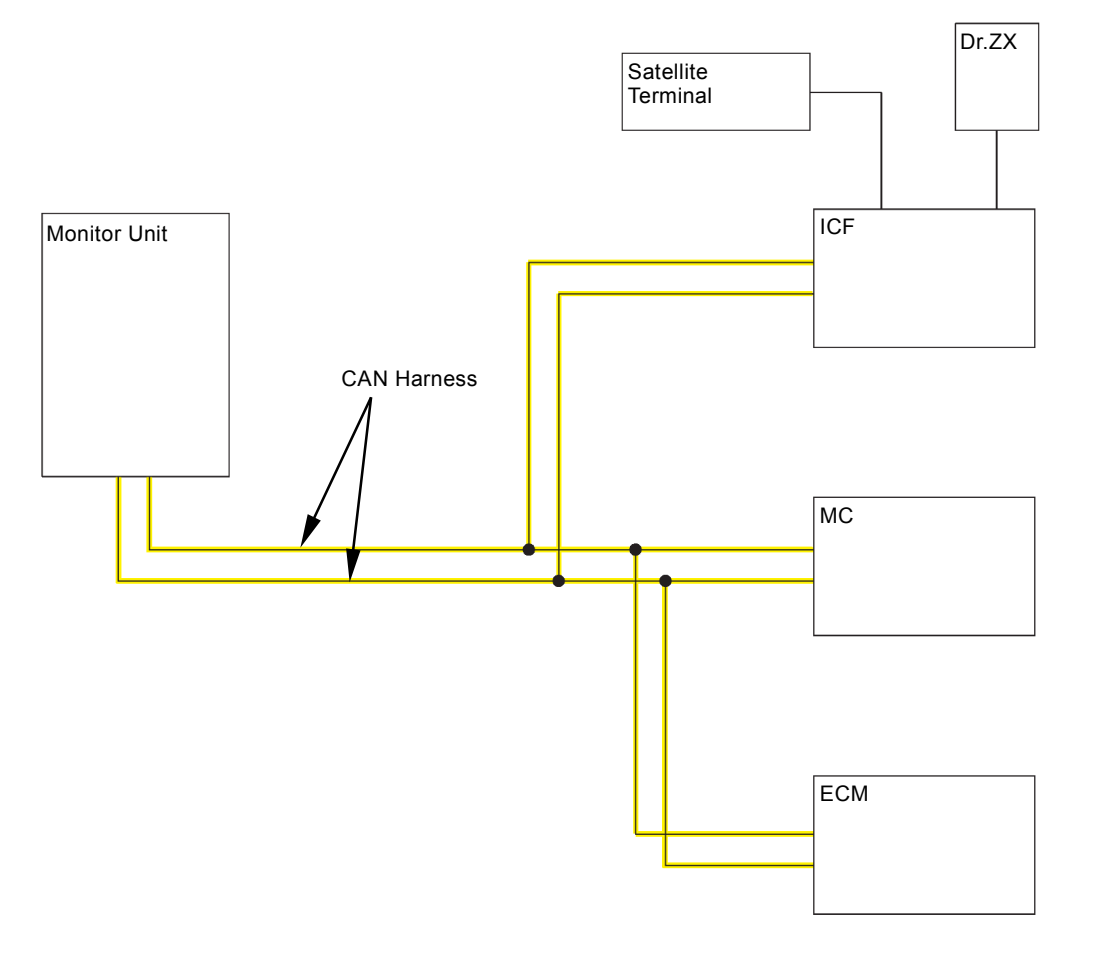

T1V1-02-01-050

(Blank)

### CAN HARNESS CHECK

• Check the wiring connections first.

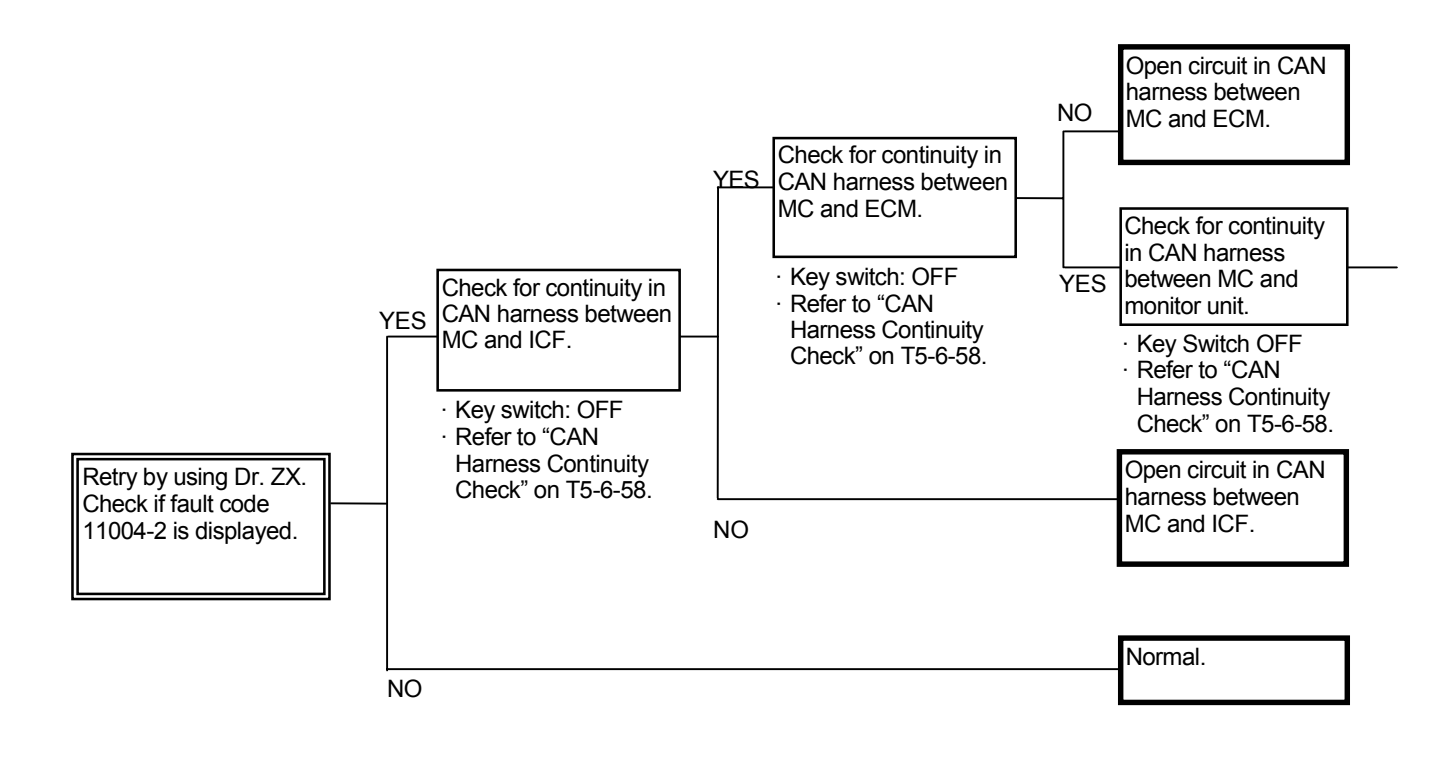

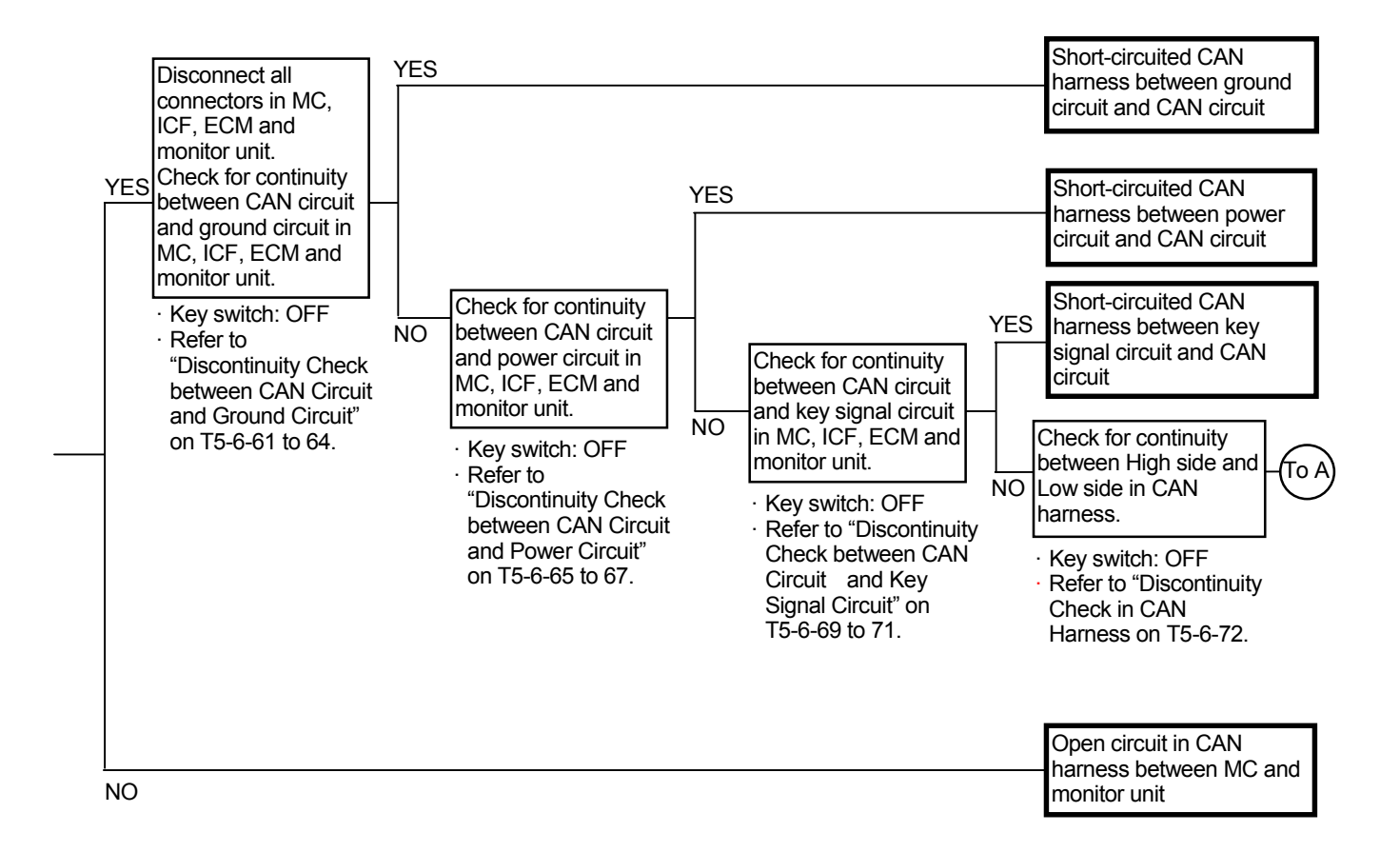

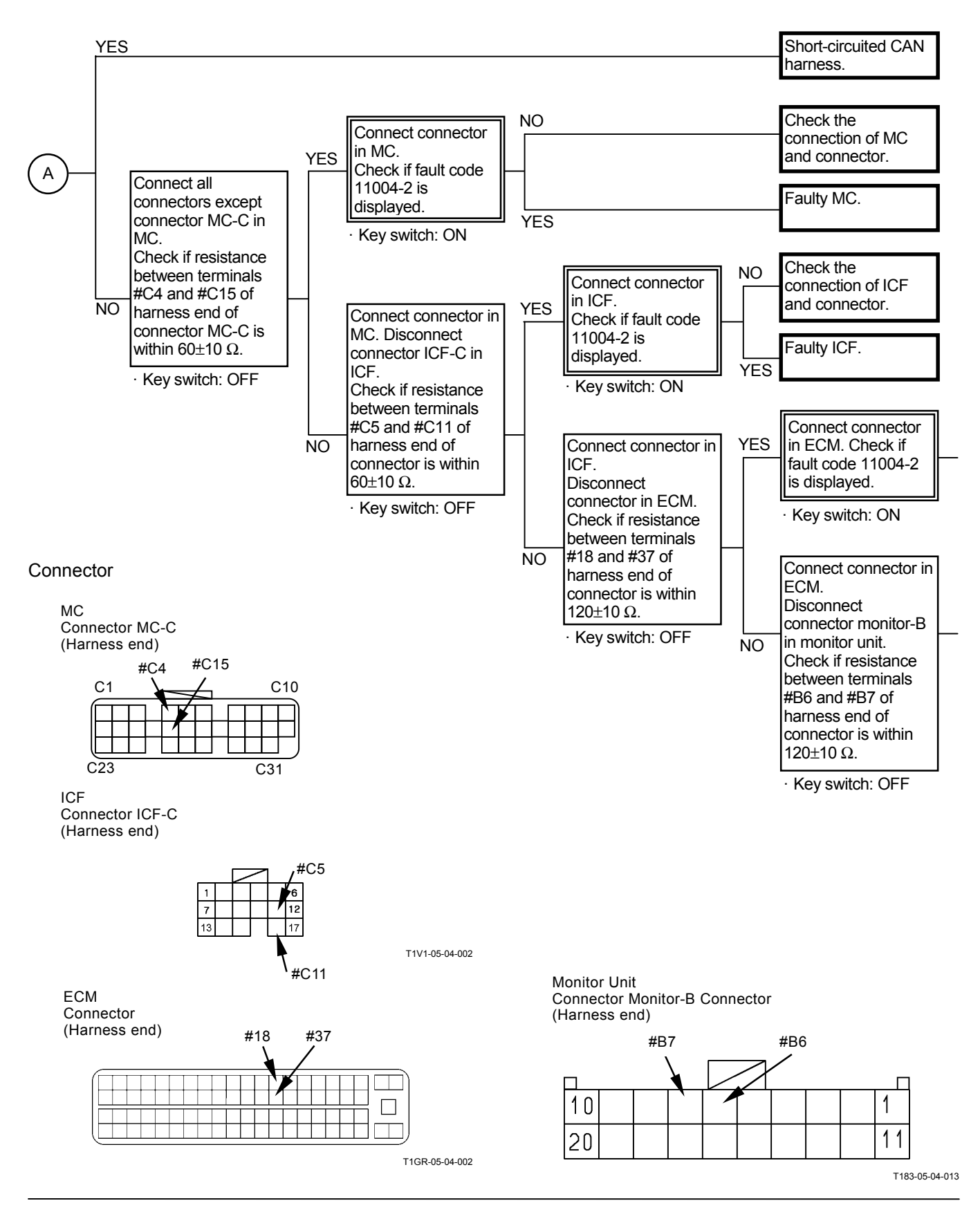

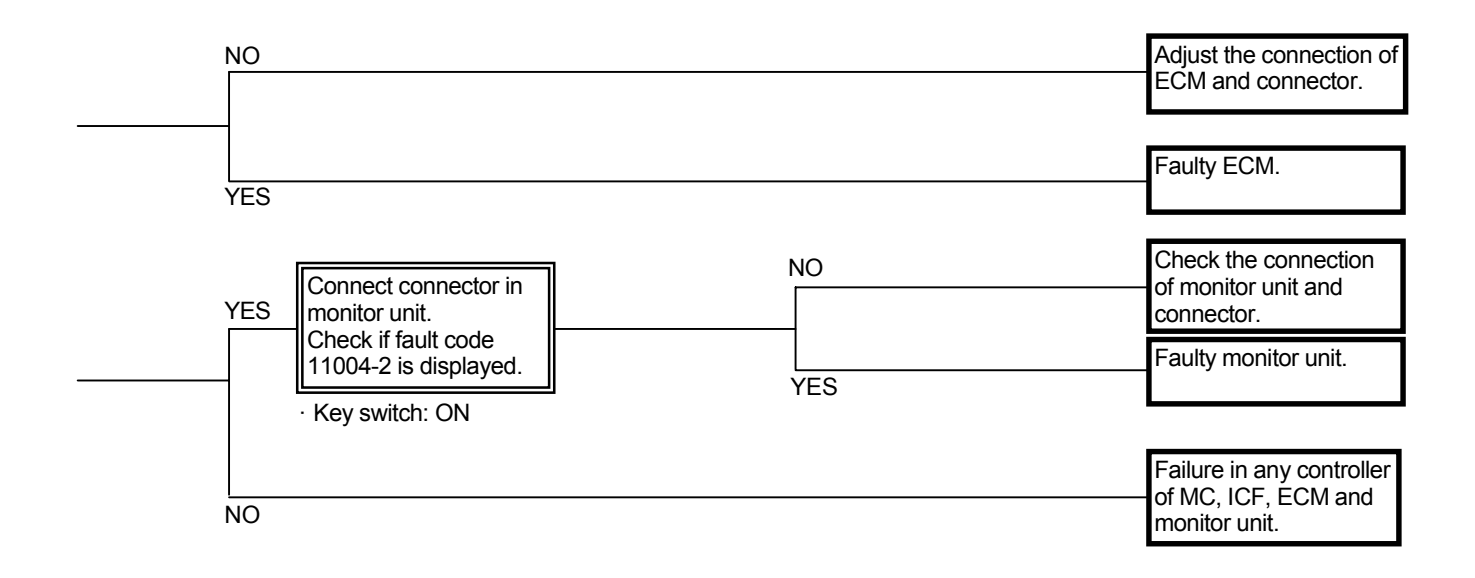

#### Continuity Check in CAN Harness

IMPORTANT: Before continuity check, turn the key switch OFF.

Between MC and ECM

CAN Harness (High Side) Check for continuity between terminal #C4 of harness end of connector MC-C in MC and terminal #18 of harness end of connetor in ECM.

CAN Harness (Low Side)

Check for continuity between terminal #C15 of harness end of connector MC-C in MC and terminal #37 of harness end of connetor in ECM.

#### Connector

MC Connector MC-C (Harness end)

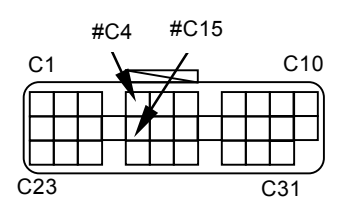

ECM Connector (Harness end)

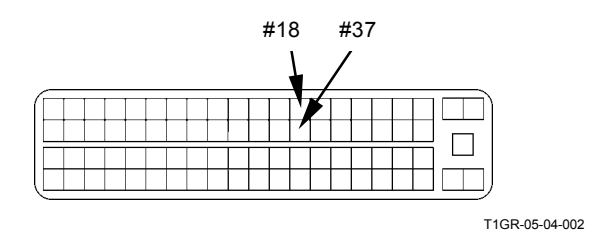

• Between MC and ICF CAN Harness (High Side) Check for continuity between terminal #C4 of harness end of connector MC-C in MC and terminal #C5 of harness end of connetor ICF-C in ICF.

CAN Harness (Low Side)

Check for continuity between terminal #C15 of harness end of connector MC-C in MC and terminal #C11 of harness end of connetor ICF-C in ICF.

Connector

MC Connector MC-C (Harness end)

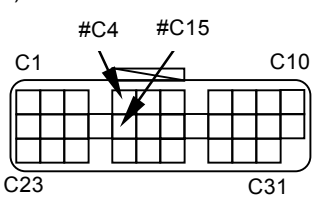

ICF Connector ICF-C (Harness end)

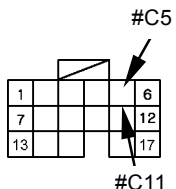

T1V1-05-04-002

 Between MC and Monitor Unit CAN Harness (High Side) Check for continuity between terminal #C4 of harness end of connector MC-C in MC and terminal #B7 of harness end of connetor monitor-B in the monitor unit.

CAN Harness (Low Side) Check for continuity between terminal #C15 of harness end of connector MC-C in MC and terminal #B6 of harness end of connetor monitor-B in the monitor unit.

#### Connector

MC Connector MC-C (Harness end)

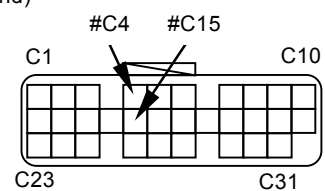

Monitor Unit Connector Monitor-B (Harness end)

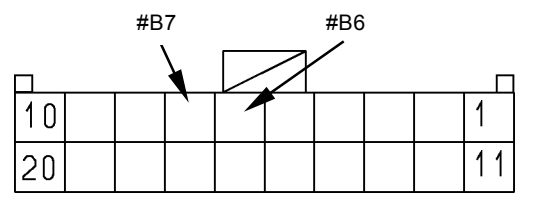

Discontinuity Check between CAN Circuit and Ground Circuit

# IMPORTANT: Before continuity check, turn the key switch OFF.

- In case of continuity, the circuit between CAN circuit and ground circuit is shorted.
- In case of discontinuity, the circuit is normal.

• MC

Between CAN Circuit (High Side) and Ground Circuit

Check for continuity between terminal #C4 of harness end of connector MC-C and terminal #A2 of harness end of connetor in MC-A.

Check for continuity between terminal #C4 of harness end of connector MC-C and terminal #A13 of harness end of connetor in MC-A.

Check for continuity between terminal #C4 of harness end of connector MC-C and terminal #B8 of harness end of connetor in MC-B.

Check for continuity between terminal #C4 of harness end of connector MC-C and terminal #B18 of harness end of connetor in MC-B.

Connector

Connector MC-C (Harness end)

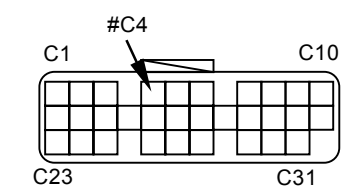

Connector MC-A (Harness end)

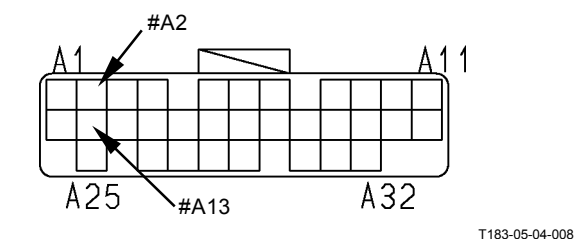

Connector MC-B (Harness end)

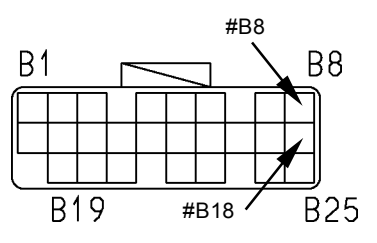

Between CAN Circuit (Low Side) and Ground Circuit

Check for continuity between terminal #C5 of harness end of connector MC-C and terminal #A2 of harness end of connetor in MC-A.

Check for continuity between terminal #C15 of harness end of connector MC-C and terminal #A13 of harness end of connetor in MC-A.

Check for continuity between terminal #C15 of harness end of connector MC-C and terminal #B8 of harness end of connetor in MC-B.

Check for continuity between terminal #C15 of harness end of connector MC-C and terminal #B18 of harness end of connetor in MC-B.

Connector

Connector MC-C (Harness end)

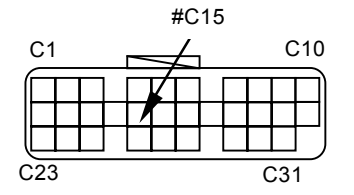

Connector MC-A (Harness end)

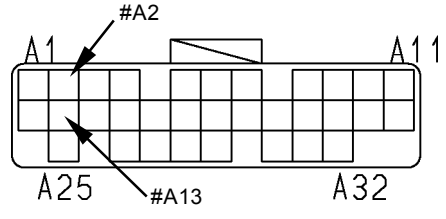

T183-05-04-008

Connector MC-B (Harness end)

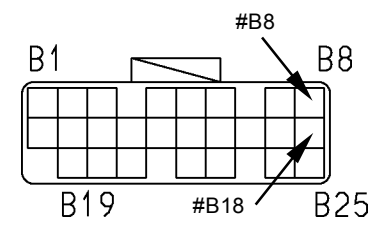

• ECM

Between CAN Circuit (High Side) and Ground Circuit

Check for continuity between terminals #18 and #1 of harness end of connector.

Check for continuity between terminals #18 and #3 of harness end of connector.

Check for continuity between terminals #18 and #4 of harness end of connector.

Check for continuity between terminals #18 and #43 of harness end of connector.

Check for continuity between terminals #18 and #62 of harness end of connector.

Between CAN Circuit (Low Side) and Ground Circuit

Check for continuity between terminals #37 and #1 of harness end of connector.

Check for continuity between terminals #37 and #3 of harness end of connector.

Check for continuity between terminals #37 and #4 of harness end of connector.

Check for continuity between terminals #37 and #43 of harness end of connector.

Check for continuity between terminals #37 and #62 of harness end of connector.

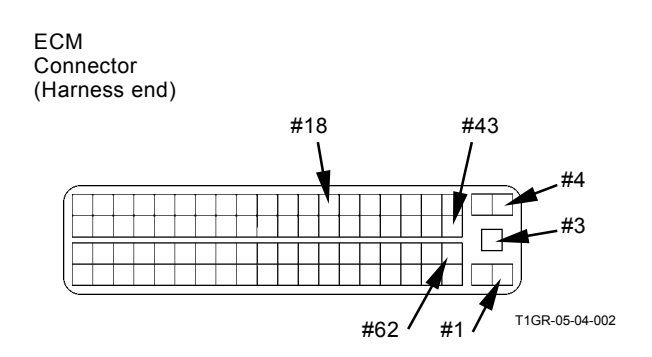

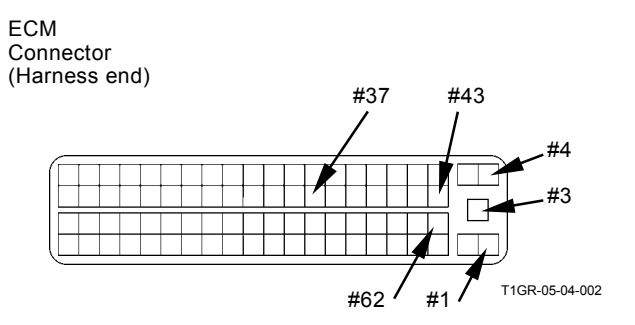

• ICF

Between CAN Circuit (High Side) and Ground Circuit

Check for continuity between terminals #C5 and #C14 of harness end of connector ICF-C.

Check for continuity between terminals #C5 and #C15 of harness end of connector ICF-C.

ICF Connector ICF-C (Harness end)

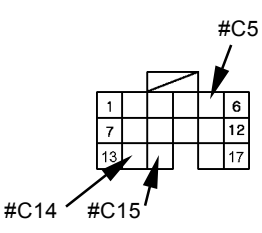

T1V1-05-04-002

Between CAN Circuit (Low Side) and Ground Circuit

Check for continuity between terminals #C11 and #C14 of harness end of connector ICF-C.

Check for continuity between terminals #C11 and #C15 of harness end of connector ICF-C.

ICF Connector ICF-C (Harness end)

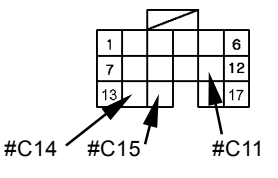

T1V1-05-04-002

Monitor Unit

Between CAN Circuit (High Side) and Ground Circuit

Check for continuity between terminals #B7 and #B11 of harness end of connector in the monitor unit.

Between CAN Circuit (Low Side) and Ground Circuit

Check for continuity between terminals #B6 and #B11 of harness end of connector in the monitor unit.

Monitor Unit Connector Monitor-B (Harness end)

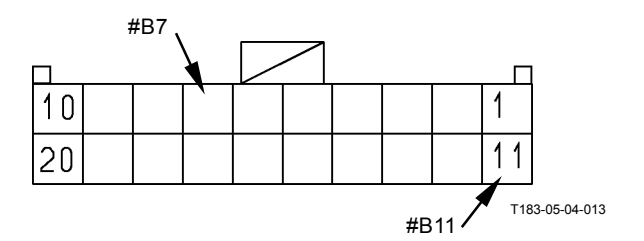

Monitor Unit Connector Monitor-B (Harness end)

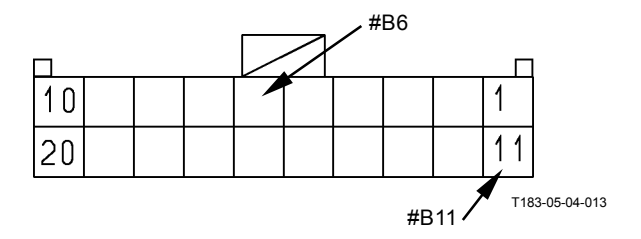

Discontinuity Check between CAN Circuit and Power Circuit

Connector

- IMPORTANT: Before continuity check, turn the key switch OFF.
  - In case of continuity, the circuit between CAN circuit and power circuit is shorted.
    In case of discontinuity, the circuit is normal.
  - MC

Between CAN Circuit (High Side) and Power Circuit

Check for continuity between terminal #C4 of harness end of connector MC-C and terminal #A1 of harness end connector MC-A.

Check for continuity between terminal #C4 of harness end of connector MC-C and terminal #A12 of harness end connector MC-A.

Check for continuity between terminal #C4 of harness end of connector MC-C and terminal #B7 of harness end connector MC-B.

Check for continuity between terminal #C4 of harness end of connector MC-C and terminal #B17 of harness end connector MC-B.

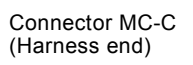

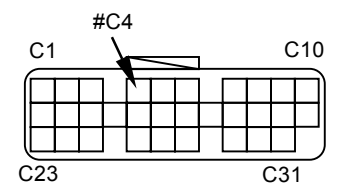

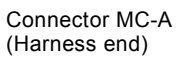

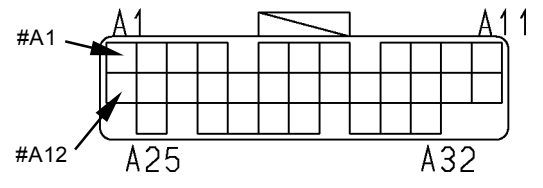

T183-05-04-008

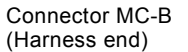

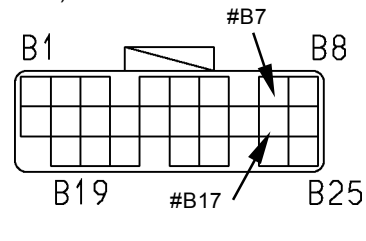

Between CAN Circuit (Low Side) and Power Circuit

Check for continuity between terminal #C15 of harness end of connector MC-C and terminal #A2 of harness end connector MC-A.

Check for continuity between terminal #C15 of harness end of connector MC-C and terminal #A12 of harness end connector MC-A.

Check for continuity between terminal #C15 of harness end of connector MC-C and terminal #B7 of harness end connector MC-B.

Check for continuity between terminal #C15 of harness end of connector MC-C and terminal #B17 of harness end connector MC-B.

Connector

Connector MC-C (Harness end)

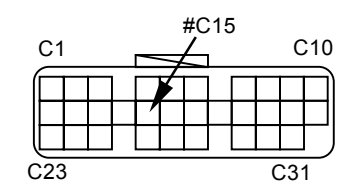

Connector MC-A (Harness end)

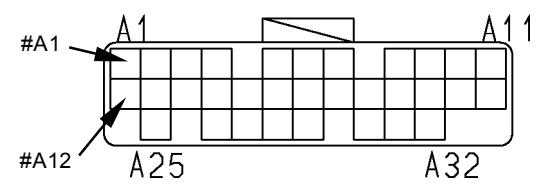

T183-05-04-008

Connector MC-B (Harness end)

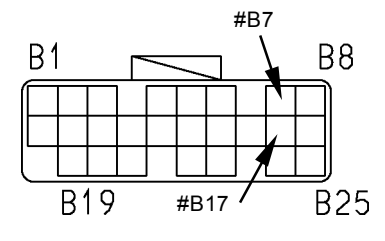

• ECM

Between CAN Circuit (High Side) and Power Circuit

Check for continuity between terminals #18 and #2 of harness end of connector.

Check for continuity between terminals #18 and #5 of harness end of connector.

Between CAN Circuit (Low Side) and Power Circuit

Check for continuity between terminals #37 and #2 of harness end of connector.

Check for continuity between terminals #37 and #5 of harness end of connector.

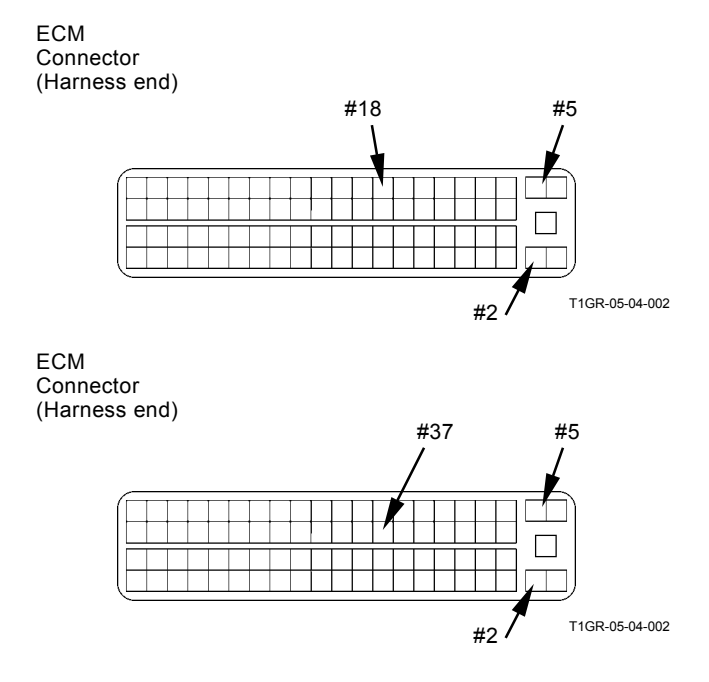

• ICF

Between CAN Circuit (High Side) and Power Circuit

Check for continuity between terminals #C5 and #C1 of harness end of connector ICF-C.

Check for continuity between terminals #C5 and #C2 of harness end of connector ICF-C.

Between CAN Circuit (Low Side) and Power Circuit

Check for continuity between terminals #C11 and #C1 of harness end of connector ICF-C.

Check for continuity between terminals #C11 and #C2 of harness end of connector ICF-C.

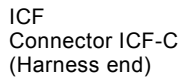

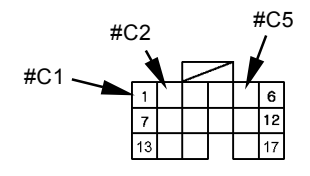

T1V1-05-04-002

ICF Connector ICF-C (Harness end)

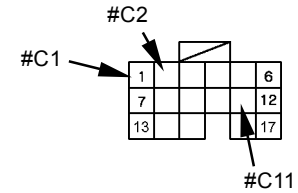

T1V1-05-04-002

Monitor Unit

Between CAN Circuit (High Side) and Power Circuit

Check for continuity between terminal #B7 of harness endo of connector in the monitor unit and terminal #A16 of harness endo of connector monitor-A in the monitor unit.

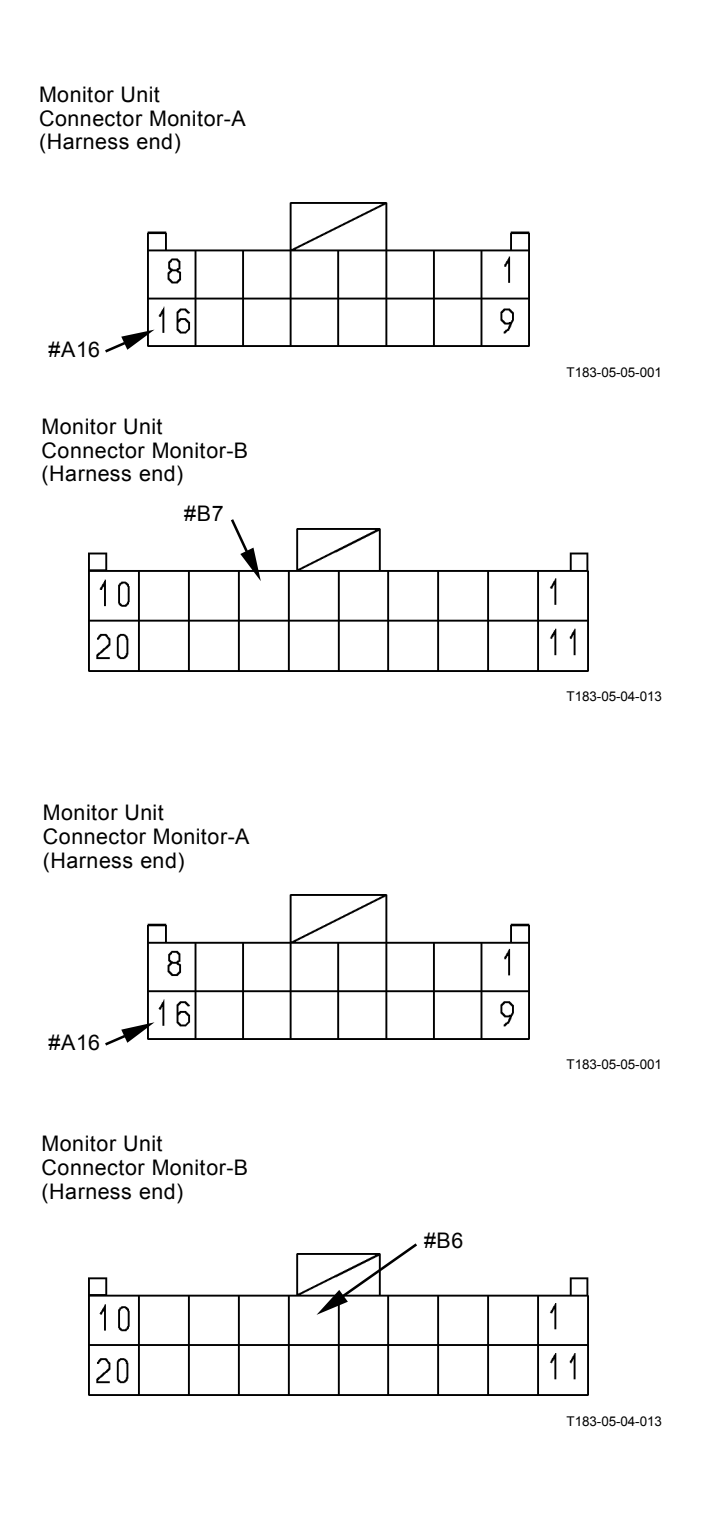

Between CAN Circuit (Low Side) and Power Circuit

Check for continuity between terminal #B6 of harness endo of connector in the monitor unit and terminal #A16 of harness endo of connector monitor-A in the monitor unit.
Discontinuity Check between CAN Circuit and Key Signal Circuit

# IMPORTANT: Before continuity check, turn the key switch OFF.

- In case of continuity, the circuit between CAN circuit and key signal circuit is shorted.
- In case of discontinuity, the circuit is normal.

• MC

Between CAN Circuit (High Side) and Key Signal Circuit

Check for continuity between terminal #C4 of harness end of connector MC-C and terminal #B16 of harness end of connector MC-B.

Connector

Connector MC-C (Harness end)

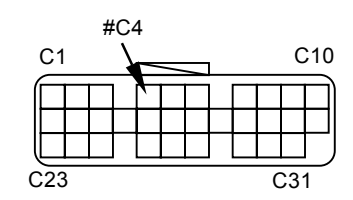

Connector MC-B (Harness end)

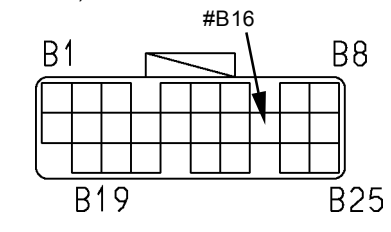

T183-05-04-021

Between CAN Circuit (Low Side) and Key Signal Circuit

Check for continuity between terminal #C15 of harness end of connector MC-C and terminal #B16 of harness end of connector MC-B.

#### Connector

Connector MC-C (Harness end)

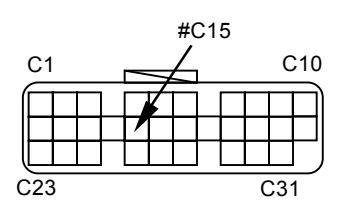

Connector MC-B (Harness end)

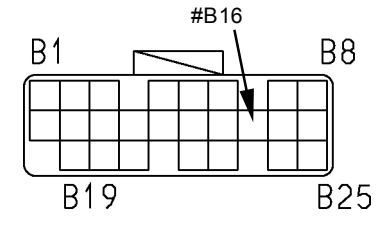

T183-05-04-021

• ECM

Between CAN Circuit (High Side) and Key Signal Circuit

Check for continuity between terminals #18 and #24 of harness end of connector.

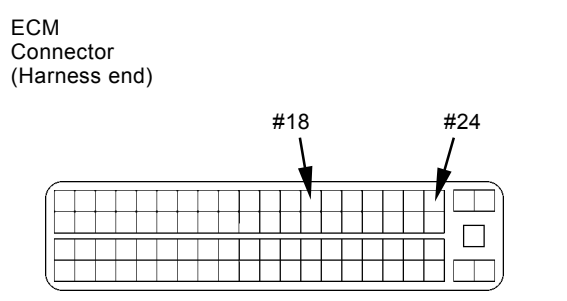

T1GR-05-04-002

Between CAN Circuit (Low Side) and Key Signal Circuit

Check for continuity between terminals #37 and #24 of harness end of connector.

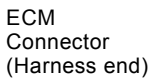

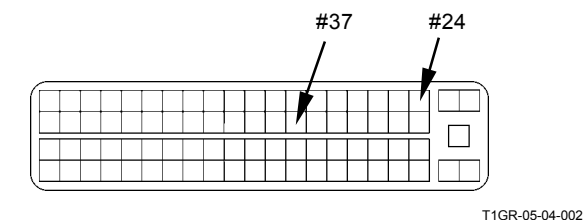

11010000

• ICF

Between CAN Circuit (High Side) and Key Signal Circuit

Check for continuity between terminals #C5 and #C7 of harness end of connector ICF-C.

ICF Connector ICF-C (Harness end)

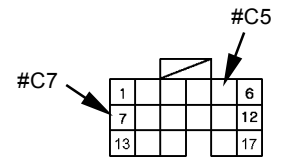

T1V1-05-04-002

Between CAN Circuit (Low Side) and Key Signal Circuit

Check for continuity between terminals #C11 and #C7 of harness end of connector ICF-C.

ICF Connector ICF-C (Harness end)

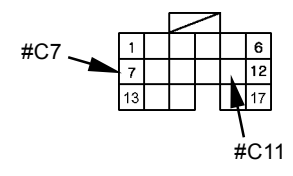

T1V1-05-04-002

Monitor Unit

Between CAN Circuit (High Side) and Power Circuit

Check for continuity between terminal #B7 of harness end of connector in the monitor unit and terminal #A7 of harness end of connector monitor-A in the monitor unit.

Monitor Unit Connector Monitor-A (Harness end)

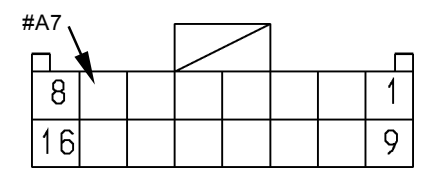

T183-05-05-001

Monitor Unit Connector Monitor-B (Harness end)

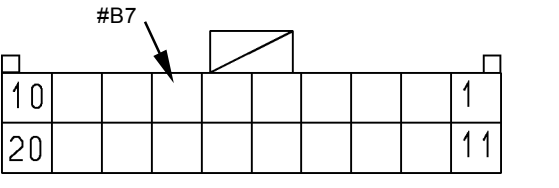

T183-05-04-013

Between CAN Circuit (Low Side) and Power Circuit

Check for continuity between terminal #B6 of harness end of connector in the monitor unit and terminal #A7 of harness end of connector monitor-A in the monitor unit. Monitor Unit Connector Monitor-A (Harness end)

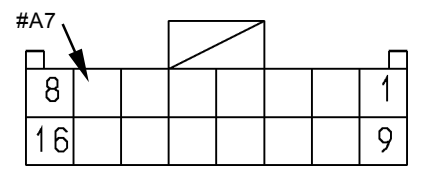

T183-05-05-001

Monitor Unit Connector Monitor-B (Harness end)

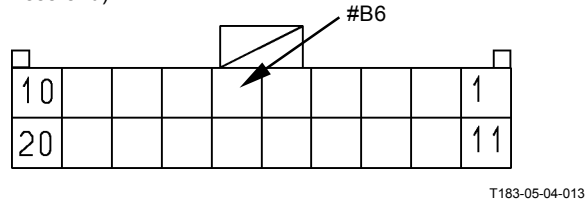

#### Discontinuity Check in CAN Harness

IMPORTANT: Before continuity check, turn the key switch OFF.

- In case of continuity, the circuit between CAN (high side) circuit and CAN (low side) circuit is shorted.
- In case of discontinuity, the circuit is normal.
- Connector MC-C

Check for continuity between terminals #C4 and #C15 of harness end of connector MC-C in MC.

MC Connector MC-C (Harness end)

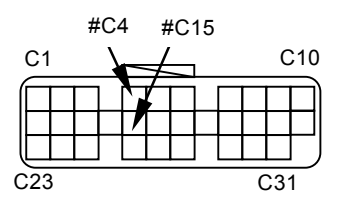

Connector ECM

Check for continuity between terminals #18 and #37 of harness end of connector in ECM.

#### ECM

Connector (Harness end)

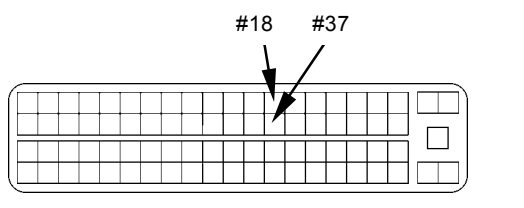

T1GR-05-04-002

 Connector ICF-C Check for continuity between terminals #C5 and #C11 of harness end of connector ICF-C in ICF.

ICF Connector ICF-C (Harness end)

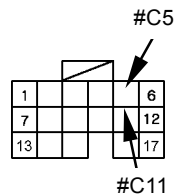

T1V1-05-04-002

• Connector Monitor-B in Monitor Unit Check for continuity between terminals #B6 and #B7 of harness end of connector monitor-B in the monitor unit.

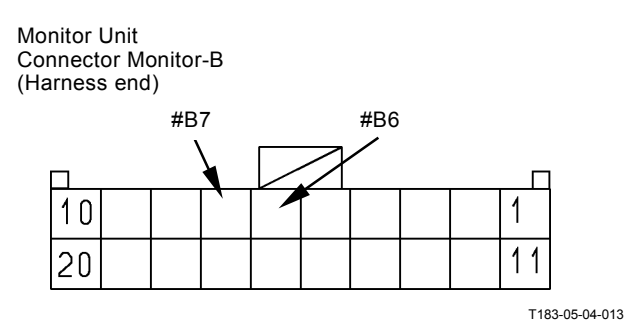

#### ENGINE FAILURE MC FAULT CODE 11100

| Fault Code | Trouble               | Cause                                          | Influenced Control    |
|------------|-----------------------|------------------------------------------------|-----------------------|
| 11100-2    | Abnormal Engine Speed | Engine Speed: 4000 min <sup>-1</sup> or faster | Speed Sensing Control |

 ECM sends by using CAN bus line. The actual engine speed is abnormal. Perform self-diagnosis of ECM.

### MC FAULT CODE 11101

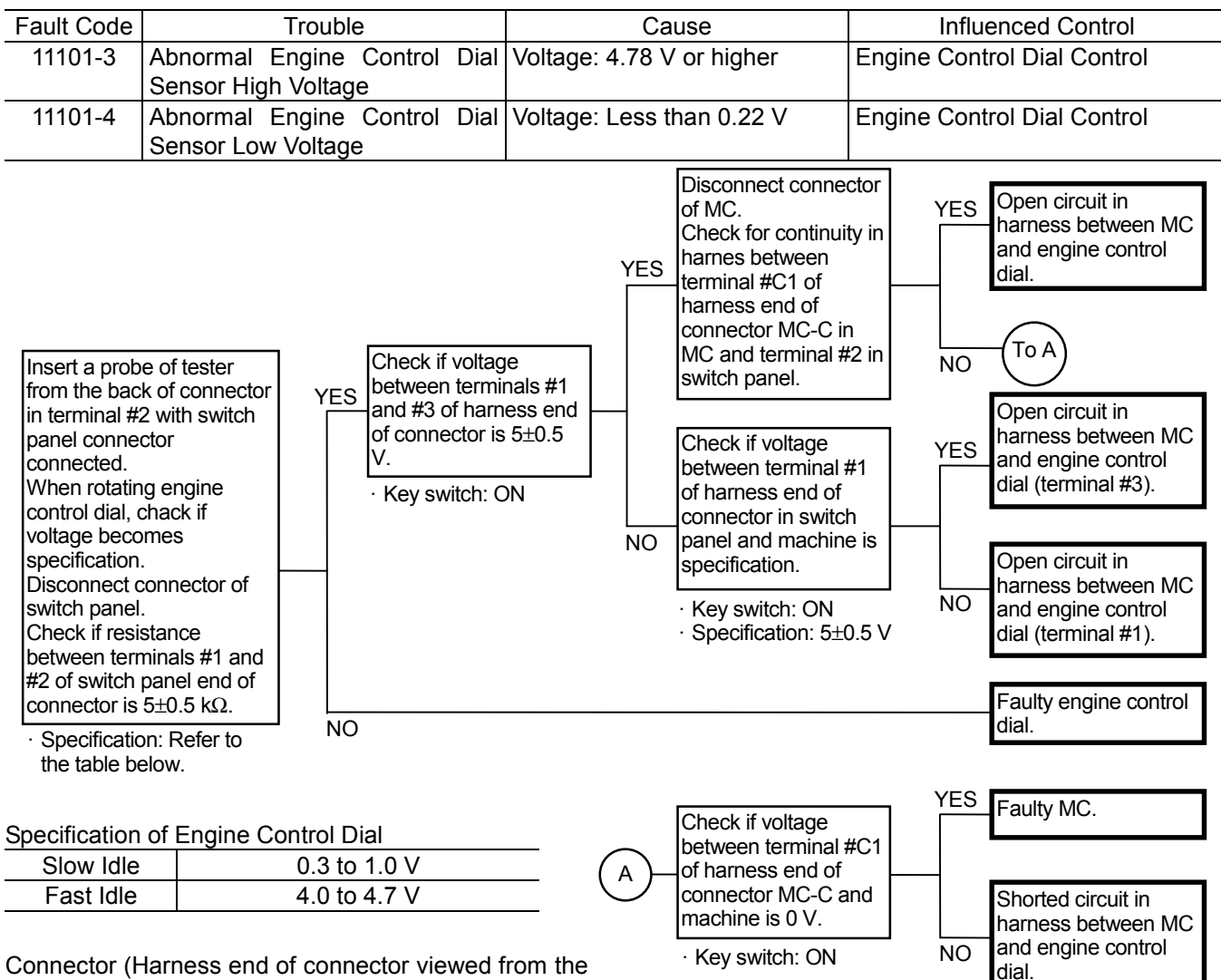

Connector (Harness end of connector viewed from the open side)

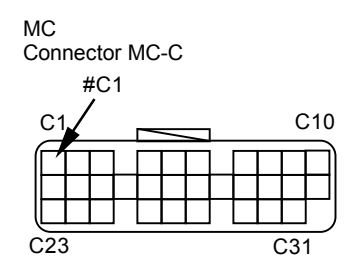

Switch Panel

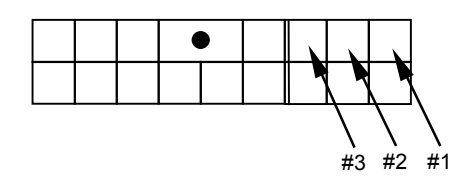

#### PUMP FAILURE MC FAULT CODE 11200

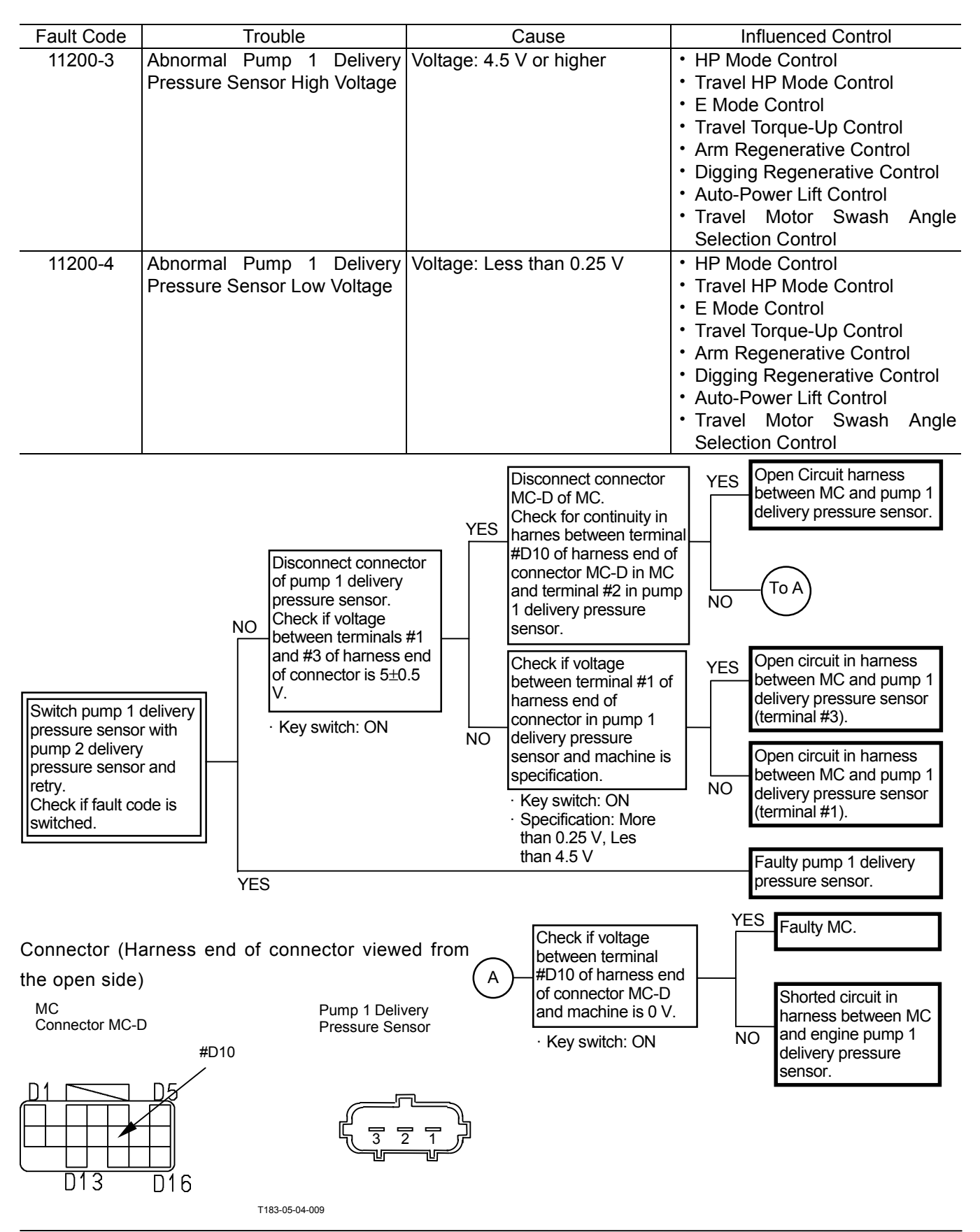

#### MC FAULT CODE 11202

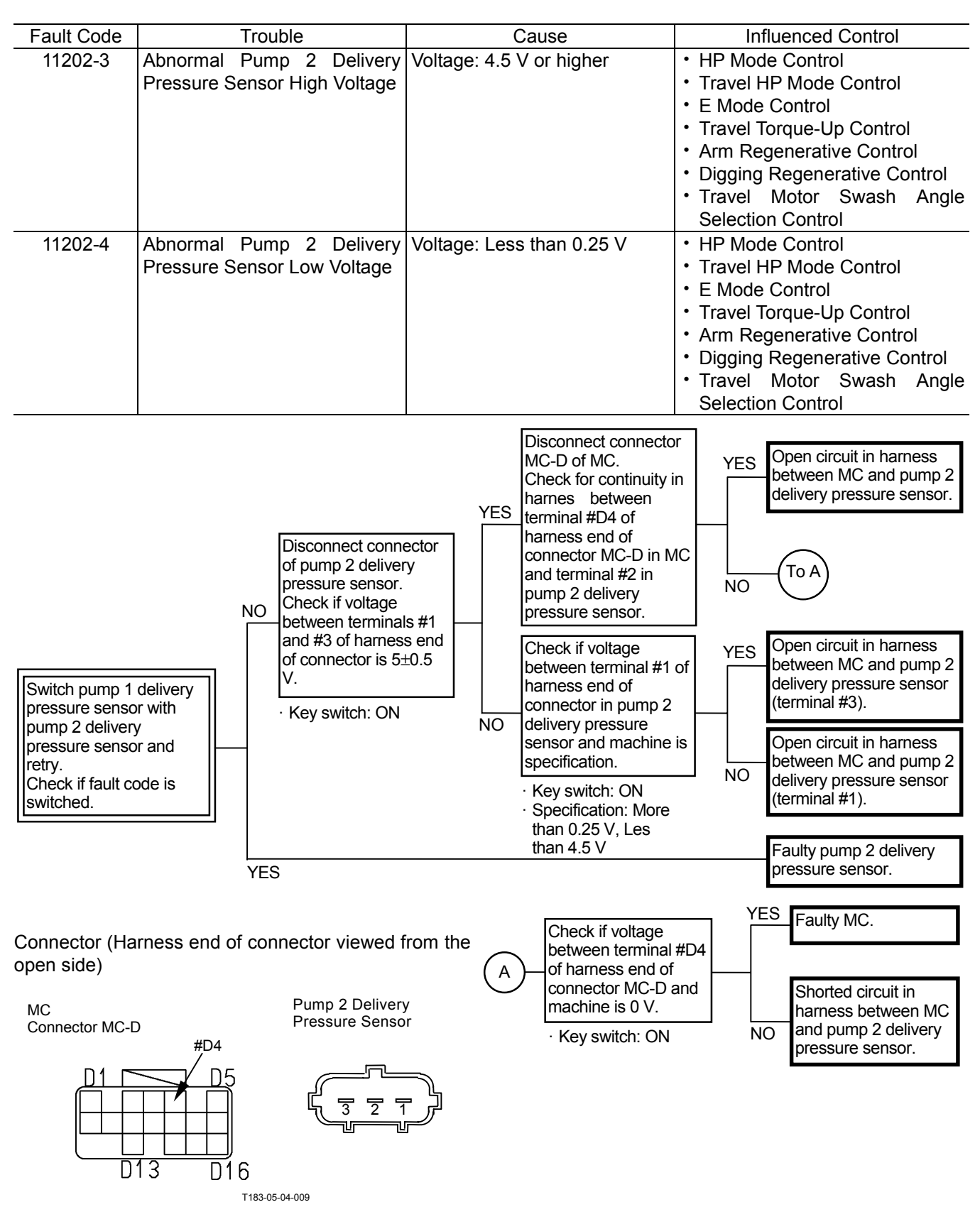

### MC FAULT CODE 11206

| Fault Code | Trouble                                                 | Cause                     | Influenced Control                                                                                                 |
|------------|---------------------------------------------------------|---------------------------|----------------------------------------------------------------------------------------------------|
| 11206-3    | Abnoraml Pump 1 Control<br>Pressure Sensor High Voltage | Voltage: 4.75 V or higher | <ul> <li>E Mode Control</li> <li>Heater Control</li> <li>Travel Motor Swash Angle<br/>Selection Control</li> </ul> |
| 11206-4    | Abnormal Pump 1 Control<br>Pressure Sensor Low Voltage  | Voltage: Less than 0.25 V | <ul> <li>E Mode Control</li> <li>Heater Control</li> <li>Travel Motor Swash Angle<br/>Selection Control</li> </ul> |

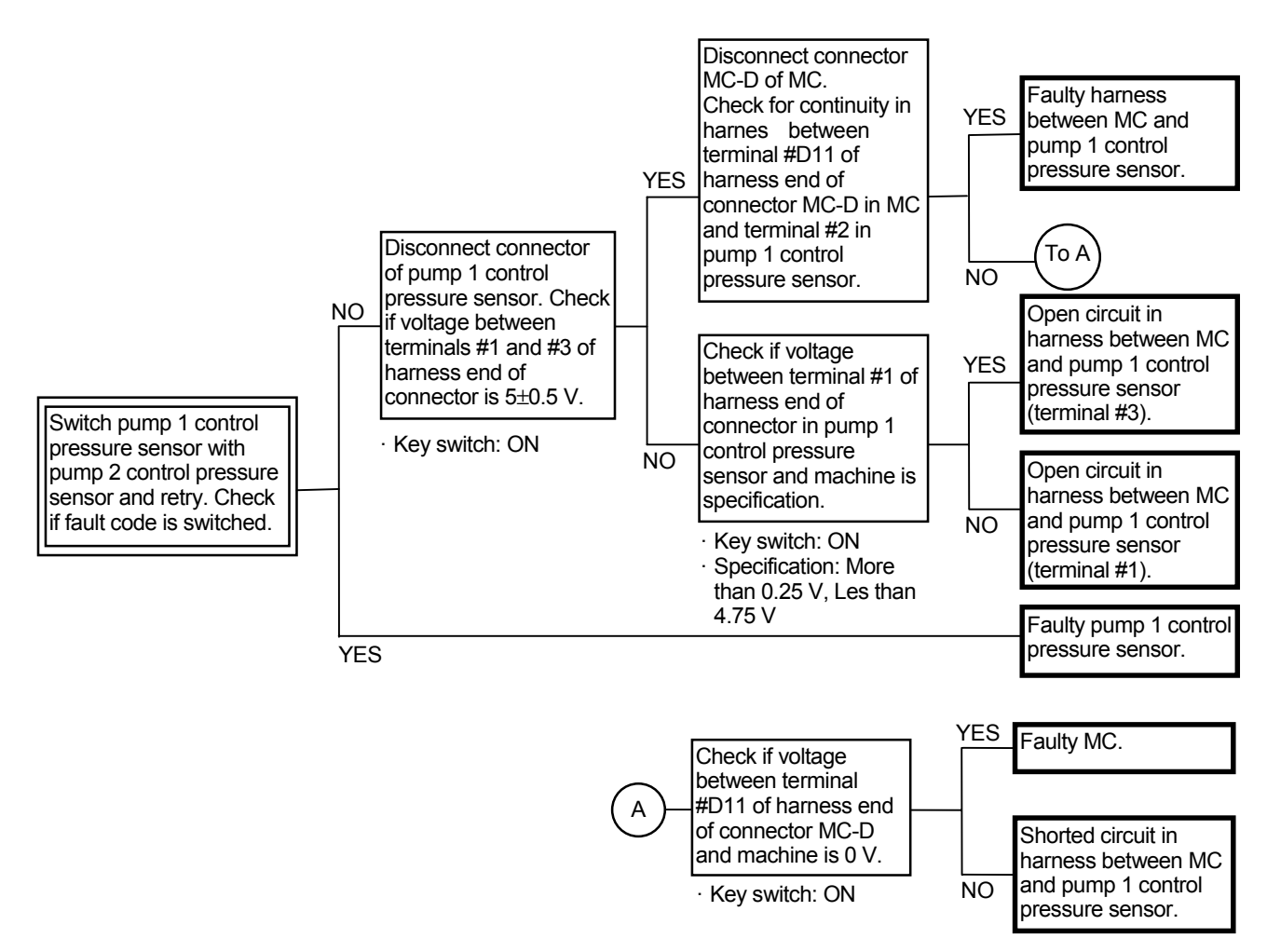

#### Connector (Harness end of connector viewed from the open side)

MC Connector MC-D

Pump 1 Control Pressure Sensor

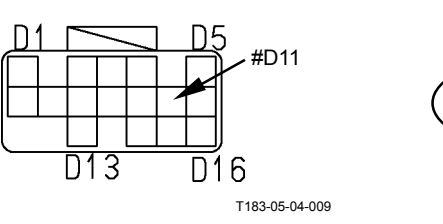

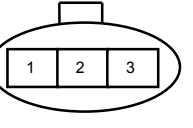

#### MC FAULT CODE 11208

| Fault Code | Trouble                                                 | Cause                     | Influenced Control                                                                                                 |
|------------|---------------------------------------------------------|---------------------------|----------------------------------------------------------------------------------------------------|
| 11208-3    | Abnormal Pump 2 Control<br>Pressure Sensor High Voltage | Voltage: 4.75 V or higher | <ul> <li>E Mode Control</li> <li>Heater Control</li> <li>Travel Motor Swash Angle<br/>Selection Control</li> </ul> |
| 11208-4    | Abnormal Pump 2 Control<br>Pressure Sensor Low Voltage  | Voltage: Less than 0.25 V | <ul> <li>E Mode Control</li> <li>Heater Control</li> <li>Travel Motor Swash Angle<br/>Selection Control</li> </ul> |

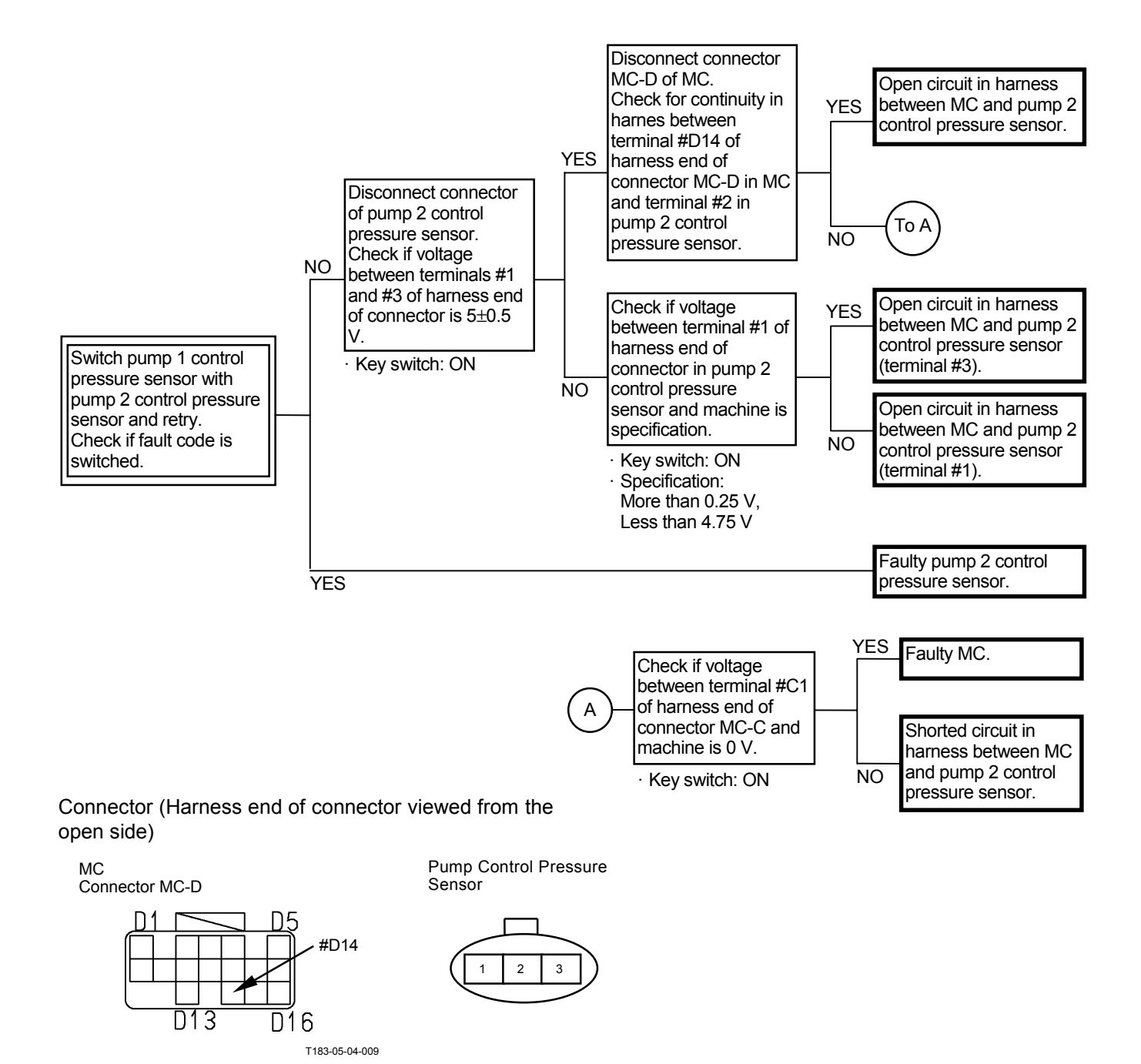

#### PILOT FAILURE MC FAULT CODE 11301

| Foult Code | Traubla                      | Causa                     | Influenced Central                           |
|------------|------------------------------|---------------------------|----------------------------------------------|
| Fault Code | Biduori                      | Cause                     | Innuencea Control                            |
| 11301-3    | Abnormal Swing Pilot         | Voltage: 4.75 V or higher | <ul> <li>Arm Regenerative Control</li> </ul> |
|            | Pressure Sensor High Voltage |                           | Attachment Flow Rate Control                 |
|            |                              |                           | <ul> <li>Swing Alarm Control</li> </ul>      |
| 11301-4    | Abnormal Swing Pilot         | Voltage: Less than 0.25 V | Arm Regenerative Control                     |
|            | Pressure Sensor Low Voltage  |                           | Attachment Flow Rate Control                 |
|            |                              |                           | <ul> <li>Swing Alarm Control</li> </ul>      |

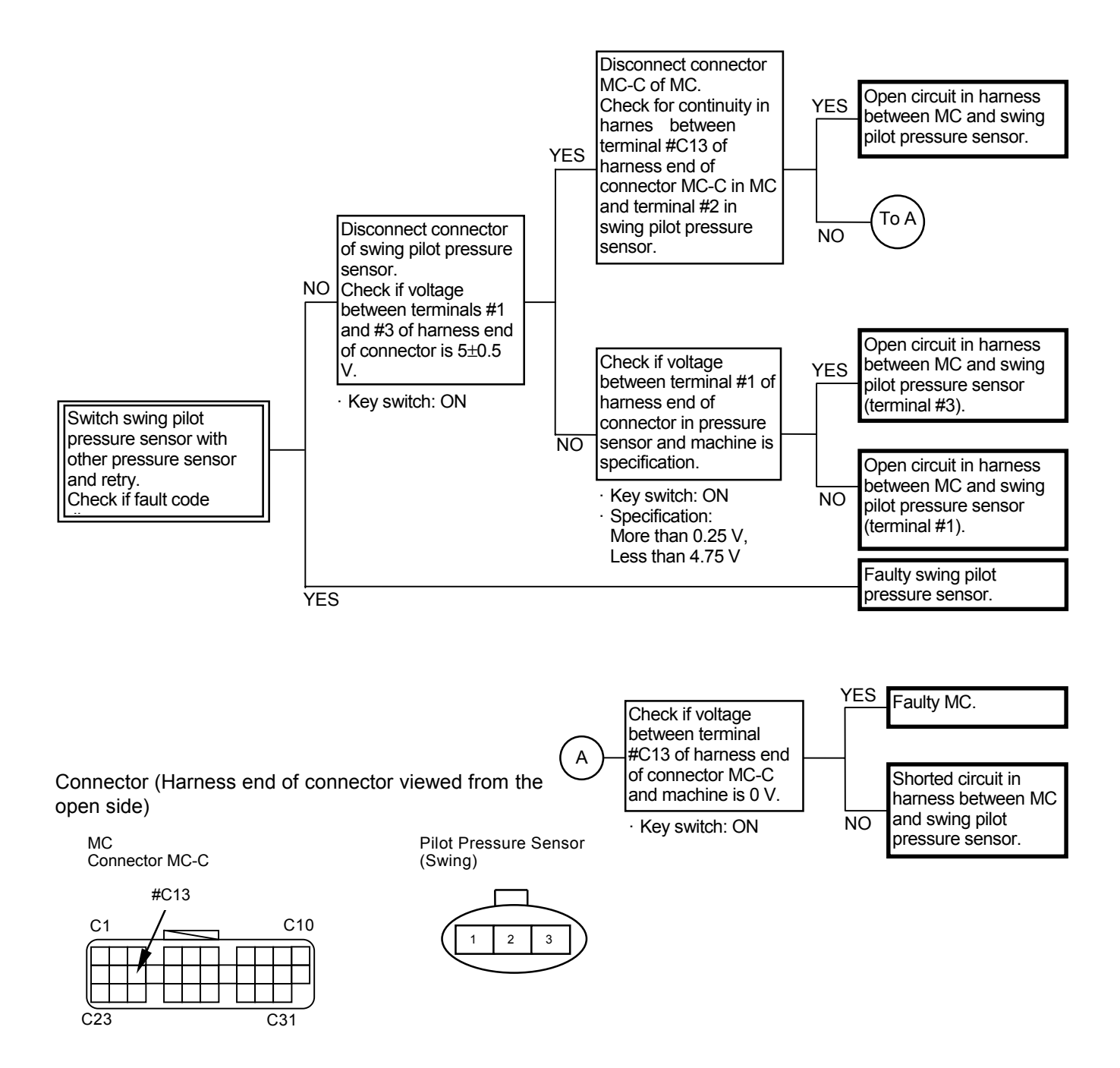

#### MC FAULT CODE 11302

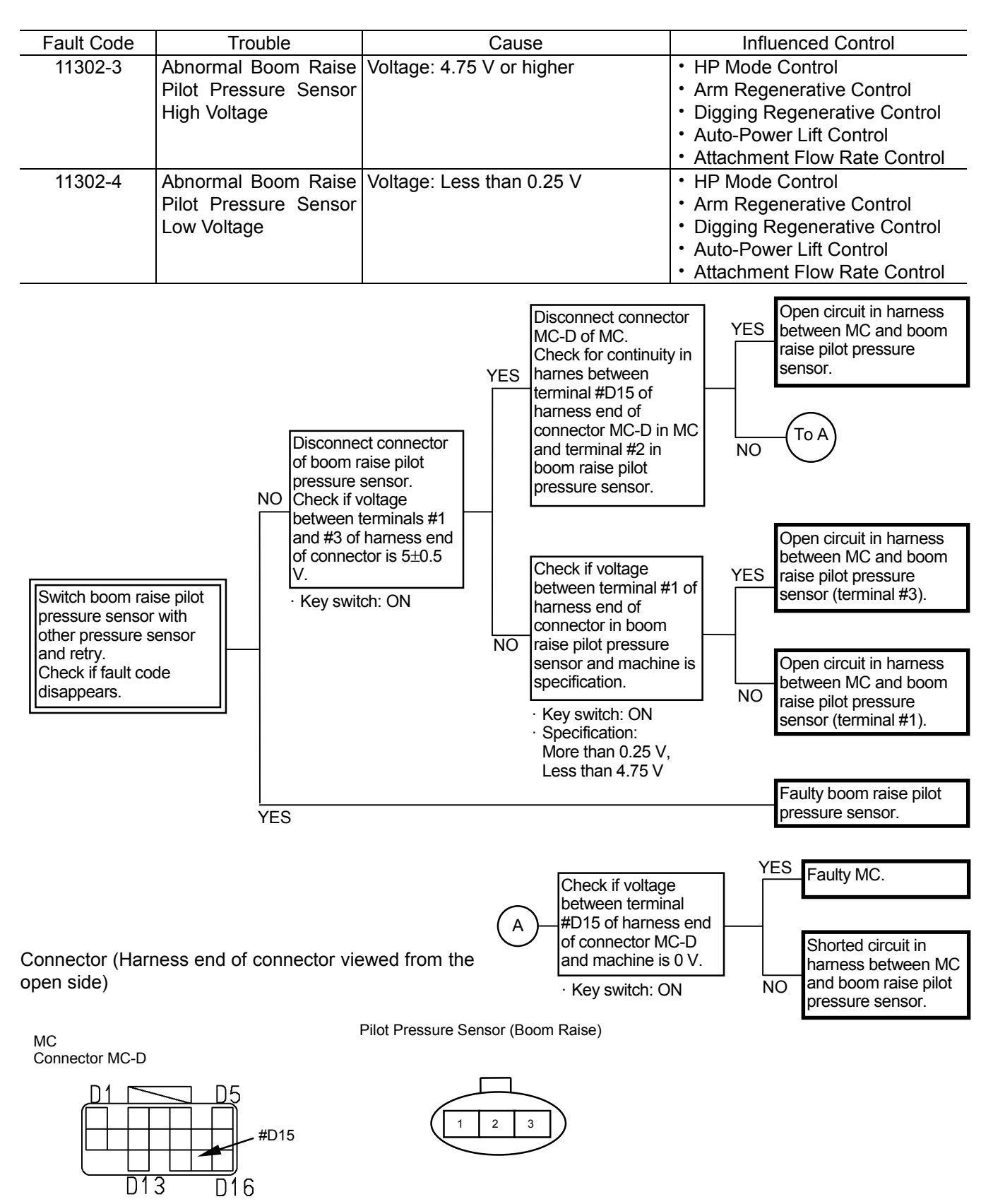

T183-05-04-009

#### MC FAULT CODE 11303

| Fault Code | Trouble                                                       | Cause                     | Influenced Control                                                                                                    |
|------------|---------------------------------------------------------------|---------------------------|----------------------------------------------------------------------------------------------------|
| 11303-3    | Abnormal Arm Roll-In<br>Pilot Pressure Sensor<br>High Voltage | Voltage: 4.75 V or higher | <ul> <li>HP Mode Control</li> <li>Arm Regenerative Control</li> <li>Digging Regenerative Control</li> <li>Auto-Power Lift Control</li> </ul> |
| 11303-4    | Abnormal Arm Roll-In<br>Pilot Pressure Sensor<br>Low Voltage  | Voltage: Less than 0.25 V | <ul> <li>HP Mode Control</li> <li>Arm Regenerative Control</li> <li>Digging Regenerative Control</li> <li>Auto-Power Lift Control</li> </ul> |

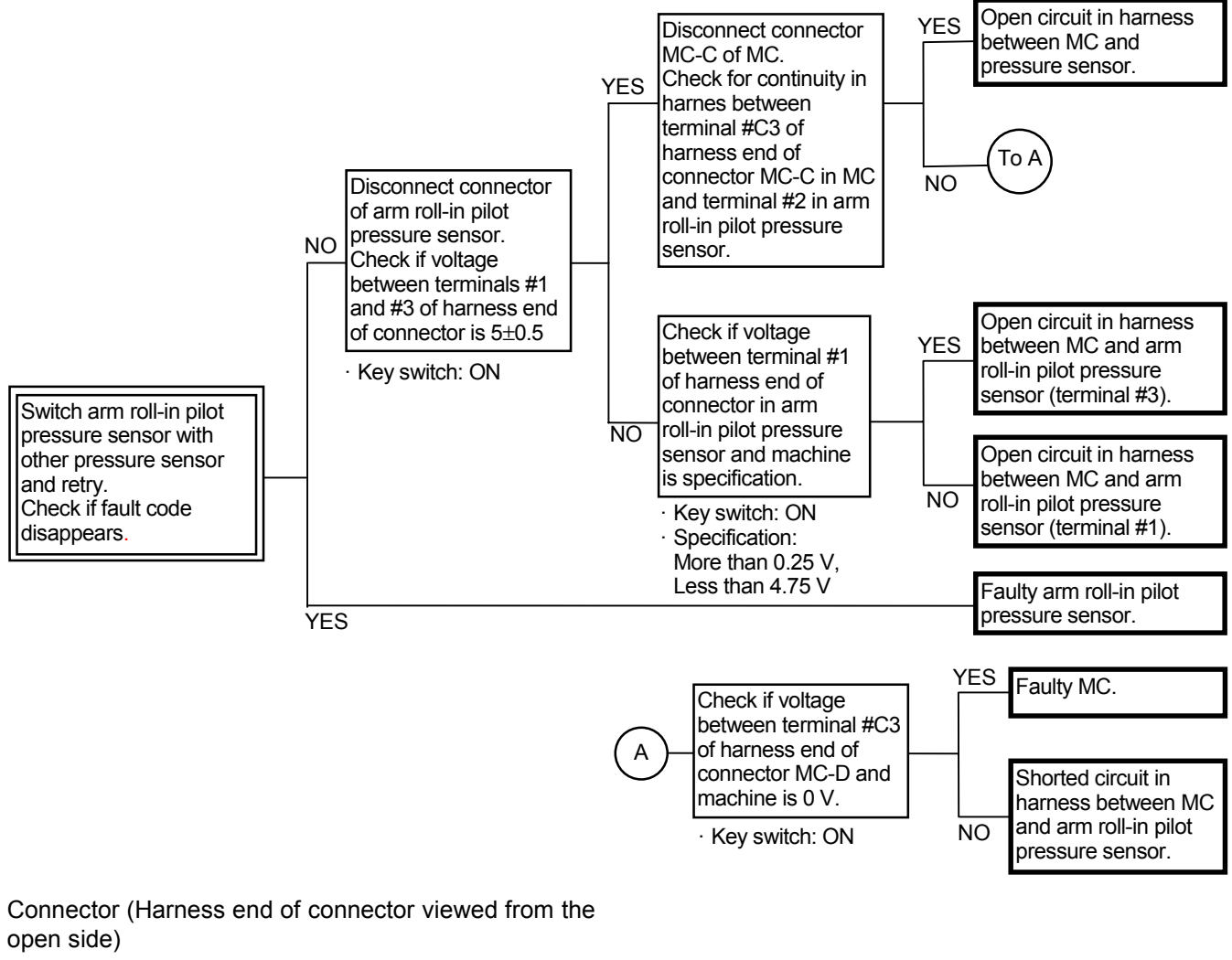

MC Connector MC-C

Pilot Pressure Sensor (Arm Roll-In)

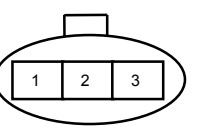

#### MC FAULT CODE 11304

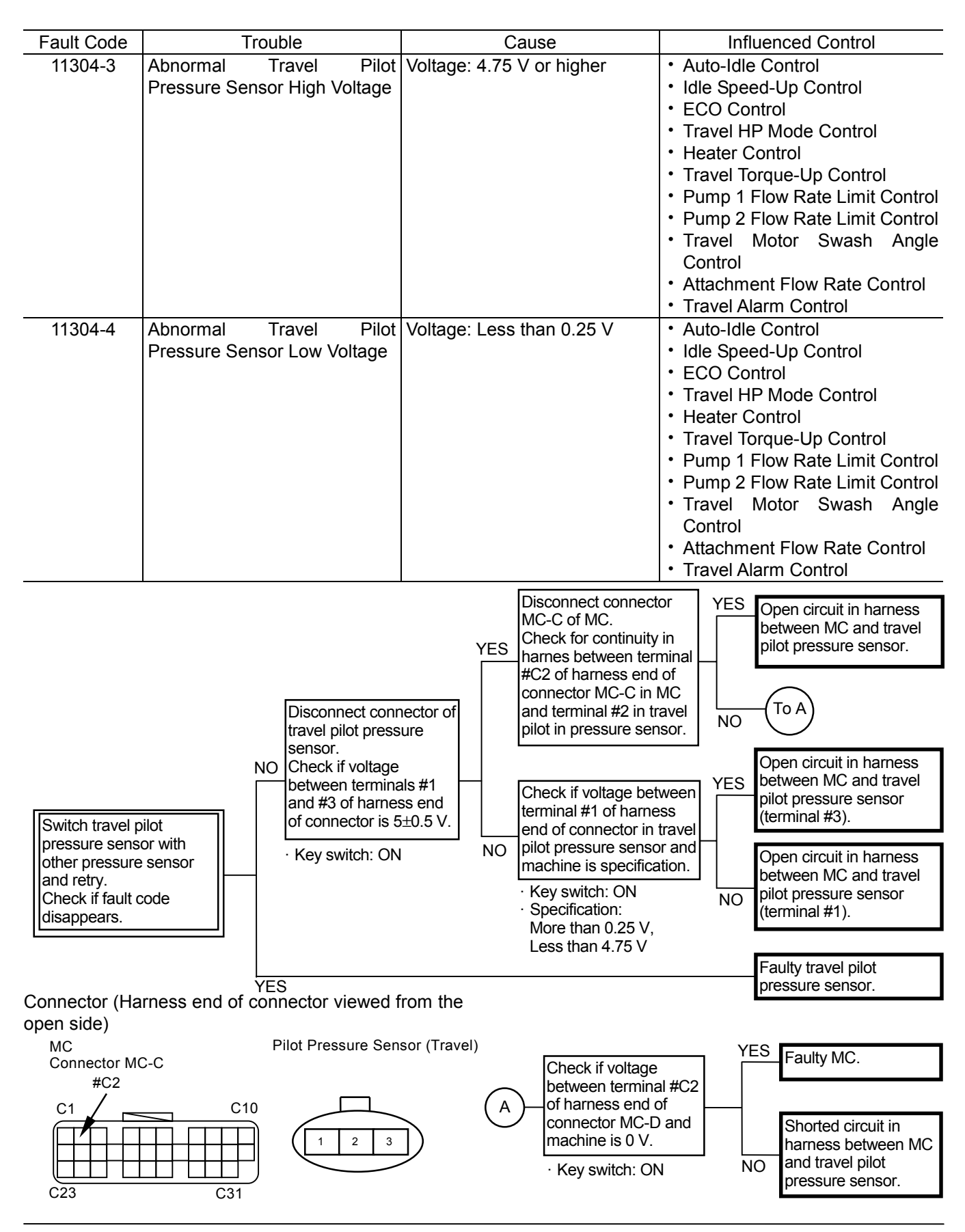

#### MC FAULT CODE 11307

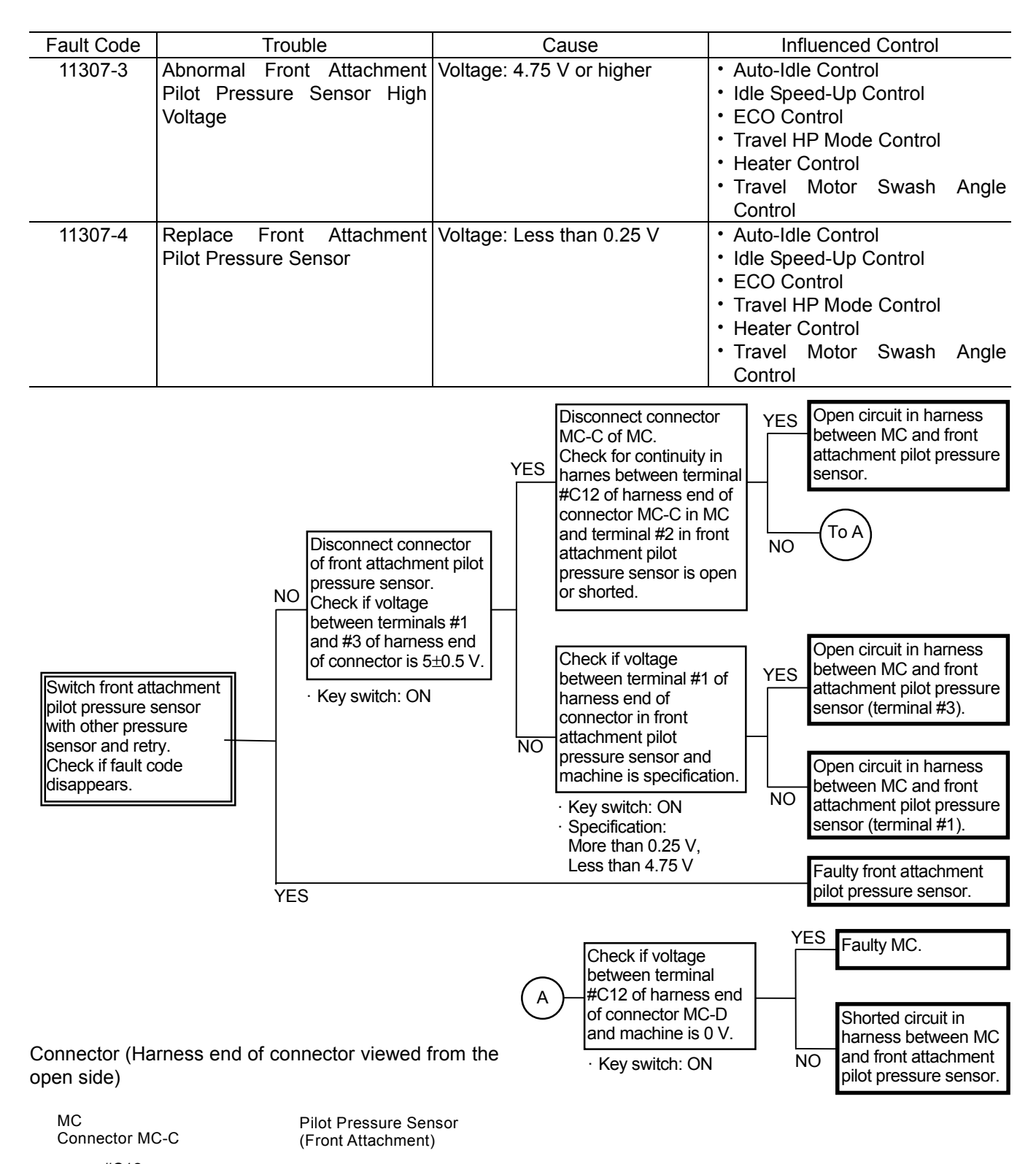

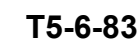

# PROPORTIONAL SOLENOID VALVE FAILURE MC FAULT CODE 11400

| Fault Code                                                                                                    |                                                                                                    | Trouble                           |                                                                                                    |                                                                           | Cause                 | e                       | Inf      | luenced Control                                                                  |
|----------------------------------------------------------------------------------------------------|----------------------------------------------------------------------------------------------------|-----------------------------------|----------------------------------------------------------------------------------------------------|---------------------------------------------------------------------------|-----------------------|-------------------------|----------|----------------------------------------------------------------------------------|
| 11400-2                                                                                                    | Abnormal (<br>Maximum<br>Limit Contro                                                                       | Current F<br>Pump 2<br>ol Solenoi | eedback of<br>Flow Rate<br>id Valve                                                                                                    | Current:<br>920 mA o                                                      | Both of<br>or Less th | Higher than<br>an 60 mA | Pump 2 F | low Rate Limit Control                                                           |
| 11400-3                                                                                                    | Abnormal<br>Current of<br>Flow Rate L<br>Valve                                                              | Feedba<br>Maximu<br>imit Cont.    | ack High<br>m Pump 2<br>trol Solenoid                                                                                                    | Current:                                                                  | Higher th             | an 920 mA               | Pump 2 F | low Rate Limit Control                                                           |
| 11400-4                                                                                                    | Abnormal<br>Current of<br>Flow Rate L<br>Valve                                                              | Feedb<br>Maximu<br>.imit Cont     | ack Low<br>m Pump 2<br>trol Solenoid                                                                                                    | Current:                                                                  | Less that             | n 56 mA                 | Pump 2 F | low Rate Limit Control                                                           |
| Check for continu<br>harness between<br>and maximum pu<br>flow rate limit con<br>solenoid valve.                                                                                                    | iity in<br>MC<br>imp2<br>trol                                                                               | YES                               | Switch connect<br>maximum pum<br>rate limit contro<br>solenoid valve<br>torque control s<br>valve.<br>Check if fault c<br>torque control s<br>valve is display | tors of<br>p2 flow<br>ol<br>and<br>solenoid<br>ode in<br>solenoid<br>red. |                       | NO<br>YES               |          | Faulty maximum pump2<br>flow rate limit control<br>solenoid valve.<br>Faulty MC. |
| <ul> <li>Between termina<br/>of connector MC<br/>MC and termina<br/>connector in ma<br/>pump2 flow rate<br/>control solenoid</li> <li>Between termina<br/>of connector MC<br/>MC and termina<br/>connector in ma<br/>pump2 flow rate<br/>control solenoid</li> </ul> | al #A22<br>C-A in<br>I #1 of<br>I imit<br>valve.<br>al #A16<br>C-A in<br>I #2 of<br>ximum<br>limit<br>valve | NO                                |                                                                                                    |                                                                           |                       |                         |          | Open circuit in harness.                                                         |

Connector (Harness end of connector viewed from the open side)

MC

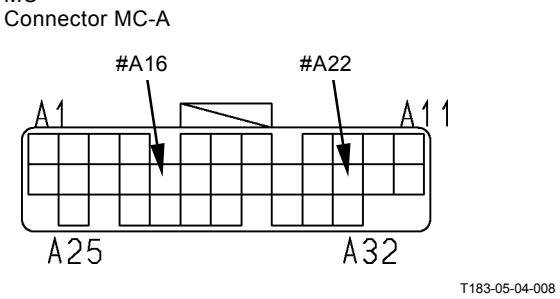

Maximum Pump 2 Flow Rate Limit Control Solenoid Valve

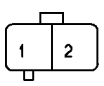

T1V1-05-04-003

#### MC FAULT CODE 11401

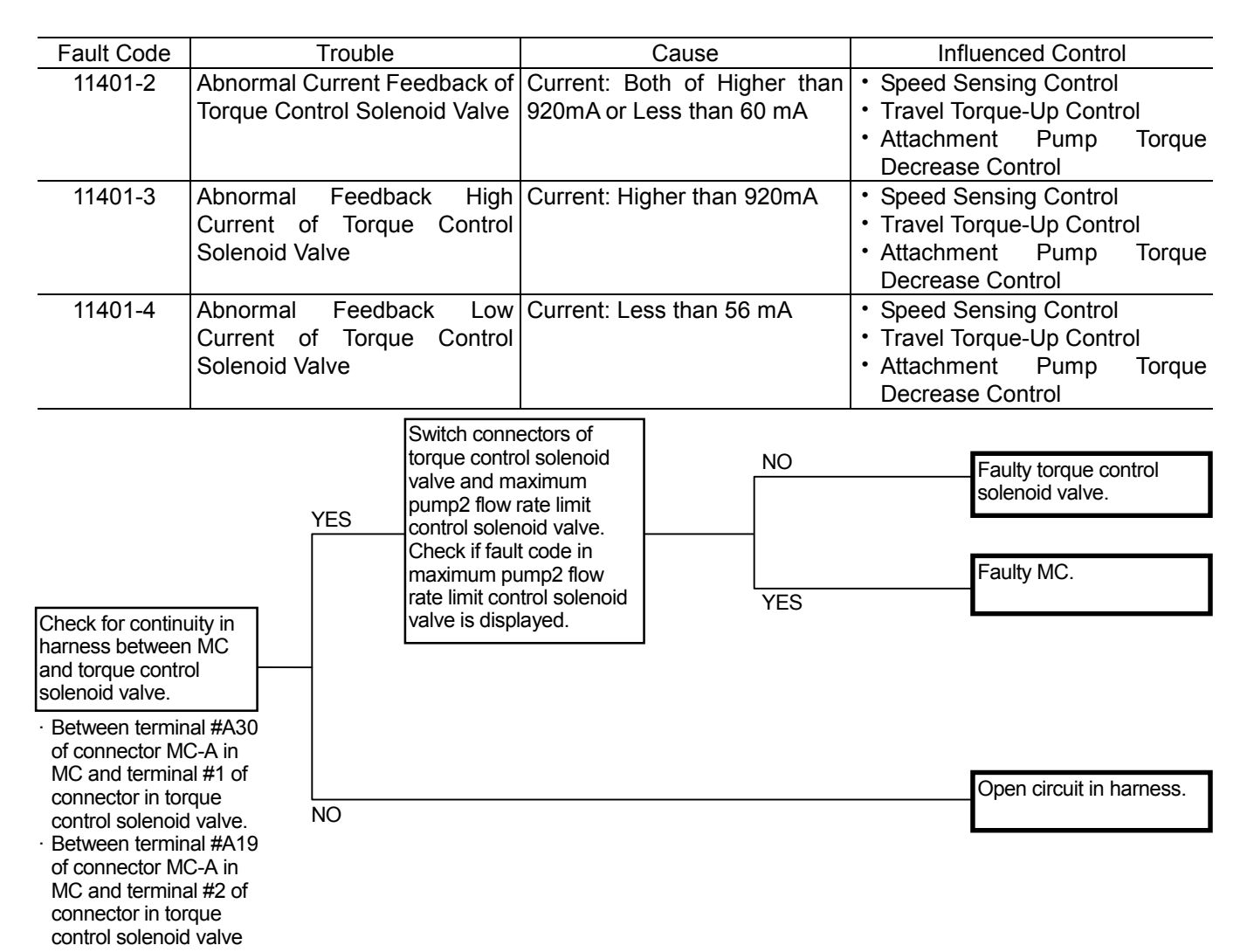

Connector (Harness end of connector viewed from the open side)

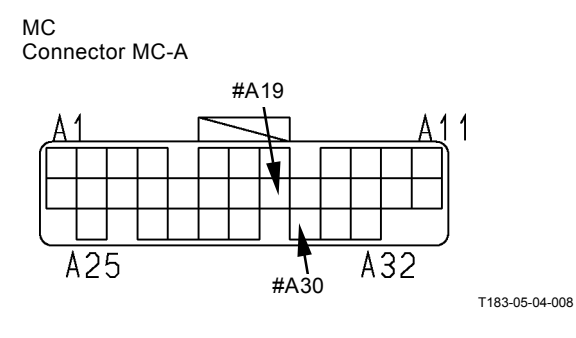

Torque Control Solenoid Valve

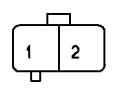

T1V1-05-04-003

### MC FAULT CODE 11402

| Fault Code | Trouble                        | Cause                        | Influenced Control           |
|------------|--------------------------------|------------------------------|------------------------------|
| 11402-2    | Abnormal Current Feedback of   | Current: Both of Higher than | Digging Regenerative Control |
|            | Solenoid Valve Unit (SF)       | 920mA or Less than 60 mA     |                              |
|            | (Digging Regeneration)         |                              |                              |
| 11402-3    | Abnormal Feedback High         | Current: Higher than 920mA   | Digging Regenerative Control |
|            | Current of Solenoid Valve Unit |                              |                              |
|            | (SF) (Digging Regeneration)    |                              |                              |
| 11402-4    | Abnormal Feedback Low          | Current: Less than 56 mA     | Digging Regenerative Control |
|            | Current of Solenoid Valve Unit |                              |                              |
|            | (SF) (Digging Regeneration)    |                              |                              |

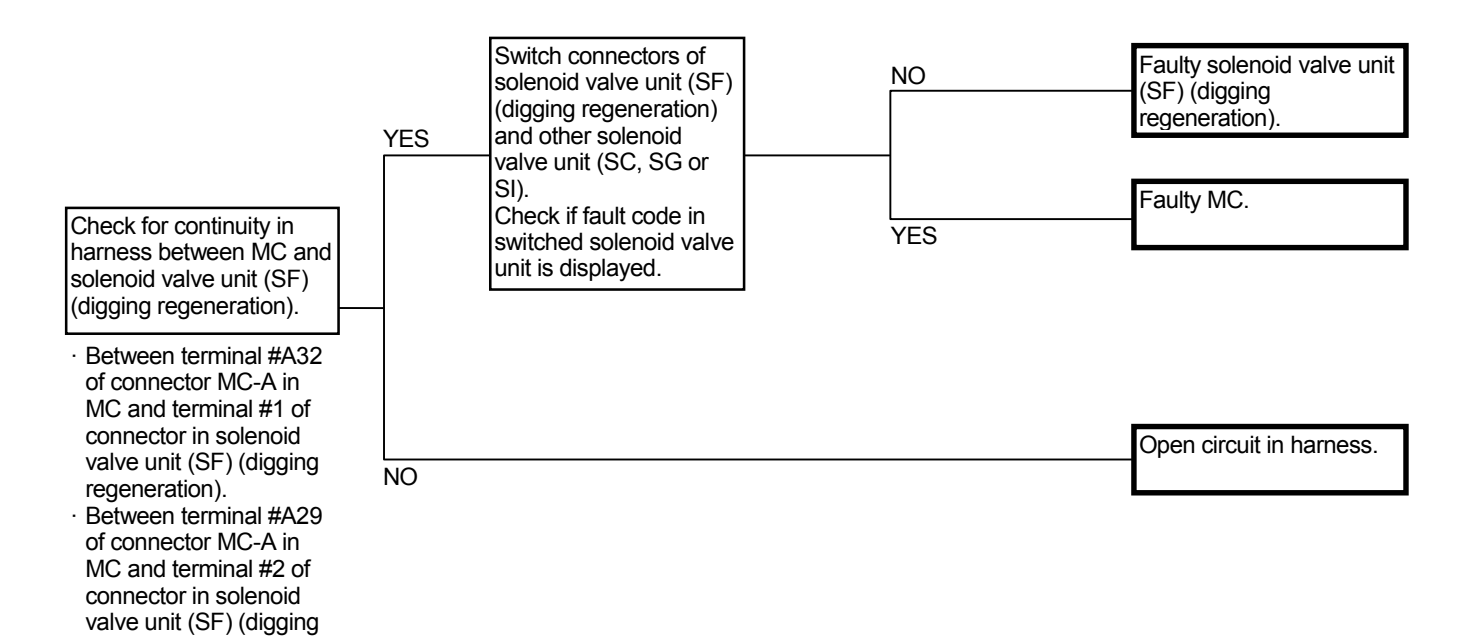

Connector (Harness end of connector viewed from the open side)

regeneration).

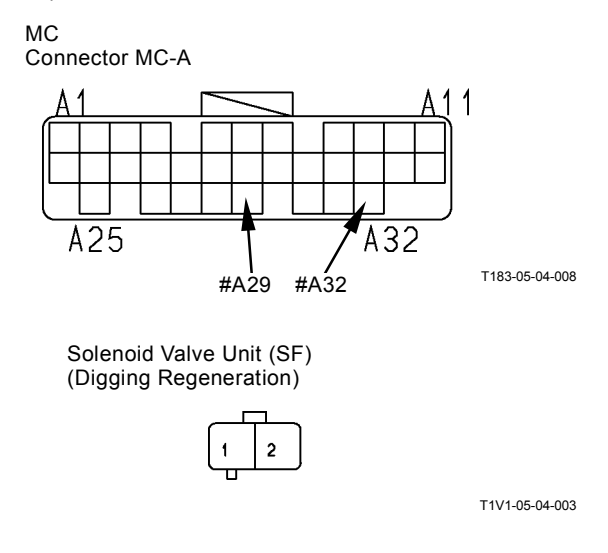

### MC FAULT CODE 11403

| Fault Code | Trouble                        | Cause                        | Influenced Control           |
|------------|--------------------------------|------------------------------|------------------------------|
| 11403-2    | Abnormal Current Feedback of   | Current: Both of Higher than | Arm Regenerative Control     |
|            | Solenoid Valve Unit (SC) (Arm  | 920mA or Less than 60 mA     |                              |
|            | Regeneration)                  |                              |                              |
| 11403-3    | Abnormal Feedback High         | Current: Higher than 920mA   | Arm Regenerative Control     |
|            | Current of Solenoid Valve Unit |                              |                              |
|            | (SC) (Arm Regeneration)        |                              |                              |
| 11403-4    | Abnormal Feedback Low          | Current: Less than 56 mA     | Arm Regenerative Control     |
|            | Current of Solenoid Valve Unit |                              |                              |
|            | (SC) (Arm Regeneration)        |                              |                              |
|            |                                |                              |                              |
|            | Switch con                     | pectors of                   |                              |
|            | Switch com                     |                              | Equilty colonated walks with |

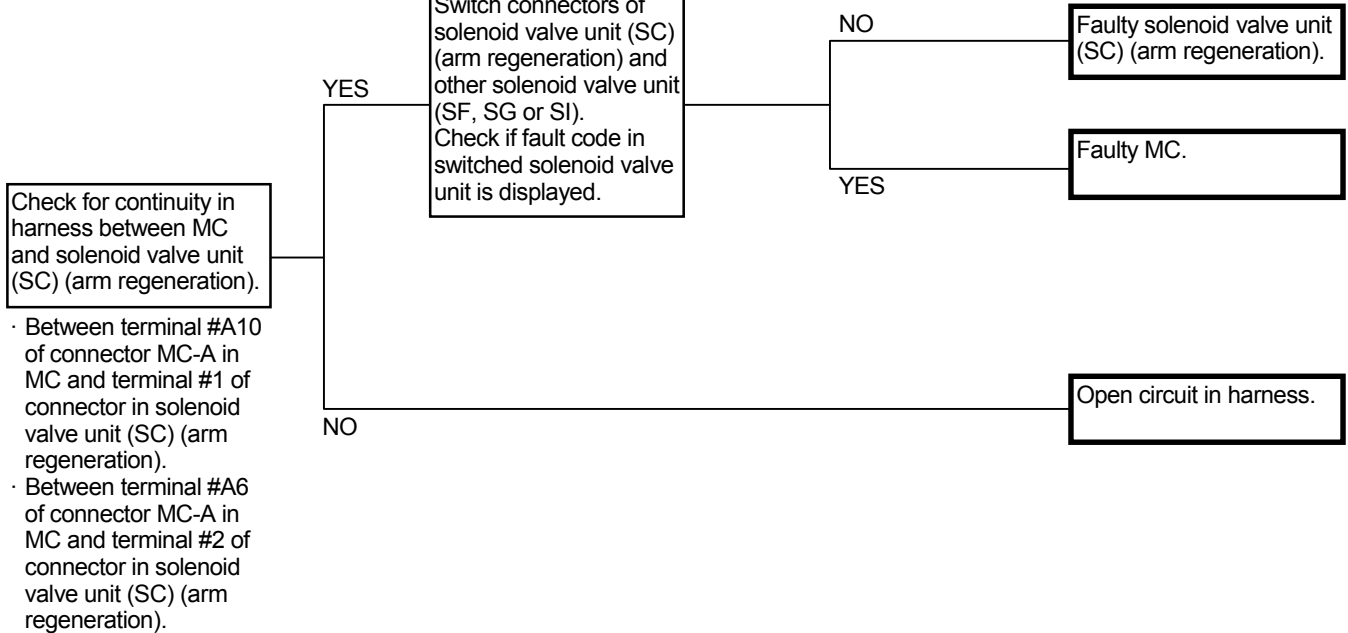

Connector (Harness end of connector viewed from the open side)

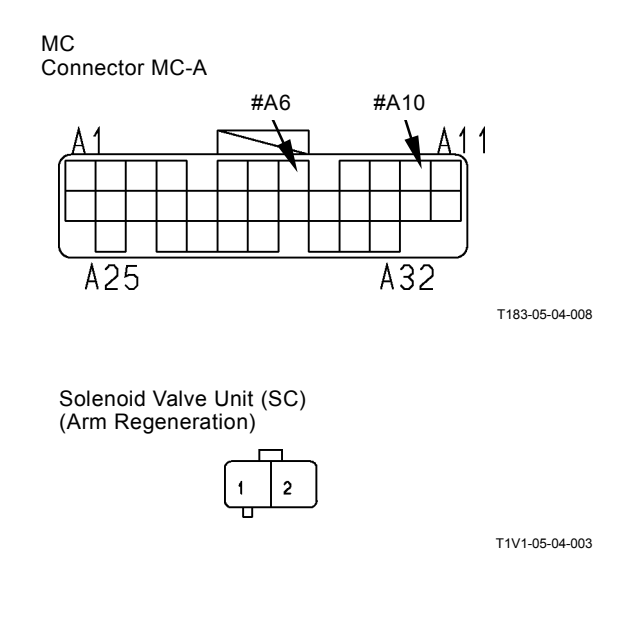

### MC FAULT CODE 11404

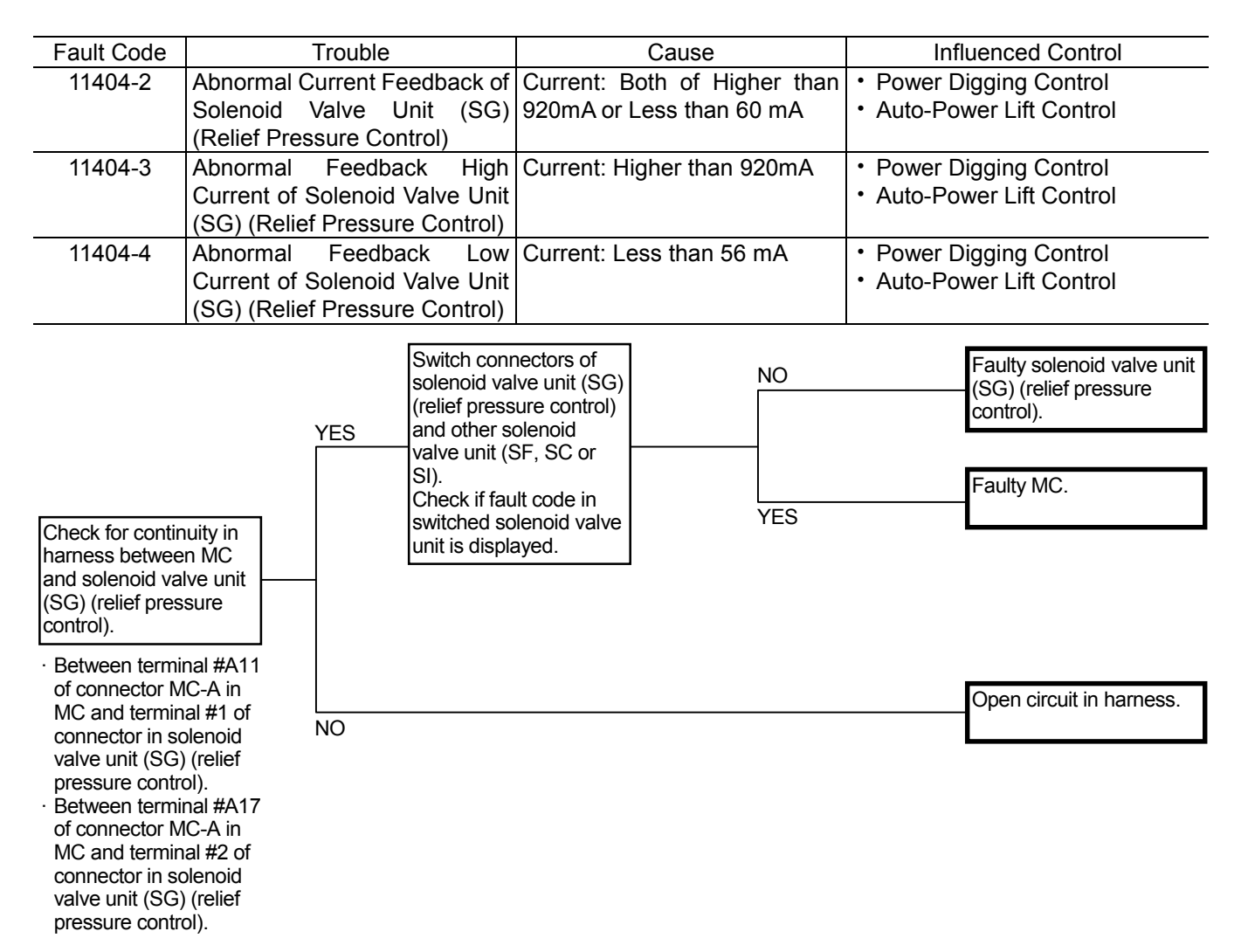

Connector (Harness end of connector viewed from the open side)

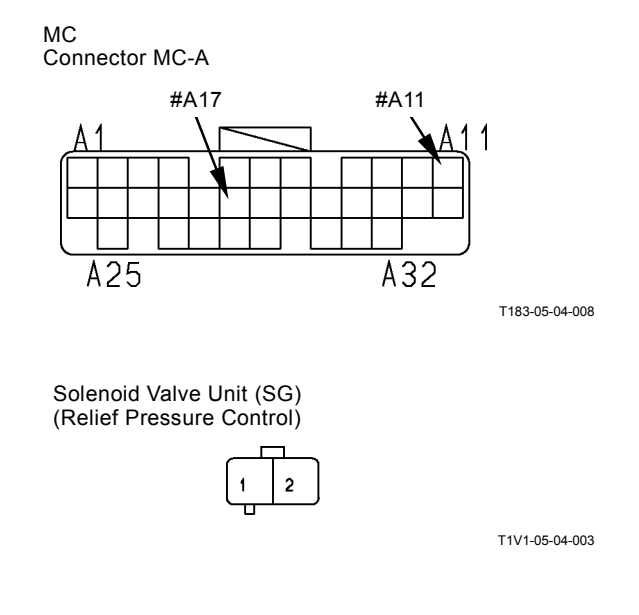

#### MC FAULT CODE 11405

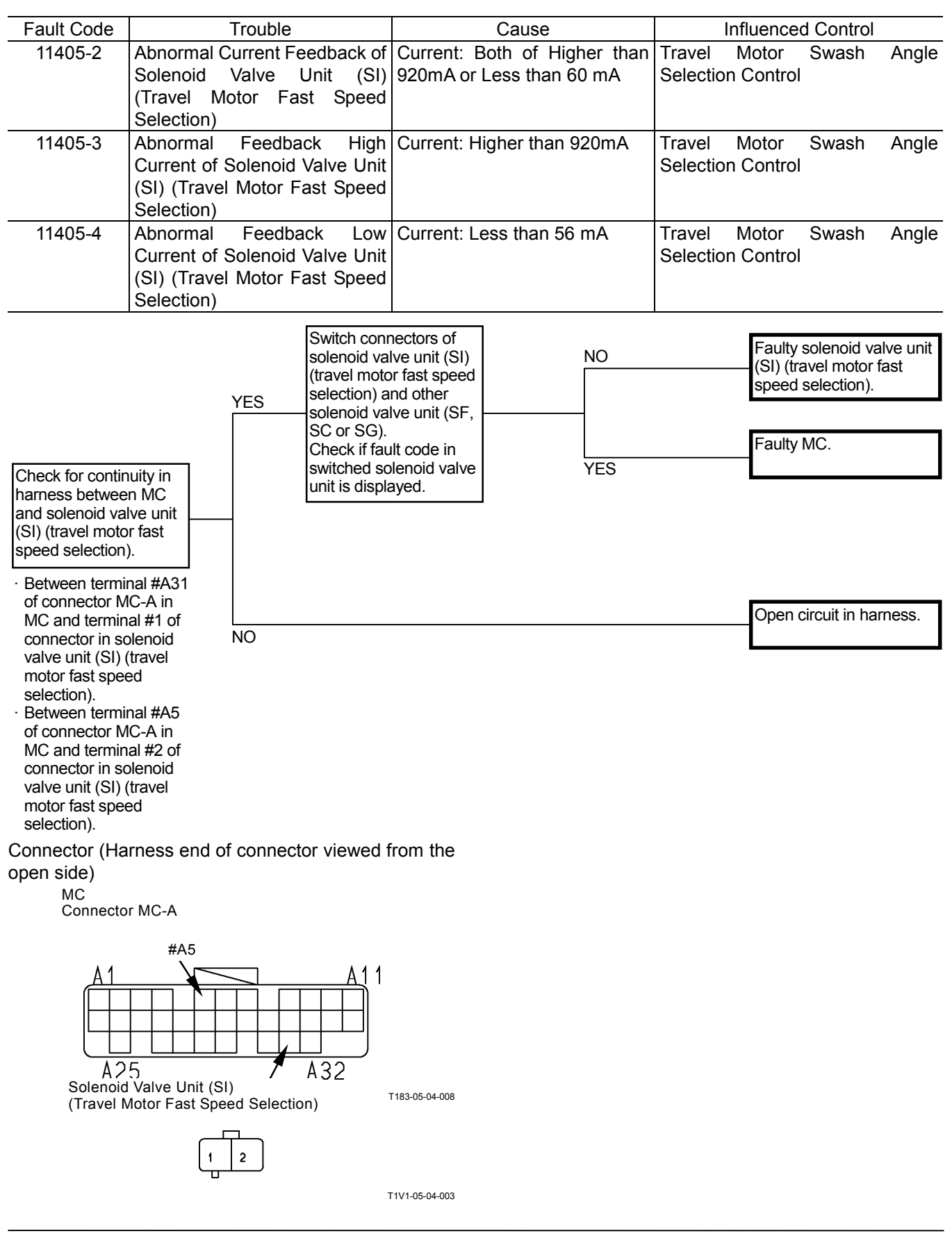

#### CAN DATA RECEPTION FAILURE MC FAULT CODE 11910, 11914, 11920

| Fault Code | Trouble                      | Cause              | Influenced Control                        |
|------------|------------------------------|--------------------|-------------------------------------------|
| 11910-2    | Actual Engine Speed          | Faulty CAN Harness | <ul> <li>Speed Sensing Control</li> </ul> |
|            | Received from ECM            |                    | <ul> <li>Send to ICF</li> </ul>           |
| 11914-2    | Radiator Coolant Temperature | Faulty Harness     | Heater Control                            |
| -          | Received from ECM            |                    |                                           |
| 11920-2    | Fuel Flow Rate Received form | Faulty CAN Harness | Fuel Flow Rate                            |
|            | ECM                          |                    |                                           |

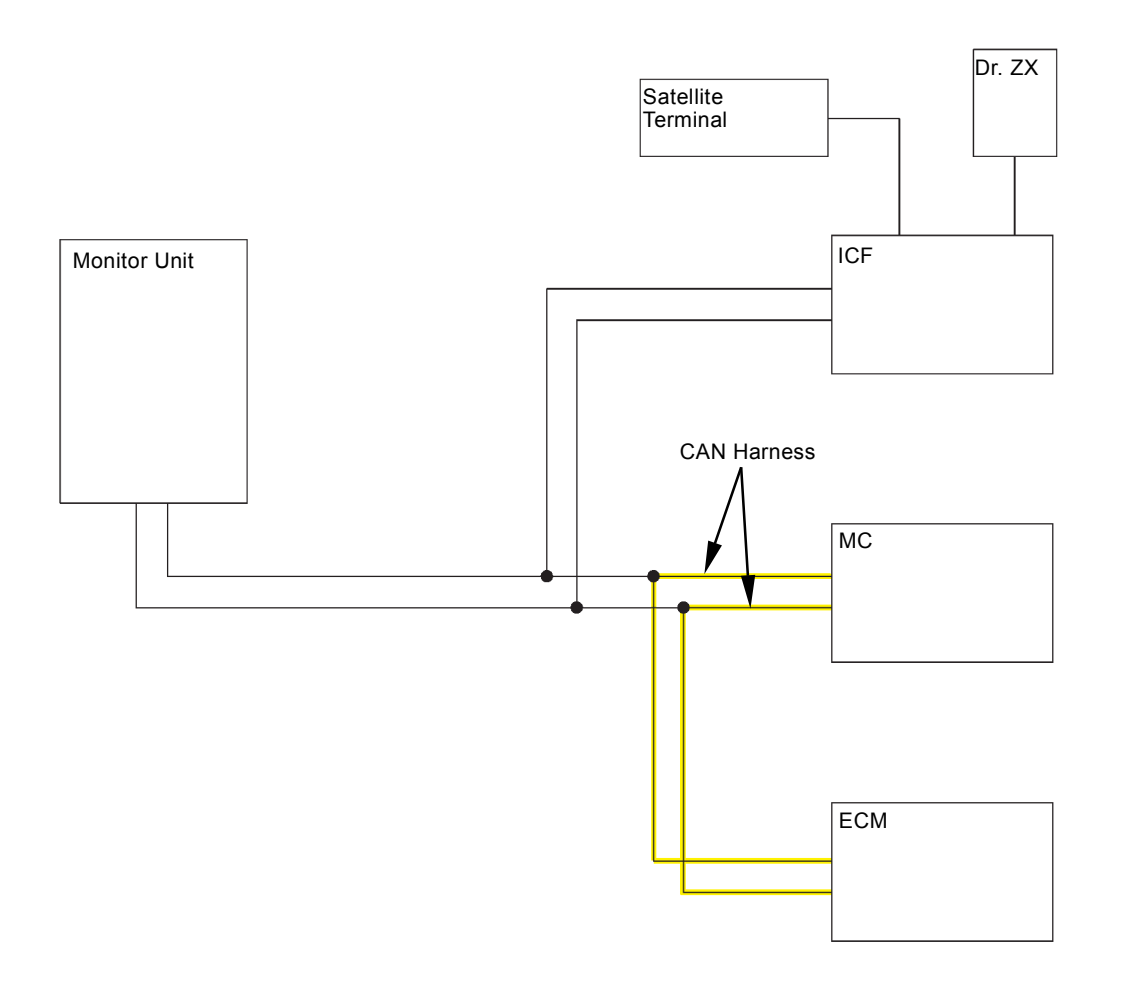

T1V1-02-01-051

(Blank)

#### CAN HARNESS CHECK (MC FAULT CODE 11910, 11914, 11920)

• Check the wiring connections first.

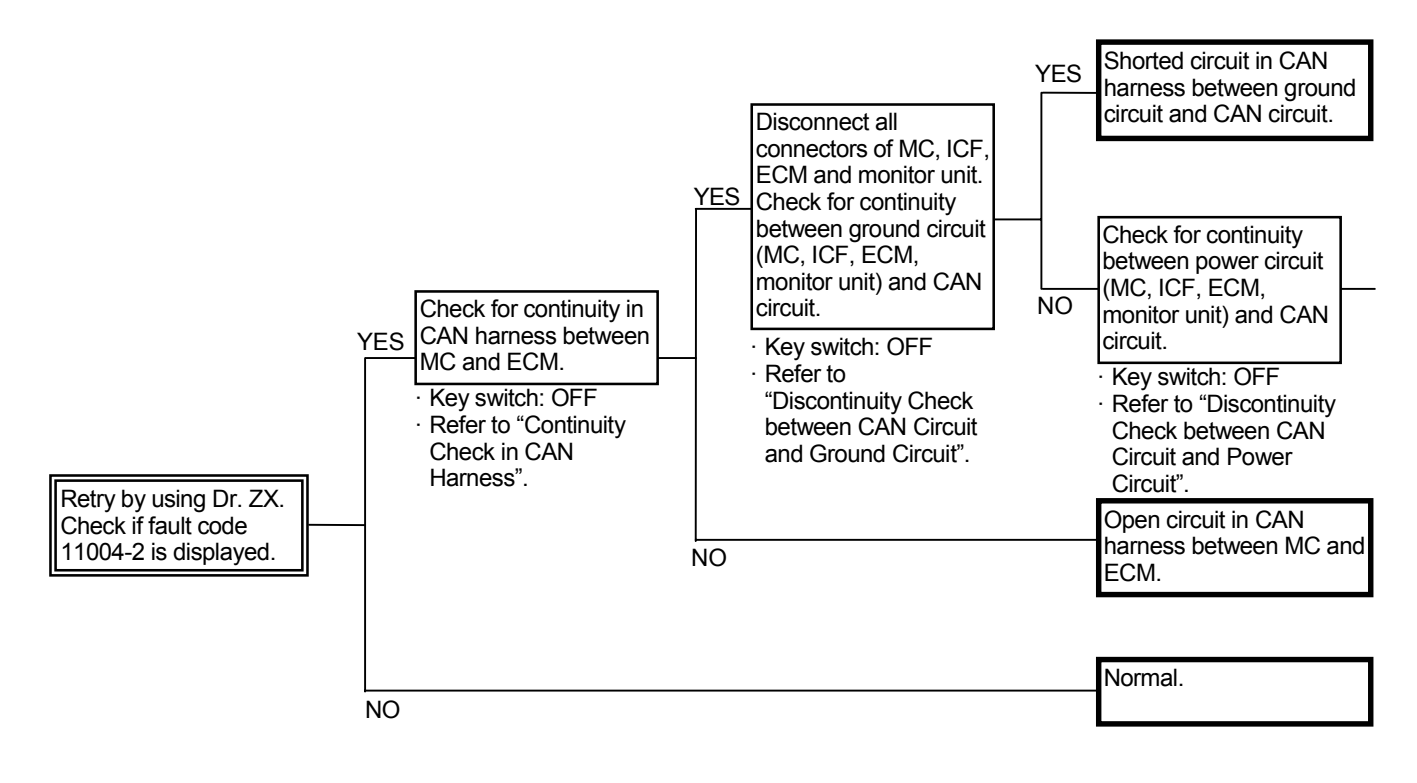

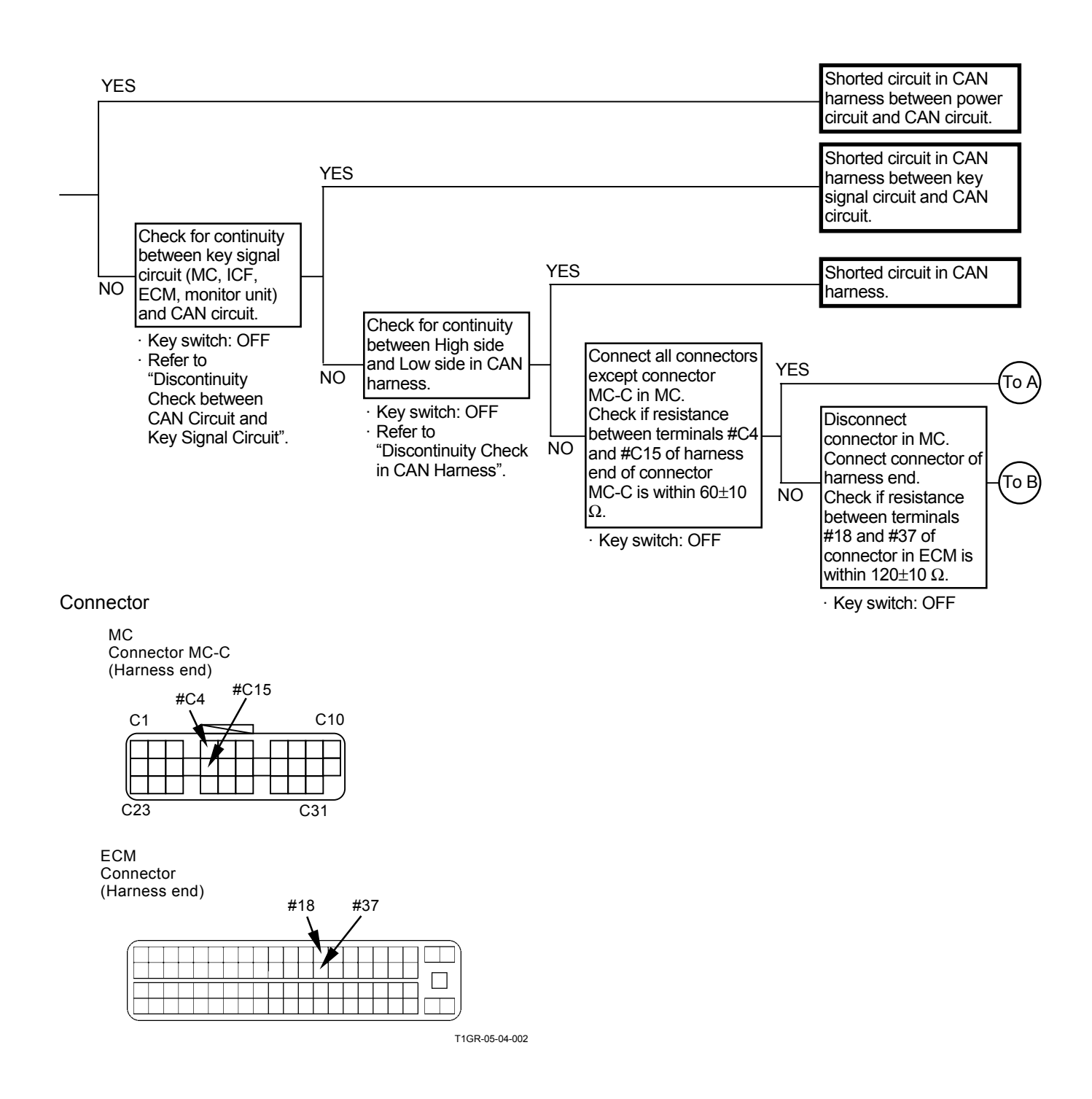

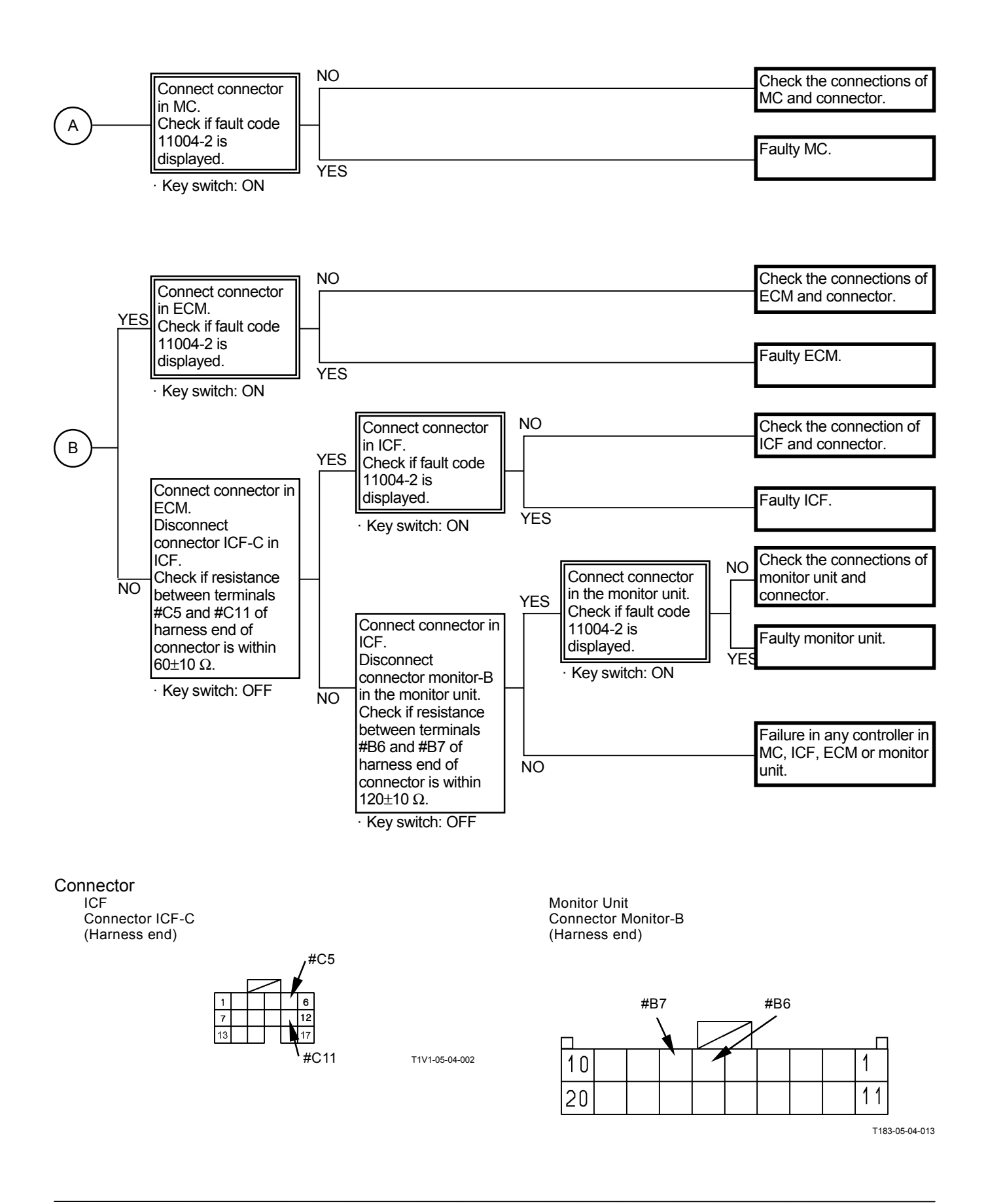

## MC FAULT CODE 11911, 11918

| Fault Code | Trouble                    | Cause              | Influenced Control                                 |
|------------|----------------------------|--------------------|----------------------------------------------------|
| 11911-2    | Security Signal            | Faulty CAN Harness | Theft Prevention Engine Speed, Engine              |
|            | Received from Monitor Unit |                    | Torque                                             |
| 11918-2    | Work Mode                  | Faulty CAN Harness | Attachment Operation Speed Increase                |
|            | Received from Monitor Unit |                    | Control                                            |
|            |                            |                    | Attachment Operation Speed Limit Control           |
|            |                            |                    | Attachment Pump Torque Decrease                    |
|            |                            |                    | Control                                            |
|            |                            |                    | <ul> <li>Pump 1 Flow Rate Limit Control</li> </ul> |
|            |                            |                    | <ul> <li>Pump 2 Flow Rate Limit Control</li> </ul> |
|            |                            |                    | <ul> <li>Attachment Flow Rate Control</li> </ul>   |
|            |                            |                    | Attachment Valve Selection Control                 |

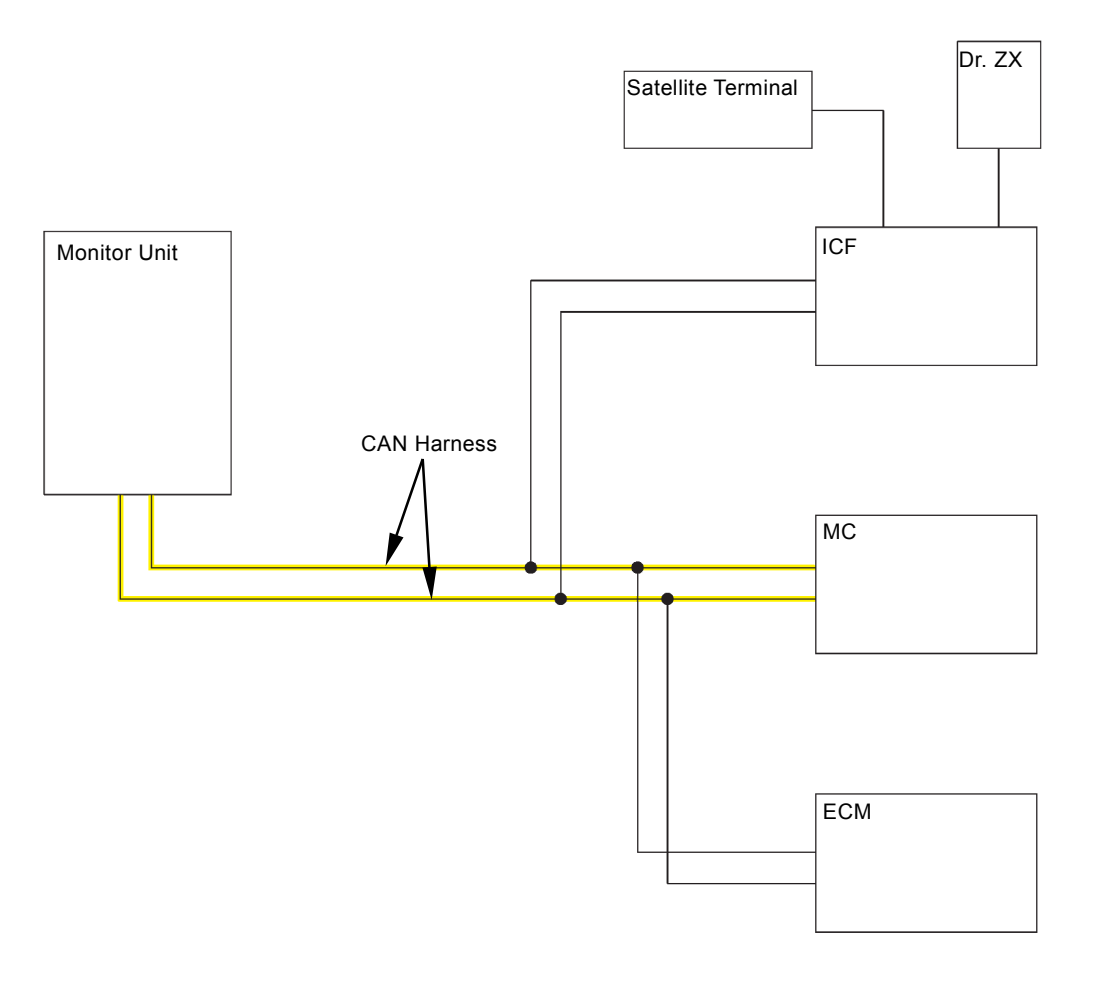

T1V1-02-01-052

#### CAN HARNESS CHECK (MC FAULT CODE 11911, 11918)

• Check the wiring connections first.

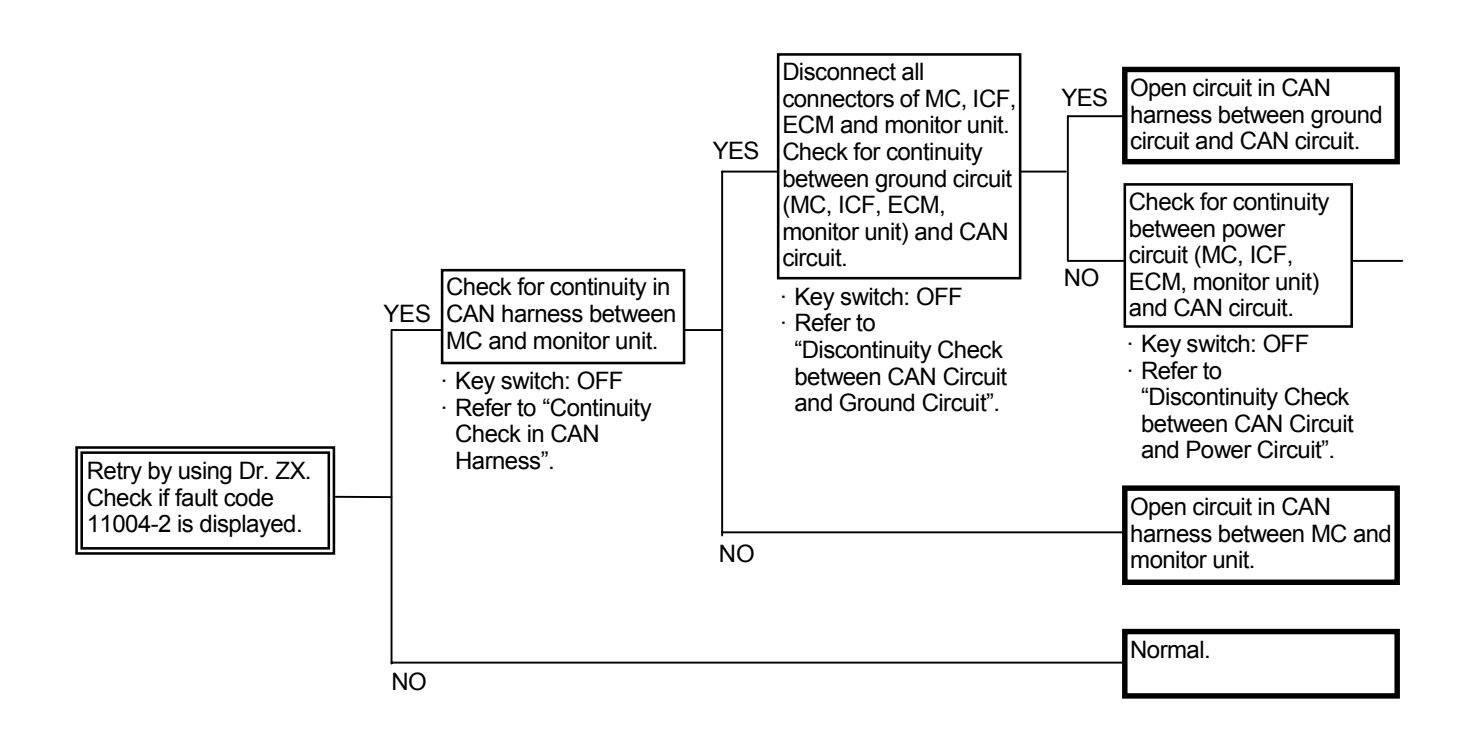

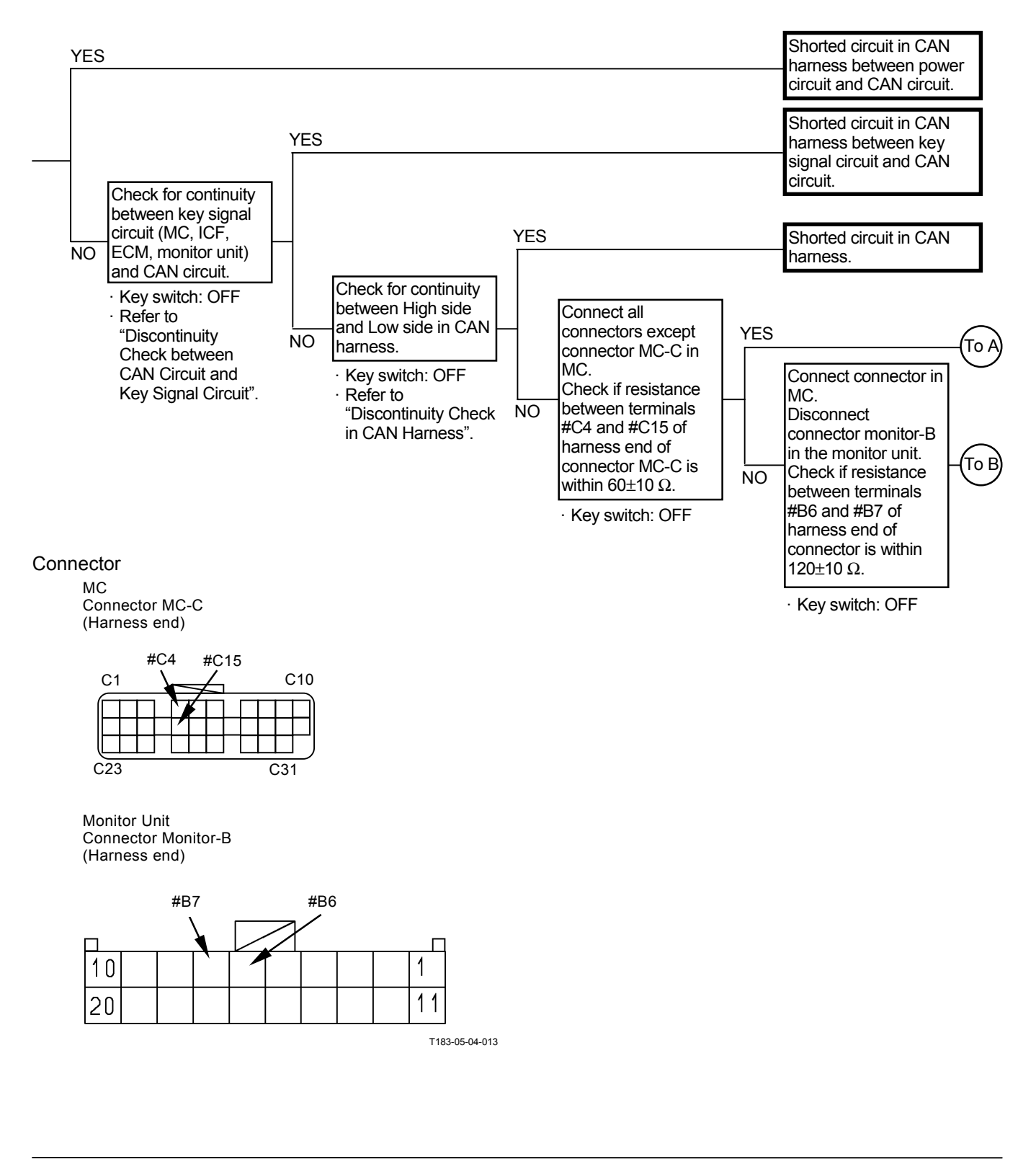

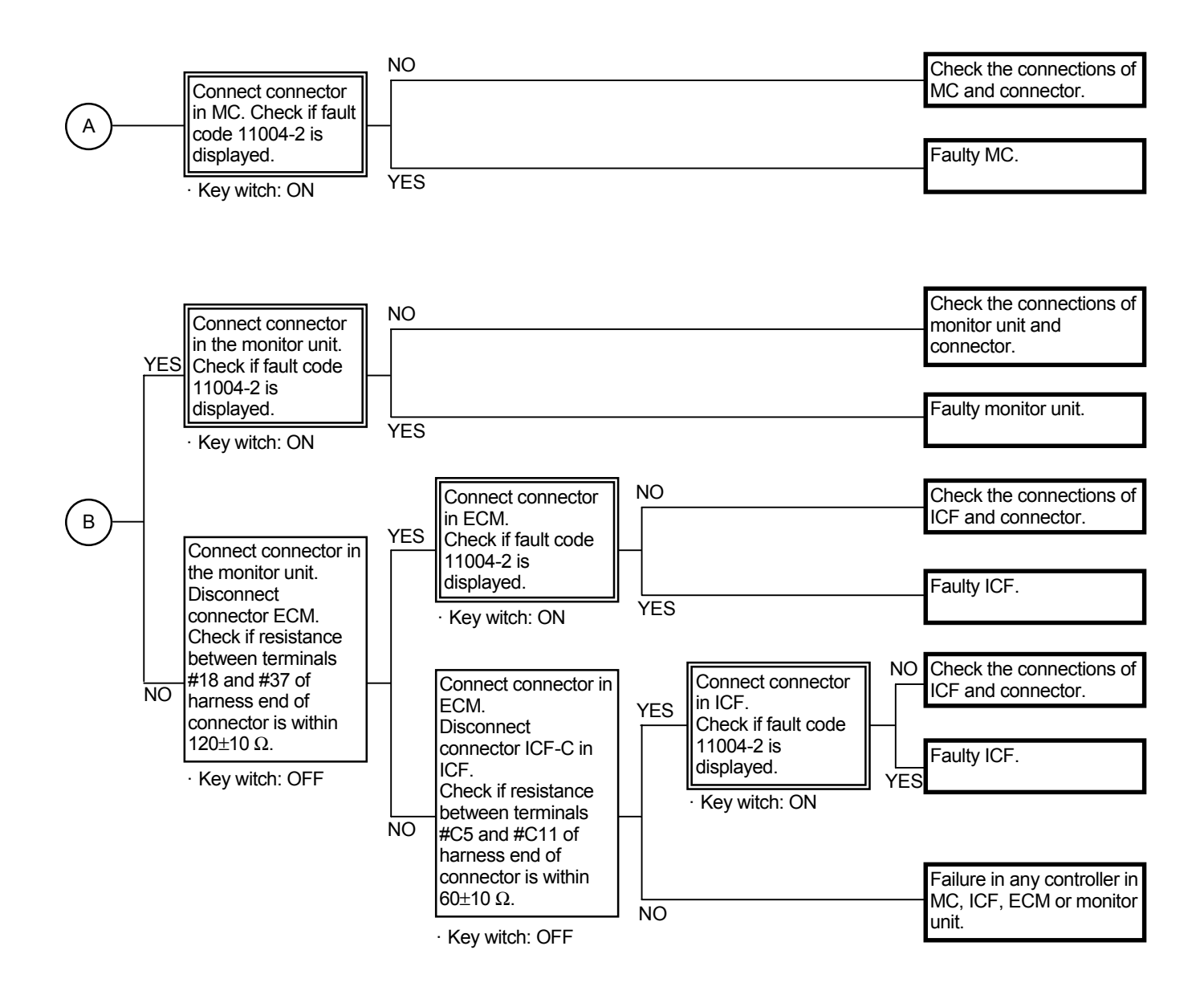

#### Connector

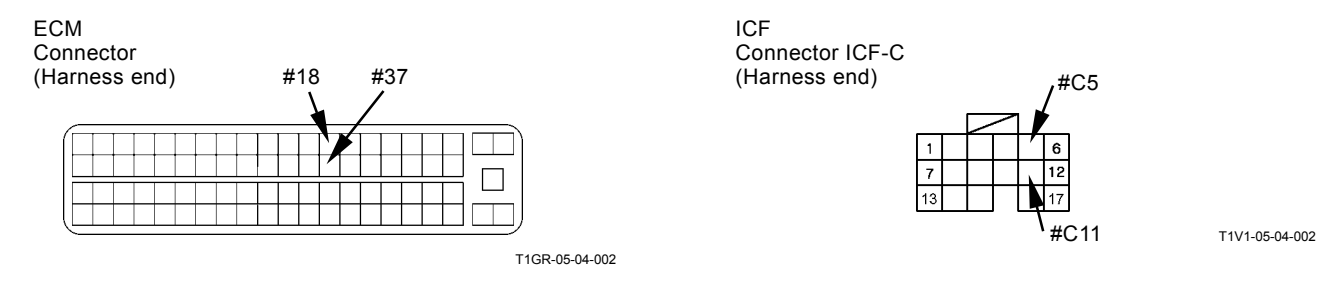

#### OTHER FAILURES MC FAULT CODE 11901

| Fault Code | Trouble                   | Cause                     | Influenced Control                               |
|------------|---------------------------|---------------------------|--------------------------------------------------|
| 11901-3    | Hydraulic Oil Temperature | Voltage: 4.52 V or higher | <ul> <li>Auto-Warming Up Control</li> </ul>      |
|            | Sensor High Voltage       |                           | <ul> <li>Arm Regenerative Control</li> </ul>     |
| _          |                           |                           | <ul> <li>Digging Regenerative Control</li> </ul> |
| 11901-4    | Hydraulic Oil Temperature | Voltage: Less than 0.23 V | <ul> <li>Auto-Warming Up Control</li> </ul>      |
|            | Sensor Low Voltage        |                           | <ul> <li>Arm Regenerative Control</li> </ul>     |
|            | -                         |                           | <ul> <li>Digging Regenerative Control</li> </ul> |

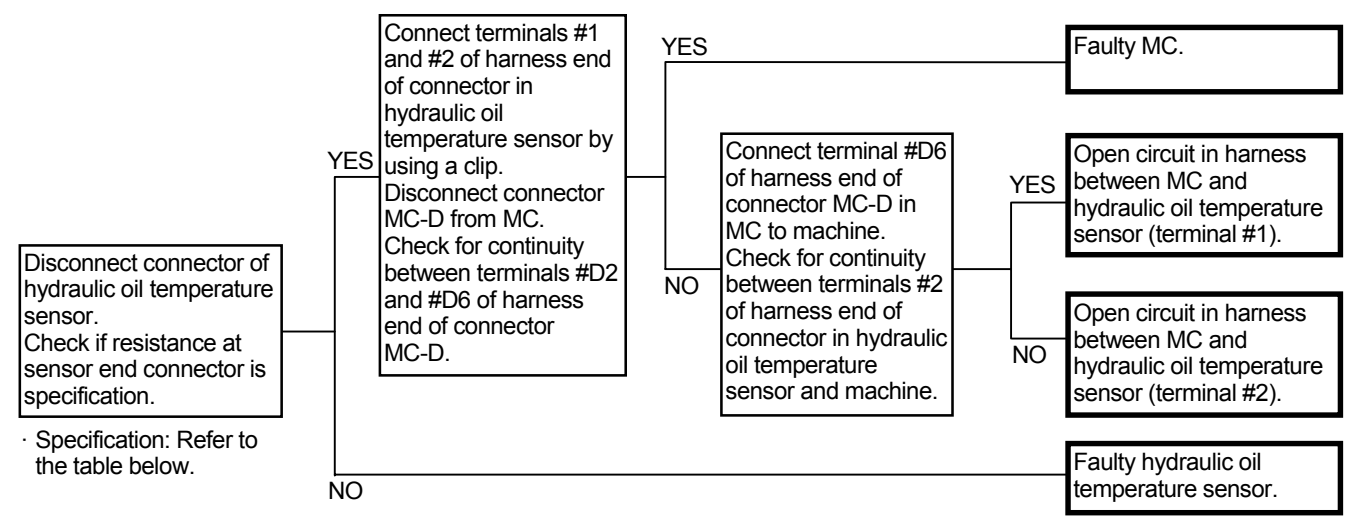

#### Specification of Hydraulic Oil Temperature Sensor

| Hydraulic Oil Temperature | Resistance |
|---------------------------|------------|
| (°C)                      | (kΩ)       |
| -20                       | 16.2±1.6   |
| 0                         | (5.88)     |
| 20                        | 2.45±0.24  |
| 40                        | (1.14)     |
| 60                        | (0.534)    |
| 80                        | 0.322      |

# Connector (Harness end of connector viewed from the open side)

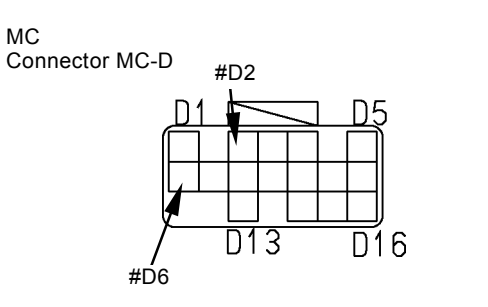

Hydraulic Oil Temperature Sensor

T183-05-04-009

### ECM, SENSOR SYSTEM ECM FAULT CODES 100, 102, 105, 108, 110, 157, 172

| Fault<br>Code | Trouble                                                           | Fault Code (Tech 2) | Reference Page on<br>Engine Troubleshooting<br>Manual |
|---------------|-------------------------------------------------------------------|---------------------|-------------------------------------------------------|
| 100-3         | Abnormal Engine Oil Pressure Sensor (Abnormal Low Voltage)        | P0522               | 1E-403                                                |
| 100-4         | Abnormal Engine Oil Pressure Sensor (Abnormal High Voltage)       | P0523               | 1E-409                                                |
| 102-3         | Abnormal Boost Pressure Sensor (Abnormal Low Voltage)             | P0237               | 1E-341                                                |
| 102-4         | Abnormal Boost Pressure Sensor (Abnormal High Voltage)            | P0238               | 1E-348                                                |
| 105-3         | Abnormal Boost Temperature Sensor (Abnormal High Voltage)         | P1113               | 1E-460                                                |
| 105-4         | Abnormal Boost Temperature Sensor (Abnormal Low Voltage)          | P1112               | 1E-452                                                |
| 108-3         | Abnormal Atmospheric Pressure Sensor (Abnormal Low Voltage)       | P0107               | 1E-231                                                |
| 108-4         | Abnormal Atmospheric Pressure Sensor<br>(Abnormal High Voltage)   | P0108               | 1E-238                                                |
| 110-3         | Abnormal Coolant Temperature Sensor (Abnormal High Voltage)       | P0118               | 1E-266                                                |
| 110-4         | Abnormal Coolant Temperature Sensor<br>(Abnormal Low Voltage)     | P0117               | 1E-259                                                |
| 157-3         | Abnormal Common Rail Pressure Sensor (Abnormal High Voltage)      | P0193               | 1E-294                                                |
| 157-4         | Abnormal Common Rail Pressure Sensor<br>(Abnormal Low Voltage)    | P0192               | 1E-288                                                |
| 172-3         | Abnormal Intake-Air Temperature Sensor<br>(Abnormal High Voltage) | P0113               | 1E-251                                                |
| 172-4         | Abnormal Intake-Air Temperature Sensor (Abnormal Low Voltage)     | P0112               | 1E-245                                                |

### ECM FAULT CODES 174, 636, 723, 10001

| Fault<br>Code | Trouble                                                  | Fault Code (Tech 2) | Reference Page on<br>Engine Troubleshooting<br>Manual |
|---------------|----------------------------------------------------------|---------------------|-------------------------------------------------------|
| 174-3         | Abnormal Fuel Temperature Sensor (Abnormal High Voltage) | P0183               | 1E-280                                                |
| 174-4         | Abnormal Fuel Temperature Sensor (Abnormal Low Voltage)  | P0182               | 1E-274                                                |
| 636-2         | Abnormal Cam Angle Sensor (No Signal)                    | P0340               | 1E-368                                                |
| 636-2         | Abnormal Cam Angle Sensor (Abnormal Signal)              | P0341               | 1E-375                                                |
| 636-7         | Phase Mismatch of Cam Angle Sensor                       | P1345               | 1E-524                                                |
| 723-2         | Abnormal Crank Speed Sensor (No Signal)                  | P0335               | 1E-355                                                |
| 723-2         | Abnormal Crank Speed Sensor (Abnormal Signal)            | P0336               | 1E-362                                                |
| 10001-3       | Abnormal EGR Position (Brushless spec.)                  | P0487               | 1E-391                                                |

IMPORTANT: When fault code 723-2 (abnormal crank speed sensor) is displayed and the engine does not start, the cam angle sensor is faulty although fault codes 636-2 (abnormal cam angle sensor) and 636-7 (phase mismatch of cam angle sensor) are not displayed.

### ECM, EXTERNAL DEVICE SYSTEM ECM FAULT CODES 651, 652, 653, 654, 655, 656, 1347, 10002

|            |                                         |                     | 1                        |
|------------|-----------------------------------------|---------------------|--------------------------|
| Fault Code | Trouble                                 | Fault Code (Tech 2) | Reference Page on Engine |
|            |                                         |                     | Troubleshooting Manual   |
| 651-3      | Open Circuit in Injection Nozzle #1     | P0201               | 1E-301                   |
|            | Drive System                            |                     |                          |
| 652-3      | Open Circuit in Injection Nozzle #2     | P0202               | 1E-308                   |
|            | Drive System                            |                     |                          |
| 653-3      | Open Circuit in Injection Nozzle #3     | P0203               | 1E-315                   |
|            | Drive System                            |                     |                          |
| 654-3      | Open Circuit in Injection Nozzle #4     | P0204               | 1E-322                   |
|            | Drive System                            |                     |                          |
| 1347-0     | Open Circuit in Suction Control Valve   | P0090               | 1E-225                   |
|            | Drive System. Shorted Circuit in + B or |                     |                          |
|            | GND                                     |                     |                          |
| 10002-2    | Abnormal EGR Valve Control              | P0488               | 1E-397                   |

### ECM, FUEL SYSTEM ECM FAULT CODES 157, 633, 1239, 1240

| Fault Code | Trouble                                               | Fault Code (Tech 2) | Reference Page on Engine<br>Troubleshooting Manual |
|------------|-------------------------------------------------------|---------------------|----------------------------------------------------|
| 157-0      | Abnormal Common Rail Pressure (First Stage)           | P0088               | 1E-215                                             |
| 157-0      | Abnormal Common Rail Pressure (Second Stage)          | P0088               | 1E-215                                             |
| 157-2      | Abnormal Common Rail Pressure<br>(Pump Over-Pressure) | P0089               | 1E-220                                             |
| 633-7      | Pressure Limiter Open                                 | P1095               | 1E-443                                             |
| 1239-1     | No Pressure to Pump (Fuel Leakage)                    | P0087               | 1E-207                                             |
| 1240-1     | No Pressure to Pump (Fuel Leakage)                    | P1093               | 1E-434                                             |

### ECM, ENGINE PROTECTION ECM FAULT CODES 110, 190

| Fault Code | Trouble     | Fault Code (Tech 2) | Reference Page on Engine<br>Troubleshooting Manual |
|------------|-------------|---------------------|----------------------------------------------------|
| 110-0      | Overheating | P1173               | 1E-466                                             |
| 190-0      | Overrunning | P0219               | 1E-339                                             |
#### ECM, ENGINE PROTECTION ECM FAULT CODES 987, 1485

| Fault Code | Trouble                           | Fault Code (Tech 2) | Reference Page on Engine<br>Troubleshooting Manual |
|------------|-----------------------------------|---------------------|----------------------------------------------------|
| 987-3      | Abnormal Check Engine Lamp        | P0650               | 1E-429                                             |
| 1485-2     | Abnormal Main Relay System (None) | P1625               | 1E-529                                             |

#### ECM, INTERNAL CIRCUIT SYSTEM ECM FAULT CODES 628, 1077, 1079, 1080, 10003, 10004, 10005

| Fault Carla | Travela                             | Fault Oada (Tash 0) | Defenses Deve an Ensine  |
|-------------|-------------------------------------|---------------------|--------------------------|
| Fault Code  | Irouble                             | Fault Code (Tech 2) | Reference Page on Engine |
|             |                                     |                     | Troubleshooting Manual   |
| 628-2       | Abnormal ROM                        | P0601               | 1E-417                   |
| 1077-2      | Abnormal IC for CPU Watching        | P0606               | 1E-421                   |
| 1079-2      | Abnormal 5 V Power Source 1 Voltage | P1631               | 1E-538                   |
| 1080-2      | Abnormal 5 V Power Source 2 Voltage | P1632               | 1E-541                   |
| 10003-2     | Abnormal Injection Nozzle Common 1  | P1261               | 1E-476                   |
|             | Drive System                        |                     |                          |
| 10004-2     | Abnormal Injection Nozzle Common 2  | P1262               | 1E-487                   |
|             | Drive System                        |                     |                          |
| 10005-1     | Abnormal Charge Circuit (Bank 1)    | P0611               | 1E-423                   |

### ECM FAULT CODES 10006, 10007, 10008, 10009, 10010, 10011, 10013

| Fault Code | Trouble                             | Fault Code (Tech 2) | Reference Page on Engine<br>Troubleshooting Manual |
|------------|-------------------------------------|---------------------|----------------------------------------------------|
| 10006-1    | Abnormal Charge Circuit (Bank 2)    | P0612               | 1E-426                                             |
| 10007-2    | Abnormal CPU                        | P0606               | 1E-421                                             |
| 10008-2    | Abnormal A/D Conversion             | P1630               | 1E-536                                             |
| 10009-2    | Abnormal 5 V Power Source 3 Voltage | P1633               | 1E-544                                             |
| 10010-2    | Abnormal 5 V Power Source 4 Voltage | P1634               | 1E-547                                             |
| 10011-2    | Abnormal 5 V Power Source 5 Voltage | P1635               | 1E-550                                             |
| 10013-2    | Abnormal EEPROM                     | P0603               | 1E-419                                             |

# ECM, COMMUNICATION SYSETEM ECM FAULT CODE 639

| Fault Code | Trouble               | Fault Code (Tech 2) | Reference Page on Engine<br>Troubleshooting Manual |
|------------|-----------------------|---------------------|----------------------------------------------------|
| 639-2      | Abnormal CAN Bus Line | U2104               | 1E-553                                             |
| 639-3      | Abnormal CAN Time Out | U2106               | 1E-558                                             |

### ICF, SATELLITE TERMINAL FAULT CODES 14000 to 14003

| Fault Code | Trouble                               | Remedy                                                            |
|------------|---------------------------------------|-------------------------------------------------------------------|
| 14000-2    | Abnormal CAN Communication            | Execute retry B in self-diagnosing.                               |
|            |                                       | If this error code is displayed after re-try, check the following |
|            |                                       | item.                                                             |
|            |                                       | <ul> <li>Check the CAN communication line (harness).</li> </ul>   |
| 14001-2    | ICF: Flash Memory: Read / Write Error | Execute retry B in self-diagnosing and execute the following      |
| 14002-2    | ICF: External RAM: Read / Write Error | item.                                                             |
|            |                                       | <ul> <li>Execute "Information C/U: Initialize".</li> </ul>        |
| 14003-2    | ICF: EEPROM: Sum Check Error          | Execute retry B in self-diagnosing.                               |
|            |                                       | If this error code is displayed after re-try, check the following |
|            |                                       | item.                                                             |
|            |                                       | <ul> <li>Execute "Control Data: Initialize".</li> </ul>           |
|            |                                       | <ul> <li>Execute "Enter Model and Serial No.".</li> </ul>         |
|            |                                       | Then, execute self-diagnosing and execute retry B.                |

#### Information C/U: Initialize

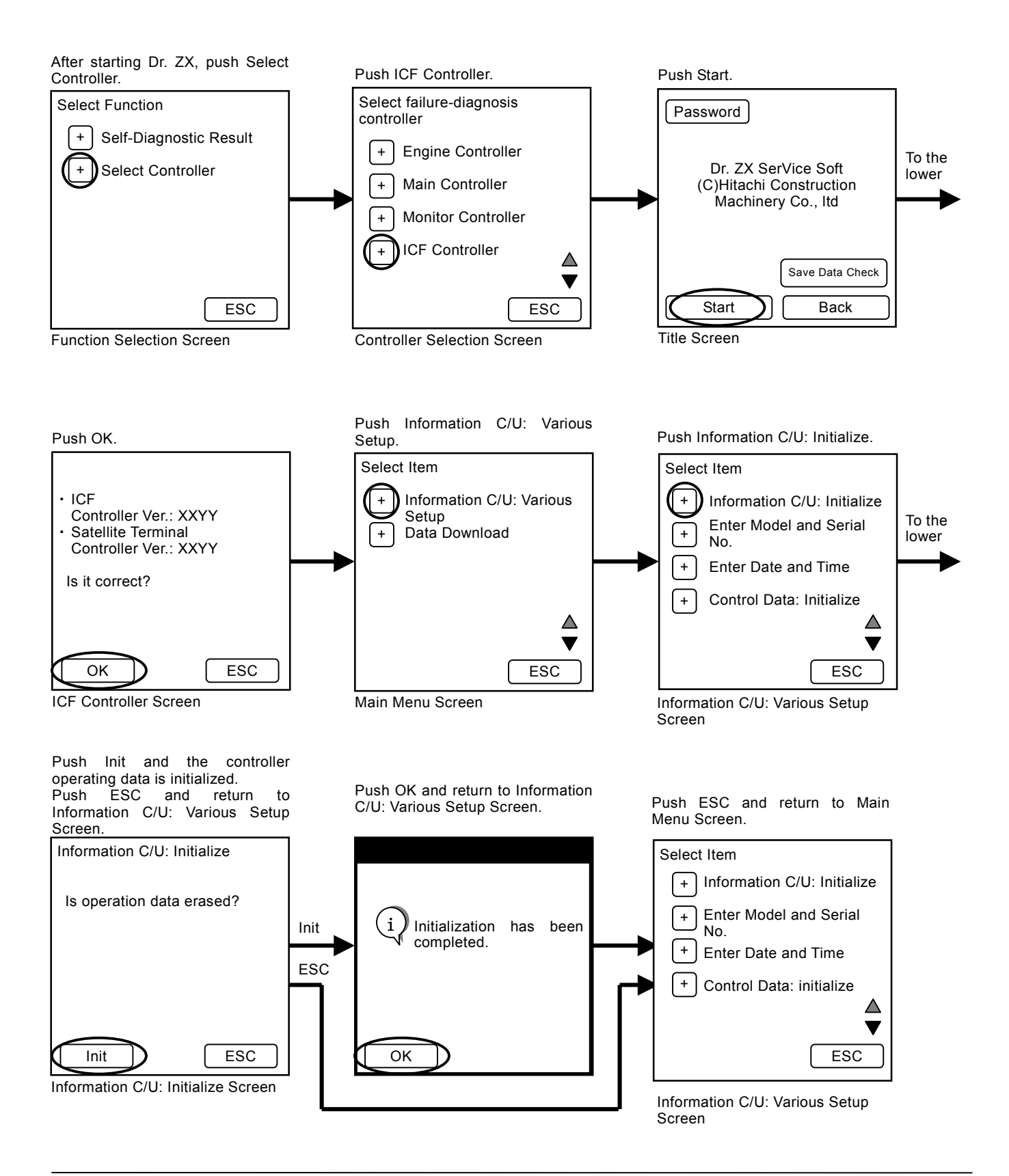

#### **Control Data: Initialize**

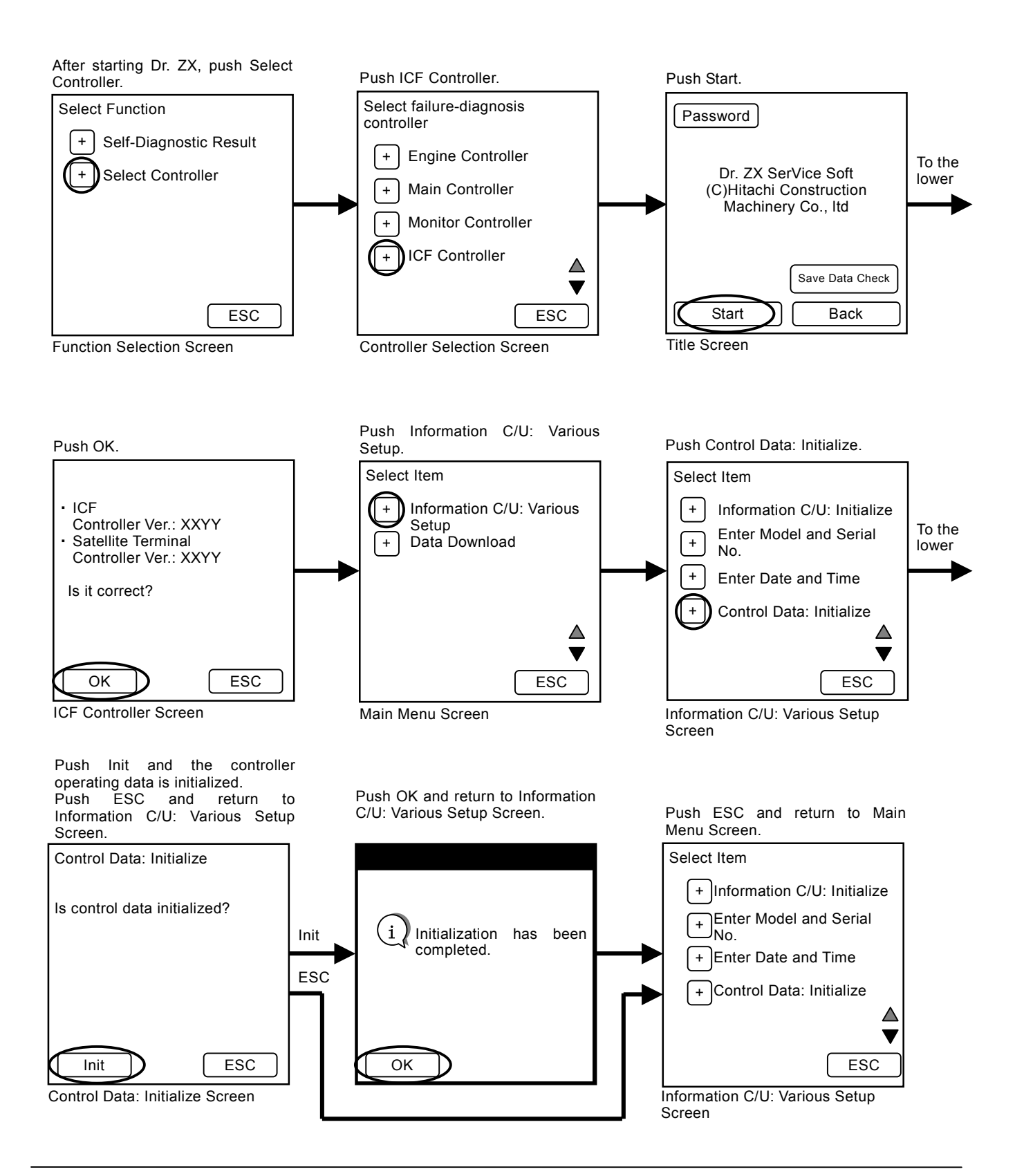

#### Enter Model and Serial No.

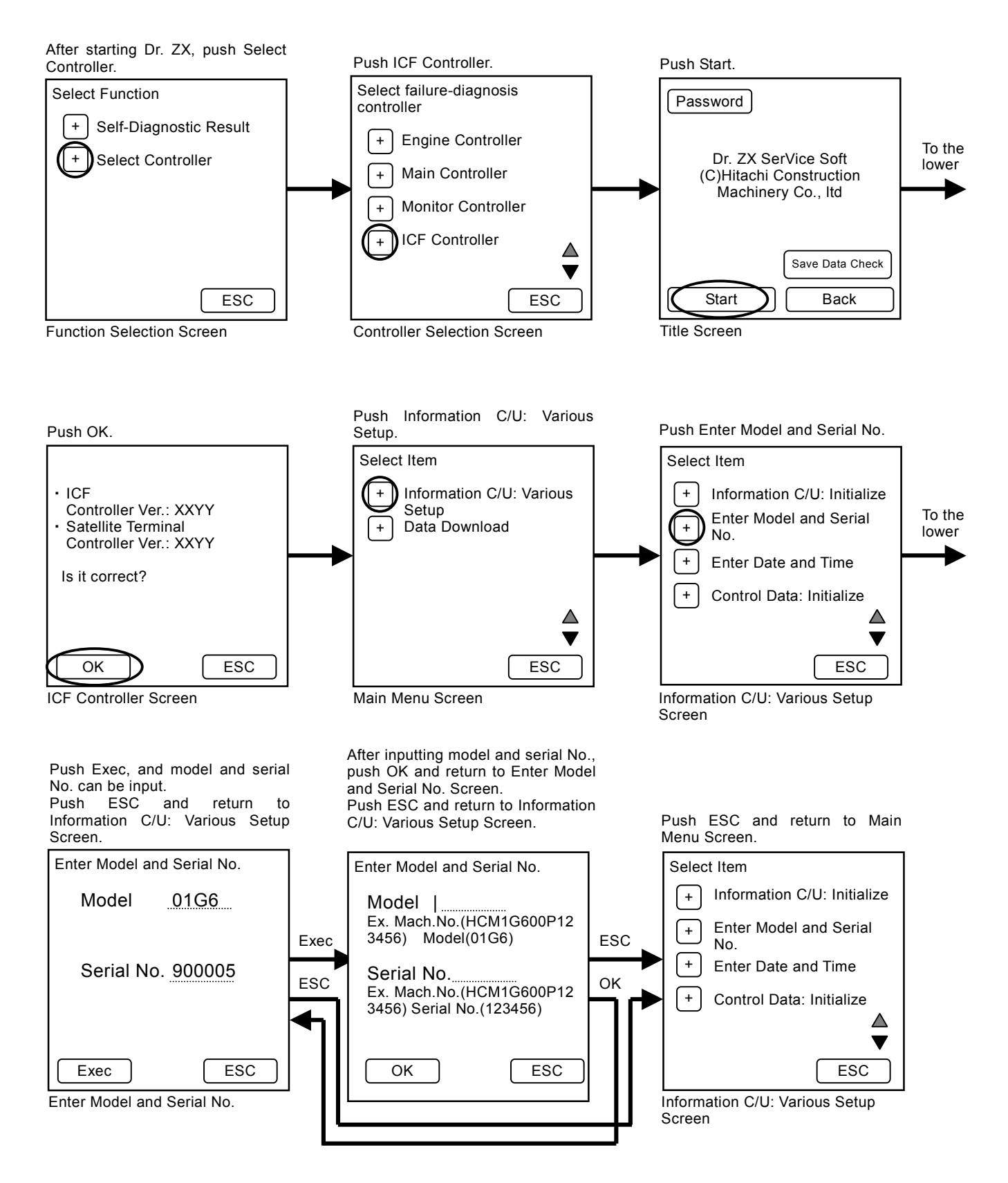

#### ICF, SATELLITE TERMINAL FAULT CODES 14006, 14008, 14100 to 14106

| Fault Code | Trouble                                                                           | Remedy                                                                                                    |
|------------|-----------------------------------------------------------------------------------|----------------------------------------------------------------------------------------------------|
| 14006-2    | ICF: Satellite Communicatior<br>Terminal: Communication Error                     | Execute retry B in self-diagnosing.<br>If this error code is displayed after re-try, check the following<br>item.<br>Check the communication line.<br>Check the power source line of satellite terminal.<br>Check the fuse. |
| 14008-2    | ICF: Abnormal Internal RAM                                                        | Execute retry B in self-diagnosing and execute retry B.<br>Execute retry B in self-diagnosing.<br>If this error code is displayed after re-try, replace the<br>controller.                                                  |
| 14100-2    | Satellite Communication Terminal<br>Abnormal EEPROM                               |                                                                                                    |
| 14101-2    | Satellite Communication Terminal<br>Abnormal IB/OB Queue                          |                                                                                                    |
| 14102-2    | Satellite Communication Terminal<br>Abnormal Local Loup Back                      | Check the communication aerial of satellite terminal. (Refer to T5-6-113.)                                                                                                    |
| 14103-2    | Satellite Communication Terminal The satellite is not found.                      |                                                                                                    |
| 14104-2    | Satellite Communication Terminal<br>Fail 1 of Remote Loup Back                    | Execute retry B in self-diagnosing.<br>If this error code is displayed after re-try, replace the                                                                                                    |
| 14105-2    | Satellite Communication Terminal<br>Fail 2 of Remote Loup Back                    | controller.                                                                                                    |
| 14106-2    | Satellite Communication Terminal<br>Sending and receiving data are<br>mismatched. |                                                                                                    |

#### Fault Code 14006-2

- · Check the communication line
- 1. Check for continuity between terminal #A8 of harness end of connector ICF-A in ICF and terminal #10 of harness end of connector A in satellite terminal.
- 2. Check for continuity between terminal #A9 of harness end of connector ICF-A in ICF and terminal #20 of harness end of connector A in satellite terminal.
- 3. Check for continuity between terminal #A31 of harness end of connector ICF-A in ICF and terminal #2 of harness end of connector B in satellite terminal.
- Check the power source line of satellite terminal
- 1. Check the battery power
- Check voltage between terminal #2 of harness end of connector A in satellite terminal and machine is 24 V.
- Check the main power With the key switch ON, check voltage between terminal #1 of harness end of connector A in satellite terminal and machine is 24 V.
- Check the ground power Check for continuity between terminals #11 and #12 of harness end of connector A in satellite terminal.

Connector (Harness end of connector viewed from the open end)

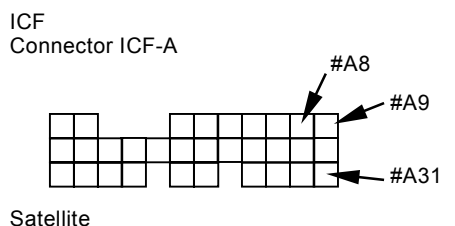

Connector A

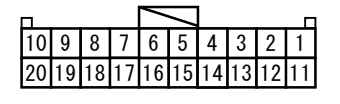

Satellite Connector B

|    |    |    | $\sim$ | /  |    |    | Г |
|----|----|----|--------|----|----|----|---|
| 8  | 7  | 6  | 5      | 4  | 3  | 2  | 1 |
| 16 | 15 | 14 | 13     | 12 | 11 | 10 | 9 |

#### Fault Codes 14102-2, 14103-2

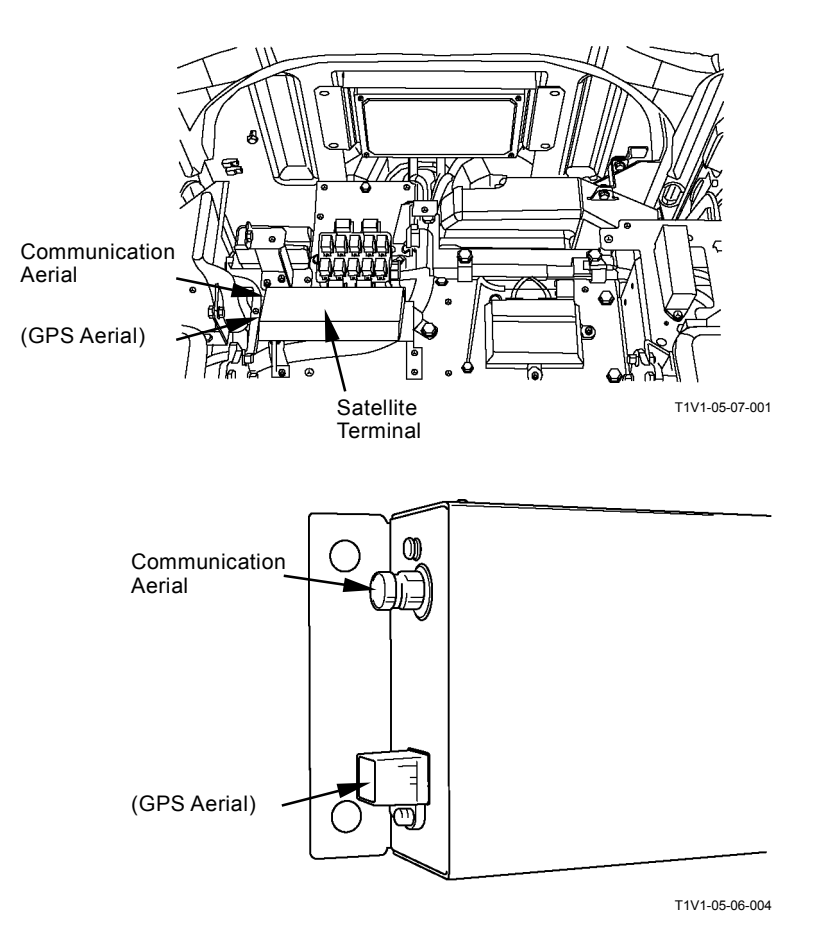

#### **MONITOR UNIT FAULT CODE 13303**

| Fault Code | Trouble                         | Remedy                                                                                   |
|------------|---------------------------------|------------------------------------------------------------------------------------------|
| 13303-2    | Abnormal Thermister Temperature | Cool the monitor unit until temperature inside the monitor unit becomes less than 85 °C. |

#### The screen of monitor unit becomes dark.

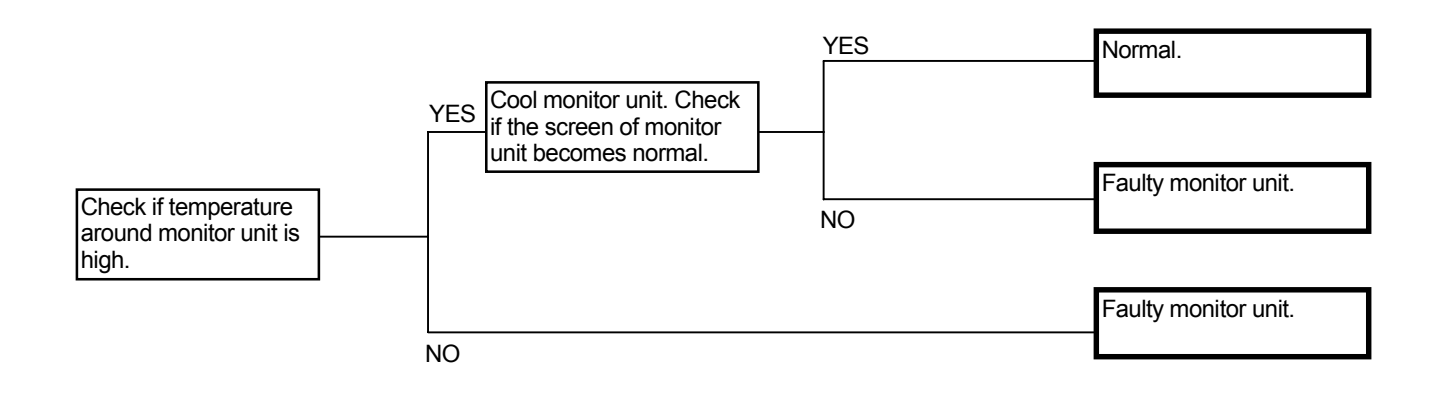

#### MONITOR UNIT FAULT CODE 13304

| Fault Code | Trouble                    | Remedy                  |
|------------|----------------------------|-------------------------|
| 13304-2    | Abnormal REG Input H Level | Refer to the following. |
|            |                            |                         |

Check the wiring connections first.

NOTE: As terminal L in the regulator is a waterproof type connector, it is difficult to measure voltage. Measure voltage at terminal R in starter relay 2. Check for continuity at terminal R in starter relay 2 and terminal L in regulator.

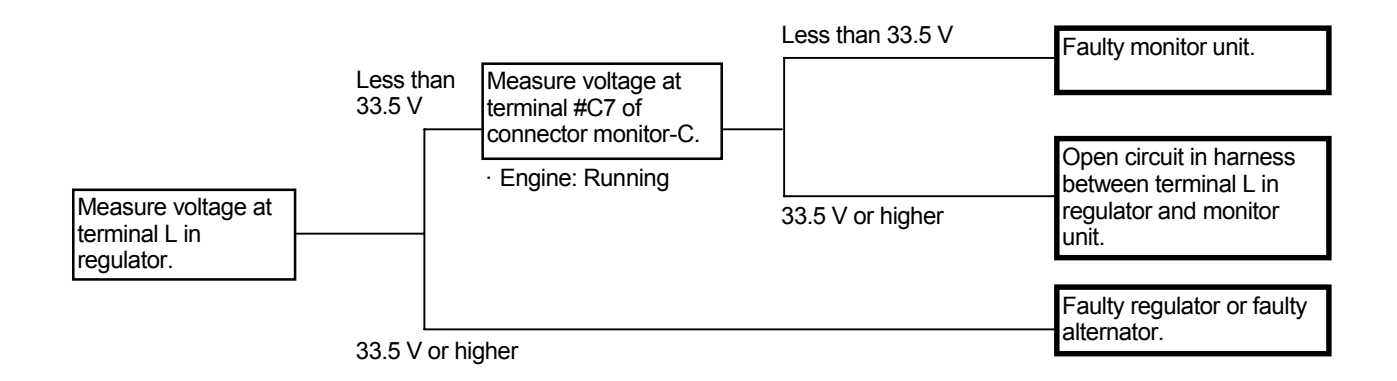

Connector (Harness end of connector viewed from the open end)

Starter Relay 2

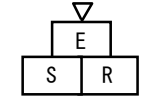

Monitor Unit Connector Monitor-C

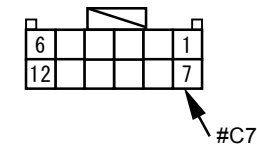

### MONITOR UNIT FAULT CODES 13306, 13308

| Fault Code | Trouble                    | Remedy                                                                  |
|------------|----------------------------|-------------------------------------------------------------------------|
| 13306-2    | Abnormal EEPROM            | If this error code is displayed after re-try, replace the monitor unit. |
| 13308-2    | Abnormal CAN Communication | Refer to "Check CAN Harness" (T5-6-54).                                 |

#### MONITOR UNIT FAULT CODE 13310

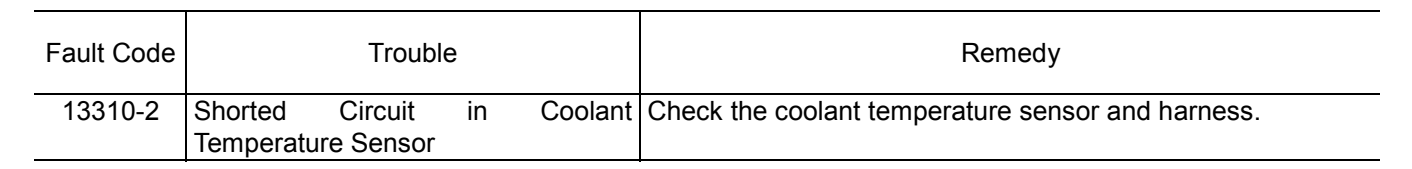

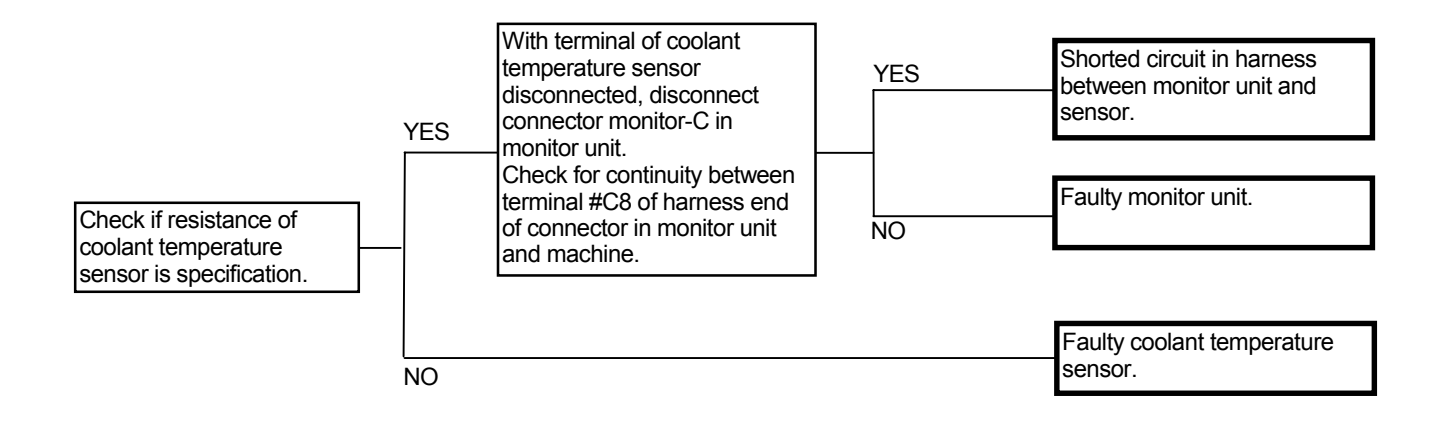

#### **Coolant Temperature Sensor**

| Coolant Temperature | Resistance |
|---------------------|------------|
| (° C)               | (k Ω )     |
| 25                  | 7.6±0.76   |
| 40                  | 4.0±0.35   |
| 50                  | 2.7±0.22   |
| 80                  | 0.92±0.07  |
| 95                  | 0.56±0.04  |
| 105                 | 0.42±0.03  |
| 120                 | 0.28±0.01  |

# Connector (Harness end of connector viewed from the open end)

Monitor Unit Connector Monitor-C

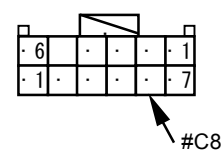

#### **MONITOR UNIT FAULT CODE 13311**

| Fault Code | Trouble                              | Remedy                                   |
|------------|--------------------------------------|------------------------------------------|
| 13311-3    | Shorted Circuit in Fuel Level Sensor | Check the fuel level sensor and harness. |
| 13311-4    | Open Circuit in Fuel Level Sensor    | Check the fuel level sensor and harness. |

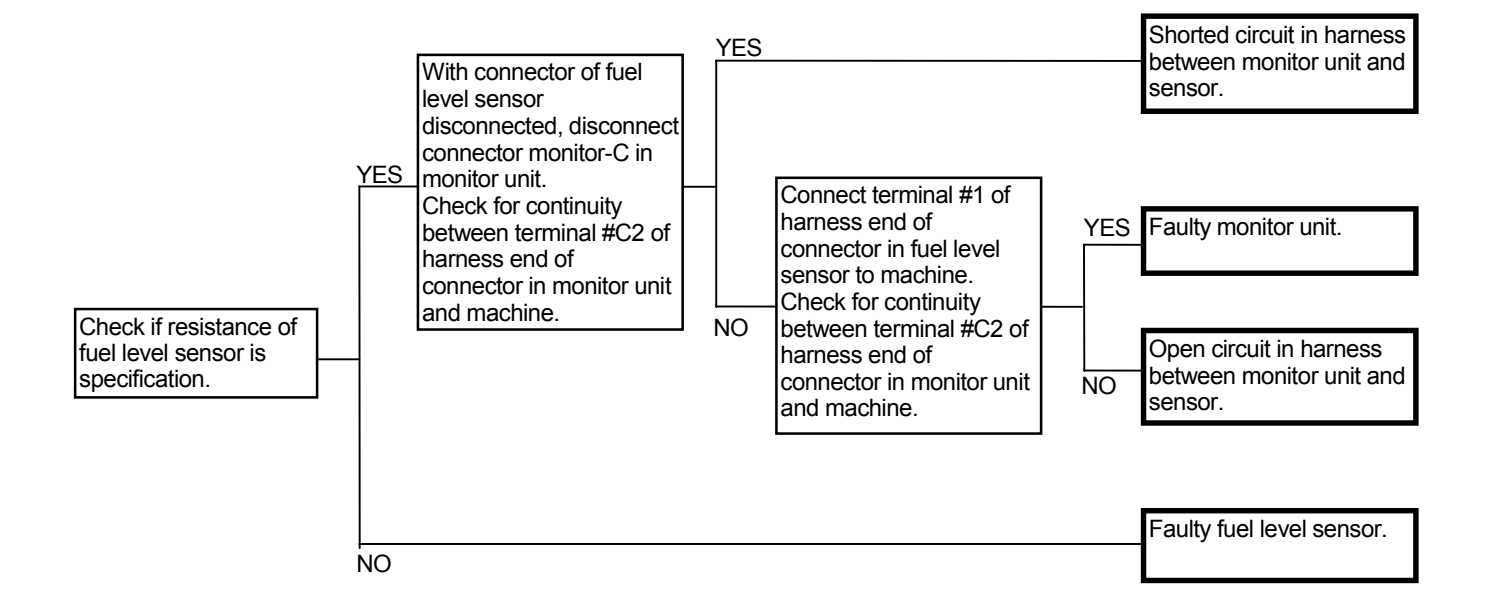

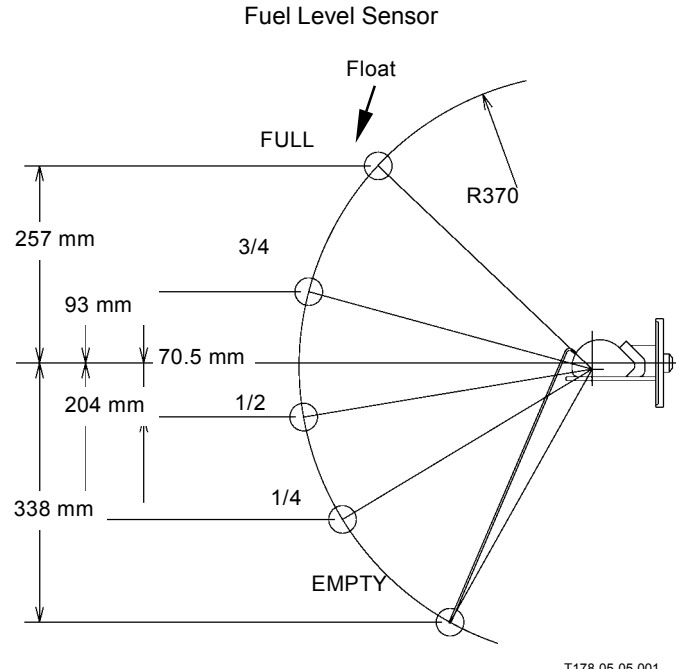

| Float Position      | Resistance ( $\Omega$ ) |
|---------------------|-------------------------|
| Upper Limit (FULL)  | 10 <sup>+0</sup> -4     |
| 3/4                 | 26                      |
| 1/2                 | 38±5                    |
| 1/4                 | 53                      |
| Alarm Level         | 85±3                    |
| Lower Limit (EMPTY) | 90 <sup>+10</sup> -0    |

Connector (Harness end of connector viewed from the open end)

Monitor Unit Connector Moniter-C

|     |   | $\sim$ | <u> </u> |   | Г   |
|-----|---|--------|----------|---|-----|
| • 6 |   | •      | •        | • | • 1 |
| · 1 | · | ·      | ·        | · | • 7 |

Fuel Sensor

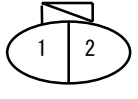

T178-05-05-001

#### PILOT SHUT-OFF LEVER ALARM

Pilot shut-off lever alarm is displayed on the monitor unit screen.

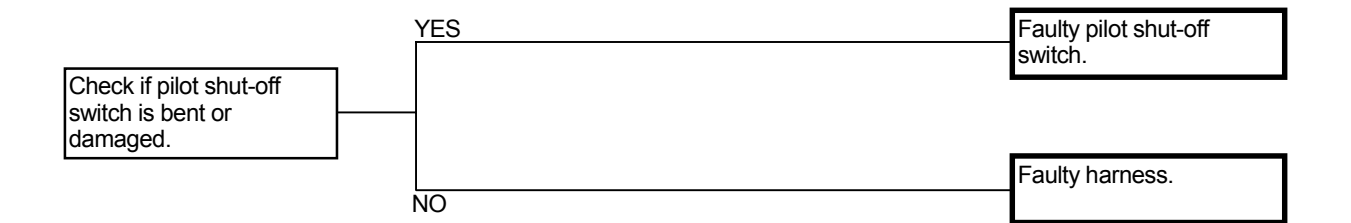

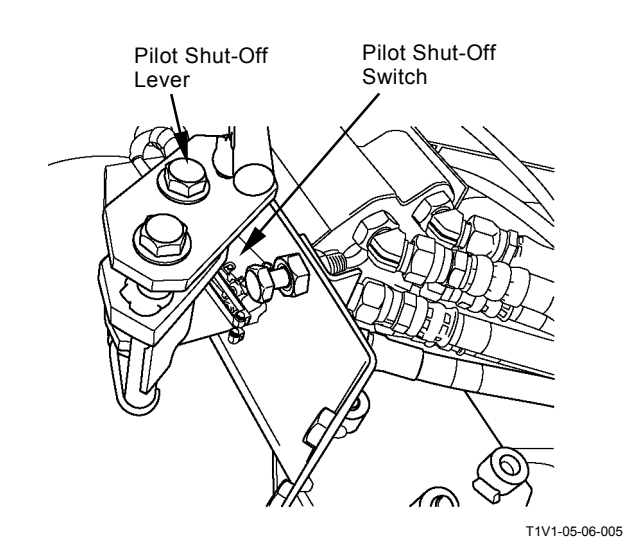

#### **TROUBLESHOOTING B PROCEDURE**

Apply troubleshooting B procedure when no fault code is displayed on the service menu in monitor unit and the diagnosing by Dr. ZX although the machine operation is abnormal.

On the front section pages of this group are the tables indicating the relationship between machine trouble symptoms and related parts which may cause such trouble if failed.

Start the troubleshooting with more probable causes selected by referring to these tables.

• How to Read the Troubleshoting Flow Charts

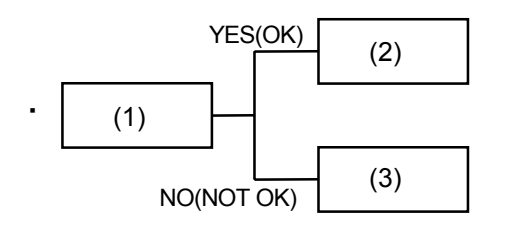

• After checking or measuring item (1), select either YES (OK) or NO (NOT OK) and proceed to item (2) or (3), as appropriate.

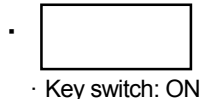

• Special instructions or reference item are indicated in the spaces under the box. Incorrect measuring or checking methods will render troubleshooting impossible, and may damage components as well.

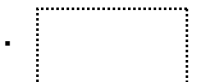

• Explanation of how to use test harness kit required. Refer to "Electrical System Inspection" Group (Group 8) in this section.

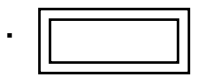

• Use the service menu (diagnosing system/monitoring ) in monitor unit or the diagnosing system / monitor function in Dr. ZX.

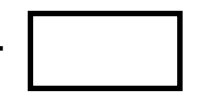

• Causes are stated in a thick-line box. Scanning through thick-line boxes, possible causes can be seen without going through the flow chart.

#### RELATIONSHIP BETWEEN MACHINE TROUBLE SYMPTOMS AND RELATED PARTS

This table indicates the relationship between machine trouble symptoms and the potential problem parts, which may cause trouble if failed, and the evaluation methods of these components.

| Item                                 |                                                                                                    | Symptoms in control                                                                                                    | Symptoms in machine                                                                                                    |
|--------------------------------------|----------------------------------------------------------------------------------------------------|----------------------------------------------------------------------------------------------------|----------------------------------------------------------------------------------------------------|
| Parts                                | Function                                                                                                    | system when trouble                                                                                                    | operation when trouble                                                                                                    |
|                                      |                                                                                                    | OCCUIS.                                                                                                    | OCCUIS.                                                                                                    |
| Engine Control Dial                  | <ul> <li>Instructs engine target<br/>speed.</li> </ul>                                                                                                    | <ul> <li>Engine speed is kept at idling<br/>speed when trouble occurs<br/>with key ON.</li> <li>Engine speed is kept at<br/>speed just before trouble<br/>occurred when trouble oc-<br/>curs during operation.</li> </ul>                                                                                                    | <ul> <li>Engine speed is kept at idling<br/>speed when trouble occurs<br/>with key ON.</li> <li>Engine speed is kept at<br/>speed just before trouble oc-<br/>curred when trouble occurs<br/>during operation.</li> </ul>                                                          |
| Pump Control Pressure<br>Sensor      | <ul> <li>Monitors pump control pres-<br/>sure in order to control travel<br/>motor swash angle control.</li> </ul>                                                                      | <ul> <li>E mode control<br/>In normal, P speed is re-<br/>turned whenever operating. P<br/>speed is not returned when<br/>this trouble opccurs.</li> <li>Heater Control<br/>Heater control is ineffective.</li> <li>Travel motor displacement<br/>angle control<br/>The machine travels at slow<br/>speed.</li> </ul>                                                                                                    | <ul> <li>E mode control<br/>In normal, P speed is re-<br/>turned whenever operating. P<br/>speed is not returned when<br/>this trouble opccurs.</li> <li>As the machine is kept to<br/>travel at slow speed, speed<br/>does not change into fast<br/>automatically.</li> </ul>     |
| Pump 1 Delivery Pres-<br>sure Sensor | <ul> <li>Monitors pump delivery<br/>pressure in order to control<br/>HP mode, slow speed torque<br/>increase, auto-power lift and<br/>travel motor swash angle<br/>controls.</li> </ul> | <ul> <li>HP mode control<br/>Engine speed does not increase.</li> <li>Travel HP mode control<br/>This control is operated by<br/>pressure except P1.</li> <li>P-Q torque correction<br/>Torque does not increase.</li> <li>Travel torque-up control<br/>The machine may mistrack.</li> <li>Bom regeneration control<br/>Arm regeneration control is<br/>ineffective.</li> <li>Digging regeneration control<br/>Digging regeneration control<br/>is ineffective.</li> <li>Auto-power lift control.<br/>Auto-power lift control is in-<br/>effective.</li> <li>Travel motor displacement<br/>angle control.<br/>The machine travels at slow<br/>speed.</li> </ul> | <ul> <li>During combined operation of boom raise and arm roll-in or of arm roll-in and swing, arm speed is slow.</li> <li>During boom raise operation, lifting power is weak.</li> <li>As the machine is kept to travel at slow speed, speed does not change into fast.</li> </ul> |

| Evaluation by<br>MC Fault Code        | Evaluation by Monitor<br>Function                                                                                                    | Evaluation by using<br>Test Harness | NOTE | Descriptions of Control<br>(Operational Principle<br>Section in T/M) |
|---------------------------------------|----------------------------------------------------------------------------------------------------|-------------------------------------|------|----------------------------------------------------------------------|
| 11101-3, 11101-4                      | Monitor Item: Target<br>engine speed, Dial angle<br>(Possible to display by<br>service menu and moni-<br>toring in monitor unit)                               | -                                   | -    | T2-2                                                                 |
| 11206-3, 11206-4,<br>11208-3, 11208-4 | Monitor Item: Pump 1<br>pump control pressure,<br>Pump 2 pump control<br>pressure (Possible to dis-<br>play by service menu and<br>monitoring in monitor unit) | -                                   | -    | T2-2                                                                 |
| 11200-3, 11200-4                      | Monitor Item: Pump 1<br>pressure (Possible to dis-<br>play by service menu and<br>monitoring in monitor unit)                                                  | -                                   | -    | T2-2                                                                 |

| <u></u>                                         |                                                                                                    | -                                                                                                    | -                                                                                                    |
|-------------------------------------------------|----------------------------------------------------------------------------------------------------|----------------------------------------------------------------------------------------------------|----------------------------------------------------------------------------------------------------|
| Item                                            |                                                                                                    | Symptoms in control                                                                                                    | Symptoms in machine                                                                                                    |
| Parts                                           | Function                                                                                                    | system when trouble                                                                                                    | operation when trouble                                                                                                    |
|                                                 |                                                                                                    | occurs.                                                                                                    | occurs.                                                                                                    |
| Pump 2 Delivery Pres-<br>sure Sensor            | <ul> <li>Monitors pump delivery<br/>pressure in order to control<br/>HP mode, slow speed torque<br/>increase, arm flow rate, arm<br/>regeneration and travel mo-<br/>tor displacement angle con-<br/>trols.</li> </ul> | <ul> <li>HP mode control<br/>Engine speed does not<br/>increase.</li> <li>Travel HP mode control<br/>This control is operated by<br/>pressure except P2.</li> <li>P-Q torque correction<br/>Torque does not increase.</li> <li>Travel torque-up control<br/>The machine mistrackes.</li> <li>Arm regeneration control<br/>Arm regeneration control<br/>Digging regeneration control<br/>Digging regeneration control<br/>is ineffective.</li> <li>Travel motor displacement<br/>angle control<br/>The machine travels at slow<br/>speed.</li> </ul> | <ul> <li>During combined operation of boom raise and arm roll-in or of arm roll-in and swing, arm speed is slow.</li> <li>As the machine is kept to travel at slow speed, speed does not change into fast.</li> </ul> |
| Pump 3 Delivery Pres-<br>sure Sensor (Optional) | <ul> <li>Monitors pump delivery<br/>pressure in order to control<br/>pump 3 torque decrease<br/>control.</li> </ul>                                                                                                    | <ul> <li>Engine stalls if pump 3 is<br/>loaded (pump torque is<br/>increased).</li> </ul>                                                                                                    | <ul> <li>Engine stalls if pump 3 is<br/>loaded (pump torque is<br/>increased).</li> </ul>                                                                                                    |

| Evaluation by<br>MC Fault Code | Evaluation by Monitor<br>Function                                                                             | Evaluation by using<br>Test Harness | NOTE | Descriptions of Control<br>(Operational Principle<br>Section in T/M) |
|--------------------------------|----------------------------------------------------------------------------------------------------|-------------------------------------|------|----------------------------------------------------------------------|
| 11202-3, 11202-4               | Monitor Item: Pump 2<br>pressure (Possible to dis-<br>play by service menu and<br>monitoring in monitor unit) | -                                   | -    | T2-2                                                                 |
| -                              | -                                                                                                    | -                                   | -    | T2-2                                                                 |

| Parts                    | Function                                                                                                    | symptoms in control system when trouble occurs.                                                                                                    | operation when trouble occurs.                                                                                                    |
|--------------------------|----------------------------------------------------------------------------------------------------|----------------------------------------------------------------------------------------------------|----------------------------------------------------------------------------------------------------|
| Pressure Sensor (Travel) | <ul> <li>Monitors travel pilot pressure<br/>in order to control auto-idle,<br/>idle speed-up, engine speed<br/>automatic increase at travel<br/>(ZX270-3 class only), slow<br/>speed torque increase and<br/>travel motor displacement<br/>angle controls.</li> </ul> | <ul> <li>Idle speed-up control<br/>Engine speed does not<br/>change into idle speed-up<br/>speed when traveling.</li> <li>Auto-idle control<br/>Although the machine trav-<br/>els, auto-idle is not released.</li> <li>ECO control<br/>Although the machine trav-<br/>els, engine speed does not<br/>increase.</li> <li>Travel HP mode control<br/>Travel HP mode control is<br/>ineffective.</li> <li>Operation torque decrease<br/>control<br/>Operation torque decrease<br/>control is ineffective.</li> <li>Travel torque-up control<br/>Travel torque-up control<br/>Travel torque-up control<br/>Travel motor displacement<br/>angle control</li> <li>Attachment flow rate control<br/>During combined operation<br/>of secondary crusher or pri-<br/>mary crusher and travel, at-<br/>tachment operation speed<br/>may become slow.</li> <li>Travel alarm (optional)<br/>control<br/>Travel alarm is kept ON.</li> </ul> | <ul> <li>When the machine travels at idle speed, engine speed is not changed into idle speed-up speed.</li> <li>Although the machine travels, engine speed is kept at auto-idle speed.</li> <li>Although the machine travels, engine speed does not increase.</li> <li>As the machine is kept to travel at slow speed, speed does not change into fast.</li> <li>During combined operation of attachment and travel, the machine mistracks.</li> <li>The travel alarm is kept to ring as for the machine equipped with travel alarm (optional).</li> </ul> |

| Evaluation by<br>MC Fault Code | Evaluation by Monitor<br>Function                                                                                                    | Evaluation by using<br>Test Harness | NOTE                                                                                                    | Descriptions of Control<br>(Operational Principle<br>Section in T/M) |
|--------------------------------|----------------------------------------------------------------------------------------------------|-------------------------------------|----------------------------------------------------------------------------------------------------|----------------------------------------------------------------------|
| 11304-3, 11304-4               | Monitor Item: Travel con-<br>trol pressure (Possible to<br>display by service menu<br>and monitoring in monitor<br>unit)<br>Monitor pressure change<br>while traveling machine. | -                                   | Judge if pressure<br>sensor is faulty or<br>port is clogged by<br>switching pressure<br>sensor with other<br>pressure sensor. | T2-2                                                                 |

| Item                                  |                                                                                                    | Symptoms in control                                                                                                    | Symptoms in machine                                                                                                    |
|---------------------------------------|----------------------------------------------------------------------------------------------------|----------------------------------------------------------------------------------------------------|----------------------------------------------------------------------------------------------------|
| Parts                                 | Function                                                                                                    | system when trouble                                                                                                    | operation when trouble                                                                                                    |
|                                       |                                                                                                    | occurs.                                                                                                    | occurs.                                                                                                    |
| Pressure Sensor<br>(Front Attachment) | <ul> <li>Monitors front attachment<br/>pilot pressure in order to<br/>control auto-idle, idle<br/>speed-up and engine speed<br/>automatic increase at travel<br/>(ZX270-3 class only) con-<br/>trols.</li> </ul> | <ul> <li>Idle speed-up control<br/>Engine speed does not<br/>change into idle speed-up<br/>speed when operating front<br/>attachment.</li> <li>Auto-idle control<br/>Although the front attach-<br/>ment is operated, auto-idle is<br/>not released.</li> <li>ECO control<br/>Although the front attach-<br/>ment is operated, engine<br/>speed does not increase.</li> <li>Operation torque decrease<br/>control<br/>Operation torque decrease<br/>control is ineffective.</li> <li>Travel torque-up control<br/>Although the front attach-<br/>ment is operated, travel<br/>torque-up control is not re-<br/>leased.</li> <li>Travel motor displacement<br/>angle control<br/>Although the front attach-<br/>ment is operated, the ma-<br/>chine travels at fast speed.</li> </ul> | <ul> <li>When the front attachment is operated at idle speed, engine speed is not changed into idle speed-up speed.</li> <li>When the front attachment is operated, engine speed is kept at auto-idle speed.</li> <li>When the front attachment is operated, engine speed does not increase.</li> <li>Although the front attachment is operated, the machine travels at fast speed.</li> </ul> |
| Pressure Sensor (Swing)               | <ul> <li>Monitors swing pilot pressure<br/>in order to control arm flow<br/>rate and arm regeneration<br/>controls.</li> </ul>                                                                                   | <ul> <li>Arm regeneration control<br/>During combined operation<br/>of arm roll-in and swing, arm<br/>regeneration is reduced.</li> <li>Swing alarm (optional) con-<br/>trol<br/>Swing alarm is kept ON.</li> </ul>                                                                                                    | <ul> <li>Arm speed is slow during<br/>combined operation of arm<br/>roll-in and swing.</li> <li>The swing alarm is kept to<br/>ring when swing alarm is ef-<br/>fective as for the machine<br/>equipped with swing alarm<br/>(optional).</li> </ul>                                                                                                    |

| Evaluation by<br>MC Fault Code | Evaluation by Monitor<br>Function                                                                                                    | Evaluation by using<br>Test Harness | NOTE                                                                                                    | Descriptions of Control<br>(Operational Principle<br>Section in T/M) |
|--------------------------------|----------------------------------------------------------------------------------------------------|-------------------------------------|----------------------------------------------------------------------------------------------------|----------------------------------------------------------------------|
| 11307-3, 11307-4               | Monitor Item: Front at-<br>tachment operation (Pos-<br>sible to display by service<br>menu and monitoring in<br>monitor unit)<br>Monitor pressure change<br>while operating front at-<br>tachment. | -                                   | Judge if pressure<br>sensor is faulty or<br>port is clogged by<br>switching pressure<br>sensor with other<br>pressure sensor. | T2-2                                                                 |
| 11301-3, 11301-4               | Monitor Item: Swing con-<br>trol pressure (Possible to<br>display by service menu<br>and monitoring in monitor<br>unit)<br>Monitor pressure change<br>while swinging upper-<br>structure.          | -                                   | Judge if pressure<br>sensor is faulty or<br>port is clogged by<br>switching pressure<br>sensor with other<br>pressure sensor. | T2-2                                                                 |

| Itom                            |                                                                                                    | Symptoma in control                                                                                                    | Symptome in machine                                                                                                    |
|---------------------------------|----------------------------------------------------------------------------------------------------|----------------------------------------------------------------------------------------------------|----------------------------------------------------------------------------------------------------|
| litem                           |                                                                                                    | Symptoms in control                                                                                                    | Symptoms in machine                                                                                                    |
| Parts                           | Function                                                                                                    | system when trouble                                                                                                    | operation when trouble                                                                                                    |
|                                 |                                                                                                    | occurs.                                                                                                    | occurs.                                                                                                    |
| Pressure Sensor<br>(Boom Raise) | <ul> <li>Monitors boom raise pilot<br/>pressure in order to control<br/>HP mode, arm regeneration<br/>and auto-power lift controls.</li> </ul> | <ul> <li>HP mode control<br/>Engine speed does not in-<br/>crease when operating boom<br/>raise.</li> <li>Arm regeneration control<br/>Arm regeneration is<br/>ineffective during combined<br/>operation of boom raise and<br/>arm roll-in.</li> <li>Digging regeneration control<br/>Digging regeneration control<br/>is ineffective.</li> <li>Travel motor displacement<br/>angle control<br/>The machine travels at slow<br/>speed.</li> <li>Auto-power lift control<br/>The operating boom rasie,<br/>pressure does not increase.</li> <li>Attachment flow rate control<br/>During combined operation<br/>of attachment and boom<br/>raise, attachment operation<br/>speed is fast.</li> <li>Boom limit is operated.</li> </ul> | <ul> <li>When operating boom raise during HP mode control, engine speed does not increase.</li> <li>During combined operation of boom raise and arm roll-in, arm speed is slow.</li> <li>During boom raise operation, lifting power is weak.</li> </ul> |

| Evaluation by<br>MC Fault Code | Evaluation by Monitor<br>Function                                                                                                    | Evaluation by using<br>Test Harness | NOTE                                                                                                    | Descriptions of Control<br>(Operational Principle<br>Section in T/M) |
|--------------------------------|----------------------------------------------------------------------------------------------------|-------------------------------------|----------------------------------------------------------------------------------------------------|----------------------------------------------------------------------|
| 11302-3, 11302-4               | Monitor Item: Boom raise<br>pilot pressure (Possible to<br>display by service menu<br>and monitoring in monitor<br>unit)<br>Monitor pressure change<br>while raising boom. | -                                   | Judge if pressure<br>sensor is faulty or<br>port is clogged by<br>switching pressure<br>sensor with other<br>pressure sensor. | T2-2                                                                 |

| Item                                      |                                                                                                    | Symptoms in control                                                                                                    | Symptoms in machine                                                                                                    |
|-------------------------------------------|----------------------------------------------------------------------------------------------------|----------------------------------------------------------------------------------------------------|----------------------------------------------------------------------------------------------------|
| Parte                                     | Function                                                                                                    | system when trouble                                                                                                    | operation when trouble                                                                                                    |
| r arts                                    | T unction                                                                                                    |                                                                                                    |                                                                                                    |
| Pressure Sensor<br>(Arm Roll-In)          | <ul> <li>Monitors arm roll-in pilot<br/>pressure in order to control<br/>HP mode, arm flow rate, and<br/>arm regeneration controls.</li> </ul>                                                                                                    | <ul> <li>OCCURS.</li> <li>HP mode control<br/>Engine speed does not<br/>increase when operating arm<br/>roll-in.</li> <li>Arm regeneration control<br/>Arm regeneration is not op-<br/>erated during combined op-<br/>eration of arm roll-in and<br/>swing.</li> <li>Digging regeneration control<br/>Arm operation speed is<br/>slightly slow when operating<br/>digging during combined op-<br/>eration of boom raise and<br/>arm roll-in.</li> <li>Auto-power lift control<br/>Pressure increases when<br/>operating digging during<br/>combined operation of boom<br/>raise and arm roll-in.</li> </ul> | OCCUIS.  When operating arm roll-in<br>with the HP mode switch ON,<br>engine speed does not in-<br>crease. During combined operation of<br>arm roll-in and swing, arm<br>speed is slow.               |
| Pressure Sensor<br>(Auxiliary) (Optional) | <ul> <li>Monitors attachment pilot<br/>pressure when attachment is<br/>installed in order to control<br/>attachment operation speed<br/>increase, pump 1 flow rate<br/>limit, pump 2 flow rate limit<br/>and auxiliary flow rate con-<br/>trols.</li> </ul> | <ul> <li>Attachment Open part:<br/>Maximum</li> <li>Pump 1, 2 flow rate limits are<br/>ineffective.</li> </ul>                                                                                                    | <ul> <li>During combined operation of<br/>attachment and front attach-<br/>ment, front attachment speed<br/>is slow.</li> <li>Pump 1, 2 flow rates are not<br/>limited at attachment mode.</li> </ul> |
| Torque Control Solenoid<br>Valve          | <ul> <li>Supplies control pressure to<br/>pumps 1 and 2 in order to<br/>control speed sensing and<br/>slow speed torque increase<br/>controls.</li> </ul>                                                                                                   | <ul> <li>High current: Pump torque is<br/>kept maximum. The engine<br/>stalls or Ilug-down is re-<br/>markable at high loaded.</li> <li>Low current: Pump torque is<br/>kept minimum.</li> </ul>                                                                                                    | <ul> <li>High current: If pump torque<br/>is maximum at low idle, the<br/>engine stalls or llug-down oc-<br/>curs.</li> <li>Low current: The machine<br/>operation is totally slow.</li> </ul>        |

| Evaluation by<br>MC Fault Code | Evaluation by Monitor<br>Function                                                                                                    | Evaluation by using<br>Test Harness | NOTE                                                                                                    | Descriptions of Control<br>(Operational Principle<br>Section in T/M) |
|--------------------------------|----------------------------------------------------------------------------------------------------|-------------------------------------|----------------------------------------------------------------------------------------------------|----------------------------------------------------------------------|
| 11303-3, 11303-4               | Monitor Item: Arm roll-In<br>pilot pressure (Possible to<br>display by service menu<br>and monitoring in monitor<br>unit)<br>Monitor pressure change<br>while rolling arm in.     | -                                   | Judge if pressure<br>sensor is faulty or<br>port is clogged by<br>switching pressure<br>sensor with other<br>pressure sensor. | T2-2                                                                 |
| -                              | Monitor Item: ATT control<br>pressure (Possible to dis-<br>play by service menu and<br>monitoring in monitor unit)<br>Monitor pressure change<br>while operating attach-<br>ment. | -                                   | Judge if pressure<br>sensor is faulty or<br>port is clogged by<br>switching pressure<br>sensor with other<br>pressure sensor. | T2-2                                                                 |
| 11401-2, 11401-3,<br>11401-4   | Monitor Item: Pump<br>torque proportional sole-<br>noid valve output                                                                                                    | -                                   | -                                                                                                    | T2-2                                                                 |

| <                        |                                                                                                    |                                                                                                    | 1                                                                                                    |
|--------------------------|----------------------------------------------------------------------------------------------------|----------------------------------------------------------------------------------------------------|----------------------------------------------------------------------------------------------------|
| Parts                    | Function                                                                                                    | Symptoms in control<br>system when trouble<br>occurs.                                                                                                    | Symptoms in machine<br>operation when trouble<br>occurs.                                                                                                    |
| Solenoid Valve Unit (SG) | <ul> <li>Temporarily increases main<br/>relief valve relief pressure in<br/>power digging and<br/>auto-power lift control.</li> </ul>                           | <ul> <li>High current: Pressure is<br/>kept increasing.</li> <li>Low current: Pressure cannot<br/>increase.</li> </ul>                                                        | <ul> <li>High current: Pressure is<br/>kept increasing according to<br/>the valve open condition.<br/>Therefore, power increases<br/>as for all operations.</li> <li>Low current: Relief pressure:<br/>34 MPa (350 kgf/ cm2) is<br/>kept. Therefore, although the<br/>power digging switch is<br/>pushed, relief pressure does<br/>not increase. Power does not<br/>increase.</li> </ul> |
| Solenoid Valve Unit (SF) | <ul> <li>Routes return oil from boom<br/>cylinder rod side to arm<br/>cylinder bottom side during<br/>digging operation and<br/>increases arm speed.</li> </ul> | <ul> <li>High current: Digging<br/>regeneration control is<br/>always effective.</li> <li>Low current: Digging<br/>regeneration control is<br/>always ineffective.</li> </ul> | <ul> <li>High current: During<br/>combined operation of boom<br/>raise and arm roll-in with<br/>suspended load and fine<br/>operation, boom does not<br/>raise easily.</li> <li>Low current: During digging<br/>operation, arm operation<br/>speed is slow. (Slowdown is<br/>not remarkable.)</li> </ul>                                                                                 |
| Solenoid Valve Unit (SC) | <ul> <li>Routes return oil from arm<br/>cylinder rod side to arm<br/>cylinder bottom side when<br/>rolling arm in and increases<br/>arm speed.</li> </ul>       | <ul> <li>High current: Digging power<br/>(arm) becomes weak.</li> <li>Low current: Arm<br/>regeneration is always<br/>ineffective.</li> </ul>                                 | <ul> <li>High current: Digging power<br/>(arm) becomes weak.</li> <li>Low current: During<br/>combined operation of boom<br/>raise and arm roll-in above<br/>the ground, boom does not<br/>raise easily and maximum<br/>arm roll-in operation speed is<br/>slow.</li> </ul>                                                                                                    |

| Evaluation by<br>MC Fault Code | Evaluation by Monitor<br>Function                                           | Evaluation by using<br>Test Harness                                                            | NOTE                                                                                                    | Descriptions of Control<br>(Operational Principle<br>Section in T/M) |
|--------------------------------|-----------------------------------------------------------------------------|------------------------------------------------------------------------------------------------|----------------------------------------------------------------------------------------------------|----------------------------------------------------------------------|
| 11404-2, 11404-3,<br>11404-4   | Monitor Item: Power dig-<br>ging control pressure                           | Install lamp harness (ST<br>7226). Check output signals<br>from MC and harness condi-<br>tion. | Proportional sole-<br>noid valve is used as<br>an ON/OFF valve.<br>When power digging<br>switch is pushed or<br>released and lamp<br>comes ON, harness<br>is normal. If lamp<br>goes OFF, it may be<br>due to open circuit in<br>harness. | T2-2                                                                 |
| 11402-2, 11402-3,<br>1402-4    | Monitor Item: Digging re-<br>generative valve                               | Install lamp harness (ST<br>7226). Check output signals<br>from MC and harness condi-<br>tion. | -                                                                                                    | T2-2                                                                 |
| 11403-2, 11403-3,<br>11403-4   | Monitor Item: Arm regen-<br>erative proportional sole-<br>noid valve output | Install lamp harness (ST<br>7226). Check output signals<br>from MC and harness condi-<br>tion. | -                                                                                                    | T2-2                                                                 |

| <                                                             | r                                                                                                    | 1                                                                                                    | 1                                                                                                    |
|---------------------------------------------------------------|----------------------------------------------------------------------------------------------------|----------------------------------------------------------------------------------------------------|----------------------------------------------------------------------------------------------------|
| Parts                                                         | Function                                                                                                    | Symptoms in control<br>system when trouble<br>occurs.                                                                                                    | Symptoms in machine<br>operation when trouble<br>occurs.                                                                                                    |
| Solenoid Valve Unit (SI)                                      | <ul> <li>When pump delivery<br/>pressure is low in fast travel<br/>mode, travel motor swash<br/>angle is reduced and<br/>increases travel speed.</li> </ul> | <ul> <li>High current: Travel motor is<br/>always operated at fast<br/>speed.</li> <li>Low current: Travel motor is<br/>always operated at slow<br/>speed.</li> </ul>                           | <ul> <li>High current: Travel motor is<br/>always operated at fast<br/>speed.</li> <li>Low current: Travel motor is<br/>always operated at slow<br/>speed.</li> </ul>                                                                                                    |
| Max. Pump 1 Flow Rate<br>Limit Solenoid Valve (Op-<br>tional) | <ul> <li>Limits maximum pump 1 flow<br/>rate when operating<br/>attachment.</li> </ul>                                                                      | <ul> <li>High current: Pump 1 flow<br/>rate becomes minimum.</li> <li>Low current: Pump 1 flow<br/>rate does not decrease.<br/>Pump 1 attachment flow rate<br/>cannot be controlled.</li> </ul> | <ul> <li>High current: The machine mistracks. Boom raise operation speed is slow. Arm roll-out and roll-in operation speeds are slow. Bucket roll-in and roll-put operation speeds are slow.</li> <li>Low current: Attachment flow rate cannot be controlled.</li> </ul> |
| Max. Pump 2 Flow Rate<br>Limit Solenoid Valve                 | <ul> <li>Limits maximum pump 2 flow<br/>rate when operating<br/>attachment.</li> </ul>                                                                      | <ul> <li>High current: Pump 2 flow<br/>rate becomes minimum.</li> <li>Low current: Pump 2 flow<br/>rate does not decrease.</li> </ul>                                                           | <ul> <li>High current: The machine<br/>mistracks. Boom raise<br/>operation speed is slow. Arm<br/>roll-out and roll-in operation<br/>speeds are slow. Swing<br/>operation speed is slow.</li> <li>Low current: Attachment flow<br/>rate cannot be controlled.</li> </ul> |

| Evaluation by<br>MC Fault Code | Evaluation by Monitor<br>Function             | Evaluation by using<br>Test Harness                                                            | NOTE | Descriptions of Control<br>(Operational Principle<br>Section in T/M) |
|--------------------------------|-----------------------------------------------|------------------------------------------------------------------------------------------------|------|----------------------------------------------------------------------|
| 11405-2, 11405-3,<br>11405-4   | Monitor Item: Digging re-<br>generative valve | Install lamp harness (ST<br>7226). Check output signals<br>from MC and harness condi-<br>tion. | -    | T2-2                                                                 |
| -                              | -                                             | -                                                                                              | -    | T2-2                                                                 |
| 11400-2, 11400-3,<br>11400-4   | -                                             | -                                                                                              | -    | T2-2                                                                 |

| Item                                                     | <b>–</b> <i>v</i>                                                                                                    | Symptoms in control                                                                                                    | Symptoms in machine                                                                                                    |
|----------------------------------------------------------|----------------------------------------------------------------------------------------------------|----------------------------------------------------------------------------------------------------|----------------------------------------------------------------------------------------------------|
| Parts                                                    | Function                                                                                                    | system when trouble                                                                                                    | operation when trouble                                                                                                    |
|                                                          |                                                                                                    | occurs.                                                                                                    | occurs.                                                                                                    |
| Auxiliary Flow Rate Control<br>Solenoid Valve (Optional) | <ul> <li>Restricts flow rate to auxiliary<br/>spool during combined<br/>operation and improves<br/>operability.</li> </ul>                                  | <ul> <li>If auxiliary flow rate control<br/>solenoid valve is not<br/>activated, pressure at output<br/>port becomes 0 MPa (0<br/>kgf/cm2).</li> </ul>                                                                                     | <ul> <li>High current: If valve is bound<br/>fully closed, attachment<br/>speed becomes slow during<br/>single operation.</li> <li>Low current: If valve is bound<br/>fully open, boom does not<br/>raise during 3-combined<br/>operation of boom raise.</li> </ul> |
| Auxiliary Flow Combining<br>Solenoid Valve (Optional)    | <ul> <li>Activates during auxiliary<br/>operation and shifts spool in<br/>auxiliary flow combining<br/>valve.</li> </ul>                                    | <ul> <li>If auxiliary flow combining<br/>solenoid valve is not<br/>activated, pressure at output<br/>port becomes 0 MPa (0<br/>kgf/cm2) when operating<br/>attachment.</li> </ul>                                                          | <ul> <li>Speed does not increase<br/>during single operation of<br/>attachment.</li> </ul>                                                                                                    |
| Selector Valve Control<br>Solenoid Valve (Optional)      | <ul> <li>Activates when attachment<br/>"selector valve returning to<br/>hydraulic oil tank" is selected<br/>and shifts selector valve<br/>spool.</li> </ul> | <ul> <li>If selector valve control<br/>solenoid valve is not<br/>activated, pressure at output<br/>port becomes 0 MPa (0<br/>kgf/cm2) when attachment<br/>"selector valve returning to<br/>hydraulic oil tank" is<br/>selected.</li> </ul> | <ul> <li>Breaker stroke becomes few.</li> </ul>                                                                                                    |
| Accumulator Control So-<br>lenoid Valve (Optional)       | <ul> <li>Activates when attachment<br/>"accumulator ON" is selected<br/>and shifts accumulator<br/>control valve spool.</li> </ul>                          | <ul> <li>If accumulator control<br/>solenoid valve is not<br/>activated, pressure at output<br/>port becomes 0 MPa (0<br/>kgf/cm2) when attachment<br/>"accumulator ON" is<br/>selected.</li> </ul>                                        | <ul> <li>When NPK breaker is used,<br/>hydraulic pulsation (hose<br/>vibration) becomes big.</li> </ul>                                                                                                    |

| Evaluation by<br>MC Fault Code | Evaluation by Monitor<br>Function | Evaluation by using<br>Test Harness | NOTE                                                                          | Descriptions of Control<br>(Operational Principle<br>Section in T/M) |
|--------------------------------|-----------------------------------|-------------------------------------|-------------------------------------------------------------------------------|----------------------------------------------------------------------|
|                                |                                   |                                     |                                                                               | T2-2                                                                 |
| -                              | -                                 | -                                   | -                                                                             |                                                                      |
|                                |                                   |                                     |                                                                               | T2-2                                                                 |
| -                              | _                                 | -                                   | -                                                                             |                                                                      |
|                                |                                   |                                     |                                                                               |                                                                      |
|                                |                                   |                                     | When pedal is de-<br>pressed, pressure in<br>the right piping hose<br>occurs. | T2-2                                                                 |
| -                              | -                                 | -                                   |                                                                               |                                                                      |
|                                |                                   |                                     |                                                                               | T2-2                                                                 |
| -                              | -                                 | -                                   | -                                                                             |                                                                      |
|                                |                                   |                                     |                                                                               |                                                                      |

| Item                                                                    |                                                                                                    | Symptoms in control                                                                                                    | Symptoms in machine                                                                                                    |
|-------------------------------------------------------------------------|----------------------------------------------------------------------------------------------------|----------------------------------------------------------------------------------------------------|----------------------------------------------------------------------------------------------------|
| Parts                                                                   | Function                                                                                                    | system when trouble                                                                                                    | operation when trouble                                                                                                    |
|                                                                         |                                                                                                    | occurs.                                                                                                    | occurs.                                                                                                    |
| Secondary Pilot Relief<br>Pressure Control Solenoid<br>Valve (Optional) | <ul> <li>Activates when attachment<br/>"secondary pilot relief<br/>pressure ON" is selected and<br/>shifts secondary pilot relief<br/>pressure control valve spool.</li> </ul> | <ul> <li>If secondary pilot relief<br/>pressure control solenoid<br/>valve is not activated,<br/>pressure at output port<br/>becomes 0 MPa (0 kgf/cm2)<br/>when attachment "secondary<br/>pilot relief pressure ON" is<br/>selected.</li> </ul> | <ul> <li>Relief set-pressure in<br/>auxiliary circuit does not<br/>decrease.</li> </ul>                                                                                                    |
| Oil Temperature Sensor                                                  | <ul> <li>Monitors hydraulic oil<br/>temperature in order to<br/>control auto-warming control.</li> </ul>                                                                       | <ul> <li>Auto-warming control<br/>Auto-warming control is<br/>ineffective.</li> </ul>                                                                                                    | <ul> <li>When oil temperature is<br/>lower than 0 °C,<br/>auto-warming up control is<br/>not operated.</li> </ul>                                                                                                    |
| Power Digging Switch                                                    | <ul> <li>Activates power digging<br/>control.</li> <li>ON: 0V→Increasing pressure<br/>OFF: 5V→ Not increasing<br/>pressure</li> </ul>                                          | <ul> <li>Open circuit: Pressure does<br/>not increase.</li> <li>Shorted circuit: Pressure<br/>does not increase for 8<br/>seconds after the key switch<br/>is turned ON.</li> </ul>                                                             | <ul> <li>Power digging control is not<br/>operated if open circuit or<br/>shorted circuit occurs.</li> </ul>                                                                                                    |
| Travel Mode Switch                                                      | <ul> <li>Shifts travel mode.</li> <li>Fast mode: 0V</li> <li>Slow mode: 5V</li> </ul>                                                                                          | <ul> <li>Open circuit in switch: Travel<br/>speed remains unchanged in<br/>slow mode (5V).</li> <li>Shorted circuit in switch:<br/>Travel speed remains<br/>unchanged in auto-second<br/>gear (0 V).</li> </ul>                                 | <ul> <li>Even if travel mode switch is turned to the FAST position, fast travel mode cannot be selected.</li> <li>Even if travel mode switch is turned to the SLOW position, travel mode is turned to the auto-second gear.</li> </ul> |
| MC                                                                      | <ul> <li>Controls engine, pump and<br/>valve operations.</li> </ul>                                                                                                    | <ul> <li>Depending on trouble<br/>situations, control system<br/>malfunction may differ. (The<br/>following symptoms in<br/>machine operation indicates<br/>that MC logic circuit has<br/>failed.)</li> </ul>                                   | <ul> <li>Even if engine starts, engine<br/>speed remains in idle speed.</li> <li>As pump displacement is<br/>kept at minimum, all<br/>operation speeds are slow.</li> </ul>                                                            |
| Evaluation by<br>MC Fault Code        | Evaluation by Monitor<br>Function          | Evaluation by using<br>Test Harness | NOTE                                                                                                    | Descriptions of Control<br>(Operational Principle<br>Section in T/M) |
|---------------------------------------|--------------------------------------------|-------------------------------------|----------------------------------------------------------------------------------------------------|----------------------------------------------------------------------|
| -                                     | -                                          | -                                   | -                                                                                                    | T2-2                                                                 |
| 11901-3, 11901-4                      | Monitor Item: Hydraulic oil<br>temperature | -                                   | -                                                                                                    | T2-2                                                                 |
| -                                     | Monitor Item: Power Dig-<br>ging Switch    | -                                   | -                                                                                                    | T2-2                                                                 |
| -                                     | Monitor Item: Travel Mode                  | -                                   | -                                                                                                    | T2-2                                                                 |
| 11000-2, 11001-2,<br>11002-2, 11003-3 | -                                          | -                                   | Before suspecting a<br>failure in MC, check<br>fuses in control sys-<br>tem. If any sensor in<br>5 V system is<br>shorted circuit, fault<br>codes of all sensor<br>is displayed. | T2-2                                                                 |

|                                |                                                                                                    | Symptome in control                                                                                                    | Symptoma in machina                                                                                                    |
|--------------------------------|----------------------------------------------------------------------------------------------------|----------------------------------------------------------------------------------------------------|----------------------------------------------------------------------------------------------------|
| Parts                          | Function                                                                                                    | system when trouble                                                                                                    | operation when trouble                                                                                                    |
| Auto-Idle Switch               | <ul> <li>Activates auto-idle.</li> <li>ON: 0 V → Auto-idle control<br/>is operated.</li> <li>OFF: 5 V → Auto-idle is not<br/>operated.</li> </ul> | <ul> <li>Open circuit: Auto-idle is not<br/>operated.</li> <li>Shorted circuit: Even if<br/>auto-idle switch is in OFF<br/>position, auto-idle control is<br/>always operated.</li> </ul>                                                                                                    | <ul> <li>Open circuit: Auto-idle is not<br/>operated.</li> <li>Shorted circuit: Even if<br/>auto-idle switch is in OFF<br/>position, auto-idle control is<br/>always operated.</li> </ul>                                                                                                    |
| Power Mode Switch<br>(HP Mode) | <ul> <li>Activates HP mode control.</li> <li>ON: 0 V → HP mode control<br/>is operated.</li> <li>OFF: 5 V → Normal.</li> </ul>                    | <ul> <li>Open circuit: Even if HP<br/>mode is selected, HP mode<br/>is not operated.</li> <li>Shorted circuit: Even if HP<br/>mode switch is turned OFF,<br/>HP mode is continued.<br/>Attachment speed increase<br/>control (optional) becomes<br/>ineffective.</li> </ul>                                                                                                    | <ul> <li>Open circuit: Even if HP<br/>mode is selected, HP mode<br/>is not operated.</li> <li>Shorted circuit: Even if HP<br/>mode switch is turned OFF,<br/>HP mode is continued.<br/>Attachment speed increase<br/>control (optional) becomes<br/>ineffective.</li> </ul>                                                                                                    |
| Power Mode Switch<br>(E Mode)  | <ul> <li>Selects E mode.</li> <li>ON: 0 V → E mode</li> <li>OFF: 5 V → Normal.</li> </ul>                                                         | <ul> <li>Open circuit: Even if E mode<br/>is selected, engine speed<br/>does not decrease with the<br/>control lever in neutral. When<br/>E mode is selected and<br/>engine is operated at full<br/>speed with light load, engine<br/>speed does not increase.</li> <li>Shorted circuit: When the<br/>control lever is in neutral and<br/>the engine control dial is at<br/>FAT idle position and even if<br/>the power mode switch is<br/>shifted from E mode to P<br/>mode, engine speed does<br/>not increase.</li> </ul> | <ul> <li>Open circuit: Even if E mode<br/>is selected, engine speed<br/>does not decrease with the<br/>control lever in neutral. When<br/>E mode is selected and<br/>engine is operated at full<br/>speed with light load, engine<br/>speed does not increase.</li> <li>Shorted circuit: When the<br/>control lever is in neutral and<br/>the engine control dial is at<br/>FAT idle position and even if<br/>the power mode switch is<br/>shifted from E mode to P<br/>mode, engine speed does<br/>not increase.</li> </ul> |

| Evaluation by<br>MC Fault Code | Evaluation by Monitor<br>Function   | Evaluation by using<br>Test Harness | NOTE | Descriptions of Control<br>(Operational Principle |
|--------------------------------|-------------------------------------|-------------------------------------|------|---------------------------------------------------|
|                                |                                     |                                     |      | T2-2                                              |
|                                |                                     |                                     |      |                                                   |
| _                              | _                                   | _                                   | -    |                                                   |
|                                |                                     |                                     |      |                                                   |
|                                |                                     |                                     |      |                                                   |
|                                | Monitor Item: E/P/HP<br>mode switch |                                     |      | T2-2                                              |
|                                |                                     |                                     |      |                                                   |
| -                              |                                     | -                                   | -    |                                                   |
|                                |                                     |                                     |      |                                                   |
|                                |                                     |                                     |      |                                                   |
|                                | Monitor Item: E/P/HP                |                                     |      | T2-2                                              |
|                                |                                     |                                     |      |                                                   |
|                                |                                     |                                     |      |                                                   |
|                                |                                     |                                     |      |                                                   |
| -                              |                                     | -                                   | -    |                                                   |
|                                |                                     |                                     |      |                                                   |
|                                |                                     |                                     |      |                                                   |
|                                |                                     |                                     |      |                                                   |
|                                |                                     |                                     |      |                                                   |

| Parts                             | Function                                                                                                    | Symptoms in control<br>system when trouble<br>occurs.                                                                                                    | Symptoms in machine<br>operation when trouble<br>occurs.                                                                                                    |
|-----------------------------------|----------------------------------------------------------------------------------------------------|----------------------------------------------------------------------------------------------------|----------------------------------------------------------------------------------------------------|
| Arm 2 Flow Rate Control<br>Valve  | <ul> <li>Be shifted by pilot pressure<br/>from solenoid valve unit<br/>(SC).</li> <li>Ensures boom raise speed<br/>during combined operation of<br/>boom and arm.</li> </ul> | <ul> <li>If spool is bound or spring is<br/>broken, orifice does not<br/>change</li> </ul>                                                                                               | <ul> <li>If fully opened: Boom raise<br/>speed is slow.</li> <li>If fully closed: Arm roll-in<br/>speed is slow during arm<br/>level crowd operation.</li> </ul>                                                                                                    |
| Flow Combiner Valve               | <ul> <li>Supplies oil to both right and<br/>left travel spools from pump<br/>1 during combined operation<br/>of travel and front/swing.</li> </ul>                           | <ul> <li>During combined operation<br/>of travel and front/swing, oil<br/>is not supplied to left travel<br/>spool, or insufficient oil is<br/>supplied to left travel spool.</li> </ul> | <ul> <li>While traveling and when<br/>front/swing lever is operated,<br/>machine mistracks to the left.</li> </ul>                                                                                                    |
| Arm 1 Flow Rate Control<br>Valve  | <ul> <li>Be shifted by pilot pressure<br/>from arm flow rate control<br/>valve in signal control valve.</li> <li>Ensures swing power.</li> </ul>                             | <ul> <li>If spool is bound or spring is<br/>broken, orifice does not<br/>change.</li> </ul>                                                                                              | <ul> <li>If fully opened: swing power<br/>is lack.</li> <li>If fully closed: Arm roll-in<br/>speed is slow during arm<br/>level crowd operation.</li> </ul>                                                                                                    |
| Bucket Flow Rate Control<br>Valve | <ul> <li>Restricts oil flow to bucket<br/>during 3-combined operation<br/>of bucket, arm roll-in and<br/>boom raise, and allows boom<br/>to raise.</li> </ul>                | <ul> <li>If selector valve is bound<br/>with selector valve activated,<br/>bucket circuit is always<br/>restricted.</li> </ul>                                                           | <ul> <li>If poppet valve is bound at<br/>fully closed position or if<br/>selector valve is bound when<br/>poppet valve is fully closed,<br/>bucket speed becomes slow.</li> <li>If poppet valve is bound at<br/>fully open position or if<br/>selector valve is bound when<br/>poppet valve is fully open,<br/>boom does not raise during<br/>3-combined operation of<br/>bucket, arm roll-in and boom<br/>raise.</li> </ul> |

| Evaluation by<br>MC Fault Code | Evaluation by Monitor<br>Function | Evaluation by using<br>Test Harness | NOTE | Descriptions of Control<br>(Operational Principle<br>Section in T/M) |
|--------------------------------|-----------------------------------|-------------------------------------|------|----------------------------------------------------------------------|
|                                |                                   |                                     |      | Т3-3                                                                 |
| -                              | -                                 | -                                   | -    |                                                                      |
|                                |                                   |                                     |      | Т3-3                                                                 |
| -                              | -                                 | -                                   | -    |                                                                      |
|                                |                                   |                                     |      |                                                                      |
|                                |                                   |                                     |      | Т3-3                                                                 |
| -                              | -                                 | -                                   | -    |                                                                      |
|                                |                                   |                                     |      | T3-3                                                                 |
|                                |                                   |                                     |      |                                                                      |
| -                              | -                                 | -                                   | -    |                                                                      |
|                                |                                   |                                     |      |                                                                      |
|                                |                                   |                                     |      |                                                                      |

|                                      |                                                                                                    |                                                                                                    | Oursetense in an estima                                                                                                    |
|--------------------------------------|----------------------------------------------------------------------------------------------------|----------------------------------------------------------------------------------------------------|----------------------------------------------------------------------------------------------------|
| Item                                 |                                                                                                    | Symptoms in control                                                                                                    | Symptoms in machine                                                                                                    |
| Parts                                | Function                                                                                                    | system when trouble                                                                                                    | operation when trouble                                                                                                    |
|                                      |                                                                                                    | occurs.                                                                                                    | occurs.                                                                                                    |
| Auxiliary Flow Rate<br>Control Valve | <ul> <li>Be shifted by pilot pressure<br/>from auxiliary flow rate<br/>control solenoid valve.</li> </ul>                                                                                         | <ul> <li>If spool is bound or spring is<br/>broken, orifice does not<br/>change.</li> </ul>                                                                                                    | <ul> <li>If bound at fully closed<br/>position, attachment speed<br/>becomes slow.</li> <li>If bound at fully open<br/>position, boom does not<br/>raise during 3-combined<br/>operation of swing, arm<br/>roll-in and boom raise.</li> </ul>                                                                       |
| Boom Regenerative Valve              | <ul> <li>Routes return oil from boom<br/>cylinder bottom side to rod<br/>side and prevents boom<br/>cylinder hesitation.</li> </ul>                                                               | <ul> <li>If check valve is kept closed,<br/>boom is not smoothly<br/>lowered.</li> <li>If check valve is kept open,<br/>machine cannot be raised off<br/>ground with front attachment.</li> </ul> | <ul> <li>If check valve is kept closed,<br/>boom is not smoothly<br/>lowered.</li> <li>If check valve is kept open,<br/>machine cannot be raised off<br/>ground with front attachment.</li> </ul>                                                                                                    |
| Arm Regenerative Valve               | <ul> <li>Be shifted by pilot pressure<br/>from solenoid valve unit<br/>(SC).</li> <li>Routes return oil from arm<br/>cylinder rod side to bottom<br/>side and increases arm<br/>speed.</li> </ul> | <ul> <li>Arm regenerative function is<br/>not operated.</li> </ul>                                                                                                    | <ul> <li>Arm speed is extremely slow<br/>during arm level crowd<br/>operation while arm<br/>regenerative valve is kept<br/>closed.</li> <li>The lever operated first is<br/>given priority during<br/>combined operation of arm<br/>roll-in and swing while arm<br/>regenerative valve is kept<br/>open.</li> </ul> |
| Bucket Regenerative<br>Valve         | <ul> <li>Routes return oil from bucket<br/>cylinder rod side to bottom<br/>side and prevents bucket<br/>cylinder hesitation.</li> </ul>                                                           | <ul> <li>If check valve is kept closed,<br/>bucket is not smoothly rolled<br/>in.</li> <li>If check valve is kept open,<br/>bucket power is weak.</li> </ul>                                      | <ul> <li>If check valve is kept closed,<br/>bucket is not smoothly rolled<br/>in.</li> <li>If check valve is kept open,<br/>bucket power is weak.</li> </ul>                                                                                                    |

| Evaluation by<br>MC Fault Code | Evaluation by Monitor<br>Function | Evaluation by using<br>Test Harness | NOTE | Descriptions of Control<br>(Operational Principle<br>Section in T/M) |
|--------------------------------|-----------------------------------|-------------------------------------|------|----------------------------------------------------------------------|
|                                |                                   |                                     |      | Т3-3                                                                 |
| -                              | -                                 | -                                   | -    |                                                                      |
|                                |                                   |                                     |      | T3-3                                                                 |
| -                              | -                                 | -                                   | -    |                                                                      |
|                                |                                   |                                     |      |                                                                      |
|                                |                                   |                                     |      | T3-3                                                                 |
| -                              | -                                 | -                                   | -    |                                                                      |
|                                |                                   |                                     |      |                                                                      |
|                                |                                   |                                     |      | Т3-3                                                                 |
| -                              | -                                 | -                                   | -    |                                                                      |
|                                |                                   |                                     |      |                                                                      |

| Item                  |                                                                                                    | Symptoms in control                                                          | Symptoms in machine                                                                                                    |
|-----------------------|----------------------------------------------------------------------------------------------------|------------------------------------------------------------------------------|----------------------------------------------------------------------------------------------------|
| Parts                 | Function                                                                                                    | system when trouble                                                          | operation when trouble                                                                                                    |
|                       |                                                                                                    | occurs.                                                                      | occurs.                                                                                                    |
| Arm Anti-Drift Valve  | <ul> <li>Forcibly open check valve in<br/>arm roll-in return circuit and<br/>allows arm to move only<br/>when arm is rolled in.<br/>Prevents arm from drifting<br/>due to oil leaks in control<br/>valve.</li> </ul> | <ul> <li>If switch valve is bound,<br/>check valve does not open.</li> </ul> | <ul> <li>If check valve is kept closed,<br/>arm roll-in speed becomes<br/>slow.</li> <li>If check valve is kept open,<br/>front attachment drift<br/>increases due to oil leaks in<br/>control valve.</li> <li>Arm moves jerky or arm<br/>speed becomes slow<br/>depending on valve bound<br/>conditions.</li> </ul> |
| Boom Anti-Drift Valve | <ul> <li>Forcibly open check valve in<br/>boom lower return circuit and<br/>allows boom to move only<br/>when boom is lowered.<br/>Prevents boom from drifting<br/>due to oil leaks in control<br/>valve.</li> </ul> | <ul> <li>If switch valve is bound,<br/>check valve does not open.</li> </ul> | <ul> <li>If check valve is kept closed,<br/>boom does not lower.</li> <li>If check valve is kept open,<br/>front attachment drift<br/>increases due to oil leaks in<br/>control valve.</li> <li>Boom moves jerky or boom<br/>speed becomes slow<br/>depending on valve bound<br/>conditions.</li> </ul>              |

| Evaluation by<br>MC Fault Code | Evaluation by Monitor<br>Function | Evaluation by using<br>Test Harness | NOTE | Descriptions of Control<br>(Operational Principle<br>Section in T/M) |
|--------------------------------|-----------------------------------|-------------------------------------|------|----------------------------------------------------------------------|
|                                |                                   |                                     |      | ТЗ-3                                                                 |
| -                              | -                                 | -                                   | -    |                                                                      |
|                                |                                   |                                     |      |                                                                      |
|                                |                                   |                                     |      | ТЗ-3                                                                 |
| -                              | -                                 | -                                   | -    |                                                                      |
|                                |                                   |                                     |      |                                                                      |

| Parts                 | Function                                                                                                    | Symptoms in control system when trouble                                                                                                    | Symptoms in machine operation when trouble                                                                                                    |
|-----------------------|----------------------------------------------------------------------------------------------------|----------------------------------------------------------------------------------------------------|----------------------------------------------------------------------------------------------------|
|                       |                                                                                                    | occurs.                                                                                                    | occurs.                                                                                                    |
| Bypass Shut-Out Valve | <ul> <li>Supplies pressure oil from<br/>pump 1 to auxiliary spool<br/>when auxiliary spool is<br/>operated.</li> <li>Increases pump 1 pressure<br/>when machine is raised off<br/>the ground.</li> </ul> | <ul> <li>If spool is bound at fully open, single attachment operation speed becomes slow.</li> <li>If spool is bound at fully closed, main relief valve continues to relieve with all control levers in neutral.</li> <li>When all control levers are in neutral, pump 1 pressure is higher than pump 2 pressure by depending on spool bound condition.</li> <li>If spool is bound at fully closed, machine cannot be raised off the ground.</li> </ul> | <ul> <li>If spool is bound at fully open, single attachment operation speed becomes slow.</li> <li>If spool is bound at fully closed, main relief valve continues to relieve with all control levers in neutral.</li> <li>When all control levers are in neutral, pump 1 pressure is higher than pump 2 pressure by depending on spool bound condition.</li> <li>If spool is bound at fully closed, machine cannot be raised off the ground.</li> </ul> |

| Evaluation by<br>MC Fault Code | Evaluation by Monitor<br>Function | Evaluation by using<br>Test Harness | NOTE | Descriptions of Control<br>(Operational Principle<br>Section in T/M) |
|--------------------------------|-----------------------------------|-------------------------------------|------|----------------------------------------------------------------------|
|                                |                                   |                                     |      | T3-3                                                                 |
|                                |                                   |                                     |      |                                                                      |
|                                |                                   |                                     |      |                                                                      |
|                                |                                   |                                     |      |                                                                      |
|                                |                                   |                                     |      |                                                                      |
|                                |                                   |                                     |      |                                                                      |
|                                |                                   |                                     |      |                                                                      |
| -                              | _                                 | _                                   | _    |                                                                      |
|                                |                                   |                                     |      |                                                                      |
|                                |                                   |                                     |      |                                                                      |
|                                |                                   |                                     |      |                                                                      |
|                                |                                   |                                     |      |                                                                      |
|                                |                                   |                                     |      |                                                                      |
|                                |                                   |                                     |      |                                                                      |
|                                |                                   |                                     |      |                                                                      |

|                                     |                                                                                                    | O mante a la constant                                                                                                    |                                                                                                    |
|-------------------------------------|----------------------------------------------------------------------------------------------------|----------------------------------------------------------------------------------------------------|----------------------------------------------------------------------------------------------------|
| Item                                |                                                                                                    | Symptoms in control                                                                                                    | Symptoms in machine                                                                                                    |
| Parts                               | Function                                                                                                    | system when trouble                                                                                                    | operation when trouble                                                                                                    |
|                                     |                                                                                                    | occurs.                                                                                                    | occurs.                                                                                                    |
| Pump 1 Flow Rate Con-<br>trol Valve | <ul> <li>Supplies flow rate control<br/>pressure Pi to pump 1<br/>regulator in response to lever<br/>stroke when boom<br/>(raise/lower), arm<br/>(roll-out/in), bucket<br/>(roll-out/in), right travel or<br/>auxiliary is operated.</li> </ul> | <ul> <li>If spool is bound at fully open, even if control lever is in neutral, pump 1 swash angle is tilted to maximum. (When traveling with travel levers held in half stroke, machine mistracks to the left.)</li> <li>If spool is bound at fully open, pump 1 control pressure sensor detects the maximum pressure.</li> <li>If spool is bound at fully closed, even if control lever is operated, pump 1 swash angle is tilted to minimum. (Right travel is not operated during single travel operation. Bucket speed becomes very slow.)</li> <li>If spool is bound at fully open, pump 1 control pressure sensor cannot detect pump control pressure. (Right travel does not run fast with right track jacked-up.)</li> </ul> | <ul> <li>If spool is bound at fully open, even if control lever is in neutral, pump 1 swash angle is tilted to maximum. (When traveling with travel levers held in half stroke, machine mistracks to the left.)</li> <li>If spool is bound at fully open, pump 1 control pressure sensor detects the maximum pressure.</li> <li>If spool is bound at fully closed, even if control lever is operated, pump 1 swash angle is tilted to minimum. (Right travel is not operated during single travel operation. Bucket speed becomes very slow.)</li> <li>If spool is bound at fully open, pump 1 control pressure sensor cannot detect pump control pressure. (Right travel does not run fast with right track jacked-up.)</li> </ul> |

| Evaluation by<br>MC Fault Code | Evaluation by Monitor<br>Function | Evaluation by using<br>Test Harness | NOTE | Descriptions of Control<br>(Operational Principle<br>Section in T/M) |
|--------------------------------|-----------------------------------|-------------------------------------|------|----------------------------------------------------------------------|
|                                |                                   |                                     |      | T3-6                                                                 |
|                                |                                   |                                     |      |                                                                      |
|                                |                                   |                                     |      |                                                                      |
|                                |                                   |                                     | _    |                                                                      |
| -                              |                                   |                                     |      |                                                                      |
|                                |                                   |                                     |      |                                                                      |
|                                |                                   |                                     |      |                                                                      |
|                                |                                   |                                     |      |                                                                      |

| Item                                 | Function                                                                                                    | Symptoms in control                                                                                                    | Symptoms in machine                                                                                                    |
|--------------------------------------|----------------------------------------------------------------------------------------------------|----------------------------------------------------------------------------------------------------|----------------------------------------------------------------------------------------------------|
| Fails                                | FUNCTION                                                                                                    | system when trouble                                                                                                    | operation when trouble                                                                                                    |
|                                      |                                                                                                    | occurs.                                                                                                    | occurs.                                                                                                    |
| Pump 2 Flow Rate Con-<br>trol Valve  | <ul> <li>Supplies flow rate control<br/>pressure Pi to pump 2<br/>regulator in response to lever<br/>stroke when boom<br/>(raise/lower), arm<br/>(roll-out/in), swing (right/left),<br/>left travel or auxiliary is<br/>operated.</li> </ul> | <ul> <li>If spool is bound at fully open, even if control lever is in neutral, pump 2 swash angle is tilted to maximum. (When traveling with travel levers held in half stroke, machine mistracks to the right.)</li> <li>If spool is bound at fully open, pump 2 control pressure sensor detects the maximum pressure.</li> <li>If spool is bound at fully closed, even if control lever is operated, pump 2 swash angle is tilted to minimum. (Left travel is inoperable during single travel operation. Swing speed becomes very slow.)</li> <li>If spool is bound at fully open, pump 2 control pressure sensor cannot detect pump control pressure. (Left travel does not run fast with left track jacked-up.)</li> </ul> | <ul> <li>If spool is bound at fully open, even if control lever is in neutral, pump 2 swash angle is tilted to maximum. (When traveling with travel levers held in half stroke, machine mistracks to the right.)</li> <li>If spool is bound at fully open, pump 2 control pressure sensor detects the maximum pressure.</li> <li>If spool is bound at fully closed, even if control lever is operated, pump 2 swash angle is tilted to minimum. (Left travel is inoperable during single travel operation. Swing speed becomes very slow.)</li> <li>If spool is bound at fully open, pump 2 control pressure sensor cannot detect pump control pressure. (Left travel does not run fast with left track jacked-up.)</li> </ul> |
| Flow Combiner Valve<br>Control Spool | <ul> <li>Be shifted by right travel pilot<br/>pressure and supplies<br/>control pressure to flow<br/>combiner valve in control<br/>valve.</li> </ul>                                                                                         | <ul> <li>If spool is bound at fully open, when boom, arm, bucket or swing is operated, flow combiner valve is shifted.</li> <li>If spool is bound at fully closed, when combined operation of travel and front/swing is made, machine mistracks to the left. (Left travel speed becomes slow.)</li> </ul>                                                                                                    | <ul> <li>If spool is bound at fully open, when boom, arm, bucket or swing is operated, flow combiner valve is shifted.</li> <li>If spool is bound at fully closed, when combined operation of travel and front/swing is made, machine mistracks to the left. (Left travel speed becomes slow.)</li> </ul>                                                                                                    |

| Evaluation by<br>MC Fault Code | Evaluation by Monitor<br>Function | Evaluation by using<br>Test Harness | NOTE | Descriptions of Control<br>(Operational Principle<br>Section in T/M) |
|--------------------------------|-----------------------------------|-------------------------------------|------|----------------------------------------------------------------------|
|                                |                                   |                                     |      | Т3-6                                                                 |
|                                |                                   |                                     |      |                                                                      |
|                                |                                   |                                     |      |                                                                      |
| -                              | -                                 | -                                   | -    |                                                                      |
|                                |                                   |                                     |      |                                                                      |
|                                |                                   |                                     |      |                                                                      |
|                                |                                   |                                     |      |                                                                      |
|                                |                                   |                                     |      | T3-6                                                                 |
|                                |                                   |                                     |      |                                                                      |
| -                              | -                                 | -                                   | -    |                                                                      |
|                                |                                   |                                     |      |                                                                      |

| Item                                            |                                                                                                    | Symptoms in control                                                                                                    | Symptoms in machine                                                                                                    |
|-------------------------------------------------|----------------------------------------------------------------------------------------------------|----------------------------------------------------------------------------------------------------|----------------------------------------------------------------------------------------------------|
| Parts                                           | Function                                                                                                    | system when trouble                                                                                                    | operation when trouble                                                                                                    |
|                                                 |                                                                                                    | occurs.                                                                                                    | occurs.                                                                                                    |
| Swing Parking Brake<br>Release Spool            | <ul> <li>Be shifted by boom, arm,<br/>bucket or swing pilot<br/>pressure and supplies swing<br/>parking brake release<br/>pressure.</li> </ul>                             | <ul> <li>If spool is bound at fully open, swing parking brake is kept released. (Machine vibrates while traveling.)</li> <li>If spool is bound at fully open, pressure sensor (front attachment) is always turned into ON. Thus, engine speed does not decrease when control lever is in neutral during auto-idle control.</li> <li>If spool is bound at fully closed, swing parking brake is kept applied. (Dragging is felt.)</li> <li>If spool is bound at fully closed, pressure sensor (front attachment) is always turned into OFF. Thus, engine speed does not increase when control lever is operated during auto-idle control.</li> </ul> | <ul> <li>If spool is bound at fully open, swing parking brake is kept released. (Machine vibrates while traveling.)</li> <li>If spool is bound at fully open, pressure sensor (front attachment) is always turned into ON. Thus, engine speed does not decrease when control lever is in neutral during auto-idle control.</li> <li>If spool is bound at fully closed, swing parking brake is kept applied. (Dragging is felt.)</li> <li>If spool is bound at fully closed, pressure sensor (front attachment) is always turned into OFF. Thus, engine speed does not increase when control lever is operated during auto-idle control.</li> </ul> |
| Bucket Flow Rate Control<br>Valve Control Spool | <ul> <li>Be shifted by arm roll-in pilot<br/>pressure and supplies boom<br/>raise pilot pressure to<br/>bucket flow rate control<br/>valve as control pressure.</li> </ul> | <ul> <li>If spool is bound at fully open,<br/>bucket speed becomes slow<br/>during combined operation of<br/>boom raise and bucket.<br/>(Bucket flow rate control is<br/>ineffective.)</li> <li>If spool is bound at fully<br/>closed, boom does not raise<br/>during 3-combined operation<br/>of bucket, arm roll-in and<br/>boom raise.</li> </ul>                                                                                                    | <ul> <li>If spool is bound at fully open,<br/>bucket speed becomes slow<br/>during combined operation of<br/>boom raise and bucket.<br/>(Bucket flow rate control is<br/>ineffective.)</li> <li>If spool is bound at fully<br/>closed, boom does not raise<br/>during 3-combined operation<br/>of bucket, arm roll-in and<br/>boom raise.</li> </ul>                                                                                                    |

| Evaluation by<br>MC Fault Code | Evaluation by Monitor<br>Function | Evaluation by using<br>Test Harness | NOTE | Descriptions of Control<br>(Operational Principle<br>Section in T/M) |
|--------------------------------|-----------------------------------|-------------------------------------|------|----------------------------------------------------------------------|
|                                |                                   |                                     |      | T3-3                                                                 |
|                                |                                   |                                     |      |                                                                      |
|                                |                                   |                                     |      |                                                                      |
| -                              | -                                 | -                                   | -    |                                                                      |
|                                |                                   |                                     |      |                                                                      |
|                                |                                   |                                     |      |                                                                      |
|                                |                                   |                                     |      | Т3-3                                                                 |
|                                | _                                 | _                                   | _    |                                                                      |
| -                              |                                   |                                     |      |                                                                      |
|                                |                                   |                                     |      |                                                                      |

| <                                            |                                                                                                    | 1                                                                                                    | I                                                                                                    |
|----------------------------------------------|----------------------------------------------------------------------------------------------------|----------------------------------------------------------------------------------------------------|----------------------------------------------------------------------------------------------------|
| Item                                         |                                                                                                    | Symptoms in control                                                                                                    | Symptoms in machine                                                                                                    |
| Parts                                        | Function                                                                                                    | system when trouble                                                                                                    | operation when trouble                                                                                                    |
|                                              |                                                                                                    | occurs.                                                                                                    | occurs.                                                                                                    |
| Arm Flow Rate Control<br>Valve Control Spool | <ul> <li>Be shifted by arm roll-in pilot<br/>pressure and supplies to arm<br/>flow rate control valve 1 on<br/>5-spool side in control valve<br/>as control pressure.</li> </ul>                                | <ul> <li>If spool is bound at fully open, arm speed decreases during single arm operation. (Arm flow rate control is always operated.)</li> <li>If spool is bound at fully closed, swing power becomes insufficient during combined operation of swing and arm roll-in. (Arm flow rate control is not operated.)</li> </ul> | <ul> <li>If spool is bound at fully open, arm speed decreases during single arm operation. (Arm flow rate control is always operated.)</li> <li>If spool is bound at fully closed, swing power becomes insufficient during combined operation of swing and arm roll-in. (Arm flow rate control is not operated.)</li> </ul> |
| Digging Regenerative<br>Valve                | <ul> <li>Be shifted by pilot pressure<br/>from solenoid valve unit (SF).</li> <li>Routes return oil from boom<br/>cylinder rod side to arm<br/>cylinder bottom side and<br/>increases arm speed.</li> </ul>     | <ul> <li>If valve is kept closed, arm<br/>roll-in speed becomes slow<br/>during digging operation.</li> <li>If valve is kept open, arm<br/>speed becomes fast.</li> <li>Shock occurs during boom<br/>raise operation.</li> </ul>                                                                                            | <ul> <li>If valve is kept closed, arm<br/>roll-in speed becomes slow<br/>during digging operation.</li> <li>If valve is kept open, arm<br/>speed becomes fast.</li> <li>Shock occurs during boom<br/>raise operation.</li> </ul>                                                                                            |
| Boom Flow Rate Control<br>Valve              | <ul> <li>Be shifted by pilot pressure<br/>from boom lower meter-in cut<br/>valve.</li> <li>Controls flow rate to boom 1<br/>spool during combined<br/>operation and improves<br/>combined operation.</li> </ul> | <ul> <li>If valve is at fully open, boom<br/>lower speed becomes fast<br/>during combined operation.</li> <li>If valve is at fully closed,<br/>machine cannot be raised off<br/>ground with front attachment.</li> </ul>                                                                                                    | <ul> <li>If valve is at fully open, boom<br/>lower speed becomes fast<br/>during combined operation.</li> <li>If valve is at fully closed,<br/>machine cannot be raised off<br/>ground with front attachment.</li> </ul>                                                                                                    |

| Evaluation by<br>MC Fault Code | Evaluation by Monitor<br>Function | Evaluation by using<br>Test Harness | NOTE | Descriptions of Control<br>(Operational Principle<br>Section in T/M) |
|--------------------------------|-----------------------------------|-------------------------------------|------|----------------------------------------------------------------------|
|                                |                                   |                                     |      | T3-6                                                                 |
| -                              | -                                 | -                                   | -    |                                                                      |
|                                |                                   |                                     |      |                                                                      |
|                                |                                   |                                     |      | T3-3                                                                 |
| -                              | -                                 | -                                   | -    |                                                                      |
|                                |                                   |                                     |      | 73.2                                                                 |
|                                |                                   |                                     |      | 13-3                                                                 |
| -                              | -                                 | -                                   | -    |                                                                      |
|                                |                                   |                                     |      |                                                                      |

| Item                                                           |                                                                                                    | Symptoms in control                                                                                                    | Symptoms in machine                                                                                                    |
|----------------------------------------------------------------|----------------------------------------------------------------------------------------------------|----------------------------------------------------------------------------------------------------|----------------------------------------------------------------------------------------------------|
| Parts                                                          | Function                                                                                                    | system when trouble                                                                                                    | operation when trouble                                                                                                    |
|                                                                |                                                                                                    | occurs.                                                                                                    | occurs.                                                                                                    |
| Boom Lower Meter-In Cut<br>Valve                               | <ul> <li>Be shifted by return oil from<br/>boom cylinder bottom side.</li> <li>Shifts boom flow rate control<br/>valve by boom lower pilot<br/>pressure.</li> </ul>                                                                                                    | <ul> <li>If valve is kept closed, as<br/>boom flow rate control valve<br/>is not shifted, boom lower<br/>speed becomes fast during<br/>combined operation.</li> <li>If valve is kept open, as<br/>boom flow rate control valve<br/>is shifted, pressure oil from<br/>pump 1 does not flow to<br/>boom 1 spool. Therefore,<br/>machine cannot be raised off<br/>ground with front attachment.</li> </ul> | <ul> <li>If valve is kept closed, as<br/>boom flow rate control valve<br/>is not shifted, boom lower<br/>speed becomes fast during<br/>combined operation.</li> <li>If valve is kept open, as<br/>boom flow rate control valve<br/>is shifted, pressure oil from<br/>pump 1 does not flow to<br/>boom 1 spool. Therefore,<br/>machine cannot be raised off<br/>ground with front attachment.</li> </ul> |
| Auxiliary Flow Combining<br>Valve (Optional)                   | <ul> <li>Be shifted by pilot pressure<br/>from auxiliary flow combining<br/>solenoid valve when<br/>attachment mode (secondary<br/>crusher, primary crusher) of<br/>travel speed "ON" is<br/>selected.</li> <li>Supplies pressure oil from<br/>pump 1 to auxiliary spool.</li> </ul> | <ul> <li>If switch valve is kept closed,<br/>attachment speed does not<br/>become fast during single<br/>auxiliary operation.</li> <li>If switch valve is kept open,<br/>attachment speed does not<br/>become slow when<br/>attachment mode (HSB<br/>breaker, NPK breaker) of<br/>travel speed "OFF" is<br/>selected.</li> </ul>                                                                        | <ul> <li>If switch valve is kept closed,<br/>attachment speed does not<br/>become fast during single<br/>auxiliary operation.</li> <li>If switch valve is kept open,<br/>attachment speed does not<br/>become slow when<br/>attachment mode (HSB<br/>breaker, NPK breaker) of<br/>travel speed "OFF" is<br/>selected.</li> </ul>                                                                        |
| Selector Valve (Optional)                                      | <ul> <li>Be shifted by pilot pressure<br/>from selector valve control<br/>solenoid valve.</li> </ul>                                                                                                    | <ul> <li>If spool is bound or spring is<br/>broken, pressure oil from<br/>breaker does not return to<br/>hydraulic oil tank.</li> </ul>                                                                                                    | <ul> <li>Breaker stroke becomes few.</li> </ul>                                                                                                    |
| Accumulator Control<br>Valve (Optional)                        | <ul> <li>Be shifted by pilot pressure<br/>from accumulator control<br/>solenoid valve.</li> </ul>                                                                                                    | <ul> <li>If spool is bound or spring is<br/>broken, accumulator shifting<br/>is turned OFF.</li> </ul>                                                                                                    | <ul> <li>When NPK breaker is used,<br/>hydraulic pulsation (hose<br/>vibration) becomes big.</li> </ul>                                                                                                    |
| Secondary Pilot Relief<br>Pressure Control Valve<br>(Optional) | <ul> <li>Be shifted by pilot pressure<br/>from secondary pilot relief<br/>pressure control solenoid<br/>valve.</li> </ul>                                                                                                    | <ul> <li>If spool is bound or spring is<br/>broken, relief circuit in<br/>breaker is blocked.</li> </ul>                                                                                                    | <ul> <li>Relief set-pressure in<br/>auxiliary circuit does not<br/>decrease.</li> </ul>                                                                                                    |

| Evaluation by<br>MC Fault Code | Evaluation by Monitor<br>Function | Evaluation by using<br>Test Harness | NOTE | Descriptions of Control<br>(Operational Principle<br>Section in T/M) |
|--------------------------------|-----------------------------------|-------------------------------------|------|----------------------------------------------------------------------|
|                                |                                   |                                     |      | Т3-3                                                                 |
| -                              | -                                 | -                                   | -    |                                                                      |
|                                |                                   |                                     |      |                                                                      |
|                                |                                   |                                     |      | T2 2                                                                 |
|                                |                                   |                                     |      | 13-3                                                                 |
|                                |                                   |                                     |      |                                                                      |
| -                              | -                                 | -                                   | -    |                                                                      |
|                                |                                   |                                     |      |                                                                      |
|                                |                                   |                                     |      | T0.0                                                                 |
|                                |                                   |                                     |      | 12-2                                                                 |
| -                              | -                                 | -                                   | -    |                                                                      |
|                                |                                   |                                     |      | T2-2                                                                 |
| -                              | -                                 | -                                   | -    |                                                                      |
|                                |                                   |                                     |      | T2-2                                                                 |
| -                              | -                                 | -                                   | -    |                                                                      |
|                                |                                   |                                     |      |                                                                      |

# CORRELATION BETWEEN TROUBLE SYMPTOMS AND PART FAILURES

This table indicates the relationship between machine troubles and parts contributing to the cause of the trouble if failed.

- : Related, required to check
- O : Related. However, in case this component fails, other trouble symptom will be more noticeable so that this component will not be the direct cause of the trouble concerned.

#### **Engine System Troubleshooting**

|                                                             | E-1                      | E-2                             | E-3                           |
|-------------------------------------------------------------|--------------------------|---------------------------------|-------------------------------|
| Trouble                                                     | Starter does not rotate. | Even if starter rotates, engine | When engine control dial is   |
| Symptom                                                     |                          | does not start.                 | fully rotated, engine stalls. |
| Cymptom                                                     |                          |                                 | fully rotated engine speed is |
|                                                             |                          |                                 | slow.                         |
|                                                             |                          |                                 |                               |
|                                                             |                          |                                 |                               |
| Darta                                                       |                          |                                 |                               |
| Fails                                                       |                          |                                 |                               |
| MC                                                          |                          | •                               | •                             |
| ECM                                                         |                          | 0                               |                               |
| ICF                                                         |                          | 0                               |                               |
| Monitor Unit                                                | •                        | 0                               |                               |
| Pump 1 Delivery Pressure Sensor                             |                          |                                 |                               |
| Pump 2 Delivery Pressure Sensor                             |                          |                                 |                               |
| Pump 1 Control Pressure Sensor                              |                          |                                 |                               |
| Pump 2 Control Pressure Sensor                              |                          |                                 |                               |
| Pressure Sensor (Travel)                                    |                          |                                 |                               |
| Pressure Sensor (Front Attachment)                          |                          |                                 |                               |
| Pressure Sensor (Swing)                                     |                          |                                 |                               |
| Pressure Sensor (Boom Raise)                                |                          |                                 |                               |
| Pressure Sensor (Arm Roll-In)                               |                          |                                 |                               |
| Pressure Sensor (Auxiliary)                                 |                          |                                 |                               |
| Hyd. Oil Temperature Sensor                                 |                          |                                 |                               |
| Coolant Temperature Sensor                                  |                          |                                 |                               |
| Key Switch                                                  | •                        |                                 |                               |
| Engine Control Dial                                         |                          |                                 |                               |
| Auto-Idle Switch                                            |                          |                                 |                               |
| Power Mode Switch                                           |                          |                                 |                               |
| Travel Mode Switch                                          |                          |                                 |                               |
| Torque Control Solenoid Valve                               |                          |                                 |                               |
| Starter Cut Relay                                           | •                        |                                 |                               |
| ECM Main Relay                                              |                          |                                 |                               |
| Battery Relay                                               | •                        |                                 |                               |
| Glow Relay                                                  |                          |                                 |                               |
| Engine Electrical Equipment                                 |                          |                                 |                               |
| Engine Unit                                                 |                          | •                               | •                             |
| Pump Regulator                                              |                          |                                 |                               |
| Swing Parking Brake Release Spool<br>(Signal Control Valve) |                          |                                 |                               |
|                                                             | Check batteries.         |                                 |                               |
| Domestic                                                    |                          |                                 |                               |
| Remarks                                                     |                          |                                 |                               |
|                                                             |                          |                                 |                               |

NOTE: The trouble symptoms in this table are described provided that each trouble occurs independently.

In case more than one trouble occurs at the same time, find out all faulty components while checking all suspected components in each trouble symptom.

|                                |                                | ۲.۵             | <b>F 7</b>             |
|--------------------------------|--------------------------------|-----------------|------------------------|
| E-4                            | E-5                            | E-0             | E-/                    |
| Even if engine control dial is | Engine speed does not increase | Faulty HP mode. | Faulty Travel HP mode. |
| rotated, engine speed remains  | when engine starts.            |                 |                        |
| unchanged.                     |                                |                 |                        |
| C C                            |                                |                 |                        |
|                                |                                |                 |                        |
|                                |                                |                 |                        |
|                                |                                |                 |                        |
|                                |                                |                 |                        |
|                                |                                |                 |                        |
|                                |                                |                 |                        |
|                                |                                |                 |                        |
|                                | _                              | -               | -                      |
| •                              | •                              | •               | •                      |
| •                              | •                              | 0               | 0                      |
|                                |                                | _               |                        |
|                                |                                |                 |                        |
|                                |                                |                 |                        |
|                                |                                |                 |                        |
|                                |                                |                 | -                      |
|                                |                                | •               | •                      |
|                                |                                |                 |                        |
|                                |                                |                 |                        |
|                                |                                |                 |                        |
|                                |                                |                 | •                      |
|                                |                                |                 | -                      |
|                                |                                |                 |                        |
|                                |                                |                 |                        |
|                                |                                |                 |                        |
|                                |                                | •               |                        |
|                                |                                | •               |                        |
|                                |                                |                 |                        |
|                                |                                |                 |                        |
|                                | •                              |                 |                        |
|                                |                                |                 |                        |
|                                |                                |                 |                        |
|                                | •                              |                 |                        |
| •                              |                                |                 |                        |
|                                |                                |                 |                        |
|                                |                                |                 |                        |
|                                |                                | •               |                        |
|                                |                                |                 |                        |
|                                |                                |                 | -                      |
|                                |                                |                 |                        |
|                                |                                |                 |                        |
|                                |                                |                 |                        |
|                                |                                |                 |                        |
|                                |                                |                 |                        |
|                                |                                |                 |                        |
|                                |                                |                 |                        |
|                                |                                |                 |                        |
|                                |                                |                 |                        |
|                                |                                |                 |                        |
|                                |                                |                 |                        |
|                                |                                |                 |                        |
|                                |                                |                 |                        |
|                                |                                |                 |                        |
|                                |                                |                 |                        |
|                                |                                |                 |                        |
|                                |                                |                 |                        |
|                                |                                |                 |                        |
|                                |                                |                 |                        |
|                                | ļ                              | ļ               | ļ                      |

- Related, required to check
   Related. However, in case this component fails, other trouble symptom will be more noticeable so that this component will not be the direct cause of the trouble concerned.

| <                             | ГО                                      | ГО                             | Г 10                  |
|-------------------------------|-----------------------------------------|--------------------------------|-----------------------|
|                               | E-0<br>Even if key switch is turned     | E-9<br>Faulty auto-idle system | E-10<br>Faulty E mode |
| Irouble                       | OFF. engine does not stop.              | a duty duto-luie system.       | radity E mode.        |
| Symptom                       | , , , , , , , , , , , , , , , , , , , , |                                |                       |
|                               |                                         |                                |                       |
|                               |                                         |                                |                       |
|                               |                                         |                                |                       |
| Parts                         |                                         |                                |                       |
|                               |                                         |                                |                       |
| MC                            | 0                                       | •                              | •                     |
| ECM                           | •                                       | 0                              | 0                     |
| ICE                           |                                         |                                |                       |
| Monitor Linit                 |                                         |                                |                       |
| Pump 1 Delivery Pressure      |                                         |                                |                       |
| Sensor                        |                                         |                                | •                     |
| Pump 2 Delivery Pressure      |                                         |                                |                       |
| Sensor                        |                                         |                                | •                     |
| Pump 1 Control Pressure       |                                         |                                | •                     |
| Sensor                        |                                         |                                |                       |
| Pump 2 Control Pressure       |                                         |                                | •                     |
| Sensor                        |                                         |                                |                       |
| Pressure Sensor (Travel)      |                                         | 0                              |                       |
| tachment)                     |                                         | 0                              |                       |
| Pressure Sensor (Swing)       |                                         |                                |                       |
| Pressure Sensor (Boom Raise)  |                                         |                                |                       |
| Prossure Sensor (Arm Poll In) |                                         |                                |                       |
| Pressure Sensor (Auxilian/)   |                                         |                                |                       |
| Hud Oil Temperature Sensor    |                                         |                                |                       |
| Ayd. Oli Temperature Sensor   |                                         |                                |                       |
|                               |                                         |                                |                       |
| Key Switch                    | 0                                       |                                |                       |
| Engine Control Dial           |                                         |                                |                       |
| Auto-Idle Switch              |                                         | •                              |                       |
| Power Mode Switch             |                                         |                                | •                     |
| Travel Mode Switch            |                                         |                                |                       |
| Torque Control Solenoid Valve |                                         |                                |                       |
| Starter Cut Relay             |                                         |                                |                       |
| ECM Main Relay                |                                         |                                |                       |
| Battery Relay                 |                                         |                                |                       |
| Glow Relay                    |                                         |                                |                       |
| Engine Electrical Equipment   |                                         |                                |                       |
| Engine Unit                   |                                         |                                |                       |
| Pump Regulator                |                                         |                                |                       |
| Swing Parking Prake Polocoo   |                                         |                                |                       |
| Spool (Signal Control Valve)  |                                         | •                              |                       |
| Remarks                       |                                         |                                |                       |

#### NOTE: The trouble symptoms in this table are described provided that each trouble occurs independently.

In case more than one trouble occurs at the same time, find out all faulty components while checking all suspected components in each trouble symptom.

|                                       | r                               |                               |
|---------------------------------------|---------------------------------|-------------------------------|
| E-11                                  | E-12                            | E-13                          |
| When traveling or operating           | Engine speed does not increase  | When attachment mode is se-   |
|                                       | Lingine speed does not inclease |                               |
| tront attachment with engine          | even it attachment is operated  | lected, engine speed does not |
| running at slow idle engine           | in attachment mode              | decrease                      |
| hunto                                 | stadimont mode.                 |                               |
| nunts.                                |                                 |                               |
|                                       |                                 |                               |
|                                       |                                 |                               |
|                                       |                                 |                               |
|                                       |                                 |                               |
|                                       |                                 |                               |
|                                       |                                 |                               |
|                                       |                                 |                               |
|                                       | _                               |                               |
| •                                     | •                               | •                             |
|                                       | <u>^</u>                        | <u>^</u>                      |
| 0                                     | 0                               | 0                             |
|                                       |                                 |                               |
|                                       |                                 |                               |
|                                       | 0                               | 0                             |
|                                       | Ŭ                               |                               |
|                                       |                                 |                               |
|                                       |                                 |                               |
|                                       |                                 |                               |
|                                       |                                 |                               |
|                                       |                                 |                               |
|                                       |                                 |                               |
|                                       |                                 |                               |
|                                       |                                 |                               |
|                                       |                                 |                               |
|                                       |                                 |                               |
|                                       |                                 |                               |
|                                       |                                 |                               |
|                                       |                                 |                               |
|                                       |                                 |                               |
|                                       |                                 |                               |
|                                       |                                 |                               |
|                                       |                                 |                               |
|                                       |                                 |                               |
|                                       |                                 |                               |
|                                       |                                 |                               |
|                                       |                                 |                               |
|                                       |                                 |                               |
| · · · · · · · · · · · · · · · · · · · |                                 |                               |
|                                       | •                               |                               |
|                                       |                                 |                               |
|                                       |                                 |                               |
|                                       |                                 |                               |
|                                       |                                 |                               |
|                                       |                                 |                               |
|                                       |                                 |                               |
|                                       |                                 |                               |
|                                       |                                 | l                             |
|                                       |                                 |                               |
|                                       |                                 |                               |
|                                       |                                 |                               |
|                                       |                                 |                               |
|                                       |                                 |                               |
|                                       |                                 | -                             |
| 0                                     |                                 |                               |
|                                       |                                 |                               |
|                                       |                                 | <u> </u>                      |
|                                       |                                 |                               |
|                                       |                                 |                               |
|                                       |                                 |                               |
|                                       |                                 |                               |
|                                       |                                 |                               |
|                                       |                                 |                               |
|                                       |                                 |                               |
|                                       |                                 |                               |
|                                       |                                 | <u> </u>                      |
|                                       |                                 |                               |
|                                       |                                 | <u> </u>                      |
|                                       |                                 |                               |
|                                       |                                 |                               |
|                                       |                                 | <u> </u>                      |
|                                       |                                 |                               |
|                                       |                                 |                               |
|                                       |                                 |                               |
|                                       |                                 |                               |
|                                       |                                 |                               |
|                                       |                                 |                               |
|                                       | 1                               | L                             |

| <u></u>                                                     | <b>F</b> 44                                                                                    | F 45                                                        |
|-------------------------------------------------------------|------------------------------------------------------------------------------------------------|-------------------------------------------------------------|
| Trouble<br>Symptom                                          | E-14<br>Engine stalls during operation<br>under adverse condition such<br>as at high altitude. | E-15<br>Engine is difficult to start at low<br>temperature. |
|                                                             |                                                                                                |                                                             |
| Parts                                                       |                                                                                                |                                                             |
| MC                                                          | •                                                                                              |                                                             |
| ECM                                                         | •                                                                                              | •                                                           |
| ICF                                                         |                                                                                                |                                                             |
| Monitor Unit                                                |                                                                                                |                                                             |
| Pump 1 Delivery Pressure<br>Sensor                          |                                                                                                |                                                             |
| Pump 2 Delivery Pressure<br>Sensor                          |                                                                                                |                                                             |
| Pump 1 Control Pressure<br>Sensor                           |                                                                                                |                                                             |
| Pump 2 Control Pressure<br>Sensor                           |                                                                                                |                                                             |
| Pressure Sensor (Travel)                                    |                                                                                                |                                                             |
| Pressure Sensor (Front<br>Attachment)                       |                                                                                                |                                                             |
| Pressure Sensor (Swing)                                     |                                                                                                |                                                             |
| Pressure Sensor (Boom Raise)                                |                                                                                                |                                                             |
| Pressure Sensor (Arm Roll-In)                               |                                                                                                |                                                             |
| Pressure Sensor (Auxiliary)                                 |                                                                                                |                                                             |
| Hyd. Oil Temperature Sensor                                 |                                                                                                |                                                             |
| Coolant Temperature Sensor                                  |                                                                                                | •                                                           |
| Key Switch                                                  |                                                                                                |                                                             |
| Engine Control Dial                                         |                                                                                                |                                                             |
| Auto-Idle Switch                                            |                                                                                                |                                                             |
| Power Mode Switch                                           |                                                                                                |                                                             |
| Travel Mode Switch                                          |                                                                                                |                                                             |
| Torque Control Solenoid Valve                               | •                                                                                              |                                                             |
| Starter Cut Relay                                           |                                                                                                |                                                             |
| ECM Main Relay                                              |                                                                                                |                                                             |
| Battery Relay                                               |                                                                                                |                                                             |
| Glow Relay                                                  |                                                                                                | •                                                           |
| Engine Electrical Equipment                                 | 0                                                                                              | •                                                           |
| Engine Unit                                                 | 0                                                                                              | •                                                           |
| Pump Regulator                                              | •                                                                                              |                                                             |
| Swing Parking Brake Release<br>Spool (Signal Control Valve) |                                                                                                |                                                             |
| Remarks                                                     | Check batteries.                                                                               |                                                             |

(Blank)

#### All Actuator System Troubleshooting

|                                                                        | Δ_1                           | Δ_2                             | Δ_3                                                                                                    |
|------------------------------------------------------------------------|-------------------------------|---------------------------------|----------------------------------------------------------------------------------------------------|
| Trouble<br>Symptom                                                     | All actuator speeds are slow. | All actuators are not operated. | Left travel is not operated during<br>single travel operation. Single<br>swing operation speed becomes<br>slow. Arm speed is slightly slow<br>during arm level crowding. |
| Parts                                                                  |                               |                                 |                                                                                                    |
| MC                                                                     | •                             |                                 |                                                                                                    |
| ECM                                                                    | 0                             |                                 |                                                                                                    |
| Monitor Unit                                                           |                               | 0                               |                                                                                                    |
| Torque Control Solenoid Valve                                          | •                             |                                 |                                                                                                    |
| Pilot Shut-Off Solenoid Valve                                          |                               | •                               |                                                                                                    |
| Pump 2 Delivery Pressure<br>Sensor                                     |                               |                                 |                                                                                                    |
| Pressure Sensor (Swing)                                                |                               |                                 |                                                                                                    |
| Pressure Sensor (Arm Roll-In)                                          |                               |                                 |                                                                                                    |
| Pilot Shut-Off Lever                                                   |                               | •                               |                                                                                                    |
| Pilot Shut-Off Relay                                                   |                               | •                               |                                                                                                    |
| Security Relay                                                         |                               | •                               |                                                                                                    |
| Spool                                                                  |                               |                                 |                                                                                                    |
| Main Relief Valve                                                      | 0                             |                                 |                                                                                                    |
| Arm 1 Flow Rate Control Valve                                          |                               |                                 |                                                                                                    |
| Main Pump                                                              | •                             |                                 | •                                                                                                    |
| Regulator                                                              | 0                             |                                 | •                                                                                                    |
| Pilot Pump                                                             | •                             |                                 |                                                                                                    |
| Pilot Valve                                                            |                               |                                 |                                                                                                    |
| Pilot Relief Valve                                                     | •                             |                                 |                                                                                                    |
| Pump 1 Flow Rate Control<br>Valve (Signal Control Valve)               |                               |                                 |                                                                                                    |
| Pump 2 Flow Rate Control<br>Valve (Signal Control Valve)               |                               |                                 | •                                                                                                    |
| Arm Flow Rate Control Valve<br>Control Spool (Signal Control<br>Valve) |                               |                                 |                                                                                                    |
| Remarks                                                                |                               |                                 |                                                                                                    |

- NOTE: The trouble symptoms in this table are described provided that each trouble occurs independently. In case more than one trouble occurs at the same time, find out all faulty components while checking all suspected components in each trouble symptom.
- : Related, required to check
- O : Related. However, in case this component fails, other trouble symptom will be more noticeable so that this component will not be the direct cause of the trouble concerned.

| Δ_4                                                                    | Δ-5                                                                | Δ_6                                                   | Δ_7                                                             |
|------------------------------------------------------------------------|--------------------------------------------------------------------|-------------------------------------------------------|-----------------------------------------------------------------|
| Right travel is not operated dur-<br>ing single travel operation. Sin- | Actuator does not stop even if control lever is turned to neutral. | Occasionally, swing or arm roll-in speed becomes slow | Actuator speed is faster than normal.                           |
| gle bucket operation speed be-<br>comes slow. Boom is not raised       |                                                                    | during combined operation of swing and arm roll-in.   | Machine mistracks when travel lever is operated at half stroke. |
| properly during arm level<br>crowding.                                 |                                                                    |                                                       | Precise control cannot be per-<br>formed.                       |
|                                                                        |                                                                    |                                                       |                                                                 |
|                                                                        |                                                                    |                                                       |                                                                 |
|                                                                        |                                                                    |                                                       |                                                                 |
|                                                                        |                                                                    |                                                       |                                                                 |
|                                                                        |                                                                    |                                                       |                                                                 |
|                                                                        |                                                                    |                                                       |                                                                 |
|                                                                        |                                                                    |                                                       |                                                                 |
|                                                                        |                                                                    |                                                       |                                                                 |
|                                                                        |                                                                    |                                                       |                                                                 |
|                                                                        |                                                                    |                                                       |                                                                 |
|                                                                        |                                                                    |                                                       |                                                                 |
|                                                                        | •                                                                  |                                                       |                                                                 |
|                                                                        |                                                                    |                                                       |                                                                 |
|                                                                        |                                                                    | •                                                     |                                                                 |
| •                                                                      |                                                                    |                                                       |                                                                 |
| •                                                                      |                                                                    |                                                       | •                                                               |
|                                                                        |                                                                    |                                                       |                                                                 |
|                                                                        | •                                                                  |                                                       |                                                                 |
|                                                                        |                                                                    |                                                       |                                                                 |
| •                                                                      |                                                                    |                                                       | •                                                               |
|                                                                        |                                                                    |                                                       | •                                                               |
|                                                                        |                                                                    | •                                                     |                                                                 |
|                                                                        |                                                                    |                                                       |                                                                 |
|                                                                        |                                                                    |                                                       |                                                                 |
|                                                                        |                                                                    |                                                       |                                                                 |
|                                                                        |                                                                    |                                                       |                                                                 |

| <u></u>                                                                | Δ Θ                                                                                                    |
|------------------------------------------------------------------------|----------------------------------------------------------------------------------------------------|
| Trouble<br>Symptom                                                     | A-8<br>Engine lug down is large when<br>actuator in maximum flow rate<br>gear pump (optional) is oper-<br>ated. |
|                                                                        |                                                                                                    |
| Parts                                                                  |                                                                                                    |
| MC                                                                     | •                                                                                                    |
| ECM                                                                    |                                                                                                    |
| Monitor Unit                                                           |                                                                                                    |
| Torque Control Solenoid Valve                                          | •                                                                                                    |
| Pilot Shut-Off Solenoid Valve                                          |                                                                                                    |
| Pump 2 Delivery Pressure<br>Sensor                                     |                                                                                                    |
| Pressure Sensor (Swing)                                                |                                                                                                    |
| Pressure Sensor (Arm Roll-In)                                          |                                                                                                    |
| Pilot Shut-Off Lever                                                   |                                                                                                    |
| Pilot Shut-Off Relay                                                   |                                                                                                    |
| Security Relay                                                         |                                                                                                    |
| Spool                                                                  |                                                                                                    |
| Main Relief Valve                                                      |                                                                                                    |
| Arm 1 Flow Rate Control Valve                                          |                                                                                                    |
| Main Pump                                                              |                                                                                                    |
| Regulator                                                              |                                                                                                    |
| Pilot Pump                                                             |                                                                                                    |
| Pilot Valve                                                            |                                                                                                    |
| Pilot Relief Valve                                                     |                                                                                                    |
| Pump 1 Flow Rate Control<br>Valve (Signal Control Valve)               |                                                                                                    |
| Pump 2 Flow Rate Control<br>Valve (Signal Control Valve)               |                                                                                                    |
| Arm Flow Rate Control Valve<br>Control Spool (Signal Control<br>Valve) |                                                                                                    |
| Pump 3 Delivery Pressure<br>Sensor (Optional)                          | •                                                                                                    |
| Remarks                                                                |                                                                                                    |

(Blank)

#### Front Attachment System Troubleshooting

| · · ·                                                               | F-1                           | F-2                           | E-3                         |
|---------------------------------------------------------------------|-------------------------------|-------------------------------|-----------------------------|
| Trouble                                                             | All front attachment actuator | Even if power digging switch  | Some cylinder are not oper- |
|                                                                     | power is weak.                | is pushed, power does not     | ated or speeds are slow.    |
| Symptom                                                             |                               | increase. Boom raise power is |                             |
|                                                                     |                               | weak when digging.            |                             |
|                                                                     |                               |                               |                             |
|                                                                     |                               |                               |                             |
| Parts                                                               |                               |                               |                             |
|                                                                     |                               | •                             |                             |
| Solenoid Valve Unit (SG)                                            |                               | •                             |                             |
| Solenoid Valve Unit (SE)                                            |                               |                               |                             |
| Solenoid Valve Unit (SC)                                            |                               |                               |                             |
| Pump 1 Delivery Pressure Sensor                                     |                               |                               |                             |
| Pump 2 Delivery Pressure Sensor                                     |                               |                               |                             |
| Pressure Sensor (Swing)                                             |                               |                               |                             |
| Pressure Sensor (Boom Raise)                                        |                               |                               |                             |
| Pressure Sensor (Arm Roll-In)                                       |                               |                               |                             |
| Power Digging Switch                                                |                               |                               |                             |
| Spool                                                               |                               |                               | •                           |
| Main Relief Valve                                                   | •                             | •                             |                             |
|                                                                     |                               |                               |                             |
|                                                                     |                               | •                             | •                           |
|                                                                     |                               |                               |                             |
|                                                                     |                               |                               |                             |
| Arm Begenerative Valve                                              |                               |                               |                             |
| Allin Regenerative Valve                                            |                               |                               |                             |
| Bucket Regenerative valve                                           |                               |                               |                             |
| Arm 1 Flow Rate Control Valve                                       |                               |                               |                             |
| Arm 1 Flow Rate Control Valve                                       |                               |                               |                             |
| Arm 2 Flow Rate Control Valve                                       |                               |                               |                             |
| Bucket Flow Rate Control Valve                                      |                               |                               |                             |
| Boom Lower Meter-In Cut Valve                                       |                               |                               |                             |
| Boom Anti-Drift Valve                                               |                               |                               |                             |
| Arm Anti-Drift Valve                                                |                               |                               |                             |
| Emergency Valve                                                     |                               |                               |                             |
| Shockless Valve (Signal Control Valve)                              |                               |                               | •                           |
| Shuttle Valve (Signal Control Valve)                                |                               |                               | •                           |
| trol Spool (Signal Control Valve)                                   |                               |                               |                             |
| Arm Flow Rate Control Valve Control<br>Spool (Signal Control Valve) |                               |                               |                             |
| Pilot Valve                                                         |                               |                               | •                           |
| Cylinder                                                            |                               |                               |                             |
|                                                                     |                               |                               |                             |
| Remarks                                                             |                               |                               |                             |

#### NOTE: The trouble symptoms in this table are described provided that each trouble occurs independently.

In case more than one trouble occurs at the same time, find out all faulty components while checking all suspected components in each trouble symptom.

|                                                                                                    |                           | = -                        | ·                       | , – ,                   |
|----------------------------------------------------------------------------------------------------|---------------------------|----------------------------|-------------------------|-------------------------|
| F-4                                                                                                    | F-5                       | F-6                        | F-7                     | F-8                     |
| Arm speed is slow during                                                                                                    | Arm roll_in speed is slow | Bucket is slightly slow    | When starting to move   | When starting to move   |
| Ann speed is slow during                                                                                                    |                           | Ducket is slightly slow    | which starting to move  |                         |
| combined operation.                                                                                                    | wnen algging.             | auring bucket roll-in sin- | auring combined opera-  | auring combined opera-  |
| During combined opera-                                                                                                    |                           | ale operation Bucket       | tion arm does not       | tion boom does not      |
| the state of the second state of the second st | 1                         | gio operation. Ducket      |                         |                         |
| tion of boom raise and                                                                                                    |                           | does not move smoothly     | smoothly move. Arm      | smoothly move. Boom     |
| arm roll-in boom raise                                                                                                    | 1                         | during bucket roll-in sin- | starts to move slightly | starts to move slightly |
|                                                                                                    |                           |                            | Starto to move slightly |                         |
| speed is slow. Arm                                                                                                    |                           | gle operation.             | slow during arm roll-in | slow during boom lower  |
| speed is slow during arm                                                                                                    |                           | •                          | single operation These  | single operation        |
|                                                                                                    |                           |                            | Single operation. These | single operation.       |
| level crowding.                                                                                                    |                           |                            | troubles often occur    |                         |
| -                                                                                                    |                           |                            | when temperature is low |                         |
|                                                                                                    |                           |                            |                         |                         |
|                                                                                                    | •                         |                            |                         |                         |
| •                                                                                                    | •                         |                            |                         |                         |
|                                                                                                    |                           |                            |                         |                         |
|                                                                                                    |                           |                            |                         |                         |
|                                                                                                    | •                         |                            |                         |                         |
|                                                                                                    | •                         |                            |                         |                         |
| •                                                                                                    |                           |                            |                         |                         |
| •                                                                                                    |                           |                            |                         |                         |
| 0                                                                                                    | 0                         |                            |                         |                         |
|                                                                                                    | -                         | <u> </u>                   |                         | <u> </u>                |
| 0                                                                                                    | 0                         |                            | 1                       |                         |
|                                                                                                    | -                         |                            |                         |                         |
| 0                                                                                                    |                           |                            | 1                       |                         |
|                                                                                                    |                           |                            |                         |                         |
| 0                                                                                                    | 0                         |                            | 1                       |                         |
|                                                                                                    |                           |                            |                         |                         |
| 0                                                                                                    | 0                         |                            | 1                       |                         |
|                                                                                                    | 1                         | <u> </u>                   | 1                       | <u> </u>                |
|                                                                                                    |                           |                            | 1                       |                         |
|                                                                                                    | 1                         |                            | 1                       |                         |
|                                                                                                    |                           |                            |                         |                         |
|                                                                                                    |                           |                            |                         |                         |
|                                                                                                    |                           |                            |                         |                         |
|                                                                                                    |                           |                            |                         |                         |
|                                                                                                    |                           |                            |                         |                         |
|                                                                                                    |                           |                            |                         |                         |
|                                                                                                    |                           |                            |                         |                         |
|                                                                                                    | •                         |                            |                         |                         |
|                                                                                                    | -                         |                            |                         |                         |
|                                                                                                    |                           |                            |                         |                         |
|                                                                                                    |                           |                            |                         | •                       |
| •                                                                                                    |                           |                            | •                       |                         |
|                                                                                                    |                           |                            | ÷                       |                         |
|                                                                                                    |                           | •                          |                         |                         |
|                                                                                                    |                           | -                          |                         |                         |
|                                                                                                    |                           |                            |                         |                         |
|                                                                                                    |                           |                            |                         |                         |
| •                                                                                                    |                           |                            |                         |                         |
|                                                                                                    |                           | _                          |                         |                         |
| •                                                                                                    |                           | •                          |                         |                         |
|                                                                                                    |                           |                            |                         |                         |
|                                                                                                    |                           |                            | 1                       |                         |
|                                                                                                    |                           |                            |                         |                         |
|                                                                                                    |                           |                            |                         |                         |
|                                                                                                    |                           |                            |                         | •                       |
|                                                                                                    | l                         |                            |                         |                         |
|                                                                                                    |                           |                            | 1                       |                         |
|                                                                                                    |                           |                            |                         | <u> </u>                |
|                                                                                                    |                           |                            | •                       |                         |
| -                                                                                                    | 1                         |                            | 1                       | <u> </u>                |
|                                                                                                    |                           | 0                          | 1                       |                         |
|                                                                                                    |                           |                            | 1                       |                         |
|                                                                                                    |                           | •                          | 1                       |                         |
|                                                                                                    |                           |                            |                         |                         |
|                                                                                                    |                           |                            | 1                       |                         |
|                                                                                                    | 1                         |                            | 1                       |                         |
|                                                                                                    |                           |                            |                         |                         |
| <b>_</b>                                                                                                    | 1                         |                            | 1                       |                         |
| •                                                                                                    | 1                         |                            | 1                       |                         |
| -                                                                                                    | 1                         |                            | 1                       |                         |
|                                                                                                    | 1                         |                            | 1                       |                         |
|                                                                                                    |                           |                            | 1                       |                         |
|                                                                                                    |                           |                            | 1                       |                         |
|                                                                                                    |                           |                            |                         |                         |
|                                                                                                    |                           |                            | 1                       |                         |
|                                                                                                    |                           |                            | 1                       |                         |
|                                                                                                    |                           |                            | 1                       |                         |
|                                                                                                    |                           |                            | 1                       |                         |
|                                                                                                    |                           |                            | 1                       |                         |
|                                                                                                    | l                         |                            | l                       | l                       |
|                                                                                                    |                           |                            |                         |                         |

• : Related, required to check

O : Related. However, in case this component fails, other trouble symptom will be more noticeable so that this component will not be the direct cause of the trouble concerned.

NOTE: The trouble symptoms in this table are described provided that each trouble occurs independently.

In case more than one trouble occurs at the same time, find out all faulty components while checking all suspected components in each trouble symptom.

#### Front Attachment System Troubleshooting

|                                                                        | F-9                                                                                                    | F-10                                | F-11                                                                                              | F-12                                       |
|------------------------------------------------------------------------|----------------------------------------------------------------------------------------------------|-------------------------------------|---------------------------------------------------------------------------------------------------|--------------------------------------------|
| Trouble<br>Symptom                                                     | When boom raise<br>or arm roll-out is<br>operated, boom or<br>arm starts to<br>move after slightly<br>moving downward. | Front attachment drifts remarkably. | Boom lower above<br>ground is faster<br>than other actua-<br>tors during com-<br>bined operation. | Machine cannot<br>be raised off<br>ground. |
|                                                                        |                                                                                                    |                                     |                                                                                                   |                                            |
| MC                                                                     |                                                                                                    |                                     |                                                                                                   |                                            |
| Solenoid Valve Unit (SG)                                               |                                                                                                    |                                     |                                                                                                   |                                            |
| Solenoid Valve Unit (SE)                                               |                                                                                                    |                                     |                                                                                                   |                                            |
| Solenoid Valve Unit (SC)                                               |                                                                                                    |                                     |                                                                                                   |                                            |
| Pump 1 Delivery Pressure Sensor                                        |                                                                                                    |                                     |                                                                                                   |                                            |
| Pump 2 Delivery Pressure Sensor                                        |                                                                                                    |                                     |                                                                                                   |                                            |
| Pressure Sensor (Swing)                                                |                                                                                                    |                                     |                                                                                                   |                                            |
| Pressure Sensor (Boom Raise)                                           |                                                                                                    |                                     |                                                                                                   |                                            |
| Pressure Sensor (Arm Roll-In)                                          |                                                                                                    |                                     |                                                                                                   |                                            |
| Power Diaging Switch                                                   |                                                                                                    |                                     |                                                                                                   |                                            |
| Spool                                                                  |                                                                                                    | •                                   |                                                                                                   |                                            |
| Main Relief Valve                                                      |                                                                                                    | •                                   |                                                                                                   |                                            |
| Overload Relief Valve                                                  |                                                                                                    | •                                   |                                                                                                   |                                            |
|                                                                        | •                                                                                                    | •                                   |                                                                                                   |                                            |
| Digging Regenerative Valve                                             | -                                                                                                    |                                     |                                                                                                   |                                            |
| Boom Regenerative Valve                                                |                                                                                                    |                                     |                                                                                                   |                                            |
| Arm Regenerative Valve                                                 |                                                                                                    |                                     |                                                                                                   |                                            |
| Bucket Regenerative Valve                                              |                                                                                                    |                                     |                                                                                                   |                                            |
| Boom Flow Rate Control Valve                                           |                                                                                                    |                                     | •                                                                                                 | •                                          |
| Arm 1 Flow Rate Control Valve                                          |                                                                                                    |                                     |                                                                                                   |                                            |
| Arm 2 Flow Rate Control Valve                                          |                                                                                                    |                                     |                                                                                                   |                                            |
| Bucket Flow Rate Control Valve                                         |                                                                                                    |                                     |                                                                                                   |                                            |
| Boom Lower Meter-In Cut Valve                                          |                                                                                                    |                                     | •                                                                                                 | •                                          |
| Boom Anti-Drift Valve                                                  | •                                                                                                    | •                                   |                                                                                                   |                                            |
| Arm Anti-Drift Valve                                                   | •                                                                                                    | •                                   |                                                                                                   |                                            |
|                                                                        | •                                                                                                    | •                                   |                                                                                                   |                                            |
| Shockless Valve (Signal Control Valve)                                 |                                                                                                    | 0                                   |                                                                                                   |                                            |
| Shuttle Valve (Signal Control Valve)                                   |                                                                                                    |                                     |                                                                                                   |                                            |
|                                                                        |                                                                                                    |                                     |                                                                                                   |                                            |
| Bucket Flow Rate Control Valve Control Spool<br>(Signal Control Valve) |                                                                                                    |                                     |                                                                                                   |                                            |
| Arm Flow Rate Control Valve Control Spool<br>(Signal Control Valve)    |                                                                                                    | •                                   |                                                                                                   |                                            |
| Pilot Valve                                                            |                                                                                                    |                                     |                                                                                                   |                                            |
| Cylinder                                                               |                                                                                                    | •                                   |                                                                                                   |                                            |
| Remarks                                                                |                                                                                                    |                                     |                                                                                                   |                                            |

• : Related, required to check

O : Related. However, in case this component fails, other trouble symptom will be more noticeable so that this component will not be the direct cause of the trouble concerned.

|                                                       | F-13                                                                                                    | F-14                                                                                                    | F-15                                                                                                    |
|-------------------------------------------------------|----------------------------------------------------------------------------------------------------|----------------------------------------------------------------------------------------------------|----------------------------------------------------------------------------------------------------|
| Trouble<br>Symptom<br>Parts                           | Attachment speed<br>is fast during<br>combined opera-<br>tion of attachment<br>(optional) and<br>front attachment<br>(when secondary<br>crusher or primary<br>crusher is used). | Attachment speed<br>is fast during<br>combined opera-<br>tion of attachment<br>(optional) and<br>front attachment<br>(when breaker<br>attached with aux-<br>iliary flow combin-<br>ing line is used). | Attachment speed<br>is fast during<br>combined opera-<br>tion of attachment<br>(optional) and<br>front attachment<br>(when vibrating<br>hammer is used). |
| MC                                                    | •                                                                                                    | •                                                                                                    | •                                                                                                    |
| Auxiliary Flow Rate Control Solenoid Valve            | •                                                                                                    |                                                                                                    |                                                                                                    |
| Auxiliary Flow Combining Solenoid Valve               |                                                                                                    | •                                                                                                    |                                                                                                    |
| Maximum Pump 1 Flow Rate Limit Control Solenoid Valve |                                                                                                    |                                                                                                    | •                                                                                                    |
| Pressure Sensor (Auxiliary)                           | •                                                                                                    | •                                                                                                    | •                                                                                                    |
| Pressure Sensor (Travel)                              |                                                                                                    |                                                                                                    | •                                                                                                    |
| Pressure Sensor (Arm Roll-Out)                        | •                                                                                                    | •                                                                                                    |                                                                                                    |
| Auxiliary Flow Rate Control                           | •                                                                                                    |                                                                                                    |                                                                                                    |
| Auxiliary Flow Combining Valve                        |                                                                                                    | •                                                                                                    |                                                                                                    |
| Remarks                                               |                                                                                                    |                                                                                                    |                                                                                                    |

#### Swing/Travel/Other System Troubleshooting

|                                                                     | S-1                             | S-2                                                                                                    | T-1                                                              | T-2                                                                             |
|---------------------------------------------------------------------|---------------------------------|----------------------------------------------------------------------------------------------------|------------------------------------------------------------------|---------------------------------------------------------------------------------|
| Trouble<br>Symptom                                                  | Swing is slow or un-<br>moving. | Swing is slow (weak<br>in power) during<br>combined operation<br>of swing and arm<br>roll-in. Swing does<br>not start smoothly.<br>Swing power is weak. | Both right and left<br>tracks do not rotate or<br>rotate slowly. | One side track does<br>not rotate or rotates<br>slowly. Machine mis-<br>tracks. |
| Parts                                                               |                                 |                                                                                                    |                                                                  |                                                                                 |
| MC (Main Controller)                                                |                                 | •                                                                                                    |                                                                  |                                                                                 |
| Torque Control Solenoid Valve                                       |                                 |                                                                                                    |                                                                  |                                                                                 |
| Solenoid Valve Unit (SC)                                            |                                 |                                                                                                    |                                                                  |                                                                                 |
| Solenoid Valve Unit (SI)                                            |                                 |                                                                                                    |                                                                  |                                                                                 |
| Pump 1 Delivery Pressure Sensor                                     |                                 |                                                                                                    |                                                                  |                                                                                 |
| Pump 2 Delivery Pressure Sensor                                     |                                 | 0                                                                                                    |                                                                  |                                                                                 |
| Pump 1 Control Pressure Sensor                                      |                                 |                                                                                                    |                                                                  |                                                                                 |
| Pump 2 Control Pressure Sensor                                      |                                 |                                                                                                    |                                                                  |                                                                                 |
| Pressure Sensor (Travel)                                            |                                 |                                                                                                    |                                                                  |                                                                                 |
| Pressure Sensor (Swing)                                             |                                 | 0                                                                                                    |                                                                  |                                                                                 |
| Pressure Sensor (Arm Roll-In)                                       |                                 | 0                                                                                                    |                                                                  |                                                                                 |
| Travel Mode Switch                                                  |                                 |                                                                                                    |                                                                  |                                                                                 |
| Pump Device                                                         |                                 |                                                                                                    |                                                                  |                                                                                 |
| Spool                                                               |                                 |                                                                                                    |                                                                  | •                                                                               |
| Load Check Valve                                                    |                                 |                                                                                                    |                                                                  |                                                                                 |
| Arm 1 Flow Rate Control Valve                                       |                                 | •                                                                                                    |                                                                  |                                                                                 |
| Flow Combiner Valve                                                 |                                 |                                                                                                    |                                                                  |                                                                                 |
| Swing Parking Brake Release Spool<br>(Signal Control Valve)         | •                               |                                                                                                    |                                                                  |                                                                                 |
| Pump 1 Flow Rate Control Valve<br>(Signal Control Valve)            |                                 |                                                                                                    |                                                                  | 0                                                                               |
| Pump 2 Flow Rate Control Valve<br>(Signal Control Valve)            | •                               |                                                                                                    |                                                                  | 0                                                                               |
| Flow Combiner Valve Control Spool<br>(Signal Control Valve)         |                                 |                                                                                                    |                                                                  |                                                                                 |
| Arm Flow Rate Control Valve Control<br>Spool (Signal Control Valve) |                                 | •                                                                                                    |                                                                  |                                                                                 |
| Shuttle Valve (Signal Control Valve)                                | 0                               |                                                                                                    |                                                                  | 0                                                                               |
| Swing Device                                                        | •                               |                                                                                                    |                                                                  |                                                                                 |
| Travel Device                                                       |                                 |                                                                                                    |                                                                  | •                                                                               |
| Center Joint                                                        |                                 |                                                                                                    |                                                                  | •                                                                               |
| Pilot Valve                                                         | •                               |                                                                                                    |                                                                  | •                                                                               |
| Remarks                                                             |                                 |                                                                                                    | Refer to T-5.                                                    | In case either bucket<br>or swing is also slow,<br>refer to A-3 or A-4.         |
#### NOTE: The trouble symptoms in this table are described provided that each trouble occurs independently.

In case more than one trouble occurs at the same time, find out all faulty components while checking all suspected components in each trouble symptom.

| T 2                      | Τ 4                       | Τ.6                    | 0.1                      | 0.3                        |
|--------------------------|---------------------------|------------------------|--------------------------|----------------------------|
| Nachina miatraaka during |                           | I-0                    | U-1                      | 0-2                        |
| Machine mistracks during | Occasionally, machine     | Fast travel is not se- | wiper is not operated.   | Air Conditioner is faulty. |
| travel and front attach  | aling with ongine running | not change from clow   |                          |                            |
| mont                     | at slow speed             | mode to fast mode      |                          |                            |
| ment.                    | at slow speed.            | mode to fast mode.     |                          |                            |
|                          |                           |                        |                          |                            |
|                          |                           |                        |                          |                            |
|                          |                           |                        |                          |                            |
|                          |                           |                        |                          |                            |
|                          | -                         |                        |                          |                            |
|                          | •                         |                        |                          |                            |
|                          | •                         |                        |                          |                            |
|                          |                           |                        |                          |                            |
|                          |                           | •                      |                          |                            |
|                          | 0                         | 0                      |                          |                            |
|                          | 0                         | 0                      |                          |                            |
|                          |                           | 0                      |                          |                            |
|                          |                           |                        |                          | l                          |
|                          |                           | 0                      |                          |                            |
|                          | 0                         | 0                      |                          |                            |
|                          |                           |                        |                          |                            |
|                          |                           |                        |                          |                            |
|                          |                           | •                      |                          |                            |
|                          | •                         |                        |                          |                            |
|                          | •                         |                        |                          |                            |
|                          |                           |                        |                          |                            |
| •                        |                           |                        |                          |                            |
|                          |                           |                        |                          |                            |
| •                        |                           |                        |                          |                            |
|                          |                           |                        |                          |                            |
|                          |                           |                        |                          |                            |
|                          |                           |                        |                          |                            |
|                          |                           |                        |                          |                            |
|                          |                           |                        |                          |                            |
|                          |                           |                        |                          |                            |
| •                        |                           |                        |                          |                            |
| •                        |                           |                        |                          |                            |
|                          |                           |                        |                          |                            |
|                          |                           |                        |                          |                            |
|                          |                           |                        |                          |                            |
|                          |                           |                        |                          |                            |
|                          |                           | •                      |                          |                            |
|                          |                           |                        |                          |                            |
|                          |                           |                        |                          |                            |
|                          |                           |                        |                          |                            |
|                          |                           |                        | Operate the wire switch. |                            |
|                          |                           |                        |                          |                            |
|                          |                           |                        |                          |                            |
|                          |                           |                        |                          |                            |

• : Related, required to check

O : Related. However, in case this component fails, other trouble symptom will be more noticeable so that this component will not be the direct cause of the trouble concerned.

#### ENGINE SYSTEM TROUBLESHOOTING

E-1 Starter does not rotate. **Related MC Fault Code: None** 

**IMPORTANT:** As electric current from the key switch is not routed to starter relay 2 with the pilot shut-off lever in ON position, the starter does not rotate. (Refer to "Electrical System".)

- · This trouble has nothing to do with the electronic control system such as MC.
- · Check the wiring connections first.

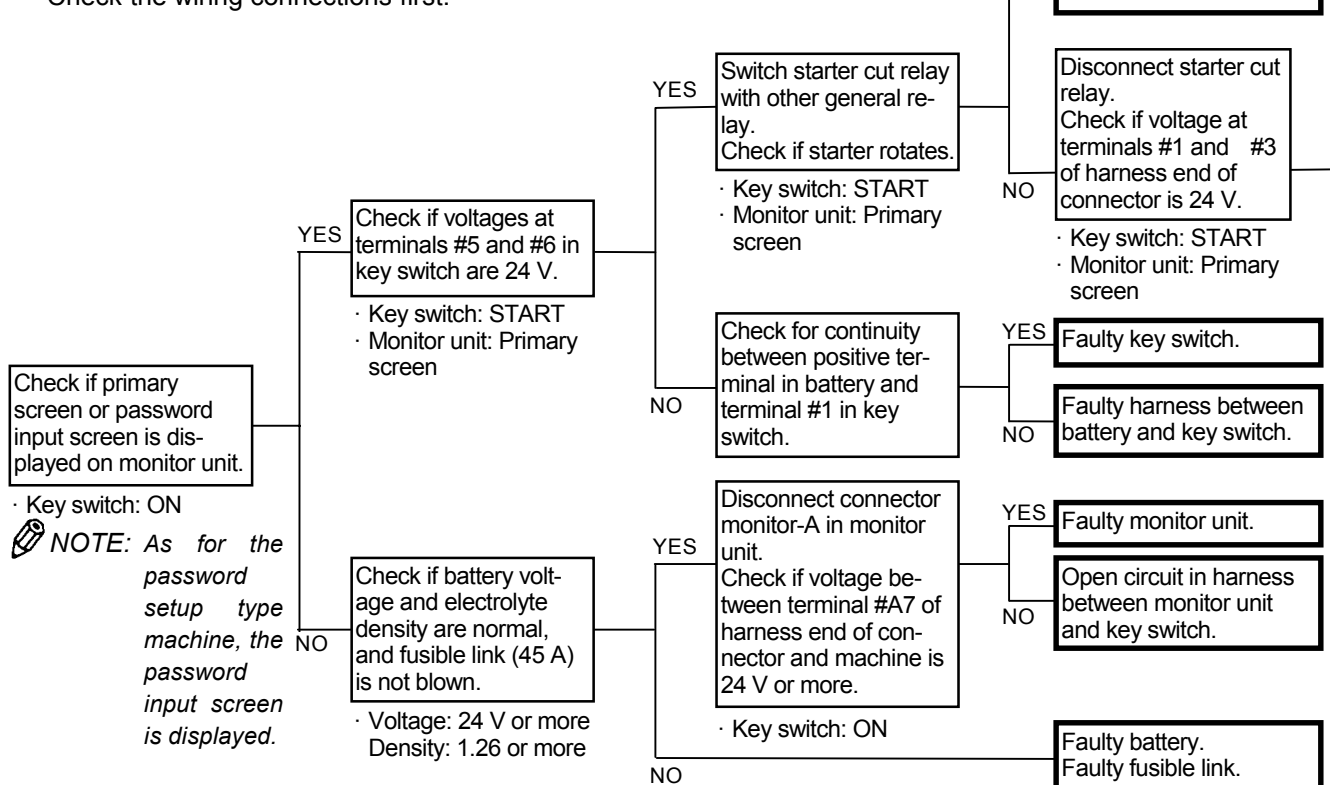

Key Switch:

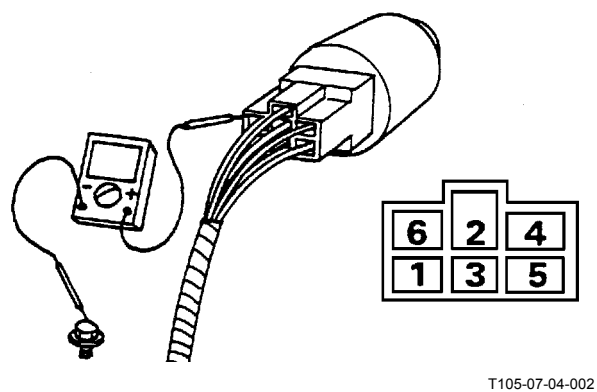

Battery Relay:

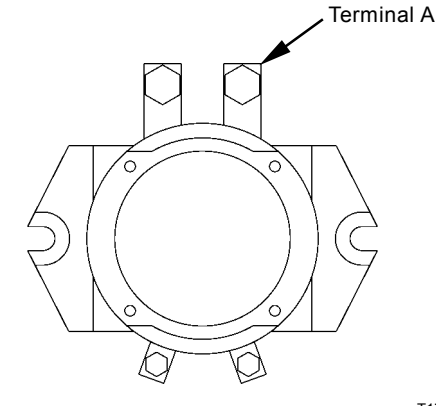

YES Faulty starter cut relay.

T178-05-04-001

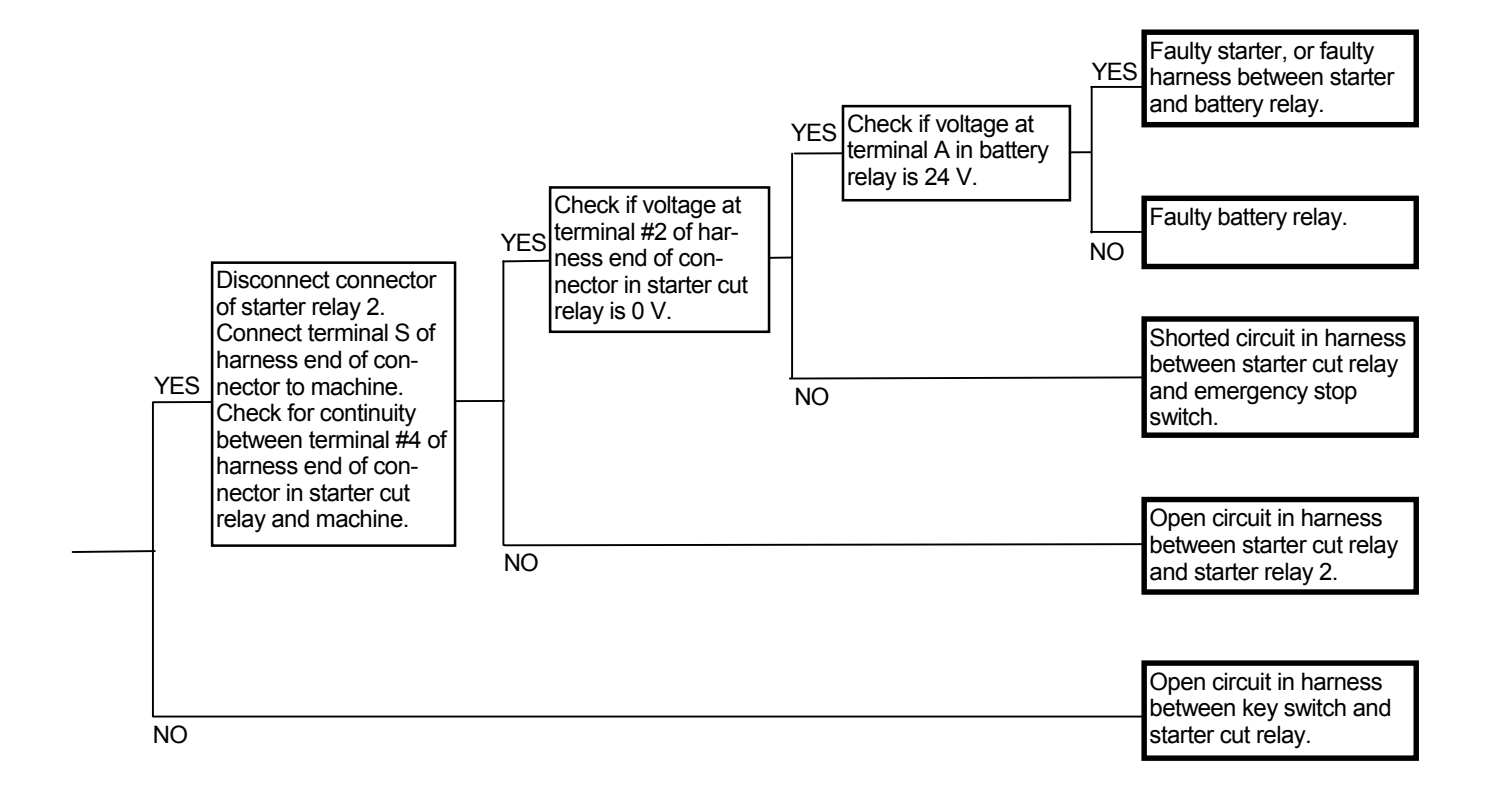

Connector (Harness end of connector viewed from the open side)

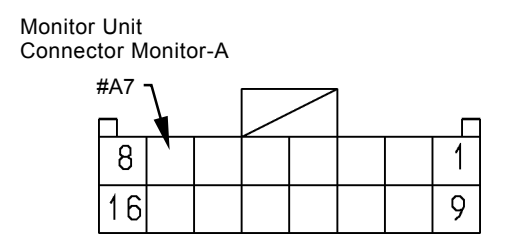

T183-05-05-001

Starter Cut Relay

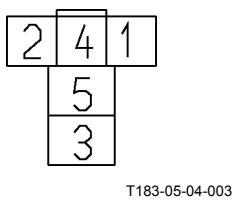

T5-7-59

#### E-2 Even if starter rotates, engine does not start.

#### **Related MC Fault Code: None**

• Check the wiring connections first.

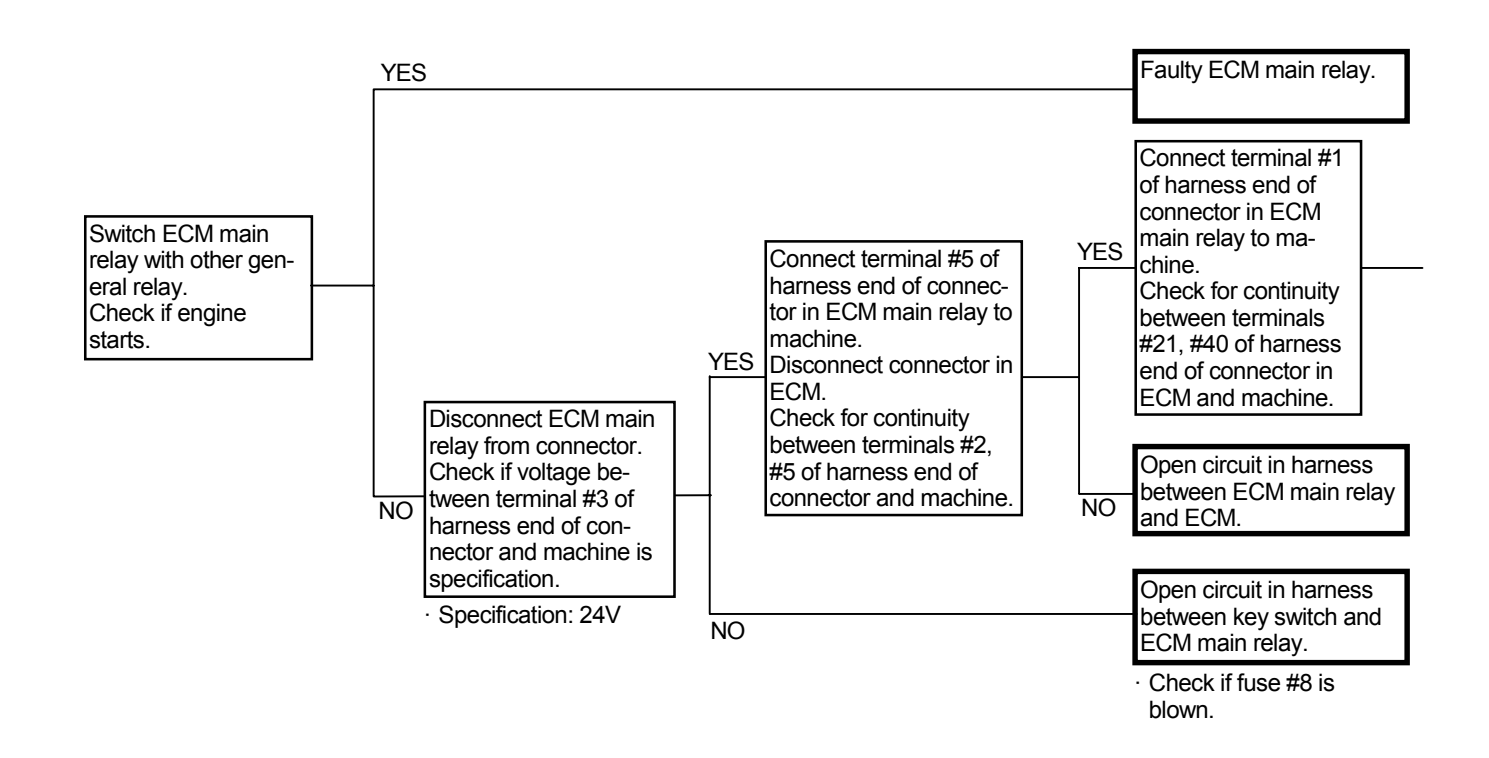

Connector (Harness end of connector viewed from the open side)

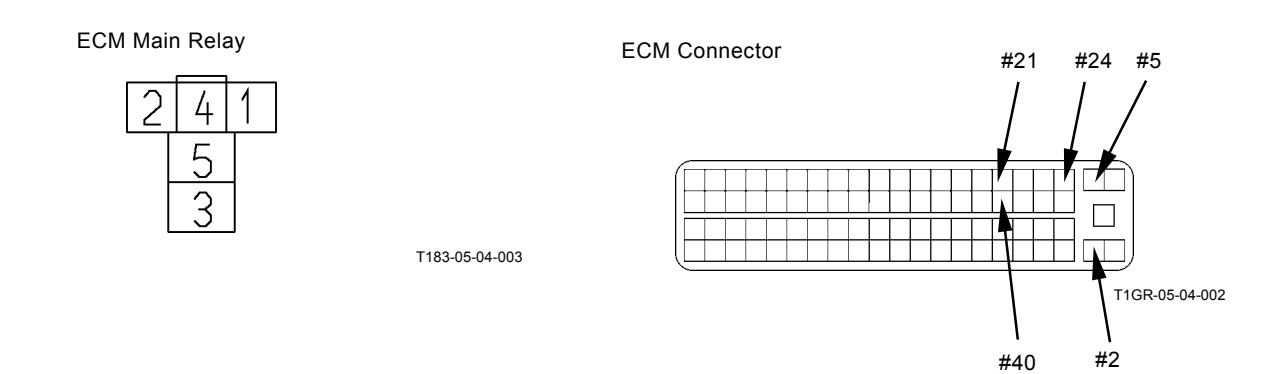

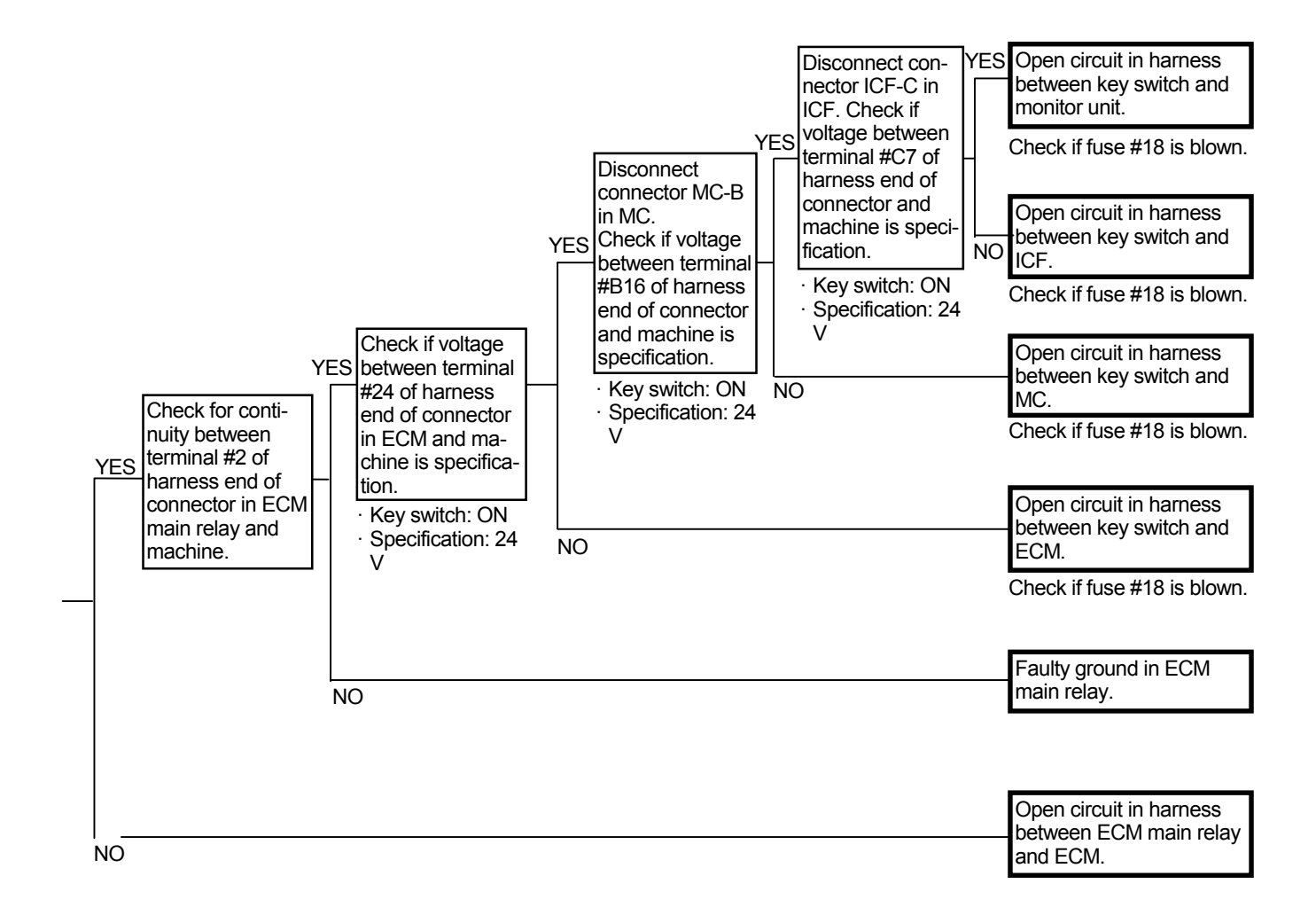

Connector MC-B

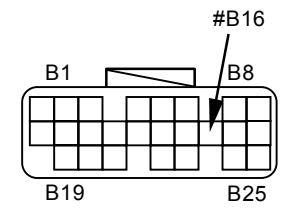

Connector ICF-C

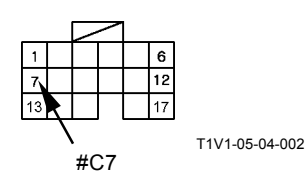

E-3 When engine control dial is fully rotated, engine stalls. When engine control dial is fully rotated, engine speed is slow.

#### Related MC Fault Code: 11003-3, 11004-2

• Check the wiring connections first.

troller diagnosing by using Dr. ZX.

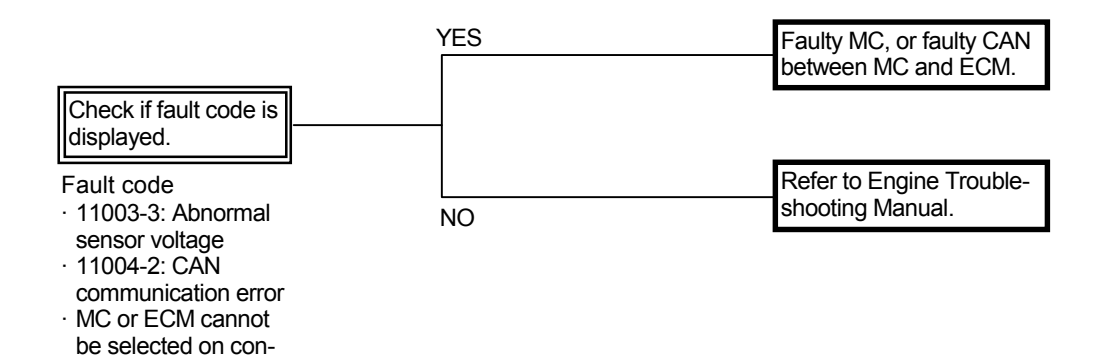

# E-4 Even if engine control dial is rotated, engine speed remains unchanged.

#### Related MC Fault Code: 11004-2, 11101-3, 11101-4

· Check the wiring connections first.

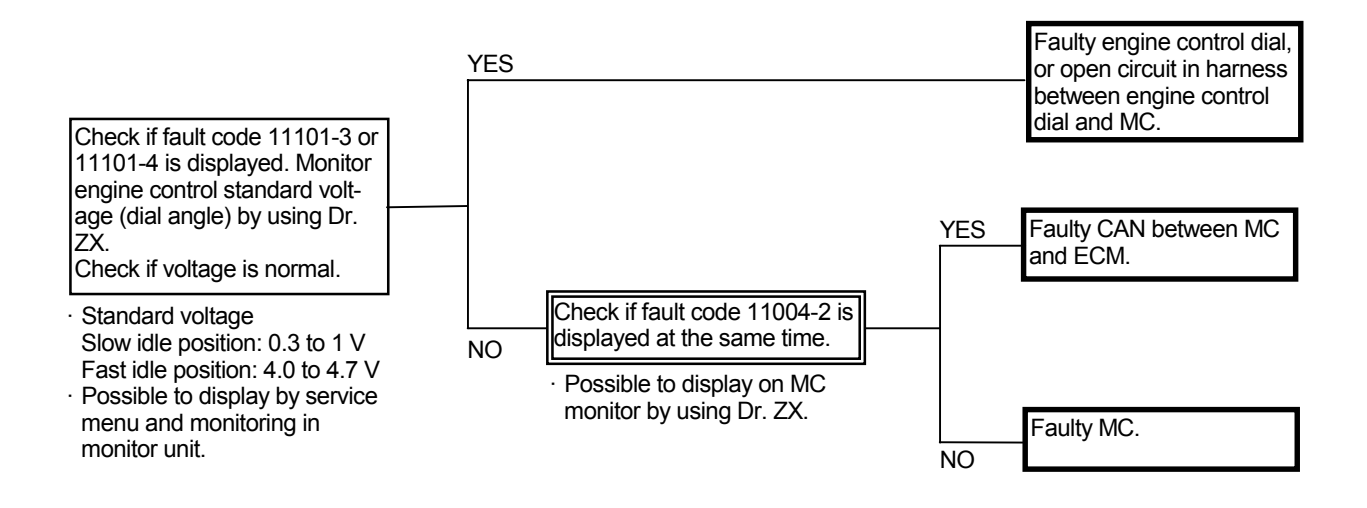

E-5 Engine speed does not increase when engine starts.

#### Related MC Fault Code: 11004-2, 11901-3, 11901-4

- Refer to the pages for the Auto Warming Up Control in the SYSTEM / Control System group in the T/M (Operational Principle).
- Check the wiring connections first.

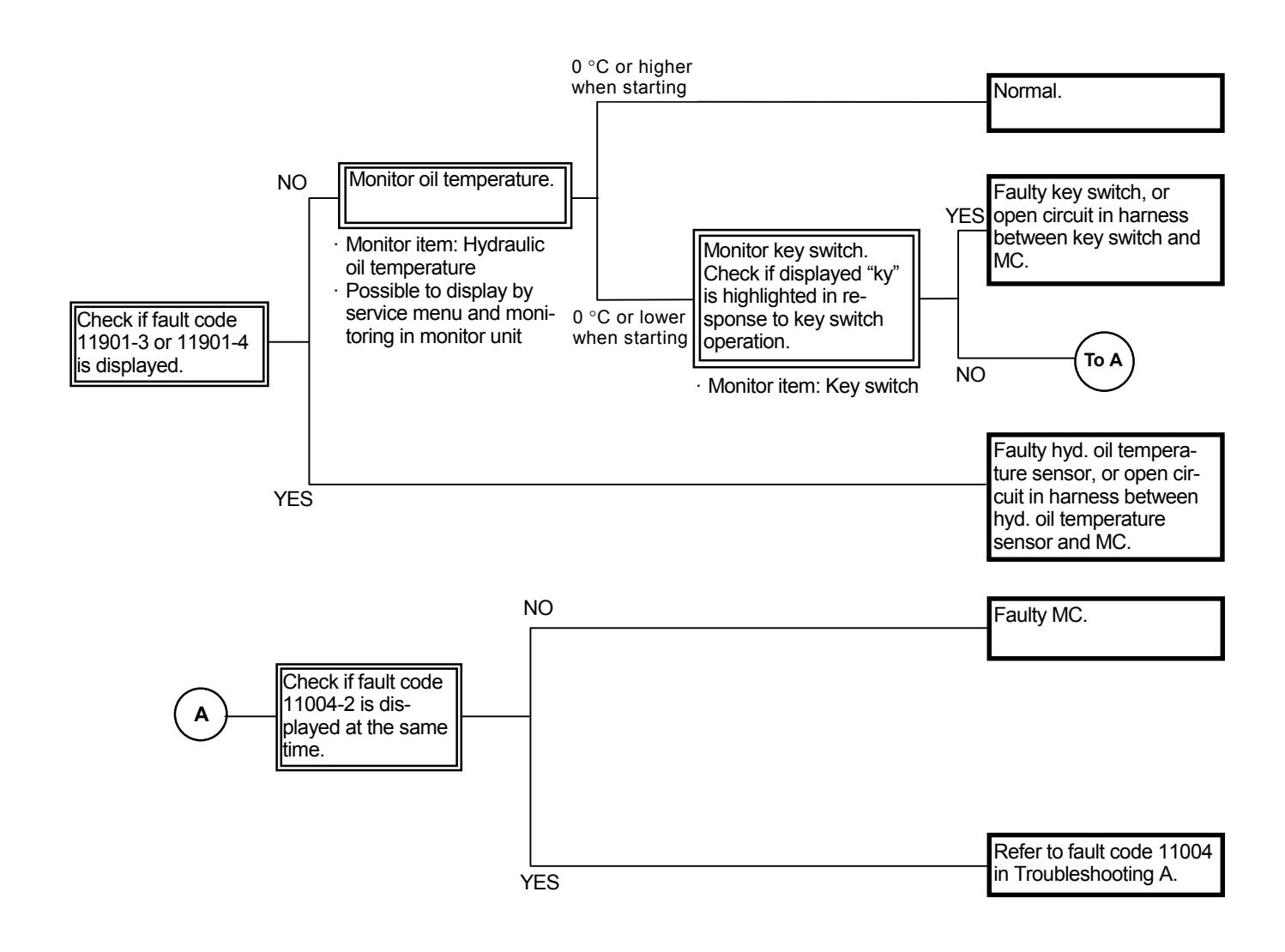

(Blank)

#### E-6 Faulty HP mode

• Even if power mode switch is turned to the HP mode position, HP mode is not operated. (General mode normally operates.)

Related MC Fault Codes: 11004-2, 11200-3, 11200-4, 11202-3, 11202-4, 11302-3, 11302-4, 11303-3, 11303-4

- The sensors detect the conditions necessary to operate HP mode. Therefore, if any of these sensors fails, HP mode becomes ineffective.
- Pressure sensors (arm roll-in and boom raise) and pump 1 and 2 delivery pressure sensors are also engaged in the HP mode control. However, if these sensors fail, other operating functions will be also affected.
- Refer to the pages for HP Mode Control in the SYSTEM / Control System group in the T/M (Operational Principle).
- · Check the wiring connections first.

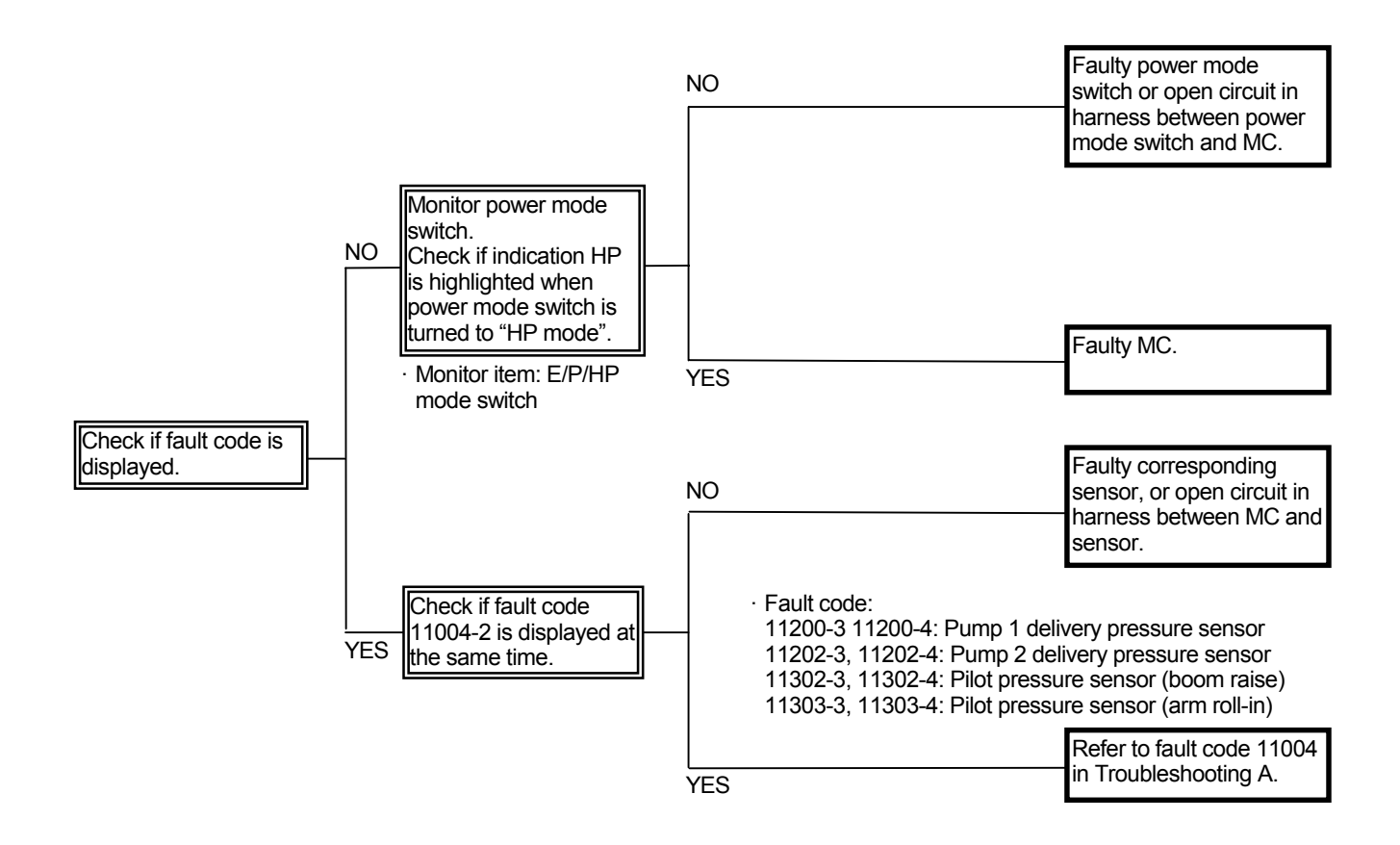

- Even if the power mode switch is not turned to HP mode, HP mode is operated.
  - Boom raise and arm roll-in must be operated when the average delivery pressures of pump 1 and 2 are high, if HP mode control is performed. The sensors related to this condition may not be faulty at the same time.

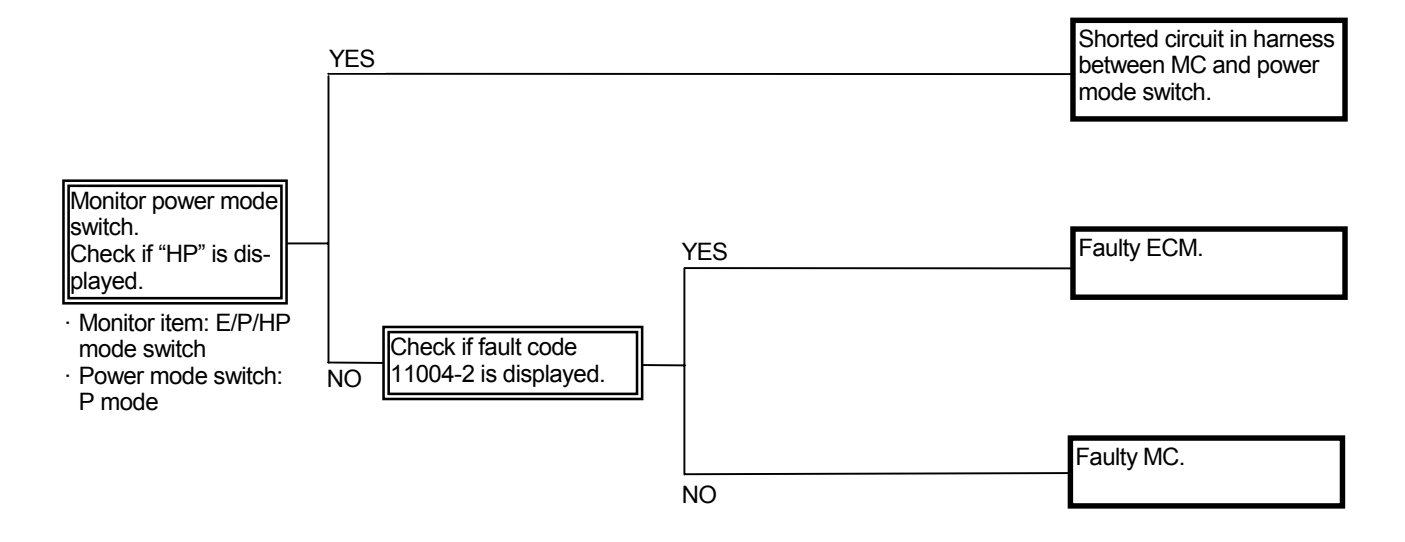

#### E-7 Faulty Travel HP mode

• Even if the travel mode switch is turned to FAST during single travel operation, travel HP mode is not operated.

# Related MC Fault Code: 11004-2, 11200-3, 11200-4, 11202-3, 11202-4, 11304-3, 11304-4

- The sensors detect the conditions necessary to operate travel HP mode. Therefore, if any of these sensors fails, travel HP mode becomes ineffective.
- Pressure sensor (travel) and pump 1 and 2 delivery pressure sensors are also engaged in the HP mode control. However, if these sensors fails, other operating functions will be also affected.
- Refer to the pages for Travel HP Mode Control in the SYSTEM / Control System group in the T/M (Operational Principle).
- Check the wiring connections first.

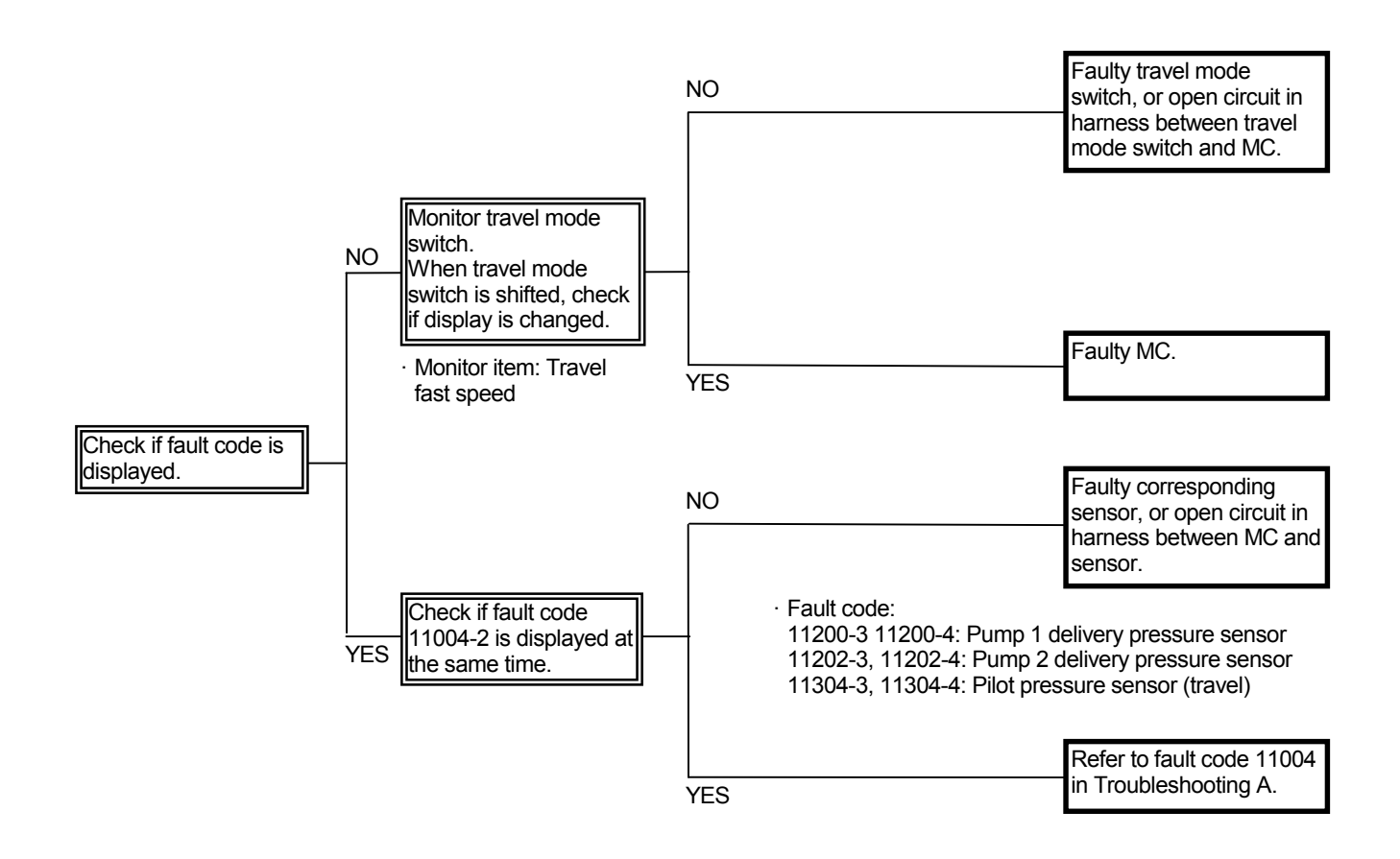

- Even if the travel mode switch is not turned to FAST, travel mode becomes fast idle.
  - Travel must be operated when the average delivery pressures of pump 1 and 2 are high, if travel HP mode control is performed. The sensors related to this condition may not be faulty at the same time.

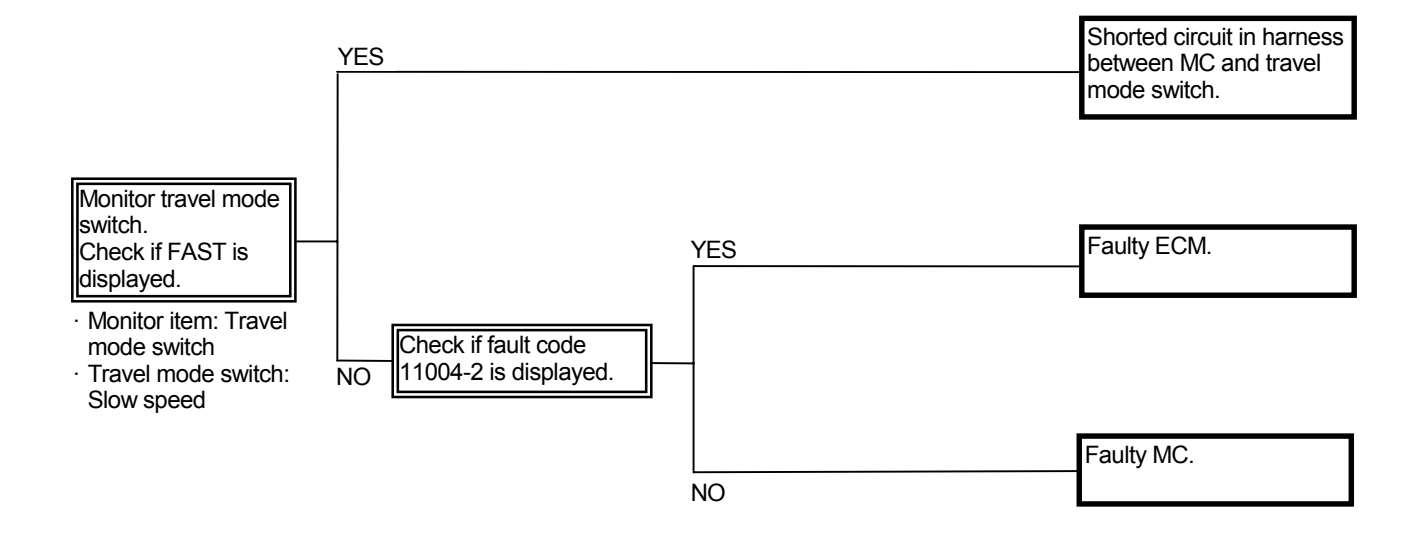

E-8 Even if key switch is turned OFF, engine does not stop. (In case engine does not stop, stop engine by turning the emergency stop switch ON located under the seat stand. Then, begin inspection.)

#### **Related MC Fault Codes:**

 Probably the symptoms such as "Engine speed is slower than specification in all operating ranges" or "Even if engine control dial is rotated, engine speed remains unchanged" may come up. Perform troubleshooting for these symptoms.

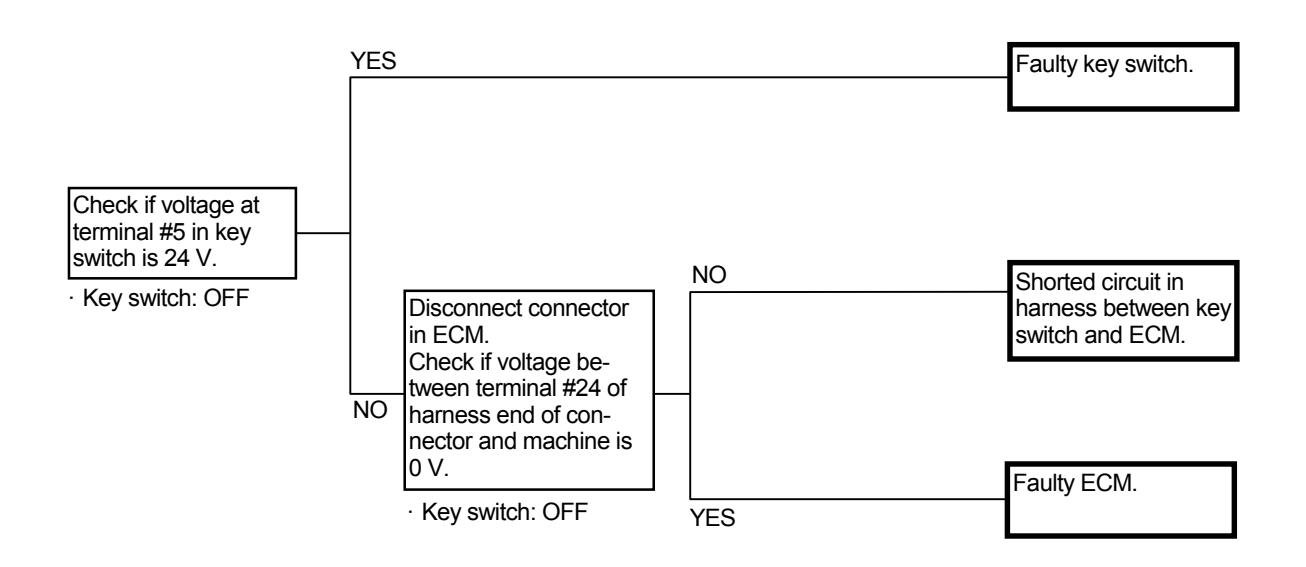

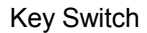

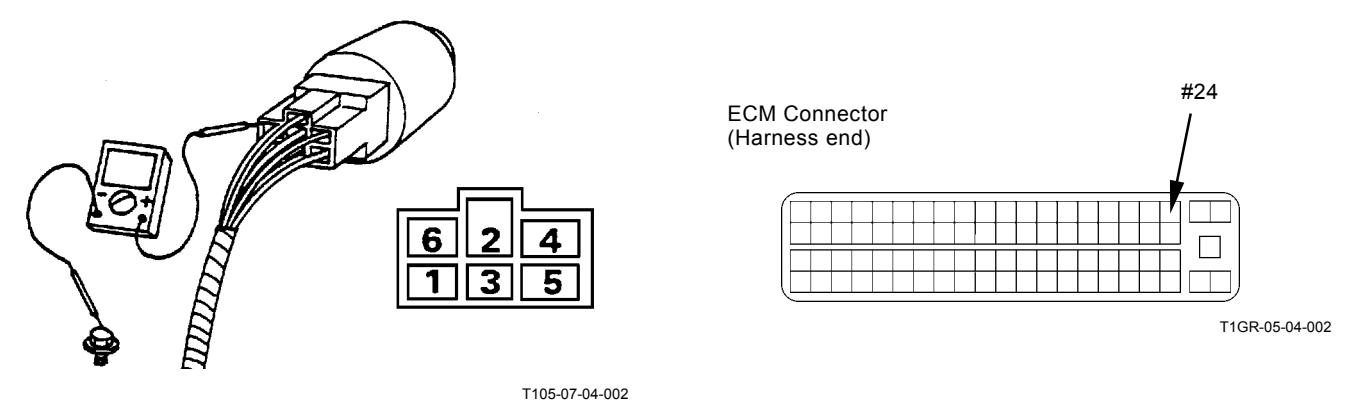

(Blank)

#### E-9 Faulty auto-idle system

• Even if control lever is turned to neutral, auto-idle system is not operated.

## Related MC Fault Code: 11004-2, 11304-3, 11304-4, 11307-3, 11307-4 Related ECM Fault Code: 639-2, 639-3

- In case trouble symptoms E1 to E8 are recognized, perform the troubleshooting of these troubles first.
- Even if failure in pressure sensors (travel and front attachment) may have relevance to malfunction of the auto-idle control. However, if these sensors fail, other operating functions will also be affected.
- Refer to the pages for Auto-Idle Control in the SYSTEM / Control System group in the T/M (Operational Principle).
- · Check the wiring connections first.

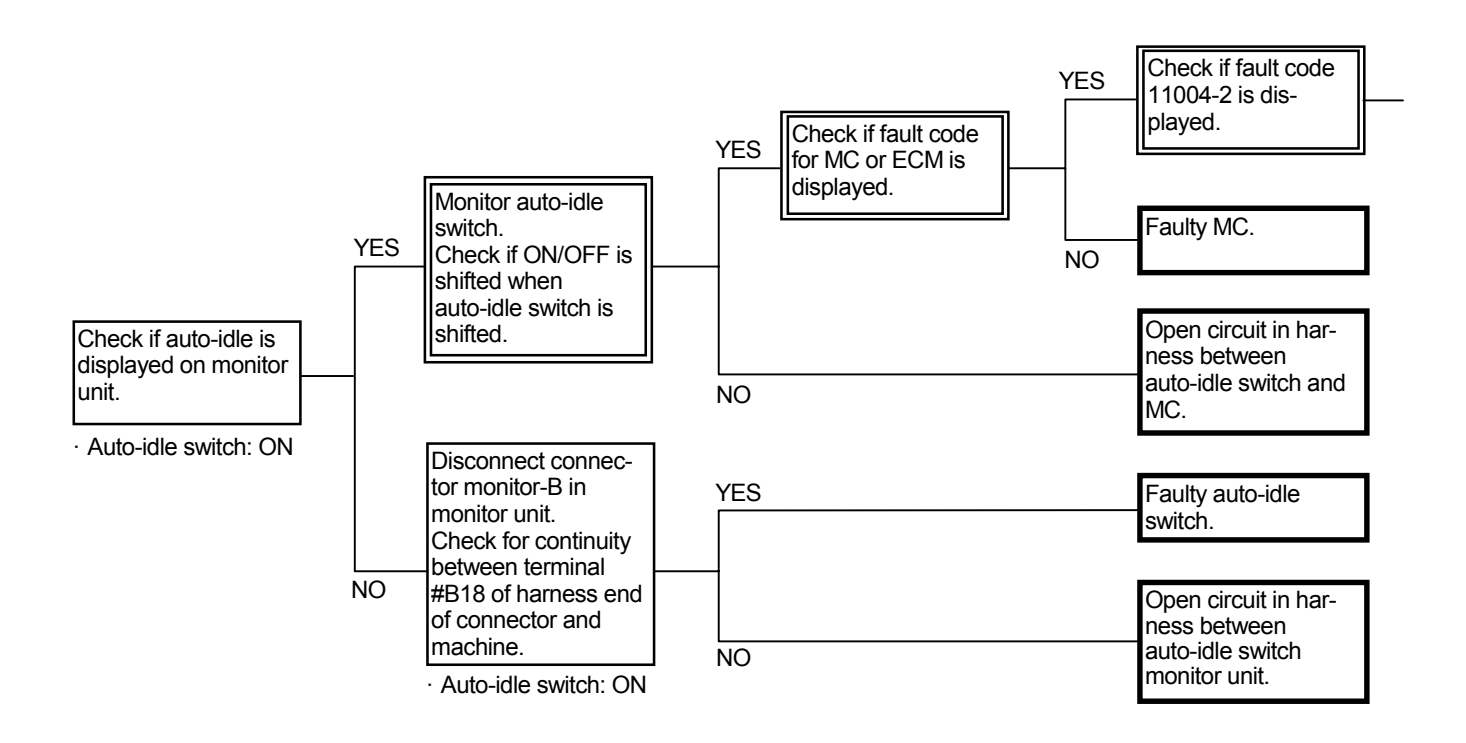

Connector (Harness end of connector viewed from the open side)

Connector Monitor-B

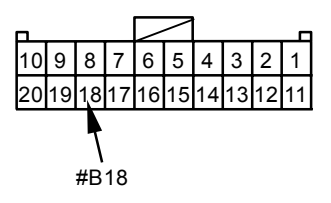

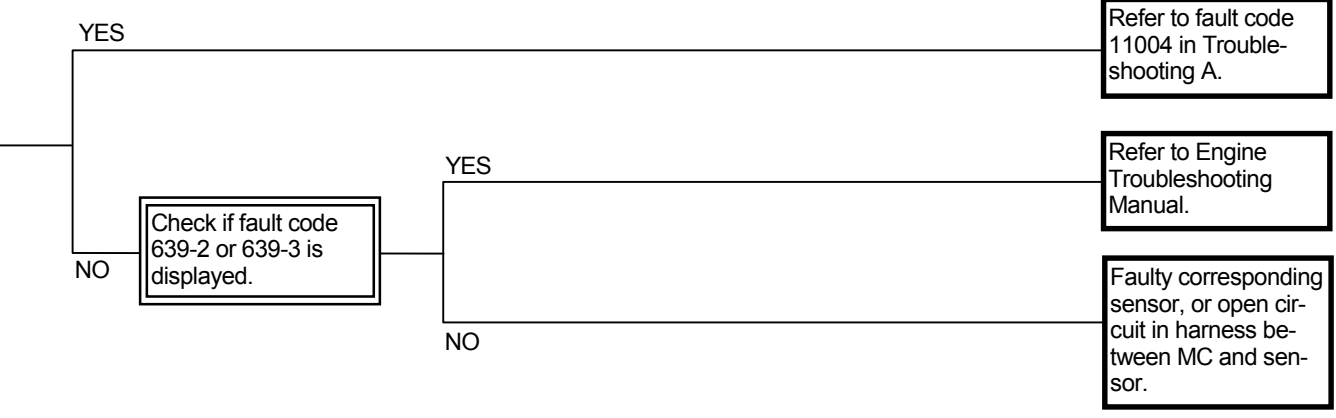

· Fault code:

11304-3, 11304-4: Pilot pressure sensor (travel) 11307-3, 11307-4: Pilot pressure sensor (front attachment)

Even if auto-idle switch is turned OFF, auto-idle is operated.

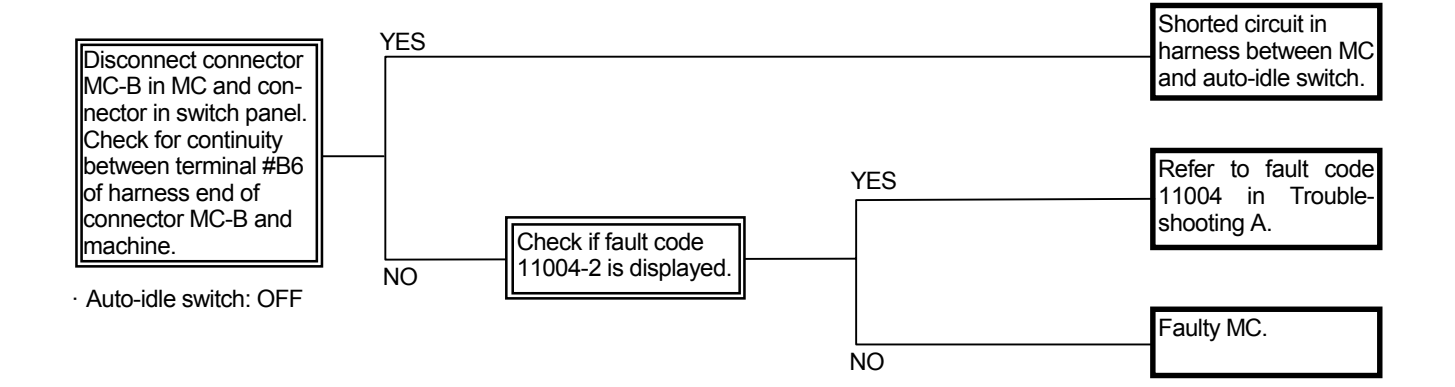

Connector (Harness end of connector viewed from the open side)

Connector MC-B

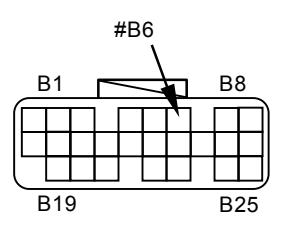

(Blank)

#### E-10 Faulty E mode

• Even if power mode switch is turned to the E mode position, engine speed remains unchanged. (Engine speed does not decrease.)

Related MC Fault Code: 11004-2, 11200-3, 11200-4, 11202-3, 11202-4, 11206-3, 11206-4, 11208-3, 11208-4

- In case trouble symptoms E-1 to E-9 are recognized, perform the troubleshooting of these troubles first.
- The sensors detect the conditions necessary to operate E mode. Therefore, if any of these sensors fails, E mode becomes ineffective.
- Pump 1, 2 control pressure sensors and pump 1, 2 delivery pressure sensors are also engaged in the E mode control. However, if these sensors fail, other operating functions will be also affected.
- Refer to the pages for E Mode Control in the SYSTEM / Control System group in the T/M (Operational Principle).
- Check the wiring connections first.

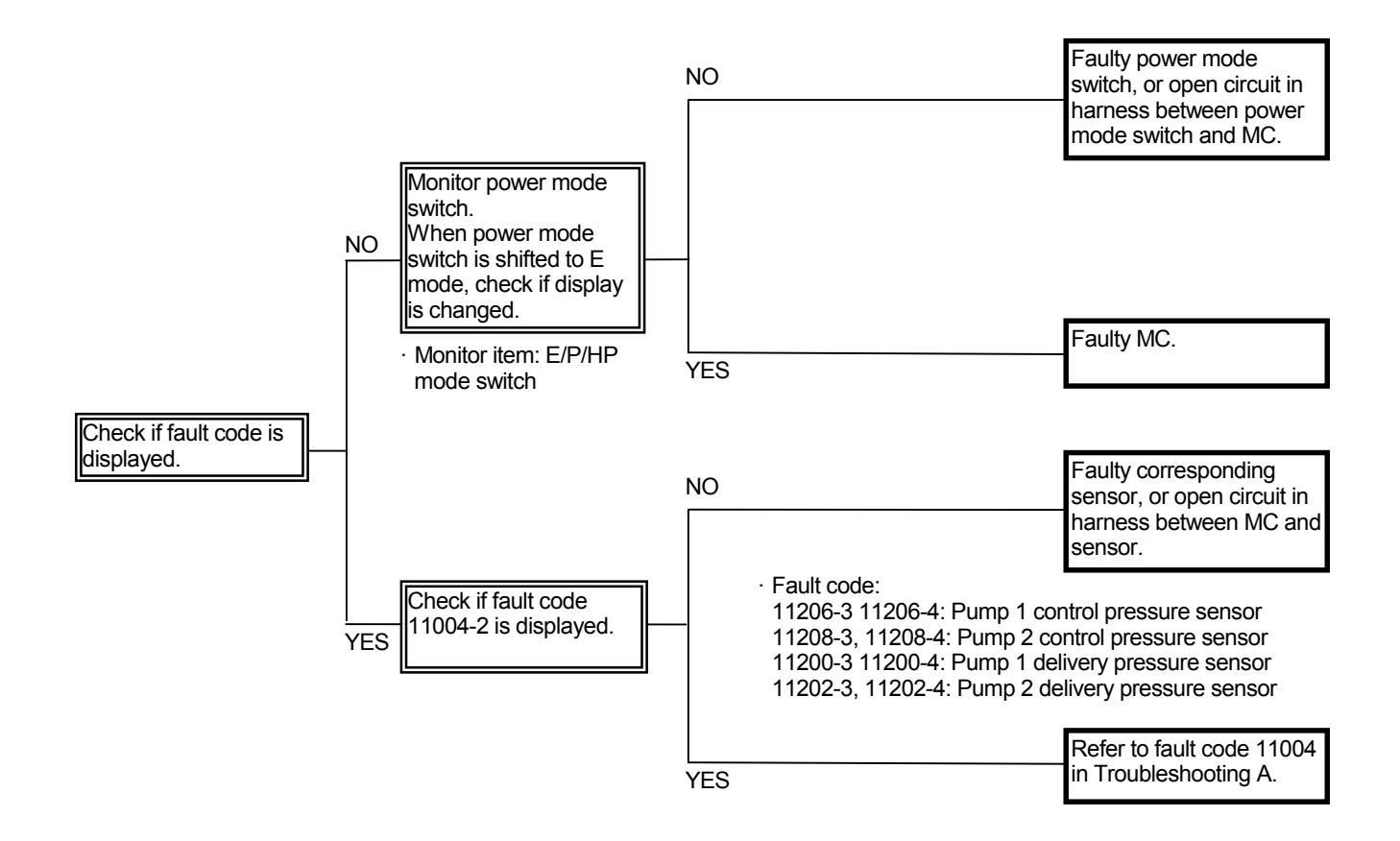

- Even if power mode switch is not turned to E mode, engine speed decreases.
  - Required engine speed from the engine control dial must be beyond 1800 min<sup>-1</sup> when the pump control pressures of pump 1 and 2 are low or the average delivery pressures of pump 1 and 2 are high, if E mode control is performed. The sensors related to this condition may not be faulty at the same time.

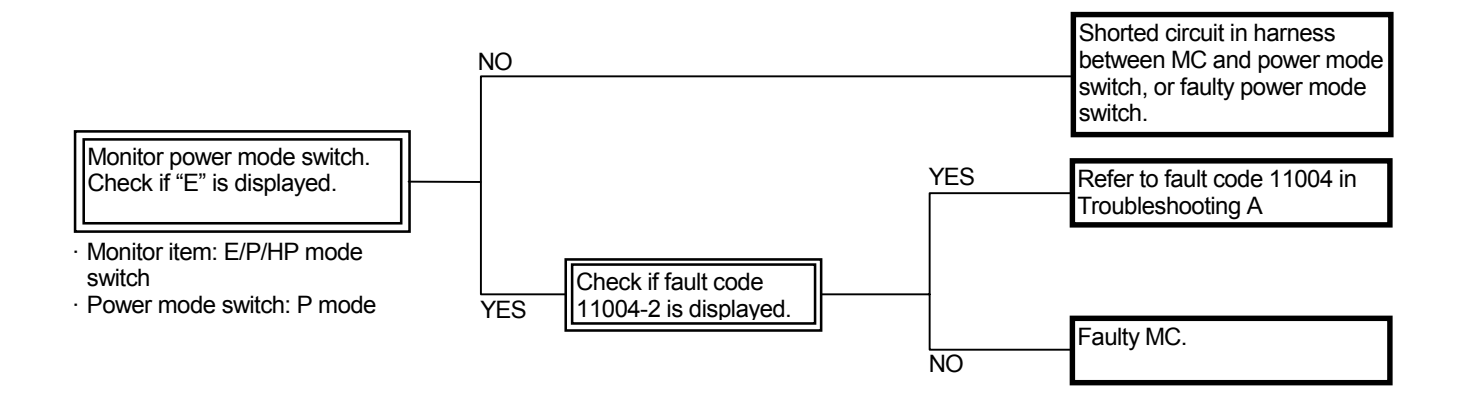

E-11 When traveling or operating front attachment with engine running at slow idle, engine hunts.

Related MC Fault Code: 11004-2, 11304-3, 11304-4, 11307-3, 11307-4

- Even if the failure in pressure sensors (travel and front attachment) may have relevance to malfunction of idle speed-up control. However, if these sensors fail, other operating functions will also be affected. (Refer to the relationship between machine trouble symptoms and related parts on page T5-5-2.)
- Refer to the pages for Idle Speed-Up Control in the SYSTEM / Control System group in the T/M (Operational Principle).

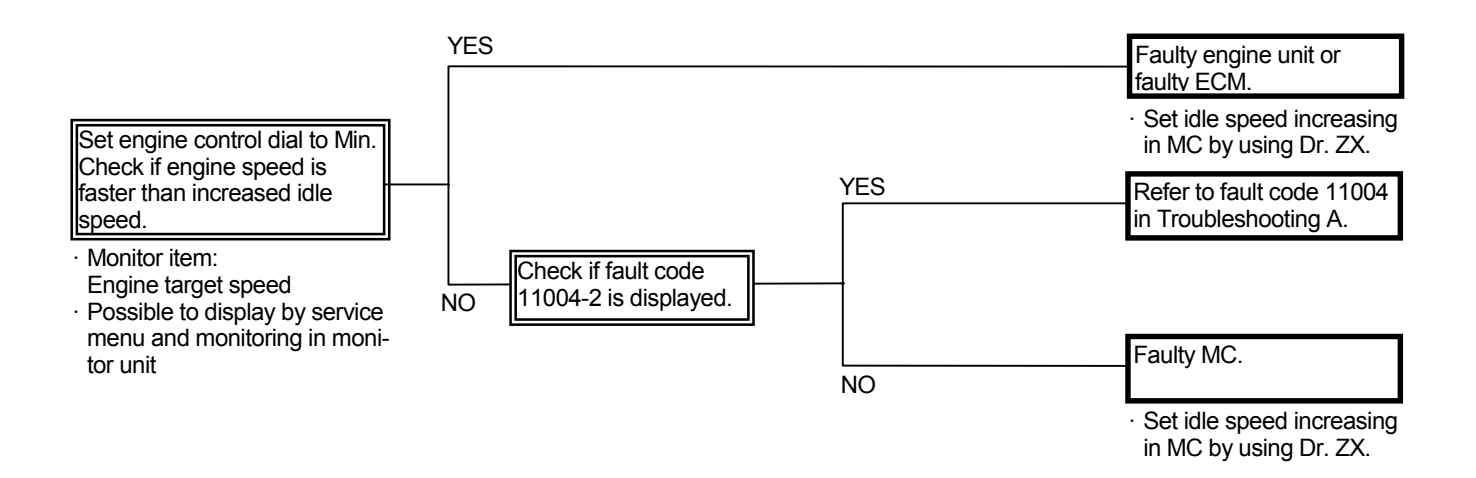

#### E-12 Engine speed does not increase even if attachment is operated in attachment mode.

#### Related MC Fault Code: 11004-2, 11918-2

- In case trouble symptoms E-1 to E-11 are recognized, perform the troubleshooting of these troubles first.
- Even if the failure in pressure sensor (auxiliary) and power mode switch may have relevance to the malfunction of attachment operation speed increase control. However, if these sensor and switches fail, other operating functions will also be affected.
- Refer to the pages for Attachment Operation Speed Increase Control in the SYSTEM / Control System group in the T/M (Operational Principle).
- Check the wiring connections first.

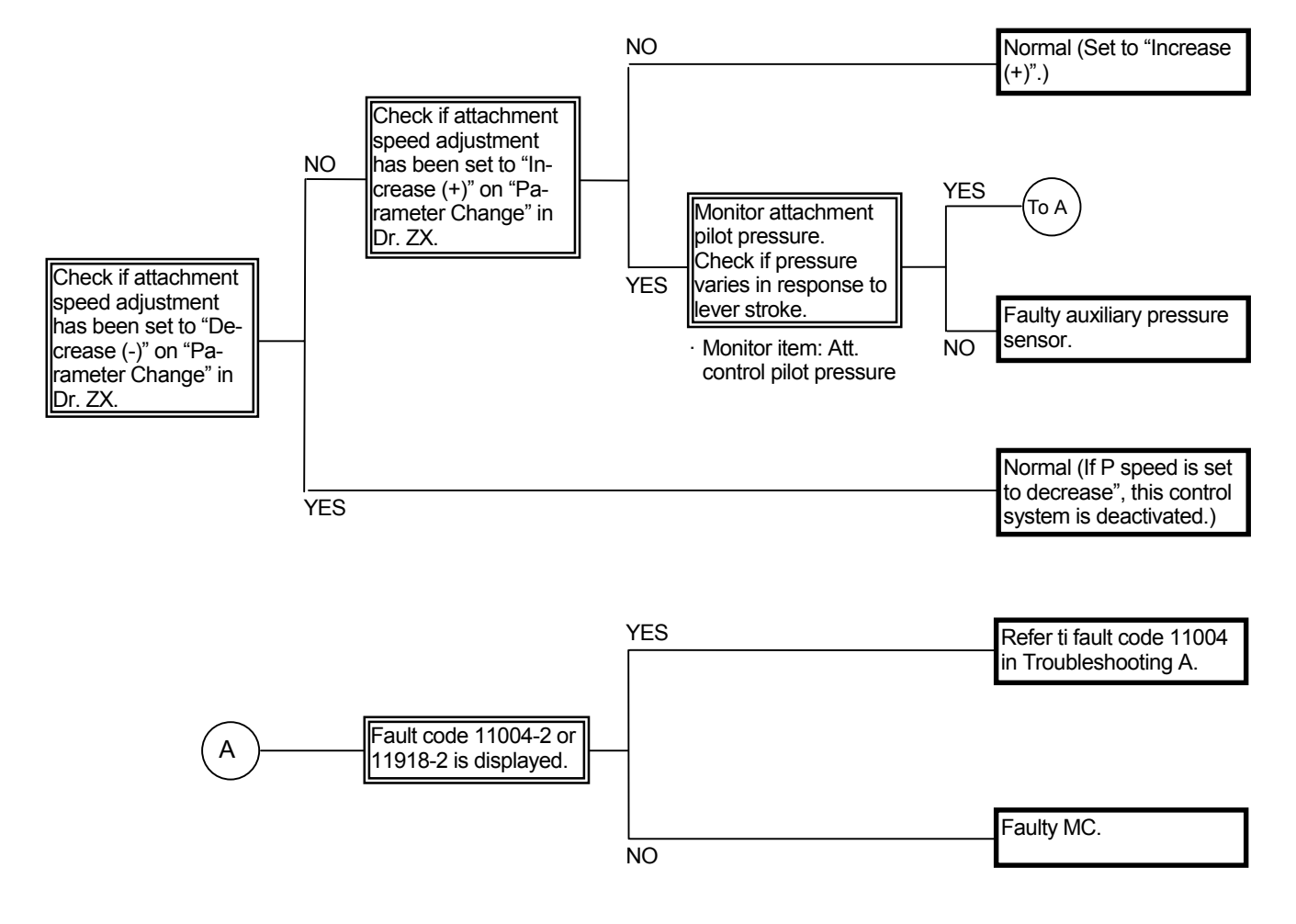

# E-13 When attachment mode is selected, engine speed does not decrease.

#### Related MC Fault Code: 11004-2, 11918-2

- In case trouble symptoms E-1 to E-11 are recognized, perform the troubleshooting of these troubles beforehand.
- Refer to the pages for Attachment Operation Speed Limit Control in the SYSTEM / Control System group in the T/M (Operational Principle).
- Check the wiring connections first.

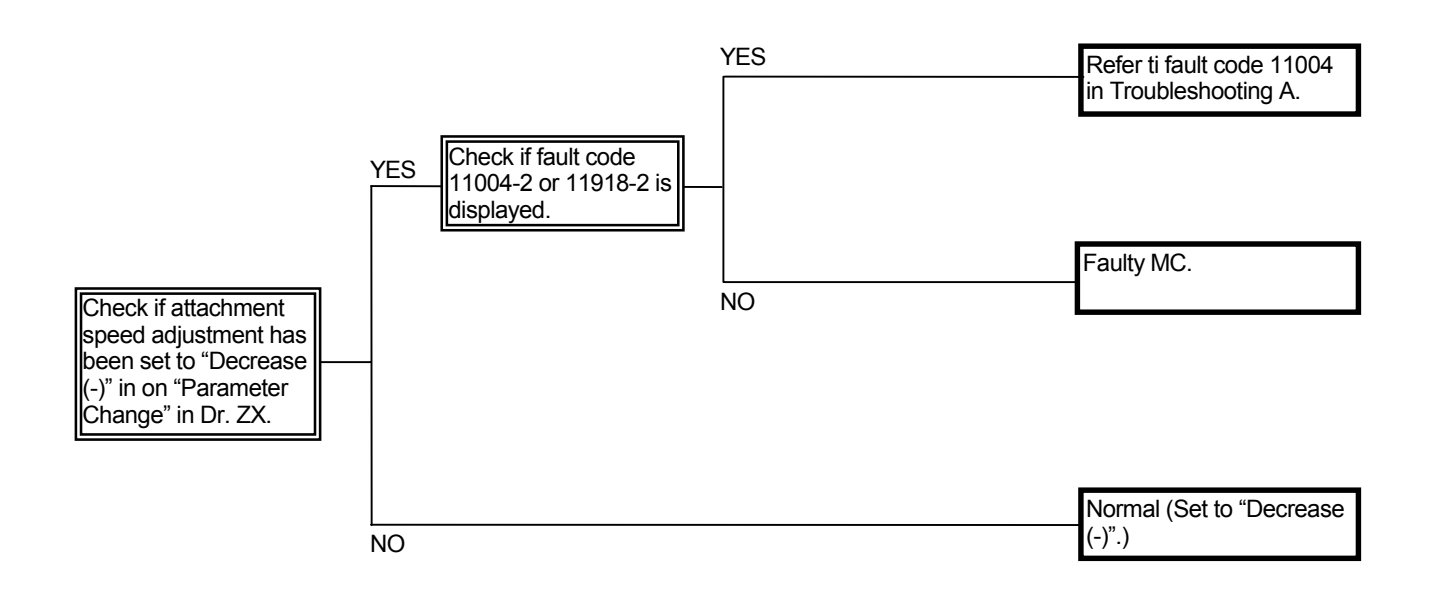

(Blank)

E-14 Engine stalls during operation under adverse condition such as at high altitude.

#### Related MC Fault Code: 11004-2, 11100-2, 11910-2, 11401-2, 11401-3, 11401-4

- · If speed sensing control is not operated, the engine will stall under adverse operating conditions.
- · Check the wiring connections first.

#### Test Harness (ST 7226)

When operating corresponding control lever and switch: ON

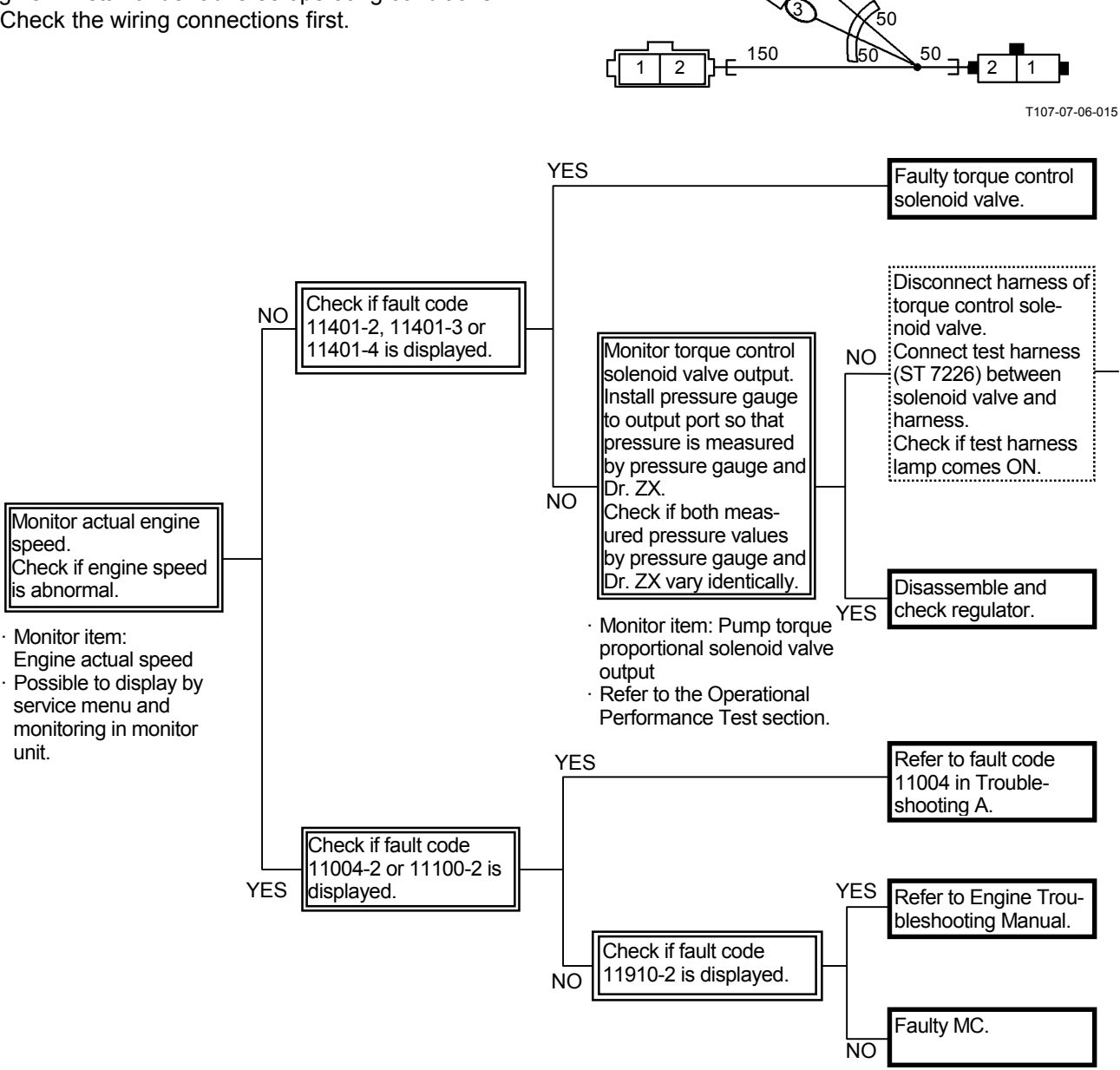

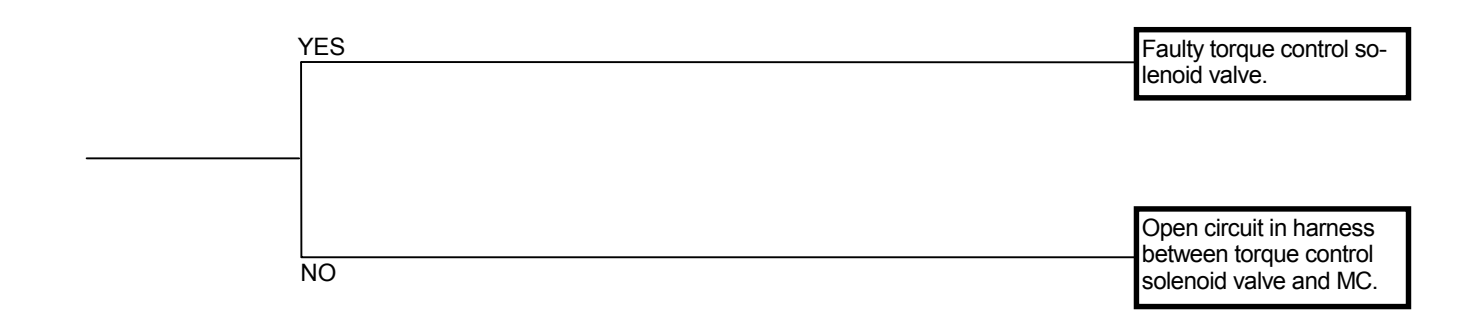

E-15 Engine is difficult to start at low temperature. (During cold weather or in cold districts, engine is difficult to start or does not start even if pre-heated.)

#### Related MC Fault Code: None

- Check if electricity is routed to the glow plugs. Check the glow plugs for any abnormality.
- The pre-heat system operates only when coolant temperature is below 20 °C (68 °F).
- Check the battery.
- Check the wiring connections first.

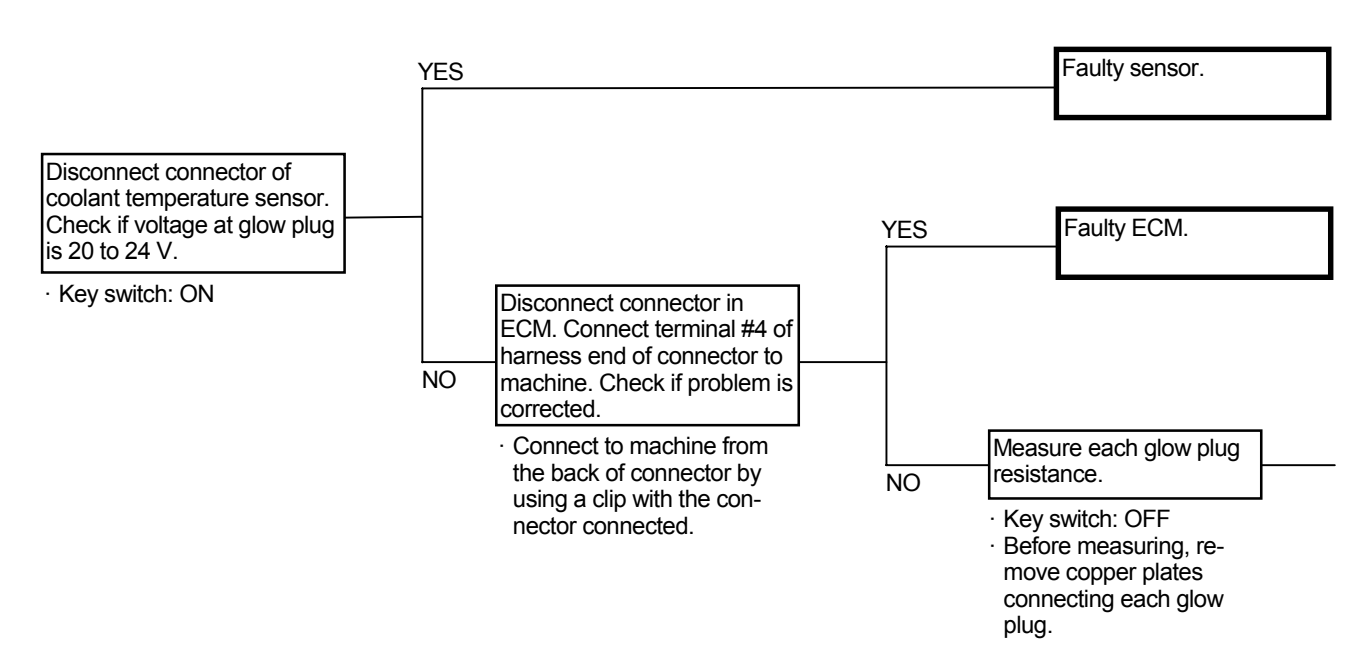

• Measurement of Glow Plug Voltage and Resistance

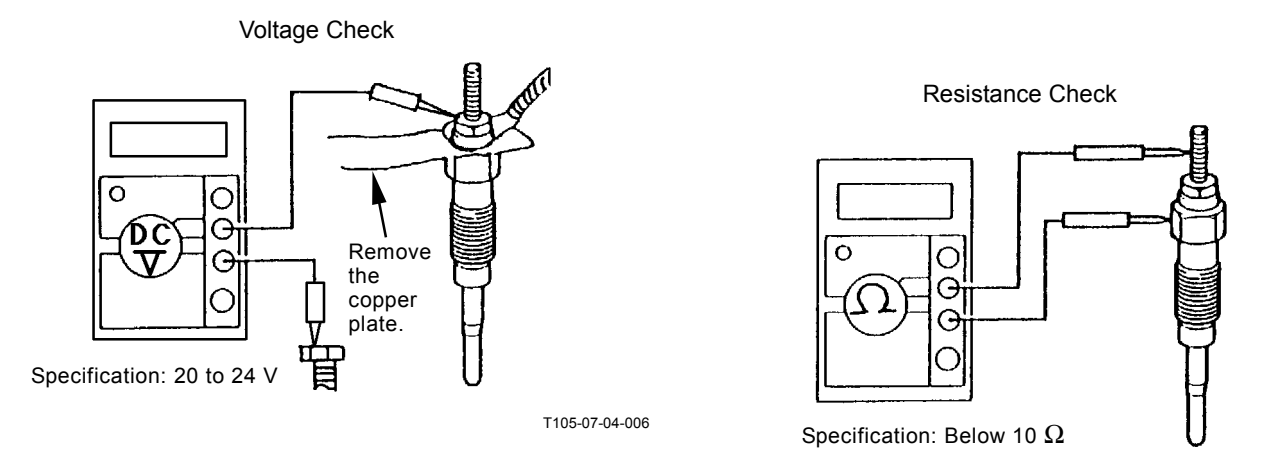

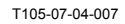

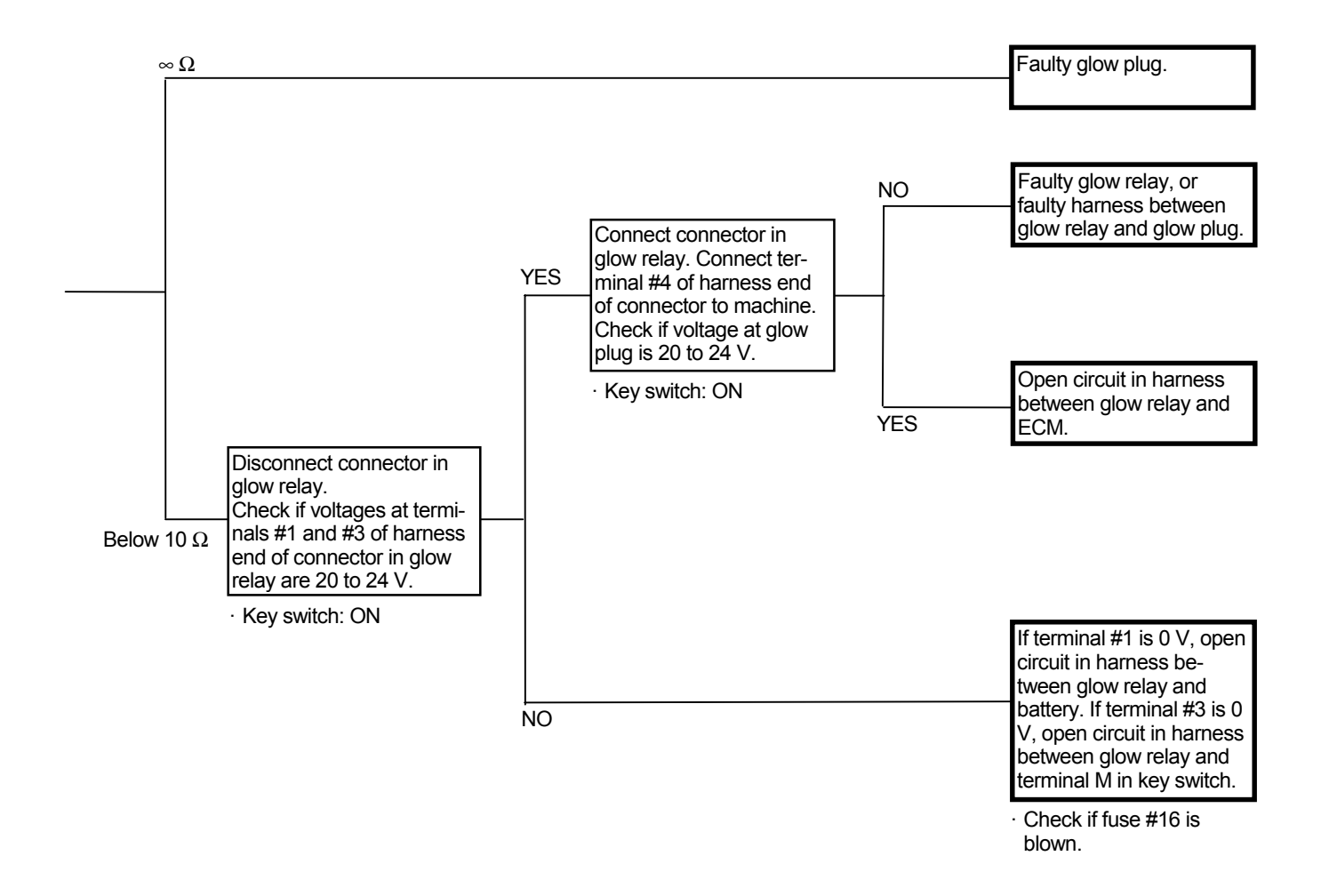

#### ALL ACTUATOR SYSTEM TROUBLE-SHOOTING

#### A-1 All actuator speeds are slow.

Related MC Fault Code: 11004-2, 11100-2, 11910-2, 11401-2, 11401-3, 11401-4

- Reduction in pump 1 and 2 flow rate due to some reasons or faulty pilot system (A-2) may cause this trouble.
- · Check fuse of the torque control solenoid valve.
- Even if speed is satisfactory, in case power is weak, refer to the troubleshooting for faulty main relief valve (F-1).
- · Check the wiring connections first.

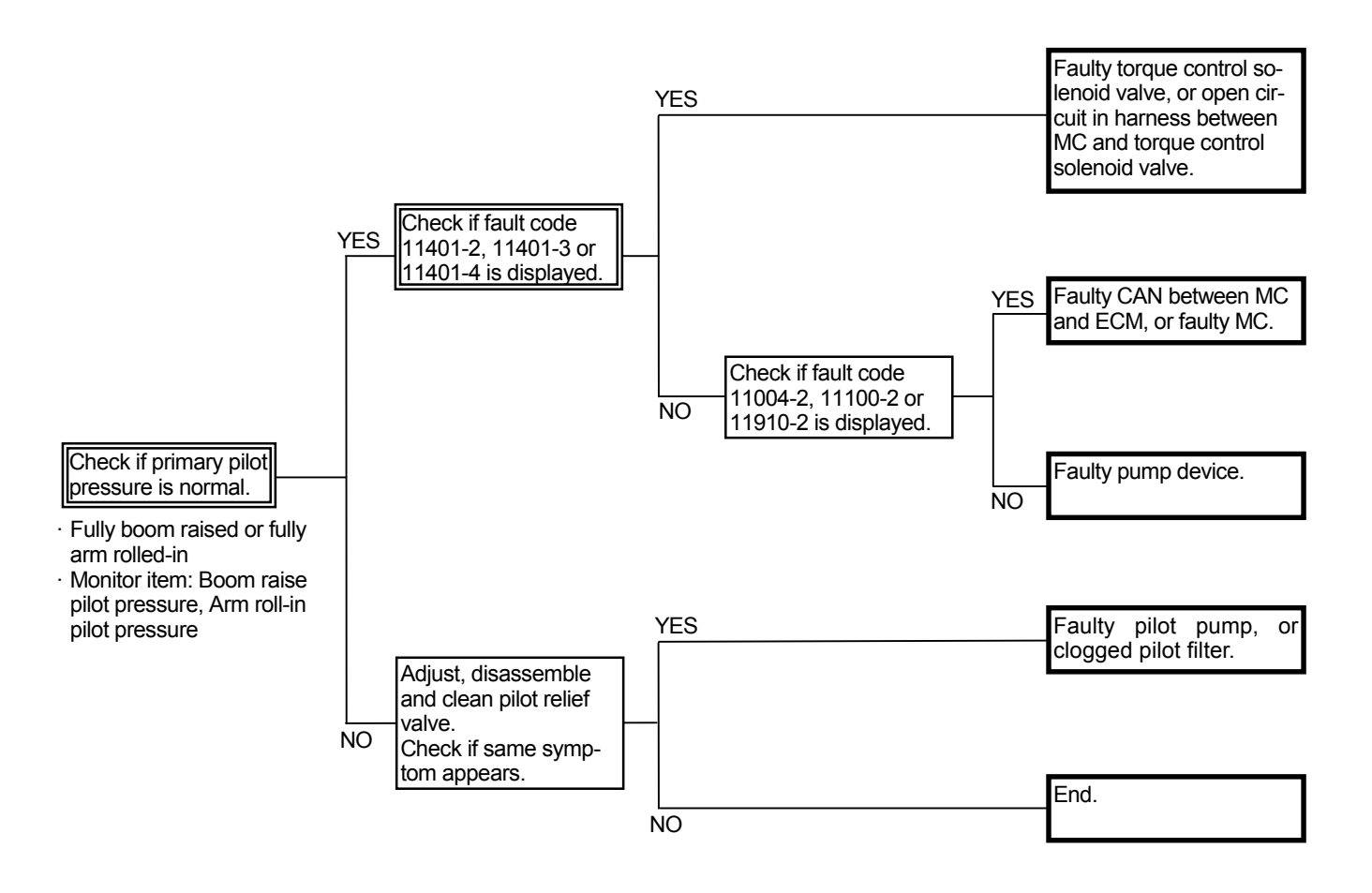

(Blank)

#### A-2 All actuator are not operated.

#### **Related MC Fault Code: None**

- The pilot shut-off circuit may be faulty.
- · Check the wiring connections first.
- When the key switch is turned to the START position with the pilot shut-off lever in the ON position, the starter does not rotate.
- When the key switch is turned to the START position with the emergency switch and the pilot shut-off lever in the ON position, the starter rotates.
- Refer to the pages for the Electrical System group / SYSTEM in the T/M (Operational Principle).

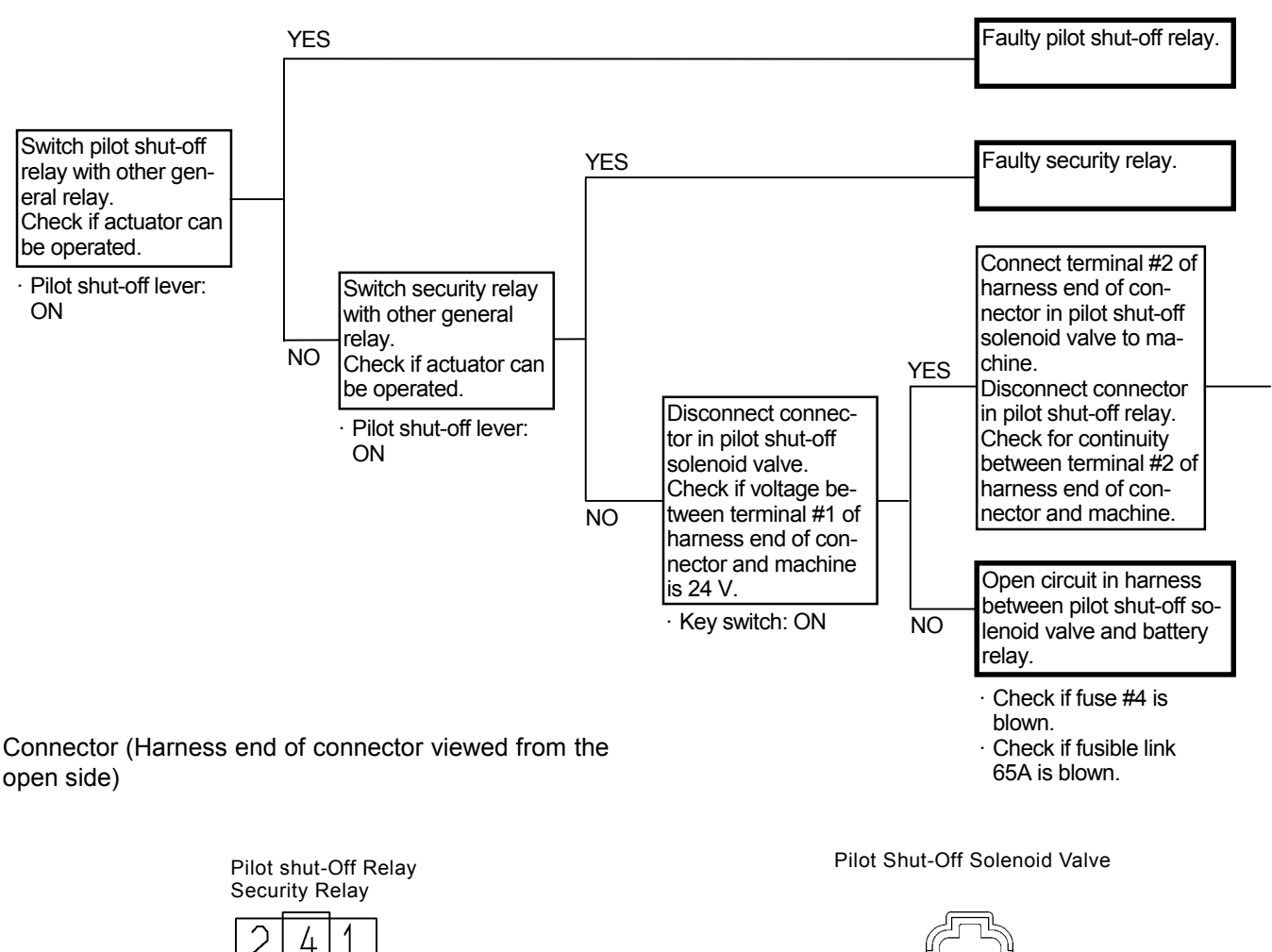

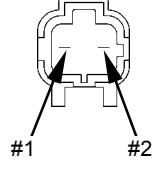

T1V1-05-04-103

T183-05-04-003

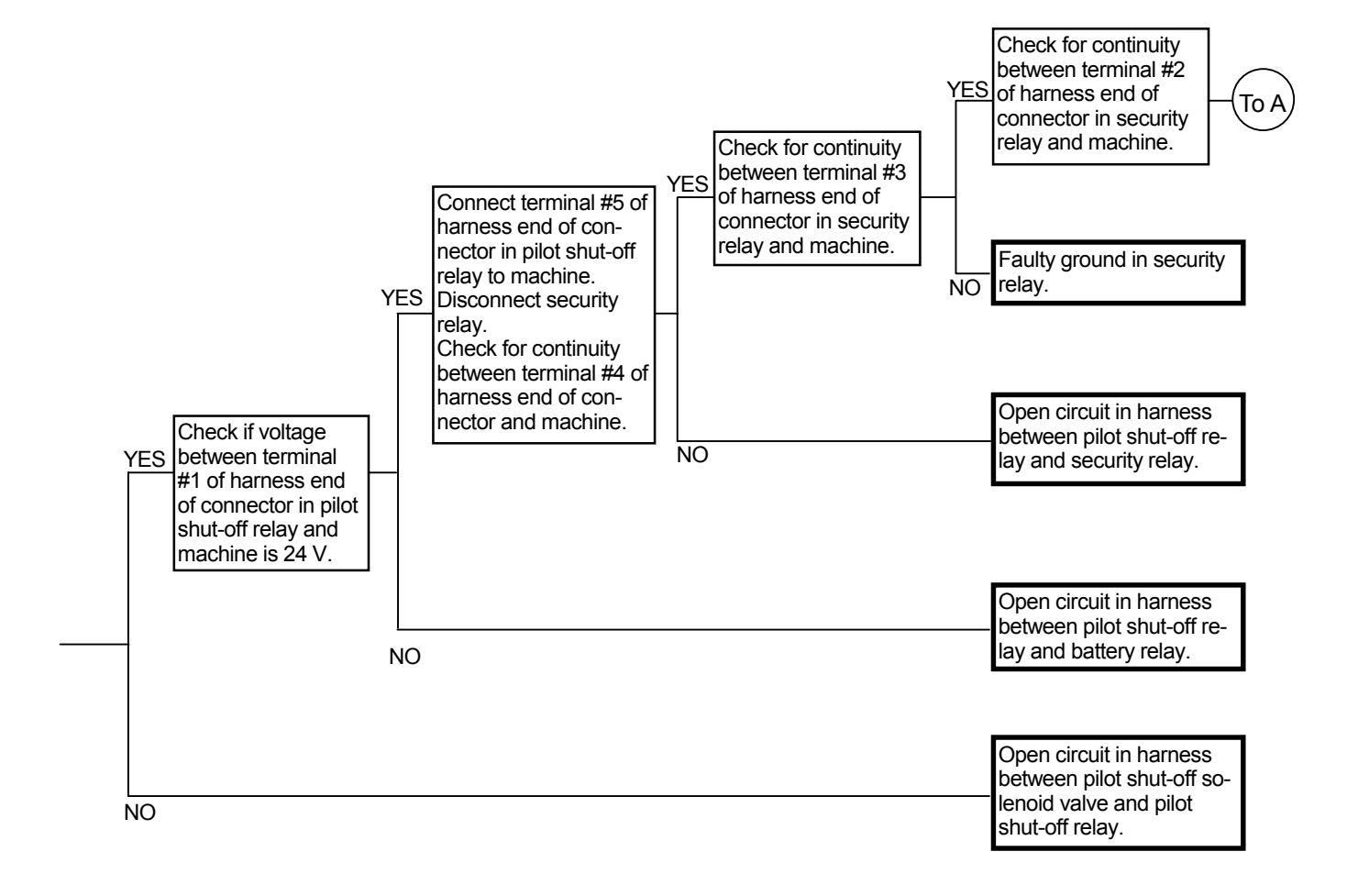

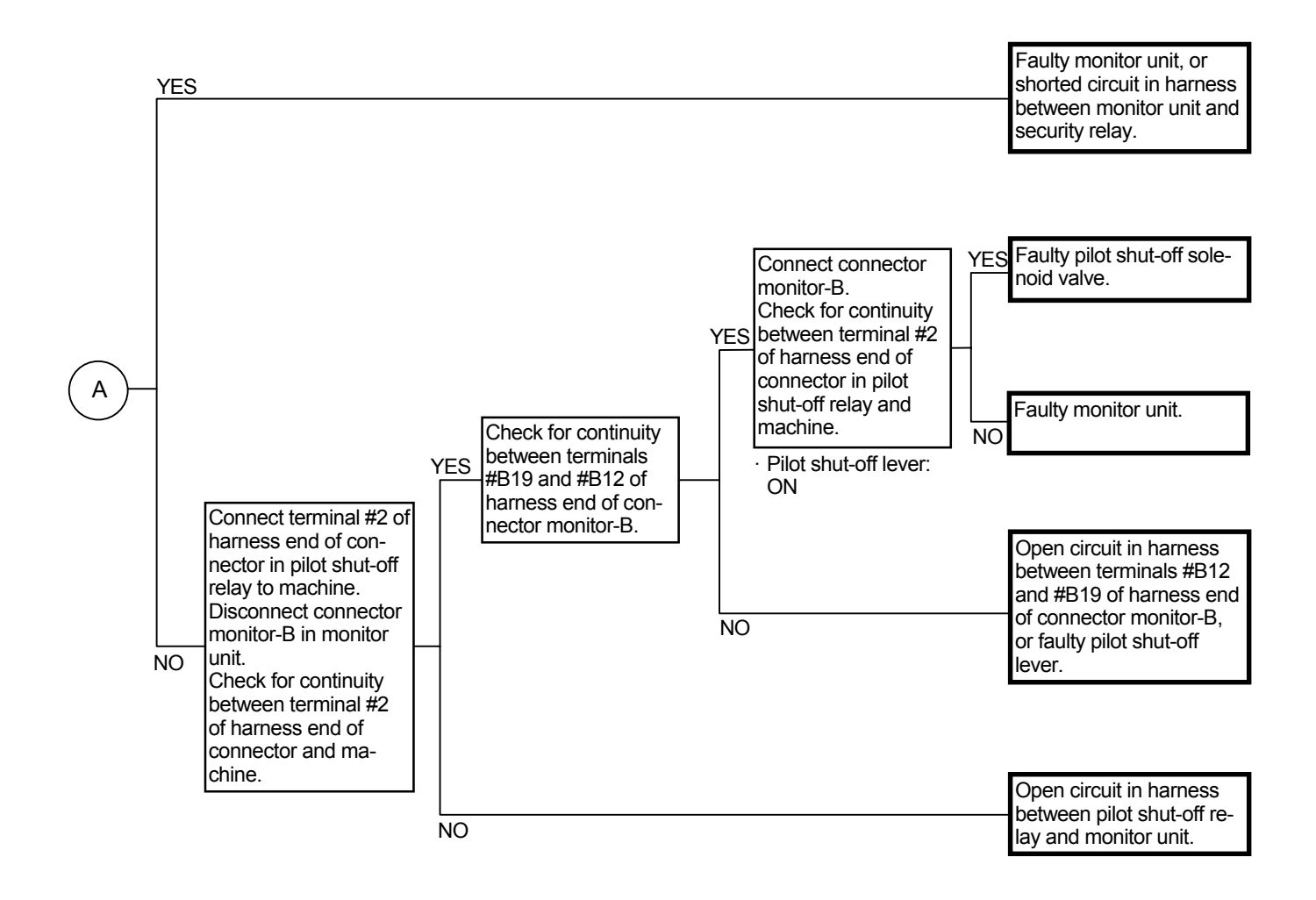

Connector (Harness end of connector viewed from the open side)

Pilot Shut-Off Relay

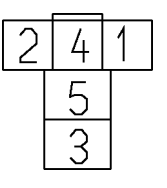

T183-05-04-003

Connector Monitor-B

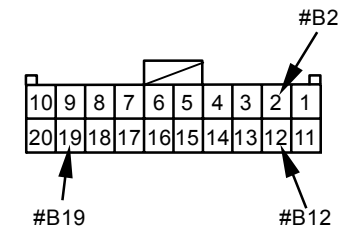

(Blank)

A-3 Left travel is not operated during single travel operation. Single swing operation speed becomes slow. Arm speed is slightly slow during arm level crowding. (All problems occur at the same time.)

#### Related MC Fault Code: None

- The pump 2 flow rate is minimized (approx. 20 L/min) due to some reasons. Accordingly, the left travel and swing motors, which are driven by pressure oil from pump 2, moves very slow.
- Pressure oil from pump 1 is also routed to the arm and boom cylinders so that the arm and boom can move at a slightly slow speed in single operation. However, in level crowd operation, pressure oil is routed to the boom prior to the arm so that arm speed becomes very slow.
- Refer to the SYSTEM / Hydraulic System group in the T/M (Operational Principle).

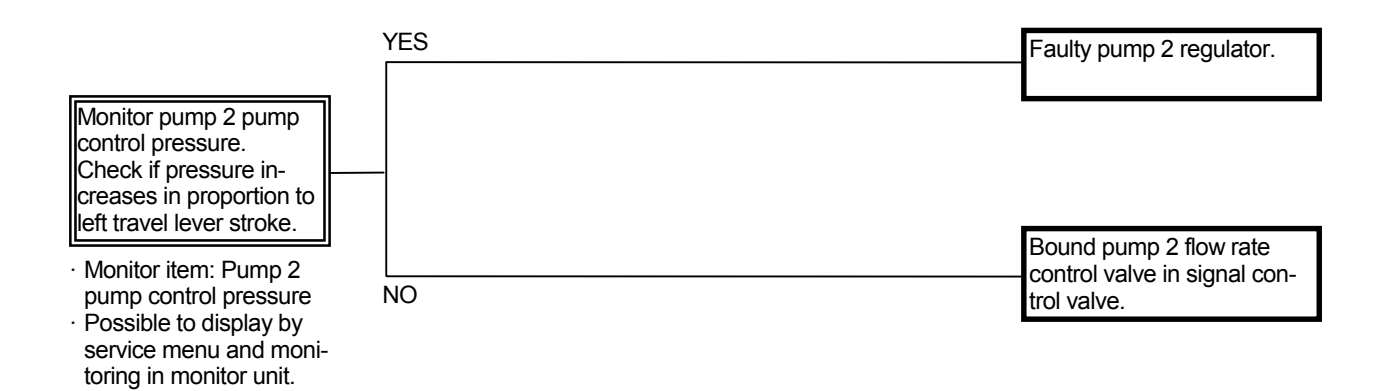
A-4 Right travel is operated during single travel operation. Single bucket operation speed becomes slow. Boom is not raised properly during arm level crowding. (All problems occur at the same time.)

#### Related MC Fault Code: None

- The pump 1 flow rate is minimized (approx. 20 L/min) due to some reasons. Accordingly, the right travel motor and bucket cylinder, which are actuated by pressure oil from pump 1, moves very slow.
- Pressure oil from pump 2 is also routed to the arm and boom cylinders so that the arm and boom can move at a slightly slow speed in single operation. However, in level crowd operation, pressure oil is routed to the arm prior to the boom so that boom is scarcely raised.
- Refer to the SYSTEM / Hydraulic System group in the T/M (Operational Principle).

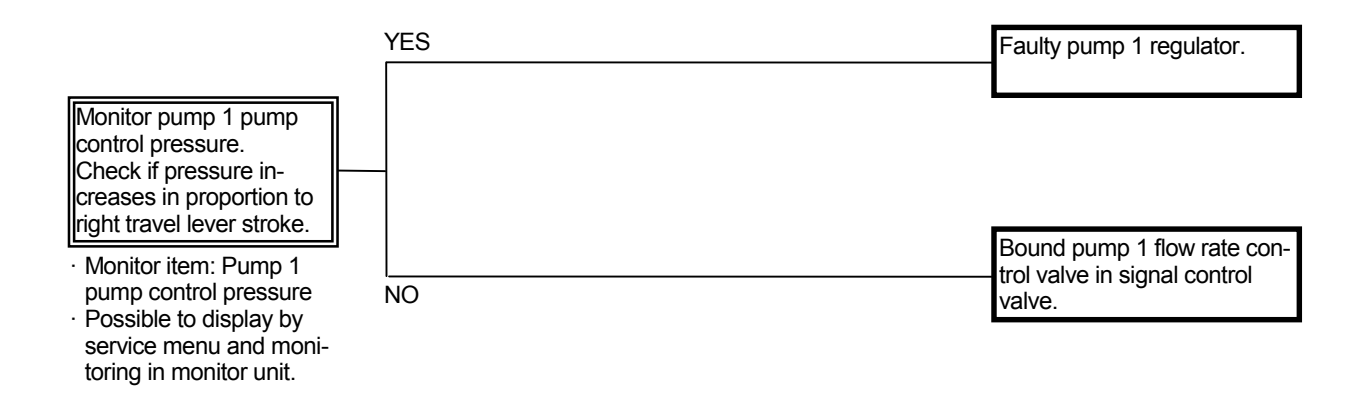

## A-5 Actuator does not stop even if control lever is turned to neutral.

#### Related MC Fault Code: None

• Bound spool in the pilot valve or bound main spool in the control valve is suspected.

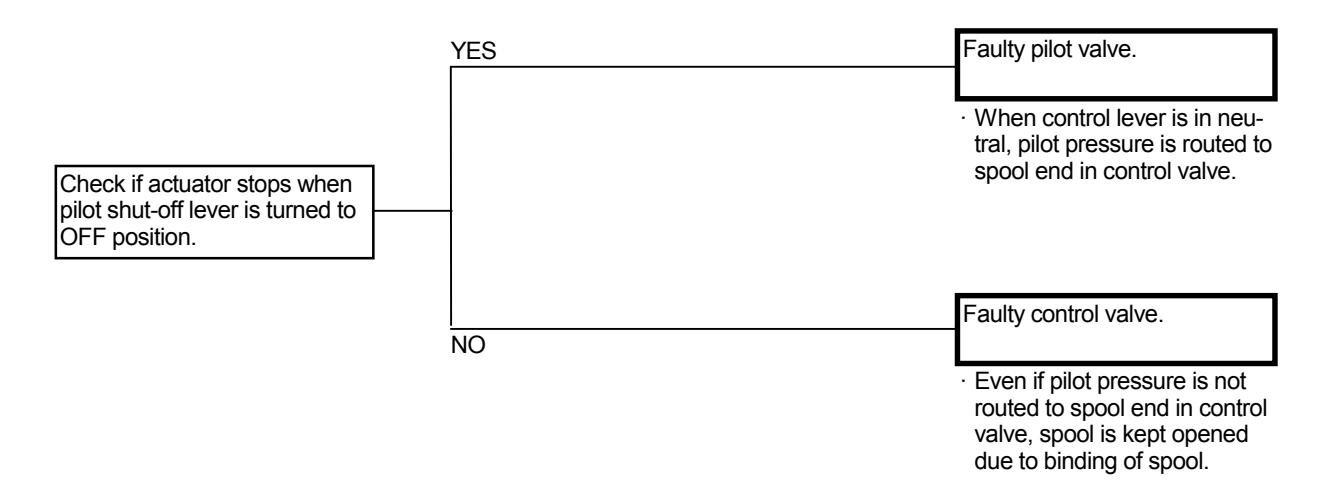

# A-6 Occasionally, swing or arm roll-in speed becomes slow during combined operation of swing and arm roll-in.

#### Related MC Fault Code: None

- The arm 1 flow rate control valve may be faulty.
- Refer to the pages for the COMPONENT OPERA-TION / Control valve group in the T/M (Operational Principle).

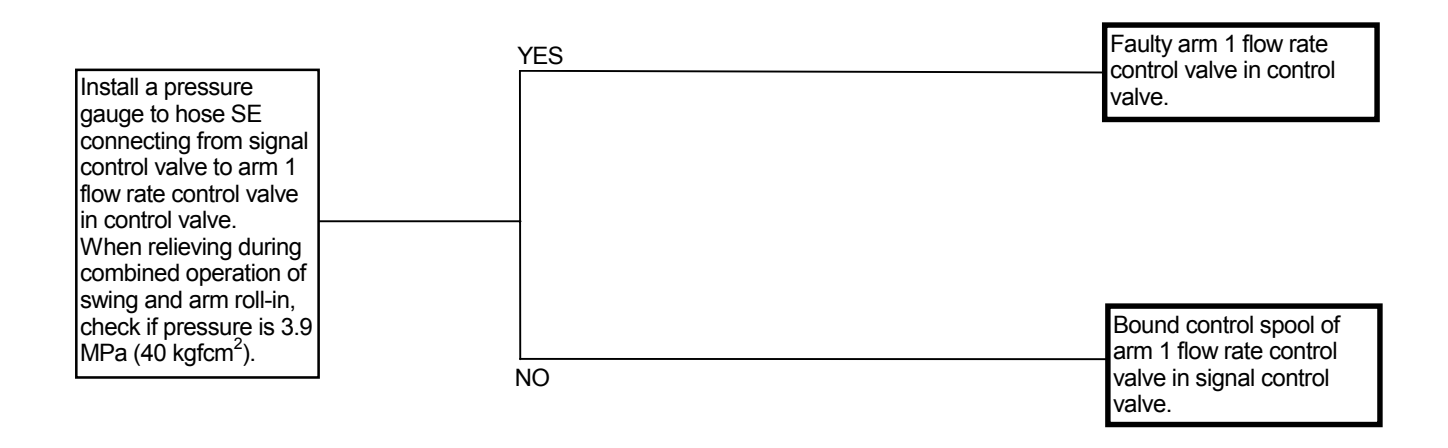

Control Valve

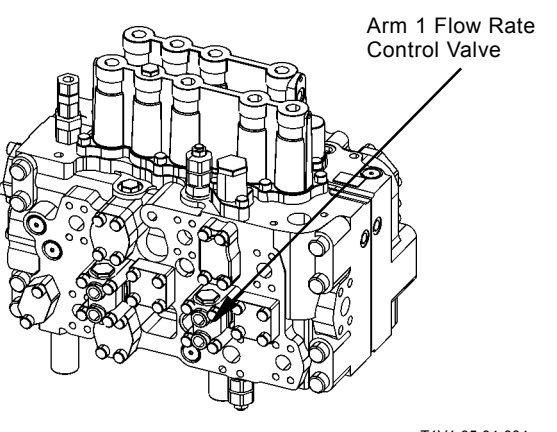

T1V1-05-04-004

Signal Control Valve (Control Valve Side)

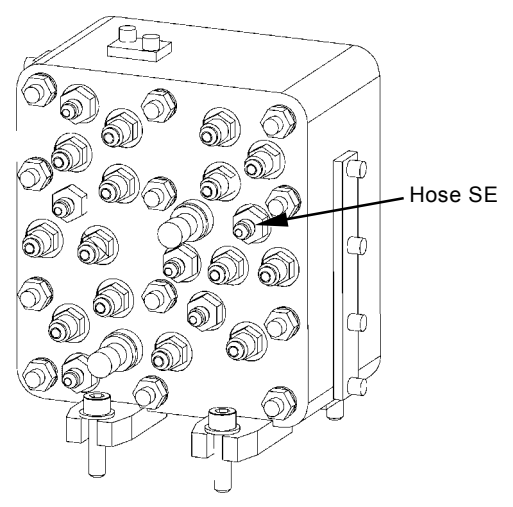

T178-03-06-015

A-7 Actuator speed is faster than normal Machine mistracks when travel lever is operated at half stroke. Precise control cannot be performed.

#### Related MC Fault Code: None

unit.

• The pump 1 or 2 flow rate is maximized due to some reasons.

Therefore, the maximum flow rate is supplied and actuator speed is faster though the control lever does not reach the full stroke.

- Pressure oil from pump 1 makes right travel perform, and pressure oil from pump 2 makes left travel during single travel operation. When the travel lever is operated at half stroke, different flow rates between pump 1 and 2 occur and the machine mistracks.
- Refer to the SYSTEM / Hydraulic System group in the T/M (Operational Principle).

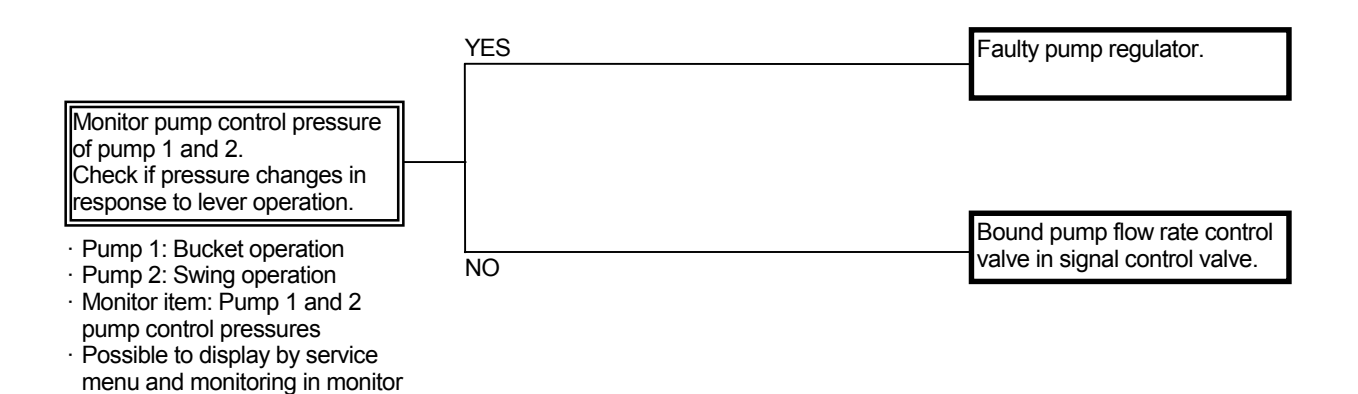

(Blank)

A-8 Engine lug down is large when actuator in maximum flow rate gear pump (optional) is operated.

#### **Related MC Fault Code: None**

· Check the wiring connections first.

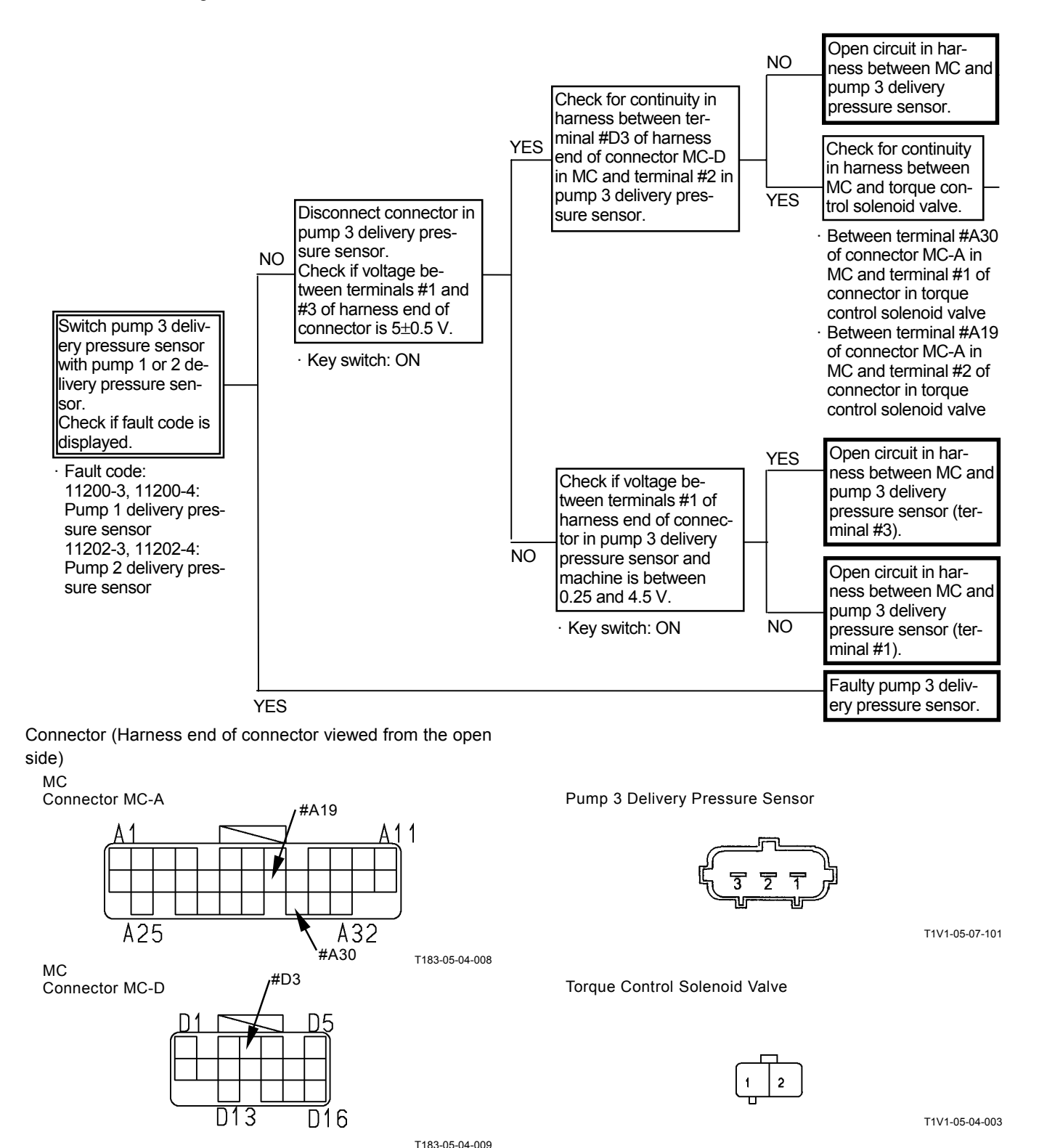

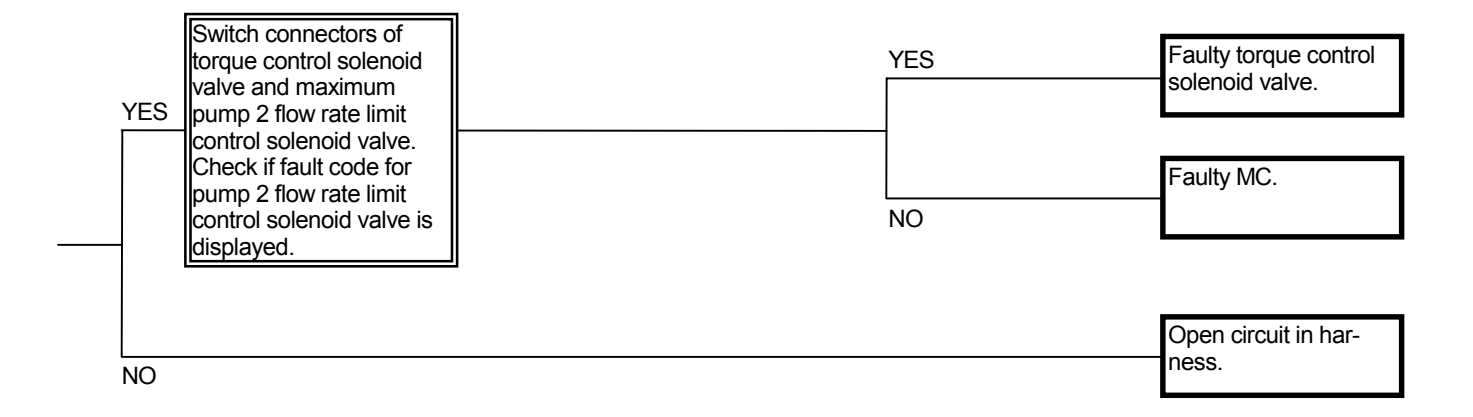

#### FRONT ATTACHMENT SYSTEM TROU-BLESHOOTING

#### F-1 All front attachment actuator power is weak.

#### Related MC Fault Code: None

 In case operating speeds are extremely slow, pump control may be malfunctioning (A-3 and/or A-4). Faulty pilot system may also cause this trouble.

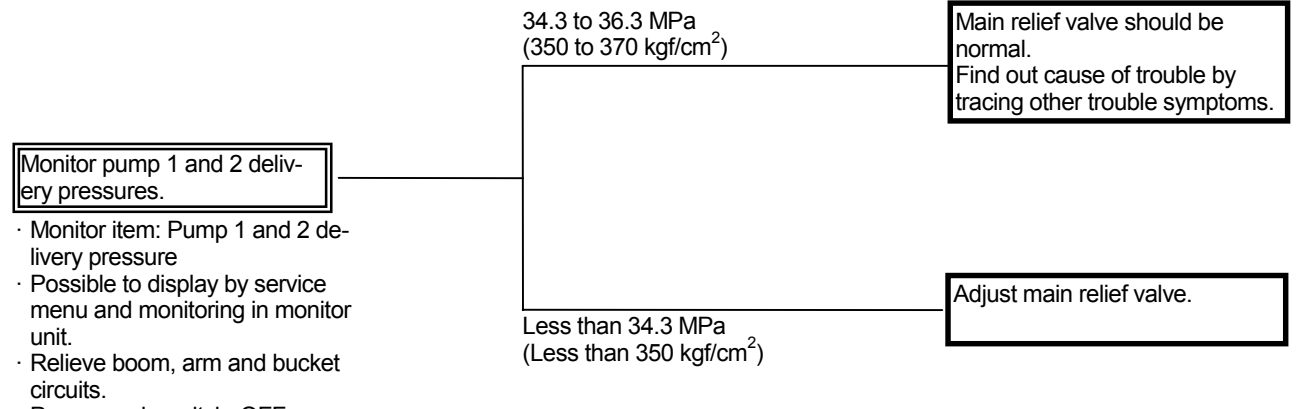

- · Power mode switch: OFF
- Work mode: Digging

T5-7-100

# F-2 Even if power digging switch is pushed, power does not increase. Boom raise power is weak when digging.

#### Related MC fault Code: 11404-2, 11404-3, 11404-4

- Refer to the pages for the SYSTEM / Control System group / Power Digging Control and Auto-Power Lift Control in the T/M (Operational Principle).
- · Check the wiring connections first.

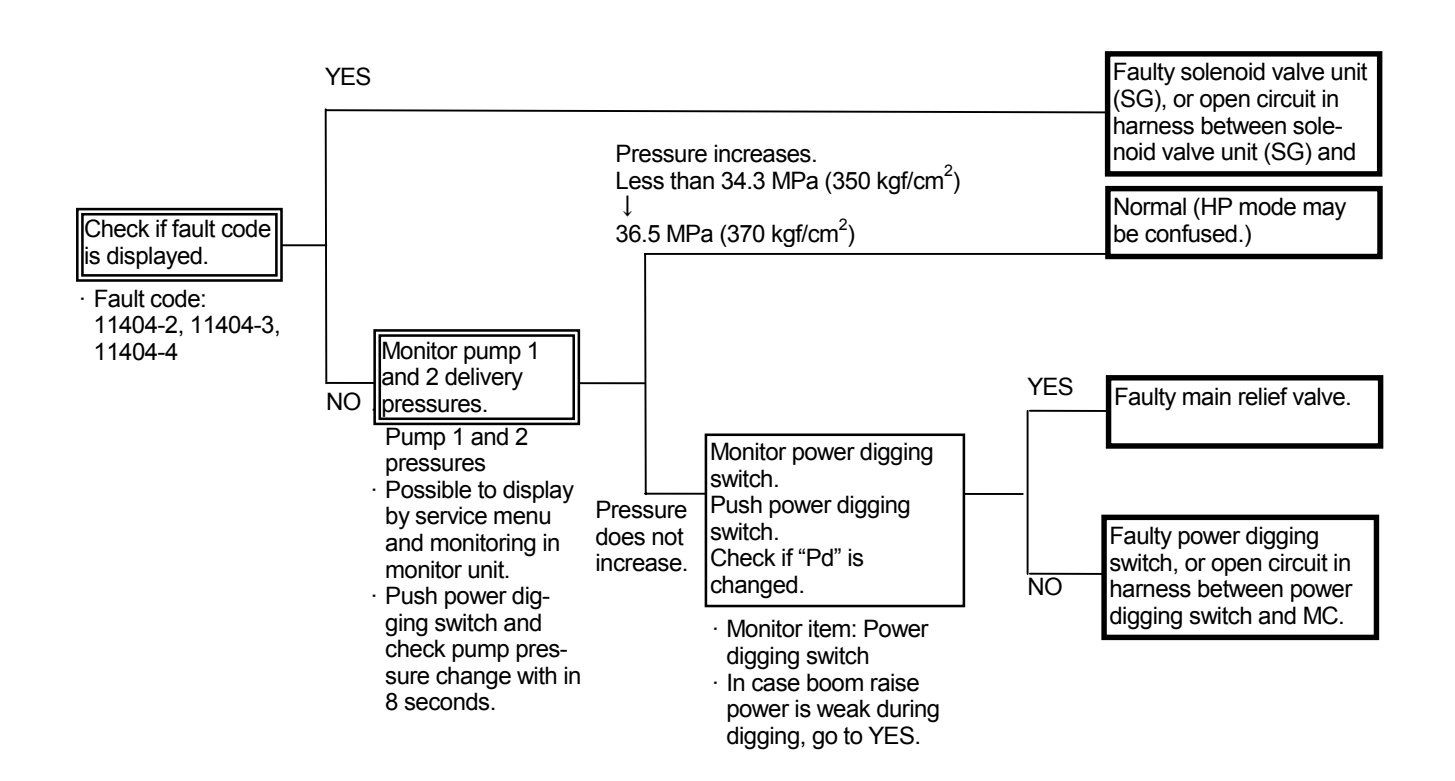

F-3 Some cylinders are not operated or speeds are slow.

#### **Related MC Fault Code: None**

- When other actuators (travel and swing) operate normally, the pilot pump (primary pilot pressure) is considered to be normal.
- In case single bucket operation speed is slow, refer to F-6.
- In case single arm roll-in operation speed is slow, refer to F-7.
- In case single boom lower operation speed is slow, refer to F-8.

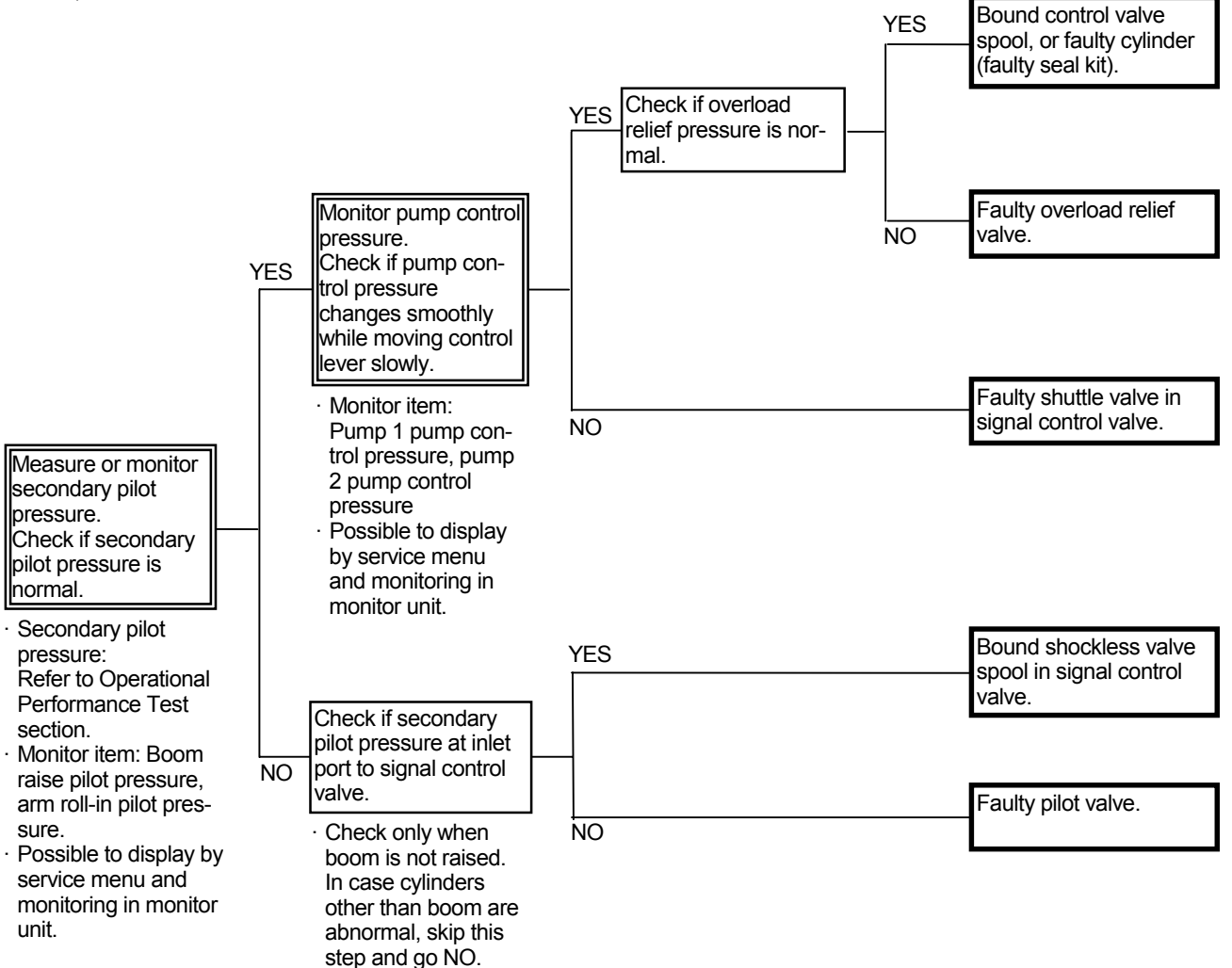

(Blank)

F-4 Arm speed is slow during combined operation. During combined operation of boom raise and arm roll-in, boom raise speed is

slow. Arm speed is slow during arm level crowding. Related MC Fault Codes: 11200-3, 11200-4, · Refer to the pages for the SYSTEM / Control 11303-4, 11303-3, System group / Arm Regenerative Control in the 11202-3, 11202-4, 11301-3, 11301-4, 11302-3, 11302-4, 11403-2, 11403-3, T/M (Operational Principle). 11403-4 Faulty corresponding sensor, or faulty MC. Open circuit in harness between MC and sensor. YES Faulty solenoid valve unit (SC), or open circuit in harness between solenoid valve unit (SC) and MC. YES Faulty arm 1 flow rate con-Check if fault code is Check if arm 1 flow trol valve. displayed. rate control valve at YES 5-spool side in control Fault code Check if arm regenerative valve is scored or Install a pressure gauge 11200-3, 11200-4: valve at 4-spool side in bound. to hose SE connecting Pump 1 delivery prescontrol valve is scored or NO from signal control valve sure sensor bound. to arm flow rate control 11202-3, 11202-4: valve in control valve. Pump 2 delivery pres-When relieving during NO sure sensor combined operation of Faulty control spool in 11303-3, 11303-4: swing and arm roll-in, arm flow rate control Pressure sensor (arm check if pressure is 3.9 roll-in) NO valve (signal control MPa (40 kgfcm<sup>2</sup>). 11301-3, 11301-4: valve). Pressure sensor (swing) 11302-3, 11302-4: Pressure sensor (boom raise) 11403-2, 11403-3, 11403-4: Solenoid valve unit (SC) Signal Control Valve (Control Valve Side) **Control Valve** Hose SE T1V1-05-04-004 Arm 1 Flow Rate T178-03-06-015 Control Valve

T5-7-104

Section A-A

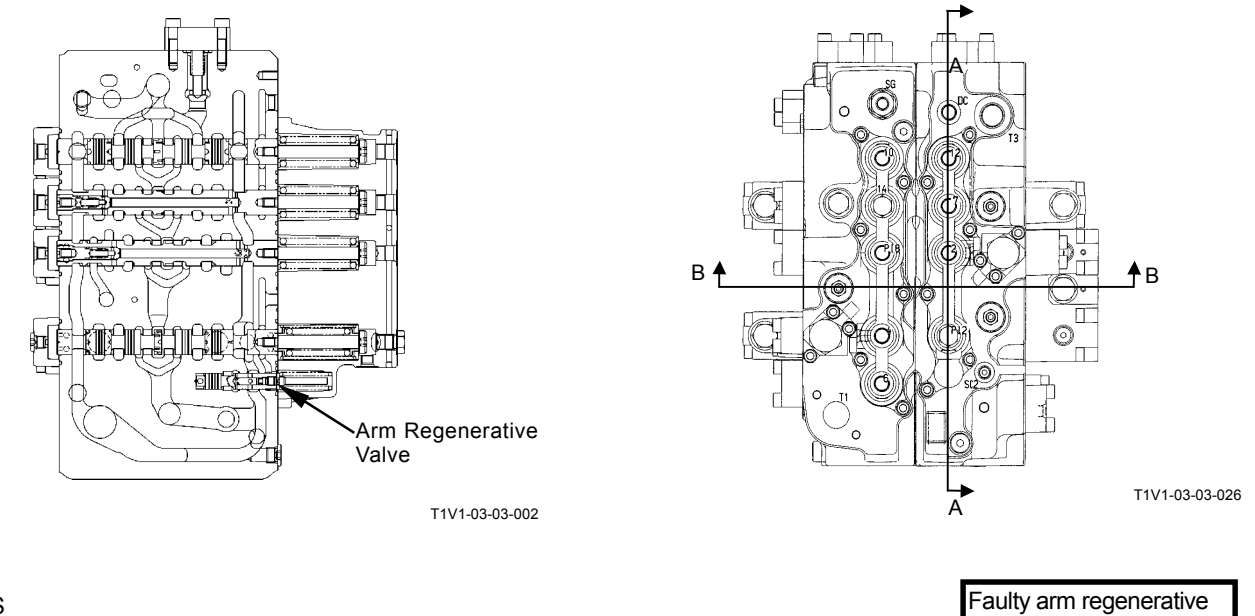

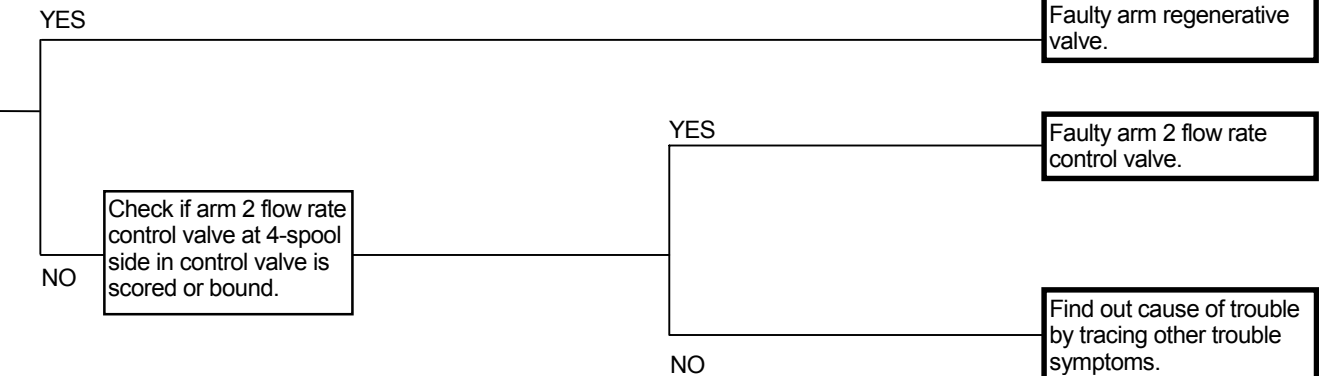

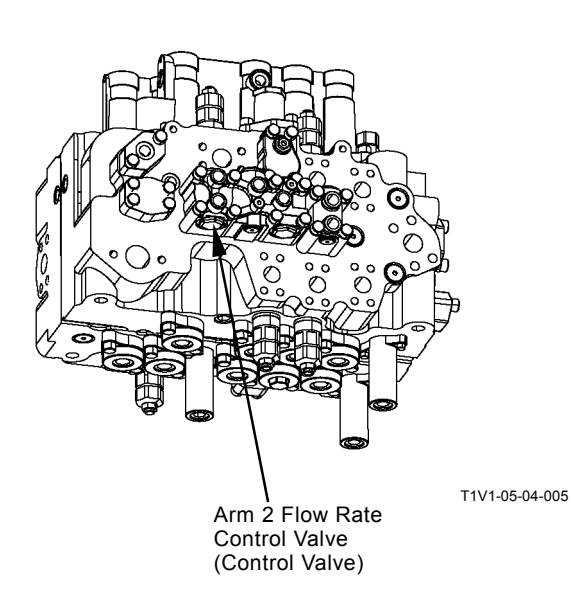

Section B-B

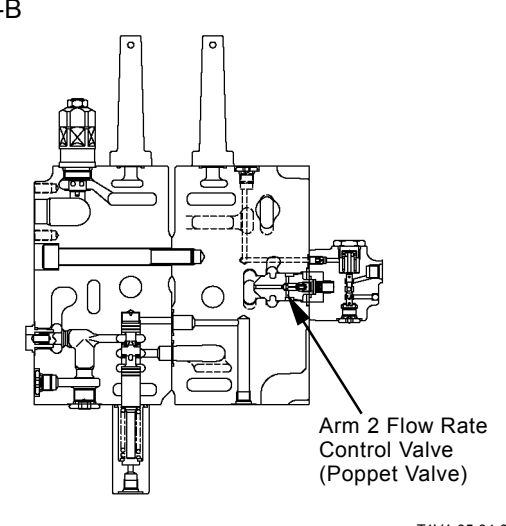

T1V1-05-04-007

F-5 Arm roll-in speed is slow when digging.

Related MC Fault Codes: 11200-3, 11200-4, 11202-3, 11202-4, 11301-3, 11301-4, 11302-3, 11302-4, 11402-2, 11402-3, 11402-4

• Refer to the pages for the SYSTEM / Control System group / Digging Regenerative Control in the T/M (Operational Principle).

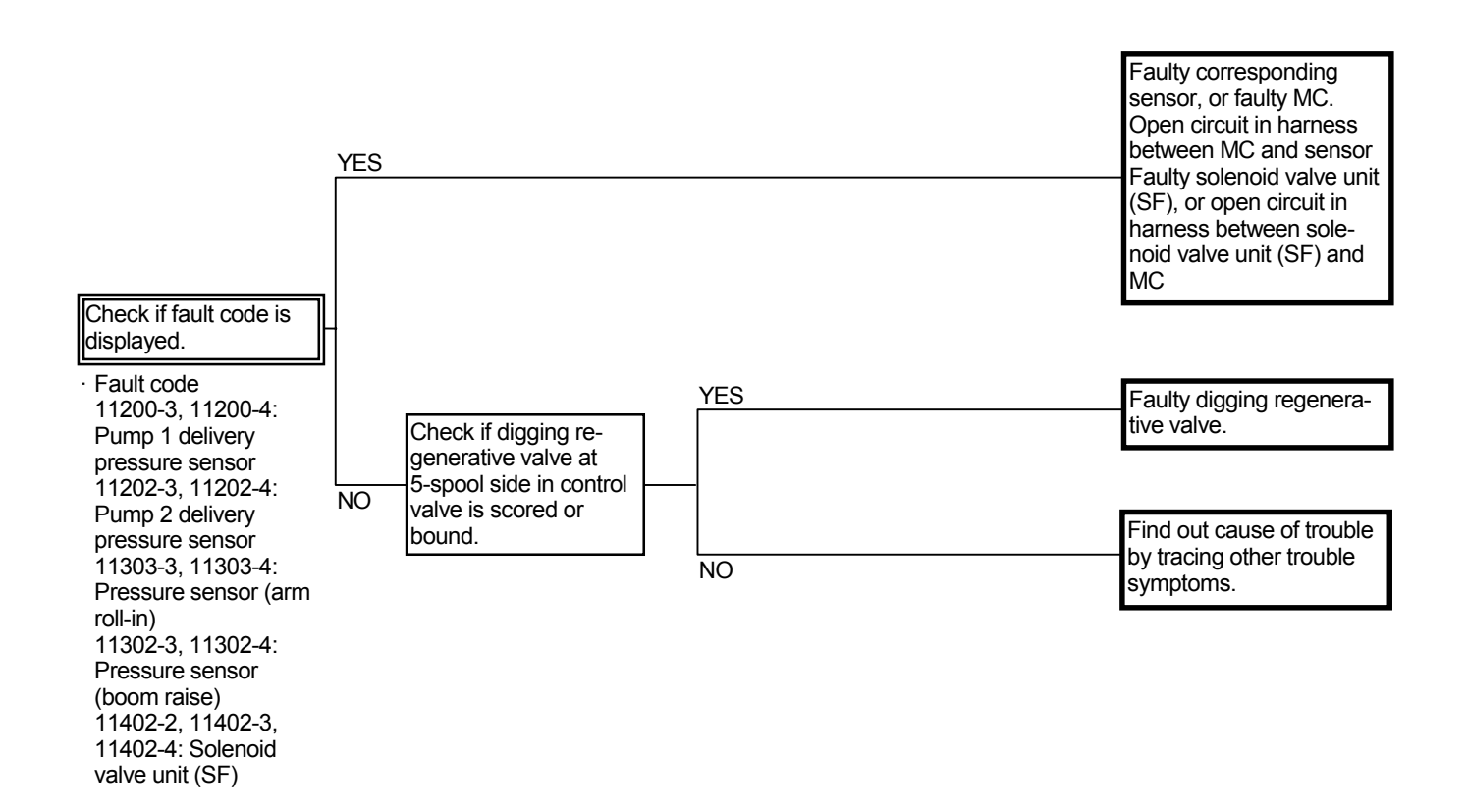

F-6 Bucket is slightly slow during bucket roll-in single operation. Bucket does not move smoothly during bucket roll-in single operation.

#### **Related MC Fault Code: None**

- Bucket flow rate control valve or bucket regenerative valve may be faulty.
- Refer to the COMPONENT OPERATION / Control Valve group in the T/M (Operational Principle).

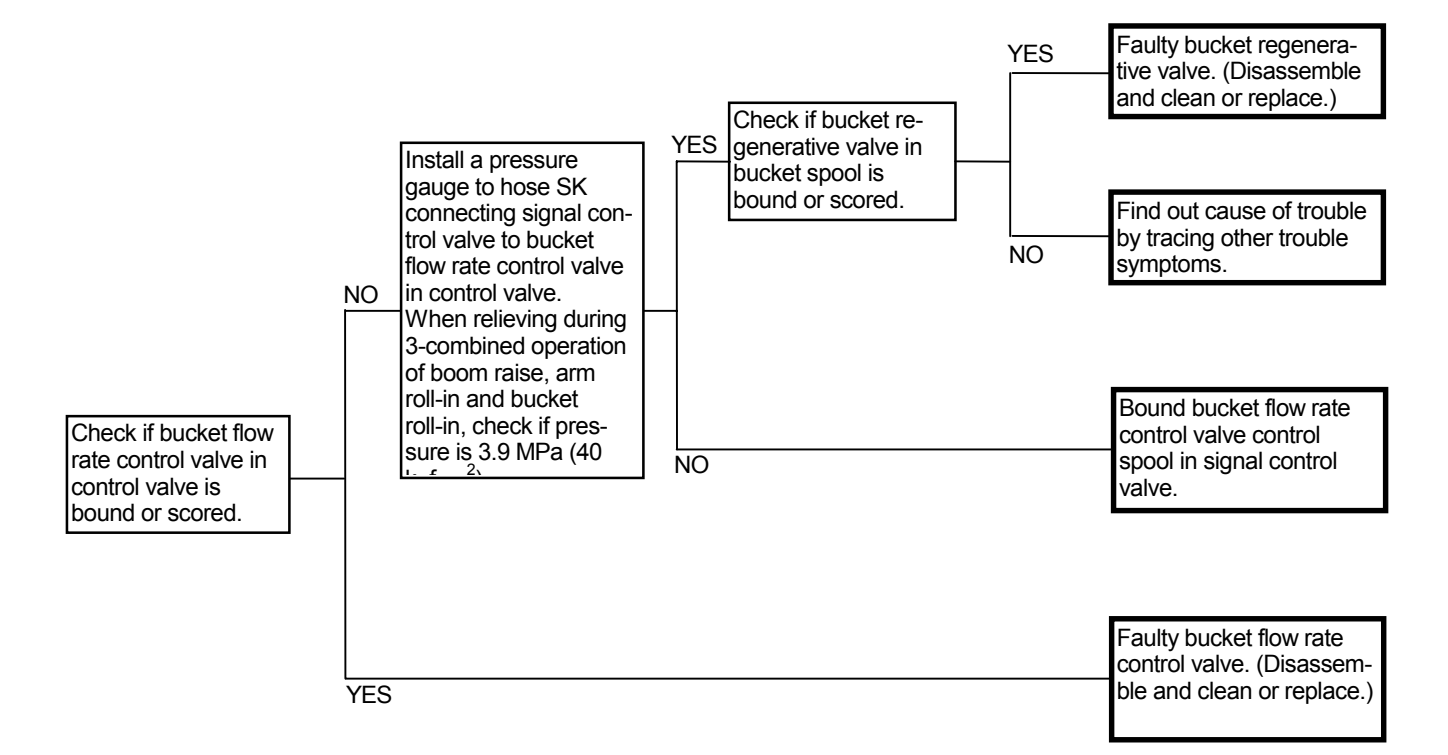

#### Signal Control Valve (Control Valve Side)

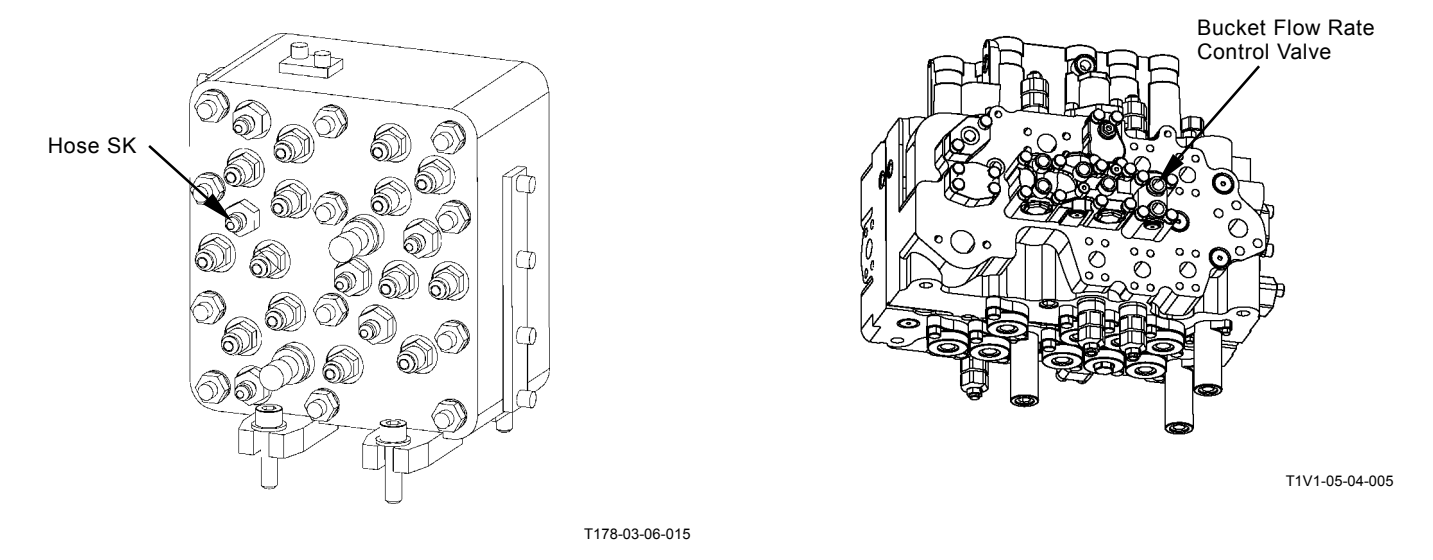

F-7 When starting to move during combined operation, arm does not smoothly move. Arm starts to move slightly slow during arm roll-in single operation. These troubles often occur when temperature is low.

#### **Related MC Fault Code: None**

• Refer to the COMPONENT OPERATION / Control Valve group in the T/M (Operational Principle).

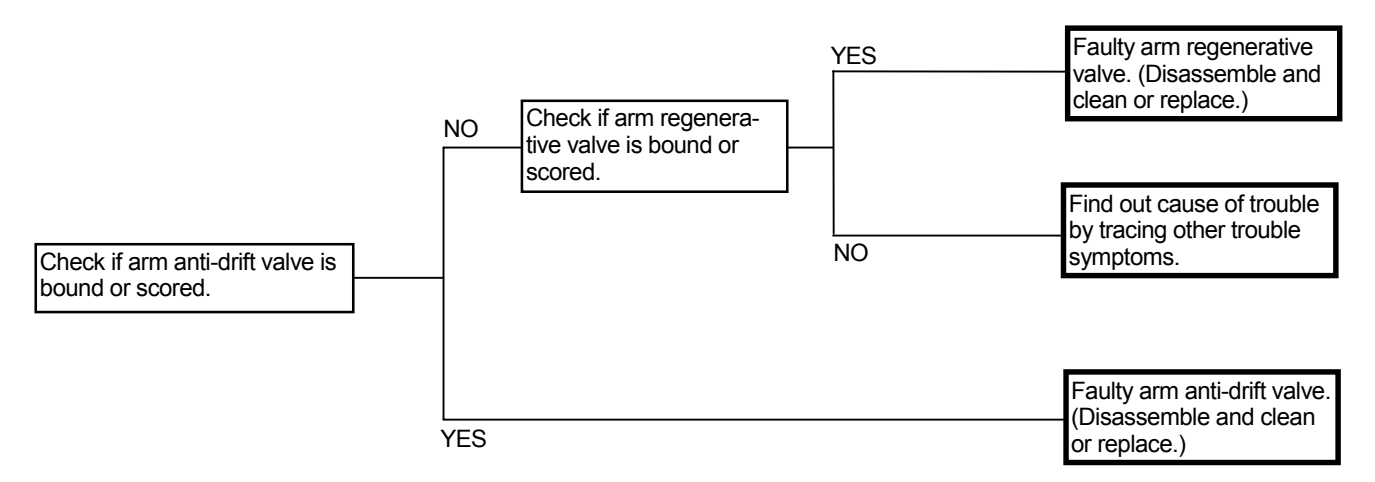

F-8 When starting to move during combined operation, boom does not move smoothly. Boom starts to move slightly slow during boom lower single operation.

#### **Related MC Fault Code: None**

 Refer to the COMPONENT OPERATION / Control Valve group in the T/M (Operational Principle).

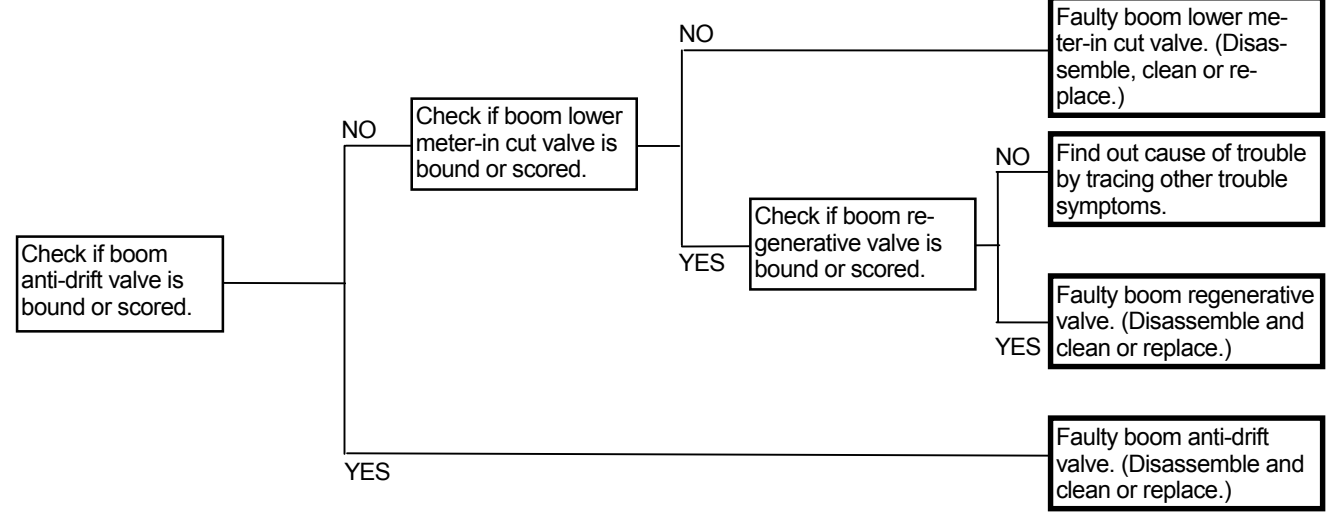

F-9 When boom raise or arm roll-out is operated, boom or arm starts to move after moving slightly downward.

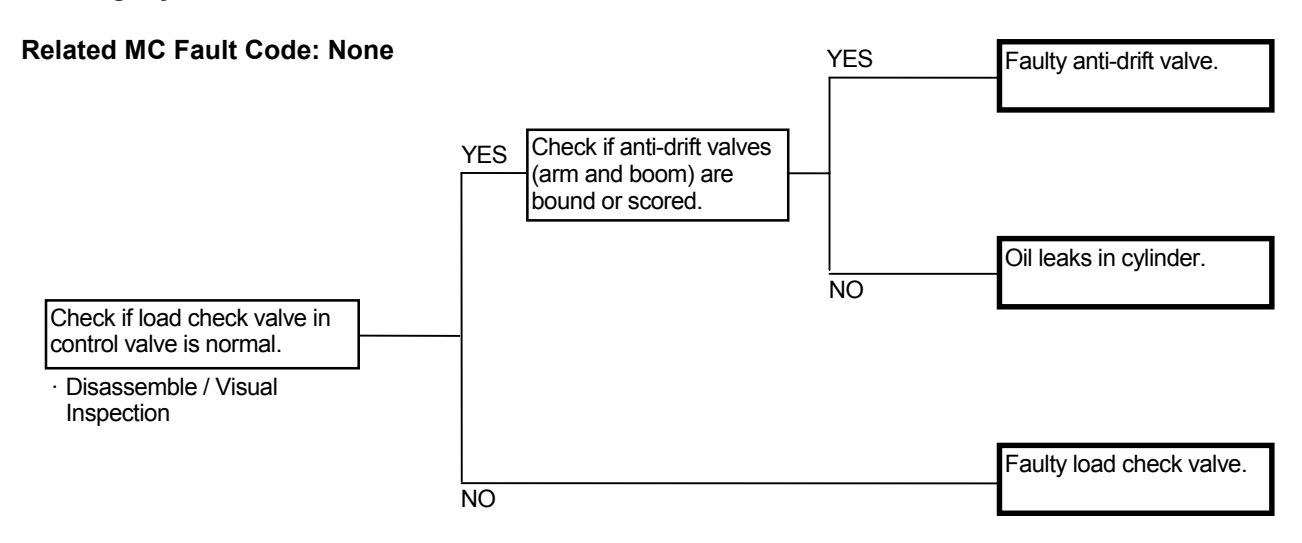

- NOTE: 1. During the initial stage of operation, oil pressure and flow rate from the pump is low. Therefore, if the load check valve is malfunctioning, the oil in the bottom side of the boom cylinder flows back into the circuit through the load check valve so that the boom cylinder temporarily is retracted.
  - 2. As oil pressure and flow rate from the pump is low, if oil leaks from bottom side (A) to rod side (B) due to faulty boom cylinder piston or cylinder barrel, the boom cylinder is temporarily retracted during the initial stage of operation. In addition, cylinder force is reduced. The cylinder drift increases in this case.

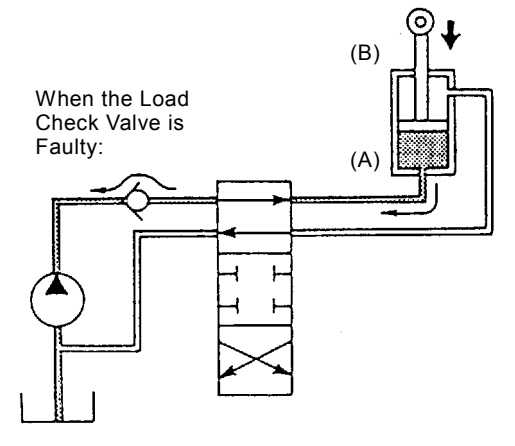

T105-07-04-012

#### F-10 Front attachment drifts remarkably.

#### Related MC Fault Code: None

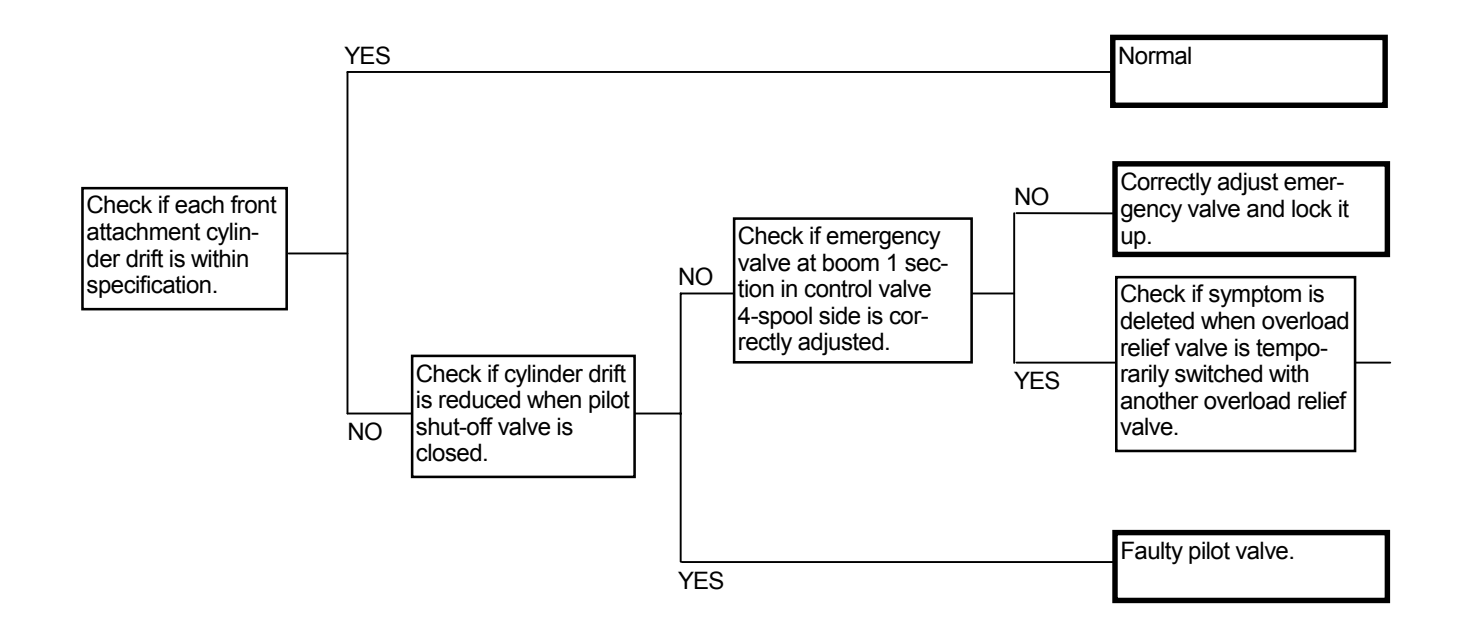

- Boom Cylinder Internal Leakage Check
  - 1. With the bucket cylinder fully retracted and the arm cylinder slightly extended from the fully retracted position, lower the bucket tooth tips onto the ground.
  - 2. Remove the hoses from the boom cylinder rod side. Drain oil from the hoses and cylinders. (Plug the disconnected hose ends.)
  - 3. Retract the arm cylinder and lift the bucket off the ground. If oil flows out of the hose removed pipe ends and the boom cylinders are retracted at this time, oil leaks in the boom cylinders. In case no oil flows out of the hose removed pipe ends but the boom cylinders are retracted, oil leaks in the control valve.

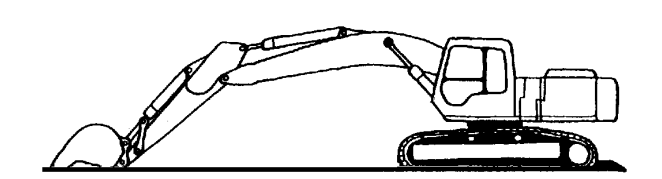

T105-07-04-009

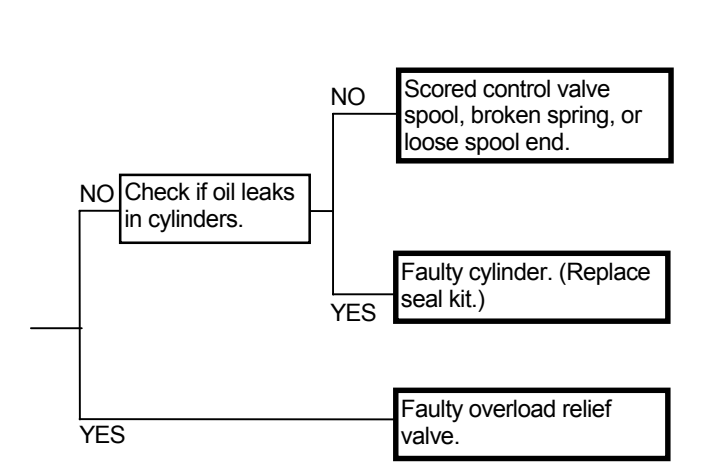

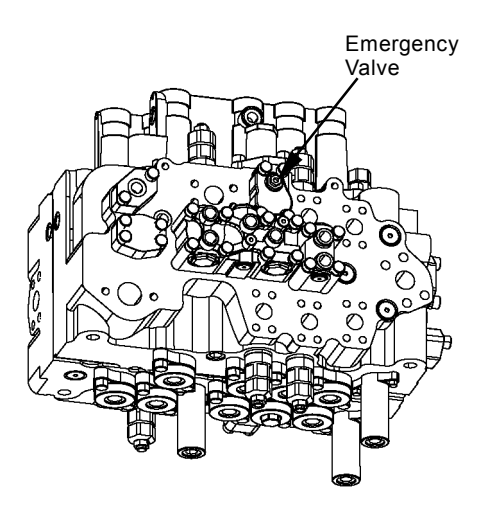

T1V1-05-04-005

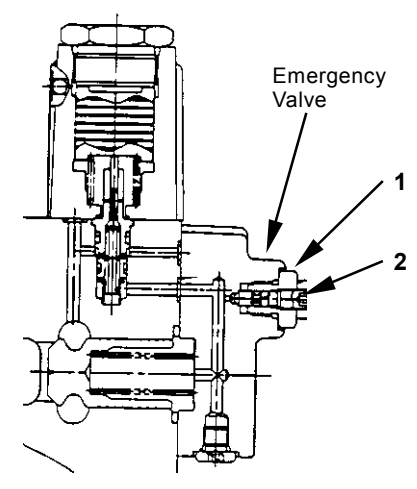

T178-05-04-003

Adjustment Procedure: Tighten (1) and tighten (2).

Tightening Torque: (1)- 13 N·m (1.3 kgf·m) (2)- 7 N·m (0.7 kgf·m)

## F-11 Boom lower above ground is faster than other actuators during combined operation.

#### Related MC Fault Code: None

- Boom lower meter-in cut valve or boom flow rate control valve may be faulty.
- Refer to the pages for the SYSTEM / Hydraulic System group and the COMPONENT OPERA-TION / Control Valve group in the T/M (Operational Principle).
- In case boom lower single operation is slow, refer to F-8.

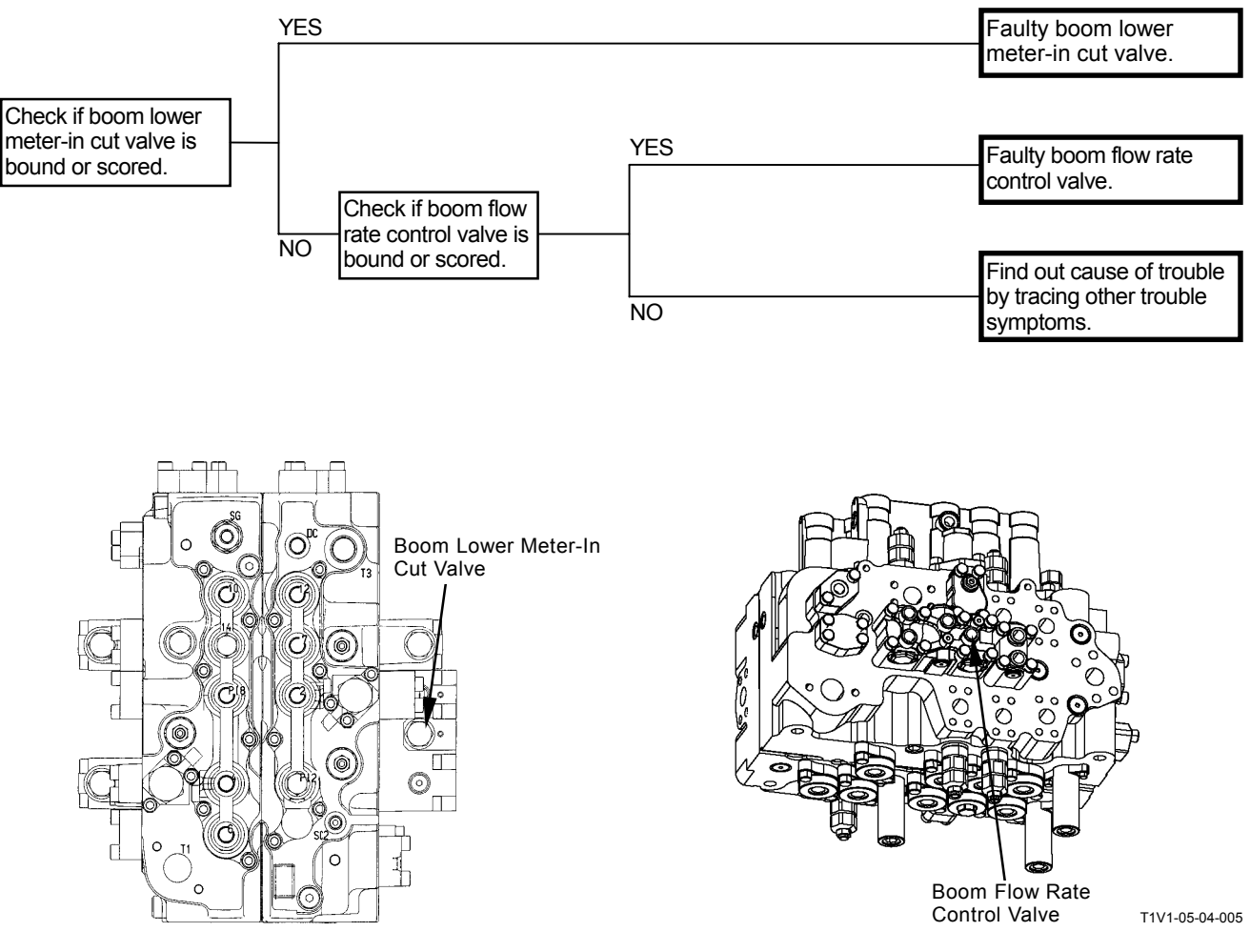

T1V1-03-03-026

#### F-12 Machine cannot be raised off ground.

#### **Related MC Fault Code: None**

- Boom lower meter-in cut valve or boom flow rate control valve may be faulty.
- Refer to the pages for the SYSTEM / Hydraulic System group and the COMPONENT OPERA-TION / Control Valve group in the T/M (Operational Principle).
- In case boom lower single operation is slow, refer to F-8.

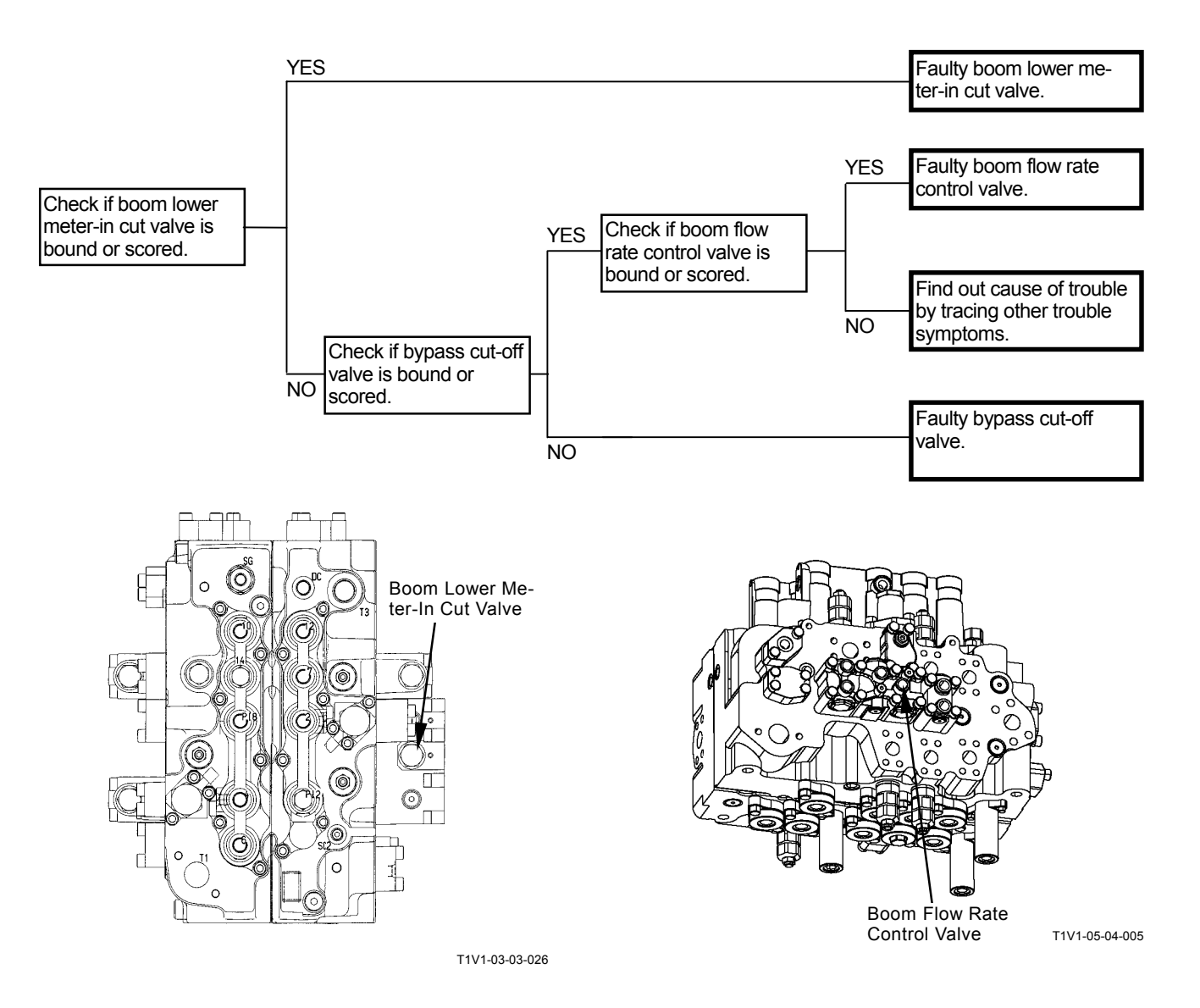

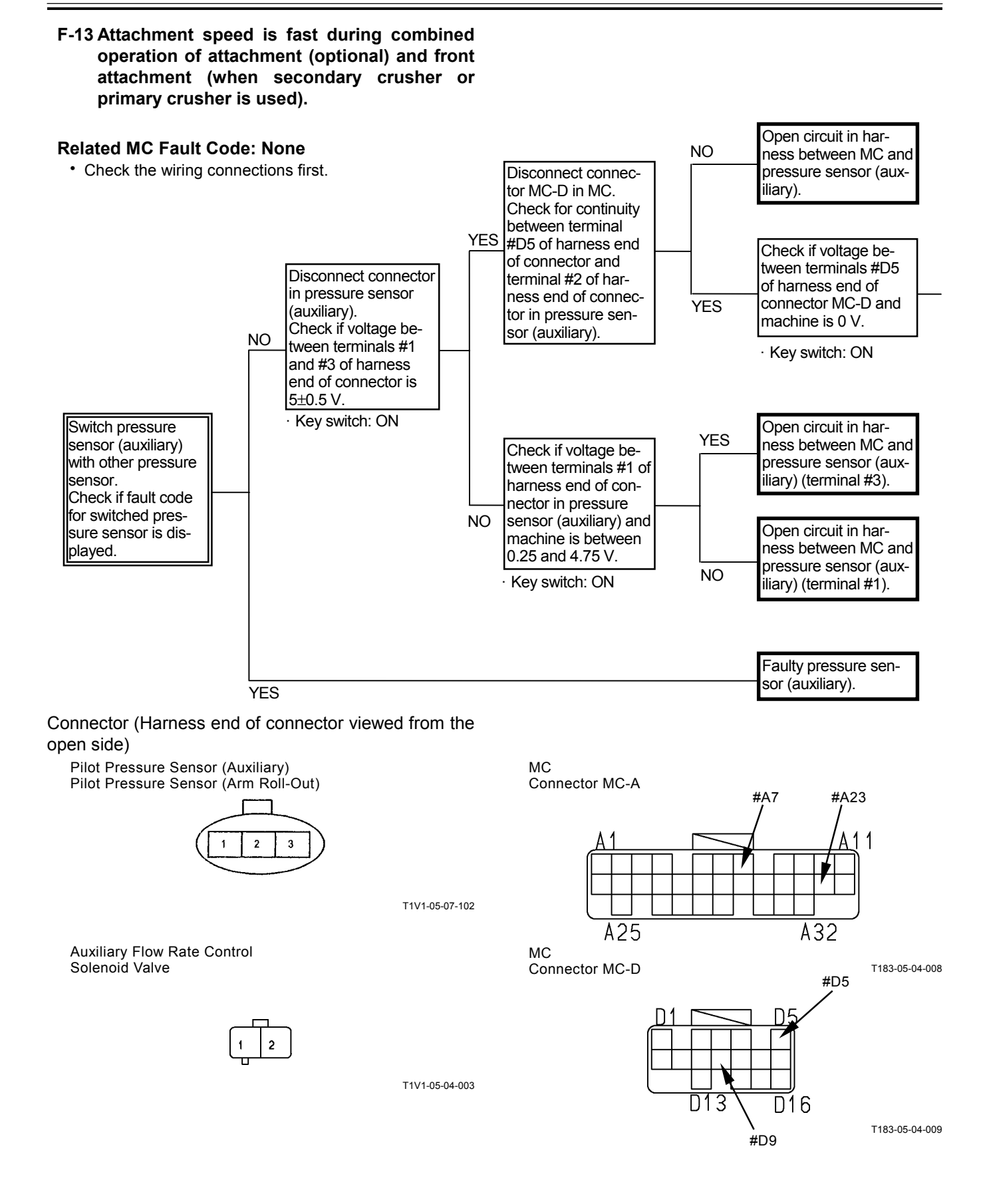

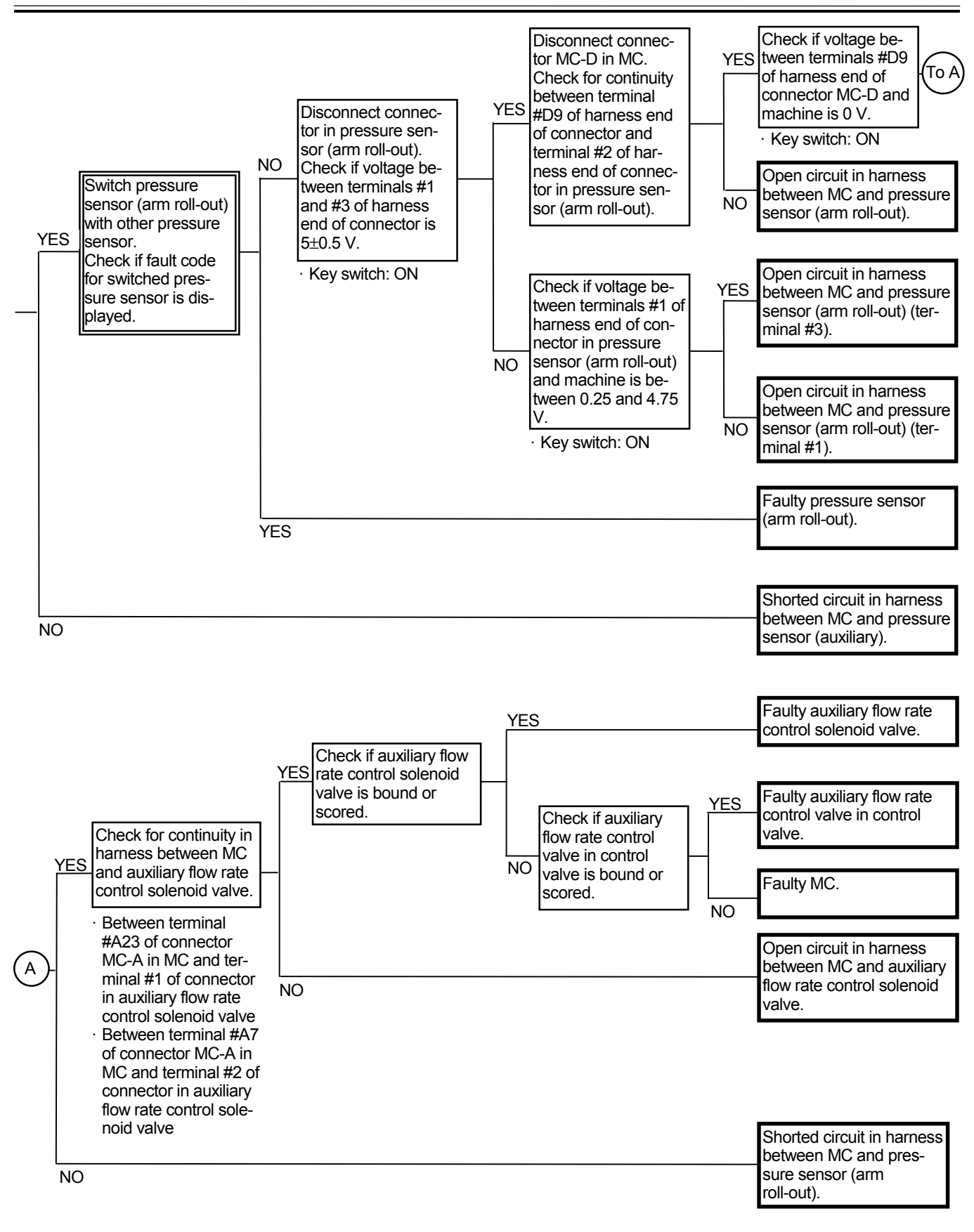

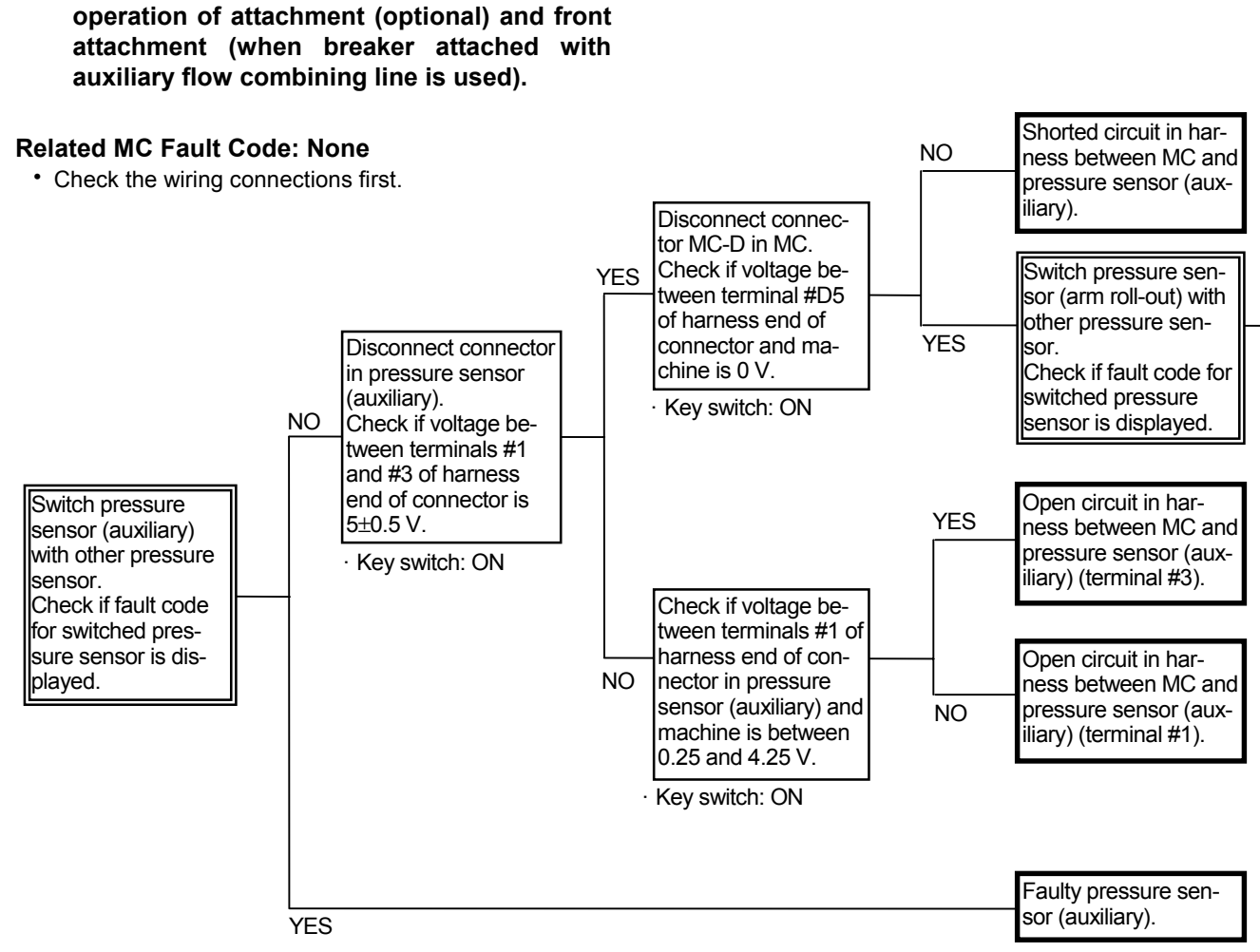

Connector (Harness end of connector viewed from the open side)

F-14 Attachment speed is fast during combined

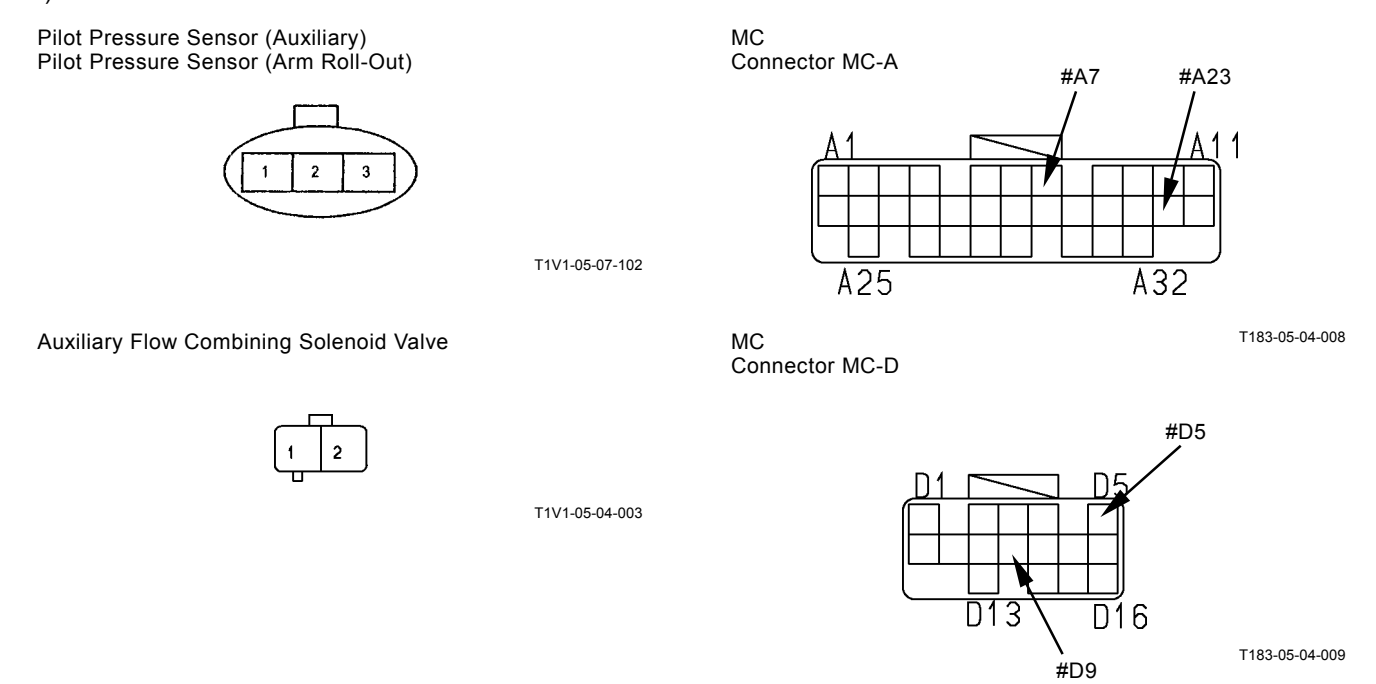

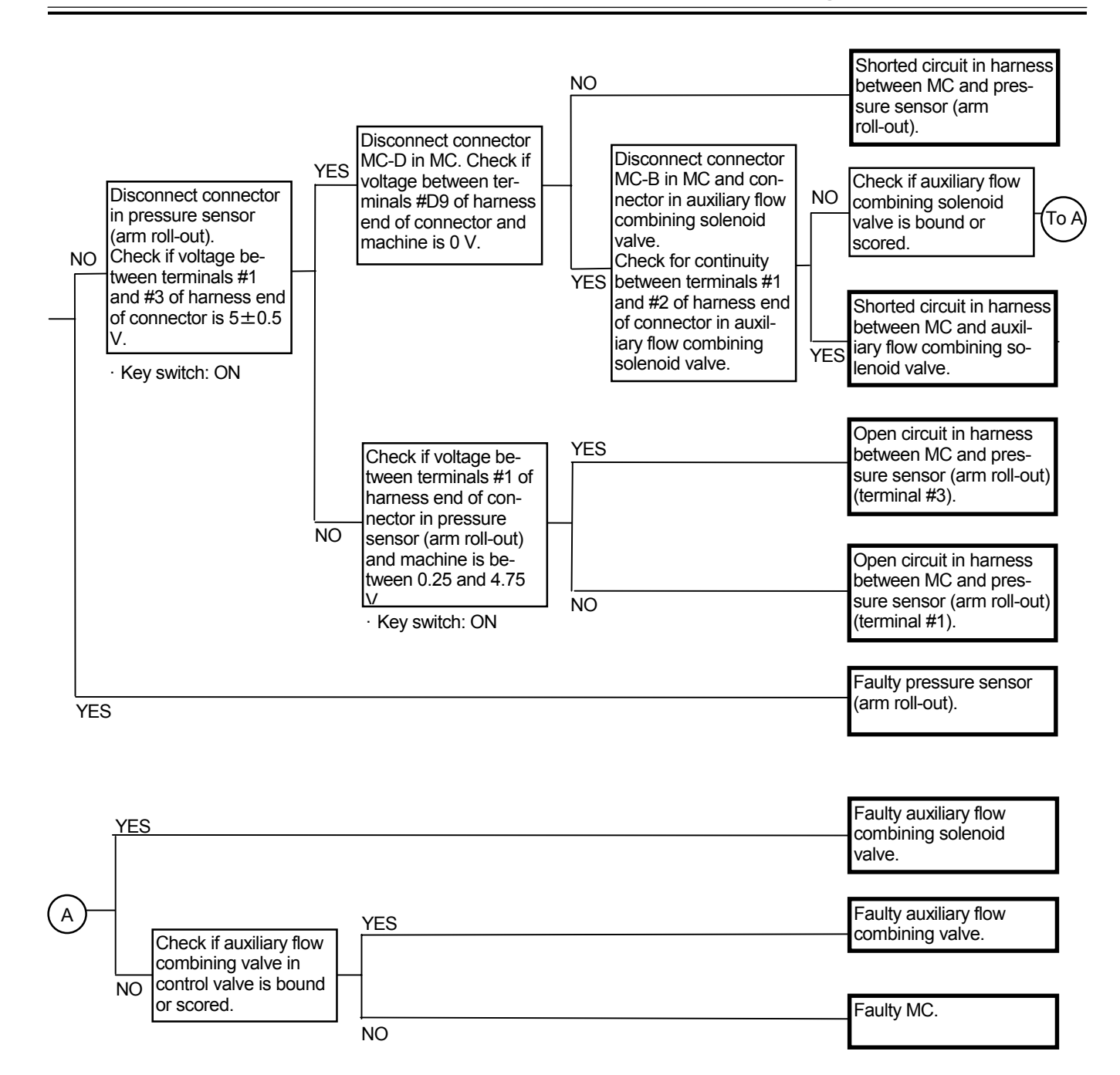

#### F-15 Attachment speed is fast during combined operation of attachment (optional) and front attachment (when vibrating hammer is used).

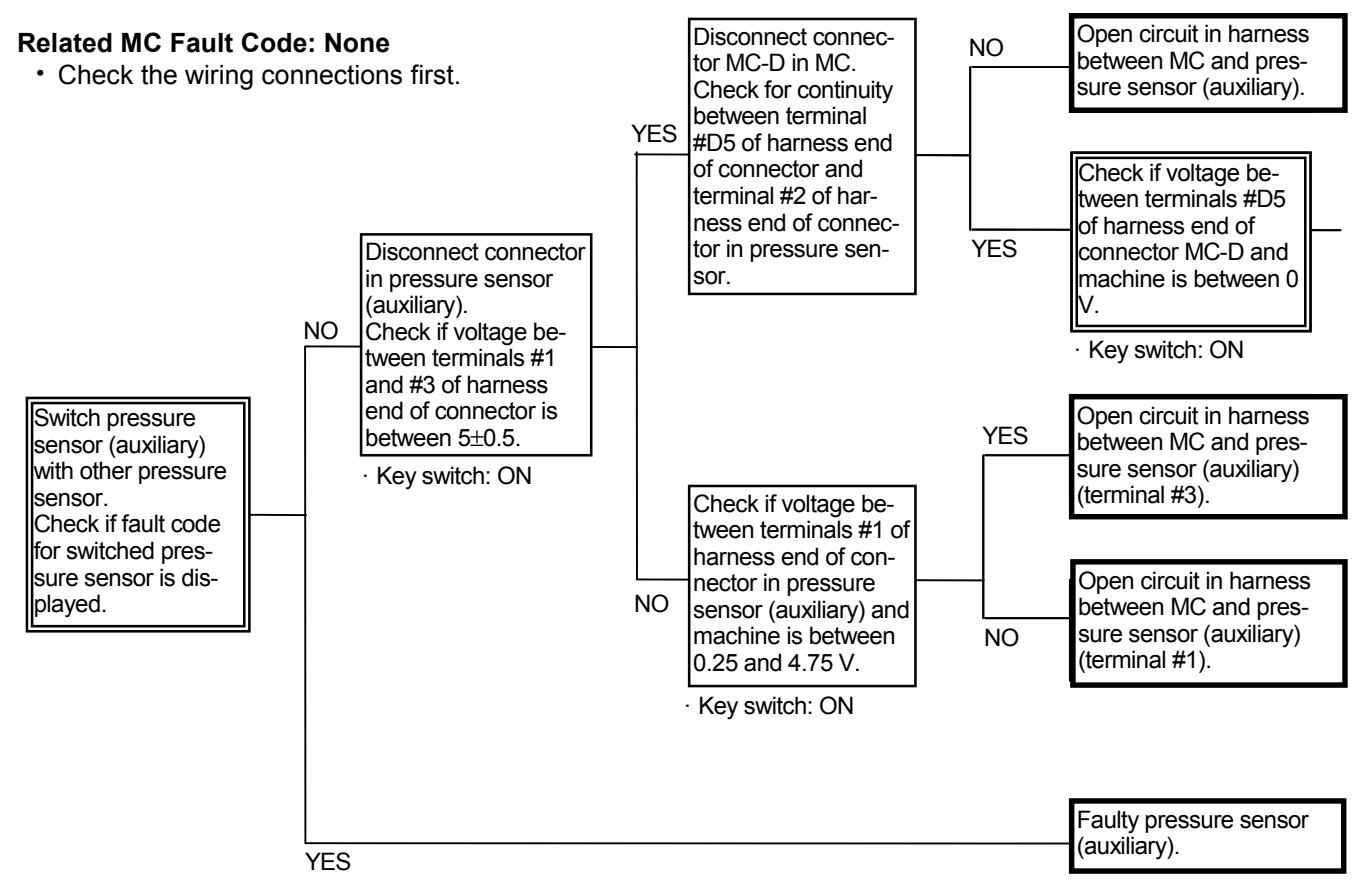

Connector (Harness end of connector viewed from the open side)

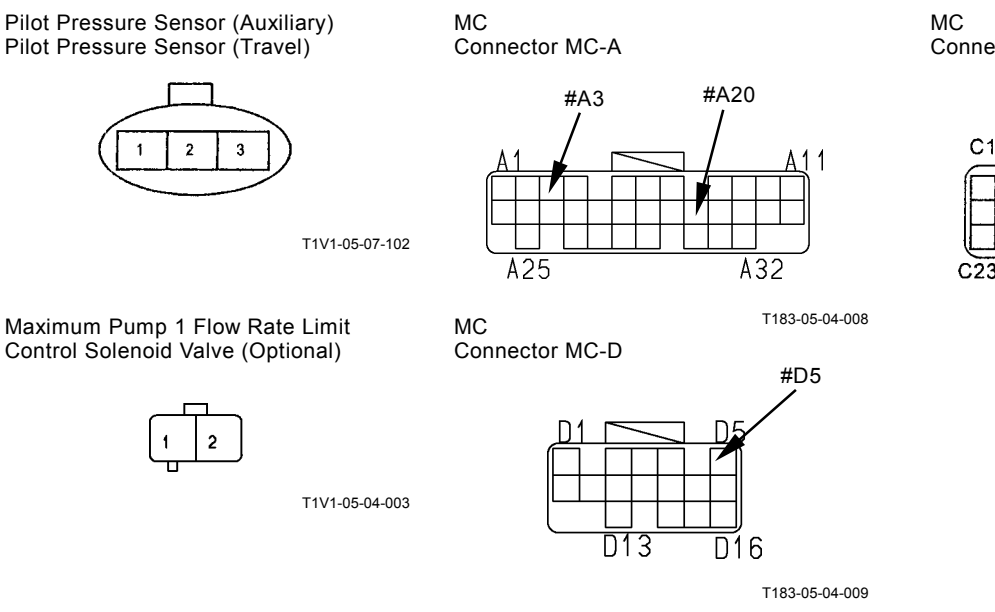

MC Connector MC-C

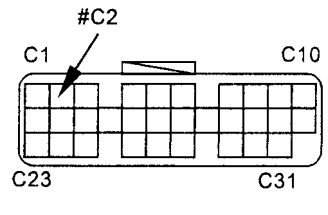

T1V1-05-07-103

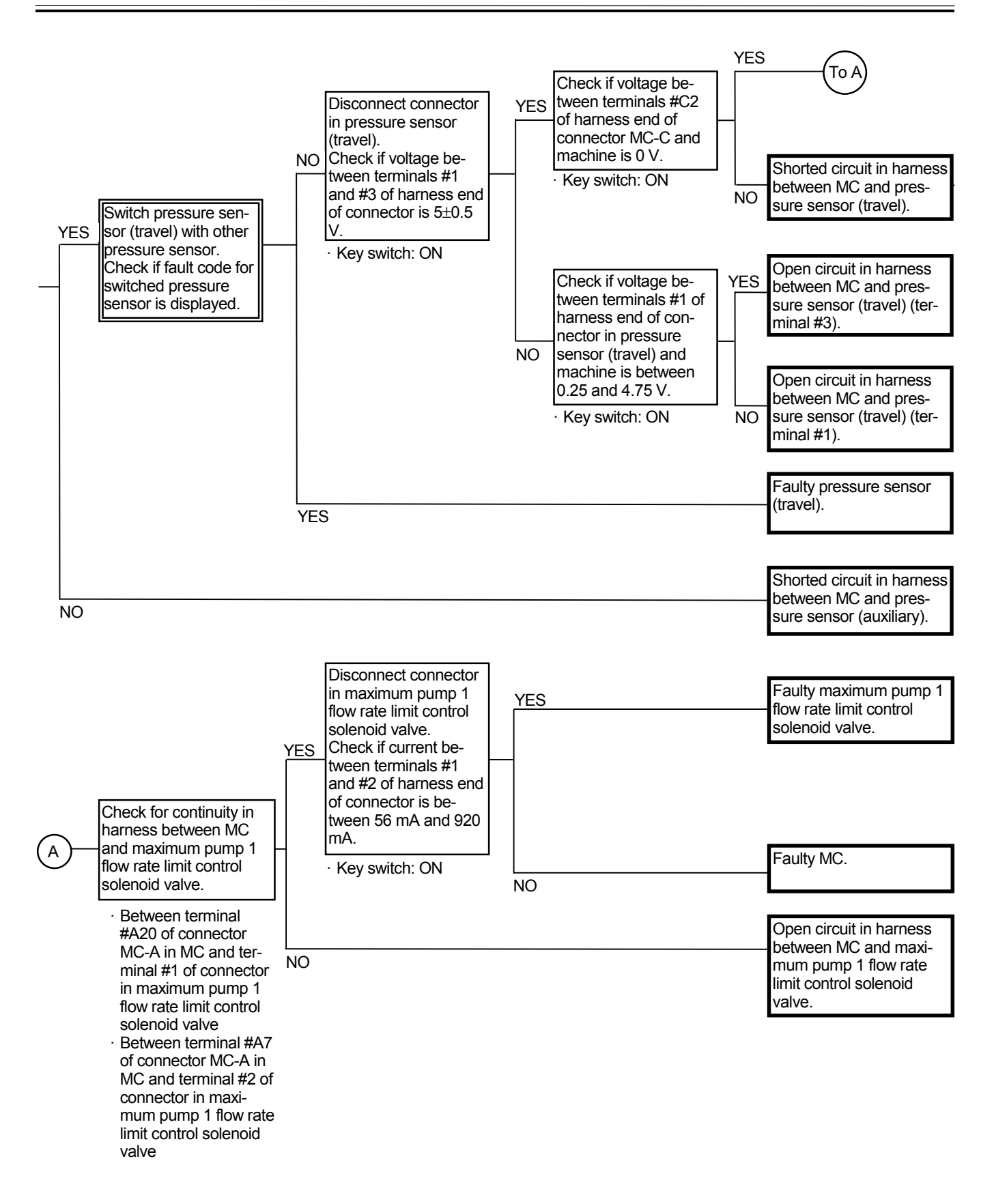

#### SWING SYSTEM TROUBLESHOOTING

#### S-1 Swing is slow or unmoving.

#### **Related MC Fault Code: None**

- Check whether the pilot system is faulty or the main circuit is faulty.
- In case other functions (front attachment and travel) operate normally, the pilot pump is considered to be normal. If the pilot system is displaying a problem, the cause of trouble may exist in the circuit after pilot valve.
- In case left travel speed is also slow, refer to A-3.

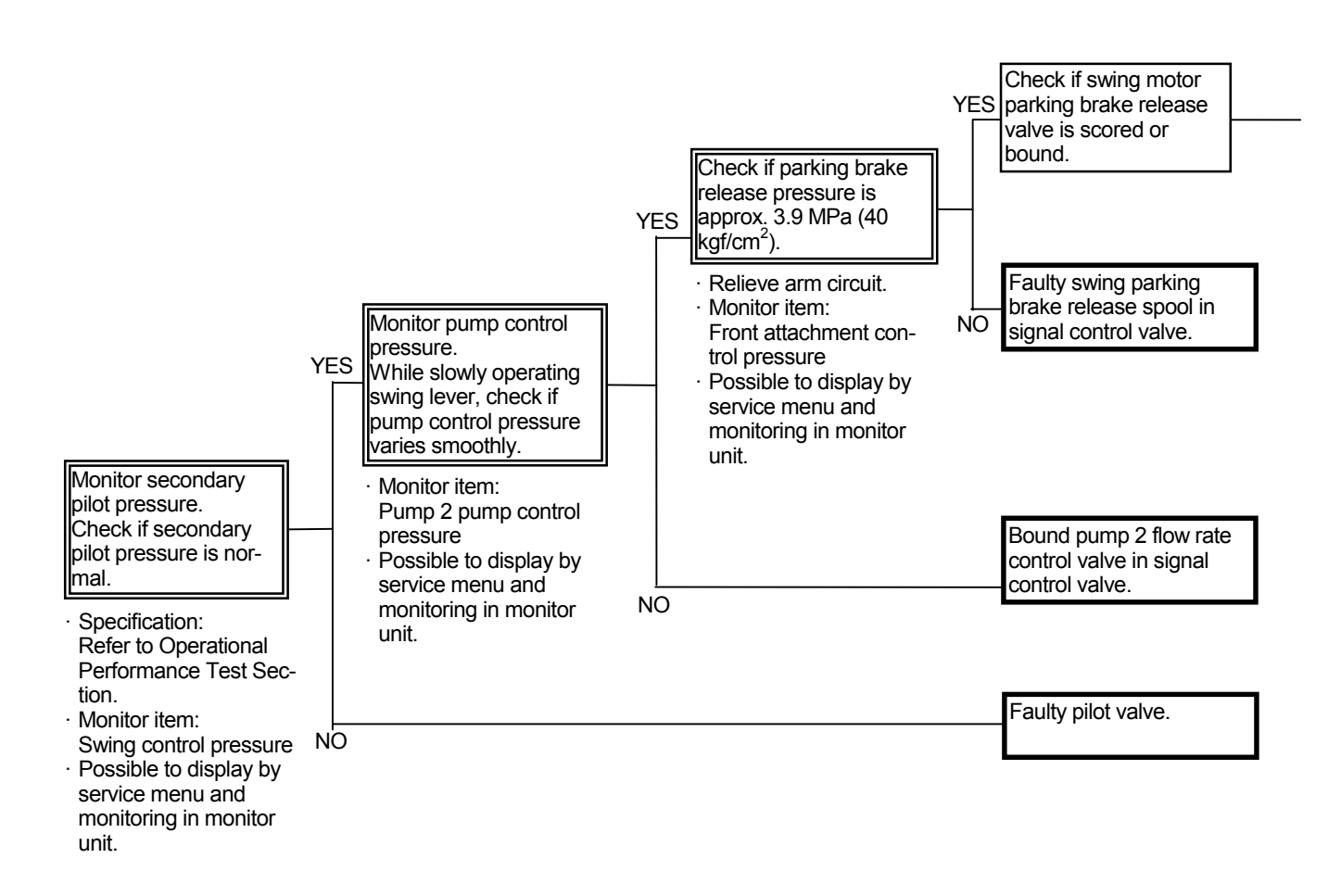

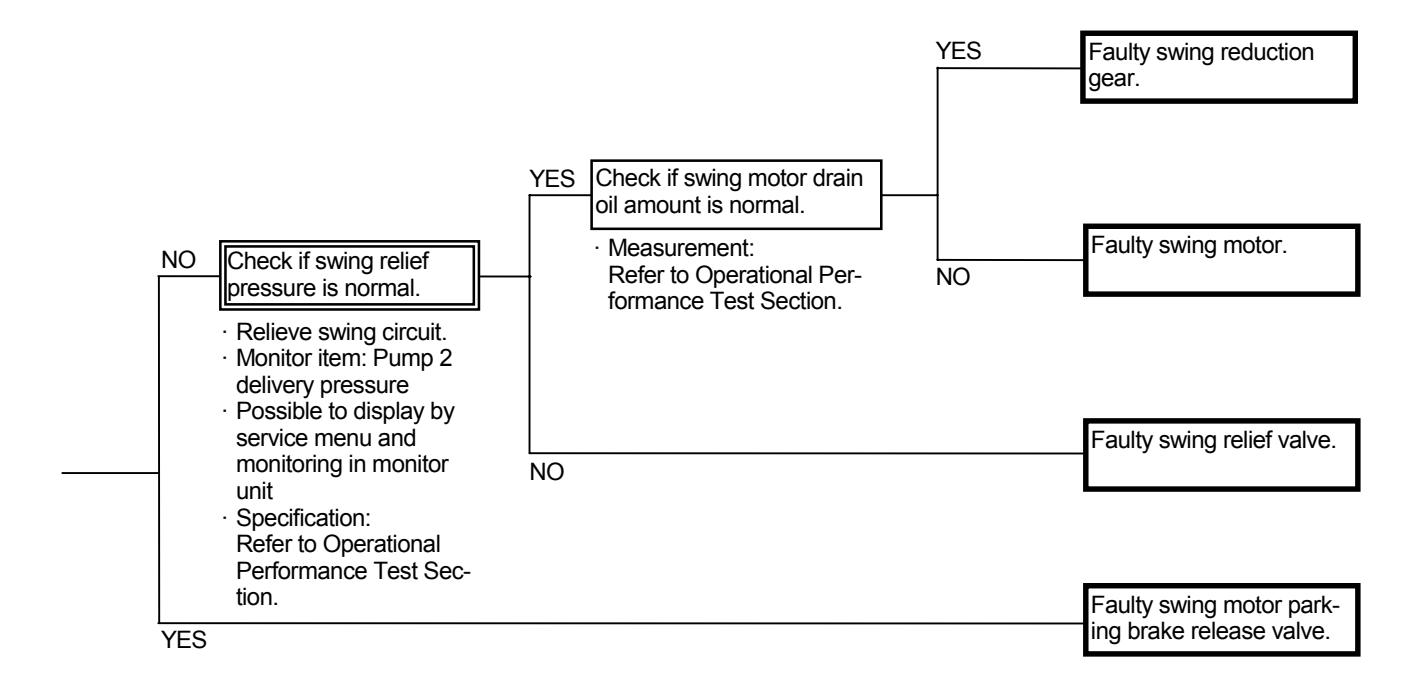

S-2 Swing is slow (weak in power) during combined operation of swing and arm roll-in. Swing does not start smoothly. Swing power is weak.

Related MC Fault Codes: 11202-3, 11202-4, 11301-3, 11301-4, 11303-3, 11303-4

- Refer to the pages for the SYSTEM / Hydraulic System group / Valve Control Circuit in the T/M (Operational Principle).
- · Check the wiring connections first.

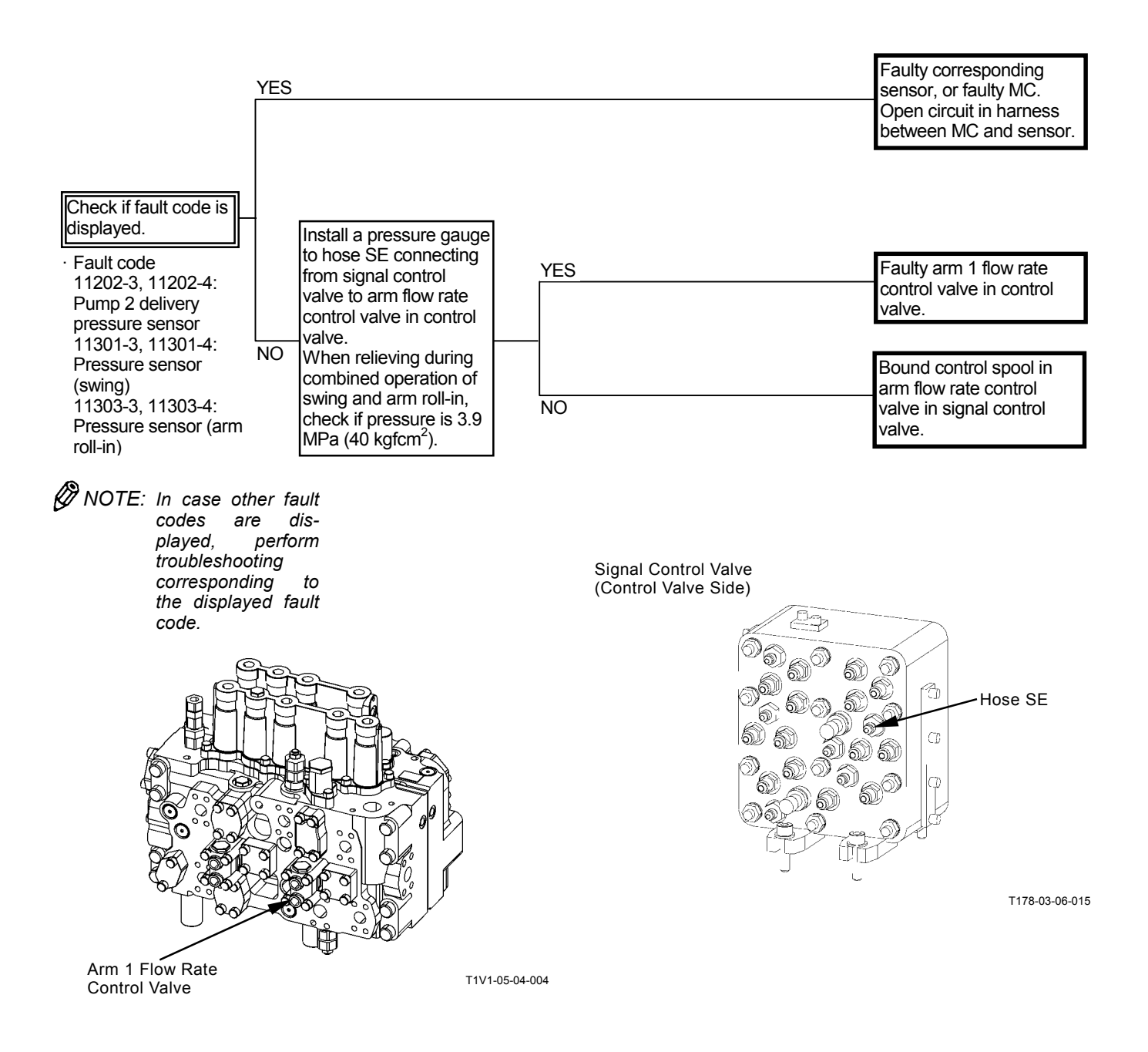

(Blank)

#### TRAVEL SYSTEM TROUBLESHOOTING

T-1 Both right and left tracks do not rotate or rotate slowly.

#### Related MC Fault Code: None

- Both right and left pilot valves, travel motors, and/or control valve spools are unlikely to be faulty at the same time.
- In case both travel systems do not operate, the pilot system, which is applied to both side travel motors, may be faulty. If primary pilot pressure is lower than specification, front attachment operating speed becomes slow as well. Refer to A-1.
- In case the fast travel mode cannot be selected, refer to T-5.

(Blank)

#### T-2 One side track does not rotate or rotates slowly. Machine mistracks.

#### **Related MC Fault Code: None**

- · Check that both side track sags are equally adjusted.
- · Faulty pump control will cause the machine to mistrack. In this case, other trouble symptoms such as slow bucket or swing single operation speed, or slow arm roll-in and boom raise speed in level crowd operation will occur at the same time. If both mistrack and other symptoms as described above occurs at the same time, refer to A-3 and A-4.
- · In one side track only does not rotate, the pilot valve, control valve, travel motor, or center joint may be faulty.

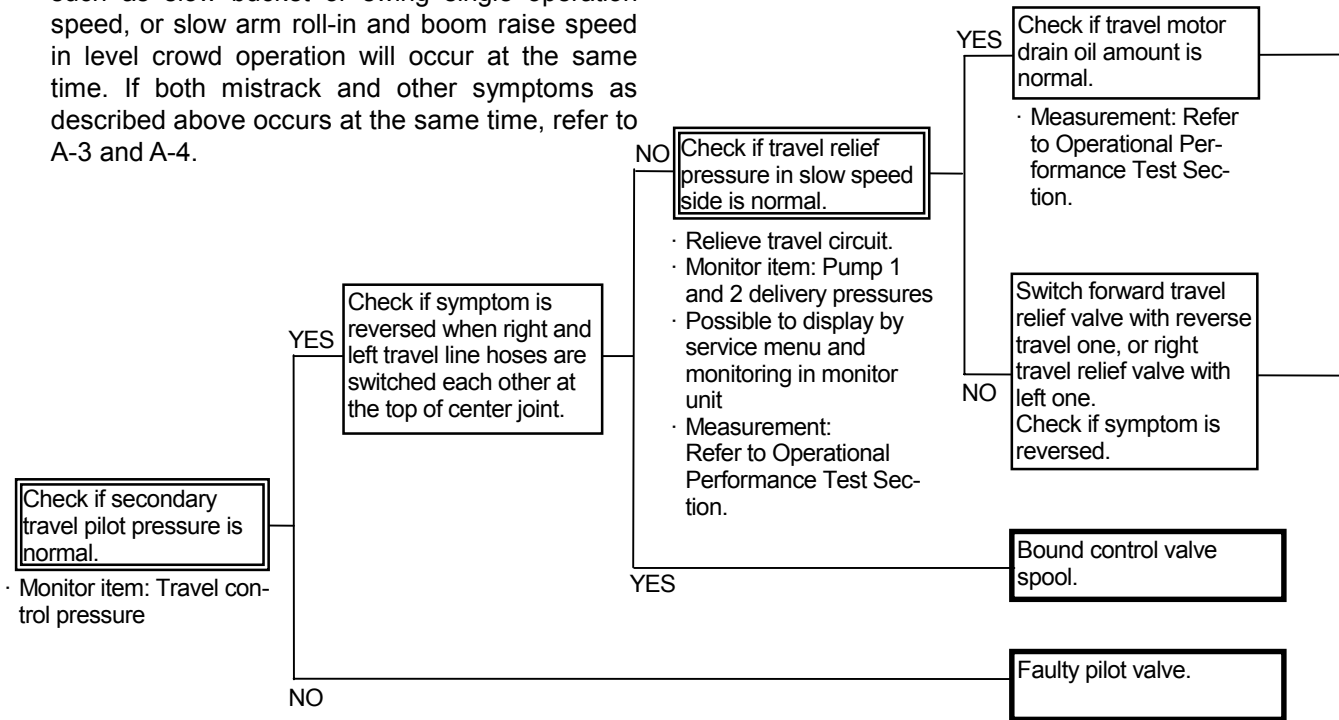

Relationship between Faulty Seal Location and Mistrack Direction

| Seal | When traveling       | When pivot turn |
|------|----------------------|-----------------|
| NO.  | straight:            | is performed:   |
| 1    | External Oil<br>Leak | <i>~</i>        |
| 2    | ∎,ª ∎                |                 |
| 3    |                      |                 |
| 4    |                      |                 |
| 5    |                      | <u> </u>        |
| 6    |                      |                 |
| 7    | External Oil<br>Leak | $\leftarrow$    |

Seal Location

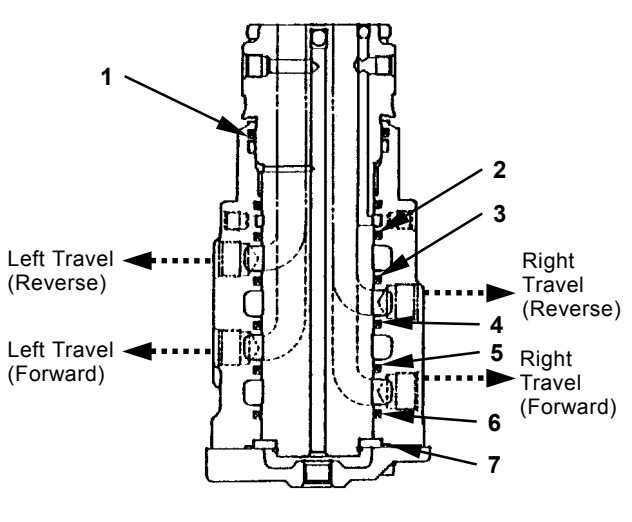

T105-07-04-015

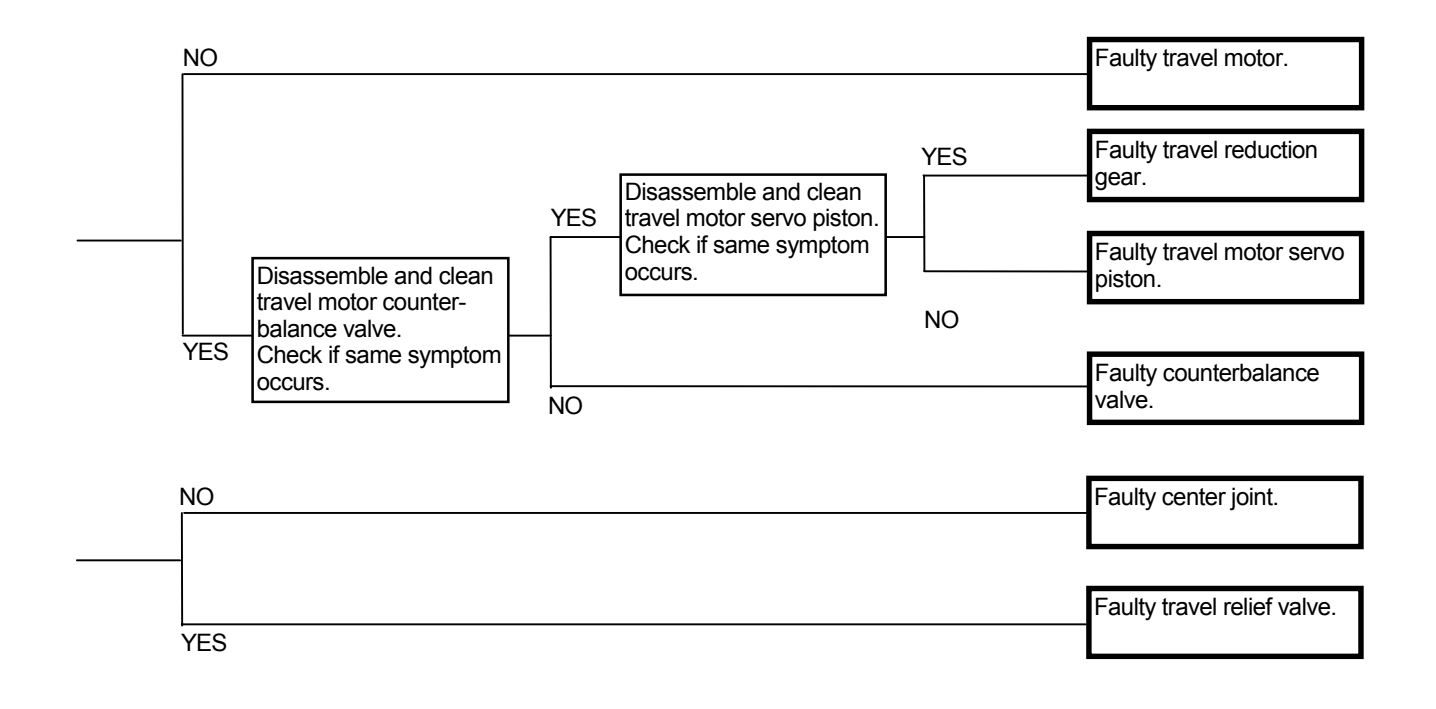

Arrangement of Pipe Line

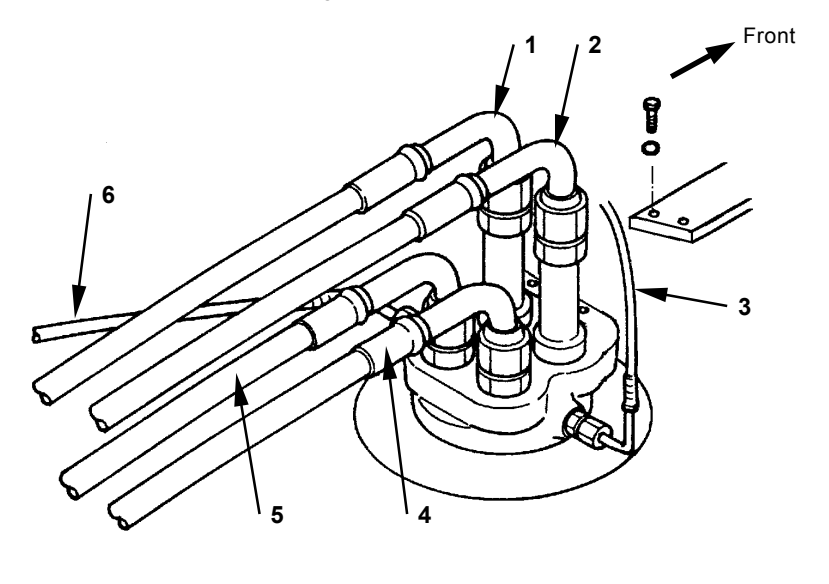

W157-03-03-003

Left Travel (Forward)
Right Travel (Forward)

- 3 Pilot4 Right Travel (Reverse)
- 5 Left Travel (Reverse)

6 - Drain

#### T-3 Machine mistracks during combined operation of travel and front attachment.

#### **Related Fault Code: None**

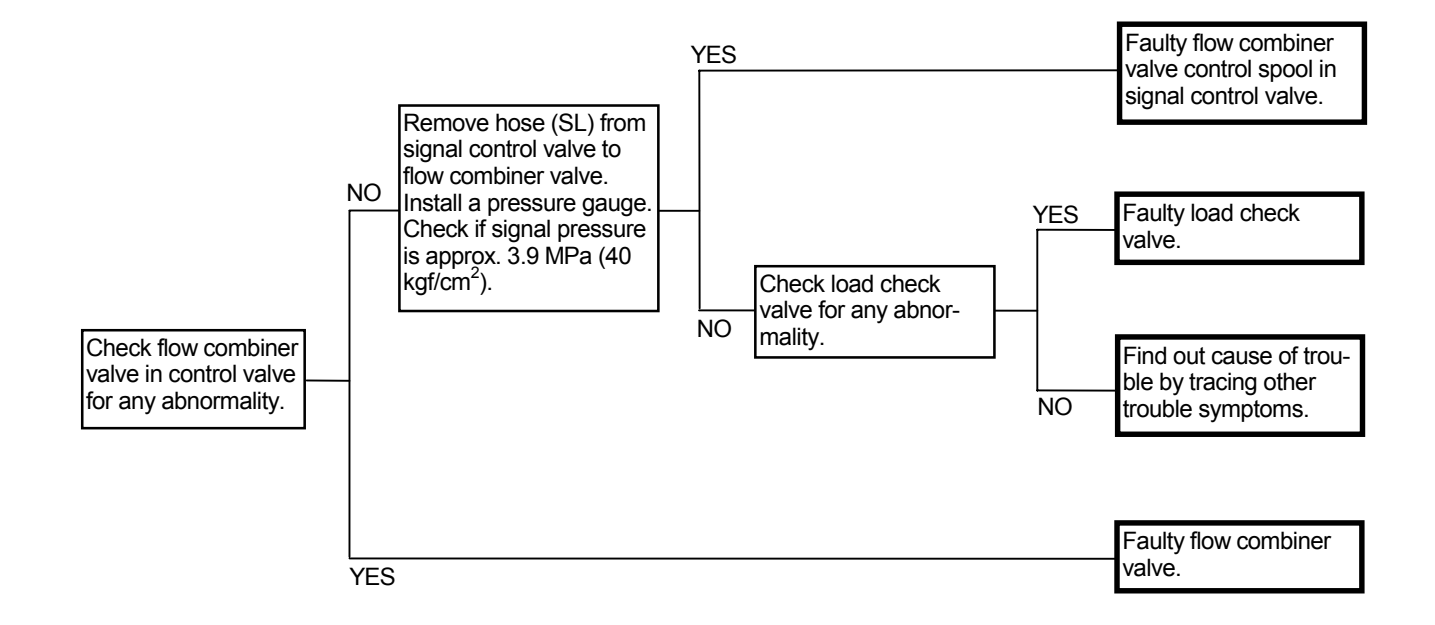

#### Signal Control Valve (Control Valve Side)

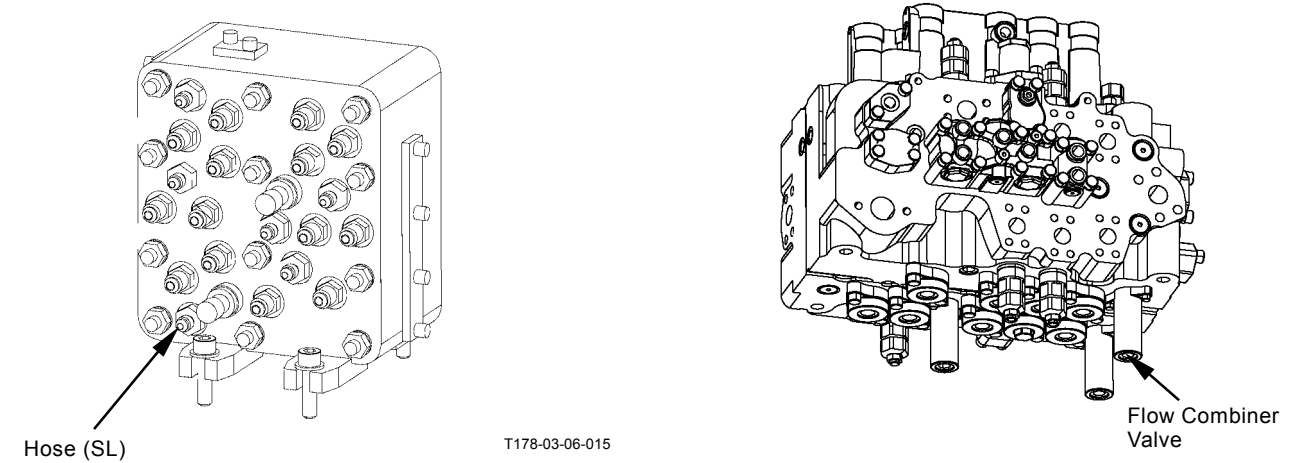

T1V1-05-04-005

T5-7-128
T-4 Occasionally, machine may mistrack when traveling with engine running at slow speed.

Related MC Fault Codes: 11200-3, 11200-4, 11202-3, 11202-4, 11304-3, 11304-4, 11307-3, 11307-4, 11401-2, 11401-3, 11401-4

- · Refer to the pages for the SYSTEM / Control System group / Travel Torque-Up Control in the T/M (Operational Principle).
- · Check the wiring connections first.

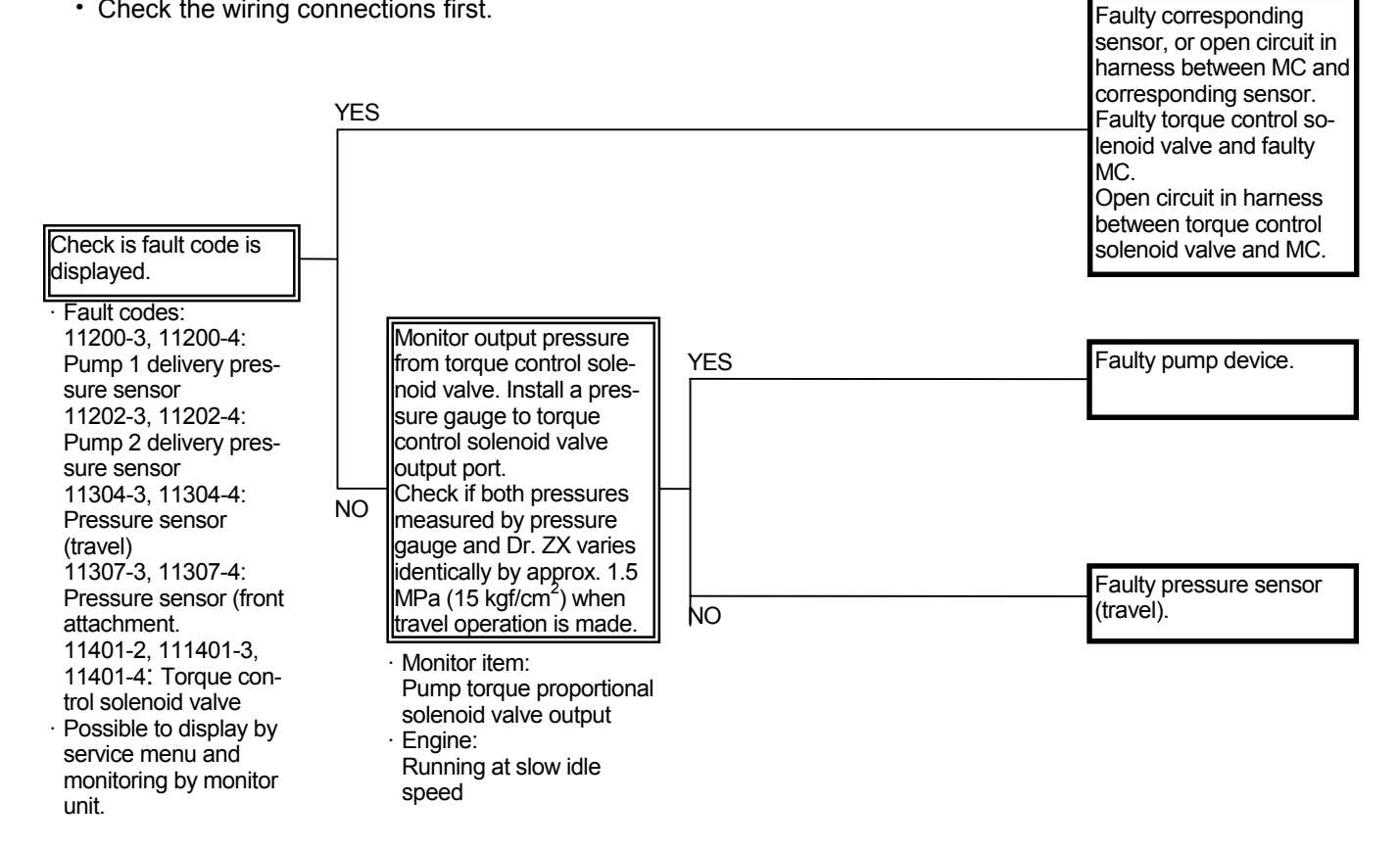

T-5 Fast travel is not operated. Travel mode does not change from slow mode to fast mode. Related MC Fault Codes: 11200-3, 11200-4, 11202-3, 11202-4, 11206-3, 11206-4, 11208-3, 11208-4. 11304-3. 11304-4. 11307-3, 11307-4, 11405-2, 11405-3, 11405-4 · Refer to the pages for the SYSTEM / Control sec-· If the maximum speed cannot reach at the fast tion / Travel Motor Swash Angle Control in the mode, the engine speed automatic increase con-T/M (Operational Principle). trol at travel may be faulty. Refer to "E-6 Faulty · Check the wiring connections first. HP Mode". Faulty travel mode switch, or NO open circuit in harness between travel mode switch and MC Monitor travel mode Check if symptom is reswitch. NO versed when pressure sen-NO Check if displayed indisor (travel) is switched with cation is highlighted in another pressure sensor. response to travel mode switch operation. Monitor item: Travel Monitor pressure senmode sor (travel). Possible to display by Check if pressure varservice menu and moni-YES ies in response to travel toring by monitor unit lever operation. Monitor item: Travel Check if fault code is control pressure displayed. Possible to display by Check if travel motor service menu and moni-Fault Code: swash angle control valve toring by monitor unit. 11200-3, 11200-4: is bound or scored. YES Pump 1 delivery pressure sensor 11202-3, 11202-4: Pump 2 delivery pressure sensor 11206-3, 11206-4: Pump 1 control pressure sensor Faulty corresponding sensor, 11208-3, 11208-4: or open circuit in harness be-Pump 2 control prestween MC and sensor. sure sensor Faulty solenoid valve unit (SI), 11304-3, 11304-4: YES or open circuit in harness be-Pressure sensor tween solenoid valve unit (SI) (travel) and MC. 11307-3, 11307-4: Pressure sensor (front attachment) 11405-2, 11405--3, 11405-4: Solenoid valve unit (SI) 🖉 NOTE: In case other fault codes are displayed, perform troubleshooting corresponding to displayed fault the code.

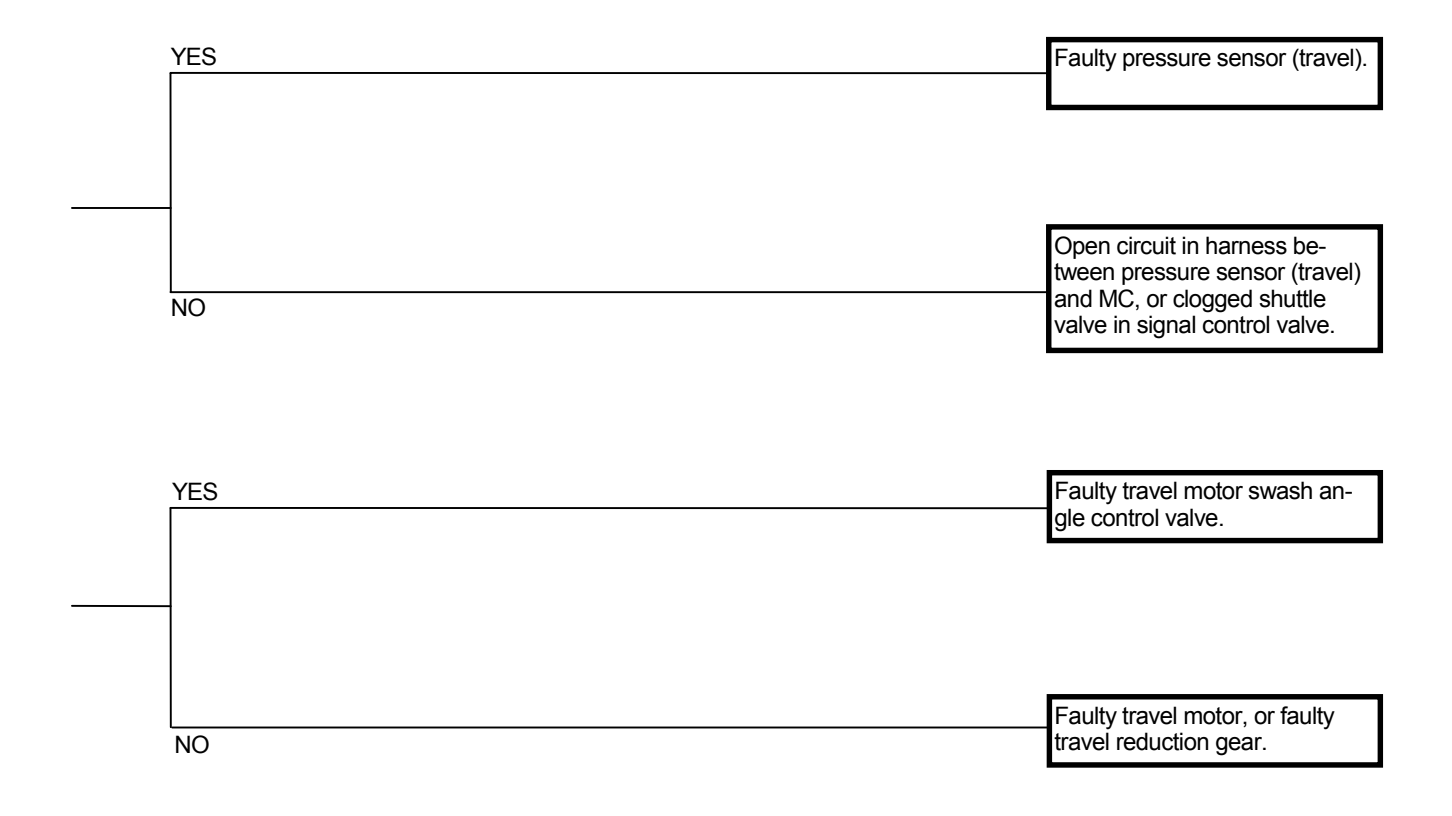

### OTHER SYSTEM TROUBLESHOOTING

#### O-1 Wiper is not operated.

#### **Related MC Fault Code: None**

#### **Checking Instructions**

• The wiper is driven by electric power routed via the relay circuit. The relay circuit is controlled by the monitor unit. In case the wiper is not operated, first check if the wiper relay is activated. Next, check if electric power is routed to the wiper motor.

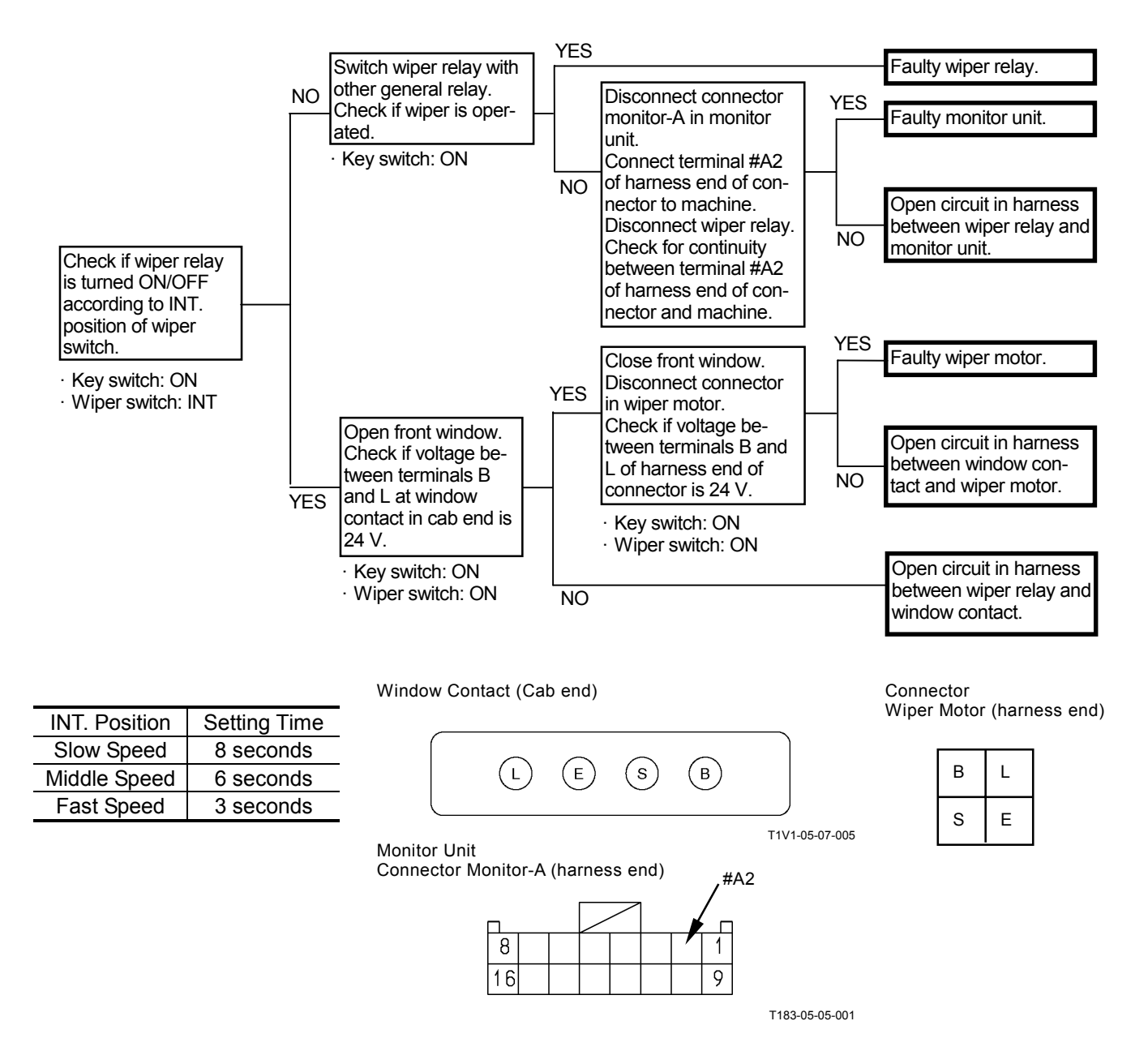

#### Wiper Driving Circuit

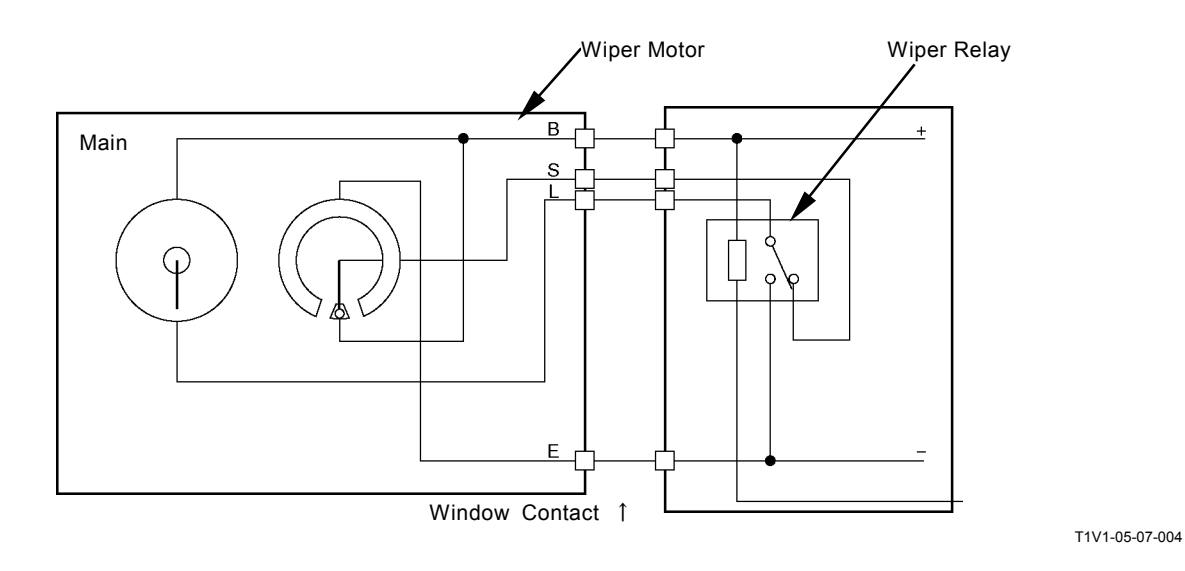

#### O-2 Air Conditioner is faulty

The air conditioner operation system has a self-diagnosing function. This system performs the diagnosis by 8-steps as shown in the flow chart below: Check Model Confirmation, Display Function Confirmation, Present Trouble Diagnosing, Past Trouble Diagnosing, Sensing Temperature Display, and Component Operation Check, Correction of the Set Temperature and Selection of Celsius and Fahrenheit Temperature Indication.

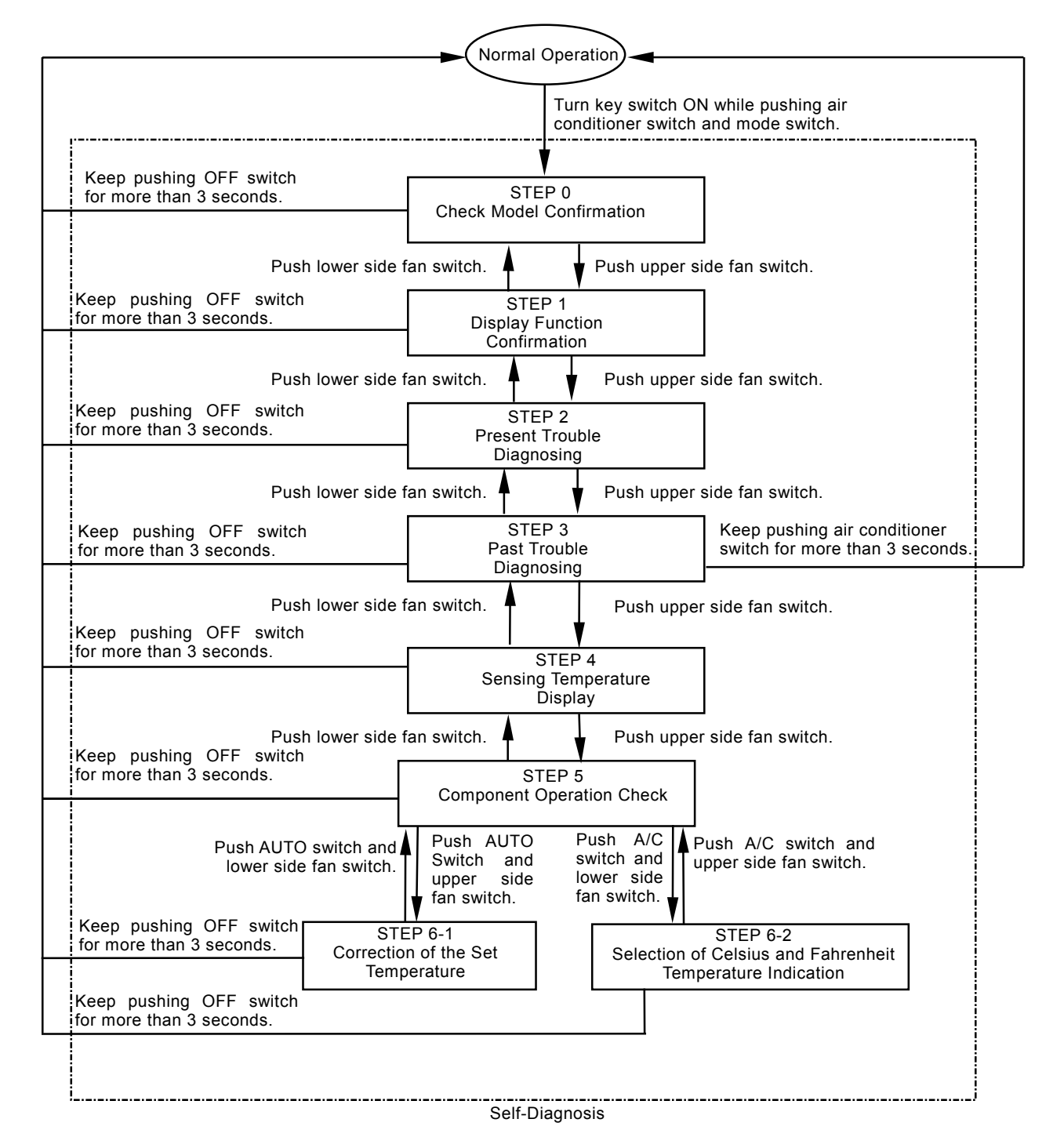

#### Self-Diagnostic System Activation

Turn the key switch ON while pushing the air conditioner switch and mode switch on air conditioner control panel.

#### STEP 0 Check Model Confirmation

The liquid crystal display (LCD) indicates the machine model name this system can diagnose.

- The LCD will indicate "Sd" as the check model name.
- Select next step in order to be performed by operating the switch as described below.
  - Upper side fan switch: To proceed to Step 1
  - Keep pressing OFF switch for more than 3 seconds: To return to normal operation
- NOTE: The system operation will automatically proceed to STEP 1 after 5 seconds have pushed after the check model is displayed.

#### STEP 1 Display Function Confirmation

Turn all indicators ON in order to check indicator bulbs.

- The LCD panel and all switch indicators light.
- Select the next step in order to be performed by operating the switches as follows:
  - Push the upper side of fan switch: To proceed to "STEP 2."
  - Push the lower side of fan switch: To return to "STEP 0."
  - Keep pushing the OFF switch for more than 3 seconds: Deactivate the self-diagnostic system. (Normal function is resumed.)

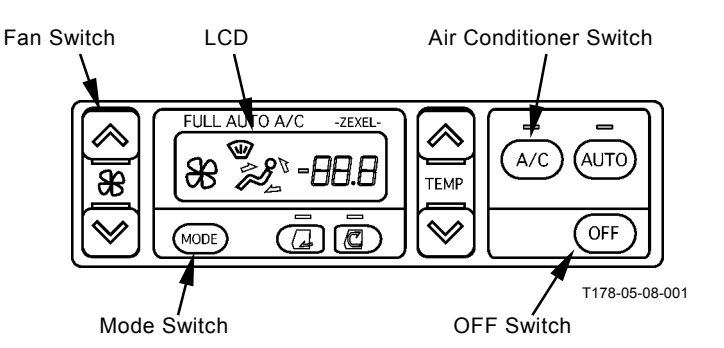

#### STEP 2 Present Trouble Diagnosing

The LCD indicates the fault codes for present abnormalities of the mix door, mode encoder, and/or sensors.

• In case any abnormalities are present, the LCD indicates the fault codes. If more than one fault code is detected, the following fault code is displayed after flashing (0.5 seconds) twice.

|                 | Fault           | Code            |
|-----------------|-----------------|-----------------|
|                 | Open Circuit    | Shorted Circuit |
| Mix Door        | 21              | -21             |
| Mode Encoder    | 22              |                 |
| In-Cab Ambient  | 23              | -23             |
| Temperature     |                 |                 |
| Sensor          |                 |                 |
| Outdoor Ambient | 24              | -24             |
| Temperature     |                 |                 |
| Sensor          |                 |                 |
| Coolant Tem-    | 25              | -25             |
| perature Sensor |                 |                 |
| Solar Radiation | 26 <sup>*</sup> | -26             |
| Sensor          |                 |                 |

\*: When solar radiation is shaded, the solar radiation sensor indicates the fault code of open circuit.

- Select the next step in order to be performed by operating the switches as follows:
  - Push the upper side of fan switch: To proceed to "STEP 3."
  - Push the lower side of fan switch: To return to "STEP 1."
  - Keep pushing the OFF switch for more than 3 seconds: Deactivate the self-diagnostic system. (Normal function is resumed)

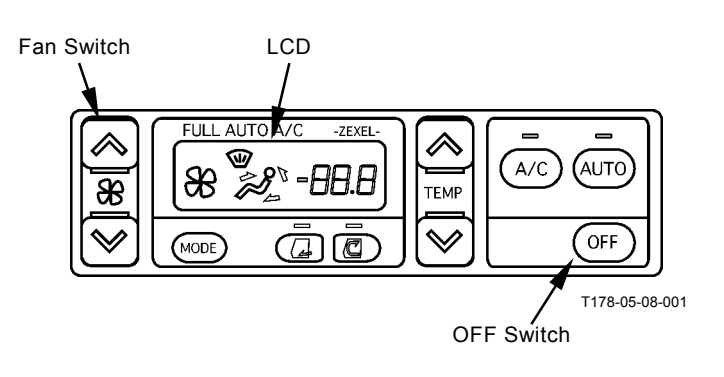

#### STEP 3 Past Trouble Diagnosing

The LCD indicates the fault codes for past abnormalities of the mix door, mode encoder, and/or sensors.

The past stored fault codes are deleted.

• In case any abnormalities occurred in the past, the LCD indicates the fault codes. If more than one fault code is detected, the following fault code is displayed after flashing (0.5 seconds) twice.

|                 | Fault        | Code            |
|-----------------|--------------|-----------------|
|                 | Open circuit | Shorted Circuit |
| Mix Door        | 21           | -21             |
| Mode Encoder    | 22           |                 |
| In-Cab Ambient  |              |                 |
| Temperature     | 23           | -23             |
| Sensor          |              |                 |
| Outdoor Ambient |              |                 |
| Temperature     | 24           | -24             |
| Sensor          |              |                 |
| Coolant Tem-    | 25           | _25             |
| perature Sensor | 20           | 25              |
| Solar Radiation |              | -26             |
| Sensor          |              |                 |

- When the air conditioner switch is kept pushing for more than 3 seconds, the failure records are deleted. After this operation, the air conditioner switch indicator flashes 5 times. Then, the self-diagnosing system is deactivated. (Normal functions are resumed.)
- Select the next step in order to be performed by operating the switches as follows:
  - Push the upper side of fan switch: To proceed to "STEP 4."
  - Push the lower side of fan switch: To return to "STEP 2."
  - Keep pushing the OFF switch for more than 3 seconds: Deactivate the self-diagnostic system. (Normal function is resumed.)

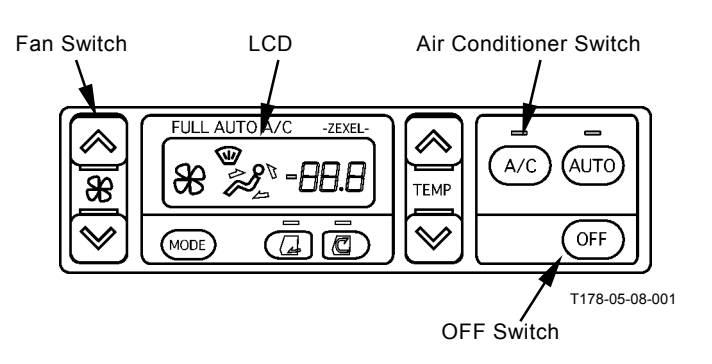

#### STEP 4 Sensing Temperature Display

The LCD indicates the sensing temperature detected by each temperature sensor (excluding the insulation sensor).

- The sensing temperature detected by the in-cab ambient temperature sensor, outdoor ambient temperature sensor and coolant temperature sensor are displayed on the LCD in real time. (Figures less than the decimal point are not displayed.)
- NOTE: The coolant temperature sensor indicates "H" when coolant temperature is more than 21 ℃ (70 °F) and "L" when coolant temperature is less than 21 ℃ (70 °F).
- Sensing temperature detected by each sensor is automatically displayed on the LCD and is cycled at an interval of 3 seconds with the timer. The timer is turned ON or OFF by operating the fresh air vent switch.
- Referring to the fan mark can check which sensing temperature is displayed.
- Select the next step in order to be performed by operating the switches as follows:
  - Push the upper side of fan switch: To proceed to "STEP 5."
  - Push the lower side of fan switch: To return to "STEP 3."
  - Keep pushing the OFF switch for more than 3 seconds: Deactivate the self-diagnostic system. (Normal function is resumed.)

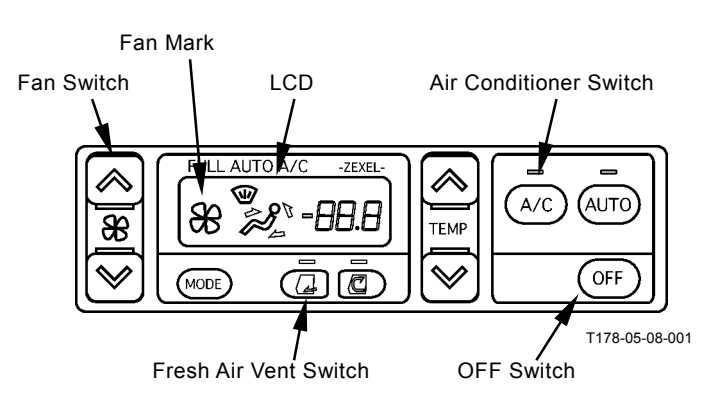

#### STEP 5 Component Operation Check

Each component operation is checked by performing pattern operation.

- Each time the fresh air vent switch is pushed, the component to be checked is selected in order. Check which component has been selected by referring to No. indicated on the LCD. (Refer to table 1.)
- Operating pattern of the selected component is shifted at an interval of 10 seconds. Operating pattern is cycled. (Refer to table 1.)

NOTE: The components other than selected operate under the standard conditions (shown by marks\* in table 1).

- Select the next step in order to be performed by operating the switches as follows:
  - Push the AUTO switch and upper side of fan switch: To proceed to "STEP 6-1".
  - Push the A/C switch and upper side of fan switch: To proceed to "STEP 6-2".
  - Push the lower side of fan switch: To return to "STEP 4."
  - Keep pushing the OFF switch for more than 3 seconds: Deactivate the self-diagnostic system. (Normal function is resumed.)

#### Air Conditioner LCD Fan Switch AUTO Switch Switch FULL AUTO A/ -ZEXEL $\land$ $\land$ 껱 A/C AUTO 88 2 -88.8 æ ТЕМР $\checkmark$ OFF MODE T178-05-08-001 Fresh Air Vent switch OFF Switch

| Indication | Operation Pattern                                        | Remarks                                                                                                    |
|------------|----------------------------------------------------------|----------------------------------------------------------------------------------------------------|
| on LCD     |                                                          |                                                                                                    |
| 51         | Controls opening extent of air mix                       | 0%, 50%, 100%: "C", "5" and "H" are in-                                                                                                    |
|            | damper: 0% (fully closed) $\rightarrow$                  | dicated next to the decimal point respec-                                                                                                    |
|            | $50\%^* \rightarrow 100\%$ (fully opened)                | tively.                                                                                                    |
| 52         | Controls air flow volume: Lo $\rightarrow$               | Indicators corresponding to air flow vol-                                                                                                    |
|            | $M(Lo) \rightarrow M(Hi) \rightarrow Hi$                 | ume light.                                                                                                    |
| 53         | Selects air vent: Front* $\rightarrow$                   | Indicator corresponding to selected air                                                                                                    |
|            | Front/Rear $\rightarrow$ Front/Foot $\rightarrow$ Foot   | vent lights.                                                                                                    |
| 54         | Select Ventilation Mode: Circula-                        | Indicator corresponding to selected                                                                                                    |
|            | tion* $\rightarrow$ Fresh                                | mode light.                                                                                                    |
| 55         | Turns air conditioner switch: ON*                        | ON: Indicator lights.                                                                                                    |
|            | $\rightarrow OFF$                                        | OFF: Indicator is extinguished.                                                                                                    |
|            | Indication<br>on LCD<br>51<br>52<br>53<br>53<br>54<br>55 | $\begin{array}{c c} \mbox{Indication} & \mbox{Operation Pattern} \\ \hline \mbox{on LCD} \\ \hline \mbox{51} & \mbox{Controls opening extent of air mix} \\ \mbox{damper: 0% (fully closed) } \rightarrow \\ \mbox{50\%}^* \rightarrow 100\% (fully opened) \\ \hline \mbox{52} & \mbox{Controls air flow volume: Lo} \rightarrow \\ \mbox{M(Lo)} \rightarrow M(Hi) \rightarrow Hi \\ \hline \mbox{53} & \mbox{Selects air vent: Front}^* \rightarrow \\ \mbox{Front/Rear} \rightarrow \mbox{Front/Foot} \rightarrow \mbox{Foot} \\ \hline \mbox{54} & \mbox{Select Ventilation Mode: Circula-} \\ \mbox{tion}^* \rightarrow \mbox{Fresh} \\ \hline \mbox{55} & \mbox{Turns air conditioner switch: ON}^* \\  \rightarrow \mbox{OFF} \\ \hline \end{array}$ |

### STEP 6-1 Correction of the Set Temperature

Fine correction of the set temperature.

- Each time when the top or bottom of temperature control switch is pushed, temperature correction, displayed on the LCD window, can be changed.
- Actually controlled temperature is the normally set temperature plus the set temperature correction.
   For instance, when the normally set temperature is 25°C (77 °F) and set temperature correction is -1°C (-34 °F), the actually controlled temperature becomes 24°C (75 °F).
- Select the next step in order to be performed by operating the switches as follows:
  - Push the AUTO switch and lower side of fan switch: To return to "STEP 5."
  - Keep pushing the OFF switch for more than 3 seconds: Deactivate the self-diagnostic system. (Normal function is resumed.)

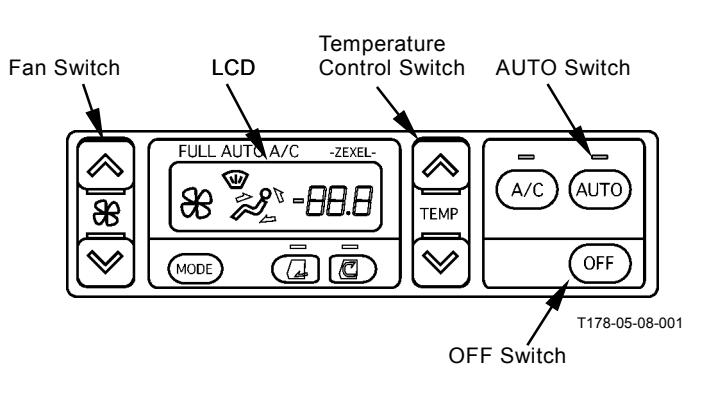

#### STEP 6-2 Selection of Celsius and Fahrenheit Temperature Indication

Selection of Celsius and Fahrenheit Temperature Indication.

- Each time when the fresh air vent switch is pushed, Celsius or Fahrenheit temperature may be displayed alternately.
- Temperature is displayed at the top of LCD window as follows.

(C: Celsius, F: Fahrenheit)

- Select the next step in order to be performed by operating the switches as follows:
  - Push the Air Conditioner Switch and lower side of fan switch: To return to "STEP 5."
  - Keep pushing the OFF switch for more than 3 seconds: Deactivate the self-diagnostic system. (Normal function is resumed.)

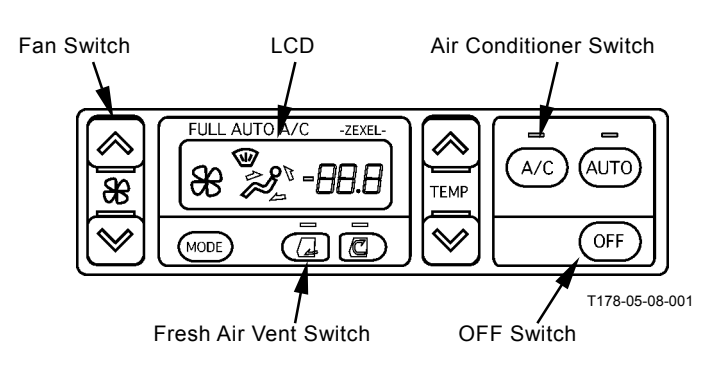

\* Please fill in all sections and return this AIR CONDITIONER TROUBLE REPORT to Hitachi Tsuchiura Works Quality Assurance Dept. after experiencing a problem with your machine's air conditioning system. File No.

< AIR CONDITIONER TROUBLE REPORT >

| (1) What          |              |             |             |              |                               |                                                                        |                                               | Che              | cked by:              |          |
|-------------------|--------------|-------------|-------------|--------------|-------------------------------|------------------------------------------------------------------------|-----------------------------------------------|------------------|-----------------------|----------|
| Model             |              |             |             |              | (Sei                          | rial No.                                                               | )                                             |                  | 0.100 291             |          |
| Operation T       | уре          | Manua       | l           | Semi-Auto    |                               | Full-Auto                                                              | )                                             |                  |                       |          |
| Delivery Dat      | te           |             |             | Year         | Mont                          | h                                                                      |                                               |                  |                       |          |
| (2) When          |              |             |             |              |                               |                                                                        |                                               |                  |                       |          |
| Date              |              | Year        | N           | Nonth        | Da                            | ау                                                                     | Opera                                         | ating Hou        | r(h)                  |          |
| Time              |              | Morning     | 9           | Daytin       | ne                            |                                                                        | Evening                                       |                  | Night                 |          |
| Frequency         |              | Every D     | )ay         | Once         | a Week                        |                                                                        | Once a M                                      | onth             | Times per             |          |
| (3) Where         |              |             |             |              |                               |                                                                        |                                               |                  |                       |          |
| Job Site Add      | dress        |             | State       |              | Co                            | ounty                                                                  | <u>, , , , , , , , , , , , , , , , , , , </u> | Tc               | wn                    |          |
| Access Roa        |              | <u>n</u>    | Paved       |              | NC                            | ot Paved                                                               | (Gravel                                       | Sand             | Soll)                 |          |
| (4) How (Ope      | rating Cor   | iditions)   |             | <b>Fine</b>  |                               | Claudu                                                                 |                                               | Daia             | Craw                  |          |
| vveatner          |              | 4           |             | Fine         |                               | Cloudy                                                                 |                                               | Rain             | Snow                  | 2.0.1.01 |
| Atmospheric       | c Tempera    | ture        |             | Very Hot     |                               | HOL                                                                    | ~~                                            | Vorkin           | very C                | 2010     |
| Operating C       | Tompor       | atura Car   | tral        | Parking      |                               |                                                                        | ing                                           |                  | ]<br>at tomporature i | when     |
|                   | rempera      |             |             | full-auto    | oneratio                      | ai lu ieu i                                                            | mulcators                                     | . / ୮ ፡፡ ፡ ፡ ፡ ፡ | et-temperature        | when     |
|                   | A/C          |             |             |              | operatio                      | /11                                                                    |                                               | OFF              |                       |          |
| Control           | Air Indu     | ction       |             | Re-Circul    | lation                        |                                                                        |                                               | Eresh A          | ir Circulation        |          |
| Panel             |              | clion       |             |              | ation                         | OFF                                                                    |                                               | Not Ava          | ilable                |          |
| i anoi            | Fill follo   | wina item   | s when o    | nerated in m | nanual n                      | node or w                                                              | hen manı                                      | al control       | type unit is use      | h        |
|                   | Vent Po      | sition      |             | Front        | Front                         | / Rear                                                                 | Foot                                          | Front /          | Rear and Foot         | <i>.</i> |
|                   | Fan          |             |             | First        | Secon                         | nd Th                                                                  | ird                                           | Fourth           | Fifth S               | Sixth    |
| (5) How (Prob     | olem Sym     | otom)       |             | 1            |                               |                                                                        |                                               |                  |                       |          |
| Ábnormal C        | ompresso     | r Operati   | on          |              |                               |                                                                        |                                               |                  |                       |          |
| Symptom           | Not          | turned O    | N           |              |                               | <check< td=""><td>Result&gt;</td><td></td><td>_</td><td></td></check<> | Result>                                       |                  | _                     |          |
|                   | Not          | turned O    | FF          |              | (1) Is problem reproducible ? |                                                                        |                                               |                  |                       |          |
|                   | Oth          | ers         |             |              |                               | Reprod                                                                 | ucible                                        |                  |                       |          |
| Uncontrollat      | ole air tem  | perature    |             |              |                               | Not reproducible                                                       |                                               |                  |                       |          |
| Symptom           | No           | cool air    |             |              |                               | (2) Pre                                                                | ssure (Io                                     | be measu         | red at gauge ma       | anifold) |
|                   | No           | warm air    |             |              |                               | Low Pr                                                                 | essure                                        |                  |                       |          |
|                   | Oth          | ers         |             |              |                               | High Pi                                                                | ressure                                       |                  | namla and O           |          |
| Uncontrollat      | ole air volu | ume         |             |              |                               | (3) Whi                                                                | ich parts r                                   | lave been        | replaced ?            |          |
| Symptom           | Air          | flows in H  | li mode oi  | nly          |                               | 1                                                                      |                                               |                  |                       |          |
|                   | No           | air flows   |             |              |                               | 2                                                                      |                                               |                  |                       |          |
|                   | Sma          | all air vol | ume         |              |                               | 2                                                                      |                                               |                  |                       |          |
|                   | Oth          | ers         |             |              |                               | * Poforo                                                               | roplacing                                     | the contr        | ol amplifior bo       | suro to  |
| Uncontrollat      | ole vent ho  | ble         |             |              |                               | * Deluie<br>check                                                      | that the co                                   | nnectors         | are correctly co      | Sure lo  |
| Symptom           | Ven          | t hole isr  | i't selecte | d            |                               | while r                                                                | eneatedly                                     | disconne         | cting and recon       | nectina  |
|                   | Oth          | ers         |             |              |                               | connec                                                                 | ctors.                                        | aloconno         | oung and rooon        | nooting  |
| Abnormal pa       | anel indica  | ation       |             |              |                               |                                                                        |                                               |                  |                       |          |
| Faulty Indi       | ca- Ven      | t Hole      |             |              |                               |                                                                        |                                               |                  |                       |          |
| tor               | A/C          |             |             |              | _                             |                                                                        |                                               |                  |                       |          |
|                   | AUI          | 0           | 1.0         |              | _                             |                                                                        |                                               |                  |                       |          |
|                   | Free         | sh Air Cir  | culation    |              |                               |                                                                        |                                               |                  |                       |          |
|                   | ⊢an          |             |             |              | _                             |                                                                        |                                               |                  |                       |          |
|                   | ⊢an          | (LO •       | ••          | пі)          |                               |                                                                        |                                               |                  |                       |          |
| Course in the sec | Iem          | iperature   | Control     |              |                               |                                                                        |                                               |                  |                       |          |
| Symptom           | Stay         |             |             |              | _                             |                                                                        |                                               |                  |                       |          |
|                   | Stay         | /S UN       |             |              |                               |                                                                        |                                               |                  |                       |          |
|                   | Blin         | KS          |             |              |                               |                                                                        |                                               |                  |                       |          |
| 1                 | Oth          | ers         |             |              |                               |                                                                        |                                               |                  |                       |          |

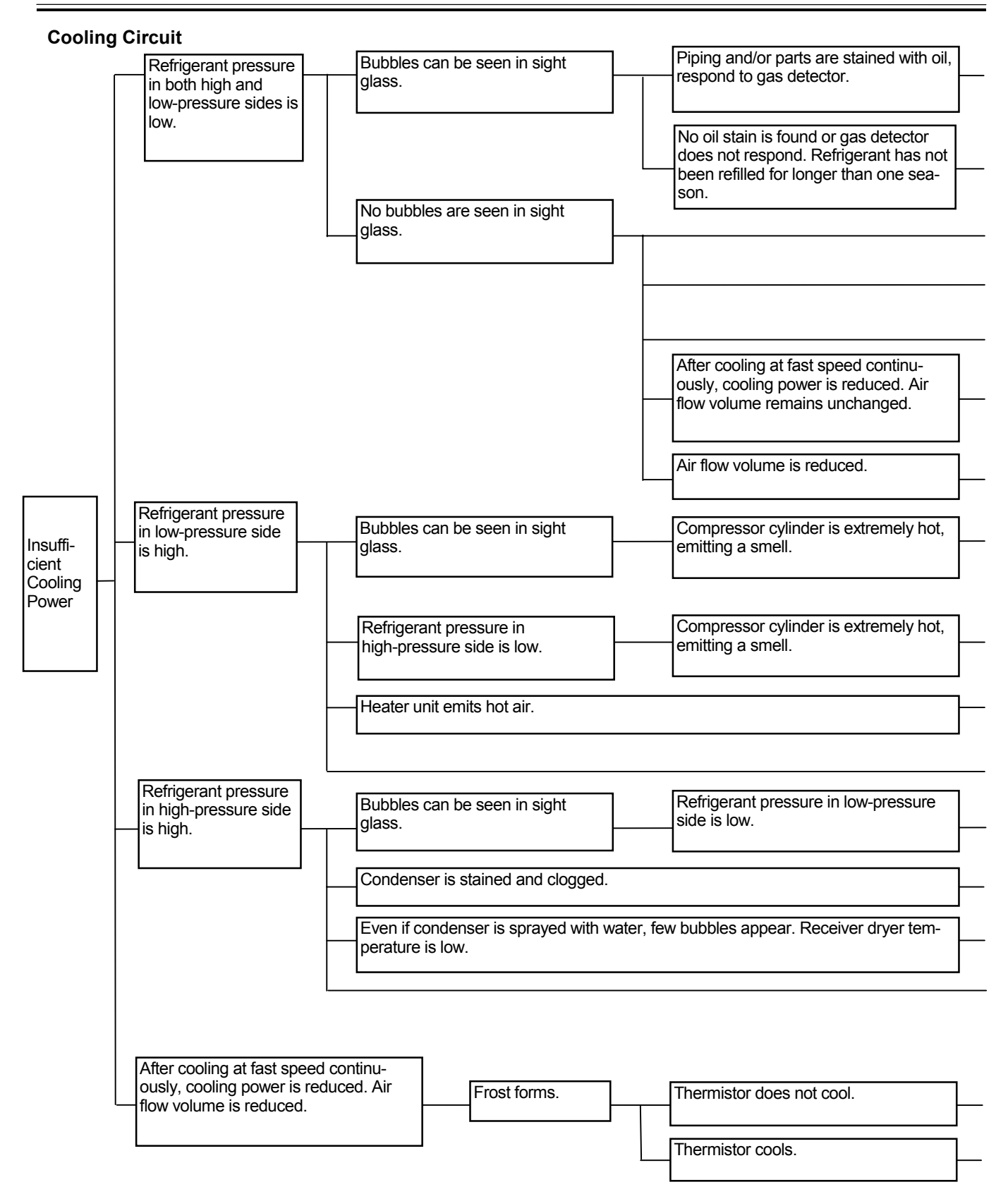

Gas leaks from pipe joints and/or parts.

Re-tighten or replace parts.

| Normal leakage of refrigerant from hoses.                                                                                                    | Refill refrigerant.                                                                                                    |
|----------------------------------------------------------------------------------------------------|----------------------------------------------------------------------------------------------------|
| Improper adjustment (excessive restriction) of expansion valve.                                                                                                    | Readjust or replace expansion valve.                                                                                                    |
| Clogged expansion valve.                                                                                                    | Remove clog, or replace receiver and/or expansion valve.                                                                                        |
| Clogged low-pressure circuit and/or evaporator.                                                                                                    | Remove clog, or replace parts.                                                                                                    |
| Frozen expansion valve or water in circuit.                                                                                                    | After evacuation, refill refrigerant and/or replace re-<br>ceiver dryer.                                                                        |
| Gas leaks from case.                                                                                                    | Seal gaps by using vinyl tape or packing compound.                                                                                              |
| Poor contact of expansion valve temperature sensing cylinder.                                                                                                    | Make good contact. Replace temperature sensingstay.                                                                                             |
| Improper adjustment (excessive open) of expansion valve.                                                                                                    | Readjust or replace.                                                                                                    |
| Insufficient compressor discharge (faulty gasket and/or valve).                                                                                                    | Replace.                                                                                                    |
| Improper water stop valve wire adjustment and/or faulty stop<br>valve.                                                                                                    | Check and readjust or replace.                                                                                                    |
| Poor airtight fitting of outside air damper (outside air induction type).                                                                                                    | Repair.                                                                                                    |
| Clogged high-pressure circuit before receiver dryer.                                                                                                    | Remove clog, or replace parts.                                                                                                    |
|                                                                                                    | Clean Condenser.                                                                                                    |
| Excessive refrigerant.                                                                                                    | Remove excessive refrigerant to proper level.                                                                                                   |
| Air is mixed in system.                                                                                                    | After evacuation, refill refrigerant and/or replace re-<br>ceiver dryer.                                                                        |
| Incorrect thermistor location.                                                                                                    | Correct thermistor location.                                                                                                    |
| Gas leaks from case.                                                                                                    | Seal gaps by using vinyl tape or packing compound.                                                                                              |
| Faulty thermistor (stays ON).                                                                                                    | Disconnected thermistor cord.                                                                                                    |
| Even if function and performance are normal, when<br>air-conditioner is kept operated for a long time with thermistor<br>in max. cooling position and air flow in M or L mode, frost may<br>form. | Instruct user on correct air-conditioner operation.<br>(Reset thermistor to either minimum or middle cooling<br>position or increase air flow.) |

#### **Cooling Circuit**

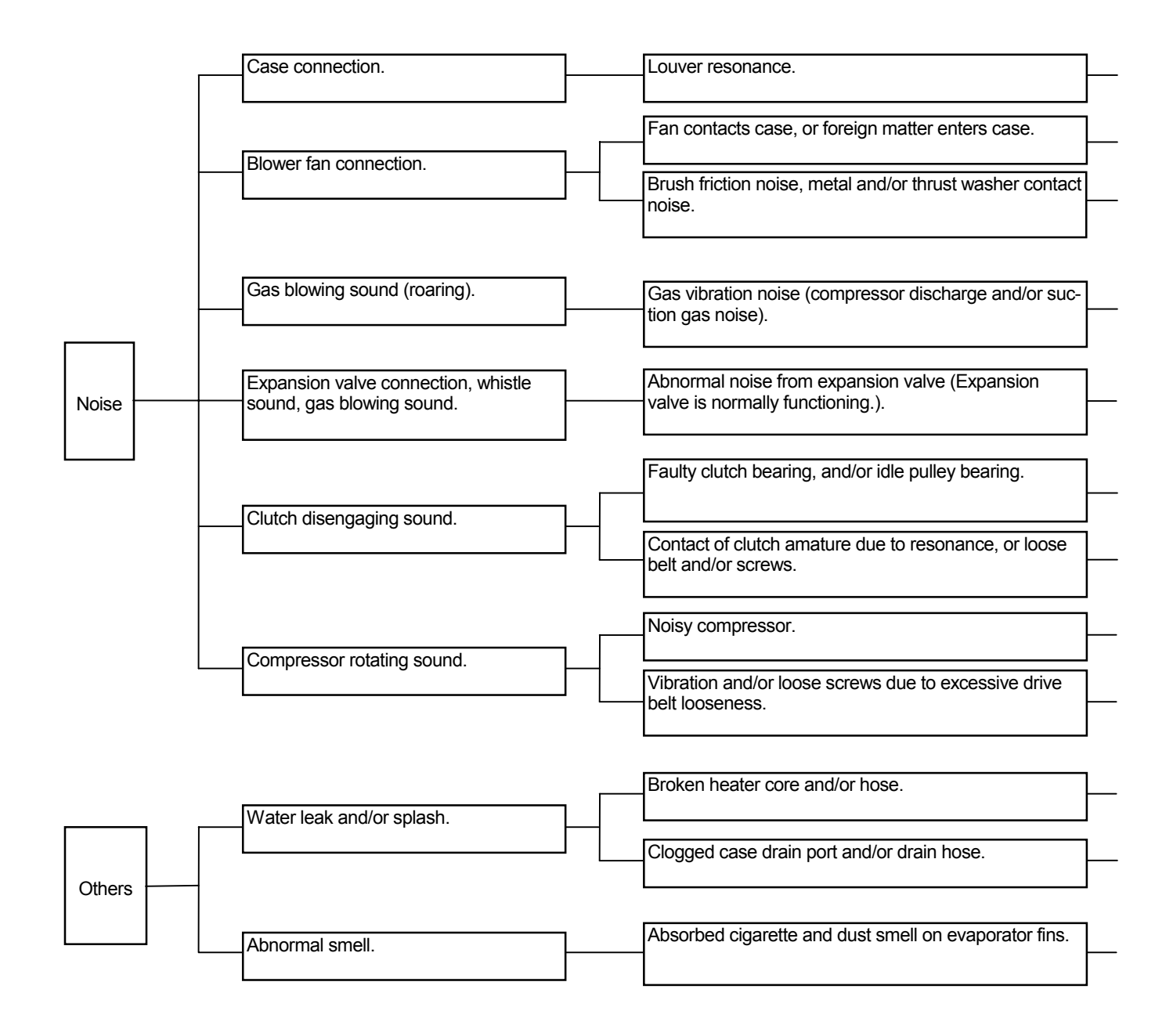

| <br>Repair or replace.                                                                                        |
|----------------------------------------------------------------------------------------------------|
| Permove foreign metter. Peoplingt fan meter legation                                                          |
|                                                                                                    |
| Slight noise is unavoidable.<br>Replace if loud.                                                              |
|                                                                                                    |
| No functional problem exists.<br>Provide silencer if intolerable.                                             |
| <br>Replace expansion valve if whistle sound is heard. Gas flow noise can be slightly heard.                  |
|                                                                                                    |
| Replace.                                                                                                    |
| Repair or replace clutch. Re-tighten screws.                                                                  |
| Repair or replace                                                                                             |
|                                                                                                    |
| _Re-adjust drive belt.                                                                                        |
| Papiasa                                                                                                    |
|                                                                                                    |
| Clean.                                                                                                    |
| Clean evaporator. When humidity is high, open door. While rotating fan at approx. 1500 min <sup>-1</sup> in L |
| mode for more than 10 minutes, flush smell out by condensed water.                                            |

#### Compressor

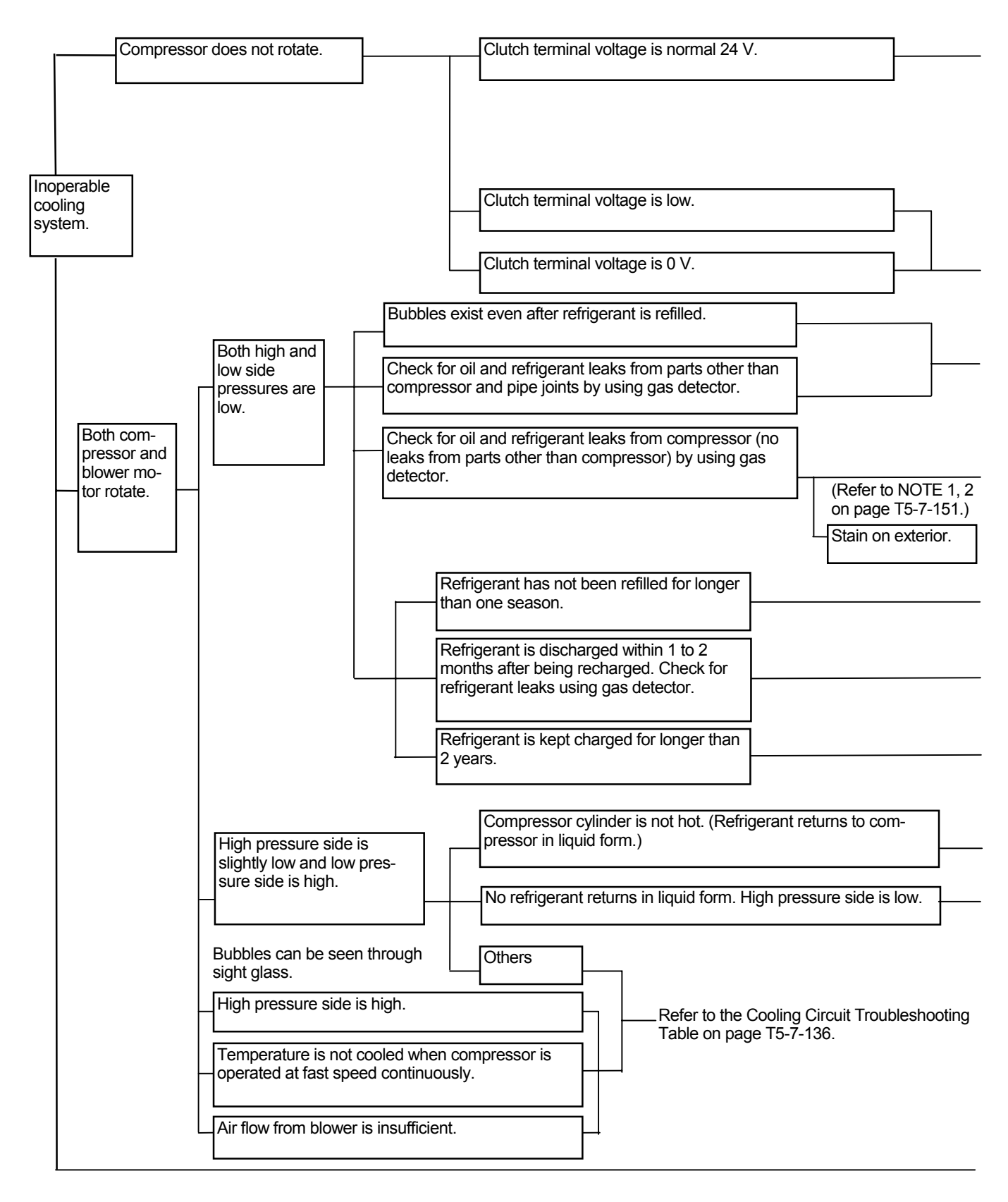

| Seized clutch.                                                             |       | Replace.               |
|----------------------------------------------------------------------------|-------|------------------------|
| Improper gap between amature and rotor (improper air gap).                 |       |                        |
| Open or shorted circuit in core cable.                                     |       | Replace.               |
| Shaft does not rotate (internally locked).                                 | <br>  | Replace.               |
| Faulty Electrical System.                                                  |       |                        |
|                                                                            |       |                        |
| Faulty Electrical System.                                                  |       |                        |
| Oil leaks from mechanical seal, gasket, and/or charge valve.               | H     |                        |
| Oil leaks from oil plug.                                                   |       | Replace.               |
|                                                                            | '<br> |                        |
| Oil and refrigerant leaks from front housing, and/or cylinder block joint. |       | Replace.               |
| Normal leaks from hoses.                                                   |       | Charge<br>refrigerant. |
|                                                                            |       |                        |
|                                                                            |       |                        |
|                                                                            |       | No leaks (normal).     |

#### Refer to the Cooling Circuit Troubleshooting Table on page T5-7-136.

|   | Broken valve (Refer to NOTE 3 on page T5-7-151.)   |          |
|---|----------------------------------------------------|----------|
|   | Disum appliest (Defer to NOTE 2 on page TE 7 151 ) | Replace. |
| L | biowin gasket (Relef to NOTE 3 on page 15-7-151.)  |          |

| Excessive oil. | Check<br>oil level | and | adjust |
|----------------|--------------------|-----|--------|
|                |                    |     |        |

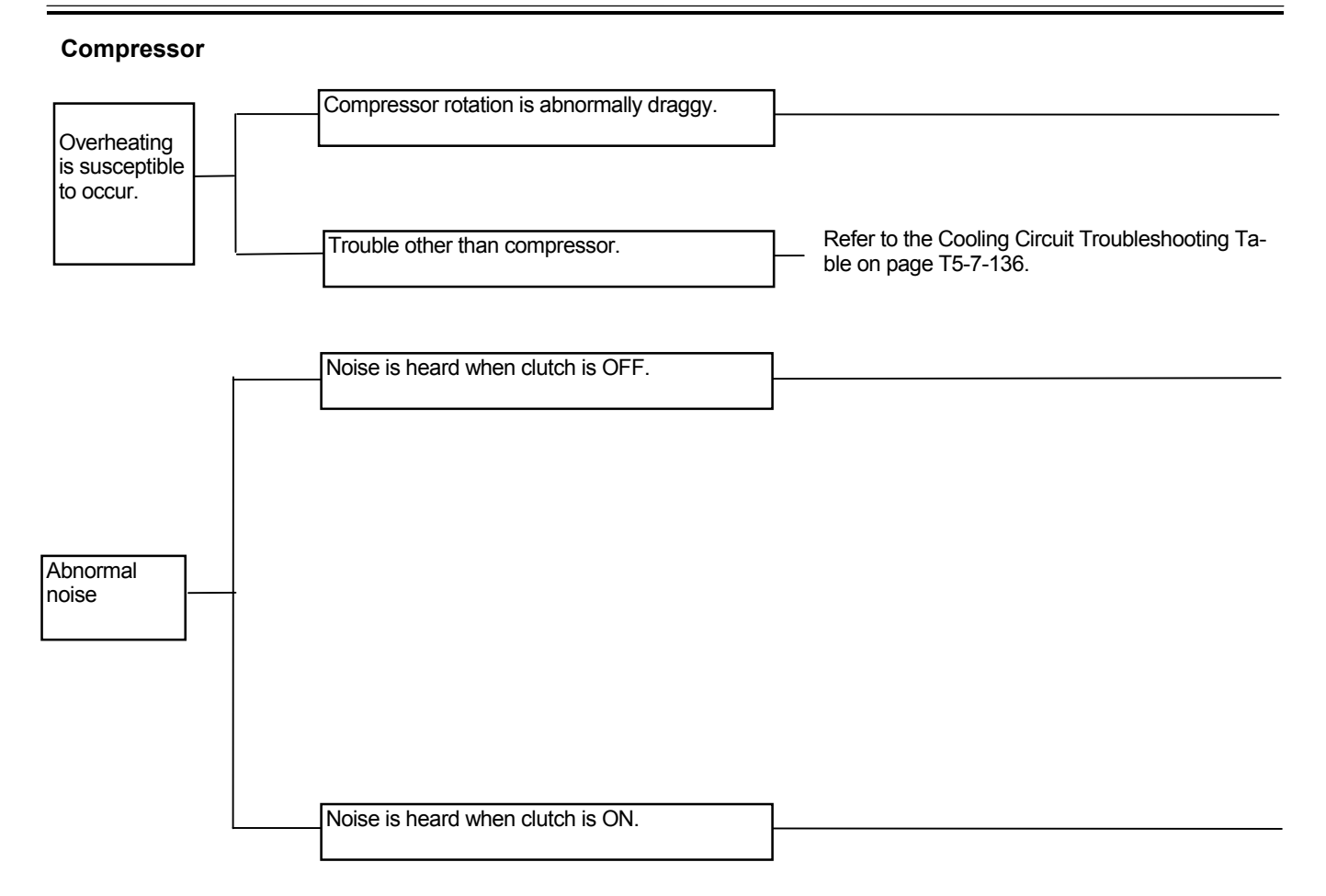

| Broken clutch bearing due to overly tightened belt.                       |     | Replace.                                                           |
|---------------------------------------------------------------------------|-----|--------------------------------------------------------------------|
| Shaft does n'o rotate.                                                    |     | Replace.                                                           |
| Shaft rotates draggy.                                                     |     |                                                                    |
|                                                                           |     |                                                                    |
| Broken clutch bearing.                                                    |     | Replace.                                                           |
| Contact or slip due to poor air gap.                                      |     |                                                                    |
| Faulty idle pulley bearing.                                               |     |                                                                    |
| Saggy belt.                                                               | Ref | er to the Cooling Circuit<br>ubleshooting Table on<br>je T5-7-136. |
| Loose screws.                                                             |     |                                                                    |
|                                                                           |     |                                                                    |
| Broken valve.                                                             |     |                                                                    |
|                                                                           |     | Replace.                                                           |
| Blown gasket.                                                             |     |                                                                    |
| Blown gasket.<br>Abnormal internal noise.                                 |     | Replace.                                                           |
| Blown gasket.<br>Abnormal internal noise.<br>Vibration due to saggy belt. |     | Replace.                                                           |

## Ø NOTE:

- 1. Do not quickly decide that oil is leaking when a stain around the clutch and/or gasket is found. A slight oil seepage will appear due to the seal construction. However, this oil seepage will not cause malfunction. Accurately check whether oil is leaking or seeping only.
- 2. When gas detector is used in the high sensitivity range, normal gas leaks from rubber hose surface may be detected. As long as the specified rubber hoses are used, the problem should not occur. (In case a large leaks is detected, the hose may be broken.)
- 3. After allowing the compressor to idle for 10 to 15 minutes, normal pressure difference between high-pressure side and low-pressure side is 0.5 MPa (5 kgf/cm<sup>2</sup>) or less. When the clutch is turned OFF, the pressure difference between high-pressure side and low-pressure side will disappear within about 10 seconds.

#### EXCHANGE INSPECTION

Exchange inspection method is a troubleshooting method to find the trouble location by exchanging the suspected part / component with another part /component having identical characteristics.

Many sensors and solenoid valves used on this machine are identical. Therefore, by using this switch-check method, faulty part /component, and/or harness can be easily found.

Example: Abnormal pump 1 delivery pressure high voltage (MC fault code: 11200-3)

Check Method:

- 1. Switch two delivery pressure sensors located as shown in figure A to figure B.
- 2. Retry troubleshooting.

#### Result:

In case abnormal pump 2 delivery pressure high voltage is displayed (MC fault code 11202-3), the pump 1 delivery pressure sensor is considered to be faulty.

In case abnormal pump 1 delivery pressure high voltage is displayed (MC fault code 11200-3), the pump 1 delivery pressure sensor harness is considered to be faulty.

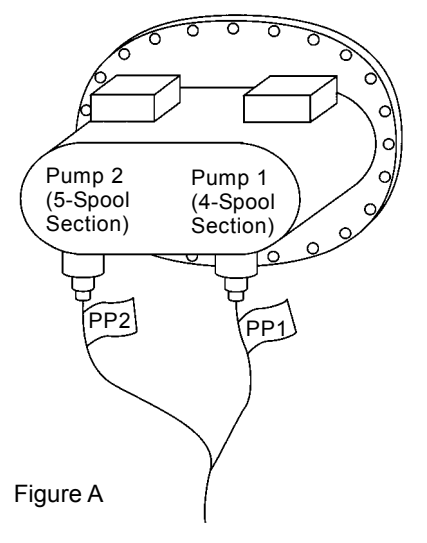

T157-07-04-006

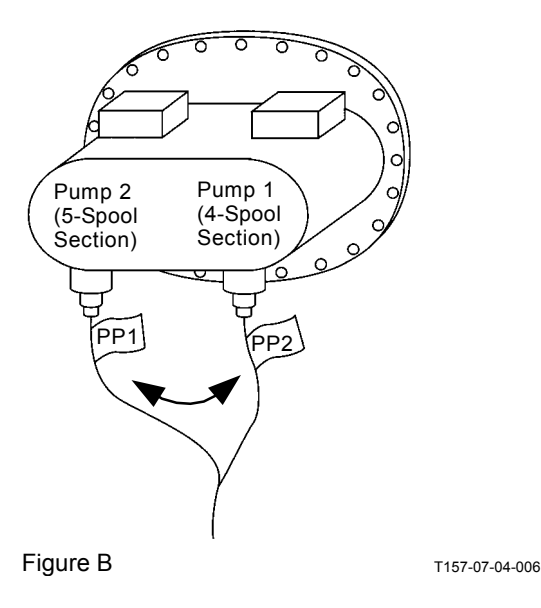

| Fault Code | Trouble                                                                                           | Applicability                |
|------------|---------------------------------------------------------------------------------------------------|------------------------------|
| 11000-2    | Abnormal EEPROM                                                                                   | Not Applicable               |
| 11001-2    | Abnormal RAM                                                                                      |                              |
| 11002-2    | Abnormal A/D Conversion                                                                           |                              |
| 11003-2    | Abnormal Sensor Voltage                                                                           |                              |
| 11004-2    | CAN Communication Error                                                                           | Not Applicable               |
| 11100-2    | Abnormal Engine Speed                                                                             | Not Applicable               |
| 11101-3    | Abnormal Engine Control Dial Sensor High<br>Voltage                                               | Not Applicable               |
| 11101-4    | Abnormal Engine Control Dial Sensor Low Voltage                                                   | Not Applicable               |
| 11200-3    | Abnormal Pump 1 Delivery Pressure Sensor High Voltage                                             | Applicable (Harness)         |
| 11200-4    | Abnormal Pump 1 Delivery Pressure Sensor Low Voltage                                              | Applicable (Harness)         |
| 11202-3    | Abnormal Pump 2 Delivery Pressure Sensor High Voltage                                             | Applicable (Harness)         |
| 11202-4    | Abnormal Pump 2 Delivery Pressure Sensor Low Voltage                                              | Applicable (Harness)         |
| 11206-3    | Abnormal Pump 1 Control Pressure Sensor<br>High Voltage                                           | Applicable (Harness)         |
| 11206-4    | Abnormal Pump 1 Control Pressure Sensor<br>Low Voltage                                            | Applicable (Harness)         |
| 11208-3    | Abnormal Pump 2 Control Pressure Sensor<br>High Voltage                                           | Applicable (Harness)         |
| 11208-4    | Abnormal Pump 2 Control Pressure Sensor<br>Low Voltage                                            | Applicable (Harness)         |
| 11301-3    | Abnormal Swing Pilot Pressure Sensor<br>High Voltage                                              | Applicable (Harness/ Sensor) |
| 11301-4    | Abnormal Swing Pilot Pressure Sensor Low Voltage                                                  | Applicable (Harness/ Sensor) |
| 11302-3    | Abnormal Boom Raise Pilot Pressure Sen-<br>sor High Voltage                                       | Applicable (Harness/ Sensor) |
| 11302-4    | Abnormal Boom Raise Pilot Pressure Sensor Low Voltage                                             | Applicable (Harness/ Sensor) |
| 11303-3    | Abnormal Arm Roll-In Pilot Pressure Sen-<br>sor High Voltage                                      | Applicable (Harness/ Sensor) |
| 11303-4    | Abnormal Arm Roll-In Pilot Pressure Sensor Low Voltage                                            | Applicable (Harness/ Sensor) |
| 11304-3    | Abnormal Travel Pilot Pressure Sensor<br>High Voltage                                             | Applicable (Harness/ Sensor) |
| 11304-4    | Abnormal Travel Pilot Pressure Sensor Low Voltage                                                 | Applicable (Harness/ Sensor) |
| 11307-3    | Abnormal Front Attachment Pilot Pressure Sensor High Voltage                                      | Applicable (Harness/ Sensor) |
| 11307-4    | Abnormal Front Attachment Pilot Pressure<br>Sensor Low Voltage                                    | Applicable (Harness/ Sensor) |
| 11400-2    | Abnormal Feedback Current of Maximum<br>Pump 2 Flow Rate Limit Control Solenoid<br>Valve          | Applicable (Harness)         |
| 11400-3    | Abnormal Feedback High Voltage of Maxi-<br>mum Pump 2 Flow Rate Limit Control So-<br>lenoid Valve | Applicable (Harness)         |

| Fault Code | Trouble                                                                                           | Applicability                        |
|------------|---------------------------------------------------------------------------------------------------|--------------------------------------|
| 11400-4    | Abnormal Feedback Low Voltage of Maxi-                                                            | Applicable (Harness)                 |
|            | mum Pump 2 Flow Rate Limit Control So-                                                            |                                      |
|            | lenoid Valve                                                                                      |                                      |
| 11401-2    | Abnormal Feedback Current of Torque Control Solenoid Valve                                        | Applicable (Harness)                 |
| 11401-3    | Abnormal Feedback High Voltage of Torque Control Solenoid Valve                                   | Applicable (Harness)                 |
| 11401-4    | Abnormal Feedback Low Voltage of Torque<br>Control Solenoid Valve                                 | Applicable (Harness)                 |
| 11402-2    | Abnormal Feedback Current of Solenoid Valve Unit (SF)                                             | Applicable (Harness/ Solenoid Valve) |
| 11402-3    | Abnormal Feedback High Voltage of Sole-<br>noid Valve Unit (SF)                                   | Applicable (Harness/ Solenoid Valve) |
| 11402-4    | Abnormal Feedback Low Voltage of Sole-<br>noid Valve Unit (SF)                                    | Applicable (Harness/ Solenoid Valve) |
| 11403-2    | Abnormal Feedback Current of Solenoid Valve Unit (SC)                                             | Applicable (Harness/ Solenoid Valve) |
| 11403-3    | Abnormal Feedback High Voltage of Sole-<br>noid Valve Unit (SC)                                   | Applicable (Harness/ Solenoid Valve) |
| 11403-4    | Abnormal Feedback Low Voltage of Sole-<br>noid Valve Unit (SC)                                    | Applicable (Harness/ Solenoid Valve) |
| 11404-2    | Abnormal Feedback Current of Solenoid Valve Unit (SG)                                             | Applicable (Harness/ Solenoid Valve) |
| 11404-3    | Abnormal Feedback High Voltage of Sole-<br>noid Valve Unit (SG)                                   | Applicable (Harness/ Solenoid Valve) |
| 11404-4    | Abnormal Feedback Low Voltage of Sole-<br>noid Valve Unit (SG)                                    | Applicable (Harness/ Solenoid Valve) |
| 11405-2    | Abnormal Feedback Current of Solenoid Valve Unit (SI)                                             | Applicable (Harness/ Solenoid Valve) |
| 11405-3    | Abnormal Feedback High Voltage of Sole-<br>noid Valve Unit (SI)                                   | Applicable (Harness/ Solenoid Valve) |
| 11405-4    | Abnormal Feedback Low Voltage of Sole-<br>noid Valve Unit (SI)                                    | Applicable (Harness/ Solenoid Valve) |
| 11410-2    | Abnormal Feedback Current of Maximum<br>Pump 1 Flow Rate Limit Control Solenoid<br>Valve          | Applicable (Harness)                 |
| 11410-3    | Abnormal Feedback High Voltage of Maxi-<br>mum Pump 1 Flow Rate Limit Control So-<br>lenoid Valve | Applicable (Harness)                 |
| 11410-4    | Abnormal Feedback Low Voltage of Maxi-<br>mum Pump 1 Flow Rate Limit Control So-<br>lenoid Valve  | Applicable (Harness)                 |
| 11910-2    | Actual Engine Speed                                                                               | Not Applicable                       |
| 11918-2    | Work Mode                                                                                         | Not Applicable                       |
| 11911-2    | Security Signal                                                                                   | Not Applicable                       |
| 11920-2    | Fuel Flow Rate                                                                                    | Not Applicable                       |
| 11914-2    | Radiator Coolant Temperature                                                                      | Not Applicable                       |
| 11901-3    | Abnormal Hydraulic Oil Temperature<br>Sensor High Voltage                                         | Not Applicable                       |
| 11901-4    | Abnormal Hydraulic Oil Temperature<br>Sensor Low Voltage                                          | Not Applicable                       |

#### EMERGENCY BOOM LOWERING PRO-CEDURE

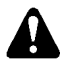

CAUTION: Prevent personal injury. Confirm that no one is under the front attachment before starting the procedure below.

If the engine stalls and cannot be restarted, lower the boom to the ground referring to the emergency boom lowering procedure stated below.

1. Loosen lock nut (1) in the control valve at the right. Loosen screw (2) one half of a turn. The boom lowering speed can be somewhat adjusted by loosening screw (2) more.

#### IMPORTANT: Lock nut (1) and screw (2) are located under the solenoid valve. Pay attention to the screw turns.

2. After the boom is lowered, tighten screw (2) and tighten lock nut (1) to the specifications below.

Screw (2)

**7** : 4 mm (Hexagonal wrench)

------ : 6.9 N·m (0.7 kgf·m, 5.0 lbf·ft)

NOTE: Excessive leakage may result if the screw and the lock nut are tightened insufficiently. Retighten the screw and the lock nut to specifications.

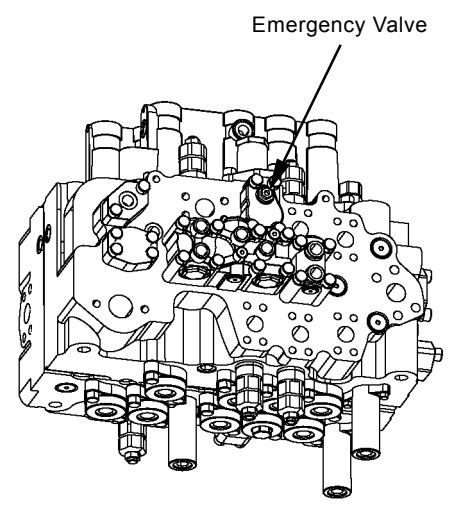

T1V1-05-04-005

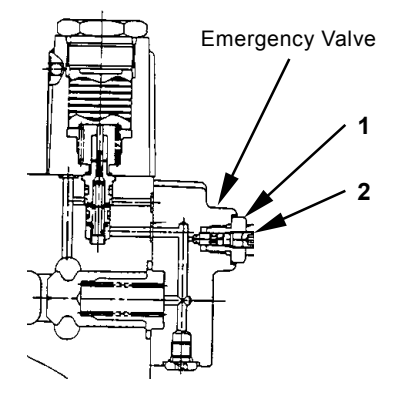

T178-05-04-003

# ATTACHMENT PILOT CIRCUIT PRESSURE RELEASE PROCEDURE

As for the attachment spec machine, the accumulator is equipped between pilot pump and pilot valve.

After the engine stops, when the control lever is operated by the emergency stop switch with the pilot shut-off lever ON, the accumulator releases pressure in the pilot circuit.

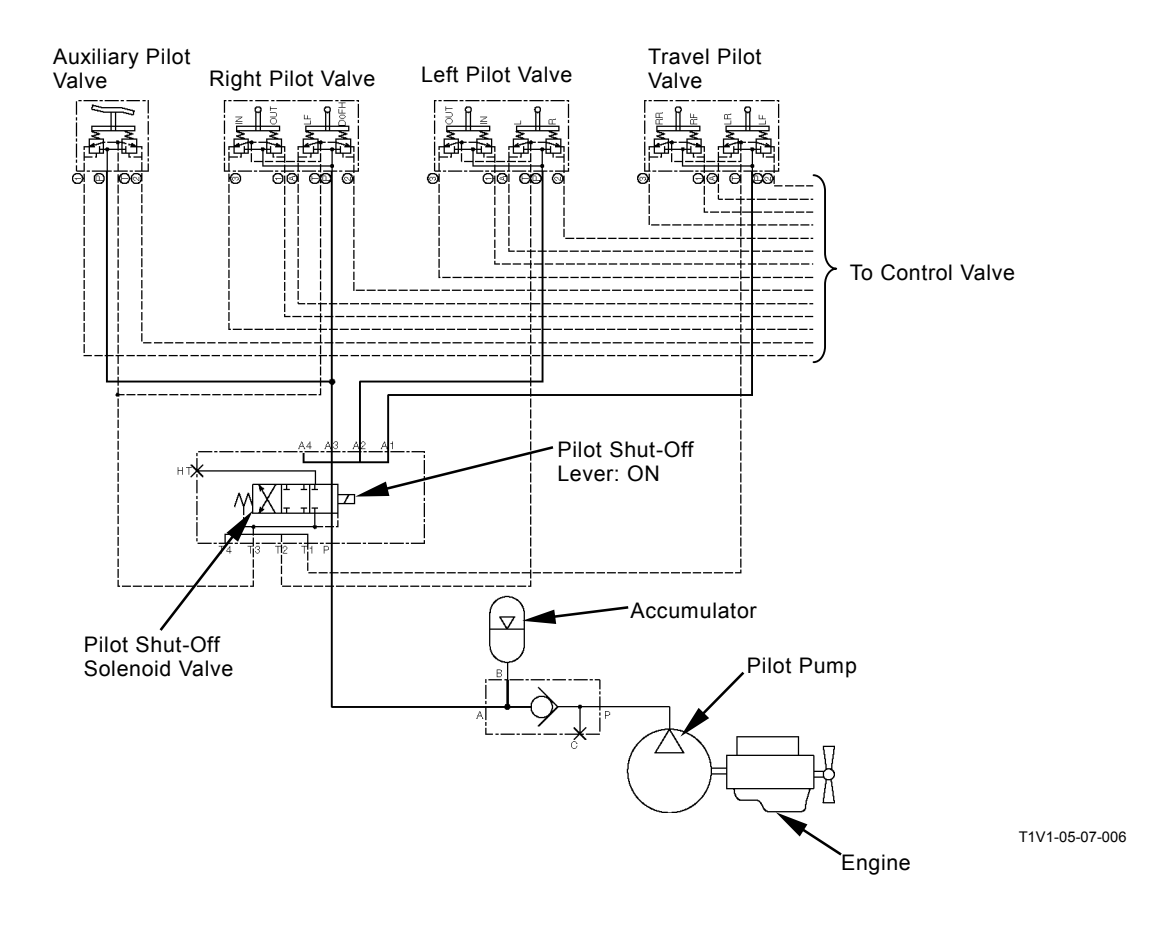

(Blank)

#### ONE PART OF DATA, "DAILY REPORT DATA", "DISTRIBUTION DATA" AND TO-TAL OPERATING HOURS" IS NOT RE-CORDED

• The required signal for data may not be sent to ICF. As each signal is used for some data, check the corresponding signal system according to the table below.

| Data                               | Input Signal                                                                     |
|------------------------------------|----------------------------------------------------------------------------------|
| Daily report data is not recorded. | Key switch, alternator                                                           |
| Fuel Level                         | Fuel sensor data sent from monitor unit                                          |
| Fuel Usage Amount                  | Value is calculated and recorded by accumulated fuel us-<br>age amount from ECM. |
| Machine Hour Meter                 | Hour meter sent from monitor unit                                                |

| Position to be checked                                         | Remedy                                                                                                    |
|----------------------------------------------------------------|----------------------------------------------------------------------------------------------------|
| Key signal line, alternator signal line                        | Check if voltage between terminal #C7 (power ON signal line) of                                                                                                    |
|                                                                | connector ICF-C in ICF and machine is 24 V or more.                                                                                                    |
| Communication line between monitor unit and ICF (CAN bus line) | <ul> <li>Check for continuity between terminals #C5 of connector ICF-C in<br/>ICF and terminals #B7 of connector monitor-B in monitor unit.<br/>(Refer to T5-7-161.)</li> </ul>  |
|                                                                | <ul> <li>Check for continuity between terminals #C11 of connector ICF-C<br/>in ICF and terminals #B6 of connector monitor-B in monitor unit.<br/>(Refer to T5-7-161.)</li> </ul> |
|                                                                | <ul> <li>Check for shorted circuit in harness between CAN circuit in<br/>ground circuit. (Refer to T5-6-62.)</li> </ul>                                                          |
|                                                                | <ul> <li>Check for shorted circuit in harness between CAN circuit in power<br/>circuit. (Refer to T5-6-65.)</li> </ul>                                                           |
|                                                                | <ul> <li>Check for shorted circuit in harness between CAN circuit in key<br/>signal circuit. (Refer to T5-6-68.)</li> </ul>                                                      |
|                                                                | Check for shorted circuit in CAN harness. (Refer to T5-6-70.)                                                                                                    |
| Communication line between ECM and ICF (CAN bus line)          | • Check for continuity between terminals #C5 of connector ICF-C in ICF and terminals #18 of connector in ECM. (Refer to T5-7-160.)                                               |
|                                                                | <ul> <li>Check for continuity between terminals #C11 of connector ICF-C<br/>in ICF and terminals #37 of connector in ECM. (Refer to<br/>T5-7-160.)</li> </ul>                    |
|                                                                | <ul> <li>Check for shorted circuit in harness between CAN circuit in<br/>ground circuit. (Refer to T5-6-62.)</li> </ul>                                                          |
|                                                                | <ul> <li>Check for shorted circuit in harness between CAN circuit in power<br/>circuit. (Refer to T5-6-65.)</li> </ul>                                                           |
|                                                                | <ul> <li>Check for shorted circuit in harness between CAN circuit in key<br/>signal circuit. (Refer to T5-6-68.)</li> </ul>                                                      |
|                                                                | Check for shorted circuit in CAN harness. (Refer to T5-6-70.)                                                                                                    |
| Communication line between monitor unit and ICF (CAN bus line) | <ul> <li>Check for continuity between terminals #C5 of connector ICF-C in<br/>ICF and terminals #B7 of connector monitor-B in monitor unit.<br/>(Refer to T5-7-161.)</li> </ul>  |
|                                                                | <ul> <li>Check for continuity between terminals #C11 of connector ICF-C<br/>in ICF and terminals #B6 of connector monitor-B in monitor unit.<br/>(Refer to T5-7-161.)</li> </ul> |
|                                                                | <ul> <li>Check for shorted circuit in harness between CAN circuit in<br/>ground circuit. (Refer to T5-6-62.)</li> </ul>                                                          |
|                                                                | Check for shorted circuit in harness between CAN circuit in power circuit. (Refer to T5-6-65.)                                                                                   |
|                                                                | <ul> <li>Check for shorted circuit in harness between CAN circuit in key<br/>signal circuit. (Refer to T5-6-68.)</li> </ul>                                                      |
|                                                                | Check for shorted circuit in CAN harness. (Refer to T5-6-70.)                                                                                                    |

| Data                       |                                      | Input Signal                                                                      |
|----------------------------|--------------------------------------|-----------------------------------------------------------------------------------|
| Engine Operating Hours     | HP Mode Hours                        | Power mode switch information sent from MC                                        |
|                            | P Mode Hours                         | Power mode switch information sent from MC                                        |
|                            | E Mode Hours                         | Power mode switch information sent from MC                                        |
| Auto-Idle Switch ON Hours  |                                      | Auto-idle switch information sent from MC                                         |
| Travel Operating Hours     | Fast Idle (Hi) Traveling Hours       | Travel mode switch information sent from MC                                       |
|                            | Slow Idle (Lo) Traveling Hours       | Travel mode switch information sent from MC                                       |
| Swing Operating Hours      |                                      | Swing pressure sensor (swing) information sent from MC                            |
| Digging Operating Hours    |                                      | Front attachment pressure sensor (front attachment) in-<br>formation sent from MC |
| Attachment Operating Hours | Breaker Operating Hours              | Attachment information sent from MC                                               |
|                            | Secondary Crusher Operating<br>Hours | Attachment information sent from MC                                               |
|                            | Primary Crusher Operating<br>Hours   | Attachment information sent from MC                                               |
|                            | Vibrating Hammer Operating<br>Hours  | Attachment information sent from MC                                               |
|                            | Bucket Operating Hours or Others     | Attachment information sent from MC                                               |
| No Load Time               |                                      | Pressure sensor information sent from MC                                          |

| Position to be checked                               | Remedy                                                                                                    |
|------------------------------------------------------|----------------------------------------------------------------------------------------------------|
| Communication line between MC and ICF (CAN bus line) | <ul> <li>Check for continuity between terminals #C5 of connector ICF-C in<br/>ICF and terminals #C4 of connector MC-C in MC. (Refer to<br/>T5-6-57.)</li> </ul>   |
| Communication line between MC and ICF (CAN bus line) | <ul> <li>Check for continuity between terminals #C11 of connector ICF-C in<br/>ICF and terminals #C15 of connector MC-C in MC. (Refer to<br/>T5-6-57.)</li> </ul> |
| Communication line between MC and ICF (CAN bus line) | <ul> <li>Check for shorted circuit in harness between CAN circuit in ground<br/>circuit. (Refer to T5-6-62.)</li> </ul>                                           |
| Communication line between MC and ICF (CAN           | <ul> <li>Check for shorted circuit in harness between CAN circuit in power<br/>circuit. (Refer to T5-6-65.)</li> </ul>                                            |
| bus line)                                            | • Check for shorted circuit in harness between CAN circuit in key                                                                                                 |
| Communication line between MC and ICF (CAN bus line) | Check for shorted circuit in CAN harness. (Refer to T5-6-70.)                                                                                                    |
| Communication line between MC and ICF (CAN bus line) | <ul> <li>Check for continuity between terminals #C5 of connector ICF-C in<br/>ICF and terminals #C4 of connector MC-C in MC. (Refer to<br/>T5-6-57.)</li> </ul>   |
|                                                      | <ul> <li>Check for continuity between terminals #C11 of connector ICF-C in<br/>ICF and terminals #C15 of connector MC-C in MC. (Refer to<br/>T5-6-57.)</li> </ul> |
|                                                      | <ul> <li>Check for shorted circuit in harness between CAN circuit in ground<br/>circuit. (Refer to T5-6-62.)</li> </ul>                                           |
|                                                      | <ul> <li>Check for shorted circuit in harness between CAN circuit in power<br/>circuit. (Refer to T5-6-65.)</li> </ul>                                            |
|                                                      | <ul> <li>Check for shorted circuit in harness between CAN circuit in key<br/>signal circuit. (Refer to T5-6-68.)</li> </ul>                                       |
|                                                      | Check for shorted circuit in CAN harness. (Refer to T5-6-70.)                                                                                                    |

| Data                         | Input Signal                                             |
|------------------------------|----------------------------------------------------------|
| Radiator Coolant Temperature | Radiator coolant temperature data sent from monitor unit |
| Hydraulic Oil Temperature    | Hydraulic oil temperature data sent from MC              |
| Intake Air Temperature       | Data sent from ECM                                       |

| Position to be checked                                         | Remedy                                                                                                    |
|----------------------------------------------------------------|----------------------------------------------------------------------------------------------------|
| Communication line between MC and ICF (CAN bus line)           | <ul> <li>Check for continuity between terminals #C5 of connector ICF-C in<br/>ICF and terminals #B7 of connector monitor-B in monitor unit. (Re-<br/>fer to T5-7-161.)</li> </ul>  |
|                                                                | <ul> <li>Check for continuity between terminals #C11 of connector ICF-C in<br/>ICF and terminals #B6 of connector monitor-B in monitor unit. (Re-<br/>fer to T5-7-161.)</li> </ul> |
|                                                                | <ul> <li>Check for shorted circuit in harness between CAN circuit in ground<br/>circuit. (Refer to T5-6-62.)</li> </ul>                                                            |
|                                                                | <ul> <li>Check for shorted circuit in harness between CAN circuit in power<br/>circuit. (Refer to T5-6-65.)</li> </ul>                                                             |
|                                                                | <ul> <li>Check for shorted circuit in harness between CAN circuit in key<br/>signal circuit. (Refer to T5-6-68.)</li> </ul>                                                        |
|                                                                | Check for shorted circuit in CAN harness. (Refer to T5-6-70.)                                                                                                    |
| Communication line between MC and ICF (CAN bus line)           | <ul> <li>Check for continuity between terminals #C5 of connector ICF-C in<br/>ICF and terminals #C4 of connector MC-C in MC. (Refer to<br/>T5-6-57.)</li> </ul>                    |
|                                                                | <ul> <li>Check for continuity between terminals #C11 of connector ICF-C in<br/>ICF and terminals #C15 of connector MC-C in MC. (Refer to<br/>T5-6-57.)</li> </ul>                  |
|                                                                | <ul> <li>Check for shorted circuit in harness between CAN circuit in ground<br/>circuit. (Refer to T5-6-62.)</li> </ul>                                                            |
|                                                                | <ul> <li>Check for shorted circuit in harness between CAN circuit in power<br/>circuit. (Refer to T5-6-65.)</li> </ul>                                                             |
|                                                                | <ul> <li>Check for shorted circuit in harness between CAN circuit in key<br/>signal circuit. (Refer to T5-6-68.)</li> </ul>                                                        |
|                                                                | Check for shorted circuit in CAN harness. (Refer to T5-6-70.)                                                                                                    |
| Communication line between monitor unit and ICF (CAN bus line) | <ul> <li>Check for continuity between terminals #C5 of connector ICF-C in<br/>ICF and terminals #18 of connector in ECM. (Refer to T5-7-160.)</li> </ul>                           |
|                                                                | <ul> <li>Check for continuity between terminals #C11 of connector ICF-C in<br/>ICF and terminals #37 of connector in ECM. (Refer to T5-7-160.)</li> </ul>                          |
|                                                                | <ul> <li>Check for shorted circuit in harness between CAN circuit in ground<br/>circuit. (Refer to T5-6-62.)</li> </ul>                                                            |
|                                                                | <ul> <li>Check for shorted circuit in harness between CAN circuit in power<br/>circuit. (Refer to T5-6-65.)</li> </ul>                                                             |
|                                                                | <ul> <li>Check for shorted circuit in harness between CAN circuit in key<br/>signal circuit. (Refer to T5-6-68.)</li> </ul>                                                        |
|                                                                | Check for shorted circuit in CAN harness. (Refer to T5-6-70.)                                                                                                    |
|                                                                |                                                                                                    |

#### Discontinuity Check in CAN Harness

IMPORTANT: Before continuity check, turn the key switch OFF.

• Between ECM and ICF Can Harness (High Side) Check for continuity between terminal #18 of harness end of connector in ECM and terminal #C5 of harness end of connector ICF-C in ICF.

CAN Harness (Low Side) Check for continuity between terminal #37 of harness end of connector in ECM and terminal #11 of harness end of connector ICF-C in ICF.

Connector

ECM Connector (Harness end)

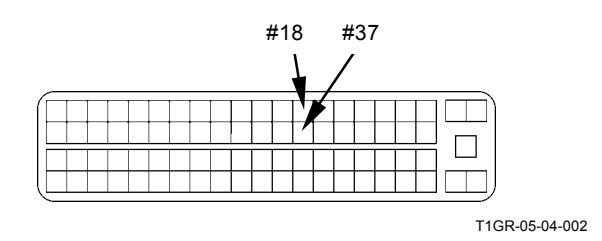

ICF Connector ICF-C (Harness end)

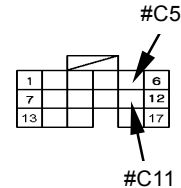

T1V1-05-04-002
• Between Monitor Unit and ICF CAN Harness (High Side Check for continuity between terminal #B7 of harness end of connector monitor-B in the monitor unit and terminal #C5 of harness end of connector ICF-C in ICF.

CAN Harness (Low side)

Check for continuity between terminal #B6 of harness end of connector monitor-B in the monitor unit and terminal #C11 of harness end of connector ICF-C in ICF.

## Connector

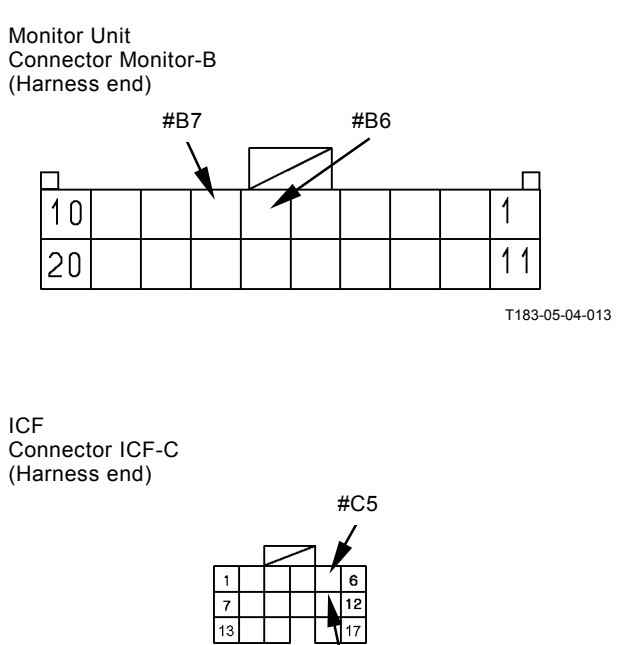

#C11

T1V1-05-04-002

(Blank)

# PRECAUTIONS FOR INSPECTION AND MAINTENANCE

1. Disconnect the power source.

Remove the harness from the negative terminal side in battery first when taking wire harnesses and connectors off for repair or replacement work. Failure to do so can result in damage to the wire harnesses, fuses and fusible links and, in some cases, cause fire due to short circuiting.

Color coding of wire harnesses.
As for the color codes of wire harnesses in the electrical system, refer to the table below.
In cases on the design sheet where two colors are indicated for one wire, the left initial stands for base color, while the right initial stands for marking color.

| Code | Color  | Code | Color       |
|------|--------|------|-------------|
| R    | Red    | W    | White       |
| L    | Blue   | G    | Green       |
| Or   | Orange | Lg   | Light green |
| Y    | Yellow | В    | Black       |
| Br   | Brown  | Р    | Pink        |
| Gr   | Gray   | V    | Violet      |

- NOTE: 1) Code BW indicates a black base wire with white fine-line marking.
  - 2) Initials "O" and "Or" both stand for the color orange.
  - 3) Wires with longitudinal stripes printed on them are not color coded. Do not confuse them with color coded wires.

- 3. Precautions for connecting and disconnecting terminal connectors.
  - When disconnecting the harnesses, grasp them by their connectors. Do not pull on the wire itself. Release the lock first before attempting to separate connectors, if a lock is provided. (Refer to "Instructions for Disconnecting Connector" on page T5-8-3.)
  - 2) The water-resistant connectors keep water out. If water enters them, water will not easily drain from them. When checking the water-resistant connectors, take extra care not to allow water to enter the connectors. In case water should enter the connectors, reconnect only after the connectors are thoroughly dried.
  - Before connecting terminal connectors, check that no terminals are bent or coming off. In addition, as most connectors are made of brass, check that no terminals are rusting.
  - 4) When connecting terminal connectors provided with a lock, insert them together until the lock "clicks."
  - 5) Pull the harness near the connector in order to check if it is correctly connected.
- 4. Precaution for using a circuit tester.
  - Before using a circuit tester, refer to the instructions in the circuit tester manual. Then, set the circuit tester to meet the object to be measured, voltage range and current polarity.
  - Before starting the connector test, always check the connector terminal numbers, referring to the circuit diagram.
    When the connector size is very small, and the standard probe size is too large to be used for testing, wind a fine piece of sharpened wire or a pin around the probe to make the test easier.
  - 3) When checking the connector by using a tester, insert a tester probe from the harness end of connector in order not to damage the terminal inside connector.

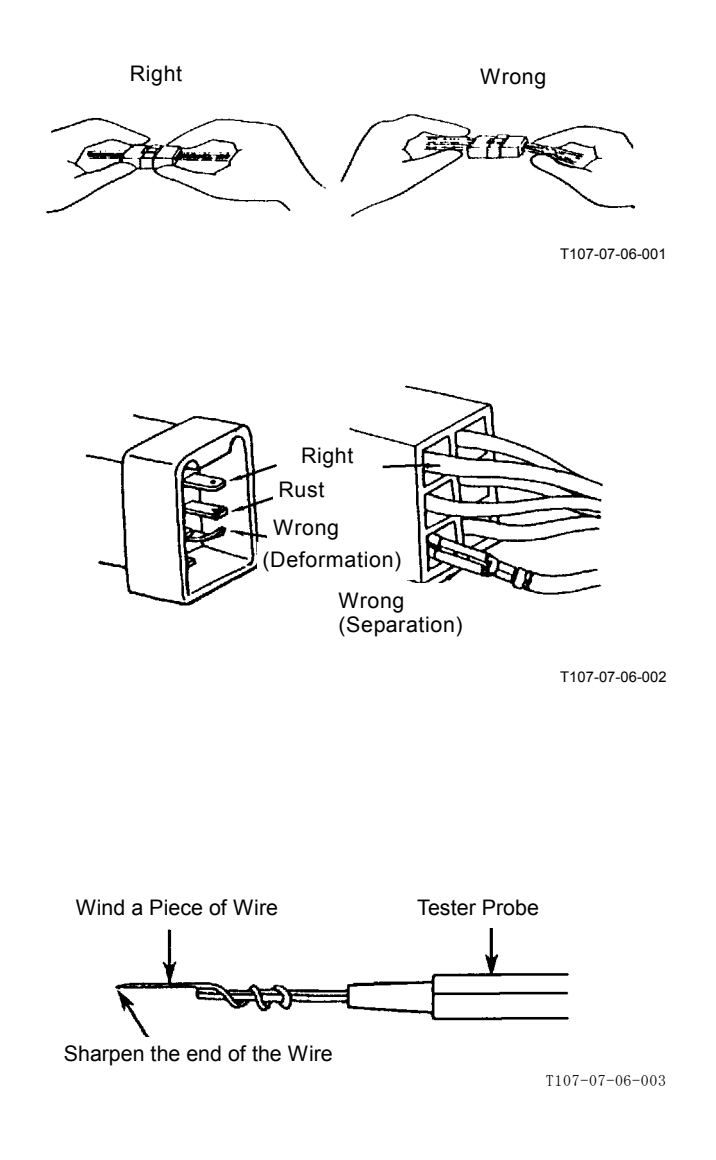

Radio

Wiper

ECM

ICF

Speaker

#### FOR DISCONNECTING INSTRUCTIONS CONNECTORS

Push, Unlock and Separate Type .

WNOTE: 1. Connectors will not be easily separated even if the lock is pushed while being pulled. Push the lock first before pulling the connectors.

> 2. The lock is located on female side connector (harness end side).

#### Locations of This Type Connector

Fuel Gauge Hydraulic Oil Level Switch Horn Diode Cab Harness Pressure Sensor Washer

Pump Delivery Pressure Sensor General Relay Solenoid Valve Key Switch **Engine Control Dial** 

- Raise Lock, Pull and Separate Type
- Locations of This Type Connector Starter Relay 2

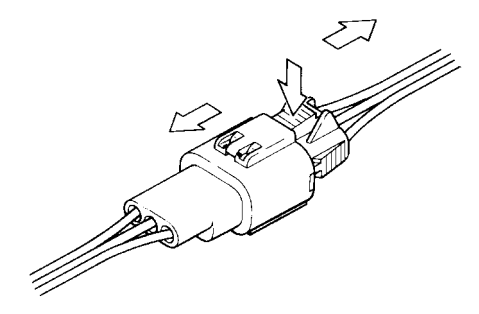

T107-04-05-002

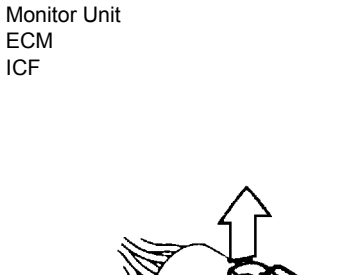

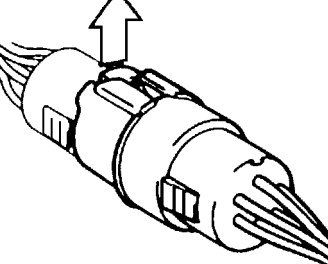

T107-04-05-003

- Pull and Separate Type
- IMPORTANT: Before pulling and separating, release the lock of connector in the solenoid valve by using a pair of pincers.
- Locations of This Type Connector Hydraulic Oil Temperature Sensor Dr. ZX

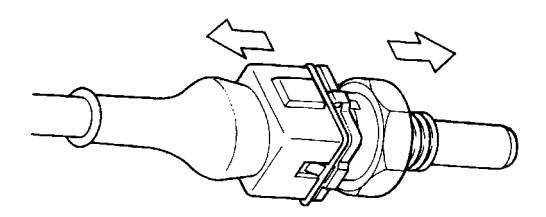

T107-04-05-004

## **FUSE INSPECTION**

Cracks in a fuse are so fine that it is very difficult or impossible to find by visual inspection. Use a tester in order to correctly inspect fuse continuity by following the instructions described below.

1. Turn the key switch ON.

When the key switch is turned ON, current from key switch terminal M activates the battery relay so that electric power is supplied to all circuits except the glow plug relay circuit. (Refer to the circuit diagram.)

- 2. Remove the fuse box cover. Set the tester. (Measurement Range: 0 to 30 V)
- 3. Ground the negative probe of tester to the vehicle frame. Touch the terminals located away from center of the fuse box with the positive probe of tester one at a time. When normal continuity of a fuse is intact, the tester will indicate 20 to 25 V (battery voltage).

NOTE: All terminals located along the lengthwise centerline of the fuse box are connected to the power source, while terminals located away from center of the fuse box are connected to loads (accessories). Therefore, test all fuses in the same method except for the glow relay circuit fuse. Check the glow relay circuit fuse with the key switch turned to the ON position and follow the procedure in step 3.

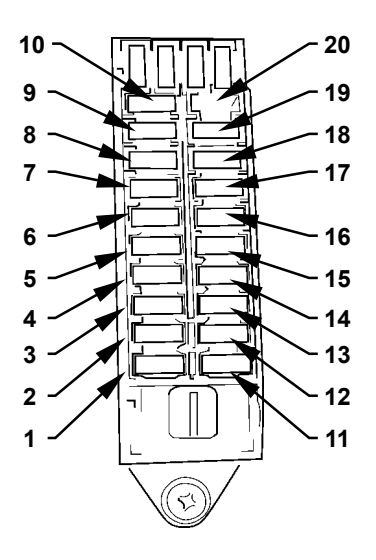

M178-07-034

| Fuse<br>No. | Capacity | Connected to                  | Fuse<br>No. | Capacity | Connected to               |  |
|-------------|----------|-------------------------------|-------------|----------|----------------------------|--|
| 1           | 20 A     | Work Light Relays 1 and 2     | 11          | 10 A     | Horn Relay                 |  |
| 2           | 10 A     | Wiper Relay, Wiper Motor,     | 12          | 5 A      | Radio, Cab Light           |  |
|             |          | Washer Relay                  |             |          |                            |  |
| 3           | 20 A     | Heater (Air Conditioner Unit) | 13          | 10 A     | Cigarette Lighter          |  |
| 4           | 10 A     | MC (Solenoid Valve Power)     | 14          | 5 A      | Fuel Pump                  |  |
| 5           | 5 A      | Optional 1                    | 15          | 10 A     | Auxiliary                  |  |
| 6           | 10 A     | Optional 2                    | 16          | 5 A      | Glow Relay                 |  |
| 7           | 10 A     | Empty                         | 17          | 5 A      | Air Conditioner Unit       |  |
| 8           | 30 A     | ECM Main Relay                | 18          | 5 A      | MC, ECM, ICF, Monitor Unit |  |
|             |          |                               |             |          | (Power ON Signal)          |  |
| 9           | 10 A     | Security Horn, Security Horn  | 19          | 5 A      | Monitor Unit (Main Power)  |  |
|             |          | Relay (Power), Radio (Backup) |             |          |                            |  |
| 10          | 5 A      | MC, ICF (Main Power)          | 20          | 5 A      | Optional 3                 |  |

## **FUSIBLE LINK INSPECTION**

### Inspection

- 1. Remove the negative cable from the battery.
- 2. Loosen bolt M8 holding the cable routed in front of the fusible link box. Slide the cable out of the way of the front cover.
- 3. Open the front cover of fusible link box and visually inspect the fusible link.

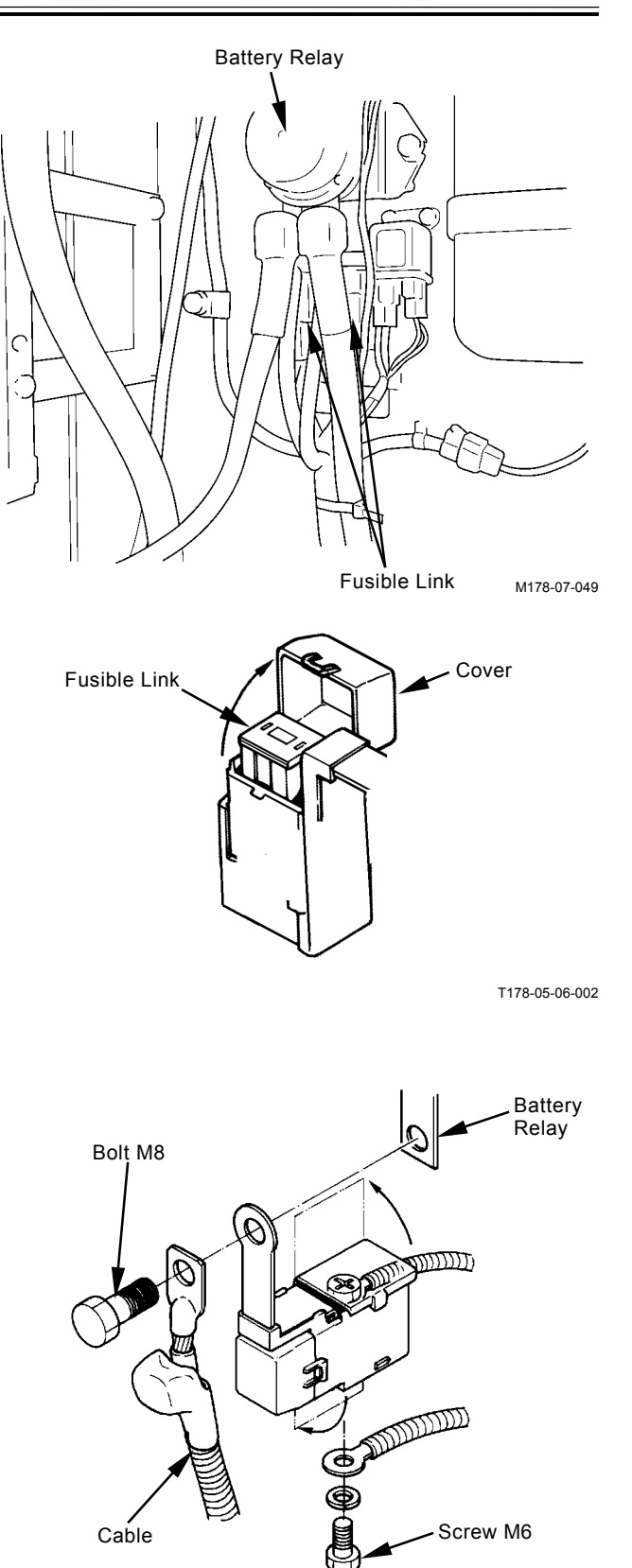

T107-04-05-008

## Replacement

- 1. Check that the negative cable is removed from the battery.
- 2. Remove bolt M8. Remove the fusible link from the battery relay.
- 3. Open the upper and bottom side covers of fusible link box. Remove screws M6 (2 used).
- 4. Pull out the fusible link. Replace the fusible link.
- 5. Install screws M6 (2 used).
- 6. Install the fusible link box and the cable to the battery relay.
- 7. Connect the negative cable to the battery.

## BATTERY VOLTAGE CHECK

1. Turn the key switch OFF. Check voltage between the battery positive terminal and the vehicle frame.

Normal Voltage: 24 V

- NOTE: If voltage is abnormal, recharge or replace the battery.
  - 2. Start the engine. Check voltage between the battery positive terminal and the vehicle frame.

Normal Voltage: 26 to 28 V

NOTE: If voltage is abnormal, check the charging system.

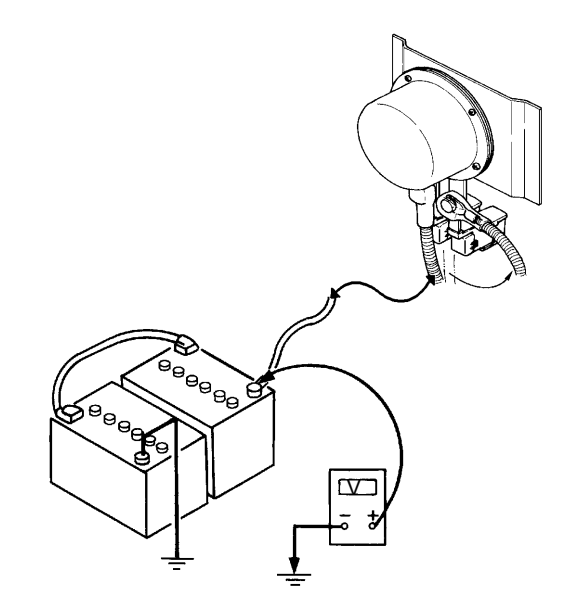

T157-07-06-007

## ALTERNATOR CHECK

In general, the alternator indicator remains off when the alternator is generating power.

If the alternator indicator comes on while the engine is running, the alternator might be defective.

## How to check the circuit

- 1. Turn the key switch to the ON position. Confirm that the alternator alarm is displayed.
- 2. Measure voltage between teminals B and E of the alternator. If the measured voltage is around 24 V, the alternator circuit can be considered normal. If the measured voltage is low, a shortage in battery capacity or looseness of the wire connectors of alternator circuit might be cause of the malfunction. When voltage is 0 V, the wiring between fuse box and alternator might be loose or disconnected.

Also, the alternator cannot generate electricity if the ground line is disconnected.

 Next, start the engine. Measure voltage generated while as the alternator rotates. As described above, measure voltage between terminals B and E on the alternator side. If voltage is around 28 V, the alternator is operating normally.

If the rated voltage is not being generated, there is some trouble with the alternator or the regulator.

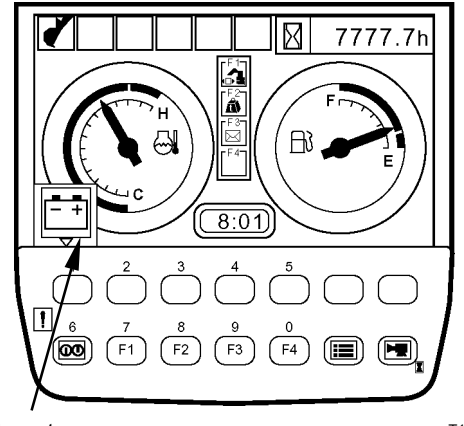

Alternator Alarm

Monitor Unit

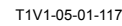

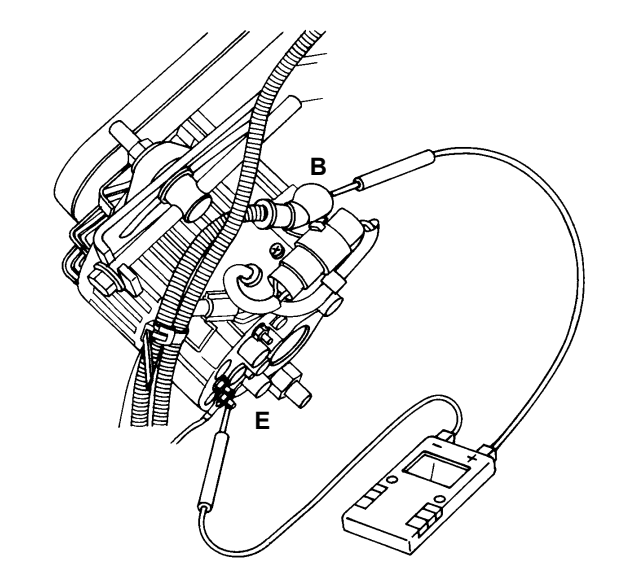

T157-07-06-003

## CONTINUITY CHECK

## Single-line continuity check

Disconnect both end connectors of the harness and check continuity between both ends:

If the ohm-meter reading is: 0  $\Omega=$  Continuity  $\label{eq:sigma} \infty \ \Omega= \mbox{Discontinuity}$ 

NOTE: When the one end connector is far apart from the other, connect one end of connector (A) to the machine chassis using a clip. Then, check continuity of the harness through the vehicle frame as illustrated.

If the ohm-meter reading is: 0  $\Omega$  = Continuity  $\infty \Omega$  = Discontinuity

## Single-line short-circuit check

Disconnect both end connectors of the harness and check continuity between one end connector of the harness and the vehicle frame:

If the ohm-meter reading is:

0  $\Omega$  = Short circuit is present.

 $\infty \Omega$  = No short circuit is present.

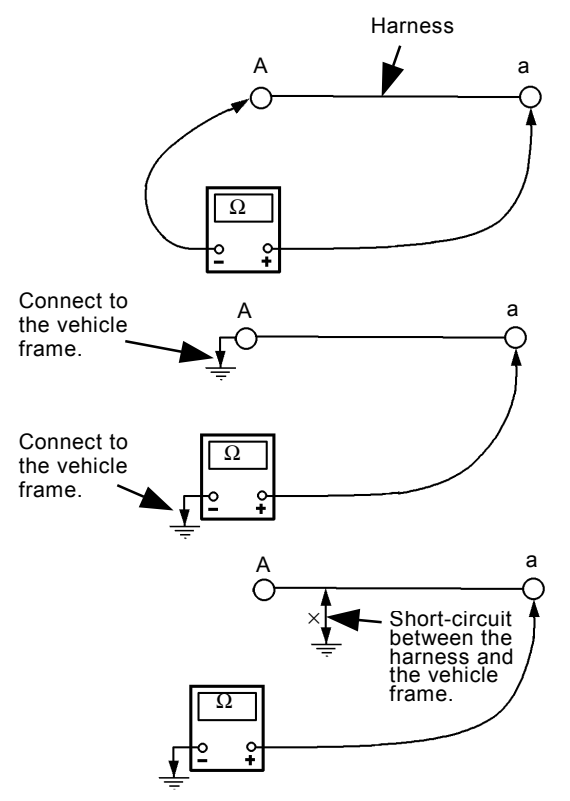

T107-07-05-003

### Multi-line continuity check

Disconnect both end connectors of the harness, and short-circuit two terminals, (A) and (B), at one end connector, as illustrated. Then, check continuity between terminals (a) and (b) at the other connector. If the ohm-meter reading is  $\infty \Omega$ , either line (A) - (a), or (B) - (b) is in discontinuity. To find out which line is discontinued, conduct the single line continuity check on both lines individually, or, after changing the short-circuit terminals from (A) - (B) to (A) - (C), check continuity once more between terminals (a) and (c).

NOTE: By conducting the multi-line continuity check twice, it is possible to find out which line is discontinued. With terminals (A) and (C) short-circuited, check continuity between terminals (a) and (c).

If the ohm-meter reading is:

 $0 \Omega = \text{Line (B)} - (b)$  has discontinuity.

 $\infty \Omega$  = Line (A) - (a) has discontinuity.

### Multi-line short-circuit check

Disconnect both end connectors of the harness, and check continuity between terminals (A) and (B) or (C).

If the ohm-meter reading is:

- $0 \Omega$  = Short-circuit exists between the lines.
- $\infty$   $\Omega$  = No short-circuit exists between the lines.

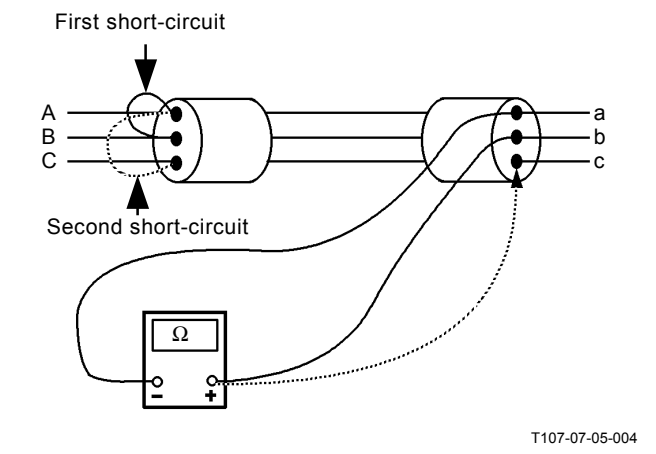

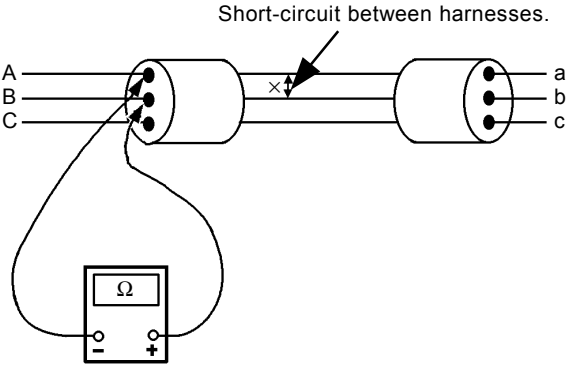

T107-07-05-005

## VOLTAGE AND CURRENT MEASURE-MENT

Turn key switch ON so that the specified voltage (current) is supplied to the location to be measured. Judge if the circuit is normal by evaluating whether the measured voltage (current) matches the specification.

### 24-Volt Circuit

Start checking the circuit in order up to the location to be measured from either power source or actuator side. Thereby, the faulty location in the circuit will be found.

Black Probe (Negative) of Tester:

To ground to the vehicle frame

Red Probe (Positive) of Tester:

To touch the location to be measured

| Engine             | Key Switch  | Location to be Measured                                       | Specification |
|--------------------|-------------|---------------------------------------------------------------|---------------|
| Power Source       |             |                                                               |               |
| Circuit            |             |                                                               |               |
| Stopped            | OFF         | Between (2) and (1): One Battery                              | 10 to 12.5 V  |
| Stopped            | OFF         | Between (3) and (2): One Battery                              | 10 to 12.5 V  |
| Stopped            | OFF         | Between (3) and (1): Two Batteries                            | 20 to 25 V    |
| Stopped            | OFF         | Between (4) and Ground: Battery Power                         | 20 to 25 V    |
| Stopped            | OFF         | Between (5) and Ground: Fusible Link                          | 20 to 25 V    |
| Stopped            | OFF         | Between (1) and Ground: Backup Current*                       | 6 mA          |
| Preheat Circuit    |             |                                                               |               |
| Stopped            | ON or START | Between (6) and Ground: Key Switch                            | 20 to 25 V    |
| Stopped            | ON or START | Between (7) and Ground: Glow Plug                             | 20 to 25 V    |
| Charging Circuit   |             |                                                               |               |
| Fast Speed         | ON          | Between (8) and Ground: Alternator (B) / Generating           | 26 to 30 V    |
|                    | <u></u>     | Voltage                                                       |               |
| Fast Speed         | ON          | Between (9) and Ground: Battery Relay / Generating<br>Voltage | 26 to 30 V    |
| Fast Speed         | ON          | Between (10) and Ground: Fuse Box / Starter Relay 2 (R)       | 26 to 30 V    |
|                    |             | / Generating Voltage                                          |               |
| Fast Speed         | ON          | Between (11) and Ground: Generating Voltage                   | 13 to 30 V    |
| Fast Speed         | ON          | Between (12) and Ground: Monitor Unit (C7)                    | 13 to 30 V    |
| Surge Voltage      |             |                                                               |               |
| Prevention Circuit |             |                                                               |               |
| Idle Speed         | ON          | Between (8) and Ground: Alternator (B)                        | 26 to 30 V    |
| Idle Speed         | ON          | Between (11) and Ground: Starter Relay 2 (R)                  | 13 to 30 V    |
| Idle Speed         | ON          | Between (13) and Ground: Load Damp Relay                      | 26 to 30 V    |
| Idle Speed         | ON          | Between (9) and Ground: Battery Relay                         | 26 to 30 V    |
| Accessory Circuit  |             |                                                               |               |
| Stopped            | ON          | Between (14) and Ground: Auxiliary                            | 20 to 25 V    |
| Stopped            | ON          | Between (15) and Ground: Cigarette Lighter                    | 20 to 25 V    |
| Stopped            | ON          | Between (16) and Ground: Radio, Cab Light                     | 20 to 25 V    |
| Stopped            | ON          | Between (17) and Ground: Battery Relay                        | 20 to 25 V    |

NOTE: \*Before measurement, disconnect the negative cable from the battery.

Power Source Circuit Preheat Circuit Charging Circuit Surge Voltage Prevention Circuit Accessory Circuit

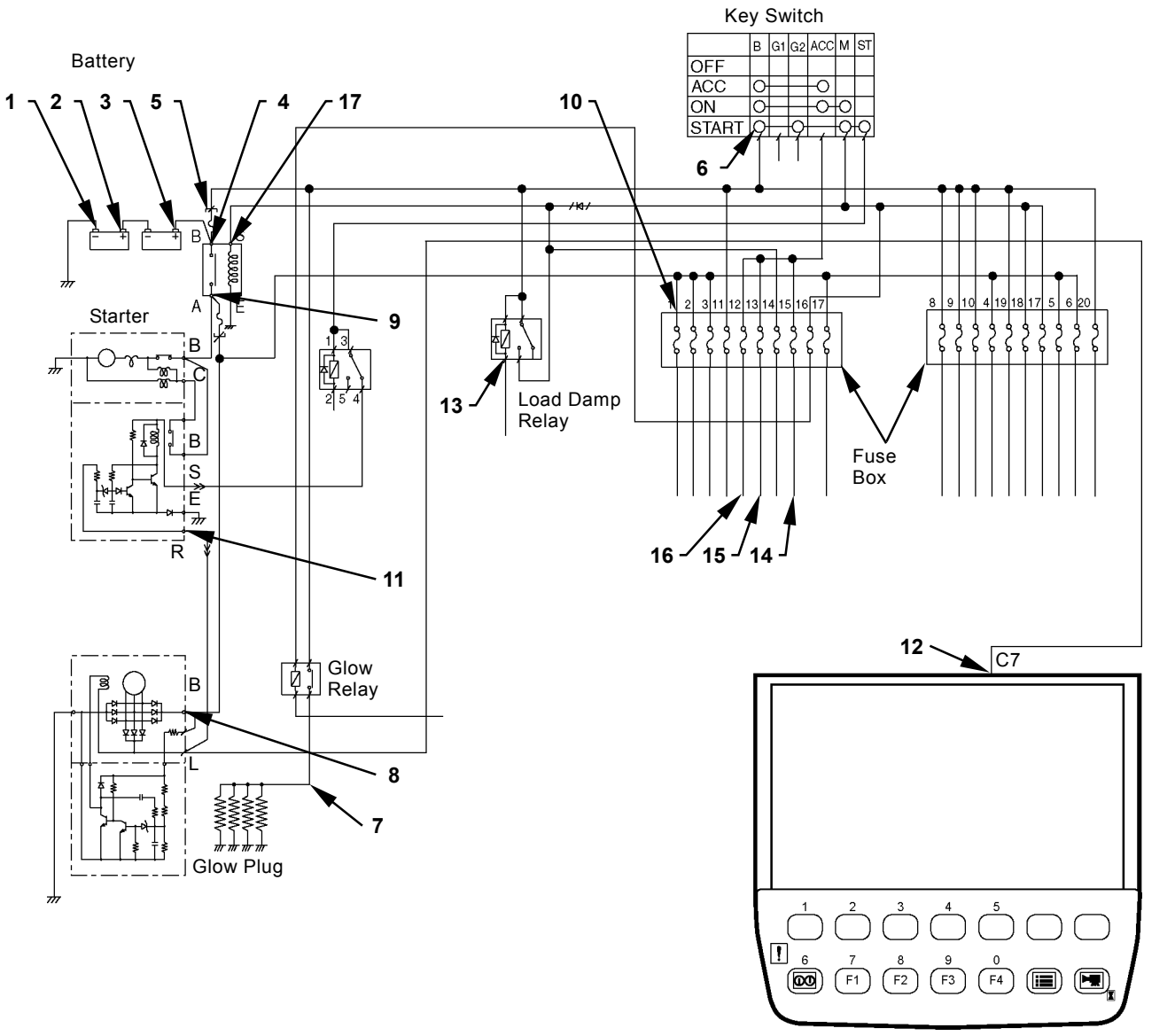

Monitor Unit

T1V1-05-06-001

| Engine           | Kev Switch | Location to be Measured                         | Specification |
|------------------|------------|-------------------------------------------------|---------------|
| Starting Circuit |            |                                                 |               |
| Started          | START      | Between (18) and Ground: Key Switch             | 20 to 25 V    |
| Started          | START      | Between (19) and Ground: Battery Relay (Coil)   | 20 to 25 V    |
| Started          | START      | Between (20) and Ground: Battery Relay (Switch) | 20 to 25 V    |
| Started          | START      | Between (21) and Ground: Starter (B)            | 20 to 25 V    |
| Started          | START      | Between (22) and Ground: Starter (C)            | 20 to 25 V    |
| Started          | START      | Between (23) and Ground: Starter Relay 2 (S)    | 20 to 25 V    |
| Started          | START      | Between (24) and Ground: Starter Cut Relay      | 20 to 25 V    |
| Started          | START      | Between (25) and Ground: Fuse Box               | 20 to 25 V    |
| Started          | START      | Between (26) and Ground: Fuse Box               | 20 to 25 V    |
| Started          | START      | Between (27) and Ground: ICF (C7)               | 20 to 25 V    |
| Started          | START      | Between (28) and Ground: Monitor Unit (A7)      | 20 to 25 V    |
| Started          | START      | Between (29) and Ground: MC (B16)               | 20 to 25 V    |
| Started          | START      | Between (30) and Ground: ECM (1-24)             | 20 to 25 V    |
| Started          | START      | Between (31) and Ground: ECM Main Relay         | 5 V           |
| Started          | START      | Between (32) and Ground: ECM Main Relay         | 20 to 25 V    |

*NOTE:* \*Before measurement, disconnect the negative cable from the battery.

Starting Circuit

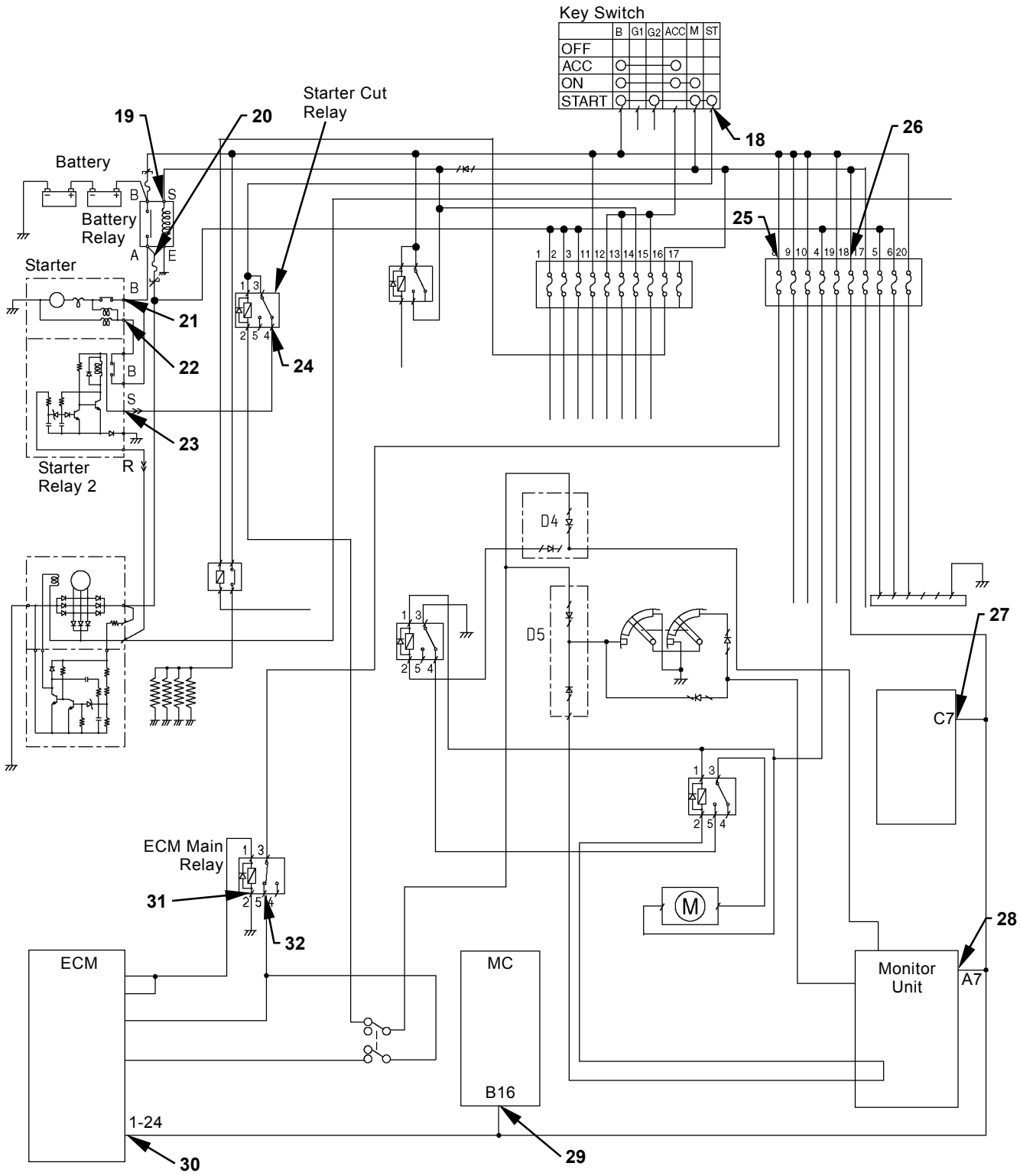

T1V1-05-06-002

| Engine              | Key Switch | Location to be Measured                                | Specification |
|---------------------|------------|--------------------------------------------------------|---------------|
| Pilot Shut-Off Cir- |            |                                                        |               |
| cuit                |            |                                                        |               |
| Stopped             | ON         | Between (33) and Ground: Fuse Box                      | 20 to 25 V    |
| Stopped             | ON         | Between (34) and Ground: Pilot Shut-Off Relay          | 20 to 25 V    |
| Stopped             | ON         | Between (35) and Ground: Pilot Shut-Off Solenoid Valve | 20 to 25 V    |
| Stopped             | ON         | Between (36) and Ground: Pilot Shut-Off Relay          | 20 to 25 V    |
| Stopped             | ON         | Between (37) and Ground: Security Relay                | 20 to 25 V    |

*W*NOTE: \*Before measurement, disconnect the negative cable from the battery.

## **Pilot Shut-Off Circuit**

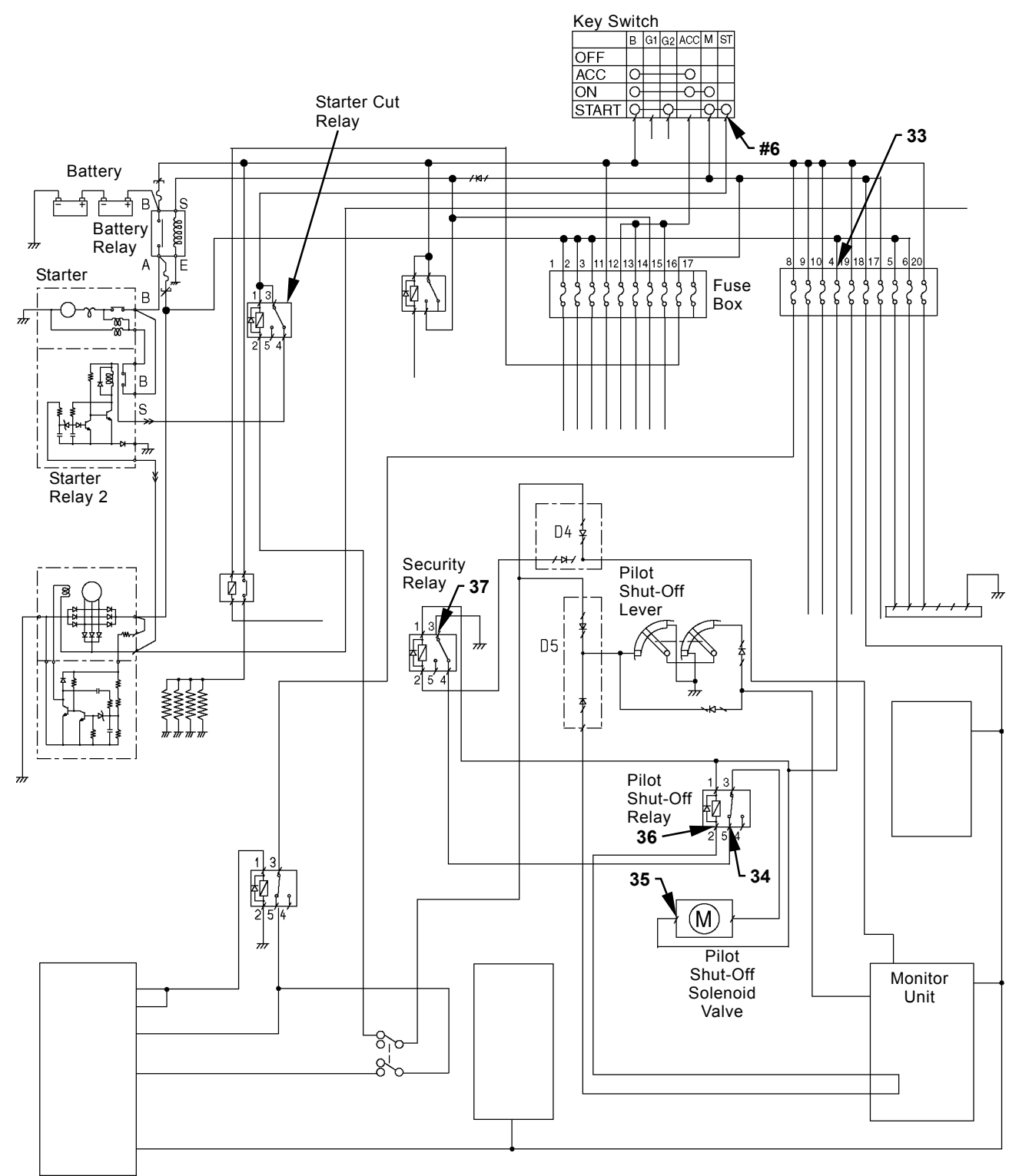

T1V1-05-06-003

## **5 Voltage Circuit**

• Voltage between terminal #1 and the vehicle frame

Disconnect the connector with the key switch OFF. Measure voltage between terminal #1 on the machine harness end connector and the vehicle frame (ground).

- Key switch: ON
- Tester black terminal (negative): Connected to the vehicle frame (ground)
- Tester red terminal (positive): Connected to terminal #1

#### Evaluation:

If the measuring voltage is within  $5\pm0.5$  volts, the circuit up to terminal #1 is normal.

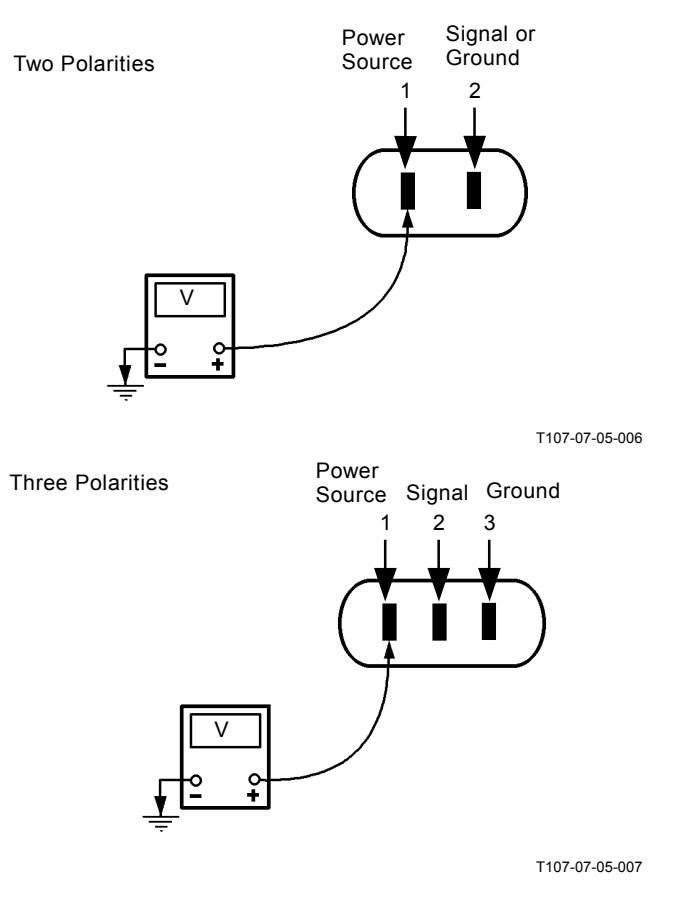

# • Voltage between terminal #1 and the ground terminal

Disconnect the sensor connector with the key switch OFF.

Measure voltage between terminal #1 on the machine harness end connector and the ground terminal (terminal #2 for two polarities, or terminal #3 for three polarities).

- Key switch: ON
- Tester black terminal (negative): Connected to the ground terminal (terminal #2 or #3)
- Tester red terminal (positive): Connected to terminal #1

Evaluation:

If the measured voltage is within  $5\pm0.5$  volt, the circuit up to terminal #1 or the ground terminal (terminal #2 or #3) is normal.

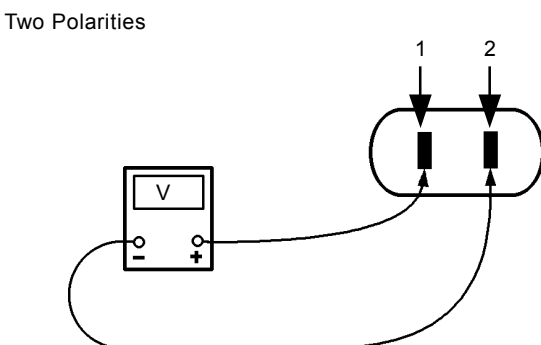

T107-07-05-008

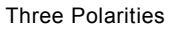

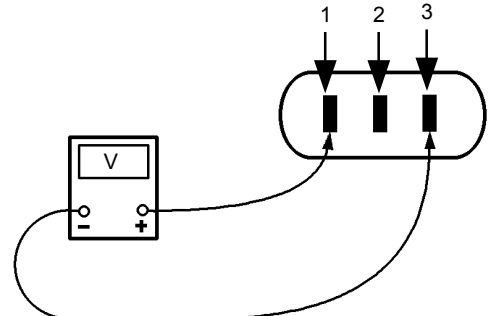

T107-07-05-009

## CHECK BY FALSE SIGNAL

Turn the key switch OFF. Disconnect the sensor connector. Turn the key switch ON. Connect terminal #1 (power source) of machine harness end connector to terminal #2 (signal). (Power voltage is used as a false signal.) Check this state by using the monitor function of Dr. ZX. When the maximum value is displayed, MC and the circuit up to the machine harness end connector are normal. If "ON" is displayed, the pressure switch circuits are normal.

### IMPORTANT: Do not connect terminal #1 or #2 to terminal #3 or to the vehicle frame (ground) when checking a three-polarity connector.

NOTE: Some kinds of sensors can be monitored by the service mode of monitor (the built-in diagnosing system). (Refer to the TROU-BLESHOOTING / Diagnosing Procedure group.)

#### Two Polarities

T107-07-05-011

Connect

## **TEST HARNESS**

Install a test harness between connectors. Check the circuit condition depending on whether the test harness lamp lights or extinguishes during operation.

### Parts Number 4283594 (ST 7126)

Use in order to check a single-line (discontinuity and/or voltage).

During Operation: Lamp is ON.

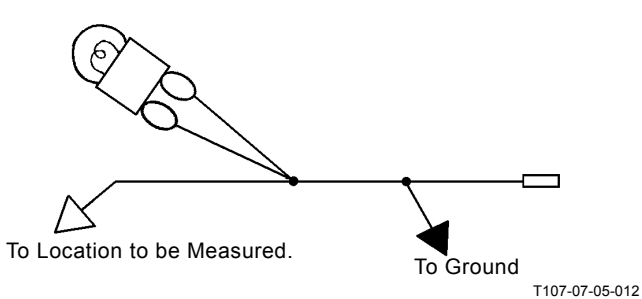

Parts Number 4283594 (ST 7126)

## Parts Number (ST 7226)

Use in order to check the solenoid valve unit circuits. When the corresponding control lever or switch is operated: Lamp is ON.

## Parts Number (ST 7227)

Use in order to check the wiper circuit.

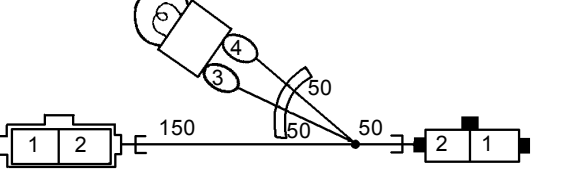

Parts Number (ST 7226)

T107-07-06-015

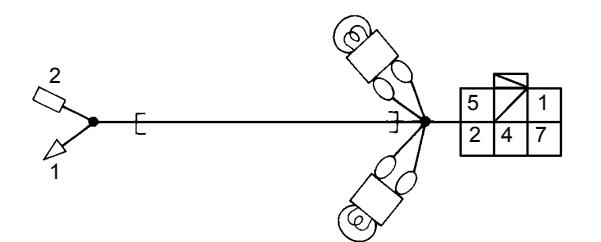

Parts Number (ST 7227)

T178-05-06-003

# MEMO

# MEMO

Hitachi Construction Machinery Co. Ltd Attn: Publications, Marketing & Product Support Fax: 81-29-831-1162 Hitachi Ref. No.

## SERVICE MANUAL REVISION REQUEST FORM

### NAME OF COMPANY:

YOUR NAME: DATE: FAX:

#### MODEL:

PUBLICATION NO .:

(Located at the right top corner in the cover page)

PAGE NO .:

(Located at the bottom center in the page. If two or more revisions are requested, use the comment column)

### YOUR COMMENTS / SUGGESTIONS:

Attach photo or sketch if required.

If your need more space, please use another sheet.

**REPLY**:

## THE ATTACHED DIAGRAM LIST

#### (The following diagrams are attached to this manual.)

- 1. ZAXIS200-3 CLASS/240-3 CLASS/270-3 CLASS/330-3 CLASS ELECTRICAL DIAGRAM ZAXIS225US-3 CLASS/225USR-3 CLASS ELECTRICAL DIAGRAM
- 2. ZAXIS200-3 CLASS/240-3 CLASS/270-3 CLASS/330-3 CLASS CONNECTORS ZAXIS225US-3 CLASS/225USR-3 CLASS CONNECTORS
- 3. ZAXIS200-3 CLASS ENGINE HARNESS 1 ZAXIS225US-3 CLASS/225USR-3 CLASS ENGINE HARNESS 1
- 4. ZAXIS240-3 CLASS ENGINE HARNESS 1 ZAXIS270-3 CLASS ENGINE HARNESS 1
- ZAXIS200-3 CLASS/225US-3 CLASS/225USR-3 CLASS/240-3 CLASS/270-3 CLASS/330-3 CLASS ENGINE HARNESS 2 ZAXIS200-3 CLASS/225US-3 CLASS/225USR-3 CLASS/240-3 CLASS/270-3 CLASS/330-3 CLASS MONITOR UNIT HARNESS
- 6. ZAXIS200-3 CLASS/240-3 CLASS/270-3 CLASS/330-3 CLASS CAB HARNESS ZAXIS225US-3 CLASS/225USR-3 CLASS CAB HARNESS
- 7. ZAXIS225US-3 CLASS/225USR-3 CLASS CONSOLE HARNESS
- 8. ZAXIS200-3 CLASS/225US-3 CLASS/225USR-3 CLASS /240-3 CLASS/270-3 CLASS HYDRAULIC CIRCUIT DIAGRAM
- ZAXIS240-3 CLASS/270-3 CLASS HYDRAULIC CIRCUIT DIAGRAM (2-PIECE BOOM, BOOM HOSE RUPTURE VALVE, ARM HOSE RUPTURE VALVE, POSITIONING HOSE RUPTURE VALVE)) ZAXIS200-3 CLASS/225US-3 CLASS/225USR-3 CLASS/240-3 CLASS/270-3 CLASS HYDRAULIC CIRCUIT DIAGRAM (BREAKER AND CRUSHER PIPING, 2-SPEED FLOW COMBINING PIPING)